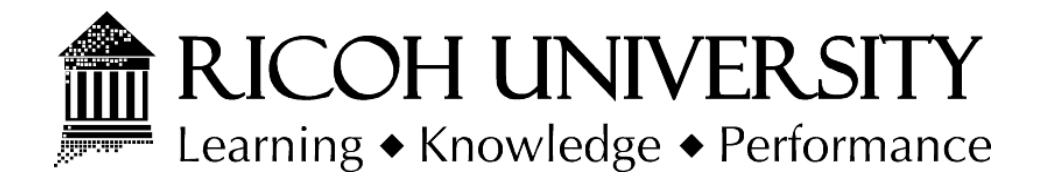

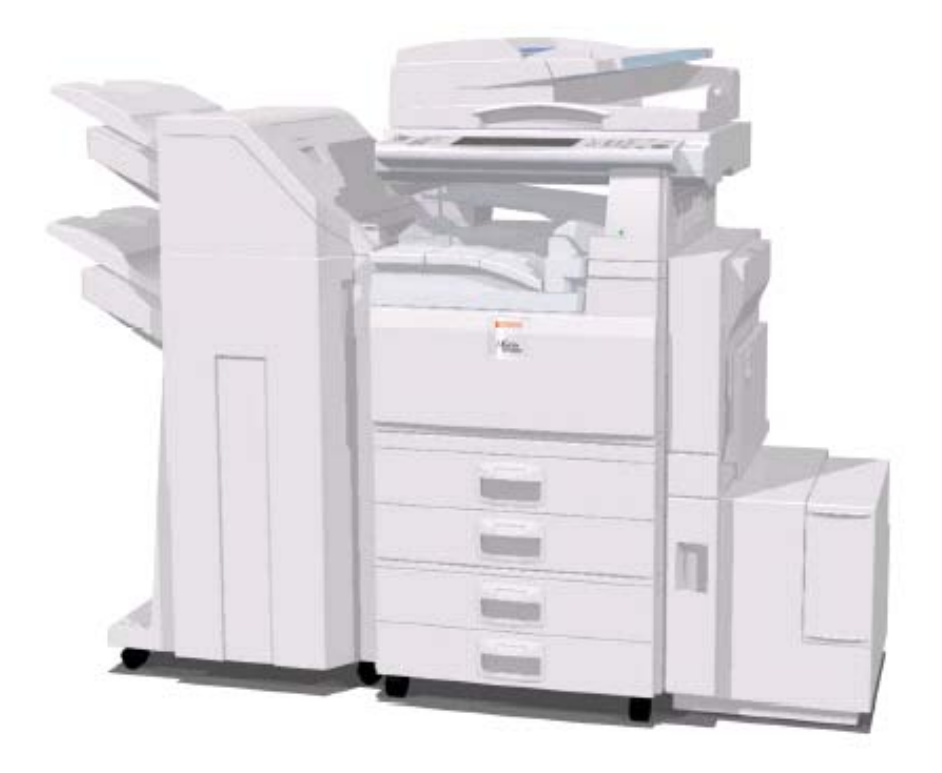

# B291/B295/B296/B297 SERVICE MANUAL

002927MIU

Gestetner LANIER RICOH Savin

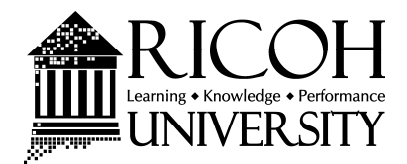

# B291/B295/B296/B297 SERVICE MANUAL

Gestetner LANIER RICOH Savin

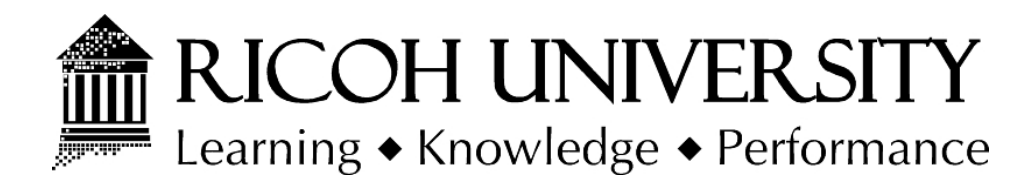

# B291/B295/B296/B297 SERVICE MANUAL

002927MIU

Gestetner LANIER RICOH Savin

It is the reader's responsibility when discussing the information contained within this document to maintain a level of confidentiality that is in the best interest of Ricoh Corporation and its member companies.

## NO PART OF THIS DOCUMENT MAY BE REPRODUCED IN ANY FASHION AND DISTRIBUTED WITHOUT THE PRIOR PERMISSION OF RICOH CORPORATION.

All product names, domain names or product illustrations, including desktop images, used in this document are trademarks, registered trademarks or the property of their respective companies.

They are used throughout this book in an informational or editorial fashion only and for the benefit of such companies. No such use, or the use of any trade name, or web site is intended to convey endorsement or other affiliation with Ricoh products.

© 2007 RICOH Corporation. All rights reserved.

## WARNING

The Service Manual contains information regarding service techniques, procedures, processes and spare parts of office equipment distributed by Ricoh Corporation. Users of this manual should be either service trained or certified by successfully completing a Ricoh Technical Training Program.

Untrained and uncertified users utilizing information contained in this service manual to repair or modify Ricoh equipment risk personal injury, damage to property or loss of warranty protection.

**Ricoh Corporation** 

# LEGEND

| PRODUCT CODE | COMPANY   |        |                 |        |
|--------------|-----------|--------|-----------------|--------|
|              | GESTETNER | LANIER | RICOH           | SAVIN  |
| B291         | DSm735eg  |        | Aficio MP 3500g | 8035eg |
| B295         | DSm745eg  |        | Aficio MP 4500g | 8045eg |
| B296         | DSm735e   | LD335  | Aficio MP 3500  | 8035e  |
| B297         | DSm745e   | LD345  | Aficio MP 4500  | 8045e  |

## **DOCUMENTATION HISTORY**

| REV. NO. | DATE    | COMMENTS          |
|----------|---------|-------------------|
| *        | 01/2007 | Original Printing |
|          |         |                   |
|          |         |                   |
|          |         |                   |

## B291/B295/B296/B297 TABLE OF CONTENTS

## **INSTALLATION PROCEDURE**

| 1. INSTALLATION PROCEDURE                      | . 1-1 |
|------------------------------------------------|-------|
| 1.1 INSTALLATION REQUIREMENTS                  | 1-1   |
| 1.1.1 ENVIRONMENT                              | 1-2   |
| 1.1.2 MACHINE LEVEL                            | 1-2   |
| 1.1.3 MINIMUM SPACE REQUIREMENTS               | 1-3   |
| 1.1.4 POWER REQUIREMENTS                       | 1-5   |
| 1.2 INSTALLATION FLOW CHART                    | 1-6   |
| 1.3 MAIN MACHINE INSTALLATION                  | 1-7   |
| 1.3.1 ACCESSORY CHECK                          | 1-7   |
| 1.3.2 INSTALLATION PROCEDURE                   | 1-8   |
| Development Unit and PCU                       | 1-10  |
| Toner Bottle                                   | 1-13  |
| Paper Trays                                    | 1-14  |
| Initialize TD Sensor and Developer             | 1-16  |
| Set Paper Size for Paper Trays                 | 1-17  |
| Electrical Total Counter                       | 1-18  |
| HDD Caution Decal                              | 1-18  |
| Exposure Glass Cleaner                         | 1-19  |
| 1.4 PAPER TRAY UNIT INSTALLATION (B542)        | 1-20  |
| 1.4.1 ACCESSORY CHECK                          | 1-20  |
| 1.4.2 PAPER TRAY UNIT INSTALLATION PROCEDURE   | 1-21  |
| 1.5 1-BIN TRAY UNIT INSTALLATION (B544)        | 1-25  |
| 1.5.1 ACCESSORY CHECK                          | 1-25  |
| 1.5.2 1-BIN TRAY INSTALLATION PROCEDURE        | 1-26  |
| 1.6 BRIDGE UNIT INSTALLATION (B538)            | 1-32  |
| 1.6.1 ACCESSORY CHECK                          | 1-32  |
| 1.6.2 BRIDGE UNIT INSTALLATION PROCEDURE       | 1-33  |
| 1.7 TWO-TRAY FINISHER INSTALLATION (B545)      | 1-35  |
| 1.7.1 ACCESSORY CHECK                          | 1-35  |
| 1.7.2 TWO-TRAY FINISHER INSTALLATION PROCEDURE | 1-36  |
| 1.8 PUNCH UNIT INSTALLATION (B377)             | 1-39  |
| 1.8.1 ACCESSORY CHECK                          | 1-39  |
| 1.8.2 PUNCH UNIT INSTALLATION PROCEDURE        | 1-40  |
| 1.9 ARDF INSTALLATION (B714)                   | 1-43  |
| 1.9.1 ACCESSORY CHECK                          | 1-43  |
| 1.9.2 ARDF INSTALLATION PROCEDURE              | 1-44  |
| 1.9.3 ARDF SKEW ADJUSTMENT                     | 1-48  |
| 1.10 LCT INSTALLATION (B543)                   | 1-49  |
| 1.10.1 ACCESSORY CHECK                         | 1-49  |
| 1.10.2 LCT INSTALLATION PROCEDURE              | 1-50  |

i

| 1.11 PLATEN COVER INSTALLATION (G329)             | 1-52 |
|---------------------------------------------------|------|
| 1.12 BOOKLET FINISHER INSTALLATION (B546)         | 1-53 |
| 1.12.1 ACCESSORY CHECK                            | 1-53 |
| 1.12.2 BOOKLET FINISHER INSTALLATION PROCEDURE    | 1-54 |
| 1.13 1000 SHEET FINISHER (B408)                   | 1-59 |
| 1.13.1 ACCESSORY CHECK                            | 1-59 |
| 1.13.2 1000 SHEET FINISHER INSTALLATION PROCEDURE | 1-60 |
| 1.14 KEY COUNTER INSTALLATION                     | 1-63 |
| 1.15 ANTI-CONDENSATION HEATER                     | 1-66 |
| 1.16 TRAY HEATER                                  | 1-68 |
| 1.17 TRAY HEATER (OPTIONAL PAPER TRAY UNIT)       | 1-69 |
| 1.18 DATA OVERWRITE SECURITY UNIT (B735)          | 1-71 |
| Before You Begin                                  | 1-71 |
| Seal Check and Removal                            | 1-72 |
| 1.18.2 INSTALLATION                               | 1-73 |
| 1.19 COPY DATA SECURITY UNIT (B770)               | 1-75 |
| 1.19.1 ACCESSORIES                                | 1-75 |
| 1.19.2 INSTALLATION                               | 1-76 |
| 1.20 SCANNER ACCESSIBILITY OPTION (B815)          | 1-77 |
| 1.20.1 ACCESSORIES                                | 1-77 |
| 1.20.2 INSTALLATION                               | 1-78 |
| Pre-installation                                  | 1-79 |
| On-Site Installation                              | 1-85 |

## **PREVENTIVE MAINTENANCE SCHEDULE**

| 2. | PREVENTIVE MAINTENANCE SCHEDULE | 2-1  |
|----|---------------------------------|------|
| 2  | 1 PM TABLE                      | .2-1 |

## **REPLACEMENT AND ADJUSTMENT**

|                                  | -   |
|----------------------------------|-----|
| 3.1 GENERAL CAUTIONS             | 3-1 |
| 3.1.1 LASER UNIT                 | 3-1 |
| 3.1.2 USED TONER                 | 3-1 |
| 3.2 SPECIAL TOOLS AND LUBRICANTS | 3-2 |
| 3.2.1 SPECIAL TOOLS              | 3-2 |
| 3.2.2 LUBRICANTS                 | 3-2 |
| 3.3 FRONT DOOR                   | 3-3 |
| 3.4 DUPLEX UNIT                  | 3-4 |
| 3.5 RIGHT UPPER COVER            | 3-5 |
| 3.6 BY-PASS TRAY UNIT            | 3-6 |
| 3.7 REAR COVERS                  | 3-7 |
| 3.7.1 REAR UPPER COVER           | 3-7 |
| 3.7.2 REAR LOWER COVER           | 3-7 |
| 3.8 LEFT COVER                   | 3-8 |
| 3.9 SCANNER UNIT                 | 3-9 |

| 3.9.1 ARDF                                          | 3-9   |
|-----------------------------------------------------|-------|
| 3.9.2 EXPOSURE GLASS                                | 3-10  |
| 3.9.3 SCANNER EXTERIOR PANELS, OPERATION PANEL      | 3-11  |
| 3.9.4 LENS BLOCK, SBU ASSEMBLY                      | 3-12  |
| 3.9.5 ORIGINAL SIZE SENSORS                         | 3-13  |
| 3.9.6 EXPOSURE LAMP                                 | 3-14  |
| 3.9.7 SCANNER HP SENSOR/PLATEN COVER SENSOR         | 3-15  |
| 3.9.8 SCANNER MOTOR                                 | 3-16  |
| 3.9.9 LAMP STABILIZER AND SCANNER MOTOR DRIVE BOARD | 3-17  |
| 3.9.10 SCANNER WIRE                                 | 3-18  |
| 3.10 LASER UNIT                                     | 3-22  |
| 3.10.1 CAUTION DECAL LOCATIONS                      | 3-22  |
| 3.10.2 LASER UNIT                                   |       |
| 3.10.3 POLYGON MIRROR MOTOR                         |       |
| 3.10.4 LASER SYNCHRONIZATION DETECTOR               | 3-26  |
| 3 10 5 LD UNIT                                      | 3-27  |
| Laser beam pitch adjustment                         | 3-28  |
| 3 11 PHOTOCONDUCTOR UNIT (PCU)                      | 3-30  |
| 3 11 1 PCU                                          | 3-30  |
| 3 11 2 DRUM                                         | 3-31  |
| 3 11 3 PICK-OFF PAWI S                              | 3_33  |
| Pick-off nawl position adjustment                   | 3_33  |
| 3 11 4 CHARGE ROLLER AND CLEANING ROLLER            | 3_34  |
| 3 11 5 DRUM CLEANING BLADE 2                        | 3_35  |
| 3 11 6 DRUM CLEANING BLADE 1                        | 3_36  |
| 3 11 7 ID SENSOR                                    | 3_37  |
|                                                     | 3_38  |
|                                                     | 3_38  |
|                                                     | 3-30  |
|                                                     | 3_40  |
|                                                     | 2 /1  |
| 2 12 5 TD SENSOD                                    | 2 / 2 |
| 2 12 TDANSEED I MIT                                 | 2 11  |
|                                                     | 2 11  |
|                                                     | 2 15  |
|                                                     |       |
|                                                     | 2 16  |
|                                                     | 2 47  |
|                                                     |       |
| 3 14 2 LOWED DIGHT COVED                            | 2 / 8 |
|                                                     |       |
|                                                     | 2 10  |
|                                                     | 2 50  |
|                                                     |       |
|                                                     | 2 50  |
| 3.14.0 FAFER END/FAFER REIGRI/RELAT SENSURS         |       |
|                                                     |       |
|                                                     |       |
|                                                     |       |
| 3.14.10 IDLE ROLLER DUST BLADE                      | 3-57  |

| 3.14.11 REGISTRATION ROLLER DUST BLADE     | .3-58 |
|--------------------------------------------|-------|
| 3.15 FUSING UNIT                           | .3-59 |
| 3.15.1 FUSING UNIT REMOVAL                 | .3-59 |
| 3.15.2 FUSING UNIT EXIT GUIDE              | .3-60 |
| 3.15.3 HOT ROLLER STRIPPERS                | .3-61 |
| 3.15.4 FUSING LAMPS                        | .3-62 |
| 3.15.5 THERMISTORS AND THERMOSTATS         | .3-64 |
| 3.15.6 HOT ROLLER/PRESSURE ROLLER          | .3-65 |
| 3.16 BY-PASS TRAY                          | .3-67 |
| 3.16.1 COVER REPLACEMENT                   | .3-67 |
| 3.16.2 BY-PASS PAPER FEED                  |       |
| AND PICK-UP ROLLER REPLACEMENT             | .3-68 |
| 3.16.3 BY-PASS SEPARATION ROLLER           | .3-69 |
| 3.16.4 PAPER END SENSOR, PICK-UP SOLENOID  | .3-70 |
| 3.16.5 PAPER SIZE SENSOR BOARD REPLACEMENT | .3-71 |
| 3.16.6 BY-PASS TABLE REMOVAL               | .3-72 |
| 3.16.7 PAPER FEED CLUTCH REPLACEMENT       | .3-73 |
| 3.17 DUPLEX UNIT                           | .3-74 |
| 3.17.1 DUPLEX COVER REMOVAL                | .3-74 |
| 3.17.2 DUPLEX ENTRANCE SENSOR REPLACEMENT  | .3-75 |
| 3.17.3 DUPLEX EXIT SENSOR REPLACEMENT      | .3-76 |
| 3.18 DRIVE AREA                            | .3-77 |
| 3.18.1 REGISTRATION CLUTCH,                |       |
| TRANSFER BELT CONTACT CLUTCH               | .3-77 |
| 3.18.2 MAIN MOTOR                          | .3-78 |
| 3.18.3 FUSING/EXIT MOTOR                   | .3-79 |
| 3.18.4 TONER SUPPLY MOTOR                  | .3-80 |
| 3.19 PRINTED CIRCUIT BOARDS                | .3-81 |
| 3.19.1 NVRAM                               | .3-81 |
| 3.19.2 HIGH VOLTAGE POWER SUPPLY           | .3-83 |
| 3.19.3 IOB                                 | .3-84 |
| IOB DIP Switch Settings (SW101)            | .3-85 |
| 3.19.4 BICU BOARD                          | .3-86 |
| 3.19.5 PSU                                 | .3-87 |
| 3.20 HDD, CONTROLLER BOARD                 | .3-88 |
| 3.21 COPY ADJUSTMENTS: PRINTING/SCANNING   | .3-89 |
| 3.21.1 PRINTING                            | .3-89 |
| Registration - Leading Edge/Side-to-Side   | .3-89 |
| Blank Margin                               | .3-90 |
| Main Scan Magnification                    | .3-90 |
| Parallelogram Image Adjustment             | .3-91 |
| 3.21.2 SCANNING                            | .3-92 |
| Registration: Platen Mode                  | .3-92 |
| Magnification                              | .3-92 |
| 3.21.3 ADF IMAGE ADJUSTMENT                | .3-93 |
| Registration                               | .3-93 |
| 3.21.4 TOUCH SCREEN CALIBRATION            | .3-94 |
|                                            |       |

## TROUBLESHOOTING

| 4. TROUBLESHOOTING               |      |
|----------------------------------|------|
| 4.1 SERVICE CALL CONDITIONS      | 4-1  |
| 4.1.1 SUMMARY                    | 4-1  |
| 4.1.2 SC CODE DESCRIPTIONS       |      |
| 4.2 ELECTRICAL COMPONENT DEFECTS |      |
| 4.2.1 SENSORS                    |      |
| 4.2.2 SWITCHES                   |      |
| 4.3 BLOWN FUSE CONDITIONS        |      |
| 4.4 LEDS                         |      |
| 4.5 TEST POINTS                  | 4-35 |
|                                  |      |

## SERVICE TABLES

| 5. SERVICE TABLES                                    | 5-1   |
|------------------------------------------------------|-------|
| 5.1 SERVICE PROGRAM MODE OPERATION                   | 5-1   |
| Service Mode Lock/Unlock                             | 5-1   |
| 5.2 SERVICE PROGRAM MODE TABLES                      | 5-2   |
| 5.2.1 SERVICE TABLE KEY                              | 5-2   |
| 5.2.2 SERVICE MODE LOCK/UNLOCK                       | 5-2   |
| 5.2.3 SERVICE TABLES                                 | 5-3   |
| SP1-xxx: Feed                                        | 5-3   |
| SP2-xxx: Drum                                        | 5-7   |
| SP3-xxx: Process                                     | 5-17  |
| SP4-xxx: Scanner                                     | 5-19  |
| SP5-xxx: Mode                                        | 5-35  |
| SP6-xxx: Peripherals                                 | 5-68  |
| SP7-xxx: Data Log                                    | 5-70  |
| SP8-xxx: Data Log2                                   | 5-76  |
| 5.2.4 TEST PATTERN PRINTING: SP2-902                 | 5-109 |
| Test Pattern Table (SP2-902-2: IPU Test Print)       | 5-109 |
| Test Pattern Table: SP2-902-3 Printing Test Patterns | 5-110 |
| 5.2.5 INPUT CHECK                                    | 5-111 |
| Main Machine Input Check: SP5-803                    | 5-111 |
| ARDF Input Check: SP6-007                            | 5-115 |
| 5.2.6 OUTPUT CHECK                                   | 5-116 |
| Main Machine Output Check: SP5-804                   | 5-116 |
| ARDF Output Check: SP6-008)                          | 5-118 |
| 5.2.7 SMC PRINT OUT LISTS: SP5-990                   | 5-118 |
| 5.2.8 NIP BAND WIDTH ADJUSTMENT: SP1-109             | 5-119 |
| 5.2.9 MEMORY CLEAR: SP5-801                          | 5-120 |
| 5.2.10 SOFTWARE RESET                                |       |
| 5.2.11 SYSTEM SETTINGS AND COPY SETTING RESET        |       |
| System Setting Reset                                 |       |
| Copier Setting Reset                                 | 5-123 |
| 5.3 UPDATING THE FIRMWARE                            | 5-124 |

v

| 5.4 UPLOADING/DOWNLOADING NVRAM DATA                | 5-125 |
|-----------------------------------------------------|-------|
| 5.4.1 UPLOADING NVRAM DATA (SP5-824)                | 5-125 |
| 5.4.2 DOWNLOADING NVRAM DATA (SP5-825)              | 5-126 |
| 5.5 SELF-DIAGNOSTIC MODE                            | 5-127 |
| 5.5.1 SELF-DIAGNOSTIC MODE AT POWER ON              | 5-127 |
| 5.5.2 DETAILED SELF-DIAGNOSTIC MODE                 | 5-128 |
| Executing Detailed Self-Diagnosis                   | 5-128 |
| 5.6 USER PROGRAM MODE                               | 5-130 |
| 5.6.1 HOW TO USE UP MODE                            | 5-130 |
| UP Mode Initial Screen: User Tools/Counter Display  | 5-130 |
| System Settings                                     | 5-130 |
| Copier/Document Server Features                     | 5-131 |
| Printer, Facsimile, Scanner Settings                | 5-131 |
| Counter                                             | 5-132 |
| 5.7 DIP SWITCHES                                    | 5-133 |
| 5.8 USING THE DEBUG LOG                             | 5-134 |
| 5.8.1 SWITCHING ON AND SETTING UP SAVE DEBUG LOG    | 5-134 |
| 5.8.2 RETRIEVING THE DEBUG LOG FROM THE HDD         | 5-138 |
| 5.8.3 RECORDING ERRORS MANUALLY                     | 5-138 |
| 5.8.4 NEW DEBUG LOG CODES                           | 5-139 |
| SP5857-015 Copy SD Card-to-SD Card: Any Desired Key | 5-139 |
| SP5857-016 Create a File on HDD to Store a Log      | 5-139 |
| SP5857-017 Create a File on SD Card to Store a Log  | 5-139 |

## **DETAILED SECTION DESCRIPTIONS**

| 6. DETAILED SECTION DESCRIPTIONS | 6-1  |
|----------------------------------|------|
| 6.1 OVERVIEW                     | 6-1  |
| 6.1.1 COMPONENT LAYOUT           | 6-1  |
| 6.1.2 PAPER PATH                 | 6-3  |
| 6.1.3 DRIVE LAYOUT               | 6-4  |
| 6.2 BOARD STRUCTURE              | 6-5  |
| 6.2.1 BLOCK DIAGRAM              | 6-5  |
| 6.2.2 CONTROLLER                 | 6-7  |
| 6.3 COPY PROCESS OVERVIEW        | 6-11 |
| Exposure                         | 6-11 |
| Drum charge                      | 6-11 |
| Laser exposure                   | 6-11 |
| Development                      | 6-11 |
| Image transfer                   | 6-12 |
| Separation                       | 6-12 |
| ID sensor                        | 6-12 |
| Cleaning                         | 6-12 |
| Quenching                        | 6-12 |
| Cleaning                         | 6-12 |
| 6.4 SCANNING                     | 6-13 |
| 6.4.1 OVERVIEW                   | 6-13 |
| 6.4.2 SCANNER DRIVE              | 6-14 |

| Book Mode                                         | 6-14 |
|---------------------------------------------------|------|
| ADF mode                                          | 6-14 |
| 6.4.3 ORIGINAL SIZE DETECTION IN PLATEN MODE      | 6-15 |
| 6.5 IMAGE PROCESSING                              | 6-17 |
| 6.5.1 OVERVIEW                                    | 6-17 |
| 6.5.2 SBU (SENSOR BOARD UNIT)                     | 6-18 |
| 6.5.3 AUTO IMAGE DENSITY (ADS)                    |      |
| 654 IPU (IMAGE PROCESSING UNIT)                   | 6-20 |
| Overview                                          | 6-20 |
| 6.5.5 IMAGE PROCESSING MODES                      | 6-21 |
| 6.5.6 SUMMARY OF IMAGE PROCESSING FUNCTIONS       | 6-23 |
| 6.5.7 IMAGE PROCESSING STEPS AND RELATED SP MODES | 6-24 |
| Text Mode                                         | 6-24 |
| Text/Photo Mode                                   | 6-25 |
| Photo Mode                                        | 6-26 |
| Pale (Low-Density Mode)                           | 6-27 |
| Ceneration Conv Mode                              | 6.28 |
|                                                   | 6 20 |
|                                                   | 6 20 |
|                                                   | 6 21 |
|                                                   | 6 22 |
|                                                   | 0-3Z |
| 0.5.12 FILTERING                                  | 0-33 |
| Interactive SP Codes                              | 0-33 |
| Text Mode MTF Filler                              | 0-38 |
| Text/Photo, Photo Mode Filter                     | 0-39 |
| Pale, Generation Mode Filler                      |      |
| Photo Mode Smoothing for Dithering                |      |
| Photo Mode Grayscale                              | 0-41 |
|                                                   |      |
| 0.5.13 UTHERS                                     |      |
|                                                   | 6-43 |
| Density Settings                                  | 6-43 |
|                                                   | 6-44 |
| 6.5.14 PRACTICAL APPLICATION OF SP MODES          | 6-45 |
| Solving Problems                                  | 6-45 |
| Recommended Settings for MIF Filters              | 6-46 |
| 6.6 LASER EXPOSURE                                | 6-48 |
| 6.6.1 OVERVIEW                                    | 6-48 |
| 6.6.2 AUTO POWER CONTROL (APC)                    | 6-49 |
| 6.6.3 DUAL BEAM WRITING                           | 6-50 |
| 6.6.4 LASER BEAM PITCH CHANGE MECHANISM           | 6-51 |
| 6.6.5 LD SAFETY SWITCHES                          | 6-52 |
| 6.7 PHOTOCONDUCTOR UNIT (PCU)                     | 6-53 |
| 6.7.1 OVERVIEW                                    | 6-53 |
| 6.7.2 DRUM CLEANING                               | 6-54 |
| 6.7.3 DRIVE MECHANISM                             | 6-55 |
| 6.7.4 DRUM PAWLS                                  | 6-55 |
| 6.7.5 DRUM TONER SEALS                            | 6-55 |

| 6.8 DRUM CHARGE                                              | 6-56         |
|--------------------------------------------------------------|--------------|
| 6.8.1 OVERVIEW                                               | 6-56         |
| 6.8.2 CHARGE ROLLER VOLTAGE CORRECTION                       | 6-57         |
| Correction for Environmental Conditions                      | 6-57         |
| 6.8.3 CORRECTION FOR PAPER WIDTH AND THICKNESS               | 6-58         |
| 6.8.4 ID SENSOR PATTERN PRODUCTION TIMING                    | 6-59         |
| 6.8.5 DRUM CHARGE ROLLER CLEANING                            | 6-59         |
| 6.9 DEVELOPMENT                                              | 6-60         |
| 6.9.1 OVERVIEW                                               | 6-60         |
| 6.9.2 DRIVE MECHANISM                                        | 6-61         |
| 6.9.3 DEVELOPER MIXING                                       |              |
| 694 DEVELOPMENT BIAS                                         | 6-62         |
| Mechanism                                                    | 6-62         |
| Correction for paper width and thickness (by-pass tray only) | 6-62         |
| 6.9.5 TONER SUPPLY                                           | 6-63         |
| Toner bottle replenishment mechanism                         | 6-63         |
| Toner supply mechanism                                       | 6-64         |
| Toner Scatter Prevention                                     | 6-65         |
| Sensor Control Mode                                          | 6-66         |
| Image Pixel Count Mode                                       | 6-67         |
|                                                              | 6_67         |
| Toner Near End                                               | 6 67         |
| Toner End                                                    | 6_67         |
|                                                              |              |
|                                                              | 86 6         |
|                                                              | 00-0         |
| 6 10 1 DRUM CLEANING AND TONER RECTCLING                     | 6 60-0       |
|                                                              | 6 60-0       |
|                                                              | 6 70         |
| 6 11 1 OVEDVIEW/                                             | 6 70         |
|                                                              | 0-70<br>6 71 |
|                                                              | 0-71         |
|                                                              | 6 71         |
|                                                              | 0-71         |
|                                                              | 6 72         |
|                                                              | 0-73<br>6 74 |
|                                                              | 6 75         |
| 0.11.7 PAPER SIZE DETECTION                                  | 0-73         |
| 0.12 DT-PASS TRAT                                            | 0-70         |
|                                                              | 0-70         |
|                                                              | 0-77         |
|                                                              | 0-70         |
|                                                              | 0-79         |
|                                                              | 0-79         |
|                                                              | 0-80         |
| 0.13.3 DUPLEA BASIC UPERATION                                | ראַס         |
| Longer than A4 lengthwise/L1 lengthwise                      | ۲۵-۵         |
|                                                              | נא-ס         |
| 0.13.4 DUPLEX UNIT FEED IN AND EXIT MECHANISM                | 6-82         |
| reea-in                                                      | 6-82         |

| Inversion and Exit                                           | 6-82  |
|--------------------------------------------------------------|-------|
| 6.14 IMAGE TRANSFER AND PAPER SEPARATION                     | 6-83  |
| 6.14.1 OVERVIEW                                              | 6-83  |
| 6.14.2 BELT DRIVE MECHANISM                                  | 6-84  |
| 6.14.3 TRANSFER BELT UNIT CONTACT MECHANISM                  | 6-84  |
| 6.14.4 IMAGE TRANSFER                                        |       |
| AND PAPER SEPARATION MECHANISM                               | 6-85  |
| 6.14.5 TRANSFER BELT CHARGE                                  | 6-86  |
| Mechanism                                                    | 6-86  |
| Correction for paper width and thickness                     | 6-87  |
| Currents applied to leading edge, image areas - by-pass feed | 6-88  |
| 6.14.6 TRANSFER BELT CLEANING MECHANISM                      | 6-89  |
| 6.15 IMAGE FUSING AND PAPER EXIT                             | 6-90  |
| 6.15.1 OVERVIEW                                              | 6-90  |
| 6.15.2 FUSING DRIVE                                          | 6-91  |
| 6.15.3 FUSING DRIVE RELEASE MECHANISM                        | 6-91  |
| 6.15.4 FUSING ENTRANCE GUIDE SHIFT MECHANISM                 | 6-92  |
| 6.15.5 EXIT GUIDE PLATE AND DE-CURLER ROLLERS                | 6-92  |
| 6.15.6 PRESSURE ROLLER                                       | 6-93  |
| 6.15.7 CLEANING MECHANISM                                    | 6-94  |
| 6.15.8 HOT ROLLER STRIPPER CLEANING                          | 6-95  |
| Small Jobs                                                   | 6-95  |
| Medium Jobs                                                  | 6-96  |
| Large Jobs                                                   | 6-96  |
| SP Settings for Post-Job Cleaning                            | 6-97  |
| 6.15.9 FUSING TEMPERATURE CONTROL                            | 6-98  |
| Temperature Control                                          | 6-99  |
| Fusing Idling Temperature                                    | 6-100 |
| 6.15.10 CPM DOWN FOR THICK PAPER                             | 6-101 |
| 6.15.11 OVERHEAT PROTECTION                                  | 6-101 |
| 6.16 ENERGY SAVER MODES                                      | 6-102 |
| 6.16.1 OVERVIEW                                              | 6-102 |
| 6.16.2 ENERGY SAVER MODE                                     | 6-103 |
| Entering the energy saver mode                               | 6-103 |
| What happens in energy saver mode                            | 6-103 |
| Return to stand-by mode                                      | 6-103 |
| 6.16.3 AUTO OFF MODE                                         | 6-104 |
| Entering off stand-by and off modes                          | 6-104 |
| Off Stand-by mode                                            | 6-104 |
| Off Mode                                                     | 6-105 |
| Returning to stand-by mode                                   | 6-105 |

## **SPECIFICATIONS**

| 7. | SPEC | CIFICATIONS            | 7-1 |
|----|------|------------------------|-----|
|    | 7.1  | GENERAL SPECIFICATIONS | 7-1 |
|    | 7.2  | MACHINE CONFIGURATION  | 7-3 |
|    | 7.3  | OPTIONAL EQUIPMENT     | 7-5 |

## PUNCH UNIT B377

SEE SECTION B377 FOR DETAILED TABLE OF CONTENTS

## **1000-SHEET FINISHER B408**

SEE SECTION B408 FOR DETAILED TABLE OF CONTENTS

## **BRIDGE UNIT B538**

SEE SECTION B538 FOR DETAILED TABLE OF CONTENTS

## PAPER TRAY UNIT B542

SEE SECTION B542 FOR DETAILED TABLE OF CONTENTS

## LARGE CAPACITY TRAY B543

SEE SECTION B543 FOR DETAILED TABLE OF CONTENTS

## 1-BIN TRAY B544

SEE SECTION B544 FOR DETAILED TABLE OF CONTENTS

## **TWO-TRAY FINISHER B545**

SEE SECTION B545 FOR DETAILED TABLE OF CONTENTS

## **BOOKLET FINISHER B546**

SEE SECTION B546 FOR DETAILED TABLE OF CONTENTS

## **AUTO REVERSE DOCUMENT FEEDER B714**

SEE SECTION B714 FOR DETAILED TABLE OF CONTENTS

## FAX OPTION B779

SEE SECTION B779 FOR DETAILED TABLE OF CONTENTS

## **PRINTER/SCANNER OPTION D315**

SEE SECTION D315 FOR DETAILED TABLE OF CONTENTS

## **MIMPORTANT SAFETY NOTICES**

## PREVENTION OF PHYSICAL INJURY

- 1. Before disassembling or assembling parts of the copier and peripherals, make sure that the copier power cord is unplugged.
- 2. The wall outlet should be near the copier and easily accessible.
- 3. Note that some components of the copier and the paper tray unit are supplied with electrical voltage even if the main power switch is turned off.
- 4. If any adjustment or operation check has to be made with exterior covers off or open while the main switch is turned on, keep hands away from electrified or mechanically driven components.
- 5. If the Start key is pressed before the copier completes the warm-up period (the Start key starts blinking red and green alternatively), keep hands away from the mechanical and the electrical components as the copier starts making copies as soon as the warm-up period is completed.
- 6. The inside and the metal parts of the fusing unit become extremely hot while the copier is operating. Be careful to avoid touching those components with your bare hands.
- 7. To prevent a fire or explosion, keep the machine away from flammable liquids, gases, and aerosols.

## HEALTH SAFETY CONDITIONS

1. Toner and developer are non-toxic, but if you get either of them in your eyes by accident, it may cause temporary eye discomfort. Try to remove with eye drops or flush with water as first aid. If unsuccessful, get medical attention.

## **OBSERVANCE OF ELECTRICAL SAFETY STANDARDS**

- 1. The copier and its peripherals must be installed and maintained by a customer service representative who has completed the training course on those models.
- The NVRAM on the system control board has a lithium battery which can explode if replaced incorrectly. Replace the NVRAM only with an identical one. The manufacturer recommends replacing the entire NVRAM. Do not recharge or burn this battery. Used NVRAM must be handled in accordance with local regulations.

- 1. **SAFETY AND ECOLOGICAL NOTES FOR DISPOSAL** Do not incinerate toner bottles or used toner. Toner dust may ignite suddenly when exposed to an open flame.
- 2. Dispose of used toner, developer, and organic photoconductors in accordance with local regulations. (These are non-toxic supplies.)
- 3. Dispose of replaced parts in accordance with local regulations.
- 4. When keeping used lithium batteries in order to dispose of them later, do not put more than 100 batteries per sealed box. Storing larger numbers or not sealing them apart may lead to chemical reactions and heat build-up.

## LASER SAFETY

The Center for Devices and Radiological Health (CDRH) prohibits the repair of laser-based optical units in the field. The optical housing unit can only be repaired in a factory or at a location with the requisite equipment. The laser subsystem is replaceable in the field by a qualified Customer Engineer. The laser chassis is not repairable in the field. Customer engineers are therefore directed to return all chassis and laser subsystems to the factory or service depot when replacement of the optical subsystem is required.

## **AWARNING**

Use of controls, or adjustment, or performance of procedures other than those specified in this manual may result in hazardous radiation exposure.

## 

WARNING: Turn off the main switch before attempting any of the procedures in the Laser Unit section. Laser beams can seriously damage your eyes.

**CAUTION MARKING:** 

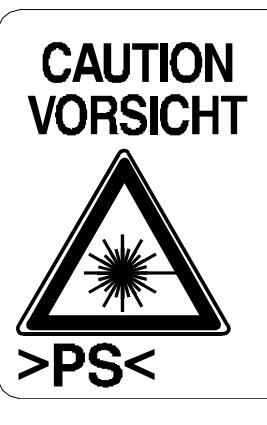

#### INVISIBLE LASER RADIATION WHEN OPEN. AVOID EXPOSURE TO BEAM. UNSICHTBARE LASERSTRAHLUNG WENN ABDECKUNG GEÖFFNET. NICHT DEM STRAHL AUSSETZEN.

#### **Conventions Used in this Manual**

This manual uses several symbols.

| Symbol              | What it means                    |
|---------------------|----------------------------------|
| •                   | Refer to section number          |
| CT                  | See Core Tech Manual for details |
| Ĩ                   | Screw                            |
| ejiji               | Connector                        |
| C                   | E-ring                           |
| $\langle n \rangle$ | Clip ring                        |
|                     | Clamp                            |

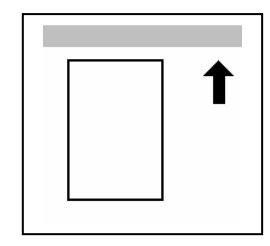

Lengthwise, SEF (Short Edge Feed)

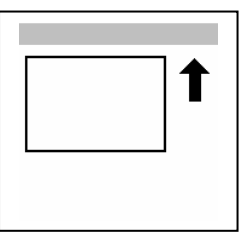

Sideways, LEF (Long Edge Feed)

## Cautions, Notes, etc.

The following headings provide special information:

## 

FAILURE TO OBEY WARNING INFORMATION COULD RESULT IN SERIOUS INJURY OR DEATH.

## 

Obey these guidelines to ensure safe operation and prevent minor injuries.

**NOTE:** This information provides tips and advice about how to best service the machine.

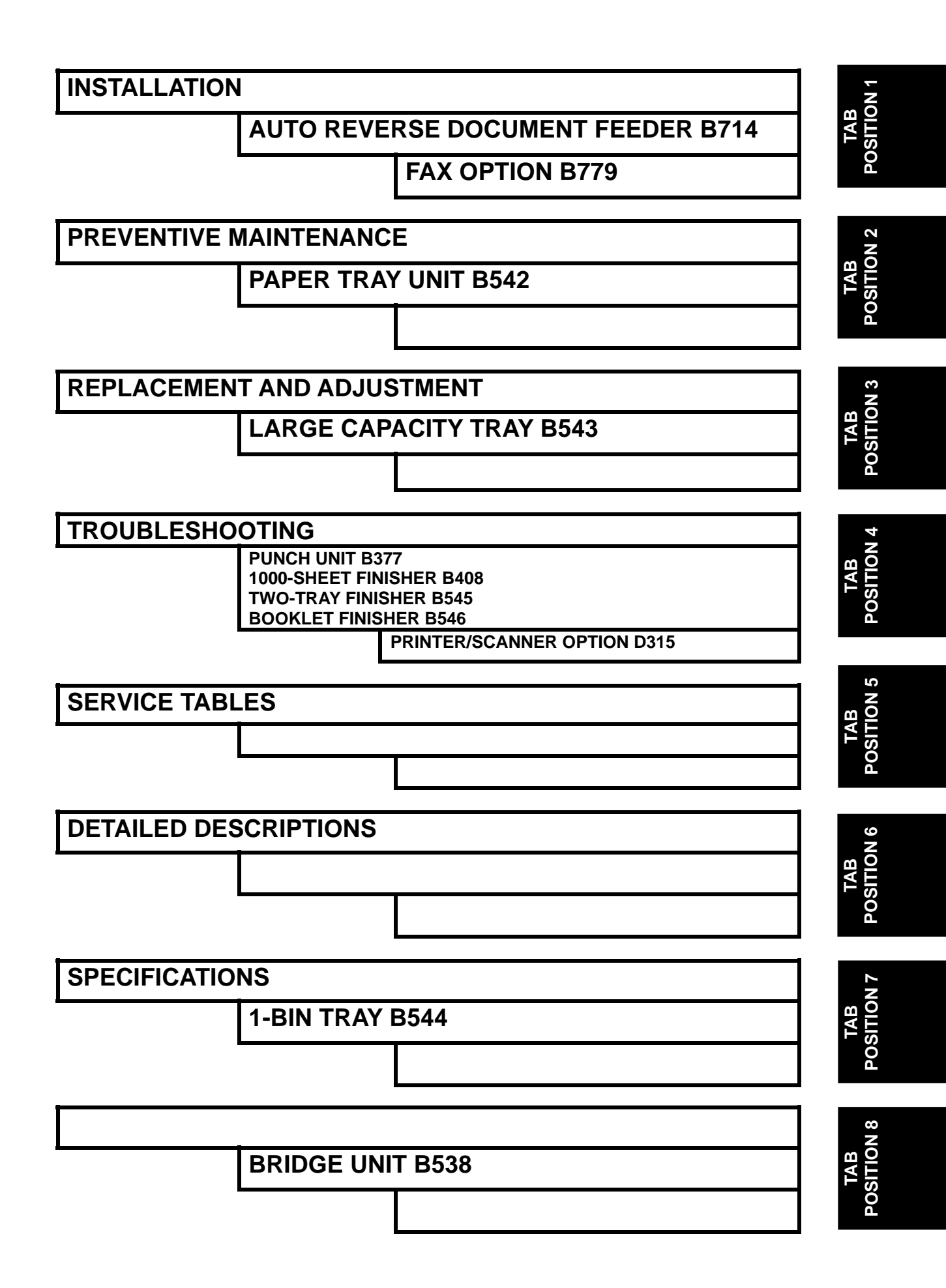

## INSTALLATION

## 1. INSTALLATION PROCEDURE

## 

Never turn off the main power switch when the power LED is lit or flashing. To avoid damaging the hard disk or memory, press the operation power switch to switch the power off, wait for the power LED to go off, and then switch the main power switch off.

**NOTE:** The main power LED lights or flashes while the platen cover or ARDF is open, while the main machine is communicating with a facsimile or the network server, or while the machine is accessing the hard disk or memory for reading or writing data.

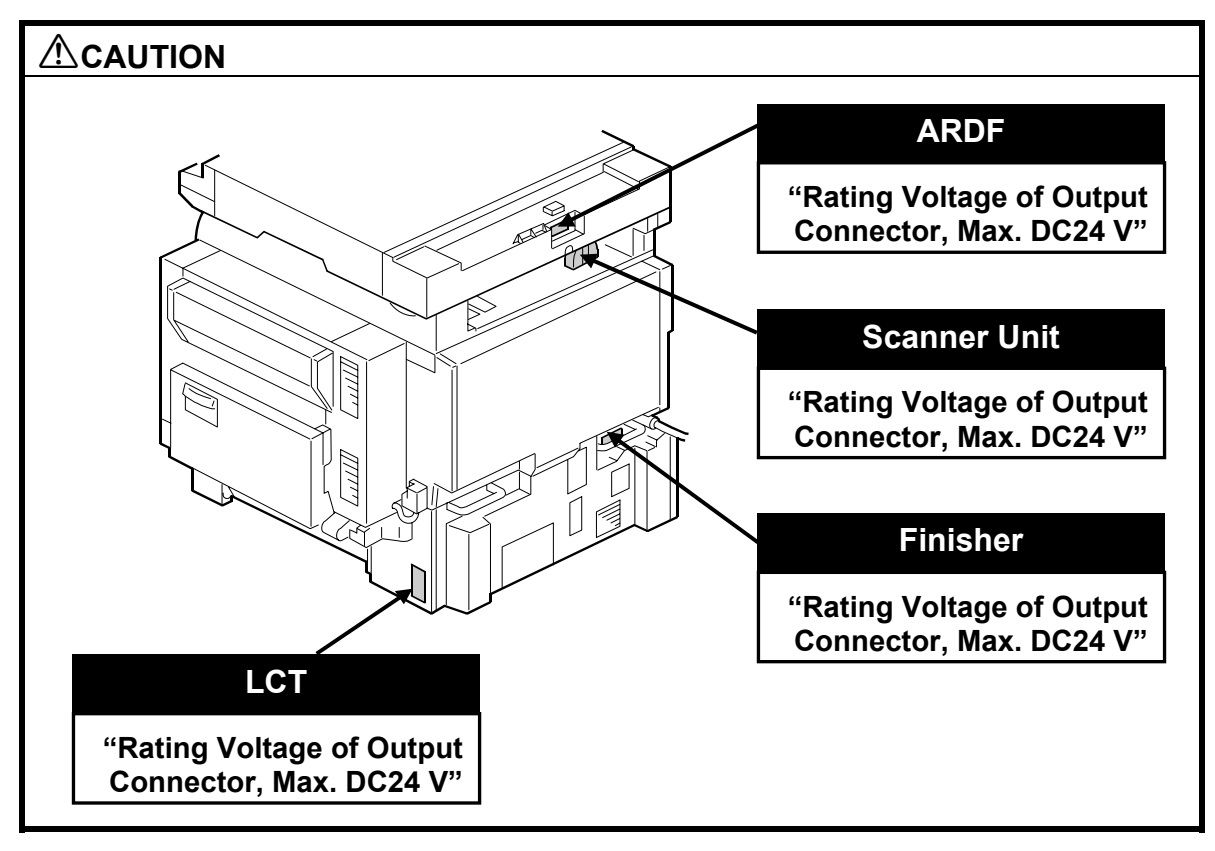

## **1.1 INSTALLATION REQUIREMENTS**

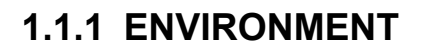

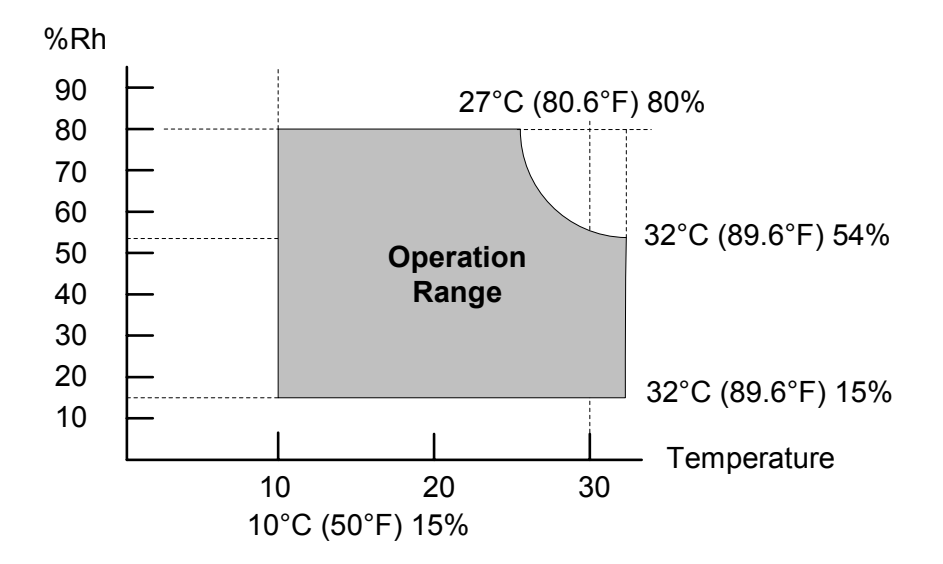

- 1. Temperature Range: 10 °C to 32 °C (50 °F to 90 °F)
- 2. Humidity Range: 15% to 80% RH
- 3. Ambient Illumination: Less than 1,500 lux (do not expose to direct sunlight.)
- 4. Ventilation: Room air should turn at least 30 m<sup>3</sup>/hr/person
- 5. Ambient Dust: Less than 0.10 mg/m<sup>3</sup> ( $2.7 \times 10/6 \text{ oz/yd}^3$ )
- 6. Avoid areas exposed to sudden temperature changes:1) Areas directly exposed to cool air from an air conditioner.2) Areas directly exposed to heat from a heater.
- 7. Do not place the machine where it will be exposed to corrosive gases.
- 8. Do not install the machine at any location over 2,000 m (6,500 ft.) above sea level.
- 9. Place the main machine on a strong and level base. Inclination on any side should be no more than 5 mm (0.2").
- 10. Do not place the machine where it may be subjected to strong vibrations.

## 1.1.2 MACHINE LEVEL

| Front to back: | Within 5 mm (0.2") of level |
|----------------|-----------------------------|
|----------------|-----------------------------|

Right to left: Within 5 mm (0.2") of level

## 1.1.3 MINIMUM SPACE REQUIREMENTS

Place the main machine near the power source, providing clearance as shown:

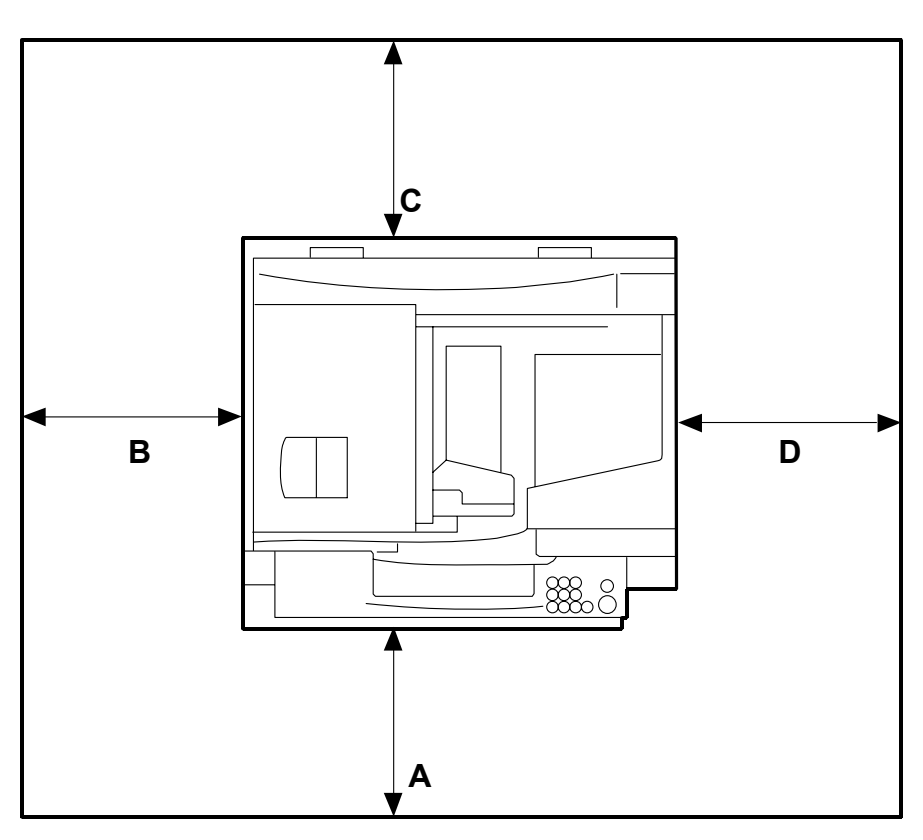

A: Front: >75 cm (29.6") B: Left: > 10 cm (4") C: Rear: > 10 cm (4") D: Right > 10 cm (4")

**NOTE:** The 75 cm (29.5") recommended for the space at the front is for pulling out the paper tray only. If the operator stands at the front of the main machine, more space is required.

#### INSTALLATION REQUIREMENTS

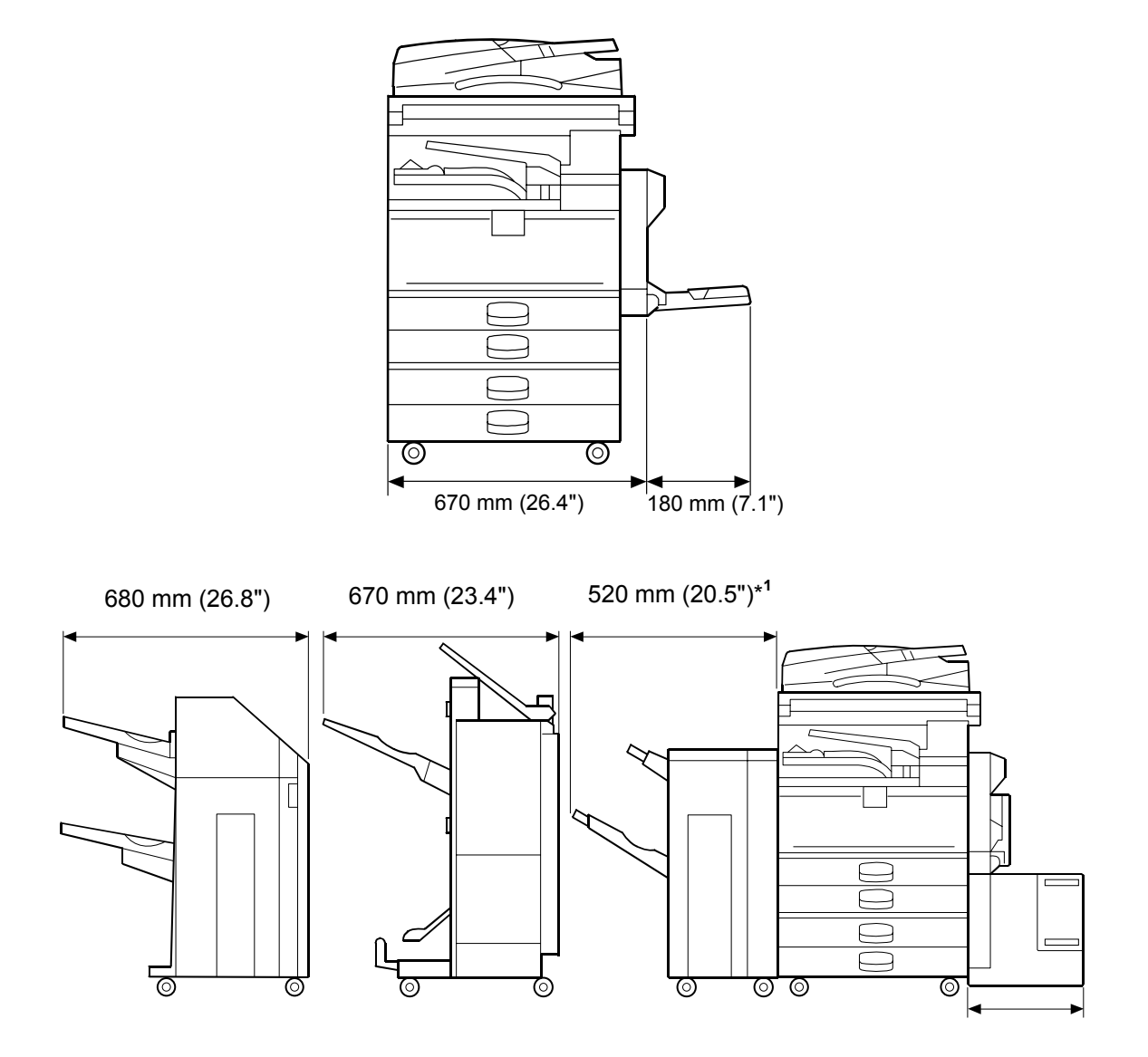

\*<sup>1</sup> Without tray extended.

## **1.1.4 POWER REQUIREMENTS**

#### 

- 1. Make sure that the wall outlet is near the main machine and easily accessible. Make sure the plug is firmly inserted in the outlet.
- 2. Avoid multi-wiring.
- 3. Be sure to ground the machine.
- Input voltage level: North America 120 V, 60 Hz: More than 12.5 A Europe/Asia 220 V ~ 240V, 50 Hz/60 Hz: more than 6.8 A
- 2. Permissible voltage fluctuation: 10% to 15%
- 3. Never set anything on the power cord.

Installation

## **1.2 INSTALLATION FLOW CHART**

The following flow chart shows how to install the optional units more efficiently.

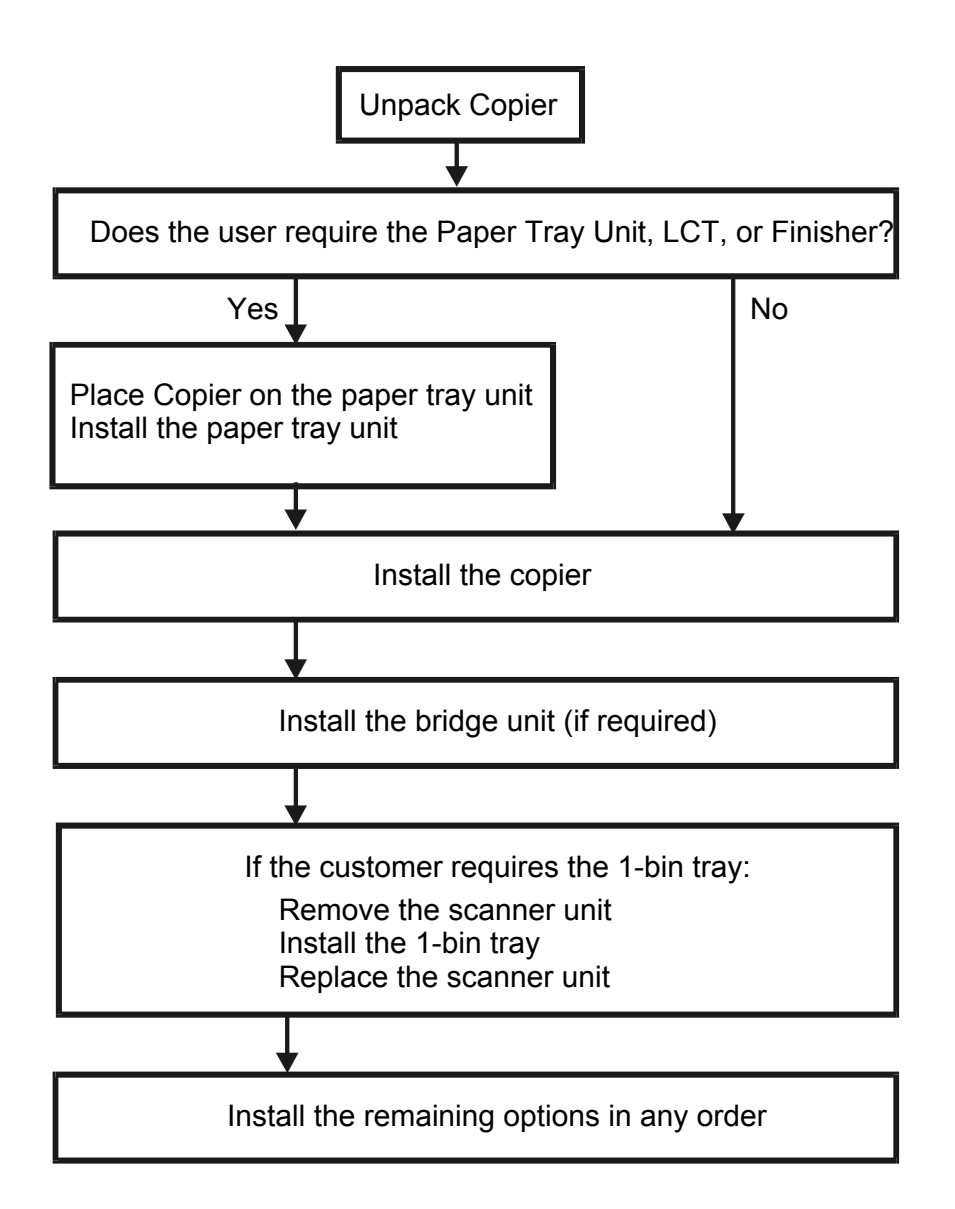

Bridge Unit: Needed for the finishers and external output tray.

Paper Tray Unit: Needed for LCT and finishers.

Other requirements: See Overall Machine Information – Installation Option Table.
# **1.3.1 ACCESSORY CHECK**

Check the quantity and condition of the accessories in the box against the following list:

| Des | cription                                                               | Q'ty |
|-----|------------------------------------------------------------------------|------|
| 1.  | Operation Instructions – System Setting                                | . 1  |
| 2.  | Operation Instructions – Copy Reference                                | . 1  |
| 3.  | Exposure Glass Cleaner Holder                                          | . 1  |
| 4.  | Exposure Glass Cleaner                                                 | . 1  |
| 5.  | Paper Size Decal                                                       | . 1  |
| 6.  | Toner Supply Installation Decal                                        | . 1  |
| 7.  | Middle Front Cover                                                     | . 1  |
| 8.  | HDD Caution Decals (-17, -29, -57 Machines)                            | . 1  |
| 9.  | Model Name Decal (-17, -19, -29, -57 Machines)                         | . 1  |
| 10. | Stamp (-17 Machine)                                                    | . 1  |
| 11. | EU Safety Information (-26, -27, -57, -67 Machines)                    | . 1  |
| 12. | Operation Panel Indicator Decals<br>(-26, -27, -57, -67 Machines)      | . 1  |
| 13. | Gasket (for Optional ARDF<br>(–26, -27, -29, -57, -67 Machines)        | . 1  |
| 14. | Ferrite Core (for Optional ARDF)<br>(–26, -27, -29, -57, -67 Machines) | . 1  |

# **1.3.2 INSTALLATION PROCEDURE**

1. Remove the main machine from the box, and remove all shipping retainers and tapes.

NOTE: Store all shipping retainers as you remove them. You will need them if the machine is moved to another location in the future.

2. Pull out the paper trays and remove all shipping materials [A].

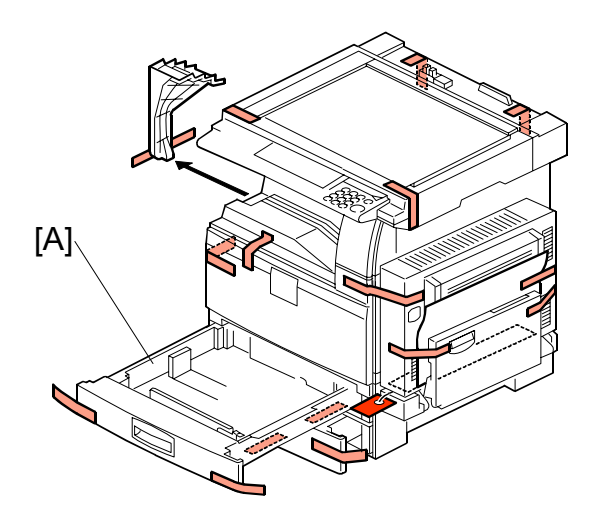

[C]

- Remove scanner cushion [B].
   NOTE: Do not discard the cushion. Store it inside the machine at [C]. You should install it the next time you move the machine.
- 4. Remove the middle front cover from the 2nd tray.

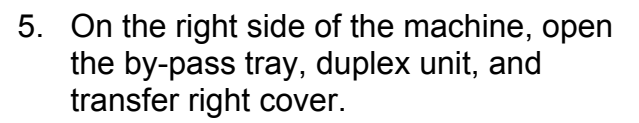

- Remove the shipping screws [D] (<sup>A</sup> x2) and tags.
- Remove the other shipping tag [E].
   NOTE: If the paper tray unit is to be installed, do this now. (~1.4)

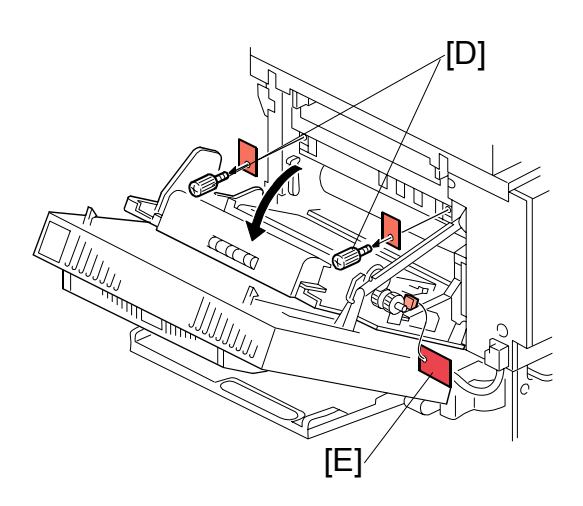

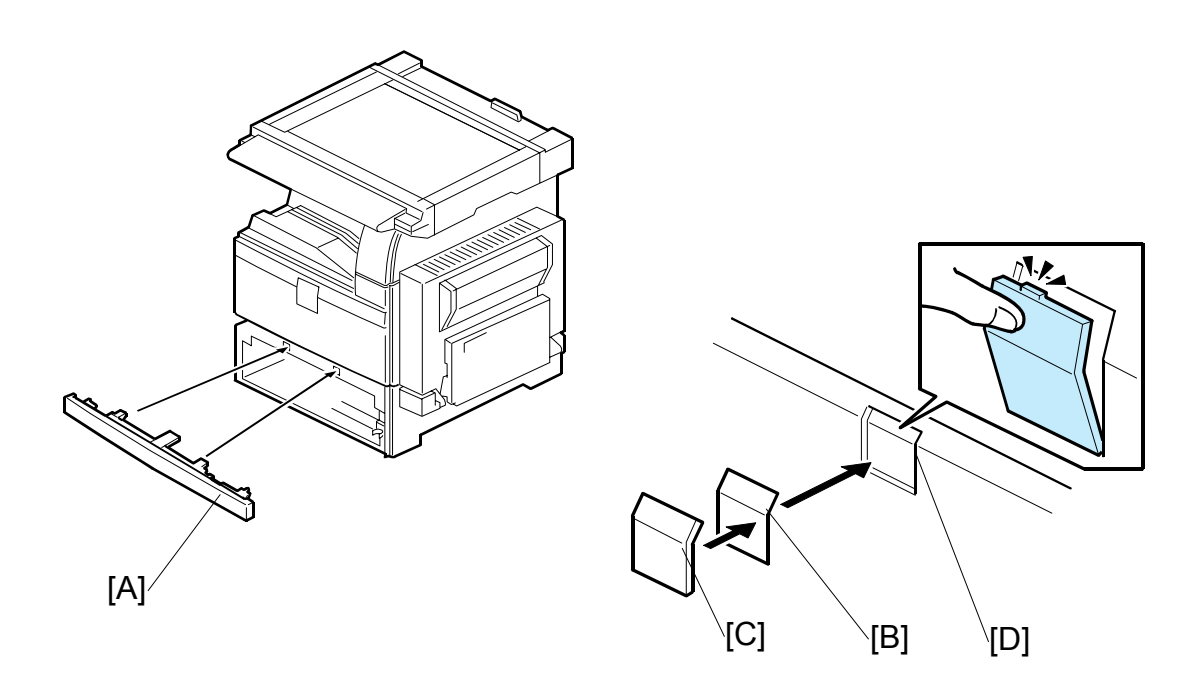

- 8. If the paper tray unit is not to be installed, install the middle front cover [A] (provided in the second paper tray).
- 9. Attach the emblem [B] and panel [C] to the front cover [D].
- 10. Push the panel in until the emblem and panel move into their positions with an audible click.

**Development Unit and PCU** 

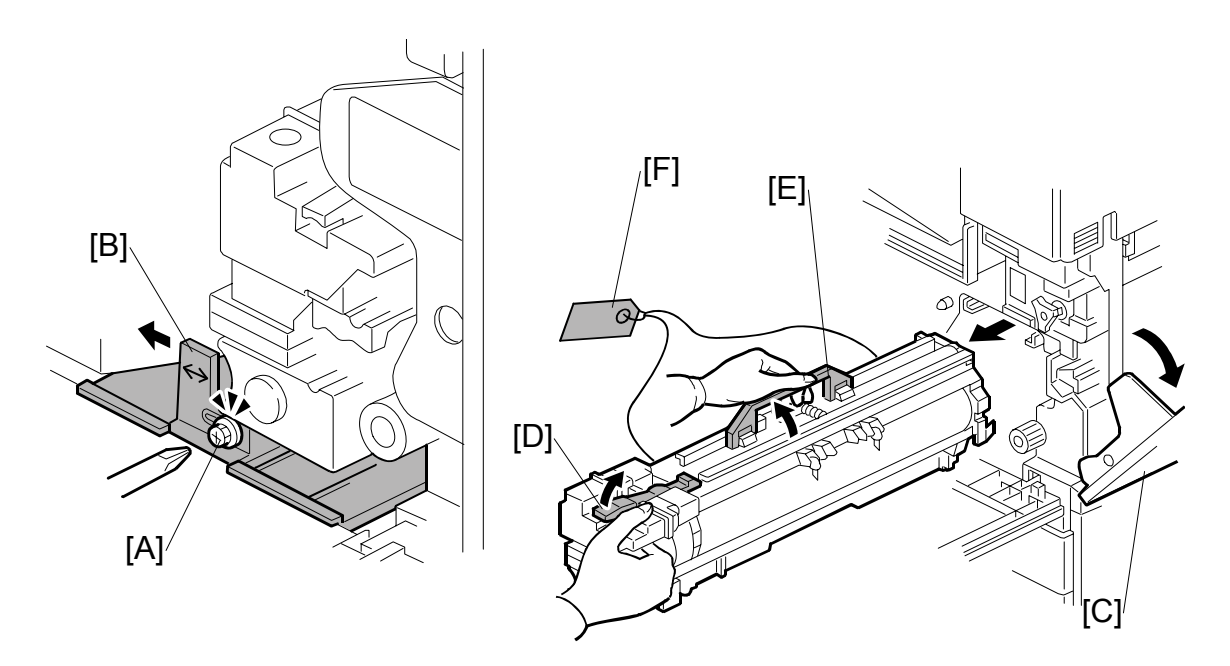

- 1. Open the front door.
- 2. Loosen [A] ( x 1) (do not remove).
- 3. Push the base [B] to the left.
- 4. Open the right cover [C].
- 5. Raise the lever [D]
- 6. Pull out the PCU [E] and place it on a clean flat surface.
- 7. Remove clamps and wire [F].

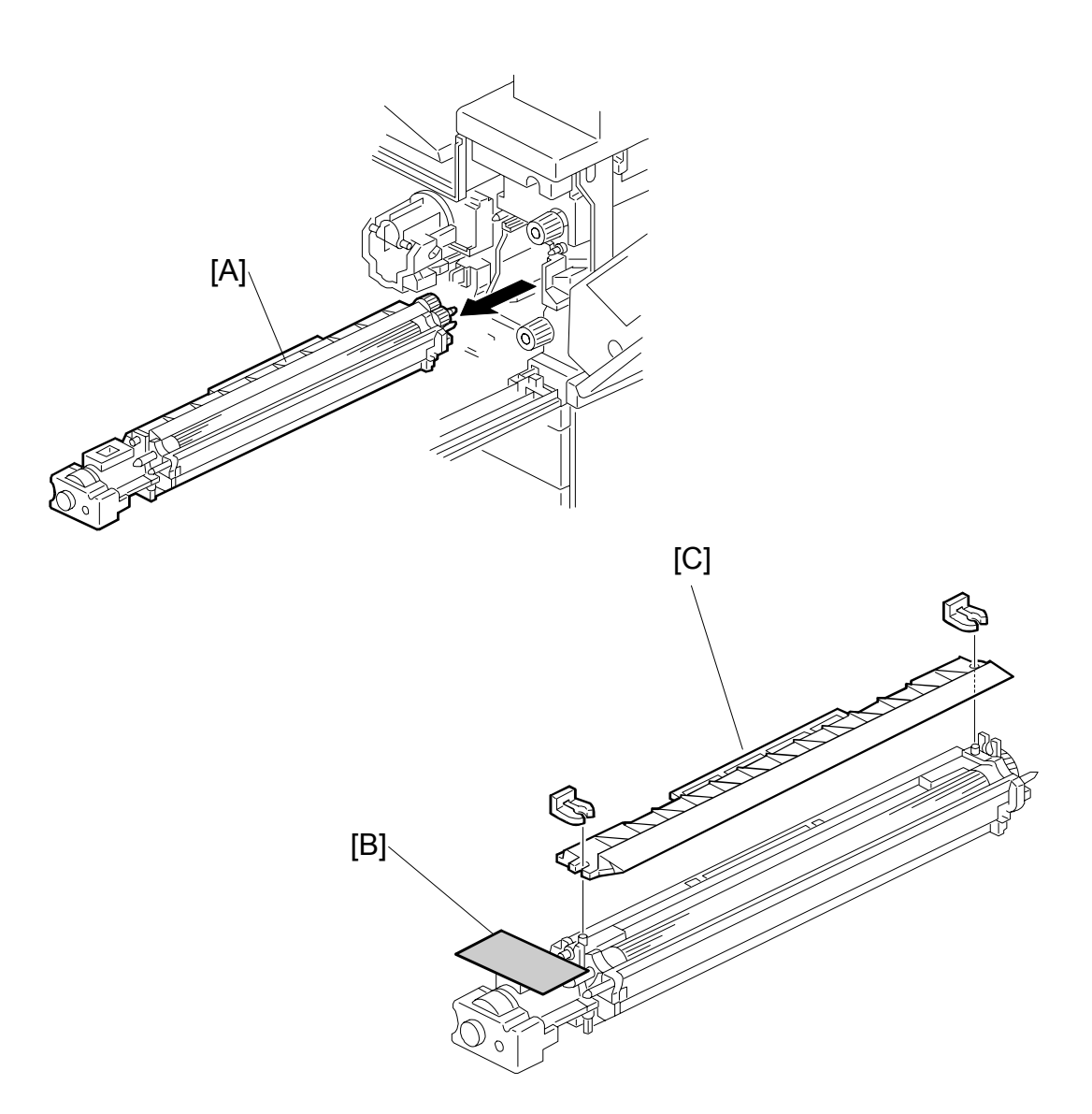

- Spread a large piece of paper on a flat surface.
   NOTE: Make sure the area is free of pins, paper clips, staples, etc. to avoid attraction to the magnetic development roller.
- 9. Slide the development unit [A] out and place it on the paper.
- 10. Remove the tape and tag [B] from the development unit
- 11. Remove the entrance seal plate [C] ( $\bigcirc$  x 2).

nstallation

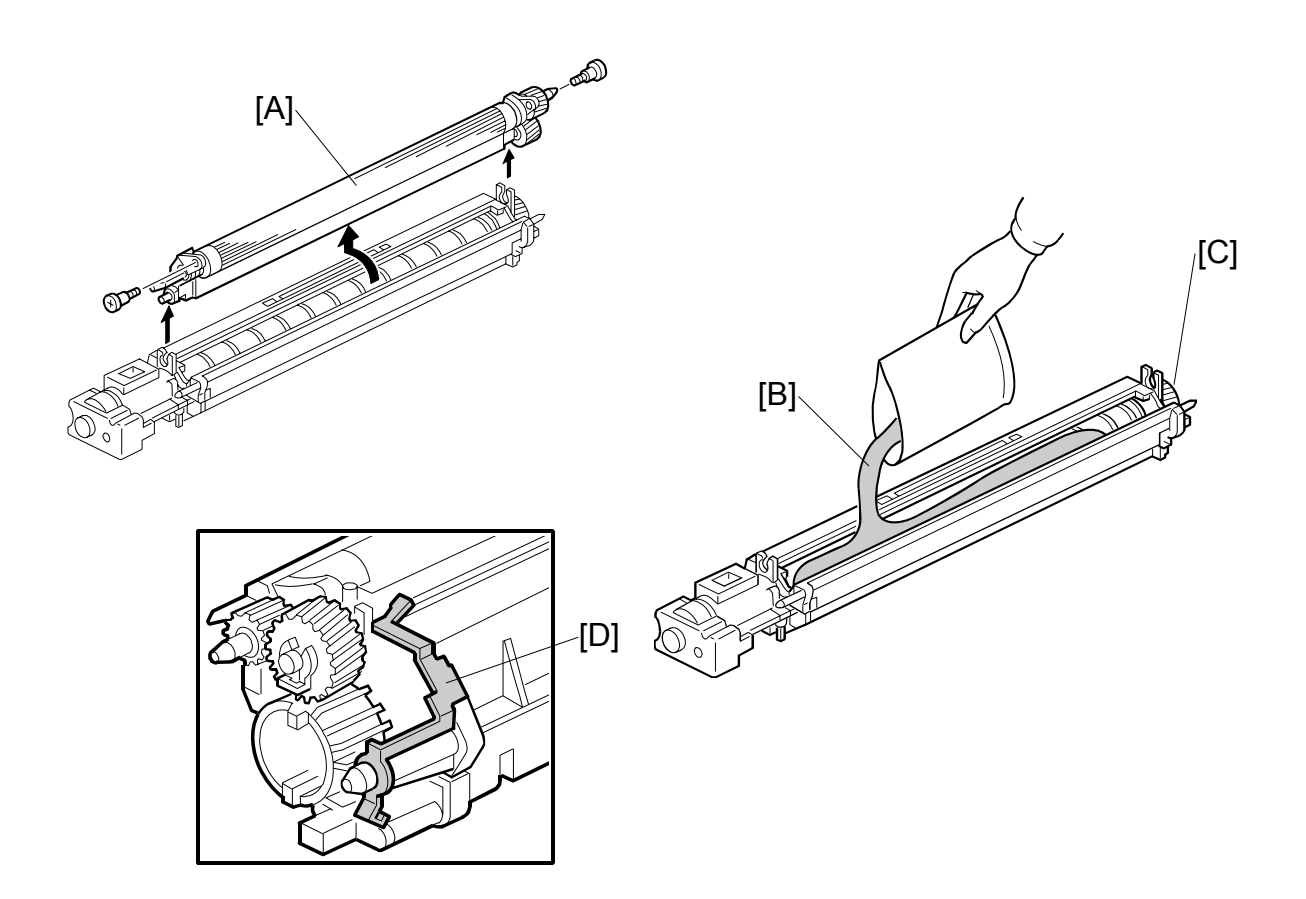

- 12. Remove the development roller unit [A], and set it on the paper.
- 13. Pour the developer [B] into the development unit.
  - **NOTE:** The developer lot number is embossed on the end of the developer package. Do not discard the package until you have recorded the lot number. (**•**1-16)
  - 1) Pour approximately 1/3 of the developer evenly along the length of the development unit.
  - 2) Rotate the drive gear [C] to work the developer into the unit.
  - 3) Repeat until all the developer is in the development unit.
  - 4) Continue to turn the drive gear until the developer is even with the top of the unit.
- 14. Reassemble the development unit.

NOTE: Make sure that the earth plate [D] is positioned correctly.

15. Re-install the development unit and PCU.

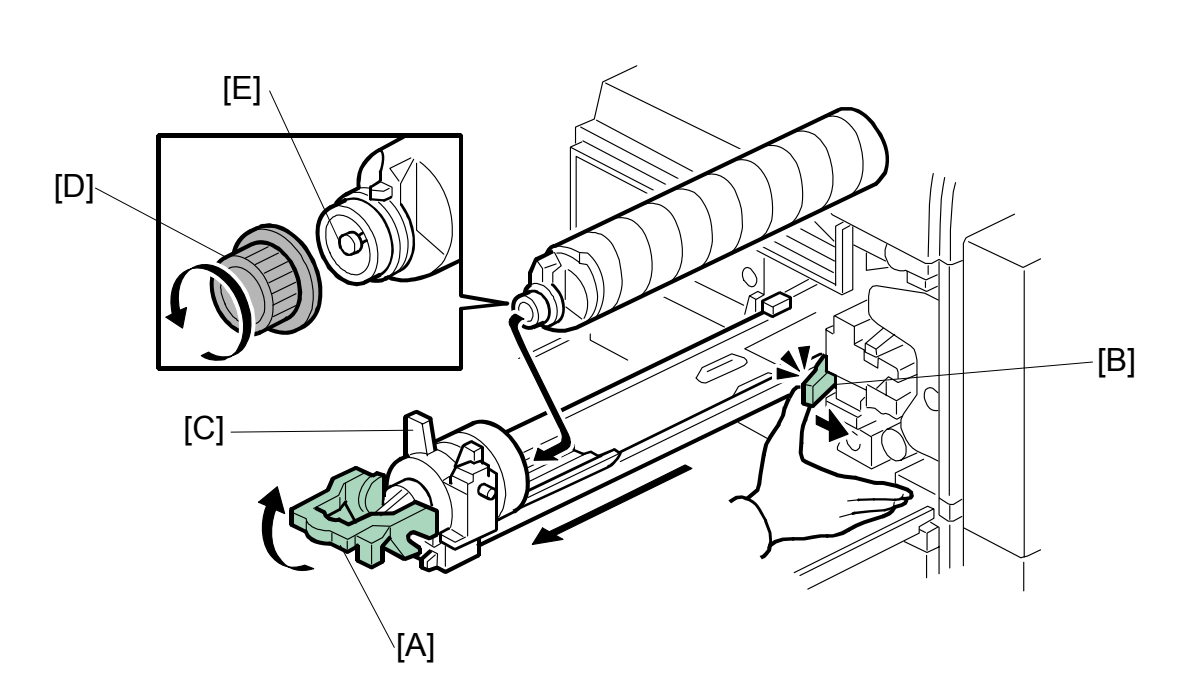

## Toner Bottle

- 1. Raise the toner bottle holder lever [A], push the lever [B] to the side, and then pull out the toner bottle holder [C].
- 2. Unscrew the bottle cap [D] and set the bottle in the holder. **NOTE:** Do not touch the inner bottle cap [E].
- Push the toner bottle holder into the main machine until it locks in place, and then lower the holder lever [A] to secure the toner bottle.
   NOTE: The holder lever cannot be lowered until the toner bottle has been installed.
- 4. Attach the toner supply installation decal [E].

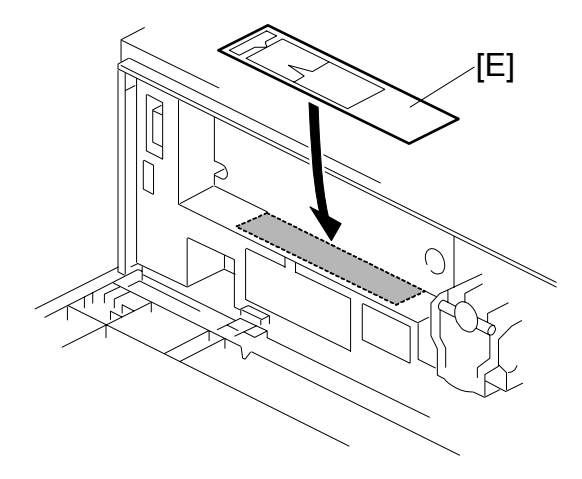

## Paper Trays

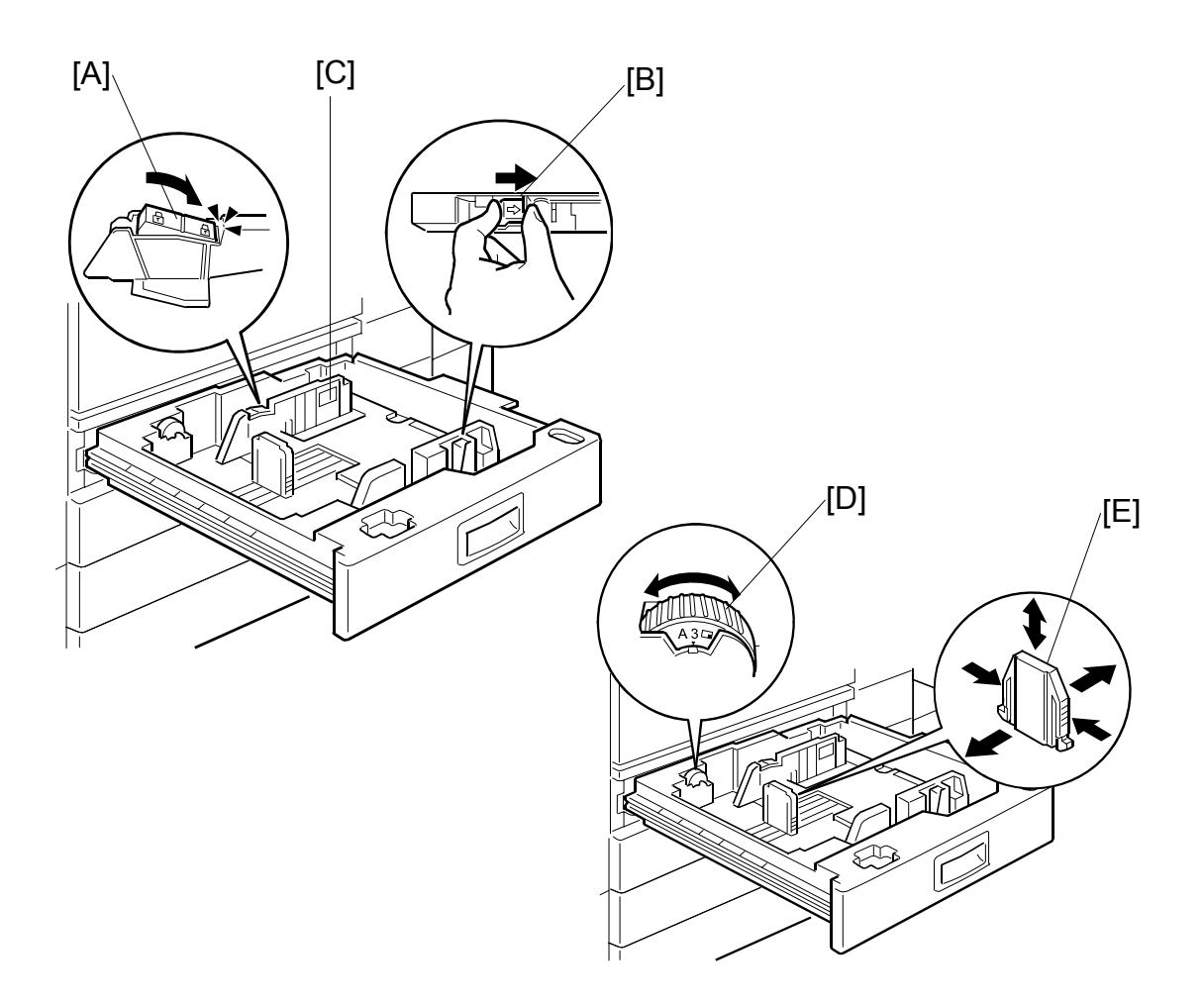

- 1. Open the 1st paper tray, and then press down on the right side of the lock [A] switch to unlock the side fences.
- 2. Press in on the sides of the fence release [B], and slide the side fences [C] to the appropriate mark for the paper size.
- 3. Turn the dial [D] to the correct setting for the paper size.
- 4. Pinch the sides of the bottom fence [E] and move it to the appropriate mark for the paper size, then load the paper.
- 5. Check the position of the stack.
  - Confirm that there is no gap between the stack and the side fences. If you see a gap, adjust the position of the side fences.
  - After loading the stack, confirm that the right side of the stack is not on top of both cushions.

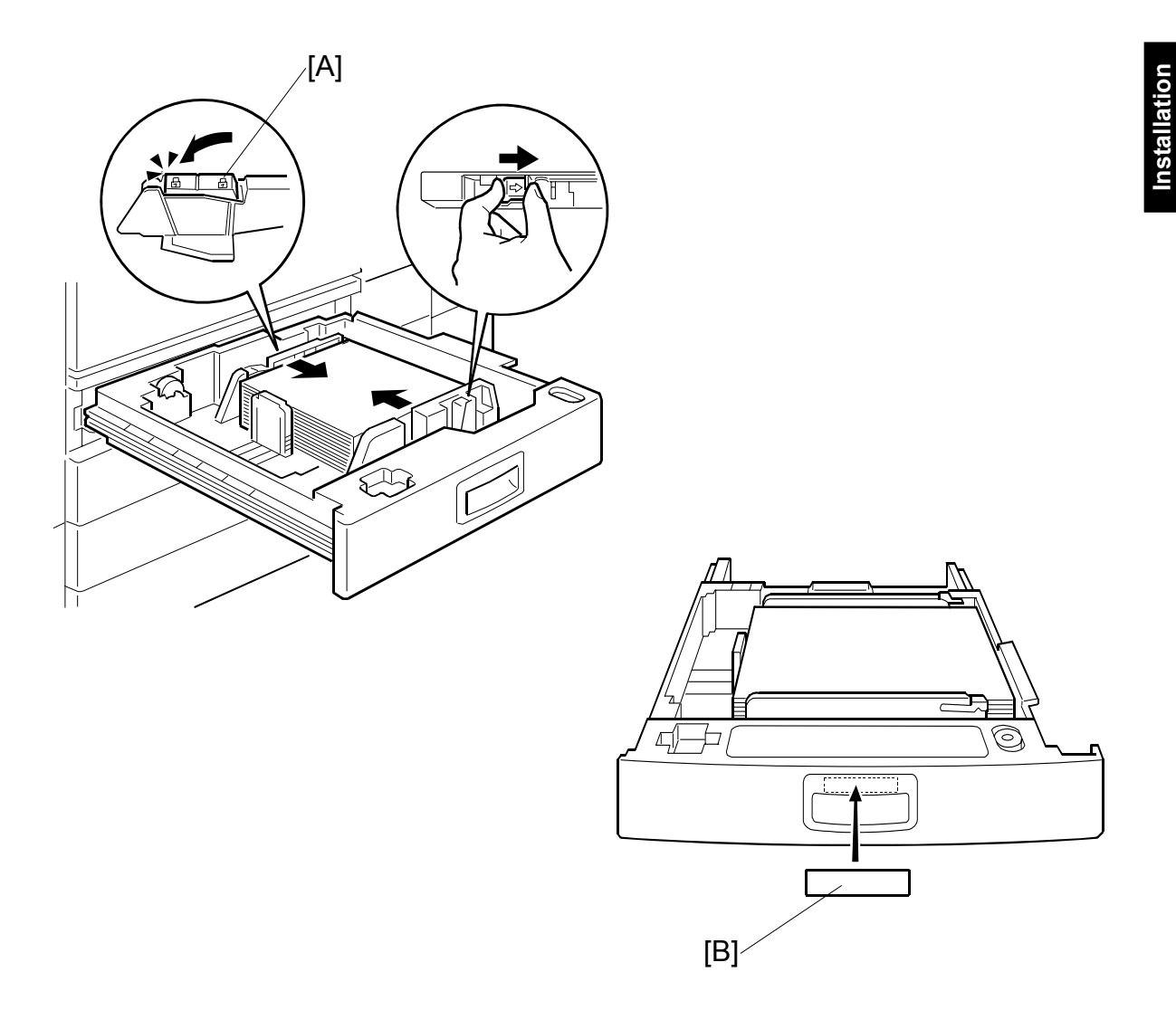

- 6. Press down the lock [A] to lock the side fences.
- 7. Attach the appropriate paper size decal [B] to the paper tray.
- 8. Paper size decals are also used for the optional paper tray unit. Keep any remaining decals for use with the paper tray unit.
- 9. Repeat this procedure to load paper in the 2nd paper tray.

## Initialize TD Sensor and Developer

- 1. Connect the main machine to the power outlet, switch on the main machine, and wait for the fusing unit to warm up.
- 2. On the operation panel, press Clear Mode 🗐.
- 3. Use the number keys to enter 107.
- 4. Press and hold Clear/Stop <sup>(\*)</sup> for three seconds.
- 5. On the touch-panel, press Copy SP.
- 6. Press SP Direct to highlight "SP Direct", enter 2801, and then press (#).

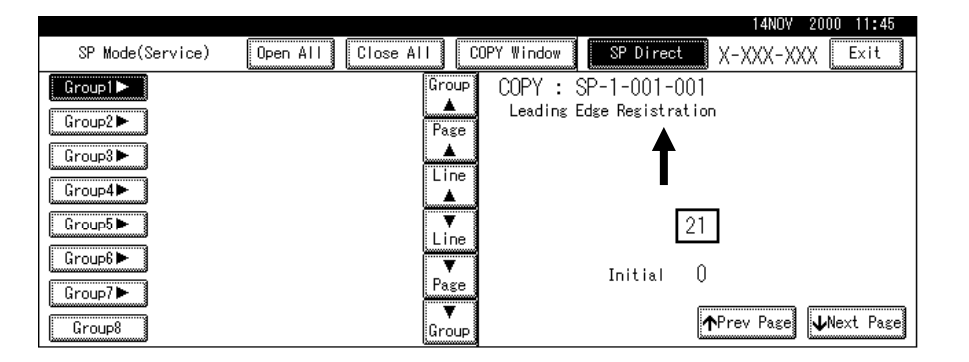

- 7. When the message prompts you to enter the lot number of the developer, enter the 7-digit lot number, press [Yes], and then press [Execute] on the touch-panel. This initializes the TD sensor.
  - **NOTE:** The lot number is printed on the end of the developer package. Recording the lot number could help troubleshoot problems later. If the lot number is unavailable, enter any seven-digit number.
- 8. Press SP Direct to highlight "SP Direct" and enter 2805, press (#), and then press Execute on the touch-panel. This initializes the developer.
- 9. Press Exit twice to return to the copy window.

## Set Paper Size for Paper Trays

1. Press User Tools/Counter 🗺.

| 🐼 User Tools/Counter |    |                                    |     | 14NOV 2000 11:48 |
|----------------------|----|------------------------------------|-----|------------------|
|                      | 09 | Copier/Document Server<br>Settings | ,¢° | 日本語              |
| の System Settings    | ¢  | Facsimile Settings                 | ]   |                  |
|                      | Ъ  | Printer Settings                   |     |                  |
|                      | 6  | Scanner Settings                   | 123 | Counter          |

2. On the touch panel, press System Settings.

|                          |                        |               |      |                |                 |     | 14NOV      | 2000  | 11:52         |
|--------------------------|------------------------|---------------|------|----------------|-----------------|-----|------------|-------|---------------|
| 👩 System                 | Settings               |               |      |                |                 |     |            | Exit  |               |
| Select one of the follow | ring default settings. |               |      |                |                 |     |            |       |               |
| General Features         | Paper Size Setting     | Timer Setting | Inte | rface Settings | File Transfer   | Key | / Operator | Tools |               |
| Panel                    | Tone                   | ON            |      | Functi         | ion Reset Timer |     | 3 se       | conds |               |
| Warm Up                  | Notice                 | ON            |      | ÛL             | ıtput: Copier   |     | Internal t | ray 1 |               |
| Copy Coun                | t Display              | Up            |      | Output:        | Document Server |     | internal t | ray 1 |               |
| Function                 | Priority               | Copier        |      | Outŗ           | put: Facsimile  |     | internal t | ray 1 |               |
| Print Pr                 | riority                | Display mode  |      |                | 1/2             | Å   | , Previous |       | <b>v</b> Next |

- 3. Press the Paper Size Setting tab.
- 4. Press the button for the tray to change.
- 5. Change the setting and press the [OK] button.
- 6. Repeat for each tray installed.
- 7. Press Exit twice to return to the main display
  - The 1st, 2nd, 3rd, and 4th paper trays are provided with paper size dial selectors. The dial settings on the paper trays have priority over the UP settings. However, if you select the asterisk (\*) position on the paper size dial, you can select the paper size with the UP setting.
- Check the copy quality and machine operation.
   NOTE: The test pattern print procedure is slightly different for this machine. Use SP2-902 and select 2 for the IPU Test Print or 3 for the Print Test Patterns. (

   5.2.3 Test Pattern Printing)

## **Electrical Total Counter**

The electrical total counter no longer requires initialization. The new incrementing counter is set to "0" at the factory.

### HDD Caution Decal

1. Attach the HDD Caution decal [A] to the front cover.

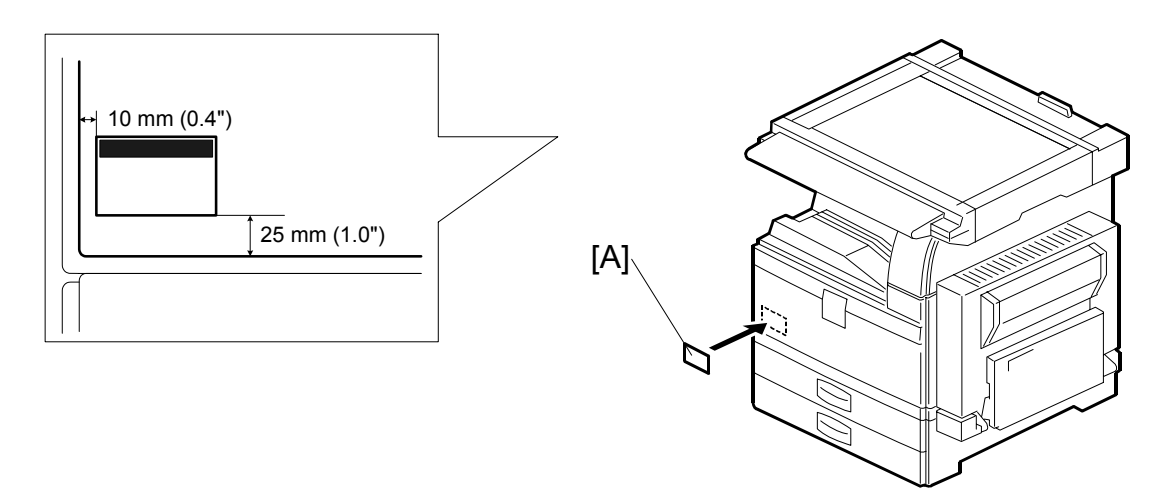

## Exposure Glass Cleaner

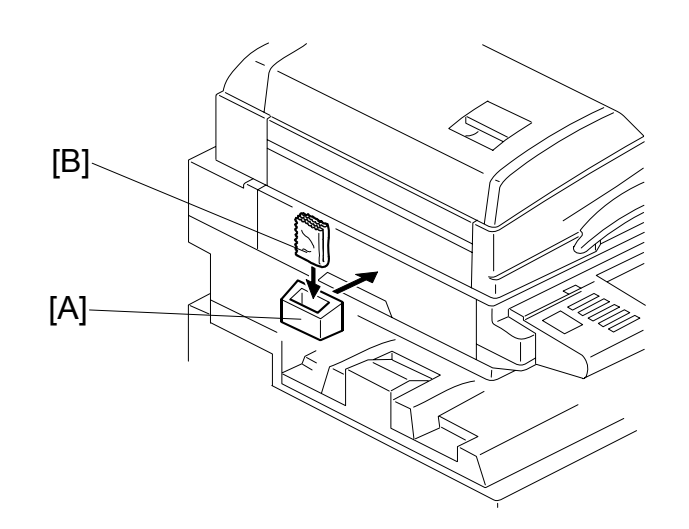

- 1. Attach the exposure glass cleaner holder [A] to the left side of the machine.
- Place the exposure glass cleaner [B] inside the holder.
   NOTE: The exposure glass cleaner is used to clean the ARDF exposure glass, the glass strip to the left of the large exposure glass.

# 1.4 PAPER TRAY UNIT INSTALLATION (B542)

# **1.4.1 ACCESSORY CHECK**

Check the quantity and condition of the accessories in the box against the following list:

## Description

Q'ty

| 1. | Knob Screw – M3 1        |
|----|--------------------------|
| 2. | Knob Screw – M4 1        |
| 3. | Joint Bracket 1          |
| 4. | Front Stand 1            |
| 5. | Rear Stand 1             |
| 6. | Stand Bracket 1          |
| 7. | Installation Procedure 1 |

nstallation

# **1.4.2 PAPER TRAY UNIT INSTALLATION PROCEDURE**

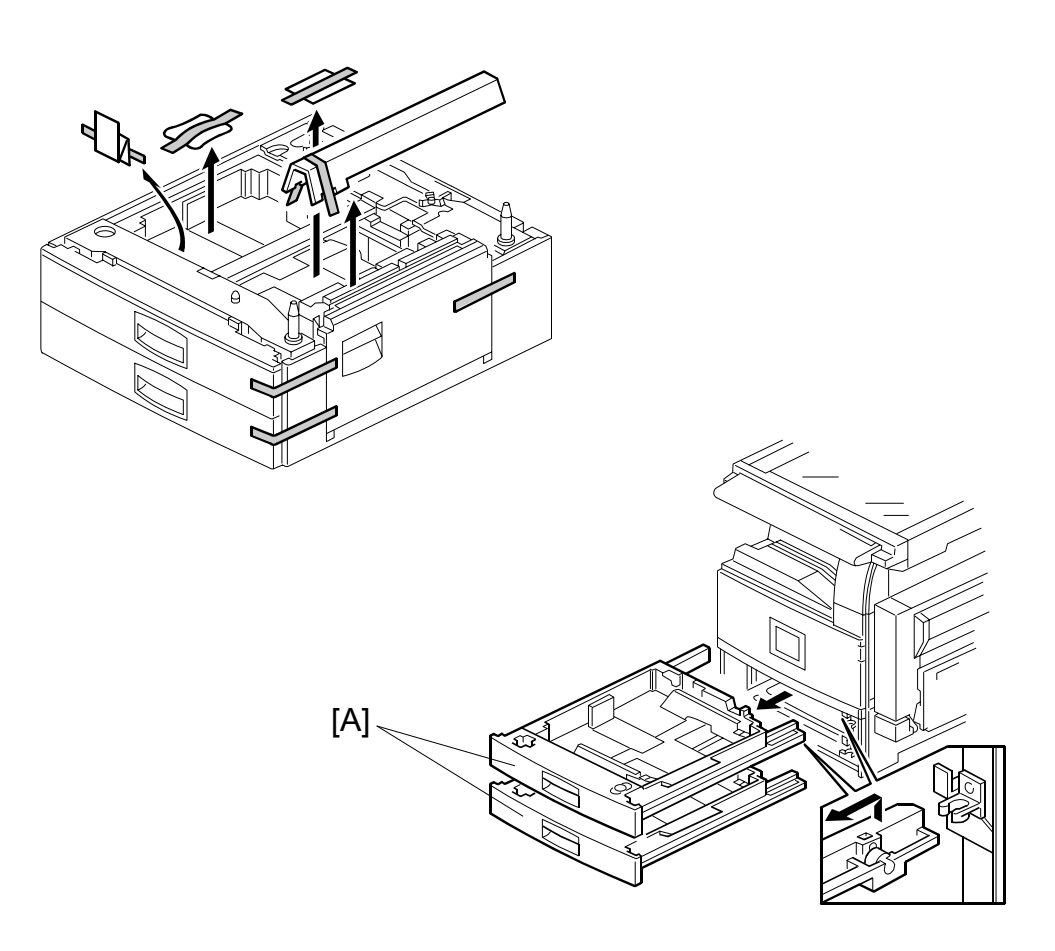

## 

Unplug the main machine power cord before starting the following procedure.

- 1. Unpack the paper tray unit.
- 2. Remove all tape and shipping materials.
- 3. Remove the paper trays [A].

#### PAPER TRAY UNIT INSTALLATION (B542)

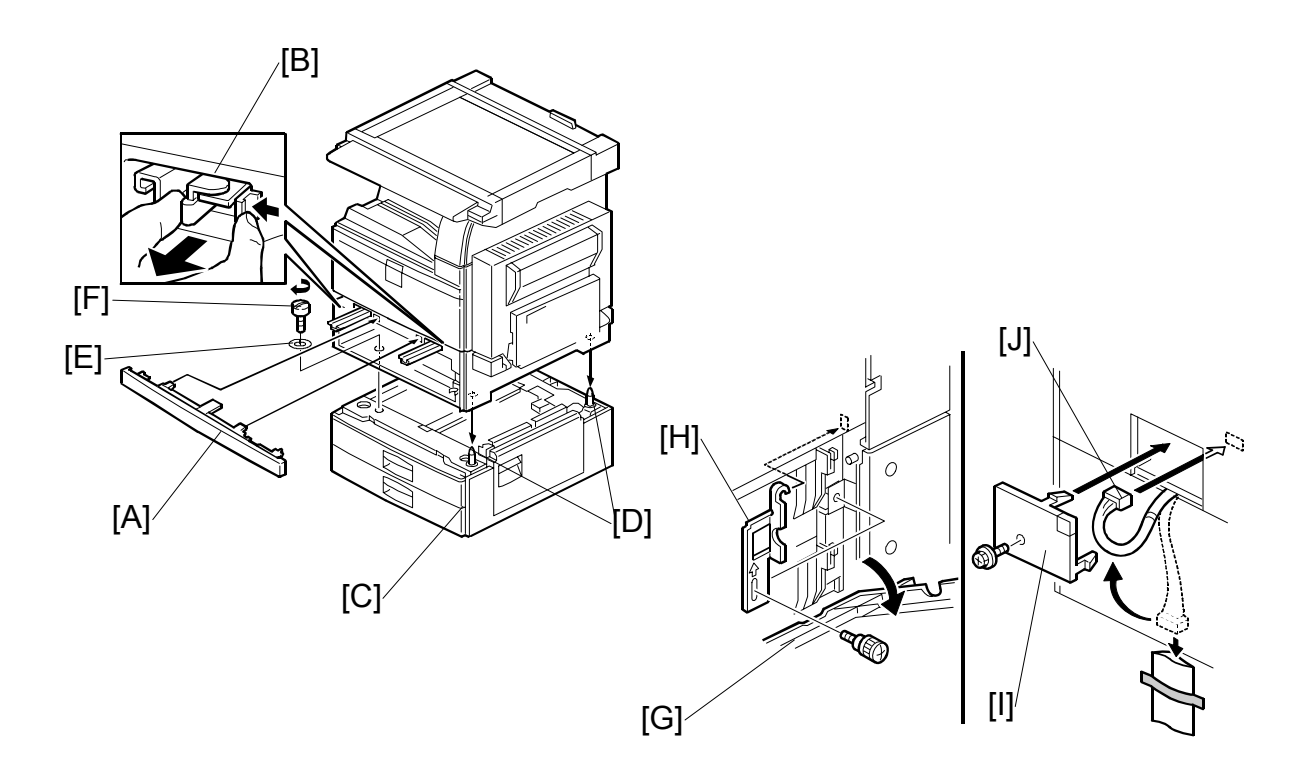

- 4. Remove the middle front cover [A] and pull out the front handles [B].
- 5. Using the front handles and rear handles, lift the machine and hold it over the paper tray unit [C].
- Slowly lower the machine onto the paper tray unit with the pegs [D] aligned with the peg holes on the bottom of the machine.
   NOTE: Do not hold the scanner unit.
- 7. Re-install the middle front cover [A].
- 8. Attach the spring washer [E] to the short knob screw [F]. Then, secure the paper tray unit.
- 9. Open the right cover of the paper tray unit [G].
- 10. Secure the joint bracket [H] (1 long knob screw).
- 11. Remove the connector cover [I] of the main machine ( $\hat{\mathscr{F}} \times 1$ ).
- 12. Connect the paper tray unit harness [J] to the main machine and reinstall the connector cover.

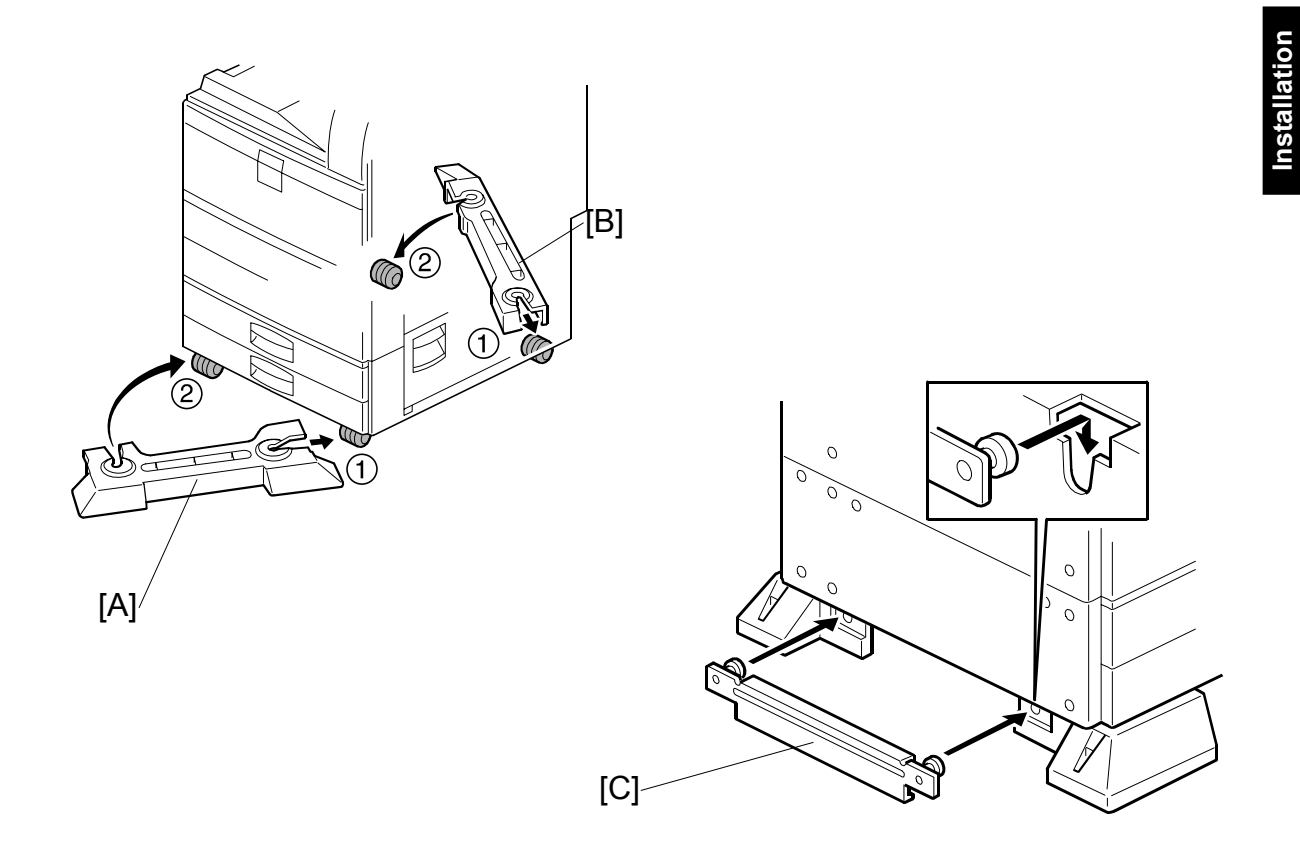

- 13. Install the front stand [A] and rear stand [B] as shown above.
- 14. Install the stand bracket [C].

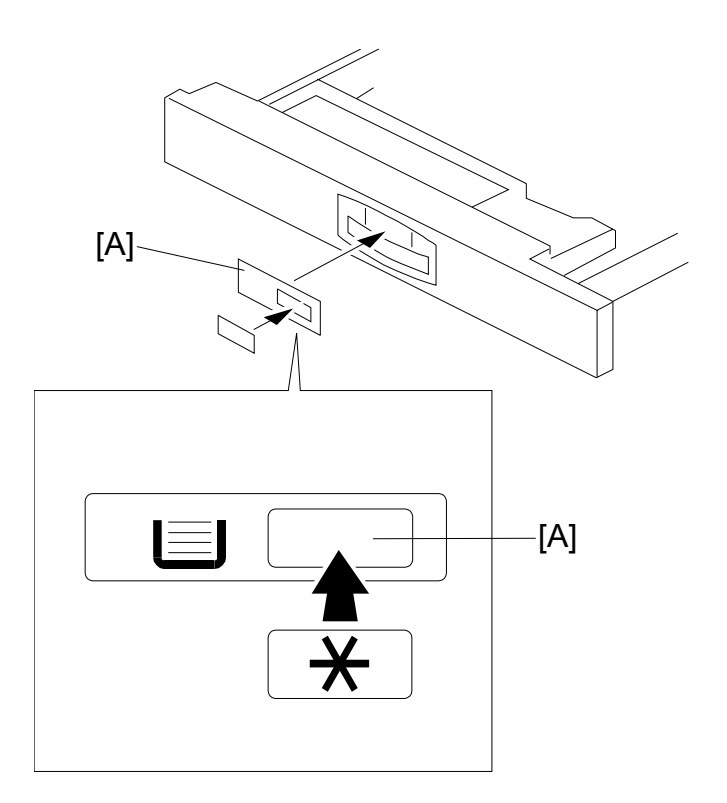

- 15. Load paper into the paper tray and install the paper trays.
- 16. Attach the appropriate tray decals [A] which are included in the accessory box for the main machine.
- 17. Turn on the ac switch.
- 18. Turn the paper size dial to the correct setting for the paper size.
- 19. Check the machine's operation and copy quality.

# 1.5 1-BIN TRAY UNIT INSTALLATION (B544)

# **1.5.1 ACCESSORY CHECK**

Check the quantity and condition of the accessories in the box against the following list:

## Description

Q'ty

| 1.  | Ground Bracket 1          |          |
|-----|---------------------------|----------|
| 2.  | Connector Cover 1         | ]        |
| 3.  | Base Cover 1              | ]        |
| 4.  | Arm Cover 1               | ]        |
| 5.  | Copy Tray 1               | ]        |
| 6.  | Mylar Strip 2             | <u>}</u> |
| 7.  | Stepped Screw – M3 x 8    | 5        |
| 8.  | Screw –M3 x 8             | <u>}</u> |
| 9.  | Screw – M4 x 7 1          | ]        |
| 10. | Tapping Screw – M3 x 6 2  | <u>}</u> |
| 11. | Tapping Screw – M3 x 14 1 |          |
| 12. | Tapping Screw – M3 x 8 1  |          |
| 13. | Installation Procedure 1  |          |

Installation

# **1.5.2 1-BIN TRAY INSTALLATION PROCEDURE**

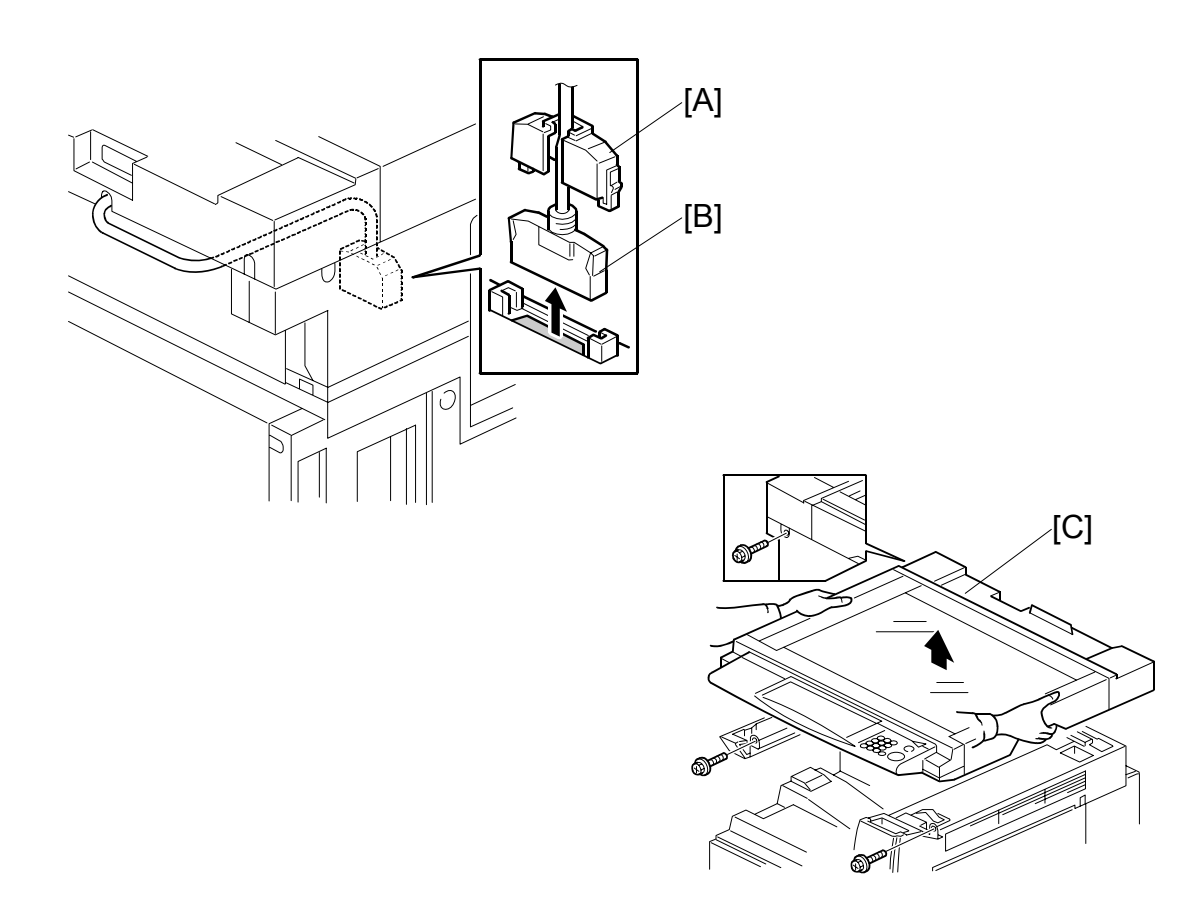

# 

Unplug the main machine power cord before starting the following procedure.

- Remove Scanner Unit NOTE: If the ARDF is installed, remove the ARDF before removing the scanner unit.
  - Remove the connector cover [A].
  - Disconnect the scanner cable [B].
  - Remove the scanner unit [C]  $(\hat{\mathscr{F}} \times 3)$ .

#### 1-BIN TRAY UNIT INSTALLATION (B544)

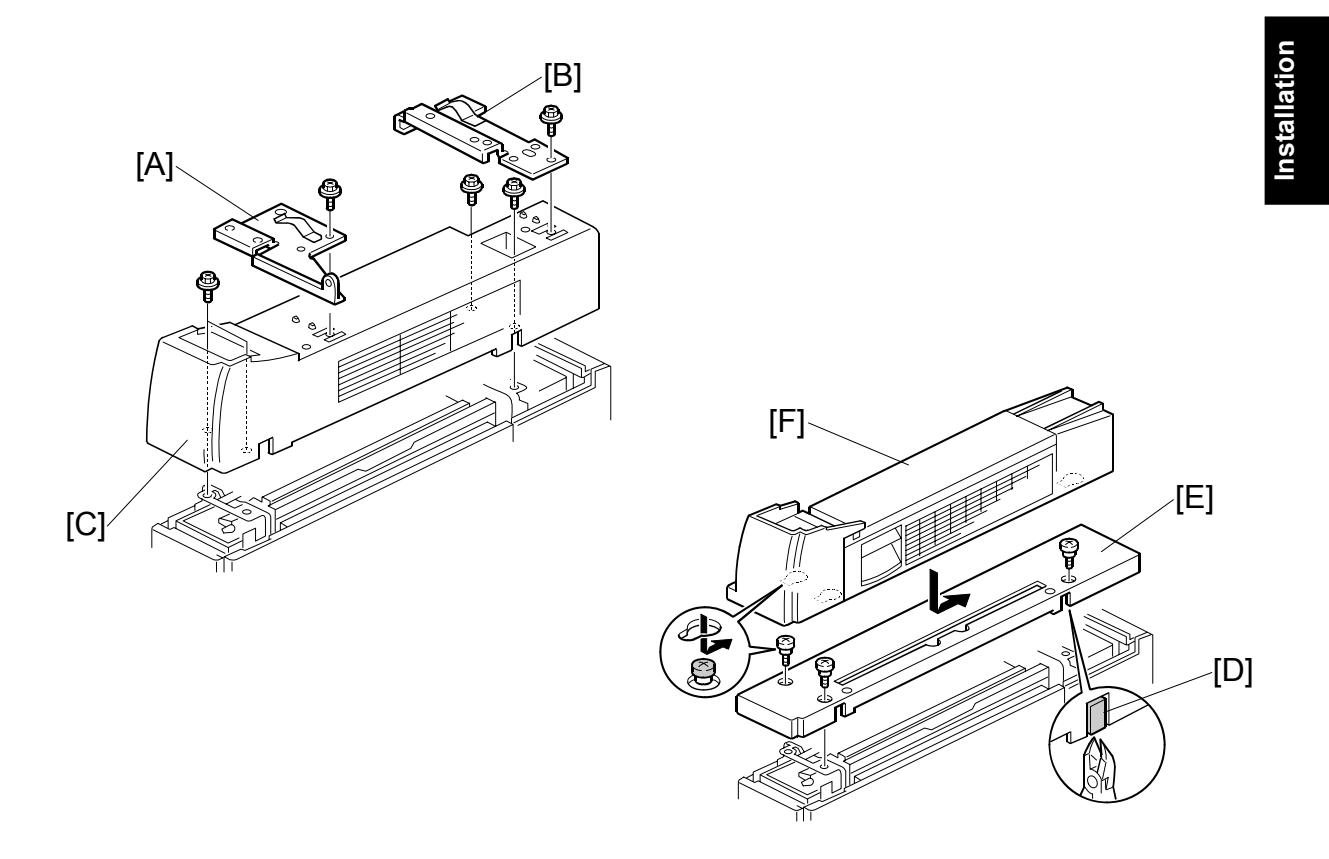

- 2. Unpack the 1-bin tray unit and remove the tapes.
- Remove the front bracket [A] (
   <sup>A</sup> x 1) and rear bracket [B] (
   <sup>A</sup> x 1) from the top of the paper exit cover [C].
- 4. Remove the paper exit cover [C] ( $\hat{P} \times 4$ ).
- 5. Cut away two covers [D] from the base cover [E].
- 6. Trim the edges so they are smooth.
- 7. Install the base cover [E] ( $\hat{\beta}$  x 3: stepped screw).
- 8. Set the 1-bin tray unit [F] on the base cover and slide onto the heads of the stepped screws.

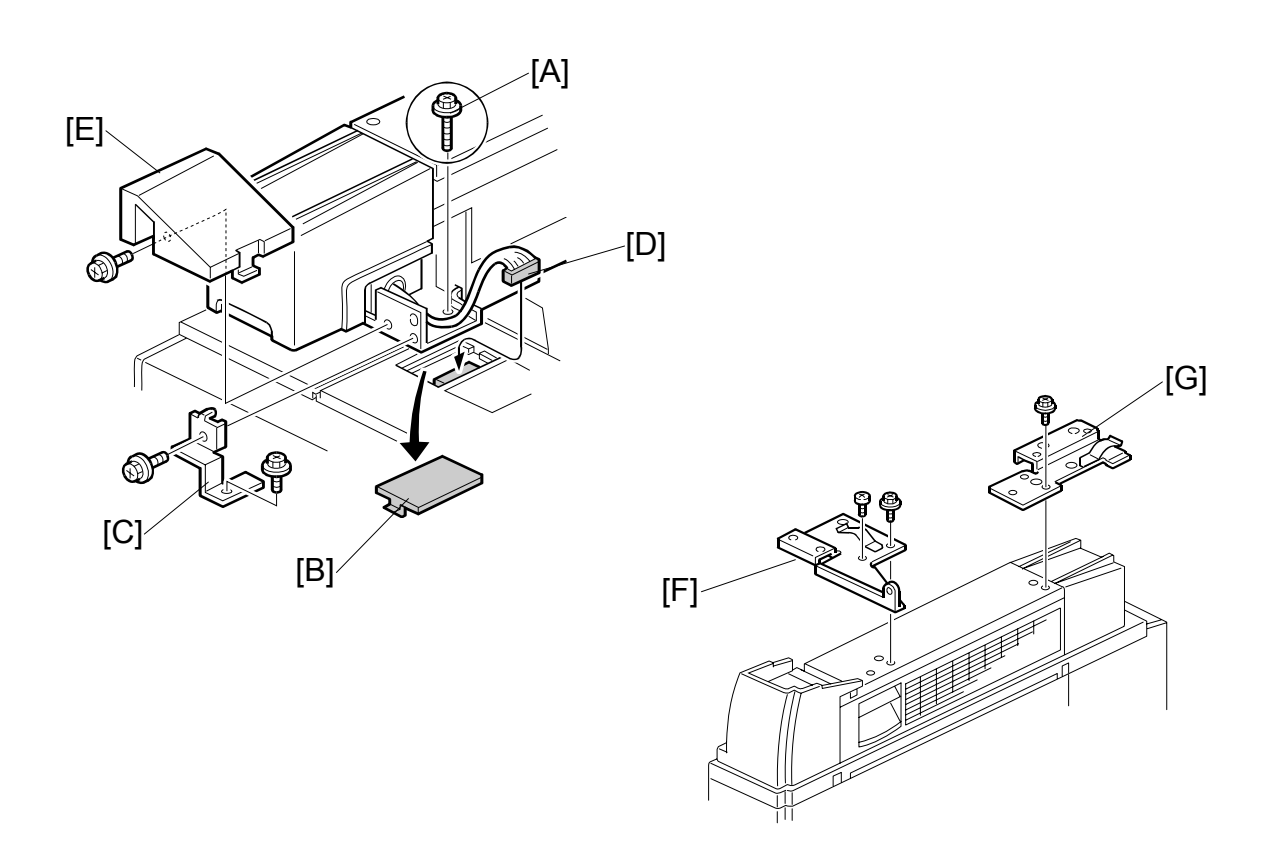

- 9. Secure the 1-bin tray unit [A] ( $\hat{\mathscr{F}} \times 1 \text{ M3 x14}$ ).
- 10. Remove the cover [B].
- 11. Install the grounding bracket [C] ( $\mathscr{F} \times 2 \text{ M3 } \times 6$ ).
- 12. Connect the harness [D].
- 13. Install the connector cover [E] ( F x 1 M3 x 8)

#### 1-BIN TRAY UNIT INSTALLATION (B544)

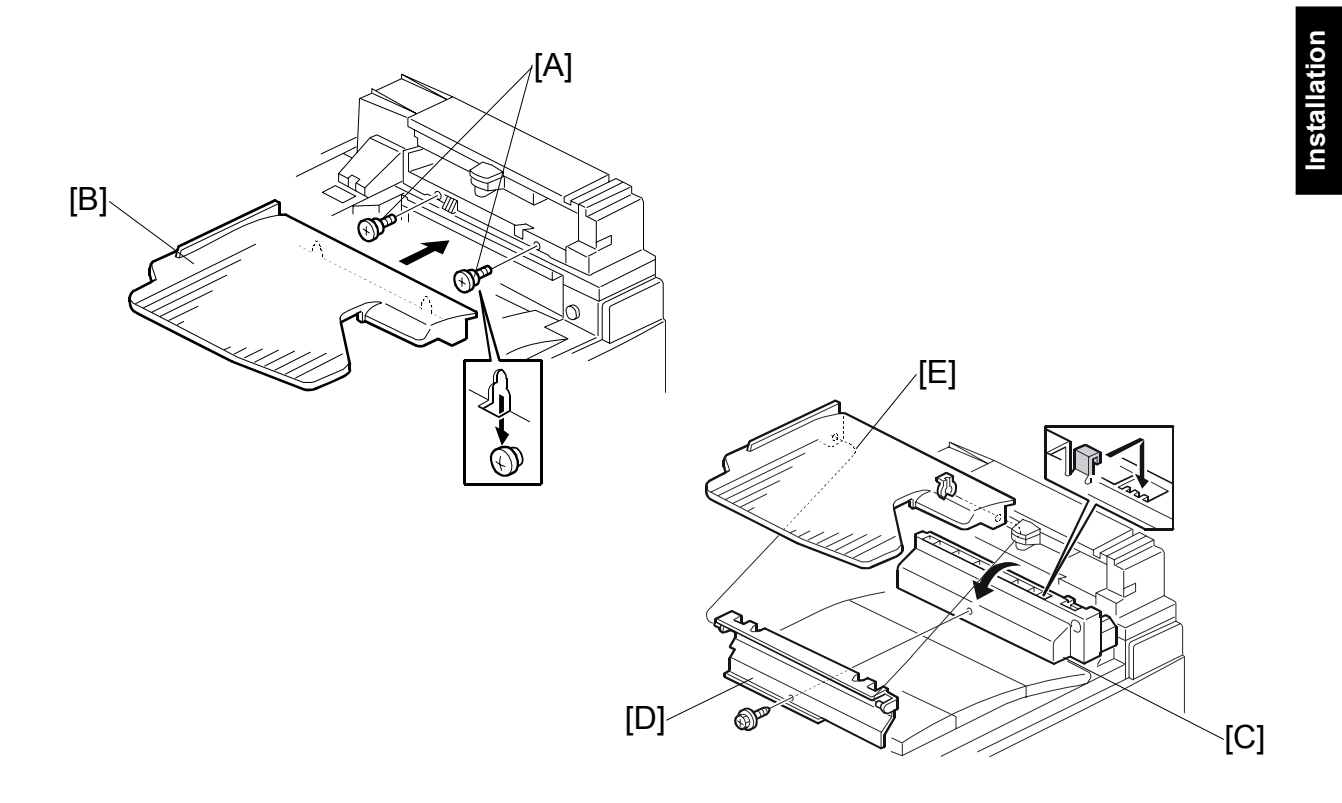

#### 15. Attach the copy tray [B]

#### Bridge Unit (B538) has not been installed:

- 1) Secure [A] (stepped  $\mathscr{F} \times 2$ ) into the side of the 1-bin tray housing. 2) Attach the copy tray [B] to the stepped screws.

### Bridge Unit (B538) has been installed

- 1) Open the cover of the bridge unit [C].
- 2) First, remove the copy tray bracket [D] ( $\bigcirc$  x 1).
- 3) Install the copy tray bracket ( $\mathscr{F} \times 1$ : tapping screw).
- 4) Re-install the copy tray [E] ( x 1).

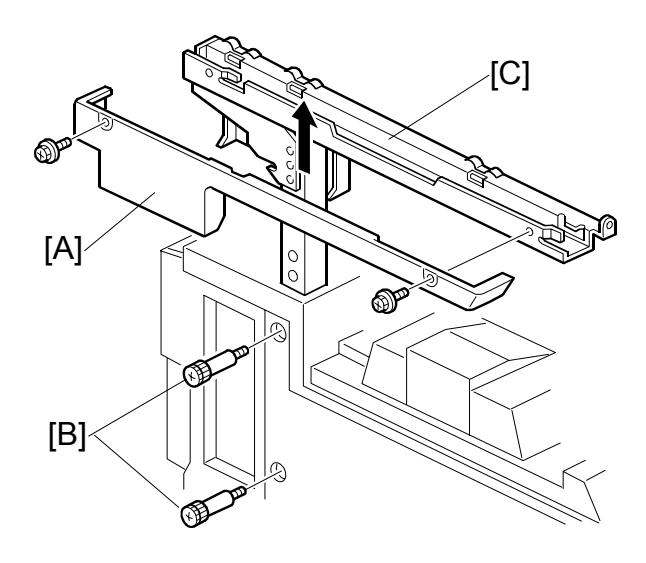

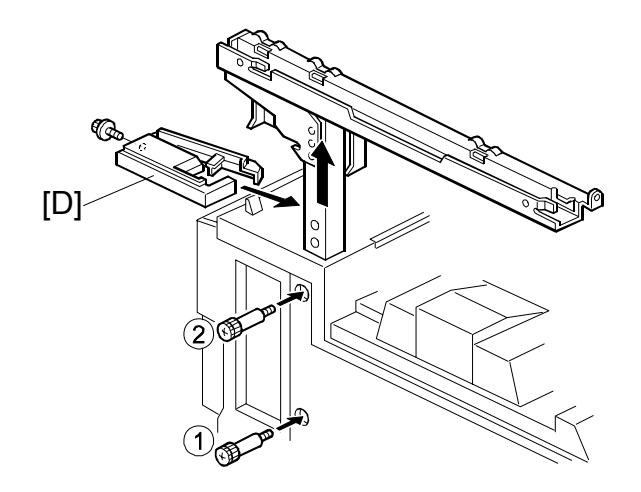

- 16. Remove the scanner stand cover [A] ( $\hat{\not}$  x 2).
- 17. To adjust the height of the scanner stand, first remove [B] (  $\hat{\mathscr{F}} \ge 2$  ) to release the scanner stand [C].
- 18. Raise the scanner stand until the next set of screw holes in the main frame can be seen through the screw holes in the scanner stand.
- 19. Secure the stand ( $\mathscr{F} \times 2: \textcircled{1}, \textcircled{2}$ ) and install the arm cover [D] ( $\mathscr{F} \times 1$ ).

#### 1-BIN TRAY UNIT INSTALLATION (B544)

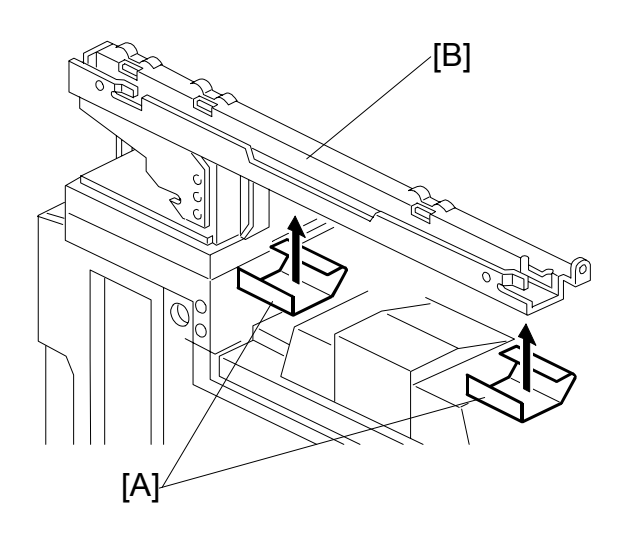

- 20. Attach two mylar strips [A] to the scanner stand [B].
- 21. Reinstall the scanner stand cover.
- 22. Reinstall the scanner unit.
- 23. Turn on the main switch and check the 1-bin tray unit operation.

# 1.6 BRIDGE UNIT INSTALLATION (B538)

# **1.6.1 ACCESSORY CHECK**

Check the quantity and condition of the accessories in the box against the following list:

## Description

Q'ty

|    |                        | - |
|----|------------------------|---|
| 1. | Stepped Screw          | 2 |
| 2. | Connector Cover        | 1 |
| 3. | Exit Mylar             | 2 |
| 4. | Installation Procedure | 1 |

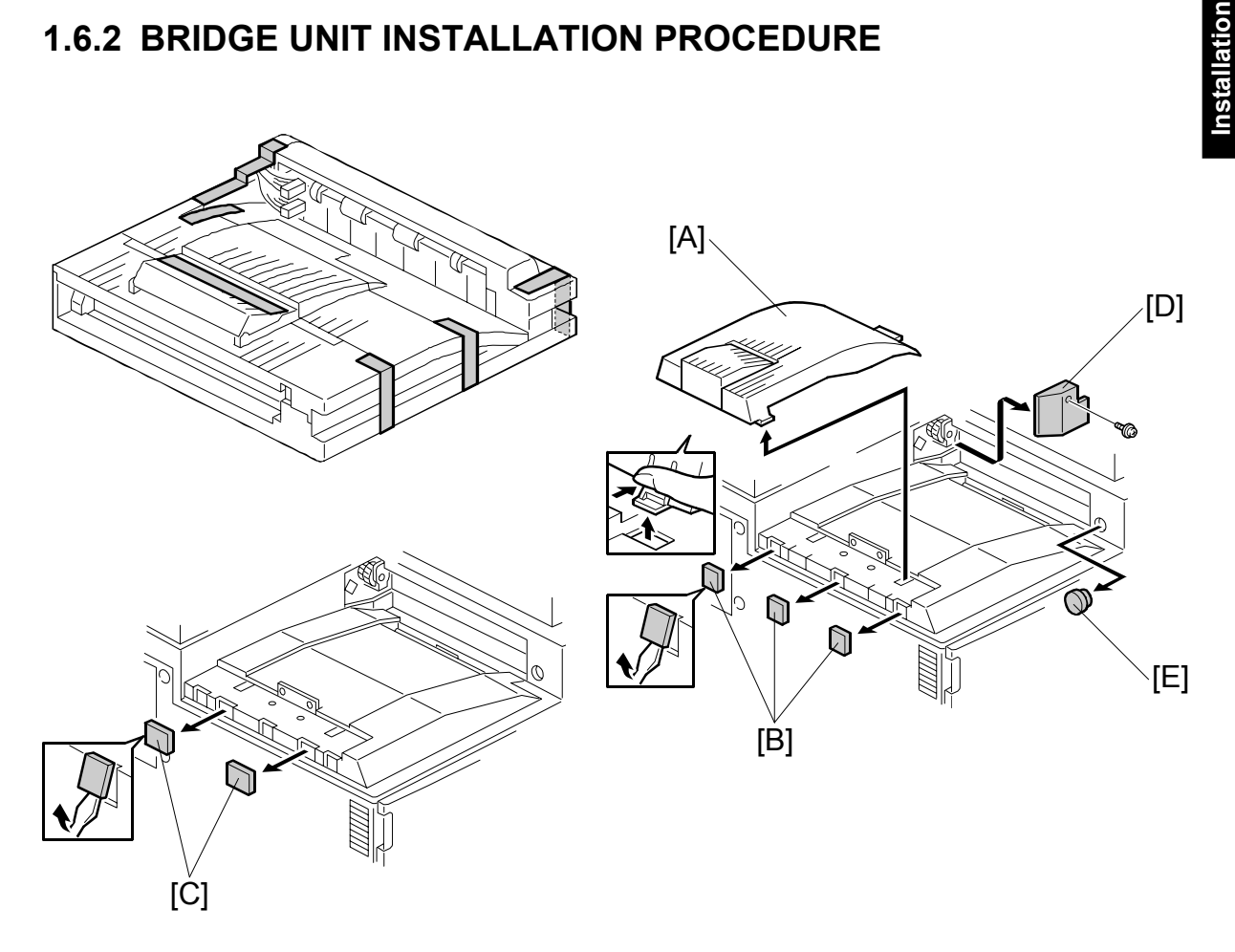

# **1.6.2 BRIDGE UNIT INSTALLATION PROCEDURE**

### Unplug the main machine power cord before starting the following procedure.

- 1. Unpack the bridge unit and remove all tapes shipping retainers.
- 2. Remove the inner tray [A].
- 3. On the side of the machine, remove the three small covers [B].

### If the optional external output tray (A825) will be installed (instead of a finisher), do Step 4.

- 4. Remove the two small covers [C].
- 5. Remove the cover [D] ( $\mathscr{F} \times 1$ ).
- 6. Remove the cap [E].

#### **BRIDGE UNIT INSTALLATION (B538)**

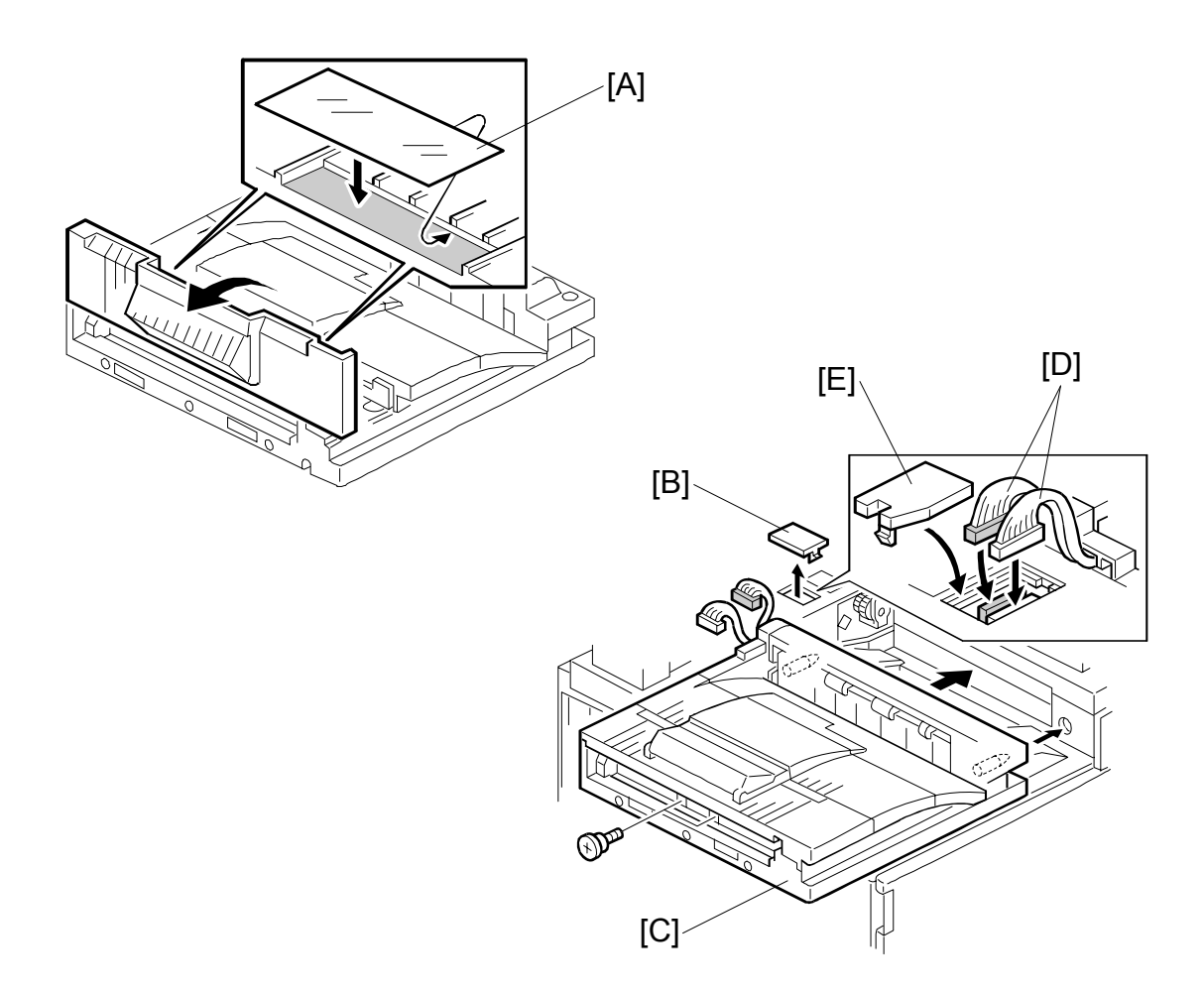

- 7. If an optional finisher is to be installed, attach two mylars [A] to the bridge unit.
- 8. Remove the cover [B].
- 9. Install the bridge unit [C] ( $\hat{\beta}^2 \times 2$ ).
- 10. Connect the bridge unit I/F harnesses [D] (⊑<sup>IJ</sup> x 2).
- 11. Install the connector cover [E].
- 12. Turn on the main switch and check the bridge unit operation (make sure that there are no paper jams).

# 1.7 TWO-TRAY FINISHER INSTALLATION (B545)

# **1.7.1 ACCESSORY CHECK**

Check the quantity and condition of the accessories in the box against the following list:

## Description

| Q'ty |  |
|------|--|
|------|--|

| 1. | Front Joint Bracket 1    |          |
|----|--------------------------|----------|
| 2. | Rear Joint Bracket 1     |          |
| 3. | Shift Tray 2             | <u>}</u> |
| 4. | Screw – M4 x 8 2         | )<br>-   |
| 5. | Screw – M4 x 12 5        | 5        |
| 6. | Ground Plate 1           |          |
| 7. | Installation Procedure 1 |          |

# **1.7.2 TWO-TRAY FINISHER INSTALLATION PROCEDURE**

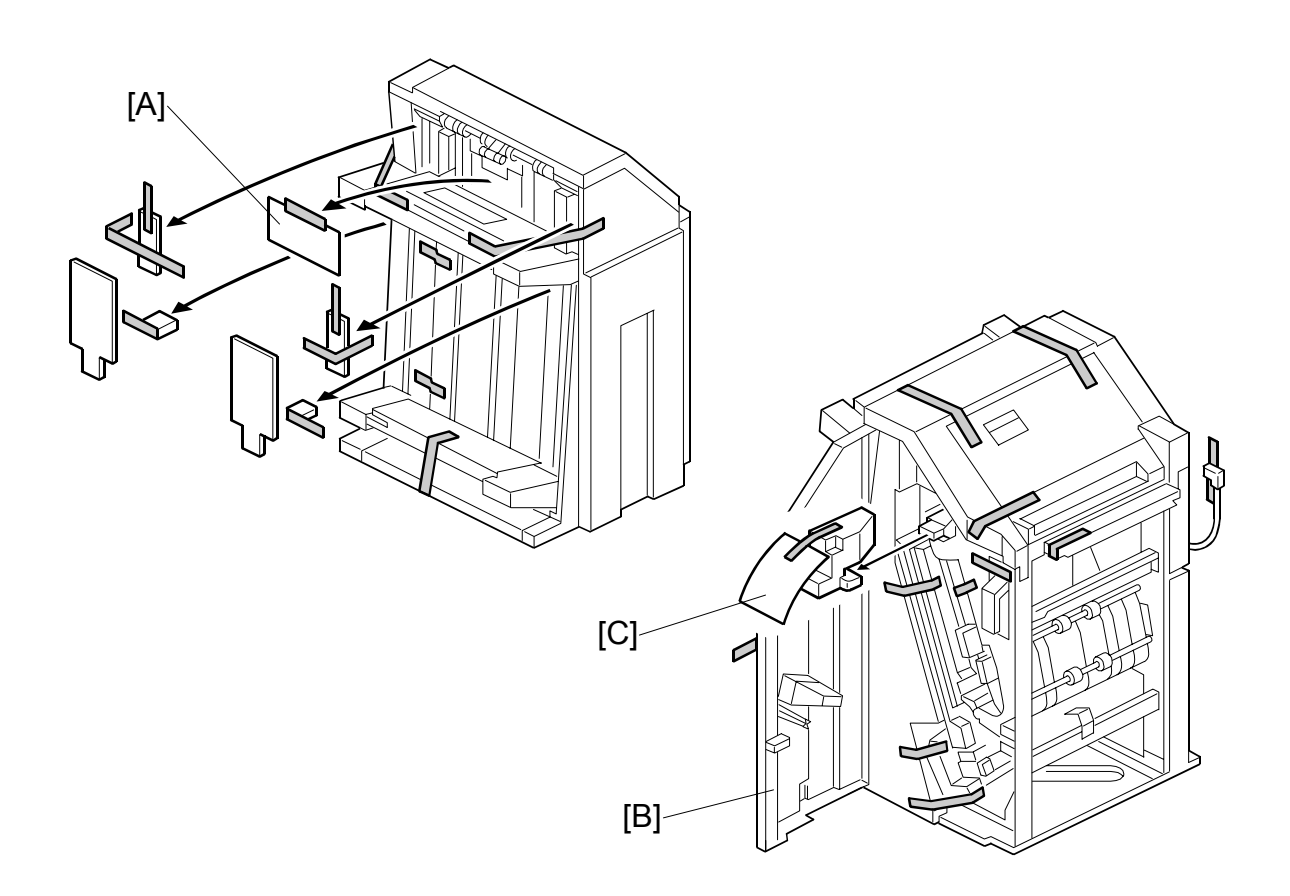

### 

Unplug the main machine power cord before starting the following procedure.

- **NOTE:** The bridge unit (B538) and paper tray unit (B542) must be installed before installing this finisher.
- 1. Unpack the finisher and remove all tapes and shipping retainers from outside the unit [A].
- 2. Open the front door [B] and remove all tapes and shipping materials from inside the finisher unit.
- Save the retainer [C] and other shipping material.
   NOTE: The retainer [C] must be re-installed in the finisher before moving or shipping the finisher to another location.

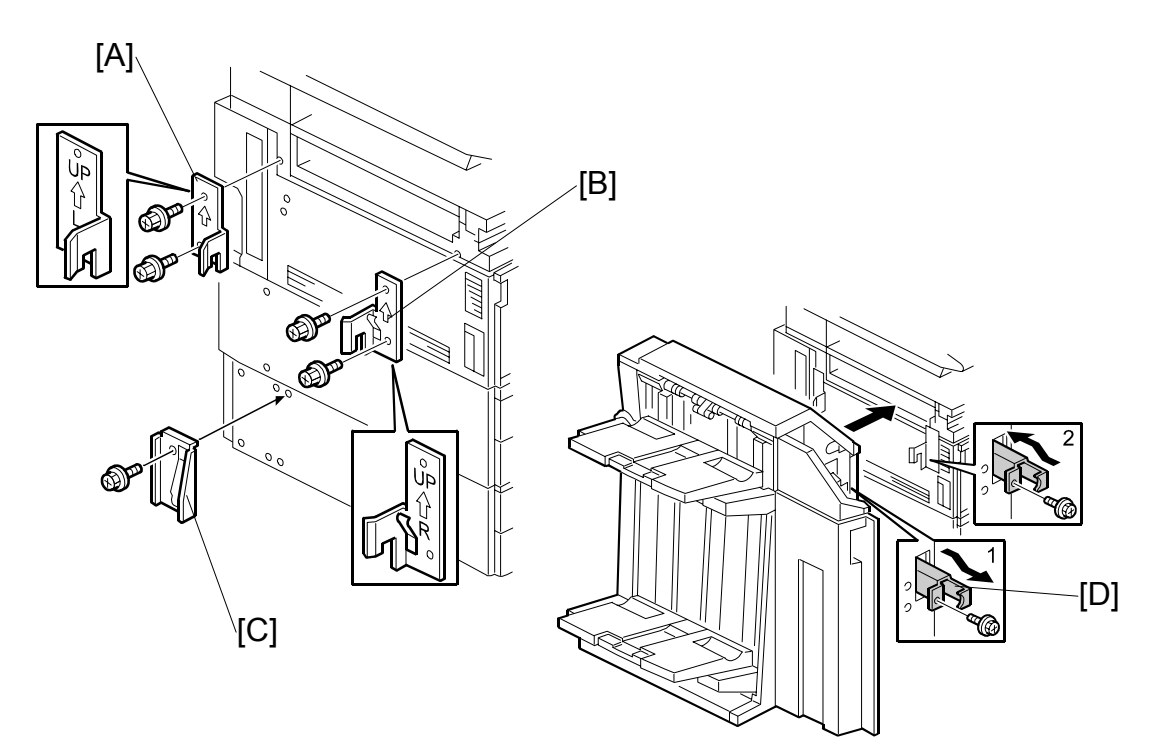

- Install the left joint bracket [A] (<sup>2</sup>/<sub>ℓ</sub> x 2 M4 x 12) and right joint bracket [B] (<sup>2</sup>/<sub>ℓ</sub> x 2 M4 x 12).
- 5. Attach the ground plate [C] ( <sup>𝔅</sup> x 1 M4 x 12) to the center of the paper tray unit as shown.
- 6. Open the front door of the finisher, and pull out the locking lever [D] ( $\hat{\mathscr{F}} \times 1$ ).
- 7. Push the finisher to the side of the machine with the holes in the finisher aligned with the joint brackets, and then dock the finisher against the machine.
- 8. Push in the locking lever and secure it ( $\hat{\mathscr{F}} \times 1$ ), then close the front door.

#### TWO-TRAY FINISHER INSTALLATION (B545)

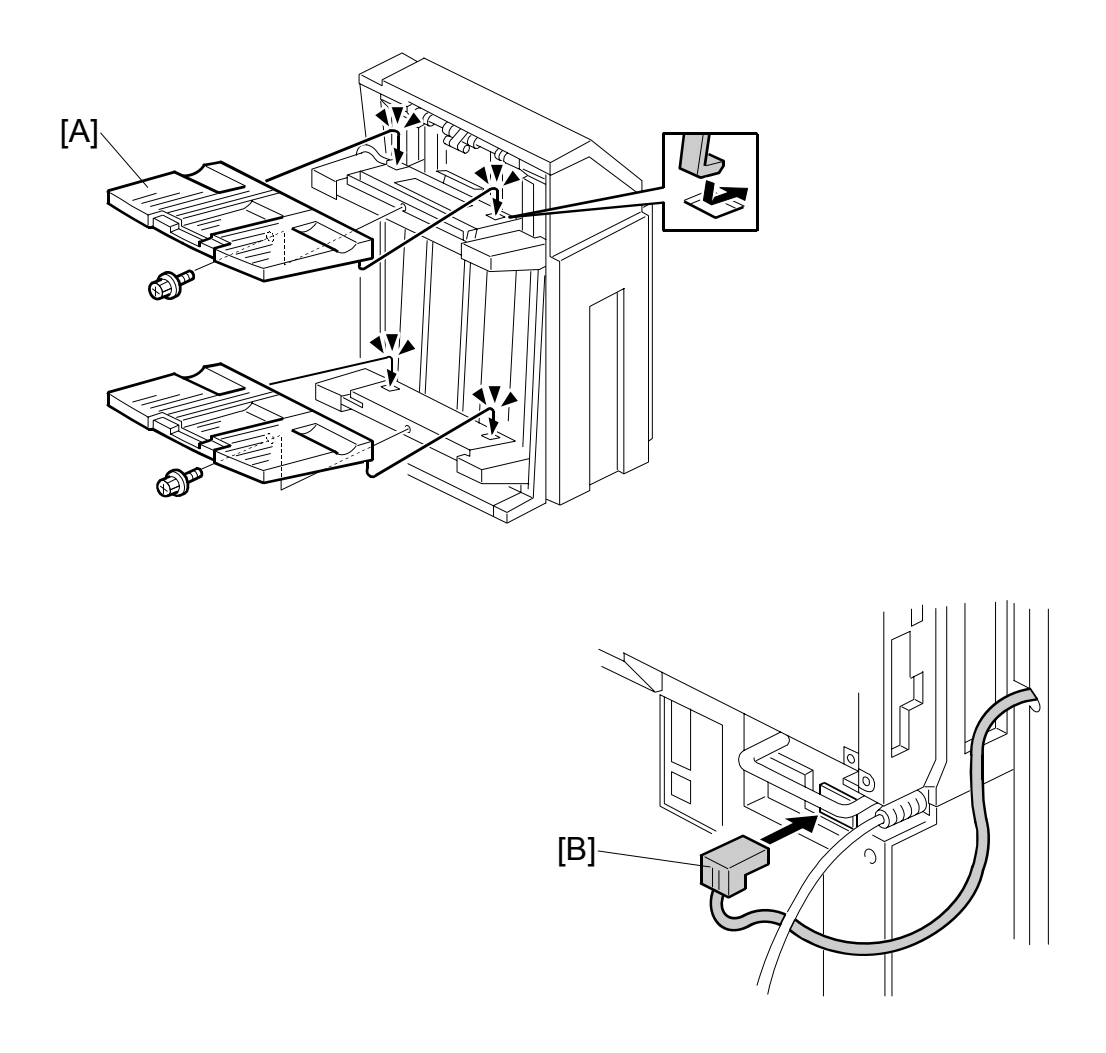

- 9. Install two trays [A] ( $\hat{\mathscr{F}} \times 1$  each).
- 10. Connect the finisher cable [B] to the main machine below the right, rear handle.
- 11. Turn on the main switch and check the finisher operation.

# 1.8 PUNCH UNIT INSTALLATION (B377)

# **1.8.1 ACCESSORY CHECK**

Check the quantity and condition of the accessories in the box against the following list:

## Description

| 1. | Punch unit1    |
|----|----------------|
| 2. | Sensor arm1    |
| 3. | Hopper1        |
| 4. | Step screw1    |
| 5. | Spring1        |
| 6. | Spacer (2 mm)1 |
| 7. | Spacer (1 mm)1 |
| 8. | Tapping screw1 |
| 9. | Tapping screw2 |

# **1.8.2 PUNCH UNIT INSTALLATION PROCEDURE**

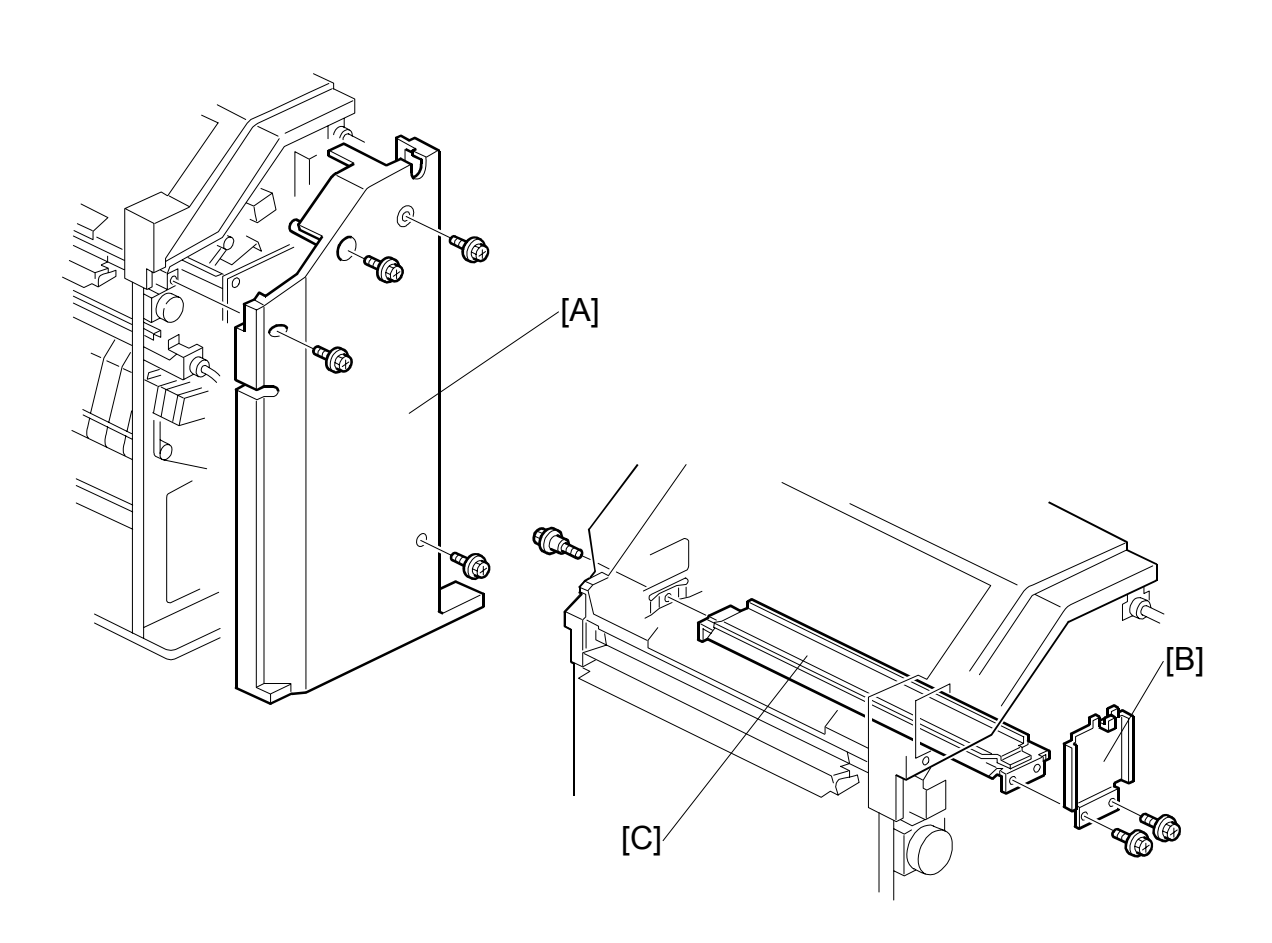

## 

Switch off the main machine and unplug its power cord. If the Two-Tray Finisher is installed, disconnect it and pull it away from the machine. ((\*1.7)

- 1. Unpack the punch unit and remove all tapes and shipping retainers.
- 2. Open the front door and remove the rear cover [A] ( $\hat{\beta}$  x4).
- 3. Remove the bracket [B] ( $\hat{\mathscr{F}} x2$ ) and paper guide [C] ( $\hat{\mathscr{F}} x1$ ).

### PUNCH UNIT INSTALLATION (B377)

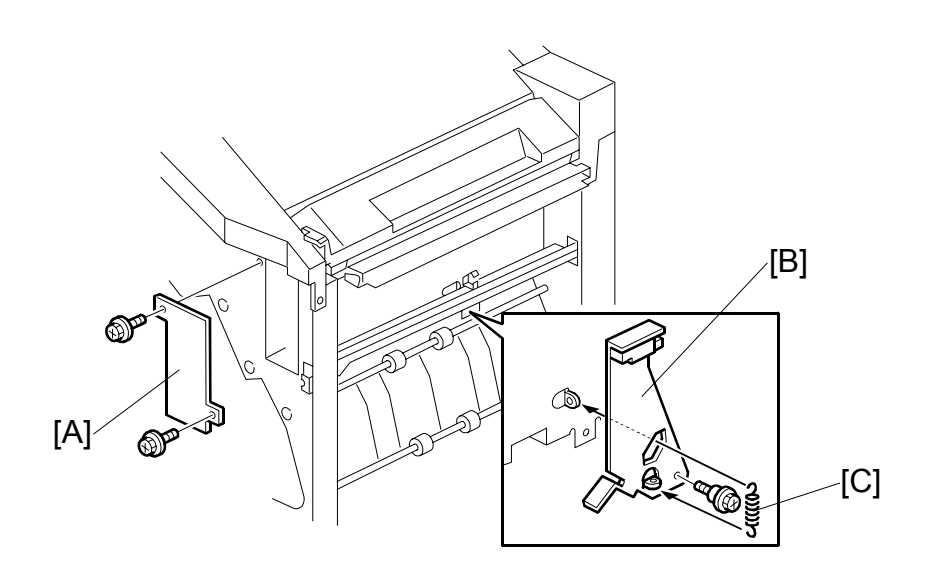

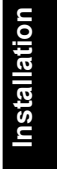

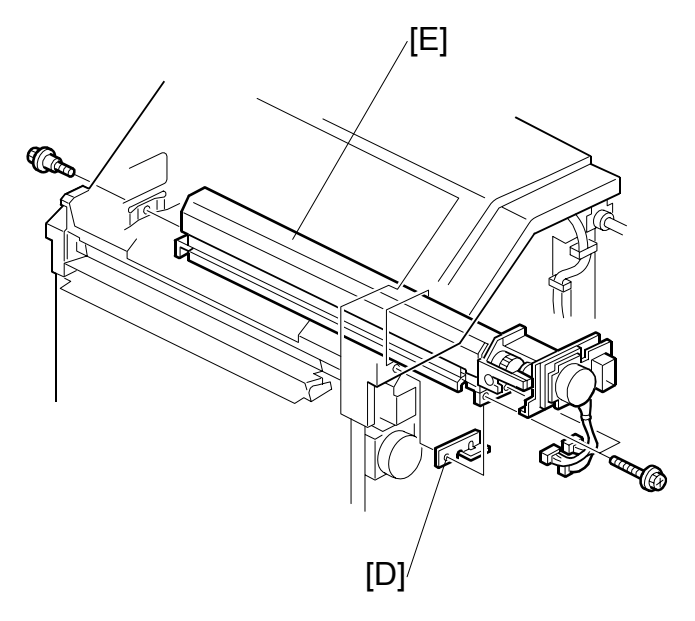

- 4. Remove the hopper cover [A] ( $\hat{\mathscr{F}} \times 2$ ).
- 5. Install the sensor bracket [B] (stepped  $\hat{\mathscr{F}} \times 1$ ).
- 6. Install the spring [C].
- 7. Install the 2 mm spacer [D].
- 8. Install the punch unit [E] ( $\mathscr{F} \times 2$ , stepped  $\mathscr{F} \times 1$ )

#### PUNCH UNIT INSTALLATION (B377)

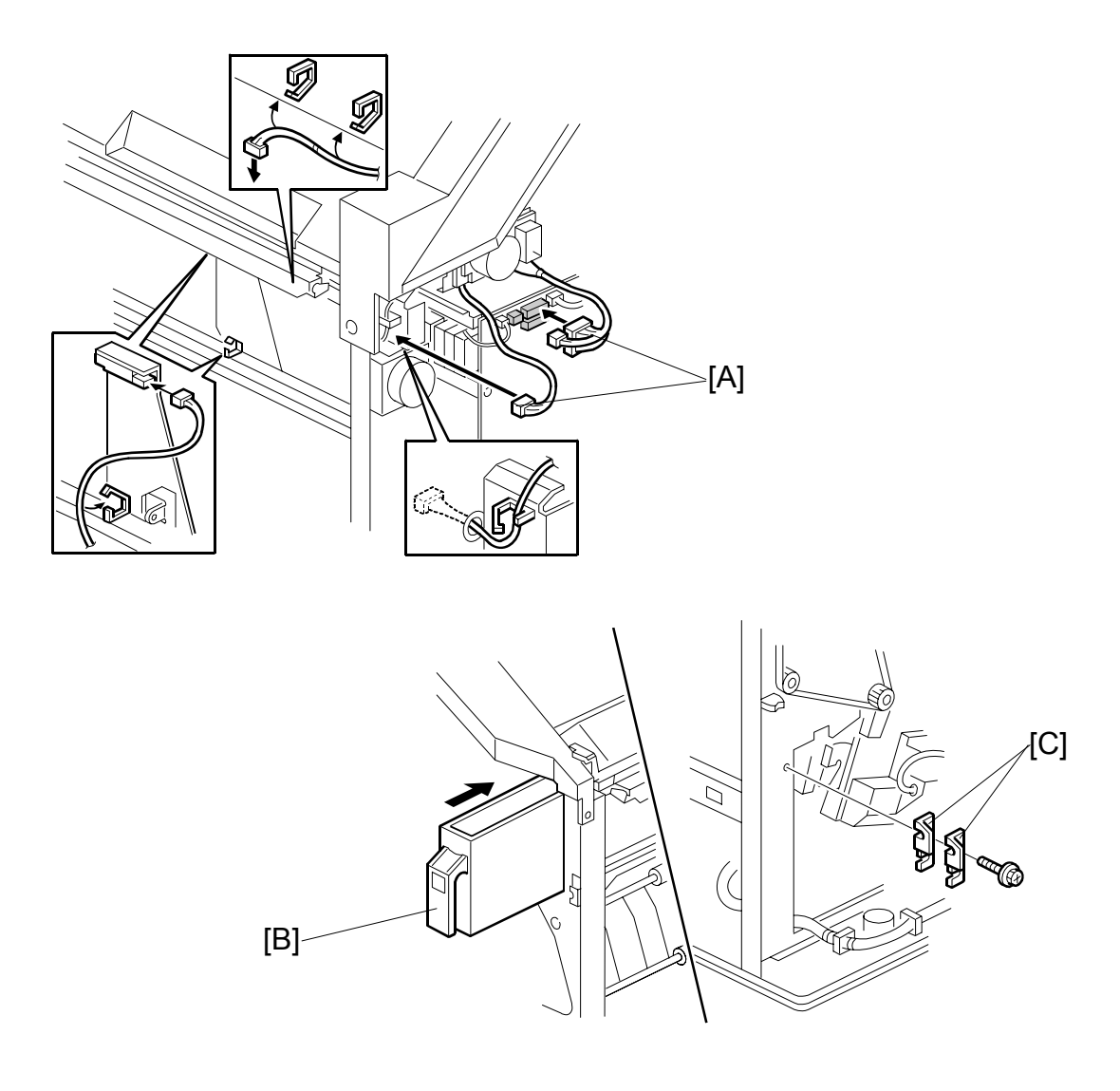

- Connect the harnesses [A] and clamp them as shown.
   NOTE: No special DIP switch settings are required for this punch unit. The punch unit sends an identification signal to the machine board so it knows what type of punch unit has been installed.
- 10. Slide the hopper [B] into the machine.
- 11. Fasten the two 1 mm spacers [C] to the rear frame for future adjustment. **NOTE:** The spacers are used to adjust the horizontal positioning of the holes.
- 12. Reassemble the finisher and check the punch operation.
# **1.9.1 ACCESSORY CHECK**

Check the quantity and condition of the accessories in the box against the following list:

## Description

Q'ty

| 1. | Stepped Screw               | 2 |
|----|-----------------------------|---|
| 2. | Screw – M4 x 10             | 2 |
| 3. | Attention Decal - Scanner   | 1 |
| 4. | Attention Decal – Top Cover | 1 |
| 5. | Installation Procedure      | 1 |

**NOTE:** The gasket and ferrite core for the ARDF are provided with the accessories of the main machine. (**•**1.3.1)

## **1.9.2 ARDF INSTALLATION PROCEDURE**

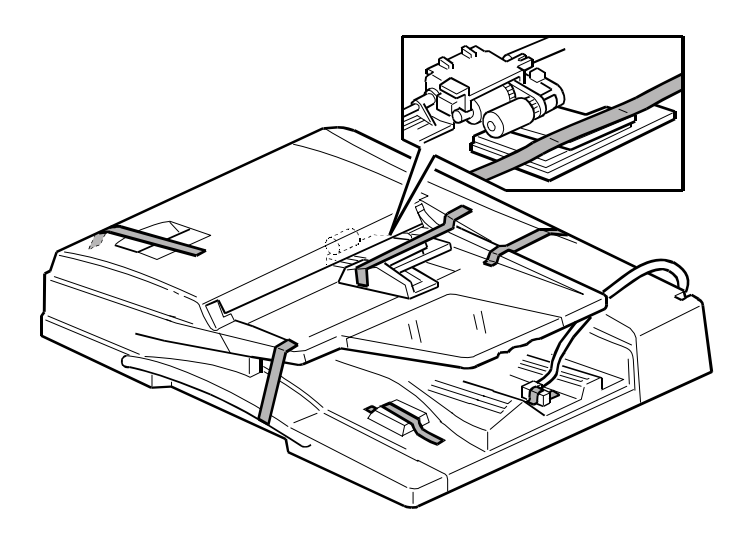

# ▲ CAUTION Unplug the main machine power cord before starting the following procedure.

1. Unpack the ARDF and remove all tapes and shipping retainers.

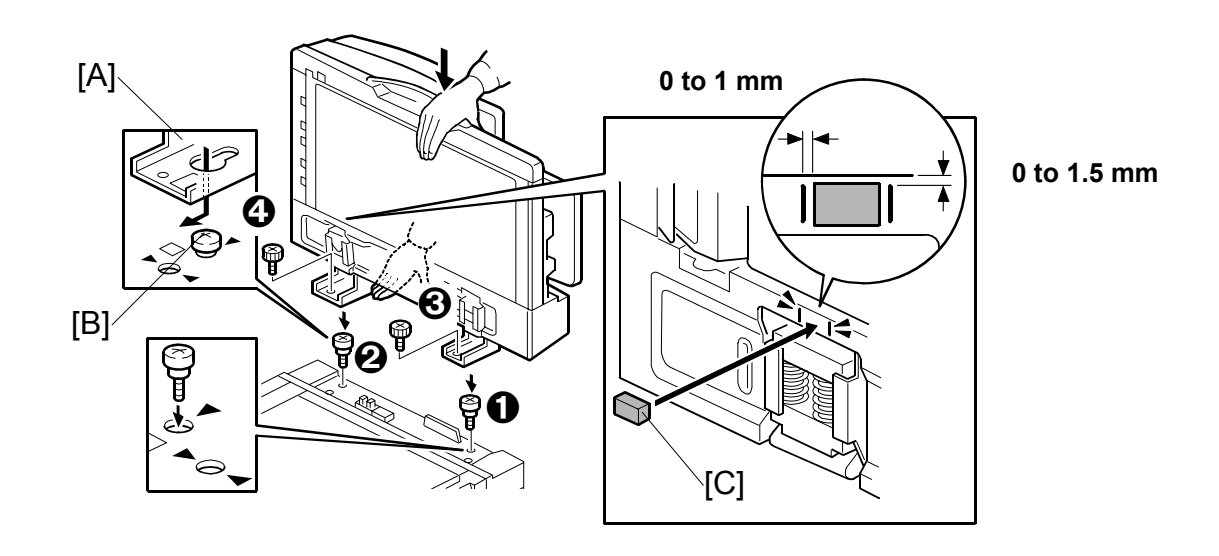

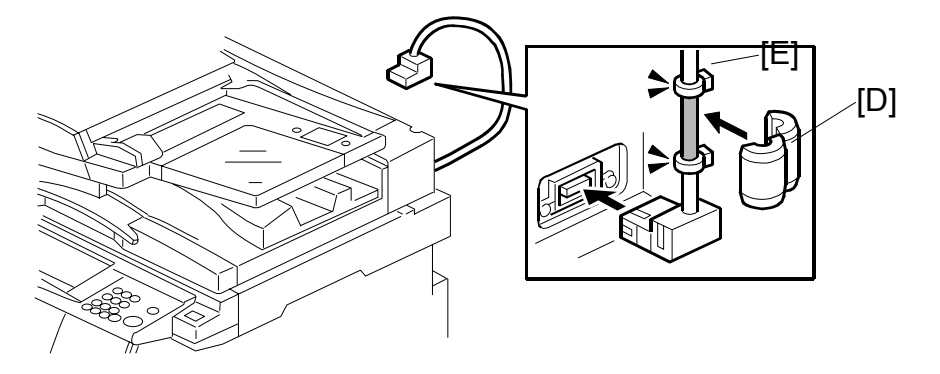

- 2. Attach and tighten stud screws **0**, **2**.
- Mount the ARDF by aligning the screw keyholes [A] of the ARDF support plate over the stud screws [B], then slide the ARDF toward the front of the machine.
   NOTE: To avoid damaging the ARDF, hold it as shown.
- 4. Secure the ARDF with the screws  $\Theta$ ,  $\Theta$ .
- Attach the gasket [C].
   NOTE: The gasket is provided as an accessory with the mainframe.
- Attach the ferrite core [D] to the I/F cable [E].
   NOTE: The ferrite core is provided as an accessory with the mainframe.
- 7. Connect the I/F cable the main machine.

Installation

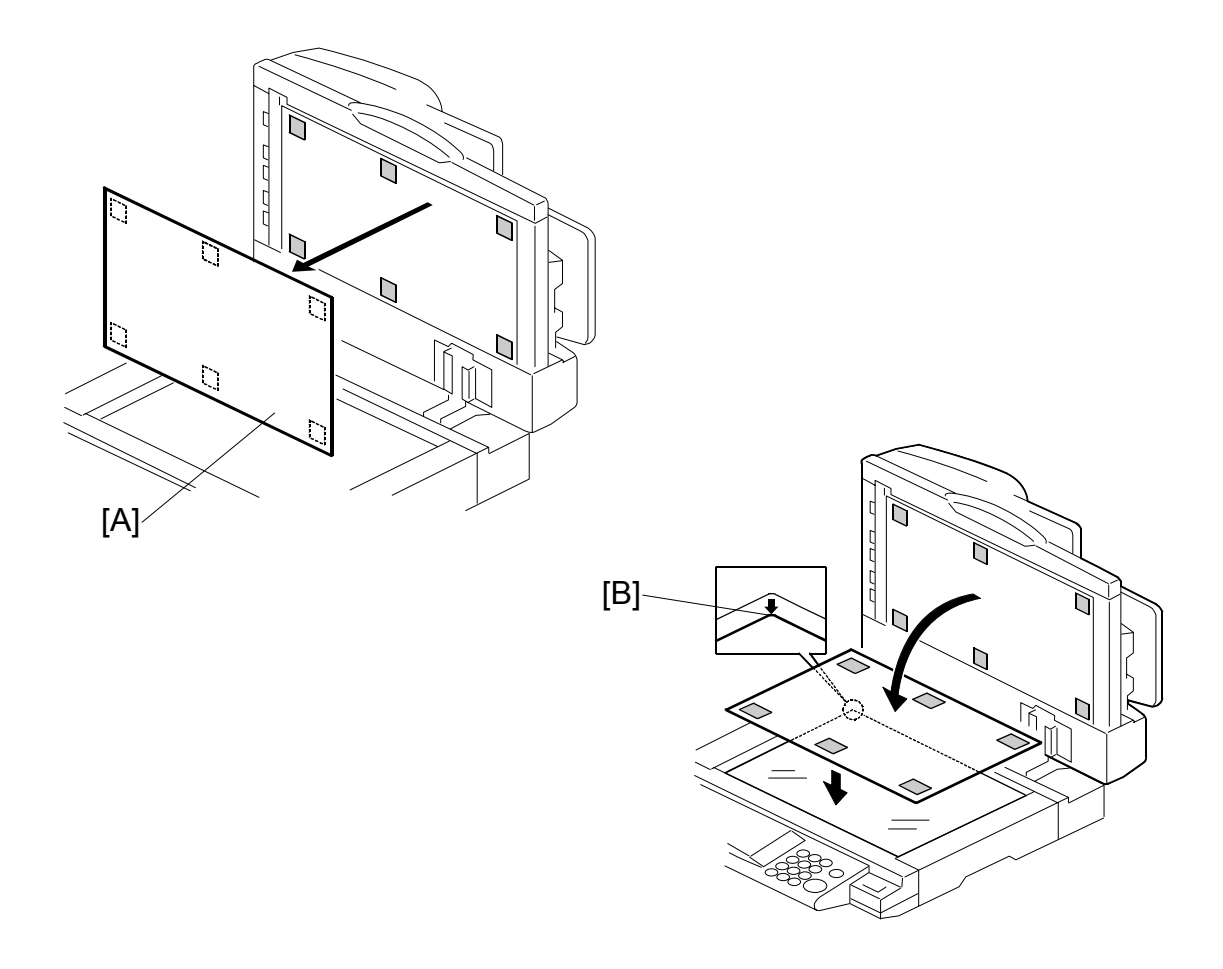

- 8. Peel off the platen sheet [A] and place it on the exposure glass.
- 9. Line up the rear left corner of the platen sheet flush against corner [B] on the exposure glass.
- 10. Close the ARDF.

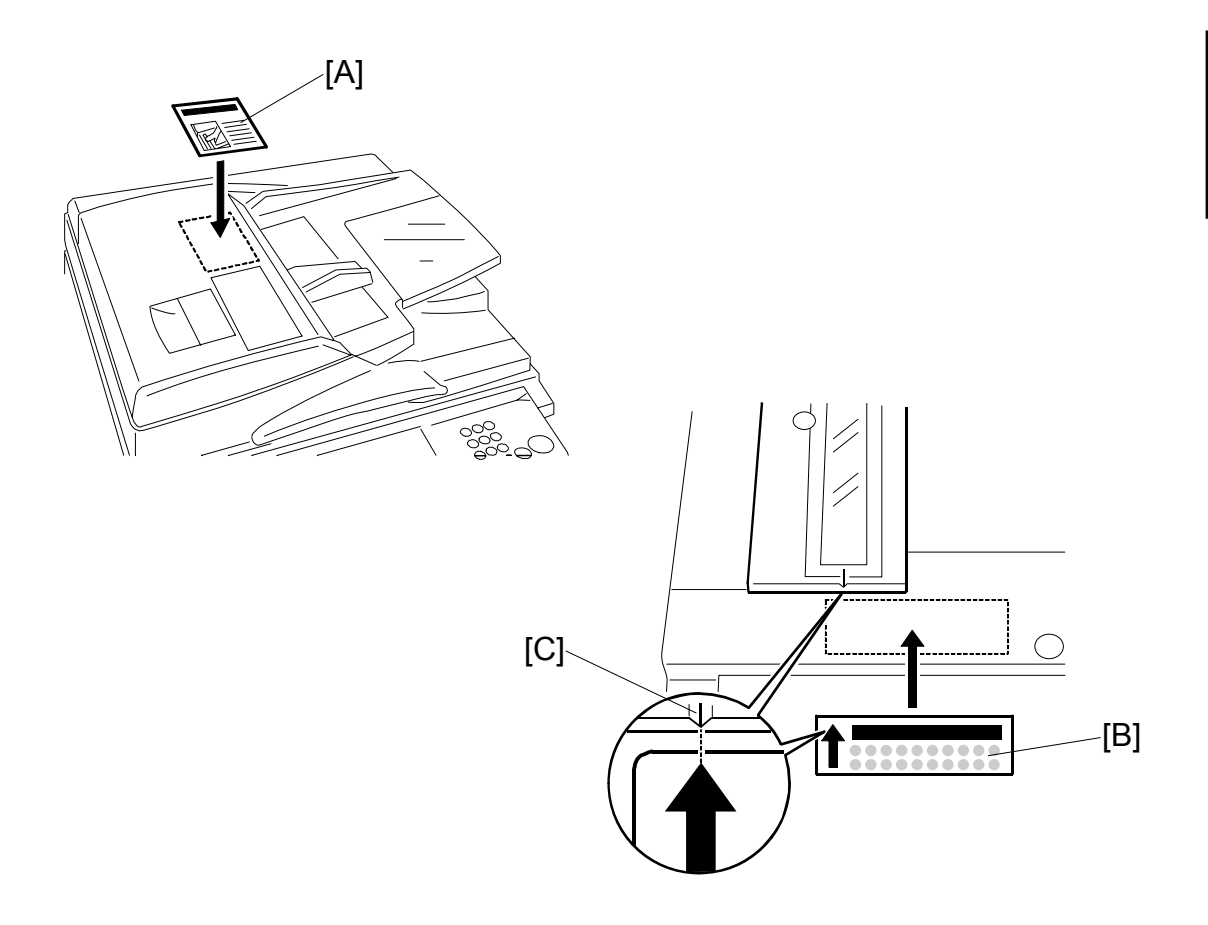

- 11. Attach the decal [A] to the top cover as shown, choosing the language most suitable for the machine installed.
- 12. Attach the decal [B] to the cover so that the arrow on the decal lines up with the groove [C] of the left scale as shown. As with step 11, choose the language most suitable for the machine installed.
- 13. Turn on the main switch.
- 14. Check the ARDF operation and copy quality. Be sure to check and adjust the registration for the ARDF with the SP modes

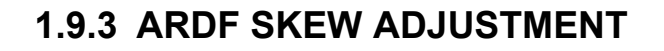

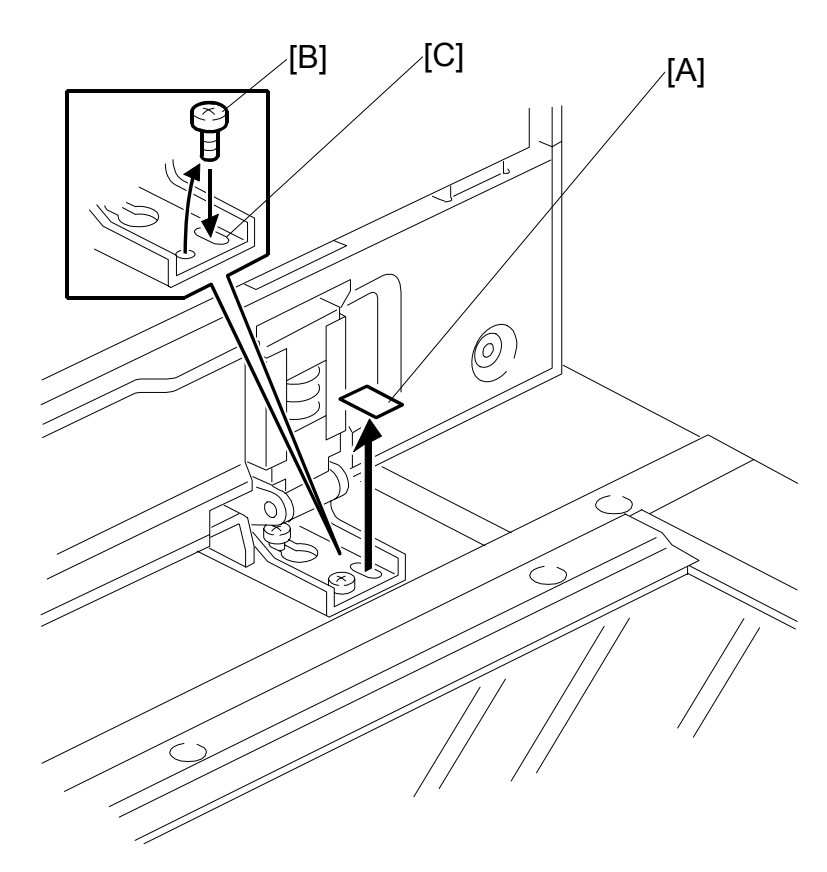

- 1. Remove the tape [A] covering the elliptical hole.
- 2. Remove right screw [B] and install it into the elliptical hole [C].
- 3. Move the right side of the ARDF forward or back to adjust the position then tighten the screw.

# 1.10 LCT INSTALLATION (B543)

# 1.10.1 ACCESSORY CHECK

Check the quantity and condition of the accessories in the box against the following list:

#### Description

#### Q'ty

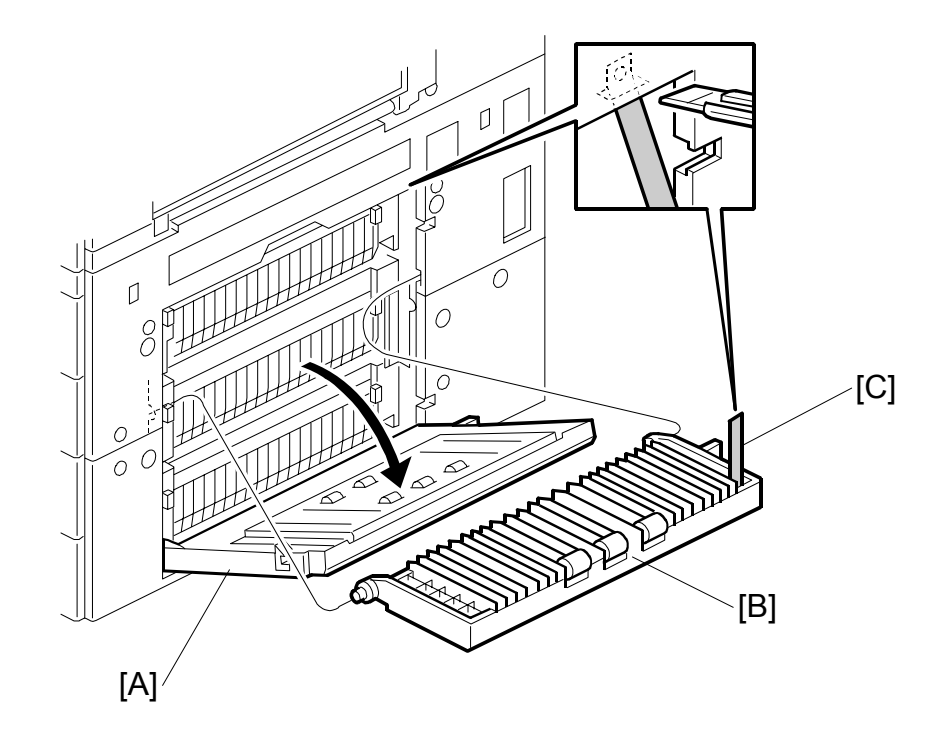

# 1.10.2 LCT INSTALLATION PROCEDURE

# 

Unplug the main machine power cord before starting the following procedure.

- **NOTE:** The Paper Tray Unit (B542) or the cabinet (FAC25) must be installed before installing the LCT.
- 1. Unpack the LCT and remove the tapes.
- 2. Open the right cover of the paper tray unit [A].
- Open the lower right cover [B] and cut the holding band [C].
   NOTE: When cutting the holding band, the upper part of the band should be cut as shown. Otherwise, paper jams may occur.
- 4. Remove the lower right cover.

#### LCT INSTALLATION (B543)

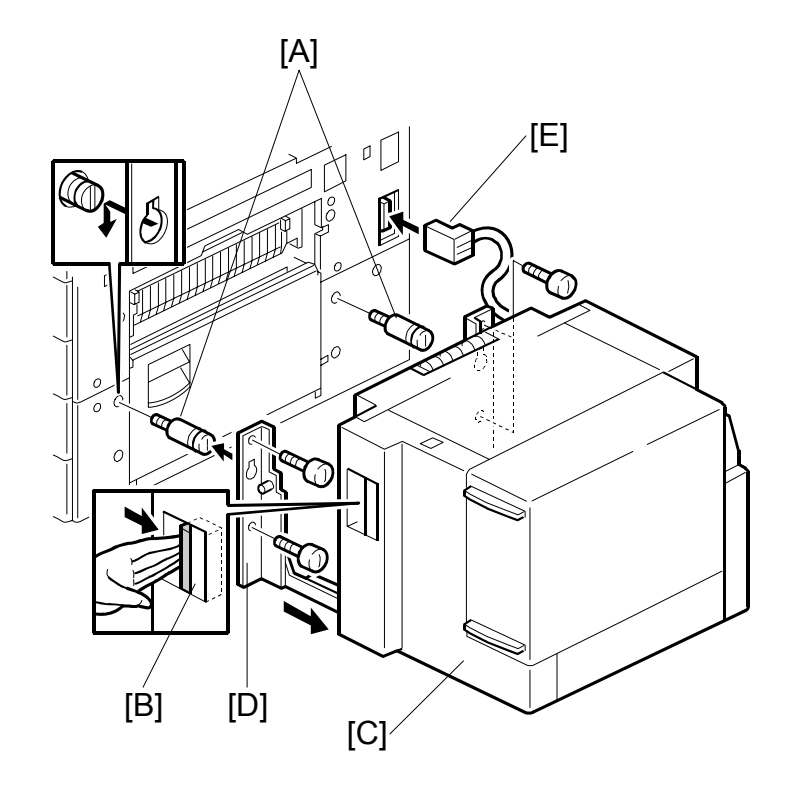

- 5. Install the joint pins [A].
- 6. Push the release lever [B] and slide the LCT to the right (front view).
- 7. Hang the LCT [C] on the joint pins, then secure the brackets [D] ( $\hat{\mathscr{F}} \times 4$ ).
- 8. Return the LCT to the previous position and connect the LCT cable [E].
- 9. Open the LCT cover and load the paper.
- 10. Turn on the ac switch and check the LCT operation.

# **1.11 PLATEN COVER INSTALLATION (G329)**

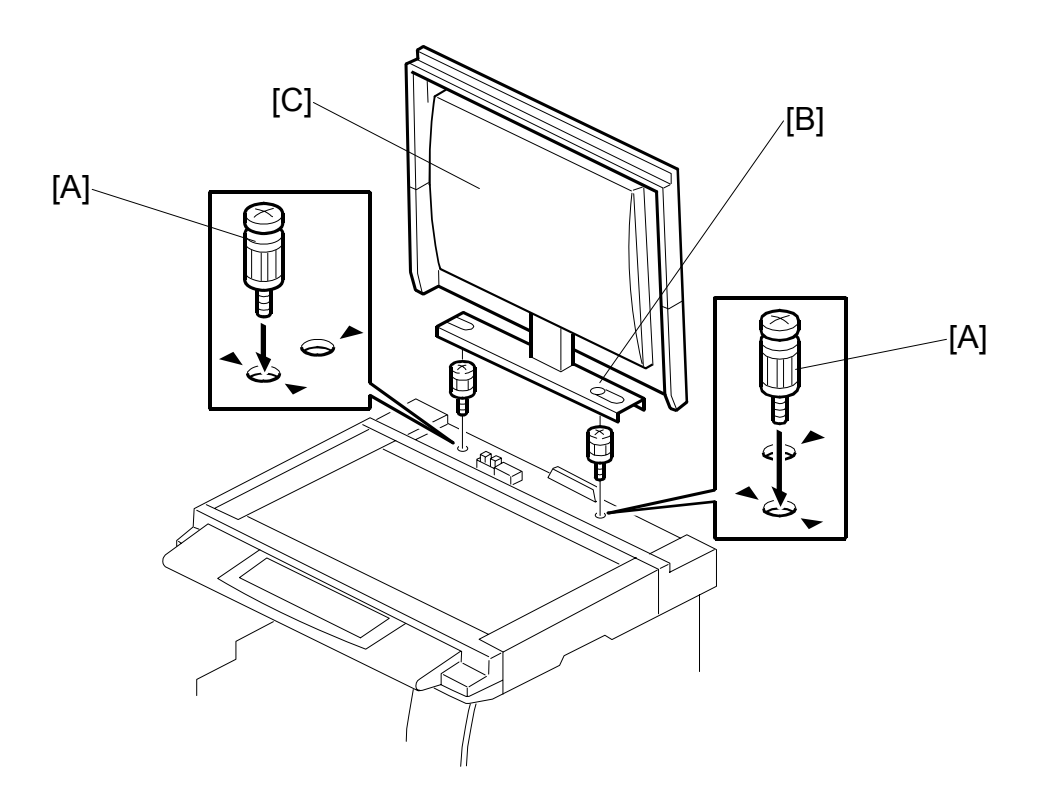

- 1. Install [A] ( $\mathscr{F} \times 2$ ) on the top cover as shown.
- 2. Position the platen cover bracket [B] on the heads of the stud screws and slide the platen cover [C] to the left.

# 1.12 BOOKLET FINISHER INSTALLATION (B546)

## 1.12.1 ACCESSORY CHECK

Check the quantity and condition of the accessories in the box against the following list. 7、

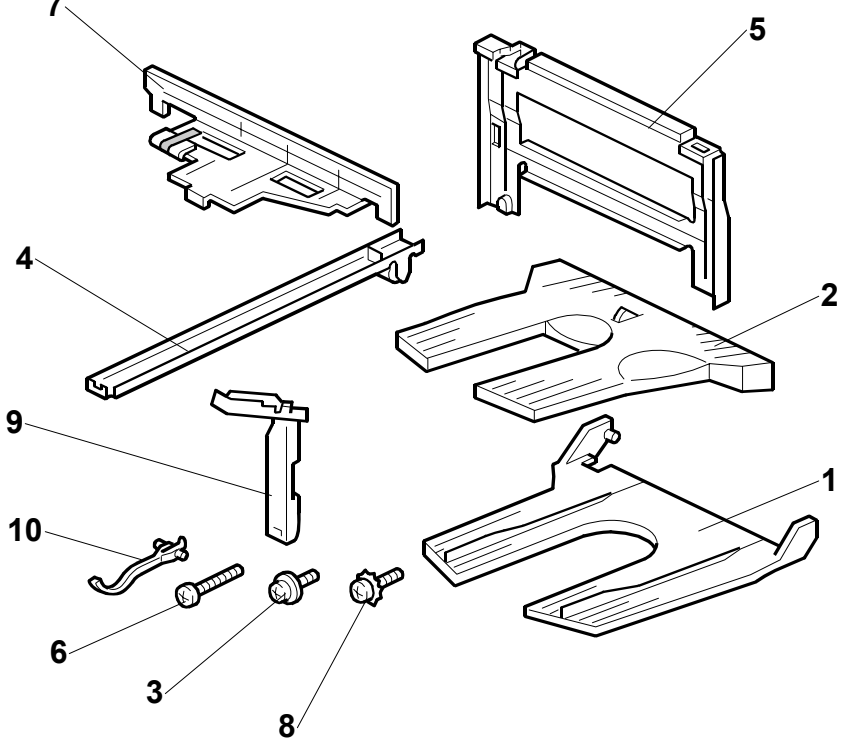

#### Description

| escription                 | Q'ty |
|----------------------------|------|
| 1. Upper Tray              | 1    |
| 2. Shift Tray              | 1    |
| 3. Tapping Screw - M4 x 6  | 2    |
| 4. Rail Ass'y              | 1    |
| 5. Joint Bracket           | 1    |
| 6. Tapping Screw - M4 x 16 | 8    |
| 7. Rail Bracket            | 1    |
| 8. Tapping Screw - M4 x 6  | 1    |
| 9. Harness Cover           | 1    |
| 10. Sensor Feeler          | 1    |

## 1.12.2 BOOKLET FINISHER INSTALLATION PROCEDURE

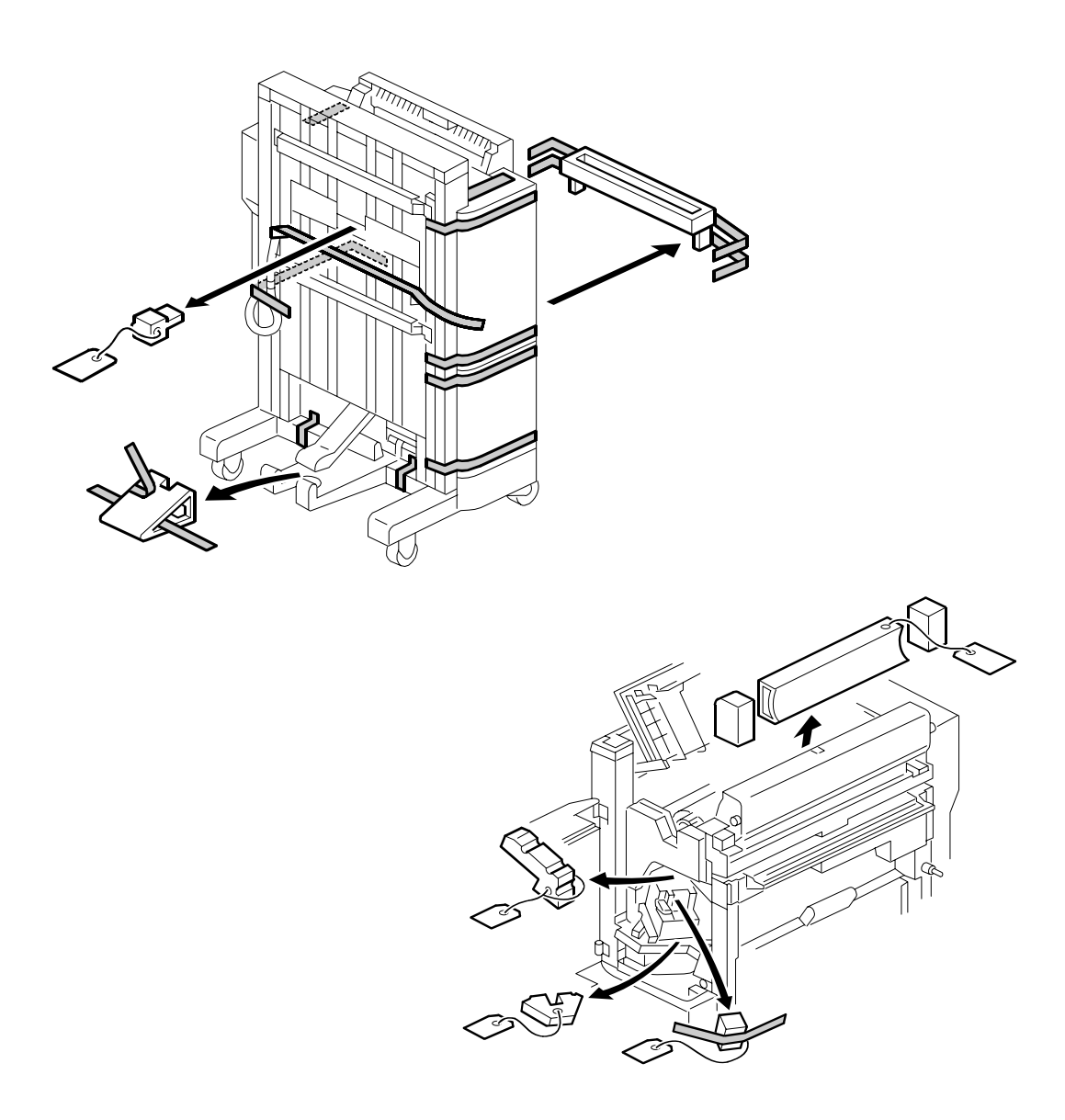

**NOTE:** The bridge unit (B538) and paper tray unit (B542) must be installed before installing this finisher.

#### 

Keep the power cord unplugged when starting the following procedure.

1. Unpack the finisher and remove the tapes and shipping retainers.

#### **BOOKLET FINISHER INSTALLATION (B546)**

nstallation

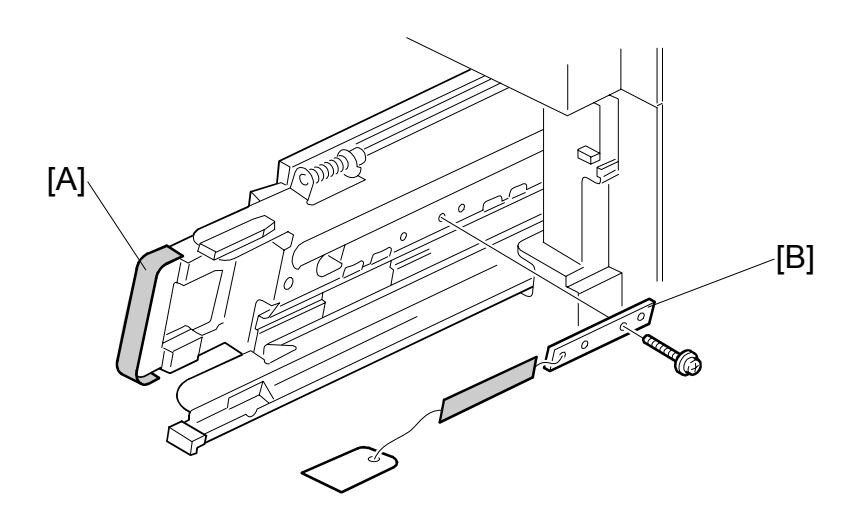

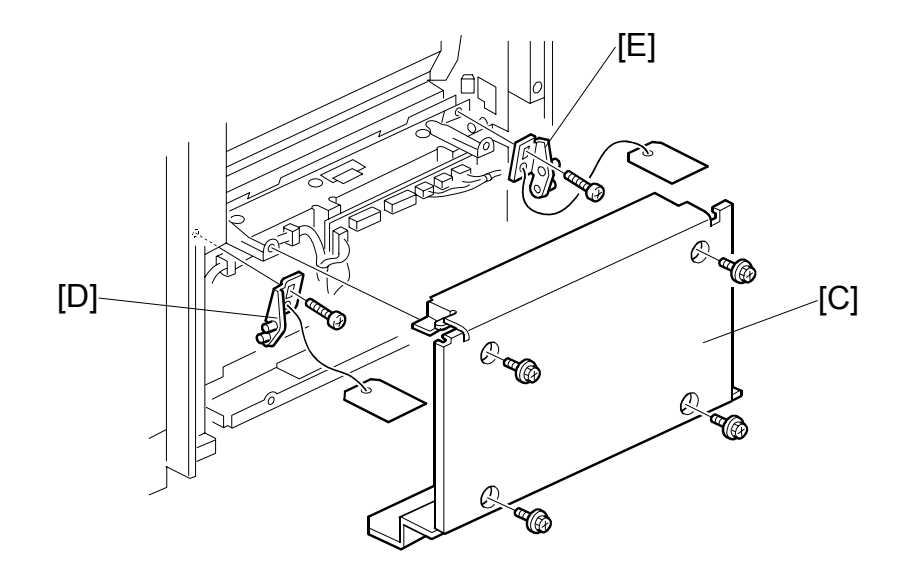

- 2. Open the front under door and pull out the staple unit [A].
- 3. Remove the stapler unit lock plate [B] ( $\hat{k}$  x 1).
- 4. Push in the stapler unit and shut the front lower door.
- 5. Remove the right lower cover [C] ( $\hat{\mathscr{F}} \times 4$ ).
- 6. Remove the front pressure release bracket [D] ( $\mathscr{F} \times 1$ ).
- 7. Remove the rear pressure release bracket [E] ( $\mathscr{F} \times 1$ ).
- 8. Reattach the cover [C].

#### **BOOKLET FINISHER INSTALLATION (B546)**

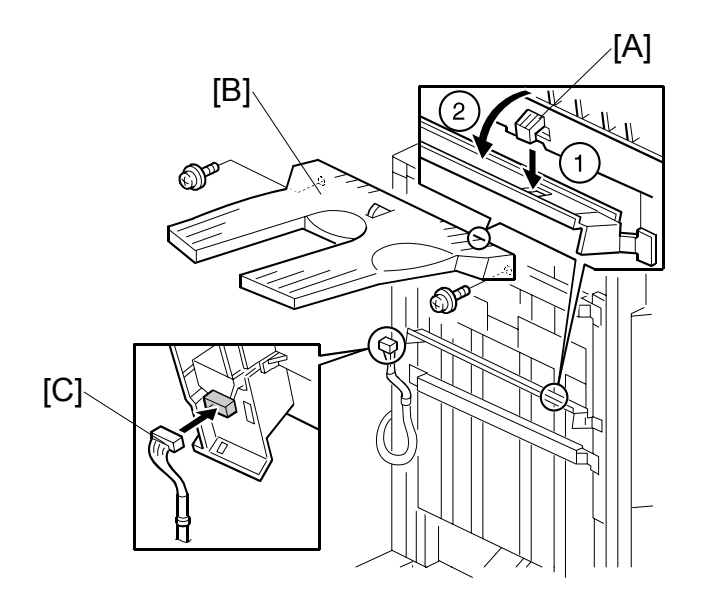

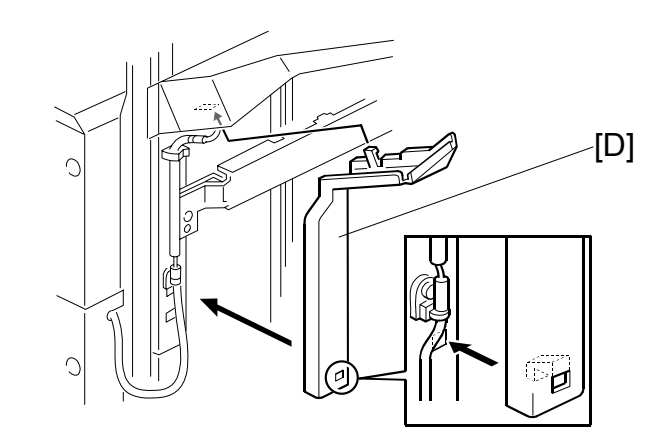

- 9. Set the hooks [A] of the shift tray [B] in the notches in the shift tray bracket, and secure the tray ( $\hat{\beta}$  x2 M4).
- 10. Connect the shift tray sensor harness [C].
- 11. Install the harness cover [D] (2 hooks).

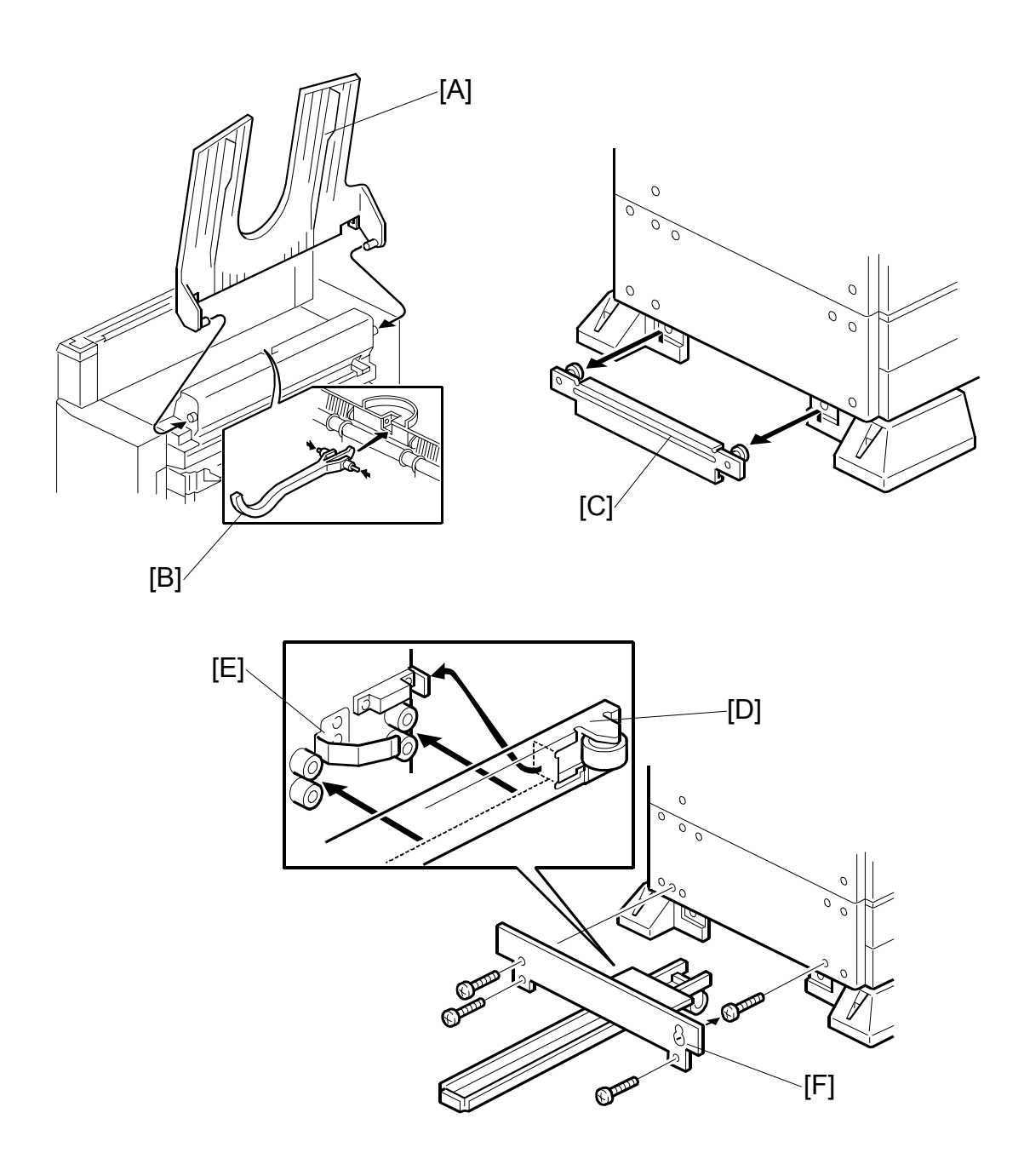

- 12. Install the upper tray [A] (2 pins).
- 13. Attach the sensor feeler [B] (2 pins).
- 14. Remove the stand bracket [C].
- 15. Attach the rail [D] to the rail bracket [E] as shown.
- 16. Install the rail bracket [F] on the left lower cover of the copier ( $\mathscr{F} \times 4$ ).

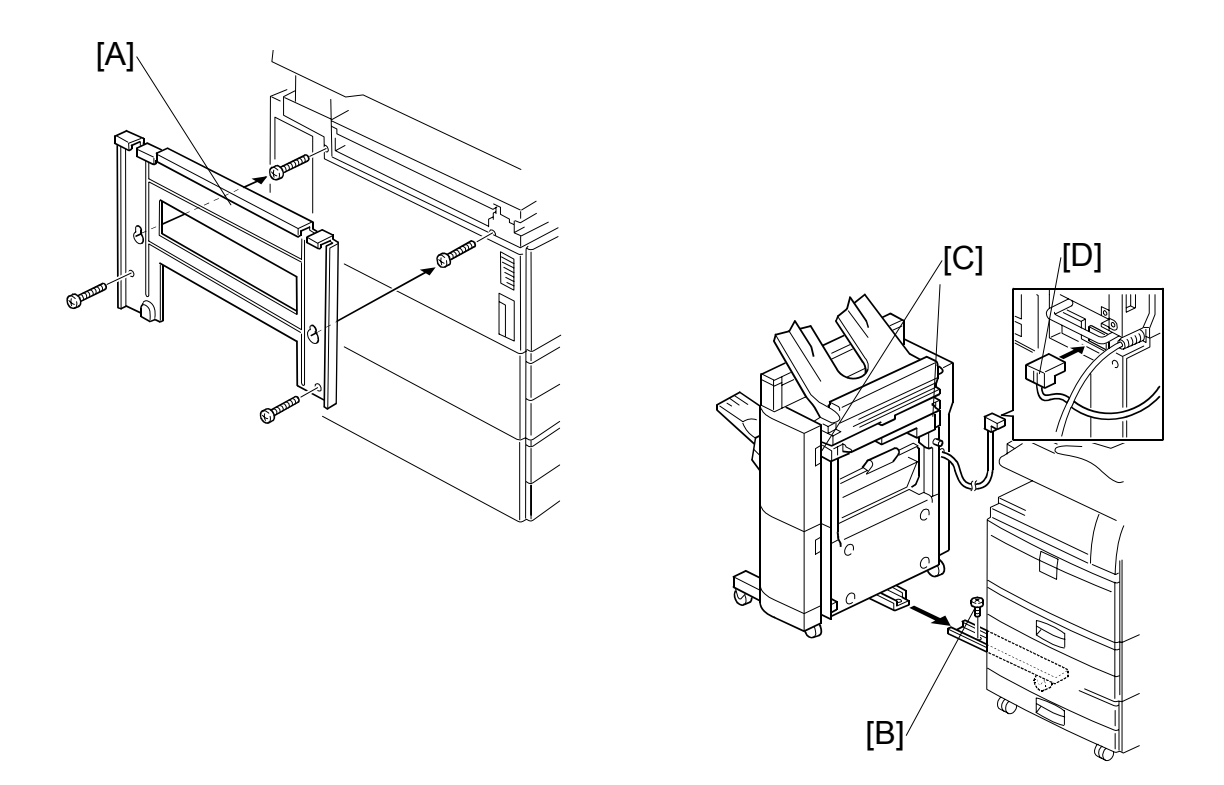

- 17. Install the joint bracket [A] on the left side of the copier ( $\hat{\mathscr{F}} \times 4$ ).
- 18. Secure the rail [B] to the booklet finisher with 1 M4 screw.
- 19. Align the finisher on the joint bracket and lock the 2 hooks [C] of the finisher on the joint bracket.
- 20. Connect the finisher cable [D] to the copier.
- 21. Turn on the main switch and check the finisher operation.

# 1.13 1000 SHEET FINISHER (B408)

## 1.13.1 ACCESSORY CHECK

Check the quantity and condition of the accessories against the following list.

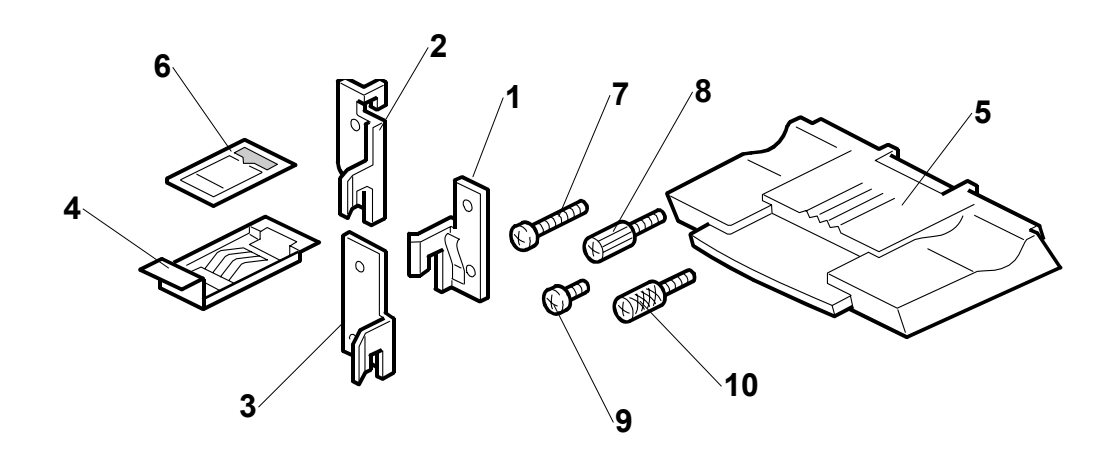

# Description Q'ty 1 Front Joint Bracket. 1 2 Rear Joint Bracket \*1 1 3 Rear Joint Bracket 1 4 Grounding Plate 1 5 Copy Tray 1 6 Staple Position Decal 1 7 Screw - M4 x 14 4 8 Knob Screw - M4 x 10 1 9 Screw - M3 x 8 1 \*1 Description becal

<sup>\*1</sup>: Rear joint bracket is not required for these models.

## 1.13.2 1000 SHEET FINISHER INSTALLATION PROCEDURE

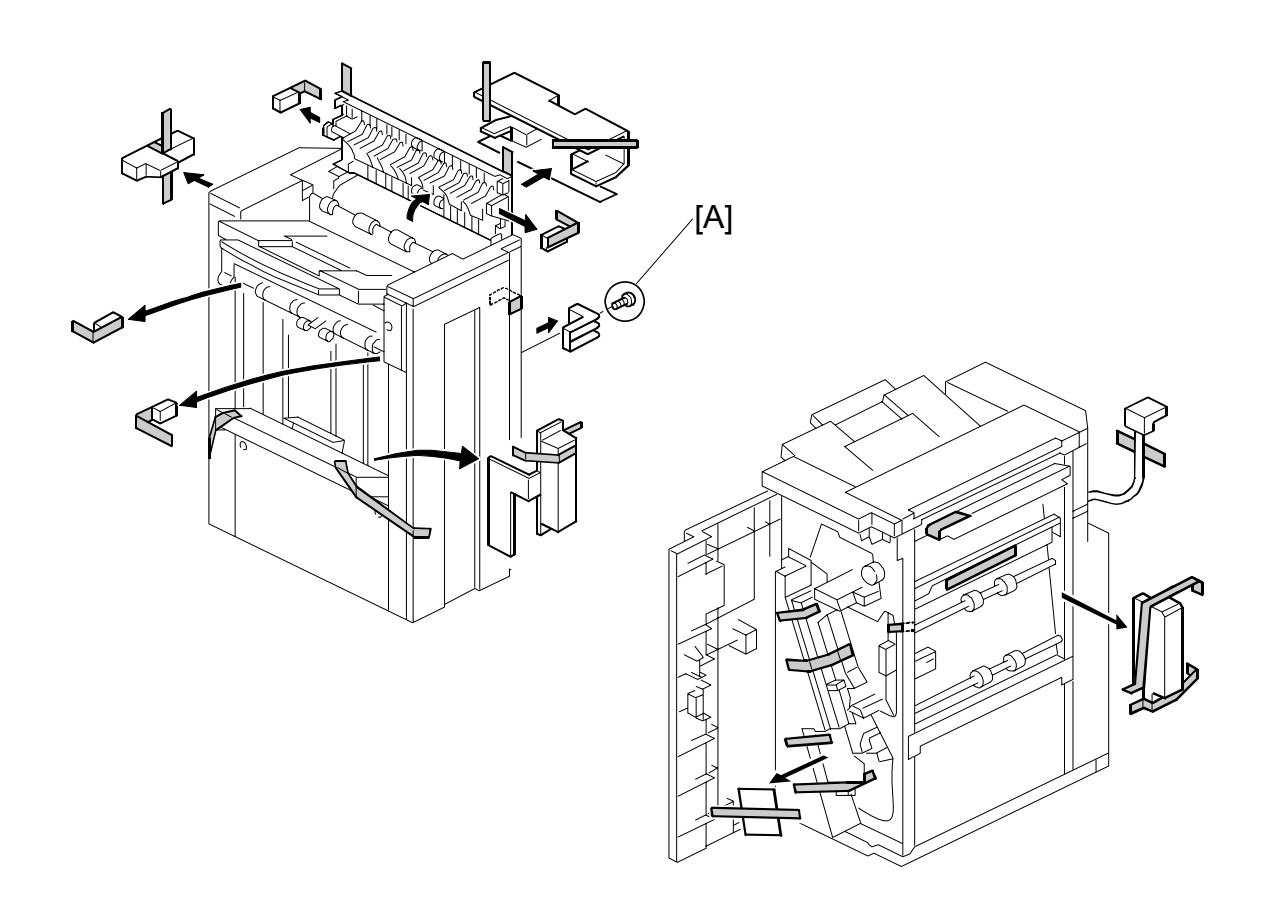

# 

Unplug the main machine power cord before starting the following procedure.

- 1. The following options must be installed before installing this finisher.
  - Bridge Unit (B538)
  - Paper Tray Unit (B542)
- Unpack the finisher and remove the tapes.
   NOTE: Be sure to keep screw [A]. It will be needed to secure the grounding plate in Step 4.

#### 1000 SHEET FINISHER (B408)

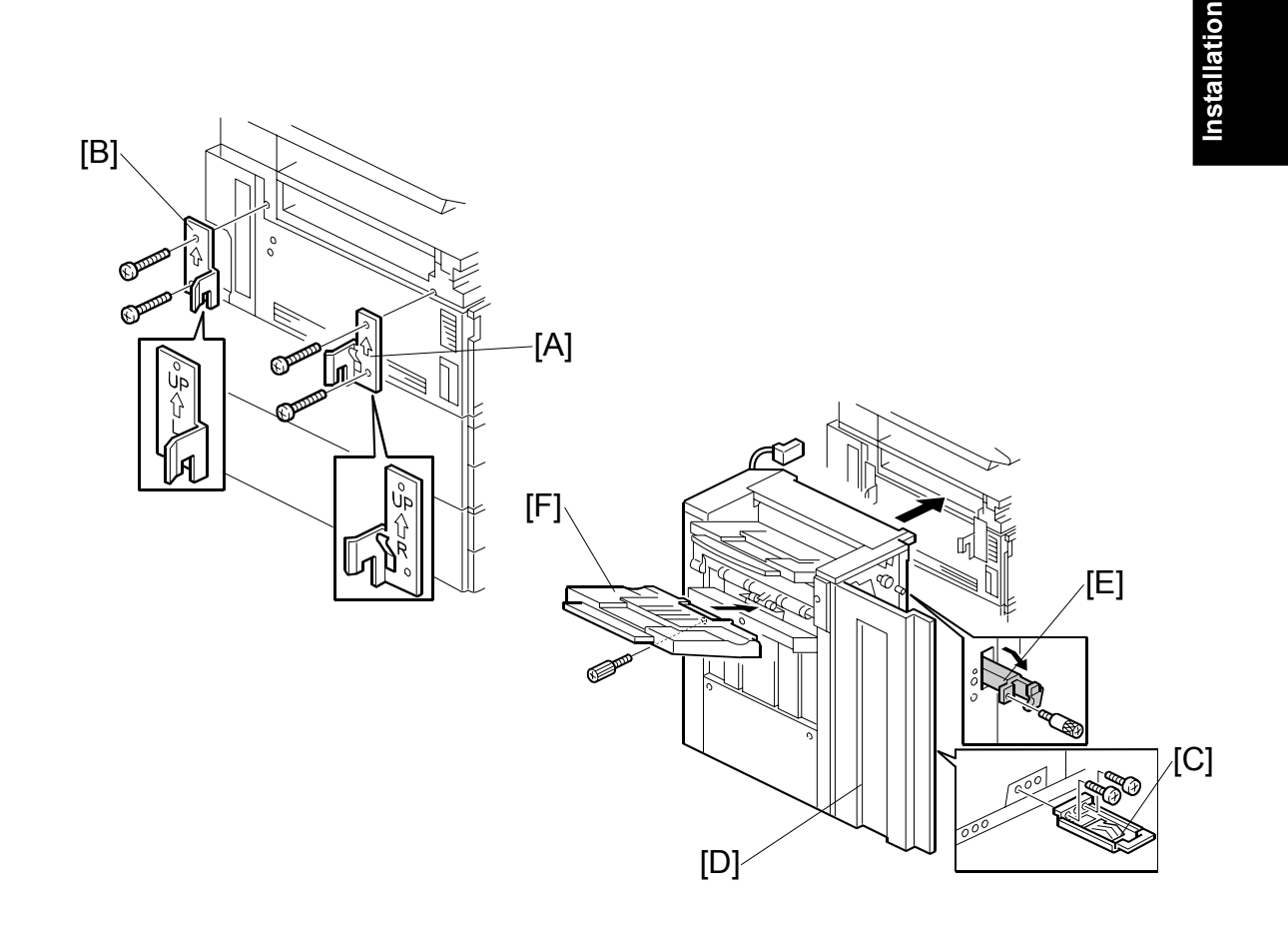

- Install the front joint bracket [A] (2 screws M4 x 14) and rear joint bracket [B] (<sup>2</sup>/<sub>8</sub> x 2 M4 x 14).
- 4. Install the grounding plate [C] to the finisher ( $\mathscr{F} \times 2 \text{ M3} \times 8$ ).

**NOTE:** Use the screw removed in step 2 and the screw from the accessory box.

- 5. Open the front door [D] then pull the locking lever [E].
- 6. Align the finisher on the joint brackets, and lock it in place by pushing the locking lever.
- 7. Secure the locking lever ( $\beta$  x 1 knob screw M3 x 8).
- 8. Close the front door.
- 9. Install the copy tray [F] ( $\hat{F} \times 1$  knob screw M4 x 10).

#### 1000 SHEET FINISHER (B408)

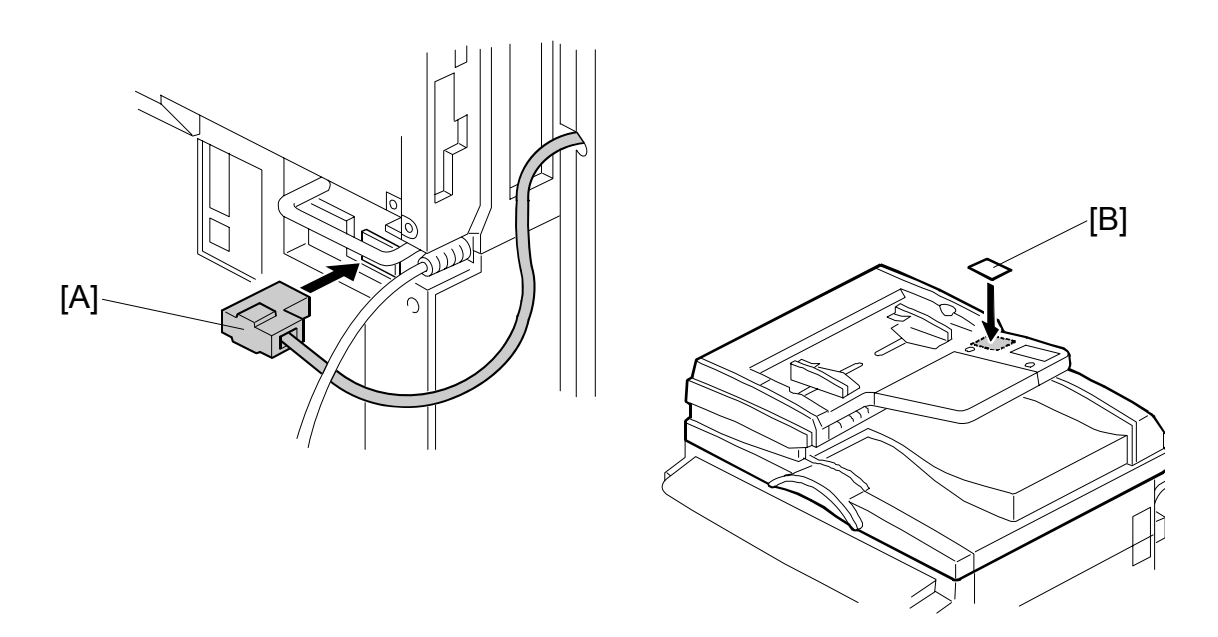

- 10. Connect the finisher cable [A] to the main machine below the right rear handle.
- 11. Attach the staple position decal [B] to the ARDF as shown.
- 12. Turn on the main power switch and check the finisher operation.

# **1.14 KEY COUNTER INSTALLATION**

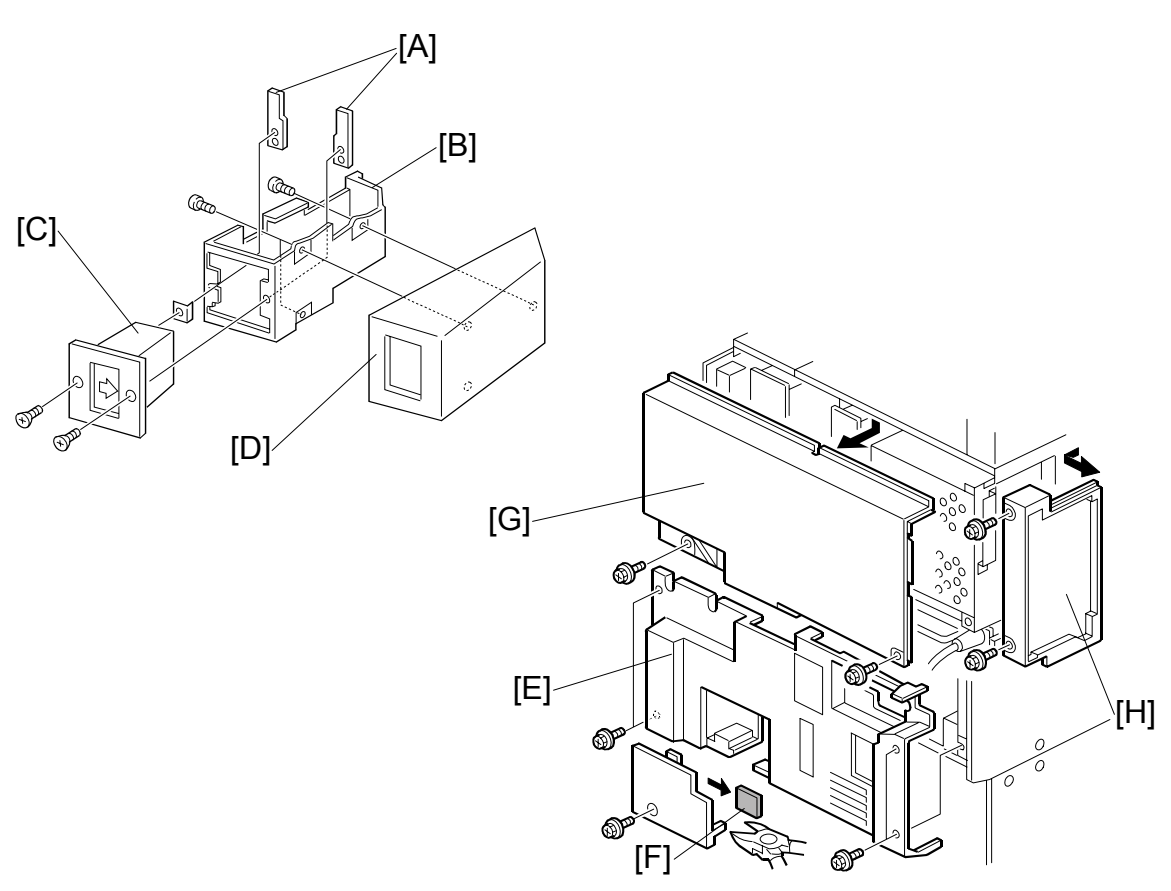

## ⚠CAUTION Unplug the machine power cord before starting the following procedure.

- 1. Hold the key counter plates [A] on the inside of the key counter bracket [B] and insert the key counter holder [C]
- 2. Secure the key counter holder to the bracket ( $\hat{\beta}^{2} x^{2}$ ).
- 3. Attach the key counter cover [D] ( $\hat{\beta}^2 x^2$ ).
- 4. Remove the connector cover [E].
- 5. Remove the knockout [F] from the connector cover.
- 6. Remove the rear upper cover [G] ( $\hat{\beta}$  x4) and left corner cover [H] ( $\hat{\beta}$  x2).

#### KEY COUNTER INSTALLATION

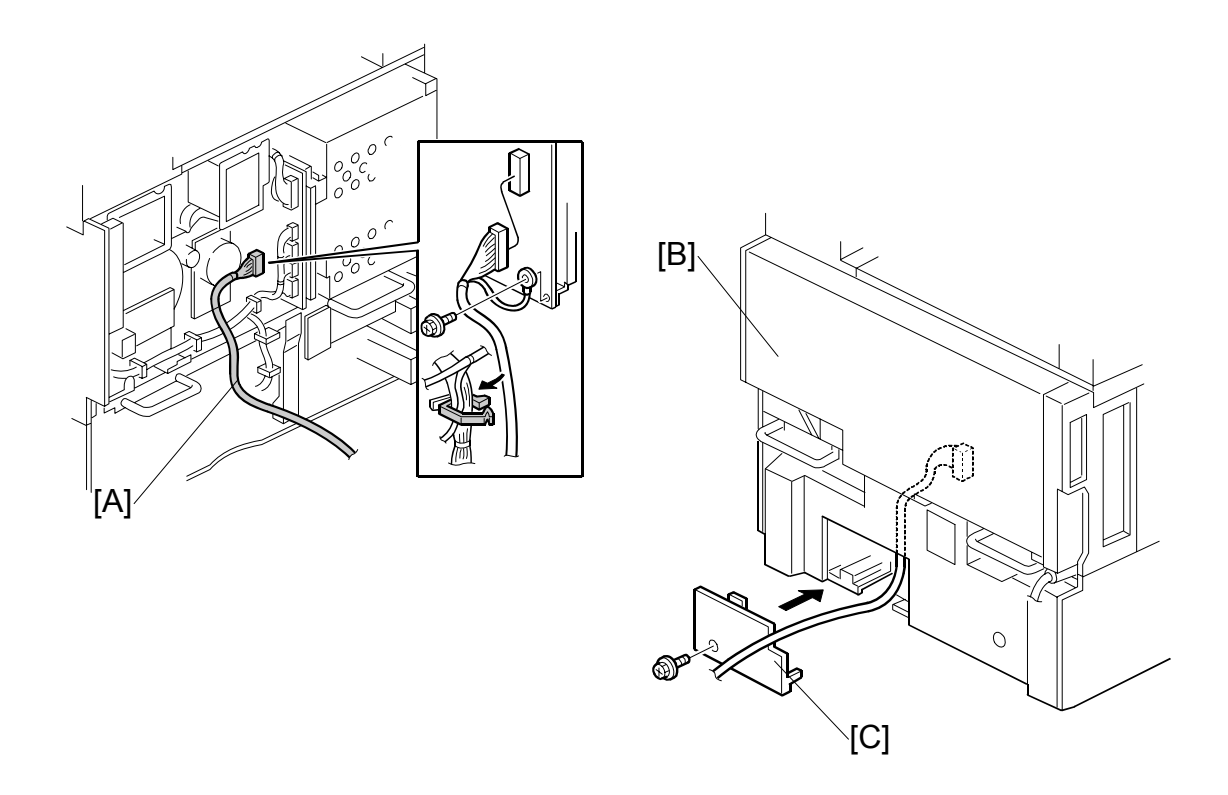

- 7. Connect the key counter connector [A] to CN211 on the I/O board.
- 8. Reinstall the covers [B] and [C].

#### KEY COUNTER INSTALLATION

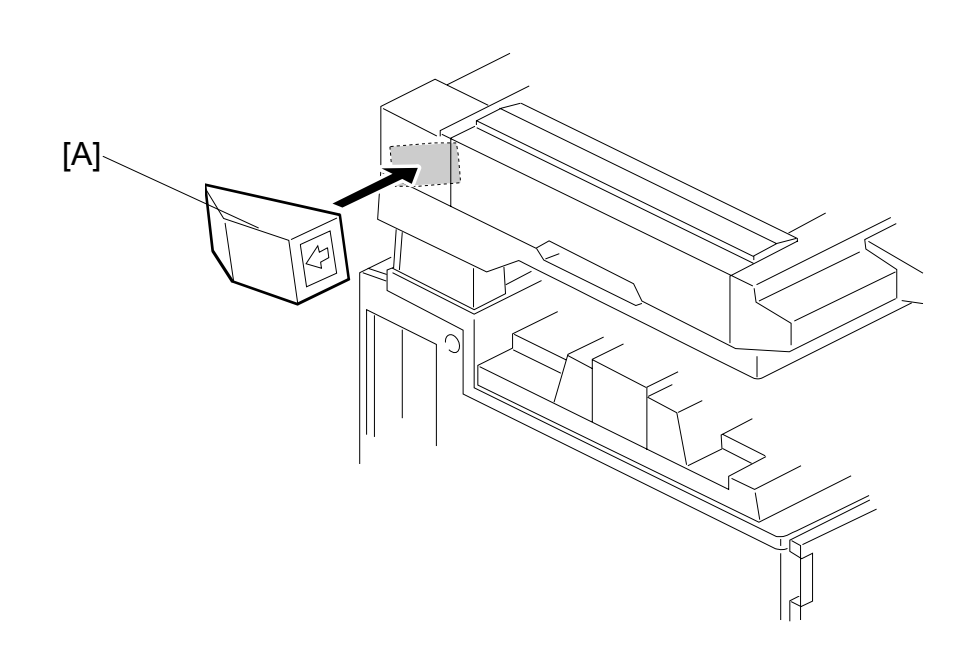

- 9. Attach the double-sided tape to the key counter bracket.
- 10. Peel off the backing of the double-sided tape then attach the key counter assembly [A] to the left side of the scanner unit.

**NOTE:** When attaching the key counter assembly, press the assembly hard against the scanner cover. Otherwise, the key counter assembly may come off easily.

- 11. Push [User Tools]> "System Settings"> "Key Counter Management".
- 12. Set the following key counter functions to ON or OFF as necessary.
  - Copier
  - Document server
  - Facsimile
  - Scanner
  - Printer

# **1.15 ANTI-CONDENSATION HEATER**

- Remove the ARDF and exposure glass.
   (☞3.9.2)
- 3. Remove the knockout [B]

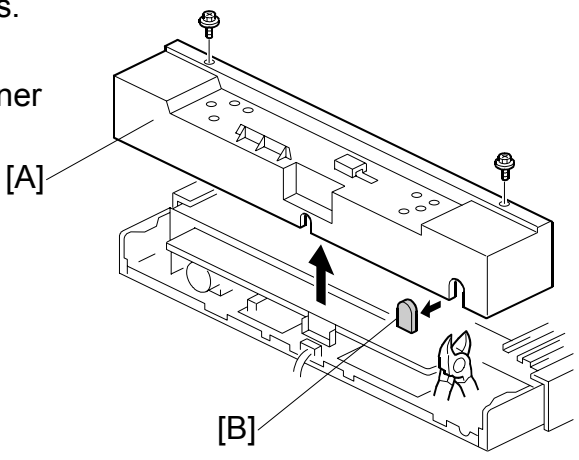

- 4. Push the 1st and 2nd scanners [C] to the right.
- 5. Lift the harness guide [D]

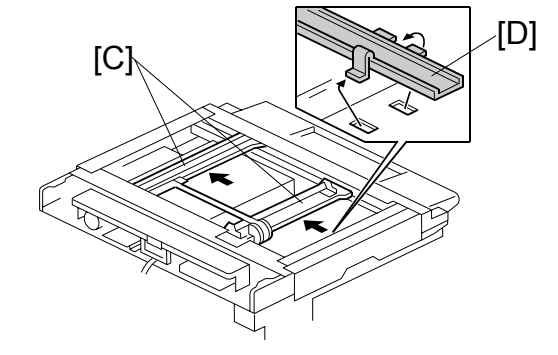

Install the heater brackets [E] (<sup>2</sup>/<sub>ℓ</sub> x2, M3x6).

**NOTE:** Use the screws already attached at the same position.

 Install the heater [F] (<sup>2</sup>/<sub>ℓ</sub> x2, M4x6) and route the harness.

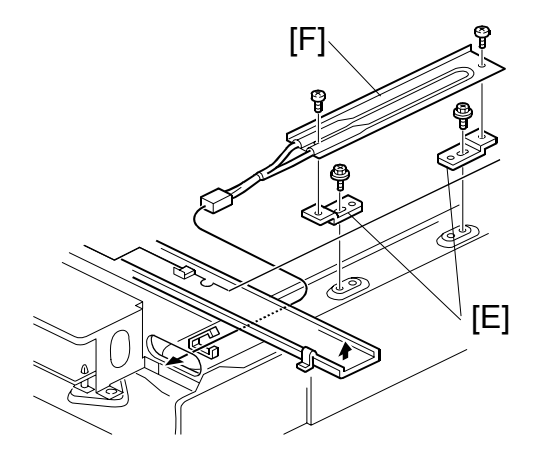

#### ANTI-CONDENSATION HEATER

[H]

[G]

[J]-

[I]⁄

[N]

ଶ୍ମ

Installation

 Install the ac harness assembly [G] (<sup>𝔅</sup> x2, M4x6) and connect the connector [H].

- 9. Remove the rear lower cover [I] ( $\hat{\beta}^2 x 4$ ).
- 10. Remove knockout [J].
- 11. Pull out ac harness [K].

12. Connect the ac harness [L] to the ac outlet [M].

**NOTE:** Do not remove the ground wire from the ac outlet.

- 13. Install the ac outlet [M].
- 14. Install the ground wire [N] ( $\hat{\beta}$  x1, M4x6).
- 15. Re-install the rear cover, rear lower cover.
- 16. Connect the harness [O].

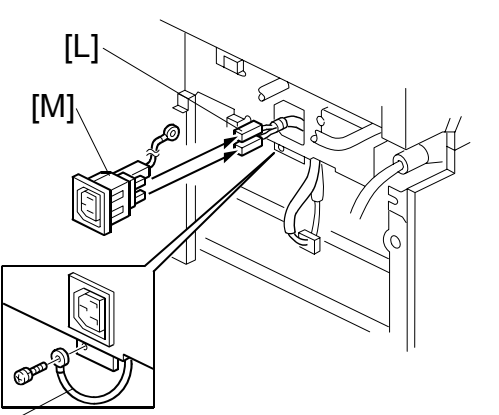

[K]

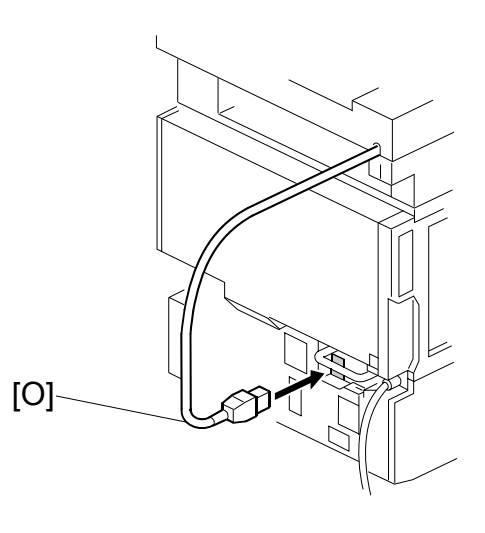

# 1.16 TRAY HEATER

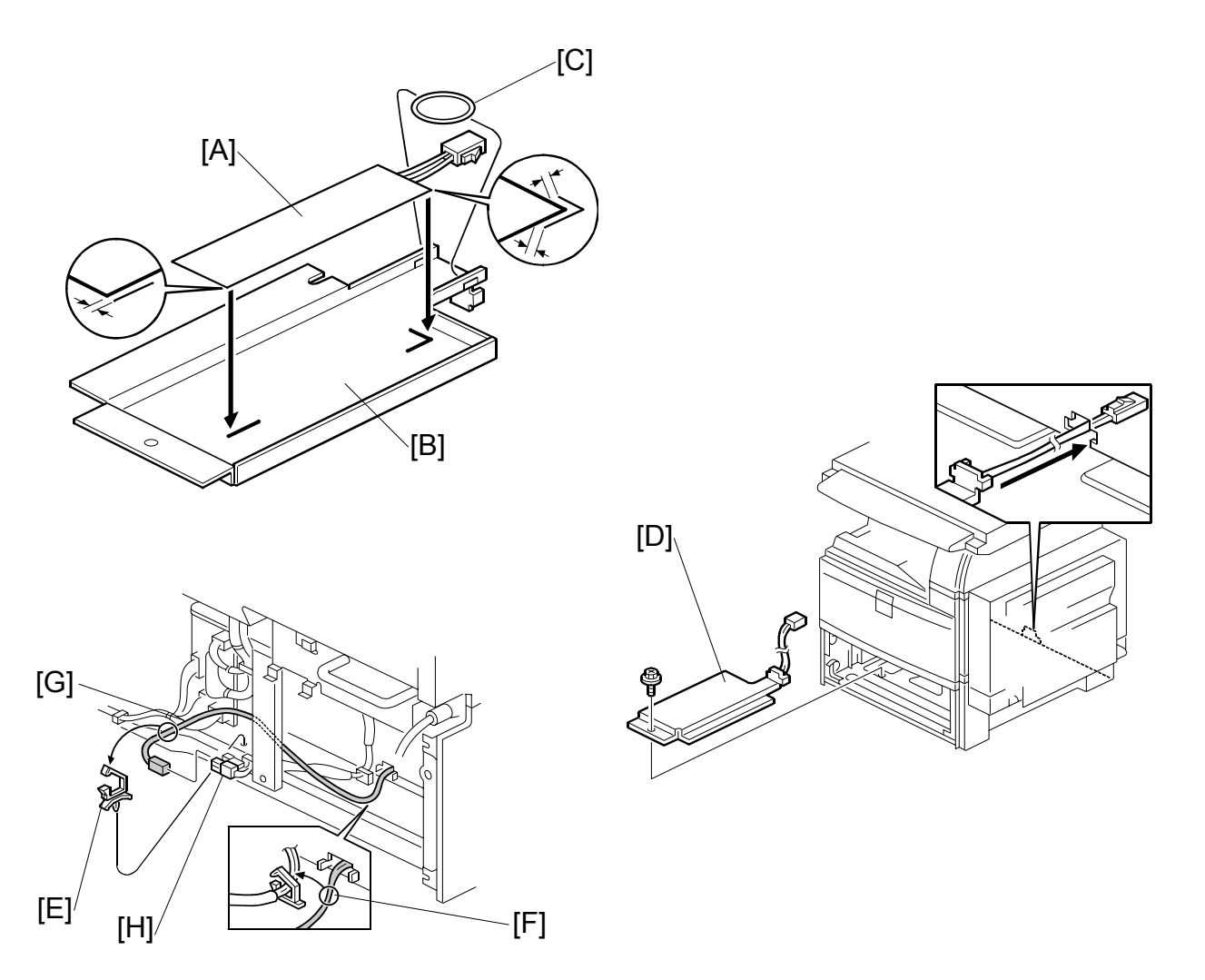

# 

Unplug the machine power cord before starting the following procedure.

- 1. Attach the tray heater [A] to the heater bracket [B].
- 2. Install the harness holder [C].
- 3. Remove the rear lower cover.
- 4. Remove the upper and lower paper trays from the main machine.
- 5. Install the heater assembly [D] ( $\hat{\mathscr{F}} x1$ ).
- 6. Install the harness clamp [E].
- 7. Fasten the harness [F] with the clamp.
- 8. Route the heater harness [G] and connect it to the ac harness [H].

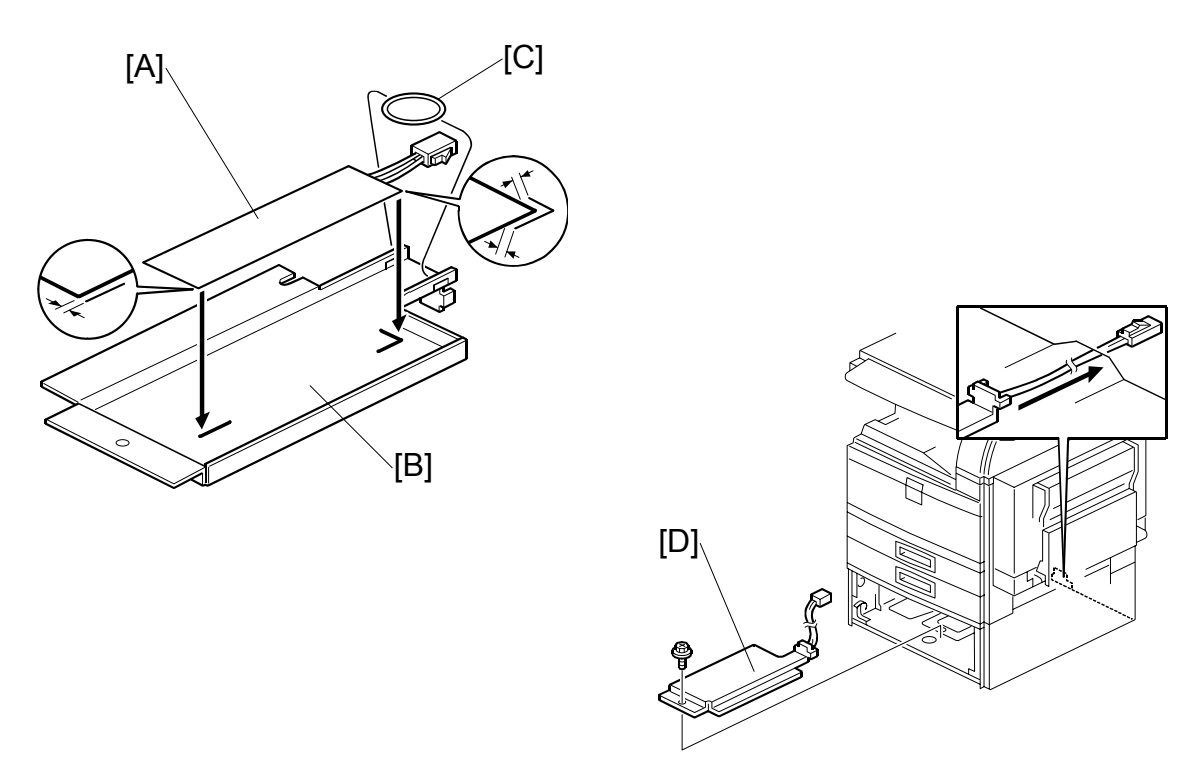

# **1.17 TRAY HEATER (OPTIONAL PAPER TRAY UNIT)**

## ▲CAUTION Unplug the machine power cord before starting the following procedure.

- 1. Attach the optional tray heater [A] to the heater bracket [B].
- 2. Install the harness holder [C].
- 3. Remove the rear lower cover of the machine and the rear cover of the optional paper tray unit.
- 4. Remove the upper and lower paper trays of the optional paper tray unit.
- 5. Install the heater assembly [D] ( $\hat{\mathscr{F}} \times 1$ ).

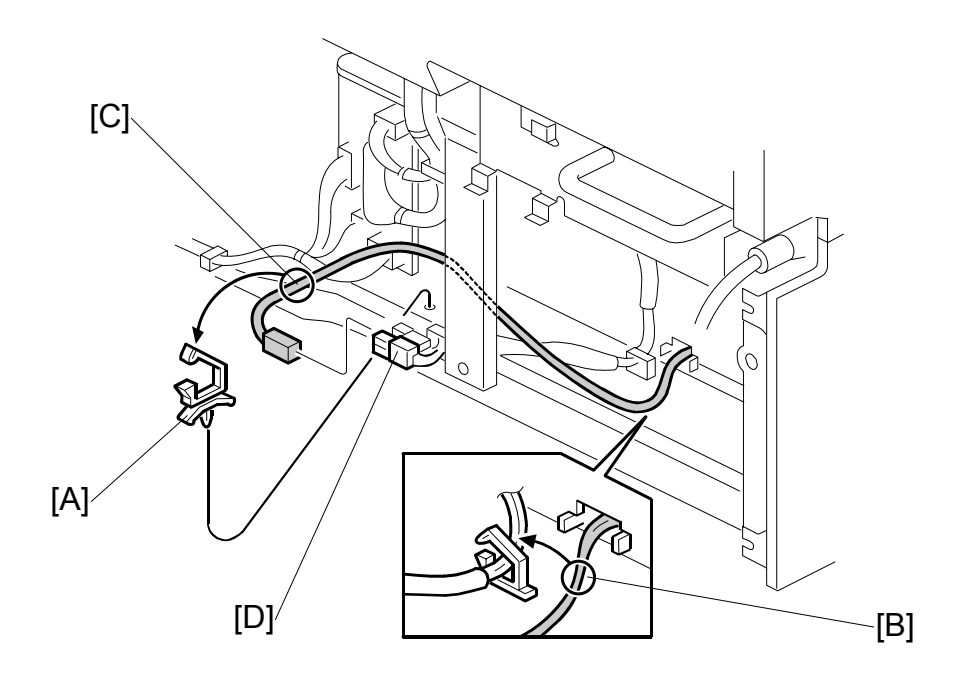

- 6. Install four harness clamps [A].
- 7. Route the harness [B] and connect it to the harness [C] and heater harness [D].

# 1.18 DATA OVERWRITE SECURITY UNIT (B735)

#### Before You Begin...

1. Confirm that the Data Overwrite Security unit SD card is the correct type for the machine. The correct type for this machine is **Type "D"**.

**Important**: Do this now. If you install any version other than type "d", you will have to replace the **NVRAM** and do this installation procedure again.

- 2. Make sure that the following settings are not at the factory default settings:
  - Supervisor login password
  - Administrator login name
  - Administrator login password

**Important**: These settings must be set up by the customer before the Data Overwrite Security unit can be installed.

 Confirm that "Admin. Authentication" is on: [User Tools]> "System Settings"> "Administrator Tools"> "Administrator Authentication Management"> "Admin. Authentication"> "On"

If this setting is "Off" tell the customer that this setting must be "On" before you can do the installation procedure.

4. Confirm that "Administrator Tools" is selected and enabled:

[User Tools]> "System Settings"> "Administrator Tools"> "Administrator Authentication Management"> "Available Settings

**NOTE:** "Available Settings" is not displayed until Step 2 is done.

If this setting is not selected tell the customer that this setting must be selected before you can do the installation procedure.

## Seal Check and Removal

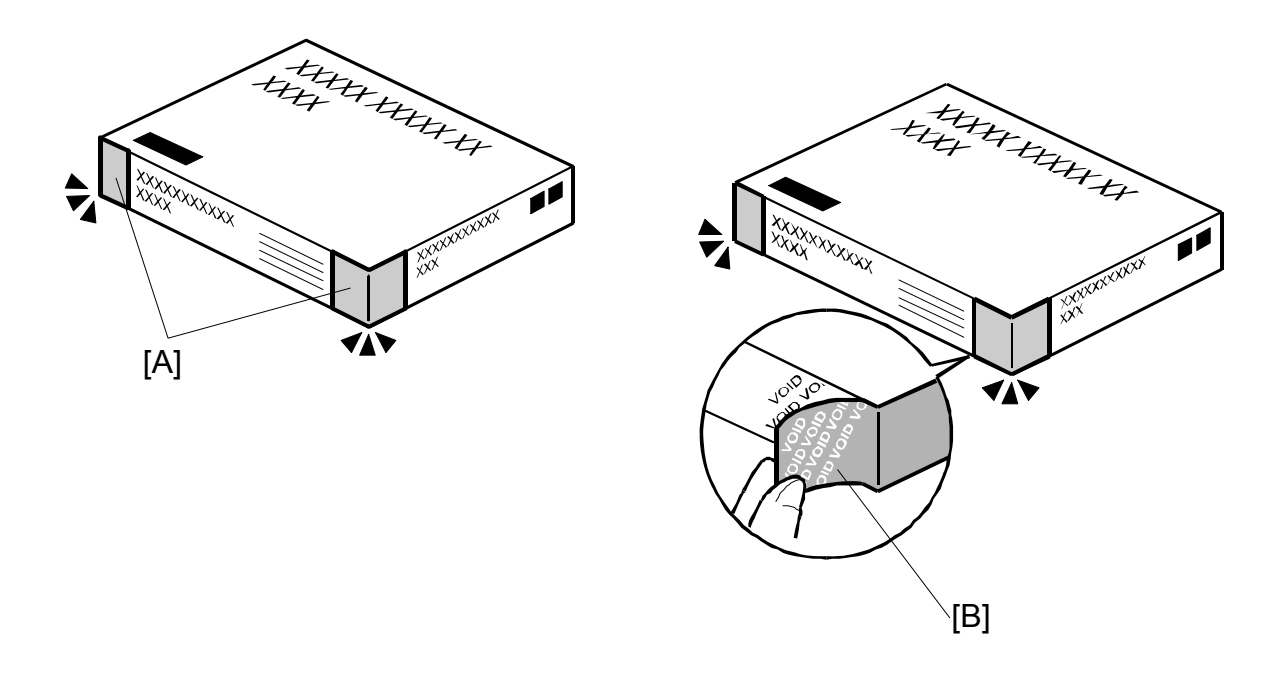

# 

TURN OFF THE MAIN POWER SWITCH AND DISCONNECT THE POWER SUPPLY CORD.

- 1. Check the box seals [A] on each corner of the box.
  - Make sure that a tape is attached to each corner.
  - The surfaces of the tapes must be blank. If you see "VOID" on the tapes, do not install the components in the box.
- 2. If the surfaces of the tapes do not show "VOID", remove them from the corners of the box.
- 3. When you remove each seal, the "VOID" marks [B] can be seen. In this condition, they cannot be reattached to the box.

# 1.18.2 INSTALLATION

#### Important

- The DOS SD card must always reside in SD card slot **C2** or it can be merged with the printer/scanner SD card in **C1**.
- The PostScript3 SD card must always reside in slot **C2**. If the DOS option is also required, then move the DOS application to the SD card in slot **C1** with **SP5873**. (The PS3 option cannot be merged onto any other SD card.)
- For more information about merging applications, refer to the Printer/Scanner Manual.
- 1. If the machine is on, turn off the main power switch.
- 2. Disconnect the network cable.
- 3. Turn the main power switch on.
- 4. Turn the operation switch and main power switch off.
- Remove the SD card slot cover [A] (ℰx1).
- 6. With the printed side of the SD card [B] facing the rear of the machine, install the SD card in SD card slot C2.
- 7. Reconnect the network cable, if the network is connected to the copier.
- 8. Turn the main power switch on.
- 9. Do SP5-878 and push [EXECUTE].
- 10. Go out of the SP mode, turn the operation switch off, then turn the main power switch off.

#### Checking and Completing the Installation

Do this procedure to confirm that the data overwrite security feature is enabled and operating.

- 1. Turn the machine power on.
- 2. Do SP5990 005 (Diagnostic Report) to print the diagnostic report
- 3. Check the diagnostic report.
  - Under [ROM No./Firmware Version] you should see "B7355060/0.03" displayed for "HDD Format Option".
  - Under [Loading Program] you should see "GW1a\_zoffy: B7355060/0.03"

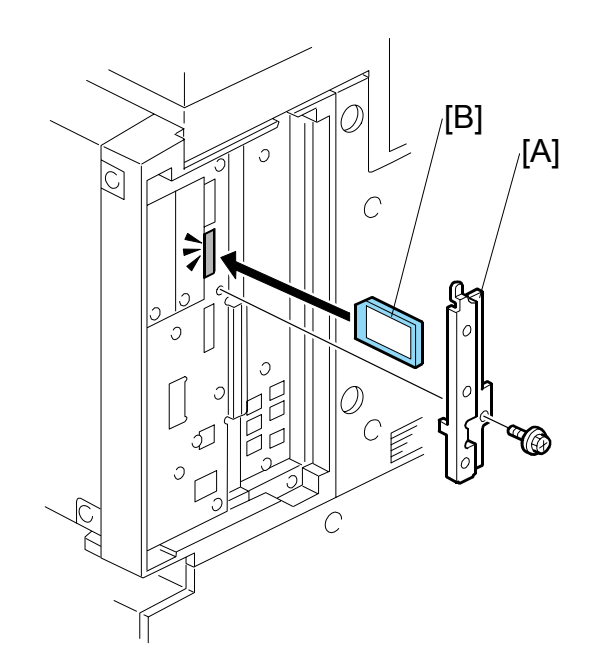

#### Important

- The numbers (B7355060/0.03, for example) in the diagnostic report must be the same. (The ROM number and firmware version number change after the firmware has been upgraded.)
- If the ROM numbers or version numbers do not match, this means that the DOS unit type was incorrect (not "Type D". If this occurs:
  - 1. Obtain the Type D DOS unit card or confirm that the DOS unit is Type D.
  - 2. Replace the NVRAM on the controller board.
  - 3. Insert the Type D DOS unit SD card in Slot 2.
  - 4. Do the DOS unit installation procedure again.
- 4. Push [User Tools] and select System Settings> Administrator Tools> Auto Erase Memory Settings> On.
- 5. Exit User Tools mode.

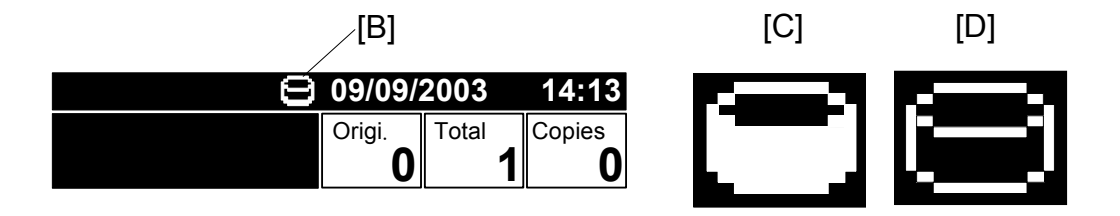

- 6. Check the display and make sure that the overwrite erase icon [A] is displayed.
- 7. Make a Sample Copy.
- 8. Check the overwrite erase icon.
  - The icon [B] changes to [C] when job data is stored in the hard disk.
  - The icon goes back to its usual shape [B] after this function has completed a data overwrite operation to the hard disk.
- 9. Remove the Document Server and Scanner key-tops, and replace them with the blank key-tops that are supplied with the kit.

Qty

# 1.19 COPY DATA SECURITY UNIT (B770)

# 1.19.1 ACCESSORIES

Check the accessories and their quantities against the following list:

## Description

| 1. Bracket 1                  |  |
|-------------------------------|--|
| 2. Screws                     |  |
| 3. FFC (Short) 1              |  |
| 4. Harness (Short) 1          |  |
| 5. FFC (Long: Not Used) 1     |  |
| 6. Harness (Long: Not Used) 1 |  |
| 7. Harness Clamp (Not Used) 1 |  |
| 8. ICIB 1                     |  |

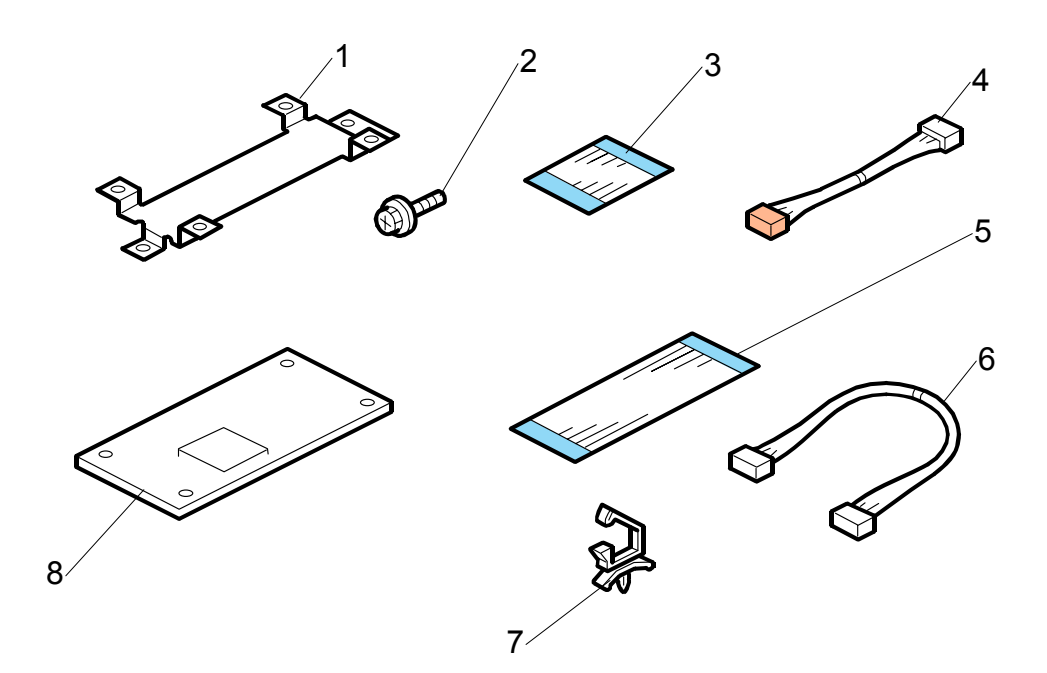

## 1.19.2 INSTALLATION

- 1. Remove:
- [A]: Rear upper cover (<sup>2</sup> x2)
- [B]: Controller cover ( x2)

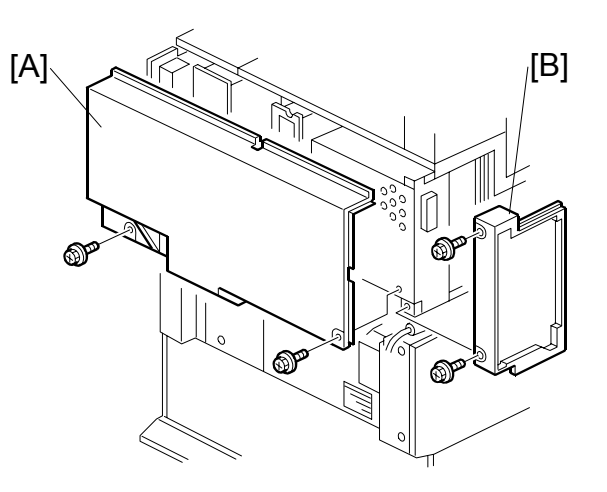

2. Remove the controller box [C] ( $\hat{\mathscr{F}} x5$ ).

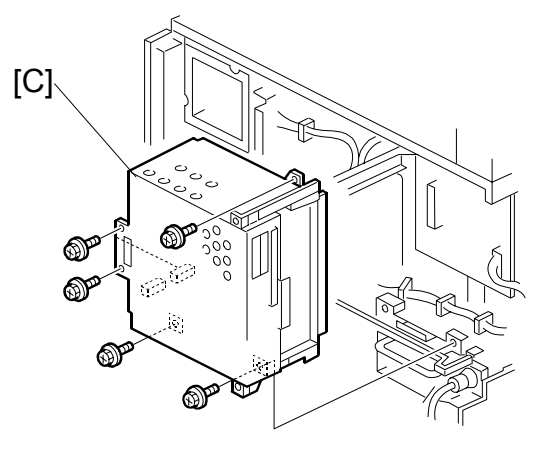

- 3. Attach the bracket [D] ( $\hat{\mathscr{F}}$  x2).
- 4. Attach the ICIB [E] ( 2 x4)
- 5. Connect the short FFC [F].
- 6. Connect the short harness [G] (  $\mathbb{Z}$  x2).
- 7. Reinstall the controller box.
- 8. Turn on the machine.
- 9. Enable the Copy Data Security Function: [User Tools]> System Settings> Administrator Tools> Copy Data Security Option

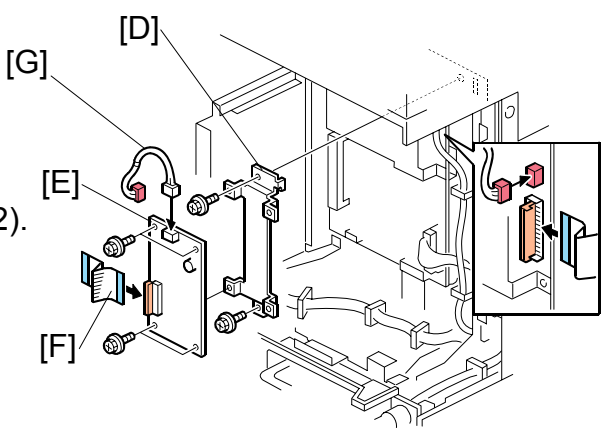

# **1.20 SCANNER ACCESSIBILITY OPTION (B815)**

# **1.20.1 ACCESSORIES**

Check the accessories and their quantities against the following list:

#### Description

| escription                         |   |
|------------------------------------|---|
| 1. Long I/F Cable                  | 1 |
| 2. Paper Exit Cover                | 1 |
| 3. Rack Stack Ass'y                | 1 |
| 4. Upper Right Cover               | 1 |
| 5. Spring Plates – Operation Panel | 2 |
| 6. Hinge Stopper – Right           | 1 |
| 7. Hinge Stopper – Left            | 1 |
| 8. Adjusting Pin Spacers           | 2 |
| 9. Clamp – NK-8N                   | 1 |
| 10. Ferrite Core – RFC-8           | 1 |
| 11. Tapping Screw M3x6 (Blue)      | 1 |
| 12. Tapping Screws M3x6            | 5 |
| 13. Tapping Screw M3x8             | 1 |
| 14. Tapping Screws M3x14           | 4 |
| 15. Screws with Spring Washer M4x6 | 1 |
| 16. Knob Screws– M4                | 4 |
| 17. Harness Bands                  | 2 |
| 18. Cable Cover                    | 1 |

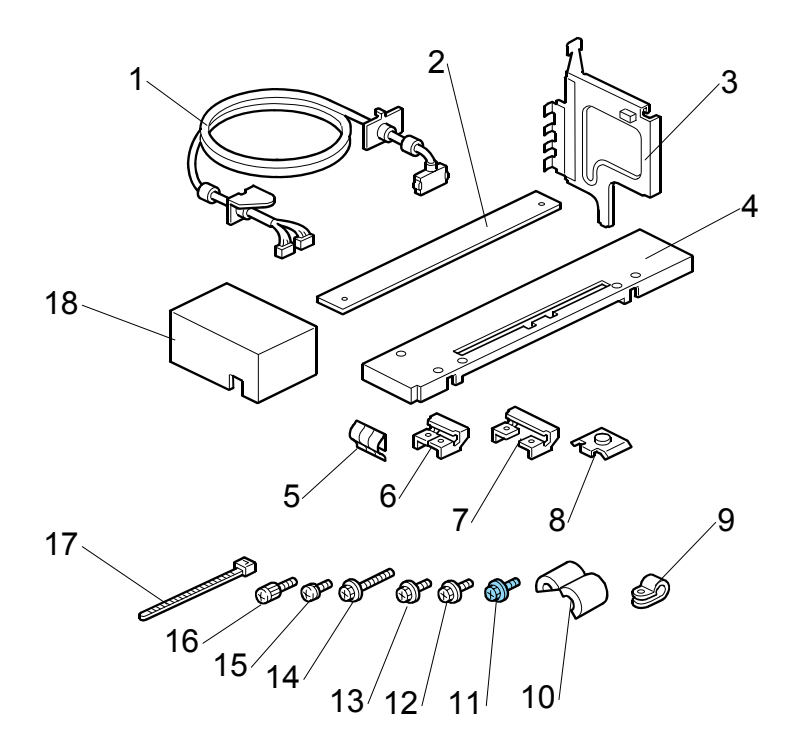

## 1.20.2 INSTALLATION

This option should be pre-installed at the service center or factory and the final installation should be done at the work site.

#### **General Requirements**

- Install the scanner on a solid base.
- Do not install the scanner in an area where it can fall when the ARDF cover is opened.
- Install the scanner in an area that allows easy access for operation.
- Ask the customer about their requirements before you install the unit.

#### **Specific Requirements**

- The scanner unit cable should not touch the floor.
- The cables should not hang free where they can become entangled with other equipment or furniture such as a wheelchair.
- The unit should be positioned within 380 to 1220 mm (1.3 to 4 ft.) above the floor.
- The gap between the scanner and the main unit on the left, right, or rear should not be more than 250 mm (9.8 in.)

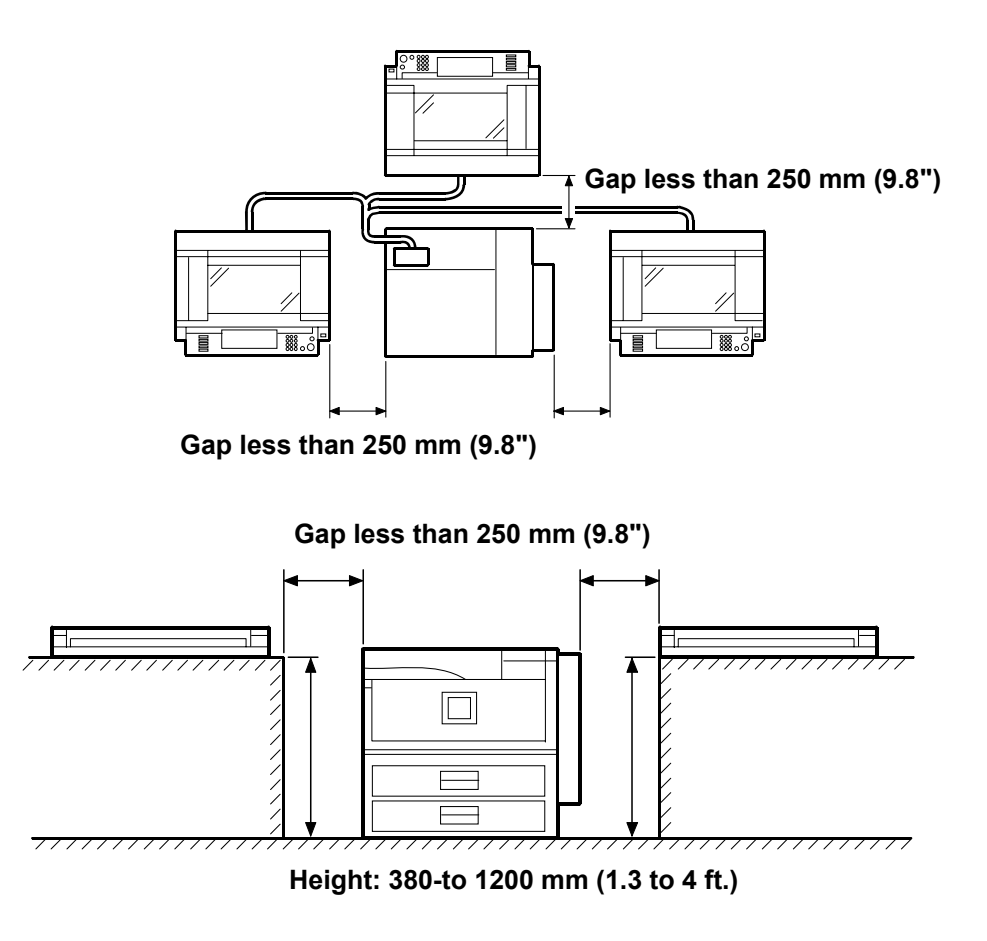
#### **Pre-installation**

- Remove Short Scanner I/F Cable
- Connect the Long Scanner Cable to the Copier
- Install Anti-Static Springs on the Operation Panel
- Replace the Board Shield Plates

#### **On-Site Installation**

- Move the Scanner Unit to Its Accessible Location
- Remove the Horizontal Arm
- Connect the Long Scanner I/F Cable to the Copier
- Replace the Front Rubber Feet with the Adjustment Screws
- Connect the Scanner

#### **Pre-installation**

#### **Remove Short Scanner Cable**

- 1. If the ARDF is attached, remove it.
- 2. Remove:
- [A]: Rear scale (𝑘 x3)
- [B]: Left scale and exposure glass ( $\hat{\beta}$  x2)

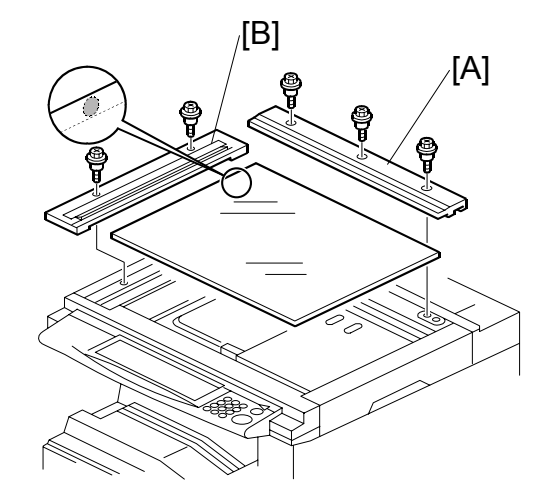

3. Remove scanner rear cover [C] ( $\hat{\beta}^2 x^2$ ).

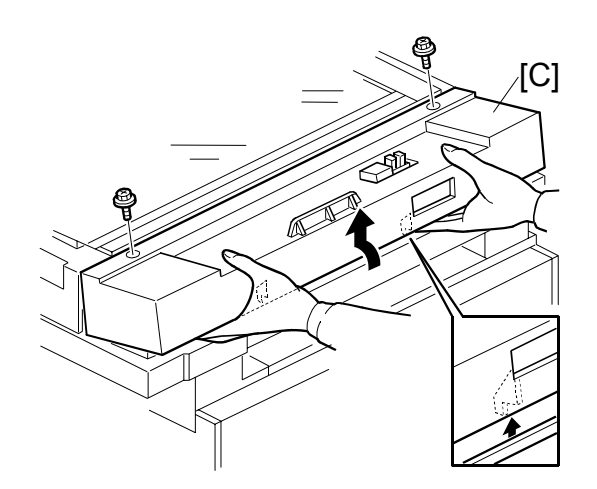

- 4. Remove:
- [A]: Lens block cover ( $\hat{\mathscr{F}}$  x4)
- [B]: Disconnect flat-film connector from the lens block.
- [C]: Lens block assembly ( it x4)

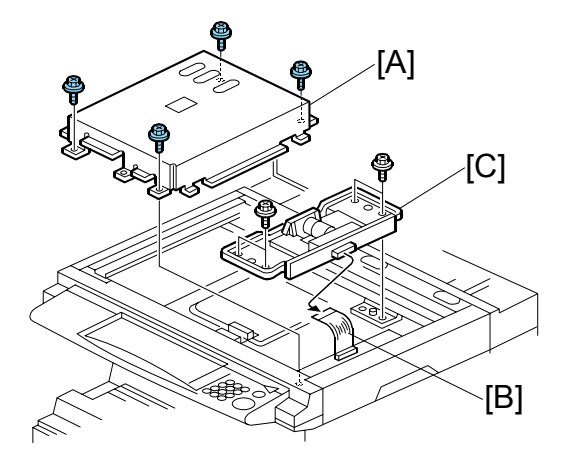

- 5. Disconnect:
- [D]: Original length sensor ( 🖗 x1)
  - Push the sensor forward toward the front. It is not necessary to disconnect or remove the sensor.
- [E]: Ground wire [E] ( $\hat{\beta}$  x1)
- [F]: Short scanner I/F cable (⊑<sup>I</sup> x2).

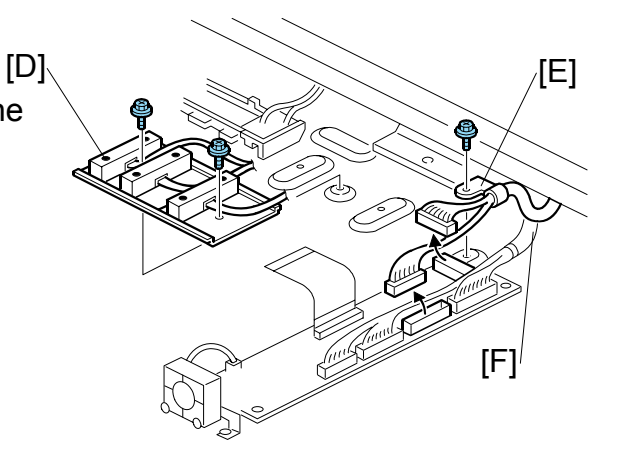

- Remove the rear cover [G]
   (
   <sup>ŷ</sup> x5, 
   <sup>□</sup> x1)
   <sup>ŷ</sup>
- 7. Remove the connector cap [H] and disconnect the short scanner I/F cable [I] from the mainframe (≅<sup>1</sup>x1, <sup>1</sup>√x1).
- 8. Pull the short scanner I/F cable out of the scanner unit.

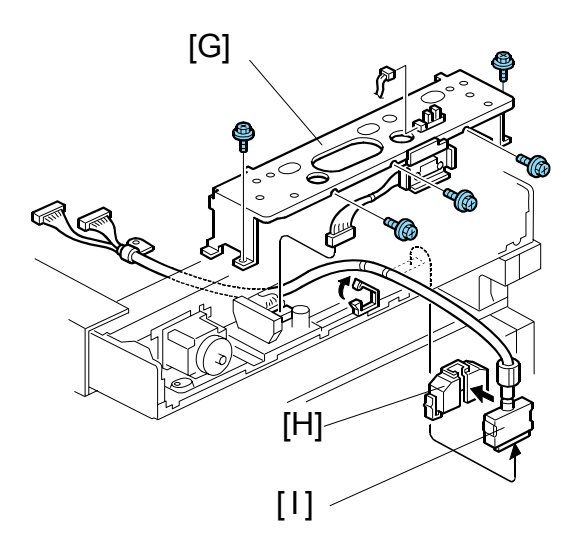

#### Connect the Long Scanner Cable to the Copier

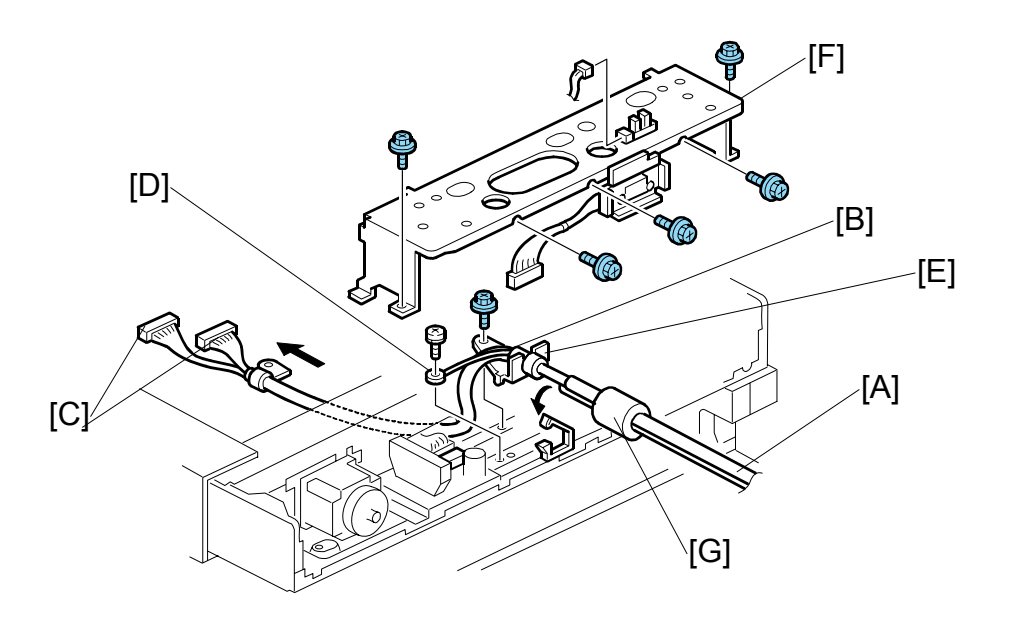

- 1. Position the cable [A] and ground wire [B] of the long scanner I/F cable as shown.
- 2. Reattach the long scanner I/F connectors [C] and ground wire [D] ( $\hat{\beta}x2$ )
  - Make sure the ground wire and cable loop behind the large boss.
- 3. Reattach ( Pg. 1-80)
  - Original length sensor (<sup>2</sup>∉ x1).
  - Lens block assembly (<sup>2</sup>/<sub>2</sub> x4).
  - Lens block cover ( x4)
- 4. Set the collar [E] of the long scanner I/F cable in the bracket and clamp the cable (险x1)
- 5. Reinstall rear bracket [F] (<sup>2</sup>/<sub>ℓ</sub> x5, ⊑<sup>1</sup>/<sub>ℓ</sub> x2).
- 6. Pull the ferrite core [G] slightly away from the back of the machine.
- 7. Reattach: (
  Pg. 1-79)
  - Scanner rear cover (𝔅 x2)
  - Rear scale ( 🖗 x3)

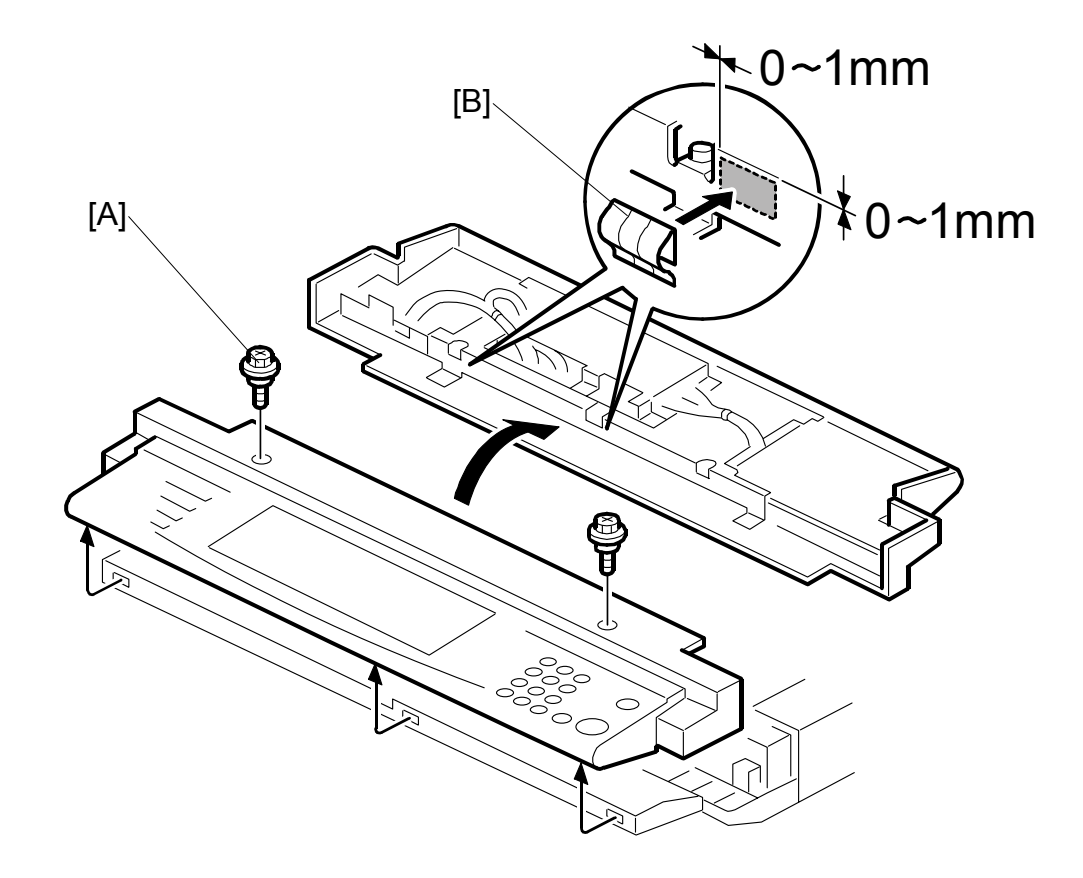

Install Anti-Static Springs on Operation Panel

- 1. Disconnect the screws holding the operation panel [A] ( $\hat{\not}$  x2 )
- 2. Pull the operation panel away from the copier (do not disconnect or remove) and turn it over.
- 3. Peel the covers from the anti-static springs [B] and attach them as shown.
- 4. Press down gently on each spring to confirm that each spring is attached securely.
- 5. Reattach the operation panel to the machine ( $\hat{\mathscr{F}} x2$ ).

#### **Replace the Board Shield Plates**

- 1. Remove:
  - Corner plate [A] (Â x2) Rear upper cover [B] (Â x2) •
  - •

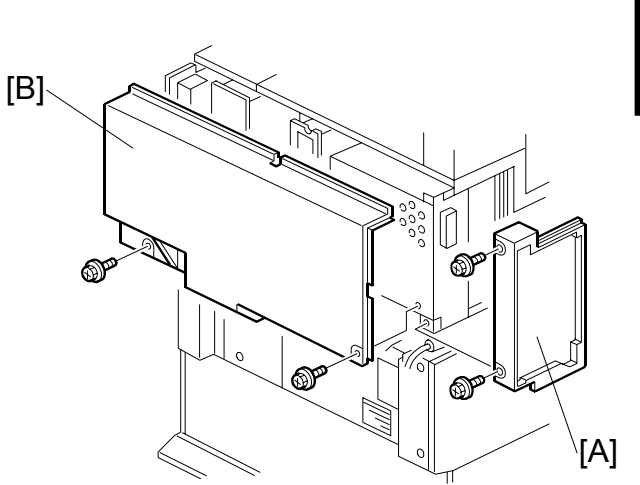

Remove controller box [C] (<sup>2</sup>/<sub>8</sub> x5, ⊑<sup>1</sup>/<sub>2</sub> x1)

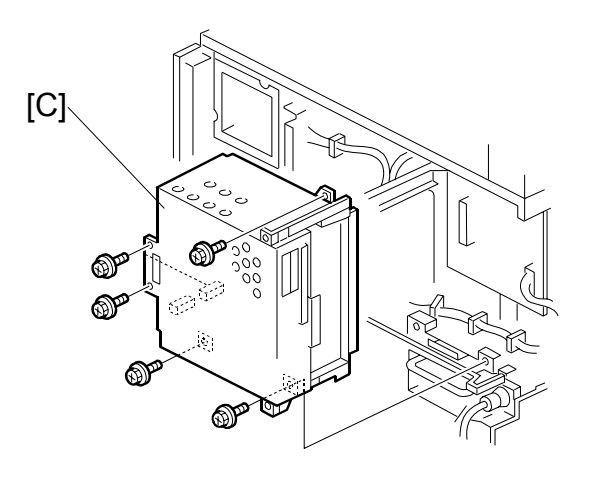

- 3. Remove:
  - IPU shield plate [A] (<sup>2</sup>/<sub>ℓ</sub> x2)

- 4. Remove the harness clamps [B] from the old IPU shield plate and attach them to the new plate (险x5).
- 5. Reattach:
  - New IPU shield plate ( $\hat{\mathscr{F}} x2$ )
  - Controller box (<sup>2</sup>/<sub>2</sub> x5, <sup>2</sup> x<sup>1</sup>)
  - Reattach rear lower cover ( 2 x4)
  - Reattach the corner plate  $(\cancel{P} x2)$
  - ARDF

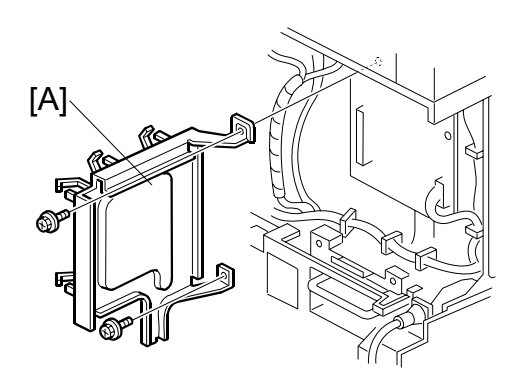

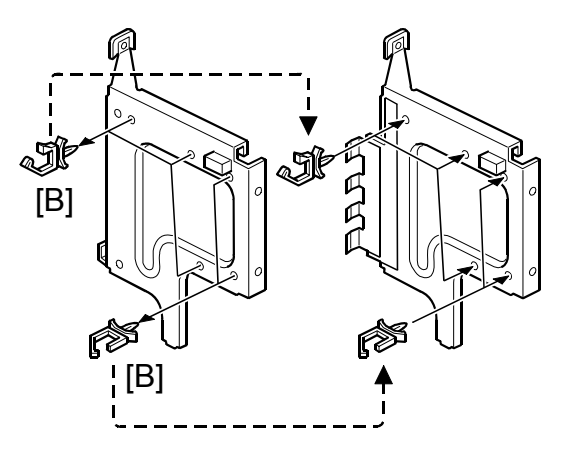

#### Important:

- This completes the pre-installation procedure for this option.
- The mainframe can now be moved to the work site.

#### **On-Site Installation**

Move the Scanner Unit to Its Accessible Location

- Disconnect the scanner unit from the machine (𝔅<sup>3</sup> x3)
- 2. Lift the scanner unit and set it at the accessible location.

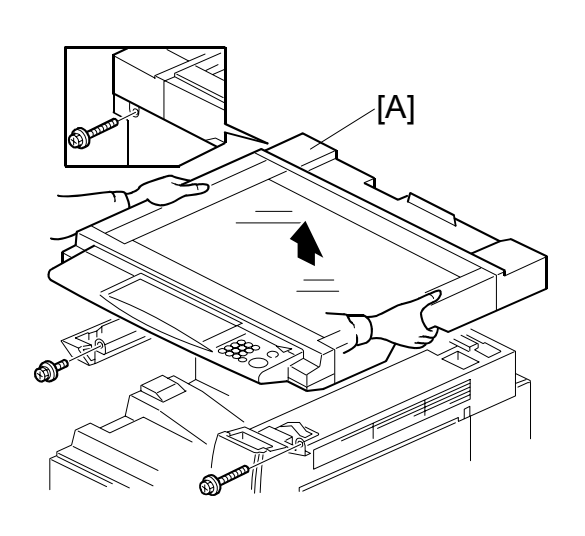

#### Replace the Cover

- 1. Remove the paper exit cover [A] ( $\hat{\beta}^2 x4$ )
- Remove the upper right cover and replace it with the cover [B] provided with the Scanner Accessibility Option (<sup>∂</sup> x2 – M3 x14).
- 3. Attach the paper exit cover [C] (provided with the option) ( $\hat{\beta}^{3} x^{2}$ ).

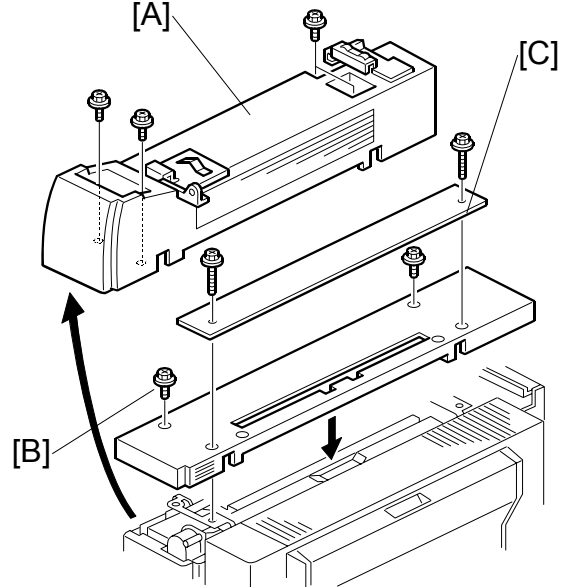

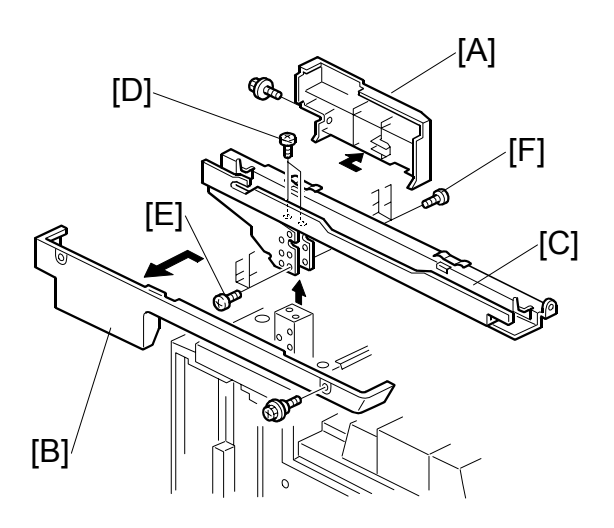

#### Remove the Horizontal Arm

- 1. Remove:
  - Right cover [A] (𝔅 x1)
  - Left cover [B] ( x2)
- 2. To remove the horizontal arm [C] of the scanner stand, remove these screws:
  - Top [D] (⋛ x2)
  - Right side [E] (𝔅 x6)

**NOTE**: Keep these screws. They are needed to fasten the cable cover in Step 4 (next page).

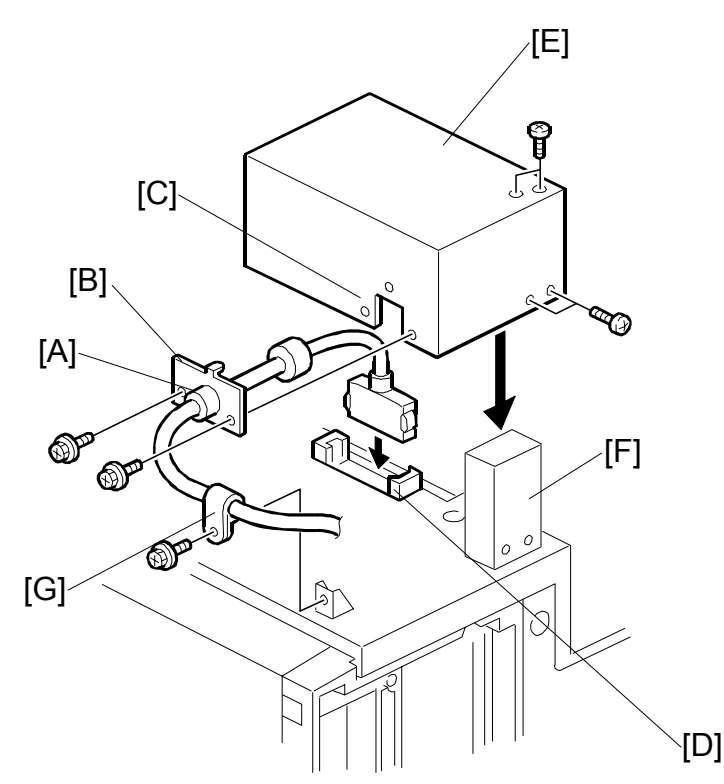

Connect the Long Scanner I/F Cable to Copier

- 1. Fasten the collar [A] of the long scanner I/F cable to the bracket [B].
- 2. Fasten the bracket to the side of the housing [C] ( $\hat{\beta}^2 x^2$ )
- 3. Connect the cable [D] to the cable connector ( I = x1).
- Use the screws removed in Step 2 on the previous page to fasten the cable cover [E] over the cable connection and the vertical post [F] of the scanner stand (<sup>3/2</sup> x4).
- 5. Fasten the cable clamp [G] as shown ( $\hat{\beta}$  x1).

#### Replace the Front Rubber Feet with the Adjustment Screws

- 1. Remove the cover [A] ( $\hat{P} \times 3$ ).
- Under the right front corner of the scanner unit, insert a flathead screwdriver [B] behind the metal bracket [C] and dislodge the plastic pin [D].
- 3. Pull out the plastic pin and remove the rubber foot [E].

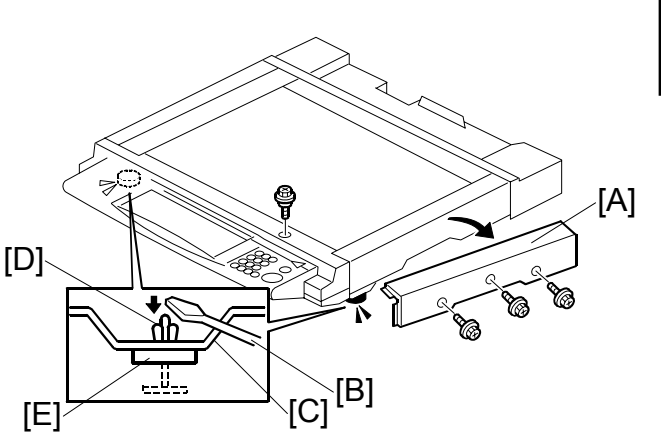

Installation

- 4. Remove the seal [F] from the adjusting pin spacer [G], then attach the pin spacer to the scanner unit.
- 5. Turn the metal foot [H] until it stops.
- 6. Reinstall the cover [A] ( $\hat{\mathscr{F}} x3$ ).
- 7. Repeat Steps 2 to 5 at the left front.

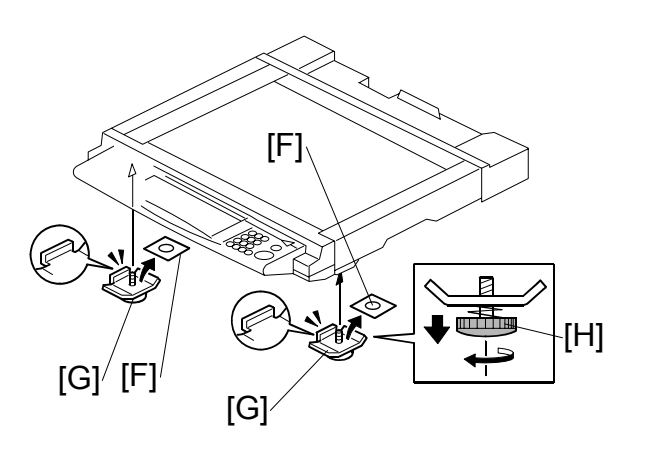

#### **Connect the Scanner**

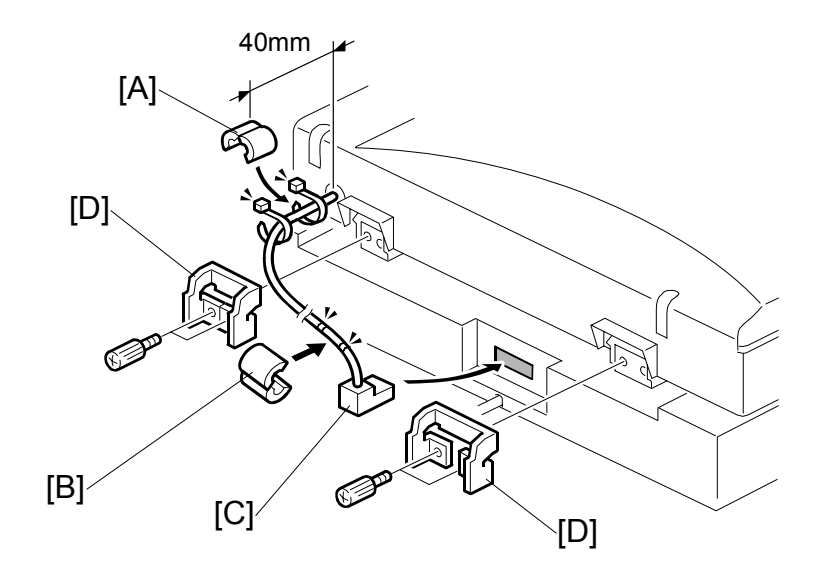

- 1. Attach one ferrite core [A] to the cable 40 mm away from the scanner unit.
- Attach one ferrite core [B] near the cable connector.
   NOTE: The ferrite core is provided as an accessory with the mainframe.
- 3. Connect the cable [C] to the scanner.
- Attach the safety blocks [D] behind each hinge ( x 2 each).
   **NOTE**: These blocks prevent the ARDF from falling over if it is opened too far.

# **PREVENTIVE MAINTENANCE**

# 2. PREVENTIVE MAINTENANCE SCHEDULE

# 2.1 PM TABLE

**NOTE:** Amounts mentioned as the PM interval indicate the number of prints.

Symbol key: C: Clean, R: Replace, L: Lubricate, I: Inspect

| B291/B295/B296/B297              | EM | 150K | 300K | 450K | NOTE                                                    |  |
|----------------------------------|----|------|------|------|---------------------------------------------------------|--|
| SCANNER/OPTICS                   |    |      |      | •    |                                                         |  |
| Reflector                        |    | С    | С    | С    | Optics cloth                                            |  |
| 1st Mirror                       |    | С    | С    | С    | Optics cloth                                            |  |
| 2nd Mirror                       |    | С    | С    | С    | Optics cloth                                            |  |
| 3rd Mirror                       |    | С    | С    | С    | Optics cloth                                            |  |
| Scanner Guide Rails              |    | Ι    | I    | I    | Do not use alcohol. Lubricate if necessary.             |  |
| Platen Sheet Cover               | С  | I    | I    | I    | Dry cloth or alcohol. Replace platen sheet if required. |  |
| Exposure Glass                   |    | С    | С    | С    | Dry cloth or alcohol                                    |  |
| Toner Shield Glass               |    | С    | С    | С    | Optics cloth                                            |  |
| APS Sensor                       |    | С    | С    | С    | Dry cloth or alcohol                                    |  |
| Exposure Glass (Sheet through)   |    | С    | С    | С    | Dry cloth or alcohol                                    |  |
|                                  |    |      |      |      |                                                         |  |
| DRUM (OPC) AREA                  |    | -    | -    | -    |                                                         |  |
| OPC Drum                         |    | R    | R    | R    |                                                         |  |
| Charge Roller                    |    | R    | R    | R    |                                                         |  |
| Charge Roller Cleaning<br>Roller |    | R    | R    | R    |                                                         |  |
| Drum Cleaning Blade 1            |    | R    | R    | R    |                                                         |  |
| Drum Cleaning Blade 2            |    | R    | R    | R    |                                                         |  |
| Quenching Lamp                   |    |      | С    |      | Dry cloth                                               |  |
| Pick-off Pawls                   |    | R    | R    | R    |                                                         |  |
| Spurs                            |    | С    | С    | С    | Dry cloth or alcohol                                    |  |
| ID Sensor                        |    | С    | С    | С    | Perform SP3-001-2 after<br>blower brush cleaning.       |  |
| Cleaning Entrance Seal           |    | С    | С    | С    | Blower brush. Replace if required.                      |  |
| Side Seal                        |    | I    | I    | I    |                                                         |  |
|                                  |    |      |      |      |                                                         |  |

| B291/B295/B296/B297                 | EM | 150K | 300K | 450K | NOTE                                                                          |  |  |  |
|-------------------------------------|----|------|------|------|-------------------------------------------------------------------------------|--|--|--|
| DEVELOPMENT UNIT                    |    |      |      |      |                                                                               |  |  |  |
| Development Drive<br>Gears          |    | Ι    | Ι    | Ι    |                                                                               |  |  |  |
| Development Filter                  |    | R    | R    | R    |                                                                               |  |  |  |
| Developer                           |    | Ι    | R    | I    |                                                                               |  |  |  |
| Entrance Seal                       |    | Ι    | Ι    | I    |                                                                               |  |  |  |
| Side Seal                           |    | I    |      |      |                                                                               |  |  |  |
| Development Roller                  |    | С    | С    | С    | Dry cloth                                                                     |  |  |  |
|                                     |    |      |      |      |                                                                               |  |  |  |
| PAPER FEED                          |    |      |      |      |                                                                               |  |  |  |
| Registration Roller                 | С  | С    | С    | С    | Water or alcohol.                                                             |  |  |  |
| Idle Roller Dust Blade              |    | С    | С    | С    | Detach and tap gently on flat<br>surface to empty. Blower<br>brush.           |  |  |  |
| Registration Roller Dust Blade      |    | С    | R    | С    | Blower brush.                                                                 |  |  |  |
| Paper Feed Guides                   |    | С    | С    | С    | Water or alcohol.                                                             |  |  |  |
| Relay Rollers                       |    | С    | С    | С    | Water or alcohol.                                                             |  |  |  |
| Bottom Plate Pad                    |    | С    | С    | С    | Water or alcohol.                                                             |  |  |  |
| Bottom Plate Pad (By-<br>pass feed) |    | С    | С    | С    | Water or alcohol.                                                             |  |  |  |
| Registration Sensor                 |    | С    | С    | С    | Blower brush                                                                  |  |  |  |
| Paper Feed Roller Gear              |    | L    | L    | L    | Silicone Grease G-501.<br>See note below.* <sup>1</sup>                       |  |  |  |
| Upper Relay Sensor                  |    | С    | С    | С    | Blower Brush                                                                  |  |  |  |
| DUPLEX UNIT                         |    |      | •    | •    |                                                                               |  |  |  |
| Upper Transport Roller              |    | С    | С    | С    | Water or alcohol.                                                             |  |  |  |
| Lower Transport Roller              |    | С    | С    | С    | Water or alcohol.                                                             |  |  |  |
|                                     |    |      |      |      |                                                                               |  |  |  |
| TRANSFER BELT UNIT                  |    |      |      |      |                                                                               |  |  |  |
| Transfer Belt                       | С  | R    | R    | R    | Dry cloth.                                                                    |  |  |  |
| Transfer Belt Cleaning<br>Blade     |    | R    | R    | R    | To prevent damage to the cleaning blade, always replace these items together. |  |  |  |
| Transfer Belt Rollers               |    | С    | С    | С    | Dry cloth                                                                     |  |  |  |
| Entrance Seal                       |    | С    | С    | С    | Dry cloth                                                                     |  |  |  |
| Transfer Entrance<br>Guide          | С  | С    | С    | С    | Dry cloth                                                                     |  |  |  |
| Used Toner Tank                     | Ι  | С    | С    | С    | Empty the tank.                                                               |  |  |  |

**Note**: Due to their durability and extended service life, the feed rollers, separation rollers, and pick-up rollers of the mainframe, optional paper trays, and LCT have been removed from the PM parts list.

| B291/B295/B296/B297                      | EM      | 150K | 150K 300K 450K NOTE |                                                  |                         |  |
|------------------------------------------|---------|------|---------------------|--------------------------------------------------|-------------------------|--|
| FUSING UNIT AND PAPE                     | ER EXIT |      |                     |                                                  |                         |  |
| Fusing Entrance and<br>Exit Guide Plates |         | С    | С                   | С                                                | Water or alcohol.       |  |
| Hot Roller                               |         | R    | R                   | R                                                |                         |  |
| Pressure Roller                          |         | R    | R                   | R                                                |                         |  |
| Fusing Thermistors                       |         | R    | R                   | R                                                |                         |  |
| Cleaning Roller<br>Bushings              |         | L    | L                   | L                                                | Grease: Barrierta S552R |  |
| Hot Roller Strippers                     |         | С    | R                   | С                                                | Water or alcohol.       |  |
| Paper Exit Guide Ribs                    |         | С    | С                   | C Water or alcohol.<br>(See illustration below.) |                         |  |
| Exit Sensor                              |         | С    | С                   | С                                                | Blower brush            |  |
| DRIVE                                    |         |      |                     |                                                  |                         |  |
| Drive Belts                              |         |      | I                   |                                                  | Replace if necessary    |  |

Preventive Maintenance

<sup>\*1</sup>: Lubricate the paper feed clutch gear [A] with Silicone Grease G501 every P.M.

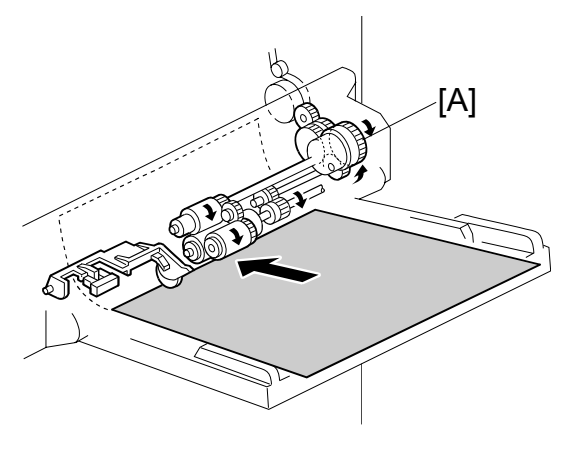

Clean here.

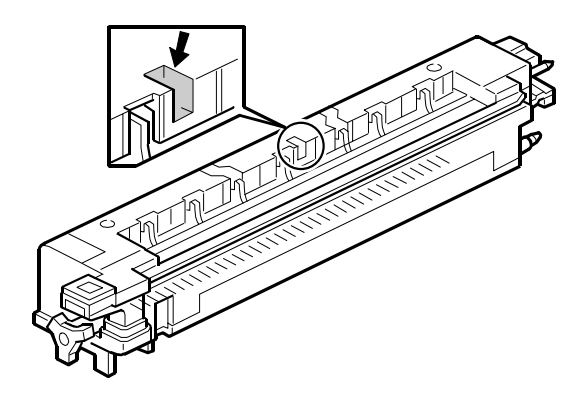

| B714                 | EM | 80K | 160K | 240K | NOTE              |  |
|----------------------|----|-----|------|------|-------------------|--|
| ARDF (for originals) |    |     |      |      |                   |  |
| Pick-up Roller       | С  | R   | R    | R    | Belt cleaner      |  |
| Feed Belt            | С  | R   | R    | R    | Belt cleaner      |  |
| Separation Roller    | С  | R   | R    | R    | Dry or damp cloth |  |
| Sensors              |    | С   | С    | С    | Blower brush      |  |
| Drive Gears          |    | L   | L    | L    | Grease, G501      |  |

| B542             | EM | 150K | 300K | 450K | NOTE              |  |
|------------------|----|------|------|------|-------------------|--|
| PAPER TRAY UNIT  |    |      |      |      |                   |  |
| Relay Rollers    |    | С    | С    | С    | Dry or damp cloth |  |
| Bottom Plate Pad |    | С    | С    | С    | Dry or damp cloth |  |

| B543             | EM | 150K | 300K | 450K | NOTE              |
|------------------|----|------|------|------|-------------------|
| LCT              |    |      |      |      |                   |
| Bottom Plate Pad |    | С    | С    | С    | Dry or damp cloth |

| B408/B545                    | EM | 150K | 300K | 450K | NOTE                 |  |  |  |
|------------------------------|----|------|------|------|----------------------|--|--|--|
| 1000-SHEET/TWO-TRAY FINISHER |    |      |      |      |                      |  |  |  |
| Rollers                      | С  |      |      |      | Water or alcohol.    |  |  |  |
| Brush Roller<br>(A681 only)  | I  | I    | I    | I    | Replace if required. |  |  |  |
| Discharge Brush              | С  | С    | С    | С    | Dry cloth            |  |  |  |
| Sensors                      | С  |      |      |      | Blower brush         |  |  |  |
| Jogger Fences                | I  | I    | I    | I    | Replace if required. |  |  |  |
| Punch Waste Hopper*          | I  |      | I    | I    | Empty hopper.        |  |  |  |

#### \*: Only for B545

| B546                    | EM | 150K | 300K | 450K | NOTE |
|-------------------------|----|------|------|------|------|
| <b>BOOKLET FINISHER</b> |    |      |      |      |      |
| Transport Belt          |    | С    | С    | С    |      |
| Stapler Paddles         |    | С    | С    | С    |      |

| B544            | EM | 150K | 300K | 450K | NOTE              |
|-----------------|----|------|------|------|-------------------|
| 1-BIN TRAY UNIT |    |      |      |      |                   |
| Rollers         | С  |      |      |      | Dry or damp cloth |
| Copy Tray       | С  |      |      |      | Dry or damp cloth |
| Sensors         | С  |      |      |      | Blower brush      |

# **REPLACEMENT AND ADJUSTMENT**

# 3. REPLACEMENT AND ADJUSTMENT

### 3.1 GENERAL CAUTIONS

#### 

To avoid damage to the transfer belt, drum, or development unit when it is removed or re-installed, never turn off either power switch while electrical components are active.

#### 

Turn off the main power switch and unplug the machine before attempting any of the procedures in this section.

#### 3.1.1 LASER UNIT

- 1. Do not loosen the screws that secure the LD drive board to the laser diode casing. Doing so would throw the LD unit out of adjustment.
- 2. Do not adjust the variable resistors on the LD unit, as they are adjusted in the factory.
- 3. The polygon mirror and F-theta lenses are very sensitive to dust. Do not open the optical housing unit.
- 4. Do not touch the glass surface of the polygon mirror motor unit with bare hands.
- 5. After replacing the LD unit, do the laser beam pitch adjustment. Otherwise, an SC condition will be generated.

#### 3.1.2 USED TONER

1. Dispose of used toner in accordance with local regulations. Never throw toner into an open flame, for toner dust may ignite.

# 3.2 SPECIAL TOOLS AND LUBRICANTS

#### 3.2.1 SPECIAL TOOLS

| Part Number | Description                         | Q'ty |
|-------------|-------------------------------------|------|
| A0069104    | Scanner Positioning Pin (4 pc./set) | 1    |
| A2929500    | Test Chart – S5S (10 pc./set)       | 1    |
| VSSM9000    | Digital Multimeter – FLUKE 187      | 1    |
| A2309003    | Adjustment Cam – Laser Unit         | 1    |
| A2309004    | Positioning Pin – Laser Unit        | 1    |
| B6455010    | SD Card                             | 1    |
| B6456800    | USB Read/Writer                     | 1    |
| G0219350    | Loop Back Connector                 | 1    |

#### 3.2.2 LUBRICANTS

| Part Number | Description            | Q'ty |
|-------------|------------------------|------|
| A2579300    | Grease Barrierta S552R | 1    |
| 52039502    | Silicone Grease G-501  | 1    |

# 3.3 FRONT DOOR

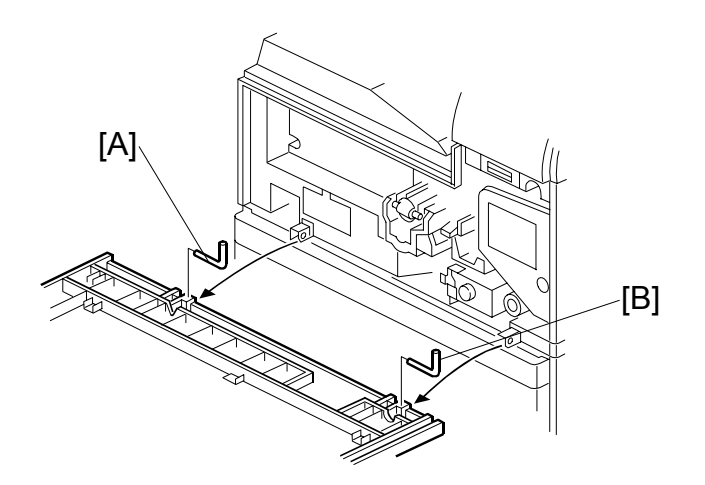

Replacement Adjustment

- 1. Open front door.
- 2. To remove the front door, remove left pin [A], and right pin [B].

# 3.4 DUPLEX UNIT

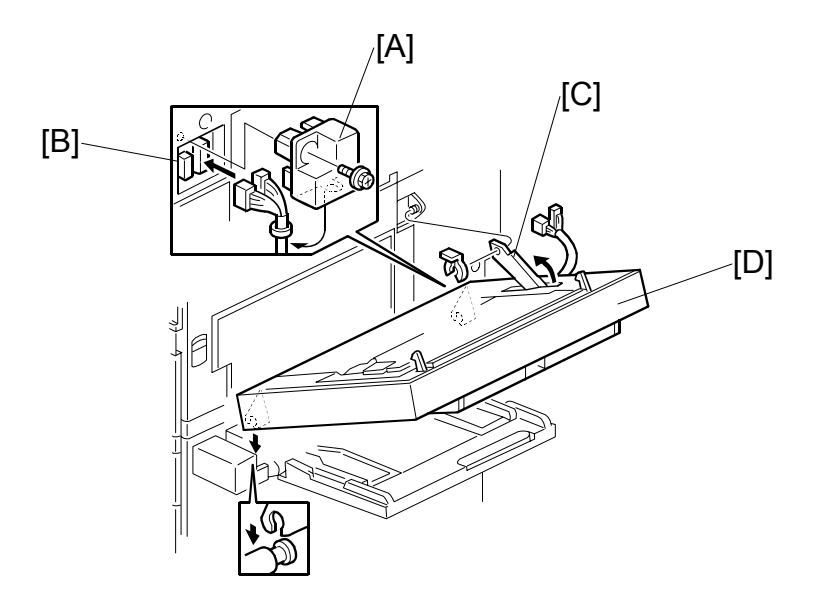

- 1. Connector cover [A] ( 🖗 x1)
- 2. Duplex connectors [B] (⊑<sup>IJ</sup> x2)
- 3. Duplex support arm [C] (O x1)
- 4. Duplex unit [D]

**NOTE:** Grip the duplex unit with both hands, slowly rotate it towards you and then lift up.

# 3.5 **RIGHT UPPER COVER**

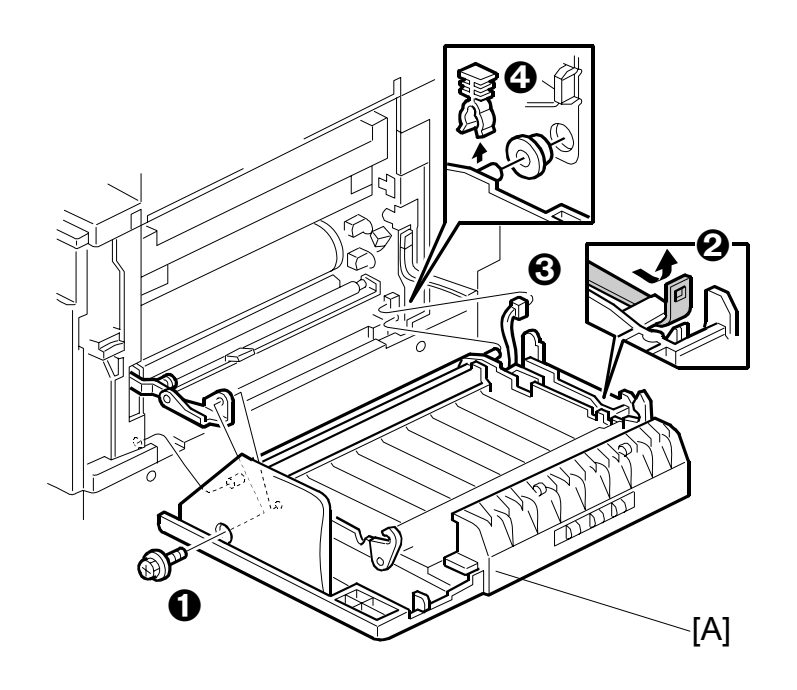

**NOTE:** Work carefully to avoid damaging the development roller.

- Duplex unit ( 3.4)
- Transfer belt unit ( 3.13.1)
- Remove the upper right cover [A]

  - **0** (𝔅<sup>2</sup> x1) **2** Loop fastener
  - ❸ (⊈<sup>j</sup>x1)
  - $\mathbf{O}$  ( $\mathbf{O}$  x1, Bushing x1)

# 3.6 BY-PASS TRAY UNIT

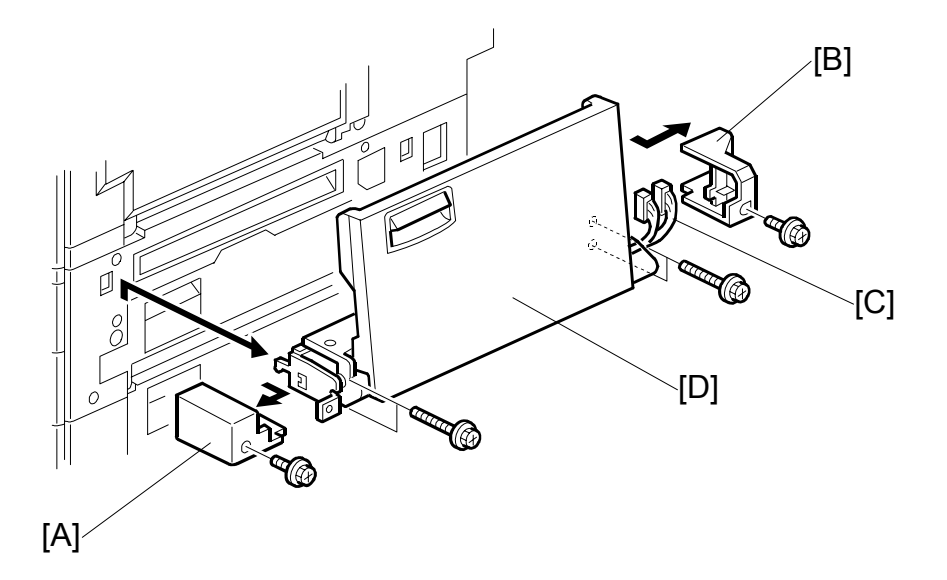

Use this procedure to remove the complete by-pass tray unit from the machine. If you wish to remove only the table, or some of the components of this unit, see 3.16.

- 1. Duplex unit ( 3.4)
- 2. Left cover [A] ( 🖗 x1 )
- 3. Right cover [B] (𝔅 x1)
- 4. Connectors [C] (<sup>[]</sup> x2)
- 5. By-pass unit [D] ( 🖗 x4)

**NOTE:** After removing the screws, lift to unhook the by-pass tray unit from the frame of the machine.

# 3.7 REAR COVERS

#### 3.7.1 REAR UPPER COVER

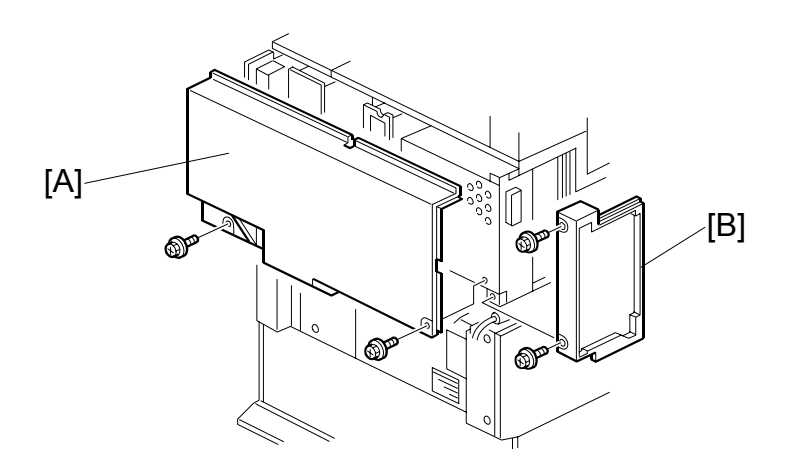

Replacement Adjustment

- 1. Rear upper cover [A] ( 🖗 x2)
- 2. Controller cover [B] ( x2)

#### 3.7.2 REAR LOWER COVER

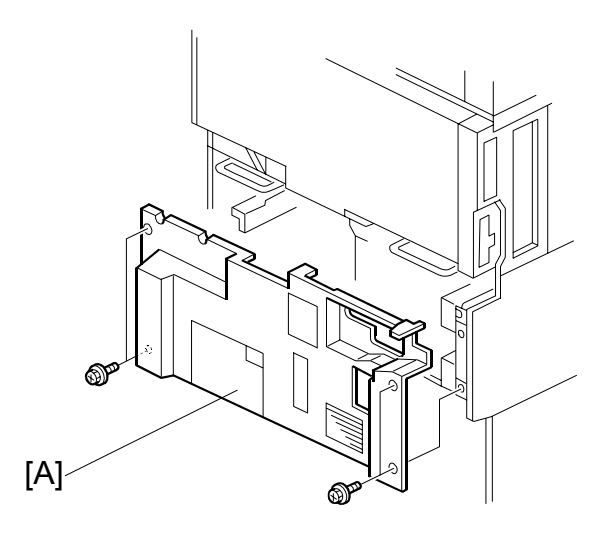

1. Rear lower cover [A] ( 🖗 x4)

LEFT COVER

# 3.8 LEFT COVER

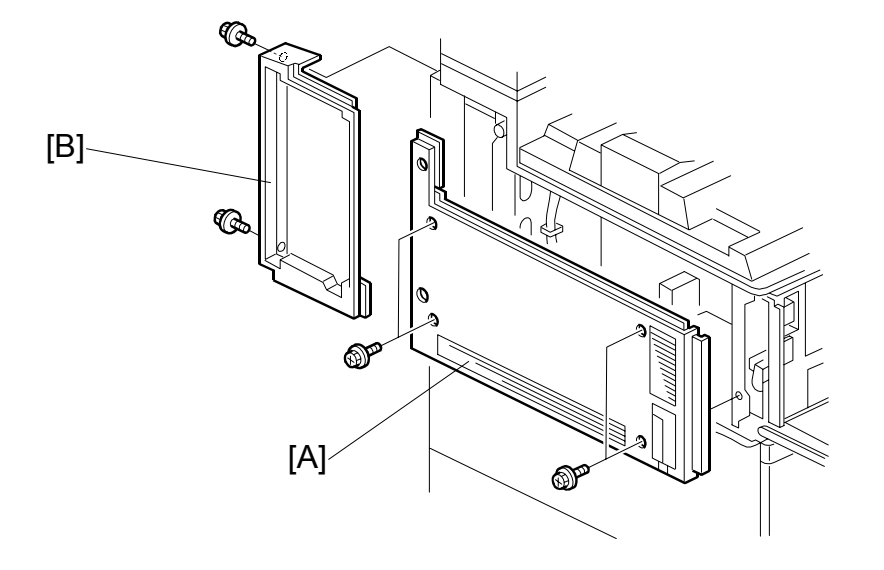

- 1. Left upper cover [A] ( 3 x4)
- 2. Controller cover [B] ( 🖗 x2)

#### 3.9 SCANNER UNIT

#### 3.9.1 ARDF

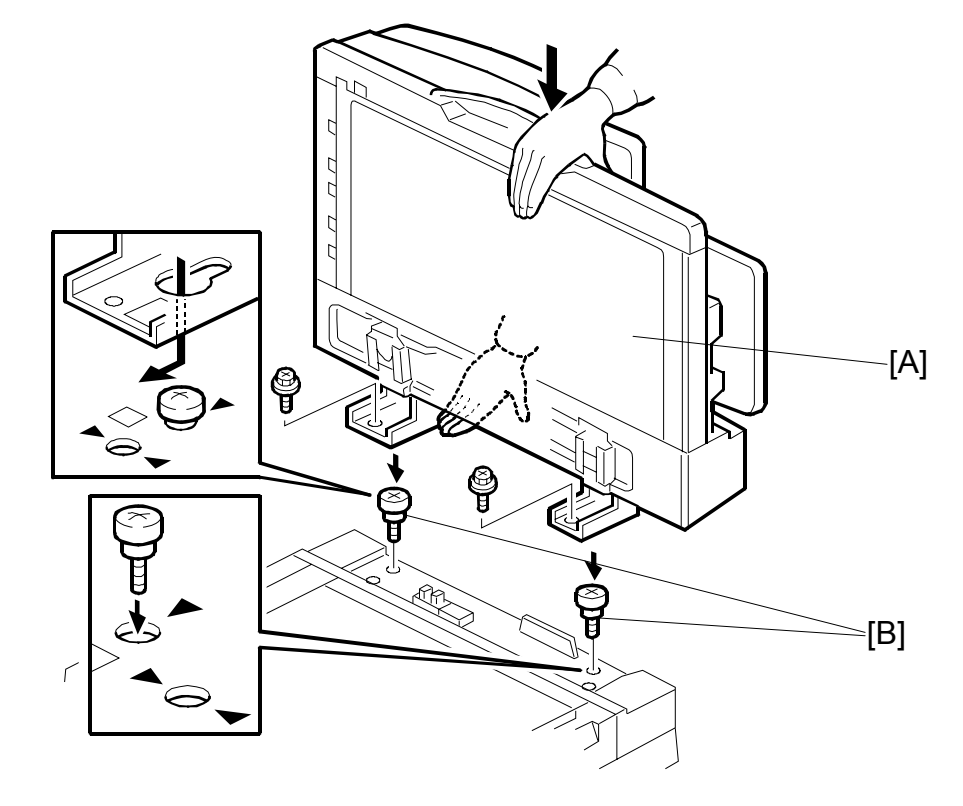

- 1. Interface connector (not shown)
- 2. ARDF [A] (🖗 x2)
  - Push the ARDF towards the front of the machine to align the keyholes in the ARDF base with the heads of the stud screws [B] and lift.

#### 3.9.2 EXPOSURE GLASS

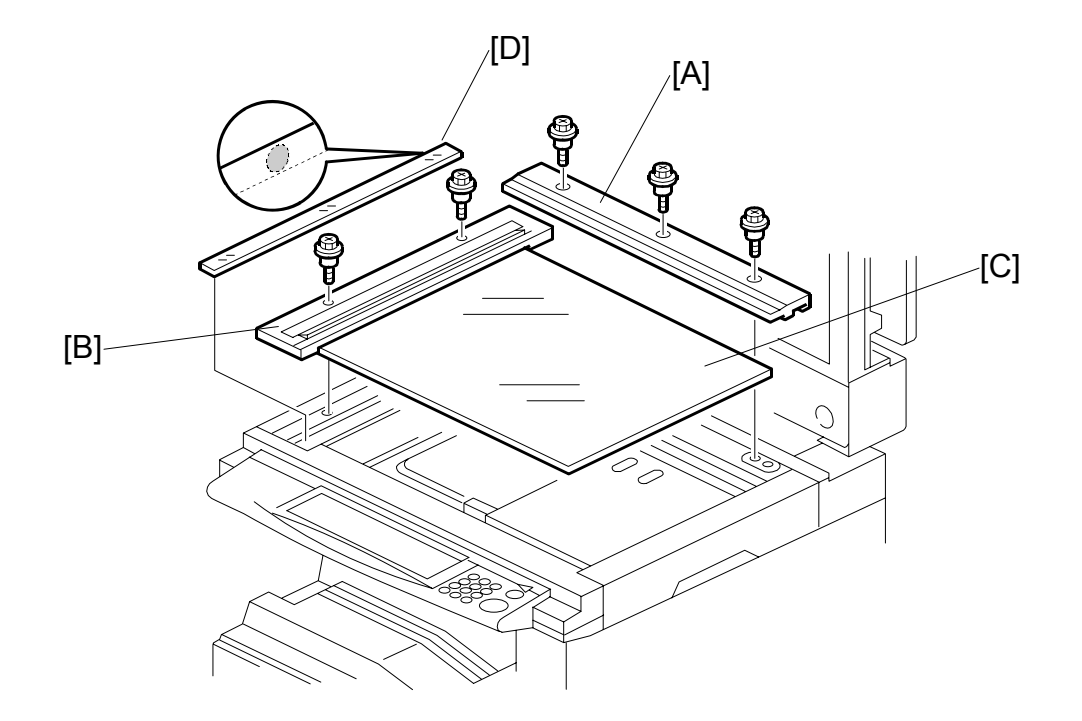

- 1. Open the ARDF or platen cover.
- 2. Rear scale [A] ( 🖗 x3)
- 3. Left scale [B] (∦ x2)
- 4. Exposure glass [C]
- 5. DF exposure glass [D]
- **NOTE:** When reinstalling the exposure glass, make sure that the white dot is positioned at the rear left corner.

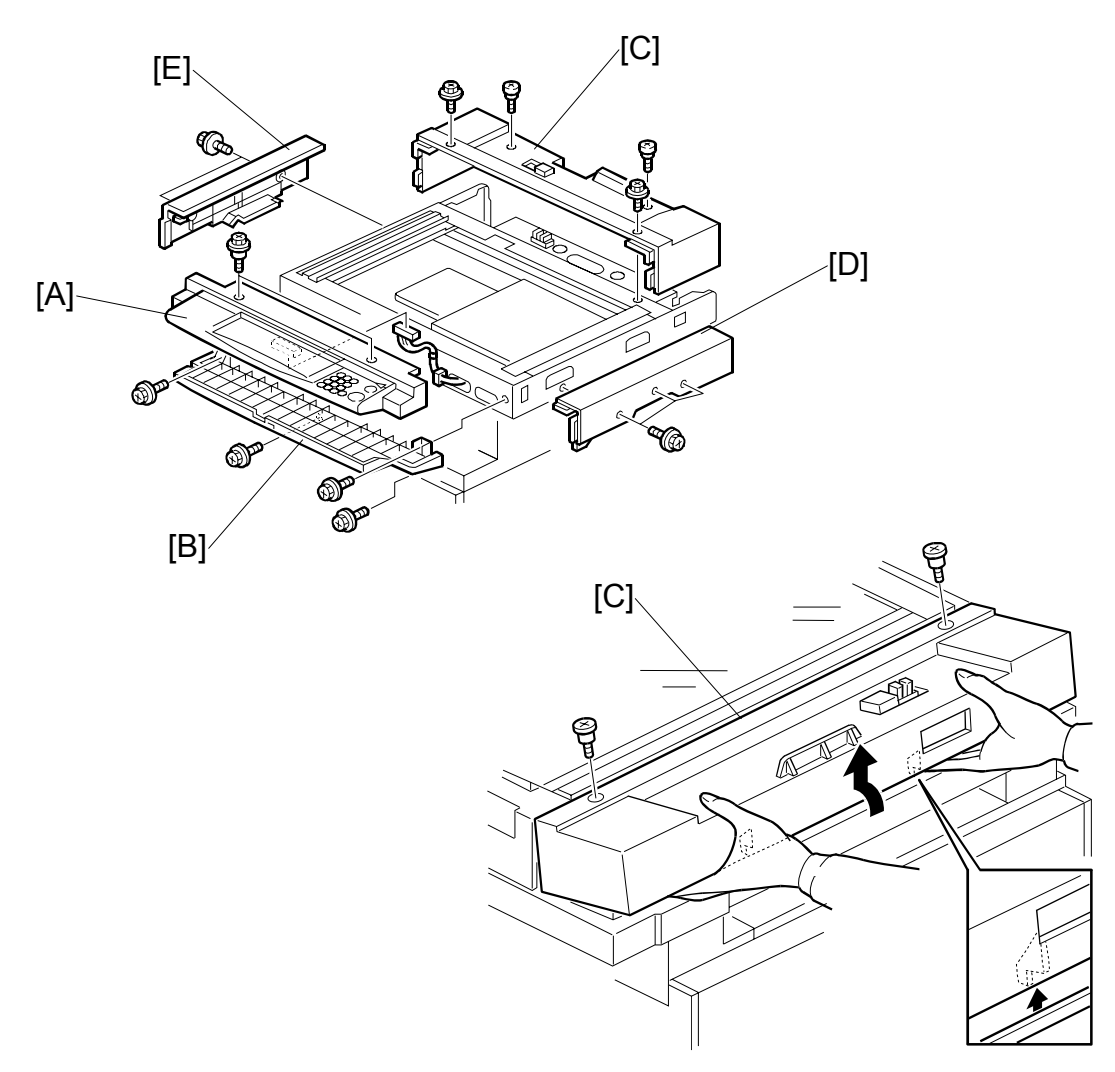

#### 3.9.3 SCANNER EXTERIOR PANELS, OPERATION PANEL

- 1. ARDF (🖝 3.9.1)
- 2. Exposure glass and DF exposure glass (•3.9.2)
- 4. Operation panel base [B] ( $\hat{\beta}^{2} x4$ )
- 6. Right cover [D] ( 🕅 x3 )
- 7. Left cover [E] ( 2 x2)

#### 3.9.4 LENS BLOCK, SBU ASSEMBLY

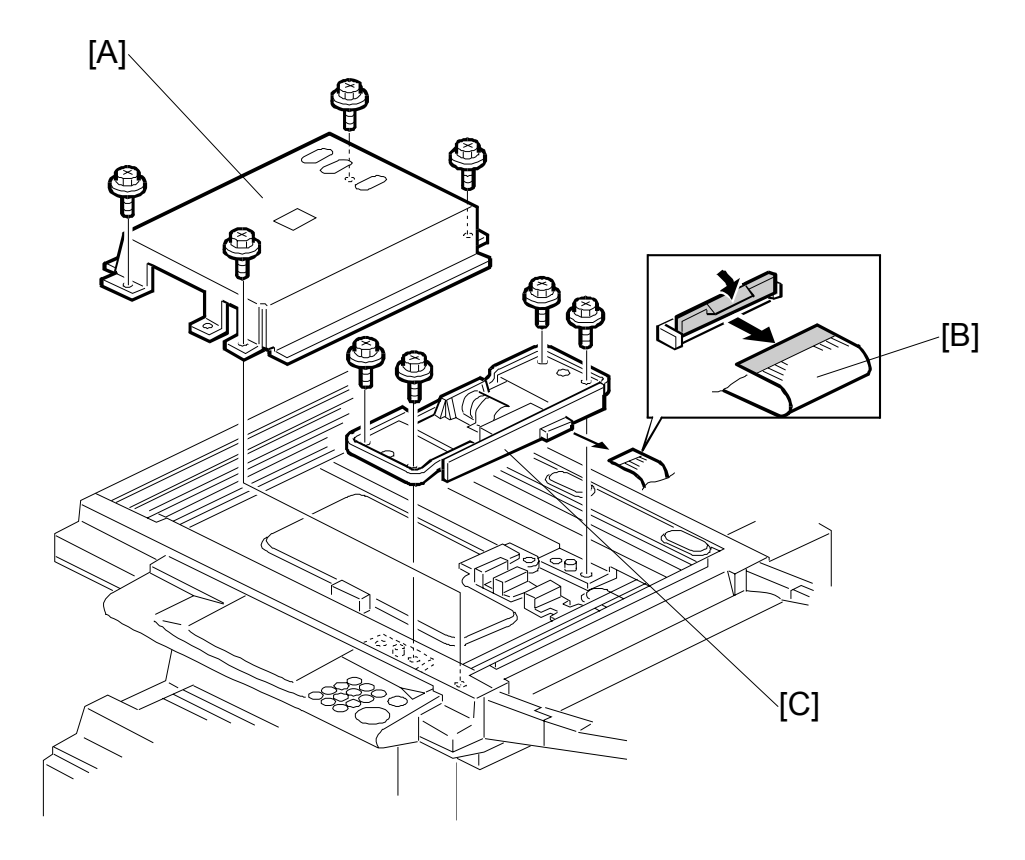

- 1. ARDF ( 3.9.1)
- 2. Exposure glass and DF exposure glass (•3.9.2)
- 3. Lens cover [A] ( 2 x4)
- 4. Flexible cable [B] (⊑<sup>IJ</sup> x1)
- 5. Lens block assembly [C] ( $\hat{\mathscr{F}}$  x4)
  - **NOTE:** The elements of the lens block assembly have been factory adjusted and paint locked at 8 points. Do not attempt to replace these items. Replace the unit.
- 6. Perform scanner and printer copy adjustments ( 3.21)

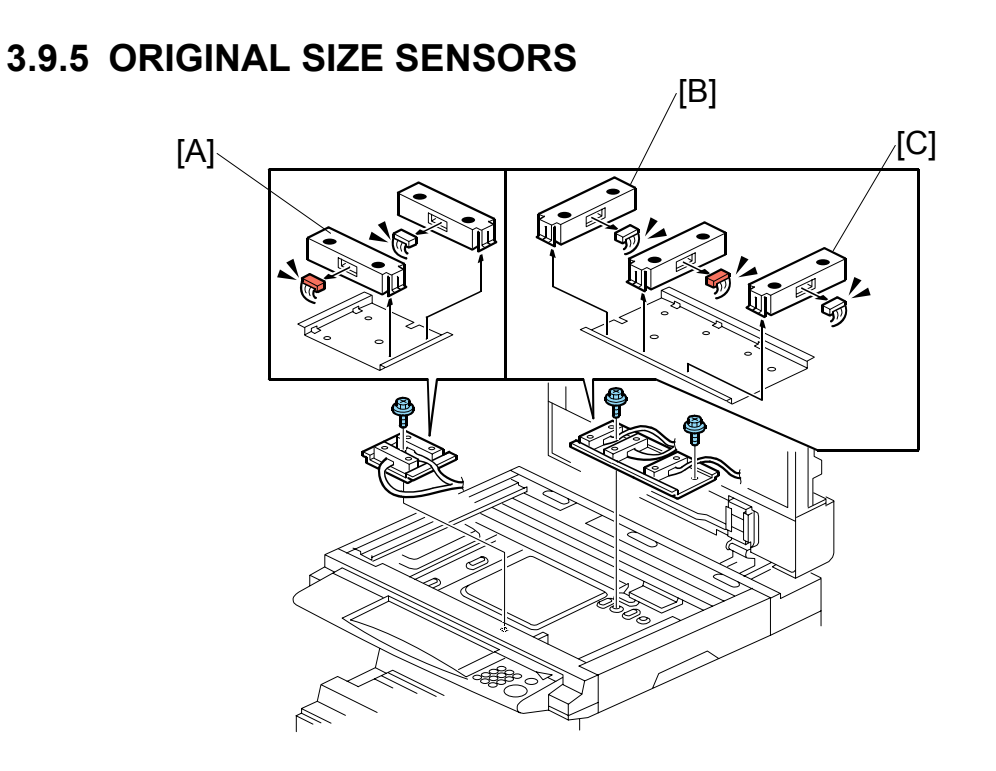

Replacement Adjustment

- 1. ARDF ( 3.9.1)
- 2. Exposure glass (•3.9.2)
- 3. Lens block ( 3.9.4)
- 5. Original size sensors [B] (𝔅 x1, ⊑╝ x2)
- 6. Original size sensor [C] (ℰ x1, ⊑ x1)

#### 3.9.6 EXPOSURE LAMP

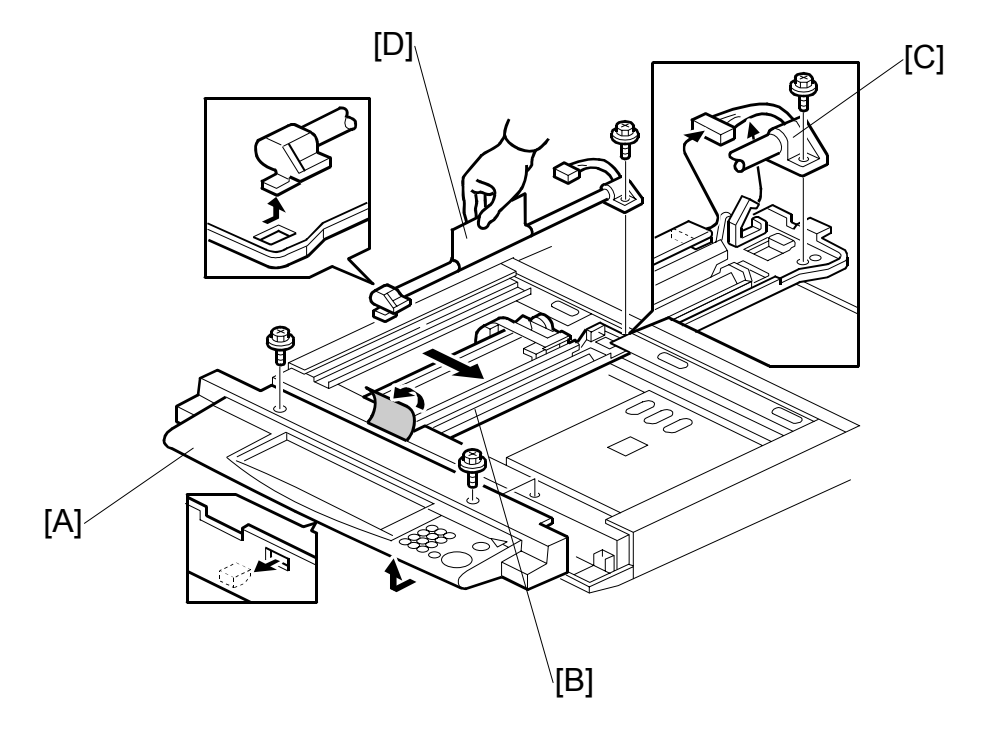

- 1. ARDF ( 3.9.1)
- 2. Exposure glass (•3.9.2)
- 3. Operation panel [A] (<sup>2</sup>/<sub>2</sub> x2, ⊑<sup>1</sup>/<sub>2</sub> x1)
- 4. Slide 1st scanner [B] to the cutout to expose connector and screw.

#### Important

- Never touch the glass surface of the exposure lamp with bare hands.
- Slide the exposure lamp toward the rear to disengage the tab on its base from the hole below and then lift out.

# 

#### 3.9.7 SCANNER HP SENSOR/PLATEN COVER SENSOR

- 1. ARDF ( 3.9.1)
- 2. Scanner rear cover (•3.9.3)
- 3. Scanner HP sensor bracket [A] ( 2 x1)
- 4. Scanner HP sensor [B] (≅ x1)
- 5. Platen cover sensor [C] (ℰ x1, ℡ x1)

Adjustmen

#### 3.9.8 SCANNER MOTOR

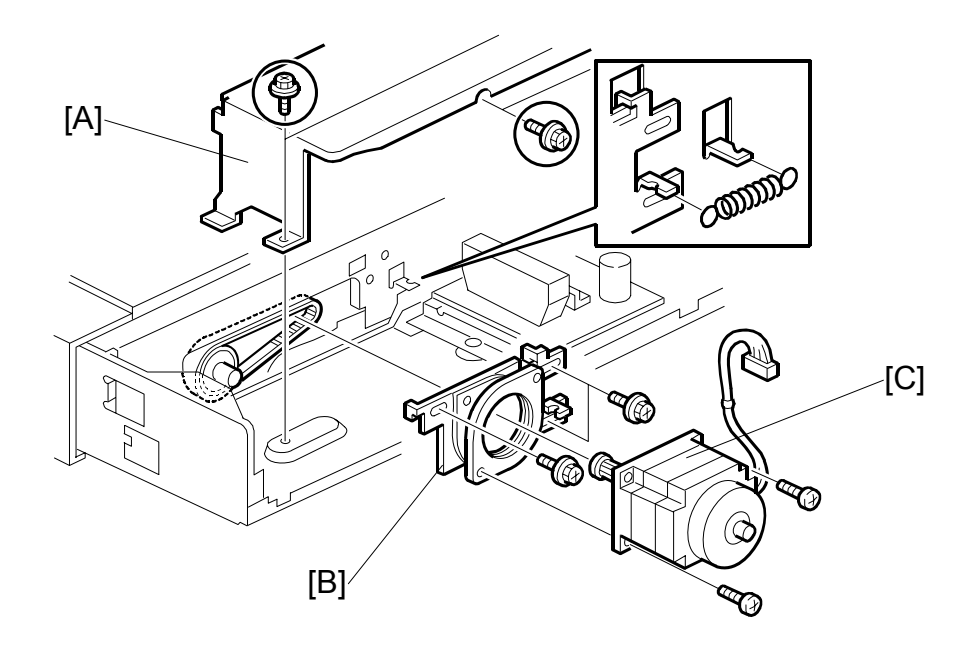

- 1. ARDF ( 3.9.1)
- 2. Scanner rear cover (•3.9.3)
- 3. Rear bracket [A] (ℰ x5, 🗊 x2)

**NOTE:** Loosen motor bracket [B] ( $\hat{\beta}^2 x3$ ) to release tension on belt (motor slides side to side).

- 6. Perform scanner and printer copy adjustments (**•**3.21)

#### 3.9.9 LAMP STABILIZER AND SCANNER MOTOR DRIVE BOARD

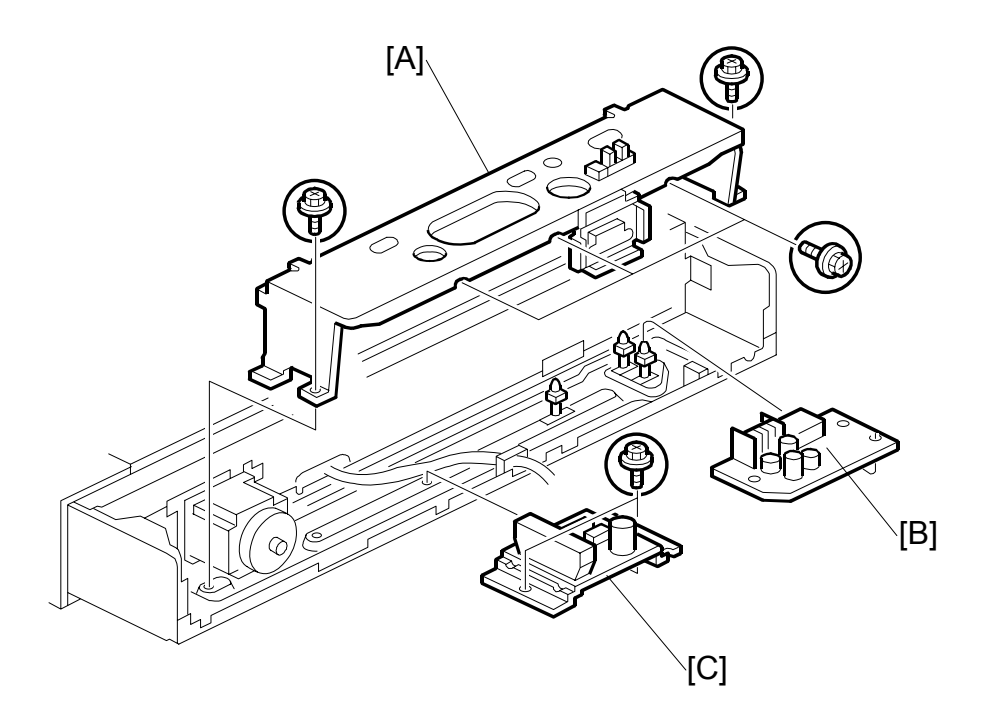

- 1. ARDF ( 3.9.1)
- 2. Scanner rear cover (•3.9.3)
- 3. Rear bracket [A] (ℰ x5, ⊑ X2)
- 4. Lamp stabilizer [B] (<sup>[]</sup> x2, Standoffs x3)
- 5. Scanner motor drive board [C] (  $x^2$ ,  $\hat{p}^2$  x2)

#### 3.9.10 SCANNER WIRE

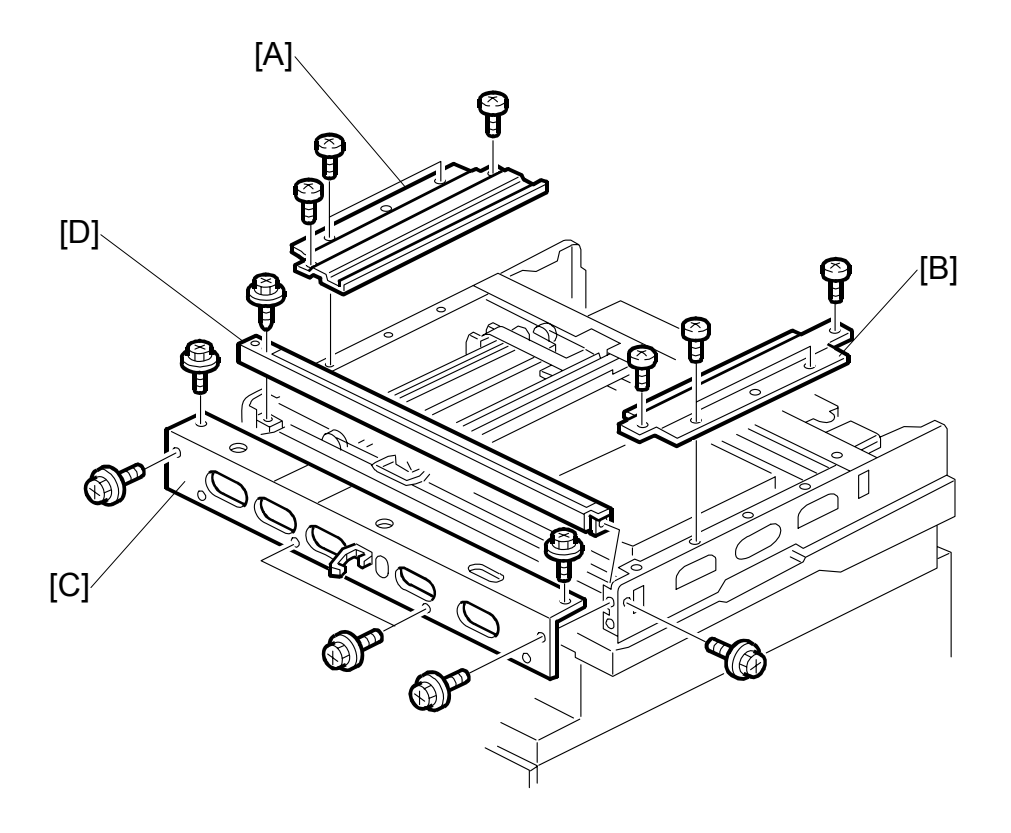

- 1. ARDF ( 3.9.1)
- 2. Exposure glass ( $rac{3.9.2}$ )
- 3. Scanner exterior panels and operation panel (#3.9.3)

#### Front wire:

- 4. Left stay [A] (ℰ x5)
- 5. Right stay [B] ( 🕅 x5)
- 6. Front stay [C] ( 🕅 x6)
- 7. Front scanner rail [D] ( x2)
- 8. To replace the scanner wire, see page 3-20.
#### Rear wire:

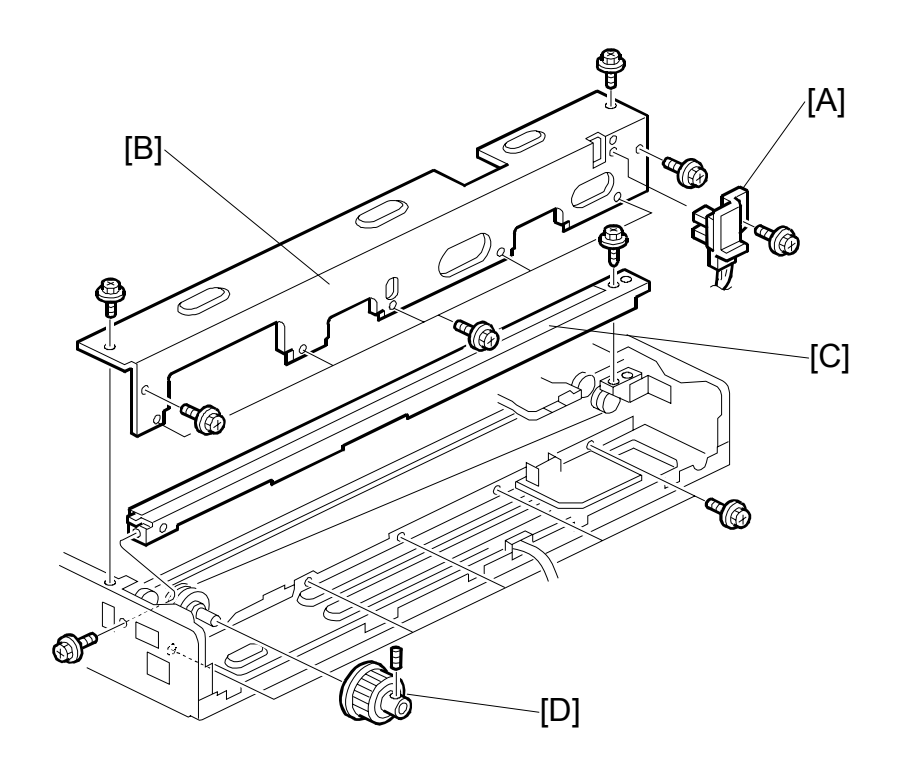

Replacement Adjustment

- 1. Scanner HP sensor bracket [A] ( 🖗 x1)
- 2. Scanner motor (@3.9.8)
- 3. Rear bracket [B] ( 🕅 x9)
- 4. Rear scanner rail [C] ( 2 x2)
- 5. Scanner drive pulley [D] ( $\hat{\beta}^2 x1$ )

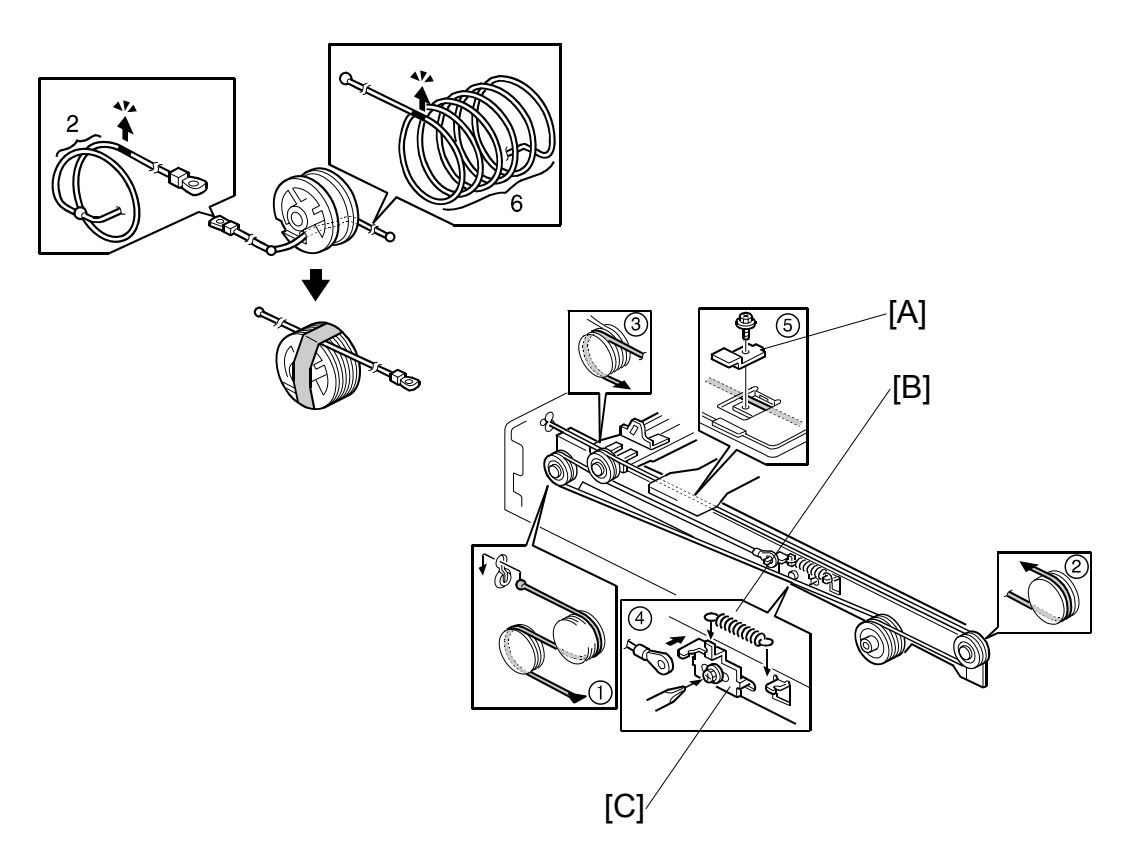

#### To replace the scanner wire:

- 1. Front and rear scanner wire bracket [A] ( x1 ea.)
- 2. Tension spring [B]
- 3. Tension bracket [C] ( 2 x1). Loosen and do not remove!
- 4. Remove wires, front and rear.
- 5. Attach the new wires.

**NOTE:** Illustration above shows the front wire.

- 6. Pass the wire through the pulleys as shown in the illustration, and then pass the bead-end of the wire through the slot in the pulley.
- 7. Turn the pulley until you see the red mark on the wire. 2 turns and 6 turns (see top illustration)
- 8. Without allowing the wire to loosen, tape the wire to the pulley.
- 9. Pass the wire through .
- 10. Complete threading the wire:  $2 \rightarrow 3 \rightarrow 4 \rightarrow$  Tension spring  $\rightarrow$  Screw
- 11. Scanner wire bracket  $(\widehat{S} (\widehat{F} x1))$

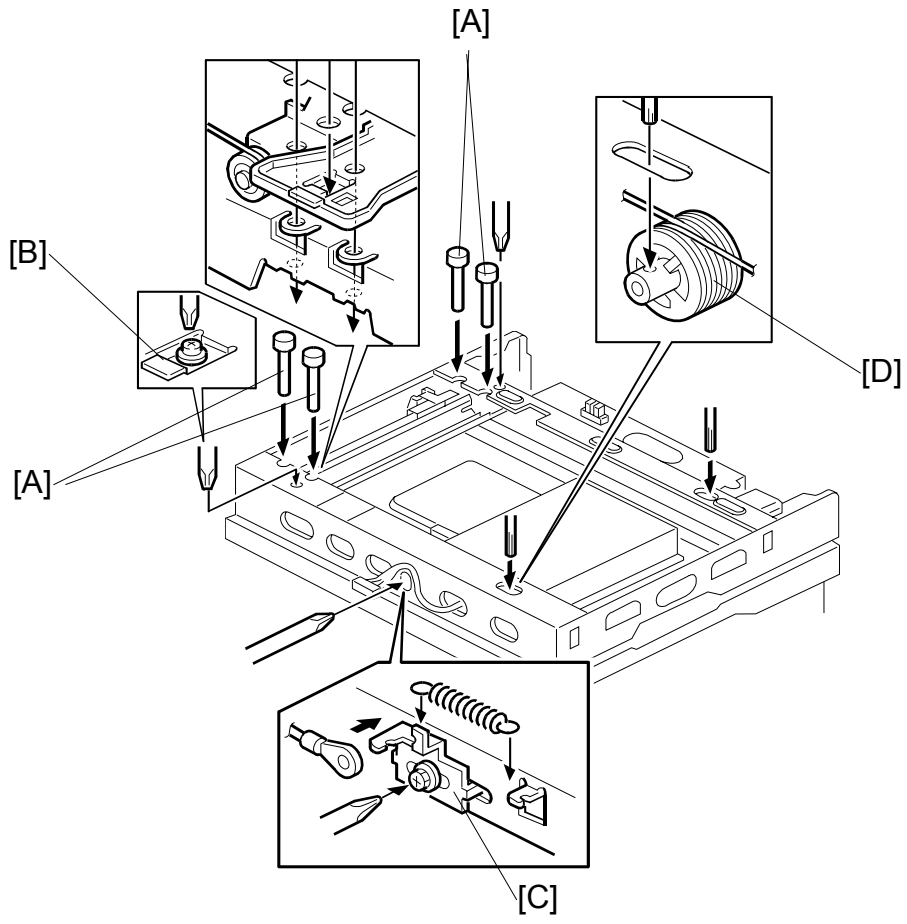

**Completion:** 

- 1. Adjust the 1st scanner [A] position with the scanner positioning tools (P/N A0069104).
- 2. Secure the 1st scanner with the scanner wire brackets [B] ( $\hat{\beta}^2 x^2$ )
- 3. Tighten tension bracket [C] ( 3 x1)
- 4. Secure scanner wire pulley [D] (Allen screw x1)
  - 1) Remove the positioning tools. After sliding the scanner to the right and left several times, set the positioning tools to check the scanner wire bracket and tension bracket again.

# 3.10 LASER UNIT

#### 

Turn off the main power switch and unplug the machine before attempting any of the procedures in this section. Laser beams can seriously damage your eyes.

#### 3.10.1 CAUTION DECAL LOCATIONS

Two caution decals are located in the laser section as shown below. (See the next page for removal instructions.)

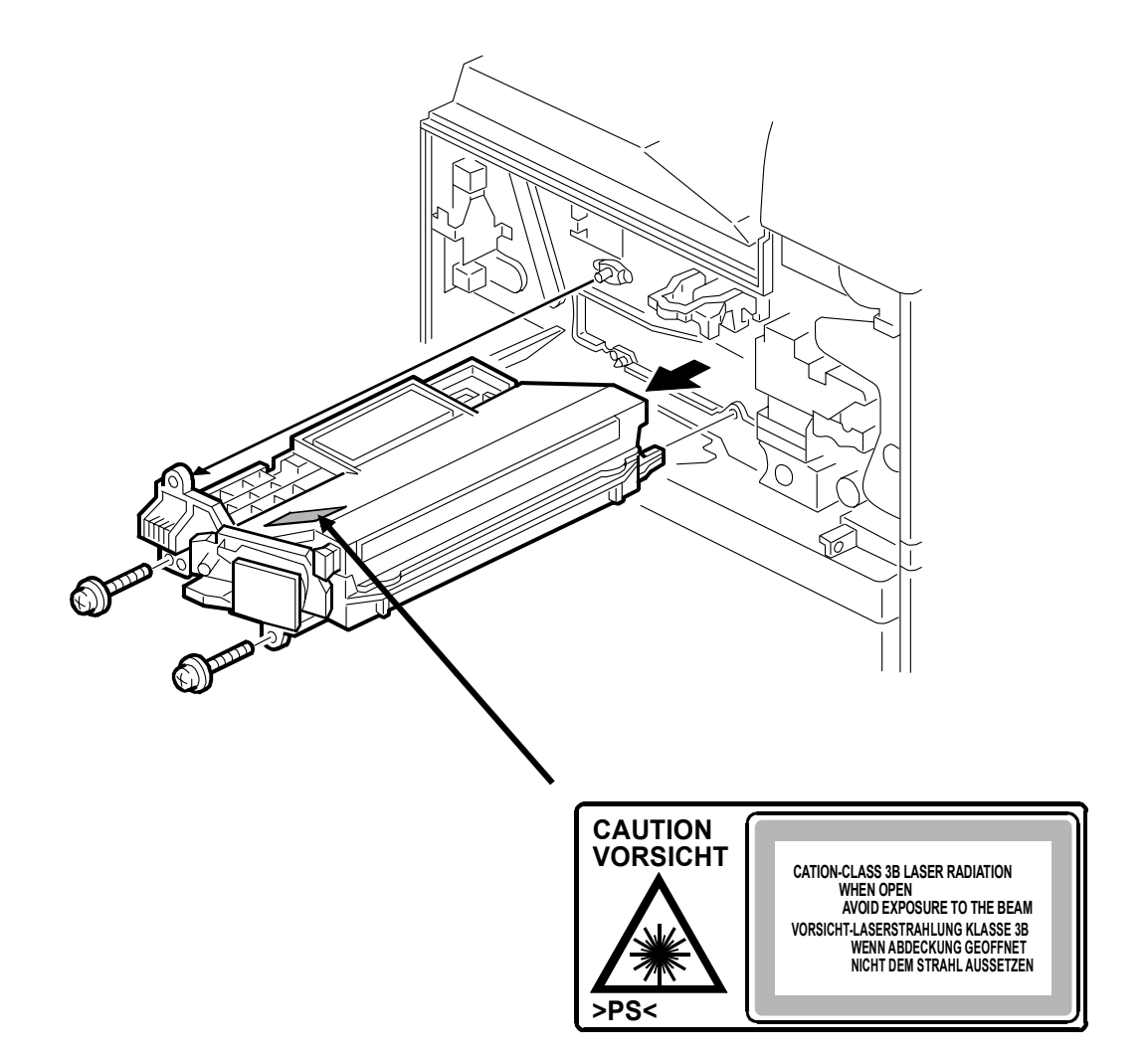

#### 3.10.2 LASER UNIT

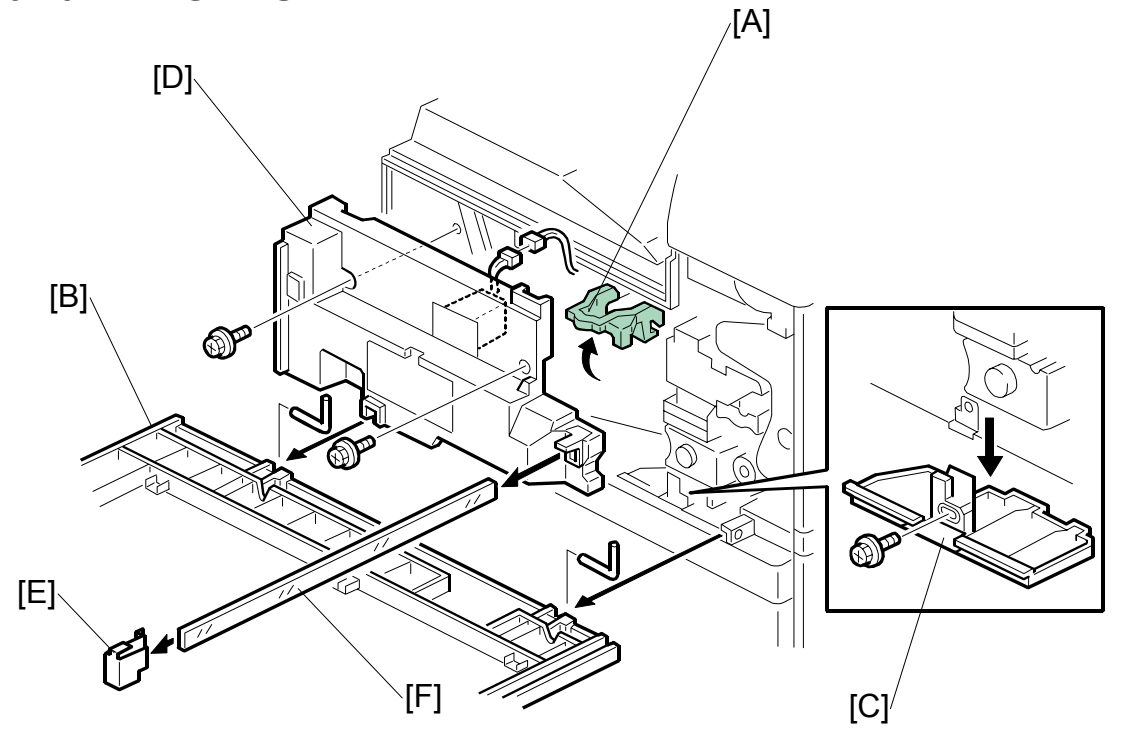

# 

Turn off the main power switch and unplug the machine before attempting this procedure. Laser beams can seriously damage your eyes.

- 1. Open the front door.
- 2. Raise the toner bottle holder handle [A].
- 3. Remove front door [B] (Pins x2)
- 4. Remove toner collection plate [C] ( $\hat{\not}$  x).
- 6. While pressing in the top leaf on the left side, remove the shield glass cover [E].
  - The shield glass cover holds the shield glass firmly in place and prevents it from accidental removal.
  - When re-attaching the shield glass cover, the top leaf lies on top of the plastic form.
- 7. Shield glass [F]

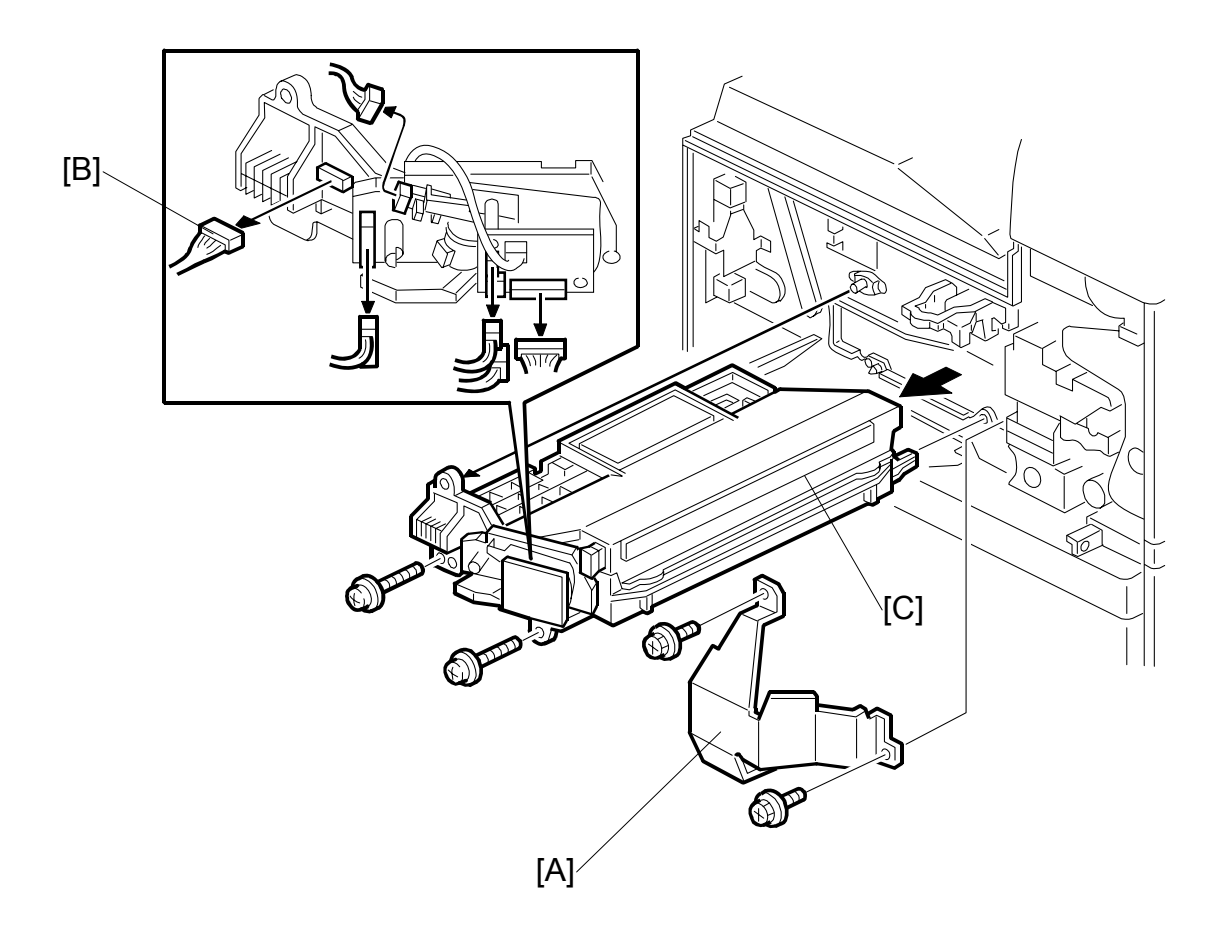

- 8. Shield plate [A] ( x 2)
- While holding the LD board securely, disconnect the laser unit connector [B] ( I x 6, Flat film cable x1)
- 10. Hold the laser unit [C] by its casing, slide it out of the machine ( $\hat{\mathscr{F}} \ge 2$ )

## 3.10.3 POLYGON MIRROR MOTOR

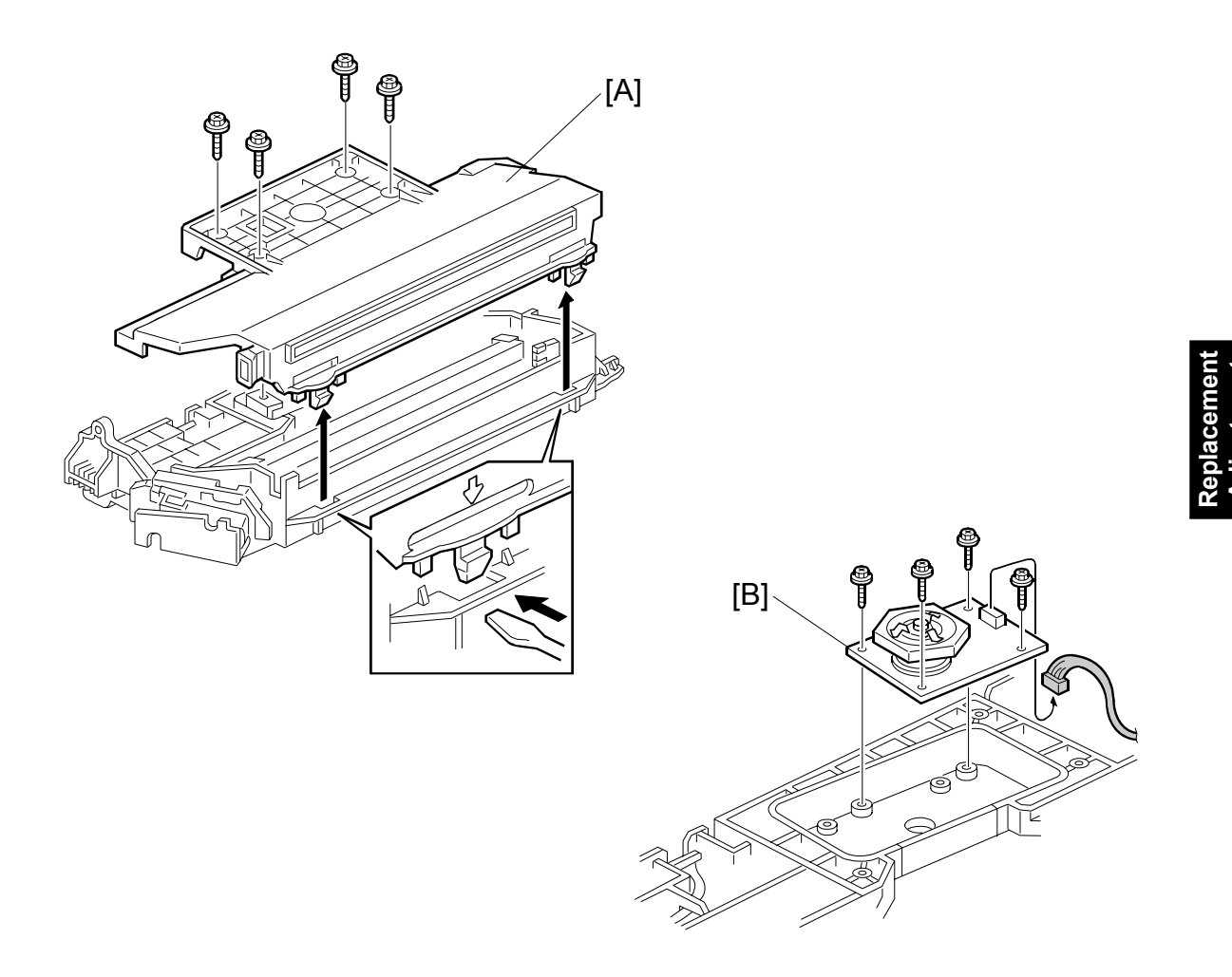

- 1. Laser unit ( 3.10.2)
- 2. Laser unit cover [A] ( 3 x4, 2 hooks)
- 3. Polygon mirror motor [B] (ℰ x4, ⊑ 1)
- 4. After replacing the motor, do the image adjustment. (#3.21)

# 3.10.4 LASER SYNCHRONIZATION DETECTOR

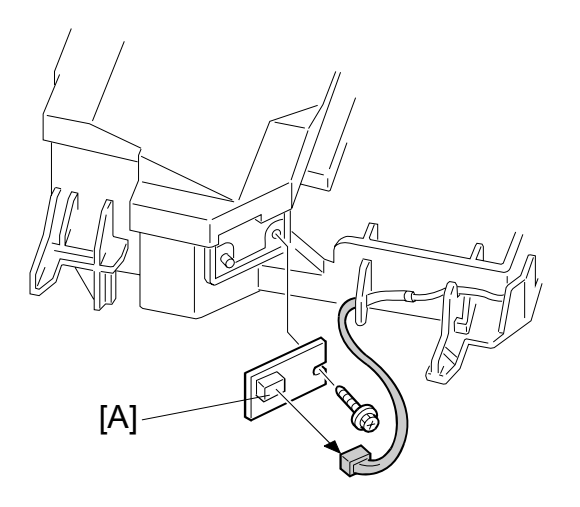

- 1. Laser unit ( 3.10.2)
- 2. Laser synchronization detector [A] ( $\beta x1$ , x1, x1).

#### 3.10.5 LD UNIT

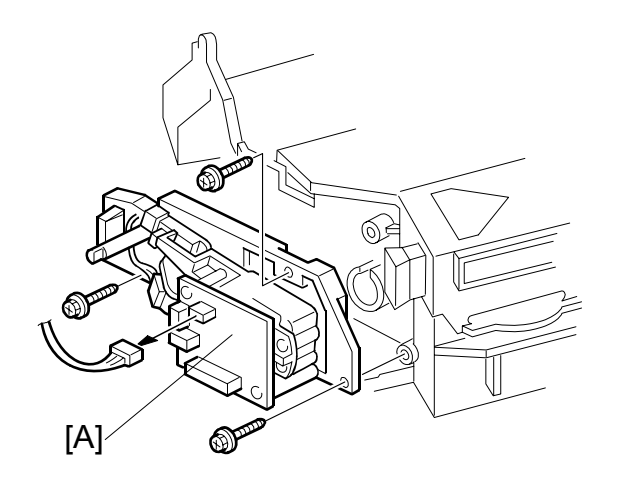

- 1. Laser unit ( 3.10.2)
- LD unit [A] (Â x3, I x1)
  NOTE: To avoid damaging the LD board, hold it securely when disconnecting the connectors. Hold the laser unit casing.
- 3. After replacing the LD board, perform SP 2-109 to adjust the laser beam pitch (described on the next page).

#### Laser beam pitch adjustment

After replacing the LD board, perform the laser beam pitch adjustment. There are two laser beam pitch adjustment procedures: one for 400 dpi, and one for 600 dpi. These adjustments use the following SP modes.

| SP2-110    | Test Mode Dpi (0: 400 dpi, 8: 600 dpi) |
|------------|----------------------------------------|
| SP2-109-1: | LD Beam Pitch Adjustment – 400 dpi     |
| SP2-109-2: | LD Beam Pitch Adjustment – 600 dpi     |
| SP2-109-3: | LD Initial Setting – 400 dpi           |
| SP2-109-4: | LD Initial Setting – 600 dpi           |

- 1. Set SP2-110 to 0 (for 400 dpi), or to 8 (for 600 dpi).
- 2. Do SP 2-109-8 to reset all the beam pitch data.
- 3. For SP2-109-1 input 144.

**NOTE:** The entry "144" is only a starting reference value that will allow the machine to operate. It is only a starting point for adjustment.

- 4. Do SP2-109-3.
- 5. Print the test pattern onto A3 (11" x 17") paper using SP2-902-3 No. 12. (☞ 5.2.4 Test Pattern Printing (SP2-902).
- 6. On the test pattern write 144, the value of SP2-109-1.
- 7. Change the value of SP2-109-1 and then print another test pattern, repeating steps 2 to 6. Print about 5 patterns with different values for SP2-109-1 (e.g. 48, 96, 192, 240).
- 8. Check these test patterns. If the laser beam pitch is not correct, the image looks like a black vertical stripe pattern.

**NOTE:** For example, if the pattern made with the value 192 has fewer obvious stripes than the other printouts, the correct value is near 192.

- 9. Fine adjustment: Do steps 2 to 6 to adjust the laser beam pitch position until thin lines are of uniform thickness (no stripes should appear on the printout).
  - **NOTE:** In step 3, input a value estimated to be correct (e.g., if 192 was the closest, try 182), then do steps 4 and 5, then if necessary go back to step 2 and try another value.

10. After adjusting the laser beam pitch for 400 dpi, adjust it for 600 dpi, using the same procedure as for 400 dpi (use the SP modes for 600 dpi). Laser beam pitch for 600 dpi should be 24~48 more than for 400 dpi.

#### **OK: Adjustment Complete**

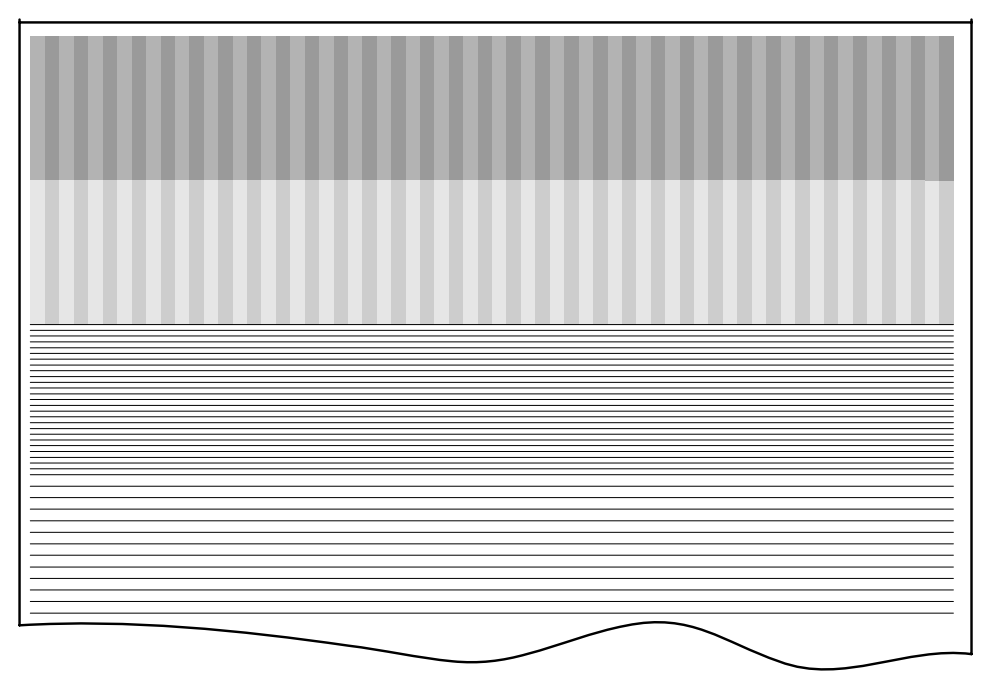

#### **NG: Adjustment Not Complete**

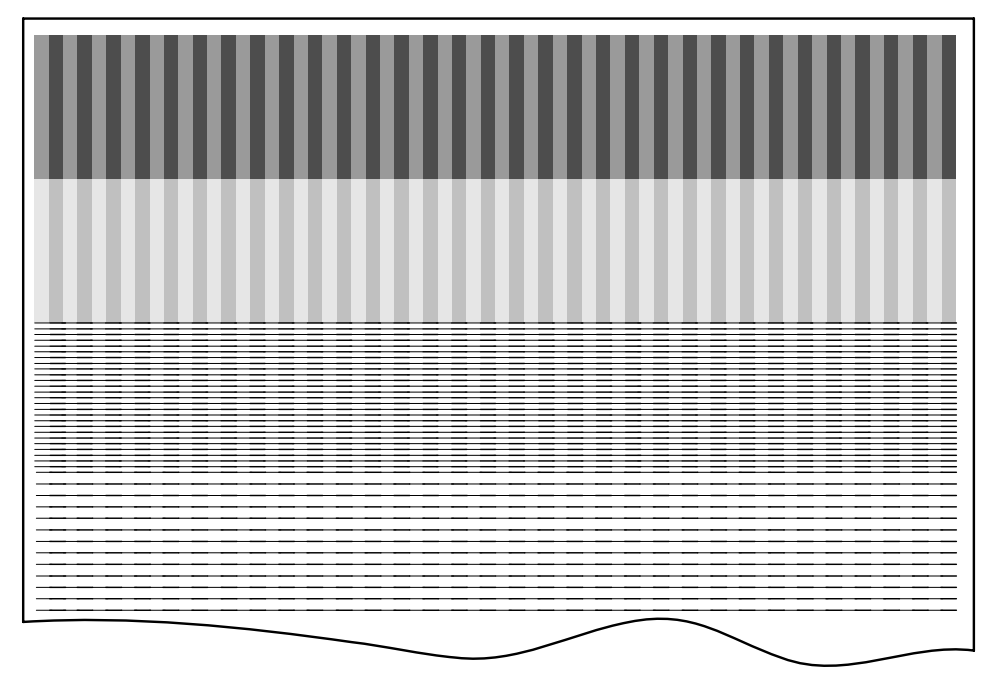

# 3.11 PHOTOCONDUCTOR UNIT (PCU)

# 3.11.1 PCU

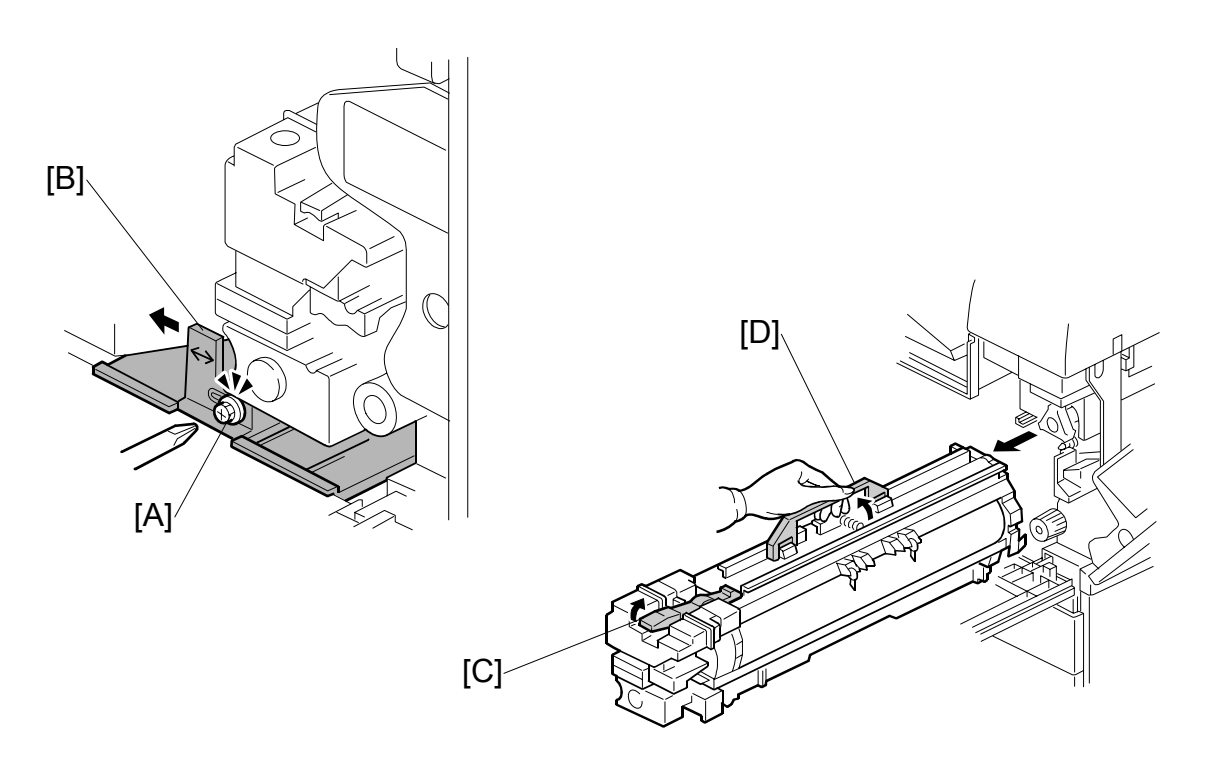

- 1. Open the front door.
- 2. Lower the by-pass tray, open the duplex unit, and open the transfer unit right cover.
- 3. Spread a sheet of A4/ LTR paper on top of the open front door to catch loose toner.
- 4. Loosen [A] (ℱ x 1).
- 5. Push [B] slightly to the left.
- 6. Raise the release lever [C].
- 7. Hold the PCU at [D] and pull it out of the machine.
- 8. Cover the OPC with a sheet of paper to protect it from light.

#### Reinstallation

- Open the right cover before you install the PCU in the machine.
- Make sure that the PCU brackets are engaged with the rails before you slowly push the PCU into the machine.

#### 3.11.2 DRUM

[B]

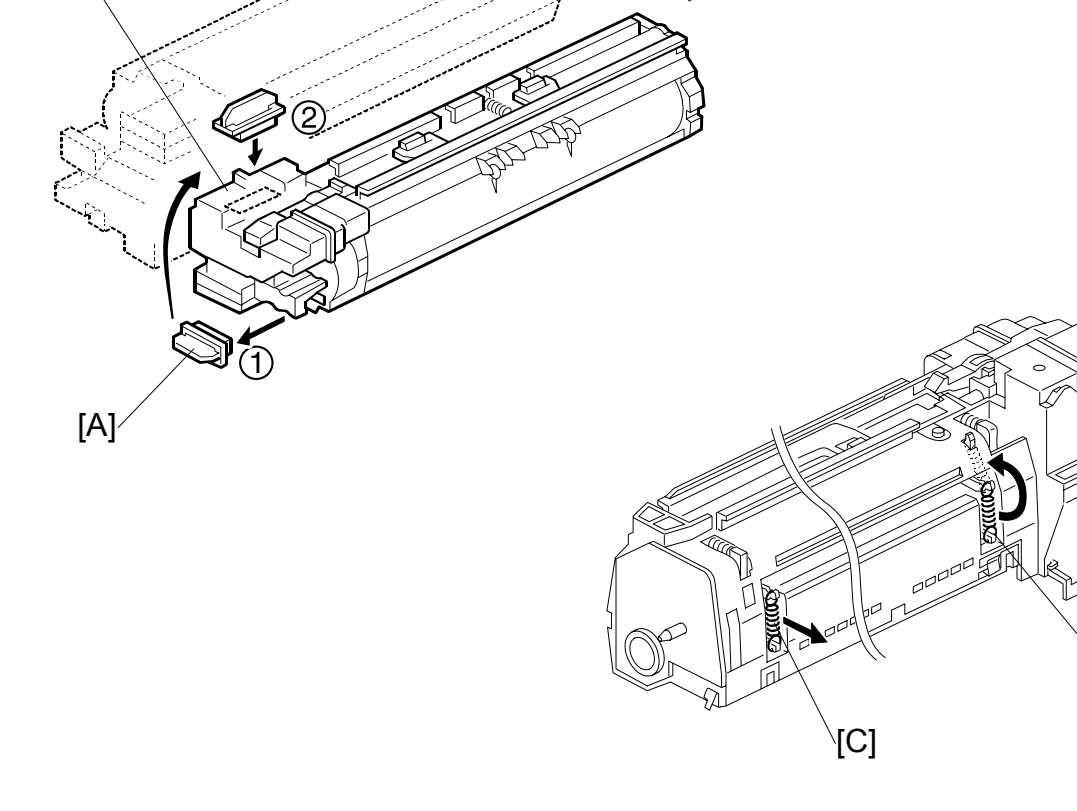

- 1. Remove the PCU (•3.11.1)
- 2. Toner cap [A]
- 3. Insert cap [A] into the toner entrance hole [B].

**NOTE:** Make sure that the cap is inserted completely into the hole.

- 4. On the left side of the PCU, disconnect the spring [C].
- 5. On the right side of the PCU disconnect the spring [D] and attach it to hooks as shown.
  - To prevent breaking the weaker hook ①, use a pair of needle-nose pliers to disconnect the spring at ②, then re-attach to ② and ③.
  - Moving this spring retracts the movable drum cleaning blade so it does not touch the surface of the drum when the drum is re-installed.

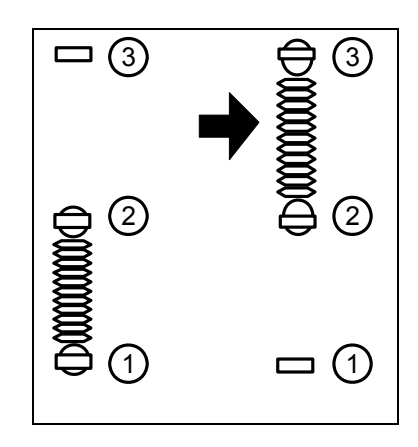

Replacem Adjustme

[D]

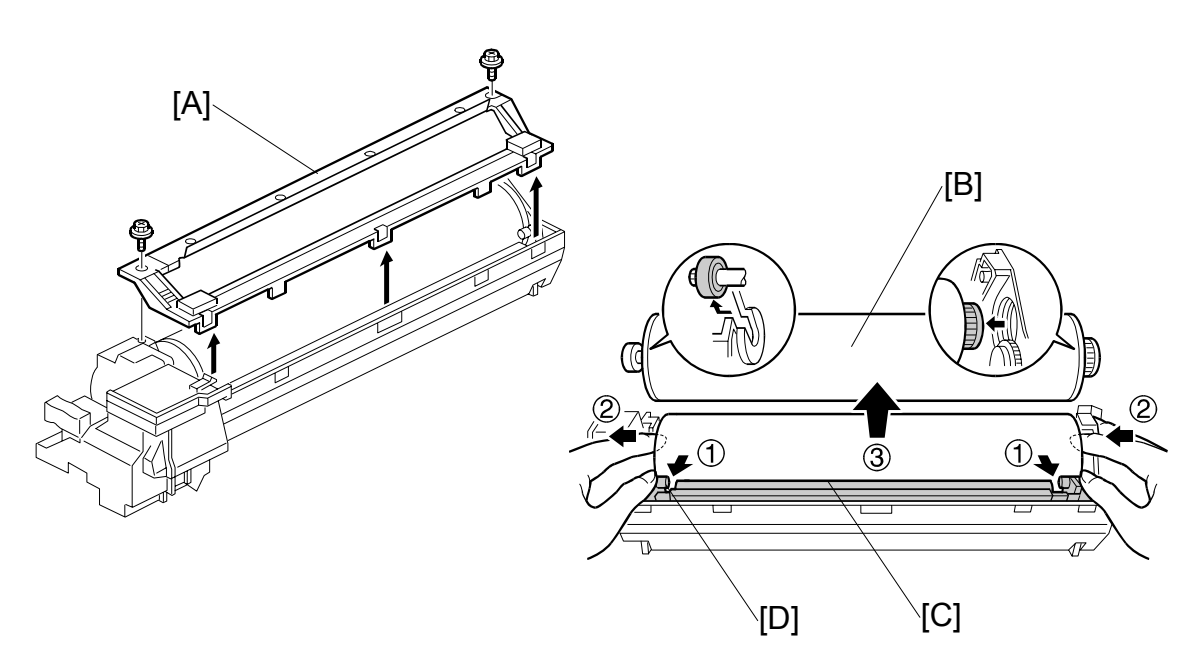

- 6. Turn the PCU upside-down, and remove lower PCU cover [A] ( $\hat{\beta}$  x 2, 3 pawls).
- 7. Pull the drum [B] towards the front ② (the left side in the illustration) while releasing the charge roller [C] using the release lever ① [D], and then remove the drum ③.

**CAUTION:** Never touch the drum surface with bare hands.

- 8. Replace the drum and re-attach the lower PCU cover.
- Detach the spring from ②, ③and re-attach to ①,
  ②.

**CAUTION:** You must return re-attach the spring to ①, ② in order for the cleaning blade to operate correctly.

If you fail to re-attach the spring to ①, ② the movable cleaning blade will not contact the drum for cleaning, but the machine will operate without generating an error. However, copies will gradually become dirty due to toner collecting on the drum.

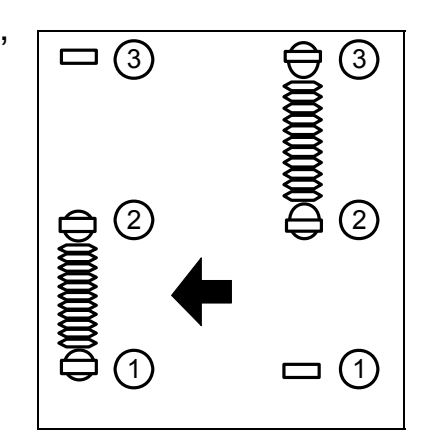

- 10. Re-attach the spring on the left side of the PCU.
- 11. After replacing the drum, perform the ID sensor initial setting using SP3001 002.

#### 3.11.3 PICK-OFF PAWLS

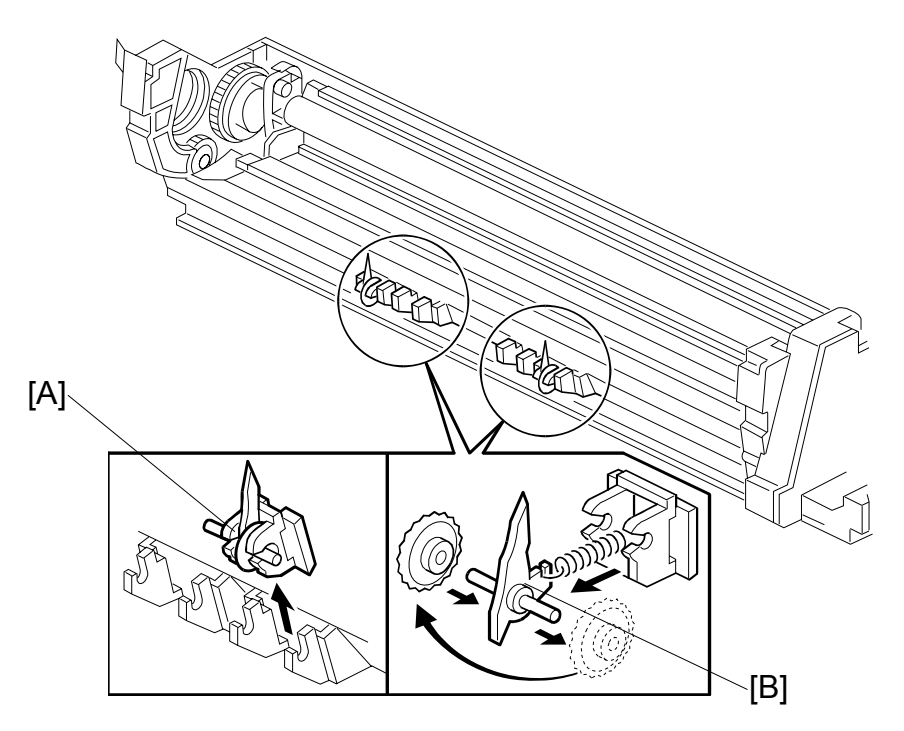

- 1. Remove the drum. ( 3.11.2)
- 2. Pawl assembly [A]
- 3. Pick-off pawl [B] (spring x 1, spur x 1)

#### Pick-off pawl position adjustment

If the pick-off pawl has marked the drum with a line, the pick-off pawl position can be adjusted using either method:

- Changing the spur position.
- Changing the pick-off pawl assembly position

**CAUTION:** After re-assembly make sure that the front spring of the movable cleaning blade is re-attached to the ①, ② position. ( 3.11.2)

#### 3.11.4 CHARGE ROLLER AND CLEANING ROLLER

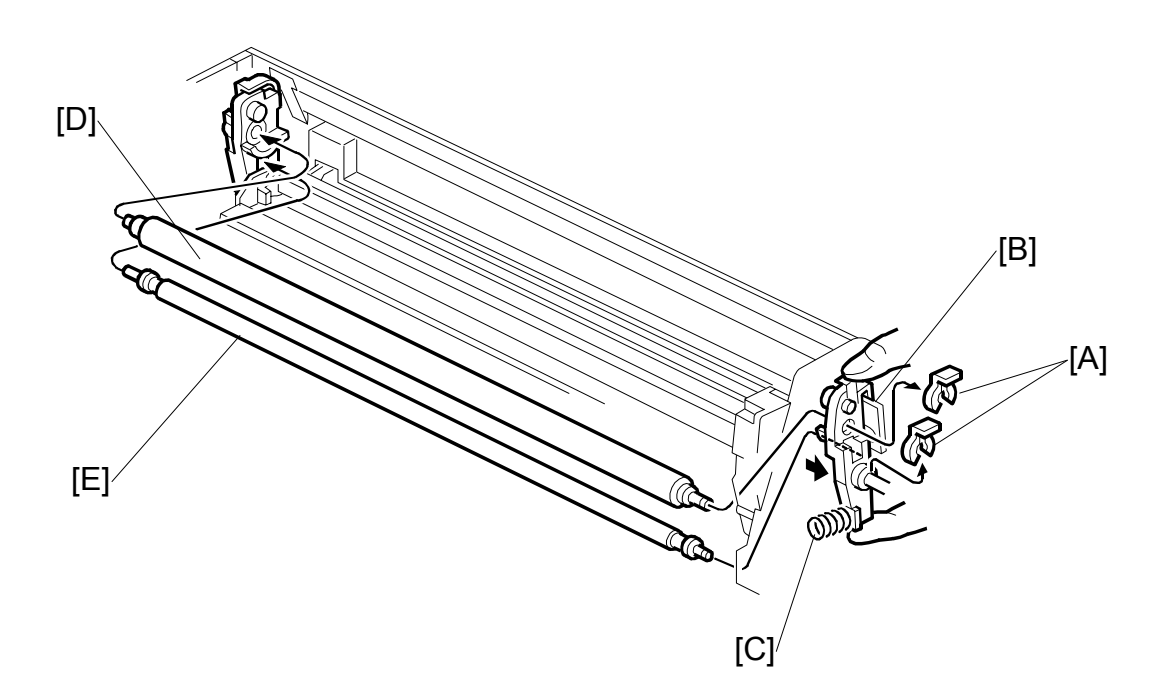

- 1. Remove the drum. ( 3.11.2)
- 3. Push charge roller holder [B] toward the front of the PCU and remove the spring [C].
- 4. Charge roller [D].

**NOTE:** Disengage the charge roller on the right side to remove. Try to avoid touching the charge roller.

5. Cleaning roller [E].

**NOTE:** Disengage the cleaning roller on the left to remove.

6. After replacing the charge roller and cleaning roller, check the value of SP2001 001. If it is not at the standard value (1500 V), set SP2001 001 to -1500 V.

**NOTE:** If this is not done, the carrier will be attracted to the drum because the charge roller voltage will be too high.

**CAUTION:** After re-assembly make sure that the front spring of the movable cleaning blade is re-attached to the ①, ② position. ((-3.11.2)

## 3.11.5 DRUM CLEANING BLADE 2

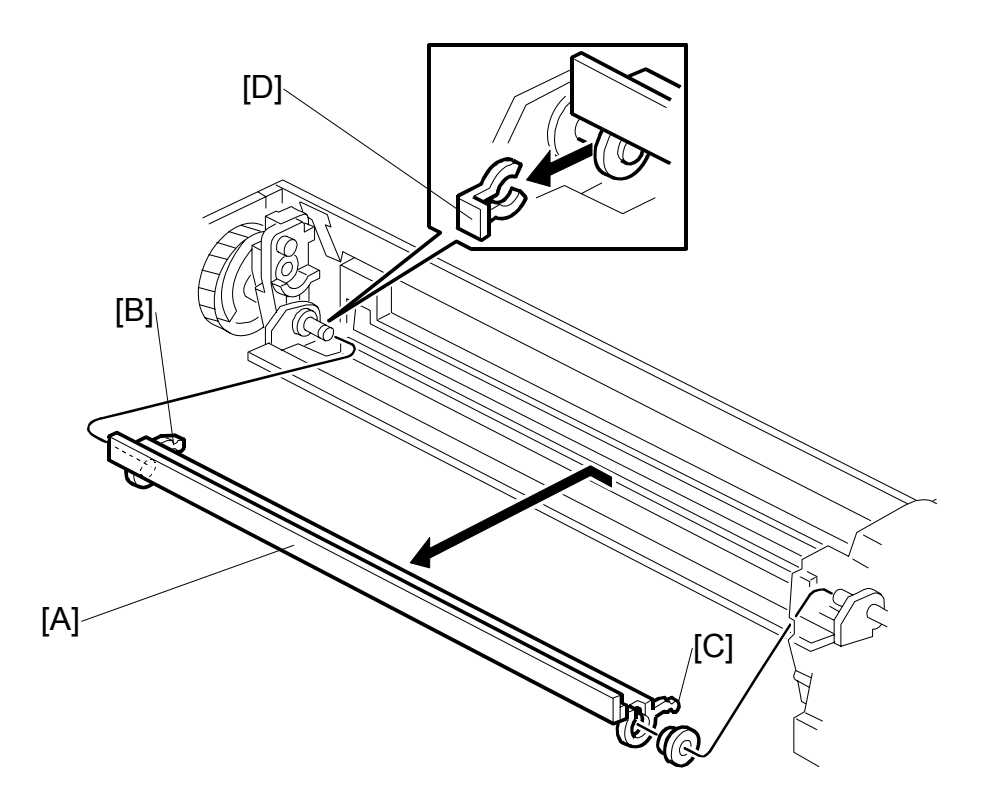

- 1. Remove the OPC drum. (
  3.11.2)
- 2. Remove the charge roller and cleaning roller. (
  3.11.4)
- 3. Remove the movable cleaning blade [A]. (0 x 1)

#### **Re-installation**

- Engage the left end of the cleaning blade first, then make sure that both arms [B] and [C] are through the holes on the left and right side.
- When you re-attach the snap-ring, make sure that the head of the snap-ring [D] is below the blade.
- **CAUTION:** After re-assembly make sure that the front spring of the movable cleaning blade is re-attached to the ①, ② position. ( 3.11.2)

### 3.11.6 DRUM CLEANING BLADE 1

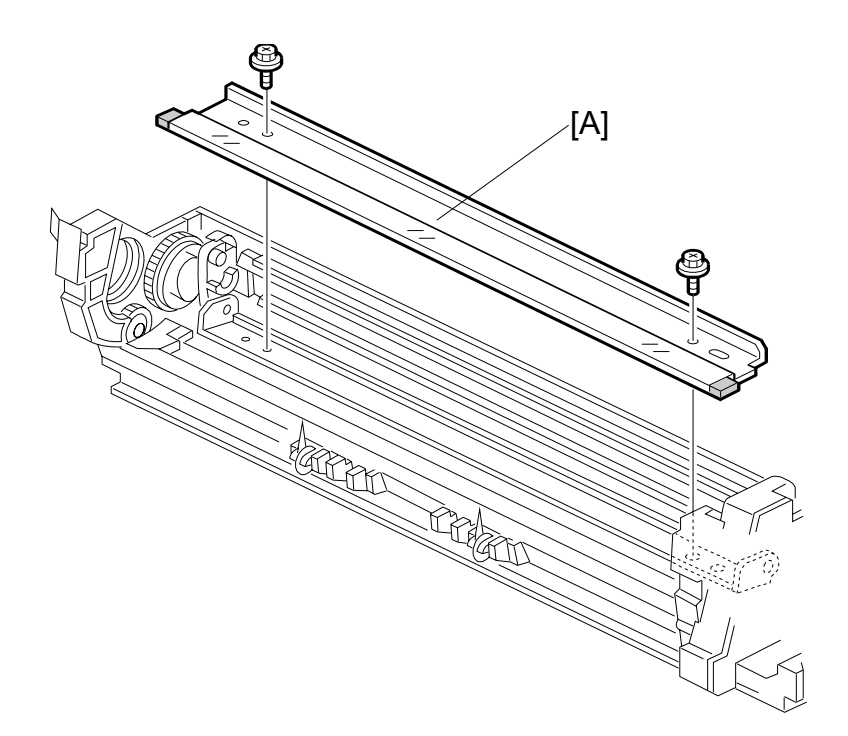

- 1. Remove the drum. ( 3.11.2)
- 2. Remove the charge roller and cleaning roller. (
  3.11.4)
- 3. Remove the movable cleaning blade. (
  3.11.5)
- 4. Remove the stationary drum cleaning blade [A] ( $\hat{\mathscr{F}} \times 2$ )

**CAUTION:** After re-assembly make sure that the front spring of the movable cleaning blade is re-attached to the ①, ② position. (**•** 3.11.2)

## 3.11.7 ID SENSOR

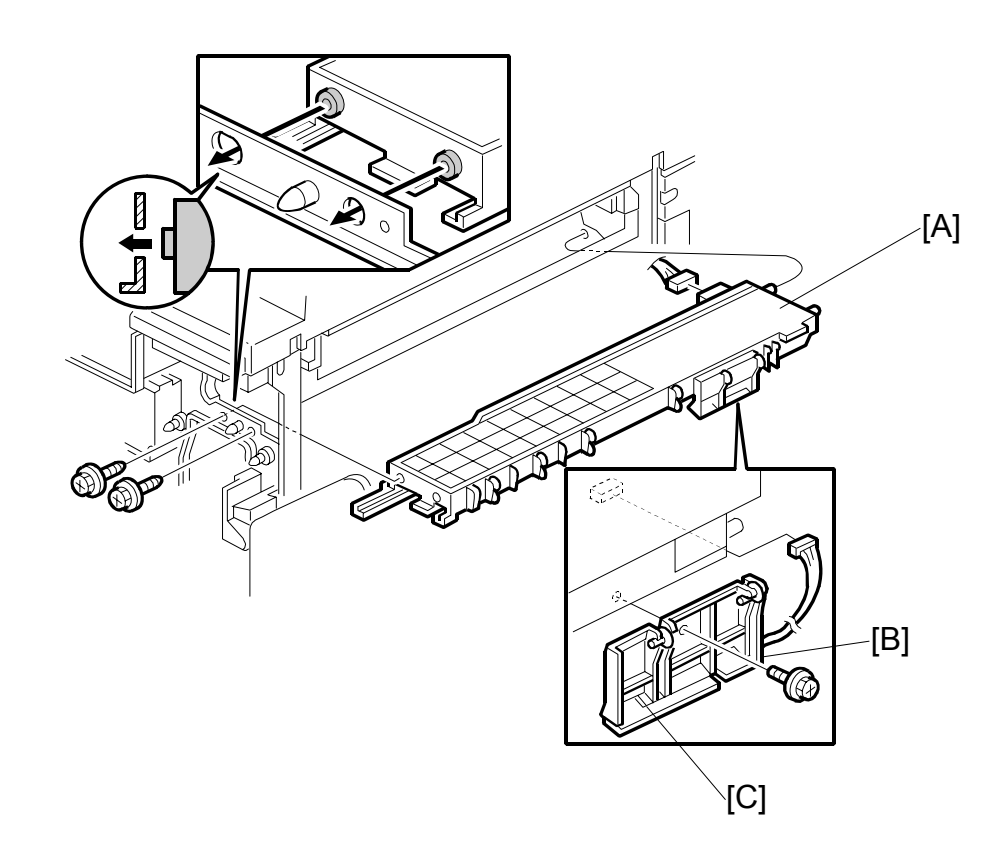

Remove:

- Remove the PCU ((-3.11.1)
- Fusing unit ( 3.15)
- Development unit ( 3.12.1)
- 2. Remove the ID sensor bracket [B] ( <sup>∂</sup> x1, □<sup>J</sup> x1)
- 3. Remove the ID sensor [C] ( $\mathscr{F} \times 1$ )
- 4. Do SP3-001-2 to initialize the ID sensor.

# 3.12 DEVELOPMENT 3.12.1 DEVELOPMENT UNIT

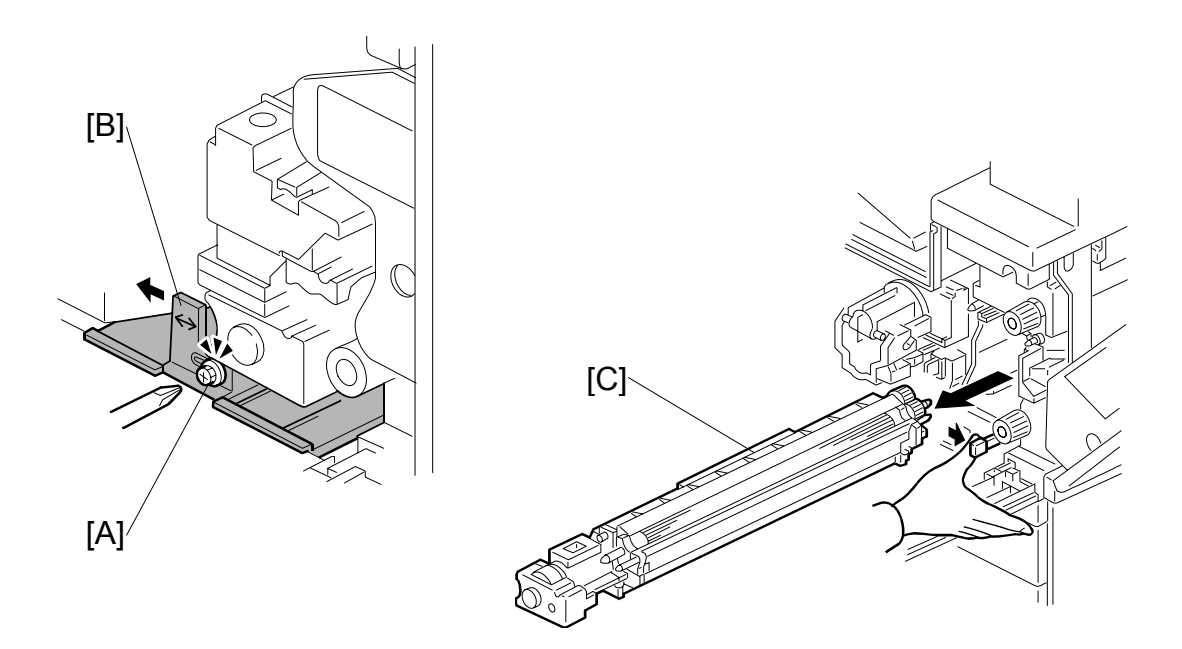

- Open the right upper cover and front cover.
- PCU. ( 3.11.1)
- 1. Spread paper on a clean flat surface that is free of pins, paper clips, staples, screws or any other metal objects.
- 2. Loosen [A] (∦ x 1).
- 3. Push [B] slightly to the left.
- 4. Development unit [C] **NOTE:** Pull slowly to avoid scratching or nicking the development roller.
- 5. Set the development unit on the spread paper.
- 6. If you are temporarily installing a used development unit for test purposes, perform SP2-802-1 after installation. For more, see Section "5. Service Tables".

# 3.12.2 DEVELOPMENT FILTER

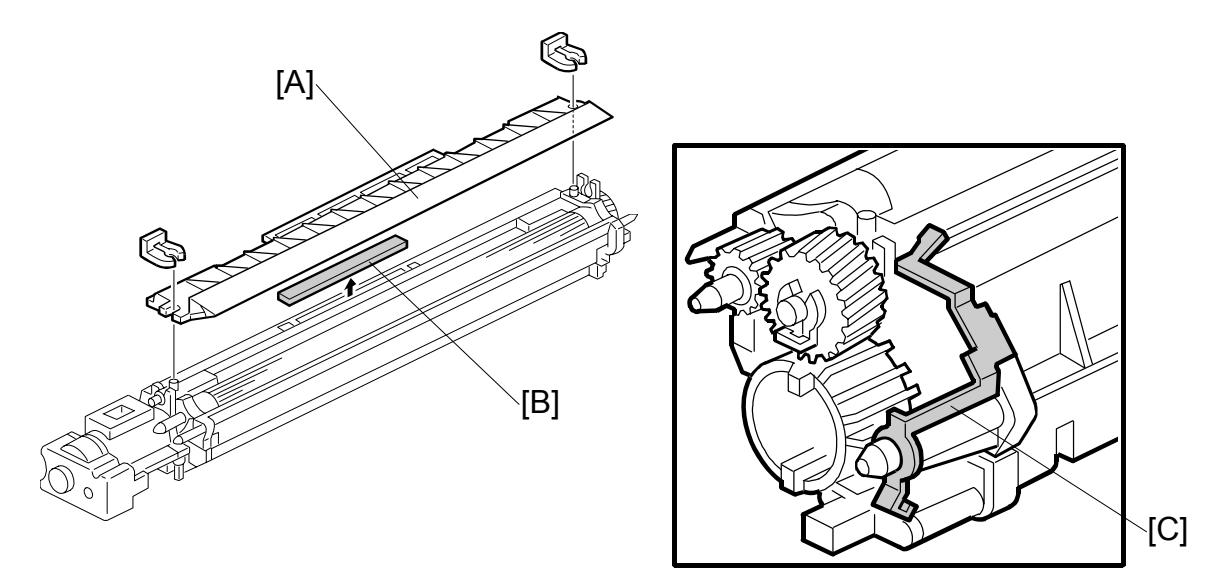

Replacement Adjustment

- 1. Development unit ( 3.12.1)
- 2. Upper development cover [A] ( ${}^{\scriptsize (\!\!\!\!\sc )}$  x2)
- 3. Development filter [B]

**NOTE:** Make sure that the surface with the red mark is facing up.

4. Make sure that the ground plate [C] is positioned correctly.

## 3.12.3 DEVELOPMENT ROLLER

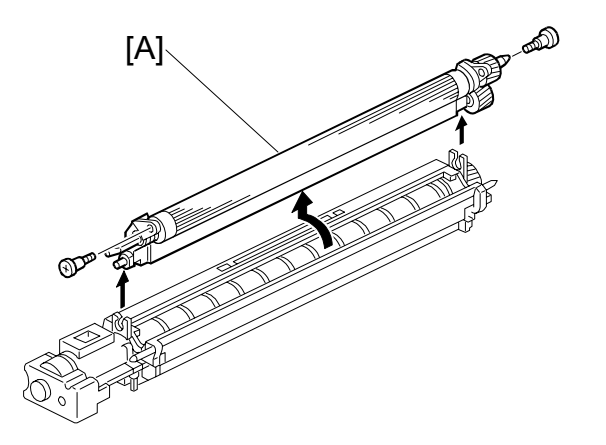

- 1. Development unit ((+3.12.1)
- 2. Upper development cover ( 3.12.2)
- 3. Development roller [A] ( $\hat{\not}$  x2)

**NOTE:** Work carefully to avoid scratching or nicking the development roller.

## 3.12.4 DEVELOPER

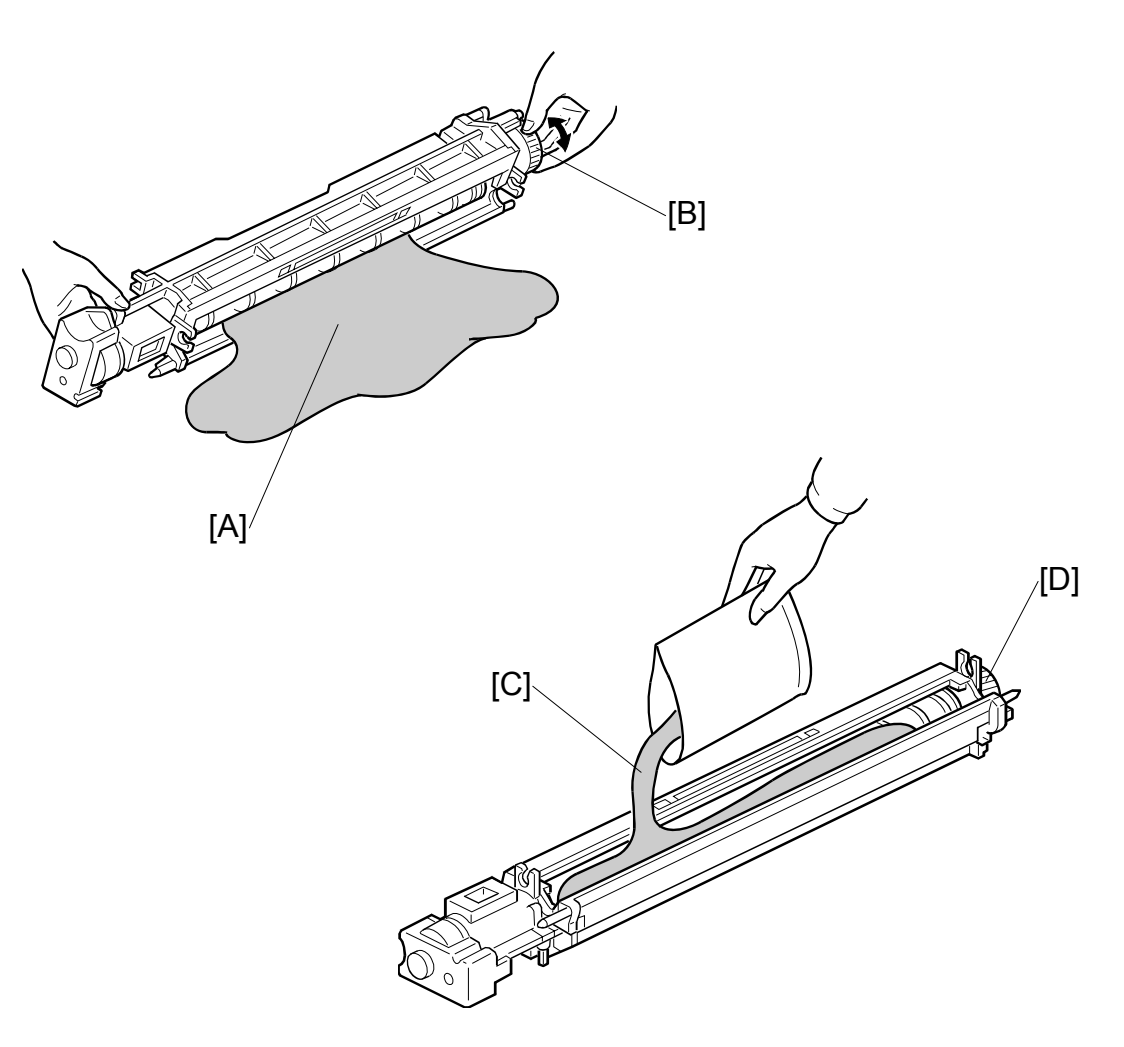

- 1. Development unit ( 3.12.1)
- 2. Remove the development roller ( 3.12.3)
- 3. Tip out the old developer [A].
- 4. Turn drive gear [B] to ensure that no developer remains in the unit or on the developer roller.

**NOTE:** Dispose of the used developer in accordance with local regulations. Work carefully to avoid scratching or nicking the development roller.

- 5. Pour approximately 1/3 of the developer [C] evenly along the length of the development unit.
- 6. Rotate the drive gear [D] to work the developer into the unit. Repeat [C] and [D] until all toner is in the unit and level with the edges.

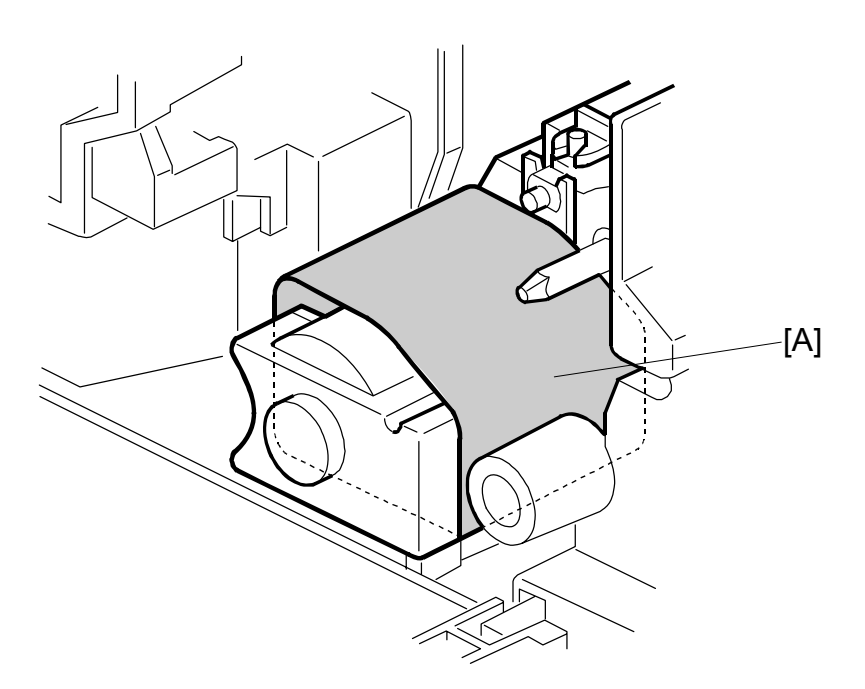

- 7. Reassemble the development unit
- 8. Cover the toner entrance hole [A] with a piece of paper.
- 9. Install the development unit in the machine.
- 10. Turn on the main power switch, and wait for the machine to warm-up.
- 11. Do SP2801 to initialize the TD sensor and enter the developer lot number.
  - **NOTE:** When performing this setting, cover the toner entrance hole with a piece of paper. This prevents used toner falling from the PCU into the development unit during the TD sensor initial setting and interfering with the Vref setting (toner density reference voltage).
- 12. After performing the TD sensor initial setting, remove the sheet [A] from the development unit.

#### 3.12.5 TD SENSOR

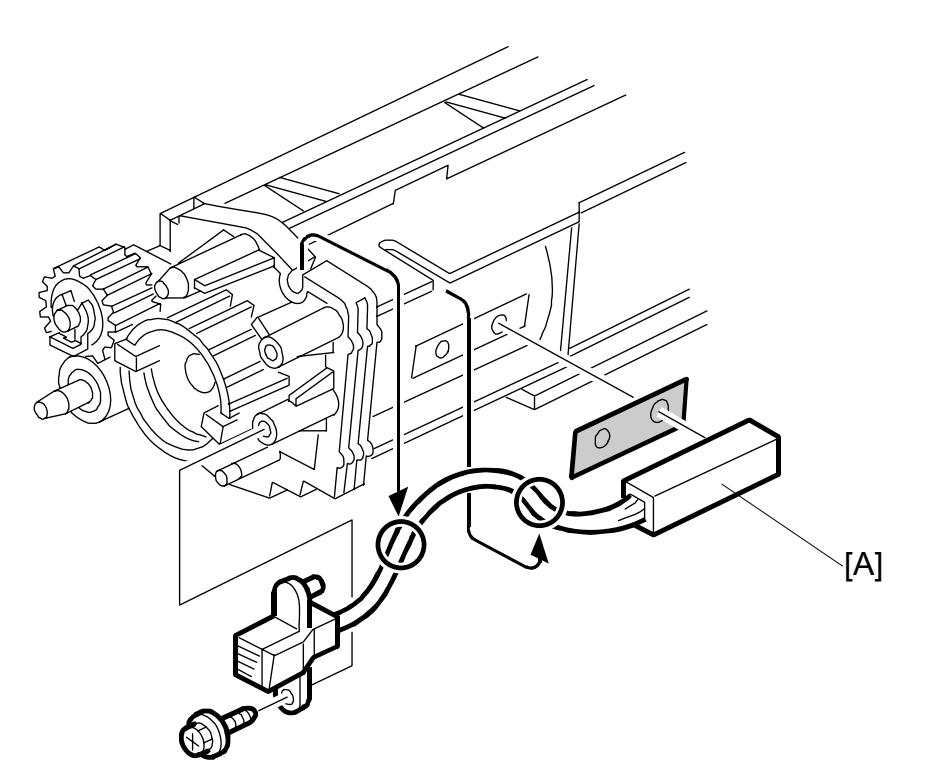

- 1. Remove the development unit. (•3.12.1)
- 2. Empty all developer from the development unit
- 3. TD sensor [A] ( 🖗 x1)

**NOTE:** The TD sensor is attached to the casing with double-sided tape. Pry it off with the flat head of a screwdriver. Use fresh double-sided tape to re-attach the sensor.

4. Pour new developer into the development unit and perform the TD sensor initial setting using SP2-801.

3-43

**NOTE:** When performing the TD sensor initial setting, cover the toner entrance hole with a piece of paper.

TRANSFER UNIT

# 3.13 TRANSFER UNIT 3.13.1 TRANSFER BELT UNIT

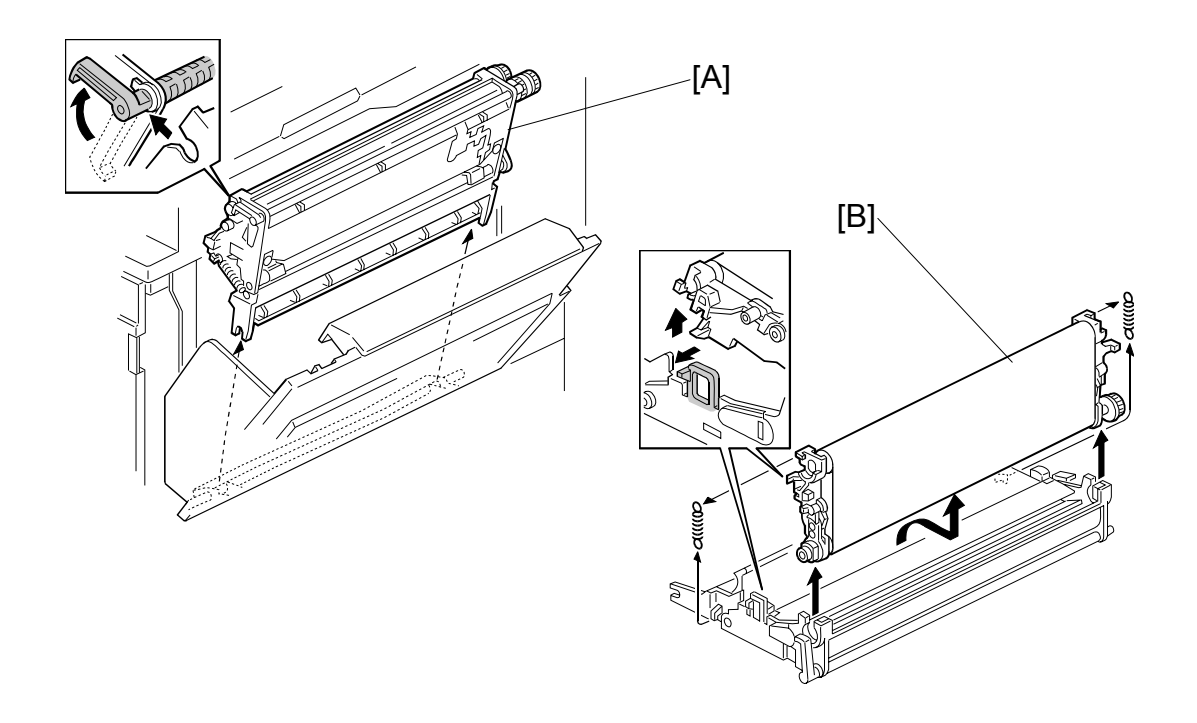

- **NOTE:** To avoid exposing the PCU drum to strong light, cover it with paper if the right cover will be open for a long period.
- 1. Lower the by-pass tray, open the duplex unit, and open the right cover.
- 2. Transfer unit [A] (Hook x1)
- 3. Transfer belt [B] (springs x2, Hook x1)

**NOTE:** Avoid touching the transfer belt surface.

#### 3.13.2 TRANSFER BELT

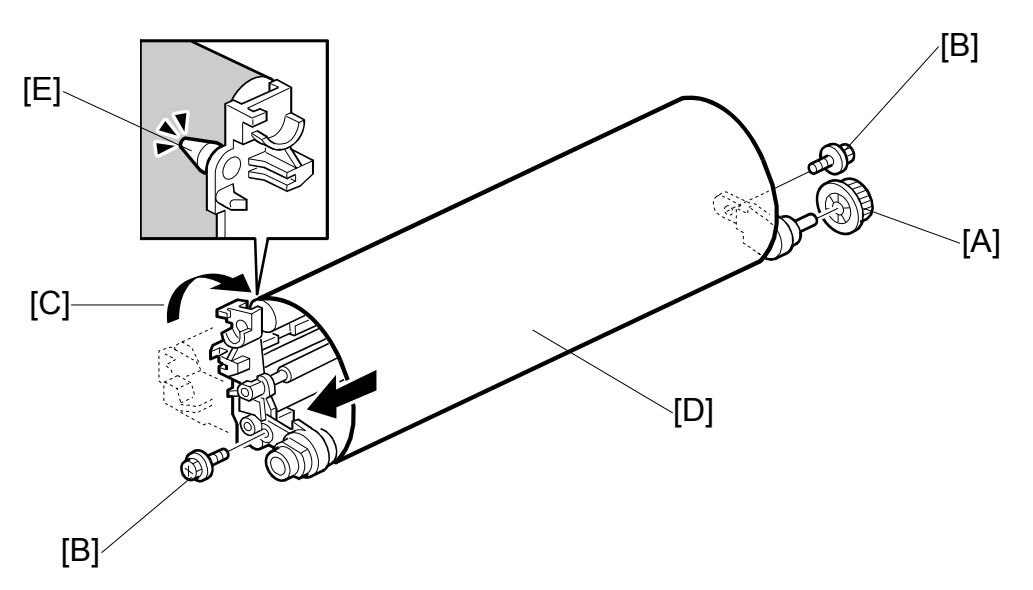

- 1. Remove the transfer belt unit. ( 3.13.1)
- 2. Belt drive gear [A]
- 3. Set screws [B] (𝔅 x2)
- 4. Lay on a flat, clean surface and fold the unit to release the tension on the belt [C].
- 5. Transfer belt [D]
- **NOTE:** 1) Avoid touching the transfer belt surface.
  - 2) Before installing the new transfer belt, clean all the rollers and shafts with alcohol to prevent the belt from slipping.
  - 3) When reinstalling the transfer belt, make sure that the belt is under the pin [E].
  - 4) To avoid damaging the transfer belt during installation, manually turn the rollers, and make sure that the new transfer belt is not running over the edges of any of the rollers.

#### 3.13.3 TRANSFER BELT CLEANING BLADE AND TONER OVERFLOW SENSOR

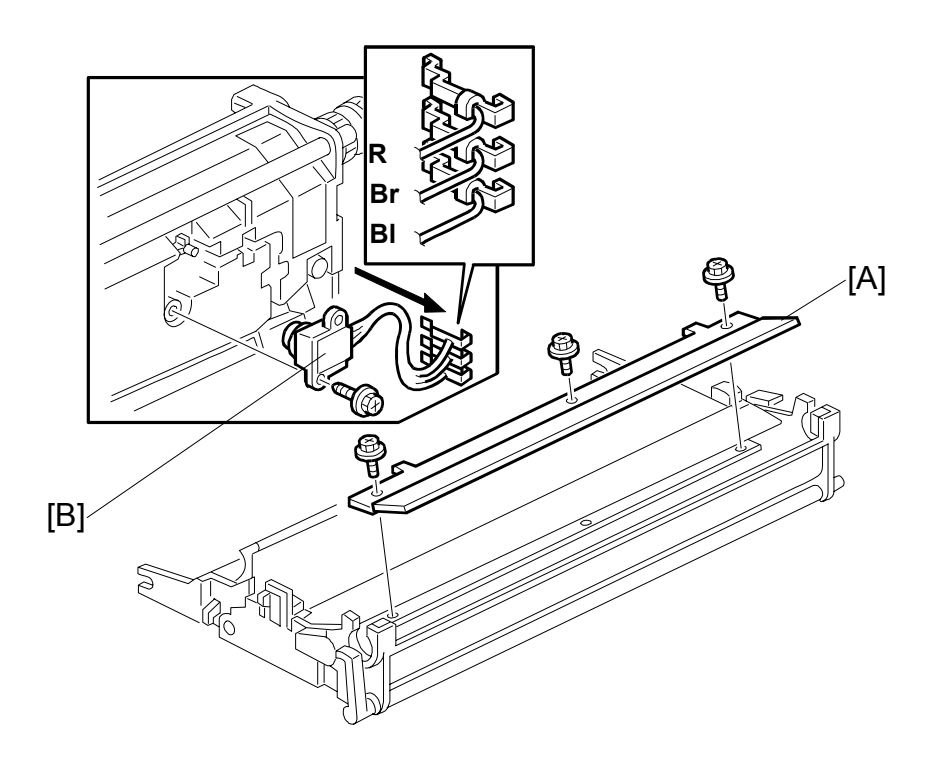

#### **Transfer Belt Cleaning Blade**

- 1. Transfer belt unit. ( 3.13.1)
- 2. Transfer belt. (•3.13.2)
- 3. Transfer belt cleaning blade [A] ( 2 x3)

**NOTE:** Avoid touching the edge of the new blade. Check the new blade for dust or damage.

#### **Toner Overflow Sensor**

- 1. Transfer belt unit. (
  3.13.1)
- 2. Transfer belt. ( 3.13.2)
- 3. Transfer belt cleaning blade [A] ( $\hat{\beta}^2 x3$ )
- 4. Turn over the transfer unit and empty the used toner in the transfer unit.
- 5. Toner overflow sensor [B] (<sup>2</sup>/<sub>2</sub> x1, ⊑<sup>1</sup>/<sub>2</sub> x3)
- **NOTE:** Re-install the color-coded wires in the correct order. R: Red, Br: Brown, Bl: Blue

# 3.14 PAPER FEED

# 3.14.1 PICK-UP, SEPARATION, AND FEED ROLLERS

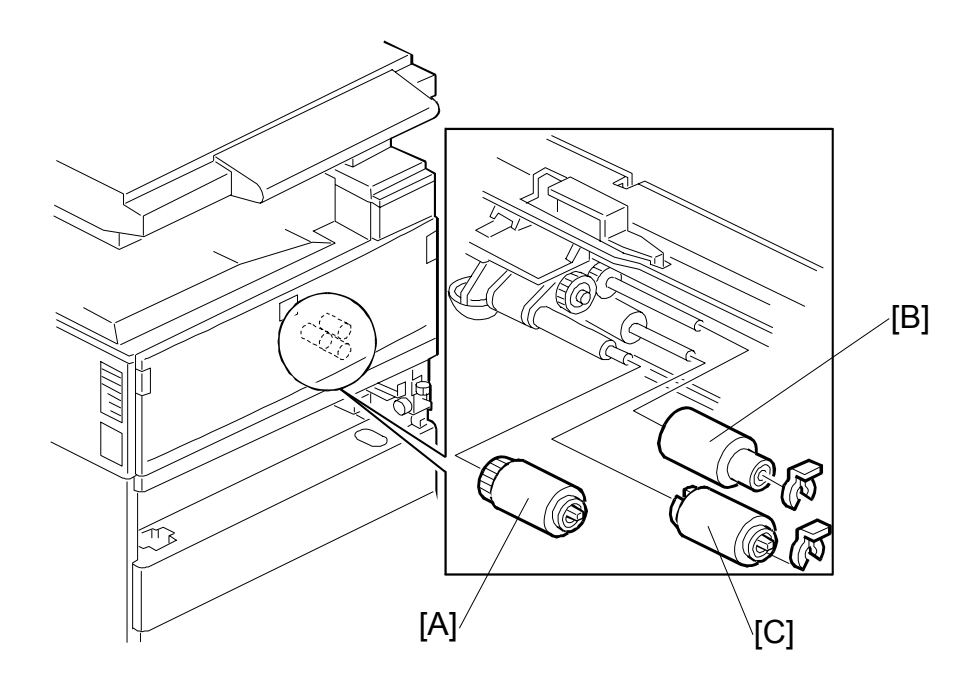

Replacement Adjustment

- 1. Paper tray
- 2. Pick-up roller [A]
- 3. Feed roller [B] ( ( x 1)
- 4. Separation roller [C] (O x 1)

## 3.14.2 LOWER RIGHT COVER

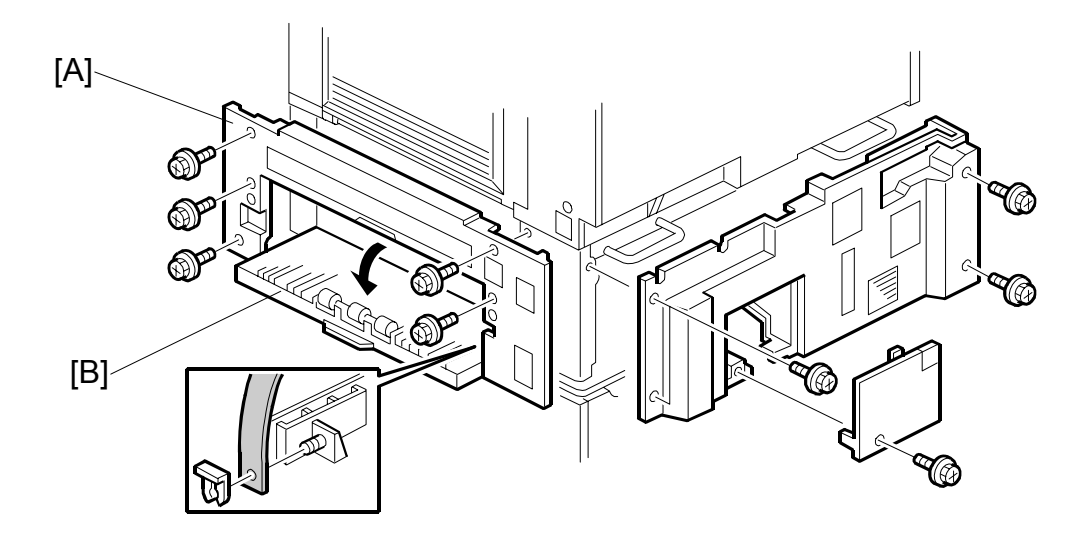

- 1. Duplex unit ( 3.4)
- 2. By-pass tray (•3.6)
- 3. LCT (if installed)
- 4. Lower right cover [A] ( $\hat{\mathscr{F}} x5$ )
- 5. Vertical transport cover [B]

**NOTE:** Push the cover completely to the left and then press in on the right tab to release the peg from the hole.

# 

#### 3.14.3 RELAY/UPPER PAPER FEED AND LOWER PAPER FEED CLUTCHES

- 1. Rear lower cover ( 3.7.2)
- 2. Remove the IOB. (•3.19.3)
- 3. First paper feed clutch bracket [A] ( x2, bushing x1)
- 4. Second paper feed clutch bracket [B] ( $\beta$  x2, bushing x1)
- 5. Drive bracket [C] ( x1, spring x1, bearing x1)
- 6. Relay clutch [D] (⊑<sup>IJ</sup> x1)
- 7. Upper paper feed clutch [E] (E<sup>I</sup> x1)
- 8. Lower paper feed clutch [F] (<sup>™</sup> x1)

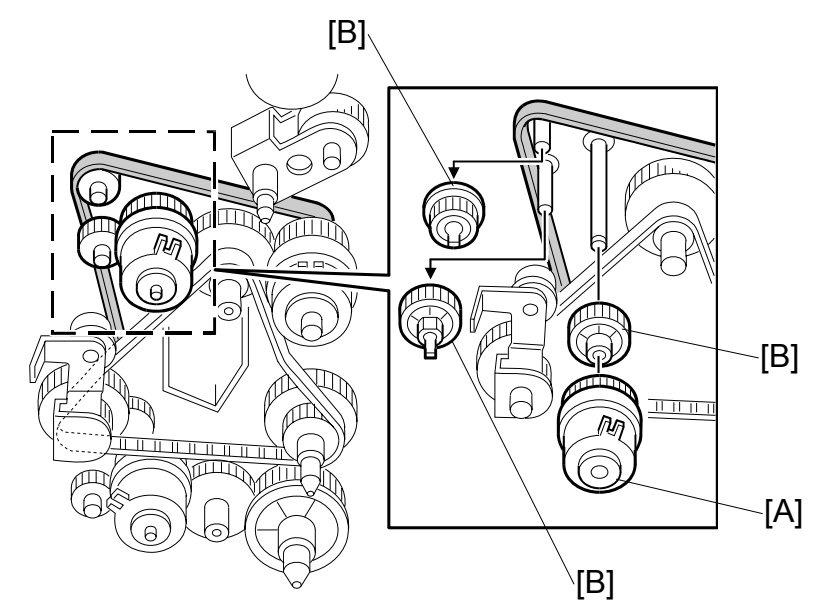

# 3.14.4 UPPER PAPER FEED UNIT FOR TRAY 1

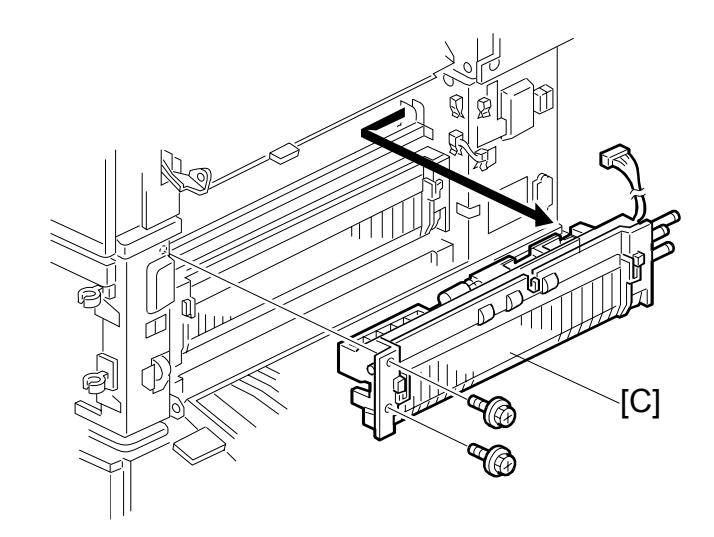

- 1. Upper paper tray
- 2. Right lower cover. (•3.14.2)
- 3. Right upper cover ( 3.5)
- 4. Upper paper feed clutch [A] (•3.14.3)
- 5. 3 relay gears [B]
- 6. Upper paper feed unit [C] (ℰ x2, ℡ x1)

## 3.14.5 LOWER PAPER FEED UNIT FOR TRAY 2

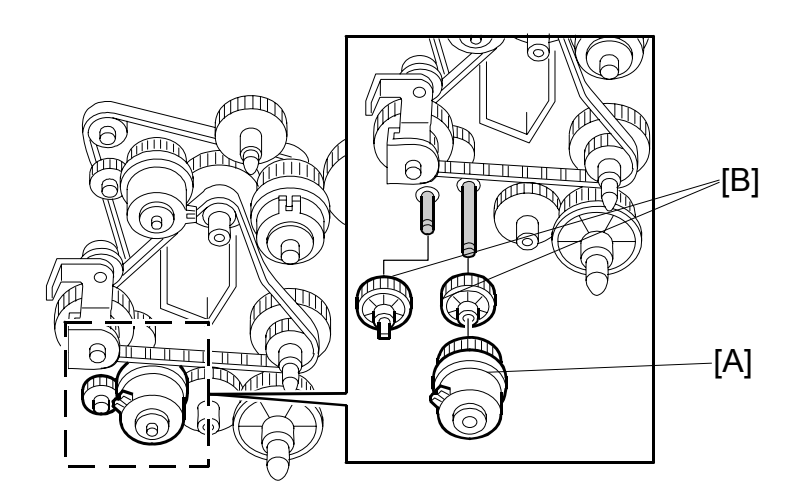

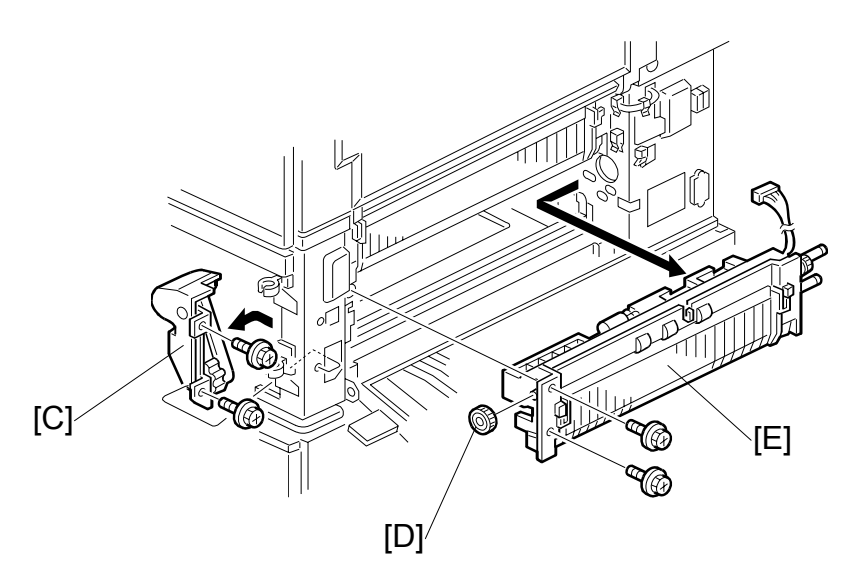

- 1. Lower the paper trays
- 2. Right lower cover (-3.14.2)
- 3. Remove the lower paper feed clutch [A] (•3.14.3)
- 4. Relay gears [B] (x2)
- 5. Cover [C] ( 🖗 x2)
- 6. Gear [D] (x1)
- 7. Lower paper feed unit [E] ( \$ x2, ⊑ 1)

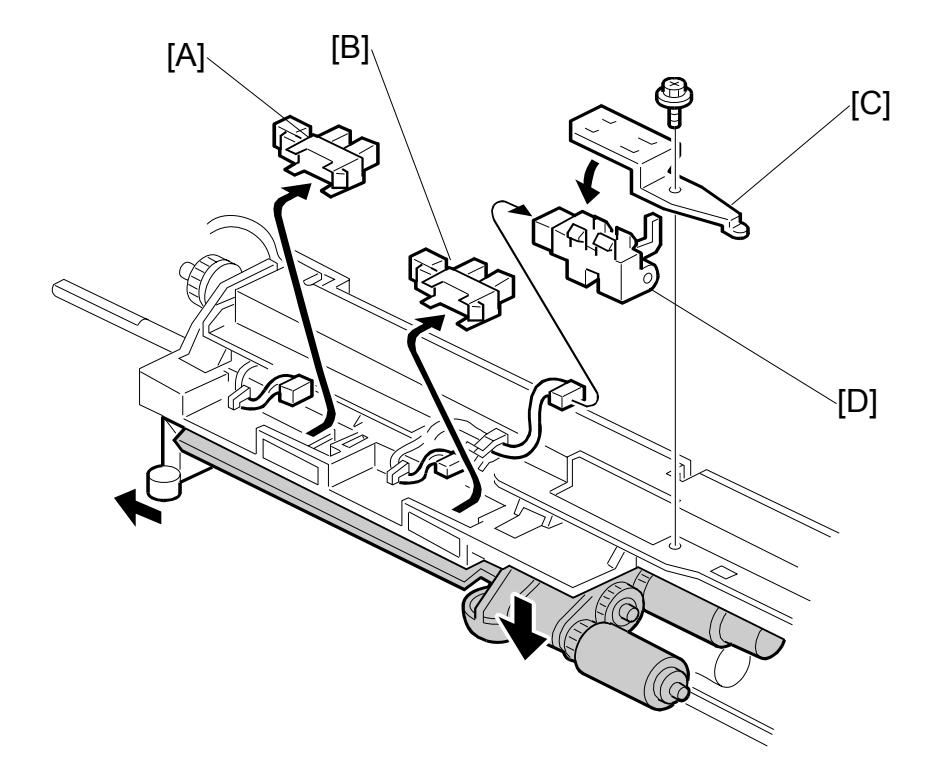

#### 3.14.6 PAPER END/PAPER HEIGHT/RELAY SENSORS

- 1. Remove the appropriate paper feed unit. (•3.14.4, 3.14.5)
- 2. Paper height sensor [A] (⊑<sup>IJ</sup> x1)
- 3. Paper end sensor [B] (⊑<sup>IJ</sup> x1).
- 5. Relay sensor [D] ( 1 x1)

#### 3.14.7 REGISTRATION SENSOR

- 1. Remove
  - Front door (🖝 3.3)
  - Rear upper cover (🖝 3.7.1)
  - Right upper cover (
    3.5)
  - Transfer belt unit (•3.13.1)
  - PCU (**•**3.11.1)
- 2. Development unit ( 3.12.1)
- 3. Inner cover [A] ( 2 x2)
- 4. Front registration holder [B] ( 3 x1)
- 5. Front registration roller gear [C] (C x1)
- 6. Registration roller bushing [D] (spring x 1)
- 8. Flywheel [F] ( 🖗 x3)
- 9. Cover [G] (곍 x1, ☞ x2)
- 10. Right rear cover [H] ( 2 x3)

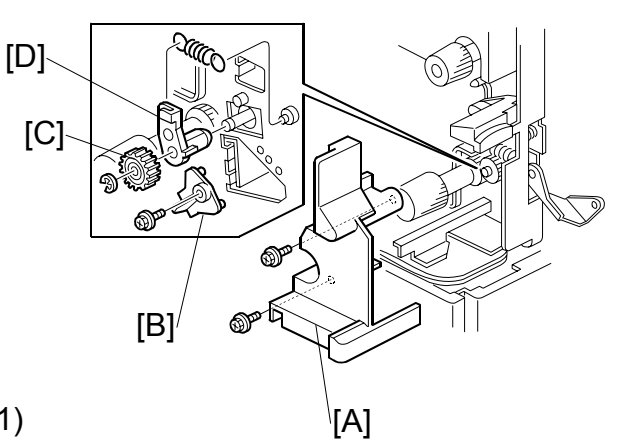

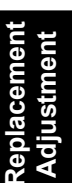

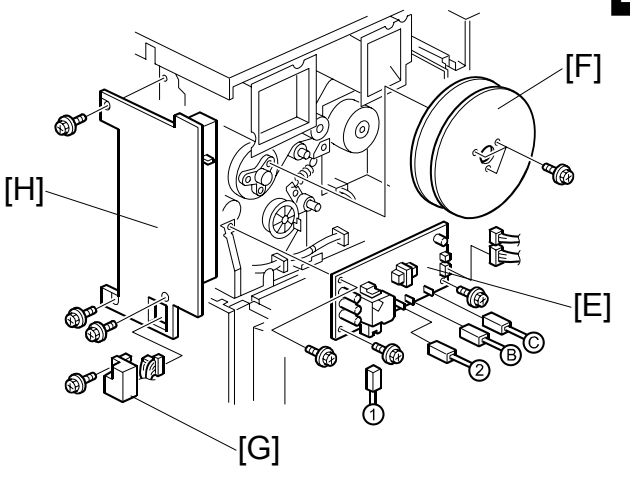

- 11. Right cover switch bracket [I] ( $\hat{\mathscr{F}} x1$ )
- 12. Rear registration holder [J] ( x1)
- 13. Registration roller bushing [K] ( $\mathbb{C}$  x1, spring x1)

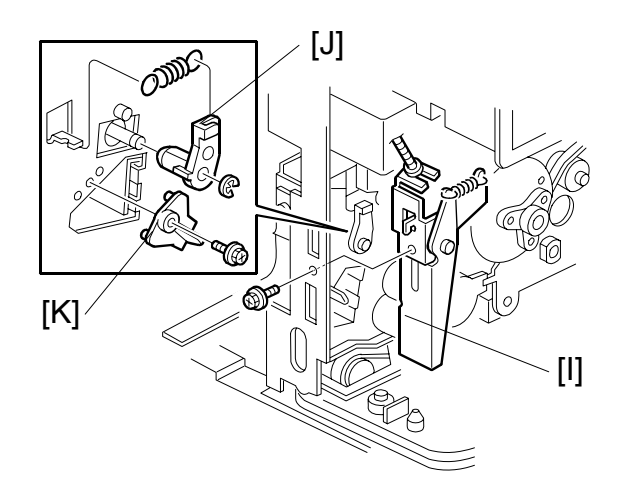

SM

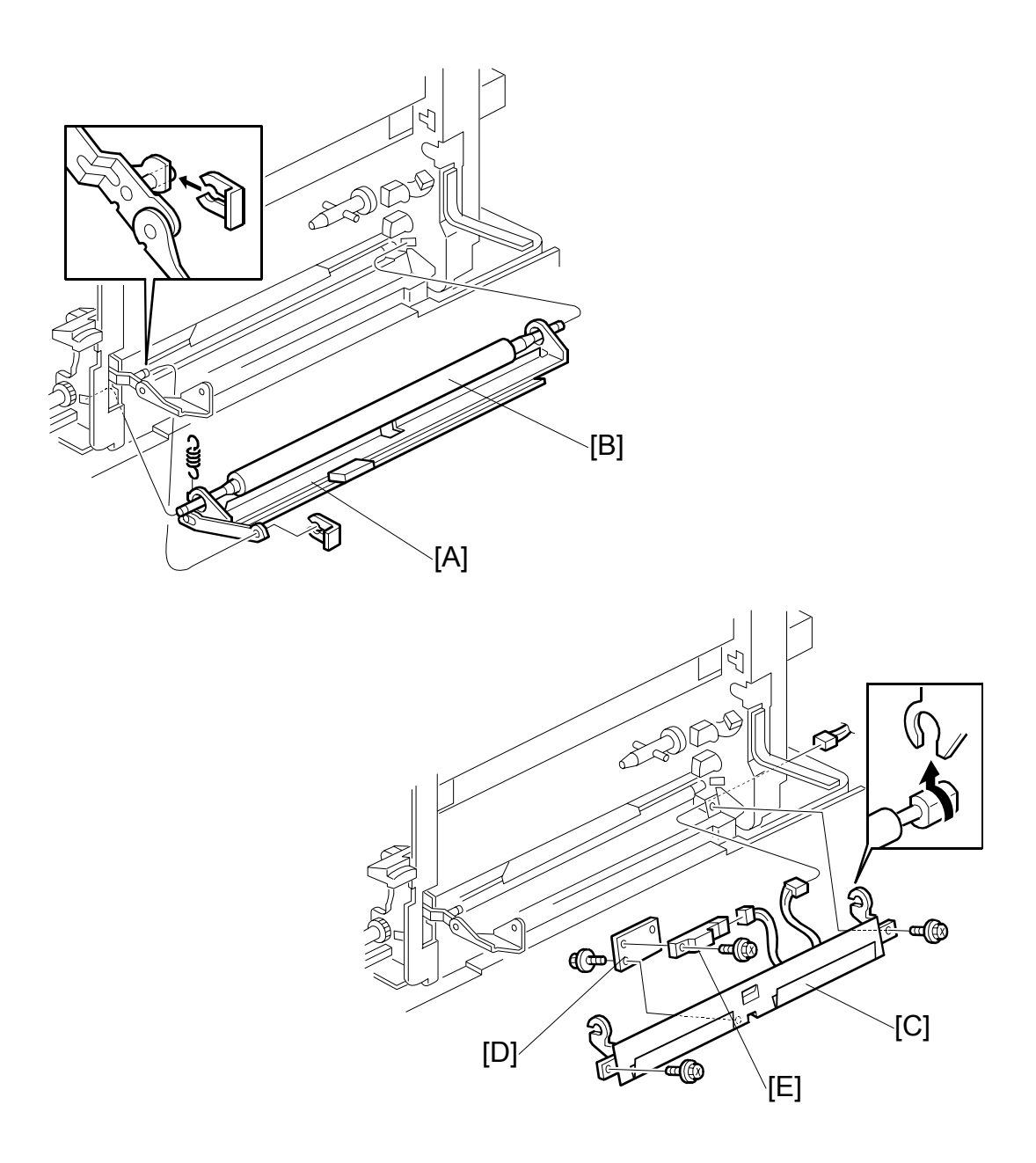

- 14. Guide plate [A] and registration roller [B] (spring x1, (3) x 1)
- 15. Registration guide plate [C] (ℰ x2, ⊑ x1)
- 16. Sensor bracket [D] ( 🖗 x1)
- 17. Registration sensor [E] (ℰ x1, ⊑ x1)
#### 3.14.8 TRAY LIFT MOTOR

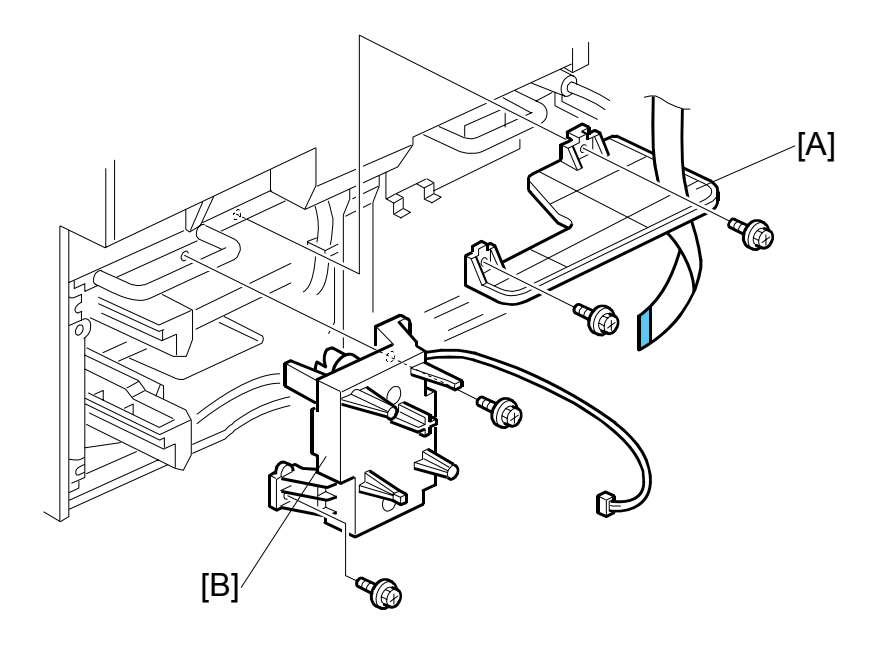

Replacement Adjustment

- 1. Rear lower cover ( 3.7.2)
- 2. Remove the IOB (•3.19.3)
- 3. Bracket [A] (곍 x2, ☞ x1)
- 4. Tray lift motor [B] (<sup>2</sup>/<sub>ℓ</sub> x2)

#### 3.14.9 FEED/DEVELOPMENT MOTOR

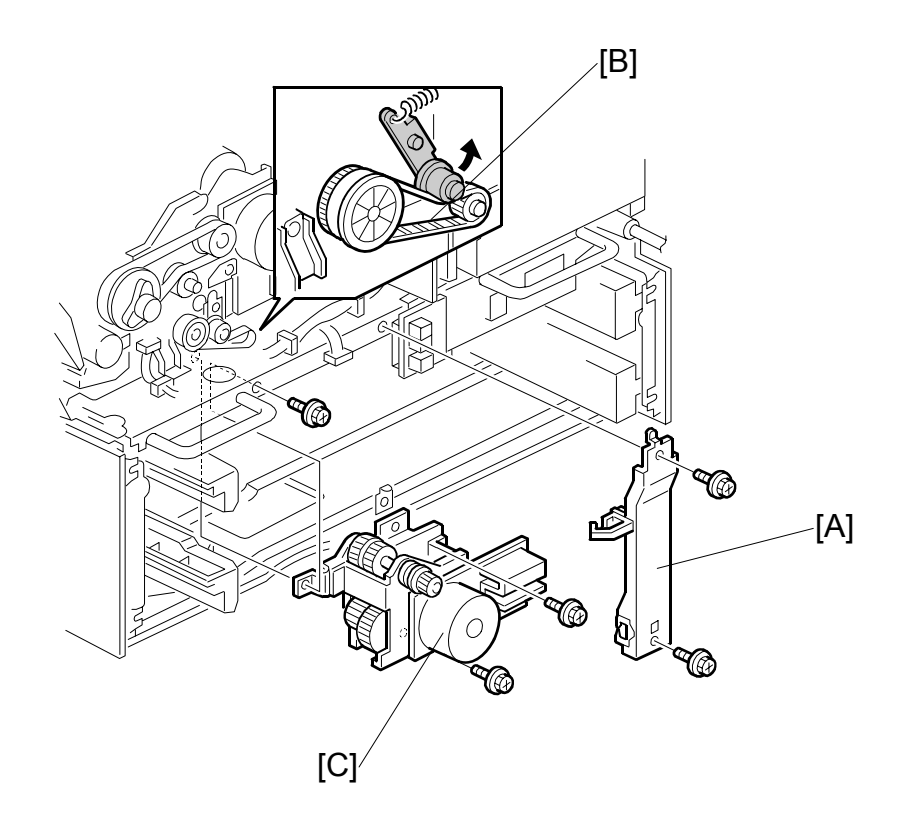

- 1. Rear lower cover (ℰ x4) (**◆**3.7.2)
- 2. Rear upper cover (ℰ x4) (**◆**3.7.1)
- 3. Tray lift motor ( 3.14.8)
- 4. Support [A] ( 2 x2, harnesses x2)
- 5. Timing belt [B] (Raise arm to release tension on belt.)

# 3.14.10 IDLE ROLLER DUST BLADE

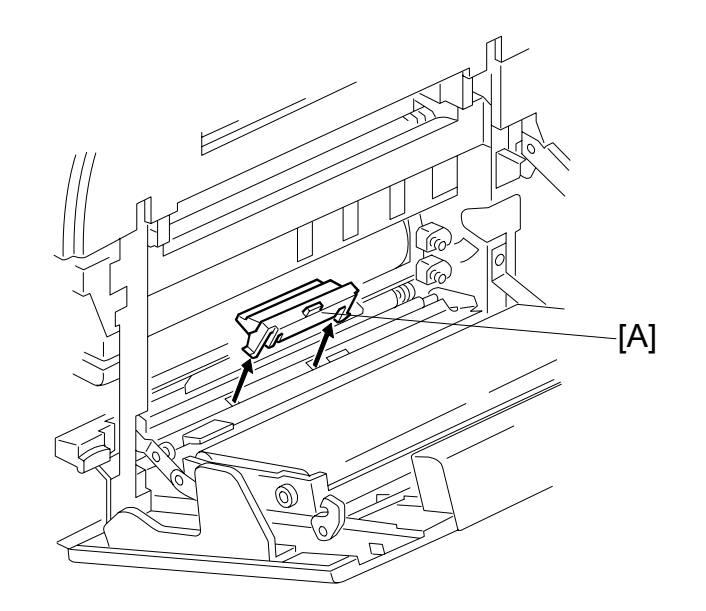

Replacement Adjustment

- 1. Open the duplex unit and right door.
- 2. Detach the dust blade [A].
- 3. Spread some paper on a flat surface and tap the dust blade gently to remove paper dust collected in its dust box.

#### 3.14.11 REGISTRATION ROLLER DUST BLADE

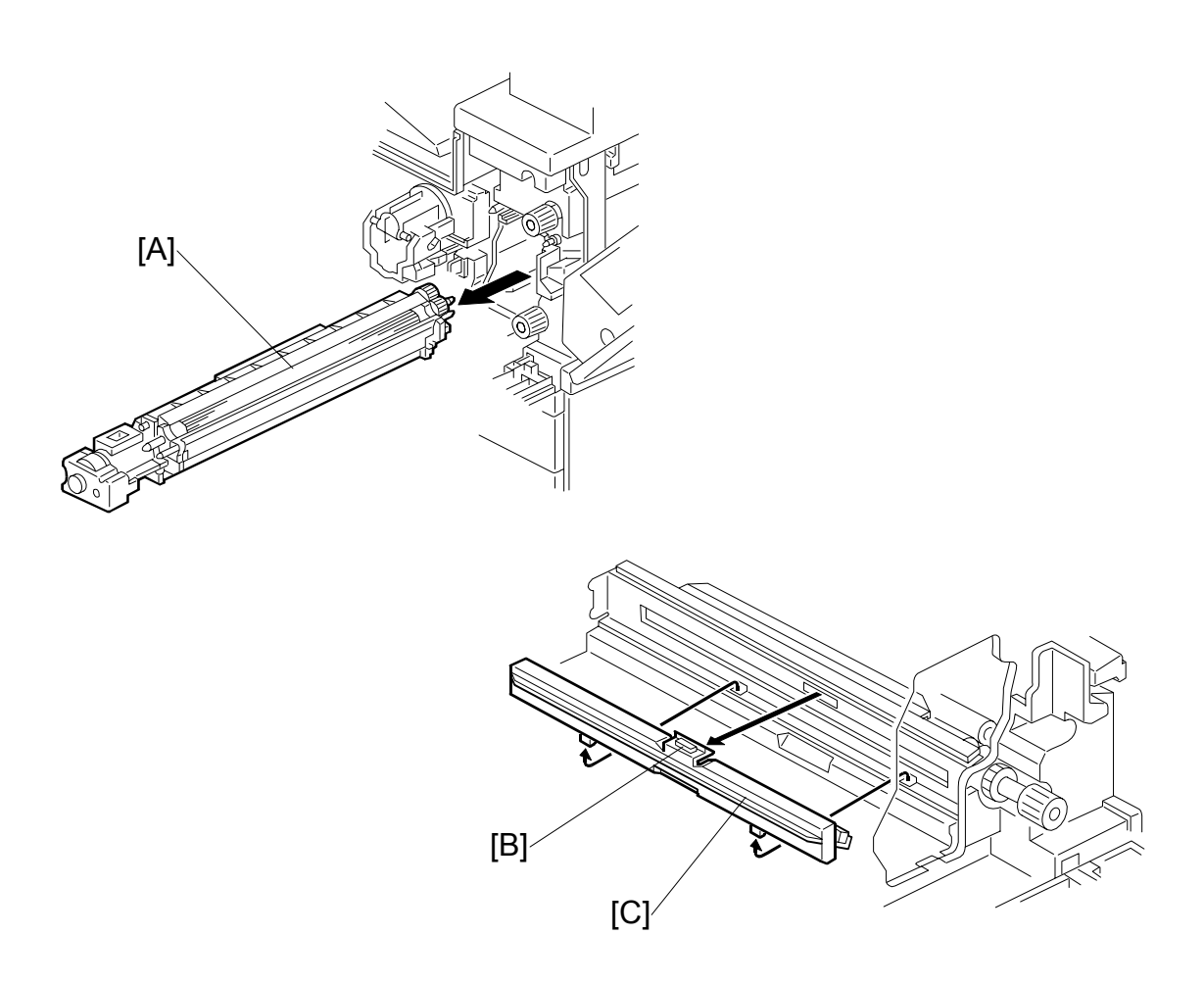

- 1. Open the duplex unit and open the right door.
- 2. Remove the PCU (•3.11.1)
- 3. Remove the development unit [A].
- 4. Press the top of the blade [B] to unlock it and open it to the left.
- 5. Remove the dust blade [C] from the machine.

# **3.15 FUSING UNIT**

#### 

Allow time for the unit to cool before doing the following procedure.

#### 3.15.1 FUSING UNIT REMOVAL

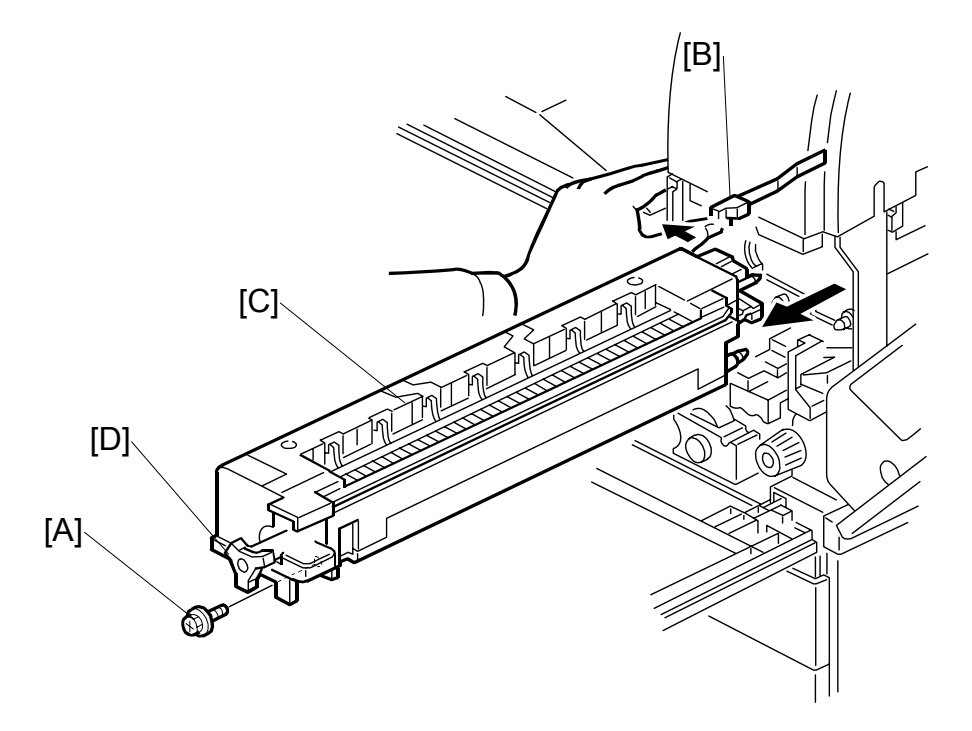

- 1. Open the front door, duplex unit, and right door.
- 2. Set screw [A] ( 🖗 x 1)
- 3. Fusing unit release lever [B]
- 4. Slide out the fusing unit [C]
- **NOTE:** The larger knob [D] is provided to make turning the hot roller easier to free jams.

#### 3.15.2 FUSING UNIT EXIT GUIDE

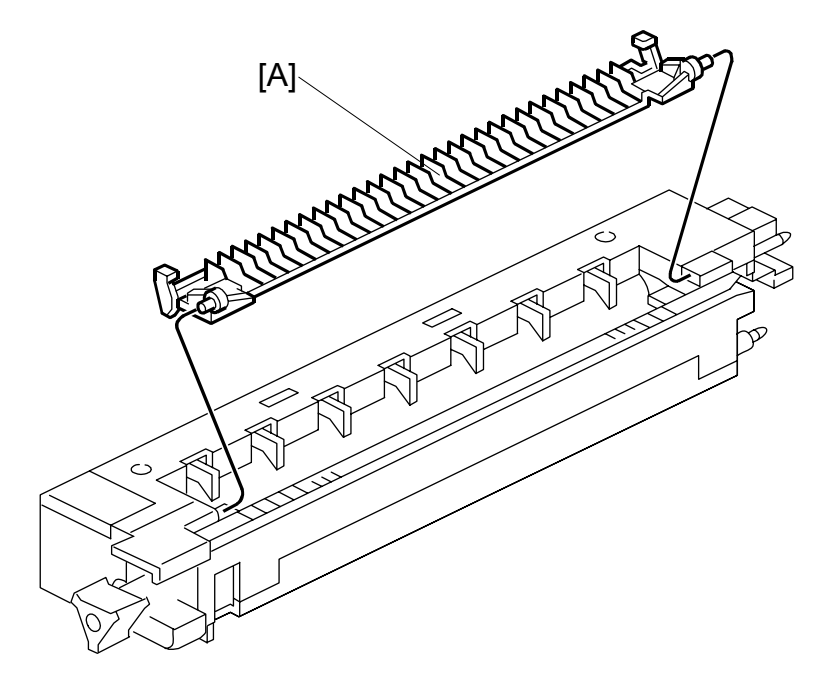

- 1. Fusing unit ( 3.15)
- 2. Exit guide [A]. Press the guide to the left and then press on the right end to release the peg from the hole.

#### 3.15.3 HOT ROLLER STRIPPERS

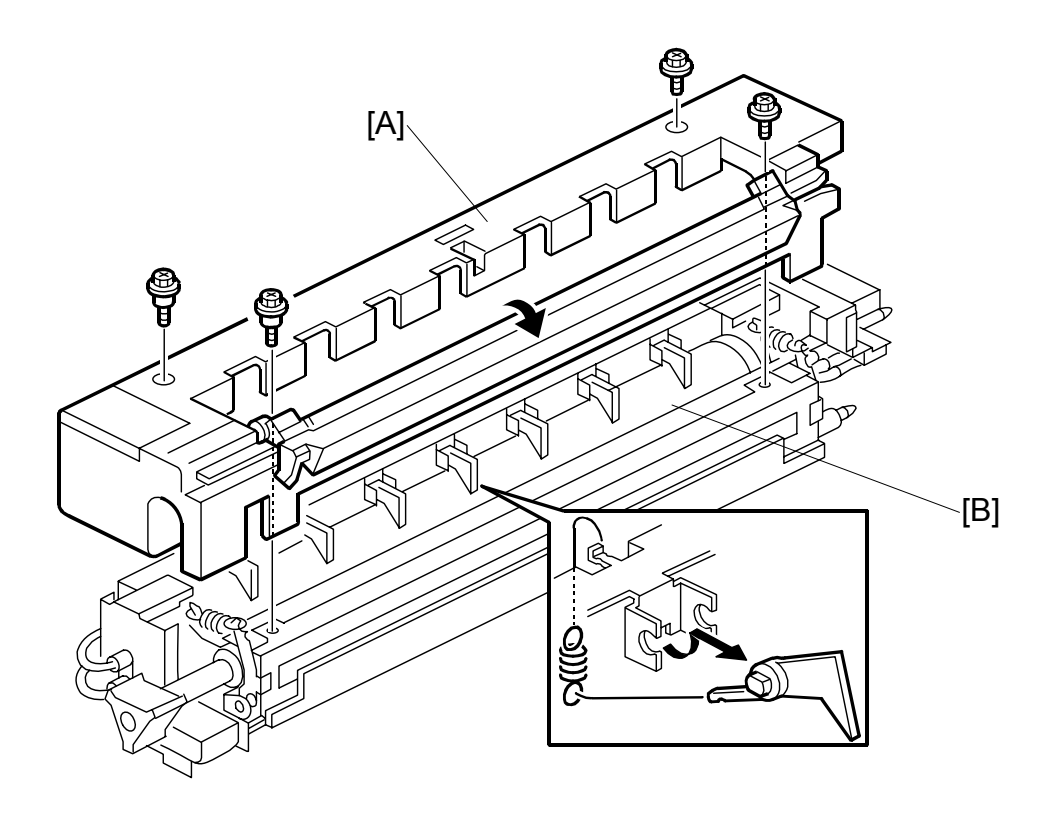

- 1. Fusing unit ( 3.15)
- 2. Fusing unit cover [A] (<sup>2</sup>/<sub>4</sub> x4)

**NOTE:** Note the positioning of the step screws x2 and the set screws x2.

3. Hot roller strippers [B] x7 and springs x7

#### 3.15.4 FUSING LAMPS

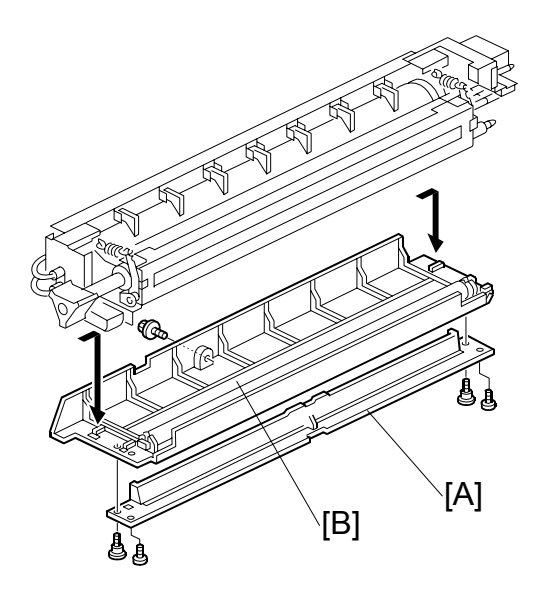

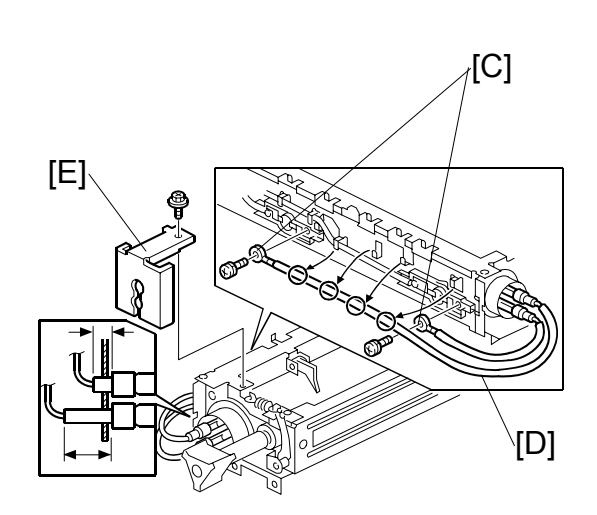

- 1. Fusing unit (**•** 3.15)
- 2. Fusing unit cover ( 3.15.3)
- 3. Fusing entrance guide [A] ( 3 x4)
- 4. Lower cover [B] (𝔅 x1)

#### Left side

- 5. Two terminals [C] ( i x2)
- 6. Center fusing lamp lead [D] (Clamps x4)
- 7. Bracket [E] ( 🖗 x1 )

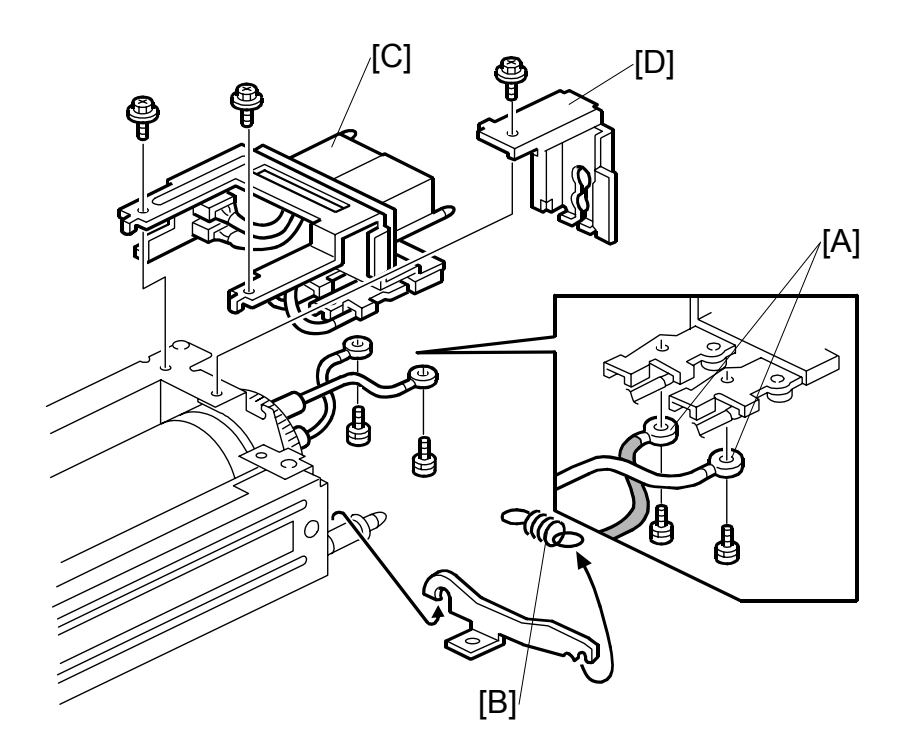

# Replacement Adjustment

#### **Right side**

- 1. Two terminals [A] ( i x2)
- 2. Spring [B]
- 3. Connector bracket [C] (<sup>2</sup>/<sub>2</sub> x2)
- 4. Bracket [D] (ℰ x2)

#### Important

- To avoid breaking the fusing lamps, handle them with care.
- Avoid touching the lamps with bare hands.
- Note the top/bottom positioning of the fusing lamps as you remove them. The sizes of the holes in the holder match the sizes of the ends of the 650 W lamp (red) and 650 W lamp (brown).
- 5. Remove both fusing lamps.

#### 3.15.5 THERMISTORS AND THERMOSTATS

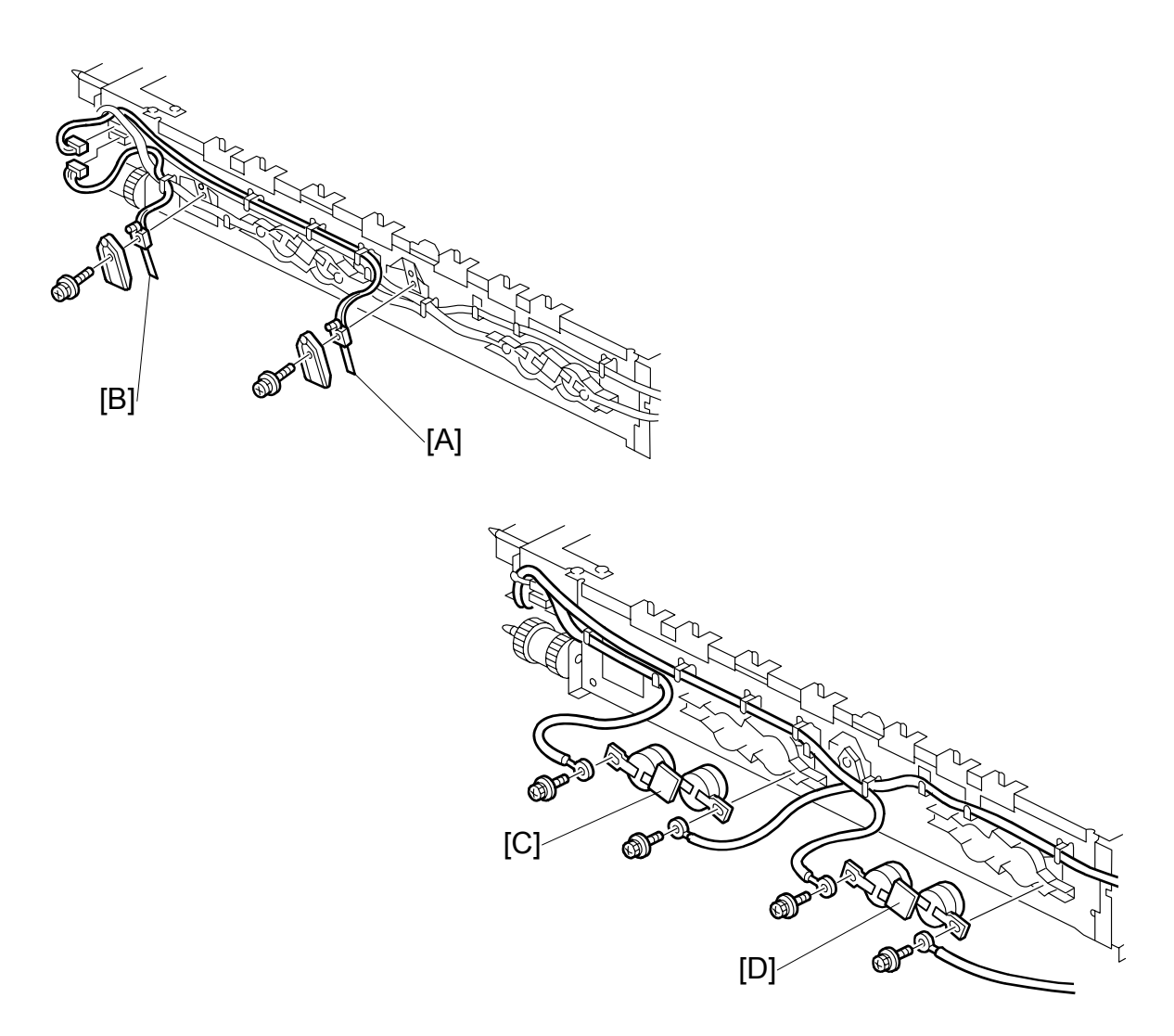

- 1. Fusing unit ( 3.15)
- 2. Fusing upper and lower cover. (
  3.15.3)
- 3. Center thermistor [A] ( x1, ⊑ x1, holder x1)
- 4. End thermistor [B] ( x1, ⊑ x1, holder x1)

**CAUTION:** The thermistors are thinly coated and extremely fragile. Handle with care to avoid damaging them. They should be replaced every 150K.

- 5. Center thermostat [C] ( x2)
- 6. End thermostat [D] (  $\hat{\mathscr{F}}$  x2)

#### 3.15.6 HOT ROLLER/PRESSURE ROLLER

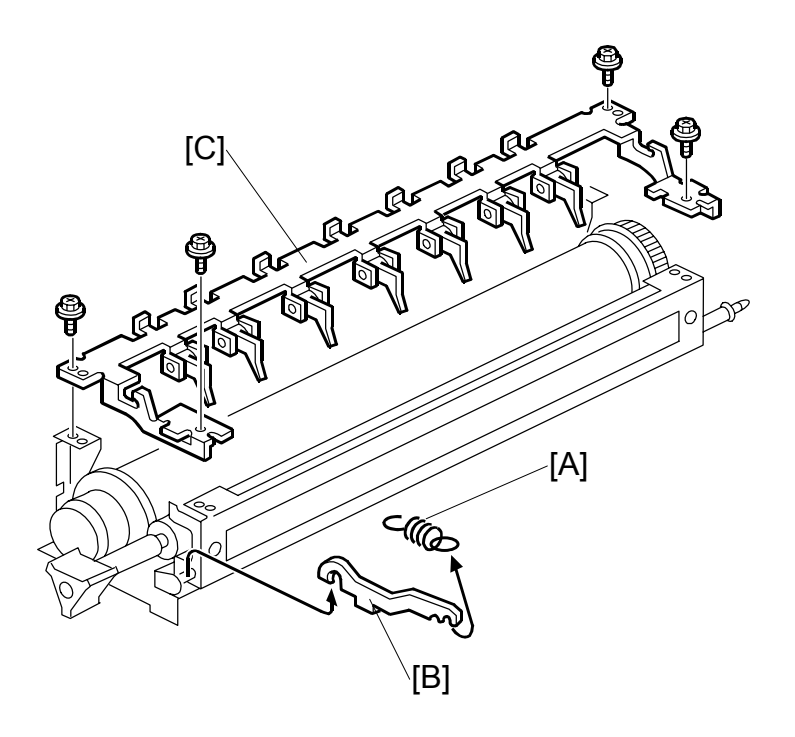

|           | i        |
|-----------|----------|
|           |          |
| Ĕ         | Φ        |
|           | č        |
|           | -        |
| ×         |          |
| $\simeq$  | <b>a</b> |
| <u>uv</u> |          |
| 0         | J        |
|           | 0        |
| ~         | •        |
|           |          |

- 1. Fusing unit ( 3.15)
- 2. Fusing upper and lower cover. (
  3.15.3)
- 3. Fusing lamps. (•3.15.4)
- 4. Springs x2 [A] (both sides)
- 5. Arms x2 [B] (both sides)
- 6. Pawl bracket [C] (<sup>2</sup> x4)

**FUSING UNIT** 

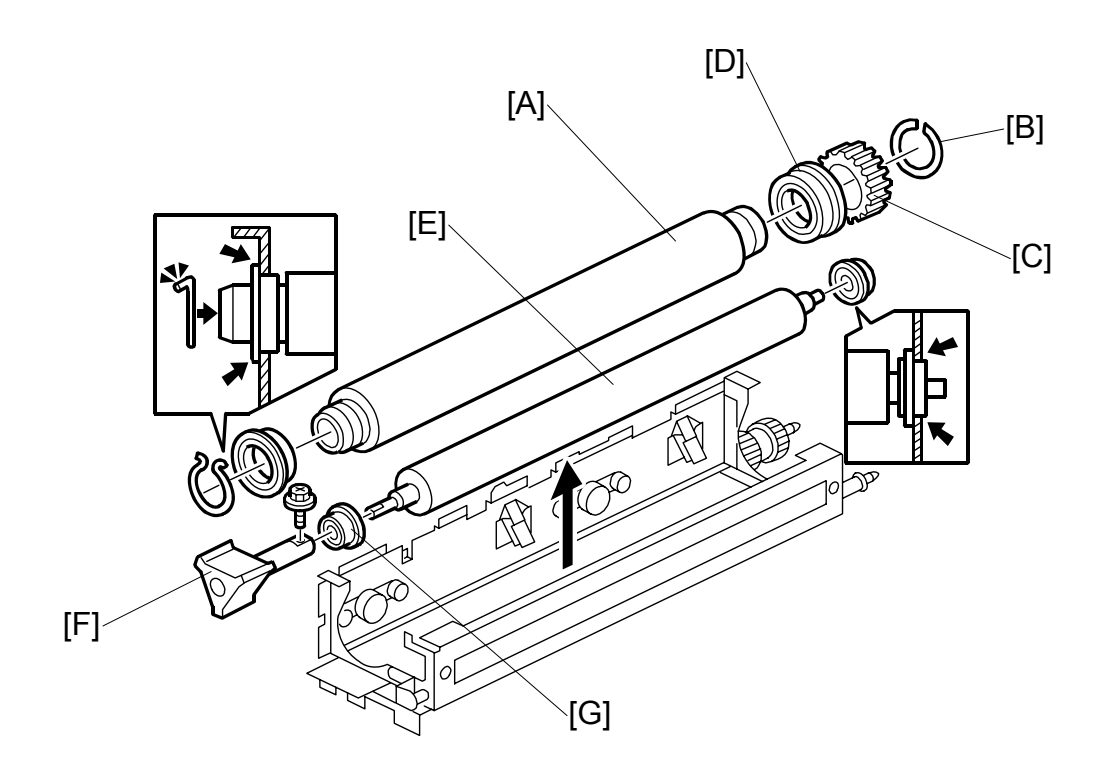

7. Hot roller [A]

CAUTION: The hot roller is easily damaged. Always handle it carefully.

- 8. C-rings x2 [B] (both ends)
- 9. Drive gear [C]
- 10. Bushings x2 [D] (both ends)
- 11. Pressure roller [E]
- 12. Fusing knob [F] (<sup>2</sup>/<sub>4</sub> x1)
- 13. Bushings x2 [G] (both ends)
- **NOTE:** 1) Before installing the new hot roller, peel off 3 cm (1 inch) from both ends of the protective sheet on the new roller.
  - 2) Never touch the surface of the rollers.
  - 3) Work carefully to avoid damaging the surface of the hot roller.
  - 4) The standard pressure roller spring position is the upper position.
  - 5) When reinstalling the hot roller assembly and pressure roller assembly, make sure that the flange position of the bushings is as shown.

# 3.16 BY-PASS TRAY 3.16.1 COVER REPLACEMENT

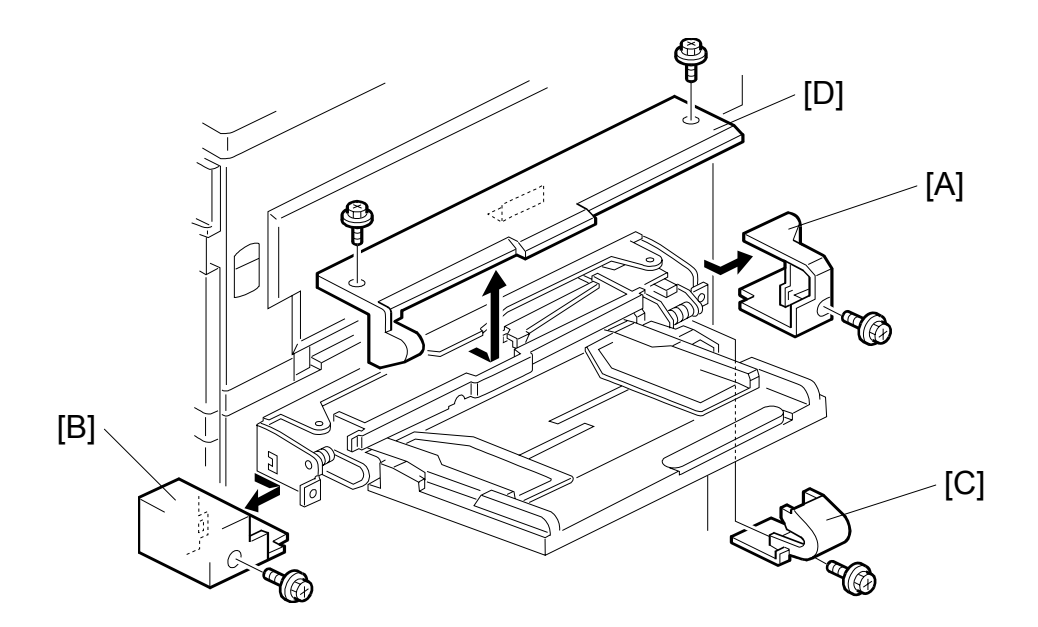

Replacemer Adjustment

- 1. Rear cover [A] ( 🕅 x1)
- 2. Front cover [B] ( \$\vec{B} x1)
- 4. Upper cover [D] (∦ x2)
- 5. Close the duplex unit and pull out the upper cover.

# 

#### 3.16.2 BY-PASS PAPER FEED AND PICK-UP ROLLER REPLACEMENT

- 1. Upper cover ( 3.16.1)
- 2. Lift up paper end feeler [A] to lock feeler in position.

**NOTE:** Before reinstalling the upper cover, return the paper end feeler to its original position.

- 3. Replace the paper feed roller [B] (0 x1)
- 4. Replace the pick-up roller [C].

# 3.16.3 BY-PASS SEPARATION ROLLER

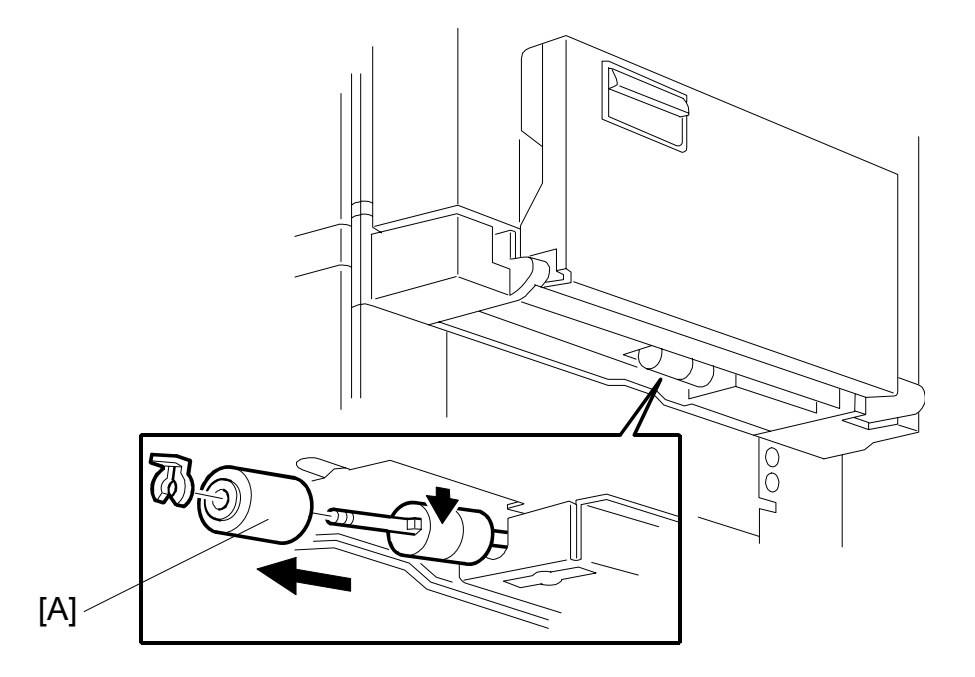

|          | Ţ.  |
|----------|-----|
|          |     |
| Φ        |     |
| _        | Y   |
|          |     |
| <b>D</b> |     |
| Ö        | 7.5 |
|          | ~   |
|          |     |
| 0        | ļ   |
|          | 0   |
| Ξ        | 1   |
| C C C    |     |
|          |     |

- 1. Close the by-pass table.

#### 3.16.4 PAPER END SENSOR, PICK-UP SOLENOID

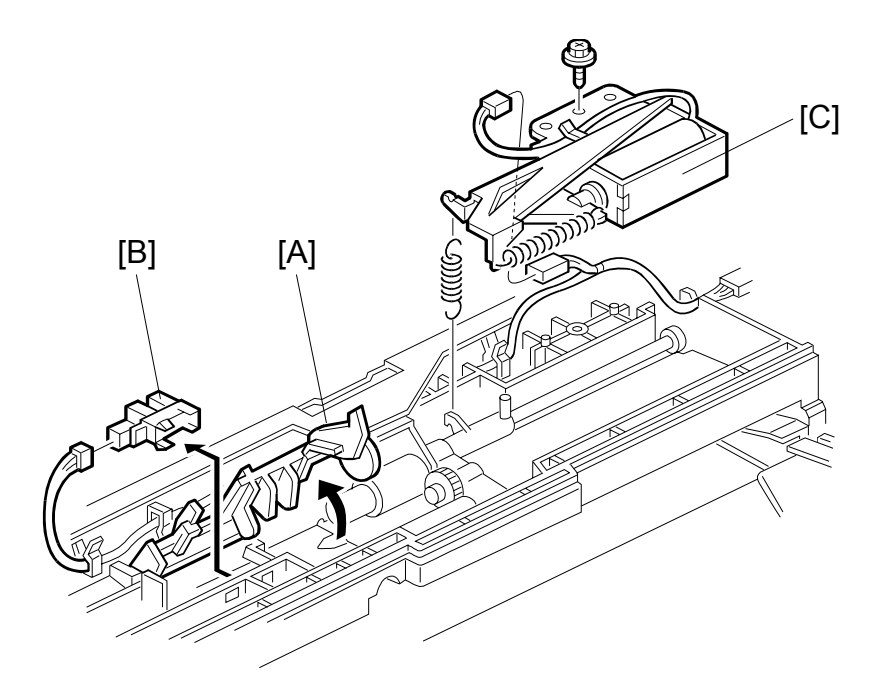

- 1. Upper cover ( 3.16.1)
- 2. Lift paper end feeler [A].

**NOTE:** Before reinstalling the upper cover, return the paper end feeler to its original position.

- 3. Replace the paper end sensor [B] (III x1).

#### 3.16.5 PAPER SIZE SENSOR BOARD REPLACEMENT

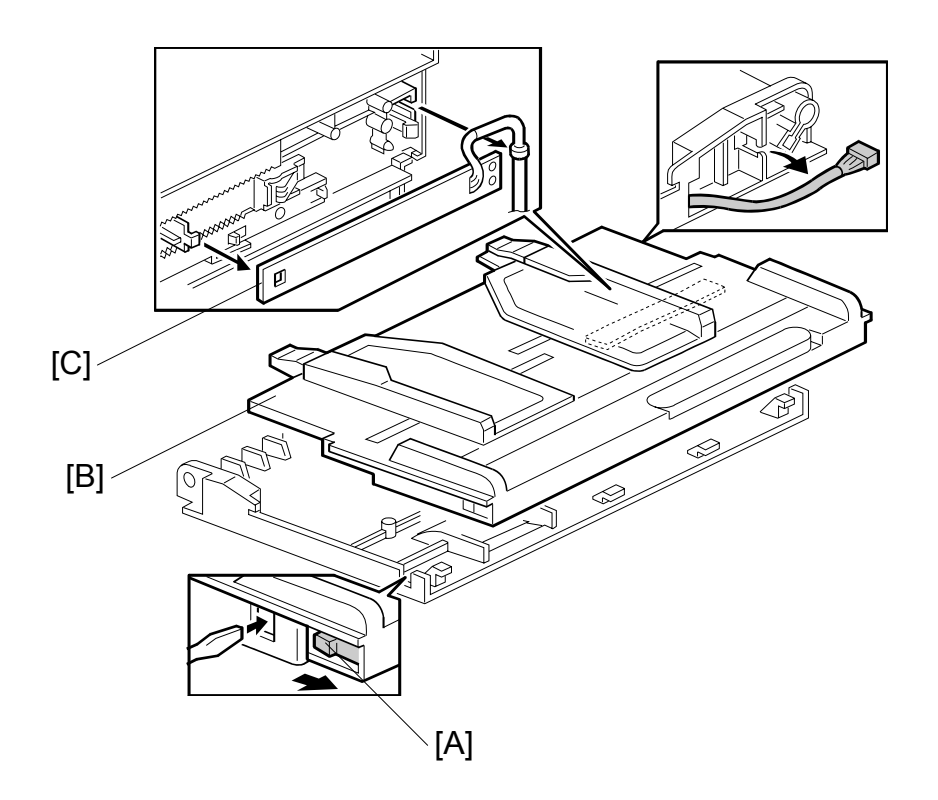

Replacemen Adjustment

- 1. Hook [A]
- 2. Paper tray [B] (⊑<sup>1</sup> x1).
- 3. Size sensor board [C].

**NOTE:** To avoid breaking the hook of the paper size sensor board, handle it carefully during removal.

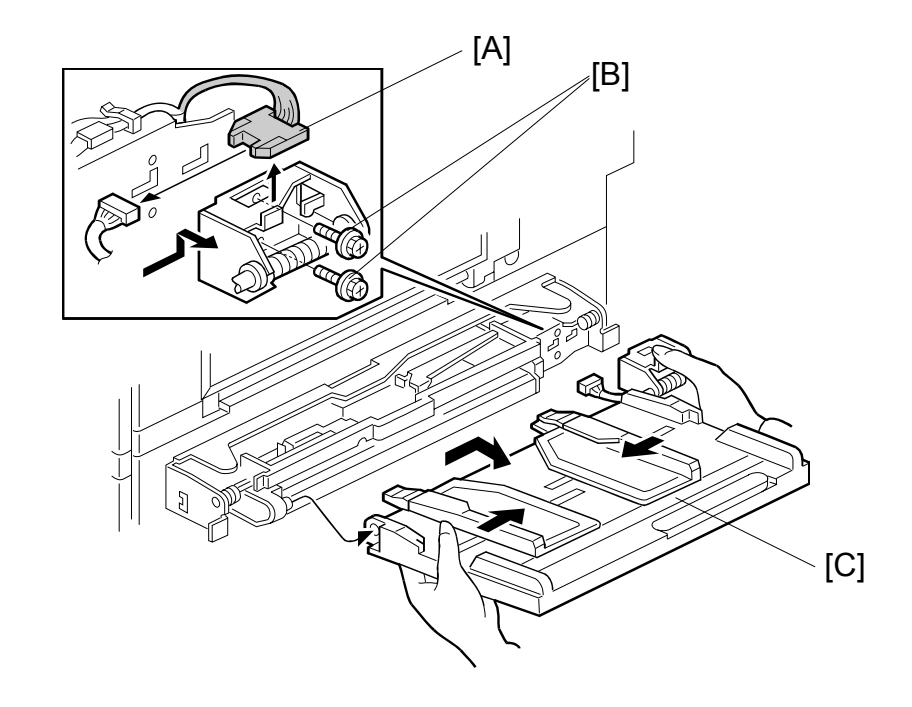

#### 3.16.6 BY-PASS TABLE REMOVAL

Note: The entire by-pass tray unit can be removed, not just the table. ((-3.6)

- 1. Hinge cover ( 3.16.1)
- 2. Harness [A] (⊑<sup>IJ</sup> x1).
- 3. Screws [B] ( 🖗 x2)
- 4. By-pass table [C].

**CAUTION:** To relieve pressure on the spring during removal, depress it as shown in the illustration.

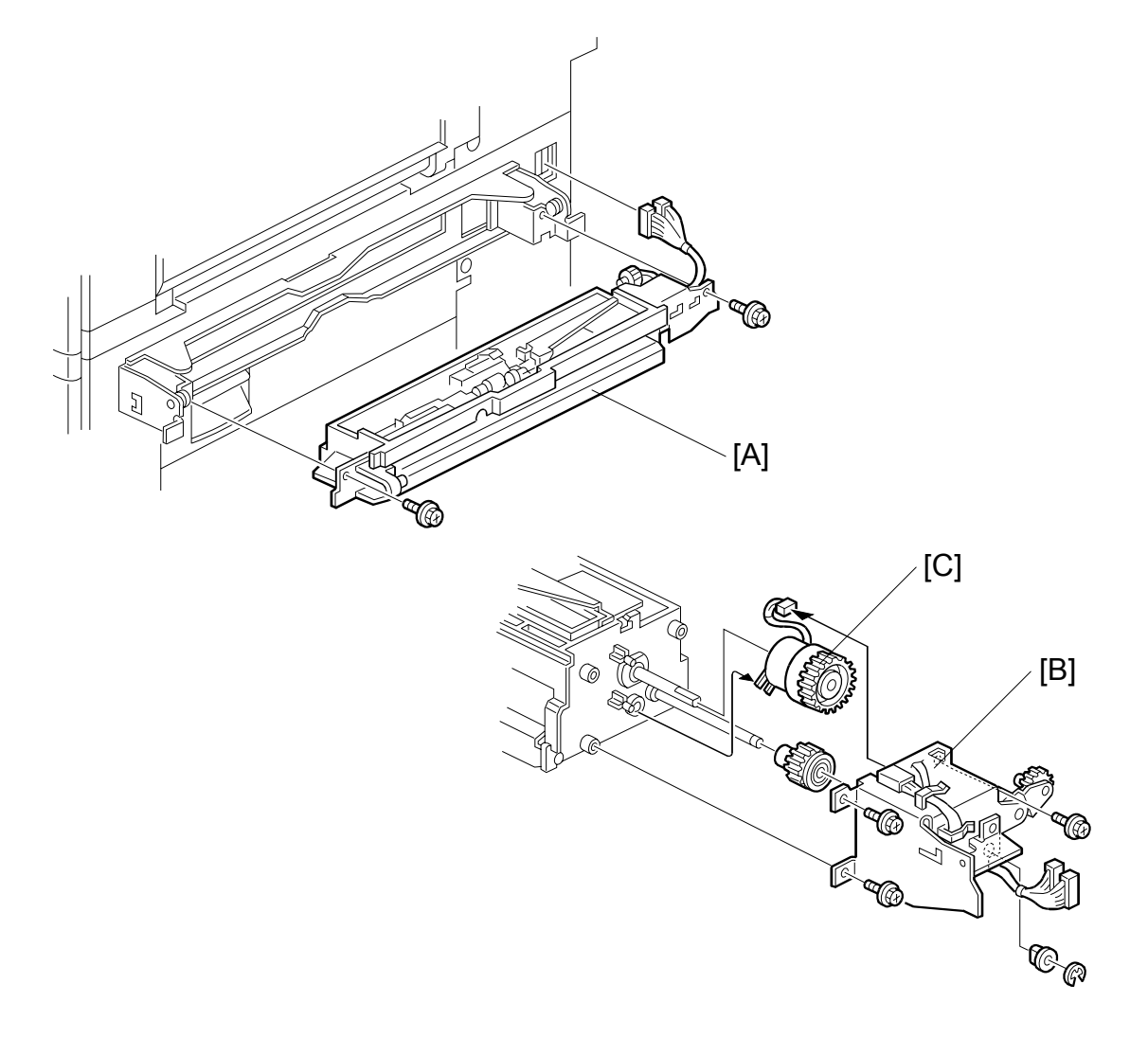

### 3.16.7 PAPER FEED CLUTCH REPLACEMENT

- 1. By-pass tray. ( 3.16.1)
- 3. Rear bracket [B] ( $\hat{\mathscr{F}}$  x4,  $\langle \overline{\mathbb{O}} \rangle$  x1, bushing x1)
- 4. Paper feed clutch [C] (≅ x1)

DUPLEX UNIT

# 3.17 DUPLEX UNIT 3.17.1 DUPLEX COVER REMOVAL

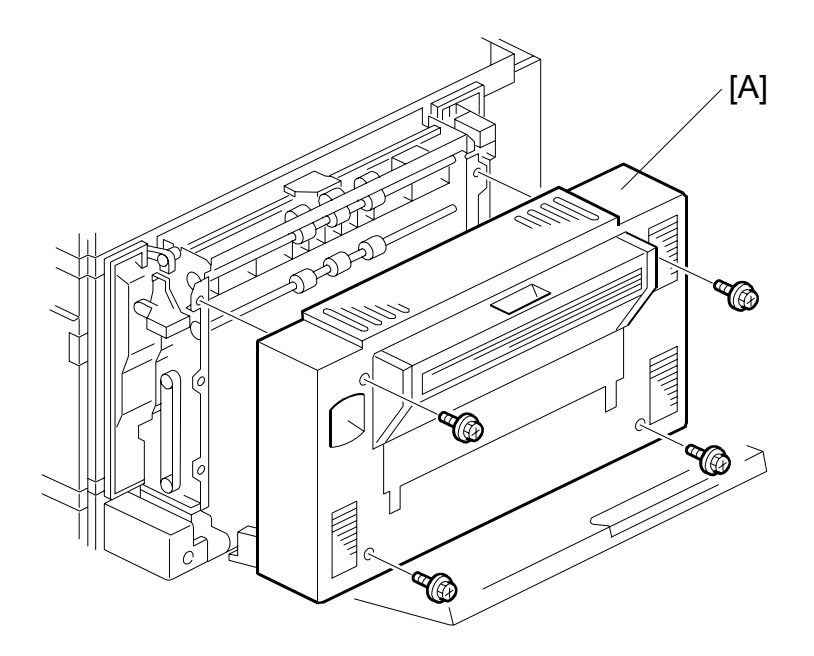

1. Duplex unit cover [A] ( 🖗 x4)

# 3.17.2 DUPLEX ENTRANCE SENSOR REPLACEMENT

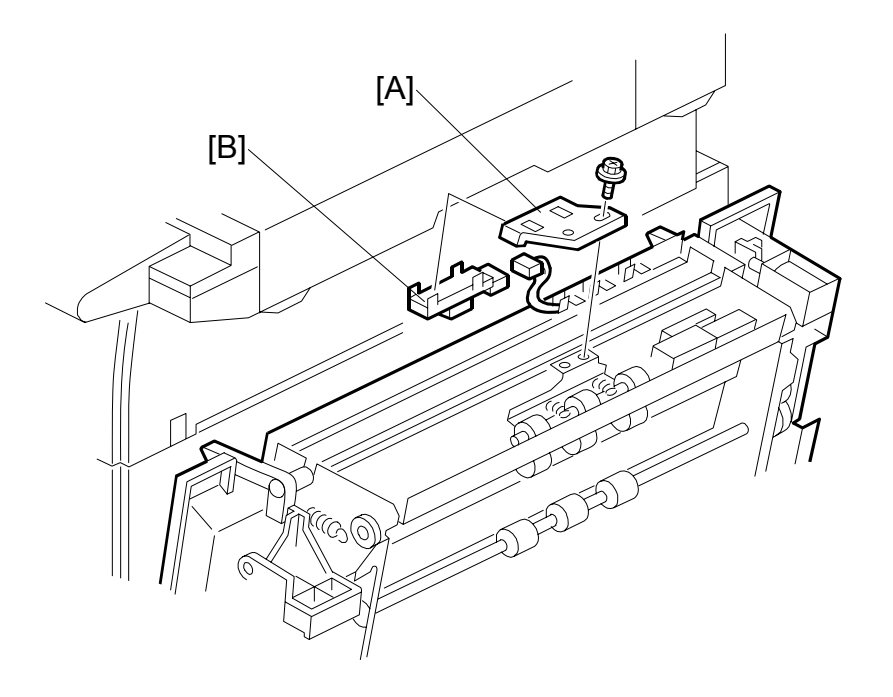

| 90) |
|-----|
|     |
|     |
|     |
|     |
|     |
|     |
|     |
|     |
|     |

- 1. Duplex unit cover ( 3.17.1)
- 2. Sensor holder [A] ( 🖗 x1)
- 3. Entrance sensor [B] (⊑<sup>IJ</sup> x1)

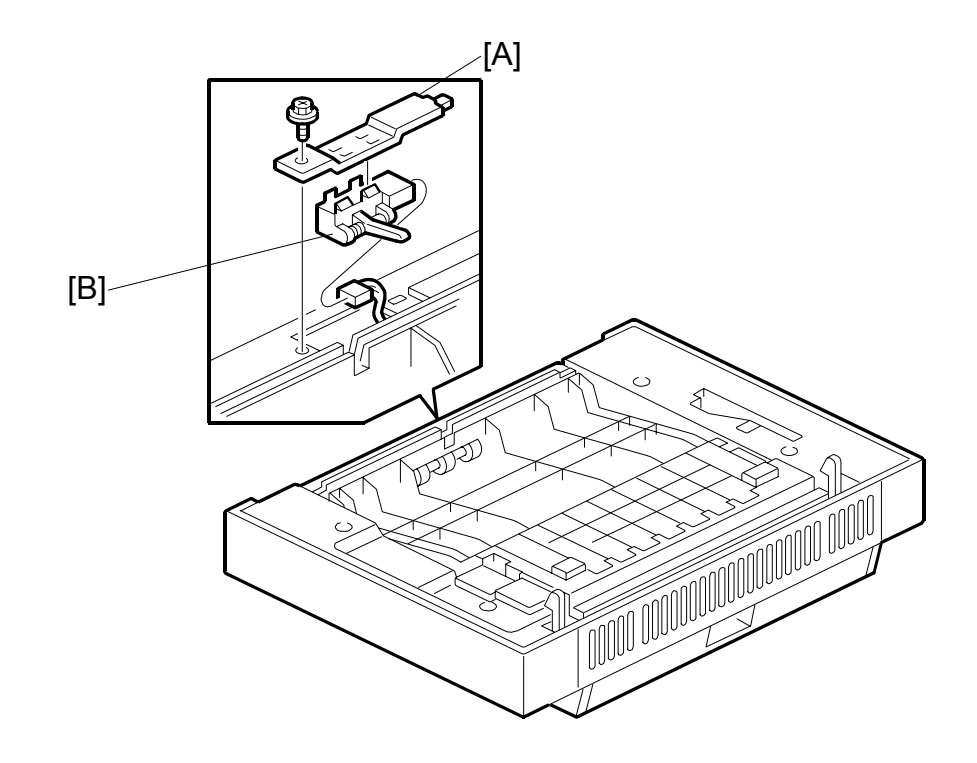

#### 3.17.3 DUPLEX EXIT SENSOR REPLACEMENT

- 1. Duplex unit (**•**3.4)
- 2. Sensor bracket [A] (<sup>2</sup>/<sub>4</sub> x1)
- 3. Exit sensor [B] (⊑ x1)

# 3.18 DRIVE AREA

#### 3.18.1 REGISTRATION CLUTCH, TRANSFER BELT CONTACT CLUTCH

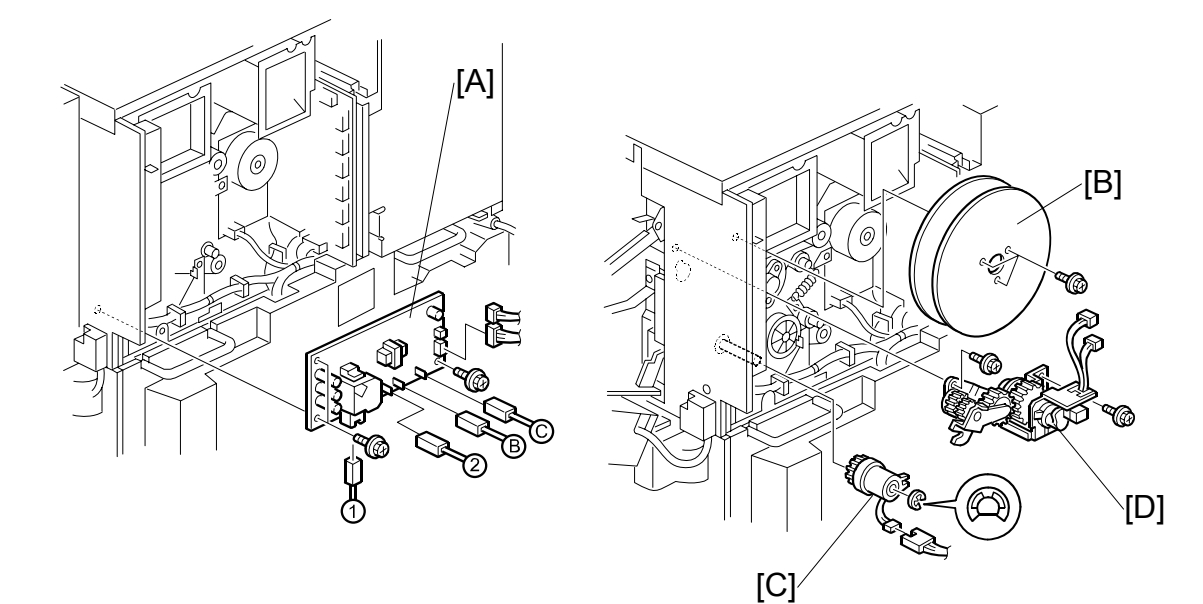

**NOTE**: Make sure that you reconnect the wires in the correct order. They are labeled:

 $1 \rightarrow 2 \rightarrow B \rightarrow C$ 

- 3. Flywheels [B] ( 🖗 x3)
- Registration clutch [C] (ℂ x1, I<sup>III</sup> x1)
- 5. Transfer belt contact clutch [D] (I w x2, ⅔ x2)

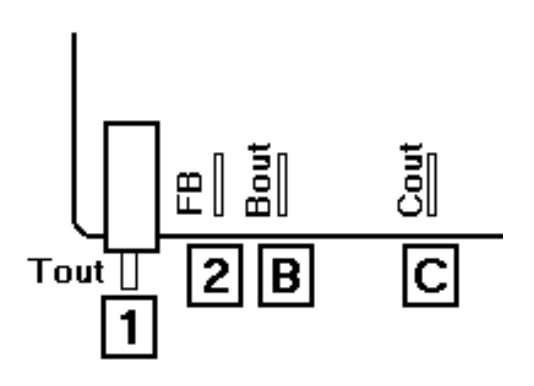

#### 3.18.2 MAIN MOTOR

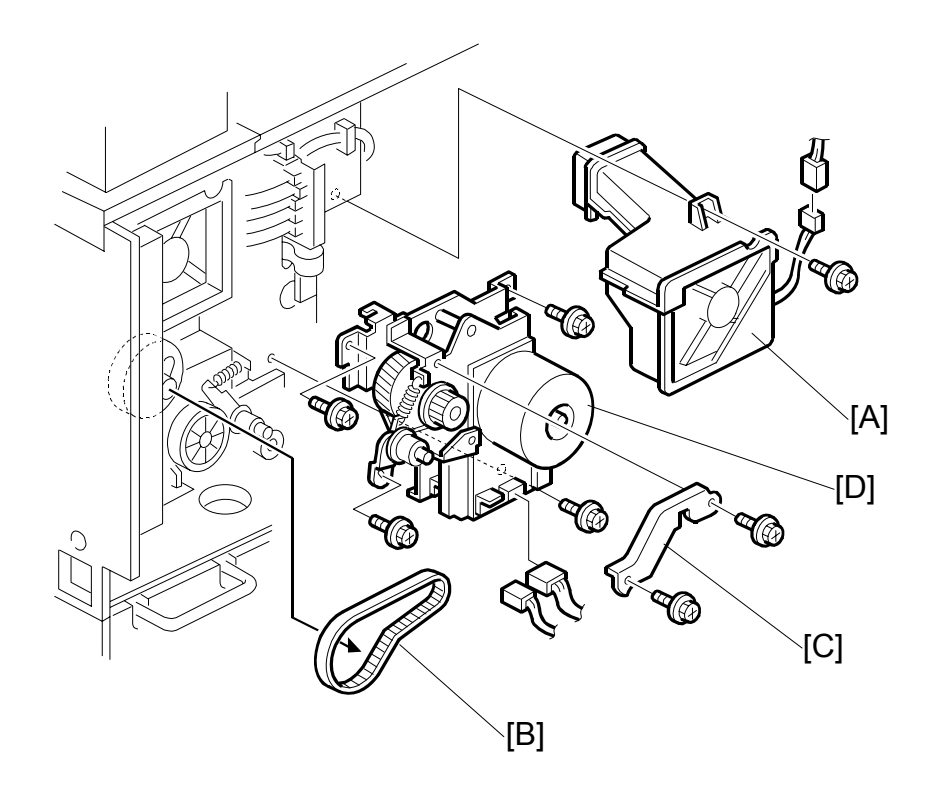

Remove:

- Rear upper cover (-3.7.1)
- High voltage power supply, flywheel (~3.18.1)
- 1. Remove the main cooling fan [A] ( $\mathscr{F} x2$ )
- 2. Timing belt [B] x1
- 3. Bracket [C] ( 🕅 x3)
- 4. Main motor [D] (≝<sup>IJ</sup> x2, 🖗 x3)

# 3.18.3 FUSING/EXIT MOTOR

- Rear upper cover (🖝 3.7.1)
- Fusing unit cover (-3.15.3) (Do not disconnect.)
- Paper output tray
- [B]: Connector bracket (ℰ x1, 🛱 x1)
- [C]: Main fan (∦ x1, ⊑<sup>⊯</sup>x1)

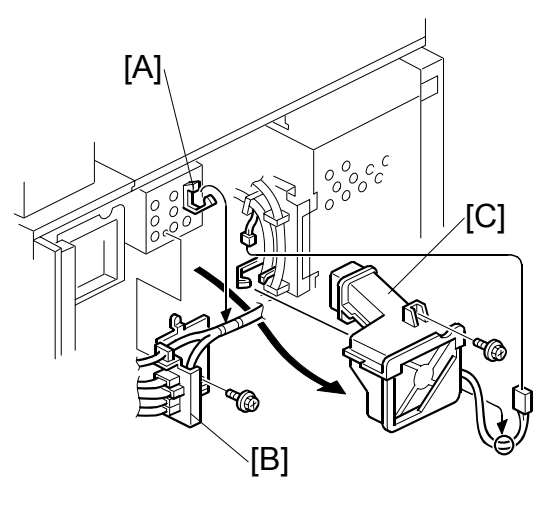

[D]: Motor bracket (ℰ x4, ⊑<sup>IJ</sup> x2)

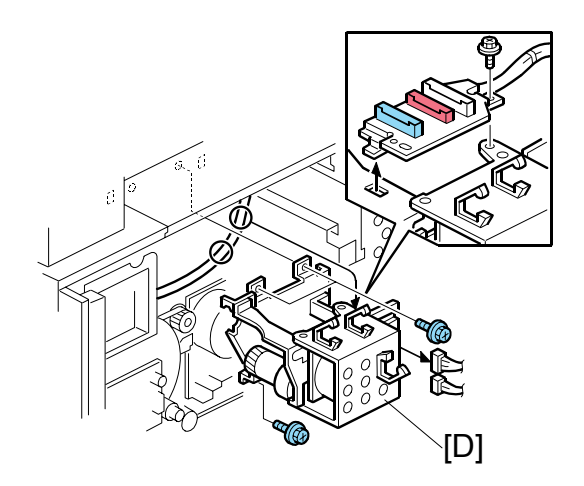

[E]: Fusing exit motor ( x4)

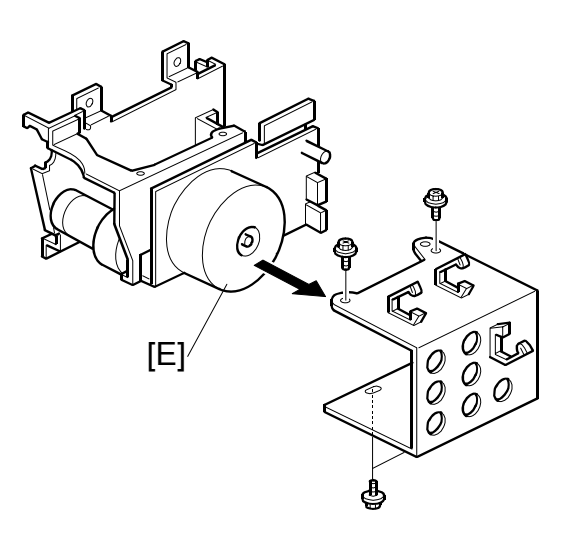

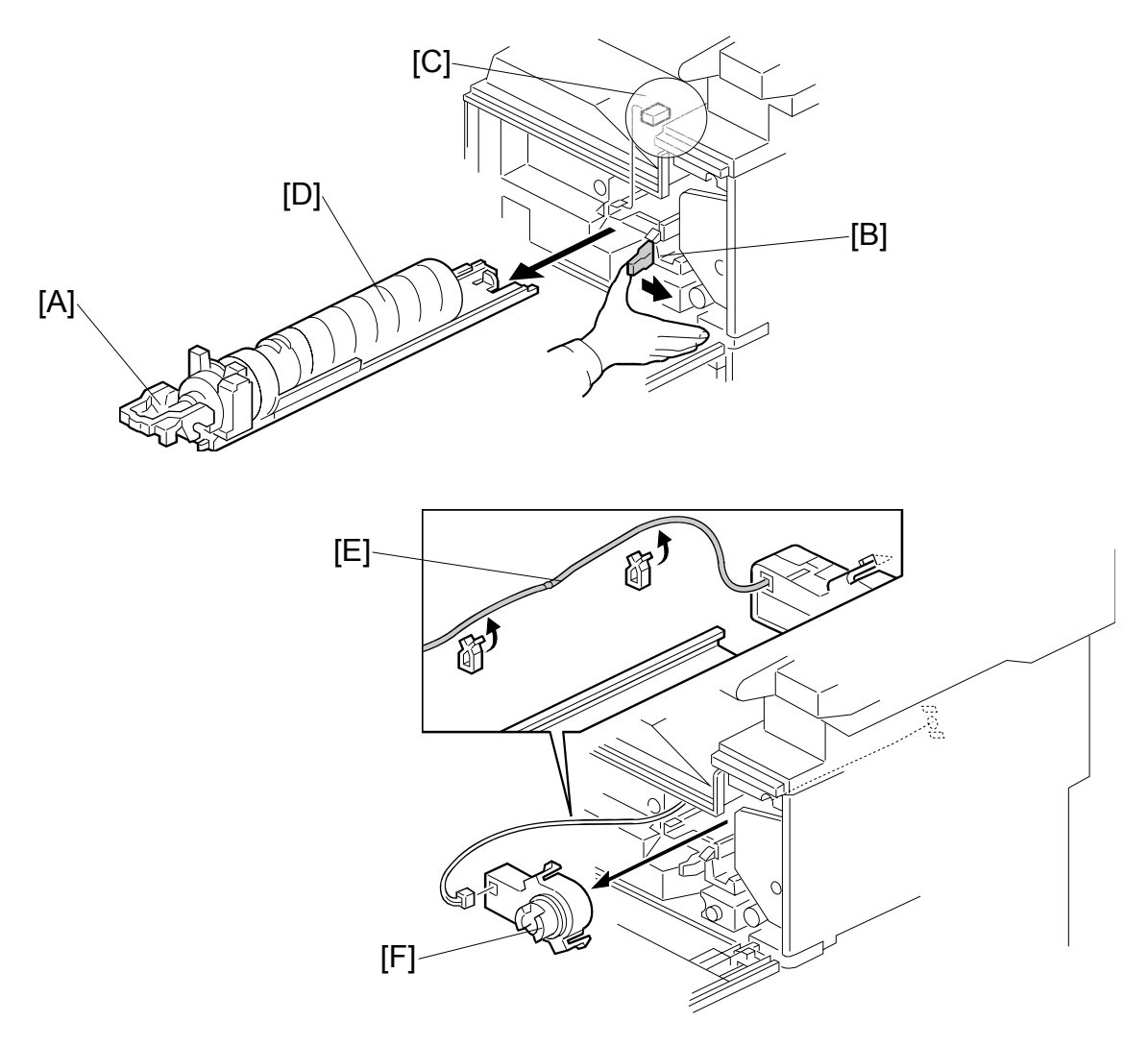

#### 3.18.4 TONER SUPPLY MOTOR

- 1. Open the front door
- 2. Raise holder handle [A]
- 3. Push the holder lever [B] to the right
- 4. Stopper [C]
- 5. Toner bottle holder and bottle [D]
- 6. Motor harness [E] (clamps x 2)
- 7. Toner supply motor [F] (hooks x2, I<sup>III</sup> x1)
  NOTE: Press both sides of the motor to release it.

# **3.19 PRINTED CIRCUIT BOARDS**

#### 3.19.1 NVRAM

#### Important:

- Do not remove the NVRAM until you have uploaded its contents.
- Always touch a metal surface to discharge any static on your hands before you touch the controller board.
- Work carefully when removing the NVRAM to avoid damaging other components on the controller board or short circuiting the pins of other chips.
- 1. Do **SP5990 001** to print the SMC report.
- 2. Turn off the main switch.
- Remove the controller cover (<sup>2</sup>/<sub>€</sub> x2) (●3.7.1)
- Remove the SD card slot cover [A] (<sup>2</sup>/<sub>ℓ</sub> x1).
- 5. Insert the SD card [B] into SD card slot C3.
- 6. Turn on the main switch.
- 7. Do SP5824.
- 8. Touch "Execute" to start uploading the NVRAM data.
- 9. Turn off the main switch and remove the SD card.
- 10. Remove the controller box ( $\hat{\mathscr{F}} x1$ )

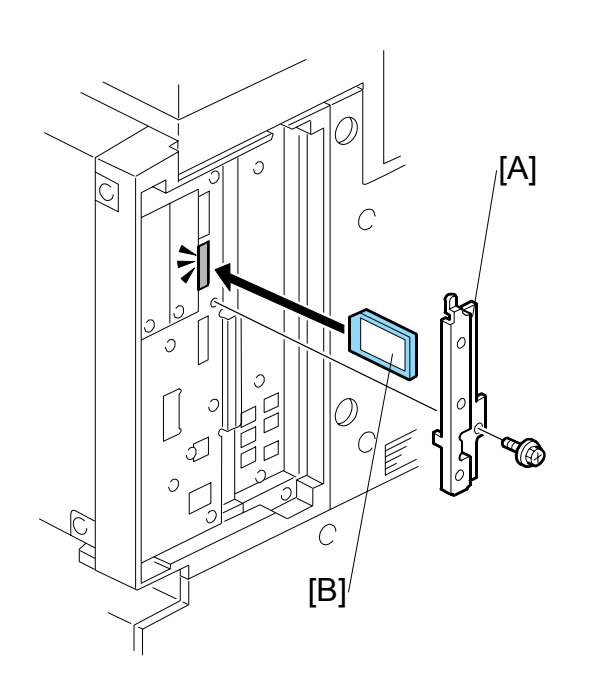

Replacement Adjustment 11. Remove the NVRAM (x2) from the controller board and replace them with the new chips.

**NOTE:** Both NVRAM chips must be replaced.

- 12. Reinstall the controller box.
- 13. Insert the SD card with the NVRAM data in SD card slot C3.
- 14. Turn on the machine.
- 15. Do SP5825.
- 16. Touch "Execute" to start downloading the NVRAM data.
- 17. Turn off the main switch and remove the SD card.
- 18. Turn on the machine.
- 19. Do SP5990 001 to print another SMC report.
- 20. Compare this new SMC report with the report you printed in Step 1. If any of the SP settings are different, enter the SP settings of the first report.
- 21. Execute SP5907 and enter the brand and model name of the machine for Windows Plug & Play capability.

# 3.19.2 HIGH VOLTAGE POWER SUPPLY

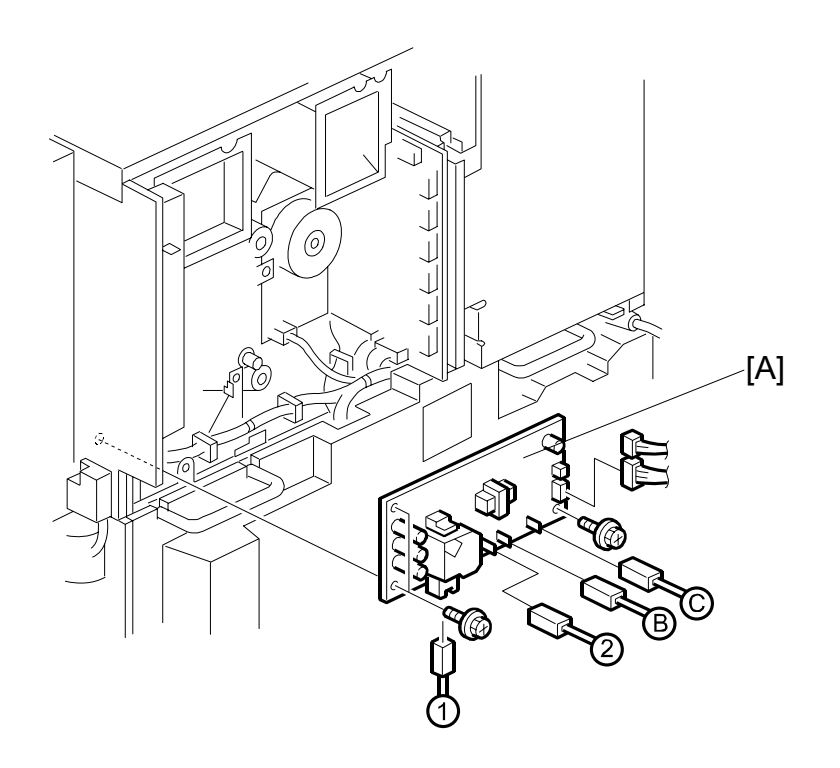

Replacement Adjustment

- 1. Rear upper cover ( 3.7.1)
- 2. High voltage power supply [A] (<sup>2</sup>/<sub>ℓ</sub> x3, ⊑<sup>1</sup>/<sub>ℓ</sub> x6)

#### PRINTED CIRCUIT BOARDS

#### 3.19.3 IOB

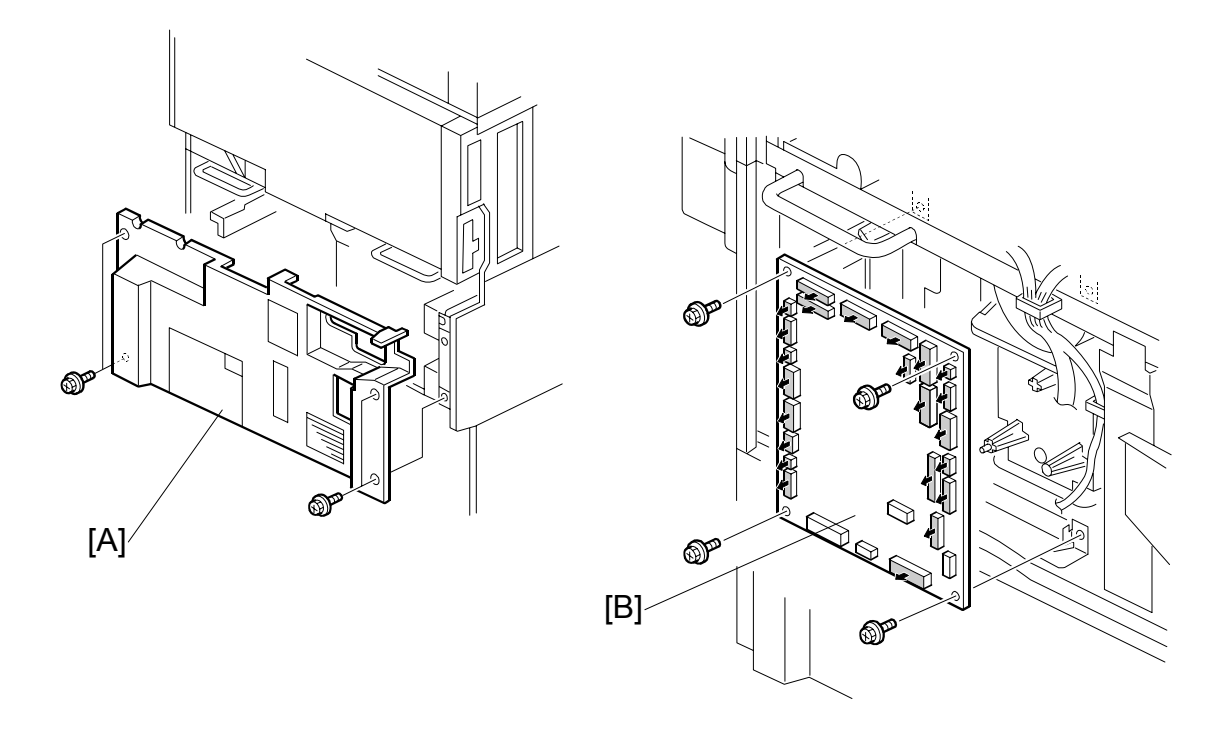

- 1. Remove the rear lower cover [A] ( $\mathscr{F} \times 4$ ).
- 2. Remove the IOB [B] (I All, *≩* x 4, Ribbon cable x 1).
- 3. The IOB is identical for the B291/B295/B296/B297. However, the DIP switches are set differently for each machine. Check the DIP switches then adjust settings as required. (See next page.)

#### IOB DIP Switch Settings (SW101)

- The position of SW 1 determines the engine speed. This switch should be UP (ON) for the B291/B296 (35 cpm) or DOWN (OFF) for the B295/B297 (45 cpm) NOTE: Move a switch UP to ON or DOWN to OFF.
- 2. SW 2, 3, 4, and 5 should all be DOWN (OFF). Do not change these settings. This information is only for reference:

| SW | If set to ON                |  |
|----|-----------------------------|--|
| 2  | Switches off jam detection. |  |
| 3  | Engine program recovery.    |  |
| 4  | Print output for debugging. |  |
| 5  | Switches off SC detection.  |  |

3. SW 6, 7, 8 should be set for the area where the machine is used and serviced.

| 6   | 7   | 8   | Location      |
|-----|-----|-----|---------------|
| OFF | OFF | OFF | Japan         |
| ON  | OFF | OFF | North America |
| OFF | ON  | OFF | Europe        |
| ON  | OFF | ON  | Taiwan        |
| ON  | ON  | OFF | Asia          |
| OFF | ON  | ON  | Korea         |
| ON  | ON  | ON  | Not used      |

ON: Up OFF: Down PRINTED CIRCUIT BOARDS

#### 3.19.4 BICU BOARD

1. Controller box [A] ( 3 x5)

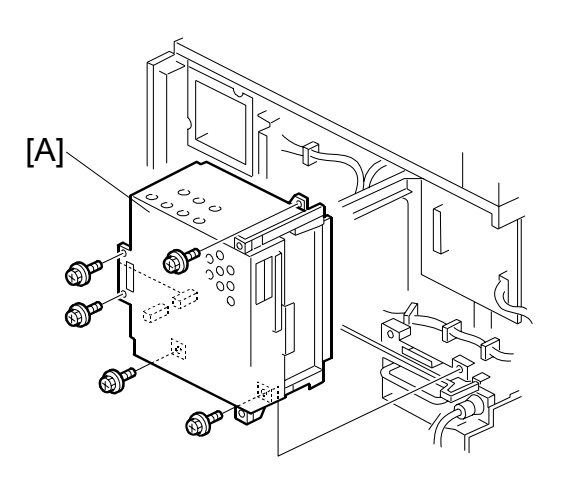

2. IPU shield plate [B] ( x2)

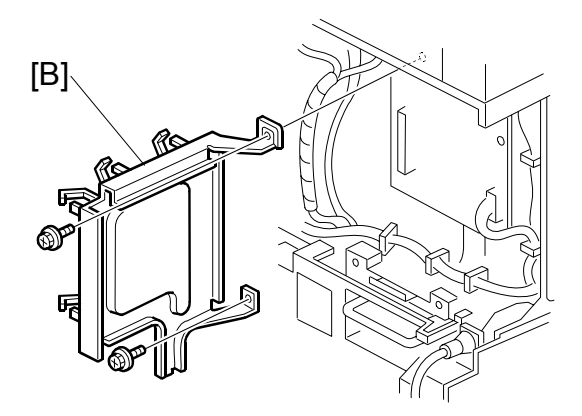

- 3. BICU cover [C] ( 🖗 x3)
- 4. BICU [D] (⋛ x2)

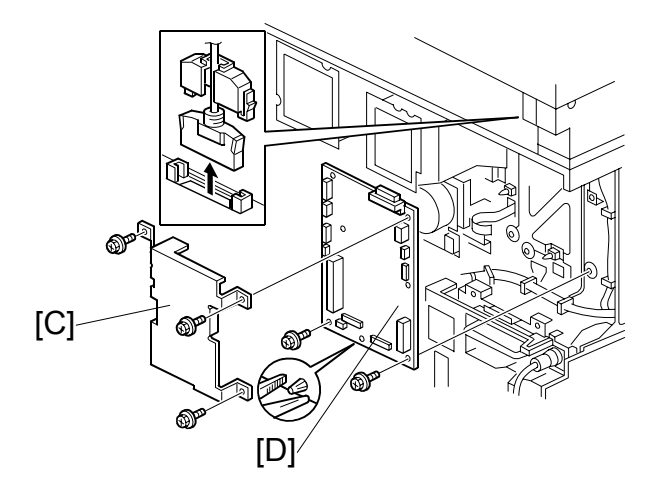

# 3.19.5 PSU

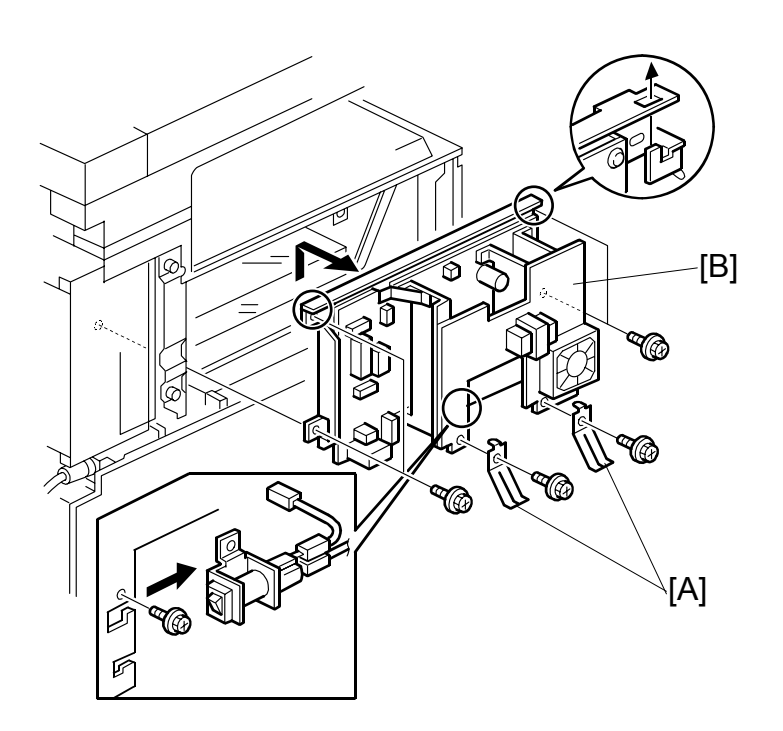

Replacement Adjustment

- 1. Left cover ( 3.8)
- 2. Ground (earth) plates [A] ( $\hat{\beta}^{3} x2$ )
- 3. PSU [B] (곍 x4, ⊑╝ x all)

#### HDD, CONTROLLER BOARD

# 3.20 HDD, CONTROLLER BOARD

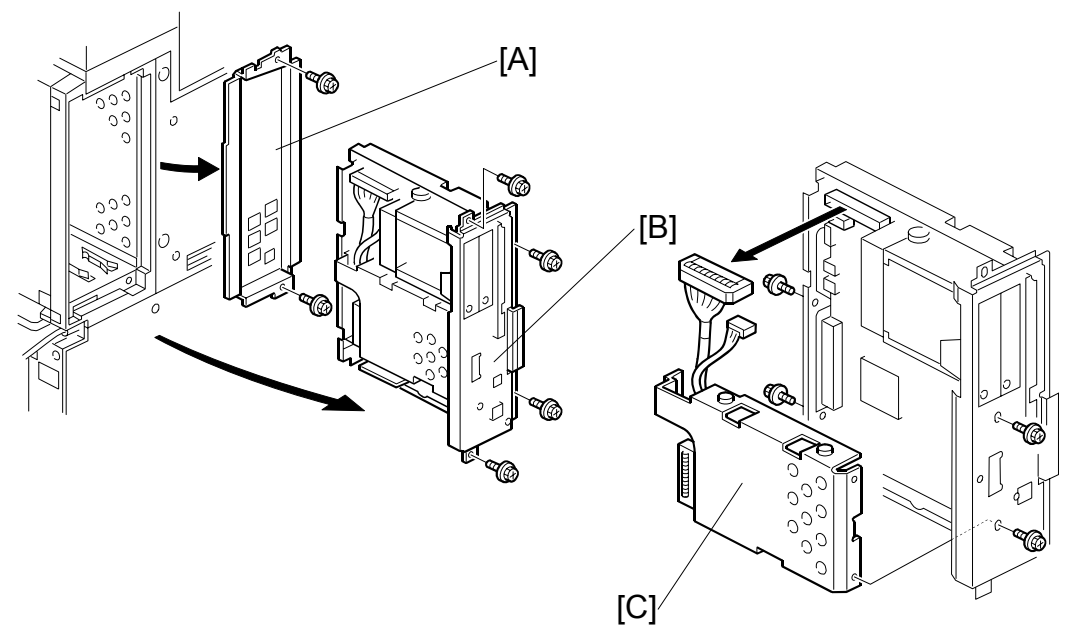

#### Important!

The controller boards are machine specific and are not interchangeable:

- The controller board for the B291/B296 (35 cpm) must be installed in a B291/B296 copier.
- The controller board for the B295/B297 (45 cpm) must be installed in a B295/B297 copier.
- 1. Remove the controller cover ( $\bigotimes^2 x 2$ ). ( $\clubsuit$  3.7.1)
- 2. Controller board faceplate [A] ( $\hat{P} \times 2$ ).
- 3. Controller board [B] ( 2 x 4)
- 5. After replacing the HDD, execute SP 5853 to copy the stamp data from the firmware ROM to the new disk.

# 3.21 COPY ADJUSTMENTS: PRINTING/SCANNING

Perform these adjustments after replacing any of the following:

- Scanner Wire
- Lens Block/SBU Assembly
- Scanner Drive Motor
- Polygon Mirror Motor
- Paper Side Fence
- Memory All Clear

#### 3.21.1 PRINTING

- 1. Make sure paper is installed correctly in each paper tray before you start these adjustments.
- 2. Use the Trimming Area Pattern (SP2-902-3, No. 10 to print the test pattern for the following procedures.
- 3. After completing these printing adjustments, be sure to set SP 2-902-3 to 0 again.

#### Registration - Leading Edge/Side-to-Side

- 1. Check the leading edge registration, and adjust it using SP1-001. Specification:  $3 \pm 2mm$ .
- 2. Check side-to-side registration for each paper feed station, and adjust with the following SP modes.

|                                      | SP mode   | Specification |
|--------------------------------------|-----------|---------------|
| 1st paper feed                       | SP1-002-1 |               |
| 2nd paper feed                       | SP1-002-2 |               |
| 3rd paper feed (Optional PFU tray 1) | SP1-002-3 | $2\pm1.5$ mm  |
| 4th paper feed (Optional PTU tray 2) | SP1-002-4 |               |
| From the duplex tray                 | SP1-002-5 |               |
| By-pass feed                         | SP1-002-6 |               |
| LCT                                  | SP1-002-7 |               |

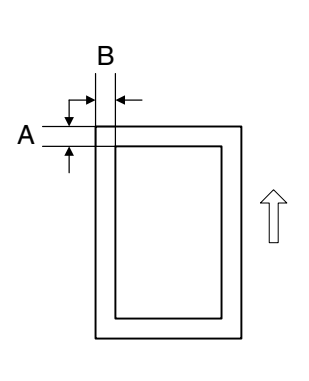

A: Leading Edge Registration B: Side-to-side Registration

#### Blank Margin

**NOTE:** If the leading edge/side-to-side registration cannot be adjusted within specifications, adjust the leading/left side edge blank margin.

1. Check the trailing edge and right edge blank margins, and adjust them with the following SP modes.

|                                                   | SP mode   | Specification      |
|---------------------------------------------------|-----------|--------------------|
| Trailing edge                                     | SP2-101-2 | $3\pm2~mm$         |
| Right edge                                        | SP2-101-4 | 2 +2.5/-1.5 mm     |
| Leading edge                                      | SP2-101-1 | $3\pm2~mm$         |
| Left edge                                         | SP2-101-3 | $2\pm1.5$ mm       |
| Trailing edge (duplex copy, 2 <sup>nd</sup> side) | SP2-101-5 | $1.2\pm2$ mm       |
| Right edge (duplex copy, 2 <sup>nd</sup> side)    | SP2-101-6 | $0.3\pm1.5$ mm     |
| Left edge (duplex copy, 2 <sup>nd</sup> side)     | SP2-101-7 | 0.3+2.5/-1.5<br>mm |

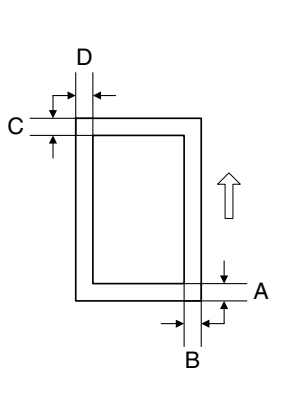

A: Trailing edge blank margin B: Right edge blank margin C: Leading edge blank margin

D: Left edge blank margin

#### Main Scan Magnification

- 1. Use SP2-902-3, 5(Grid Pattern) to print a single dot pattern.
- 2. Check magnification, and then SP2-909-1 (Main Scan Magnification: Copy) to adjust magnification if required. Specification: ±2%.
#### Parallelogram Image Adjustment

Do the following procedure if a parallelogram prints while adjusting the printing registration or printing margin using a trimming area pattern.

The following procedure should be done after adjusting the side-to-side registration for each paper tray station.

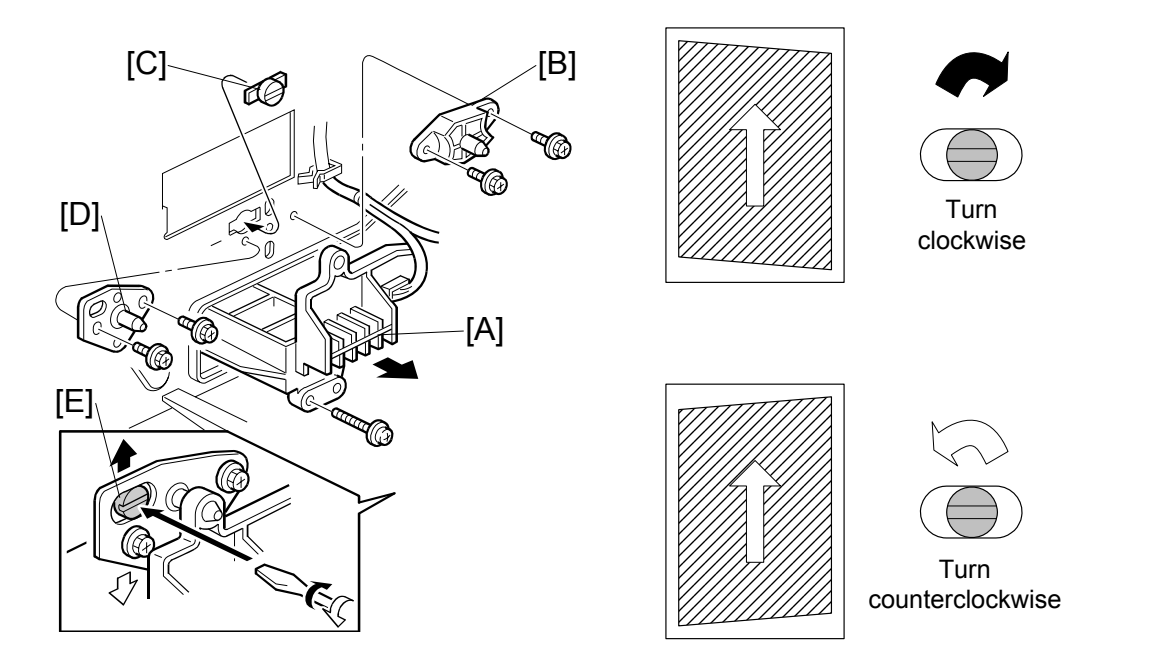

Use SP2-902-3 No. 10 (Trimming Area) to determine whether a parallelogram image appears. If the parallelogram pattern appears, perform the following procedure.

- 1. Laser unit [A]
- 2. Bracket [B] ( 🖗 x2)
- 3. Install adjustment cam [C] (P/N: A2309003)
- 4. Secure positioning pin [D] (P/N A2309004) with the two screws removed with the bracket [B]. Do not tighten the screws at this time.
- 5. To adjust the position of the laser unit [E].
  - 1) Adjust the laser unit position by turning the adjustment cam. (See the illustration above.)
  - 2) Tighten the adjustment bracket.
  - 3) Print the trimming area pattern to check the image. If the results are not satisfactory, repeat step 5.

# 3.21.2 SCANNING

Before doing the following scanner adjustments, perform or check the printing registration/side-to-side adjustment and the blank margin adjustment. **NOTE:** Use an OS-A3 test chart to perform the following adjustments.

#### **Registration: Platen Mode**

- 1. Place the test chart on the exposure glass and make a copy from one of the feed stations.
- 2. Check the leading edge and side-to-side registration, and adjust them with the following SP modes if necessary.

|              | SP mode |
|--------------|---------|
| Leading Edge | SP4-010 |
| Side-to-side | SP4-011 |

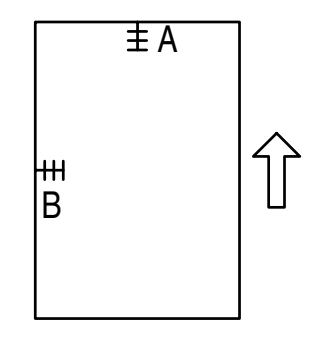

A: Leading Edge Registration B: Side-to-side Registration

#### Magnification

Use an OS-A3 test chart to perform the following adjustment.

#### Sub Scan Magnification

- 1. Place the test chart on the exposure glass and make a copy from one of the feed stations.
- Check the magnification ratio. Use SP4-008 (Scanner Sub Scan Magnification) to adjust if necessary. Specification: ±0.9%.

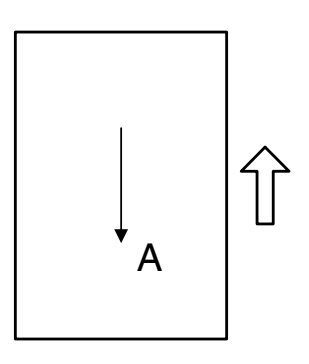

A: Main scan magnification

# 3.21.3 ADF IMAGE ADJUSTMENT

#### Registration

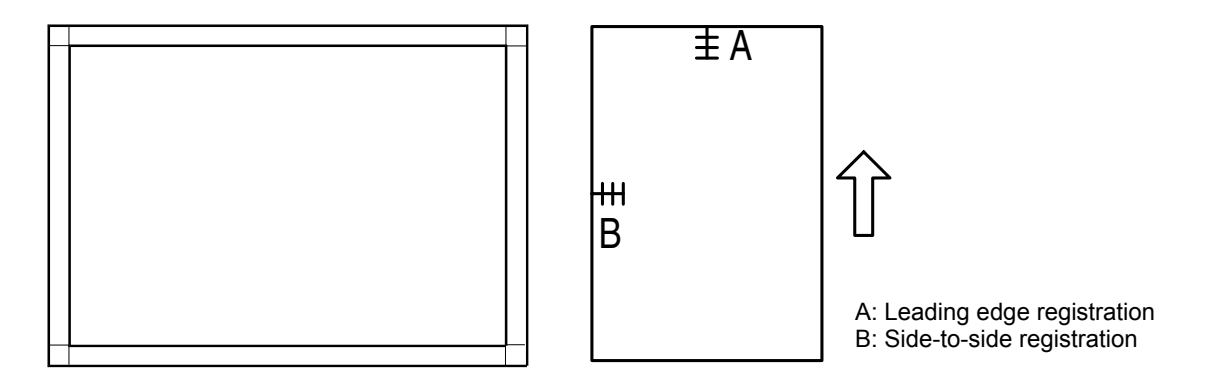

- 1. Make a temporary test chart as shown above using A3/DLT paper.
- 2. Place the temporary test chart on the ADF and make a copy from one of the feed stations.
- 3. Check the registration, and adjust using the following SP modes if necessary.

| SP Code   | What It Does                              | Adjustment Range |
|-----------|-------------------------------------------|------------------|
| SP6-006-1 | Side-to-Side Registration                 | ±3.0 mm          |
| SP6-006-2 | Leading Edge Registration (Simplex)       | ±3.0 mm          |
| SP6-006-3 | Leading Edge Registration (Duplex: Front) | ±4.2 mm          |
| SP6-006-4 | Leading Edge Registration (Duplex: Back)  | ±4.2 mm          |
| SP6-006-5 | Rear Edge Erase                           | ±2.0 mm          |

# 3.21.4 TOUCH SCREEN CALIBRATION

After clearing the memory, or if the touch panel detection function is not working correctly, follow this procedure to calibrate the touch screen.

- **NOTE:** Do not attempt to use items [2] to [9] on the Self-Diagnostic Menu. These items are for design use only.
- 1. Press (1), press (1)), and then press (2) 5 times to open the Self-Diagnostics menu.

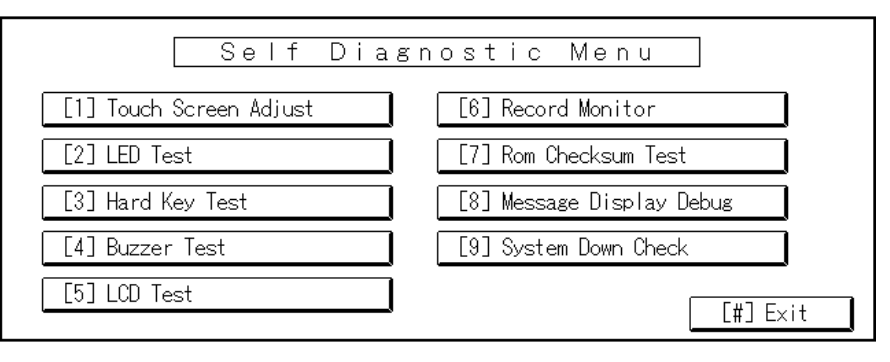

2. On the touch screen press "Touch Screen Adjust" (or press 1).

| ୍କ | Touch Screen Adjust                                                                           |
|----|-----------------------------------------------------------------------------------------------|
|    | Touch the upper left mark and then the lower<br>right mark of the panel using a pointed tool. |
|    | Press the [C] key to quit.<br>Re-input is available using [./*] key.                          |
|    |                                                                                               |

- 3. Use a pointed (not sharp!) tool to press the upper left mark  $\checkmark$ .
- 4. Press the lower right mark  $\stackrel{\bullet}{\sim}$  after it appears.
- 5. Touch a few spots on the touch panel to confirm that the marker (+) appears exactly where the screen is touched.

If the + mark does not appear where the screen is touched, press Cancel and repeat from Step 2.

- 6. When you are finished, press [#] OK on the screen (or press  $(\stackrel{\text{\tiny(\#)}}{=})$ ).
- 7. Touch [#] Exit on the screen to close the Self-Diagnostic menu and save the calibration settings.

# TROUBLESHOOTING

# 4. TROUBLESHOOTING

# 4.1 SERVICE CALL CONDITIONS

### 4.1.1 SUMMARY

There are 4 levels of service call conditions.

| Level | Definition                                                                                                    | Reset Procedure                                                  |
|-------|----------------------------------------------------------------------------------------------------|------------------------------------------------------------------|
| A     | To prevent damage to the machine, the main<br>machine cannot be operated until the SC has<br>been reset by a service representative (see the<br>note below).                                                                 | Enter SP mode, and then turn the main power switch off and on.   |
| В     | SCs that disable only the features that use the defective item. Although these SCs are not shown to the user under normal conditions, they are displayed on the operation panel only when the defective feature is selected. | Turn the operation switch or main switch off and on.             |
| С     | The SC history is updated. The machine can be operated as usual.                                                                                                    | The SC will not be displayed.<br>Only the SC history is updated. |
| D     | Turning the main switch off then on resets SCs displayed on the operation panel. These are re-<br>displayed if the error occurs again.                                                                                       | Turn the operation switch off and on.                            |

#### When a Level "D" SC code occurs

When a Level D SC occurs, a screen opens on the operation panel to tell the operator:

- An error occurred
- The job in progress will be erased
- The machine will reboot automatically after approximately 30 seconds.

The operator can wait until the machine reboots automatically or touch "Reset" on the screen to reset the machine immediately and go back to the copy screen.

#### If the operator does not touch "Reset"

The next message tells the operator that the machine will reset automatically and that the previous job was lost and must be started again. After reading the message, the operator touches "Confirm" on the screen. The next screen shows the number and title of the SC code, and stops until the operator turns the machine off and on.

#### If the operator touches "Reset"

If the operator touches "Reset" to bypass the 30-second interval for the machine to reboot, the machine reboots immediately and the operation panel displays the copy screen.

#### Important

- Do not try to use the operation panel during an automatic reboot.
- If the Remote Service System is in use, the SC code is sent immediately to the Service Center

## 4.1.2 SC CODE DESCRIPTIONS

#### Important

- If a problem concerns a circuit board, disconnect and reconnect the connectors and then test the machine. Often a loose or disconnected harness is the cause of the problem. Always do this before you decide to replace the PCB.
- If a motor lock error occurs, check the mechanical load before you decide to replace the motor or sensors.
- When a Level "A" or "B" SC occurs while in an SP mode, the machine cannot display the SC number. If this occurs, check the SC number after leaving the SP mode.
- The machine reboots automatically when the machine issues a Level "D" SC code. This is done for Level "D" SC codes only.

#### 

Never turn off the main power switch when the power LED is lit or flashing. To avoid damaging the hard disk or memory, press the operation switch to switch the power off, wait for the power LED to go off, and then switch the main power switch off.

**NOTE:** The main power LED (\*0) lights or flashes while the platen cover or ARDF is open, while the main machine is communicating with a facsimile or the network server, or while the machine is accessing the hard disk or memory for reading or writing data.

| 101 | D | Exposure lamp error                      | Exposure lamp defective                                                                   |
|-----|---|------------------------------------------|-------------------------------------------------------------------------------------------|
|     |   | The standard white level was not         | Lamp stabilizer defective     Exposure lamp connector defective                           |
|     |   | white plate.                             | <ul> <li>Exposure ramp connector delective</li> <li>Standard white plate dirty</li> </ul> |
|     |   |                                          | <ul> <li>Scanner mirror or scanner lens out of</li> </ul>                                 |
|     |   |                                          | position or dirty                                                                         |
|     |   |                                          | SBU defective                                                                             |
| 120 | D | Scanner home position error 1            | SIB or scanner drive motor defective                                                      |
|     |   | The scanner home position sensor         | <ul> <li>Scanner motor defective</li> </ul>                                               |
|     |   | does not detect the on condition during  | Harness between SIB and scanner     drive meter disconnected                              |
|     |   | initialization of copying.               | <ul> <li>Harness between SIB and scanner</li> </ul>                                       |
|     |   |                                          | drive motor power source                                                                  |
|     |   |                                          | disconnected                                                                              |
|     |   |                                          | <ul> <li>Scanner HP sensor defective</li> </ul>                                           |
|     |   |                                          | <ul> <li>Harness between SIB and HP sensor<br/>disconnected</li> </ul>                    |
|     |   |                                          | <ul> <li>Scanner wire, timing belt, pulley, or</li> </ul>                                 |
|     |   |                                          | carriage defective                                                                        |
| 121 | D | Scanner home position error 2            | SIB or scanner motor drive board                                                          |
|     |   | The scanner home position sensor         | defective                                                                                 |
|     |   | does not detect the off condition during | Scanner motor defective                                                                   |
|     |   | initialization of copying.               | <ul> <li>Harness between SIB and scanner</li> <li>drive meter disconnected</li> </ul>     |
|     |   |                                          | A Harpess between SIR and scapper                                                         |
|     |   |                                          | <ul> <li>Hamess between SIB and scanner<br/>drive motor power source</li> </ul>           |
|     |   |                                          | disconnected                                                                              |
|     |   |                                          | Scanner HP sensor defective                                                               |
|     |   |                                          | <ul> <li>Harness between SIB and scanner</li> </ul>                                       |
|     |   |                                          | HP sensor disconnected                                                                    |
|     |   |                                          | <ul> <li>Scanner wire, timing belt, pulley, or</li> </ul>                                 |
|     |   |                                          | carriage defective                                                                        |
| 143 | C | SBU auto adjust error                    | Exposure lamp defective                                                                   |
|     |   | One of the following occurred:           | Lamp stabilizer defective                                                                 |
|     |   | When the machine was powered on,         | <ul> <li>Lamp stabilizer connection loose,<br/>disconnected or damaged</li> </ul>         |
|     |   | Automatic adjustment of the SBO falled.  | <ul> <li>White plate mounting is incorrect or</li> </ul>                                  |
|     |   | failed when reading standard white       | defective                                                                                 |
|     |   | plate.                                   | <ul> <li>Scanner mirror or scanner lens out of</li> </ul>                                 |
|     |   |                                          | position or dirty                                                                         |
|     |   |                                          | SBU defective                                                                             |
|     |   |                                          | <ul> <li>BICU (Ri10) defective</li> </ul>                                                 |
|     |   |                                          | SIB defective                                                                             |
|     |   |                                          | <ul> <li>Harness connections between SIB</li> </ul>                                       |
|     |   |                                          | and SBU loose, disconnected, or                                                           |
|     |   |                                          | damaged.                                                                                  |

| 144 | В | SBU communication error<br>Immediately after power on, the<br>operation check done by the SIB for the<br>SBU failed because the SBU was not | <ul> <li>Flat film or harness connectors<br/>between the SBU and SIB are loose,<br/>disconnected, or damaged</li> <li>Replace SBU</li> <li>Replace BICU</li> </ul>                     |
|-----|---|----------------------------------------------------------------------------------------------------|----------------------------------------------------------------------------------------------------|
| 165 | В | Copy Data Security Unit error<br>An error occurred when the machine<br>attempted to set the Copy Data<br>Security Unit SD card.             | <ul> <li>The Copy Data Security Unit card not<br/>installed</li> <li>The Copy Data Security Unit card is<br/>installed, but it is not the correct type<br/>for the machine.</li> </ul> |

| 302 | D | Charge roller current leak<br>A charge roller current leak signal was<br>detected.                                                                                                    | <ul> <li>Charge roller damaged</li> <li>High voltage supply board defective</li> <li>PCU harness defective or<br/>disconnected</li> </ul>                                                                                            |
|-----|---|----------------------------------------------------------------------------------------------------|----------------------------------------------------------------------------------------------------|
| 304 | D | Charge roller current correction error<br>The charge roller bias correction is<br>performed twice even if the maximum<br>charge roller bias (-2000V) is applied to<br>the roller.         | ID sensor defective                                                                                                    |
| 321 | D | F-Gate error: No laser writing signal<br>The laser writing signal (F-GATE) does<br>not go to LOW for more than 30<br>seconds after the copy paper reaches<br>the registration sensor.     | <ul> <li>BICU board defective</li> <li>PCI harness between the controller<br/>board and the BICU defective or<br/>disconnected</li> </ul>                                                                                            |
| 322 | D | Synchronization error<br>The synchronization signal was not<br>issued within 500 ms after the LD fired<br>while the polygon motor was turning at<br>the prescribed number of revolutions. | <ul> <li>Laser synchronization board<br/>connectors loose, disconnected, or<br/>damaged</li> <li>Laser synchronization board<br/>defective</li> <li>LD drive board defective</li> </ul>                                              |
| 323 | D | LD drive current too high<br>The LD drive board applies more than<br>100 mA to the LD.                                                                                                    | <ul> <li>LD unit defective (not enough power,<br/>due to aging)</li> <li>Poor connection between the LD unit<br/>and the BICU board</li> <li>BICU defective</li> </ul>                                                               |
| 327 | D | LD unit home position error 1<br>The LD unit home position sensor does<br>not detect an on condition when the LD<br>unit moves to its home position.                                      | <ul> <li>HP sensor/harness defective</li> <li>LD unit home position sensor<br/>defective</li> <li>LD positioning motor harness<br/>defective</li> <li>LD unit movement blocked because<br/>of incorrect connector routing</li> </ul> |
| 328 | D | LD unit home position error 2<br>The LD unit home position sensor does<br>not detect an off condition when the LD<br>unit moves from its home position.                                   | <ul> <li>HP sensor/harness defective</li> <li>LD positioning/harness motor<br/>defective</li> <li>LD unit movement blocked because<br/>of incorrect connector routing</li> </ul>                                                     |

|     | 1 |                                                                                                    |                                                                                                    |
|-----|---|----------------------------------------------------------------------------------------------------|----------------------------------------------------------------------------------------------------|
| 329 | D | LD unit beam pitch adjusted incorrectly<br>The LD unit HP sensor does not detect<br>the ON condition while changing the LD<br>unit position for correcting the LD<br>position or changing the dpi.                                                                           | <ul> <li>After initialization of the SP modes,<br/>SP2-109-3 or SP2-109-4 was not<br/>executed.</li> <li>The harness is blocking the LD drive<br/>(PCB), preventing adjustment of the<br/>pitch.</li> </ul>                                                                                                    |
| 335 | D | Polygon motor error 1: On timeout<br>The XSCRDY signal did not go LOW<br>(Active) within 10 sec. after the polygon<br>motor was turned on.                                                                                                    | <ul> <li>Polygon motor drive board I/F<br/>harness loose, disconnected, or<br/>damaged</li> <li>Polygon motor drive board defective</li> <li>Polygon motor defective</li> </ul>                                                                                                    |
| 336 | D | Polygon motor error 2: Off timeout<br>The XSCRDY signal did not go HIGH<br>(Inactive) within 3 sec. after the polygon<br>motor was turned off.                                                                                                    | <ul> <li>Polygon motor drive board I/F<br/>harness loose, disconnected, or<br/>damaged</li> <li>Polygon motor drive board defective</li> <li>Polygon motor defective</li> </ul>                                                                                                    |
| 337 | D | Polygon motor error 3: XSCRDY signal<br>error<br>The XSCRDY signal did not go HIGH<br>(Inactive) after the polygon motor had<br>been rotating normally for 200 ms.                                                                                                    | <ul> <li>Polygon motor drive board I/F<br/>harness loose, disconnected, or<br/>damaged</li> <li>Polygon motor drive board defective</li> <li>Polygon motor defective</li> </ul>                                                                                                    |
| 338 | D | Polygonal Mirror Motor Error 4:<br>Unstable Timeout<br>The XSCRDY signal is detected LOW)<br>(Active) after the polygonal mirror motor<br>switches on, but the signal is not<br>detected LOW after 1 s has elapsed,<br>and not detected after another 500 ms<br>has elapsed. | <ul> <li>I/F harness of the polygonal mirror<br/>motor disconnected or defective.</li> <li>Polygonal mirror motor or polygonal<br/>mirror motor driver defective.</li> <li>Polygonal mirror motor drive pulse is<br/>not output incorrectly.</li> </ul>                                                                             |
| 350 | D | $\begin{tabular}{lllllllllllllllllllllllllllllllllll$                                                                                                    | <ul> <li>ID sensor defective</li> <li>ID sensor connector defective</li> <li>Poor ID sensor connector connection</li> <li>I/O board (IOB) defective</li> <li>Poor writing of ID sensor pattern on<br/>the drum</li> <li>High voltage supply board defective</li> <li>ID sensor dirty</li> </ul>                                     |
| 351 | D | ID sensor Vsg test error<br>When the ID sensor was checked, the<br>ID sensor output voltage was 5.0V<br>while the PWM signal input to the ID<br>sensor was 0.                                                                                                    | <ul> <li>ID sensor defective</li> <li>ID sensor connector defective</li> <li>Poor ID sensor connection</li> <li>I/O board (IOB) defective</li> <li>Scanning system defective</li> <li>High voltage supply board defective</li> <li>ID sensor dirty</li> <li>Defect at the ID sensor pattern<br/>writing area of the drum</li> </ul> |

| 250 |   | ID concer nothern adars datest and                                                                                                    | ID anna an dafa ti                                                                                                    |
|-----|---|----------------------------------------------------------------------------------------------------|----------------------------------------------------------------------------------------------------|
| 352 | D | ID sensor, pattern edge detect error<br>The ID sensor pattern edge voltage is<br>detected to be not 2.5V twice<br>consecutively during an 800 ms<br>interval.                                                                                                    | <ul> <li>ID sensor defective</li> <li>ID sensor connector defective</li> <li>Poor ID sensor connector connection</li> <li>I/O board (IOB) defective</li> <li>High voltage supply board defective</li> <li>Dirty ID sensor</li> <li>Defect at the ID sensor pattern</li> </ul>                                                        |
| 353 | D | <ul> <li>ID sensor, LED current abnormal at initialization</li> <li>One of the following ID sensor output voltages is detected at ID sensor initialization.</li> <li>1) Vsg &lt; 4.0V when the maximum PWM input (255) is applied to the ID sensor.</li> <li>2) Vsg ≥ 4.0V when the minimum PWM input (0) is applied to the ID sensor.</li> </ul> | <ul> <li>Writing area of the drum</li> <li>ID sensor defective</li> <li>ID sensor harness defective</li> <li>ID sensor connector defective</li> <li>Poor ID sensor connection</li> <li>I/O board (IOB) defective</li> <li>Exposure system defective</li> <li>High voltage supply board defective</li> <li>Dirty ID sensor</li> </ul> |
| 354 | D | ID sensor timeout abnormal at<br>adjustment<br>Vsg falls out of the adjustment target<br>$(4.0 \pm 0.2V)$ at the start of Vsg checking<br>after 20 seconds                                                                                                    | <ul> <li>ID sensor defective</li> <li>ID sensor harness defective</li> <li>ID sensor connector defective</li> <li>I/O board (IOB) defective</li> <li>Exposure system defective</li> <li>Poor ID sensor connector connection</li> <li>High voltage supply board defective</li> <li>Dirty ID sensor</li> </ul>                         |
| 390 | D | TD sensor error: Test value abnormal<br>The TD sensor output voltage is less<br>than 0.5V or more than 5.0V after 10<br>consecutive times during copying.                                                                                                    | <ul> <li>TD sensor defective</li> <li>TD sensor not connected or<br/>connector damaged</li> <li>Poor connection between the TD<br/>sensor and the I/O board (IOB)</li> <li>I/O board (IOB) defective</li> <li>Toner supply defective</li> </ul>                                                                                      |
| 391 | U | D sensor error: Auto adjust error<br>During automatic adjustment of the TD<br>sensor, output voltage is less than 1.8V<br>or more than 4.8V during TD sensor<br>initial setting.                                                                                                    | <ul> <li>ID sensor abnormal</li> <li>TD sensor disconnected</li> <li>Poor TD sensor connection</li> <li>I/O board (IOB) defective</li> <li>Toner supply defective</li> </ul>                                                                                                    |
| 395 | D | Development output abnormal<br>A development bias leak signal is<br>detected. High voltage output to the<br>development unit exceeded the upper<br>limit (65%) for 60 ms.                                                                                                    | <ul> <li>High voltage supply board defective</li> <li>Poor connection at the development<br/>bias terminal</li> <li>Poor connection at the high voltage<br/>supply board</li> </ul>                                                                                                    |

| 401 | D        | Transfer roller leak detected                  | High voltage supply board defective                                                                |
|-----|----------|------------------------------------------------|----------------------------------------------------------------------------------------------------|
|     |          | A transfer roller current leak signal is       | <ul> <li>Poor cable connection or defective</li> </ul>                                             |
|     |          | detected.                                      | cable                                                                                              |
| 100 | _        |                                                | Transfer connector defective                                                                       |
| 402 | D        | I ransfer roller open error                    | High voltage supply board defective                                                                |
|     |          | I he transfer roller current feedback          | <ul> <li>I ransfer connector cable defective</li> </ul>                                            |
|     |          | signal is not detected.                        | Iransfer connector defective                                                                       |
| 400 |          | Transfer halt position concer error            | Poor PCU connection                                                                                |
| 403 | U        | Transfer belt position sensor error            | Main motor/drive mainunction                                                                       |
|     |          | The transfer belt position sensor does         | Iransfer belt contact clutch defective     Transfer belt position concern                          |
|     |          | not activate even in the transfer beit         | <ul> <li>Transfer beit position sensor<br/>defective</li> </ul>                                    |
|     |          | twice and rotated once                         |                                                                                                    |
|     |          | twice and rotated once.                        | <ul> <li>Hamess disconnected</li> </ul>                                                            |
| 405 | D        | Transfer belt error                            | Main motor/drive malfunction                                                                       |
|     |          | The transfer belt does not move away           | <ul> <li>Transfer belt position sensor</li> </ul>                                                  |
|     |          | from the drum during ID sensor pattern         | defective                                                                                          |
|     |          | checking.                                      | <ul> <li>Poor transfer belt position sensor</li> </ul>                                             |
|     |          |                                                | connection                                                                                         |
|     |          |                                                | Transfer belt contact clutch defective                                                             |
| 440 | D        | Main motor lock                                | <ul> <li>Physical overload on drive</li> </ul>                                                     |
|     |          | The PLL lock signal remained HIGH              | mechanism                                                                                          |
|     |          | while the main motor was off, and when         | <ul> <li>Main motor drive board (PCB)</li> </ul>                                                   |
|     |          | the motor was turned on, the signal            | defective                                                                                          |
|     | _        | remained LOW for 2 sec.                        |                                                                                                    |
| 450 | D        | Feed Development Motor Error                   | <ul> <li>Motor lock caused by physical</li> </ul>                                                  |
|     |          | The PLL lock signal remained HIGH              | overload.                                                                                          |
|     |          | while the feed development motor was           | <ul> <li>Motor drive board (PCB) defective.</li> </ul>                                             |
|     |          | off, and when the motor was turned on,         |                                                                                                    |
| 400 | <b>D</b> | the signal remained LOW for 2 sec.             | Too much lood on the drive                                                                         |
| 490 | U        | Exhaust fan motor loek eignel ie net           | <ul> <li>Too much load on the drive mochanism</li> </ul>                                           |
|     |          | All exhaust fall motor lock signal is not      | <ul> <li>Exhaust fan motor defective er a</li> </ul>                                               |
|     |          | exhaust fan motor turns on                     | <ul> <li>Exhaust fail motor defective of a<br/>loose object is interfering with the fan</li> </ul> |
|     |          |                                                | <ul> <li>Poor fan motor connector connection</li> </ul>                                            |
| 492 | D        | Cooling fan motor lock                         | Too much load on the drive                                                                         |
|     | -        | A cooling fan motor lock signal is not         | mechanism                                                                                          |
|     |          | detected within 5 seconds after the            | <ul> <li>Cooling fan motor defective or a</li> </ul>                                               |
|     |          | cooling fan motor turns on.                    | loose object is interfering with the fan                                                           |
|     |          | <b>5</b> • • • • • • • • • • • • • • • • • • • | Poor fan motor connector connection                                                                |
|     |          |                                                |                                                                                                    |

| 501 | В                                                                                                    | 1st tray lift malfunction                                                                                                    |                                                                                                    |  |
|-----|----------------------------------------------------------------------------------------------------|----------------------------------------------------------------------------------------------------|----------------------------------------------------------------------------------------------------|--|
|     |                                                                                                    | The paper height sensor is not activated after the tray lift motor has been on for 10 seconds. If the main power switch is turned on when the paper is already at the feed height, the paper height position is detected again. At this time, the paper height sensor should de-activate within 5 seconds after the paper bottom plate starts to drop. If it does not deactivate within 5 s four times consecutively, a message will prompt the user to reset Tray 1. After two attempts to release the error by re-setting the paper tray, if this does not solve the problem then this SC is displayed.                                   |                                                                                                    |  |
|     |                                                                                                    | Height sensor abnormal, or connector                                                                                                    | loose                                                                                                    |  |
|     |                                                                                                    | Loose paper or object between the tray                                                                                                    | y and motor                                                                                                    |  |
|     |                                                                                                    | Pick-up arm malfunction                                                                                                    |                                                                                                    |  |
| 502 | В                                                                                                    | 2nd tray lift malfunction                                                                                                    |                                                                                                    |  |
|     |                                                                                                    | The paper height sensor is not activated after the tray lift motor has been on for 10 seconds. If the main power switch is turned on when the paper is already at the feed height, the paper height position is detected again. At this time, the paper height sensor should de-activate within 5 seconds after the paper bottom plate starts to drop. If it does not deactivate within 5 s four times consecutively, a message will prompt the user to reset Tray 2. After two attempts to re-set the paper tray, if this does not solve the problem then this SC is displayed.                                                            |                                                                                                    |  |
|     |                                                                                                    | Lift motor abnormal or disconnected                                                                                                    |                                                                                                    |  |
|     |                                                                                                    | Height sensor defective or disconnected                                                                                                    |                                                                                                    |  |
|     |                                                                                                    | <ul> <li>Loose paper or object between the tray</li> <li>Bick up arm malfunction</li> </ul>                                                                                                    | y and motor                                                                                                    |  |
| 503 | В                                                                                                    | 3rd tray lift malfunction (optional paper tra                                                                                                    | av unit)                                                                                                    |  |
|     | The paper height sensor is not activated after the tray lift motor has<br>seconds. If the main power switch is turned on when the paper is alr<br>feed height, the paper height position is detected again. At this time,<br>height sensor should de-activate within 5 seconds after the paper bo<br>starts to drop. If it does not deactivate within 5 s four times consecut<br>lift motor halts. After two attempts to re-set the paper tray, if this doe<br>the problem, then this SC is displayed and tray control halts. |                                                                                                    | after the tray lift motor has been on for 13<br>ed on when the paper is already at the<br>letected again. At this time, the paper<br>seconds after the paper bottom plate<br>hin 5 s four times consecutively, the tray<br>et the paper tray, if this does not solve<br>d tray control halts. |  |
|     |                                                                                                    | <ul> <li>Tray lift motor defective or disconnected</li> </ul>                                                                                                    | ed                                                                                                    |  |
| 504 | <b>_</b>                                                                                                    | Height sensor defective or disconnected                                                                                                    | ed                                                                                                    |  |
| 504 | В                                                                                                    | 4th tray lift malfunction (optional paper tray unit)<br>The paper height sensor is not activated after the tray lift motor has been on for 13 seconds. If the main power switch is turned on when the paper is already at the feed height, the paper height position is detected again. At this time, the paper height sensor should de-activate within 5 seconds after the paper bottom plate starts to drop. If it does not deactivate within 5 s four times consecutively, the tray lift motor halts. After two attempts to re-set the paper tray, if this does not solve the problem, then this SC is displayed and tray control halts. |                                                                                                    |  |
|     |                                                                                                    | <ul> <li>Height sensor defective or disconnected</li> </ul>                                                                                                    | ed                                                                                                    |  |
| 506 | В                                                                                                    | Paper tray unit main motor lock<br>(optional paper tray)<br>A main motor lock signal is detected for<br>more than 50 ms during rotation.                                                                                                    | <ul> <li>Paper tray unit main motor defective</li> <li>Paper tray unit main motor<br/>connection loose</li> <li>Too much load on the drive<br/>mechanism</li> </ul>                                                                                                    |  |

| 507 | В | LCT main motor lock                                                                                          | LCT main motor defective                                    |
|-----|---|----------------------------------------------------------------------------------------------------|-------------------------------------------------------------|
|     |   | A main motor lock signal is detected for                                                                     | <ul> <li>Paper tray unit main motor</li> </ul>              |
|     |   | more than 50 ms during rotation.                                                                             | connection loose                                            |
|     |   |                                                                                                    | <ul> <li>Too much load on the drive</li> </ul>              |
|     |   |                                                                                                    | mechanism                                                   |
| 510 | В | LCT tray malfunction                                                                                         |                                                             |
|     |   | 1) One of the following has occurred:                                                                        |                                                             |
|     |   | 2) The LCT lift sensor does not activate                                                                     | for more than 18 seconds after the LCT                      |
|     |   | 111 motor turned on.                                                                                         | activate for more than 19 accords after                     |
|     |   | the LCT lift motor turned on                                                                                 | clivate for more than to seconds after                      |
|     |   | <ol> <li>The LCT lift sensor is already activate</li> </ol>                                                  | d when the LCT lift motor turns on.                         |
|     |   | 5) After the paper end sensor is actuated                                                                    | d while the tray is raising, the upper limit                |
|     |   | sensor is not actuated within 5 s. A m                                                                       | essage is displayed to remind the user to                   |
|     |   | set the paper and tray control halts. R                                                                      | esetting the display is done by opening                     |
|     |   | and closing the LCT door.                                                                                    |                                                             |
|     |   | 6) The state has been detected 3 times i                                                                     | n succession.                                               |
|     |   | LOT lift motor defective or disconnecte                                                                      | d.                                                          |
|     |   | <ul> <li>Opper limit sensor defective or disconne</li> <li>Pick up solenoid defective or disconne</li> </ul> | eted                                                        |
|     |   | <ul> <li>Paper end sensor defective</li> </ul>                                                               | Cled                                                        |
| 520 | D | Fusing/Feed-Out Motor Error                                                                                  |                                                             |
|     |   | The PLL lock signal remained HIGH                                                                            | <ul> <li>Motor lock caused by physical</li> </ul>           |
|     |   | while the fusing/feed-out motor was off,                                                                     | overload.                                                   |
|     |   | and when the motor was turned on, the                                                                        | • Motor drive board (PCB) defective.                        |
|     |   | signal remained LOW for 2 sec.                                                                               |                                                             |
| 541 | А | Fusing thermistor open                                                                                       | Fusing thermistor disconnected                              |
|     |   | The fusing temperature detected by the                                                                       | Fusing thermistor connector                                 |
|     |   | thermistor was below 7°C (44.6°F) for 5                                                                      | defective                                                   |
|     |   | $45^{\circ}$ C (113°E) the temperature does not                                                              | <ul> <li>Fusing inermision damaged of<br/>warned</li> </ul> |
|     |   | reach an additional 15°C (59°F) after                                                                        | <ul> <li>Eusing temperature –15% less than</li> </ul>       |
|     |   | checking five times at 0.1 intervals.                                                                        | the standard input voltage                                  |
|     |   | Ű                                                                                                    |                                                             |
| 542 | А | Fusing temperature warm-up error                                                                             | <ul> <li>Fusing lamp defective</li> </ul>                   |
|     |   | The fusing temperature does not reach                                                                        | <ul> <li>Poor fusing unit connector</li> </ul>              |
|     |   | the fusing standby temperature of 45°C                                                                       | Thermistor warped or broken                                 |
|     |   | (113°F) within 9 seconds [for the                                                                            | Thermostat has tripped                                      |
|     |   | B291/B296 (35 cpm)]/14 Seconds [101<br>the B295/B297 (45 cpm)] after                                         | BICU detective                                              |
|     |   | switching on the main power or closing                                                                       | Power supply board defective                                |
|     |   | the front cover, or 40 seconds after                                                                         |                                                             |
|     |   | reaching 50°C the fusing roller does not                                                                     |                                                             |
|     |   | reach warm-up temperature.                                                                                   |                                                             |
| 543 | Α | Fusing overheat error (software                                                                              | <ul> <li>Power supply unit defective</li> </ul>             |
|     |   | detection)                                                                                                   | I/O board (IOB) defective                                   |
|     |   | A tusing temperature of over 230°C                                                                           | BICU defective                                              |
|     |   | (440 F) IS detected for 5 seconds by                                                                         | <ul> <li>Fusing thermistor detective</li> </ul>             |
|     |   | at either end of the fusing roller                                                                           |                                                             |

| 544 | A | Fusing overheat error (hardware circuit<br>detection)<br>The dual monitoring circuitry of the<br>BICU detects extremely high<br>temperature and tripped the relay<br>circuit off.                                                                                                    | <ul> <li>Power supply unit defective</li> <li>I/O board (IOB) defective</li> <li>BICU defective</li> <li>Fusing thermistor defective</li> </ul> |
|-----|---|----------------------------------------------------------------------------------------------------|----------------------------------------------------------------------------------------------------|
| 545 | A | Fusing lamp remains on<br>After warm-up the fusing lamp remains<br>at full power for 10 seconds without the<br>hot roller rotating.                                                                                                    | Thermistor is out of position.                                                                                                    |
| 546 | A | Fusing ready temperature unstable<br>The fusing temperature is fluctuating.                                                                                                    | <ul><li>Thermistor connection loose</li><li>Fusing unit connector loose</li></ul>                                                               |
| 547 | D | <ul> <li>Zero cross signal error</li> <li>One of the following occurred:</li> <li>1) The fusing relay remained off for 50 ms after power on and continued to remain off after 3 attempts to detect the zero-cross signal.</li> <li>2) During 11 zero-cross signal detections, two zero-cross signal detections were below 44 Hz.</li> <li>3) The zero-cross signal could not be detected within 3 sec. after the fusing relay switched on.</li> </ul> | <ul> <li>Switch the main switch off and on</li> <li>Defective fusing relay, replace the PSU</li> </ul>                                          |
| 548 | A | Fusing unit installation error<br>The machine cannot detect the fusing<br>unit when the front cover and right<br>cover are closed                                                                                                    | <ul><li>Fusing unit is not installed</li><li>Fusing unit connection loose</li></ul>                                                             |
| 557 | С | Zero-cross frequency over<br>The applied power ac frequency was<br>detected less than 66 Hz more than 10<br>times, or less than 44 Hz one time.                                                                                                    | Nose on the ac power line                                                                                                    |

| 559 | А | Fusing unit jam                          | ٠ | Remove the paper that is stopped    |
|-----|---|------------------------------------------|---|-------------------------------------|
|     |   | The fusing exit sensor detected a fusing |   | in the fusing unit.                 |
|     |   | unit paper late jam three times. The     | ٠ | Check that the fusing unit is clean |
|     |   | paper was late and the fusing exit       |   | and has no obstacles in the paper   |
|     |   | sensor could not detect the paper three  |   | feed path.                          |
|     |   | times.                                   | ٠ | If the error persists, replace the  |
|     |   |                                          |   | fusing unit                         |

#### Important

- SC559 code does not operate until SP1159 has been set to "1" (ON). This sets the machine to count the number of occurrences of paper late jams in the fusing unit. The default setting is "0" (OFF).
- SC559 is issued after the third occurrence of a paper late jam in the fusing unit. Once this SC has been issued, the machine cannot be used until the service technician removes the cause of the jam and restores it to normal operation.
- The jam counter is reset after a sheet of paper successfully passes the fusing exit sensor after the cause of the jam has been removed.

| 599 | D | 1-Bin tray motor lock<br>A 1-bin tray motor lock signal is not                                                                                                    | <ul> <li>1-bin tray motor locked from overload</li> <li>1-bin tray motor defective</li> </ul>                                                                                                    |
|-----|---|----------------------------------------------------------------------------------------------------|----------------------------------------------------------------------------------------------------|
|     |   | detected for more than 300 ms during rotation.                                                                                                    | 1-bin tray motor connection loose                                                                                                    |
|     |   |                                                                                                    |                                                                                                    |
| 601 | D | Communication error between BICU and<br>scanner unit<br>Within 800 ms after power on, after 3<br>attempts the BICU does not<br>communicate with the SIB via the serial                        | <ul> <li>Serial line connecting the BICU and<br/>SIB defective</li> <li>External noise on the serial line</li> <li>SIB board defective</li> <li>BICU board defective</li> </ul>                                                                                                 |
| 610 | D | Communication timeout error between<br>BICU and ADF<br>The BICU cannot receive a response<br>within 100 ms after 3 attempts after<br>sending data to the ARDF.                                | <ul> <li>BICU board and ADF main board<br/>serial line connection defective</li> <li>External noise</li> <li>ADF main board defective</li> <li>BICU board defective</li> </ul>                                                                                                  |
| 611 | D | Communication break error between<br>BICU and ADF<br>The BICU receives a break signal from<br>the ADF main board.                                                                             | <ul> <li>Serial line connecting BICU and<br/>ADF unstable</li> <li>External noise</li> <li>ADF main board defective</li> <li>BICU board defective</li> </ul>                                                                                                    |
| 612 | D | Communication command error<br>between BICU and ADF<br>The BICU sends a command to the ADF<br>main board that it cannot execute.                                                              | Abnormal operation performed by software                                                                                                    |
| 620 | D | Communication timeout error between<br>BICU and finisher or mailbox<br>The BICU cannot receive a response<br>within 100 ms after 3 attempts after<br>sending data to the finisher or mailbox. | <ul> <li>Serial line connecting BICU and<br/>finisher unstable</li> <li>External noise</li> <li>BICU board and finisher main board<br/>connection defective or loose</li> <li>Finisher main board defective</li> <li>BICU board defective</li> </ul>                            |
| 621 | D | Communication timeout error between<br>BICU and finisher or mailbox<br>A break (low) signal was received from<br>the finisher or the mailbox.                                                 | <ul> <li>Serial line connecting BICU and finisher unstable</li> <li>External noise</li> </ul>                                                                                                    |
| 623 | D | Communication timeout error between<br>BICU and paper tray unit<br>The BICU cannot receive a response<br>within 100 ms after 3 attempts after<br>sending data to the paper tray unit.         | <ul> <li>Serial line connecting BICU and<br/>paper tray unit unstable</li> <li>External noise</li> <li>BICU board and paper tray main<br/>board connection defective or loose</li> <li>Paper tray main board defective</li> <li>BICU board defective</li> </ul>                 |
| 624 | D | Communication break error between<br>BICU and paper tray unit<br>The BICU cannot communicate with the<br>paper tray unit normally as a result of<br>receiving a break signal.                 | <ul> <li>Serial line connecting BICU and<br/>paper tray unit unstable</li> <li>External noise</li> <li>BICU board and LCT main board<br/>connection defective or loose</li> <li>Optional paper feed unit interface<br/>board defective</li> <li>BICU board defective</li> </ul> |

| 626 | D | Communication timeout error between<br>BICU and LCT<br>The BICU cannot receive a response<br>within 100 ms after 3 attempts after<br>sending data to the LCT.                                                                                                    | <ul> <li>Serial line connecting BICU and<br/>LCT unit unstable</li> <li>External noise</li> <li>BICU board and LCT main board<br/>connection defective or loose</li> <li>LCT interface board defective</li> <li>BICU board defective</li> <li>Serial line connecting BICU and<br/>LCT unit unstable</li> </ul> |
|-----|---|----------------------------------------------------------------------------------------------------|----------------------------------------------------------------------------------------------------|
|     |   | The BICU cannot communicate with the LCT unit normally as a result of receiving a break signal.                                                                                                    | <ul> <li>External noise</li> <li>BICU board and LCT main board connection defective or loose</li> <li>LCT interface board defective</li> <li>BICU board defective</li> </ul>                                                                                                    |
| 630 | D | Communication failure with CSS (RSS)<br>The communication from the copier was<br>detected as abnormal at the CSS<br>center. This error occurs when the<br>acknowledge signal from the LADP does<br>not complete normally.                                                    | <ul> <li>Occurred with a SC call, CC call,<br/>Supply Management call, User call,<br/>or CE call.</li> <li>Timeout while no response from the<br/>LADP, and signal on the RS-485<br/>line between PI and LADP is<br/>abnormal.</li> </ul>                                                                      |
| 632 | В | Key/card counter device error 1<br>After 1 data frame is sent to the device,<br>an ACK signal is not received within 100<br>ms, and is not received after 3 retries.                                                                                                    | <ul> <li>The serial line from the device to the<br/>copier is unstable, disconnected, or<br/>defective.</li> </ul>                                                                                                    |
| 633 | В | Key/card counter device error 2<br>During communication with the device,<br>the BCU received a break (Low) signal.                                                                                                    | <ul> <li>The serial line from the device to the<br/>copier is unstable, disconnected, or<br/>defective.</li> </ul>                                                                                                    |
| 634 | В | Key/card counter device error 3<br>The backup battery of the counter                                                                                                    | Replace the RAM backup battery.                                                                                                    |
| 635 | В | device RAM is low.Key/card counter device error 4After installation of the device a                                                                                                    | Device control board defective                                                                                                    |
|     |   | message alerts user to a battery voltage abnormal error.                                                                                                    | Device control board backup battery<br>defective                                                                                                    |
| 640 | C | BICU-to-Controller Data Transfer Error 1:<br>The system detected an error during<br>sum check for data transfer from the<br>BICU to the controller board.<br><b>Note</b> : This error is simply logged and the<br>machine does not return an error<br>number on the display. | <ul> <li>Sum Check Error</li> <li>No action required</li> <li>The log count increments by one for every error</li> </ul>                                                                                                    |
| 641 | С | BICU-to-Controller Data Transfer Error 2:<br>The system detected an error after data<br>was sent from the BICU to the controller<br>board.                                                                                                    | <ul> <li>Frame Error</li> <li>No action required</li> <li>The log count increments by one for<br/>every error</li> </ul>                                                                                                    |

| 670 | D Engine startup error         |                                                                                                    |                                                                                                    |
|-----|--------------------------------|----------------------------------------------------------------------------------------------------|----------------------------------------------------------------------------------------------------|
|     |                                | The BCU failed to respond with the prescribed time when the machine was turned on.                                                                                                    | <ul> <li>Connections between BCU and<br/>controller board are loose,<br/>disconnected, or damaged</li> <li>Replace the BCU</li> <li>Replace the controller board</li> </ul>         |
| 672 | 672 D Controller startup error |                                                                                                    | · · ·                                                                                                    |
|     |                                | <ul> <li>After power on, the line between the controller and the operation panel did not open for normal operation.</li> <li>After normal startup, communication with the controller stopped.</li> </ul> | <ul> <li>Controller stalled</li> <li>Controller installed incorrectly</li> <li>Controller board defective</li> <li>Operation panel harness<br/>disconnected or defective</li> </ul> |
| 692 | D                              | GAVD block I2C bus error                                                                                                    | ·                                                                                                    |
|     |                                | The I2C bus is defective.                                                                                                    | Replace the BICU.                                                                                                    |

| 700 | D | ARDF original pick-up malfunction                                                                                                    | Original stopper HP sensor (output                                                                                                    |
|-----|---|----------------------------------------------------------------------------------------------------|----------------------------------------------------------------------------------------------------|
|     |   | After the pick-up motor is turned on, the original stopper HP sensor is not detected.                                                                                                    | abnormal)<br>Pick-up motor defective (not rotating)<br>Timing belt out of position<br>• ADF main board defective                           |
| 701 | D | ARDF original pick-up/paper lift<br>mechanism malfunction<br>The original pick-up HP sensor does<br>not activate three times consecutively<br>after the pick-up motor has turned on.                                                                             | <ul> <li>Original pick-up HP sensor defective.</li> <li>Pick-up motor defective</li> <li>ADF main board defective</li> </ul>               |
| 722 | В | Finisher jogger motor error<br>The finisher jogger HP sensor does not<br>return to the home position, or move<br>out of the home position, within the<br>specified time.                                                                                         | <ul> <li>Jogger HP sensor defective</li> <li>Jogger motor defective</li> </ul>                                                             |
| 724 | В | Finisher staple hammer motor error<br>Stapling does not finish within 600 ms<br>after the staple hammer motor turned<br>on.                                                                                                    | <ul> <li>Staple jam</li> <li>Stapler overload caused by trying to staple too many sheets</li> <li>Staple hammer motor defective</li> </ul> |
| 725 | В | Finisher stack feed-out motor error<br>The stack feed-out belt HP sensor does<br>not activate within a certain time after<br>the stack feed-out motor turned on.                                                                                                 | <ul> <li>Stack feed-out HP sensor defective</li> <li>Stack feed-out motor overload</li> <li>Stack feed-out motor defective</li> </ul>      |
| 726 | D | Finisher shift tray 1 lift motor error<br>Tray shift does not finish within the<br>specified time after the shift motor<br>turned on, or the stack height sensor<br>does not activate within the specified<br>time after the shift tray lift motor turned<br>on. | <ul> <li>Shift motor defective or overloaded</li> <li>Shift tray lift motor defective or overloaded</li> </ul>                             |

| 727 | В | Finisher stapler rotation motor error<br>Stapler rotation does not finish within<br>the specified time after the staple<br>rotation motor turned on, or the stapler<br>does not return to its home position<br>within the specified time after stapling<br>finished.                    | <ul> <li>Stapler rotation motor defective or overloaded</li> <li>Stapler rotation motor connection loose or connector defective</li> </ul>                                                    |
|-----|---|----------------------------------------------------------------------------------------------------|----------------------------------------------------------------------------------------------------|
| 729 | В | Finisher punch motor error<br>After the punch motor is turned on, the<br>punch HP sensor does not activate<br>within the specified time.                                                                                                    | <ul> <li>Punch motor defective or overloaded</li> <li>Punch HP sensor defective</li> <li>Punch motor connection loose or<br/>connector defective</li> </ul>                                   |
| 730 | В | Finisher stapler positioning motor error<br>After the stapler motor is turned on, the<br>stapler does not return to its home<br>position within the specified time, or the<br>stapler HP sensor does not activate<br>within the specified time after the<br>stapler motor is turned on. | <ul> <li>Stapler positioning motor defective or<br/>overloaded</li> <li>Stapler HP sensor defective</li> <li>Stapler positioning motor connection<br/>loose or connector defective</li> </ul> |
| 731 | D | Finisher exit guide open/close motor<br>error<br>After the finisher exit guide open/close<br>motor is turned on, the open/close<br>sensor does not activate within the<br>specified time.                                                                                               | <ul> <li>Finisher exit guide open/close motor defective</li> <li>Open/close sensor defective</li> </ul>                                                                                       |
| 732 | D | Finisher upper tray shift motor error<br>The upper tray shift motor does not<br>stop within the specified time.                                                                                                    | <ul> <li>Upper tray shift motor defective or overloaded</li> <li>Upper tray shift sensor defective</li> </ul>                                                                                 |
| 733 | D | Finisher lower tray lift motor error<br>The stack height sensor does not<br>activate within a certain time period<br>after the lower tray lift motor turned on.                                                                                                    | <ul> <li>Lower tray lift motor defective or<br/>overloaded</li> <li>Upper stack height sensor defective</li> <li>Lower tray lower limit sensor<br/>defective</li> </ul>                       |
| 734 | D | Finisher lower tray shift motor error<br>The lower tray shift motor driving the<br>lower tray does not stop within the<br>specified time.                                                                                                    | <ul> <li>Lower tray shift motor defective or<br/>overloaded</li> <li>Lower tray shift sensor defective</li> </ul>                                                                             |

| 740 | D | Booklet finisher error 1: Not Saddle Stitch | See description below |
|-----|---|---------------------------------------------|-----------------------|
| 741 | D | Booklet finisher error 2: Saddle Stitch     |                       |

SC740 and SC741 are issued when an error occurs in the 1000-Sheet Saddle-Stitch Finisher B546. Specific details about these SC codes are not displayed on the operation panel display. However, you can determine the specific cause of an error by observing the number of flashes and the lengths of the intervals between flashes.

#### To Read SC740/SC741 from LED 2

- 1. Remove the upper rear cover.
- 2. Look at LED 2 and observe the number of flashes and the lengths of the intervals between flashes.

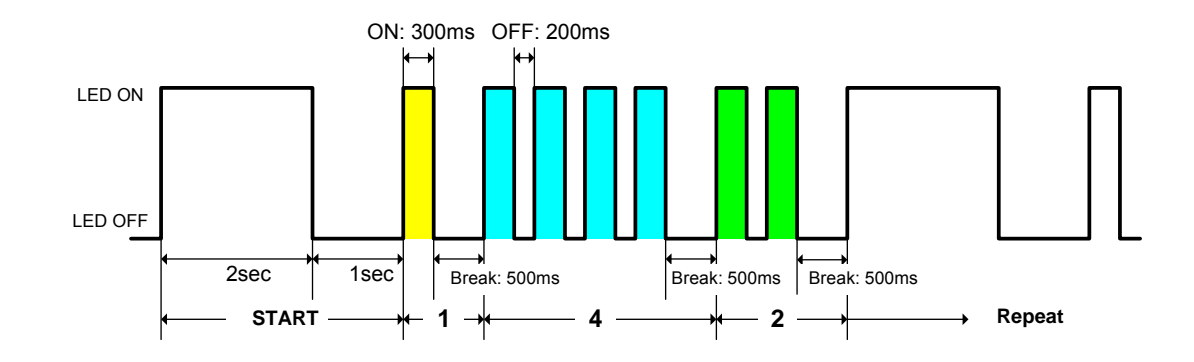

| Wha                   | it You See                                         | What It Means                                                             |  |
|-----------------------|----------------------------------------------------|---------------------------------------------------------------------------|--|
| 500 ms ON, 500 ms OFF |                                                    | Finisher operating normally                                               |  |
| 2 s ON, 1 s OFF       |                                                    | START                                                                     |  |
| Example: 1-4-2        |                                                    | The numbers refer to the flashes and intervals in the illustration above. |  |
| 1                     | 300ms ON, 500ms 0                                  | DFF                                                                       |  |
| 4                     | 300ms ON, 200ms 0                                  | OFF (Repeats 3 times), 300ms ON, 500ms OFF (break)                        |  |
| 2                     | 300 ms ON, 200ms OFF, 300 ms ON, 500ms OFF (break) |                                                                           |  |
|                       | Returns to START a                                 | nd repeats (2 s ON, 1 s OFF, then 1-4-2)                                  |  |

Troubleshooting

| Pattern | Error                        | Status                                                                                                    | Possible Cause                                                                                |
|---------|------------------------------|----------------------------------------------------------------------------------------------------|-----------------------------------------------------------------------------------------------|
| 1-1-1   | Shutter<br>movement          | The shutter position switch does not<br>turn on within 1 second after the<br>transport motor starts to turn in reverse.                                      | Transport motor<br>defective     Shutter position                                             |
| 1-1-2   |                              | The shutter sensor does not deactivate<br>within 1 second after the transport<br>motor starts to turn in reverse.<br>The shutter position switch is off when | <ul> <li>Shift tray safety<br/>switch defective</li> </ul>                                    |
| 1-2-1   | Exit motor                   | the shift tray safety switch is off.<br>After the exit motor turns on, the exit<br>motor sensor does not send the proper<br>signal to the finisher board.    | Exit motor<br>defective                                                                       |
| 1-2-2   |                              | The exit motor sensor does not send<br>the clock signal to the finisher board for<br>certain period while the exit motor is on.                              | Exit motor sensor<br>defective                                                                |
| 1-3-1   | Upper exit plate<br>movement | The upper exit guide 2 switch does not turn on within 1s after the guide plate motor turns on.                                                               | <ul> <li>Guide plate motor<br/>defective</li> <li>Upper exit guide 2</li> </ul>               |
| 1-3-2   |                              | The upper exit guide sensor does not activate within 1s after the guide plate motor turns on.                                                                | <ul><li>switch defective</li><li>Upper exit guide<br/>sensor defective</li></ul>              |
| 1-3-3   |                              | The upper exit guide 2 switch does not turn on when the shift tray safety switch is off.                                                                     | Shift tray safety<br>switch defective                                                         |
| 1-3-4   |                              | The guide plate motor sensor does not<br>send the clock signal to the finisher<br>board for certain period while the exit<br>motor is on.                    |                                                                                               |
| 1-4-1   | Jogger motor                 | After the jogger motor turns on to move<br>the jogger fence from its home position,<br>the jogger HP sensor does not<br>deactivate within 2s.                | <ul> <li>Jogger motor<br/>defective</li> <li>Jogger HP sensor<br/>defective</li> </ul>        |
| 1-4-2   |                              | After the jogger motor turns on to return<br>the jogger fence to its home position,<br>the jogger HP sensor does not activate<br>within 2s.                  |                                                                                               |
| 1-5-1   | Stapler motor                | After the stapler motor turns on to move<br>the stapler unit from its home position,<br>the stapler unit HP sensor does not<br>deactivate within 4s.         | <ul> <li>Stapler motor<br/>defective</li> <li>Stapler unit HP<br/>sensor defective</li> </ul> |
| 1-5-2   |                              | After the stapler motor turns on to<br>return the stapler unit to its home<br>position, the stapler unit HP sensor<br>does not activate within 4s.           |                                                                                               |
| 1-6-1   | Staple hammer motor          | The staple hammer HP sensor does not deactivate within 0.5s after the staple hammer motor turns on.                                                          | <ul> <li>Staple hammer<br/>motor defective</li> <li>Staple hammer HP</li> </ul>               |
| 1-6-2   |                              | The staple hammer HP sensor does not activate within 0.5s after the staple hammer motor turns on.                                                            | sensor defective                                                                              |

| Pattern | Error                      | Status                                                                                                    | Possible Cause                                                                                |
|---------|----------------------------|----------------------------------------------------------------------------------------------------|-----------------------------------------------------------------------------------------------|
| 1-7-1   | Tray lift motor            | The tray lift motor does not stop within 15s after being turned on.                                                                                                | <ul> <li>Tray lift motor<br/>defective</li> </ul>                                             |
|         |                            | The shift tray HP sensor does not<br>activate within 15s after the tray lift<br>motor turns on.                                                                    | <ul> <li>Lift motor sensor 1<br/>defective</li> <li>Lift motor sensor 2</li> </ul>            |
| 1-7-2   |                            | The shift tray upper limit switch turns on while the shift tray is being raised.                                                                                   | Child Hotor Sensor 2     defective     Shift tray HP                                          |
| 1-7-3   |                            | Lift motor sensors 1 & 2 do not send<br>the clock signals to the finisher board<br>every 200ms while the tray lift motor is<br>on.                                 | <ul> <li>sensor defective</li> <li>Shift tray upper<br/>limit switch<br/>defective</li> </ul> |
| 1-8-1   | Shift tray height sensor   | Abnormal communication data between finisher board and shift tray height sensor.                                                                                   | <ul> <li>Shift tray height<br/>sensor defective</li> <li>Finisher board</li> </ul>            |
| 1-8-2   | -                          | No communication between finisher<br>board and shift tray height sensor for a<br>certain period.                                                                   | defective                                                                                     |
| 1-8-3   | -                          | The finisher board detects a connection error with the connector for the shift tray height sensor.                                                                 |                                                                                               |
| 1-8-4   |                            | Adjustment error during shift tray height sensor adjustment.                                                                                                    |                                                                                               |
| 1-9-1   | Back-up RAM                | The check sum is abnormal when the main switch is turned on.                                                                                                    | <ul> <li>Finisher board<br/>defective</li> </ul>                                              |
| 1-10-1  | Communication              | Communication error between finisher board and copier mainframe.                                                                                                   | <ul> <li>Finisher board<br/>defective</li> </ul>                                              |
| 1-10-2  |                            | Communication error between finisher board and booklet unit board.                                                                                                 | <ul> <li>Booklet unit board<br/>defective</li> </ul>                                          |
|         |                            |                                                                                                    | <ul> <li>Poor connection of<br/>the interface<br/>harness</li> </ul>                          |
| 1-11-1  | Positioning<br>plate motor | After the positioning plate motor turns on to move the positioning plate from its                                                                                  | <ul> <li>Positioning plate<br/>motor defective</li> </ul>                                     |
|         | _                          | home position, the positioning plate HP sensor does not deactivate within 1.25s.                                                                                   | <ul> <li>Positioning plate<br/>HP sensor<br/>defective</li> </ul>                             |
| 1-11-2  |                            | After the positioning plate motor turns<br>on to return the positioning plate to its<br>home position, the positioning plate HP<br>sensor does activate within 1s. |                                                                                               |
| 1-12-2  | Folder roller<br>motor     | The folder roller motor sensor doesn't send the clock pulse to the booklet unit                                                                                    | <ul> <li>Folder roller motor<br/>defective</li> </ul>                                         |
|         |                            | board within a certain period after the folder roller motor turns on.                                                                                              | Folder roller motor<br>sensor defective                                                       |
| 1-13-1  | Shutter guide<br>motor     | After the shutter guide motor turns on to<br>move the shutter guide from its home<br>position, the shutter guide HP sensor<br>does not deactivate within 0.4s.     | <ul><li>Shutter guide<br/>motor defective</li><li>Shutter guide HP</li></ul>                  |

| Pattern | Error                       | Status                                                                                                    | Possible Cause                                                                                         |
|---------|-----------------------------|----------------------------------------------------------------------------------------------------|----------------------------------------------------------------------------------------------------|
| 1-13-2  |                             | After the shutter guide motor turns on to<br>return the shutter guide to its home<br>position, the shutter guide HP sensor<br>does not activate within 1s.              | sensor defective                                                                                       |
| 1-14-1  | Booklet jogger<br>motor     | After the booklet jogger motor turns on<br>to move the booklet jogger plate from<br>its home position, the booklet jogger HP<br>sensor does not deactivate within 0.5s. | <ul> <li>Booklet jogger<br/>motor defective</li> <li>Booklet jogger HP<br/>sensor defective</li> </ul> |
| 1-14-2  |                             | After the booklet jogger motor turns on<br>to return the booklet jogger plate to its<br>home position, the booklet jogger HP<br>sensor does not activate within 1s.     |                                                                                                    |
| 1-15-1  | Front stapler motor         | The front staple hammer HP switch does not turn off within 0.5s after the front stapler motor turns on.                                                                 | <ul> <li>Front stapler motor<br/>defective</li> <li>Front staple</li> </ul>                            |
| 1-15-2  |                             | The front staple hammer HP switch does not turn on within 0.5s after the front stapler motor turns on during jam recovery.                                              | hammer HP<br>switch defective                                                                          |
| 1-16-1  | Rear stapler<br>motor       | The rear staple hammer HP switch does not turn off within 0.5s after the rear stapler motor turns on.                                                                   | <ul> <li>Rear stapler motor<br/>defective</li> <li>Rear staple</li> </ul>                              |
| 1-16-2  |                             | The rear staple hammer HP switch does not turn on within 0.5s after the rear stapler motor turns on during jam recovery.                                                | hammer HP<br>switch defective                                                                          |
| 1-17-1  | Folder plate<br>motor error | After the folder plate motor turns on to return the folder plate to its home position, the folder plate HP sensor does not activate within 0.3s.                        | <ul> <li>Folder plate motor<br/>defective</li> <li>Folder plate HP<br/>sensor defective</li> </ul>     |
| 1-17-2  |                             | After the folder plate motor turns on to<br>move the folder plate from its home<br>position, the folder plate HP sensor<br>does not deactivate within 0.3s.             | <ul> <li>Folder plate return<br/>sensor defective</li> <li>Folder plate motor</li> </ul>               |
| 1-17-3  |                             | After the folder plate motor turns on to return the folder plate to its home position, the folder plate return sensor does not deactivate within 0.3s.                  | sensor defective                                                                                       |
| 1-17-4  |                             | The pulse count from the folder plate motor sensor is lower than the target minimum.                                                                                    |                                                                                                    |
| 1-18-1  | Connector                   | The connector of the shutter guide HP sensor is not connected.                                                                                                    | Poor connection or<br>no connection of                                                                 |
| 1-18-2  |                             | The connector of the folder plate HP sensor is not connected.                                                                                                    | the shutter guide<br>HP sensor<br>connector                                                            |

| Pattern | Error  | Status                                                                                                    |   | Possible Cause                                                                                                    |
|---------|--------|----------------------------------------------------------------------------------------------------|---|----------------------------------------------------------------------------------------------------|
| 1-18-3  |        | The connector of the folder plate return sensor is not connected.                                                                                                    | • | Poor connection or<br>no connection of<br>the folder plate HP<br>sensor connector                                   |
|         |        |                                                                                                    | • | Poor connection or<br>no connection of<br>the folder plate<br>return sensor<br>connector                            |
| 1-19-1  | Switch | When the booklet entrance guide<br>sensor, lower door sensor and booklet<br>exit cover sensor are all activated<br>(doors closed), the booklet entrance<br>guide safety switch does not turn on<br>within 1s after a copy job or warm-up<br>idling begins. | • | Booklet entrance<br>guide safety<br>switch defective<br>Lower door safety<br>switch defective<br>Booklet exit cover |
| 1-19-2  |        | When the booklet entrance guide<br>sensor, lower door sensor and booklet<br>exit cover sensor are all activated<br>(doors closed), the lower door safety<br>switch does not turn on within 1s after a<br>copy job or warm-up idling begins.                |   | safety switch<br>defective                                                                                          |
| 1-19-3  |        | When the booklet entrance guide<br>sensor, lower door sensor and booklet<br>exit cover sensor are all activated<br>(doors closed), the booklet exit cover<br>safety switch does not turn on within 1s<br>after a copy job or warm-up idling<br>begins.     |   |                                                                                                    |

Troubleshooting

| h   |   |                                                                                            |                                                                                                    |                                                                                                    |
|-----|---|--------------------------------------------------------------------------------------------|----------------------------------------------------------------------------------------------------|----------------------------------------------------------------------------------------------------|
| 818 | С | Watchdog                                                                                   | g error                                                                                                    |                                                                                                    |
|     |   | The bus i<br>device, or<br>loop has<br>the watch<br>closed pro-<br>its task, o<br>continue | s being held by another<br>a CPU-device infinite<br>occurred. A module that<br>dog is monitoring has not<br>operly at the conclusion of<br>r the module cannot<br>processing. | <ul> <li>System program defective; switch off/on, or change the controller firmware if the problem cannot be solved</li> <li>Controller board defective</li> <li>Controller option malfunction</li> </ul> |
| 819 | С | Fatal kerr                                                                                 | nel error                                                                                                    |                                                                                                    |
|     |   | Due to a coverflow of processing messages                                                  | control error, a RAM<br>occurred during system<br>ig. One of the following<br>s was displayed on the<br>panel.                                                                | <ul> <li>System program defective</li> <li>Controller board defective</li> <li>Optional board defective</li> <li>Replace controller firmware</li> </ul>                                                   |
|     |   | 0x696e                                                                                     | init died                                                                                                    |                                                                                                    |
|     |   | 0x766d                                                                                     | vm_pageout: VM is full                                                                                                    |                                                                                                    |
|     |   | 4361                                                                                       | Cache Error                                                                                                    |                                                                                                    |
|     |   | Other                                                                                      |                                                                                                    |                                                                                                    |

For more details about this SC code error, execute **SP5990** to print an SMC report so you can read the error code. The error code is not displayed on the operation panel.

| 820 | D | Self-Diagnostic Error: CPU                                                                                                    |                                                           | Controller board defective   |
|-----|---|----------------------------------------------------------------------------------------------------|-----------------------------------------------------------|------------------------------|
|     |   | The central processing unit returned an end during the self-diagnostic test.                                                                                                    | processing unit returned an error<br>elf-diagnostic test. |                              |
| 821 | D | Self-diagnostic error 2: ASIC                                                                                                    |                                                           |                              |
|     |   | The ASIC provides the central point for<br>the control of bus arbitration for CPU<br>access, for option bus and SDRAM<br>access, for SDRAM refresh, and for<br>management of the internal bus gate. | • ASIC                                                    | (controller board defective) |

**NOTE:** For more details about this SC code error, execute **SP5990** to print an SMC report so you can read the error code. The error code is not displayed on the operation panel.

| 822 | В | Self-dia | f-diagnostic error 3: HDD                                                                                                    |                                                                                                    |
|-----|---|----------|----------------------------------------------------------------------------------------------------|----------------------------------------------------------------------------------------------------|
|     |   | 3003     | <ul> <li>Check performed when HDD is installed:</li> <li>HDD device busy for over 31 s.</li> <li>After a diagnostic command is set for<br/>the HDD, but the device remains busy<br/>for over 6 s.</li> <li>A diagnostic command is issued to the<br/>HDD device but the result is an error</li> </ul> | <ul> <li>HDD defective</li> <li>HDD harness<br/>disconnected, defective</li> <li>Controller board defective</li> </ul> |
|     |   | 3004     | No response to the self-diagnostic<br>command from the ASIC to the HDD                                                                                                    | HDD defective                                                                                                    |

| 823 | В | Self-diagnostic Error: NIC                                                     | Netw     | ork interface board defective                                                                                                    |
|-----|---|--------------------------------------------------------------------------------|----------|----------------------------------------------------------------------------------------------------|
|     |   | The network interface board returned an error during the self-diagnostic test. | Contr    | roller board defective                                                                                                    |
| 824 | D | Self-diagnostic error 4: NVRAM                                                 |          |                                                                                                    |
|     |   | NVRAM device does not exist, NVRAM d<br>damaged, NVRAM socket damaged          | evice is | <ul> <li>NVRAM defective</li> <li>Controller board defective</li> <li>NVRAM backup battery<br/>exhausted</li> <li>NVRAM socket damaged</li> </ul> |

| 826 | D | Self-diagnostic Error: NVRAM/Optional NVRAM   | Make sure NVRAM is                       |
|-----|---|-----------------------------------------------|------------------------------------------|
|     |   | The NVRAM or optional NVRAM returned an error | seated correctly in its                  |
|     |   | during the self-diagnostic test.              | socket                                   |
|     |   |                                               | <ul> <li>Replace the NVRAM on</li> </ul> |
|     |   |                                               | the controller board                     |

| 827 | D | Self-diagnostic Error: RAM                                                | • | Update controller firmware again |
|-----|---|---------------------------------------------------------------------------|---|----------------------------------|
|     |   | The resident RAM returned a verify error during the self-diagnostic test. | • | Replace RAM DIMM                 |

| 828 | D | Self-diagnostic error 7: ROM                                                                                                    |                                                                                               |
|-----|---|----------------------------------------------------------------------------------------------------|-----------------------------------------------------------------------------------------------|
|     |   | <ul> <li>Measuring the CRC for the boot<br/>monitor and operating system<br/>program results in an error.</li> <li>A check of the CRC value for<br/>ROMFS of the entire ROM area<br/>results in an error.</li> </ul> | <ul><li>Software defective</li><li>Controller board defective</li><li>ROM defective</li></ul> |

**NOTE:** For more details about this SC 833, SC834 error, execute **SP5990** to print an SMC report so you can read the error code. The error code is not displayed on the operation panel. The additional error codes (0F30, 0F31, etc. are listed in the SMC report.

| 829 | В | Self-diagnostic Error: Optional RAM                                    | Replace the optional memory board |
|-----|---|------------------------------------------------------------------------|-----------------------------------|
|     |   | The optional RAM returned an error<br>during the self-diagnostic test. | Controller board defective        |

| 838 | D | Self-diagnostic Error: Clock Generator                                                             | Replace the controller board |
|-----|---|----------------------------------------------------------------------------------------------------|------------------------------|
|     |   | A verify error occurred when setting data<br>was read from the clock generator via<br>the I2C bus. |                              |

| 850 | В | Net I/F error                                                                                                    |                                                                                                    |  |
|-----|---|----------------------------------------------------------------------------------------------------|----------------------------------------------------------------------------------------------------|--|
|     |   | <ul> <li>Duplicate IP addresses.</li> <li>Illegal IP address.</li> <li>Driver unstable and cannot be used on the network.</li> </ul> | <ul><li>IP address setting incorrect</li><li>Ethernet board defective</li><li>Controller board defective</li></ul> |  |

| 851 | В | IEEE 1394 I/F error                                          | Not supported by this machine.                                                                                           |
|-----|---|--------------------------------------------------------------|----------------------------------------------------------------------------------------------------|
|     |   | Driver setting incorrect and cannot be used by the 1394 I/F. | <ul> <li>NIB (PHY), LINK module defective;<br/>change the Interface Board</li> <li>Controller board defective</li> </ul> |

| 853 | В | Wireless LAN Error 1                                                                                                    |                                                             |
|-----|---|----------------------------------------------------------------------------------------------------|-------------------------------------------------------------|
|     |   | During machine start-up, the<br>machine can get access to the<br>board that holds the wireless LAN,<br>but not to the wireless LAN card<br>(802.11b or Bluetooth). | <ul> <li>Wireless LAN card missing (was removed)</li> </ul> |

| 854 | В | Wireless LAN Error 2                                                                                                    |                                                             |
|-----|---|----------------------------------------------------------------------------------------------------|-------------------------------------------------------------|
|     |   | During machine operation, the<br>machine can get access to the<br>board that holds the wireless LAN,<br>but not to the wireless LAN card<br>(802.11b or Bluetooth). | <ul> <li>Wireless LAN card missing (was removed)</li> </ul> |

| 855 | В | Wireless LAN error 3                                                   |                                                                                              |  |
|-----|---|------------------------------------------------------------------------|----------------------------------------------------------------------------------------------|--|
|     |   | An error was detected on the wireless LAN card (802.11b or Bluetooth). | <ul><li>Wireless LAN card defective</li><li>Wireless LAN card connection incorrect</li></ul> |  |

| 856 | В | Wireless LAN error 4                                                   |                                                                                                    |  |
|-----|---|------------------------------------------------------------------------|----------------------------------------------------------------------------------------------------|--|
|     |   | An error was detected on the wireless LAN card (802.11b or Bluetooth). | <ul> <li>Wireless LAN card defective</li> <li>PCI connector (to the mother board)<br/>loose</li> </ul> |  |

| 857 | В | USB I/F Error                                     |                                                                                |  |
|-----|---|---------------------------------------------------|--------------------------------------------------------------------------------|--|
|     |   | The USB driver is not stable and caused an error. | <ul><li>Bad USB card connection</li><li>Replace the controller board</li></ul> |  |

| 860 | В | HDD startup error at main power on                                                                                                    |                                                                                                   |
|-----|---|----------------------------------------------------------------------------------------------------|---------------------------------------------------------------------------------------------------|
|     |   | <ul> <li>HDD is connected but a driver error is detected.</li> <li>The driver does not respond with the status of the HDD within 30 s.</li> </ul> | <ul><li>HDD is not initialized</li><li>Level data is corrupted</li><li>HDD is defective</li></ul> |

| 861 | D | HDD re-try failure                                                                                                    |                                                                                                    |
|-----|---|----------------------------------------------------------------------------------------------------|----------------------------------------------------------------------------------------------------|
|     |   | At power on the HDD was detected.<br>Power supply to the HDD was<br>interrupted after the system entered<br>the energy save mode, but after the<br>HDD was awakened from the<br>energy save mode it did not return<br>to the ready status within 30 sec. | <ul> <li>Harness between HDD and controller<br/>board disconnected, defective</li> <li>HDD power connector disconnected</li> <li>HDD defective</li> <li>Controller board defective</li> </ul> |

| 863 | D | HDD data read failure                                                                                     |                                                                                                    |
|-----|---|----------------------------------------------------------------------------------------------------|----------------------------------------------------------------------------------------------------|
|     |   | The data written to the HDD cannot<br>be read normally, due to bad<br>sectors generated during operation. | • HDD defective<br><b>Note</b> : If the bad sectors are generated at<br>the image partition, the bad sector<br>information is written to NVRAM, and the<br>next time the HDD is accessed, these bad<br>sectors will not be accessed for read/write<br>operation. |

| 864 | D | HDD data CRC error                                                                                                    |               |                      |
|-----|---|----------------------------------------------------------------------------------------------------|---------------|----------------------|
|     |   | During HDD operation, the HDD<br>cannot respond to an CRC error<br>query. Data transfer did not execute<br>normally while data was being<br>written to the HDD. | HDD defective | Trouble-<br>shooting |

| 865 | D | HDD access error                                                                            |                |
|-----|---|---------------------------------------------------------------------------------------------|----------------|
|     |   | HDD responded to an error during operation for a condition other than those for SC863, 864. | HDD defective. |

| 866 | В | SD card error 1: Confirmation                                                                                                    |  |
|-----|---|----------------------------------------------------------------------------------------------------|--|
|     |   | <ul> <li>SD card error 1: Confirmation</li> <li>The machine detects an electronic license error in the application on the SD card in the controller slot immediately after the machine is turned on. The program on the SD card contains electronic confirmation license data. If the program does not contain this license data, or if the result of the check shows that the license data in the program on the SD card is incorrect, then the checked program cannot execute and this SC code is displayed.</li> <li>Program missing from the SD card</li> <li>Download the correct program for the machine to the SD card</li> </ul> |  |
|     |   | <ul><li>Program missing from the SD card</li><li>Download the correct program for the machine to the SD card</li></ul>                                                                                                    |  |

| 867 | D | SD card error 2: SD card removed                                                                        |                                                         |
|-----|---|----------------------------------------------------------------------------------------------------|---------------------------------------------------------|
|     |   | The SD card in the boot slot when<br>the machine was turned on was<br>removed while the machine was on. | • Insert the SD card, then turn the machine off and on. |

| 868 | D | SD card error 3: SC card access              |                                                                                                    |
|-----|---|----------------------------------------------|----------------------------------------------------------------------------------------------------|
|     |   | An error occurred while an SD card was used. | <ul> <li>SD card not inserted correctly</li> <li>SD card defective</li> <li>Controller board defective</li> <li>Note: If you want to try to reformat the SC card, use SD Formatter Ver 1.1.</li> </ul> |

| 870 | В | Address book data error                                                                                                    |                                                                                                    |
|-----|---|----------------------------------------------------------------------------------------------------|----------------------------------------------------------------------------------------------------|
|     |   | Address book data on the hard<br>disk was detected as abnormal<br>when it was accessed from either<br>the operation panel or the<br>network. The address book data<br>cannot be read from the HDD or<br>SD card where it is stored, or the<br>data read from the media is<br>defective. | <ul> <li>Software defective. Turn the machine off/on. If this is not the solution for the problem, then replace the controller firmware.</li> <li>HDD defective.</li> </ul> |
|     |   | <ul> <li>More Details</li> <li>Do SP5846 050 (UCS Settings – address book data.</li> <li>Reset the user information with S Information).</li> <li>Replace the HDDs.</li> <li>Boot the machine from the SD ca</li> </ul>                                                                 | Initialize all Directory Info.) to reset all<br><b>P5832 006</b> (HDD Formatting– User<br>rd.                                                                               |

| Γ | 872 | В | HDD mail receive data error                                                                                                    |                                                                                                    |
|---|-----|---|----------------------------------------------------------------------------------------------------|----------------------------------------------------------------------------------------------------|
|   |     |   | <ul> <li>The machine detected that the<br/>HDD was not operating correctly<br/>at power on.</li> <li>The machine detected that the<br/>HDD was not operating correctly<br/>(could neither read nor write)<br/>while processing incoming email</li> </ul> | <ul> <li>HDD defective</li> <li>Machine was turned off while the HDD was being accessed.</li> <li>Do SP5832 007 to format the mail RX data on the HDD.</li> </ul> |

| 873 | В | HDD mail send data error                                                                                                    |                                                                                                    |  |
|-----|---|----------------------------------------------------------------------------------------------------|----------------------------------------------------------------------------------------------------|--|
|     |   | An error was detected on the HDD<br>immediately after the machine was<br>turned on, or power was turned off<br>while the machine used the HDD. | <ul> <li>Do SP5832-007 (Format HDD – Mail TX Data) to initialize the HDD.</li> <li>Replace the HDD</li> </ul> |  |

| 874 | D | Delete All error 1: HDD                                                                                                    |                                                                                                    |
|-----|---|----------------------------------------------------------------------------------------------------|----------------------------------------------------------------------------------------------------|
|     |   | A data error was detected for the<br>HDD/NVRAM after the Delete All<br>option was used.<br><b>Note</b> : The source of this error is the<br>Data Overwrite Security Unit B660<br>running from an SD card. | <ul> <li>Turn the main switch off/on and try the operation again.</li> <li>Install the Data Overwrite Security Unit again. For more, see section "1. Installation".</li> <li>HDD defective</li> </ul> |

| 875 | D | Delete All error 2: Data area                                                                                                    |                                                                              |
|-----|---|----------------------------------------------------------------------------------------------------|------------------------------------------------------------------------------|
|     |   | An error occurred while the<br>machine deleted data from the<br>HDD.<br><b>Note</b> : The source of this error is the<br>Data Overwrite Security Unit B660<br>running from an SD card. | <ul> <li>Turn the main switch off/on and try the operation again.</li> </ul> |

| 876 | D | Log data abnormal                                                                                                    | • | Software error. Update the firmware |
|-----|---|----------------------------------------------------------------------------------------------------|---|-------------------------------------|
|     |   | An error was detected in the handling of<br>the log data at power on or during<br>machine operation. This can be caused<br>by switching the machine off while it is<br>operating. | • | NVRAM defective<br>HDD defective    |

| 880 | В | File Format Converter (MLB) error                                              |                                |
|-----|---|--------------------------------------------------------------------------------|--------------------------------|
|     |   | A request to get access to the MLB was not answered within the specified time. | MLB defective, replace the MLB |

| 900 | D | Electrical total counter error  |                                                           |
|-----|---|---------------------------------|-----------------------------------------------------------|
|     |   | The total counter contains      | NVRAM incorrect type                                      |
|     |   | something that is not a number. | NVRAM defective                                           |
|     |   |                                 | <ul> <li>NVRAM data scrambled</li> </ul>                  |
|     |   |                                 | <ul> <li>Unexpected error from external source</li> </ul> |

| 901 | D | SC901 Mechanical total count error                           | Mechanical total counter |
|-----|---|--------------------------------------------------------------|--------------------------|
|     |   | The IO board cannot receive the mechanical total count data. | defective                |

| 920 | В | Printer error 1                                                           |                                                                                                    |
|-----|---|---------------------------------------------------------------------------|----------------------------------------------------------------------------------------------------|
|     |   | An internal application error was detected and operation cannot continue. | <ul> <li>Software defective; turn the machine off/on, or change the controller firmware</li> <li>Insufficient memory</li> </ul> |

| 925 | В | Net File function error                                                                                                    |                                                                                    |
|-----|---|----------------------------------------------------------------------------------------------------|------------------------------------------------------------------------------------|
|     |   | The NetFile file management on the<br>HDD cannot be used, or a NetFile<br>management file is corrupted and<br>operation cannot continue. The<br>HDDs are defective and they<br>cannot be debugged or partitioned,<br>so the Scan Router functions<br>(delivery of received faxes,<br>document capture, etc.), Web<br>services, and other network<br>functions cannot be used.<br>HDD status codes are displayed<br>below the SC code: | <ul> <li>Refer to the four procedures below<br/>(Recovery from SC 925).</li> </ul> |

Here is a list of HDD status codes:

| Display | Meaning                                   |  |
|---------|-------------------------------------------|--|
| (-1)    | HDD not connected                         |  |
| (-2)    | HDD not ready                             |  |
| (-3)    | No label                                  |  |
| (-4)    | Partition type incorrect                  |  |
| (-5)    | Error returned during label read or check |  |
| (-6)    | Error returned during label read or check |  |
| (-7)    | "filesystem" repair failed                |  |
| (-8)    | "filesystem" mount failed                 |  |
| (-9)    | Drive does not answer command             |  |
| (-10)   | Internal kernel error                     |  |
| (-11)   | Size of drive is too small                |  |
| (-12)   | Specified partition does not exist        |  |
| (-13)   | Device file does not exist                |  |

#### **Recovery from SC 925**

#### Procedure 1

If the machine shows SC codes for HDD errors (SC860  $\sim$  SC865) with SC 925, do the recovery procedures for SC860  $\sim$  SC865.

#### Procedure 2

If the machine does not show one of the five HDD errors (SC860 ~ SC865), turn the machine power off and on. If this is not the solution for the problem, then initialize the NetFile partition on the HDD with **SP5832-011** (HDD Formatting – Ridoc I/F).

NetFiles: Jobs printed from the document server using a PC and DeskTopBinder Before you initialize the NetFile partition on the HDD, tell the customer that:

- Received faxes on the delivery server will be erased
- All captured documents will be erased
- DeskTopBinder/Print Job Manager/Desk Top Editor job history will be erased
- Documents on the document server, and scanned documents, will not be erased.
- The first time that the network gets access to the machine, the management information must be configured again (this will use a lot of time).

Before you initialize the Netfile partition with **SP5832-011**, do these steps:

- 1. Go into the User Tools mode and do "Delivery Settings" to print all received fax documents that are scheduled for delivery. Then erase them.
- 2. In the User Tools mode, do Document Management> Batch Delete Transfer Documents.
- 3. Do **SP5832-011**, and then turn the machine power off and on.

#### Procedure 3

If "Procedure 2" is not the solution for the problem, do **SP5832-001** (HDD Formatting – All), then turn the machine power off and on.

**SP5832-001** erases all document and address book data on the hard disks. Ask the customer before you do this SP code.

#### Procedure 4

If "Procedure 3" is not the solution for the problem, replace the HDD.

| R   |   |                                                      |                                        |
|-----|---|------------------------------------------------------|----------------------------------------|
| 951 | D | F-gate error at write request                        | <ul> <li>Software defective</li> </ul> |
|     |   | After the IPU receives an F-gate signal, it receives | <ul> <li>BICU defective</li> </ul>     |
|     |   | another F-gate signal.                               |                                        |
| 953 | D | Scanner setting error                                | Software defective                     |
|     |   | The IPU does not respond with the scanner            |                                        |
|     |   | setting signal required to start scanning            |                                        |
|     |   | processing.                                          |                                        |
| 954 | D | Printer setting error                                | Software defective                     |
|     |   | The IPU does not respond with the settings that      |                                        |
|     |   | are required to start image processing by the        |                                        |
|     |   | printer.                                             |                                        |
| 955 | D | Memory setting error                                 | <ul> <li>Software defective</li> </ul> |
|     |   | The IPU does not respond with the settings that      |                                        |
|     |   | are required to start image processing using the     |                                        |
|     |   | memory.                                              |                                        |

| 980 | NVRAM value error                                                                                                    |                                                   |
|-----|----------------------------------------------------------------------------------------------------|---------------------------------------------------|
|     | A critical SP code setting is not within range. If the machine is allowed to operate in this condition, this could lead to toner overflow and damage the | <ul> <li>See the description<br/>below</li> </ul> |
|     | machine.                                                                                                    |                                                   |
|     | SP Code                                                                                                    | Acceptable Range                                  |
|     | SP2005 004 Charge Roller Adjustment 2                                                                                                    | -1000 to -2000 V                                  |
|     | SP2802 001 TD Sensor Manual Setting VTS                                                                                                    | 1.00 to 5.00 V                                    |
|     | SP2802 002 TD Sensor Manual Setting VTMAX                                                                                                    | 1.00 to 5.00 V                                    |
|     | SP2802 003 TD Sensor Manual Setting VTMIN                                                                                                    | 1.00 to 5.00 V                                    |
|     | SP9503 004 DFU                                                                                                    | 51 to 255                                         |
|     | SP9508 001 DFU                                                                                                    | 51 to 255                                         |
|     | SP9508 002 DFU                                                                                                    | 51 to 255                                         |
|     | SP9517 002 DFU                                                                                                    | 401 to 802                                        |

#### Recovery from SC980

Continued use of the machine with one or more of the SP codes listed above out of range could lead to toner overflow or other problems that could cause damage to the machine.

- 1. Enter the SP mode and check the setting of SP2802 001, 002, 003.
- 2. If these SP codes are within range, turn the machine power off and on. -or-

If one or more of these SP codes is out of range, do SP2801 001 (TD Sensor Initial Setting) then turn the machine power off and on.

- 3. Enter the SP mode and do SP5990 001 (SMC Printout SP Mode Data List).
- 4. Check the following SP codes and confirm that their settings are within range.

| SP No.     | Name                               | Range            |
|------------|------------------------------------|------------------|
| 2005 004   | Charge Roller Voltage Adjustment 2 | -1000 to -2000 V |
| SP2802 001 | TD Sensor Manual Setting – Vts     | 1.00 to 5.00 V   |
| SP2802 002 | TD Sensor Manual Setting – Vtmax   |                  |
| SP2802 003 | TD Sensor Manual Setting – Vtmin   |                  |

| i   |   |                                                                                                    |                                                                                                    |
|-----|---|----------------------------------------------------------------------------------------------------|----------------------------------------------------------------------------------------------------|
| 984 | D | Print image data transfer error<br>The image transfer from the controller to the<br>engine via the PCI bus does not end within 15 s<br>after starting.                        | <ul> <li>Controller board defective</li> <li>BICU defective</li> <li>Connectors between BICU<br/>and controller loose or<br/>defective</li> </ul>                        |
| 985 | D | Scanner image data transfer error<br>The image transfer from the engine to the<br>controller via the PCI bus does not end within 3 s<br>after starting.                       | <ul> <li>Controller board defective</li> <li>BICU defective</li> <li>Connectors between BICU<br/>and controller loose or<br/>defective</li> <li>SIB defective</li> </ul> |
| 986 | D | Software write parameter setting error<br>An unstable area at the storage destination in the<br>settings table is set NULL for the parameter<br>received by the write module. | Software defective                                                                                                    |

| 990 | D | Software error 1                                                                                                    |                                                              |
|-----|---|----------------------------------------------------------------------------------------------------|--------------------------------------------------------------|
|     |   | The software performs an<br>unexpected function and the<br>program cannot continue.                                               | <ul> <li>Software defective, re-boot<sup>*1</sup></li> </ul> |
| 991 | С | Software error 2                                                                                                    |                                                              |
|     |   | The software performs an<br>unexpected function. However,<br>unlike SC990, recovery processing<br>allows the program to continue. | <ul> <li>Software defective, re-boot<sup>*1</sup></li> </ul> |

<sup>\*1</sup>: In order to get more details about SC990 and SC991:

- 1) Execute SP7403 or print an SMC Report (SP5990) to read the history of the 10 most recent logged errors.
- 2) If you press the zero key on the operation panel with the SP selection menu displayed, you will see detailed information about the recently logged SC990 or SC991, including the software file name, line number, and so on. 1) is the recommended method, because another SC could write over the information for the previous SC.

| 995 | D | Machine Type Information Error                                                                                                    | Replace the controller board with |
|-----|---|----------------------------------------------------------------------------------------------------|-----------------------------------|
|     |   | After the machine is powered on, a<br>mismatch is detected between the CPM<br>information sent from the controller to<br>the engine. The controller board was<br>replaced with the incorrect type of | the correct type of board.        |
|     |   | controller board.                                                                                                    |                                   |

| 996 | D | CU Board Error                                                  |                                                                                      |
|-----|---|-----------------------------------------------------------------|--------------------------------------------------------------------------------------|
|     |   | The FCU board is installed but it has not entered READY status. | <ul><li>FCU board hardware or firmware defective</li><li>Replace FCU board</li></ul> |
### SERVICE CALL CONDITIONS

| 997 | В | Software Error 4: Cannot select application function                                              |                                                                                                    |  |
|-----|---|---------------------------------------------------------------------------------------------------|----------------------------------------------------------------------------------------------------|--|
|     |   | An application does not start after<br>the user pushed the correct key on<br>the operation panel. | <ul> <li>Software bug</li> <li>A RAM or DIMM option necessary for the application is not installed or not installed correctly.</li> </ul> |  |

| 998 | D | Software Error 5: Application cannot start                                                                                                    |                                                                                                    |
|-----|---|----------------------------------------------------------------------------------------------------|----------------------------------------------------------------------------------------------------|
|     |   | Register processing does not<br>operate for an application within 60<br>s after the machine power is turned<br>on. No applications start correctly,<br>and all end abnormally. | <ul> <li>Software bug</li> <li>A RAM or DIMM option necessary for the application is not installed or not installed correctly.</li> </ul> |

| 999 | D | Program download error                                                                                              |  |  |
|-----|---|----------------------------------------------------------------------------------------------------|--|--|
|     |   | The download (program, print data, language data) from the IC card does not                                         |  |  |
|     |   | execute normally.                                                                                                   |  |  |
|     |   | Board installed incorrectly                                                                                         |  |  |
|     |   | BICU defective                                                                                                    |  |  |
|     |   | IC card defective                                                                                                   |  |  |
|     |   | NVRAM defective                                                                                                    |  |  |
|     |   | Loss of power during downloading                                                                                    |  |  |
|     |   | Important Notes About SC999                                                                                         |  |  |
|     |   | <ul> <li>Primarily intended for operating in the download mode, logging is not performed<br/>with SC999.</li> </ul> |  |  |
|     |   | Note: If the machine loses power while downloading, or if for some other reason                                     |  |  |
|     |   | the download does not end normally, this could damage the controller board or the                                   |  |  |
|     |   | PCB targeted for the download and prevent subsequent downloading. If this                                           |  |  |
|     |   | problem occurs, the damaged PCB must be replaced.                                                                   |  |  |

Troubleshooting

# 4.2 ELECTRICAL COMPONENT DEFECTS

### 4.2.1 SENSORS

| Component (Symbol)          | CN                | Condition | Symptom                                                                                                    |
|-----------------------------|-------------------|-----------|----------------------------------------------------------------------------------------------------|
| Scanner Home Position       | 504 5(SIR)        | Open      | SC121 is displayed.                                                                                                    |
| (S1)                        | 504-5(SIB)        | Shorted   | SC120 is displayed.                                                                                                    |
| Platen Cover (S2)           | 504-8 (SIB)       | Open      | APS and ARE do not function properly.                                                                                   |
|                             | 504-0 (SID)       | Shorted   | No symptom.                                                                                                    |
| Original Width (S3)         | 505-3, 4<br>(SIB) | Open      | CPU cannot detect the original size<br>properly. APS and ARE do not function<br>correctly.                              |
|                             |                   | Shorted   |                                                                                                    |
| Original Length-1 (S4)      | 505-8,9<br>(SIB)  | Open      | CPU cannot detect the original size<br>properly. APS and ARE do not function<br>correctly.                              |
|                             |                   | Shorted   |                                                                                                    |
| LD Unit Home Position       | 204-B2            | Open      | SC328 is displayed when the laser beam pitch is changed.                                                                |
| (S6)                        | (IOB)             | Shorted   | SC327 is displayed when the laser beam pitch is changed.                                                                |
| Toner Density (TD)          | 222-5<br>(IOB)    | Open      | The add toner indicator blinks even if there is toner in the development unit.                                          |
| (S7)                        |                   | Shorted   | SC390-01 is displayed.                                                                                                  |
| Papar Evit (S8)             | 202-B2<br>(IOB)   | Open      | The Paper Jam indicator will light whenever a copy is made.                                                             |
|                             |                   | Shorted   | The Paper Jam indicator lights even if there is no paper.                                                               |
| Pogistration (SQ)           | 224-B2            | Open      | The Paper Jam indicator lights even if there is no paper.                                                               |
| Registration (39)           | (IOB)             | Shorted   | The Paper Jam indicator will light whenever a copy is made.                                                             |
| Image Density (ID)          | 203-5             | Open      | SC350-03 is displayed after copying.                                                                                    |
| (S10)                       | (IOB)             | Shorted   | SC350-01 is displayed after copying.                                                                                    |
| Upper Paper Height          | 220-2<br>(IOB)    | Open      | Add Paper is displayed even if there is paper. If this condition occurred four times, SC501-02 will be displayed.       |
|                             |                   | Shorted   | SC501-01 is displayed.                                                                                                  |
| Lower Paper Height<br>(S12) | 214-2<br>(IOB)    | Open      | Add Paper is displayed even if there is<br>paper. If this condition occurred four<br>times, SC502-02 will be displayed. |
|                             |                   | Shorted   | SC502-01 is displayed.                                                                                                  |

| Component (Symbol)     | CN      | Condition | Symptom                                                                                         |
|------------------------|---------|-----------|-------------------------------------------------------------------------------------------------|
| Lipper Paper End (S13) | 220-8   | Open      | The Paper End indicator lights even if<br>paper is placed in the upper paper<br>tray.           |
|                        | (IOB)   | Shorted   | The Paper End indicator does not light<br>even if there is no paper in the upper<br>paper tray. |
|                        | 214 9   | Open      | The Paper End indicator lights even if paper is placed in the lower paper tray.                 |
| Lower Paper End (S14)  | (IOB)   | Shorted   | The Paper End indicator does not light<br>even if there is no paper in the lower<br>paper tray. |
| Lippor Polov (S15)     | 220-5   | Open      | The Paper Jam indicator will light whenever a copy is made.                                     |
| Opper Relay (313)      | (IOB)   | Shorted   | The Paper Jam indicator lights even if there is no paper.                                       |
| Lower Pelay (S16)      | 214-5   | Open      | The Paper Jam indicator will light whenever a copy is made.                                     |
| Lower Relay (310)      | (IOB)   | Shorted   | The Paper Jam indicator lights even if there is no paper.                                       |
| Transfer Belt Position | 202-A10 | Open      | No symptom                                                                                      |
| (S19)                  | (IOB)   | Shorted   | SC403 is displayed                                                                              |

Troubleshooting

### 4.2.2 SWITCHES

| Component<br>(Symbol) | CN                        | Condition | Symptom                                                                   |
|-----------------------|---------------------------|-----------|---------------------------------------------------------------------------|
| Right Lower           | 216-4<br>(IOB)            | Open      | "Doors/Covers Open" is displayed even if the right lower cover is closed. |
| Cover (SW1)           |                           | Shorted   | The LCD goes blank when the lower cover is opened.                        |
|                       | 102-1~4<br>(PSU)<br>107-1 | Open      | The machine does not turn on.                                             |
| Main (SW3)            |                           | Shorted   | The machine does not turn off.                                            |
| Front Cover           | 107-1                     | Open      | "Doors/Covers Open" is displayed even if the<br>front cover is closed.    |
| Safety (SW4)          | (PSU)                     | Shorted   | "Doors/Covers" Open is not displayed even if the front cover is opened.   |

## 4.3 BLOWN FUSE CONDITIONS

| Fuse               | Rating      |             | Symptom at power on                                  |  |
|--------------------|-------------|-------------|------------------------------------------------------|--|
|                    | 115V        | 210 ~ 230V  | oymptom at power on                                  |  |
| Power Supply Board |             |             |                                                      |  |
| FU1                | 6.3A / 125V | 6.3A / 250V | "Doors/Covers Open" is displayed                     |  |
| FU2                | 6.3A / 125V | 6.3A / 250V | "Doors/Covers Open" for the finisher is<br>displayed |  |
| FU3                | 6.3A / 125V | 6.3A / 250V | Paper end condition                                  |  |
| FU5                | 6.3A / 125V | 6.3A / 250V | SC302, or SC403, or SC405 displayed                  |  |
| FU6                | 3.15A/125V  | 3.15A/250V  |                                                      |  |
| FU9                | 5A/125V     | 5A/250V     |                                                      |  |
| FU10               | 3.15A/250V  | 2A/250V     |                                                      |  |
| FU11               | 5A/250V     | 5A/250V     |                                                      |  |
| FU101              | 15A / 125V  | 8A/250V     | No response                                          |  |
| FU102              | 10A / 125V  | 5A / 250V   | No response                                          |  |
| FU103              | 2A / 125V   | 1A / 250V   | Normal operation (optional heaters do not work)      |  |

### **BICU LED Sequences**

|                                      | LED 101<br>(Green) | LED 102<br>(Yellow) | LED 103<br>(Red) |
|--------------------------------------|--------------------|---------------------|------------------|
| Normal Operation                     | Flashes            | Off                 | Flashes          |
| System Startup                       | Flashes            | On (1~2s) then Off  | Flashes          |
| Firmware Update: Normal<br>Execution | Flashes            | On                  | Flashes          |
| Firmware Update: Error               | Flashes            | Flashes             | Flashes          |
| Firmware Update: Normal End          | Flashes            | Off                 | Flashes          |
| Energy Save Mode                     | Off                | Off                 | Off              |

### **Controller LED Sequences**

|                                             | LED 1<br>(Red) | LED 2<br>(Red) |
|---------------------------------------------|----------------|----------------|
| System Startup (including Self-Diagnostics) | On             | Off            |
| Self-Diagnostic Error                       | On             | On             |
| Normal Operation                            | Flashes        | Off            |
| Firmware Update: Normal Execution           | Flashes        | Flashes        |
| Firmware Update: Error                      | Off            | Off            |
| Firmware Update: Normal End                 | On             | On             |

**NOTE:** LED 1 monitors Data Bus Bit 14; LED 2 monitors Data Bus Bit 15.

# 4.5 TEST POINTS

### **Controller Board**

| Number | Monitored Signal |
|--------|------------------|
| TP1    | GND              |
| TP3    | GND              |
| TP6    | GND              |
| TP8    | DB0 RXD          |
| TP9    | DB0 TXD          |
| TP10   | GND              |
| TP11   | +5VE             |
| TP12   | GND              |
| TP13   | +5V              |
| TP14   | +5VE             |
| TP15   | GND              |
| TP16   | R_FGATE          |
| TP17   | W_FGATE          |

# SERVICE TABLES

# 5. SERVICE TABLES

### 

Never turn off the main power switch when the power LED is lit or flashing. To avoid damaging the hard disk or memory, press the operation power switch to switch the power off, wait for the power LED to go off, and then switch the main power switch off.

**NOTE:** The main power LED lights or flashes while the platen cover or ARDF is open, while the main machine is communicating with a facsimile or the network server, or while the machine is accessing the hard disk or memory for reading or writing data.

### 5.1 SERVICE PROGRAM MODE OPERATION

The service program (SP) mode is used to check electrical data, change modes, and adjust values.

### 

Never turn off the main power switch when the power LED is lit or flashing. To avoid damaging the hard disk or memory, press the operation switch to switch the power off, wait for the power LED to go off, and then switch the main power switch off.

### Service Mode Lock/Unlock

At locations where the machine contains sensitive data, the customer engineer cannot operate the machine until the Administrator turns the service mode lock off. This function makes sure that work on the machine is always done with the permission of the Administrator.

Service Tables

1. If you cannot go into the SP mode, ask the Administrator to log in with the User Tool and then set "Service Mode Lock" to OFF. After he or she logs in:

[User Tools] > System Settings > Administrator Tools > Service Mode Lock > OFF

- This unlocks the machine and lets you get access to all the SP codes.
- The service technician can do servicing on the machine and turn the machine off and on. It is not necessary to ask the Administrator to log in again each time the machine is turned on.
- 2. If you must use the printer bit switches, go into the SP mode and set **SP5169** to "1".
- 3. After machine servicing is completed:
  - Change **SP5169** from "1" to "0".
  - Turn the machine off and on.
  - Tell the administrator that you completed servicing the machine.
  - The administrator will then set the "Service Mode Lock" to ON.

Please note these general changes in this section:

- Group 8(Data Log 2) is a new group of counters.
- Along with the addition of Group 8, many of the Group 7 counters have been removed.

### 5.2.1 SERVICE TABLE KEY

| Notation                        | What it means                                                                                                    |
|---------------------------------|----------------------------------------------------------------------------------------------------|
| [range / <b>default</b> / step] | Example: $[-9 \sim +9 / +3.0 / 0.1 \text{ mm step}]$ . The setting can be adjusted in the range $\pm 9$ , value reset to +3.0 after an NVRAM reset, and the value can be changed in 0.1 mm steps with each key press. |
| *                               | Value stored in NVRAM. After a RAM reset, this default value (factory setting) is restored.                                                                                                    |
| 35 cpm                          | B291/B296                                                                                                    |
| 45 cpm                          | B295/B297                                                                                                    |
| DFU                             | Denotes "Design or Factory Use". Do not change this value.                                                                                                    |
| Japan only                      | The feature or item is for Japan only. Do not change this value.                                                                                                    |

### 5.2.2 SERVICE MODE LOCK/UNLOCK

At locations where the machine contains sensitive data, the customer engineer cannot operate the machine until the Administrator turns the service mode lock off. This function makes sure that work on the machine is always done with the permission of the Administrator.

4. If you cannot go into the SP mode, ask the Administrator to log in with the User Tool and then set "Service Mode Lock" to OFF. After he or she logs in:

[User Tools] > System Settings > Administrator Tools > Service Mode Lock > OFF

- This unlocks the machine and lets you get access to all the SP codes.
- The service technician can do servicing on the machine and turn the machine off and on. It is not necessary to ask the Administrator to log in again each time the machine is turned on.
- 5. If you must use the printer bit switches, go into the SP mode and set **SP5169** to "1".
- 6. After machine servicing is completed:
  - Change SP5169 from "1" to "0".
  - Turn the machine off and on.
  - Tell the administrator that you completed servicing the machine.
  - The administrator will then set the "Service Mode Lock" to ON.

# 5.2.3 SERVICE TABLES

### SP1-xxx: Feed

| 1001* | Leading Edge Registration                                                             |  |
|-------|---------------------------------------------------------------------------------------|--|
|       | Adjusts the printing leading edge registration using the trimming area pattern        |  |
|       | (SP2-902-3, No.11).                                                                   |  |
|       | [+9 ~ –9 / <b>3.0</b> / 0.1 mm]                                                       |  |
|       | Use $$ to toggle between $\pm$ before entering the value. Specification: 3 $\pm$ 2 mm |  |

| 1002*  | Side-to-Side Registration                                                                |                                         |  |
|--------|------------------------------------------------------------------------------------------|-----------------------------------------|--|
|        | Adjusts the printing side-to-side registration from the 3rd paper feed station using     |                                         |  |
|        | Lise the $(\Re)$ key to toggle between + and – before entering the value. Specification: |                                         |  |
|        | $2 \pm 1.5 \text{ mm}$                                                                   |                                         |  |
| 1002 1 | Tray 1                                                                                   | [-9 ~ +9/ <b>+3.0 mm</b> / 0.1 mm step] |  |
| 1002 2 | Tray 2                                                                                   | [-9 ~ +9/ <b>+3.0 mm</b> / 0.1 mm step] |  |
| 1002 3 | Tray 3                                                                                   | [-9~ +9/ <b>+2.0 mm</b> / 0.1 mm/step]  |  |
| 1002 4 | Tray 4                                                                                   | [-9~ +9/ <b>+2.0 mm</b> / 0.1 mm/step]  |  |
| 1002 5 | From Duplex Unit                                                                         | [-9 ~ +9/ <b>+0.0 mm</b> / 0.1 mm/step] |  |
| 1002 6 | Bypass Feed                                                                              | [-9 ~ +9/ <b>+3.0 mm</b> / 0.1 mm/step] |  |
| 1002 7 | LCT                                                                                      | [-9 ~ +9/ <b>+1.5 mm</b> / 0.1 mm/step] |  |

| 1003*  | Registration Buckle Adjustment                                                                                                    |                                  |
|--------|----------------------------------------------------------------------------------------------------|----------------------------------|
|        | Adjusts the relay clutch timing at registration. Relay clutch timing determines the amount of paper buckle at registration. (A "+" setting causes more buckling.) |                                  |
| 1003 1 | Trays 2,3,4 LCT [–9 ~+9 / <b>0</b> /1 mm step]                                                                                                    |                                  |
| 1003 2 | Duplex                                                                                                    |                                  |
| 1003 3 | Bypass                                                                                                    |                                  |
| 1003 4 | Tray 1 Feed                                                                                                    | [–9 ~+9 / <b>1 /</b> 1 mm step]  |
| 1003 5 | Bypass Thick Paper                                                                                                    | [–9 ~+9 / <b>-2 /</b> 1 mm step] |

| 1007* | By-pass Feed Paper Size Display                                  |  |
|-------|------------------------------------------------------------------|--|
|       | Displays the paper width sensor data for the by-pass feed table. |  |

| 1012*   | Exit Junction Solenoid Start Timing                                                                                                    |                                                                                                  |
|---------|----------------------------------------------------------------------------------------------------|--------------------------------------------------------------------------------------------------|
|         | Adjusts the timing of the solenoids at the entrance and exit of the paper exit section to accommodate the increased speed of the duplex unit.                                                                                     |                                                                                                  |
|         | This SP has been added to compensate for the increased operation speed of the duplex unit for this machine. Increase the value if the leading edges are jamming. Decrease the value if trailing edges are bending at the entrance |                                                                                                  |
| 1012 1* | Exit Entrance Junction<br>Solenoid                                                                                                    | 35 CPM: [200 ~ 450 ms / <b>370 ms</b> / 10 ms]<br>45 CPM: [200 ~ 450 ms / <b>300 ms</b> /10 ms]  |
| 1012 2* | Exit Last Junction Solenoid                                                                                                    | 35 CPM: [200 ~ 450 ms / <b>370 ms</b> / 10 ms]<br>45 CPM: [200 ~ 450 ms / <b>370 ms</b> /10 ms]] |

| 1103*   | Fusing Idling                                                                                                    |                                                                                                    |
|---------|----------------------------------------------------------------------------------------------------|----------------------------------------------------------------------------------------------------|
|         | Switches fusing idling on/off. When on, printing will not start until enough time has elapsed so the hot roller can reach optimum temperature. This ensures even heat on the hot roller. |                                                                                                    |
|         | Switch on if fusing on the 1st and 2nd copies is incomplete (this may occur if the room is cold.) You must switch SP1103-1 ON before you set the fusing interval with SP1103-2.          |                                                                                                    |
| 1103 1* | Enable Fusing Idling                                                                                                    | <b>0 = Off</b> , 1 = On                                                                                                    |
| 1103 2* | Fusing Idling Interval                                                                                                    | [0 ~ 60 sec. / <b>30 sec.</b> / 1 sec.]                                                                                                    |
| 1103 3* | Fusing Pre-Rotation                                                                                                    | Sets the machine to fusing idling only for 5 sec. for every<br>job (when the original is set on the ARDF, when the<br>ARDF cover is opened, etc.) and the fusing unit has<br>reached the reload temperature (optimum temperature<br>for operation).<br>0: Off. No 5 sec. idling done before a job.<br>1: On. 5 sec. idling done before every job.<br><b>Note</b><br>• The pre-fusing idling set with SP5959 executes after |
|         |                                                                                                    | <ul><li>the 5 sec. idling selected with this SP is finished.</li><li>The idling stops if a new job is received before the idling completes.</li></ul>                                                                                                    |

| 1104* | Fusing Temperature Control                                                                                                    |
|-------|----------------------------------------------------------------------------------------------------|
|       | Selects the fusing temperature control method. After changing this setting, be sure the power the machine off and on again with the main power switch to enable the new setting                                                                                                    |
|       | [0-1/0/1]                                                                                                    |
|       | 0: Normal (ON/OFF control). Allows full application from ac power supply to bring the hot roller up to the target fusing temperature then shuts off. Determines the on time from the present temperature (detected by the thermistor on the hot roller) and the temperature of 1 cycle before.                            |
|       | <ol> <li>Phase (hysterisis) control. Sets the upper and lower limits for the temperature;<br/>at the lower temperature the fusing lamp is on and at the higher temperature<br/>the fusing lamp is off.</li> </ol>                                                                                                    |
|       | Change this setting to "0" only if the user has excessive electrical noise or interference on the power supply line. Such interference can cause voltage to drop when power is applied using the ON/OFF control method.                                                                                                   |
|       | Interference can be caused by the general poor quality of the power supply lines, or if the machine is sharing a power supply with other electrical devices such as fluorescent lights. Before changing this setting, make sure that the machine is connected to a power supply not shared by other electrical equipment. |
|       | <b>Note</b> : Selecting Phase control ("1") could cause the fusing temperature control board to emit low pitched noise.                                                                                                    |

| 1105*    | Fusing Temperature Adjustm                                                                                                    | nt                                                                        |                                                                                               |
|----------|----------------------------------------------------------------------------------------------------|---------------------------------------------------------------------------|-----------------------------------------------------------------------------------------------|
|          | Allows adjustment of the hot roller temperature at the center and ends of the roller<br>for the quality or thickness of the paper. The hot roller in this machine has two<br>fusing lamps: one heats the center of the roller, the other heats both ends. Each<br>fusing lamp can be adjusted separately. |                                                                           |                                                                                               |
|          | The "re-load temperature" is a<br>temperature exceeds this set<br>load temperature ( <b>Re-load To</b><br>than the SP1-105-2 setting.                                                                                                    | e "print ready tempel<br>ng, the machine can<br><b>np. = Fusing. Temp</b> | rature. When the fusing<br>operate. Do not set up a re-<br>– <b>SP Value.)</b> that is higher |
| 1105 1   | Roller Center: Trays                                                                                                    | 35 cpm: [120 ~ 200/                                                       | 160 / 1 deg.]                                                                                 |
|          |                                                                                                    | 45 cpm: [120 ~ 200 /                                                      | 170 / 1 deg.]                                                                                 |
|          | Adjusts the fusing temperatur                                                                                                    | at the center of the h                                                    | not roller.                                                                                   |
| 1105 2   | Roller Ends: Trays                                                                                                    | 35 cpm: [120 ~ 200 /                                                      | 165 / 1 deg.]                                                                                 |
|          |                                                                                                    | 45 cpm: [120 ~ 200 /                                                      | <b>175</b> / 1 deg.]                                                                          |
|          | Adjusts the fusing temperatur                                                                                                    | at the ends of the ho                                                     | ot roller.                                                                                    |
| 1105 3   | Roller Center: Bypass                                                                                                    | 35 cpm: [120 ~ 220 /                                                      | <b>170</b> / 1 deg.]                                                                          |
|          |                                                                                                    | 45 cpm: [120 ~ 220 /                                                      | <b>170</b> / 1 deg.]                                                                          |
|          | Adjusts the fusing temperatur                                                                                                    | at the center of the h                                                    | not roller for bypass feed.                                                                   |
| 1105 4   | Roller Center: Ends                                                                                                    | 35 cpm: [120 ~ 220 /                                                      | <b>170</b> / 1 deg.]                                                                          |
|          |                                                                                                    | 45 cpm: : [120 ~ 220                                                      | / <b>170</b> / 1 deg]                                                                         |
|          | Adjusts the fusing temperature at the ends of the hot roller for bypass feed.                                                                                                    |                                                                           | ot roller for bypass feed.                                                                    |
| 1105 5   | Re-load Temp. Minus: Roller Center [0 ~ 60 / <b>30</b> / 1 step]                                                                                                    |                                                                           |                                                                                               |
|          | Sets the reload temperature for the center of the hot roller. This setting depends on the target temperature.                                                                                                    |                                                                           |                                                                                               |
|          | Reload tem                                                                                                    | . = Target Temp – Th                                                      | his SP Setting                                                                                |
|          | <b>Note</b> : Do not set a temperatu Center: Trays)                                                                                                    | e that is higher than t                                                   | he setting for SP1105 1 (Roller                                                               |
| 1105 6   | Re-load Temp. Minus: Roller                                                                                                    | nds [0 ~ 60 / <b>10</b>                                                   | / 1 step]                                                                                     |
|          | Sets the reload temperature f the target temperature.                                                                                                    | r the ends of the hot                                                     | roller. This setting depends on                                                               |
|          | Reload tem                                                                                                    | . = Target Temp – Th                                                      | nis SP Setting                                                                                |
|          | <b>Note</b> : Do not set a temperatu Ends: Trays)                                                                                                    | e that is higher than t                                                   | he setting for SP1105 2 (Roller                                                               |
| 1105 7   | Roller Center: Bypass                                                                                                    | 35 cpm: [120 ~ 220 /                                                      | <b>170</b> / 1 deg]                                                                           |
|          | (Thick Paper)                                                                                                    | 45 cpm: [120 ~ 220 /                                                      | <b>170</b> / 1 deg]                                                                           |
|          | Adjusts the fusing temperature at the center of the hot roller for thick paper.                                                                                                    |                                                                           |                                                                                               |
| 1105 8   | Roller Ends: Bypass (Thick                                                                                                    | 35 cpm: [120 ~ 220 /                                                      | <b>170</b> / 1 deg]                                                                           |
|          | Paper)                                                                                                    | 45 cpm: [120 ~ 220 /                                                      | <b>170</b> / 1 deg]                                                                           |
|          | Adjusts the fusing temperatur                                                                                                    | at the ends of the ho                                                     | ot roller for thick paper.                                                                    |
| 1105 9*  | Re-load Temp. Minus:                                                                                                    | 35 cpm: [0 ~ 60 / <b>0°C</b>                                              | 5]                                                                                            |
|          | Roller Center (Thick Paper)                                                                                                    | 45 cpm: [0~ 60 / <b>5°C</b>                                               | /1]                                                                                           |
|          | Sets the temperature for re-h                                                                                                    | ating the hot roller ce                                                   | nter for thick paper.                                                                         |
| 1105 10* | Re-load Temp. Minus:                                                                                                    | 35 cpm: [0 ~ 60 / <b>0°C</b>                                              | 5]                                                                                            |
|          | Roller Ends (Thick Paper)                                                                                                    | 45 cpm: [0~ 60 / <b>5°C</b>                                               | /1]                                                                                           |
|          | Sets the temperature for re-h                                                                                                    | ating the hot roller en                                                   | ds for thick paper.                                                                           |

71

| 1106   | Fusing Temperature Display     |                                                                             |
|--------|--------------------------------|-----------------------------------------------------------------------------|
| 1106 1 | Roller Center                  | Displays the fusing temperature for the center of the hot roller.           |
| 1106 2 | Roller Ends                    | Displays the fusing temperature for the ends of the hot roller.             |
| 1106 3 | I/O Board Temp.<br>at Power On | Displays in the internal temperature of the machine when it was powered on. |

| 1109*                  | Fusing Nip Band Check       |  |
|------------------------|-----------------------------|--|
|                        | Checks the fusing nip band. |  |
| [ <b>0</b> =Off, 1=On] |                             |  |

| 1111* | Paper Reverse Timing (Duplex)                                                       | [+5 ~ –5 / <b>0 mm</b> / 1 mm step]              |  |
|-------|-------------------------------------------------------------------------------------|--------------------------------------------------|--|
|       | Adjusts the timing for stopping the r                                               | otation of the reverse roller after the trailing |  |
|       | edge of the paper passes the duplex entrance sensor.                                |                                                  |  |
|       | Adjust the timing if paper frequently jams at the inverter gate in the duplex unit. |                                                  |  |

| 1159 | Fusing Jam SC Setting                                                                                                    |
|------|----------------------------------------------------------------------------------------------------|
|      | This SP setting determines whether SC559 is issued after three paper late jams occur in the fusing unit. After this SP code is turned on, a counter monitors the number of paper late jams that occur in the fusing unit. After the 3rd occurrence of a fusing jam, SC559 is issued and the machine cannot be used until the service technician releases the error.<br><b>Note</b> : Switching the machine off/on does not reset this jam counter. The counter is reset after the cause of the jam has been removed and a sheet of paper successfully passes the fusing exit sensor.<br>[0~1/0/1] 0:OFF, 1:ON |

| 1801*  | Motor Speed Adjustment                                                                                                    |                              |
|--------|----------------------------------------------------------------------------------------------------|------------------------------|
|        | Adjusts the speeds of the main motor, feed/development motor, and fusing exit motor. Each step decreases or increases motor speed in 0.15% increments |                              |
| 1801 1 | Main Motor                                                                                                    | [-4 ~ +4 / <b>0</b> / 0.15%] |
| 1801 2 | Feed/Development Motor                                                                                                    | [-4 ~ +4 / <b>0</b> / 0.15%] |
| 1801 3 | Fusing/Exit Motor                                                                                                    | [-4 ~ +4 / <b>0</b> / 0.15%] |

### SP2-xxx: Drum

| 2001*   | Charge Roller Bias Adjustment                                                                                                    |                                     |
|---------|----------------------------------------------------------------------------------------------------|-------------------------------------|
| 2001 1* | Copying                                                                                                    | [-1000 ~ -2000 / -1500V / 10V step] |
|         | Adjusts the voltage applied to the charge roller for copying.                                                                                                    |                                     |
| 2001 2* | ID Sensor Pattern                                                                                                    | [0 ~ 700 / <b>250V</b> / 10V step]  |
|         | Adjusts the voltage applied to the charge roller when making the VSDP ID sensor pattern (for charge roller voltage correction). The actual charge roller voltage is this value plus the value of SP2001 1. |                                     |

| 2005*   | Charge Roller Bias Correction                                            |                                              |  |
|---------|--------------------------------------------------------------------------|----------------------------------------------|--|
| 2005 1* | Charge Roller Voltage Correction 1 [0.1 ~ 1.0 / <b>0.85</b> / 0.05 step] |                                              |  |
|         | Adjusts the lower threshold value for the                                | e charge roller correction.                  |  |
|         | When the value of VSP/VSG is greater                                     | r than this value, the charge roller voltage |  |
|         | increases by 30 V (e.g., from –500 to –                                  | -530).                                       |  |
| 2005 2* | Charge Roller Voltage Correction 2                                       | [0.1 ~ 1.0 / <b>0.90</b> / 0.05 step]        |  |
|         | Adjusts the upper threshold value for the                                | ne charge roller correction.                 |  |
|         | When the value of VSP/VSG is greater                                     | than this value, the charge roller voltage   |  |
|         | decreases by 30 V (absolute value).                                      |                                              |  |
| 2005 3* | Charge Roller Voltage Adjustment 1                                       | [-1000 ~ -2000 / -1500V / 10V step]          |  |
|         | Adjusts the lower limit value for charge                                 | roller voltage correction.                   |  |
| 2005 4* | Charge Roller Voltage Adjustment 2                                       | [-1000 ~ -2000 / -2000V / 10V step]          |  |
|         | Adjusts the upper limit value for charge roller voltage correction.      |                                              |  |
| 2005 5* | Charge Roller Voltage Step                                               | [0 ~ 100V / <b>30V</b> / 10V step]           |  |
|         | Adjusts the correction voltage adjustme                                  | ent step size.                               |  |

| 2101*   | Printing Erase Margin                                                           |                                                    |
|---------|---------------------------------------------------------------------------------|----------------------------------------------------|
|         | Adjusts the leading edge (top), trailing edge (bottom), left, and right margins |                                                    |
| 2101 1* | Leading Edge (Top)                                                              | [0.9 ~ 9.0 / <b>3</b> / 0.1 mm step] Spec: ±2 mm   |
| 2101 2* | Trailing Edge (Bottom)                                                          | [0.9 ~ 9.0 / 3 / 0.1 mm step] Spec: ±2 mm          |
| 2101 3* | Left Edge                                                                       | [0.9 ~ 9.0 / <b>2</b> / 0.1 mm step] Spec: ±1.5 mm |
| 2101 4* | Right Edge                                                                      | [0.9 ~ 9.0 / <b>2</b> / 0.1 mm step] Spec: ±1.5 mm |
| 2101 5* | Trailing Edge - Back side                                                       | [0.0 ~ 4.0 / <b>1.2</b> / 0.1 mm step]             |
|         |                                                                                 | Recommended: 2 ±1.5 mm                             |
| 2101 6* | Back Side - Right                                                               | [0.0 ~ 9.0 / <b>4.0</b> / 0.1 mm step]             |
|         |                                                                                 | Recommended: 2 ±1.5 mm                             |
| 2101 7* | Back Side - Left                                                                | [0.0 ~ 9.0 / <b>4.0</b> / 0.1 mm step]             |
|         |                                                                                 | Recommended: 2 +2.5/-1.5 mm                        |

| 2103*   | LD Power Adjustment                                                                                                    | DFU                                  |
|---------|----------------------------------------------------------------------------------------------------|--------------------------------------|
|         | Adjusts the intensity of the laser for the copier, printer, and fax unit. The Copier and Printer/Fax settings can be adjusted separately. |                                      |
| 2103 1* | LD1 (Copier)                                                                                                    | 35 cpm: [–30~+64/–24/1 LSB step      |
|         |                                                                                                    | 45 cpm: [–30~64/5/1 LSB step]]       |
| 2103 2* | LD2 (Copier)                                                                                                    | 35 cpm: [–30~+79/–24/1 LSB step      |
|         |                                                                                                    | 45 cpm: [–30~79/–5/1 LSB step]]      |
| 2103 3* | LD1 (Printer, FAX)                                                                                                    | [–50 ~ –35 / <b>–25</b> /1 LSB step] |
| 2103 4* | LD2 (Printer, FAX)                                                                                                    | [–50 ~ –35 / <b>–25</b> /1 LSB step] |
| 2103 5* | LD1 Adjustment Start/End                                                                                                    | OFF/ON                               |
| 2103 6* | LD2 Adjustment Start/End                                                                                                    | OFF/ON                               |

| 2109*   | LD Beam Pitch Adjustment                                                                                                    |                                                         |  |
|---------|----------------------------------------------------------------------------------------------------|---------------------------------------------------------|--|
|         | Adjusts the beam gap for the                                                                                                    | dual beam system. After replacing the LD unit or        |  |
|         | replacing or clearing the NVRAM, use this SP mode to adjust the laser beam                                                                        |                                                         |  |
|         | pitch.                                                                                                    |                                                         |  |
|         | I his adjustment is performed by specifying the number of pulses to the stepper                                                                   |                                                         |  |
| 2109.1* | 400 dni                                                                                                    | [400 dpi: [8~ 262 / <b>144</b> / 1 pulse step]          |  |
| 21001   | Adjusts the laser beam pitch                                                                                                    | value for 400 dpi resolution                            |  |
|         | After replacing the LD unit or                                                                                                    | replacing or clearing NVRAM. use this SP and SP2-       |  |
|         | 109-3 to adjust the laser bear                                                                                                    | m pitch.                                                |  |
| 2109 2* | 600 dpi                                                                                                    | [600 dpi: [30 ~ 284 / <b>168</b> / 1 pulse step]        |  |
|         | Adjusts the laser beam pitch                                                                                                    | value for 600 dpi resolution.                           |  |
|         | After replacing the LD unit or                                                                                                    | replacing or clearing NVRAM, use this SP and SP2-       |  |
|         | 109-4 to adjust the laser bear                                                                                                    | m pitch.                                                |  |
| 2109 3* | 400 dpi Initial Setting                                                                                                    |                                                         |  |
|         | Initializes the laser beam pitc                                                                                                    | h for 400 dpi using the value for SP2-109-1.            |  |
| 2100.4* | Alter entering a value for SP2                                                                                                    | 2-109-1, this SP must be used.                          |  |
| 21094   | Initializes the laser beam pitch for 600 dpi using the value for SP2-109-2.<br><i>After entering a value for SP2-109-2, this SP must be used.</i> |                                                         |  |
|         |                                                                                                    |                                                         |  |
| 2109 5* | Auto Pitch Adjustment                                                                                                    | [0 ~ 65535 / <b>1000</b> / 1 step]                      |  |
|         | Interval                                                                                                    |                                                         |  |
|         | Sets the interval for automation                                                                                                    | c laser beam pitch adjustment.                          |  |
|         | When the number of times th                                                                                                    | at the resolution has been changed reaches this         |  |
|         | value, the laser unit position                                                                                                    | is automatically corrected.                             |  |
| 2109 6  | Current LD Unit Position                                                                                                    |                                                         |  |
|         | Displays the current LD unit p                                                                                                    | position (number of pulses from home position). If this |  |
| 2100 7  | Is afferent from the value of 2-109-1 or 2-109-2, LD unit positioning has failed.                                                                 |                                                         |  |
| 21097   | 9 / Beam Pitch Change Counter                                                                                                    |                                                         |  |
|         | the resolution has changed )                                                                                                    | ED unit position has been changed (now many times       |  |
|         | When the laser beam pitch a                                                                                                    | djustment is done, this counter is reset to zero.       |  |
| 2109 8  | Beam Pitch Data Reset                                                                                                    |                                                         |  |
|         | Resets the values of SP2-109                                                                                                    | 9-6 and SP2-109-7.                                      |  |
|         | After replacing the LD unit, th                                                                                                    | is SP mode must be performed. See the LD Unit           |  |
|         | Removal Procedure.                                                                                                    |                                                         |  |

| 2110 | Test Mode dpi                | <b>DFU</b> , [See below / <b>8</b> / 0 ~ 18] |
|------|------------------------------|----------------------------------------------|
|      | Sets the scanning resolution | on (dpi).                                    |
|      | Note: Any setting other that | n 0, 4, or 8 will cause an error.            |
|      | 0 = 400 x 400 dpi            | 15 = 439 x 430 dpi                           |
|      | 1 = 391 x 406 dpi            | 16 = 476 x 476 dpi                           |
|      | 4= 300 x 300 dpi             | 17 = 483 x 465 dpi                           |
|      | 8= 600 x 600 dpi             | 18= 465 x 483 dpi                            |

| 2112 | Polygon Motor Off Timer         | [0 ~ 60 s / <b>10 s</b> / 5 s step]                     |
|------|---------------------------------|---------------------------------------------------------|
|      | Input the time that the polygo  | n motor is to switch off after the printer has remained |
|      | Idle for the specified time and | entered the standby mode.                               |
|      | If set to zero, the polygon mo  | tor never switches off in standby mode. However, if     |
|      | the machine enters the energ    | ly saver mode, the polygon motor will ignore the zero   |
|      | setting and switch itself off.  |                                                         |

| 2201*   | Development Bias Adjustment                                            |                                         |
|---------|------------------------------------------------------------------------|-----------------------------------------|
| 2201 1* | Development Bias                                                       | [-200 ~ -700 / <b>-560V</b> / 10V step] |
|         | Adjusts the development bias for copying.                              |                                         |
|         | Use as a temporary measure to correct faint copies from an aging drum. |                                         |
| 2201 2* | ID Sensor Pattern [- 200 ~ -700 / -400V / 10V step]                    |                                         |
|         | Adjusts the development bias for the ID sensor pattern for VSP         |                                         |

| 2207 | Forced Toner Supply                                                                                      |
|------|----------------------------------------------------------------------------------------------------|
|      | Forces the toner bottle to supply toner at 1-second intervals for up to 30 seconds. To start, press (#). |

| 2208* | Toner Supply Mode                                       | [0: Sensor control, 1: Image pixel count]           |
|-------|---------------------------------------------------------|-----------------------------------------------------|
|       | Selects the toner mode.<br>If you select 1, SP2-209-002 | should be set to its default value. Use image pixel |

| 2209*   | Toner Supply Rate                                                                                                    |  |
|---------|----------------------------------------------------------------------------------------------------|--|
| 2209 1  | Toner Rate [10 ~ 800 / <b>60 mg/s</b> / 5 mg/s step]                                                                                                    |  |
|         | Sets the amount of toner supplied every second by the toner supply motor. The length of time the motor remains on is determined by the data read by the TD sensor and ID sensor.                                                                                                    |  |
|         | Increasing this value reduces the toner supply clutch on time. Use a lower value if the user tends to make lots of copies that have a high proportion of black.                                                                                                    |  |
| 2209 2* | Toner Supply Correction Data [25 ~ 300 / <b>300</b> / 25 step]                                                                                                    |  |
|         | Displays the toner supply correction coefficient (K). It can also be used to adjust K, but the value is changed again when $VT$ is measured for the next copy.<br>The toner supply rate depends on the amount of toner in the toner bottle. This change is corrected using this coefficient. This SP can be used to check the toner supply condition. The lower the value of K, the lower the toner density |  |

| 2210*   | ID Sensor Pattern Interval                                                                                                    |                            |
|---------|----------------------------------------------------------------------------------------------------|----------------------------|
|         | Sets the interval between ID sensor pattern prints.                                                                                                    |                            |
| 2210 1* | Job Page Count                                                                                                    | [0 ~ 200 / <b>10</b> / 1]  |
|         | Sets the interval between ID sensor pattern printing. For users that do not make many copies daily, set a smaller interval to compensate for the effects of seasonal and weather changes. |                            |
| 2210 2* | Forced Page Count                                                                                                    | [2 ~ 999 / <b>200</b> / 1] |
|         | Forces creation of the ID sensor pattern to prevent low density copies for customers who use the copier for long copy jobs.                                                               |                            |

| 2213* | Copies After Toner Near-End                                                                                 |  |
|-------|----------------------------------------------------------------------------------------------------|--|
|       | Selects the number of copies that can be printed once the copier has detected toner near-end.               |  |
|       | [0~2/ <b>0</b> /1 step]                                                                                     |  |
|       | [0: 90 copies, 1: No copies, 2: 10 copies]                                                                  |  |
|       | Notes:                                                                                                    |  |
|       | • If "1" is selected the machine stops printing when the TD sensor output drops below the prescribed level. |  |
|       | • Select 1 or 2 if the customer normally makes copies of very high density.                                 |  |

| 2220* | Vref Manual Setting                                                                                                    |
|-------|----------------------------------------------------------------------------------------------------|
|       | Adjusts the TD sensor reference voltage (Vref). Change this value after replacing                                                                 |
|       | the development unit with another development unit that contains toner.                                                                           |
|       | [1.0 ~ 5.00 V / <b>4.00V</b> / 2.0 step]                                                                                                    |
|       | <ol> <li>Check the value of SP2-220 in both the machine containing the test unit and<br/>the machine that you are going to move it to.</li> </ol> |
|       | 2. Install the test development unit, and then input the VREF for this unit into SP2-<br>220.                                                     |
|       | 3. After the test, put back the old development unit, and change SP2-220 back to the original value.                                              |
|       | Notes:                                                                                                    |

| 2223*                 | Vt Display                                                                               |
|-----------------------|------------------------------------------------------------------------------------------|
| 2223 1                | Current                                                                                  |
|                       | Displays the TD sensor output voltage for the immediately previous copy.                 |
| 2223 2                | Average Previous 10 copies                                                               |
|                       | Displays the average of the most recent TD sensor outputs (from the previous 10 copies). |
| 2223 3 Rate of Change |                                                                                          |
|                       | Displays the rate of change in the TD sensor output.                                     |
| 2223 4                | GAIN                                                                                     |
|                       | Displays the GAIN value used to calculate the on time for the toner supply motor.        |
| 2223 5                | Image Pixel Count                                                                        |
|                       | Displays the image pixel count.                                                          |

| 2301   | Transfer Current Adjustment                                                                                             |                                                                |
|--------|----------------------------------------------------------------------------------------------------|----------------------------------------------------------------|
| 2301 1 | 1st Side of Paper                                                                                                    | 35 CPM: [20 ~ 100μA / <b>35</b> / 1μA step]                    |
|        |                                                                                                    | 45 CPM: [20 ~ 100μA / <b>45</b> ] / 1μA step]                  |
|        | Adjusts the transfer current for printing the first side of the paper (image area).                                     |                                                                |
|        | If the user uses thicker paper                                                                                          | ; the current may have to be increased to ensure               |
|        | sufficient transfer of toner.                                                                                           |                                                                |
| 2301 2 | 2nd Side of Paper                                                                                                    | 35 CPM: [20 ~ 100μA / <b>35</b> / 1μA step]                    |
|        |                                                                                                    | 45 CPM: [20 ~ 100μA / <b>40</b> ] / 1μA step]                  |
|        | Adjusts the transfer current for                                                                                        | or printing the second side of the paper (image area).         |
| 2301 3 | Leading Edge                                                                                                    | 35 CPM: [20 ~ 100μA / <b>20</b> / 1μA step]                    |
|        |                                                                                                    | 45 CPM: [20 ~ 100μA / <b>20</b> ] / 1μA step]                  |
|        | Adjusts the transfer current for                                                                                        | or copying at leading edge of the paper.                       |
|        | Increase the current to separ                                                                                           | ate the paper from the drum properly in high humidity          |
|        | and high temperature condition                                                                                          | ons.                                                           |
| 2301 4 | Bypass Feed (45ppm)                                                                                                    | 45 CPM: [20 ~ 100μA / <b>45</b> / 1μA step]                    |
|        | Adjusts the transfer current for copying from the by-pass tray (image area) for the 45 CPM(45 cpm).                     |                                                                |
|        | If the user normally feeds thic                                                                                         | cker paper from the bypass tray, use a higher setting.         |
| 2301 5 | Leading Edge Bypass Feed (45ppm)                                                                                        | 45 CPM: [20 ~ 100μA / <b>60 /</b> 1μA step]                    |
|        | Adjusts the transfer current for copying at the leading edge of paper fed from the by-pass tray for the 45 CPM(45 cpm). |                                                                |
|        | Increase the current to separa<br>and high temperature condition                                                        | ate the paper from the drum properly in high humidity ons.     |
| 2301 6 | Bypass Feed (35 ppm)                                                                                                    | 35 CPM: [20 ~ 100μA / <b>35</b> / 1μA step]                    |
|        | Adjusts the transfer current for copying from the by-pass tray (image area) for the 35 CPM (35 cpm).                    |                                                                |
| 2301 7 | Leading Edge Bypass Feed (                                                                                              | 35 ppm) 35 CPM: [20 ~ 100μA / <b>45</b> / 1μA step]            |
|        | Adjusts the transfer current for<br>by-pass tray for the 35 CPM (                                                       | or copying at the leading edge of paper fed from the (35 cpm). |

Service Tables

| 2309*         | Transfer Current Correction                                                         |                                                           |
|---------------|-------------------------------------------------------------------------------------|-----------------------------------------------------------|
| 2309 1        | Paper Lower Width (a)                                                               | [0 ~ 297 / <b>150</b> / 1 mm step]                        |
|               | Adjusts the lower paper width                                                       | threshold for the transfer current, charge voltage,       |
|               | and development bias correc                                                         | tions.                                                    |
|               | Use this SP when an image p                                                         | problem (e.g., insufficient toner transfer) occurs with a |
|               | small width paper. If the pape                                                      | er width is smaller than this value, the transfer current |
|               | will be multiplied by the factor                                                    | r in SP2-309-3 (paper tray) or SP2-309-5 (by-pass).       |
| 2309 2        | Paper Upper Width (b)                                                               | [0 ~ 297 / <b>216</b> / 1 mm step]                        |
|               | Adjusts the upper paper width                                                       | n threshold for the transfer current, charge voltage,     |
|               | and development bias correc                                                         | tions.                                                    |
|               | As for SP2-309-1, but the fac                                                       | tors are in SP2-309-4 (paper tray) and SP2-309-6          |
|               | (by-pass).                                                                          |                                                           |
| 2309 3        | Paper Tray (alpha)                                                                  | [1.0 ~ 3 / <b>1.0</b> / 0.1 mm step]                      |
|               | Adjusts the transfer current c                                                      | orrection coefficient used if the paper width is less     |
|               | than the setting of SP2-309-1                                                       | ·                                                         |
| 2309 4        | Paper Tray (beta)                                                                   | [1.0 ~ 3 / <b>1.0</b> / 0.1 mm step]                      |
|               | Adjusts the transfer current correction coefficient used if the paper width is less |                                                           |
|               | than the setting of SP2-309-2.                                                      |                                                           |
| 2309 5        | By-Pass Feed (gamma)                                                                | [1.0 ~ 3 / <b>1.5</b> / 0.1 mm step]                      |
|               | Adjusts the transfer current correction coefficient used if the paper width is less |                                                           |
|               | than the setting of SP2-309-1.                                                      |                                                           |
| <b>2309</b> 6 | By-Pass Feed (delta)                                                                | [1.0 ~ 3 / <b>1.5</b> / 0.1 mm step]                      |
|               | Adjusts the transfer current c                                                      | orrection coefficient used if the paper width is less     |
|               | than the setting of SP2-309-2.                                                      |                                                           |

| 2801* | TD Sensor Initial Setting                                                                                                    |
|-------|----------------------------------------------------------------------------------------------------|
|       | Performs the TD sensor initial setting and allows the service technician to enter<br>the lot number of the developer. (The lot number is embossed on the edge of the<br>developer package.) This SP mode controls the voltage applied to the TD sensor<br>to make the TD sensor output about 3.0 V. Press "Execute" to start. After finishing<br>this, the TD sensor output voltage is displayed.<br>Use this mode only after installing the machine, changing the TD sensor, or<br>adding new developer. |

| 2802*  | TD Sensor Manual Setting                                                                                                    |                                             |
|--------|----------------------------------------------------------------------------------------------------|---------------------------------------------|
|        | Allows you to adjust the TD sensor output manually for the following.                                                                                                    |                                             |
| 2802 1 | VTS                                                                                                    | [1.00 ~ 5.00V / <b>4.78V</b> / 0.02V step]  |
|        | Adjusts the TD sensor output                                                                                                    | : (VT).                                     |
|        | Change this value after replacing the development unit with another one that already contains toner. For example, when using a development unit from another machine for test purposes. To adjust VT, use a similar procedure as for SP2-220. |                                             |
| 2802 2 | VTMAX                                                                                                    | [1.00 ~ 5.00V / <b>4.78</b> V / 0.02V step] |
|        | Adjusts the maximum value for SP2802 1.                                                                                                    |                                             |
| 2802 3 | VTMIN [1.00 ~ 5.00V / 1.00V / 0.02V step]                                                                                                    |                                             |
|        | Adjusts the minimum value for SP2802 1.                                                                                                    |                                             |

| 2805* | Developer Initialization                                                                                                    |
|-------|----------------------------------------------------------------------------------------------------|
|       | Performs the developer initialization. Press "Execute" to start. This SP should be performed after doing SP2801-1 at installation and after replacing the drum. |

| 2902   | Test Pattern                                                                                                    |                          |
|--------|----------------------------------------------------------------------------------------------------|--------------------------|
| 2902 2 | IPU Test Pattern                                                                                                    | Pattern 0 ~ 15 (• 5.2.4) |
|        | Prints the test patterns for the IPU chip.                                                                                     |                          |
|        | This SP mode is useful for finding whether the BICU or the SBU is defective. If the printout is not OK, the BICU is defective. |                          |
| 2902 3 | Printing Test Pattern                                                                                                    | Pattern 0 ~ 38( 5.2.4)   |
|        | Prints the printer test patterns. Select the number of the test pattern that you want to print.                                |                          |
|        | the printout is not satisfactory, the LDDR is defective.                                                                       |                          |

| 2909*   | Main Scan Magnification                                                        |                                      |
|---------|--------------------------------------------------------------------------------|--------------------------------------|
|         | Adjusts the magnification in the main scan direction for copy mode and printer |                                      |
|         | mode. Press 💮 to toggle ±.                                                     |                                      |
| 2909 1* | Copier                                                                         | [-2.0 ~ +2.0 / <b>0</b> / 0.1% step] |
| 2909 2* | Printer                                                                        | [-2.0 ~ +2.0 / <b>0</b> / 0.1% step] |

| 2911   | Transfer Current On/Off Timing                                                                                                    |                                       |
|--------|----------------------------------------------------------------------------------------------------|---------------------------------------|
| 2911 1 | La (On Timing)                                                                                                    | [–30 ~ +30 / <b>0 mm</b> / 1 mm step] |
|        | Adjusts the transfer current on timing at leading edge.                                                                                  |                                       |
| 2911 2 | Lb (Switch Timing)                                                                                                    | [0 ~ +30 / <b>10 mm</b> / 1 mm step]  |
|        | Adjusts the transfer current switch timing. This determines when the leading edge stops and the image area current begins (see SP2-301). |                                       |
| 2911 3 | Lc (Off Timing)                                                                                                    | [-30 ~ +30 / 5 mm / 1 mm step]        |
|        | Adjusts the transfer current off timing. (e.g. –5 mm is 5 mm before the trailing edge.)                                                  |                                       |

| 2912* | Drum Reverse Rotation Interval | DFU                      |
|-------|--------------------------------|--------------------------|
|       |                                |                          |
| 2013* | Print Density for Test Pattern | [0 ~ 15 / <b>15</b> / 1] |

| 2913* | Print Density for Test Pattern                                  | [0 ~ 15 / <b>15</b> / 1] |
|-------|-----------------------------------------------------------------|--------------------------|
|       | Sets the print density for the patterns printed with SP2-902-3. |                          |

Service Tables

| 2914*   | Process Control Setting                                                                                                    |                                                    |  |
|---------|----------------------------------------------------------------------------------------------------|----------------------------------------------------|--|
| 2914 1* | C-alpha                                                                                                    | [0 ~ 400 / <b>150</b> / 10V step]                  |  |
|         | Adjusts the charge roller voltage used when paper with a small width is fed from                                                                               |                                                    |  |
|         | the by-pass tray. The paper width below which the correction starts depends on                                                                                 |                                                    |  |
|         | the value of SP2-309-1.                                                                                                    |                                                    |  |
|         | Use this SP when an image problem (such as white spots at the center of black                                                                                  |                                                    |  |
|         | dots or breaks in thin black lines) occurs when paper with a small width is fed from                                                                           |                                                    |  |
| 2014.2* | c hoto                                                                                                    | [0,, 100, /0, /10)/[otop]                          |  |
| 29142   | C-bela                                                                                                    |                                                    |  |
|         | Adjusts the charge roller volta                                                                                                    | age used when paper with a small width is fed from |  |
|         | the by-pass tray. The paper width below which the correction starts depends on                                                                                 |                                                    |  |
|         |                                                                                                    |                                                    |  |
|         | Use this SP when an image problem (see 2-914-1) occurs when paper with a                                                                                       |                                                    |  |
|         | Sman width is led from the by-pass leed tray.                                                                                                    |                                                    |  |
| 2914 3* | B-gamma                                                                                                    | [0 ~ 300 / <b>200</b> / 10V step]                  |  |
|         | Adjusts the development bias used when paper with a small width is fed from the                                                                                |                                                    |  |
|         | by-pass tray. The paper width below which the correction starts depends on the                                                                                 |                                                    |  |
|         | value of SP2-309-1.                                                                                                    |                                                    |  |
|         | Use this SP when an image problem (see 2-914-1) occurs when paper with a                                                                                       |                                                    |  |
|         | small width is fed from the by-pass feed tray.                                                                                                    |                                                    |  |
| 2914 4* | B-delta                                                                                                    | [0 ~ 300 / <b>50</b> / 10V step]                   |  |
|         | Adjusts the development bias used when paper with a small width is fed from the by-pass tray. The paper width below which the correction starts depends on the |                                                    |  |
|         |                                                                                                    |                                                    |  |
|         | value of SP2-309-2.                                                                                                    |                                                    |  |
|         | Use this SP when an image problem (see 2-914-1) occurs when paper with a                                                                                       |                                                    |  |
|         | small width is fed from the by-pass feed tray.                                                                                                    |                                                    |  |

| 2920 | LD Off Check | DFU |
|------|--------------|-----|
|      |              |     |

| 2960* | Toner Overflow Sensor                                          | [0 = No, <b>1</b> = Yes] |
|-------|----------------------------------------------------------------|--------------------------|
|       | Selects whether or not the toner overflow sensor is activated. |                          |

| 2964* | Transfer Cleaning Blade Forming                                                                                                    | [0 ~ 30/ <b>0</b> / 1 sheets]                                                                                                    |
|-------|----------------------------------------------------------------------------------------------------|----------------------------------------------------------------------------------------------------|
|       | Applies a pattern of toner to the trans<br>on the transfer belt in order to reduce<br>cleaning blade.<br>Under conditions of high temperature<br>feature may reduce the amount of ton<br>on the surface of the transfer belt. | sfer belt at a defined interval between sheets<br>e friction between the belt surface and the<br>e and high humidity, the density control<br>ner, which also reduces the amount of toner |
|       | the belt and the blade increases, and could cause the blade to bend or scourt<br>surface of the belt.                                                                                                    |                                                                                                    |

| 2969*   | LD – PWM Selection                                                                                                    |  |
|---------|----------------------------------------------------------------------------------------------------|--|
| 2969 1* | Printer Output LD – PWM Selection [1 ~ 4 / 1 / 1 step]                                                                                                    |  |
|         | Changes the LD power PWM control for printed copies. A smaller value produces<br>a lighter image. Use this SP to adjust the image density for printing from a           |  |
|         | 1: 87 5% 2: 75% 3: 62 5% 4: 50%                                                                                                    |  |
| 2060 2* | * Eax Output LD DWM Selection $[1 \sim 4 / 4 / 1 \text{ ston}]$                                                                                                    |  |
| 29092   |                                                                                                    |  |
|         | Changes the LD power PWM control for printed fax messages. A smaller value produces a lighter image. Use this SP to adjust the image density for printing fax messages. |  |
|         | 1: 87.5% 2: 75% 3: 62.5% 4: 50%                                                                                                    |  |

2971Toner Full Sensor CountDFU

| 2972*   | Grayscale Limit                                                                                                    |  |
|---------|----------------------------------------------------------------------------------------------------|--|
|         | A new feature of this machine that controls the halftone density level to prevent deterioration of the OPC. The halftone density is detected by the ID sensor, and the machine adjusts the intensity of the LD beam according to the upper/lower limit setting. |  |
| 2972 1* | Upper Limit [0 ~ 100 / <b>63</b> / 1 step] (35 cpm only)                                                                                                    |  |
|         | Defines the upper limit for grayscale.                                                                                                    |  |
|         | A larger value allows a wider range of halftones at the pale end of the scale. If the image contains pale areas with fuzzy borders surrounded by dark areas, reduce this value to make the borders clearer.                                                     |  |
| 2972 2* | Lower Limit [0 ~ 100 / 57 / 1 step] (35 cpm only)                                                                                                    |  |
|         | Defines the lower limit for grayscale.                                                                                                    |  |
|         | A smaller value allows a wider range of halftones at the dark end of the scale.                                                                                                    |  |

| 2973* | Grayscale Copy Interval Check                                                                                                    | [0 ~ 1000 / <b>100</b> / 10 step]                                                                 |
|-------|----------------------------------------------------------------------------------------------------|---------------------------------------------------------------------------------------------------|
|       | Sets the halftone operation interval in ord<br>the number of copies exceeds this settin<br>opened and closed, charge correction is | der to prevent deterioration of the OPC. If g, at the end of the job, or if the door is executed. |

| 2974*                                                                   | Image Density Adjustment                  | [1 ~ 5 / <b>3</b> / 1 step]           |
|-------------------------------------------------------------------------|-------------------------------------------|---------------------------------------|
| Adjusts image density. Changing this setting adjusts development bias a |                                           | tting adjusts development bias and ID |
|                                                                         | sensor output voltage that in turn raises | or lowers image density.              |

| 2975* | Toner End Detection ON Time                 | [0 ~ 2,000 / <b>0</b> / 10 s step]         |
|-------|---------------------------------------------|--------------------------------------------|
|       | Sets a time limit for issuing the toner nea | ar end warning on the operation panel.     |
|       | The time may need to be shorter for cust    | tomers who run especially large print jobs |
|       | (working at night, for example) to ensure   | earlier warning of the toner near end      |
|       | condition so toner out does not interrupt   | a long job.                                |
|       | 0: Normal end detection (90 sheets after    | near-end detected (SP2213)                 |

| 2976* | Toner Bottle Total Time On [0 ~ 2,000,000 / 0 / 1 ms step]                                                                                                    |  |
|-------|----------------------------------------------------------------------------------------------------|--|
|       | Displays the total ON time of the toner supply motor, calculated from when the toner bottle was replaced. Use this to check that the toner end count (SP2975) is |  |
|       | working properly.<br>When SP2975 is set to any value other than "0", this value is displayed when it                                                             |  |
|       | matches the setting of SP2975. When SP2975 is set to "0", SP2976 is disabled. SP2976 is automatically set to zero by toner end recovery.)                        |  |

| 2980*                                                                                                    | Charge Counter                                                                                                    | [0 ~ 1000000 / <b>0</b> / 1 step]                                                                                                    |
|----------------------------------------------------------------------------------------------------|----------------------------------------------------------------------------------------------------|----------------------------------------------------------------------------------------------------|
|                                                                                                    | Sets the number of pages to print after toner and carrier initialization before the charge input is increased to compensate for deterioration over time in the polarity of the carrier. |                                                                                                    |
| The strength in the polarity of the carrier in the toner will<br>cause lower charge output. Setting the charge output to<br>number of copies can compensate for this effect. |                                                                                                    | f the carrier in the toner will eventually decrease and<br>Setting the charge output to increase after a specified<br>nsate for this effect. |

| 2981 | Polygon Mirror Rotation Switch DFU                                      |
|------|-------------------------------------------------------------------------|
|      | Switches the number revolutions per minute of the polygon mirror motor. |
|      | 0: Rpm determined by engine                                             |
|      | 1: Rpm for 35 CPM (35 cpm)                                              |
|      | 2: Rpm for 45 CPM(45 cpm)                                               |

### SP3-xxx: Process

| 3001*  | ID Sensor Initial Setting                                       |                                                                          |
|--------|-----------------------------------------------------------------|--------------------------------------------------------------------------|
| 3001 1 | ID Sensor PWM Setting                                           | [0 ~ 255 / <b>100</b> / 1 step]                                          |
|        | Allows you to reset the PWM                                     | of the ID sensor LED to avoid a service call error                       |
|        | after clearing NVRAM or repla                                   | acing the NVRAM.                                                         |
|        | The PWM data is stored by e                                     | xecuting SP-3001-2.                                                      |
| 3001 2 | ID Sensor Initialization                                        | -                                                                        |
|        | Performs the ID sensor initial                                  | setting. ID sensor output for the bare drum (VSG) is                     |
|        | adjusted automatically to 4.0                                   | ±0.2 V.                                                                  |
|        | Press "Execute" to start. Perf<br>sensor, replacing the drum, o | orm this setting after replacing or cleaning the ID<br>r clearing NVRAM. |

| 3103*   | ID Sensor Output Display                        |                                      |
|---------|-------------------------------------------------|--------------------------------------|
|         | Displays the current VSG, VSP, VSDP, and gra    | yscale control.                      |
|         | If the ID sensor does not detect the ID pattern | n, "Vsp = 5.0 V/Vsg = 5.0 V" is      |
|         | displayed and an SC code is generated.          |                                      |
|         | If the ID sensor does not detect the bare area  | a of the drum, "Vsp = 0.0 V/Vsg =0.0 |
|         | V" is displayed and an SC code is generated.    |                                      |
| 3103 1* | Vsg (Drum Surface Output)                       | [0V ~ 5.00V]                         |
| 3103 2* | Vsp (Pattern Output)                            | [0V ~ 5.00V]                         |
| 3103 3* | Vsdp (Immediate Post-Pattern Output).           | [0V ~ 5.00V]                         |
| 3103 4* | Vsm/Vsg (Grayscale Post-Pattern Output)         | [0V ~ 5.00V]                         |

| 3905*   | Hot Roller Stripper Cleaning After Job                                                                                                    |
|---------|----------------------------------------------------------------------------------------------------|
| 3005.1* | Toner and carbon clinging to the hot roller strippers can cause poor print quality.<br>To prevent this, toner and carbon are dislodged from the hot roller strippers in two<br>ways: 1) switching the fusing motor on/off after every print job, and 2) freely<br>rotating the hot roller for 5 s at the beginning of every print job. These SP set up<br>operation of the first method (switching the fusing motor on/off after a print job.)For<br>details, see Section "6.6.2 Hot Roller Stripper Cleaning". Also see SP 5959. |
| 3903 1  | This SP sets the number of times the 1st Cleaning is done for the number of                                                                                                    |
|         | pages prescribed with SP3905 002 have been printed.                                                                                                    |
|         | [0.0~1.0/ <b>1.0</b> /0.1]                                                                                                    |
|         | Note:                                                                                                    |
|         | <ul> <li>All fans remain on during cleaning and then switch off 60 sec. after the<br/>cleaning cycle ends.</li> </ul>                                                                                                    |
|         | <ul> <li>Raising this setting can increase wear on the hot roller and cleaning roller and<br/>shorten the service life of the hot roller.</li> </ul>                                                                                                    |
| 3905 2* | Number of Pages                                                                                                    |
|         | This SP prescribes the number of pages to accumulate before the fusing motor is switched on/off (1 cycle).                                                                                                    |
|         | [0 ~ 1000 / 5 / 1]                                                                                                    |
|         | Unless you change this setting, 15 sec. after a total of 5 pages have been printed (the accumulated total of several small jobs), the fusing motor will switch on for 15 sec. and then switch off. This 15 sec. off/15 sec. on at the end of a cleaning job is the 1st Cleaning.                                                                                                    |

| 3905 3* | No. addtnl. sheets for 2nd HR stripper cleaning                                                                                                    |
|---------|----------------------------------------------------------------------------------------------------|
|         | This SP prescribes the number of pages to print continuously before the fusing                                                                                                    |
|         | motor is switched on/off twice.                                                                                                    |
|         | $[6 \sim 49 / 30 / 1]$                                                                                                    |
|         | Unless you change this setting, 15 sec. after the end of every print job of 30 to 49 continuous pages, the 1st Cleaning will be done twice (fusing motor is switched                                                                                                    |
|         | on/off twice at 15 sec. intervals).                                                                                                    |
| 3905 4* | No. addtnl. sheets for 3rd HR stripper cleaning                                                                                                    |
|         | This SP prescribes the number of pages to print continuously before the 1st Cleaning is done once at the end of the print job, pauses 45 sec., and then executes again.<br>[50 ~ 999/ <b>100</b> / 1]                                                                                                    |
|         | Unless you change this setting, 15 sec. after the end of every print job of 50 to 999 continuous pages, the fusing motor will switch on for 15 sec., switch off for 4 sec. switch on for 15 sec. and then switch off. Switching the fusing motor on again for 15 sec. after 45 sec. have elapsed after the 1st Cleaning is called the <i>2nd Cleaning</i> . |
| 3905 5* | No. of times for 3rd HR stripper cleaning                                                                                                    |
|         | This SP prescribes the number of times that the cleaning pattern of SP3905 004 is repeated for the number of pages prescribed by SP3905 004. $[0\sim5/0/1]$                                                                                                    |
|         | Unless you change this setting, the cleaning pattern of SP3904 (1st Cleaning, then the 2nd Cleaning after 35 sec.) is not repeated. If you change this setting to "1" for example, then the pattern will be repeated once.                                                                                                    |
| 3905 6* | Job/HR stripper cleaning priority setting                                                                                                    |
|         | This SP setting determines whether cleaning is canceled if another job starts while                                                                                                    |
|         | cleaning is in progress.                                                                                                    |
|         | U: New Job priority                                                                                                    |
|         | T: Cleaning priority<br>Setting this SD to "1" ensures that every cleaning eveloperates completely                                                                                                    |
|         | before another job is allowed to start.                                                                                                    |

### SP4-xxx: Scanner

| 4008* | Scanner Sub Scan Magnification                                                                                                    |
|-------|----------------------------------------------------------------------------------------------------|
|       | Adjusts the magnification of the sub scan direction during scanning. Changing this value changes the scanner motor speed. Press $$ to toggle $\pm$ . |
|       |                                                                                                    |

| 4010* | Scanner Leading Edge Registration                                                                |
|-------|--------------------------------------------------------------------------------------------------|
|       | Adjusts the leading edge registration for scanning. Press $^{\textcircled{m}}$ to toggle $\pm$ . |
|       | [–0.9 ~ 0.9 / <b>0.0</b> / 0.1 mm step]                                                          |
|       | As you enter a negative value, the image moves toward the leading edge.                          |

| 4011* | Scanner Side-to-Side Registration                                                                                                    |
|-------|----------------------------------------------------------------------------------------------------|
|       | Adjusts side-to-side registration for scanning. Press 🏵 to toggle ±.                                                                     |
|       | [–4.6 ~ +4.6 / <b>0.0</b> / 0.1 mm step]                                                                                                 |
|       | As you enter negative values, the image will disappear at the left, and as you enter positive values, the image will appear at the left. |

| 4012*   | Scanner Erase Margin                             |                                                                    |
|---------|--------------------------------------------------|--------------------------------------------------------------------|
|         | Adjusts scanning marg<br>and left edge (main sca | ins for the leading and trailing edges (sub scan) and right an).   |
|         | Do not adjust unless th<br>printer margin.       | e customer desires a scanner margin greater than the               |
| 4012 1* | Leading Edge                                     | [0 ~ 9 / <b>1.0</b> / 0.1 mm step] (Specification: 3 ± 2 mm)       |
| 4012 2* | Trailing Edge                                    | [0 ~ 9 / <b>0.5</b> / 0.1 mm step] (Specification: 2 ± 2 mm)       |
| 4012 3* | Right                                            | [0 ~ 9 / <b>0.5</b> / 0.1 mm step] (Specification: +2.5 ~ -1.5 mm) |
| 4012 4* | Left                                             | [0 ~ 9 / <b>1.0</b> / 0.1 mm step] (Specification: 2 ± 1.5 mm)     |

| 4013 | Scanner Free Run                                        |  |
|------|---------------------------------------------------------|--|
|      | Performs a scanner free run with the exposure lamp off. |  |
|      | [OFF] [ON]                                              |  |

Service Tables

| 4020*   | ADF Scan Glass Dust Check                                                                                                    |
|---------|----------------------------------------------------------------------------------------------------|
|         | This function checks the narrow scanning glass of the ADF for dust that can cause black lines in copies. If dust is detected a system banner message is displayed, but processing does not stop.                                                                                                    |
| 4020 1* | Check On/Off Change                                                                                                    |
|         | Issues a warning if there is dust on the narrow scanning glass of the ADF when the original size is detected before a job starts. This function can detect dust on the white plate above the scanning glass, as well as dust on the glass. Sensitivity of the level of detection is adjusted with SP4999 2.<br>$[0 \sim 1 / 0 / 1]$<br>0: Off. No dust warning. |
|         | 1: On. Dust warning. This warning does not stop the job.                                                                                                    |
|         | <b>Note</b> : Before switching this setting on, clean the ADF scanning glass and the white plate above the scanning glass.                                                                                                    |
| 4020 2* | Detect Level                                                                                                    |
|         | Adjusts the sensitivity for dust detection on the ADF scanning glass. This SP is available only after SP49991 is switched on. [0~8/ 4/ 1]                                                                                                    |
|         | If you see black streaks in copies when no warning has been issued, raise the setting to increase the level of sensitivity. If warnings are issued when you see not black streaks in copies, lower the setting.                                                                                                    |
|         | <b>Note</b> : Dust that triggers a warning could be removed from the glass by the originals in the feed path. If the dust is removed by passing originals, this is not detected and the warning remains on.                                                                                                    |

| 4301 | APS Sensor Output Display                                                                                       |
|------|----------------------------------------------------------------------------------------------------|
|      | Displays the time required to detect the size of the paper on the scanner exposure glass.<br>(7) [00011111] (0) |

| 4303* | APS A5/LT Size Detection                                                       |
|-------|--------------------------------------------------------------------------------|
|       | Determines whether an original of non-standard size is detected as A5/HLT size |
|       | by the APS sensor.                                                             |
|       | 0: Non-standard size not detected as A5/HLT                                    |
|       | 1: Non-standard size detected as A5/HLT LEF                                    |
|       | 2: Non-standard size detected as A5/HLT SEF                                    |
|       | If 0 is selected, "Cannot detect original size" will be displayed.             |

| 4305* | Original Size Detection                                                        |
|-------|--------------------------------------------------------------------------------|
|       | Selects whether or not the copier APS sensor detects the original as 8K/16K or |
|       | A4/L1.                                                                         |
|       | 0: Normal (APS detects standard sizes)                                         |
|       | 1: A4 or LT original size detect enabled                                       |
|       | 1: 8K, 16K paper size detect enabled (Taiwan only)                             |

| 4307* | APS Sensor Output Display                                                       |  |
|-------|---------------------------------------------------------------------------------|--|
|       | Determines whether or not the original size is detected while the exposure lamp |  |
|       | lights during initialization.                                                   |  |
|       | 0: Original size detection at power on disabled.                                |  |
|       | 1: Original size detection at power on enabled                                  |  |

### 4428 A456B24 **DFU**

| 4495* | Scanner Evaluation Mode DFU                                                                                                    |
|-------|----------------------------------------------------------------------------------------------------|
|       | This SP is used to test the operation of the scanner in the book (platen) mode and ARDF mode.                                                           |
|       | [0~2/ <b>0</b> /1]                                                                                                    |
|       | 0: Normal mode                                                                                                    |
|       | <ol> <li>Contact Glass Check. Exposure glass (book mode) evaluation mode with<br/>image through processing</li> </ol>                                   |
|       | <ol> <li>DF Glass Check. Scanning glass (ARDF mode) (Lamp on&gt; Shading&gt; F-Gate<br/>assert at read position&gt; Image through processing</li> </ol> |

| 4550*  | Scanner: Text: Print                                                                         |                                                   |  |  |  |
|--------|----------------------------------------------------------------------------------------------|---------------------------------------------------|--|--|--|
|        | These SP codes set the MTF (Modular Transfer Function* <sup>1</sup> ) for text printed after |                                                   |  |  |  |
|        | scanning.                                                                                    |                                                   |  |  |  |
|        | Note:                                                                                        |                                                   |  |  |  |
|        | • As a general rule, adjust the level (coefficient) before adjusting the strength.           |                                                   |  |  |  |
|        | Raising the brightness or contrast level may increase the occurrence of moiré                |                                                   |  |  |  |
| 4550 1 | MTF Filter Level: Main Scan                                                                  | Set the MTF coefficient for main/sub scan         |  |  |  |
| 4550 2 | MTF Filter Level: Sub Scan                                                                   | directions.                                       |  |  |  |
|        |                                                                                              | [0~15/ <b>8</b> /1]                               |  |  |  |
|        |                                                                                              | 0: Weakest ← 8: Default → 15: Strongest           |  |  |  |
| 4550 3 | MTF Filter Strength: Main Scan                                                               | Set the MTF strength for main/sub scan            |  |  |  |
| 4550 4 | MTF Filter Strength: Sub Scan                                                                | directions.                                       |  |  |  |
|        |                                                                                              | [0~7/ <b>4</b> /1]                                |  |  |  |
|        |                                                                                              | 0: Weakest ← 4: Default → 7: Strongest            |  |  |  |
| 4550 5 | Smoothing Filter                                                                             | Selects the level of smoothing for originals that |  |  |  |
|        |                                                                                              | contain dithered images.                          |  |  |  |
|        |                                                                                              | [0~7/ <b>0</b> /1]                                |  |  |  |
|        |                                                                                              | 0: Default (Off) → 7: Strongest                   |  |  |  |
| 4550 6 | Brightness                                                                                   | Sets the overall brightness of the image.         |  |  |  |
|        |                                                                                              | [1~255/ <b>128</b> /1]                            |  |  |  |
|        |                                                                                              | 1: Weakest ← 128: Default → 255: Strongest        |  |  |  |
| 4550 7 | Contrast                                                                                     | Sets the overall contrast of the image.           |  |  |  |
|        |                                                                                              | [1~255/ <b>128</b> /1]                            |  |  |  |
|        |                                                                                              | 1: Weakest ← 128: Default → 255: Strongest        |  |  |  |
| 4550 8 | Isolated Dot Removal                                                                         | Sets the level of independent dot erasure to      |  |  |  |
|        |                                                                                              | improve the appearance of background.             |  |  |  |
|        |                                                                                              | [0~7/ <b>0</b> /1]                                |  |  |  |
|        |                                                                                              | 0: Default (Off) → 7: Strongest                   |  |  |  |

\*1 When the CCD converts the original image to electrical signals, the contrast is reduced due to the influence that adjacent white and black pixels have on one another as a result of lens properties. Typically, you will see very narrow width and spacing between black and white areas. MTF corrects this problem and emphasizes image detail.

| 4551*  | Scanner: Text: OCR                                                                       |                                                               |  |  |  |
|--------|------------------------------------------------------------------------------------------|---------------------------------------------------------------|--|--|--|
|        | These SP codes set the MTF (Modular Transfer Function* <sup>1</sup> ) for OCR scan mode. |                                                               |  |  |  |
|        | Note:                                                                                    |                                                               |  |  |  |
|        | • As a general rule, adjust the level (coefficient) before adjusting the strength.       |                                                               |  |  |  |
|        | Raising the brightness or contrast level may increase the occurrence of moiré            |                                                               |  |  |  |
| 4551 1 | MTF Filter Level: Main Scan                                                              | Set the MTF coefficient for main/sub scan                     |  |  |  |
| 4551 2 | MTF Filter Level: Sub Scan                                                               | directions.                                                   |  |  |  |
|        |                                                                                          | [0~15/ <b>8</b> /1]                                           |  |  |  |
|        |                                                                                          | 0: Weakest ← 8: Default → 15: Strongest                       |  |  |  |
| 4551 3 | MTF Filter Strength: Main Scan                                                           | Set the MTF strength for main/sub scan                        |  |  |  |
| 4551 4 | MTF Filter Strength: Sub Scan                                                            | directions.                                                   |  |  |  |
|        | _                                                                                        | [0~7/ <b>4</b> /1]                                            |  |  |  |
|        |                                                                                          | 0: Weakest $\leftarrow$ 4: Default $\rightarrow$ 7: Strongest |  |  |  |
| 4551 5 | Smoothing Filter                                                                         | Selects the level of smoothing.                               |  |  |  |
|        |                                                                                          | [0~7/ <b>0</b> /1]                                            |  |  |  |
| l      |                                                                                          | 0: Default (Off) → 7: Strongest                               |  |  |  |
| 4551 6 | Brightness                                                                               | Sets the overall brightness of the image.                     |  |  |  |
|        |                                                                                          | [1~255/ <b>128</b> /1]                                        |  |  |  |
| l      |                                                                                          | 1: Weakest ← 128: Default → 255: Strongest                    |  |  |  |
| 4551 7 | Contrast                                                                                 | Sets the overall contrast of the image.                       |  |  |  |
|        |                                                                                          | [1~255/ <b>128</b> /1]                                        |  |  |  |
|        |                                                                                          | 1: Weakest ← 128: Default → 255: Strongest                    |  |  |  |
| 4551 8 | Isolated Dot Removal                                                                     | Sets the level of independent dot erasure to                  |  |  |  |
|        |                                                                                          | improve the appearance of background.                         |  |  |  |
|        |                                                                                          | [0~7/ <b>0</b> /1]                                            |  |  |  |
|        |                                                                                          | 0: Default (Off) → 7: Strongest                               |  |  |  |

| 4552*  | Scanner: Text/Photo                                                                        |                                              |  |  |  |
|--------|--------------------------------------------------------------------------------------------|----------------------------------------------|--|--|--|
|        | These SP codes set the MTF (Modular Transfer Function* <sup>1</sup> ) for Text/Photo mode. |                                              |  |  |  |
|        | Note:                                                                                      |                                              |  |  |  |
|        | • As a general rule, adjust the level (coefficient) before adjusting the strength.         |                                              |  |  |  |
|        | Raising the brightness or contrast level may increase the occurrence of moiré              |                                              |  |  |  |
| 4552 1 | MTF Filter Level: Main Scan                                                                | Set the MTF coefficient for main/sub scan    |  |  |  |
| 4552 2 | MTF Filter Level: Sub Scan                                                                 | directions.                                  |  |  |  |
|        |                                                                                            | [0~15/ <b>8</b> /1]                          |  |  |  |
|        |                                                                                            | 0: Weakest ← 8: Default → 15: Strongest      |  |  |  |
| 4552 3 | MTF Filter Strength: Main Scan                                                             | Set the MTF strength for main/sub scan       |  |  |  |
| 4552 4 | MTF Filter Strength: Sub Scan                                                              | directions.                                  |  |  |  |
|        |                                                                                            | [0~7/ <b>4</b> /1]                           |  |  |  |
|        |                                                                                            | 0: Weakest ← 4: Default → 7: Strongest       |  |  |  |
| 4552 5 | Smoothing Filter                                                                           | Selects the level of smoothing.              |  |  |  |
|        | _                                                                                          | [0~7/ <b>0</b> /1]                           |  |  |  |
|        |                                                                                            | 0: Default (Off) → 7: Strongest              |  |  |  |
| 4552 6 | Brightness                                                                                 | Sets the overall brightness of the image.    |  |  |  |
|        |                                                                                            | [1~255/ <b>128</b> /1]                       |  |  |  |
|        |                                                                                            | 1: Weakest ← 128: Default → 255: Strongest   |  |  |  |
| 4552 7 | Contrast                                                                                   | Sets the overall contrast of the image.      |  |  |  |
|        |                                                                                            | [1~255/ <b>128</b> /1]                       |  |  |  |
|        |                                                                                            | 1: Weakest ← 128: Default → 255: Strongest   |  |  |  |
| 4552 8 | Isolated Dot Removal                                                                       | Sets the level of independent dot erasure to |  |  |  |
|        |                                                                                            | improve the appearance of background.        |  |  |  |
|        |                                                                                            | [0~7/ <b>0</b> /1]                           |  |  |  |
|        |                                                                                            | 0: Default (Off) → 7: Strongest              |  |  |  |

Service Tables

| 4553*  | Scanner: Photo                                                                        |                                              |  |  |  |
|--------|---------------------------------------------------------------------------------------|----------------------------------------------|--|--|--|
|        | These SP codes set the MTF (Modular Transfer Function* <sup>1</sup> ) for Photo mode. |                                              |  |  |  |
|        | Note:                                                                                 |                                              |  |  |  |
|        | • As a general rule, adjust the level (coefficient) before adjusting the strength.    |                                              |  |  |  |
|        | Raising the brightness or contrast level may increase the occurrence of moiré         |                                              |  |  |  |
| 4553 1 | MTF Filter Level: Main Scan                                                           | Set the MTF coefficient for main/sub scan    |  |  |  |
| 4553 2 | MTF Filter Level: Sub Scan                                                            | directions.                                  |  |  |  |
|        |                                                                                       | [0~15/ <b>8</b> /1]                          |  |  |  |
| l      |                                                                                       | 0: Weakest ← 8: Default → 15: Strongest      |  |  |  |
| 4553 3 | MTF Filter Strength: Main Scan                                                        | Set the MTF strength for main/sub scan       |  |  |  |
| 4553 4 | MTF Filter Strength: Sub Scan                                                         | directions.                                  |  |  |  |
|        | _                                                                                     | [0~7/ <b>4</b> /1]                           |  |  |  |
|        |                                                                                       | 0: Weakest ← 4: Default → 7: Strongest       |  |  |  |
| 4553 5 | Smoothing Filter                                                                      | Selects the level of smoothing.              |  |  |  |
|        |                                                                                       | [0~7/ <b>0</b> /1]                           |  |  |  |
|        |                                                                                       | 0: Default (Off) → 7: Strongest              |  |  |  |
| 4553 6 | Brightness                                                                            | Sets the overall brightness of the image.    |  |  |  |
|        |                                                                                       | [1~255/ <b>128</b> /1]                       |  |  |  |
|        |                                                                                       | 1: Weakest ← 128: Default → 255: Strongest   |  |  |  |
| 4553 7 | Contrast                                                                              | Sets the overall contrast of the image.      |  |  |  |
|        |                                                                                       | [1~255/ <b>128</b> /1]                       |  |  |  |
|        |                                                                                       | 1: Weakest ← 128: Default → 255: Strongest   |  |  |  |
| 4553 8 | Isolated Dot Removal                                                                  | Sets the level of independent dot erasure to |  |  |  |
|        |                                                                                       | improve the appearance of background.        |  |  |  |
|        |                                                                                       | [0~7/ <b>0</b> /1]                           |  |  |  |
|        |                                                                                       | 0: Default (Off) → 7: Strongest              |  |  |  |

| 4556*  | Scanner Grey Scale                                                                  |                                                   |  |  |  |  |
|--------|-------------------------------------------------------------------------------------|---------------------------------------------------|--|--|--|--|
|        | These SP codes set the MTF (Modular Transfer Function* <sup>1</sup> ) for Grayscale |                                                   |  |  |  |  |
|        | Note:                                                                               |                                                   |  |  |  |  |
|        | • As a general rule, adjust the level (coefficient) before adjusting the strength.  |                                                   |  |  |  |  |
|        | Raising the brightness or contrast level may increase the occurrence of moiré       |                                                   |  |  |  |  |
| 4556 1 | MTF Filter Level: Main Scan                                                         | Set the MTF coefficient for main/sub scan         |  |  |  |  |
| 4556 2 | MTF Filter Level: Sub Scan                                                          | directions.                                       |  |  |  |  |
|        |                                                                                     | [0~15/ <b>0</b> /1]                               |  |  |  |  |
|        |                                                                                     | 0: Weakest ← 8: Default → 15: Strongest           |  |  |  |  |
| 4556 3 | MTF Filter Strength: Main Scan                                                      | Set the MTF strength for main/sub scan            |  |  |  |  |
| 4556 4 | MTF Filter Strength: Sub Scan                                                       | directions.                                       |  |  |  |  |
|        | _                                                                                   | [0~7/ <b>0</b> /1]                                |  |  |  |  |
|        |                                                                                     | 0: Default (Off) → 7: Strongest                   |  |  |  |  |
| 4556 5 | Smoothing Filter                                                                    | Selects the level of smoothing.                   |  |  |  |  |
|        |                                                                                     | [0~7/ <b>0</b> /1]                                |  |  |  |  |
|        |                                                                                     | 0: Default (Off) → 7: Strongest                   |  |  |  |  |
| 4556 6 | Brightness                                                                          | Sets the overall brightness of the image.         |  |  |  |  |
|        |                                                                                     | [1~255/ <b>128</b> /1]                            |  |  |  |  |
|        |                                                                                     | 1: Weakest ← 128: Default → 255: Strongest        |  |  |  |  |
| 4556 7 | Contrast                                                                            | Sets the overall contrast of the image.           |  |  |  |  |
|        |                                                                                     | [1~255/ <b>128</b> /1]                            |  |  |  |  |
|        |                                                                                     | 1: Weakest ← <b>128: Default</b> → 255: Strongest |  |  |  |  |
| 4556 8 | Isolated Dot Removal                                                                | Sets the level of independent dot erasure to      |  |  |  |  |
|        |                                                                                     | improve the appearance of background.             |  |  |  |  |
|        |                                                                                     | [0~7/ <b>0</b> /1]                                |  |  |  |  |
|        |                                                                                     | 0: Default (Off) → 7: Strongest                   |  |  |  |  |

Service Tables

| 4600* | SBU Version                                                                                                    |
|-------|----------------------------------------------------------------------------------------------------|
|       | This SP displays the ID code of the SBU. This is an 8-byte display. Bytes 3 to 0 are fixed (0010). Bytes 7 to 4 display the ID code of the SBU. |

| 4605*   | Scanner Adjustment                                                                                                    |                                                                                                    |  |
|---------|----------------------------------------------------------------------------------------------------|----------------------------------------------------------------------------------------------------|--|
|         | Use these SP codes to 1) display the status of the white level peak adjustment for the SBU, and 2) do the adjustment manually. |                                                                                                    |  |
| 4605 1* | Flag Display                                                                                                    | Displays the status of standard white plate density adjustment:<br>1: White level peak density adjusted<br>0: White level peak density not adjusted                                                                                                    |  |
| 4605 2* | Start                                                                                                    | Sets the machine in the standard white plate density adjustment<br>mode (a message is displayed on the LCD). Place a T6200 text<br>chart on the exposure glass and press [1] to do the white level<br>peak density adjustment with the standard white plate. After<br>execution a message tells you whether the adjustment<br>succeeded or not.<br>0: Off<br>1: On |  |
| 4605 3* | Flag Reset                                                                                                    | Resets the flag that indicates the status of the standard white plate density adjustment.                                                                                                    |  |

| 4610* | Standard White Level Adjustment: This Time                                                                                                    |  |
|-------|----------------------------------------------------------------------------------------------------|--|
|       | After the white peak level density has been adjusted manually with SP 4605 2, this SP code detects the difference between the adjustment and the target reference and stores this value in NVRAM.<br>[0~255/ <b>150</b> /1] |  |

4613\* Standard White Pre-Level Adjustment: Last Time **DFU** 

| 4616* | Standard White Level Adjustment: At Factory <b>DFU</b> |
|-------|--------------------------------------------------------|
|       |                                                        |

| 4624*  | BK Adjustment                                                                                                    | DFU                          |  |
|--------|----------------------------------------------------------------------------------------------------|------------------------------|--|
|        | These SP codes allow you to confirm the values for rough and detail adjustments of the black level even and odd channels when the machine was turned on. You can also adjust these values manually with the 10-key pad. If you change any of these SP codes manually, be sure to turn the machine off and on to enable the new settings. |                              |  |
| 4624 1 | EVEN                                                                                                    | Rough adjustment, this time  |  |
| 4624 2 | ODD                                                                                                    | [0~255/ <b>200</b> /1]       |  |
| 4624 3 | EVEN                                                                                                    | Detail adjustment, this time |  |
| 4624 4 | ODD                                                                                                    | [0~255/ <b>200</b> /1]       |  |

| 4629*  | Gain Adju                                                                                    | Gain Adjustment: Current                                                                                                    |  |  |
|--------|----------------------------------------------------------------------------------------------|----------------------------------------------------------------------------------------------------|--|--|
|        | When the<br>Ech (the e<br>values of a<br>should dis<br>adjustmen<br>You can u<br>printer off | machine is turned on, the SBU performs separate fine adjustments for<br>even channel) and Och (the odd channel). These SP codes read the<br>adjustments done after the machine was powered on. These SP codes<br>play 223±1, set by the white level peak adjustment as the fine gain<br>and sent to the DAC.<br>use these SP codes to adjust the value manually. Be sure to turn the<br>and on to enable any settings that you change. |  |  |
| 4629 1 | EVEN                                                                                         | EVEN Channel (Ech) [0~255/0/1]                                                                                                    |  |  |
| 4629 2 | ODD                                                                                          | ODD Channel (Och) [0~255/ <b>0</b> /1]                                                                                                    |  |  |

| 4640*  | SBU Setting DFU                  | Black Level Loop Count |
|--------|----------------------------------|------------------------|
| 4640 1 | Black Level Loop Count: Offset 1 | [0~255/ <b>0</b> /1]   |
| 4640 2 | Black Level Loop Count: Offset 2 |                        |

| 4641* | SBU Setting DFU                    | White Level Loop Count                         |
|-------|------------------------------------|------------------------------------------------|
|       | Displays the number of loops execu | ted during white peak level adjustment for     |
|       | AGC (Automatic Gain Control). This | SP is for display only and the value cannot be |
|       | adjusted.                          |                                                |
|       | [0~255/ <b>0</b> /1]               |                                                |

| 4646* | SBU Setting DFU                                                                                                    |                      | Time-out Flag                                         |
|-------|----------------------------------------------------------------------------------------------------|----------------------|-------------------------------------------------------|
|       | This SP determines whether the automatic scanner adjustment loop has exceeded the prescribed number of loops and flagged a timeout. |                      | ic scanner adjustment loop has exceeded ed a timeout. |
|       | [0~OxFF/0/1]                                                                                                    |                      |                                                       |
|       | The position of the bits that display "1" tell you where the error has occurred.                                                    |                      |                                                       |
|       | Bit No.                                                                                                    | Where the Error Oc   | curred                                                |
|       | Bit 0 (LSB)                                                                                                    | Ech Black Level Erro | or                                                    |
|       | Bit 1                                                                                                    | Och Black Level Erro | or                                                    |
|       | Bit 2                                                                                                    | Ech Gain Adjustmer   | nt Timeout                                            |
|       | Bit 3                                                                                                    | Och Gain Adjustmer   | nt Timeout                                            |
|       | Bit 4                                                                                                    | Reserved             |                                                       |
|       | Bit 5                                                                                                    |                      |                                                       |
|       | Bit 6                                                                                                    |                      |                                                       |
|       | Bit 7 (MSB)                                                                                                    | Reference Ajustmen   | t Timeout                                             |

| -    |                                                                                                    |                          |  |
|------|----------------------------------------------------------------------------------------------------|--------------------------|--|
| 4647 | SBU Setting DFU                                                                                                    | SBU Preset Error Flag    |  |
|      | This flag indicates that an ASIC read error has occurred, or that a hardware transmission error has occurred at LM98513. |                          |  |
|      | The position of the bits that display "1" tell you where the error has occurred.                                         |                          |  |
|      | Bit No.                                                                                                    | Where the Error Occurred |  |
|      | Bit 0 (LSB)                                                                                                    | LM98513 Read Error       |  |
|      | Bit 1                                                                                                    | GASBUP Read Error        |  |
|      | Bit 2                                                                                                    | Reserved                 |  |
|      | Bit 3                                                                                                    |                          |  |
|      | Bit 4                                                                                                    |                          |  |
|      | Bit 5                                                                                                    |                          |  |
|      | Bit 6                                                                                                    |                          |  |
|      | Bit 7 (MSB)                                                                                                    | ]                        |  |
|      |                                                                                                    |                          |  |

| 4655*  | BK Adjustm                                                                                                    | BK Adjustment: Prev. <b>DFU</b>                 |  |  |
|--------|----------------------------------------------------------------------------------------------------|-------------------------------------------------|--|--|
|        | These SP codes allow you to confirm the values for rough and detail adjustments<br>of the black level even and odd channels before the machine was powered on.<br>You can also adjust these values manually with the 10-key pad. If you change any<br>of these SP codes manually, be sure to turn the machine off and on to enable the<br>new settings. |                                                 |  |  |
| 4655 1 | EVEN                                                                                                    | Rough adjustment – EVEN channel. [0~255/0/1]    |  |  |
| 4655 2 | ODD                                                                                                    | Rough adjustment – ODD channel. [0~255/200/1]   |  |  |
| 4655 3 | EVEN                                                                                                    | Detail adjustment – EVEN channel. [0~255/200/1] |  |  |
| 4655 4 | ODD                                                                                                    | Detail adjustment – ODD channel. [0~255/200/1]  |  |  |

| 4659*  | Gain Adju                                                                                    | Gain Adjustment: Prev                                                                                                    |  |  |
|--------|----------------------------------------------------------------------------------------------|----------------------------------------------------------------------------------------------------|--|--|
|        | When the<br>Ech (the e<br>values of t<br>codes sho<br>gain adjus<br>You can u<br>printer off | machine is turned on, the SBU performs separate fine adjustments for<br>even channel) and Och (the odd channel). These SP codes read the<br>the adjustments in effect before the machine was powered on. These SP<br>ould display 223±1, set by the white level peak adjustment as the fine<br>stment and sent to the DAC.<br>se these SP codes to adjust the value manually. Be sure to turn the<br>and on to enable any settings that you change |  |  |
|        | printer on                                                                                   |                                                                                                    |  |  |
| 4659 1 | EVEN                                                                                         | [0~255/ <b>0</b> /1]                                                                                                    |  |  |
| 4659 2 | ODD                                                                                          |                                                                                                    |  |  |

| 4674*  | BK Rough | Adjustment: Factory DFU |
|--------|----------|-------------------------|
| 4674 1 | EVEN     | [0~255/ <b>200</b> /1]  |
| 4674 2 | ODD      |                         |
| 4674 3 | EVEN     |                         |
| 4674 4 | ODD      |                         |

| 4678* | Gain Adju                                                                                    | Gain Adjustment: Factory <b>DFU</b>                                                                                                    |  |  |
|-------|----------------------------------------------------------------------------------------------|----------------------------------------------------------------------------------------------------|--|--|
|       | When the<br>Ech (the e<br>values of t<br>codes sho<br>gain adjus<br>You can u<br>printer off | machine is turned on, the SBU performs separate fine adjustments for<br>even channel) and Och (the odd channel). These SP codes read the<br>the adjustments in effect before the machine was powered on. These SP<br>ould display 223±1, set by the white level peak adjustment as the fine<br>the and sent to the DAC.<br>se these SP codes to adjust the value manually. Be sure to turn the<br>and on to enable any settings that you change. |  |  |
| 46781 | EVEN                                                                                         | [0~255/ <b>0</b> /1]                                                                                                    |  |  |
| 46782 | ODD                                                                                          |                                                                                                    |  |  |

| 4691*  | White Peak Level |                      |  |
|--------|------------------|----------------------|--|
| 4691 1 | EVEN             | [0~255/ <b>0</b> /1] |  |
| 4691 2 | ODD              |                      |  |

| 4694*  | Black Level |                      |
|--------|-------------|----------------------|
| 4694 1 | EVEN        | [0~255/ <b>0</b> /1] |
| 4694 2 | ODD         |                      |

| 4800 | SBU Setting DFU                                                                                                    | Black Level Adjustment Mode |  |
|------|----------------------------------------------------------------------------------------------------|-----------------------------|--|
|      | This SP switches the black offset compensation mode on and off. Black offset correction is done during automatic image density correction (ADS).<br><b>Note</b> : This SP operates only if the black offset correction circuit is built into the SBU. |                             |  |
|      | 1: On                                                                                                    |                             |  |
| 4801* | SBU Setting DFU                                         | Standard White Level Adjustment Loop Count                                                                               |
|-------|---------------------------------------------------------|----------------------------------------------------------------------------------------------------|
|       | Displays the number of AGC (Automatic Gain of adjusted. | f loops executed during white peak level adjustment for<br>Control). This SP is for display only and the value cannot be |

4901\* SBU Setting DFU

#### 4995 Scanner Evaluation Mode **DFU**

|          |                                                                                 |                            | 1                                            |
|----------|---------------------------------------------------------------------------------|----------------------------|----------------------------------------------|
| 4903*    | Filter Setting                                                                  |                            |                                              |
|          | Many filter setting SP modes I                                                  | have discu                 | ssions in section 6. (🖝 6.2)                 |
| 4903 5   | Full Size Mode     0: No. Normal operation                                      |                            |                                              |
|          | 1: Yes. Main scan magnification always full-size                                |                            |                                              |
|          | Selects whether the copy is al                                                  | ways full si               | ize, even if the magnification ratio has     |
|          | been changed. Set to 1 to che                                                   | ck the mai                 | n scan magnification. If the magnification   |
|          | is not 100%, the image processing circuits could be malfunctioning.             |                            |                                              |
|          | This SP is used to determine to                                                 | wnetner ma<br>ior to dotor | agnification is operating correctly. If this |
|          | SP is set to 1 can make it easi                                                 | ier to deter               | mine which part of the IPO is                |
| 4002 7   | Image Shift in Magnification                                                    |                            | (100 / <b>0</b> / 1 stop]                    |
| 4903 7   | Adjusts the amount of pixel sh                                                  | ift in the m               | ain scan direction in the magnification      |
|          | mode                                                                            |                            |                                              |
| 4903 8*  | Fax 25% 50% Reduction                                                           | DEII [0~3                  | 3 / <b>0</b> / 1 step]                       |
| 1000 0   | Determines whether 25% and                                                      | 50% reduc                  | ction is available in the fax mode           |
|          | 0. Off                                                                          | 00,01044                   |                                              |
|          | 1: Conducts fax mode OR pro                                                     | ocessina fa                | r main scan for resolution below 100 dpi     |
|          | in only Text mode.                                                              |                            |                                              |
|          | 2: Conducts pre-filter process                                                  | ing for fax                | mode.                                        |
|          | 3: Conducts fax Text mode OR processing for main scan for resolution below 100  |                            |                                              |
|          | dpi. Pre-filter processing is done in every mode except Fax Text mode.          |                            |                                              |
|          | 4903 10 to 4903 16, Pre-Filter Processing (#6.5)                                |                            |                                              |
|          | The following 5 SP modes Sel                                                    | ects the fil               | ter processing setting for smoothing in      |
|          | order to reduce the incidence                                                   | of moiré in                | images in different original modes.          |
|          | Specifically, they set 1) the co                                                | mpression                  | rate for parallel lines in the main scan     |
|          | direction and for long lines in t                                               | ne sub sca                 | an direction, and 2) the strength of         |
|          | Enter the appropriate number with the 10-key pad then press $(\#)$              |                            |                                              |
|          | These settings attempt to smooth lines without making them standout. Increasing |                            |                                              |
|          | the strength of a setting can re                                                | educe the i                | ncidence of moiré but can also decrease      |
|          | sharpness                                                                       |                            |                                              |
| 4903 10* | Pre-Filter: Text                                                                |                            | [0~9 / <b>0</b> / 1]                         |
| 4903 12* | Pre-Filter: Photo Mode                                                          |                            | [0~9 / <b>0</b> / 1 step]                    |
| 4903 13* | Pre-Filter: Text/Photo                                                          |                            | [0~9 / <b>0</b> / 1 step]                    |
| 4903 15* | Pre-Filter: Light                                                               |                            | [0~9 / <b>0</b> / 1 step]                    |
| 4903 16* | Pre-Filter: Generation                                                          |                            | [0~9 / <b>0</b> / 1 step]                    |
|          | 4903 20 to 4903 35, Text Mod                                                    | de MTF Fil                 | ter Coefficient and MTF Filter Strength      |
|          | The following 15 SP modes se                                                    | elect either               | the MTF filter coefficient (Level) or the    |
|          | MTF filter strength for text mod                                                | de at vario                | us reproduction ratios. Each SP applies to   |
| 4000 00+ | eitner the main-scan direction                                                  | or the sub                 | -scan direction. ( $r$ 6.5)                  |
| 4903 20* | Iviain Filter Level: Text 25%-64                                                | +%                         | [U~15 / <b>9</b> / 1 step]                   |
| 4903 21* | Sub Filter Level: Text 25%-64                                                   | %                          | [U~13 / <b>13</b> / 1 step]                  |
| 4903 22* | Main Filter Strength: Text 25%                                                  | o-64%                      | 0~7 / <b>2</b> / 1 step]                     |

| 4903 23*                                                                                                    | Sub Filter Strength: Text 25%-64                                                                                                    | % [0                                                                                                    | 0~15 / <b>2</b> / 1 step]                                                                                                    |
|----------------------------------------------------------------------------------------------------|----------------------------------------------------------------------------------------------------|----------------------------------------------------------------------------------------------------|----------------------------------------------------------------------------------------------------|
| 4903 24*                                                                                                    | Main Filter Level: Text 65%-154%                                                                                                    | 6 [0                                                                                                    | ~7 / <b>12</b> / 1 step]                                                                                                    |
| 4903 25*                                                                                                    | Main Filter Strength: Text 65%-15                                                                                                    | 54% [0                                                                                                    | ~13 / <b>13</b> / 1 step]                                                                                                    |
| 4903 26*                                                                                                    | Sub Filter Level: Text 65%-154%                                                                                                    | [0                                                                                                    | ~7 / <b>2</b> / 1 step]                                                                                                    |
| 4903 27*                                                                                                    | Sub Filter Strength: Text 65%-15                                                                                                    | 4% [0                                                                                                    | ~7 / <b>2</b> / 1 step]                                                                                                    |
| 4903 28*                                                                                                    | Main Filter Level: Text 155%-256                                                                                                    | % [0                                                                                                    | ~15 / <b>14</b> / 1 step]                                                                                                    |
| 4903 29*                                                                                                    | Sub Filter Level: Text 155%-256%                                                                                                    | % [0                                                                                                    | ~13 / <b>13</b> / 1 step]                                                                                                    |
| 4903 30*                                                                                                    | Main Filter Strength: Text 155%-2                                                                                                    | 256% [0                                                                                                    | ~7 / <b>2</b> / 1 step]                                                                                                    |
| 4903 31*                                                                                                    | Sub Filter Strength: Text 155%-2                                                                                                    | 56% [0                                                                                                    | 0~7 / <b>2</b> / 1 step]                                                                                                    |
| 4903 32*                                                                                                    | Main Filter Level: Text 257%-400                                                                                                    | % [0                                                                                                    | ~15 / <b>15</b> / 1 step]                                                                                                    |
| 4903 33*                                                                                                    | Sub Filter Level: Text 257%-400%                                                                                                    | % [0                                                                                                    | ~13 / <b>13</b> / 1 step]                                                                                                    |
| 4903 34*                                                                                                    | Main Filter Strength: Text 257%-4                                                                                                    | 400% [0                                                                                                    | ~7 / <b>2</b> / 1 step]                                                                                                    |
| 4903 35*                                                                                                    | Sub Filter Strength: Text 257%-4                                                                                                    | 00% [0                                                                                                    | 0~7 / <b>2</b> / 1 step]                                                                                                    |
|                                                                                                    | 4903 36 to 4903 38, Photo Mode                                                                                                    | e MTF Filt                                                                                                    | er Coefficients (#6.5)                                                                                                    |
|                                                                                                    | 4903 36: Selects the MTF filter co                                                                                                    | pefficient fo                                                                                                    | or edges in the photo mode                                                                                                    |
|                                                                                                    | 4903 37: Selects the filter coeffici                                                                                                    | ent for sm                                                                                                    | oothing in the photo mode. The higher                                                                                                    |
|                                                                                                    | the number you select, the greate                                                                                                    | er the appl                                                                                                    | ied smoothing effect.                                                                                                    |
|                                                                                                    | 4903 38: Selects the MTF filter co                                                                                                    | pefficient s                                                                                                    | harpening an entire image in the Photo                                                                                                    |
|                                                                                                    | mode.                                                                                                    |                                                                                                    |                                                                                                    |
|                                                                                                    | For 4093 36 and 4093 38, the hig                                                                                                    | her the nu                                                                                                    | imber you select, the greater the effect                                                                                                    |
|                                                                                                    | on sharpening low contrast text a                                                                                                    | nd thin line                                                                                                    | es. However, a high setting could                                                                                                    |
|                                                                                                    | cause background to drop or, or o                                                                                                    | cause moil                                                                                                    | re to appear in photos shaded with                                                                                                    |
| 4000.00*                                                                                                    | dots. (U:Off, 1: Softest, 7: Sharpe                                                                                                    | St)                                                                                                    | 0.7/0/41                                                                                                    |
| 4903 36*                                                                                                    | Photo MIF (Edge)                                                                                                    |                                                                                                    |                                                                                                    |
| 4903 37*                                                                                                    | Smoothing Filter in Photo Mode                                                                                                    | [0                                                                                                    |                                                                                                    |
| 4903 38°                                                                                                    |                                                                                                    |                                                                                                    | 0~// <b>0</b> /1                                                                                                    |
|                                                                                                    | 4000 00 1 - 4000 FO Tast/DL - 1 -                                                                                                    | BALLE BAT                                                                                                    |                                                                                                    |
|                                                                                                    | 4903 39 to 4903 52, Text/Photo                                                                                                    | Mode MT                                                                                                    | F Filter Coefficient (#6.5)                                                                                                    |
|                                                                                                    | <b>4903 39 to 4903 52, Text/Photo</b><br>The following 8SP modes select to<br>ar for the optime image (All) for the                                                                                                    | Mode MT                                                                                                    | <b>F Filter Coefficient</b> ( <i>•</i> 6.5) pefficients for either the edges (Edge)                                                                                                    |
|                                                                                                    | <b>4903 39 to 4903 52, Text/Photo</b><br>The following 8SP modes select to<br>or for the entire image (All) for the<br>Generally, increasing the value of                                                                                                    | Mode MT<br>the filter co<br>e Text/Pho<br>an improve                                                                                                    | <b>F Filter Coefficient</b> ( <i>•</i> 6.5)<br>befficients for either the edges (Edge)<br>to mode at various reproduction ratios.                                                                                                    |
|                                                                                                    | <b>4903 39 to 4903 52, Text/Photo</b><br>The following 8SP modes select to<br>or for the entire image (All) for the<br>Generally, increasing the value ca<br>however, it can also cause backo                                                                                                    | Mode MT<br>the filter co<br>e Text/Pho<br>an improve<br>iround to fa                                                                                                    | <b>F Filter Coefficient</b> (#6.5)<br>befficients for either the edges (Edge)<br>to mode at various reproduction ratios.<br>the appearance of low contrast text;<br>ade or drop out completely or increase                                                                                                    |
|                                                                                                    | <b>4903 39 to 4903 52, Text/Photo</b><br>The following 8SP modes select to<br>or for the entire image (All) for the<br>Generally, increasing the value ca<br>however, it can also cause backg<br>the incidence of moiré. Each SP                                                                                                    | Mode MT<br>the filter co<br>e Text/Pho<br>an improve<br>round to fa<br>has a rang                                                                                                    | <b>F Filter Coefficient</b> ( <i>•</i> 6.5)<br>befficients for either the edges (Edge)<br>bto mode at various reproduction ratios.<br>the appearance of low contrast text;<br>ade or drop out completely or increase<br>be of 0~7 (0:Off, 1: Softest, 7: Sharpest)                                                                                                    |
| 4903 39*                                                                                                    | <b>4903 39 to 4903 52, Text/Photo</b><br>The following 8SP modes select to<br>or for the entire image (All) for the<br>Generally, increasing the value ca<br>however, it can also cause backg<br>the incidence of moiré. Each SP<br>Text/Photo (Edge) Coefficient 25-                                                                                                    | Mode MT<br>the filter co<br>e Text/Pho<br>an improve<br>pround to fa<br>has a rang<br>-64%                                                                                                    | <b>F Filter Coefficient</b> ( $-6.5$ )<br>befficients for either the edges (Edge)<br>boto mode at various reproduction ratios.<br>the appearance of low contrast text;<br>ade or drop out completely or increase<br>be of 0~7 (0:Off, 1: Softest, 7: Sharpest)<br>[0~7/1/1]                                                                                                    |
| 4903 39*<br>4903 40*                                                                                                 | <b>4903 39 to 4903 52, Text/Photo</b><br>The following 8SP modes select to<br>or for the entire image (All) for the<br>Generally, increasing the value ca<br>however, it can also cause backg<br>the incidence of moiré. Each SP<br>Text/Photo (Edge) Coefficient 25-<br>Text/Photo (All) Coefficient 25-64                                                                                                    | Mode MT<br>the filter co<br>e Text/Pho<br>an improve<br>round to fa<br>has a rang<br>-64%                                                                                                    | <b>F Filter Coefficient</b> ( $\checkmark$ 6.5)<br>pefficients for either the edges (Edge)<br>to mode at various reproduction ratios.<br>the appearance of low contrast text;<br>ade or drop out completely or increase<br>le of 0~7 (0:Off, 1: Softest, 7: Sharpest)<br>[0~7 / 1 / 1]<br>[0~7 / 4 / 1]                                                                                                    |
| 4903 39*<br>4903 40*<br>4903 43*                                                                                     | <b>4903 39 to 4903 52, Text/Photo</b><br>The following 8SP modes select to<br>or for the entire image (All) for the<br>Generally, increasing the value ca<br>however, it can also cause backg<br>the incidence of moiré. Each SP<br>Text/Photo (Edge) Coefficient 25-<br>Text/Photo (All) Coefficient 25-64<br>Text/Photo (Edge) Coefficient 65-                                                                                                    | Mode MT<br>the filter co<br>e Text/Pho<br>an improve<br>pround to fa<br>has a rang<br>-64%<br>-0<br>-154%                                                                                                    | <b>F Filter Coefficient</b> ( $\checkmark$ 6.5)<br>befficients for either the edges (Edge)<br>to mode at various reproduction ratios.<br>the appearance of low contrast text;<br>ade or drop out completely or increase<br>te of 0~7 (0:Off, 1: Softest, 7: Sharpest)<br>[0~7 / 1 / 1]<br>[0~7 / 1 / 1]                                                                                                    |
| 4903 39*<br>4903 40*<br>4903 43*<br>4903 44*                                                                         | <b>4903 39 to 4903 52, Text/Photo</b><br>The following 8SP modes select to<br>or for the entire image (All) for the<br>Generally, increasing the value ca<br>however, it can also cause backg<br>the incidence of moiré. Each SP<br>Text/Photo (Edge) Coefficient 25-<br>Text/Photo (All) Coefficient 25-<br>Text/Photo (Edge) Coefficient 65-<br>Text/Photo (All) Coefficient 65-15                                                                                                    | Mode MT<br>the filter co<br>e Text/Pho<br>an improve<br>pround to fa<br>has a rang<br>-64%<br>-04%<br>-154%                                                                                                    | <b>F Filter Coefficient</b> ( $\checkmark$ 6.5)<br>befficients for either the edges (Edge)<br>bto mode at various reproduction ratios.<br>the appearance of low contrast text;<br>ade or drop out completely or increase<br>te of 0~7 (0:Off, 1: Softest, 7: Sharpest)<br>[0~7/1/1]<br>[0~7/1/1]<br>[0~7/1/1]<br>[0~7/1/1]                                                                                                    |
| 4903 39*<br>4903 40*<br>4903 43*<br>4903 44*<br>4903 47*                                                             | <b>4903 39 to 4903 52, Text/Photo</b><br>The following 8SP modes select to<br>or for the entire image (All) for the<br>Generally, increasing the value ca<br>however, it can also cause backg<br>the incidence of moiré. Each SP<br>Text/Photo (Edge) Coefficient 25-64<br>Text/Photo (All) Coefficient 65-15<br>Text/Photo (All) Coefficient 65-15<br>Text/Photo (All) Coefficient 65-15                                                                                                    | Mode MT<br>the filter co<br>an improve<br>round to fa<br>has a rang<br>-64%<br>-154%<br>4%<br>5-256%                                                                                                    | <b>F Filter Coefficient</b> ( $\checkmark$ 6.5)<br>pefficients for either the edges (Edge)<br>to mode at various reproduction ratios.<br>the appearance of low contrast text;<br>ade or drop out completely or increase<br>le of 0~7 (0:Off, 1: Softest, 7: Sharpest)<br>[0~7 / 1 / 1]<br>[0~7 / 1 / 1]<br>[0~7 / 1 / 1]<br>[0~7 / 1 / 1]<br>[0~7 / 1 / 1]                                                                                                    |
| 4903 39*<br>4903 40*<br>4903 43*<br>4903 44*<br>4903 47*<br>4903 48*                                                 | <b>4903 39 to 4903 52, Text/Photo</b><br>The following 8SP modes select to<br>or for the entire image (All) for the<br>Generally, increasing the value ca<br>however, it can also cause backg<br>the incidence of moiré. Each SP<br>Text/Photo (Edge) Coefficient 25-<br>Text/Photo (All) Coefficient 65-15<br>Text/Photo (All) Coefficient 65-15<br>Text/Photo (Edge) Coefficient 155-2                                                                                                    | Mode MT<br>the filter co<br>e Text/Pho<br>an improve<br>yround to fa<br>has a rang<br>-64%<br>-0<br>-154%<br>-154%<br>-156%                                                                                                    | <b>F Filter Coefficient</b> ( $\checkmark$ 6.5)<br>befficients for either the edges (Edge)<br>to mode at various reproduction ratios.<br>the appearance of low contrast text;<br>ade or drop out completely or increase<br>le of 0~7 (0:Off, 1: Softest, 7: Sharpest)<br>[0~7 / 1 / 1]<br>[0~7 / 1 / 1]<br>[0~7 / 1 / 1]<br>[0~7 / 1 / 1]<br>[0~7 / 1 / 1]<br>[0~7 / 1 / 1]                                                                                                    |
| 4903 39*<br>4903 40*<br>4903 43*<br>4903 44*<br>4903 47*<br>4903 48*<br>4903 51*                                     | <b>4903 39 to 4903 52, Text/Photo</b><br>The following 8SP modes select to<br>or for the entire image (All) for the<br>Generally, increasing the value ca<br>however, it can also cause backg<br>the incidence of moiré. Each SP<br>Text/Photo (Edge) Coefficient 25-<br>Text/Photo (All) Coefficient 25-<br>Text/Photo (All) Coefficient 65-<br>Text/Photo (All) Coefficient 155-<br>Text/Photo (All) Coefficient 155-<br>Text/Photo (All) Coefficient 155-<br>Text/Photo (All) Coefficient 155-<br>Text/Photo (All) Coefficient 155-2<br>Text/Photo (Edge) Coefficient 155-2                                                                                                    | Mode MT<br>the filter co<br>an improve<br>pround to fa<br>has a rang<br>-64%<br>-0%<br>-154%<br>-154%<br>5-256%<br>5-256%<br>-56%<br>7-400%                                                                                                    | <b>F Filter Coefficient</b> ( $\checkmark$ 6.5)<br>befficients for either the edges (Edge)<br>to mode at various reproduction ratios.<br>the appearance of low contrast text;<br>ade or drop out completely or increase<br>the of 0~7 (0:Off, 1: Softest, 7: Sharpest)<br>[0~7 / 1 / 1]<br>[0~7 / 1 / 1]<br>[0~7 / 1 / 1]<br>[0~7 / 1 / 1]<br>[0~7 / 1 / 1]<br>[0~7 / 1 / 1]<br>[0~7 / 1 / 1]<br>[0~7 / 1 / 1]                                                                                                    |
| 4903 39*<br>4903 40*<br>4903 43*<br>4903 43*<br>4903 44*<br>4903 47*<br>4903 47*<br>4903 51*<br>4903 52*             | <b>4903 39 to 4903 52, Text/Photo</b><br>The following 8SP modes select to<br>or for the entire image (All) for the<br>Generally, increasing the value ca<br>however, it can also cause backg<br>the incidence of moiré. Each SP<br>Text/Photo (Edge) Coefficient 25-<br>Text/Photo (All) Coefficient 25-<br>Text/Photo (All) Coefficient 65-<br>Text/Photo (All) Coefficient 155-<br>Text/Photo (All) Coefficient 155-<br>Text/Photo (All) Coefficient 155-<br>Text/Photo (All) Coefficient 155-<br>Text/Photo (All) Coefficient 155-2<br>Text/Photo (Edge) Coefficient 25-7-4                                                                                                    | Mode MT<br>the filter co<br>e Text/Pho<br>an improve<br>pround to fa<br>has a rang<br>-64%<br>-04%<br>-154%<br>-154%<br>-154%<br>-154%<br>-256%<br>-256%<br>7-400%<br>-00%                                                                                                    | <b>F Filter Coefficient</b> ( $-6.5$ )<br>befficients for either the edges (Edge)<br>to mode at various reproduction ratios.<br>the appearance of low contrast text;<br>ade or drop out completely or increase<br>te of $0 \sim 7$ (0:Off, 1: Softest, 7: Sharpest)<br>$[0 \sim 7 / 1 / 1]$<br>$[0 \sim 7 / 1 / 1]$<br>$[0 \sim 7 / 1 / 1]$<br>$[0 \sim 7 / 1 / 1]$<br>$[0 \sim 7 / 1 / 1]$<br>$[0 \sim 7 / 1 / 1]$<br>$[0 \sim 7 / 1 / 1]$<br>$[0 \sim 7 / 1 / 1]$<br>$[0 \sim 7 / 1 / 1]$<br>$[0 \sim 7 / 1 / 1]$                                                                                                    |
| 4903 39*<br>4903 40*<br>4903 43*<br>4903 44*<br>4903 44*<br>4903 47*<br>4903 48*<br>4903 51*<br>4903 52*             | 4903 39 to 4903 52, Text/Photo<br>The following 8SP modes select to<br>or for the entire image (All) for the<br>Generally, increasing the value ca<br>however, it can also cause backg<br>the incidence of moiré. Each SP<br>Text/Photo (Edge) Coefficient 25-64<br>Text/Photo (All) Coefficient 65-15<br>Text/Photo (All) Coefficient 65-15<br>Text/Photo (All) Coefficient 155-2<br>Text/Photo (All) Coefficient 155-2<br>Text/Photo (All) Coefficient 155-2<br>Text/Photo (All) Coefficient 25-74<br>4903 55 and 4903 56, MTF Filter                                                                                                    | Mode MT<br>the filter co<br>an improve<br>round to fa<br>has a rang<br>-64%<br>-754%<br>5-256%<br>5-256%<br>-7-400%<br>-00%<br>r Coefficie                                                                                                    | <b>F Filter Coefficient</b> ( $-6.5$ )<br>befficients for either the edges (Edge)<br>to mode at various reproduction ratios.<br>the appearance of low contrast text;<br>ade or drop out completely or increase<br>le of $0 \sim 7$ (0:Off, 1: Softest, 7: Sharpest)<br>$[0 \sim 7 / 1 / 1]$<br>$[0 \sim 7 / 1 / 1]$                                                                                                    |
| 4903 39*<br>4903 40*<br>4903 43*<br>4903 44*<br>4903 47*<br>4903 47*<br>4903 48*<br>4903 51*<br>4903 52*             | <ul> <li>4903 39 to 4903 52, Text/Photo</li> <li>The following 8SP modes select to or for the entire image (All) for the Generally, increasing the value cathowever, it can also cause backg the incidence of moiré. Each SP Text/Photo (Edge) Coefficient 25-Text/Photo (All) Coefficient 65-15</li> <li>Text/Photo (All) Coefficient 65-15</li> <li>Text/Photo (All) Coefficient 155-2</li> <li>Text/Photo (All) Coefficient 155-2</li> <li>Text/Photo (All) Coefficient 25-4</li> <li>Text/Photo (All) Coefficient 155-2</li> <li>Text/Photo (All) Coefficient 257-4</li> <li>4903 55 and 4903 56, MTF Filter</li> <li>These modes select the MTF filter</li> </ul>                                                                                                    | Mode MT<br>the filter co<br>e Text/Pho<br>an improve<br>pround to fa<br>has a rang<br>-64%<br>-04%<br>-154%<br>-154%<br>-154%<br>-154%<br>-156%<br>-256%<br>-256%<br>-256%<br>-26%<br>-7-400%<br>-00%<br>r Coefficie<br>er coefficie                                                                  | <b>F Filter Coefficient</b> ( $\checkmark$ 6.5)<br>befficients for either the edges (Edge)<br>to mode at various reproduction ratios.<br>the appearance of low contrast text;<br>ade or drop out completely or increase<br>le of 0~7 (0:Off, 1: Softest, 7: Sharpest)<br>[0~7 / 1 / 1]<br>[0~7 / 1 / 1]<br>[0~7 / 1 / 1]<br>[0~7 / 1 / 1]<br>[0~7 / 1 / 1]<br>[0~7 / 1 / 1]<br>[0~7 / 1 / 1]<br>[0~7 / 1 / 1]<br>[0~7 / 4 / 1]<br>[0~7 / 4 / 1]<br>[0~7 / 4 / 1]<br>to the for Light Originals ( $\checkmark$ 6.5)<br>Int (Level) and strength for originals                                                                                                    |
| 4903 39*<br>4903 40*<br>4903 43*<br>4903 44*<br>4903 47*<br>4903 47*<br>4903 48*<br>4903 51*<br>4903 52*             | 4903 39 to 4903 52, Text/Photo<br>The following 8SP modes select to<br>or for the entire image (All) for the<br>Generally, increasing the value ca<br>however, it can also cause backg<br>the incidence of moiré. Each SP<br>Text/Photo (Edge) Coefficient 25-<br>Text/Photo (All) Coefficient 25-<br>Text/Photo (All) Coefficient 65-<br>Text/Photo (All) Coefficient 155-<br>Text/Photo (All) Coefficient 155-<br>Text/Photo (All) Coefficient 155-2<br>Text/Photo (All) Coefficient 155-2<br>Text/Photo (All) Coefficient 25-7-4<br>4903 55 and 4903 56, MTF Filter<br>These modes select the MTF filter<br>Scanned in the Pale mode. While                                                                                                    | Mode MT<br>the filter co<br>e Text/Pho<br>an improve<br>pround to fa<br>has a rang<br>-64%<br>-04%<br>-154%<br>-154%<br>-154%<br>-154%<br>-154%<br>-5-256%<br>-256%<br>-256%<br>-7-400%<br>-00%<br>r Coefficie<br>these SPs                                                                           | <b>F Filter Coefficient</b> ( $-6.5$ )<br>befficients for either the edges (Edge)<br>to mode at various reproduction ratios.<br>the appearance of low contrast text;<br>ade or drop out completely or increase<br>te of $0 \sim 7$ (0:Off, 1: Softest, 7: Sharpest)<br>$[0 \sim 7 / 1 / 1]$<br>$[0 \sim 7 / 1 / 1]$<br>$[0 \sim 7 / 1 / 1]$<br>$[0 \sim 7 / 1 / 1]$<br>$[0 \sim 7 / 1 / 1]$<br>$[0 \sim 7 / 1 / 1]$<br>$[0 \sim 7 / 1 / 1]$<br>$[0 \sim 7 / 1 / 1]$<br>$[0 \sim 7 / 1 / 1]$<br>$[0 \sim 7 / 1 / 1]$<br>$[0 \sim 7 / 1 / 1]$<br>$[0 \sim 7 / 1 / 1]$<br>$[0 \sim 7 / 1 / 1]$<br>$[0 \sim 7 / 1 / 1]$<br>to the the the the the the the the the the                                                                                                    |
| 4903 39*<br>4903 40*<br>4903 43*<br>4903 44*<br>4903 47*<br>4903 47*<br>4903 51*<br>4903 52*                         | 4903 39 to 4903 52, Text/Photo<br>The following 8SP modes select to<br>or for the entire image (All) for the<br>Generally, increasing the value ca<br>however, it can also cause backg<br>the incidence of moiré. Each SP<br>Text/Photo (Edge) Coefficient 25-<br>Text/Photo (All) Coefficient 25-<br>Text/Photo (All) Coefficient 65-<br>Text/Photo (All) Coefficient 65-<br>Text/Photo (All) Coefficient 155-<br>Text/Photo (All) Coefficient 155-<br>Text/Photo (All) Coefficient 155-<br>Text/Photo (All) Coefficient 155-<br>Text/Photo (All) Coefficient 25-<br>Text/Photo (All) Coefficient 25-<br>Text/Photo (All) Coeffi | Mode MT<br>the filter co<br>e Text/Pho<br>an improve<br>pround to fa<br>has a rang<br>-64%<br>-04%<br>-154%<br>-154%<br>-154%<br>-154%<br>-256%<br>7-400%<br>-00%<br>r Coefficie<br>these SPs<br>can also in                                                                                          | <b>F Filter Coefficient</b> ( $-6.5$ )<br>befficients for either the edges (Edge)<br>to mode at various reproduction ratios.<br>the appearance of low contrast text;<br>ade or drop out completely or increase<br>te of $0 \sim 7$ (0:Off, 1: Softest, 7: Sharpest)<br>$[0 \sim 7 / 1 / 1]$<br>$[0 \sim 7 / 1 / 1]$<br>$[0 \sim 7 / 1 / 1]$<br>$[0 \sim 7 / 1 / 1]$<br>$[0 \sim 7 / 1 / 1]$<br>$[0 \sim 7 / 1 / 1]$<br>$[0 \sim 7 / 1 / 1]$<br>$[0 \sim 7 / 1 / 1]$<br>$[0 \sim 7 / 1 / 1]$<br>$[0 \sim 7 / 1 / 1]$<br>$[0 \sim 7 / 1 / 1]$<br>$[0 \sim 7 / 1 / 1]$<br>$[0 \sim 7 / 1 / 1]$<br>ants for Light Originals ( $-6.5$ )<br>int (Level) and strength for originals<br>is can improve the appearance of low<br>crease the incidence of moiré.                                                                                                    |
| 4903 39*<br>4903 40*<br>4903 43*<br>4903 44*<br>4903 44*<br>4903 47*<br>4903 51*<br>4903 52*                         | 4903 39 to 4903 52, Text/Photo<br>The following 8SP modes select to<br>or for the entire image (All) for the<br>Generally, increasing the value ca<br>however, it can also cause backg<br>the incidence of moiré. Each SP<br>Text/Photo (Edge) Coefficient 25-<br>Text/Photo (All) Coefficient 25-<br>Text/Photo (All) Coefficient 65-<br>Text/Photo (All) Coefficient 65-<br>Text/Photo (Edge) Coefficient 155-<br>Text/Photo (All) Coefficient 155-<br>Text/Photo (All) Coefficient 155-<br>Text/Photo (All) Coefficient 25-<br>Text/Photo (All) Coefficient 25-<br>Text/Photo (All) Coeffi | Mode MT<br>the filter co<br>e Text/Pho<br>an improve<br>round to fa<br>has a rang<br>-64%<br>-04%<br>-154%<br>-154%<br>-154%<br>-5-256%<br>-256%<br>-7-400%<br>-00%<br>r Coefficie<br>these SPs<br>can also in<br>[0~6 / 6 / 1                                                                        | <b>F Filter Coefficient</b> ( $-6.5$ )<br>befficients for either the edges (Edge)<br>beto mode at various reproduction ratios.<br>the appearance of low contrast text;<br>ade or drop out completely or increase<br>te of $0 \sim 7$ (0:Off, 1: Softest, 7: Sharpest)<br>$[0 \sim 7 / 1 / 1]$<br>$[0 \sim 7 / 1 / 1]$<br>$[0 \sim 7 / 1 / 1]$<br>$[0 \sim 7 / 1 / 1]$<br>$[0 \sim 7 / 1 / 1]$<br>$[0 \sim 7 / 1 / 1]$<br>$[0 \sim 7 / 1 / 1]$<br>$[0 \sim 7 / 1 / 1]$<br>$[0 \sim 7 / 1 / 1]$<br>$[0 \sim 7 / 1 / 1]$<br>$[0 \sim 7 / 1 / 1]$<br>$[0 \sim 7 / 1 / 1]$<br><b>ents for Light Originals</b> ( $-6.5$ )<br>and (Level) and strength for originals<br>is can improve the appearance of low<br>crease the incidence of moiré.                                                                                                    |
| 4903 39*<br>4903 40*<br>4903 43*<br>4903 44*<br>4903 47*<br>4903 48*<br>4903 51*<br>4903 52*<br>4903 55*<br>4903 55* | 4903 39 to 4903 52, Text/Photo<br>The following 8SP modes select to<br>or for the entire image (All) for the<br>Generally, increasing the value ca<br>however, it can also cause backg<br>the incidence of moiré. Each SP<br>Text/Photo (Edge) Coefficient 25-<br>Text/Photo (All) Coefficient 25-<br>Text/Photo (All) Coefficient 65-<br>Text/Photo (All) Coefficient 155-<br>Text/Photo (All) Coefficient 155-<br>Text/Photo (All) Coefficient 155-<br>Text/Photo (All) Coefficient 155-<br>Text/Photo (All) Coefficient 257-4<br>4903 55 and 4903 56, MTF Filter<br>These modes select the MTF filter<br>scanned in the Pale mode. While<br>contrast originals, a high setting of<br>Filter Level: Light Original                                                                                                    | Mode MT<br>the filter co<br>a Text/Pho<br>an improve<br>pround to fa<br>has a rang<br>-64%<br>-0%<br>-154%<br>-154%<br>-154%<br>-5-256%<br>-5-256%<br>-5-256%<br>-5-256%<br>-5-256%<br>-00%<br><b>r Coefficie</b><br>these SPs<br>can also in<br>[0~6 / 6 / 1]<br>0: 1/32x,                           | <b>F Filter Coefficient</b> ( $\checkmark$ 6.5)<br>pefficients for either the edges (Edge)<br>to mode at various reproduction ratios.<br>the appearance of low contrast text;<br>ade or drop out completely or increase<br>te of 0~7 (0:Off, 1: Softest, 7: Sharpest)<br>[0~7 / 1 / 1]<br>[0~7 / 1 / 1]<br>[0~7 / 1 / 1]<br>[0~7 / 1 / 1]<br>[0~7 / 1 / 1]<br>[0~7 / 1 / 1]<br>[0~7 / 4 / 1]<br>[0~7 / 4 / 1]<br>[0~7 / 4 / 1]<br>[0~7 / 4 / 1]<br>ents for Light Originals ( $\checkmark$ 6.5)<br>nt (Level) and strength for originals<br>is can improve the appearance of low<br>crease the incidence of moiré.<br>]<br>1: 1/16x, 2: 1/8x, 3: 1/4x, 4: 1/2x, 5: 1x,                                                                                                    |
| 4903 39*<br>4903 40*<br>4903 43*<br>4903 44*<br>4903 47*<br>4903 48*<br>4903 51*<br>4903 52*<br>4903 55*<br>4903 55* | 4903 39 to 4903 52, Text/Photo<br>The following 8SP modes select to<br>or for the entire image (All) for the<br>Generally, increasing the value ca<br>however, it can also cause backg<br>the incidence of moiré. Each SP<br>Text/Photo (Edge) Coefficient 25-<br>Text/Photo (All) Coefficient 25-<br>Text/Photo (All) Coefficient 65-<br>Text/Photo (All) Coefficient 155-<br>Text/Photo (All) Coefficient 155-<br>Text/Photo (All) Coefficient 155-<br>Text/Photo (All) Coefficient 155-<br>Text/Photo (All) Coefficient 25-<br>Text/Photo (All) Coefficient 25-<br>Text/Photo (All) Coefficient 25-<br>Text/Photo (All) Coefficient 25-<br>Text/Photo (All) Coefficient 257-4<br>4903 55 and 4903 56, MTF Filter<br>These modes select the MTF filter<br>scanned in the Pale mode. While<br>contrast originals, a high setting of<br>Filter Level: Light Original<br>Filter Strength: Light Original                                                                                                    | Mode MT<br>the filter co<br>an improve<br>pround to fa<br>has a rang<br>-64%<br>-154%<br>-154%<br>-154%<br>-154%<br>-154%<br>-154%<br>-256%<br>7-400%<br>-00%<br>r Coefficie<br>these SPs<br>can also in<br>[0~6 / 6 / 1]<br>0: 1/32x,<br>6: 2x, 7: 4                                                 | <b>F Filter Coefficient</b> ( $\checkmark$ 6.5)<br>pefficients for either the edges (Edge)<br>to mode at various reproduction ratios.<br>the appearance of low contrast text;<br>ade or drop out completely or increase<br>te of 0~7 (0:Off, 1: Softest, 7: Sharpest)<br>[0~7 / 1 / 1]<br>[0~7 / 1 / 1]<br>[0~7 / 1 / 1]<br>[0~7 / 1 / 1]<br>[0~7 / 1 / 1]<br>[0~7 / 1 / 1]<br>[0~7 / 1 / 1]<br>[0~7 / 4 / 1]<br>[0~7 / 4 / 1]<br>[0~7 / 4 / 1]<br>[0~7 / 4 / 1]<br>[0~7 / 4 / 1]<br>[0~7 / 4 / 1]<br>[10~7 / 4 / 1]<br>[10~7 / 4 / 1 |
| 4903 39*<br>4903 40*<br>4903 43*<br>4903 44*<br>4903 47*<br>4903 47*<br>4903 51*<br>4903 51*<br>4903 55*<br>4903 55* | <ul> <li>4903 39 to 4903 52, Text/Photo<br/>The following 8SP modes select to<br/>or for the entire image (All) for the<br/>Generally, increasing the value can<br/>however, it can also cause backg<br/>the incidence of moiré. Each SP<br/>Text/Photo (Edge) Coefficient 25-<br/>Text/Photo (All) Coefficient 25-<br/>Text/Photo (All) Coefficient 65-<br/>Text/Photo (All) Coefficient 65-<br/>Text/Photo (All) Coefficient 155-<br/>Text/Photo (All) Coefficient 155-<br/>Text/Photo (All) Coefficient 155-<br/>Text/Photo (All) Coefficient 155-<br/>Text/Photo (All) Coefficient 25-<br/>Text/Photo (All) Coefficient 257-4</li> <li>4903 55 and 4903 56, MTF Filter<br/>These modes select the MTF filter<br/>scanned in the Pale mode. While<br/>contrast originals, a high setting of<br/>Filter Level: Light Original</li> <li>4903 57 and 4903 58, MTF Filter</li> </ul>                                                                                                    | Mode MT<br>the filter co<br>e Text/Pho<br>an improve<br>pround to fa<br>has a rang<br>-64%<br>-04%<br>-154%<br>-154%<br>-154%<br>-154%<br>-154%<br>-256%<br>7-400%<br>-00%<br>r Coefficie<br>these SPs<br>can also in<br>[0~6 / 6 / 1]<br>0: 1/32x,<br>6: 2x, 7: 4<br>r Coefficie                     | <b>F Filter Coefficient</b> ( $-6.5$ )<br>befficients for either the edges (Edge)<br>to mode at various reproduction ratios.<br>the appearance of low contrast text;<br>ade or drop out completely or increase<br>te of $0 \sim 7$ (0:Off, 1: Softest, 7: Sharpest)<br>$[0 \sim 7 / 1 / 1]$<br>$[0 \sim 7 / 1 / 1]$<br>$[0 \sim 7 / 1 / 1]$<br>$[0 \sim 7 / 1 / 1]$<br>$[0 \sim 7 / 1 / 1]$<br>$[0 \sim 7 / 1 / 1]$<br>$[0 \sim 7 / 1 / 1]$<br>$[0 \sim 7 / 1 / 1]$<br>$[0 \sim 7 / 1 / 1]$<br>$[0 \sim 7 / 1 / 1]$<br>$[0 \sim 7 / 1 / 1]$<br><b>ents for Light Originals</b> ( $-6.5$ )<br>and strength for originals<br>is can improve the appearance of low<br>crease the incidence of moiré.<br>I]<br>1: 1/16x, 2: 1/8x, 3: 1/4x, 4: 1/2x, 5: 1x, bx<br>ents for Generation Copy ( $-6.5$ )                                                                                                    |
| 4903 39*<br>4903 40*<br>4903 43*<br>4903 44*<br>4903 47*<br>4903 48*<br>4903 51*<br>4903 52*<br>4903 55*<br>4903 56* | <ul> <li>4903 39 to 4903 52, Text/Photo<br/>The following 8SP modes select to<br/>or for the entire image (All) for the<br/>Generally, increasing the value ca<br/>however, it can also cause backg<br/>the incidence of moiré. Each SP<br/>Text/Photo (Edge) Coefficient 25-<br/>Text/Photo (All) Coefficient 25-64<br/>Text/Photo (All) Coefficient 65-15<br/>Text/Photo (All) Coefficient 65-15<br/>Text/Photo (Edge) Coefficient 155-2<br/>Text/Photo (All) Coefficient 155-2<br/>Text/Photo (All) Coefficient 25-7-4</li> <li>4903 55 and 4903 56, MTF Filter<br/>These modes select the MTF filter<br/>scanned in the Pale mode. While<br/>contrast originals, a high setting of<br/>Filter Level: Light Original</li> <li>4903 57 and 4903 58, MTF Filter<br/>These modes select the MTF filter</li> </ul>                                                                                                    | Mode MT<br>the filter co<br>e Text/Pho<br>an improve<br>round to fa<br>has a rang<br>-64%<br>-7-400%<br>-00%<br>r Coefficie<br>these SPs<br>can also in<br>[0~6 / 6 / 1<br>0: 1/32x,<br>6: 2x, 7: 4<br>r Coefficie<br>er coefficie                                                                    | <b>F Filter Coefficient</b> ( $-6.5$ )<br>befficients for either the edges (Edge)<br>to mode at various reproduction ratios.<br>the appearance of low contrast text;<br>ade or drop out completely or increase<br>te of $0 \sim 7$ (0:Off, 1: Softest, 7: Sharpest)<br>$[0 \sim 7 / 1 / 1]$<br>$[0 \sim 7 / 1 / 1]$<br>$[0 \sim 7 / 1 / 1]$<br>$[0 \sim 7 / 1 / 1]$<br>$[0 \sim 7 / 1 / 1]$<br>$[0 \sim 7 / 1 / 1]$<br>$[0 \sim 7 / 1 / 1]$<br>$[0 \sim 7 / 1 / 1]$<br>$[0 \sim 7 / 1 / 1]$<br>$[0 \sim 7 / 1 / 1]$<br>$[0 \sim 7 / 1 / 1]$<br><b>ents for Light Originals</b> ( $-6.5$ )<br>nt (Level) and strength for originals<br>as can improve the appearance of low<br>crease the incidence of moiré.<br>1<br>1: $1/16x$ , 2: $1/8x$ , 3: $1/4x$ , 4: $1/2x$ , 5: $1x$ , by<br>the for Generation Copy ( $-6.5$ )<br>nt (Level) and strength for originals                                                                                                    |
| 4903 39*<br>4903 40*<br>4903 43*<br>4903 44*<br>4903 47*<br>4903 48*<br>4903 51*<br>4903 52*<br>4903 55*<br>4903 56* | <ul> <li>4903 39 to 4903 52, Text/Photo<br/>The following 8SP modes select if<br/>or for the entire image (All) for the<br/>Generally, increasing the value ca<br/>however, it can also cause backg<br/>the incidence of moiré. Each SP<br/>Text/Photo (Edge) Coefficient 25-64<br/>Text/Photo (All) Coefficient 25-64<br/>Text/Photo (All) Coefficient 65-15<br/>Text/Photo (All) Coefficient 65-15<br/>Text/Photo (Edge) Coefficient 155-2<br/>Text/Photo (Edge) Coefficient 155-2<br/>Text/Photo (Edge) Coefficient 25-7-4</li> <li>4903 55 and 4903 56, MTF Filter<br/>These modes select the MTF filter<br/>scanned in the Pale mode. While<br/>contrast originals, a high setting of<br/>Filter Level: Light Original</li> <li>4903 57 and 4903 58, MTF Filter<br/>These modes select the MTF filter<br/>Scanned in the Generation Copy<br/>standing the affect of the filter</li> </ul>                                                                                                    | Mode MT<br>the filter co<br>e Text/Pho<br>an improve<br>round to fa<br>has a rang<br>-64%<br>-154%<br>-154%<br>5-256%<br>5-256%<br>5-256%<br>5-256%<br>-156%<br>7-400%<br>-00%<br>r Coefficie<br>these SPs<br>can also in<br>[0~6 / 6 / 1]<br>0: 1/32x,<br>6: 2x, 7: 4<br>r Coefficie<br>mode. Wh     | <b>F Filter Coefficient</b> ( $-6.5$ )<br>befficients for either the edges (Edge)<br>to mode at various reproduction ratios.<br>the appearance of low contrast text;<br>ade or drop out completely or increase<br>te of $0 \sim 7$ (0:Off, 1: Softest, 7: Sharpest)<br>$[0 \sim 7 / 1 / 1]$<br>$[0 \sim 7 / 1 / 1]$<br>$[0 \sim 7 / 1 / 1]$<br>$[0 \sim 7 / 1 / 1]$<br>$[0 \sim 7 / 1 / 1]$<br>$[0 \sim 7 / 1 / 1]$<br>$[0 \sim 7 / 1 / 1]$<br>$[0 \sim 7 / 1 / 1]$<br>$[0 \sim 7 / 1 / 1]$<br>$[0 \sim 7 / 1 / 1]$<br>$[0 \sim 7 / 1 / 1]$<br><b>Ints for Light Originals</b> ( $-6.5$ )<br>nt (Level) and strength for originals<br>is can improve the appearance of low<br>crease the incidence of moiré.<br><b>I</b> ]<br>1: 1/16x, 2: 1/8x, 3: 1/4x, 4: 1/2x, 5: 1x, for the term of the term of the term of the term of term of t                                                                                                    |
| 4903 39*<br>4903 40*<br>4903 43*<br>4903 44*<br>4903 47*<br>4903 48*<br>4903 51*<br>4903 52*<br>4903 55*<br>4903 55* | <ul> <li>4903 39 to 4903 52, Text/Photo</li> <li>The following 8SP modes select to or for the entire image (All) for the Generally, increasing the value can however, it can also cause backg the incidence of moiré. Each SP Text/Photo (Edge) Coefficient 25-Text/Photo (All) Coefficient 25-G4 Text/Photo (All) Coefficient 65-15 Text/Photo (All) Coefficient 155-2 Text/Photo (All) Coefficient 155-2 Text/Photo (All) Coefficient 155-2 Text/Photo (All) Coefficient 25-74</li> <li>4903 55 and 4903 56, MTF Filter These modes select the MTF filter scanned in the Pale mode. While contrast originals, a high setting of Filter Level: Light Original</li> <li>4903 57 and 4903 58, MTF Filter These modes select the MTF filter scanned in the Generation Copy strengthens the effect of the filter increase the incidence of the filter increase the incidence of the filter scanned in the Generation Copy strengthens the effect of the filter filter fi</li></ul>                                                                                                    | Mode MT<br>the filter co<br>e Text/Pho<br>an improve<br>pround to fa<br>has a rang<br>-64%<br>-154%<br>-154%<br>-154%<br>-154%<br>-5-256%<br>7-400%<br>-00%<br>r Coefficie<br>these SPs<br>can also in<br>[0~6 / 6 /1<br>0: 1/32x,<br>6: 2x, 7: 4<br>r Coefficie<br>mode. Wh<br>to improve            | <b>F Filter Coefficient</b> ( $-6.5$ )<br>befficients for either the edges (Edge)<br>to mode at various reproduction ratios.<br>the appearance of low contrast text;<br>ade or drop out completely or increase<br>te of $0 \sim 7$ (0:Off, 1: Softest, 7: Sharpest)<br>$[0 \sim 7 / 1 / 1]$<br>$[0 \sim 7 / 1 / 1]$<br>$[0 \sim 7 / 1 / 1]$<br>$[0 \sim 7 / 1 / 1]$<br>$[0 \sim 7 / 1 / 1]$<br>$[0 \sim 7 / 1 / 1]$<br>$[0 \sim 7 / 1 / 1]$<br>$[0 \sim 7 / 1 / 1]$<br>$[0 \sim 7 / 1 / 1]$<br>$[0 \sim 7 / 1 / 1]$<br><b>for Light Originals</b> ( $-6.5$ )<br>and strength for originals<br>is can improve the appearance of low<br>crease the incidence of moiré.<br><b>for Generation Copy</b> ( $-6.5$ )<br>and (Level) and strength for originals<br>is contrast, a very high setting can                                                                                                    |
| 4903 39*<br>4903 40*<br>4903 43*<br>4903 44*<br>4903 47*<br>4903 48*<br>4903 51*<br>4903 52*<br>4903 55*<br>4903 55* | <ul> <li>4903 39 to 4903 52, Text/Photo<br/>The following 8SP modes select if<br/>or for the entire image (All) for the<br/>Generally, increasing the value ca<br/>however, it can also cause backg<br/>the incidence of moiré. Each SP<br/>Text/Photo (Edge) Coefficient 25-<br/>Text/Photo (All) Coefficient 25-<br/>Text/Photo (All) Coefficient 65-<br/>Text/Photo (All) Coefficient 155-<br/>Text/Photo (All) Coefficient 155-<br/>Text/Photo (All) Coefficient 155-<br/>Text/Photo (All) Coefficient 155-<br/>Text/Photo (All) Coefficient 155-<br/>Text/Photo (All) Coefficient 257-4</li> <li>4903 55 and 4903 56, MTF Filter<br/>These modes select the MTF filter<br/>scanned in the Pale mode. While<br/>contrast originals, a high setting of<br/>Filter Level: Light Original</li> <li>Filter Strength: Light Original</li> <li>Filter Strength: Light Original</li> <li>Filter Strength: Light Original</li> <li>Filter Level: Light Original</li> <li>Filter Level: Light Original</li> <li>Filter Strength: Light Original</li> <li>Filter Strength: Light Original</li> </ul>                                                                                                    | <b>Mode MT</b><br>the filter co<br>e Text/Pho<br>an improve<br>pround to fa<br>has a rang<br>-64%<br>-154%<br>-40%<br>-5-256%<br>7-400%<br>-00%<br><b>r Coefficie</b><br>these SPs<br>can also in<br>[0~6 / 6 / 10]<br>0: 1/32x, 7: 4<br><b>r Coefficie</b><br>er coefficie<br>mode. Wh<br>to improve | <b>F Filter Coefficient</b> ( $-6.5$ )<br>befficients for either the edges (Edge)<br>to mode at various reproduction ratios.<br>the appearance of low contrast text;<br>ade or drop out completely or increase<br>te of $0 \sim 7$ (0:Off, 1: Softest, 7: Sharpest)<br>$[0 \sim 7 / 1 / 1]$<br>$[0 \sim 7 / 1 / 1]$<br>$[0 \sim 7 / 1 / 1]$<br>$[0 \sim 7 / 1 / 1]$<br>$[0 \sim 7 / 1 / 1]$<br>$[0 \sim 7 / 1 / 1]$<br>$[0 \sim 7 / 1 / 1]$<br>$[0 \sim 7 / 1 / 1]$<br>$[0 \sim 7 / 1 / 1]$<br>$[0 \sim 7 / 1 / 1]$<br><b>for Light Originals</b> ( $-6.5$ )<br>and strength for originals<br>is can improve the appearance of low<br>crease the incidence of moiré.<br>1<br>1: $1/16x$ , 2: $1/8x$ , 3: $1/4x$ , 4: $1/2x$ , 5: $1x$ ,<br><b>for Generation Copy</b> ( $-6.5$ )<br>and strength for originals<br>ile selecting a higher number<br>the contrast, a very high setting can                                                                                                    |

| 4903 58*        | Filter Strength: Generation                                                                                                    | 0: 1/32x, 1: 1           | /16x                      | a, <b>2</b> : 1/8x, 3: 1/4x, 4: 1/2x, 5: 1x, |
|-----------------|----------------------------------------------------------------------------------------------------|--------------------------|---------------------------|----------------------------------------------|
|                 | Сору                                                                                                    | 6: 2x, 7: 4x             |                           |                                              |
|                 | 4903 60 to 4903 64, Independe                                                                                                    | nt Dot Erase             | Leve                      | el .                                         |
|                 | The following 4 SP modes select the independent dot erase level for originals                                                                                   |                          |                           | dot erase level for originals                |
|                 | scanned in different modes. While selecting a higher setting erases more dots,                                                                                  |                          |                           | er setting erases more dots,                 |
|                 | setting a very high setting can cause very fine text or other detail to fade or dro                                                                             |                          |                           | or other detail to fade or drop              |
|                 | out completely.                                                                                                    |                          |                           | act data area d)                             |
| 4002.00*        | 1: Weakest (lewest dots erased)                                                                                                    | , 15: Stronges           |                           |                                              |
| 4903 60*        | Independent Dot Erase: Text Mo                                                                                                    | de                       | $\frac{10^{-1}}{10^{-1}}$ | 5/5/1 step]                                  |
| 4903 62*        | Independent Dot Erase: Text/Ph                                                                                                    |                          | $\frac{10^{1}}{10^{1}}$   | 5/0/1 step]                                  |
| 4903 63*        | Independent Dot Erase: Light Or                                                                                                    | iginal                   | $\frac{10^{1}}{10^{1}}$   | 5/0/1 step]                                  |
| 4903 64^        | Independent Dot Erase: General                                                                                                    | tion Copy                | <u>[0~1</u>               | 5 / <b>8</b> / 1 step]                       |
|                 | 4903 65 to 4903 69, Backgroun                                                                                                    | d Erase Leve             |                           |                                              |
|                 | The following 5 SP modes adjust                                                                                                    | t the threshold          | for I                     | background erase in originals                |
|                 | scanned in different modes. A hi                                                                                                    | gner setting re          |                           | es more dirty background, but a              |
|                 | results For all these modes $0 =$                                                                                                    | off (default)            | 56 U                      | cause other unexpected                       |
| 4903 65*        | Background Erase Level: Text M                                                                                                    | lode                     | [0~2                      | 55 / <b>0</b> / 1 sten]                      |
| 4903 66*        | Background Erase Level: Pextit                                                                                                    | Mode                     | 10~2                      | 55 / 0 / 1 step]                             |
| 4903 67*        | Background Erase Level: Thote                                                                                                    | hoto Mode                | $\frac{10}{10} \sim 2$    | 55 / 0 / 1 step]                             |
| 4903 68*        | Background Erase Level: Light (                                                                                                    |                          | [0~2<br>[0~2              | 55 / <b>0</b> / 1 step]                      |
| 4903 69*        | Background Erase Level: Eight C                                                                                                    | ation Conv               | 10~2                      | 55 / <b>0</b> / 1 step]                      |
| +000 00         | 4903 75 to 4903 77 Line Width                                                                                                    |                          | 10 2                      |                                              |
|                 | 4903 75 <sup>.</sup> Determines whether lin                                                                                                    | e thickness is           | adiu                      | sted in the main and/or sub                  |
|                 | scan direction. Enter the appropriate number with the 10-key pad then press (#) 4903 76 and 4903 77; Select the threshold for line width detection in originals |                          |                           | he 10-key pad then press $(\#)$              |
|                 |                                                                                                    |                          |                           | width detection in originals                 |
|                 | copied in the Generation Copy m                                                                                                    | node. Higher n           | umb                       | ers make it easier to thicken                |
|                 | thin lines.                                                                                                    | 5                        |                           |                                              |
| 4903 75*        | Line Width Correction: Generation                                                                                                    | on Mode                  |                           | 0: None, 1: Thin,                            |
|                 |                                                                                                    |                          |                           | 2: Thin, 3: Thick                            |
| 4903 76*        | LWC Threshold (Main Scan): Ge                                                                                                    | eneration Mode           | e                         | [0~5 / <b>1</b> / 1 step]                    |
| 4903 77*        | LWC Threshold (Sub Scan): Generation Mode                                                                                                    |                          |                           | [0~5 / <b>1</b> / 1 step]                    |
|                 | 4903 79 to 4903 93, Filter Stren                                                                                                    | gth: Edge, Filte         | er Ao                     | lj.: Edge Detection, Filter Adj.:            |
|                 | Magnification (#6.5)                                                                                                    |                          |                           |                                              |
|                 | The following 15 SP modes mod                                                                                                    | ify the effects          | of th                     | e MTF filter coefficients set by             |
|                 | SP 4903 39 to 4903 52. The rela                                                                                                    | ited SP mode             | is in                     | parentnesis in the right column.             |
| 1003 70*        | Filter Strength: Text/Photo (Edg                                                                                                    | 3) 25 64%                | [ [0_                     | -3 / <b>3</b> / 11 (SP/003 030)              |
| 4903 79         | Filter Adi : Text/Photo (Edge Det                                                                                                    | ) 25-64%                 | 10~                       | -57571] (314903039)<br>-1573/111 (SP4003039) |
| 4903 80         | Filter Adj : Text/Photo (Mag %) 2                                                                                                    | 25-64%                   | [0<br>[0~                 | 15 / <b>12</b> / 11 (SP4003 030)             |
| 4903 01         | Filter Strength: Text/Photo (Edg                                                                                                    | 3-0470<br>3) 65 154%     | 10-                       | (3/12/1)((3/4303033))                        |
| 4903 82*        | Filter Adi : Text/Photo (Edge Det                                                                                                    | ) 65 154%                | 10-                       | -15 / 3 / 1] (SP 4903 043)                   |
| 4903 83         | Filter Adj : Text/Photo (Mag %) 6                                                                                                    | ) 05-154 /0<br>5-154%    | 10~                       | 15 / <b>3</b> / 1] (SI 4903 043)             |
| 4903 04         | Filter Strength: Text/Photo (Edg                                                                                                    | ) 155_256%               | 10~                       | (3/12/1)((3/4303.043))                       |
| 4903 85         | Filter Adi : Text/Photo (Edge Det                                                                                                    | ) 155 256%               | 10-                       | (373, 1) ( $374903047$ )                     |
| <u>4</u> 903 80 | Filter Adi : Text/Photo (Mad %) 1                                                                                                    | 55-256%                  | [0~                       | -15 / <b>12</b> / 11 (SP/003 0/7)            |
| 4903 07         | Filter Strength: Text/Photo (Edg                                                                                                    | 33-230 /0<br>3) 257 400% | 10-                       | (3/12/1)((3/4003.051))                       |
| 4903 80*        | Filter Adi : Text/Photo (Edge Det                                                                                                    | () 257 400%              | 10-                       | (57371) ( $574003051$ )                      |
| 40/2 0/*        | Filter Adj : Text/Photo (Mag %) 2                                                                                                    | 257- <u>400</u> %        | [0~                       | -15 / <b>12</b> / 11 (SP4003 051)            |
| 4003 01*        | Filter Strength: Photo (Fdge)                                                                                                    | .01-400/0                | [0~                       | -3/2/11 (SP4003 036)                         |
| 4003 02*        | Filter Adi : Photo (Edge Det )                                                                                                    |                          | [0~                       | -15/0/11 (SP4903 036)                        |
| 4903 92         | Filter Adi : Photo (Mag %)                                                                                                    |                          | [0~                       | -15 / <b>15</b> / 11 (SP/003 036)            |
| 7303 33         | - mor maj noto (may. /0)                                                                                                    |                          | 1 100                     |                                              |

| 4904*   | IPU Setting                        |               |                          |                      |                             |
|---------|------------------------------------|---------------|--------------------------|----------------------|-----------------------------|
| -1001   | Many IPU setting SP mod            | les have di   | scussions in sect        | tion 6. (🖝           | -6.5)                       |
| 4904 1* | Gravscale Photo Mode               | 0: Dit        | hering and smoo          | thina                | 0.0/                        |
|         |                                    | 1: Err        | or diffusion and I       | MTF filter           | processing                  |
|         | Selects the method of gray         | vscale pror   | cessing for the P        | hoto Mod             | e.                          |
|         | "Dithering and smoothing"          | is the sam    | ie as the setting f      | for "Print I         | Photo" selected on          |
|         | the operation panel in Pho         | oto Mode. I   | Dithering can be a       | adjusted v           | with SP4903 037.            |
|         | "Error diffusion and MTF fi        | lter proces   | sing" is the same        | e as the s           | etting for "Normal"         |
|         | or "Glossy Photo" selected         | J on the op   | eration panel in I       | <sup>o</sup> hoto Mo | de. Error diffusion         |
| 4004.2* | Can be adjusted with Sr4:          | 103 036 an    | d U38.                   | Lines                | Fffaat                      |
| 4904 ∠  | Quality Photo wode                 | Value         |                          | Lines                | Effect<br>Boot resolution   |
|         |                                    | U             |                          |                      | Best resolution             |
|         |                                    | 1             | Diffusion<br>Dither 8x 8 | 75                   | Screening                   |
|         |                                    | 3             | Dither 8x 8              | 106                  | Rest gravscale              |
|         |                                    | 2             | Dither 6 x 6             | 142                  | Gravecale priority          |
|         |                                    | <u> </u>      | Dittor 4 y 4             | 212                  |                             |
|         | Selects the size of the dith       | er matrix f   | or the photo mod         | 10                   | Resolution priority         |
| 4904.3* | Density Setting for Low            |               | octe « normal der        | eity                 |                             |
| 7007 0  | Density Original Mode              | 1: Dig        | itizes to near bina      | arv image            | a                           |
|         | Selects the density $\gamma$ facto | or for the lo | w-density origina        | I mode.              | ·                           |
|         | Use to achieve better bala         | ance betwe    | en text and imag         | ies. correi          | ct shadows that             |
|         | appear around text in han          | dwritten dc   | cuments, to enh          | ance doci            | uments written in           |
|         | pencil, or to achieve stark        | contrast w    | hen copying blue         | əprints, bı          | uilding plans, etc.         |
| 4904 4* | Density Setting for Copied         | 0: Sel        | ects γ normal der        | nsity                |                             |
|         | Original Mode                      | 1: Digi       | tizes to near bina       | ary image            | ,                           |
|         | Selects the density $\gamma$ facto | r for the co  | pied original mod        | de.                  |                             |
| 4904 5* | Special Text Density               | [0~7 /        | <b>0</b> / 1]            | • <b>-</b> -         |                             |
|         |                                    |               | 1: Weaker, 7: 51         | ronger               |                             |
|         | Enter the appropriate num          | ber with th   | e 10-key pad the         | n press (            | . This SP code              |
|         | were caused by previous s          | scanning w    | ith a dirty optics.      | JIdUN III IGa        | s III Unginais mat          |
|         | While selecting a higher se        | ettina to er  | ase more lines, s        | electing a           | a verv hiah setting         |
|         | can cause low contrast are         | eas to beco   | ome faint or caus        | e them to            | o drop out. ( <i>•</i> 6.5) |
| 4904 7* | Error Diffusion Pattern            | 0: Ed         | ge threshold patt        | ern is use           | ed.                         |
|         |                                    | 1: Te:        | kture Pattern (ma        | atrix) 0 is r        | used                        |
|         |                                    | 2: Te         | kture Pattern (ma        | atrix) 1 us          | ed.                         |
|         |                                    | 3: Tex        | xture Pattern 2 (r       | natrix) us           | ed.                         |
|         | Adjusts the threshold level        | I for error d | liffusion processi       | ng in the            | Text/Photo mode.            |
|         | Adjust this setting if the re      | A can vary,   | depending on in          | ie image o           | of the original.            |
|         | especially before starting a       | a large cor   | iv ioh                   | 3 15 HUL WI          | liat you expect,            |
|         | 4904 8to 4904 12. Grav A           | di.: Text/F   | hoto (Edge Det           | .). Photo            | (Edae Det.)                 |
|         | The following 5 SP modes           | adiust the    | setting for edge         | detection            | durina gravscale            |
|         | processing of originals sca        | anned with    | the Custom Sett          | ing of the           | Text/Photo mode             |
|         | and Photo mode in the spe          | ecified mag   | inification range.       | At define            | edges error                 |
|         | diffusion executes on text         | to create s   | harp lines to bett       | er define            | text characters, but        |
|         | in other areas, error diffus       | ion execute   | es grayscale proc        | cessing to           | or photographs.             |
|         | for charper text A lower set       | offing impr   | over the annear:         | graphs ai            | 10 a nigher setting         |
|         | cause text and thin lines to       | n drop out.   | A higher setting         | sharpens             | text and thin lines.        |
|         | but can also cause graysc          | ale areas t   | o degrade. (•6.          | 5)                   | tokt and the time to the t  |
| 4904 8* | Gray Adj: Text/Photo (Edg          | je Det.) 25   | -64% [0~15               | 5 / <b>8</b> / 1]    |                             |

| 4904 9*  | Grav Adi.: Text/Photo (Edge                                                                                                    | e Det.) 65-154%                                                                    |                       |                        |
|----------|----------------------------------------------------------------------------------------------------|------------------------------------------------------------------------------------|-----------------------|------------------------|
| 4904 10* | Grav Adi.: Text/Photo (Edge                                                                                                    | e Det.) 155-256%                                                                   |                       |                        |
| 4904 11* | Grav Adi.: Text/Photo (Edge                                                                                                    | e Det.) 257-400%                                                                   | [0~15 / <b>8</b> / 1] |                        |
| 4904 13* | Grav Adi.: Photo (Edge Det                                                                                                    | [0~15 / <b>0</b> / 1]                                                              |                       |                        |
|          | 4904 20 to 4904 23 Text (General) Quality (~6.5)                                                                                                    |                                                                                    |                       |                        |
|          | The following 4 SP modes allow adjustment together with other SP codes to                                                                                           |                                                                                    |                       |                        |
|          | improve image quality of ori                                                                                                    | improve image quality of originals copied in Text Mode at magnification within the |                       |                        |
|          | specified magnification rang                                                                                                    | e. Select a lower se                                                               | etting to prioriti    | ze reproduction of     |
|          | pictures without moiré, and                                                                                                    | select a higher sett                                                               | ing to prioritize     | reproduction of text   |
|          | and thin lines.                                                                                                    | · · · · · · · · ·                                                                  |                       |                        |
| 1001.00* | 0: Off, 1: Pictures highest                                                                                                    | priority, 13: Text/thi                                                             | n lines highest       | priority               |
| 4904 20* | Text (General) Quality 25-6                                                                                                    | 4%<br>= 48(                                                                        | [0~13 / <b>0</b> / 1] |                        |
| 4904 21* | Text (General) Quality 65-1                                                                                                    | 54%                                                                                | 45 cpm                | [0~13 / <b>0</b> / 1]  |
|          |                                                                                                    | /                                                                                  | 35 cpm                | [0~13 / <b>0</b> / 1]  |
| 4904 22* | Text (General) Quality 155-2                                                                                                    | 256%                                                                               | [0~13 / <b>0</b> / 1] |                        |
| 4904 23* | Text (General) Quality 254-                                                                                                    | 400%                                                                               |                       |                        |
| 4904 24* | Photo (General) Quality                                                                                                    | [0~10 / <b>0</b> / 1]                                                              |                       |                        |
|          |                                                                                                    | 0: Off, 1: Picture h                                                               | high priority, 10     | : lext high priority   |
|          | Allows overall adjustment of                                                                                                    | f photo images in oi                                                               | riginals scanne       | ed in the Photo mode.  |
|          | Select a lower setting to price                                                                                                    | oritize reproduction                                                               | of pictures with      | nout moire, and        |
|          | 4004 2E to 4004 28 Toxt/B                                                                                                    | bote (Conoral) Ou                                                                  |                       | (# 0.5)                |
|          | The following 4 SP modes a                                                                                                    | llow adjustment wit                                                                | th other SP co        | des to improve         |
|          | quality of images scanned in                                                                                                    | the Text/Photo m                                                                   | nde and in the        | specified              |
|          | magnification range. Select                                                                                                    | a lower setting to p                                                               | rioritize reprod      | luction of pictures    |
|          | without moiré, and select a                                                                                                    | higher setting to pri                                                              | oritize reprodu       | ction of sharp text.   |
|          | 0: Off, 1: Pictures highest                                                                                                    | priority, 10: Text hig                                                             | hest priority         |                        |
| 4904 25* | Text/Photo (General) Qualit                                                                                                    | y 25-64%                                                                           | [0~10 / <b>0</b> / 1] |                        |
| 4904 26* | Text/Photo (General) Qualit                                                                                                    | y 65-154%                                                                          | [0~10 / <b>0</b> / 1] |                        |
| 4904 27* | Text/Photo (General) Qualit                                                                                                    | y 155-256%                                                                         | [0~10 / <b>0</b> / 1] |                        |
| 4904 28* | Text/Photo (General) Qualit                                                                                                    | y 257-400%                                                                         | [0~10 / <b>0</b> / 1] |                        |
| 4904 29* | Pale (General) Quality                                                                                                    | [0~13 / <b>0</b> / 1]                                                              |                       |                        |
|          |                                                                                                    | 0: Off, 1: Picture h                                                               | high priority, 13     | :Text high priority    |
|          | Allows adjustment with othe                                                                                                    | r SP codes to impro                                                                | ove the overall       | quality of images      |
|          | scanned in Pale Mode. Sele                                                                                                    | ect a lower setting to                                                             | o prioritize repr     | roduction of pictures  |
|          | without moire, and select a lines $(-6, 5)$                                                                                                    | nigher setting to pri                                                              | oritize reprodu       | ction of text and thin |
| 4004 20* | Concretion (Concret)                                                                                                    | $[0_{2}, 12] / 0 / 1]$                                                             |                       |                        |
| 4904 30  | Quality                                                                                                    | 0. Off 1. Picture h                                                                | high priority 13      | Text high priority     |
|          | Allowe adjustment with othe                                                                                                    | r SP codes to impre                                                                | ave the overall       |                        |
|          | Anows aujustment with other SP codes to improve the overall quality of images in<br>originals scanned in Generation Conv mode. Select a lower setting to prioritize |                                                                                    |                       |                        |
|          | reproduction of pictures without moiré, and select a higher setting to prioritize                                                                                   |                                                                                    |                       |                        |
|          | reproduction of text and thir                                                                                                    | i lines. ( <i>æ</i> 6.5)                                                           | 0                     |                        |

| 4905*   | Image Data Path                                                                                 |                                               |  |  |  |
|---------|-------------------------------------------------------------------------------------------------|-----------------------------------------------|--|--|--|
|         | SP4905 1 allows switching between filter and magnification processing of the image for testing. |                                               |  |  |  |
|         | SP4905 4 allows switching                                                                       | of the printout for testing.                  |  |  |  |
| 4905 1* | Filter Mag. Path Switch                                                                         | DFU                                           |  |  |  |
|         |                                                                                                 | 0: Uses settings of each application and mode |  |  |  |
|         |                                                                                                 | 1: Through filter                             |  |  |  |
|         |                                                                                                 | 2: Through magnification                      |  |  |  |
|         |                                                                                                 | 3: Through filter, magnification              |  |  |  |
| 4905 4* | Printout Type Selection                                                                         | DFU                                           |  |  |  |
|         |                                                                                                 | 0: Uses settings of each application, mode    |  |  |  |
|         |                                                                                                 | 1: Reverses image logic (normally inverse     |  |  |  |
|         |                                                                                                 | black/white).                                 |  |  |  |

| 4909*    | Image Data Path         |                                                           |
|----------|-------------------------|-----------------------------------------------------------|
|          | SP4909 1 selects the r  | nethod for image quality through processing.              |
|          | SP4909 20 Forces swi    | tching of the data output format between writing for the  |
|          | Ri10, CDIA for testing. |                                                           |
| 4905 1*  | Image Quality           | DFU                                                       |
|          | Through Processing      | 0: :Normal operation                                      |
|          |                         | 1: Grayscale through processing                           |
|          |                         | 2: Gamma correction through processing                    |
|          |                         | 3: Printer gamma, grayscale through processing            |
| 4905 20* | Image Data Path –       | DFU                                                       |
|          | Printer                 | 0: Normal operation                                       |
|          |                         | 1: Sets output from the Ri10 to the CDICA for grayscale   |
|          |                         | output (1 pixel/8bits)                                    |
|          |                         | 2: Sets output from the Ri10 to the write unit for        |
|          |                         | grayscale output (4 pixles/8bits)                         |
|          |                         | 3: Sets output from the Ri10 to the CDICA for grayscale   |
|          |                         | output (1 pixel/8bits), also sets output from the Ri10 to |
|          |                         | the write unit for grayscale output (4 pixels/8bit)       |

# SP5-xxx: Mode

| 5024* | mm/inch Display Selection      | 0: Europe/Asia (mm), 1: North America (inch) |
|-------|--------------------------------|----------------------------------------------|
|       | Selects the unit of measurem   | ent.                                         |
|       | After selection, turn the main | power switch off and on.                     |

| 5044* | Operation Panel Bit SW | DFU |
|-------|------------------------|-----|

| A        |                                                              |
|----------|--------------------------------------------------------------|
| ≁   5045 | Accounting Counter                                           |
|          | Selects whether the printer counter is displayed on the LCD. |
|          | <b>NOTE</b> : You can change the setting only one time.      |
|          | [0~1/0/1]                                                    |
|          | 0: Displays total counter only.                              |
|          | 1: Displays both total counter and printer counter.          |

| 5051 | Toner Refill Detect Display                                                        |
|------|------------------------------------------------------------------------------------|
|      | This SP switches on/off the message that prompts the operator when it is necessary |
|      | to replenish toner in the machine.                                                 |
|      | ON: Message displayed (Default)                                                    |
|      | OFF: Message not displayed                                                         |

| 5055 | Display IP add                                                                                                    | Display IP Address |  |
|------|----------------------------------------------------------------------------------------------------|--------------------|--|
|      | Switches the banner display of the IP address off and on. (Default: *Off)                                                             |                    |  |
|      | [OFF] ON                                                                                                    |                    |  |
|      | For example, if this SP is switched on, the IP address will be displayed below "Ready" while the printer is in standby mode:<br>Ready |                    |  |
|      |                                                                                                    |                    |  |
|      | 169.254.187.055                                                                                                    |                    |  |

| 5104* | A3/DLT Double Count                                                                                                    |
|-------|----------------------------------------------------------------------------------------------------|
|       | Specifies whether the counter is doubled for A3/DLT. "Yes" counts except from the bypass tray. When "Yes" is selected, A3 and DLT paper are counted twice, that is A4 |
|       | xz and LT xz respectively.                                                                                                    |

| 5106* | Density Level Setting                                               | [1~7 / 4 / 1 notch per step]                         |
|-------|---------------------------------------------------------------------|------------------------------------------------------|
|       | Selects the image density level u                                   | used in ADS mode.                                    |
|       | Example: If you set SP5106 6 to<br>the display off and manual notch | "2": Pressing the Auto Image Density key toggles     |
|       | Adjust this SP if the customer ca<br>density adjustment             | annot attain clean copies after performing automatic |

| 5112 | Non-Std. Paper Sel.                                                                                         |
|------|----------------------------------------------------------------------------------------------------|
|      | Determines whether a non-standard paper size can be input for the universal                                 |
|      | cassette trays (Tray 2, Tray 3)                                                                             |
|      | [0~1/1]                                                                                                    |
|      | 0: No                                                                                                    |
|      | 1: Yes. If "1" is selected, the customer will be able to input a non-standard paper size using the UP mode. |

| 5113 | Optional Counter Type                                                                  |  |
|------|----------------------------------------------------------------------------------------|--|
| 001  | Default Optional Counter Type                                                          |  |
|      | Selects the type of counter:                                                           |  |
|      | 0: None                                                                                |  |
|      | 1: Key Card (RK3, 4) Japan only                                                        |  |
|      | 2: Key Card Down                                                                       |  |
|      | 3: Pre-paid Card                                                                       |  |
|      | 4: Coin Rack                                                                           |  |
|      | 5: MF Key Card                                                                         |  |
|      | 11: Exp Key Card (Add)                                                                 |  |
|      | 12: Exp Key Card (Deduct)                                                              |  |
| 002  | External Optional Counter Type                                                         |  |
|      | Enables the SDK application. This lets you select a number for the external device for |  |
|      | user access control.                                                                   |  |
|      | Note: "SDK" refers to software on an SD card.                                          |  |
|      | [0~3/1]                                                                                |  |
|      | 0: None                                                                                |  |
|      | 1: Expansion Device 1                                                                  |  |
|      | 2: Expansion Device 2                                                                  |  |
|      | 3: Expansion Device 3                                                                  |  |

| 5118                                                                                    | Disable Copying                                      |  |
|-----------------------------------------------------------------------------------------|------------------------------------------------------|--|
|                                                                                         | Temporarily denies access to the machine. Japan Only |  |
|                                                                                         | [0~1/1]                                              |  |
| <ul><li>0: Release for normal operation</li><li>1: Prohibit access to machine</li></ul> | 0: Release for normal operation                      |  |
|                                                                                         | 1: Prohibit access to machine                        |  |

| 5120 | Mode Clear Opt. Counter Removal                      |
|------|------------------------------------------------------|
|      | Do not change. Japan Only                            |
|      | [0~2/1]                                              |
|      | 0: Yes. Normal reset                                 |
|      | 1: Standby. Resets before job start/after completion |
|      | 2: No. Normally no reset                             |

| 5121 | Counter Up Timing                                                                  |  |
|------|------------------------------------------------------------------------------------|--|
|      | Determines whether the optional key counter counts up at paper feed-in or at paper |  |
|      | exit. Japan Only                                                                   |  |
|      | [0~1/1]                                                                            |  |
|      | 0: Feed count                                                                      |  |
|      | 1: No feed count                                                                   |  |

| 5127* | APS Off Mode                    | 0: Enabled, 1: Disabled                             |
|-------|---------------------------------|-----------------------------------------------------|
|       | Selects whether the APS functio | n is enabled or disabled with the contact of a pre- |
|       | paid card or coin lock.         |                                                     |

1

| 5131*                                                                                                    | Paper Size Type Selection                                 | 0: Japan, 1: North America, 2: Europe                                                     |
|----------------------------------------------------------------------------------------------------|-----------------------------------------------------------|-------------------------------------------------------------------------------------------|
|                                                                                                    | Selects the paper size (type) for<br>DIP SW 101 setting.) | both originals and copy paper. (Default depends on                                        |
| After changing the setting, turn the copier off and on. If the paper size of files stored on the HDD is different, abnormal copies could result. |                                                           | he copier off and on. If the paper size of the archive ent, abnormal copies could result. |

| 5150* | By-Pass Length Setting                                                               | <b>0</b> : Off, 1: On |
|-------|--------------------------------------------------------------------------------------|-----------------------|
|       | Determines whether the transfer sheet from the by-pass tray is used or not.          |                       |
|       | Normally the paper length for sub scanning paper from the by-pass tray is limited to |                       |
|       | 600 mm, but this can be extended with this SP to 1260 mm.                            |                       |

| 5162* | App. Switch Method                        | <b>0</b> : SW, 1: HW                  |
|-------|-------------------------------------------|---------------------------------------|
|       | Determines whether the application screen | is switched with a hardware switch or |
|       | software switch.                          |                                       |
|       | 0: Soft Key Set                           |                                       |
|       | 1: Hard Key Set                           |                                       |

| 5167 | Fax Printing Mode at Optional Counter Off                                                                                                    |
|------|----------------------------------------------------------------------------------------------------|
|      | Enables or disables the automatic print out without an accounting device. This SP is used when the receiving fax is accounted for by an external accounting device.<br><b>0</b> : Automatic printing<br>1: No automatic printing |

| 5169 | CE Login                                                                                                    |
|------|----------------------------------------------------------------------------------------------------|
|      | If you will change the printer bit switches, you must 'log in' to service mode with this SP before you go into the printer SP mode.<br>[0~1/1]<br>0: Off. Printer bit switches cannot be adjusted.<br>1: On. Printer bit switches can be adjusted. |

| 5179* | Bypass Tray Paper Size Error                                                        |  |  |
|-------|-------------------------------------------------------------------------------------|--|--|
|       | This SP determines whether a paper size error prompt appears when the machine       |  |  |
|       | detects the wrong paper size for the job and jams during feed from the bypass tray. |  |  |
|       | [0~1/ <b>0</b> /1]                                                                  |  |  |
|       | 0: Off                                                                              |  |  |
|       | 1: On                                                                               |  |  |

| 5212   | Page Numbering                      |                                                                                                    |
|--------|-------------------------------------|----------------------------------------------------------------------------------------------------|
| 5212 3 | Duplex Printout Left/Right Position | Horizontally positions the page numbers<br>printed on both sides during duplexing.<br>[–10~+10/1 mm]<br>0 is center, minus is left, + is right. |
| 5212 4 | Duplex Printout High/Low Position   | Vertically positions the page numbers printed<br>on both sides during duplexing.<br>[–10~+10/1 mm]<br>0 is center, minus is down, + is up.      |

71

| 5228 | Scan Binary Bound DFU                                                              |
|------|------------------------------------------------------------------------------------|
|      |                                                                                    |
| 5302 | Set Time DFU                                                                       |
|      | Sets the time clock for the local time. This setting is done at the factory before |
|      | delivery. The setting is GMT expressed in minutes.                                 |
|      | [–1440~1440/1 min.]                                                                |
|      | JA: +540 (Tokyo)                                                                   |
|      | NA: -300 (NY)                                                                      |
|      | EU: +6- (Paris)                                                                    |
|      | CH: +480 (Peking)                                                                  |
|      | TW: +480 (Taipei)                                                                  |
|      | AS: +480 (Hong Kong)                                                               |

| → 5307 | Summer   | Time                                                          |                                              |
|--------|----------|---------------------------------------------------------------|----------------------------------------------|
| 5307 1 | Setting  | ON/OFF                                                        | [ 0 or 1 / NA, EU, ASIA / 1 /step]           |
|        |          |                                                               | 0: Disabled                                  |
|        |          |                                                               | 1: Enabled                                   |
|        |          |                                                               | NA and EUR: 1, ASIA: 0                       |
|        |          | Enables or disables the sumn                                  | ner time mode.                               |
|        |          | Vote Note                                                     |                                              |
|        |          | <ul> <li>Make sure that both \$</li> </ul>                    | SP5-307-3 and -4 are correctly set.          |
|        |          | Otherwise, this SP is                                         | not activated even if this SP is set to "1". |
| 5307 3 | Rule Set | Start                                                         | 03200210                                     |
|        | (Start)  | Specifies the start setting for t                             | he summer time mode.                         |
|        |          | There are 8 digits in this SP. F                              | For months 1 to 9, the "0" cannot be input   |
|        |          | in the first digit, so the eight-d                            | igit setting for -2 or -3 becomes a seven-   |
|        |          | digit setting.                                                |                                              |
|        |          | 1st and 2nd digits: The month                                 | . [1 to 12]                                  |
|        |          | 3rd digit: The week of the month. [1 to 5]                    |                                              |
|        |          | 4th digit: The day of the week. [0 to 6 = Sunday to Saturday] |                                              |
|        |          | 5th and 6th digits: The hour. [00 to 23]                      |                                              |
|        |          | 7th digit: The length of the ad                               | vanced time. [0 to 9 / 1 hour /step]         |
|        |          | 8th digit: The length of the ad                               | vanced time. [0 to 5 / 10 minutes /step]     |
|        |          | For example: 3500010 (EU de                                   | efault)                                      |
|        |          | The timer is advanced by 1 ho                                 | our at am 0:00 on the 5th Sunday in          |
|        |          | March                                                         |                                              |
|        |          | I ne digits are counted from<br>Make sume that ODE 207        | om the leπ.                                  |
| E207 4 | Dula Cat | <ul> <li>Make sure that SP5-307-</li> </ul>                   |                                              |
| 5307 4 | Rule Set | End                                                           | 11100200                                     |
|        | (End)    | Specifies the end setting for the                             | ne summer time mode.                         |
|        |          | I here are 8 digits in this SP.                               | [4.4-, 4.0]                                  |
|        |          | 1st and 2nd digits: The month                                 | . [1 to 12]                                  |
|        |          | 3rd digit: The week of the mol                                | nth. [U to 5]                                |
|        |          | 4th digit: The day of the week                                |                                              |
|        |          | 5th and 6th digits: The hour.                                 | JU to 23]                                    |
|        |          | The rin and sin digits must be                                | e set to UU".                                |
|        |          | I ne digits are counted from<br>Make sure that OD5 207        | in the left.                                 |
|        |          | INAKE SURE that SP5-307-                                      | I IS SET TO "I".                             |

| 5401     | Access Control DFU                                                                                                    |                                     |  |
|----------|----------------------------------------------------------------------------------------------------|-------------------------------------|--|
|          | This SP stores the settings that limit uses acc                                                                                                    | cess to SDK application data.       |  |
| 5401 6   | User Recognition – Copier This SP codes are provided for fu                                                                                                    |                                     |  |
| 5401 16  | Use Recognition – Document Server                                                                                                    | customization of the access control |  |
| 5401 26  | User Recognition – Fax                                                                                                    | feature. This is to be done at the  |  |
| 5401 36  | User Recognition – Scanner                                                                                                    | hactory, not in the field.          |  |
| 5401 46  | User Recognition – Printer                                                                                                    |                                     |  |
| 5401 76  | User Recognition – Expanded Function 1                                                                                                    |                                     |  |
| 5401 86  | User Recognition – Expanded Function 2                                                                                                    |                                     |  |
| 5401 96  | User Recognition – Expanded Function 2                                                                                                    |                                     |  |
| 5401 103 | Default Document ACL                                                                                                    |                                     |  |
| 5401 200 | <ul> <li>Whenever a new login user is added to the address book in external certification mode (for Windows, LDAP, RDH), the default document ACL is updated according to this SP setting.</li> <li>[0~3/0/1]</li> <li>0: View</li> <li>1: Edit</li> <li>2: Edit/Delete</li> <li>3: Full control</li> <li>Note: This SP setting is ignored on a machine that is not using document server.</li> </ul> |                                     |  |
| 5401 200 | SDK1 Unique ID "SDK" is the "Software Developmen                                                                                                    |                                     |  |
| 5401 201 | SDK1 Certification Method SAS (VAS) when installed or                                                                                                    |                                     |  |
| 5401 210 | SDK2 Unique ID uninstalled.                                                                                                    |                                     |  |
| 5401 211 | SDK2 Certification Method                                                                                                    |                                     |  |
| 5401 220 | SDK3 Unique ID                                                                                                    |                                     |  |
| 5401 221 | SDK3 Certification Method                                                                                                    |                                     |  |

| 5404 | User Code Count Clear                                                                |  |
|------|--------------------------------------------------------------------------------------|--|
|      | Clears the counts for the user codes assigned by the key operator to restrict the us |  |
|      | of the machine. Press [Execute] to clear.                                            |  |

| 5501*   | PM Alarm       |                                                              |
|---------|----------------|--------------------------------------------------------------|
| 5501 1* | PM Alarm Level | [0~9999 / <b>0</b> / 1 step]                                 |
|         |                | 0: Alarm off                                                 |
|         |                | 1~9999: Alarm goes off when Value (1~9999) $\geq$ PM counter |
| 5501 2* | Original Count | 0: No alarm sounds                                           |
|         | Alarm          | 1: Alarm sounds after the number of originals passing        |
|         |                | through the ARDF $\geq$ 10,000                               |

| 5504* | Jam Alarm Japan Only                                                                      |
|-------|-------------------------------------------------------------------------------------------|
|       | Sets the alarm to sound for the specified jam level (document misfeeds are not included). |
|       | [0~3 / <b>3</b> / 1 step]                                                                 |
|       | 0: Zero (Off)                                                                             |
|       | 1: Low (2.5K jams)                                                                        |
|       | 2: Medium (3K jams)                                                                       |
|       | 3: High (6K jams)                                                                         |

| 5505* | Error Alarm                                |
|-------|--------------------------------------------|
|       | Sets the error alarm level. Japan only DFU |
|       | [0~255 / <b>50</b> / 100 copies per step]  |

| 5507      | Supply Alarm                        |                                                                                                    |  |
|-----------|-------------------------------------|----------------------------------------------------------------------------------------------------|--|
| 5507 1    | Paper Supply Alarm<br>(0:Off 1:On)  | Switches the control call on/off for the paper supply. <b>DFU</b>                                                          |  |
|           |                                     | <b>0: Off</b> , 1: On                                                                                                    |  |
|           |                                     | 0: No alarm.                                                                                                    |  |
|           |                                     | 1: Sets the alarm to sound for the specified number transfer sheets for each paper size (A3, A4, B4, B5, DLT, LG, LT, HLT) |  |
| 5507 2    | Staple Supply Alarm<br>(0:Off 1:On) | Switches the control call on/off for the stapler installed in the finisher. <b>DFU</b>                                     |  |
|           |                                     | <b>0: Off</b> , 1: On                                                                                                    |  |
|           |                                     | 0: No alarm                                                                                                    |  |
|           |                                     | 1: Alarm goes off for every 1K of staples used.                                                                            |  |
| 5507 3    | Toner Supply Alarm                  | Switches the control call on/off for the toner end. <b>DFU</b>                                                             |  |
|           | (0:Off 1:On)                        | <b>0: Of</b> f, 1: On                                                                                                    |  |
|           |                                     | If you select "1" the alarm will sound when the copier detects toner end.                                                  |  |
| 5507 128* | Others                              | The "Paper Supply Call Level: nn" SPs specify the paper                                                                    |  |
| 5507 132* | Interval: A3                        | control call interval for the referenced paper sizes. DFU                                                                  |  |
| 5507 133* | Interval: A4                        | [00250 ~ 10000 / <b>1000</b> / 1 Step]                                                                                     |  |
| 5507 134* | Interval: A5                        |                                                                                                    |  |
| 5507 141* | Interval: B4                        |                                                                                                    |  |
| 5507 142* | Interval: B5                        |                                                                                                    |  |
| 5507 160* | Interval: DLT                       |                                                                                                    |  |
| 5507 164* | Interval: LG                        |                                                                                                    |  |
| 5507 166* | Interval: LT                        |                                                                                                    |  |
| 5507 172* | Interval: HLT                       |                                                                                                    |  |

| 5508    | CC Call ( <b>Japan Only)</b> |                                                          |  |
|---------|------------------------------|----------------------------------------------------------|--|
| 5508 1  | Jam Remains                  | Enables/disables initiating a call.                      |  |
| 5508 2  | Continuous Jams              | [0~1/1]                                                  |  |
| 5508 3  | Continuous Door Open         | 0: Disable                                               |  |
|         |                              | 1: Enable                                                |  |
| 5508 4  | Low Call Mode                | Enables/disables the new call specifications designed to |  |
|         |                              |                                                          |  |
|         |                              | [U~1/1]<br>0: Normal mode                                |  |
|         |                              | 1. Reduced mode                                          |  |
| 5509 11 | Iam Datastian: Time          | 1. Reduced mode                                          |  |
| 000011  | Length                       | upattended paper jam                                     |  |
|         | Length                       |                                                          |  |
|         |                              | This setting is enabled only when SP5508-004 is          |  |
|         |                              | enabled (set to 1).                                      |  |
| 5508 12 | Jam Detection                | Sets the number of continuous paper jams required to     |  |
|         | Continuous Count             | initiate a call.                                         |  |
|         |                              | [02~10/1]                                                |  |
|         |                              | This setting is enabled only when SP5508-004 is          |  |
|         |                              | enabled (set to 1).                                      |  |
| 5508 13 | Door Open: Time Length       | Sets the length of time the remains opens to determine   |  |
|         |                              | when to initiate a call.                                 |  |
|         |                              | [03~30/1]                                                |  |
|         |                              | This setting is enabled only when SP5508-004 is          |  |
| 5500.04 |                              | enabled (set to 1).                                      |  |
| 5508 21 | Jam Operation: Time          | Determines what happens when a paper jam is left         |  |
|         | Lengui                       | $10 \sim 1/11$                                           |  |
|         |                              | 0: Automatic Call                                        |  |
|         |                              | 1: Audible Warning at Machine                            |  |
| 5508 22 | Jam Operation:               | Determines what happens when continuous paper jams       |  |
| 0000 22 | Continuous Count             | occur.                                                   |  |
|         |                              | [0~1/1]                                                  |  |
|         |                              | 0: Automatic Call                                        |  |
|         |                              | 1: Audible Warning at Machine                            |  |
| 5508 23 | Door Operation: Time         | Determines what happens when the front door remains      |  |
|         | Length                       | open.                                                    |  |
|         |                              | [0~1/1]                                                  |  |
|         |                              | 0: Automatic Call                                        |  |
|         |                              | 1: Audible Warning at Machine                            |  |

| 5801    | Memory Clear                                                                                            |                                                                                                    |  |
|---------|----------------------------------------------------------------------------------------------------|----------------------------------------------------------------------------------------------------|--|
|         | Resets NVRAM data to the default settings. Before executing any of these SP codes, print an SMC Report. |                                                                                                    |  |
| 5801 1  | All Clear Initializes items 2 ~ 15 below.                                                               |                                                                                                    |  |
| 5801 2  | Engine                                                                                                  | Initializes all registration settings for the engine and copy process settings.                                                                                                    |  |
| 5801 3  | SCS                                                                                                    | Initializes default system settings, SCS (System Control<br>Service) settings, operation display coordinates, and ROM<br>update information.                                                                    |  |
| 5801 4  | IMH Memory Clr                                                                                          | Initializes the image file system.<br>(IMH: Image Memory Handler)                                                                                                    |  |
| 5801 5  | MCS                                                                                                    | Initializes the automatic delete time setting for stored documents.<br>(MCS: Memory Control Service)                                                                                                    |  |
| 5801 6  | Copier Application                                                                                      | Initializes all copier application settings.                                                                                                    |  |
| 5801 7  | Fax Application                                                                                         | Not used.                                                                                                    |  |
| 5801 8  | Printer Application                                                                                     | Initializes the printer defaults, programs registered, the printer SP bit switches, and the printer CSS counter.                                                                                                |  |
| 5801 9  | Scanner Application                                                                                     | Initializes the defaults for the scanner and all the scanner SP modes.                                                                                                    |  |
| 5801 10 | Web Service/ Network<br>Application                                                                     | Deletes the Netfile (NFA) management files and<br>thumbnails, and initializes the Job login ID.<br>Netfiles: Jobs to be printed from the document server<br>using a PC and the DeskTopBinder software           |  |
| 5801 11 | NCS                                                                                                    | Initializes the system defaults and interface settings (IP<br>addresses also), the SmartNetMonitor for Admin settings,<br>WebStatusMonitor settings, and the TELNET settings.<br>(NCS: Network Control Service) |  |
| 5801 12 | R-Fax                                                                                                   | Deletes received faxes.                                                                                                    |  |
| 5801 14 | Clear DCS Setting                                                                                       | Initializes the DCS (Delivery Control Service) settings.                                                                                                    |  |
| 5801 15 | Clear UCS Setting                                                                                       | Initializes the UCS (User Information Control Service) settings.                                                                                                    |  |
| 5801 16 | MIRS Setting                                                                                            | Initializes the MIRS (Machine Information Report Service) settings.                                                                                                    |  |
| 5801 17 | CCS                                                                                                    | Initializes the CCS (Certification and Charge-control Service) settings.                                                                                                    |  |
| 5801 18 | SRM Memory Clr                                                                                          | Initializes information in non-volatile RAM.                                                                                                    |  |
| 5801 19 | LCS Memory Clr                                                                                          | Initializes information in non-volatile RAM.                                                                                                    |  |

| 5802* | Printer Free Run                                         | [Disable] [Enable]                                                              |
|-------|----------------------------------------------------------|---------------------------------------------------------------------------------|
|       | Performs a free run. The s                               | canner scans once and the printer prints for the number                         |
|       | Window to enter copy mod<br>key. To stop the free run, i | de, input the number of copies, and then press the Start press $\overline{c}$ . |

| 5803 | Input Check                                                |
|------|------------------------------------------------------------|
|      | Displays the signals received from sensors and switches. ( |
|      |                                                            |

| 5804 | Output Check                                                                |
|------|-----------------------------------------------------------------------------|
|      | Turns on the electrical components individually for test purposes. (•5.2.6) |

| 5807   | Option Connection Check        |                                            |
|--------|--------------------------------|--------------------------------------------|
| 5807 1 | ARDF                           | Execution will return either a "1" or "0": |
| 5807 2 | Bank (Paper Tray Unit)         | 0: Device not connected correctly.         |
| 5807 3 | LCT                            | 1: Device connected correctly.             |
| 5807 4 | Finisher (1000-sheet, Two-Tray |                                            |
|        | finisher)                      |                                            |

| 5811 | Machine No. Setting DFU                                                                                                    |
|------|----------------------------------------------------------------------------------------------------|
|      | This SP presents the screen used to enter the 11-digit number of the machine.<br>The allowed entries are "A" to "Z" and "0" to "9". The setting is done at the factory,<br>and should not be changed in the field. |

| 5812*   | Service Tel. No. Setting                                                                      |                                          |  |  |
|---------|-----------------------------------------------------------------------------------------------|------------------------------------------|--|--|
|         | Use these SP modes to input service and support telephone numbers. Enter the number and press |                                          |  |  |
|         | Press the 🕐 key to input a pause. Press the "Clear modes" key to delete the                   |                                          |  |  |
|         | telephone numb                                                                                | telephone number.                        |  |  |
| 5812 1* | Service                                                                                       | Service representative telephone number. |  |  |
| 5812 2* | Facsimile                                                                                     | Fax number of service representative     |  |  |
| 5812 3* | Supply                                                                                        | Supplier of consumables                  |  |  |
| 5812 4* | Operation                                                                                     | Operation support                        |  |  |

| 5816    | Remote Service                                                                                                    |  |  |
|---------|----------------------------------------------------------------------------------------------------|--|--|
| 5816 1  | I/F Setting                                                                                                    |  |  |
|         | Turns the remote diagnostics off and on.                                                                                 |  |  |
|         | [0~2/1]                                                                                                    |  |  |
|         | 0: Remote diagnostics off.                                                                                               |  |  |
|         | 1: Serial (CSS or NRS) remote diagnostics on.                                                                            |  |  |
|         | 2: Network remote diagnostics.                                                                                           |  |  |
| 5816 2  | CE Call                                                                                                    |  |  |
|         | Lets the customer engineer start or end the remote machine check with CSS or NRS; to do this, push the center report key |  |  |
| 5816 3  | Function Flag                                                                                                    |  |  |
|         | Enables and disables remote diagnosis over the NRS network.<br>[0~1/1]                                                   |  |  |
|         | 0: Disables remote diagnosis over the network.                                                                           |  |  |
|         | 1: Enables remote diagnosis over the network.                                                                            |  |  |
| 5816 6  | Device Information Call Display                                                                                          |  |  |
|         | Controls if the item for initial setting of the screen for the NRS device-information                                    |  |  |
|         | notification-call is shown.                                                                                              |  |  |
|         | [0~1/1]                                                                                                    |  |  |
|         | 0: Enabled. Item initial setting not shown.                                                                              |  |  |
| =0.10 = | 1: Disable. Item for initial setting shown.                                                                              |  |  |
| 5816 7  | SSL Disable                                                                                                    |  |  |
|         | Controls if RCG (Remote Communication Gate) confirmation is done by SSL during                                           |  |  |
|         | an RCG send for the NRS over a network interface.                                                                        |  |  |
|         |                                                                                                    |  |  |
|         | U. Yes. SSL not used.                                                                                                    |  |  |
|         | I. NU. SOL USEU.                                                                                                    |  |  |

| 5816 8                | RCG Connect Timeout                                                                  |
|-----------------------|--------------------------------------------------------------------------------------|
|                       | Sets the length of time (seconds) for the time-out when the RCG (Remote              |
|                       | Communication Gate) connects during a call via the NRS network.                      |
|                       | [1~90/1 sec.]                                                                        |
| 5816 9                | RCG Write to Timeout                                                                 |
|                       | Sets the length of time (seconds) for the time-out when sent data is written to the  |
|                       | RCG during a call over the NRS network.                                              |
|                       | [0~100/1 sec.]                                                                       |
| 5816 10               | RCG Read Timeout                                                                     |
|                       | Sets the length of time (seconds) for the timeout when sent data is written from the |
|                       | RCG during a call over the NRS network.                                              |
|                       | [0~100/1 sec.]                                                                       |
| 5816 11               | Port 80 Enable                                                                       |
|                       | Controls if permission is given to get access to the SOAP method over Port 80 on     |
|                       | the NRS network.                                                                     |
|                       | [0~1/1]                                                                              |
|                       | 0: No. Access denied                                                                 |
|                       | 1: Yes. Access granted.                                                              |
| 5816 21               | RCG – C Registed                                                                     |
|                       | This SP displays the Cumin installation end flag.                                    |
|                       | 1: Installation completed                                                            |
| 5040.00               | 2: Installation not completed                                                        |
| 5816 22               | RCG – C Registed Detail                                                              |
|                       | This SP displays the Cumin installation status.                                      |
|                       | U: Basil not registered                                                              |
|                       | 1. Basil registered                                                                  |
| 5016 22               |                                                                                      |
| 501025                | This SD displays and selects the Cumin connection method                             |
|                       | <b>0</b> : Internet connection                                                       |
|                       | 1: Dial-un connection                                                                |
| 5816.27               | Connect Timeout DEU                                                                  |
| 307027                | Timeout time for connection to the GW LIRL Operates only for Cumin                   |
|                       | Default: 30                                                                          |
| 5816.28               | Send Timeout DEU                                                                     |
| 001020                | HTTP send timeout                                                                    |
|                       | [0~100/ <b>30</b> /1]                                                                |
| 5816 29               | Receive Timeout <b>DFU</b>                                                           |
|                       | HTTP receive timeout.                                                                |
|                       | [0~100/ <b>30</b> /1]                                                                |
| 5816 30               | Retry Timeout DFU                                                                    |
|                       | HTTP connection retry interval. This is the interval between retry attempts when     |
|                       | connection with the GW URL fails.                                                    |
|                       | Default: 3                                                                           |
| 5816 31               | Retry Count DFU                                                                      |
|                       | The number of HTTP connection retries. This is the number of retry attempts to       |
|                       | make connection with the GW URL. After the last attempt, the attempt to connect      |
|                       | stops.                                                                               |
|                       | Default: 3                                                                           |
| 5816 3 <mark>2</mark> | Connect Send Delay DFU                                                               |
|                       | HTTP connection request transmission delay. This is the standby time between the     |
|                       | send request and the actual sending.                                                 |
|                       | Default: <b>5</b>                                                                    |

| 5816 33 | Max Multipart DFU                                                                   |
|---------|-------------------------------------------------------------------------------------|
|         | This the number of TX/RX transmissions for a multi-part message to the GW URL.      |
|         | Default 10                                                                          |
| 5816 34 | Firm DL Interval <b>DFU</b>                                                         |
|         | Firmware update retry interval. This is the time interval between attempts to       |
|         | complete a firmware update.                                                         |
|         | [0~Oxffff/ <b>300</b> /1]                                                           |
| 5816 35 | Firm DL Retry Count <b>DFU</b>                                                      |
|         | Firmware update retry attempts. This is the number of times the system attempts to  |
|         | complete a firmware update.                                                         |
|         | [0~255/ <b>3</b> /1]                                                                |
| 5816 61 | Cert. Expire Timing DFU                                                             |
|         | Proximity of the expiration of the certification.                                   |
| 5816 62 | Use Proxy                                                                           |
|         | This SP setting determines if the proxy server is used when the machine             |
|         | communicates with the service center.                                               |
| 5816 63 | Proxy Host                                                                          |
|         | The is the address of the HTTP proxy server used to effect communication            |
|         | between Cumin-M and the Gateway. The length of the address is limited to 127        |
| 5040.04 | Characters (characters beyond the 127th character are ignored).                     |
| 5816 64 | Proxy Port Number                                                                   |
|         | This is the port number of the HTTP proxy used to effect communication between      |
|         | $C_{\rm unini-N}$ and the Galeway.                                                  |
| 5916.65 | [0°0xiii/0/1]                                                                       |
| 5610.05 | This is the user name used for certification of the HTTP proxy. The length of the   |
|         | name is limited to 31 characters (characters beyond the 31st character are ignored) |
| 5816.66 | Provy Password                                                                      |
| 3010 00 | This is the certification password of the HTTP provy. The length of the password is |
|         | limited to 31 characters (characters beyond the 31st character are ignored)         |
|         |                                                                                     |

**Note**: The proxy number, user name, and password comprise proprietary customer information required by the service technician to do the necessary settings for Cumin-N. To prevent unauthorized access this information, these SP settings do not appear in the SMC report.

| 5816 67 | CER                                                                          | T: Up State                                                                                                    |  |
|---------|------------------------------------------------------------------------------|----------------------------------------------------------------------------------------------------|--|
|         | Displ                                                                        | ays the state of the certification update used for Cumin. If Cumin has not been                                                                                             |  |
|         | set up, These SP settings are done automatically as soon as Cumin is set up. |                                                                                                    |  |
|         | 0                                                                            | The certification used by Cumin is set correctly.                                                                                                    |  |
|         | 1                                                                            | The certification request (setAuthKey) for update has been received from the GW URL and certification is presently being updated.                                           |  |
|         | 2                                                                            | The certification update is completed and the GW URL is being notified of the successful update.                                                                            |  |
|         | 3                                                                            | The certification update failed, and the GW URL is being notified of the failed update.                                                                                     |  |
|         | 4                                                                            | The period of the certification has expired and new request for an update is being sent to the GW URL.                                                                      |  |
|         | 11                                                                           | A rescue update for certification has been issued and a rescue certification setting is in progress for the rescue GW connection.                                           |  |
|         | 12                                                                           | The rescue certification setting is completed and the GW URL is being notified of the certification update request.                                                         |  |
|         | 13                                                                           | The notification of the request for certification update has completed successfully, and the system is waiting for the certification update request from the rescue GW URL. |  |
|         | 14                                                                           | The notification of the certification request has been received from the rescue GW URL, and the certification is being stored.                                              |  |

|                        | 15                                                                                    | The certification has been stored, and the GW URL is being notified of the successful completion of this event. |  |  |
|------------------------|---------------------------------------------------------------------------------------|----------------------------------------------------------------------------------------------------|--|--|
|                        | 16                                                                                    | The storing of the certification has failed, and the GW URL is being notified of the failure of this event.     |  |  |
|                        | 17                                                                                    | The certification update request has been received from the GW URL, the                                         |  |  |
|                        |                                                                                       | GW URL was notified of the results of the update after it was completed, but                                    |  |  |
|                        |                                                                                       | an certification error has been received, and the rescue certification is being                                 |  |  |
|                        | 18                                                                                    | The rescue certification of No. 17 has been recorded, and the GW LIPL is                                        |  |  |
|                        | 10                                                                                    | being notified of the failure of the certification update.                                                      |  |  |
| 5816 68                | CER                                                                                   | T: Error                                                                                                    |  |  |
|                        | Disp                                                                                  | lays a number code that describes the reason for the notification requesting the                                |  |  |
|                        | certif                                                                                | ication update.                                                                                                 |  |  |
|                        | 0                                                                                     | Normal. No request for certification update in progress.                                                        |  |  |
|                        | 1                                                                                     | Certification update in progress due to expiration of certification.                                            |  |  |
|                        | 2                                                                                     | SSL error has been issued after the certification has expired.                                                  |  |  |
|                        | 3                                                                                     | I here has been a shift from a common to individual certification.                                              |  |  |
|                        | 4                                                                                     | I here has been a common certification without ID2.                                                             |  |  |
|                        | 5                                                                                     | NO CERTIFICATION NAS DEEN ISSUED.                                                                               |  |  |
| 5916 60                |                                                                                       |                                                                                                    |  |  |
| 5610.09                |                                                                                       | D of the request for certification                                                                              |  |  |
| 5816 83                | Firm                                                                                  | Un Status                                                                                                    |  |  |
|                        | Disp                                                                                  | avs the status of the firmware update.                                                                          |  |  |
| 5816 84                | Non-                                                                                  | HDD Firm Up                                                                                                    |  |  |
|                        | This                                                                                  | setting determines if the firmware can be updated, even without the HDD                                         |  |  |
|                        | insta                                                                                 | lled.                                                                                                    |  |  |
| 5816 85                | Firm Up User Check                                                                    |                                                                                                    |  |  |
|                        | This SP setting determines if the operator can confirm the previous version of the    |                                                                                                    |  |  |
|                        | firmware before the firmware update execution. If the option to confirm the previous  |                                                                                                    |  |  |
|                        | update is done with the firmware files from the LIRI                                  |                                                                                                    |  |  |
| 5816.86                | Firmware Size                                                                         |                                                                                                    |  |  |
| 001000                 | Allows the service technician to confirm the size of the firmware data files during t |                                                                                                    |  |  |
|                        | firmv                                                                                 | vare update execution.                                                                                          |  |  |
| 5816 87                | 7 CERT: Macro Version                                                                 |                                                                                                    |  |  |
|                        | Disp                                                                                  | ays the macro version of the NRS certification                                                                  |  |  |
| 5816 88                | CER                                                                                   | T: PAC Version                                                                                                  |  |  |
|                        | Disp                                                                                  | lays the PAC version of the NRS certification.                                                                  |  |  |
| 5816 89                | CER                                                                                   | T: ID2 Code                                                                                                    |  |  |
|                        | Disp                                                                                  | lays ID2 for the NRS certification. Spaces are displayed as underscores (_).                                    |  |  |
| 5916.00                |                                                                                       | T: Subject                                                                                                    |  |  |
| 5610 90                | Disn                                                                                  | ave the common name of the NRS certification subject. CN = the following 17                                     |  |  |
| hytee Space            |                                                                                       | s. Spaces are displayed as underscores ( ). Asterisks (****) indicate that no                                   |  |  |
|                        | DES                                                                                   | S exists.                                                                                                    |  |  |
| 5816 91 CERT: Serial N |                                                                                       | T: Serial Number                                                                                                |  |  |
|                        | Disp<br>DES                                                                           | lays serial number for the NRS certification. Asterisks (****) indicate that no S exists.                       |  |  |
| 5816 92                | CER                                                                                   | T: Issuer                                                                                                    |  |  |
|                        | Displays the common name of the issuer of the NRS certification. CN = the             |                                                                                                    |  |  |
|                        | follov                                                                                | ving 30 bytes. Asterisks (****) indicate that no DESS exists.                                                   |  |  |
| 5816 93                | CER                                                                                   | T: Valid Start                                                                                                  |  |  |
|                        | Disp                                                                                  | lays the start time of the period for which the current NRS certification is                                    |  |  |
|                        | enab                                                                                  | led.                                                                                                    |  |  |

| 5816 94  | CERT: Valid End                                                                     |                                                                                   |  |  |  |
|----------|-------------------------------------------------------------------------------------|-----------------------------------------------------------------------------------|--|--|--|
|          | Disp                                                                                | lays the end time of the period for which the current NRS certification is        |  |  |  |
|          | ena                                                                                 | bled.                                                                             |  |  |  |
| 5816 200 | Man                                                                                 | ual Polling                                                                       |  |  |  |
|          | No i                                                                                | nformation is available at this time.                                             |  |  |  |
| 5816 201 | Regist: Status                                                                      |                                                                                   |  |  |  |
|          | Disp                                                                                | lays a number that indicates the status of the NRS service device.                |  |  |  |
|          | 0                                                                                   | Neither the NRS device nor Cumin device are set.                                  |  |  |  |
|          | 1                                                                                   | The Cumin device is being set. Only Box registration is completed. In this        |  |  |  |
|          | status the Basil unit cannot answer a polling request.                              |                                                                                   |  |  |  |
|          | 2                                                                                   | The Cumin device is set. In this status the Basil unit cannot answer a polling    |  |  |  |
|          |                                                                                     | request.                                                                          |  |  |  |
|          | 3                                                                                   | The NRS device is being set. In this status the Cumin device cannot be set.       |  |  |  |
|          | 4                                                                                   | The NRS module has not started.                                                   |  |  |  |
| 5816 202 | Lette                                                                               | er Number                                                                         |  |  |  |
|          | Allo                                                                                | ws entry of the number of the request needed for the Cumin device.                |  |  |  |
| 5816 203 | Con                                                                                 | firm Execute                                                                      |  |  |  |
|          | Exe                                                                                 | cutes the inquiry request to the NRS GW URL.                                      |  |  |  |
| 5816 204 | Con                                                                                 | firm Result                                                                       |  |  |  |
|          | Disp                                                                                | lays a number that indicates the result of the inquiry executed with SP5816       |  |  |  |
|          | 203                                                                                 |                                                                                   |  |  |  |
|          | 0                                                                                   | Succeeded                                                                         |  |  |  |
|          | 1                                                                                   | Inquiry number error                                                              |  |  |  |
|          | 2                                                                                   | Registration in progress                                                          |  |  |  |
|          | 3                                                                                   | Proxy error (proxy enabled)                                                       |  |  |  |
|          | 4                                                                                   | Proxy error (proxy disabled)                                                      |  |  |  |
|          | 5                                                                                   | Proxy error (Illegal user name or password)                                       |  |  |  |
|          | 6                                                                                   | Communication error                                                               |  |  |  |
|          | 7                                                                                   | Certification update error                                                        |  |  |  |
|          | 8                                                                                   | Other error                                                                       |  |  |  |
|          | 9                                                                                   | Inquiry executing                                                                 |  |  |  |
| 5816 205 | Con                                                                                 | firm Place                                                                        |  |  |  |
|          | Disp                                                                                | plays the result of the notification sent to the device from the GW URL in answer |  |  |  |
|          | to the inquiry request. Displayed only when the result is registered at the GW URL. |                                                                                   |  |  |  |
| 5816 206 | Reg                                                                                 | ister Execute                                                                     |  |  |  |
|          | Exe                                                                                 | cutes Cumin Registration.                                                         |  |  |  |
| 5816 207 | Reg                                                                                 | ister Result                                                                      |  |  |  |
|          | Disp                                                                                | plays a number that indicates the registration result.                            |  |  |  |
|          | 0 5                                                                                 | Succeeded                                                                         |  |  |  |
|          | 2 F                                                                                 | Registration in progress                                                          |  |  |  |
|          | 3 F                                                                                 | Proxy error (proxy enabled)                                                       |  |  |  |
|          | 4 F                                                                                 | Proxy error (proxy disabled)                                                      |  |  |  |
|          | 5 F                                                                                 | Proxy error (Illegal user name or password)                                       |  |  |  |
|          | 6 0                                                                                 | Communication error                                                               |  |  |  |
|          | 7 (                                                                                 | Certification update error                                                        |  |  |  |
|          | 8 0                                                                                 | Other error                                                                       |  |  |  |
|          | 9 Registration executing                                                            |                                                                                   |  |  |  |

1-----

-1

| > 5      | 5816 208     | Error Code                                                                    |                                                                                               |                                                                                                    |  |  |
|----------|--------------|-------------------------------------------------------------------------------|-----------------------------------------------------------------------------------------------|----------------------------------------------------------------------------------------------------|--|--|
|          |              | Displays a number that d                                                      | escribes t                                                                                    | the error code that was issued when either                                                          |  |  |
|          |              | SP5816 204 or SP5816 2                                                        | 207 was e                                                                                     | xecuted.                                                                                            |  |  |
|          |              | Cause                                                                         | Code                                                                                          | Definition                                                                                          |  |  |
|          |              | Illegal Modem                                                                 | -11001                                                                                        | Chat parameter error                                                                                |  |  |
|          |              | Parameter                                                                     | -11002                                                                                        | Chat execution error                                                                                |  |  |
|          |              |                                                                               | -11003                                                                                        | Unexpected error                                                                                    |  |  |
|          |              | Operation Error,<br>Incorrect Setting                                         | -12002                                                                                        | Inquiry, registration attempted without acquiring device status.                                    |  |  |
|          |              | Ŭ.                                                                            | -12003                                                                                        | Attempted registration without execution of an inquiry and no previous registration                 |  |  |
|          |              |                                                                               | -12004                                                                                        | Attempted setting with illegal entries for certification and ID2                                    |  |  |
|          |              |                                                                               | -12005                                                                                        | @Remote communication is prohibited. The device has a problem with an internal                      |  |  |
|          |              |                                                                               |                                                                                               | @Remote function.                                                                                   |  |  |
|          |              |                                                                               | -12006                                                                                        | After confirmation is completed, confirmation request was made again.                               |  |  |
|          |              |                                                                               | -12007                                                                                        | Different request number was used for registration than the number which was used for confirmation. |  |  |
|          |              |                                                                               | -12008                                                                                        | Certification update failed because the device was in use.                                          |  |  |
|          | •            | Error Caused by                                                               | -2385                                                                                         | Attempted dial up overseas without the correct                                                      |  |  |
|          |              | Response from GW                                                              |                                                                                               | international prefix for the telephone number.                                                      |  |  |
|          |              | URL                                                                           | -2387                                                                                         | Not supported at the Service Center                                                                 |  |  |
|          |              |                                                                               | -2389                                                                                         | Database out of service                                                                             |  |  |
|          |              |                                                                               | -2390                                                                                         | Program out of service                                                                              |  |  |
|          |              |                                                                               | -2391                                                                                         | Two registrations for same device                                                                   |  |  |
|          |              |                                                                               | -2392                                                                                         | Parameter error                                                                                     |  |  |
|          |              |                                                                               | -2393                                                                                         | External @Remote not managed                                                                        |  |  |
|          |              |                                                                               | -2394                                                                                         | Device not managed                                                                                  |  |  |
|          |              |                                                                               | -2395                                                                                         | Box ID for external @Remote is illegal                                                              |  |  |
|          |              |                                                                               | -2396                                                                                         | Device ID for external @Remote is illegal                                                           |  |  |
|          |              |                                                                               | -2397                                                                                         | Incorrect ID2 format                                                                                |  |  |
|          |              |                                                                               | -2398                                                                                         | Incorrect request number format                                                                     |  |  |
| 5        | 816 250      | CommLog Print                                                                 | <u></u>                                                                                       | Prints the communication log.                                                                       |  |  |
|          | 001*         | Domote Operation And I                                                        | aa / la                                                                                       |                                                                                                    |  |  |
| 56       | 021          |                                                                               | ss (Japar                                                                                     | i Oiliy)                                                                                            |  |  |
| 5821 1*  |              | CSS PI Device Code                                                            | Sets the PI device code. After changing this setting, you must switch the machine off and on. |                                                                                                    |  |  |
|          | 5821 2       | * RCG IP Address                                                              | Sets the                                                                                      | e IP address of the RCG (Remote Comm-                                                               |  |  |
|          |              |                                                                               | unicatio                                                                                      | in Gale) destination for call processing at                                                         |  |  |
| 1        |              |                                                                               |                                                                                               |                                                                                                    |  |  |
|          |              |                                                                               |                                                                                               | 10001 ~ FFFFFFFN/ <b>00000000</b> /                                                                 |  |  |
| 58       | 324          | NVRAM Data Unload                                                             |                                                                                               |                                                                                                    |  |  |
|          | / <b>_</b> _ | Unloads the LIP and SP mode data (excent for counters and the serial number)  |                                                                                               |                                                                                                    |  |  |
|          |              | from NVRAM on the control board to a flash memory card                        |                                                                                               |                                                                                                    |  |  |
|          |              | While using this SP mode, always keep the front cover open. This prevents a   |                                                                                               |                                                                                                    |  |  |
|          |              | software module accessing the NVRAM during the upload.                        |                                                                                               |                                                                                                    |  |  |
| <u> </u> |              |                                                                               | ~                                                                                             | · ·                                                                                                 |  |  |
| 58       | 325          | NVRAM Data Download                                                           |                                                                                               |                                                                                                    |  |  |
| d        |              | Downloads the content of a flash memory card to the NVRAM on the cont. board. |                                                                                               |                                                                                                    |  |  |

| 5828    | Network Setting                                     |                                                                                                    |                                                                    |       |                                                       |
|---------|-----------------------------------------------------|----------------------------------------------------------------------------------------------------|--------------------------------------------------------------------|-------|-------------------------------------------------------|
| 5828 50 | 1284 Compatibility<br>(Centro)                      | Enables and disables bi-directional communication on the parallel connection between the machine and a computer.<br>[0~1/1]<br>0:Off<br>1: On                                                                     |                                                                    |       |                                                       |
| 5828 52 | ECP (Centro)                                        | Dis<br>dat<br>[0~<br>0: [<br>1: [                                                                                                    | ables and enables th<br>a transfer.<br>1/1]<br>Disabled<br>Enabled | ie EC | CP feature (1284 Mode) for                            |
| 5828 65 | Job Spool Setting                                   | Sw                                                                                                    | itches job spooling o                                              | n and | d off.                                                |
|         |                                                     | 1 : <b>0</b>                                                                                                    | No spooling 1: Spool                                               | ing e | enabled                                               |
| 5828 66 | Job Spool Clear                                     | This SP determines whether the job interrupted at power<br>off is resumed at the next power on. This SP operates<br>only when SP5828065 is set to 1.<br>1: Resumes printing spooled jog.<br>0: Clears spooled job |                                                                    |       |                                                       |
| 5828 69 | Job Spool Protocol                                  | This SP determines whether job spooling is enabled or disabled for each protocol. This is a 8-bit setting.                                                                                                    |                                                                    |       | job spooling is enabled or<br>his is a 8-bit setting. |
|         |                                                     | 0                                                                                                    | LPR                                                                | 4     | BMLinks (Japan Only)                                  |
|         |                                                     | 1                                                                                                    | FTP (Not Used)                                                     | 5     | DIPRINT                                               |
|         |                                                     | 2                                                                                                    | IPP                                                                | 6     | Reserved (Not Used)                                   |
|         |                                                     | 3                                                                                                    | SMB                                                                | 7     | Reserved (Not Used)                                   |
| 5828 84 | Setting List Print<br>Settings List                 | Prints a list of the NCS parameter settings.                                                                                                    |                                                                    |       |                                                       |
| 5828 90 | TELNET Operation<br>Settings TELNET<br>(0:OFF 1:ON) | Disables or enables Telnet operation. If this SP is<br>disabled, the Telnet port is closed.<br>[0~1/1]<br>0: Disable<br>1: Enable                                                                                 |                                                                    |       |                                                       |
| 5828 91 | Web Operation Web<br>(0:OFF 1:ON)                   | Disables or enables the Web operation.<br>[0~1/1]<br>0: Disable<br>1: Enable                                                                                                    |                                                                    |       |                                                       |

| 5832    | HDD Formatting                                                                        |  |
|---------|---------------------------------------------------------------------------------------|--|
|         | Enter the SP number for the partition to initialize, then press #. When the execution |  |
|         | ends, cycle the machine off and on.                                                   |  |
| 5832 1  | HDD Formatting (All)                                                                  |  |
| 5832 2  | HDD Formatting (IMH)                                                                  |  |
| 5832 3  | HDD Formatting (Thumbnail)                                                            |  |
| 5832 4  | HDD Formatting (Job Log)                                                              |  |
| 5832 5  | HDD Formatting (Printer Fonts)                                                        |  |
| 5832 6  | HDD Formatting (User Info1)                                                           |  |
| 5832 7  | Mail RX Data                                                                          |  |
| 5832 8  | Mail TX Data                                                                          |  |
| 5832 9  | HDD Formatting (Data for Design)                                                      |  |
| 5832 10 | HDD Formatting (Log)                                                                  |  |
| 5832 11 | HDD Formatting (Ridoc I/F) (for Ridoc Desk Top Binder)                                |  |

| 5833 | e-Cabinet Enable                                                                                                    |
|------|----------------------------------------------------------------------------------------------------|
|      | Enables the e-Cabinet function. Then, the user names in the cabinet are enabled for use with the POP server.<br>[0~1/1]<br>0: Disabled |
|      |                                                                                                    |

| 5834 | Operation Panel Image Exposure                                                    | 0: Off (disable), 1: On (enable)       |  |  |
|------|-----------------------------------------------------------------------------------|----------------------------------------|--|--|
|      | Enables and disables the operation panel re                                       | ead (dump) feature. After powering on  |  |  |
|      | the machine, set this option to 1 to enable this reature.                         |                                        |  |  |
|      | To reset the machine to 0, the machine must be turned off and on again. Selecting |                                        |  |  |
|      | 0 for this option without cycling the power of                                    | ff and on does not restore the default |  |  |
|      | setting (0).                                                                      |                                        |  |  |

| 5836   | Capture Setting                                                                                                    |  |  |
|--------|----------------------------------------------------------------------------------------------------|--|--|
| 5836 1 | Capture Function (0:Off 1:On)                                                                                           |  |  |
|        | With this function disabled, the settings related to the capture feature cannot be initialized, displayed, or selected. |  |  |
|        | [0~1/1]                                                                                                    |  |  |
|        | 0: Disable                                                                                                    |  |  |
|        | 1: Enable                                                                                                    |  |  |
| 5836 2 | Panel Setting                                                                                                    |  |  |
|        | Determines whether each capture related setting can be selected or updated from the initial system screen.              |  |  |
|        | [0~1/1]                                                                                                    |  |  |
|        | 0: Disable                                                                                                    |  |  |
|        | 1: Enable                                                                                                    |  |  |
|        | The setting for SP5836-001 has priority.                                                                                |  |  |

| 5836 71 | Reduction for Copy Color                                                             | [0~3/1]<br>0.1 1.1/2 2.1/3 2.1/4 DELL             |  |
|---------|--------------------------------------------------------------------------------------|---------------------------------------------------|--|
|         |                                                                                      |                                                   |  |
| 583672  | Reduction for Copy B&W                                                               | [0~6/1]                                           |  |
|         | Text                                                                                 | 0:1 1:1/2 2:1/3 3:1/4 6:2/3                       |  |
| 5836 73 | Reduction for Copy B&W                                                               | [0~6/1]                                           |  |
|         | Other                                                                                | 0:1 1:1/2 2:1/3 3:1/4 6:2/3                       |  |
| 5836 74 | Reduction for Printer                                                                | [0~3/1]                                           |  |
|         | Color                                                                                | 0:1 1:1/2 2:1/3 3:1/4 <b>DFU</b>                  |  |
| 5836 75 | Reduction for Printer                                                                | [0~6/1]                                           |  |
|         | B&W                                                                                  | 0 1 1:1/2 2:1/3 3:1/4 6:2/3                       |  |
| 5836 76 | Reduction for Printer                                                                | [1~5/1]                                           |  |
|         | B&W HQ                                                                               | 1:1/2 3:1/4 4:1/6 5:1/8                           |  |
| 5836 81 | Format for Copy Color                                                                | [0~3/1]                                           |  |
|         |                                                                                      | 0: JFIF/JPEG, 1: TIFF/MMR, 2: TIFF/MH, 3: TIFF/MR |  |
|         |                                                                                      | DFU                                               |  |
| 5836 82 | Format for Copy B&W                                                                  | [0~3/1]                                           |  |
|         | Text                                                                                 | 0: JFIF/JPEG, 1: TIFF/MMR, 2: TIFF/MH, 3: TIFF/MR |  |
| 5836 83 | Format Copy B&W Other                                                                | [0~3/1]                                           |  |
|         |                                                                                      | 0: JFIF/JPEG, 1: TIFF/MMR, 2: TIFF/MH, 3: TIFF/MR |  |
| 5836 84 | Format for Printer Color                                                             | [0~3/1]                                           |  |
|         |                                                                                      | 0: JFIF/JPEG, 1: TIFF/MMR, 2: TIFF/MH, 3: TIFF/MR |  |
|         |                                                                                      | DFU                                               |  |
| 5836 85 | Format for Printer B&W                                                               | [0~3/1]                                           |  |
|         |                                                                                      | 0: JFIF/JPEG, 1: TIFF/MMR, 2: TIFF/MH, 3: TIFF/MR |  |
| 5836 86 | Format for Printer B&W                                                               | [0~3/1]                                           |  |
|         | HQ                                                                                   | 0: JFIF/JPEG, 1: TIFF/MMR, 2: TIFF/MH, 3: TIFF/MR |  |
| 5836 91 | Default for JPEG                                                                     | [5~95/1]                                          |  |
|         | Sets the JPEG format default for documents sent to the document management           |                                                   |  |
|         | server with the MLB, with JPEG selected as the format. <i>Enabled only when opti</i> |                                                   |  |
|         | File Format Converter (MLE                                                           | 3: Media Link Board) is installed.                |  |

| 5839    | IEEE 1394         Not supported by this machine.                                                                                       |
|---------|----------------------------------------------------------------------------------------------------|
|         | This SP is displayed only when an IEEE 1394 (firewire) card is installed.                                                              |
| 5839 7  | Cycle Master                                                                                                    |
|         | Enables or disables the cycle master function for the 1394 bus standard.                                                               |
|         | [0~1/1]                                                                                                    |
|         | 0: Disable (Off)                                                                                                    |
|         | 1: Enable (On)                                                                                                    |
| 5839 8  | BCR Mode                                                                                                    |
|         | Determines how BCR (Broadcast Channel Register) operates on the 1394 standard                                                          |
|         | Dus when the independent hode is in any mode other than intiv. (INVICAIN, 2-bits)                                                      |
| 5830 0  | IPM 13042 Check                                                                                                    |
| 0009.9  | Conducts a 1304a check of IPM when the independent node is in any mode other                                                           |
|         | than IRM                                                                                                    |
|         | [0~1/1]                                                                                                    |
|         | 0: Checks whether IRM conforms to 1394a                                                                                                |
|         | 1: After IRM is checked, if IRM does not conform then independent node switches to                                                     |
|         | IRM                                                                                                    |
| 5839 10 |                                                                                                    |
|         | Lists the ID (Node_Unique_ID) assigned to the device by the system administrator.                                                      |
|         | Bit0: Off                                                                                                    |
|         | Bit1: On                                                                                                    |
|         | OFF: Does not list the Node_Unique_ID assigned by the system administrator.                                                            |
|         | INSIGNA, The Node Unique ID assigned by the system administrator is used, and the                                                      |
|         | Source ID of the GASP header in the ARP is ignored. Also, when the serial                                                              |
|         | bus is reset, extra bus transactions are opened for the enumeration.                                                                   |
| 5839 11 | Logout                                                                                                    |
|         | Handles the login request of the login initiator for SBP-2. (1-bit)                                                                    |
|         | Bit0: Off                                                                                                    |
|         | Bit1: On                                                                                                    |
|         | OFF: Disable (refuse login). Initiator retry during login. Login refusal on arrival of                                                 |
|         | login request (standard operation)                                                                                                    |
|         | ON: Enable (force logout). Initiator fetry during login. Login relusation arrivation login request, and the initiator forces the login |
| 5839 12 |                                                                                                    |
| 5005 12 | Enables or disables the exclusive login feature (SBP-2 related)                                                                        |
|         |                                                                                                    |
|         | Bit1: On                                                                                                    |
|         | OFF: Disables. The exclusive login (LOGIN ORB exclusive it) is ignored.                                                                |
|         | ON: Enables. Exclusive login is in effect.                                                                                             |
| 5839 13 | Login MAX                                                                                                    |
|         | Sets the maximum number of logins from the initiator (6-bits)                                                                          |
|         | [0~63/1]                                                                                                    |
|         | 0: Reserved                                                                                                    |
|         | 63: Reserved                                                                                                    |

| 5840    | IEEE 802.11b                                                                                                    |  |  |
|---------|----------------------------------------------------------------------------------------------------|--|--|
| 5840 6  | Channel MAX                                                                                                    |  |  |
|         | Sets the maximum range of the bandwidth for the wireless LAN. This bandwidth                                                                             |  |  |
|         |                                                                                                    |  |  |
| 5040 7  |                                                                                                    |  |  |
| 58407   |                                                                                                    |  |  |
|         | Sets the minimum range of the bandwidth for operation of the wireless LAN. This bandwidth setting varies for different countries.                        |  |  |
|         | [1~14/1]                                                                                                    |  |  |
| 5840 11 | WEP Key Select                                                                                                    |  |  |
|         | Determines how the initiator (SBP-2) handles subsequent login requests.                                                                                  |  |  |
|         | [00~11/ <b>00</b> /1]                                                                                                    |  |  |
|         | <b>Note</b> : There are four settings (binary numbers): 00, 01, 10, 11. These settings are possible only after the wireless LAN card has been installed. |  |  |
|         | 00: 1st key. If the initiator receives another login request while logging in, the request is refused.                                                   |  |  |
|         | 01, 10, 11: 2nd, 3rd, 4th keys are "Reserved".                                                                                                    |  |  |

| 5841    | Supply Name Setting                                                            |                                |  |  |
|---------|--------------------------------------------------------------------------------|--------------------------------|--|--|
|         | Press the User Tools key. These names appear when the user presses the Inquiry |                                |  |  |
|         | button on the User Tools screen.                                               |                                |  |  |
| 5841 1  | Toner Name Setting: Black                                                      |                                |  |  |
| 5841 7  | Org Stamp                                                                      |                                |  |  |
| 5841 11 | StapleStd1                                                                     |                                |  |  |
| 5841 12 | StapleStd2                                                                     | Standard Staples for B698      |  |  |
| 5841 13 | StapleStd3                                                                     | Standard Staples for B700/B701 |  |  |
| 5841 14 | Staple Std4                                                                    |                                |  |  |
| 5841 21 | StapleBind1                                                                    |                                |  |  |
| 5841 22 | StapleBind2                                                                    | Booklet Staples for B700       |  |  |
| 5841 23 | StapleBind3                                                                    |                                |  |  |

| 5842* | Net File Analysis Mode Setting                                                              |     | DFU                                 |  |
|-------|---------------------------------------------------------------------------------------------|-----|-------------------------------------|--|
|       | This is a debugging tool. It sets<br>the debugging output mode of<br>each Net File process. | Bit | Groups                              |  |
|       |                                                                                             | 0   | System & other groups (LSB)         |  |
|       |                                                                                             | 1   | Capture related                     |  |
|       | Bit SW 0011 1111                                                                            | 2   | Certification related               |  |
|       |                                                                                             | 3   | Address book related                |  |
|       |                                                                                             | 4   | Machine management related          |  |
|       |                                                                                             | 5   | Output related (printing, delivery) |  |
|       |                                                                                             | 6   | Repository related                  |  |

| 5844*   | USB                                                                                             |                          |  |
|---------|-------------------------------------------------------------------------------------------------|--------------------------|--|
| 5844 1* | Transfer Rate                                                                                   | Full Speed / Auto Change |  |
|         | Sets the speed for USB data tr                                                                  | ansmission.              |  |
|         | Full Speed: (12 Mbps fixed)                                                                     |                          |  |
|         | Auto Change: 480 Mbps/12 Mt                                                                     | ops auto adjust          |  |
| 5844 2* | Vendor ID [0x0000~0xFFFF/ <b>0x05CA</b> /1], <b>DFU</b>                                         |                          |  |
|         | Sets the vendor ID: Initial Setting: 0x05CA Ricoh Company.                                      |                          |  |
| 5844 3* | 3* Product ID [0x0000~0xFFFF/ <b>0x0403</b> /1], <b>DFU</b>                                     |                          |  |
|         | Sets the product ID.                                                                            |                          |  |
| 5844 4* | * Device Release Number [0000~9999/ 0100 /1], DFU                                               |                          |  |
|         | Sets the device release number of the BCD (binary coded decimal) display.                       |                          |  |
|         | Enter as a decimal number. NCS converts the number to hexadecimal number recognized as the BCD. |                          |  |

| 5845*    | Delivery Server Setting                                                                                                    |                                                     |  |
|----------|----------------------------------------------------------------------------------------------------|-----------------------------------------------------|--|
|          | Provides items for delivery server settings.                                                                                                    |                                                     |  |
| 5845 1*  | FTP Port No.                                                                                                    | [0~65535 / <b>3670</b> / 1]                         |  |
|          | Sets the FTP port number used when image files are sent to the Scan Router                                                                                      |                                                     |  |
|          | Server.                                                                                                    |                                                     |  |
| 5845 2*  | IP Address (Primary)                                                                                                    | Range: 000.000.000.000 ~ 255.255.255.255            |  |
|          | Use this SP to set the Scan Ro                                                                                                    | uter Server address. The IP address under the       |  |
|          | transfer tab can be referenced                                                                                                    | by the initial system setting.                      |  |
| 5845 3*  | Retry Time                                                                                                    | [60~900/ <b>300</b> /1 sec.]                        |  |
|          | Sets the length of time to elaps                                                                                                    | e before attempting to resend image files to the    |  |
|          | Scan Router Server after an er                                                                                                    | Scan Router Server after an error occurs.           |  |
|          | Note: This SP setting is ignored                                                                                                    | d if SP5845 004 is set to "0".                      |  |
| 5845 4*  | Retry Attempts                                                                                                    | [0~99/ <b>3</b> /1]                                 |  |
|          | Sets the number of attempts to                                                                                                    | resend image files to the Scan Router Server after  |  |
|          | an error occurs.                                                                                                    |                                                     |  |
|          | Note: SP5845 003 sets the time to elapse between retry attempts.                                                                                                |                                                     |  |
| 5845 6*  | 5845 6*       Delivery Error Display Time Netfiles:       [0~999 / 300 / 1]         Use this setting to determine the length of time the prompt message is disp |                                                     |  |
|          |                                                                                                    |                                                     |  |
|          | when a test error occurs during                                                                                                    | document transfer with the NetFile application and  |  |
|          | an external device.                                                                                                    |                                                     |  |
| 5845 8*  | IP Address (Secondary)                                                                                                    | Range: 000.000.000 ~ 255.255.255.255                |  |
|          | Specifies the IP address assigned to the computer designated to function as the                                                                                 |                                                     |  |
|          | secondary delivery server of So                                                                                                    | a Router. This SP allows only the setting of the IP |  |
| 50.45.0* | address without reference to the DNS setting.                                                                                                    |                                                     |  |
| 5845 9*  | Delivery Server Model                                                                                                    | [[0~4/ 0 / 1]]                                      |  |
|          | Allows changing the model of the delivery server registered by the I/O device.                                                                                  |                                                     |  |
|          | 0: Unknown                                                                                                    |                                                     |  |
|          | 1: SG1 Provided                                                                                                    |                                                     |  |
|          | 2: SG1 Package                                                                                                    |                                                     |  |
|          | 3: SG2 Provided                                                                                                    |                                                     |  |
|          | 4: SG2 Package                                                                                                    |                                                     |  |

| 5845 10* | Delivery Svr Capability                                                                                                    |  |  |
|----------|----------------------------------------------------------------------------------------------------|--|--|
|          | Changes the capability of the registered that the I/O device registered.                                                                        |  |  |
|          | [0~255 / 0 / 1]                                                                                                    |  |  |
|          | (7) [0000 0000] (1)                                                                                                    |  |  |
|          | Bit7 = 1 Comment information exists                                                                                                    |  |  |
|          | Bit6 = 1 Direct specification of mail address possible                                                                                          |  |  |
|          | Bit5 = 1 Mail RX confirmation setting possible                                                                                                  |  |  |
|          | Bit4 = 1 Address book automatic update function exists                                                                                          |  |  |
|          | Bit3 = 1 Fax RX delivery function exists                                                                                                    |  |  |
|          | Bit2 = 1 Sender password function exists                                                                                                    |  |  |
|          | Bit1 = 1 Function to link MK-1 user and Sender exists                                                                                           |  |  |
|          | Bit0 = 1 Sender specification required (if set to 1, Bit6 is set to "0")                                                                        |  |  |
| 5845 11  | Delivery Svr.Capability (Ext)                                                                                                    |  |  |
|          | These settings are for future use. They will let you increase the number of registered devices (in addition to those registered for SP5845.010) |  |  |
|          | There are eight bits (Bit 0 to Bit 7). All are unused at this time.                                                                             |  |  |
|          |                                                                                                    |  |  |

| 5846*  | UCS Setting                                                                                                    |  |  |
|--------|----------------------------------------------------------------------------------------------------|--|--|
| 5846 1 | Machine ID (for Delivery Server)                                                                                                    |  |  |
|        | Displays the unique device ID in use by the delivery server directory. The value is only displayed and cannot be changed.                                                                                                    |  |  |
|        | This ID is created from the NIC MAC or IEEE 1394 EUI.                                                                                                    |  |  |
|        | The ID is displayed as either 6-byle or 8-byte binary.                                                                                                    |  |  |
|        | 6-byte                                                                                                    |  |  |
|        | %02X.%02X.%02X.%02X.%02X                                                                                                    |  |  |
|        | 8-byte                                                                                                    |  |  |
|        | %02X.%02X.%02X.%02X.%02X.%02X.%02X                                                                                                    |  |  |
| 5846 2 | Machine ID Clear (Delivery Server)                                                                                                    |  |  |
|        | Clears the unique ID of the device used as the name in the file transfer directory.<br>Execute this SP if the connection of the device to the delivery server is unstable. After<br>clearing the ID, the ID will be established again automatically by cycling the machine<br>off and on. |  |  |
| 5846 3 | Maximum Entries                                                                                                    |  |  |
|        | Changes the maximum number of entries that UCS can handle.<br>[2000~50000/1]                                                                                                    |  |  |
|        | If a value smaller than the present value is set, the UCS managed data is cleared, and the data (excluding user code information) is displayed.                                                                                                    |  |  |
| 5846 6 | Delivery Server Retry Timer                                                                                                    |  |  |
|        | Sets the interval for retry attempts when the delivery server fails to acquire the delivery server address book.                                                                                                    |  |  |
|        | $[0\sim255/1S]$                                                                                                    |  |  |
| E046 7 | 0. No retries                                                                                                    |  |  |
| J040 / | Delivery Server Relly Tilles                                                                                                    |  |  |
|        | delivery server address book.<br>[0~255/1]                                                                                                    |  |  |

| 5846 8   | Delivery Server Maximum Entries                                                                                               |  |  |
|----------|----------------------------------------------------------------------------------------------------|--|--|
|          | Lets you set the maximum number of account entries and information about the users                                            |  |  |
|          | of the delivery server controlled by UCS.                                                                                     |  |  |
|          | [20000~50000/1]                                                                                                    |  |  |
| 5846 10  | LDAP Search Timeout                                                                                                    |  |  |
|          | Sets the length of the time-out for the search of the LDAP server.                                                            |  |  |
|          | [1~255/1]                                                                                                    |  |  |
| 5846 40  | Addr Book Migration (SD -> HDD)                                                                                               |  |  |
|          | This SP moves the address book data from an SD card to the HDD. You must cycle                                                |  |  |
|          | the machine off and on after executing this SP.                                                                               |  |  |
|          | 1. Turn the machine off.                                                                                                    |  |  |
|          | 2. Install the HDD.                                                                                                    |  |  |
|          | 3. Insert the SD Gard with the address book data in SD card Sidt $\mathbf{US}$ .                                              |  |  |
|          | 5. Do SP5846 040.                                                                                                    |  |  |
|          | 6. Turn the machine off.                                                                                                    |  |  |
|          | 7. Remove the SD card from SD card Slot <b>C3</b> .                                                                           |  |  |
|          | 8. Turn the machine on.                                                                                                    |  |  |
|          | Notes:                                                                                                    |  |  |
|          | • Executing this SP overwrites any address book data already on the HDD with the                                              |  |  |
|          | data from the SD card.                                                                                                    |  |  |
|          | • We recommend that you back up all directory information to an SD card with SP5846 051 before you execute this SP.           |  |  |
|          | After the address book data is copied to HDD, all the address book data is                                                    |  |  |
|          | deleted from the source SD card. If the operation fails, the data is not erased                                               |  |  |
|          | from the SD card.                                                                                                    |  |  |
| 5846 41  | Fill Addr Acl Info.                                                                                                    |  |  |
|          | This SP must be executed immediately after installation of an HDD unit in a basic                                             |  |  |
|          | the new HDD installed: the system automatically takes the address book from the                                               |  |  |
|          | NVRAM and writes it onto the new HDD. However, the new address book not the                                                   |  |  |
|          | HDD can be accessed only by the system administrator at this stage. Executing this                                            |  |  |
|          | SP by the service technician immediately after power on grants full address book                                              |  |  |
|          | access to all users.                                                                                                    |  |  |
|          | Procedure                                                                                                    |  |  |
|          | 1. Turn the machine off.                                                                                                    |  |  |
|          | 2. Install the new HDD.                                                                                                    |  |  |
|          | <ol> <li>1 Um the machine on.</li> <li>The address book and its initial data are created on the HDD automatically.</li> </ol> |  |  |
|          | However, at this point the address book can be accessed by only the system                                                    |  |  |
|          | administrator or key operator.                                                                                                |  |  |
|          | 5. Enter the SP mode and do SP5846 041. After this SP executes successfully,                                                  |  |  |
|          | any user can access the address book.                                                                                         |  |  |
| 5846 47  | Initialize Local Address Book                                                                                                 |  |  |
|          | Clears all of the address information from the local address book of a machine                                                |  |  |
| 50.40.40 | managed with UCS.                                                                                                    |  |  |
| 5846 48  | Initialize Delivery Addr Book                                                                                                 |  |  |
|          | Push [Execute] to delete all items (this does not include user codes) in the de                                               |  |  |
|          | address book that is controlled by UCS.                                                                                       |  |  |

| 5846 49 | Initialize LDAP Addr Book                                                                                                    |  |  |
|---------|----------------------------------------------------------------------------------------------------|--|--|
|         | Push [Execute] to delete all items (this does not include user codes) in the LDAP                                                                       |  |  |
|         | address book that is controlled by UCS.                                                                                                    |  |  |
| 5846 50 | Initialize All Addr Book                                                                                                    |  |  |
|         | Clears everything (including users codes) in the directory information managed by                                                                       |  |  |
|         | UCS. However, the accounts and passwords of the system administrators are not                                                                           |  |  |
| E946 E1 | Deekun All Addr Deek                                                                                                    |  |  |
| 5640 51 | Liploade all directory information to the SD pard                                                                                                    |  |  |
| 5946 52 | Restore All Addr Book                                                                                                    |  |  |
| 5646 52 | Develoade all directory information from the SD card                                                                                                    |  |  |
| E946 E2 | Clear Backup Info                                                                                                    |  |  |
| 5840 53 | Clear Backup Into.                                                                                                    |  |  |
|         | beletes the address book uploaded from the SD card in the slot. Deletes only the                                                                        |  |  |
|         | nies uploaded for that machine. This leature does not work in the card is write-                                                                        |  |  |
|         | <b>Note:</b> After you do this SP, go out of the SP mode, turn the power off. Do not                                                                    |  |  |
|         | remove the SD card until the Power LED stops flashing.                                                                                                  |  |  |
| 5846 60 | Search Option                                                                                                    |  |  |
|         | This SP uses bit switches to set up the fuzzy search options for the UCS local                                                                          |  |  |
|         | address book.                                                                                                    |  |  |
|         | Bit Meaning                                                                                                    |  |  |
|         | 0 Checks both upper/lower case characters                                                                                                    |  |  |
|         | 1 Japan Only                                                                                                    |  |  |
|         | 2                                                                                                    |  |  |
|         | 3                                                                                                    |  |  |
|         | 4 Not Used                                                                                                    |  |  |
|         | 5 Not Used                                                                                                    |  |  |
|         | 6 Not Used                                                                                                    |  |  |
|         | 7 Not Used                                                                                                    |  |  |
| 5846 62 | Complexity Option 1                                                                                                    |  |  |
|         | Use this SP to set the conditions for password entry to access the local address                                                                        |  |  |
|         | book. Specifically, this SP limits the password entry to <u>upper case</u> and sets the                                                                 |  |  |
|         | length of the password.                                                                                                    |  |  |
|         | [0~32/1]<br>Noto:                                                                                                    |  |  |
|         | • This SP does not normally require adjustment                                                                                                    |  |  |
|         | <ul> <li>This SF uses not normally require aujustment.</li> <li>This SP is enabled only after the system administrator has set up a group.</li> </ul>   |  |  |
|         | <ul> <li>This SF is enabled only after the system administrator has set up a group<br/>nassword policy to control access to the address book</li> </ul> |  |  |
| 5846 63 | Complexity Option 2                                                                                                    |  |  |
|         | Use this SP to set the conditions for password entry to access the local address                                                                        |  |  |
|         | book. Specifically, this SP limits the password entry to lower case and defines the                                                                     |  |  |
|         | length of the password.                                                                                                    |  |  |
|         | [0~32/1]                                                                                                    |  |  |
|         | Note:                                                                                                    |  |  |
|         | <ul> <li>This SP does not normally require adjustment.</li> </ul>                                                                                       |  |  |
|         | <ul> <li>This SP is enabled only after the system administrator has set up a group</li> </ul>                                                           |  |  |
|         | password policy to control access to the address book.                                                                                                  |  |  |

| 5846 64 | Complexity Option 3                                                                                                    |                                                                                                    |  |
|---------|----------------------------------------------------------------------------------------------------|----------------------------------------------------------------------------------------------------|--|
|         | Use this SP to set the conditions for password entry to access the local address book. Specifically, this SP limits the password entry to <u>numbers</u> and defines the length of the password.<br>[0~32/1] |                                                                                                    |  |
|         | Note:                                                                                                    |                                                                                                    |  |
|         | <ul> <li>This SP does not normally require adjustment.</li> </ul>                                                                                                    |                                                                                                    |  |
|         | • This pass                                                                                                    | SP is enabled only after the system administrator has set up a group sword policy to control access to the address book.                                                                  |  |
| 5846 65 | Compl                                                                                                    | exity Option 4                                                                                                    |  |
|         | Use th<br>book. S<br>length<br>[0~32/                                                                                                    | is SP to set the conditions for password entry to access the local address<br>Specifically, this SP limits the password entry to <u>symbols</u> and defines the<br>of the password.<br>1] |  |
|         | Note:                                                                                                    |                                                                                                    |  |
|         | This                                                                                                    | SP does not normally require adjustment.                                                                                                    |  |
|         | <ul> <li>This pass</li> </ul>                                                                                                    | SP is enabled only after the system administrator has set up a group sword policy to control access to the address book.                                                                  |  |
| 5846 91 | FTP A                                                                                                    | uth. Port Settings                                                                                                    |  |
|         | Sets the FTP port to get the delivery server address book that is used in the individual authorization mode.<br>I0~65535/11                                                                                  |                                                                                                    |  |
| 5846 94 | Encryption Start                                                                                                    |                                                                                                    |  |
|         | Shows the status of the encryption function of the address book on the LDAP server.                                                                                                    |                                                                                                    |  |
| 5846 98 | Bit SW2 DFU                                                                                                    |                                                                                                    |  |
|         | These are the output items of debug mode for the address book in the UCS module (User information Control Service).<br>0: Off<br>1: On                                                                       |                                                                                                    |  |
|         | Bit 0 Cache Trace                                                                                                    |                                                                                                    |  |
|         | Bit 1 New Database Trace                                                                                                    |                                                                                                    |  |
|         | Bit 2 Access Control Trace                                                                                                    |                                                                                                    |  |
|         | Bit 3                                                                                                    | Back-up Restore Trace                                                                                                    |  |
|         | Bit 4                                                                                                    | API Encryption/Encoding Trace                                                                                                    |  |
|         | Bit 5                                                                                                    | Text Encoding Trace                                                                                                    |  |
|         | Bit 6 Address Book Encryption Trace                                                                                                    |                                                                                                    |  |
|         | Bit 7 Not Used                                                                                                    |                                                                                                    |  |

| 5846 99 | Bit SW           | Bit SW DFU                                                                                                    |  |  |
|---------|------------------|----------------------------------------------------------------------------------------------------|--|--|
|         | These<br>(User i | These are the output items of debug mode for address book in the UCS module (User information Control Service). |  |  |
|         | 0: Off           | 0: Off                                                                                                    |  |  |
|         | 1: On            |                                                                                                    |  |  |
|         | Bit 0            | UCS API Trace (Always On)                                                                                       |  |  |
|         | Bit 1            | GWIPC Trace (Always On)                                                                                         |  |  |
|         | Bit 2            | Message Trace (Always On)                                                                                       |  |  |
|         | Bit 3            | Lock Condition Trace (Always On)                                                                                |  |  |
|         | Bit 4            | Database Trace                                                                                                  |  |  |
|         | Bit 5            | FTP Trace                                                                                                    |  |  |
|         | Bit 6            | LDAP Trace                                                                                                    |  |  |
|         | Bit 7            | I/O Process Trace                                                                                               |  |  |

| 5847    | Net File Resolution Reduction                                                       |                |                                                         |
|---------|-------------------------------------------------------------------------------------|----------------|---------------------------------------------------------|
|         | 5847 1 through 5847 6 changes the default settings of image data sent externally by |                |                                                         |
|         | the Net File page reference fun                                                     | oction. [0~2/1 | ]                                                       |
|         | 5847 21 sets the default for JP                                                     | EG image qu    | ality of image files controlled by NetFile.             |
|         | "NetFile" refers to jobs to be pri                                                  | inted from the | e document server with a PC and the                     |
|         | DeskTopBinder software.                                                             |                |                                                         |
| 5847 2  | Rate for Copy B&W Text                                                              | [0~6/1]        | 0: 1x                                                   |
| 5847 3  | Rate for Copy B&W Other                                                             | [0~6/1]        | 1: 1/2x                                                 |
| 5847 5  | Rate for Printer B&W                                                                | [0~6/1]        | 2: 1/3x                                                 |
| 5847 6  | Rate for Printer B&W HQ                                                             | [0~6/1]        | 3: 1/4x                                                 |
|         |                                                                                     |                | 4: 1/6x                                                 |
|         |                                                                                     |                | 5: 1/8x                                                 |
|         |                                                                                     |                | 6: $2/3x^1$                                             |
|         |                                                                                     |                | <sup>1</sup> : "6: 2/3x" applies to 003, 005, 006 only. |
| 5847 21 | Network Quality Default for JPEG                                                    |                |                                                         |
|         | Sets the default value for the quality of JPEG images sent as NetFile pages. This   |                |                                                         |
|         | function is available only with the MLB (Media Link Board) option installed.        |                |                                                         |
|         | [5~95/1]                                                                            |                |                                                         |

| 5848     | Web Service                                                                        |  |  |  |
|----------|------------------------------------------------------------------------------------|--|--|--|
|          | 5847 2 sets the 4-bit switch assignment for the access control setting. Setting of |  |  |  |
|          | 0001 has no effect on access and delivery from Scan Router.                        |  |  |  |
|          | 5847 100 sets the maximum size of images that can be downloaded. The default is    |  |  |  |
|          | equal to 1 gigabyte.                                                               |  |  |  |
| 5848 1   | Access Control. : NetFile (Lower 4 Bits Only)                                      |  |  |  |
|          | Bit switch settings.                                                               |  |  |  |
|          | 0000: No access control                                                            |  |  |  |
|          | 0001: Denies access to Desk Top Binder. Access and deliveries from Scan Router     |  |  |  |
|          | have no effect on capture.                                                         |  |  |  |
| 5848 2   | Acc. Ctrl.: Repository (only Lower 4 Bits) 0000: No access control                 |  |  |  |
|          | 0001: Denies access to DeskTop                                                     |  |  |  |
|          | Binder.                                                                            |  |  |  |
| 5848 3   | Acc. Ctrl.: Doc. Svr. Print (Lower 4 Bits) Switches access control on and off.     |  |  |  |
| 5848 4   | Acc. Ctrl.: User Directory (Lower 4 Bits) 0000: OFF, 0001: ON                      |  |  |  |
| 5848 5   | Acc. Ctrl.: Delivery Input (Lower 4 Bits)                                          |  |  |  |
| 5848 7   | Acc. Ctrl Comm. Log Fax (Lower 4 Bits)                                             |  |  |  |
| 5848 9   | Acc. Ctrl.: Job Control (Lower 4 Bits)                                             |  |  |  |
| 5848 11  | Acc. Ctrl: Device Management (Lower 4                                              |  |  |  |
|          | Bits)                                                                              |  |  |  |
| 5848 21  | Acc. Ctrl: Delivery (Lower 4 Bits)                                                 |  |  |  |
| 5848 22  | Acc. Ctrl: User Administration (Lower 4                                            |  |  |  |
|          | Bits)                                                                              |  |  |  |
| 5848 41  | Acc. Ctrl: Security Setting (Lower 4 Bits                                          |  |  |  |
|          | only)                                                                              |  |  |  |
| 5848 99  | Repository: Download Image Setting                                                 |  |  |  |
|          | This is a bit-switch setting. Only the lower bits are enabled/disabled.            |  |  |  |
|          | (7) 0 0 0 0 0 0 0 (0)                                                              |  |  |  |
|          |                                                                                    |  |  |  |
|          |                                                                                    |  |  |  |
|          | (3)                                                                                |  |  |  |
|          | Set to "0" (disabled) or "1" (applied) as peeded for image download                |  |  |  |
|          | (1) Mag OC                                                                         |  |  |  |
|          | (1) Mac OS                                                                         |  |  |  |
|          | (2) Windows OS                                                                     |  |  |  |
|          | (3) OS other than Mac or Windows                                                   |  |  |  |
|          | Note: This SP is used primarily by designers.                                      |  |  |  |
| 5848 100 | Repository: Download Image Max. Size [1~1024/1 K]                                  |  |  |  |
| 5848 201 | Access Ctrl: Regular Trans                                                         |  |  |  |
|          | No information is available at this time.                                          |  |  |  |
|          | 0: Not allowed                                                                     |  |  |  |
|          | 1: Allowed                                                                         |  |  |  |

| 5848 210 | Setting: Log Type: Job 1 DFU  |                                      |
|----------|-------------------------------|--------------------------------------|
|          | [0~0xFFFFFFF/0/1]             | Note: These SP codes are for display |
| 5848 211 | Setting: Log Type: Job 2 DFU  | only; they cannot be changed.        |
|          | [0~0xFFFFFFF/ <b>0</b> /1]    |                                      |
| 5848 212 | Setting: Log Type: Access DFU |                                      |
|          | [0~0xFFFFFFF/ <b>0</b> /1]    |                                      |
| 5848 213 | Setting: Primary Srv DFU      |                                      |
| 5848 214 | Setting: Secondary Srv DFU    |                                      |
| 5848 215 | Setting: Start Time DFU       |                                      |
|          | [0~0xFFFFFFF/ <b>0</b> /1]    |                                      |
| 5848 216 | Setting: Interval Time DFU    |                                      |
|          | [1~100/ <b>1</b> /1]          |                                      |
| 5848 217 | Setting: Timing <b>DFU</b>    |                                      |
|          | [0~2/ <b>0</b> /1]            |                                      |
|          | 0: Transmission off           |                                      |
|          | 1: Transmission 1 by 1        |                                      |
|          | 2: Periodic transmission      |                                      |
| )        |                               |                                      |

| 5849   | Installation Date                                        |                                                                                                    |  |
|--------|----------------------------------------------------------|----------------------------------------------------------------------------------------------------|--|
|        | Displays or prints the installation date of the machine. |                                                                                                    |  |
| 5849 1 | Display                                                  | The "Counter Clear Day" has been changed to "Installation Date" or "Inst. Date".                                                    |  |
| 5849 2 | Switch to Print                                          | Determines whether the installation date is printed on the<br>printout for the total counter.<br>[0~1/1]<br>0: No Print<br>1: Print |  |

| 5850* | Address Book Function Japan Only                                                                                                    |  |
|-------|----------------------------------------------------------------------------------------------------|--|
|       | The machine is shipped ready to use with a G3 line. Some addresses in the address book may be registered for a G3 line. If a G4 line is added later, use this SP to switch all lines at once to G4. If the G4 line becomes unusable for some |  |
|       | reason, use this SP to switch easily back to G3.                                                                                                    |  |

| PAB         | G3Auto | G3 | G3-1 | G3-2 | G3-3 | I-G3 | G4 |
|-------------|--------|----|------|------|------|------|----|
| PSTI        | G3Auto | G3 | G3-1 | G3-2 | G3-3 | I-G3 | G4 |
| Replacement |        |    |      |      |      |      |    |
| PABX        | G3Auto | G3 | G3-1 | G3-2 | G3-3 | I-G3 | G4 |
|             |        |    |      |      |      |      |    |

| 5851 | Bluetooth Mode                                                    |
|------|-------------------------------------------------------------------|
|      | Sets the operation mode for the Bluetooth Unit. Press either key. |
|      | [0:Public] [1: Private]                                           |

| 5853* | Stamp Data Download                                                                                                    |
|-------|----------------------------------------------------------------------------------------------------|
|       | Use this SP to download the fixed stamp data stored in the firmware of the ROM and copy it to the HDD. This SP can be executed as many times as required. This SP must be executed after replacing or formatting the hard disks.<br><b>Note</b> : This SP can be executed only with the hard disks installed. |

| 0000 | Remote ROM Update                                                                                                    |
|------|----------------------------------------------------------------------------------------------------|
|      | When set to "1" allows reception of firmware data via the local port (IEEE 1284)<br>during a remote ROM update. This setting is reset to zero after the machine is<br>cycled off and on.<br>[0~1 / 0 / 1]<br>0: Not allowed<br>1: Allowed |

| 5857 | Save Debug Log                                                                            |
|------|-------------------------------------------------------------------------------------------|
| 001  | On/Off (1:ON 0:OFF)                                                                       |
|      | Switches on the debug log feature. The debug log cannot be captured until this feature is |
|      | switched on.                                                                              |
|      | [0~1/1]                                                                                   |
|      | 0: OFF                                                                                    |
|      | 1: ON                                                                                     |
| 002  | Target (2: HDD 3: SD Card)                                                                |
|      | Selects the destination where the debugging information generated by the event selected   |
|      | by SP5858 will be stored if an error is generated                                         |
|      | [2~3 /1]                                                                                  |
|      | 2: HDD                                                                                    |
|      | 3: SD Card                                                                                |
| 005  | Save to HDD                                                                               |
|      | Specifies the decimal key number of the log to be written to the hard disk.               |
| 006  | Save to SD Card                                                                           |
|      | Specifies the decimal key number of the log to be written to the SD Card.                 |
| 009  | Copy HDD to SD Card (Latest 4 MB)                                                         |
|      | Takes the most recent 4 MB of the log written to the hard disk and copies them to the SD  |
|      | Card.                                                                                     |
|      | A unique file name is generated to avoid overwriting existing file names on the SD Card.  |
|      | Up to 4MB can be copied to an SD Card. 4 MB segments can be copied one by one to          |
|      | each SD Card.                                                                             |

| 010Copy HDD to SD Card Latest 4 MB Any Key)                                              |
|------------------------------------------------------------------------------------------|
| Takes the log of the specified key from the log on the hard disk and copies it to the SD |
| Card.                                                                                    |
| A unique file name is generated to avoid overwriting existing file names on the SD Card. |
| Up to 4 MB can be copied to an SD Card. 4 MB segments can be copied one by one to        |
| specified.                                                                               |
| 011 Erase HDD Debug Data                                                                 |
| Erases all debug logs on the HDD                                                         |
| 012Erase SD Card Debug Data                                                              |
| Erases all debug logs on the SD Card. If the card contains only debugging files          |
| generated by an event specified by SP5858, the files are erased when SP5857 010 or       |
| 011 is executed.                                                                         |
| To enable this SP, the machine must be cycled off and on.                                |
| 013Free Space on SD Card                                                                 |
| Displays the amount of space available on the SD card.                                   |
| 014Copy SD to SD (Latest 4MB)                                                            |
| Copies the last 4MB of the log (written directly to the card from shared memory) onto an |
| SD card.                                                                                 |
| 015Copy SD to SD (Latest 4MB Any Key)                                                    |
| This SP copies the log on an SD card (the file that contains the information written     |
| directly from shared memory) to a log specified by key number.                           |
| 016Make HDD Debug                                                                        |
| This SP creates a 32 MB file to store a log on the HDD.                                  |
| 017Make SD Debug                                                                         |
| This SP creates a 4 MB file to store a log on an SD card.                                |

| 5858*  | Debug Save When                                                                                                    |                                                    |  |  |
|--------|----------------------------------------------------------------------------------------------------|----------------------------------------------------|--|--|
|        | These SPs select the content of the debugging information to be saved to the destination selected by SP5857 002.<br>SP58583 stores one SC specified by number. <i>Refer to Section 4 for a list of SC error codes.</i> |                                                    |  |  |
| 58581* | Engine SC Error (0:OFF 1:ON)                                                                                                    | Stores SC codes generated by copier engine errors. |  |  |
| 58582* | Controller SC Error (0:OFF 1:ON                                                                                                    | Stores SC codes generated by GW controller errors. |  |  |
| 58583* | Any SC Error (0:OFF 1:ON                                                                                                    | [0~65535 / <b>0</b> / 1]                           |  |  |
| 58584* | Jam (0:OFF 1:ON                                                                                                    | Stores jam errors.                                 |  |  |

| 5859*    | Debug Log Save Functio | n                                                          |
|----------|------------------------|------------------------------------------------------------|
| 5859 1*  | Key 1                  | These SPs allow you to set up to 10 keys for log files for |
| 5859 2*  | Key 2                  | functions that use common memory on the controller         |
| 5859 3*  | Key 3                  | board. (🖝 5.3.1)                                           |
| 5859 4*  | Key 4                  | [-9999999~9999999 / 0 / 1]                                 |
| 5859 5*  | Key 5                  |                                                            |
| 5859 6*  | Key 6                  |                                                            |
| 5859 7*  | Key 7                  |                                                            |
| 5859 8*  | Key 8                  |                                                            |
| 5859 9*  | Key 9                  |                                                            |
| 5859 10* | Key 10                 |                                                            |

| 5860    | SMTP/POP3/IMAP4                                                                       |
|---------|---------------------------------------------------------------------------------------|
| 5860 20 | Partial Mail Receive Timeout                                                          |
|         | [1~168/ <b>72</b> /1]                                                                 |
|         | Sets the amount of time to wait before saving a mail that breaks up during reception. |
|         | The received mail is discarded if the remaining portion of the mail is not received   |
| 5000.04 | during this prescribed time.                                                          |
| 5860 21 | MDN Response RFC2298Compliance                                                        |
|         | Determines whether RFC2298compliance is switched on for MDN reply mail.               |
|         | [0~1/1]                                                                               |
|         | U: NO                                                                                 |
|         |                                                                                       |
| 5860 22 | SMTP Auth. From Field Replacement                                                     |
|         | Determines whether the FROM item of the mail header is switched to the validated      |
|         | account after the SMTP server is validated.                                           |
|         |                                                                                       |
|         | 0: No. "From" item not switched.                                                      |
|         | 1: Yes. "From" item switched.                                                         |
| 5860 25 | SMTP Auth Direct Sending                                                              |
|         | Occasionally, all SMTP certifications may fail with SP5860 006 set to "2" to enable   |
|         | encryption during SMTP certification for the SMTP server. This can occur if the SMTP  |
|         | server does not meet RFC standards. In such cases you can use this SP to set the      |
|         | 003 has been set to "1" (On)                                                          |
|         |                                                                                       |
|         |                                                                                       |
|         | Bit?: CRAM MD5                                                                        |
|         |                                                                                       |
|         | Bit/ to Bit 7: Not Used                                                               |
|         |                                                                                       |

| 5866     | Email Date Field <b>DFU</b>                                                                                                  |
|----------|----------------------------------------------------------------------------------------------------|
| 5866 5   | Add Date Field                                                                                                    |
|          | This SP code adds the current date to the date field of an email alert that informs the operator that an error has occurred. |
|          | [U~ I/ <b>U</b> / I]<br>0: Date not added                                                                                    |
|          | 1: Date added                                                                                                    |
| 5866 100 | Log Format                                                                                                    |
|          | This SP sets the output level for the MIRS module (Machine Information Report Service).                                      |

| 5870   | Common Key Info Writing          |                                                                |
|--------|----------------------------------|----------------------------------------------------------------|
|        | Writes to flas<br>specifications | h ROM the common proof for validating the device for NRS       |
| 5870 1 | Writing                          | Note: These SPs are for future use and currently are not used. |
| 5870 3 | Initialize                       |                                                                |
| 5871 | HDD Function Disable <b>DFU</b>                                                                                                    |
|------|----------------------------------------------------------------------------------------------------|
|      | Disables the HDD functions by suppressing all functions that write data to the HDD.<br>After this SP is executed, the machine must be switched off and on to enable the setting.<br>[0~1/1] |
|      | 0: OFF<br>1: ON                                                                                                    |
|      | <b>Note</b> : This SP is intended for use during installation of the Data Overwrite Security Unit B735 (a new option). For more, see section "1. Installation".                             |

| 5873   | SD Card Appli Move                                                                  |                                                              |  |
|--------|-------------------------------------------------------------------------------------|--------------------------------------------------------------|--|
|        | Allows you to move applications from one SD card another. For more, please refer to |                                                              |  |
|        | the "Printer/Scanner Option Manual (Machine: D315).                                 |                                                              |  |
| 5873 1 | Move Exec                                                                           | Executes the move from one SD card to another.               |  |
| 5873 2 | Undo Exec                                                                           | This is an undo function. It cancels the previous execution. |  |

| 5875   | SC Auto Reboot                                                                |                                                                                                    |  |
|--------|-------------------------------------------------------------------------------|----------------------------------------------------------------------------------------------------|--|
|        | This SP determines whether the machine reboots automatically when an SC error |                                                                                                    |  |
|        | occurs.                                                                       |                                                                                                    |  |
|        | Note: The reboot does not occur for Type A SC codes.                          |                                                                                                    |  |
| 5875 1 | Reboot Setting                                                                | Setting The machine reboots automatically when the machine issues an SC error and logs the SC error code. If the same SC occurs again, the machine does not reboot. |  |
| 5875 2 | Reboot Type                                                                   | The machine does not reboot when an SC error occurs.                                                                                                    |  |

| 5878 | Option Setup                                                                                                    | Data Overwrite Security (DOS) Setup   |
|------|----------------------------------------------------------------------------------------------------|---------------------------------------|
|      | Press [Execute] to initialize the Data Overwrite Security option for the copier. For more see "1.18 Data Overwrite Security (B735)" in Section "1. Installation" |                                       |
|      |                                                                                                    | · · · · · · · · · · · · · · · · · · · |

| 5886 | ROM Update                                                   |  |
|------|--------------------------------------------------------------|--|
|      | The setting of this SP allows or prohibits updating the ROM. |  |
|      | *0:YES, 1:NO                                                 |  |

| 5907 | Plug & Play Maker/Model Name                                                      |
|------|-----------------------------------------------------------------------------------|
|      | Selects the brand name and the production name for Windows Plug & Play. This      |
|      | information is stored in the NVRAM. If the NVRAM is defective, these names        |
|      | should be registered again.                                                       |
|      | After selecting, press the "Original Type" key and "#" key at the same time. When |
|      | the setting is completed, the beeper sounds five times.                           |

| 5913   | Switchover Permission Time                                                                                                    |
|--------|----------------------------------------------------------------------------------------------------|
| 5913 2 | Print Application Timer                                                                                                    |
|        | Sets the length of time to elapse before allowing another application to take control of the display when the application currently controlling the display is not operating because a key has not been pressed.<br>[3~30/1 s] |

5-65

| 5913 102 | Print Application Set                                                                                                    |
|----------|----------------------------------------------------------------------------------------------------|
|          | This SP prescribes the time interval to expire before the machine shifts to another application when another application currently holds access control for the |
|          | [0~1/1/1]                                                                                                    |

| 5915 | Mechanical Counter Detection                                              | 0: Not detected, 1: Detected, 2: Unknown |  |
|------|---------------------------------------------------------------------------|------------------------------------------|--|
|      | Confirms that the mechanical counter inside the inner cover is connected. |                                          |  |

| 5923* | Border Removal Area Switching [0~1 / 0 / 1]                                                                                                    |
|-------|----------------------------------------------------------------------------------------------------|
|       | Toggles between two settings that affect the appearance of the pages for border removal and printed facing pages: (1) Using the original area as the allotted area, or (2) Using only the copy paper as the allotted area.<br><b>0</b> : Original<br>1: Paper |

| 5958*  | Feed Clutch Start Timing Adjustment, <b>DFU</b>                                                         |                                              |  |
|--------|----------------------------------------------------------------------------------------------------|----------------------------------------------|--|
|        | Adjusts the clutch timing to optimize the intervals between fed sheets to reduce jams in the feed unit. |                                              |  |
| 59581* | Start Timing: Tray 1, 2                                                                                 | [35 ~ 57.5 / <b>42.5</b> / 2.5mm] <b>DFU</b> |  |
| 59582* | Start Timing: Tray 3, 4, LCT                                                                            | 35 ~ 57.5 / <b>42.5</b> / 2.5mm] <b>DFU</b>  |  |
| 59583* | Leading Edge Detection                                                                                  | [19~34 / <b>26.5</b> /2.5 mm] <b>DFU</b>     |  |

| 5959* | 1st Print Delay Timing                                                                                                    | [0~60 / <b>0</b> / 1 s]                                                                                                    |
|-------|----------------------------------------------------------------------------------------------------|----------------------------------------------------------------------------------------------------|
|       | Sets the amount of time the machine waits to project the latent image onto the drum after the feed/development motor, main motor, and fusing/feed-out motor switch on. |                                                                                                    |
|       | This setting allows the drum and ho<br>for cleaning toner and carbon that h<br>Changing this can improve image q<br>time. Adjust only when necessary.                  | t roller to turn freely in order to allow more time<br>as accumulated on the hot roller strippers.<br>uality but can also slow down the first print |

| 5961*                                                                                               | Large Capacity Exit Mode | 0: OFF, <b>1:</b> ON                         |
|----------------------------------------------------------------------------------------------------|--------------------------|----------------------------------------------|
| Selects whether or not all stapled copies are sent to Shift Tray 1 w<br>Tray finisher is installed. |                          | opies are sent to Shift Tray 1 when the Two- |

| 5962* | 8K 16K Paper Mode                                                                       | ;                                     | <b>0</b> : Off, 1: On.            |                        |                        |
|-------|-----------------------------------------------------------------------------------------|---------------------------------------|-----------------------------------|------------------------|------------------------|
|       | Switches on/off the use of 8-kai, and 16-kai paper sizes.                               |                                       |                                   |                        |                        |
|       | If 'Off', 8-kai, 16-kai paper sizes are not displayed after pressing the selection key. |                                       |                                   |                        |                        |
|       | If 'On', 8-kai, 16-kai setting to take effect                                           | paper sizes disp<br>t, "2" must be se | played after pr<br>lected for SP5 | essing the se<br>5131. | election key. For this |
|       | With "2" (Europe) selected for SP5131, the ADF can select 16-kai LEF. With              |                                       |                                   |                        |                        |
|       | SP5962 set for "0" (Off), the nearest size is detected as shown below.                  |                                       |                                   |                        |                        |
|       | Size Loaded 16-kai SEF 6-kai LEF 8-kai SEF                                              |                                       |                                   |                        |                        |
|       | Size Detected                                                                           | B5 SEF                                | B5 LEF                            |                        | B4 LEF                 |
|       |                                                                                         |                                       |                                   |                        |                        |

|  | 5963 | Power Consumption Reduction Mode DFU |
|--|------|--------------------------------------|
|--|------|--------------------------------------|

| 5967* | Copy Server Set Function                                                                                                    | <b>0</b> : ON, 1: OFF                                                                                                    |
|-------|----------------------------------------------------------------------------------------------------|----------------------------------------------------------------------------------------------------|
|       | Enables and disables the document<br>prevents image data from being left<br>changing this setting, you must switt<br>new setting. | t server. This is a security measure that<br>in the temporary area of the HDD. After<br>ich the main switch off and on to enable the |

| 5970* | Debug Serial Output DFU                                                                                                    |
|-------|----------------------------------------------------------------------------------------------------|
|       | Determines whether the debug information is output by the serial port when the machine is powered on.<br>[0~1 / <b>0</b> / 1]<br>0: Disable |
|       | 1: Enable                                                                                                    |

| 5974 | Cherry Server                                                                                                 |
|------|----------------------------------------------------------------------------------------------------|
|      | Selects which version of the Scan Router application program, "Light" or "Full (Professional)", is installed. |
|      | [0 ~ 1 / <b>0</b> / 1 /step]                                                                                  |
|      | 0: Light version (supplied with this machine)<br>1: Full version (optional)                                   |

| 5985   | Device Setting                                                |                                                                                                    |
|--------|---------------------------------------------------------------|----------------------------------------------------------------------------------------------------|
|        | The NIC and USB<br>to enable and disa<br>built into the contr | support features are built into the GW controller. Use this SP<br>able these features. In order to use the NIC and USB functions<br>oller board, these SP codes must be set to "1". |
| 5985 1 | On Board NIC                                                  | 0: Disable 1: Enable                                                                                                    |
| 5985 2 | On Board USB                                                  |                                                                                                    |

| 5990    | SP Print Mode (SMC Prir | ntout)                                                  |
|---------|-------------------------|---------------------------------------------------------|
| 5990 1  | All (Data List)         | Prints all of the system parameter lists for the item   |
| 5990 2  | SP (Mode Data List)     | selected. ( 5.2.7) Input the number for the item that   |
| 5990 3  | User Program            | you want to print, and then press (1): "Execute" on the |
| 5990 4  | Logging Data            | touch panel.                                            |
| 5990 5  | Diagnostic Report       |                                                         |
| 5990 6  | Non-Default             |                                                         |
| 5990 7  | NIB Summary             |                                                         |
| 5990 8  | Capture Log             |                                                         |
| 5990 21 | Copier User Program     |                                                         |
| 5990 22 | Scanner SP              |                                                         |
| 5990 23 | Scanner User Program    |                                                         |

# SP6-xxx: Peripherals

| 6006*   | ADF Registration Adjust                                                  |                                                                    |
|---------|--------------------------------------------------------------------------|--------------------------------------------------------------------|
|         | Adjusts the side-to-side and leadin<br>original feeding in ARDF mode. Pr | ig edge registration for simplex and duplex $e^{(*)}$ to toggle +. |
|         | SP6006 5 sets the maximum settin                                         | ng allowed for rear edge erase.                                    |
| 6006 1* | Side-to-side                                                             | [-3 ~ +3 / <b>0.0</b> / 0.1 mm step]                               |
| 6006 2* | Leading Edge (Thin Original)                                             | [-30 ~ +30 / 0.0 / 0.17 mm step]                                   |
| 6006 3* | Leading Edge (Duplex Front)                                              | [-42 ~ +42 / 0.0 / 0.12 mm step]                                   |
| 6006 4* | Leading Edge (Duplex Rear)                                               | [-42 ~ +42 / 0.0 / 0.12 mm step]                                   |
| 6006 5* | Rear Edge Erase                                                          | [-20 ~ +20 / -3.0 / 0.5 mm step]                                   |

| 6007   | ADF Input Check |                                                |
|--------|-----------------|------------------------------------------------|
| 6007 1 | Group 1         | Displays the signals received from sensors and |
| 6007 2 | Group 2         | switches of the ARDF.( 🖝 5.2.5)                |
| 6007 3 | Group 3         |                                                |

| 6008 | ADF Output Check                                                                                      |
|------|----------------------------------------------------------------------------------------------------|
|      | Switches on each electrical component (ARDF motor, solenoid, etc.) of the ARDF for testing. (# 5.2.6) |

| 6009   | ADF Free Run                                                                                                  |                                                         |  |
|--------|----------------------------------------------------------------------------------------------------|---------------------------------------------------------|--|
|        | Performs a free run with                                                                                      | the ARDF for duplex and stamp testing. Input the number |  |
|        | for the item you want to c                                                                                    | heck, and then press (1) to start.                      |  |
|        | This is a general free run controlled from the copier. For more detailed free run modes, see the ARDF manual. |                                                         |  |
| 6009 1 | Duplex Mode                                                                                                   | OFF/ON                                                  |  |
| 6009 2 | Stamp Mode                                                                                                    | OFF/ON                                                  |  |

| 6010* | ADF Stamp Position Adjustment [-7~+7 / 0 / 0.5 mm steps]               |
|-------|------------------------------------------------------------------------|
|       | Adjusts the horizontal position of the stamp on the scanned originals. |

| 6016*                                                                                               | Original Size Decision Priority | Japan                                        |                                                                |                                     |
|----------------------------------------------------------------------------------------------------|---------------------------------|----------------------------------------------|----------------------------------------------------------------|-------------------------------------|
| 0010                                                                                                | onginal olze Decision i honty   | Bit                                          | 0                                                              | 1                                   |
|                                                                                                    |                                 | ы                                            | 0                                                              |                                     |
|                                                                                                    |                                 | 7                                            | DLT SEF                                                        | 11"x15"                             |
|                                                                                                    |                                 | North An                                     | nerica                                                         |                                     |
|                                                                                                    |                                 | Bit                                          | 0                                                              | 1                                   |
|                                                                                                    |                                 | 6                                            | DLT SEF                                                        | 11" x 15"                           |
|                                                                                                    |                                 | 5                                            | LT LEF                                                         | US Exec LEF                         |
|                                                                                                    |                                 | 4                                            | LT SEF                                                         | 8"x10" SEF                          |
|                                                                                                    |                                 | 3                                            | LG SEF                                                         | F4 SEF                              |
|                                                                                                    |                                 | Europe                                       |                                                                |                                     |
|                                                                                                    |                                 | Bit                                          | 0                                                              | 1                                   |
|                                                                                                    |                                 | 2                                            | DLT SEF                                                        | 8-K SEF                             |
|                                                                                                    |                                 | 1                                            | LT SEF                                                         | 16-K SEF                            |
|                                                                                                    |                                 | 0                                            | LT LEF                                                         | 16-K LEF                            |
| Determines which original size<br>larger than the size assigned<br>selection for detection, other t |                                 | re detected<br>le original si<br>that assign | when an original is<br>ize sensor. This pro<br>ed with SP5131. | detected that is vides an alternate |

| 6017* | Sheet Through Magnification     [-50.0 ~ +50.0 / 0.0 / 0.1%/step] |
|-------|-------------------------------------------------------------------|
|       | Adjusts the magnification in the sub-scan direction for ADF mode. |
|       | Use the 💮 key to toggle between + and - before entering the value |

| 6105* | Staple Position Adjustment                                                               | [-3.5~+3.5 / 0.0 / 0.5 mm step]                   |  |  |
|-------|------------------------------------------------------------------------------------------|---------------------------------------------------|--|--|
|       | Adjusts the staple position in the main scan direction when using the two-tray finisher. |                                                   |  |  |
|       | Press ớ to toggle ±. A larger valu                                                       | e shifts the staple toward the edge of the paper. |  |  |

| 6113*   | Punch Hole Adjustment                                                                                |                                                         |  |
|---------|----------------------------------------------------------------------------------------------------|---------------------------------------------------------|--|
|         | Adjusts the punch hole position.                                                                     |                                                         |  |
|         | SP6113 1: 2-hole punche                                                                              | es for Japan, North America, Europe, and 4-hole punches |  |
|         | for Northern Europe.                                                                                 |                                                         |  |
|         | SP6113 2: 3-hole punches for North America, and 4-hole punches for Europe.                           |                                                         |  |
|         | Press $\mathfrak{O}$ to toggle $\pm$ . A larger value shifts the holes toward the edge of the paper. |                                                         |  |
| 6113 1* | 2-Holes                                                                                              | [-7~+7 / <b>0</b> / 0.5 mm steps]                       |  |
| 6113 2* | 3-Holes                                                                                              | [–7~+7 / <b>0</b> / 0.5 mm steps]                       |  |

| 6902*   | Fold Position Adjustment                                                                              |                               |  |
|---------|----------------------------------------------------------------------------------------------------|-------------------------------|--|
|         | Allows fine adjustment of the fold position on paper when the Booklet Finisher is connected and used. |                               |  |
| 6902 1* | A3/DLT                                                                                                | [-30~+30 / <b>0</b> / 0.5 mm] |  |
| 6902 2* | B4 [-20~+20 / <b>0</b> / 0.5 mm]                                                                      |                               |  |
| 6902 3* | A4/LT [-15~+15 / <b>0</b> / 0.5 mm]                                                                   |                               |  |

# SP7-xxx: Data Log

| 7001* | Main Motor Operation Time                                                                                                    | Display: 0000000~99999999 min                                                                                                    |
|-------|----------------------------------------------------------------------------------------------------|----------------------------------------------------------------------------------------------------|
|       | The number of prints and drive tim<br>counting the main motor revolution<br>drum to revolve to print 1 copy incl<br>copies can be used to analyze pro<br>development. | te for drum revolutions can be obtained by<br>in time. If the amount of time required for the<br>reases, this data combined with the number of<br>blems and could be useful for future product |

| 7401* | Total SC Counter | Displays the total number of service calls that have |
|-------|------------------|------------------------------------------------------|
|       |                  | occurred. Display range: 0000~9999                   |

| 7403*    | SC History |                                                   |
|----------|------------|---------------------------------------------------|
| 7403 1*  | Latest     | Displays the most recent service calls successive |
| 7403 2*  | Latest 1   | groups of 10.                                     |
| 7403 3*  | Latest 2   |                                                   |
| 7403 4*  | Latest 3   |                                                   |
| 7403 5*  | Latest 4   |                                                   |
| 7403 6*  | Latest 5   |                                                   |
| 7403 7*  | Latest 6   |                                                   |
| 7403 8*  | Latest 7   |                                                   |
| 7403 9*  | Latest 8   |                                                   |
| 7403 10* | Latest 9   |                                                   |

| 7502* | Total Paper Jam<br>Counter    | Displays the total number of copy jams.<br>Display range: 0000~9999     |  |
|-------|-------------------------------|-------------------------------------------------------------------------|--|
|       |                               |                                                                         |  |
| 7503* | Total Original Jam<br>Counter | Displays the total number of original jams.<br>Display range: 0000~9999 |  |

| $\Rightarrow$ | 7504*           | Paper Jam Cou                                                                  | nter by Jam Location Display range: 0000~9999              |  |
|---------------|-----------------|--------------------------------------------------------------------------------|------------------------------------------------------------|--|
| -             | Displays the to |                                                                                | al number of copy jams by location.                        |  |
|               |                 | A "Paper Late" error occurs when the paper fails to activate the sensor at the |                                                            |  |
|               |                 | precise time. A                                                                | "Paper Lag" paper jam occurs when the paper remains at the |  |
|               |                 | sensor for longe                                                               | er than the prescribed time.                               |  |
|               |                 | Error No.                                                                      | Error                                                      |  |
|               |                 | 1*                                                                             | At Power On                                                |  |
|               |                 | 3*                                                                             | Tray 1 Paper Feed Sensor                                   |  |
|               |                 | 4*                                                                             | Tray 2 Paper Feed Sensor                                   |  |
|               |                 | 5*                                                                             | Tray 3 Paper Feed Sensor                                   |  |
|               |                 | 6*                                                                             | Trav 4 Paper Feed Sensor                                   |  |
|               |                 | 7*                                                                             | LCT Trav Relay Sensor                                      |  |
|               |                 | 8*                                                                             | Vertical Transport Sensor 1                                |  |
|               |                 | 9*                                                                             | Vertical Transport Sensor 2                                |  |
|               |                 | 10*                                                                            | Vertical Transport Sensor 3                                |  |
|               |                 | 13*                                                                            | Reg. Sensor                                                |  |
|               |                 | 14*                                                                            | Fusing Exit Sensor                                         |  |
|               |                 | 16*                                                                            | Exit Sensor                                                |  |
|               |                 | 17*                                                                            | Relay Sensor 1 (optional Bridge Unit)                      |  |
|               |                 | 18*                                                                            | Relay Sensor 2 (optional Bridge Unit)                      |  |
|               |                 | 19*                                                                            | Duplex Entrance Sensor                                     |  |
|               |                 | 23*                                                                            | Duplex Exit Sensor                                         |  |
|               |                 | 24*                                                                            | 1-Bin Tray Sensor                                          |  |
|               |                 | 25*                                                                            | Finisher Entrance                                          |  |
|               |                 | 26*                                                                            | Finisher Proof Tray                                        |  |
|               |                 | 20                                                                             | Finisher Shift Trav                                        |  |
|               |                 | 28*                                                                            | Finisher Stapler                                           |  |
|               |                 | 20*                                                                            | Finisher Exit                                              |  |
|               |                 | 30*                                                                            | Mailbox Entrance                                           |  |
|               |                 | 31*                                                                            | Mailbox Proof Tray                                         |  |
|               |                 | 32*                                                                            | Mailbox Relay                                              |  |
|               |                 | 33*                                                                            | Mailbox MBX                                                |  |
|               |                 | <u> </u>                                                                       | Booklet FIN Entrance                                       |  |
|               |                 | 36*                                                                            | Booklet FIN Transport                                      |  |
|               |                 | 37*                                                                            | Booklet FIN Farly                                          |  |
|               |                 | 38*                                                                            | Booklet FIN Staple                                         |  |
|               |                 | 30*                                                                            | Booklet FIN Late Saddle Stitch                             |  |
|               |                 | 40*                                                                            | Booklet FIN Stack Exit                                     |  |
|               |                 |                                                                                | Booklet FIN Saddle Stitch Stanle                           |  |
|               |                 | 57*                                                                            | LCT relay Sensor Off                                       |  |
|               |                 | 58                                                                             | Vertical Transport Sensor 1 Off                            |  |
|               |                 | 50                                                                             | Vertical Transport Sensor 2 Off                            |  |
|               |                 | <u> </u>                                                                       | Vertical Transport Sensor 3 Off                            |  |
|               |                 | 61                                                                             | Vertical Transport Sensor 4 Off                            |  |
|               |                 | 63                                                                             | Ren Sensor OFF                                             |  |
|               |                 | 64                                                                             |                                                            |  |
|               |                 | 66                                                                             | Exit Sensor OFF                                            |  |
|               |                 | 67                                                                             | Polov Sensor 1 (entional Bridge Unit) OFF                  |  |
|               |                 | 0/                                                                             | Relay Sensor 2 (optional Dridge Unit) OFF                  |  |
|               |                 | 80                                                                             |                                                            |  |
|               |                 | 09                                                                             | Duplex Entrance Sensor OFF                                 |  |
|               |                 | 13                                                                             |                                                            |  |
|               |                 | /4                                                                             |                                                            |  |

| 7505* | Total Original Jam by LocationDisplay range: 0000~9999                            |                                         |                                           |  |  |
|-------|-----------------------------------------------------------------------------------|-----------------------------------------|-------------------------------------------|--|--|
|       | Displays the total number of original jams by location. These jams occur when the |                                         |                                           |  |  |
|       | origina                                                                           | original does not activate the sensors. |                                           |  |  |
|       | Note:                                                                             |                                         |                                           |  |  |
|       | • A "(                                                                            | Check In" failure occurs when the p     | paper fails to activate the sensor at the |  |  |
|       | pre                                                                               | cise time.                              |                                           |  |  |
|       | • A"(                                                                             | Check Out" failure occurs when the      | paper remains at the sensor for longer    |  |  |
|       | tha                                                                               | n the prescribed time and causes a      | a jam.                                    |  |  |
|       | • The                                                                             | e 3rd column in the table below tells   | s you the correct component name used     |  |  |
|       | in t                                                                              | he service manual.                      |                                           |  |  |
|       |                                                                                   | Operation Panel Display                 | Service Manual Name                       |  |  |
|       | 1                                                                                 | At Power On                             |                                           |  |  |
|       | 3                                                                                 | Registration Sensor Check In Fai        | Ilure Skew Correction Sensor              |  |  |
|       | 4                                                                                 | Nip-in Sensor Check In Failure          | Interval Sensor                           |  |  |
|       | 5                                                                                 | Registration Sensor (On Check)          |                                           |  |  |
|       | 6                                                                                 | Relay Sensor (On Check)                 |                                           |  |  |
|       | 7                                                                                 | Inverter Sensor (On Check)              |                                           |  |  |
|       | 53                                                                                | Registration Sensor Check Out F         | ailure Skew Correction Sensor             |  |  |
|       | 54                                                                                | Nip-in Check Out Failure                | Interval Sensor                           |  |  |
|       | 55                                                                                | Registration Sensor (Off Check)         |                                           |  |  |
|       | 56                                                                                | Relay Sensor (Off Check)                |                                           |  |  |
|       | 57                                                                                | Inverter Sensor (Off Check)             |                                           |  |  |

| 7506*     | Jam Count by Copy S | ize                                                   |
|-----------|---------------------|-------------------------------------------------------|
| 7506 5*   | A4 LEF              | Displays the total number of copy jams by paper size. |
| 7506 6*   | A5 LEF              |                                                       |
| 7506 14*  | B5 LEF              |                                                       |
| 7506 38*  | LT LEF              |                                                       |
| 7506 44*  | HLT LEF             |                                                       |
| 7506 132* | A3 SEF              |                                                       |
| 7506 133* | A4 SEF              |                                                       |
| 7506 134* | A5 SEF              |                                                       |
| 7506 141* | B4 SEF              |                                                       |
| 7506 142* | B5 SEF              |                                                       |
| 7506 160* | DLT SEF             |                                                       |
| 7506 164* | LG SEF              |                                                       |
| 7506 166* | LT SEF              |                                                       |
| 7506 172* | HLT SEF             |                                                       |
| 7506 255* | Others              |                                                       |

| 7507*    | Copy Jam History (Trans         | fer Sheet)                                                    |
|----------|---------------------------------|---------------------------------------------------------------|
|          | Displays the copy jam his       | story of the transfer unit in groups of 10, starting with the |
|          | most recent 10 jams. Dis        | play contents are as follows:                                 |
|          | CODE is the SP7-505-*** number. |                                                               |
|          | SIZE is the paper size co       | de in hex. (See "Paper Size Hex Codes" below.)                |
|          | TOTAL is the total jam er       | rror count (SP7-003)                                          |
|          | DATE is the date the pre-       | vious jam occurred                                            |
| 7507 1*  | Latest                          | Sample Display:                                               |
| 7507 2*  | Latest 1                        | CODE: 007                                                     |
| 7507 3*  | Latest 2                        | SIZE: 05h                                                     |
| 7507 4*  | Latest 3                        | TOTAL: 0000334                                                |
| 7507 5*  | Latest 4                        | DATE: Mon Mar 15 11:44:50 2000                                |
| 7507 6*  | Latest 5                        |                                                               |
| 7507 7*  | Latest 6                        |                                                               |
| 7507 8*  | Latest 7                        |                                                               |
| 7507 9*  | Latest 8                        |                                                               |
| 7507 10* | Latest 9                        |                                                               |

| 7508*   | Original Jam History            |                                                             |
|---------|---------------------------------|-------------------------------------------------------------|
|         | Displays the original jam       | history of the transfer unit in groups of 10, starting with |
|         | the most recent 10 jams.        | Display contents are as follows:                            |
|         | CODE is the SP7-505-*** number. |                                                             |
|         | SIZE is the paper size co       | de in hex. (See "Paper Size Hex Codes" below.)              |
|         | TOTAL is the total jam er       | ror count (SP7-003)                                         |
|         | DATE is the date the pre-       | vious jam occurred                                          |
| 75081*  | Latest                          | Sample Display:                                             |
| 75082*  | Latest 1                        | CODE: 007                                                   |
| 75083*  | Latest 2                        | SIZE: 05h                                                   |
| 75084*  | Latest 3                        | TOTAL: 0000334                                              |
| 75085*  | Latest 4                        | DATE: Mon Mar 15 11:44:50 2000                              |
| 75086*  | Latest 5                        |                                                             |
| 75087*  | Latest 6                        |                                                             |
| 75088*  | Latest 7                        |                                                             |
| 75089*  | Latest 8                        |                                                             |
| 750810* | Latest 9                        |                                                             |

Paper Size Hex Codes These codes are displayed by SP7507 and SP7508.

| Paper Size | Code (hex) | Paper Size | Code (hex) |
|------------|------------|------------|------------|
| A4 LEF     | 05         | B4 SEF     | 8D         |
| A5 LEF     | 06         | B5 SEF     | 8E         |
| B5 LEF     | 0E         | DLT SEF    | A0         |
| LT LEF     | 26         | LG SEF     | A4         |
| HLT LEF    | 2C         | LT SEF     | A6         |
| A3 SEF     | 84         | HLT SEF    | AC         |
| A4 SEF     | 85         | Others     | FF         |
| A5 SEF     | 86         |            |            |

| 7801  | ROM No./Firmware Vers                                              | ion Displays the ROM number and firmware version numbers. |
|-------|--------------------------------------------------------------------|-----------------------------------------------------------|
|       |                                                                    |                                                           |
| 7803* | PM Counter Display                                                 | Displays the PM counter since the last PM.                |
|       |                                                                    |                                                           |
| 7804  | PM Counter Reset                                                   | Resets the PM counter. To reset, press ①.                 |
|       |                                                                    |                                                           |
| 7807  | SC/Jam Counter Reset                                               | Resets the SC and jam counters. To reset, press ①.        |
|       | This SP does not reset the jam history counters: SP7-507, SP7-508. |                                                           |

| 7826   | MF Error Counter Japan Only                                      |                                                                                                    |
|--------|------------------------------------------------------------------|----------------------------------------------------------------------------------------------------|
|        | Displays the number of counts requested of the card/key counter. |                                                                                                    |
| 7826 1 | Error Total                                                      | A request for the count total failed at power on. This error will occur if the device is installed but disconnected.  |
| 7826 2 | Error Staple                                                     | The request for a staple count failed at power on. This error will occur if the device is installed but disconnected. |

| 7827 | MF Error Counter Clear                                       |
|------|--------------------------------------------------------------|
|      | Press Execute to reset to 0 the values of SP7826. Japan Only |

| 7832 | Self-Diagnosis Result Display                                                                                                    | Opens the "Self-Diagnose Result Display"                                                         |
|------|----------------------------------------------------------------------------------------------------|--------------------------------------------------------------------------------------------------|
|      | Execute to open the "Self-Diagnose Resul<br>the keys on in the display on the touch-participation of the touch-participation of the second second | t Display" to view details about errors. Use<br>nel to scroll through all the information. If no |
|      | errors have occurred, you will see the No                                                                                                    | Error notation.                                                                                  |

| 7833    | Pixel Coverage Ratio                                                                                                    |                     |
|---------|----------------------------------------------------------------------------------------------------|---------------------|
|         | Displays the coverage ratio of the output (the ratio of the total pixel area of the image data to the total printable area on the paper). Note that this value is not directly proportional to the amount of toner consumed, although of course it is one factor that affects this amount. The other major factors involved include: the type, total image area and image density of the original, toner concentration and developer potential. |                     |
| 7833 1* | Last Pages                                                                                                    | 0% to 100%.         |
| 7833 2* | Average Pages                                                                                                    | 0% to 100%.         |
| 7833 3* | Toner Bottles In Use                                                                                                    | 0 to 65,535 copies  |
| 7833 4* | Copy Count: Previous Toner Bottle                                                                                                    | 0 to 999,999 copies |
| 7833 5* | Copy Count: Toner Bottle Before Previous                                                                                                    | 0 to 999,999 copies |

| 7834     | Clear Pixel Coverage Data                             |  |
|----------|-------------------------------------------------------|--|
|          | These SPs clear the counters for the following items. |  |
| 7834 1   | Last & Average                                        |  |
| 7834 2   | Toner Bottles                                         |  |
| 7834 3   | Page Count: Bottle                                    |  |
| 7834 4   | Dot Coverage Clear                                    |  |
| 7834 255 | All Coverage Counts                                   |  |

| 7836 | Total Memory Size        |                                 |
|------|--------------------------|---------------------------------|
|      | Displays the memory capa | acity of the controller system. |

| 7852*   | ADF Exposure Glass                                                                                     |                                                                                                    |
|---------|----------------------------------------------------------------------------------------------------|----------------------------------------------------------------------------------------------------|
|         | Counts the number of occurrences (0 ~ 65,535) when dust was detected on the scanning glass of the ADF. |                                                                                                    |
| 7852 1* | Dust Check Counter                                                                                     | Counts the occurrences. Counting is done only if SP4999 1 (ADF Scan Glass Dust Check) is switched on. |
| 7852 2* | Dust Check Clear Counter                                                                               | Clears the count. Memory All Clear (SP5801) resets this counter to zero.                              |

| 7901*   | Assert Info. DFU                                                                                            |                 |  |
|---------|----------------------------------------------------------------------------------------------------|-----------------|--|
|         | These SP numbers display the results of the occurrence of the most recent SC code generated by the machine. |                 |  |
| 7991 1* | Source File Name Module name                                                                                |                 |  |
| 7991 2* | Line Number                                                                                                 | Number of lines |  |
| 7991 3* | Result                                                                                                    | Value           |  |

## SP8-xxx: Data Log2

Many of these counters are provided for features that are currently not available, such as sending color faxes, and so on. However, here are some Group 8 codes that when used in combination with others, can provide useful information.

| SP Numbers    | What They Do                                         |
|---------------|------------------------------------------------------|
| SP8211~SP8216 | The number of pages scanned to the document server.  |
| SP8401~SP8406 | The number of pages printed from the document server |
| SP8691~SP8696 | The number of pages sent from the document server    |

Specifically, the following questions can be answered:

- How is the document server actually being used?
- What application is using the document server most frequently?
- What data in the document server is being reused?

Most of the SPs in this group are prefixed with a letter that indicates the mode of operation (the mode of operation is referred to as an 'application'). Before reading the Group 8 Service Table, make sure that you understand what these prefixes mean.

| PREFIXES | WHAT IT MEANS                                                            |                                                                                                    |  |
|----------|--------------------------------------------------------------------------|----------------------------------------------------------------------------------------------------|--|
| T:       | Total: (Grand Total).                                                    | Grand total of the items counted for all applications (C, F, P, etc.)                                                                                                    |  |
| C:       | Copy application.                                                        | Totals (pages, jobs, etc.) executed for each                                                                                                    |  |
| F:       | Fax application.                                                         | application when the job was not stored on the                                                                                                    |  |
| P:       | Print application.                                                       | document server.                                                                                                    |  |
| S:       | Scan application.                                                        |                                                                                                    |  |
| L:       | Local storage<br>(document server)                                       | Totals (jobs, pages, etc.) for the document server.<br>The L: counters work differently case by case.<br>Sometimes, they count jobs/pages stored on the<br>document server; this can be in document server<br>mode (from the document server window), or from<br>another mode, such as from a printer driver or by<br>pressing the Store File button in the Copy mode<br>window. Sometimes, they include occasions when<br>the user uses a file that is already on the<br>document server. Each counter will be discussed<br>case by case. |  |
| 0:       | Other applications<br>(external network<br>applications, for<br>example) | Refers to network applications such as Web<br>Image Monitor. Utilities developed with the SDK<br>(Software Development Kit) will also be counted<br>with this group in the future.                                                                                                    |  |

The Group 8 SP codes are limited to 17 characters, forced by the necessity of displaying them on the small LCD of printers and faxes that also use these SPs. Read over the list of abbreviations below and refer to it again if you see the name of an SP that you do not understand.

| ABBREVIATION | WHAT IT MEANS                                                                                                    |
|--------------|----------------------------------------------------------------------------------------------------|
| /            | "By", e.g. "T:Jobs/Apl" = Total Jobs "by" Application                                                                                                    |
| >            | More (2> "2 or more", 4> "4 or more"                                                                                                    |
| AddBook      | Address Book                                                                                                    |
| Apl          | Application                                                                                                    |
| B/W          | Black & White                                                                                                    |
| Bk           | Black                                                                                                    |
| С            | Cyan                                                                                                    |
| ColCr        | Color Create                                                                                                    |
| ColMode      | Color Mode                                                                                                    |
| Comb         | Combine                                                                                                    |
| Comp         | Compression                                                                                                    |
| Deliv        | Delivery                                                                                                    |
| DesApl       | Designated Application. The application (Copy, Fax, Scan,<br>Print) used to store the job on the document server, for<br>example.                                                                                                    |
| Dev Counter  | Development Count, no. of pages developed.                                                                                                    |
| Dup, Duplex  | Duplex, printing on both sides                                                                                                    |
| Emul         | Emulation                                                                                                    |
| FC           | Full Color                                                                                                    |
| FIN          | Post-print processing, i.e. finishing (punching, stapling, etc.)                                                                                                    |
| Full Bleed   | No Margins                                                                                                    |
| GenCopy      | Generation Copy Mode                                                                                                    |
| GPC          | Get Print Counter. For jobs 10 pages or less, this counter does<br>not count up. For jobs larger than 10 pages, this counter counts<br>up by the number that is in excess of 10 (e.g., for an 11-page<br>job, the counter counts up 11-10 = 1) |
| IFax         | Internet Fax                                                                                                    |
| ImgEdt       | Image Edit performed on the original with the copier GUI, e.g.                                                                                                    |
| 3            | border removal, adding stamps, page numbers, etc.                                                                                                    |
| К            | Black (YMCK)                                                                                                    |
| LS           | Local Storage. Refers to the document server.                                                                                                    |
| LSize        | Large (paper) Size                                                                                                    |
| Mag          | Magnification                                                                                                    |
| MC           | One color (monochrome)                                                                                                    |
| NRS          | New Remote Service, which allows a service center to monitor machines remotely. "NRS" is used overseas, "CSS" is used in Japan.                                                                                                    |
| Org          | Original for scanning                                                                                                    |
| OrgJam       | Original Jam                                                                                                    |
| Palm 2       | Print Job Manager/Desk Top Editor: A pair of utilities that                                                                                                    |
|              | allows print jobs to be distributed evenly among the printers on                                                                                                    |
|              | the network, and allows files to moved around, combined, and                                                                                                    |
|              | converted to different formats.                                                                                                    |
| PC           | Personal Computer                                                                                                    |
| PGS          | Pages. A page is the total scanned surface of the original.                                                                                                    |
|              | Duplex pages count as two pages, and A3 simplex count as two pages if the A3/DLT counter SP is switched ON.                                                                                                    |
| PJob         | Print Jobs                                                                                                    |
| Ppr          | Paper                                                                                                    |

## Key for Abbreviations

| ABBREVIATION | WHAT IT MEANS                                                                                                    |  |
|--------------|----------------------------------------------------------------------------------------------------|--|
| PrtJam       | Printer (plotter) Jam                                                                                                    |  |
| PrtPGS       | Print Pages                                                                                                    |  |
| R            | Red (Toner Remaining). Applies to the wide format model A2 only. This machine is under development and currently not available. |  |
| Rez          | Resolution                                                                                                    |  |
| SC           | Service Code (Error SC code displayed)                                                                                          |  |
| Scn          | Scan                                                                                                    |  |
| Sim, Simplex | Simplex, printing on 1 side.                                                                                                    |  |
| S-to-Email   | Scan-to-E-mail                                                                                                    |  |
| SMC          | SMC report printed with SP5990. All of the Group 8 counters are recorded in the SMC report.                                     |  |
| Svr          | Server                                                                                                    |  |
| TonEnd       | Toner End                                                                                                    |  |
| TonSave      | Toner Save                                                                                                    |  |
| TXJob        | Send, Transmission                                                                                                    |  |
| YMC          | Yellow, Magenta, Cyan                                                                                                    |  |
| YMCK         | Yellow, Magenta, Cyan, Black                                                                                                    |  |

**NOTE:** All of the Group 8 service programs are reset with SP5 801 1 Memory All Clear, or the Counter Reset SP7 808.

| 8001 | T:Total Jobs | These SPs count the number of times each                  |
|------|--------------|-----------------------------------------------------------|
| 8002 | C:Total Jobs | application is used to do a job.                          |
| 8003 | F:Total Jobs | [0~9999999/ <b>0</b> / 1]                                 |
| 8004 | P:Total Jobs | <b>Note</b> : The L: counter is the total number of times |
| 8005 | S:Total Jobs | the other applications are used to send a job to          |
| 8006 | L:Total Jobs | file already on the document server is used.              |

- These SPs reveal the number of times an application is used, not the number of pages processed.
- When an application is opened for image input or output, this counts as one job.
- Interrupted jobs (paper jams, etc.) are counted, even though they do not finish.
- Only jobs executed by the customer are counted. Jobs executed by the customer engineer using the SP modes are not counted.
- When using secure printing (when a password is required to start the print job), the job is counted at the time when either "Delete Data" or "Specify Output" is specified.
- A job is counted as a fax job when the job is stored for sending.
- When a fax is received to fax memory, the F: counter increments but the L: counter does not (the document server is not used).
- A fax broadcast counts as one job for the F: counter (the fax destinations in the broadcast are not counted separately).
- A fax broadcast is counted only after all the faxes have been sent to their destinations. If one transmission generates an error, then the broadcast will not be counted until the transmission has been completed.
- A printed fax report counts as one job for the F: counter.
- The F: counter does not distinguish between fax sending or receiving.
- When a copy job on the document server is printed, SP8022 also increments, and when a print job stored on the document server is printed, SP8024 also increments.
- When an original is both copied and stored on the document server, the C: and L: counters both increment.
- When a print job is stored on the document server, only the L: counter increments.
- When the user presses the Document Server button to store the job on the document server, only the L: counter increments.
- When the user enters document server mode and prints data stored on the document server, only the L: counter increments.
- When an image received from Palm 2 is received and stored, the L: counter increments.
- When the customer prints a report (user code list, for example), the O: counter increments. However, for fax reports and reports executed from the fax application, the F: counter increments.

| 8011 | T:Jobs/LS | These SPs count the number of jobs stored to the |
|------|-----------|--------------------------------------------------|
| 8012 | C:Jobs/LS | document server by each application, to reveal   |
| 8013 | F:Jobs/LS | how local storage is being used for input.       |
| 8014 | P:Jobs/LS | [0~9999999/ <b>0</b> / 1]                        |
| 8015 | S:Jobs/LS | The L: counter counts the number of jobs stored  |
| 8016 | L:Jobs/LS | the operation panel                              |
| 8017 | O:Jobs/LS |                                                  |

- When a scan job is sent to the document server, the S: counter increments. When you enter document server mode and then scan an original, the L: counter increments.
- When a print job is sent to the document server, the P: counter increments.
- When a network application sends data to the document server, the O: counter increments.
- When an image from Palm 2 is stored on the document server, the O: counter increments.
- When a fax is sent to the document server, the F: counter increments.

| 8021 | T:Pjob/LS | These SPs reveal how files printed from the     |
|------|-----------|-------------------------------------------------|
| 8022 | C:Pjob/LS | document server were stored on the document     |
| 8023 | F:Pjob/LS | server originally.                              |
| 8024 | P:Pjob/LS | [0~9999999/ <b>0</b> / 1]                       |
| 8025 | S:Pjob/LS | The L: counter counts the number of jobs stored |
| 8026 | L:Pjob/LS | trom within the document server mode screen at  |
| 8027 | O:Pjob/LS |                                                 |

- When a copy job stored on the document server is printed with another application, the C: counter increments.
- When an application like DeskTopBinder merges a copy job that was stored on the document server with a print job that was stored on the document server, the C: and P: counters both increment.
- When a job already on the document server is printed with another application, the L: counter increments.
- When a scanner job stored on the document server is printed with another application, the S: counter increments. If the original was scanned from within document server mode, then the L: counter increments.
- When images stored on the document server by a network application (including Palm 2), are printed with another application, the O: counter increments.
- When a copy job stored on the document server is printed with a network application (Web Image Monitor, for example), the C: counter increments.
- When a fax on the document server is printed, the F: counter increments.

| 8031 | T:Pjob/DesApl | These SPs reveal what applications were used to  |
|------|---------------|--------------------------------------------------|
| 8032 | C:Pjob/DesApl | output documents from the document server.       |
| 8033 | F:Pjob/DesApl | [0~9999999/ <b>0</b> / 1]                        |
| 8034 | P:Pjob/DesApl | The L: counter counts the number of jobs printed |
| 8035 | S:Pjob/DesApl | from within the document server mode screen at   |
| 8036 | L:Pjob/DesApl | the operation panel.                             |
| 8037 | O:Pjob/DesApl |                                                  |

- When documents already stored on the document server are printed, the count for the application that started the print job is incremented.
- When the print job is started from a network application (Desk Top Binder, Web Image Monitor, etc.) the L: counter increments.

| 8041 | T:TX Jobs/LS | These SPs count the applications that stored files                  |
|------|--------------|---------------------------------------------------------------------|
| 8042 | C:TX Jobs/LS | on the document server that were later accessed                     |
| 8043 | F:TX Jobs/LS | for transmission over the telephone line or over a                  |
| 8044 | P:TX Jobs/LS | network (attached to an e-mail, or as a fax image                   |
| 8045 | S:TX Jobs/LS | Dy I-Fax).                                                          |
| 8046 | L:TX Jobs/LS | Note: Jobs merged for sending are counted                           |
| 8047 | O:TX Jobs/LS | separately.                                                         |
|      |              | The L: counter counts the number of jobs scanned                    |
|      |              | from within the document server mode screen at the operation panel. |

- When a stored copy job is sent from the document server, the C: counter increments.
- When images stored on the document server by a network application or Palm2 are sent as an e-mail, the O: counter increments.

| 8051 | T:TX Jobs/DesApl | These SPs count the applications used to send                         |
|------|------------------|-----------------------------------------------------------------------|
| 8052 | C:TX Jobs/DesApl | files from the document server over the                               |
| 8053 | F:TX Jobs/DesApl | telephone line or over a network (attached to                         |
| 8054 | P:TX Jobs/DesApl | an e-mail, or as a fax image by I-Fax). Jobs                          |
| 8055 | S:TX Jobs/DesApl |                                                                       |
| 8056 | L:TX Jobs/DesApl | The L: counter counts the number of jobs sent                         |
| 8057 | O:TX Jobs/DesApl | from within the document server mode scree<br>at the operation panel. |

• If the send is started from Desk Top Binder or Web Image Monitor, for example, then the O: counter increments.

| 8061   | T:FIN Jo                          | obs                                                                                                    | [0~9999999/ <b>0</b> / 1]                                                     |  |
|--------|-----------------------------------|----------------------------------------------------------------------------------------------------|-------------------------------------------------------------------------------|--|
|        | These S<br>applicati              | SPs total the finishing methods. The finishing method is specified by the ion.                                                                                                    |                                                                               |  |
| 8062   | C:FIN Jobs                        |                                                                                                    | [0~9999999/ <b>0</b> / 1]                                                     |  |
|        | These S<br>specified              | Ps total finishing methods<br>d by the application.                                                                                                    | for copy jobs only. The finishing method is                                   |  |
| 8063   | F:FIN Jo                          | bs                                                                                                    | [0~9999999/ <b>0</b> / 1]                                                     |  |
|        | These S<br>specified<br>Note: Fil | Ps total finishing methods<br>d by the application.<br>nishing features for fax job                                                                                                    | for fax jobs only. The finishing method is os are not available at this time. |  |
| 8064   | P:FIN Jo                          | obs                                                                                                    | [0~9999999/ <b>0</b> / 1]                                                     |  |
|        | These S<br>specified              | Ps total finishing methods d by the application.                                                                                                    | for print jobs only. The finishing method is                                  |  |
| 8065   | S:FIN Jo                          | obs                                                                                                    | [0~9999999/ <b>0</b> / 1]                                                     |  |
|        | These S<br>specified<br>Note: Fil | hese SPs total finishing methods for scan jobs only. The finishing method is pecified by the application.<br>Note: Finishing features for scan jobs are not available at this time.                       |                                                                               |  |
| 8066   | L:FIN Jobs [0~9999999/ 0 / 1]     |                                                                                                    | [0~9999999/ <b>0</b> / 1]                                                     |  |
|        | These S<br>server m<br>from the   | These SPs total finishing methods for jobs output from within the document server mode screen at the operation panel. The finishing method is specified rom the print window within document server mode. |                                                                               |  |
| 8067   | O:FIN Jo                          | N Jobs [0~9999999/ <b>0</b> / 1]                                                                                                    |                                                                               |  |
|        | These S<br>over the               | Ps total finishing methods for jobs executed by an external application, network. The finishing method is specified by the application.                                                                   |                                                                               |  |
| 806x 1 | Sort                              | Number of jobs started in Sort mode. When a stored copy job is set for<br>Sort and then stored on the document server, the L: counter<br>increments. (See SP8066 1)                                       |                                                                               |  |
| 806x 2 | Stack                             | Number of jobs started out of Sort mode.                                                                                                    |                                                                               |  |
| 806x 3 | Staple                            | Number of jobs started in Staple mode.                                                                                                    |                                                                               |  |
| 806x 4 | Bookle<br>t                       | Number of jobs started in Booklet mode. If the machine is in staple mode, the Staple counter also increments.                                                                                             |                                                                               |  |
| 806x 5 | Z-Fold                            | Number of jobs started In any mode other than the Booklet mode and set for folding (Z-fold).                                                                                                    |                                                                               |  |
| 806x 6 | Punch                             | Number of jobs started in Punch mode. When Punch is set for a print job, the P: counter increments. (See SP8064 6.)                                                                                       |                                                                               |  |
| 806x 7 | Other                             | Reserved. Not used.                                                                                                    |                                                                               |  |

| 8071   | T:Jobs/PGS                                                                    |               | [0~9999999/ <b>0</b> / 1] |                                 |
|--------|-------------------------------------------------------------------------------|---------------|---------------------------|---------------------------------|
|        | These SPs count the number of jobs broken down by the number of pages in the  |               |                           |                                 |
|        | job, regardless of which application was used.                                |               |                           |                                 |
| 8072   | C:Jobs/PGS                                                                    |               | [0~999999                 | 99/ <b>0</b> / 1]               |
|        | These SPs count and o                                                         | calculate the | number of                 | copy jobs by size based on the  |
|        | number of pages in the                                                        | e job.        |                           |                                 |
| 8073   | F:Jobs/PGS                                                                    |               | [0~999999                 | 99/ <b>0</b> / 1]               |
|        | These SPs count and o                                                         | calculate the | number of                 | fax jobs by size based on the   |
|        | number of pages in the                                                        | e job.        |                           |                                 |
| 8074   | P:Jobs/PGS                                                                    |               | [0~999999                 | 99/ <b>0</b> /1]                |
|        | These SPs count and o                                                         | calculate the | number of                 | print jobs by size based on the |
| 0075   | number of pages in the                                                        | e Job.        | 10,00000                  | 00/0/41                         |
| 8075   | S:Jobs/PGS [0~9999999/ 0 / 1]                                                 |               |                           |                                 |
|        | These SPs count and o                                                         | calculate the | number of                 | scan jobs by size based on the  |
| 9076   |                                                                               | ; job.        | 10~00000                  | 00/0/11                         |
| 8070   | $[0 \sim 9999999 / 0 / 1]$                                                    |               |                           |                                 |
|        | I nese SPS count and calculate the number of jobs printed from within the     |               |                           |                                 |
|        | in the job                                                                    |               |                           |                                 |
| 8077   | O:Jobs/PGS                                                                    |               | [0~999999                 | 99/0/11                         |
|        | These SPs count and calculate the number of "Other" application jobs (Web     |               |                           |                                 |
|        | Image Monitor. Palm 2. etc.) by size based on the number of pages in the job. |               |                           | the number of pages in the job. |
| 807x 1 | 1 Page                                                                        | 807x 8        |                           | 21~50 Pages                     |
| 807x 2 | 2 Pages                                                                       | 807x 9        |                           | 51~100 Pages                    |
| 807x 3 | 3 Pages                                                                       | 807x 10       |                           | 101~300 Pages                   |
| 807x 4 | 4 Pages                                                                       | 807x 11       |                           | 301~500 Pages                   |
| 807x 5 | 5 Pages                                                                       | 807x 12       |                           | 501~700 Pages                   |
| 807x 6 | 6~10 Pages                                                                    | 807x 13       |                           | 701~1000 Pages                  |
| 807x 7 | 11~20 Pages                                                                   | 807x 14       |                           | 1001~ Pages                     |

- For example: When a copy job stored on the document server is printed in document server mode, the appropriate L: counter (SP8076 0xx) increments.
- Printing a fax report counts as a job and increments the F: counter (SP 8073).
- Interrupted jobs (paper jam, etc.) are counted, even though they do not finish.
- If a job is paused and re-started, it counts as one job.
- If the finisher runs out of staples during a print and staple job, then the job is counted at the time the error occurs.
- For copy jobs (SP 8072) and scan jobs (SP 8075), the total is calculated by multiplying the number of sets of copies by the number of pages scanned. (One duplex page counts as 2.)
- The first test print and subsequent test prints to adjust settings are added to the number of pages of the copy job (SP 8072).
- When printing the first page of a job from within the document server screen, the page is counted.

| 8111 | T:FAX TX Jobs                                                                                                    | [0~9999999/ <b>0</b> / 1] |  |  |
|------|----------------------------------------------------------------------------------------------------|---------------------------|--|--|
|      | These SPs count the total number of jobs (color or black-and-white) sent by fax, either directly or using a file stored on the document server, on a telephone line. |                           |  |  |
|      | Note: Color fax sending is not available at this time.                                                                                                    |                           |  |  |
| 8113 | F:FAX TX Jobs                                                                                                    | [0~9999999/ <b>0</b> / 1] |  |  |
|      | These SPs count the total number of jobs (color or black-and-white) sent by fax directly on a telephone line.                                                        |                           |  |  |
|      | Note: Color fax sending is not available at this time.                                                                                                    |                           |  |  |

- These counters count jobs, not pages.
- This SP counts fax jobs sent over a telephone line with a fax application, including documents stored on the document server.
- If the mode is changed during the job, the job will count with the mode set when the job started.
- If the same document is faxed to both a public fax line and an I-Fax at a destination where both, are available, then this counter increments, and the I-Fax counter (812x) also increments.
- The fax job is counted when the job is scanned for sending, not when the job is sent.

| 8121 | T:IFAX TX Jobs                                                                                                    | [0~9999999/ <b>0</b> / 1]                                                                                            |  |
|------|----------------------------------------------------------------------------------------------------|----------------------------------------------------------------------------------------------------|--|
|      | These SPs count the total number of directly or using a file stored on the <b>Note</b> : Color fax sending is not available.                                                                      | of jobs (color or black-and-white) sent, either<br>document server, as fax images using I-Fax.<br>able at this time. |  |
| 8123 | F:IFAX TX Jobs                                                                                                    | [0~9999999/ <b>0</b> / 1]                                                                                            |  |
|      | These SPs count the number of jobs (color or black-and-white) sent (not stored on the document server), as fax images using I-Fax. <b>Note</b> : Color fax sending is not available at this time. |                                                                                                    |  |

- These counters count jobs, not pages.
- The counters for color are provided for future use; the color fax feature is not available at this time.
- The fax job is counted when the job is scanned for sending, not when the job is sent.

| 8131 | T:S-to-Email Jobs                                                                                                    | [0~9999999/ <b>0</b> / 1]                                               |  |
|------|----------------------------------------------------------------------------------------------------|-------------------------------------------------------------------------|--|
|      | These SPs count the total number of regardless of whether the document                                                     | of jobs scanned and attached to an e-mail,<br>t server was used or not. |  |
| 8135 | S:S-to-Email Jobs                                                                                                    |                                                                         |  |
|      | These SPs count the number of jobs scanned and attached to an e-mail, without storing the original on the document server. |                                                                         |  |

- These counters count jobs, not pages.
- If the job is stored on the document server, after the job is stored it is determined to be color or black-and-white then counted.
- If the job is cancelled during scanning, or if the job is cancelled while the document is waiting to be sent, the job is not counted.
- If the job is cancelled during sending, it may or may not be counted, depending on what stage of the process had been reached when the job was cancelled.
- If several jobs are combined for sending to the Scan Router, Scan-to-Email, or Scan-to-PC, or if one job is sent to more than one destination. each send is counted separately. For example, if the same document is sent by Scan-to-Email as well as Scan-to-PC, then it is counted twice (once for Scan-to-Email and once for Scan-to-PC).

| 8141 | T:Deliv Jobs/Svr                 | [0~9999999/ <b>0</b> / 1]                    |
|------|----------------------------------|----------------------------------------------|
|      | These SPs count the total number | of jobs scanned and sent to a Scan Router    |
|      | server.                          |                                              |
| 8145 | S:Deliv Jobs/Svr                 |                                              |
|      | These SPs count the number of io | bs scanned and sent to a Scan Router server. |

• These counters count jobs, not pages.

- The jobs are counted even though the arrival and reception of the jobs at the Scan Router server cannot be confirmed.
- If even one color image is mixed with black-and-white images, then the job is counted as a "Color" job.
- If the job is cancelled during scanning, or if the job is cancelled while the document is waiting to be delivered, the job is not counted.
- If the job is cancelled during sending, it may or may not be counted, depending on what stage of the process had been reached when the job was cancelled.
- Even if several files are combined for sending, the transmission counts as one job.

| 8151 | T:Deliv Jobs/PC                                                            | [0~9999999/ <b>0</b> / 1]                    |  |
|------|----------------------------------------------------------------------------|----------------------------------------------|--|
|      | These SPs count the total number of (Scan-to-PC).                          | of jobs scanned and sent to a folder on a PC |  |
| 8155 | S:Deliv Jobs/PC                                                            |                                              |  |
|      | These SPs count the total number of jobs scanned and sent with Scan-to-PC. |                                              |  |

- These counters count jobs, not pages.
- If the job is cancelled during scanning, it is not counted.
- If the job is cancelled while it is waiting to be sent, the job is not counted.
- If the job is cancelled during sending, it may or may not be counted, depending on what stage of the process had been reached when the job was cancelled.
- Even if several files are combined for sending, the transmission counts as one job.

| 8161 | T:PCFAX TX Jobs | These SPs count the number of PC Fax transmission                                                                                                    |
|------|-----------------|----------------------------------------------------------------------------------------------------|
| 8163 | F:PCFAX TX Jobs | jobs. A job is counted from when it is registered for<br>sending, not when it is sent.<br>[0~9999999/ 0 / 1]<br>Note: At the present time, these counters perform<br>identical counts. |

• This counts fax jobs started from a PC using a PC fax application, and sending the data out to the destination from the PC through the copier.

| 8191 | T:Total Scan PGS | These SPs count the pages scanned by each         |
|------|------------------|---------------------------------------------------|
| 8192 | C:Total Scan PGS | application that uses the scanner to scan images. |
| 8193 | F:Total Scan PGS | [0~9999999/ <b>0</b> / 1]                         |
| 8195 | S:Total Scan PGS |                                                   |
| 8196 | L:Total Scan PGS |                                                   |

- SP 8191 to 8196 count the number of scanned sides of pages, not the number of physical pages.
- These counters do not count reading user stamp data, or reading color charts to adjust color.
- Previews done with a scanner driver are not counted.
- A count is done only after all images of a job have been scanned.
- Scans made in SP mode are not counted.

## Examples

- If 3 B5 pages and 1 A3 page are scanned with the scanner application but not stored, the S: count is 4.
- If both sides of 3 A4 sheets are copied and stored to the document server using the Store File button in the Copy mode window, the C: count is 6 and the L: count is 6.
- If both sides of 3 A4 sheets are copied but not stored, the C: count is 6.
- If you enter document server mode then scan 6 pages, the L: count is 6.

| 8201 | T:LSize Scan PGS                                                                                                    | [0~9999999/ <b>0</b> / 1]                                                                                                    |
|------|----------------------------------------------------------------------------------------------------|----------------------------------------------------------------------------------------------------|
| 8203 | F Lsize Scan Pgs.                                                                                                    | [0~9999999/ <b>0</b> / 1]                                                                                                    |
| 8205 | S:LSize Scan PGS                                                                                                    | [0~9999999/ <b>0</b> / 1]                                                                                                    |
|      | These SP codes count the total num<br>scan jobs only. Large size paper (A3<br>counted.<br><b>Note</b> : These counters are displayed<br>display. | ber of large pages input with the scanner for<br>//DLT) scanned for fax transmissions are not<br>in the SMC Report, and in the User Tools |

| 8211 | T:Scan PGS/LS | These SPs count the number of pages scanned into th                    |
|------|---------------|------------------------------------------------------------------------|
| 8212 | C:Scan PGS/LS | document server.                                                       |
| 8213 | F:Scan PGS/LS | [0~9999999/ <b>0</b> / 1]                                              |
| 8215 | S:Scan PGS/LS | The L: counter counts the number of pages stored from                  |
| 8216 | L:Scan PGS/LS | panel, and with the Store File button from within the Copy mode screen |

- Reading user stamp data is not counted.
- If a job is cancelled, the pages output as far as the cancellation are counted.
- If the scanner application scans and stores 3 B5 sheets and 1 A4 sheet, the S: count is 4.
- If pages are copied but not stored on the document server, these counters do not change.
- If both sides of 3 A4 sheets are copied and stored to the document server, the C: count is 6 and the L: count is 6.
- If you enter document server mode then scan 6 pages, the L: count is 6.

| 8221   | ADF Or              | g Feeds                                                                                                    | [0~9999999/ <b>0</b> / 1] |  |
|--------|---------------------|----------------------------------------------------------------------------------------------------|---------------------------|--|
|        | These S<br>backside | SPs count the number of pages fed through the ADF for front and<br>e scanning                                                                                                    |                           |  |
| 8221 1 | Front               | Number of front sides fed for scanning:<br>With an ADF that can scan both sides simultaneously, the Front side<br>count is the same as the number of pages fed for either simplex or<br>duplex scanning.<br>With an ADF that cannot scan both sides simultaneously, the Front<br>side count is the same as the number of pages fed for duplex front side<br>scanning. (The front side is determined by which side the user loads<br>face up.) |                           |  |
| 8221 2 | Back                | Number of rear sides fed for scanning:<br>With an ADF that can scan both sides simultaneously, the Back count<br>is the same as the number of pages fed for duplex scanning.<br>With an ADF that cannot scan both sides simultaneously, the Back<br>count is the same as the number of pages fed for duplex rear-side<br>scanning.                                                                                                    |                           |  |

- When 1 sheet is fed for duplex scanning the Front count is 1 and the Back count is 1.
- If a jam occurs during the job, recovery processing is not counted to avoid double counting. In addition, the pages are not counted if the jam occurs before the first sheet is output.

| 8231   | Scan PGS/Mode             |                              | [0~9999999/ <b>0</b> / 1]                          |
|--------|---------------------------|------------------------------|----------------------------------------------------|
|        | These SPs count the num   | ber of pages s               | canned by each ADF mode to                         |
|        | determine the workload or | n the ADF.                   |                                                    |
| 8231 1 | Large Volume              | Selectable. L the ADF at or  | arge copy jobs that cannot be loaded in ne time.   |
| 8231 2 | SADF                      | Selectable. F<br>ADF.        | eeding pages one by one through the                |
| 8231 3 | Mixed Size                | Selectable. S panel.         | elect "Mixed Sizes" on the operation               |
| 8231 4 | Custom Size               | Selectable. C                | originals of non-standard size.                    |
| 8231 5 | Platen                    | Book mode. I directly on the | Raising the ADF and placing the original e platen. |

- If the scan mode is changed during the job, for example, if the user switches from ADF to Platen mode, the count is done for the last selected mode.
- The user cannot select mixed sizes or non-standard sizes with the fax application so if the original's page sizes are mixed or non-standard, these are not counted.
- If the user selects "Mixed Sizes" for copying in the platen mode, the Mixed Size count is enabled.
- In the SADF mode if the user copies 1 page in platen mode and then copies 2 pages with SADF, the Platen count is 1 and the SADF count is 3.

| 8241        | T:Scan PGS/C                                                                     | )rg           |                 | [0~9999       | 9999/ <b>0</b> / 1]       |           |
|-------------|----------------------------------------------------------------------------------|---------------|-----------------|---------------|---------------------------|-----------|
|             | These SPs count the total number of scanned pages by original type for all jobs, |               |                 |               |                           |           |
|             | regardless of v                                                                  | vhich applica | tion was used.  |               |                           | -         |
| 8242        | C:Scan PGS/C                                                                     | Drg           |                 | [0~9999       | [0~9999999/ <b>0</b> / 1] |           |
|             | These SPs cou                                                                    | unt the numb  | er of pages sc  | anned by orig | ginal type for C          | opy jobs. |
| 8243        | F:Scan PGS/C                                                                     | )rg           |                 | [0~9999       | [0~9999999/ <b>0</b> / 1] |           |
|             | These SPs cou                                                                    | unt the numb  | er of pages sc  | anned by orig | ginal type for F          | ax jobs.  |
| 8245        | S:Scan PGS/C                                                                     | Drg           |                 | [0~9999       | 999/ <b>0</b> / 1]        |           |
|             | These SPs count the number of pages scanned by original type for Scan jobs.      |               |                 |               |                           |           |
| 8246        | L:Scan PGS/Org [0~9999999/ 0 / 1]                                                |               |                 |               |                           |           |
|             | These SPs count the number of pages scanned and stored from within the           |               |                 |               |                           |           |
|             | document serv                                                                    | ver mode scre | een at the oper | ration panel, | and with the St           | tore File |
|             | button from wit                                                                  | thin the Copy | mode screen     |               |                           |           |
|             | 8241 8242 8243 8245 8246                                                         |               |                 | 8246          |                           |           |
| 824x 1: Te> | 824x 1: Text                                                                     |               | Yes             | Yes           | Yes                       | Yes       |
| 824x 2: Te> | 824x 2: Text/Photo                                                               |               | Yes             | Yes           | Yes                       | Yes       |
| 824x 3: Pho | oto                                                                              | Yes           | Yes             | Yes           | Yes                       | Yes       |
| 824x 4: Ge  | nCopy, Pale                                                                      | Yes           | Yes             | No            | Yes                       | Yes       |
| 824x 5: Ma  | 24x 5: Map Yes Yes No Yes Y                                                      |               | Yes             |               |                           |           |
| 824x 6: Noi | 6: Normal/Detail Yes No Yes No No                                                |               | No              |               |                           |           |
| 824x 7: Fin | 824x 7: Fine/Super Fine Yes No Yes No N                                          |               | No              |               |                           |           |
| 824x 8: Bin | ary                                                                              | Yes           | No              | No            | Yes                       | No        |
| 824x 9: Gra | ayscale                                                                          | Yes           | No              | No            | Yes                       | No        |
| 824x 11: O  | ther                                                                             | Yes           | Yes             | Yes           | Yes                       | Yes       |

• If the scan mode is changed during the job, for example, if the user switches from ADF to Platen mode, the count is done for the last selected mode.

| 8251 | T:Scan PGS/ImgEdt | These SPs show how many times Image Edit features    |
|------|-------------------|------------------------------------------------------|
| 8252 | C:Scan PGS/ImgEdt | have been selected at the operation panel for each   |
| 8254 | P:Scan PGS/ImgEdt | application. Some examples of these editing features |
| 8256 | L:Scan PGS/ImgEdt | are:                                                 |
| 8257 | O:Scan PGS/ImgEdt | Erase> Border                                        |
|      |                   | Erase> Center                                        |
|      |                   | Image Repeat                                         |
|      |                   | Centering                                            |
|      |                   | Positive/Negative                                    |
|      |                   | [0~9999999/ <b>0</b> / 1]                            |
|      |                   | Note: The count totals the number of times the edit  |
|      |                   | features have been used. A detailed breakdown of     |
|      |                   | exactly which features have been used is not given.  |

The L: counter counts the number of pages stored from within the document server mode screen at the operation panel, and with the Store File button from within the Copy mode screen.

| 8281 | T:Scan PGS/TWAIN | These SPs count the number of pages scanned                                                                                                    |
|------|------------------|----------------------------------------------------------------------------------------------------|
| 8285 | S:Scan PGS/TWAIN | using a TWAIN driver. These counters reveal how<br>the TWAIN driver is used for delivery functions.<br>[0~9999999/ 0 / 1]<br><b>Note</b> : At the present time, these counters perform<br>identical counts. |

| 8291 | T:Scan PGS/Stamp | These SPs count the number of pages stamped                                                                                                    |
|------|------------------|----------------------------------------------------------------------------------------------------|
| 8293 | F:Scan PGS/Stamp | with the stamp in the ADF unit.                                                                                                    |
| 8295 | S:Scan PGS/Stamp | [0~9999999/ <b>0</b> / 1]                                                                                                    |
| 8296 | L:Scan PGS/Stamp | The L: counter counts the number of pages stored<br>from within the document server mode screen at<br>the operation panel, and with the Store File button<br>from within the Copy mode screen |

| 8301     | T:Scan PGS/Size                                                                 | [0~9999999/ <b>0</b> / 1]                        |  |  |
|----------|---------------------------------------------------------------------------------|--------------------------------------------------|--|--|
|          | These SPs count by size the total number of pages scanned by all applications.  |                                                  |  |  |
|          | Use these totals to compare original page size (scanning) and output (printing) |                                                  |  |  |
|          | page size [SP 8-441].                                                           |                                                  |  |  |
| 8302     | C:Scan PGS/Size                                                                 | [0~9999999/ <b>0</b> / 1]                        |  |  |
|          | These SPs count by size the                                                     | e total number of pages scanned by the Copy      |  |  |
|          | application. Use these totals to compare original page size (scanning) and      |                                                  |  |  |
| 8303     | E-Scan PGS/Size                                                                 | $5r \ 0-442$ ].                                  |  |  |
| 0303     | Those SDs sound by size th                                                      | o total number of pages approad by the Fax       |  |  |
|          | application Use these totals                                                    | e total number of pages scalined by the Fax      |  |  |
|          | output page size [SP 8-443]                                                     | l.                                               |  |  |
| 8305     | S:Scan PGS/Size                                                                 | [0~9999999/ <b>0</b> / 1]                        |  |  |
|          | These SPs count by size the                                                     | e total number of pages scanned by the Scan      |  |  |
|          | application. Use these totals                                                   | s to compare original page size (scanning) and   |  |  |
|          | output page size [SP 8-445]                                                     | l                                                |  |  |
| 8306     | L:Scan PGS/Size                                                                 | [0~9999999/ <b>0</b> / 1]                        |  |  |
|          | These SPs count by size the                                                     | e total number of pages scanned and stored from  |  |  |
|          | within the document server                                                      | mode screen at the operation panel, and with the |  |  |
|          | Store File button from within                                                   | (scapping) and output page size [SD 8 446]       |  |  |
| 830x 1   |                                                                                 | (scanning) and output page size [Sr 0-440].      |  |  |
| 830x 2   | A4                                                                              |                                                  |  |  |
| 830x 3   | A5                                                                              |                                                  |  |  |
| 830x 4   | B4                                                                              |                                                  |  |  |
| 830x 5   | B5                                                                              |                                                  |  |  |
| 830x 6   | DLT                                                                             |                                                  |  |  |
| 830x 7   | LG                                                                              |                                                  |  |  |
| 830x 8   | LT                                                                              |                                                  |  |  |
| 830x 9   | HLT                                                                             |                                                  |  |  |
| 830x 10  | Full Bleed                                                                      |                                                  |  |  |
| 830x 254 | Other (Standard)                                                                |                                                  |  |  |
| 830x 255 | Other (Custom)                                                                  |                                                  |  |  |

| 8311   | T:Scan PGS/Rez                                       | [0~9999999/ <b>0</b> / 1]                                                                                                    |  |  |
|--------|------------------------------------------------------|----------------------------------------------------------------------------------------------------|--|--|
|        | These SPs count by reso<br>applications that can spe | These SPs count by resolution setting the total number of pages scanned by applications that can specify resolution settings. |  |  |
| 8315   | S:Scan PGS/Rez                                       | [0~9999999/ <b>0</b> / 1]                                                                                                    |  |  |
|        | These SPs count by reso<br>applications that can spe | se SPs count by resolution setting the total number of pages scanned by lications that can specify resolution settings.       |  |  |
|        | Note: At the present time                            | e, 8311 and 8315 perform identical counts.                                                                                    |  |  |
| 831x 1 | 1200dpi ~                                            |                                                                                                    |  |  |
| 831x 2 | 600dpi~1199dpi                                       |                                                                                                    |  |  |
| 831x 3 | 400dpi~599dpi                                        |                                                                                                    |  |  |
| 831x 4 | 200dpi~399dpi                                        | ]                                                                                                    |  |  |
| 831x 5 | ~199dpi                                              |                                                                                                    |  |  |

- Copy resolution settings are fixed so they are not counted.
- The Fax application does not allow finely-adjusted resolution settings so no count is done for the Fax application.

| 8381 | T:Total PrtPGS | These SPs count the number of pages printed by the                                                     |  |  |
|------|----------------|----------------------------------------------------------------------------------------------------|--|--|
| 8382 | C:Total PrtPGS | customer. The counter for the application used for                                                     |  |  |
| 8383 | F:Total PrtPGS | storing the pages increments.                                                                          |  |  |
| 8384 | P:Total PrtPGS | [0~9999999/ <b>0</b> / 1]                                                                              |  |  |
| 8385 | S:Total PrtPGS | The L: counter counts the number of pages stored<br>from within the document server mode screen at the |  |  |
| 8386 | L:Total PrtPGS |                                                                                                    |  |  |
| 8387 | O:Total PrtPGS | button from within the Copy mode screen go to the C: counter.                                          |  |  |

- When the A3/DLT double count function is switched on with SP5104, 1 A3/DLT page is counted as 2.
- When several documents are merged for a print job, the number of pages stored are counted for the application that stored them.
- These counters are used primarily to calculate charges on use of the machine, so the following pages are not counted as printed pages:
  - Blank pages in a duplex printing job.
  - Blank pages inserted as document covers, chapter title sheets, and slip-sheets.
  - Reports printed to confirm counts.
  - All reports done in the service mode (service summaries, engine maintenance reports, etc.)
  - Test prints for machine image adjustment.
  - Error notification reports.
  - Partially printed pages as the result of a copier jam.

| 8391 | LSize PrtPGS                                                                                                    | [0~9999999/ <b>0</b> / 1]                                                                            |
|------|----------------------------------------------------------------------------------------------------|----------------------------------------------------------------------------------------------------|
|      | These SPs count pages printed on <b>Note</b> : In addition to being displayed displayed in the User Tools display | paper sizes A3/DLT and larger.<br>in the SMC Report, these counters are also<br>on the copy machine. |

| 8401 | T:PrtPGS/LS | These SPs count the number of pages printed from the                                                        |
|------|-------------|----------------------------------------------------------------------------------------------------|
| 8402 | C:PrtPGS/LS | document server. The counter for the application used to                                                    |
| 8403 | F:PrtPGS/LS | print the pages is incremented.                                                                             |
| 8404 | P:PrtPGS/LS | The L: counter counts the number of jobs stored from the decument counts made across at the expection point |
| 8405 | S:PrtPGS/LS |                                                                                                    |
| 8406 | L:PrtPGS/LS |                                                                                                    |

 Print jobs done with Web Image Monitor and Desk Top Binder are added to the L: count.

• Fax jobs done with Web Image Monitor and Desk Top Binder are added to the F: count.

| 8411 Prints/Duplex | This SP counts the amount of paper (front/back counted<br>as 1 page) used for duplex printing. Last pages printed<br>only on one side are not counted.<br>[0~9999999/ <b>0</b> / 1] |
|--------------------|----------------------------------------------------------------------------------------------------|
|--------------------|----------------------------------------------------------------------------------------------------|

| 8421    | T:PrtPGS/Dup Comb                                                           |                   | [0~9999999/ <b>0</b> / 1]               |  |
|---------|-----------------------------------------------------------------------------|-------------------|-----------------------------------------|--|
|         | These SPs count by binding and combine, and n-Up settings the number of     |                   |                                         |  |
|         | pages processed for                                                         | printing. This is | s the total for all applications.       |  |
| 8422    | C:PrtPGS/Dup Comb                                                           |                   | [0~9999999/ <b>0</b> / 1]               |  |
|         | These SPs count by                                                          | binding and co    | mbine, and n-Up settings the number of  |  |
|         | pages processed for                                                         | printing by the   | copier application.                     |  |
| 8423    | F:PrtPGS/Dup Comb                                                           |                   | [0~9999999/ <b>0</b> / 1]               |  |
|         | These SPs count by binding and combine, and n-Up settings the number of     |                   |                                         |  |
|         | pages processed for printing by the fax application.                        |                   |                                         |  |
| 8424    | P:PrtPGS/Dup Comb                                                           | )                 | [0~9999999/ <b>0</b> / 1]               |  |
|         | These SPs count by binding and combine, and n-Up settings the number of     |                   |                                         |  |
|         | pages processed for printing by the printer application.                    |                   |                                         |  |
| 8425    | S:PrtPGS/Dup Comb                                                           |                   | [0~9999999/ <b>0</b> / 1]               |  |
|         | These SPs count by                                                          | binding and co    | ombine, and n-Up settings the number of |  |
|         | pages processed for printing by the scanner application.                    |                   |                                         |  |
| 8426    | L:PrtPGS/Dup Comb                                                           |                   | [0~9999999/ <b>0</b> / 1]               |  |
|         | These SPs count by binding and combine, and n-Up settings the number of     |                   |                                         |  |
|         | pages processed for printing from within the document server mode window at |                   |                                         |  |
|         | the operation panel.                                                        |                   | 1                                       |  |
| 8427    | O:PrtPGS/Dup Comb                                                           | )                 | [0~9999999/ <b>0</b> / 1]               |  |
|         | These SPs count by                                                          | binding and co    | ombine, and n-Up settings the number of |  |
|         | pages processed for                                                         | printing by Oth   | ner applications                        |  |
| 842x 1  | Simplex> Duplex                                                             |                   |                                         |  |
| 842x 2  | Duplex> Duplex                                                              |                   |                                         |  |
| 842x 3  | Book> Duplex                                                                |                   |                                         |  |
| 842x 4  | Simplex Combine                                                             |                   |                                         |  |
| 842x 5  | Duplex Combine                                                              |                   |                                         |  |
| 842x 6  | 2>                                                                          | 2 pages on 1      | side (2-Up)                             |  |
| 842x 7  | 4>                                                                          | 4 pages on 1      | side (4-Up)                             |  |
| 842x 8  | 6>                                                                          | 6 pages on 1      | side (6-Up)                             |  |
| 842x 9  | 8>                                                                          | 8pages on 1       | side (8-Up)                             |  |
| 842x 10 | 9>                                                                          | 9 pages on 1      | side (9-Up)                             |  |
| 842x 11 | 16>                                                                         | 16 pages on       | 1 side (16-Up)                          |  |
| 842x 12 | Booklet                                                                     |                   |                                         |  |
| 842x 13 | Magazine                                                                    |                   |                                         |  |

- These counts (SP8421 to SP8427) are especially useful for customers who need to improve their compliance with ISO standards for the reduction of paper consumption.
- Pages that are only partially printed with the n-Up functions are counted as 1 page.
- Here is a summary of how the counters work for Booklet and Magazine modes:

| Booklet           |       |  |
|-------------------|-------|--|
| Original<br>Pages | Count |  |
| 1                 | 1     |  |
| 2                 | 2     |  |
| 3                 | 2     |  |
| 4                 | 2     |  |
| 5                 | 3     |  |
| 6                 | 4     |  |
| 7                 | 4     |  |
| 8                 | 4     |  |

| Magazine          |       |  |
|-------------------|-------|--|
| Original<br>Pages | Count |  |
| 1                 | 1     |  |
| 2                 | 2     |  |
| 3                 | 2     |  |
| 4                 | 2     |  |
| 5                 | 4     |  |
| 6                 | 4     |  |
| 7                 | 4     |  |
| 8                 | 4     |  |

| 0.404  |                                                                                 | IO 0000000/0/11                                                          |  |  |
|--------|---------------------------------------------------------------------------------|--------------------------------------------------------------------------|--|--|
| 8431   | Ι:ΡπΡGS/ImgEat   [0~9999999/ <b>0</b> / 1]                                      |                                                                          |  |  |
|        | These SPs count the total number of pages output with the three features below, |                                                                          |  |  |
|        | regardless of which application was used.                                       |                                                                          |  |  |
| 8432   | C:PrtPGS/ImgEdt [0~9999999/ 0 / 1]                                              |                                                                          |  |  |
|        | These SPs count the                                                             | total number of pages output with the three features below               |  |  |
|        | with the copy applica                                                           | ition.                                                                   |  |  |
| 8434   | P:PrtPGS/ImgEdt [0~9999999/ 0 / 1]                                              |                                                                          |  |  |
|        | These SPs count the                                                             | total number of pages output with the three features below               |  |  |
|        | with the print application.                                                     |                                                                          |  |  |
| 8436   | L:PrtPGS/ImgEdt [0~9999999/ 0 / 1]                                              |                                                                          |  |  |
|        | These SPs count the total number of pages output from within the document       |                                                                          |  |  |
|        | server mode window at the operation panel with the three features below.        |                                                                          |  |  |
| 8437   | O:PrtPGS/ImgEdt [0~9999999/ 0 / 1]                                              |                                                                          |  |  |
|        | These SPs count the                                                             | SPs count the total number of pages output with the three features below |  |  |
|        | with Other application                                                          | ins.                                                                     |  |  |
| 843x 1 | Cover/Slip Sheet                                                                | Total number of covers or slip sheets inserted. The count                |  |  |
|        | -                                                                               | for a cover printed on both sides counts 2.                              |  |  |
| 843x 2 | Series/Book                                                                     | The number of pages printed in series (one side) or                      |  |  |
|        |                                                                                 | printed as a book with booklet right/left pagination.                    |  |  |
| 843x 3 | 843x 3 User Stamp The number of pages printed where stamps wer                  |                                                                          |  |  |
|        |                                                                                 | including page numbering and date stamping.                              |  |  |

| 8441     | T:PrtPGS/Ppr Size                                                                              |                                                        | [0~9999999/ <b>0</b> / 1]                                         |  |
|----------|------------------------------------------------------------------------------------------------|--------------------------------------------------------|-------------------------------------------------------------------|--|
|          | These SPs count by applications.                                                               | by print paper size the number of pages printed by all |                                                                   |  |
| 8442     | 42 C:PrtPGS/Ppr Size [0~99999<br>These SPs count by print paper size the num<br>application.   |                                                        | [0~9999999/ <b>0</b> / 1]                                         |  |
|          |                                                                                                |                                                        | e the number of pages printed by the copy                         |  |
| 8443     | F:PrtPGS/Ppr Size                                                                              |                                                        | [0~9999999/ <b>0</b> / 1]                                         |  |
|          | These SPs count by print paper size the number of pages printed by the fax application.        |                                                        |                                                                   |  |
| 8444     | P:PrtPGS/Ppr Size                                                                              |                                                        | [0~9999999/ <b>0</b> / 1]                                         |  |
|          | These SPs count by application.                                                                | print paper size                                       | e the number of pages printed by the printer                      |  |
| 8445     | S:PrtPGS/Ppr Size                                                                              |                                                        | [0~9999999/ <b>0</b> / 1]                                         |  |
|          | These SPs count by print paper size the number of pages printed by the scan application.       |                                                        | e the number of pages printed by the scanner                      |  |
| 8446     | L:PrtPGS/Ppr Size<br>These SPs count by print paper size<br>document server mode window at the |                                                        | [0~9999999/ <b>0</b> / 1]                                         |  |
|          |                                                                                                |                                                        | e the number of pages printed from within the ne operation panel. |  |
| 8447     | O:PrtPGS/Ppr Size                                                                              |                                                        | [0~9999999/ <b>0</b> / 1]                                         |  |
|          | These SPs count by print paper size                                                            |                                                        | e the number of pages printed by Other                            |  |
| 844x 1   | A3                                                                                             |                                                        |                                                                   |  |
| 844x 2   | A4                                                                                             |                                                        |                                                                   |  |
| 844x 3   | A5                                                                                             |                                                        |                                                                   |  |
| 844x 4   | B4                                                                                             |                                                        |                                                                   |  |
| 844x 5   | B5                                                                                             |                                                        |                                                                   |  |
| 844x 6   | DLT                                                                                            |                                                        |                                                                   |  |
| 844x 7   | LG                                                                                             |                                                        |                                                                   |  |
| 844x 8   | LT                                                                                             |                                                        |                                                                   |  |
| 844x 9   | HLT                                                                                            |                                                        |                                                                   |  |
| 844x 10  | Full Bleed                                                                                     |                                                        |                                                                   |  |
| 844x 254 | Other (Standard)                                                                               |                                                        |                                                                   |  |
| 844x 255 | Other (Custom)                                                                                 |                                                        |                                                                   |  |

Service Tables

• These counters do not distinguish between LEF and SEF.

| 8451    | PrtPGS/Ppr Tray | /                                                         | [0~9999999/ <b>0</b> / 1] |
|---------|-----------------|-----------------------------------------------------------|---------------------------|
|         | These SPs coun  | nt the number of sheets fed from each paper feed station. |                           |
| 8451 1  | Bypass          | Bypass Tray                                               |                           |
| 8451 2  | Tray 1          | Copier                                                    |                           |
| 8451 3  | Tray 2          | Copier                                                    |                           |
| 8451 4  | Tray 3          | Paper Tray Unit (Option)                                  |                           |
| 8451 5  | Tray 4          | Paper Tray Unit (Option)                                  |                           |
| 8451 6  | Tray 5          | LCT (Option)                                              |                           |
| 8451 7  | Tray 6          | Currently not used.                                       |                           |
| 8451 8  | Tray 7          | Currently not used.                                       |                           |
| 8451 9  | Tray 8          | Currently not used.                                       |                           |
| 8451 10 | Tray 9          | Currently not used.                                       |                           |

| 8461 T:PrtPGS/Ppr Type [0~9999999/ 0 / 1] |                                                                                                    | 999999/ <b>0</b> / 1] |  |
|-------------------------------------------|----------------------------------------------------------------------------------------------------|-----------------------|--|
|                                           | These SPs count by paper type the number pages printed by all applications.                                   |                       |  |
|                                           | • These counters are not the same as the PM counter. The PM counter is                                        |                       |  |
|                                           | based on feed timing to accurately measure the service life of the feed                                       |                       |  |
|                                           | rollers. However, these counts are based on output timing.                                                    |                       |  |
|                                           | Blank sheets (covers, chapter covers, slip sheets) are also counted.                                          |                       |  |
|                                           | • During duplex printing, pages printed on both sides count as 1, and a page printed on one side counts as 1. |                       |  |
| 8462                                      | C:PrtPGS/Ppr Type [0~9999999/ 0 / 1]                                                                          |                       |  |
|                                           | These SPs count by paper type the number pages printed by the copy application.                               |                       |  |
| 8463 F:PrtPGS/Ppr Type [0~9999999         |                                                                                                    | 999999/ <b>0</b> / 1] |  |
|                                           | These SPs count by paper type the number pages printed by the fax applied                                     |                       |  |
| 8464                                      | P:PrtPGS/Ppr Type [0~9999999/ 0 / 1]                                                                          |                       |  |
|                                           | These SPs count by paper type the number pages printed by the printer application.                            |                       |  |
| 8466                                      | L:PrtPGS/Ppr Type [0~9999999/ 0 / 1]                                                                          |                       |  |
|                                           | These SPs count by paper type the number pages printed from within the                                        |                       |  |
| 0.404                                     | document server mode window at the operation panel.                                                           |                       |  |
| 846x 1                                    | Normal                                                                                                    |                       |  |
| 846x 2                                    | Recycled                                                                                                    |                       |  |
| 846x 3                                    | Special                                                                                                    |                       |  |
| 846x 4                                    | Thick                                                                                                    |                       |  |
| 846x 5                                    | 5 Normal (Back)                                                                                               |                       |  |
| 846x 6                                    | Thick (Back)                                                                                                  |                       |  |
| 846x 7                                    | OHP                                                                                                    |                       |  |
| 846x 8                                    | 3 Other                                                                                                    |                       |  |

| 8471   | PrtPGS/Mag [0~9999999/ 0 / 1]                                      |
|--------|--------------------------------------------------------------------|
|        | These SPs count by magnification rate the number of pages printed. |
| 8471 1 | ~49%                                                               |
| 8471 2 | 50%~99%                                                            |
| 8471 3 | 100%                                                               |
| 8471 4 | 101%~200%                                                          |
| 8471 5 | 201% ~                                                             |

- Counts are done for magnification adjusted for pages, not only on the operation panel but performed remotely with an external network application capable of performing magnification adjustment as well.
- Magnification adjustments done with printer drivers with PC applications such as Excel are also counted.
- Magnification adjustments done for adjustments after they have been stored on the document server are not counted.
- Magnification adjustments performed automatically during Auto Reduce/Enlarge copying are counted.
- The magnification rates of blank cover sheets, slip sheets, etc. are automatically assigned a rate of 100%.

| 8481 | T:PrtPGS/TonSave                                                                                |
|------|-------------------------------------------------------------------------------------------------|
| 8484 | P:PrtPGS/TonSave                                                                                |
|      | These SPs count the number of pages printed with the Toner Save feature switched on.            |
|      | <b>Note</b> : These SPs return the same results as this SP is limited to the Print application. |
|      | [0~9999999/ <b>0</b> / 1]                                                                       |

| 8511    | T:PrtPGS/Emul [0~9999999/ 0 / 1]                                             |                          |                                            |
|---------|------------------------------------------------------------------------------|--------------------------|--------------------------------------------|
|         | These SPs count by printer emulation mode the total number of pages printed. |                          |                                            |
| 8514    | P:PrtPGS/Emu                                                                 | 1                        | [0~9999999/ <b>0</b> / 1]                  |
|         | These SPs cou                                                                | int by printer emulation | on mode the total number of pages printed. |
| 8514 1  | RPCS                                                                         |                          |                                            |
| 8514 2  | RPDL                                                                         |                          |                                            |
| 8514 3  | PS3                                                                          |                          |                                            |
| 8514 4  | R98                                                                          |                          |                                            |
| 8514 5  | R16                                                                          |                          |                                            |
| 8514 6  | GL/GL2                                                                       |                          |                                            |
| 8514 7  | R55                                                                          |                          |                                            |
| 8514 8  | RTIFF                                                                        |                          |                                            |
| 8514 9  | PDF                                                                          |                          |                                            |
| 8514 10 | PCL5e/5c                                                                     |                          |                                            |
| 8514 11 | PCL XL                                                                       |                          |                                            |
| 8514 12 | IPDL-C                                                                       |                          |                                            |
| 8514 13 | BM-Links                                                                     | Japan Only               |                                            |
| 8514 14 | Other                                                                        |                          |                                            |

- SP8511 and SP8514 return the same results, as they are both limited to the Print application.
- Print jobs output to the document server are not counted.
| 8521   | T:PrtPGS/FIN                                                                                                    | [0~9999999/ <b>0</b> / 1]                        |  |
|--------|----------------------------------------------------------------------------------------------------|--------------------------------------------------|--|
|        | These SPs count by finishing mode the total number of pages printed by all applications.                                                |                                                  |  |
| 8522   | C:PrtPGS/FIN                                                                                                    | [0~9999999/ <b>0</b> / 1]                        |  |
|        | These SPs count by finishing m<br>Copy application.                                                                                     | ode the total number of pages printed by the     |  |
| 8523   | F:PrtPGS/FIN                                                                                                    | [0~9999999/ <b>0</b> / 1]                        |  |
|        | These SPs count by finishing m application.                                                                                             | ode the total number of pages printed by the Fax |  |
|        | <ul> <li>Print finishing options for rec</li> </ul>                                                                                     | eived faxes are currently not available          |  |
| 8524   | P:PrtPGS/FIN                                                                                                    | [0~9999999/ <b>0</b> / 1]                        |  |
|        | These SPs count by finishing m<br>Print application.                                                                                    | ode the total number of pages printed by the     |  |
| 8525   | S:PrtPGS/FIN                                                                                                    | [0~9999999/ <b>0</b> / 1]                        |  |
|        | These SPs count by finishing mode the total number of pages printed by the Scanner application.                                         |                                                  |  |
| 8526   | L:PrtPGS/FIN                                                                                                    | [0~9999999/ <b>0</b> / 1]                        |  |
|        | These SPs count by finishing mode the total number of pages printed from within the document server mode window at the operation panel. |                                                  |  |
| 852x 1 | Sort                                                                                                    |                                                  |  |
| 852x 2 | Stack                                                                                                    |                                                  |  |
| 852x 3 | Staple                                                                                                    |                                                  |  |
| 852x 4 | Booklet                                                                                                    |                                                  |  |
| 852x 5 | Z-Fold                                                                                                    |                                                  |  |
| 852x 6 | Punch                                                                                                    |                                                  |  |
| 852x 7 | Other                                                                                                    |                                                  |  |

- **NOTE:** 1) If stapling is selected for finishing and the stack is too large for stapling, the unstapled pages are still counted.
  - 2) The counts for staple finishing are based on output to the staple tray, so jam recoveries are counted.

| 8531 Staples | This SP counts the amount of staples used by the machine.<br>[0~99999999/ <b>0</b> / 1] |
|--------------|-----------------------------------------------------------------------------------------|
|--------------|-----------------------------------------------------------------------------------------|

| 8581 | T:Counter                                                                                                    | [0~9999999/ <b>0</b> / 1]                                                                                                    |
|------|----------------------------------------------------------------------------------------------------|----------------------------------------------------------------------------------------------------|
|      | These SPs count the total output br<br>application used. In addition to bein<br>counters are also displayed in the L<br><b>Note:</b> This SP is expanded for color<br>machine, the count is done for black | oken down by color output, regardless of the<br>g displayed in the SMC Report, these<br>Jser Tools display on the copy machine.<br>r MFP and color LP machines. For this<br>k only. |

| 8591   | O:Counter [0~9999999/ 0 /                               |                                                                                                    | [0~9999999/ <b>0</b> / 1] |
|--------|---------------------------------------------------------|----------------------------------------------------------------------------------------------------|---------------------------|
|        | These SPs coun<br>printed, and the<br>applications only | SPs count the totals for A3/DLT paper use, number of duplex pages , and the number of staples used. These totals are for Other (O:) tions only. |                           |
| 8591 1 | A3/DLT                                                  |                                                                                                    |                           |
| 8591 2 | Duplex                                                  |                                                                                                    |                           |
| 8591 3 | Staple                                                  |                                                                                                    |                           |

| 8631 | T:FAX TX PGS                                                                 | [0~9999999/ <b>0</b> / 1]          |  |  |
|------|------------------------------------------------------------------------------|------------------------------------|--|--|
|      | These SPs count by color mode the number of pages sent by fax to a telephone |                                    |  |  |
|      |                                                                              |                                    |  |  |
|      | <b>Note:</b> This SP is expanded for block or                                | FP and color LP machines. For this |  |  |
|      | machine, the count is done for black only.                                   |                                    |  |  |
| 8633 | F:FAX TX PGS                                                                 | [0~9999999/ <b>0</b> / 1]          |  |  |
|      | These SPs count by color mode the number of pages sent by fax to a telephone |                                    |  |  |
|      | number.                                                                      |                                    |  |  |
|      | Note: This SP is expanded for color MFP and color LP machines. For this      |                                    |  |  |
|      | machine, the count is done for black or                                      | ny.                                |  |  |

- If a document has color and black-and-white pages mixed, the pages are counted separately as B/W or Color.
- At the present time, this feature is provided for the Fax application only so SP8631 and SP8633 are the same.
- The counts include error pages.
- If a document is sent to more than one destination with a Group transmission, the count is done for each destination.
- Polling transmissions are counted but polling RX are not.
- Relay, memory, and confidential mailbox transmissions and are counted for each destination.

| 8641 | T:FAX TX PGS                                                                                                    | [0~9999999/ <b>0</b> / 1] |  |
|------|----------------------------------------------------------------------------------------------------|---------------------------|--|
|      | These SPs count by color mode the number of pages sent by fax as fax images using I-Fax.                                  |                           |  |
|      | <b>Note:</b> This SP is expanded for color MFP and color LP machines. For machine, the count is done for black only.      |                           |  |
| 8643 | F:FAX TX PGS                                                                                                    | [0~9999999/ <b>0</b> / 1] |  |
|      | These SPs count by color mode the number of pages sent by Fax as fax images using I-Fax.                                  |                           |  |
|      | <b>Note:</b> This SP is expanded for color MFP and color LP machines. For this machine, the count is done for black only. |                           |  |

- If a document has color and black-and-white pages mixed, the pages are counted separately as B/W or Color.
- At the present time, this feature is provided for the Fax application only so SP8641 and SP8643 are the same.
- The counts include error pages.
- If a document is sent to more than one destination with a Group transmission, the count is done for each destination.
- Polling transmissions are counted but polling RX are not.
- Relay, memory, and confidential mailbox transmissions and are counted for each destination.

| 8651 | T:S-to-Email PGS                                                                                                    | [0~9999999/ <b>0</b> / 1] |  |
|------|----------------------------------------------------------------------------------------------------|---------------------------|--|
|      | These SPs count by color mode the total number of pages attached to an e-mail for both the Scan and document server applications. |                           |  |
|      | Note: This SP is expanded for color MFP and color LP machines. For this                                                           |                           |  |
|      | machine, the count is done for black only.                                                                                        |                           |  |
| 8655 | S:S-to-Email PGS                                                                                                    | [0~9999999/ <b>0</b> / 1] |  |
|      | These SPs count by color mode the total number of pages attached to an e-mail for the Scan application only.                      |                           |  |
|      | <b>Note:</b> This SP is expanded for color MFP and color LP machines. For this machine, the count is done for black only.         |                           |  |

- **NOTE:** 1) The count for B/W and Color pages is done after the document is stored on the HDD. If the job is cancelled before it is stored, the pages are not counted.
  - If Scan-to-Email is used to send a 10-page document to 5 addresses, the count is 10 (the pages are sent to the same SMTP server together).
  - 3) If Scan-to-PC is used to send a 10-page document to 5 folders, the count is 50 (the document is sent to each destination of the SMB/FTP server).
  - 4) Due to restrictions on some devices, if Scan-to-Email is used to send a 10-page document to a large number of destinations, the count may be divided and counted separately. For example, if a 10-page document is sent to 200 addresses, the count is 10 for the first 100 destinations and the count is also 10 for the second 100 destinations, for a total of 20.).

| 8661 | T:Deliv PGS/Svr                                                                                                    | [0~9999999/ <b>0</b> / 1] |  |
|------|----------------------------------------------------------------------------------------------------|---------------------------|--|
|      | These SPs count by color mode the total number of pages sent to a Scan<br>Router server by both Scan and LS applications. |                           |  |
|      | <b>Note:</b> This SP is expanded for color MFP and color LP machines. For this machine, the count is done for black only. |                           |  |
| 8665 | S:Deliv PGS/Svr                                                                                                    | [0~9999999/ <b>0</b> / 1] |  |
|      | These SPs count by color mode the total number of pages sent to a Scan Router server by the Scan application.             |                           |  |
|      | <b>Note:</b> This SP is expanded for color MFP and color LP machines. For this machine, the count is done for black only. |                           |  |

- **NOTE:** 1) The B/W and Color counts are done after the document is stored on the HDD of the Scan Router server.
  - 2) If the job is canceled before storage on the Scan Router server finishes, the counts are not done.
  - 3) The count is executed even if regardless of confirmation of the arrival at the Scan Router server.

| 8671 | T:Deliv PGS/PC                                                                                                    | [0~9999999/ <b>0</b> / 1] |  |
|------|----------------------------------------------------------------------------------------------------|---------------------------|--|
|      | These SPs count by color mode the total number of pages sent to a folder on a PC (Scan-to-PC) with the Scan and LS applications.                                                                                              |                           |  |
|      | <b>Note:</b> This SP is expanded for color MFP and color LP machines. For this machine, the count is done for black only.                                                                                                    |                           |  |
| 8675 | S:Deliv PGS/PC                                                                                                    | [0~9999999/ <b>0</b> / 1] |  |
|      | These SPs count by color mode the total number of pages sent with Scan-to-PC vith the Scan application.<br>Note: This SP is expanded for color MFP and color LP machines. For this machine, the count is done for black only. |                           |  |

| 8681 | T:PCFAX<br>TXPGS | These SPs count the number of pages sent by PC Fax. These SPs are provided for the Fax application only, so the counts for |
|------|------------------|----------------------------------------------------------------------------------------------------|
| 8683 | F:PCFAX<br>TXPGS | SP8681 and SP8683 are the same.<br>[0~99999999/ <b>0</b> / 1]                                                              |

- This counts pages sent from a PC using a PC fax application, from the PC through the copier to the destination.
- When sending the same message to more than one place using broadcasting, the pages are only counted once. (For example, a 10-page fax is sent to location A and location B. The counter goes up by 10, not 20.)

| 8691 | T:TX PGS/LS | These SPs count the number of pages sent from the document                                        |
|------|-------------|---------------------------------------------------------------------------------------------------|
| 8692 | C:TX PGS/LS | server. The counter for the application that was used to store                                    |
| 8693 | F:TX PGS/LS | the pages is incremented.                                                                         |
| 8694 | P:TX PGS/LS | [0~99999999/ <b>0</b> / 1]                                                                        |
| 8695 | S:TX PGS/LS | The L: counter counts the number of pages stored from within the document converting page.        |
| 8696 | L:TX PGS/LS | Pages stored with the Store File button from within the Copy<br>mode screen go to the C: counter. |

- **NOTE:** 1) Print jobs done with Web Image Monitor and Desk Top Binder are added to the count.
  - 2) If several documents are merged for sending, the number of pages stored are counted for the application that stored them.
  - 3) When several documents are sent by a Fax broadcast, the F: count is done for the number of pages sent to each destination.

| 8701   | TX PGS/Port                                                                                                    |  | [0~9999999/ <b>0</b> / 1] |  |
|--------|----------------------------------------------------------------------------------------------------|--|---------------------------|--|
|        | These SPs count the number of pages sent by the physical port used to send them. For example, if a 3-page original is sent to 4 destinations via ISDN G4, the count for ISDN (G3, G4) is 12. |  |                           |  |
| 8701 1 | PSTN-1                                                                                                    |  |                           |  |
| 8701 2 | PSTN-2                                                                                                    |  |                           |  |
| 8701 3 | PSTN-3                                                                                                    |  |                           |  |
| 8701 4 | ISDN (G3,G4)                                                                                                    |  |                           |  |
| 8701 5 | Network                                                                                                    |  |                           |  |

| 8 711   | T:Scan PGS/Comp                                 |  | [0~9999999/ 1]                                       |
|---------|-------------------------------------------------|--|------------------------------------------------------|
|         | These SPs count the n<br>document server, court |  | pressed pages scanned into the<br>nats listed below. |
| 8 711 1 | JPEG/JPEG2000                                   |  |                                                      |
| 8 711 2 | TIFF (Multi/Single)                             |  |                                                      |
| 8 711 3 | PDF                                             |  |                                                      |
| 8 711 4 | Other                                           |  |                                                      |

| 8715    | S:Scan PGS/Comp                                                                                                    |  | [0~9999999/ 1] |
|---------|----------------------------------------------------------------------------------------------------|--|----------------|
|         | These SPs count the number of compressed pages scanned by the scan application, counted by the formats listed below. |  |                |
| 8 715 1 | JPEG/JPEG2000                                                                                                    |  |                |
| 8 715 2 | TIFF (Multi/Single)                                                                                                  |  |                |
| 8 715 3 | PDF                                                                                                    |  |                |
| 8 715 4 | Other                                                                                                    |  |                |

| 8741   | RX PGS/Port                                                                             | [0~9999999/ <b>0</b> / 1] |  |
|--------|-----------------------------------------------------------------------------------------|---------------------------|--|
|        | These SPs count the number of pages received by the physical port used to receive them. |                           |  |
| 8741 1 | PSTN-1                                                                                  |                           |  |
| 8741 2 | PSTN-2                                                                                  |                           |  |
| 8741 3 | PSTN-3                                                                                  |                           |  |
| 8741 4 | ISDN (G3,G4)                                                                            |                           |  |
| 8741 5 | Network                                                                                 |                           |  |

| 8771 | Dev Counter                                                                                                    | [0~9999999/ <b>0</b> / 1]                                                                            |
|------|----------------------------------------------------------------------------------------------------|----------------------------------------------------------------------------------------------------|
|      | These SPs count the frequency of u rollers) for black and other color ton <b>Note:</b> For machines that do not sup as the Total count | ise (number of rotations of the development<br>ers.<br>port color, the Black toner count is the same |
|      | as the Total count.                                                                                                    |                                                                                                    |

| 8781 | Pixel Coverage Ratio                                                                                                    |
|------|----------------------------------------------------------------------------------------------------|
|      | This SP displays the number of toner bottles used. The count is done based on the equivalent of 1,000 pages per bottle. |

| 8801 | Toner Remain                                                                                                    | [0~100/ <b>0</b> / 1] |  |  |
|------|----------------------------------------------------------------------------------------------------|-----------------------|--|--|
|      | This SP displays the percent of toner remaining for each color. This SP allows the user to check the toner supply at any time.                                          |                       |  |  |
|      | Note:                                                                                                    |                       |  |  |
|      | • This precise method of measuring remaining toner supply (1% steps) is better than other machines in the market that can only measure in increments of 10 (10% steps). |                       |  |  |
|      | and color LP machines. For this machine,                                                                                                    |                       |  |  |

| 8831   | Pixel Cover Ave. | Average Pixel Coverage           |
|--------|------------------|----------------------------------|
| 8831 1 | Accum. Ave. K    |                                  |
| 8831 2 | Accum. Ave. M    | Do not display for this machine. |
| 8831 3 | Accum. Ave. C    |                                  |
| 8831 4 | Accum. Ave. Y    |                                  |

| 8841 | Pixel Cover Last | Average Pixel Coverage           |
|------|------------------|----------------------------------|
| 001  | Last Page K      |                                  |
| 002  | Last Page M      | Do not display for this machine. |
| 003  | Last Page C      |                                  |
| 004  | Last Page Y      |                                  |

| 8851 |        | Tone | r Coverage 0-10%     |              | [0~9999999]                              |
|------|--------|------|----------------------|--------------|------------------------------------------|
|      |        | Thes | e SPs count the perc | entage of do | t coverage for black other color toners. |
|      | 8851 1 | Κ    | Black toner          |              |                                          |
|      | 8851 2 | М    | Magenta toner        | Do not disp  | lay for this machine.                    |
|      | 8851 3 | С    | Cyan toner           |              |                                          |
|      | 8851 4 | Υ    | Yellow toner         |              |                                          |

| 8861   | Tone | er Coverage 11-20%   |               | [0~9999999]                              |
|--------|------|----------------------|---------------|------------------------------------------|
|        | Thes | e SPs count the perc | entage of dot | t coverage for black other color toners. |
| 8861 1 | K    | Black toner          |               |                                          |
| 8861 2 | М    | Magenta toner        | Do not displ  | lay for this machine.                    |
| 8861 3 | С    | Cyan toner           |               |                                          |
| 8861 4 | Y    | Yellow toner         |               |                                          |

| 8871   | Tone | er Coverage 21-30%               |  | [0~9999999]                              |
|--------|------|----------------------------------|--|------------------------------------------|
|        | Thes | e SPs count the percentage of do |  | t coverage for black other color toners. |
| 8871 1 | K    | Black toner                      |  |                                          |
| 8871 2 | М    | Magenta toner Do not disp        |  | lay for this machine.                    |
| 8871 3 | С    | Cyan toner                       |  |                                          |
| 8871 4 | Y    | Yellow toner                     |  |                                          |

| 8881              | Ton | er Coverage 31 -%                              | [0~9999999]                                                              |  |  |  |  |
|-------------------|-----|------------------------------------------------|--------------------------------------------------------------------------|--|--|--|--|
|                   | The | se SPs count the perc                          | e SPs count the percentage of dot coverage for black other color toners. |  |  |  |  |
| 8881 <sup>-</sup> | K   | Black toner                                    |                                                                          |  |  |  |  |
| 8881 2            | M   | Magenta toner Do not display for this machine. |                                                                          |  |  |  |  |
| 8881 3            | C   | Cyan toner                                     |                                                                          |  |  |  |  |
| 8881 4            | Ý   | Yellow toner                                   |                                                                          |  |  |  |  |

| 8901 | Coverage Display (Toner Bottle: Previous) DFU        |
|------|------------------------------------------------------|
| 8911 | Coverage Display (Toner Bottle: Before Previous) DFU |

| 8941   | Machine Status                                                                                                    | [0~9999999/ <b>0</b> / 1]                                                                                                    |  |  |  |  |
|--------|----------------------------------------------------------------------------------------------------|----------------------------------------------------------------------------------------------------|--|--|--|--|
|        | These SPs count the amount of time the machine spends in each operation mode. These SPs are useful for customers who need to investigate machine operation for improvement in their compliance with ISO Standards. |                                                                                                    |  |  |  |  |
| 8941 1 | Operation Time                                                                                                    | Engine operation time. Does not include time while<br>controller is saving data to HDD (while engine is not<br>operating).                      |  |  |  |  |
| 8941 2 | Standby Time                                                                                                    | Engine not operating. Includes time while controller saves data to HDD. Does not include time spent in Energy Save, Low Power, or Off modes.    |  |  |  |  |
| 8941 3 | Energy Save Time                                                                                                    | Includes time while the machine is performing<br>background printing.                                                                           |  |  |  |  |
| 8941 4 | Low Power Time                                                                                                    | Includes time in Energy Save mode with Engine on.<br>Includes time while machine is performing background<br>printing.                          |  |  |  |  |
| 8941 5 | Off Mode Time                                                                                                    | Includes time while machine is performing background<br>printing. Does not include time machine remains<br>powered off with the power switches. |  |  |  |  |
| 8941 6 | SC                                                                                                    | Total down time due to SC errors.                                                                                                    |  |  |  |  |
| 8941 7 | PrtJam                                                                                                    | Total down time due to paper jams during printing.                                                                                              |  |  |  |  |
| 89418  | OrgJam                                                                                                    | Total down time due to original jams during scanning.                                                                                           |  |  |  |  |
| 8941 9 | Supply PM Unit End                                                                                                    | Total down time due to toner end.                                                                                                    |  |  |  |  |

| 8951    | AddBook Register                                                                             |                                                                                  |                           |  |  |  |  |
|---------|----------------------------------------------------------------------------------------------|----------------------------------------------------------------------------------|---------------------------|--|--|--|--|
|         | These SPs count the number of events when the machine manages data registration.             |                                                                                  |                           |  |  |  |  |
| 8951 1  | User Code                                                                                    | User code registrations.                                                         | [0~9999999/ <b>0</b> / 1] |  |  |  |  |
| 8951 2  | Mail Address                                                                                 | Mail address registrations.                                                      |                           |  |  |  |  |
| 8951 3  | Fax Destination                                                                              | Fax destination registrations.                                                   |                           |  |  |  |  |
| 8951 4  | Group                                                                                        | Group destination registrations.                                                 |                           |  |  |  |  |
| 8951 5  | Transfer Request                                                                             | nsfer Request Fax relay destination registrations for relay TX.                  |                           |  |  |  |  |
| 8951 6  | F-Code                                                                                       |                                                                                  |                           |  |  |  |  |
| 8951 7  | Copy Program                                                                                 | Copy application registrations with the Program (job settings) feature.          | [0~255 / <b>0</b> / 255]  |  |  |  |  |
| 8951 8  | Fax Program Fax application registrations with the Program (job settings) feature.           |                                                                                  |                           |  |  |  |  |
| 8951 9  | Printer ProgramPrinter application registrations with<br>the Program (job settings) feature. |                                                                                  |                           |  |  |  |  |
| 8951 10 | Scanner Program                                                                              | Scanner application registrations<br>with the Program (job settings)<br>feature. |                           |  |  |  |  |

# 5.2.4 TEST PATTERN PRINTING: SP2-902

**NOTE:** Always print a test pattern to confirm correct operation of the machine.

- 1. Enter the SP mode and select SP2-902.
- 2. Press <sup>(2)</sup> or <sup>(3)</sup>.
  - <sup>(2)</sup> IPU Test Print
  - <sup>(3)</sup> Test Pattern
- 3. Enter the number for the test pattern that you want to print and press (#). (See the tables below.)
- 4. When you are prompted to confirm your selection, press Yes. This selects the test pattern for printing.
- 5. Press Copy Window to open the copy window and then select the settings for the test print (paper size, etc.)
- 6. Press Start (\*) twice. (Ignore the "Place Original" messages) to start the test print.
- 7. Press SP Mode (highlighted) to return to the SP mode display.

| No. | Test Pattern            | No. | Test Pattern           |
|-----|-------------------------|-----|------------------------|
| 0   | None                    | 8   | Grayscale (Horizontal) |
| 1   | Vertical Line (1-dot)   | 9   | Grayscale (Vertical)   |
| 2   | Horizontal Line (1-dot) | 10  | Cross Pattern          |
| 3   | Vertical Line (2-dot)   | 11  | Cross Shape            |
| 4   | Horizontal Line (2-dot) | 12  | Argyle Pattern         |
| 5   | Alternating Dot Pattern | 13  | Cross Pattern (256)    |
| 6   | Grid Pattern (1-dot)    | 14  | Cross Pattern (64)     |
| 7   | Vertical Strips         |     |                        |

### Test Pattern Table (SP2-902-2: IPU Test Print)

| No. | Test Pattern                                    |
|-----|-------------------------------------------------|
| 0   | None                                            |
| 1   | Vertical Line (1-dot)                           |
| 2   | Horizontal Line (1-dot)                         |
| 3   | Vertical Line (2-dot)                           |
| 4   | Horizontal Line (2-dot)                         |
| 5   | Grid Pattern (1-dot)                            |
| 6   | Independent Pattern (1-dot)                     |
| 7   | Independent Pattern (2-dot)                     |
| 8   | Full Dot Pattern                                |
| 9   | Black Band                                      |
| 10  | Trimming Area                                   |
| 11  | Argyle Pattern                                  |
| 12  | Hounds Tooth Check (2-Dot Horizontal)           |
| 13  | Checker Flag Pattern                            |
| 14  | Black Band (Vertical)                           |
| 15  | Independent Pattern (4-Dot)                     |
| 16  | Horizontal Line (1-Dot) (Reversed LD1, LD2)     |
| 17  | Grid Pattern (1-dot pair) (Reversed LD1, LD2)   |
| 18  | Independent Pattern (1-dot) (Reversed LD1, LD2) |
| 19  | Grayscale (Horizontal)                          |
| 20  | Grayscale (Vertical)                            |
| 21  | Grayscale (Horizontal/Vertical)                 |
| 22  | Grayscale (Grid)                                |
| 23  | Grayscale (Horizontal Margin)                   |
| 24  | Grayscale (Vertical Margin)                     |
| 25  | Grayscale (Vertical/Horizontal Margin)          |
| 26  | White Pattern                                   |
| 27  | Grid (1-dot pair) (OR Outside Data 1)           |

### Test Pattern Table: SP2-902-3 Printing Test Patterns

# 5.2.5 INPUT CHECK

### Main Machine Input Check: SP5-803

- 1. Enter the SP mode and select SP5-803.
- Enter the number (1 13) for the item that you want to check. A small box will be displayed on the SP mode screen with a series of 0's and 1's. The meaning of the display is as follows.

## 00000000

Bit 76543210

3. Check the status of each item against the corresponding bit numbers listed in the table below.

| Number          | Rit | Description                    | Reading        |                    |  |
|-----------------|-----|--------------------------------|----------------|--------------------|--|
| Number          | Dit | Description                    | 0              | 1                  |  |
|                 | 7   | Fusing Exit Sensor             | Activated      | Deactivated        |  |
|                 | 6   | Near End Sensor 2              | Activated      | Deactivated        |  |
|                 | 5   | Near End Sensor 1              | Activated      | Deactivated        |  |
| 1: Paper Feed 1 | 4   | Not Used                       |                |                    |  |
| (Upper Tray)    | 3   | Paper Size Sensor 4            | Activated      | Deactivated        |  |
|                 | 2   | Paper Size Sensor 3            | Activated      | Deactivated        |  |
|                 | 1   | Paper Size Sensor 2            | Activated      | Deactivated        |  |
|                 | 0   | Paper Size Sensor 1            | Activated      | Deactivated        |  |
|                 | 7   | Duplex Unit Set Sensor         | Unit set       | Unit not set       |  |
|                 | 6   | Near End Sensor 2              | Off            | On                 |  |
|                 | 5   | Near End Sensor 1              | Off            | On                 |  |
| 2: Paper Feed 2 | 4   | Fusing/Paper Output Motor Lock | Not Locked     | Locked             |  |
| (Lower Tray)    | 3   | Paper Size Sensor 4            | Activated      | Deactivated        |  |
|                 | 2   | Paper Size Sensor 3            | Activated      | Deactivated        |  |
|                 | 1   | Paper Size Sensor 2            | Activated      | Deactivated        |  |
|                 | 0   | Paper Size Sensor 1            | Activated      | Deactivated        |  |
|                 | 7   | Zero Cross Signal              | Detected       | Not detected       |  |
|                 | 6   | Transfer Belt Unit HP Sensor   | Not present    | Present            |  |
|                 | 5   | Exhaust Fan Lock Signal        | Not locked     | Locked             |  |
| 3: Registration | 4   | Cooling Fan Lock Signal        | Not locked     | Locked             |  |
| and Others      | 3   | Main Motor Lock Signal         | Not locked     | Locked             |  |
|                 | 2   | Toner Overflow Sensor          | Tank not full  | Tank full          |  |
|                 | 1   | Cover Open                     | Cover closed   | Cover opened       |  |
|                 | 0   | Registration Sensor            | Paper detected | Paper not detected |  |

| Number                    | Di+ | Description                  | Reading                     |                      |  |
|---------------------------|-----|------------------------------|-----------------------------|----------------------|--|
| Number                    | ы   | Description                  | 0                           | 1                    |  |
|                           | 7   | Duplex reverse path door     | Closed                      | Open                 |  |
|                           | 6   | Paper End Sensor             | Paper detected              | Paper not detected   |  |
|                           | 5   | Not used                     |                             |                      |  |
| 4: By-pass                | 4   | Paper Size Sensor 4, By-pass | Activated                   | Deactivated          |  |
| Feed                      | 3   | Paper Size Sensor 3, By-pass | Activated                   | Deactivated          |  |
|                           | 2   | Paper Size Sensor 2, By-pass | Activated                   | Deactivated          |  |
|                           | 1   | Paper Size Sensor 1, By-pass | Activated                   | Deactivated          |  |
|                           | 0   | Unit Set Signal              | Yes                         | No                   |  |
|                           | 7   | Not used                     | Yes                         | No                   |  |
|                           | 6   | Unit Set Signal              | Connected                   | Not connected        |  |
|                           | 5   | Paper Sensor                 | Paper detected              | Paper not detected   |  |
|                           | 4   | Relay Sensor                 | Paper detected              | Paper not detected   |  |
| 5 <sup>.</sup> Relay Unit | 3   | Exit Sensor                  | Paper detected              | Paper not detected   |  |
| (Bridge Unit)             | 2   | Left Cover Switch            | Switch pressed              | Switch not pressed   |  |
| (                         |     |                              | (cover closed)              |                      |  |
|                           | 1   | Middle Cover Switch          | Switch pressed              | Switch not pressed   |  |
|                           |     |                              | (cover closed)              |                      |  |
|                           | 0   | Right Cover Switch           | Switch pressed              | Switch not pressed   |  |
|                           | -   |                              | (cover closed)              |                      |  |
|                           | 1   | Feed Motor Lock              | No                          | Yes                  |  |
|                           | 6   | F-Gate Signal                | Active                      | Not active           |  |
|                           | 5   | Height Sensor                | Feed height                 | Not feed height      |  |
| 6: Unit Set               | 4   | Paper Exit Sensor            | Paper detected              | Paper not detected   |  |
|                           | 3   |                              | Detected                    | Not detected         |  |
|                           | 2   | I otal Counter               | Not detected                | Detected             |  |
|                           | 1   | Key Counter                  | Detected                    | Not detected         |  |
|                           | 0   | Key Card Present             | Detected                    | Not detected         |  |
|                           | 7   | Front cover/open closed      | Open                        | Closed               |  |
|                           | 6   | Vertical feed path           | Clear                       | Not clear            |  |
|                           | 5   | 2nd Tray Height Sensor       | Paper not at upper<br>limit | Paper at upper limit |  |
| 7: Paper End              | 4   | 1st Tray Height Sensor       | Paper not at upper limit    | Paper at upper limit |  |
|                           | 3   | Lower Relay Sensor           | Paper detected              | Paper not detected   |  |
|                           | 2   | Upper Relay Sensor           | Paper detected              | Paper not detected   |  |
|                           | 1   | Lower Paper End Sensor       | Paper not detected          | Paper detected       |  |
|                           | 0   | Upper Paper End Sensor       | Paper not detected          | Paper detected       |  |

| Number              | Dit | Description             |         | Reading        |       |                      |  |
|---------------------|-----|-------------------------|---------|----------------|-------|----------------------|--|
| Number              | ы   | Description             |         | 0              |       | 1                    |  |
|                     | 7   | Dip Switch - 8          |         | On             |       | Off                  |  |
|                     | 6   | Dip Switch - 7          |         | On             |       | Off                  |  |
|                     | 5   | Dip Switch - 6          |         | On             |       | Off                  |  |
| 8: DIP              | 4   | Dip Switch - 5          | On      |                |       | Off                  |  |
| Switches            | 3   | Dip Switch - 4          | On      |                |       | Off                  |  |
|                     | 2   | Dip Switch - 3          | On      |                |       | Off                  |  |
|                     | 1   | Dip Switch - 2          | On      |                |       | Off                  |  |
|                     | 0   | Dip Switch - 1          | On      |                |       | Off                  |  |
|                     | 7   | Not used                |         |                |       |                      |  |
|                     | 6   | Right cover open/closed | Close   | d              |       | Open                 |  |
| 9: Duplex Unit      | 5   | 1-Bin Unit Set          | Detec   | ted            |       | Not detected         |  |
|                     | 4   | LD, HP sensor           | Positio | oned           |       | Not positioned       |  |
|                     | 3   | Exit Sensor (Jam)       | Paper   | detecte        | ed    | Paper not detected   |  |
|                     | 2   | Entrance Sensor (Jam)   | Paper   | Paper detected |       | Paper not detected   |  |
|                     | 1   | Paper End Sensor        | Paper   | Paper detected |       | Paper not detected   |  |
|                     | 0   | Duplex Unit Switch      |         | Cover closed   |       | Cover open           |  |
|                     | 7   | Tray 4: Bit 1           |         |                |       |                      |  |
|                     | 8   | Tray 4: Bit 0           | Bit '   | 1              | Bit 0 | Capacity             |  |
| 10.                 | 5   | Tray 3: Bit 1           | 1       |                | 1     | Full                 |  |
| 10.<br>Demainder of | 4   | Tray 3: Bit 0           | 1       |                | 0     | 50% or more          |  |
| Feed Tray 1         | 3   | Tray 2: Bit 1           | 0       |                | 1     | 10% or more          |  |
| r ccu rruy r        | 2   | Tray 2: Bit 0           | 0       |                | 0     | Out, or tray not set |  |
|                     | 1   | Tray 1: Bit 1           |         |                |       |                      |  |
|                     | 0   | Tray 1: Bit 0           |         |                |       |                      |  |
|                     | 7   | By-pass Yes/No          | 7       |                |       |                      |  |
|                     | 6   | Not Used                | 7       |                |       |                      |  |
| 14.                 | 5   | Not Used                |         |                |       |                      |  |
| TT:<br>Pemainder of | 4   | Not Used                | 7       |                |       |                      |  |
| Feed Tray 2         | 3   | Not Used                | Bit 2   | Bit 1          | Bit 0 | Capacity             |  |
| r ccu may z         | 2   | LCT: Bit 2              | 1       | 1              | 1     | Full                 |  |
|                     | 1   | LCT: Bit 1              | 1       | 0              | 0     | 80% or more          |  |
|                     | 0   | LCT: Bit 0              | 0       | 1              | 1     | 50% or more          |  |
|                     |     |                         | 0       | 1              | 0     | 30% or more          |  |
|                     |     |                         | 0       | 0              | 0     | 10% or more          |  |

| Number        | Bit | Description            | Reading             |      |  |
|---------------|-----|------------------------|---------------------|------|--|
| Number        |     | Description            | 0                   | 1    |  |
|               | 7   | Mailbox 9-bin          | Not full or no tray | Full |  |
|               | 6   | Mailbox 8-bin          | Not full or no tray | Full |  |
|               | 5   | Not used               | -                   | -    |  |
| 12: Full Exit | 4   | Finisher: Shift Tray 1 | Not full or no tray | Full |  |
| Tray 1        | 3   | Finisher: Shift Tray 2 | Not full or no tray | Full |  |
|               | 2   | Not used               | -                   | -    |  |
|               | 1   | 1-Bin Exit             | Not full or no tray | Full |  |
|               | 0   | Machine Exit           | Not full or no tray | Full |  |
|               | 7   | Mailbox 7-bin          | Not full or no tray | Full |  |
|               | 6   | Mailbox 6-bin          | Not full or no tray | Full |  |
|               | 5   | Mailbox 5-bin          | Not full or no tray | Full |  |
| 13: Full Exit | 4   | Mailbox 4-bin          | Not full or no tray | Full |  |
| Tray 2        | 3   | Mailbox 3-bin          | Not full or no tray | Full |  |
|               | 2   | Mailbox 2-bin          | Not full or no tray | Full |  |
|               | 1   | Mailbox 1-bin          | Not full or no tray | Full |  |
|               | 0   | Mailbox Proof Tray     | Not full or no tray | Full |  |

# Table 1: By-pass Feed Table Paper Size Data

| Number.      | Bit 4 | Bit 3 | Bit 2 | Bit 1 | Paper Width        |  |
|--------------|-------|-------|-------|-------|--------------------|--|
|              | 1     | 1     | 1     | 1     | Post Card          |  |
|              | 1     | 1     | 1     | 0     | B6 SEF             |  |
|              | 1     | 1     | 0     | 1     | B5 SEF             |  |
| 4. D. / 2000 | 1     | 1     | 0     | 0     | A5 SEF / 5.5"      |  |
| 4: By-pass   | 1     | 0     | 1     | 1     | B4 SEF             |  |
|              | 1     | 0     | 0     | 1     | A4 SEF / 8.5" / 8" |  |
|              | 0     | 1     | 1     | 1     | A3 SEF             |  |
|              | 0     | 0     | 1     | 1     | 11" x 17"          |  |

### ARDF Input Check: SP6-007

- 1. Enter the SP mode and select SP6-007.
- Enter the number (1 3) for the item that you want to check. A small box will be displayed on the SP mode screen with a series of 0's and 1's. The meaning of the display is as follows.

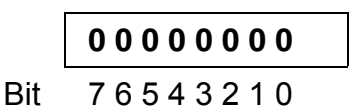

3. Check the status of each item against the corresponding bit numbers listed in the table below.

| Group | <b>Bit No</b> | Description                | Reading             |                          |  |
|-------|---------------|----------------------------|---------------------|--------------------------|--|
| Group | Bit NO.       | Description                | 0                   | 1                        |  |
|       | 7             | Original width sensor 4    | Paper not detected  | Paper detected           |  |
|       | 6             | Original width sensor 3    | Paper not detected  | Paper detected           |  |
|       | 5             | Original width sensor 2    | Paper not detected  | Paper detected           |  |
| 1     | 4             | Original width sensor 1    | Paper not detected  | Paper detected           |  |
|       | 3             | Skew correction sensor     | Paper not detected  | Paper detected           |  |
|       | 2             | Original set sensor        | Paper not detected  | Paper detected           |  |
|       | 1             | Original B5 sensor         | Paper not detected  | Paper detected           |  |
|       | 0             | Original LG sensor         | Paper not detected  | Paper detected           |  |
|       | 7             | Original stopper HP sensor | Original stopper up | Original stopper<br>down |  |
|       | 6             | Pick-up HP sensor          | Cover closed        | Cover opened             |  |
|       | 5             | Top cover Sensor           | Cover closed        | Cover opened             |  |
| 2     | 4             | Lift sensor                | Pick-up roller up   | Pick-up roller down      |  |
|       | 3             | Inverter sensor            | Paper not detected  | Paper detected           |  |
|       | 2             | Exit sensor                | Paper not detected  | Paper detected           |  |
|       | 1             | Registration sensor        | Paper not detected  | Paper detected           |  |
|       | 0             | Interval Sensor            | Paper not detected  | Paper detected           |  |
| 3     | 0             | Original A4 sensor         |                     |                          |  |

# 5.2.6 OUTPUT CHECK

**NOTE:** Motors keep turning in this mode regardless of upper or lower limit sensor signals. To prevent mechanical or electrical damage, do not keep an electrical component on for a long time.

### Main Machine Output Check: SP5-804

- 1. Open SP mode 5-804.
- 2. Select the SP number that corresponds to the component you wish to check. (Refer to the table on the next page.)
- 3. Press On then press Off to test the selected item.

|                           |                          | 14NUY 2000 11:58              |
|---------------------------|--------------------------|-------------------------------|
| SP Mode(Service) Open All | Close All COPY Window SP | Direct X-XXX-XXX Exit         |
| 5803 🕨 Input Check        | Group COPY : SP-5-       | 804-001                       |
| 5804 🔻 Output Check       | Page Output Check        |                               |
| 1                         |                          |                               |
| 2                         |                          |                               |
| 3                         | OFF                      | ON                            |
| 4                         | V V                      |                               |
| 5                         | Page                     |                               |
| 13                        | Group                    | <b>↑</b> Prev Page ↓Next Page |

**NOTE:** You cannot exit and close this display until you press off to switch off the output check currently executing. Do not keep an electrical component switched on for a long time.

| No. | Description                   | No.      | Description                                |  |
|-----|-------------------------------|----------|--------------------------------------------|--|
| 1   | 1st Paper Feed CL             | 45       | Duplex Junction Gate Solenoid              |  |
| 2   | 2nd Paper Feed CL             |          |                                            |  |
| 3   | 3rd Paper Feed CL (PTU)       | 47       | Relay Junction Gate Solenoid               |  |
| 4   | 4th Paper Feed CL (PTU)       |          |                                            |  |
| 5   | By-pass Paper Feed CL         | 50       | Tray Junction Gate Solenoid                |  |
| 6   | LCT Paper Feed CL             | 51       | Stapler Junction Gate Solenoid             |  |
|     |                               | 52       | Positioning Roller Solenoid (Finishers)    |  |
| 13  | By-pass Pick-up Solenoid      |          | 1                                          |  |
| 14  | LCT Pick-up Solenoid          | 56       | Toner Bottle Motor                         |  |
|     |                               | 57       | Transfer Belt Positioning Clutch           |  |
| 17  | Transport Motor 1 (Finisher)  |          |                                            |  |
| 18  | Transport Motor 2 (Finisher)  | 62       | Quenching Lamp                             |  |
| 19  | Exit Motor (Finisher)         | 63       | Charge Bias                                |  |
| 20  | Staple Motor (Finisher)       |          |                                            |  |
| 21  | Punch Motor (Finisher)        | 67       | Development Bias                           |  |
|     |                               |          |                                            |  |
| 25  | LCT Motor                     | 69       | Transfer Belt Voltage                      |  |
| 26  | Bank Motor (Paper Tray Unit)  | 70       | ID Sensor LED                              |  |
| 27  | Fusing Exit Motor             |          |                                            |  |
| 28  | Main Motor                    | 75       | Exhaust Fan Motor                          |  |
| 29  | Duplex Transport Motor        | 76       | Elec. Equipment Cooling Fan Motor          |  |
| 30  | Duplex Inverter Motor (Rev.)  |          |                                            |  |
| 31  | Duplex Inverter Motor (Fwd.)  | 78       | Relay Fan Motor                            |  |
| 32  | Feed/Development Motor        | 79       | Fusing Fan Motor                           |  |
|     |                               | 85       | Total Counter                              |  |
| 35  | Bank Relay Clutch (Paper      |          |                                            |  |
| ║   | Tray Unit)                    | I        |                                            |  |
| 36  | Relay Clutch                  |          |                                            |  |
|     |                               |          |                                            |  |
| 38  | LCT Relay Clutch              | 92       | Shift Tray Lift Motor (Finisher)           |  |
| 39  | Registration Clutch           | 93       | Jogger Motor (Finisher)                    |  |
| 40  | Development Clutch            | 94       | Stapler Positioning Motor                  |  |
| 41  | Exit Junction Gate Solenoid   | 95       | Stack Feed Out Motor (Finisher)            |  |
|     | (Upper Unit)                  | <u> </u> |                                            |  |
| 42  | Duplex Junction Gate Solenoid | 96       | Shift Motor (Finishers)                    |  |
|     | (Lower Unit)                  | <u> </u> |                                            |  |
|     |                               | 97       | Stapler Rotation Motor (Two-Tray Finisher) |  |

### SP5-804 Output Check Table

### ARDF Output Check: SP6-008)

- 1. Open SP mode SP6-008.
- 2. Select the SP number that corresponds to the component you wish to check. (Refer to the table below.)
- 3. Press On then press Off to test the selected item. You cannot exit and close this display until you click Off to switch off the output check currently executing.

| No. | Description              |
|-----|--------------------------|
| 1   | Feed Motor (Forward)     |
| 2   | Feed Motor (Reverse)     |
| 3   | Drive Motor (Forward)    |
| 4   | Inverter Motor (Forward) |
| 5   | Inverter Motor (Reverse) |
| 6   | Feed Clutch              |
| 7   | Inverter Solenoid        |
| 8   | Pick-up Motor (Forward)  |
| 9   | Pick-up Motor (Reverse)  |

## 5.2.7 SMC PRINT OUT LISTS: SP5-990

1. Open SP mode 5-990 and select the number corresponding to the list that you wish to print.

| SMC | (System Parameter and Data Lists) |
|-----|-----------------------------------|
| 1   | All Data List                     |
| 2   | SP Mode Data List                 |
| 3   | UP Mode Data List                 |
| 4   | Logging Data List                 |
| 5   | Self-Diagnostics Results List     |
| 6   | Non-Default                       |
| 7   | NIB Summary                       |
| 8   | NetFile Log                       |
| 21  | Copy UP Mode List                 |
| 22  | Scanner SP Mode List              |
| 23  | Scanner UP Mode List              |

- 2. Press "Execute" on the touch panel.
- 3. Select "Single Face" or "Both Face".
- 4. After printing the list, press "Close" to return to the SP mode display.
- 5. Press Exit twice to close the SP Mode screen and return to copy mode.

# 5.2.8 NIP BAND WIDTH ADJUSTMENT: SP1-109

When paper wrinkling or image offset occurs, the pressure from the pressure roller

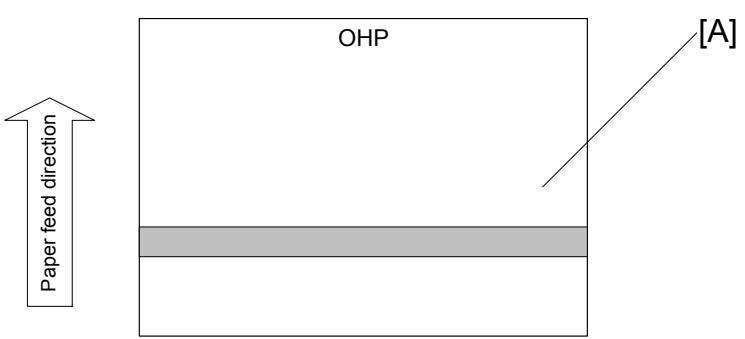

can be adjusted by changing the position of the pressure springs. At this time, the nip bandwidth can also be checked with SP1-109.

- 1. Execute SP5-802 to perform a free run of about 50 sheets.
- 2. Open SP1-109-1, press (#), and then press Yes to confirm the selection.
- 3. Press Copy Window to return to the copy window.
- 4. Place an OHP sheet (A4/8.5" x 11" sideways) on the by-pass feed tray.
- 5. Press Start (\*) twice. The OHP sheet will stop in the fusing unit for about 10 seconds, then it exits automatically.
- Check the nip bandwidth [A]. The relationship between the position of the pressure spring and the bandwidth is as follows.
   NOTE: Check the nip bandwidth around the center of the OHP.

| Pressure spring position | Nip width              |
|--------------------------|------------------------|
| Upper (default position) | $6.0\pm0.5~\text{mm}$  |
| Lower                    | $6.5\pm0.6\ \text{mm}$ |

If the width is out of the above specification, the pressure spring should be replaced.

# 5.2.9 MEMORY CLEAR: SP5-801

Executing Memory All Clear resets all the settings stored in the NVRAM to their default settings except the following:

| SP7-003-1: | Electrical total counter value                     |
|------------|----------------------------------------------------|
| SP5-811-1: | Machine serial number                              |
| SP5-907:   | Plug & Play Brand Name and Production Name Setting |

- 1. Execute SP5-990 to print out all SMC Data Lists.
- 2. Open SP mode 5-801.
- 3. Press the number for the item that you want to initialize. The number you select determines which application is initialized. For example, press 1 if you want to initialize all modules or select the appropriate number from the table below.

| 5801    | Memory Clear                          | Comments                                                                                                    |  |  |
|---------|---------------------------------------|----------------------------------------------------------------------------------------------------|--|--|
| 5801 1  | All Clear                             | Initializes items 2 ~ 12 below. *1                                                                                                    |  |  |
| 5801 2  | Engine                                | Initializes all registration settings for the engine and processing settings. <sup>*1</sup>                                                                             |  |  |
| 5801 3  | SCS                                   | Initializes default system settings, CSS settings, operation display coordinates, and ROM update information. <sup>*1</sup>                                             |  |  |
| 5801 4  | IMH Memory Clr                        | Initializes the registration setting for the image<br>memory handler by deleting all image files on<br>the HDD.                                                         |  |  |
| 5801 5  | MCS                                   | Initializes the automatic delete time setting for stored documents.                                                                                                    |  |  |
| 5801 6  | Copier application                    | Initializes all copier application settings.                                                                                                    |  |  |
| 5801 7  | Fax application                       | Initializes the fax reset time, job login ID, all TX/RX settings, local storage file numbers, and off-hook timer.                                                       |  |  |
| 5801 8  | Printer application                   | Initializes the printer defaults, programs registered, the printer SP Bit SW, and printer CSS counter.                                                                  |  |  |
| 5801 9  | Scanner application                   | Initializes the scanner defaults for the scanner and all the Scanner SP modes.                                                                                          |  |  |
| 5801 10 | Web<br>Service/Network<br>Application | Deletes the NFA management files and thumbnails, and initializes the JOB login ID.                                                                                      |  |  |
| 5801 11 | NCS                                   | Initializes the system defaults and interface<br>settings (IP addresses also), the<br>SmartNetMonitor for Admin, WebStatusMonitor<br>settings, and the TELNET settings. |  |  |
| 5801 12 | R-FAX                                 | Initializes the Job login ID, SmartNetMonitor for Admin, Job History, and local storage file numbers.                                                                   |  |  |
| 5801 13 | Clear DCS Settings                    | Initialization                                                                                                    |  |  |
| 5801 14 | Clear UCS Settings                    | Initialization                                                                                                    |  |  |

\*: Resetting 1~3 resets the operation panel screen coordinates, so after executing 1, 2, or 3, you must re-calibrate the screen.

- 4. Press Execute, and then follow the prompts on the display to complete the procedure.
- 5. Make sure that you perform the following settings:
  - Do the laser beam pitch adjustment (SP2-109).
  - Do the printer and scanner registration and magnification adjustments (-3.21).
  - Do the touch screen calibration ( 3.21.4).
  - Referring to the SMC data lists, re-enter any values, which had been changed from their factory settings.
  - Do SP 3-001-2 (ID Sensor Initial Setting).
- 6. Check the copy quality and the paper path, and do any necessary adjustments.

# 5.2.10 SOFTWARE RESET

The software can be reboot when the machine hangs up. Use the following procedure.

Turn the main power switch off and on.

-or-

Press and hold down  $\textcircled{}^{(*)}$   $\textcircled{}^{(\#)}$  together for over 10 seconds. When the machine beeps once release both buttons. After "Now loading. Please wait" is displayed for a few seconds the copy window will open. The machine is ready for normal operation.

## 5.2.11 SYSTEM SETTINGS AND COPY SETTING RESET

### System Setting Reset

The system settings in the UP mode can be reset to their defaults. Use the following procedure.

- 1. Press User Tools/Counter 🐼
- Hold down (#) and then press System Settings.
   NOTE: You must press (#) first.

| 🐼 User Tools/Counter |    |                                    |             | 14NOV 2000 12:17<br>Exit |
|----------------------|----|------------------------------------|-------------|--------------------------|
|                      | 00 | Copier/Document Server<br>Settings | <b>"</b> ဆိ | Espanol                  |
| 局 ♠ System Settings  | ſ  | Facsimile Settings                 |             |                          |
|                      | Ъ  | Printer Settings                   |             |                          |
|                      | 4  | Scanner Settings                   | 123         | Counter                  |

- 3. When the message prompts you to confirm that you want to reset the system settings, press Yes.
- 4. When the message tells you that the settings have been reset, press Exit.

### **Copier Setting Reset**

The copy settings in the UP mode can be reset to their defaults. Use the following procedure.

- 1. Press User Tools/Counter 0/123.
- 2. Hold down (#) and then press Copier/Document Server Settings. **NOTE:** You must press (#) first.

| User | Tools/Coun      | ter |   |                                    |            | 14NOV 2000 12:17<br>Exit |
|------|-----------------|-----|---|------------------------------------|------------|--------------------------|
|      |                 |     | 0 | Copier/Document Server<br>Settings | <b>"</b> Ф | Espanol                  |
| ക    | System Settings |     | ¢ | Facsimile Settings                 |            |                          |
|      | cystom cottings |     | Ъ | Printer Settings                   |            |                          |
|      |                 |     | 6 | Scanner Settings                   | 123        | Counter                  |

- 3. When the message prompts you to confirm that you want to reset the Copier Document Server settings, press Yes.
- 4. When the message tells you that the settings have been reset, press Exit.

# 5.3 UPDATING THE FIRMWARE

- 1. Turn off the main power switch.
- 2. Remove the SD card [A] cover.
- 3. Insert the SD card [B] containing the software you wish to download into SD card slot C3.
- 4. Turn on the main power.
- 5. Follow the instructions displayed on the LCD panel
- 6. Monitor the downloading status on the operation panel.
  - While downloading is in progress, the LCD will display "Writing". When downloading has been completed, the panel will display "OK."

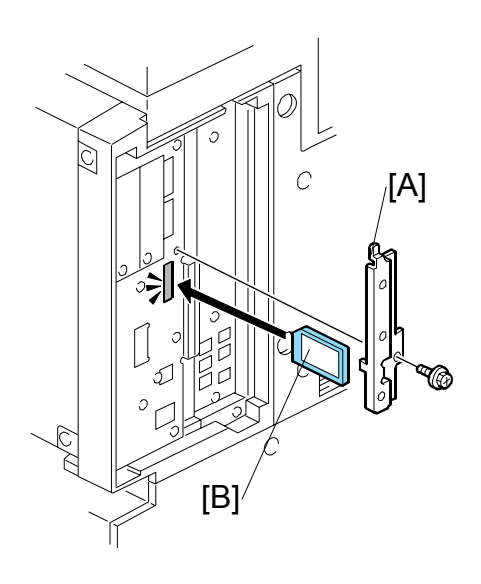

• For operation panel software, the Start key lights red while downloading is in progress, and then lights green again after downloading is completed.

### 

Never switch off the power while downloading. Switching off the power while the new software is being downloading will damage the boot files in the controller.

- 7. After confirming that downloading is completed, turn off the main power and remove the SD card.
- 8. If more software needs to be downloaded, repeat steps 1 to 7.
- 9. Turn the main power on and confirm that the new software loads and that the machine starts normally.

# $\Rightarrow$ 5.3.1 ERRORS DURING FIRMWARE UPDATE

If an error occurs during the download, an error message will display. The error code consists of the letter "E" and a number (e.g., "E20").

| NO. | MEANING                          | SOLUTION                                         |
|-----|----------------------------------|--------------------------------------------------|
| 20  | Cannot map logical address       | Make sure the SD card is installed correctly, or |
| 20  |                                  | use a different SD card.                         |
| 21  | Cannot access memory             | HDD connection incorrect, or replace HDD.        |
| 22  | Cannot decompress                | Incorrect ROM data on the SD card, or data is    |
|     | compressed data                  | damaged.                                         |
| 23  | Error occurred when ROM          | Controller program defective. If the second      |
| 20  | update program started           | attempt fails, replace the controller board.     |
| 24  | SD card access error             | Make sure the SD card is installed correctly, or |
|     |                                  | use a different SD card.                         |
| 30  | No HDD available for stamp       | HDD connection not correct or replace hard       |
|     | data download                    | disks.                                           |
|     | Data incorrect for continuous    | Install the SD card with the remaining data      |
| 31  | download                         | necessary for the download, then re-start the    |
|     | Data in a march often decombered | procedure.                                       |
| 32  | Data incorrect after download    | Execute the recovery procedure for the module,   |
|     |                                  | Inen repeat the installation procedure.          |
| 33  | Incorrect SD card version        | demaged                                          |
|     | Madula migmatch Correct          | The date on the SD is not correct. Cot the       |
| 24  | module mismatch - Correct        | correct data (Japan, Overseas, OEM, etc.) then   |
| 54  |                                  | install again                                    |
|     | Module mismatch – Module         | SD undate data is incorrect. The data on the SD  |
| 35  | on SD card is not for this       | card is for a different machine. Get the correct |
| 00  | machine                          | data then install again                          |
|     | Cannot write module – Cause      | SD update data is incorrect. The data on the SD  |
| 36  | other than E34, E35              | card is for a different machine. Get the correct |
|     | ,                                | data then install again.                         |
| 40  | Engine module download           | Replace the data for the module on the SD card   |
| 40  | failed                           | and try again, or replace the BICU.              |
| 11  | FAX module download failed       | Replace the data for the module on the SD card   |
| 41  |                                  | and try again, or replace the MBU.               |
| 12  | Operation panel module           | Replace the data for the module on the SD card   |
| 42  | download failed                  | and try again, or replace the LCDC.              |
| 43  | Stamp data module                | Replace the data for the module on the SD card   |
|     | download failed                  | and try again, or replace the HDD.               |
| 44  | Controller module download       | Replace the data for the module on the SD card   |
|     | failed                           | and tray again, or replace the Controller board. |
|     | Electronic confirmation check    | SD update data is not correct. The data on the   |
| 50  | failed                           | SD card is for a different machine. Get the      |
|     |                                  | correct data then install again.                 |

### Error Message Table

Service Tables

# 5.4 UPLOADING/DOWNLOADING NVRAM DATA

The content of the NVRAM can be uploaded to and downloaded from an SD card.

# 5.4.1 UPLOADING NVRAM DATA (SP5-824)

- 1. Turn off the main switch.
- 2. Remove the SD card cover [A].
- 3. Insert the SD card [B] into SD card slot C3.
- 4. Turn on the main switch.
- 5. Execute SP5-824.
- 6. Press (1) to start uploading the NVRAM data.

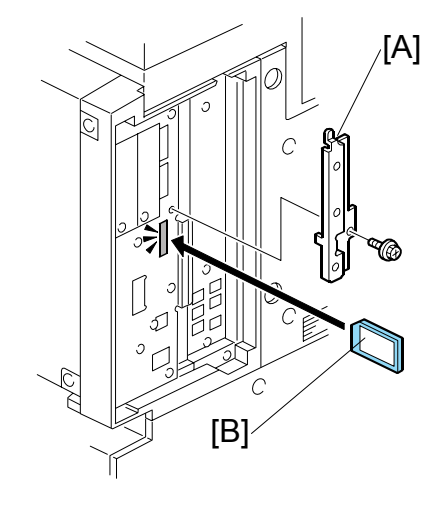

### 5.4.2 DOWNLOADING NVRAM DATA (SP5-825)

The following data are not downloaded from the SD card:

- Total count categories (SP7-003-\*\*\* Copy Counter)
- C/O, P/O Counter (SP7-006-\*\*\* C/O, P/O Count Display)
- Dupelx, A3/DLT/Over 420 mm, Staple and Scanner application scanning counters (system settings).
- 1. Turn off the main switch.
- 2. Remove the SD card cover [A].
- 3. Plug the SD card [B] into SD card slot C3..
- 4. Turn on the main switch.
- 5. Execute SP5-825.
- 6. Press (1) to start downloading the NVRAM data.

Note that the following errors could occur during downloading:

- If a card is not installed in the card slot and a message tells you that downloading cannot proceed, you cannot execute downloading, even by pressing ①.
- If the correct card for the NVRAM data is not inserted in the card slot, after you press ① a message will tell you that downloading cannot proceed because the card is abnormal and the execution will halt.

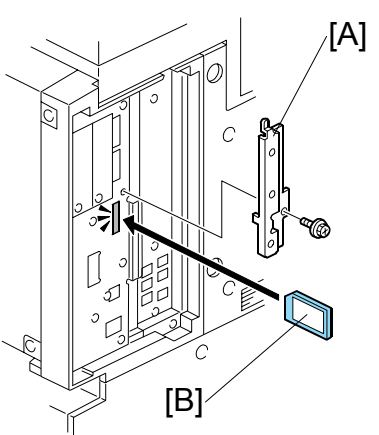

# 5.5 SELF-DIAGNOSTIC MODE

# 5.5.1 SELF-DIAGNOSTIC MODE AT POWER ON

As soon as the main machine is powered on, the controller waits for the initial settings of the copy engine to take effect and then starts an independent self-diagnostic test program. The self-diagnostic test follows the path of the flow chart shown below and checks the CPU, memory, HDD, and so on. An SC code is displayed in the touch panel if the self-diagnostic program detects any malfunction or abnormal condition.

### Self-Diagnostic Test Flow

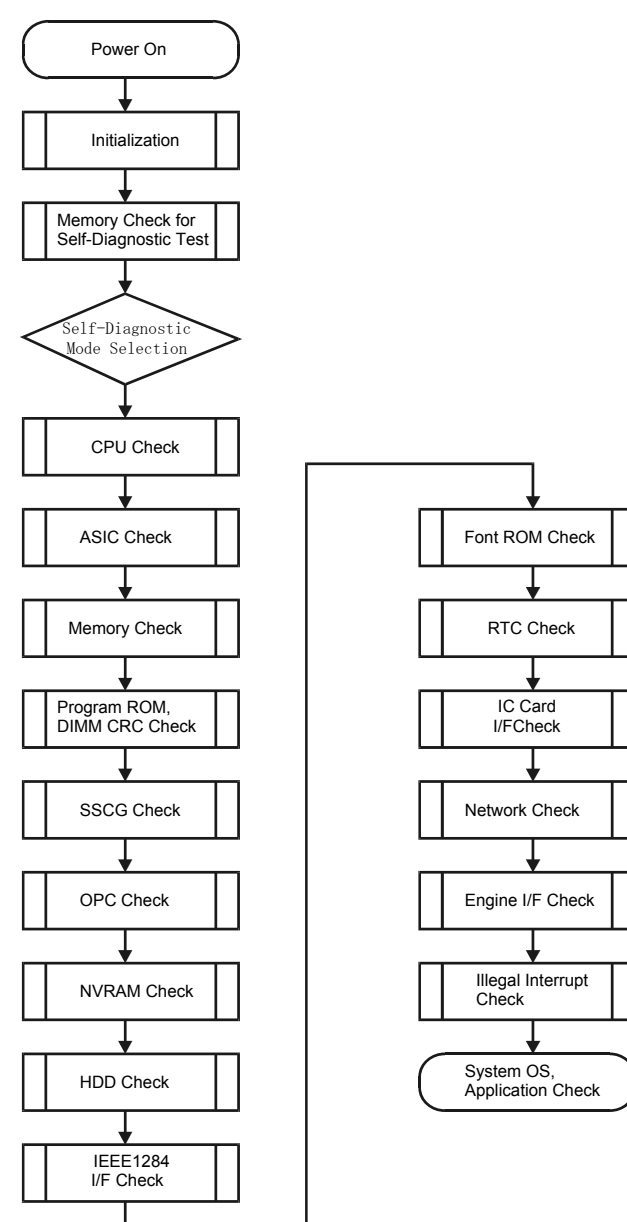

Service Tables

SM

# 5.5.2 DETAILED SELF-DIAGNOSTIC MODE

In addition to the self-diagnostic test initiated every time the main machine is powered on, you can set the machine in a more detailed diagnostic mode manually in order to test other components or conditions that are not tested during selfdiagnosis after power on. The following device is required in order to put the machine in the detailed self-diagnosis mode.

| No.       | Name                        |
|-----------|-----------------------------|
| G02119350 | Parallel Loopback Connector |

### **Executing Detailed Self-Diagnosis**

Follow this procedure to execute detailed self-diagnosis.

- 1. Switch off the machine, and connect the parallel loopback device to the Centronics I/F port.
- 2. Hold down (P), press and hold down (P), and then while pressing both keys at the same time, switch on the machine.

You will see "Now Loading" on the touch-panel, and then you will see the results of the test.

A report like the one below is printed every time a detailed self-diagnostic test is executed, whether errors were detected or not.

| Self-Diagnosis Report                                                                                                    | Serial No. : ACLD000034           | Firmware P/# : ACP<br>Firmware Version : 2.49                                        | 82XXXX<br>.01                                                              | [1/1]<br>Wed Nov 22 13:15:30 20 |
|----------------------------------------------------------------------------------------------------|-----------------------------------|--------------------------------------------------------------------------------------|----------------------------------------------------------------------------|---------------------------------|
| [System Construction]<br>Kernel Version : NetBSD<br>CPU System Bus Clock : 100.0<br>Board Type : 7<br>RTC Existence : existenc<br>HDD Existence : existenc | 1.3.3 (SHINYOKOHAMA_R<br>MHz<br>e | COM) #0: Sat Nov 11 16:15:35<br>CPU Pipelin<br>ASIC Versio<br>RAM Capac<br>HDD Model | 5 JST 2000<br>e Clock : 200.0 MHz<br>n : 139730616<br>ity : 100.66329<br>: | i0<br>6 MB                      |
| [Total Counter ]<br>0001000                                                                                                    |                                   |                                                                                      |                                                                            |                                 |
| [Program No. ②]<br>MAIN : ACP82XXXX<br>LCDC : V1.39<br>ADF : B3515620B<br>FIN :<br>BANK : A6825150<br>MBX :<br>DPX :                                       |                                   | ENGINE :<br>PI :<br>SIB :<br>FIN_SDL :<br>LCT :<br>FCU :                             | Ver1.96<br>30045383                                                        |                                 |
| [Error List @@@]<br>SCCODE (ERROR CODE                                                                                                    | ) SC CODE (ERROF                  | R CODE) SC CODE                                                                      | (ERROR CODE)                                                               | SC CODE (ERROR COD              |
| SC835 (110C)<br>SC820 (0004)                                                                                                    | SC820 (0001)<br>SC820 (0005)      | SC820 (000)                                                                          | 2)                                                                         | SC820 (0003)                    |
|                                                                                                    |                                   | I                                                                                    | I                                                                          |                                 |
|                                                                                                    |                                   |                                                                                      |                                                                            |                                 |
|                                                                                                    |                                   |                                                                                      |                                                                            |                                 |
|                                                                                                    |                                   |                                                                                      |                                                                            |                                 |
|                                                                                                    |                                   |                                                                                      |                                                                            |                                 |
|                                                                                                    |                                   |                                                                                      |                                                                            |                                 |

# 5.6 USER PROGRAM MODE

The user program (UP) mode is accessed by users and operators, and by sales and service staff. UP mode is used to input the copier's default settings. The default settings can be reset at any time by the user. (r 5.2.11)

# 5.6.1 HOW TO USE UP MODE

### UP Mode Initial Screen: User Tools/Counter Display

|                     |            |                                    |     | <b>♦</b> /123            |
|---------------------|------------|------------------------------------|-----|--------------------------|
| 🐼 User Tools/Count  | er         |                                    |     | 14NOV 2000 12:17<br>Exit |
|                     | <b>Q</b> 8 | Copier/Document Server<br>Settings | ¢   | <b>》</b> 日本語             |
| Con System Settings | ¢₽         | Facsimile Settings                 |     | Espanol                  |
|                     | Ъ          | Printer Settings                   |     |                          |
|                     | 6          | Scanner Settings                   | [12 | 3 Counter                |

### System Settings

In the User Tools/Counter display, press System Settings.

Click a tab to display the settings. If the Next button is lit in the lower right corner, press to display more options. Perform the settings, press Exit to return to the User Tools/Counter display, and then press exit to return to the copy window.

|          |                        |                       |               |     |                 |                 |     | 14NOV 2000 12:20    |
|----------|------------------------|-----------------------|---------------|-----|-----------------|-----------------|-----|---------------------|
| <u>م</u> | System                 | Settings              |               |     |                 |                 |     | Exit                |
| Sele     | ect one of the followi | ing default settings. |               |     |                 |                 |     |                     |
|          | General Features       | Paper Size Setting    | Timer Setting | Int | erface Settings | File Transfer   | Key | / Operator Tools    |
|          | Panel T                | one                   | ON            |     | Funct           | ion Reset Timer |     | 3 seconds           |
|          | Warm Up                | Notice                | ON            |     | 0               | utput: Copier   |     | Internal tray 1     |
|          | Copy Count             | Display               | Up            |     | Output:         | Document Server |     | Internal tray 1     |
|          | Function F             | Priority              | Copier        |     | Out             | put: Facsimile  |     | Internal tray 2     |
|          | Print Pri              | iority                | Display mode  |     |                 | 1/2             | *   | , Previous 🛛 🔻 Next |

Settings.

### **Copier/Document Server Features**

14NOV 2000 12:22 Copier/Document Server Features Exit Select items to set. General Features Reproduction Ratio Edit Stamp Input/Output Auto Image Density Priority Auto Paper Select Priority Yes Auto Tray Switching With image rotation Copy Qualtiy Paper Display No Image Density Original Mode Priority Text No Original Mode Display 1/4 A Previous **▼**Next

Click a tab to display the settings. If the Next button is lit in the lower right corner, press to display more options. Perform the settings, press Exit to return to the User Tools/Counter display, and then press Exit to return to the copy window.

### Printer, Facsimile, Scanner Settings

In the User/Tools Counter display, press Printer Settings, Facsimile, or Scanner Settings to open the appropriate screen and then click the tab to display more settings. The screen below shows the Printer Features screen.

|                          |                 |             |        |                | 14NOV 2000 12:26 |
|--------------------------|-----------------|-------------|--------|----------------|------------------|
| 凸 Printer I              | eatures         |             |        |                | Exit             |
| Select one of the follow | ing items.      |             |        |                |                  |
| Paper input              | List/Test Print | Maintenance | System | Host interface | PCL Config. Page |
| Config.                  | Page            | -           |        |                |                  |
| Menu                     | List            |             |        |                |                  |
| PS Fort                  | : List          |             |        |                |                  |
| PCL Confi                | g. Page         |             |        |                |                  |
| Hex D                    | ump             |             |        |                |                  |

Service Tables

#### USER PROGRAM MODE

### Counter

In the User/Tools Counter display, press Counter.

|             |         |      | 14NOY 2000 12:24   |
|-------------|---------|------|--------------------|
| 123 Counter |         |      | Exit               |
| ► Total     | 9998032 |      |                    |
| ► Copier    | 9998012 | ► A3 | 9998000            |
|             |         |      |                    |
|             |         |      |                    |
|             |         |      | Print Counter List |

View the settings, press Print Counter Exit to return to the User Tools/Counter display, and then press Exit to return to the copy window.

# 5.7 DIP SWITCHES

### Controller: DIP SW1

| DIP SW No. | ON            | OFF          |
|------------|---------------|--------------|
| 1          | ROM Boot      | SD Card Boot |
| 2~7        | Keep at "OFF" |              |
| 8          | Keep at "ON"  |              |

### I/O Board: DIP SW101

| DIP SW No. | Function                      | ON                |             |     | OFF               |      |       |
|------------|-------------------------------|-------------------|-------------|-----|-------------------|------|-------|
| 1          | Copy Speed                    | 35 cpn            | n (180 mm/s | s)  | 45 cpm (230 mm/s) |      |       |
| 2          | Jam Detection<br>(see Note)   | Jam Detection Off |             |     | On                |      |       |
| 3          |                               |                   |             |     | Keep at "OFF".    |      |       |
| 4          | Print Output for<br>Debugging |                   |             |     | Keep at "OFF".    |      |       |
| 5          | SC Detection                  | SC De             | tection Off |     | SC Detection On   |      |       |
|            |                               | JPN               | NA          | EUR | Taiwan            | Asia | Korea |
| 6          | Destination                   | OFF               | ON          | OFF | ON                | ON   | OFF   |
| 7          | 1                             | OFF OFF ON        |             |     | OFF               | ON   | ON    |
| 8          |                               | OFF               | OFF         | OFF | ON                | OFF  | ON    |

**NOTE:** Disabling jam detection is effective only for the main machine (not for the options).

Service Tables

# 5.8 USING THE DEBUG LOG

This machine provides a Save Debug Log feature that allows the Customer Engineer to save and retrieve error information for analysis.

Every time an error occurs, debug information is recorded in volatile memory but this information is lost when the machine is switched off and on.

To capture this debug information, the Save Debug Log feature provides two main features:

- Switching on the debug feature so error information is saved directly to the HDD for later retrieval.
- Copying the error information from the HDD to an SD card.

When a user is experiencing problems with the machine, follow the procedure below to set up the machine so the error information is saved automatically to the HDD. Then ask the user to reproduce the problem.

### 5.8.1 SWITCHING ON AND SETTING UP SAVE DEBUG LOG

The debug information cannot be saved until the "Save Debug Log" function has been switched on and a target has been selected.

- 1. Enter the SP mode.
  - Press (Clear Modes) then use the 10-key pad to enter (10).
  - Press and hold down C/O (Clear/Stop) for more than 3 seconds.
  - Press "Copy SP" on the touch-panel.
  - Enter (5)(8)(5)(7) then press (#).
- 2. Under "5857 Save Debug Log", press 1.

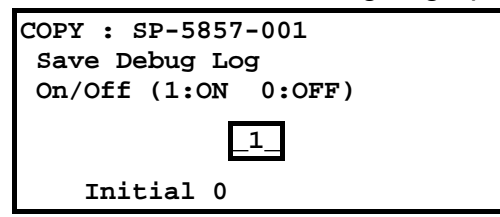

3. On the control panel keypad, press "1" then press (#). This switches the Save Debug Log feature on.

**NOTE:** The default setting is "0" (OFF). This feature must be switched on in order for the debug information to be saved.

 Next, select the target destination where the debug information will be saved. Under "5857 Save Debug Log", touch "2 Target", enter "2" with the operation panel key to select the hard disk as the target destination, then press (<sup>#</sup>).

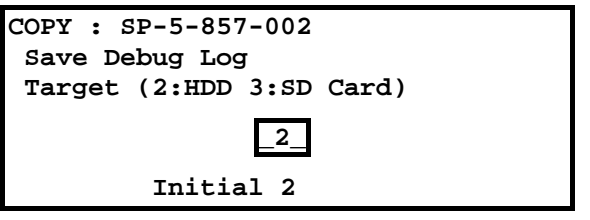

**NOTE:** Select "3 SD Card" to save the debug information directly to the SD card if it is inserted in the service slot.

5. Now touch "5858" and specify the events that you want to record in the debug log. SP5858(Debug Save When) provides the following items for selection.

| 1 | Engine SC Error     | Saves data when an engine-related SC code is generated.                   |
|---|---------------------|---------------------------------------------------------------------------|
| 2 | Controller SC Error | Saves debug data when a controller-<br>related SC Code is generated.      |
| 3 | Any SC Error        | Saves data only for the SC code that you specify by entering code number. |
| 4 | Jam                 | Saves data for jams.                                                      |

**NOTE:** More than one event can be selected.

### Example 1: To Select Items 1, 2, 4

Touch the appropriate items(s). Press "ON" for each selection. This example shows "Engine SC Error" selected.

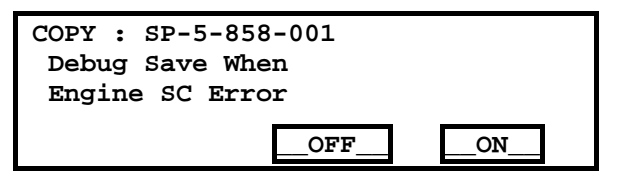

#### Example 2: To Specify an SC Code

Touch "3 Any SC Error", enter the 3-digit SC code number with the control panel number keys, then press (#). This example shows an entry for SC670.

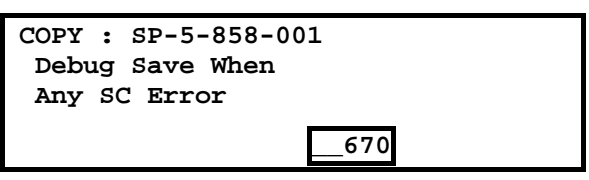

**NOTE:** For details about SC code numbers, please refer to the SC tables in Section "4. Troubleshooting".

6. Next, select the one or more memory modules for reading and recording debug information. Touch "5859".

Under "5859" press the appropriate key item for the module that you want to record.

Enter the appropriate 4-digit number, then press (#).

**NOTE:** Refer to the two tables below for the 4-digit numbers to enter for each key.

The example below shows "Key 1" with "2222" entered.

| COPY : | SP-5- | -859- | -001 |  |
|--------|-------|-------|------|--|
| Debug  | Save  | Кеу   | No.  |  |
| Key 1  |       |       |      |  |
|        |       |       | 2222 |  |

The following keys can be set with the corresponding numbers. (The initials in parentheses indicate the names of the modules.)

#### 4-Digit Entries for Keys 1 to 10

| KEY NO. | COPY       | PRINTER       | SCANNER     | WEB           |
|---------|------------|---------------|-------------|---------------|
| 1       |            | 2222 (S       | CS)         |               |
| 2       |            | 2223 (SI      | RM)         |               |
| 3       |            | 256 (IM       | IH)         |               |
| 4       |            | 1000 (E       | CS)         |               |
| 5       |            | 1025 (M       | CS)         |               |
| 6       | 4848(COPY) | 4400 (GPS)    | 5375 (Scan) | 5682 (NFA)    |
| 7       | 2224 (BCU) | 4500 (PDL)    | 5682 (NFA)  | 6600 (WebDB)  |
| 8       |            | 4600 (GPS-PM) | 3000 (NCS)  | 3300 (PTS)    |
| 9       |            | 2000 (NCS)    | 2000 (NCS)  | 6666 (WebSys) |
| 10      |            | 2224 (BCU)    |             | 2000 (NCS)    |

NOTE: The default settings for Keys 1 to 10 are all zero ("0").

#### Key to Acronyms

| Acronym | Meaning                         | Acronym | Meaning                 |
|---------|---------------------------------|---------|-------------------------|
| ECS     | Engine Control Service          | NFA     | Net File Application    |
| GPS     | GW Print Service                | PDL     | Printer Design Language |
| GSP-PM  | GW Print Service – Print Module | PTS     | Print Server            |
| IMH     | Image Memory Handler            | SCS     | System Control Service  |
| MCS     | Memory Control Service          | SRM     | System Resource         |
|         |                                 |         | Management              |
| NCS     | Network Control Service         | WebDB   | Web Document Box        |
|         |                                 |         | (Document Server)       |

The machine is now set to record the debugging information automatically on the HDD (the target selected with SP5-857-002) for the events that you selected SP5-858 and the memory modules selected with SP5-859.
Please keep the following important points in mind when you are doing this setting:

- Note that the number entries for Keys 1 to 5 are the same for the Copy, Printer, Scanner, and Web memory modules.
- The initial settings are all zero.
- These settings remain in effect until you change them. Be sure to check all the settings, especially the settings for Keys 6 to 10. To switch off a key setting, enter a zero for that key.
- You can select any number of keys from 1 to 10 (or all) by entering the corresponding 4-digit numbers from the table.
- You cannot mix settings for the groups (COPY, PRINTER, etc.) for 006~010. For example, if you want to create a PRINTER debug log you must select the settings from the 9 available selections for the "PRINTER" column only.
- One area of the disk is reserved to store the debug log. The size of this area is limited to 4 MB.

### 5.8.2 RETRIEVING THE DEBUG LOG FROM THE HDD

- 1. Insert the SD card into service slot of the copier.
- Enter the SP mode and execute SP5857 009 (Copy HDD to SD Card (Latest 4 MB) to write the debugging data to the SD card.
   NOTE: The SD card can hold up to 4MB of data. If the debugging data is larger than 4MB, you can switch to another SD card.
- 3. Use a card reader to copy the file and send it for analysis to your local Ricoh representative by email, or just send the SD card by mail.

### 5.8.3 RECORDING ERRORS MANUALLY

Since only SC errors and jams are recorded to the debug log automatically, for any other errors that occur while the customer engineer is not on site, please instruct customers to perform the following immediately after occurrence to save the debug data. Such problems would include a controller or panel freeze.

- **NOTE:** In order to use this feature, the customer engineer must have previously switched on the Save Debug Feature (SP5857-001) and selected the hard disk as the save destination (SP5857-002).
- 1. When the error occurs, on the operation panel, press (Clear Modes).
- 2. On the control panel, enter "01" then hold down C/O for at least 3 sec. until the machine beeps then release. This saves the debug log to the hard disk for later retrieval with an SD card by the service representatives.
- 3. Switch the machine off and on to resume operation.

The debug information for the error is saved on the hard disk so the service representatives can retrieve it on their next visit by copying it from the HDD to an SD card.

# 5.8.4 NEW DEBUG LOG CODES

#### SP5857-015 Copy SD Card-to-SD Card: Any Desired Key

This SP copies the log on an SD card (the file that contains the information written directly from shared memory) to a log specified by key number. The copy operation is executed in the log directory of the SD card inserted in the same slot. (This function does not copy from one slot to another.) Each SD card can hold up to 4 MB of file data. Unique file names are created for the data during the copy operation to prevent overwriting files of the same name. This means that log data from more than one machine can be copied onto the same SC card. This command does not execute if there is no log on the HDD for the name of the specified key.

#### SP5857-016 Create a File on HDD to Store a Log

This SP creates a 32 MB file to store a log on the HDD. However, this is not a completely empty file. The created file will hold the number "2225" as the SCS key number and other non-volatile information. Even if this SP is not executed, a file is created on the HDD when the first log is stored on the HDD, but this operation takes time. This creates the possibility that the machine may be switched off and on before the log can be created completely. If you execute this SP to create the log file beforehand, this will greatly reduce the amount of time required to acquire the log information and save onto the HDD. With the file already created on the HDD for the log file, the data only needs to be recorded; a new log file does not require creation. To create a new log file, execute SP5857-011 to delete the debug log data from the HDD and then execute this SP (SP5857-016).

#### SP5857-017 Create a File on SD Card to Store a Log

This SP creates a 4 MB file to store a log on an SD card. However, this is not a completely empty file. The created file will hold the number "2225" as the SCS key number and other non-volatile information. Even if this SP is not executed, a file is created on the SD card when the first log is stored on the SD card, but this operation takes time. This creates the possibility that the machine may be switched off and on before the log can be created completely. If you execute this SP to create the log file beforehand, this will greatly reduce the amount of time required to acquire the log information and save onto the SD card. With the file already created on the SD card for the log file, the data only needs to be recorded; a new log file does not require creation. To create a new log file, execute SP5857-012 to delete the debug log data from the SD card and then execute this SP (SP5857-017).

# **DETAILED DESCRIPTIONS**

# 6. DETAILED SECTION DESCRIPTIONS

### 6.1 OVERVIEW

### 6.1.1 COMPONENT LAYOUT

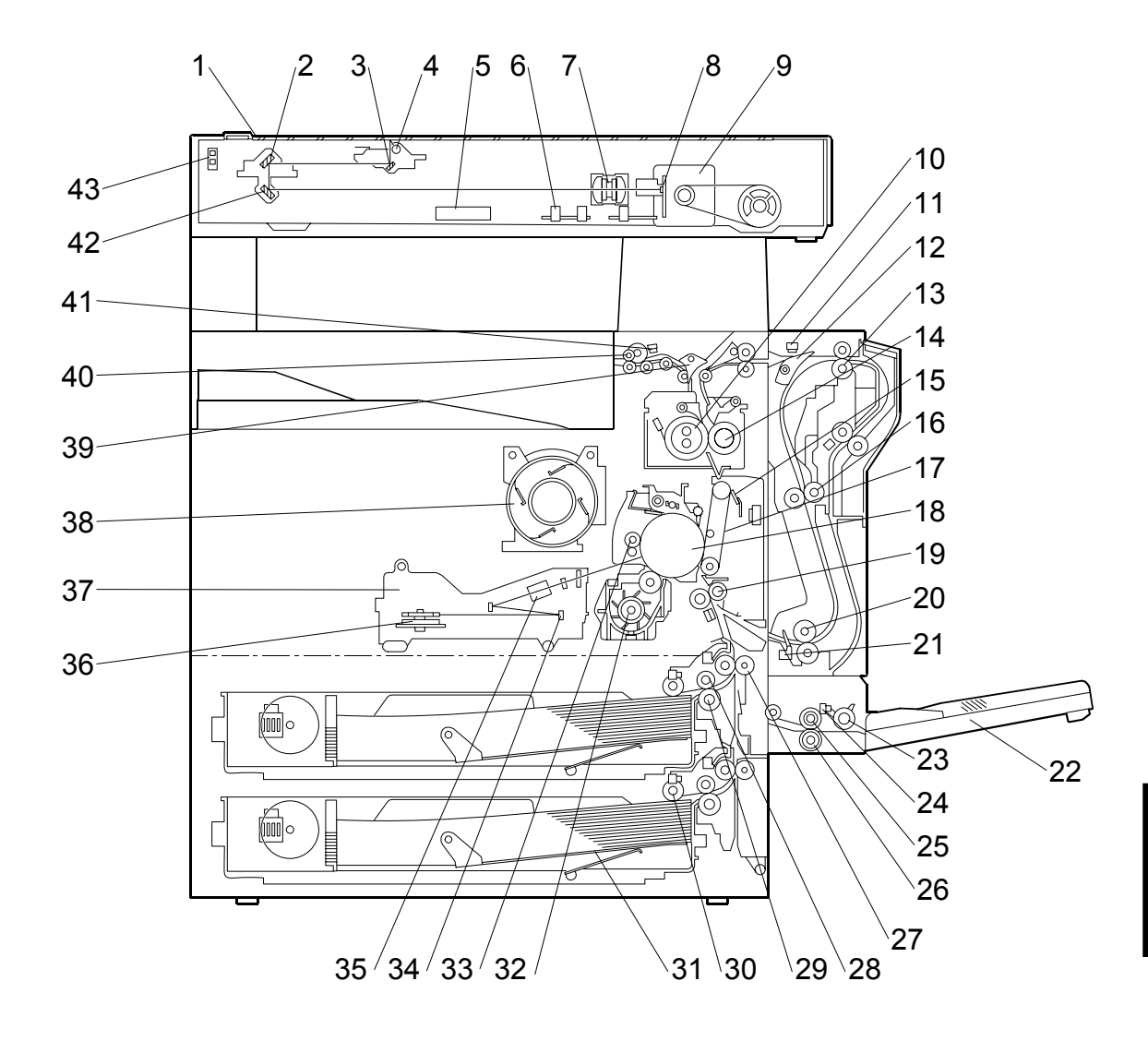

- 1 Exposure Glass
- 2 2nd Mirror
- 3 1st Mirror
- 4 Exposure Lamp
- 5 Original Width Sensors
- 6 Original Length Sensors
- 7 Lens
- 8 SBU
- 9 Scanner Motor
- 10 Hot Roller
- 11 Entrance Sensor
- 12 Inverter Gate
- 13 Inverter Roller
- 14 Pressure Roller
- 15 Transfer Belt Cleaning Blade
- 16 Upper Transport Roller
- 17 Transfer Belt
- 18 OPC Drum
- 19 Registration Roller
- 20 Lower Transport Roller
- 21 Duplex Exit Sensor
- 22 By-pass Tray

- 23 By-pass Pick-up Roller
- 24 By-pass Paper End Sensor
- 25 By-pass Paper Feed Roller
- 26 By-pass Separation Roller
- 27 Upper Relay Roller
- 28 Feed Roller
- 29 Separation Roller
- 30 Pick-up Roller
- 31 Bottom Plate
- 32 Development Unit
- 33 Charge Roller
- 34 F0 Mirror
- 35 Barrel Toroidal Lens (BTL)
- 36 Polygonal Mirror Motor
- 37 Laser Unit
- 38 Toner Bottle Holder
- 39 Exit Junction Gate
- 40 Exit Roller
- 41 Paper Exit Sensor
- 42 3rd Mirror
- 43 Scanner HP Sensor

### 6.1.2 PAPER PATH

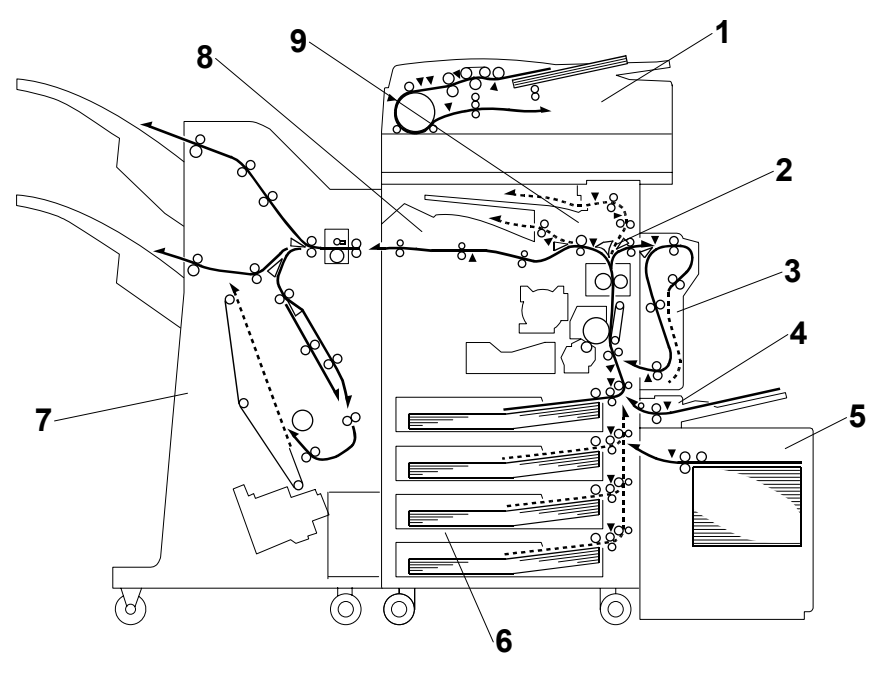

- 1 ARDF
- 2 Interchange unit
- 3 Duplex unit
- 4 By-pass tray
- 5 Large Capacity Tray (LCT)
- 6 Paper tray unit
- 7 Two-Tray Finisher
- 8 Bridge unit
- 9 1-Bin Tray

### 6.1.3 DRIVE LAYOUT

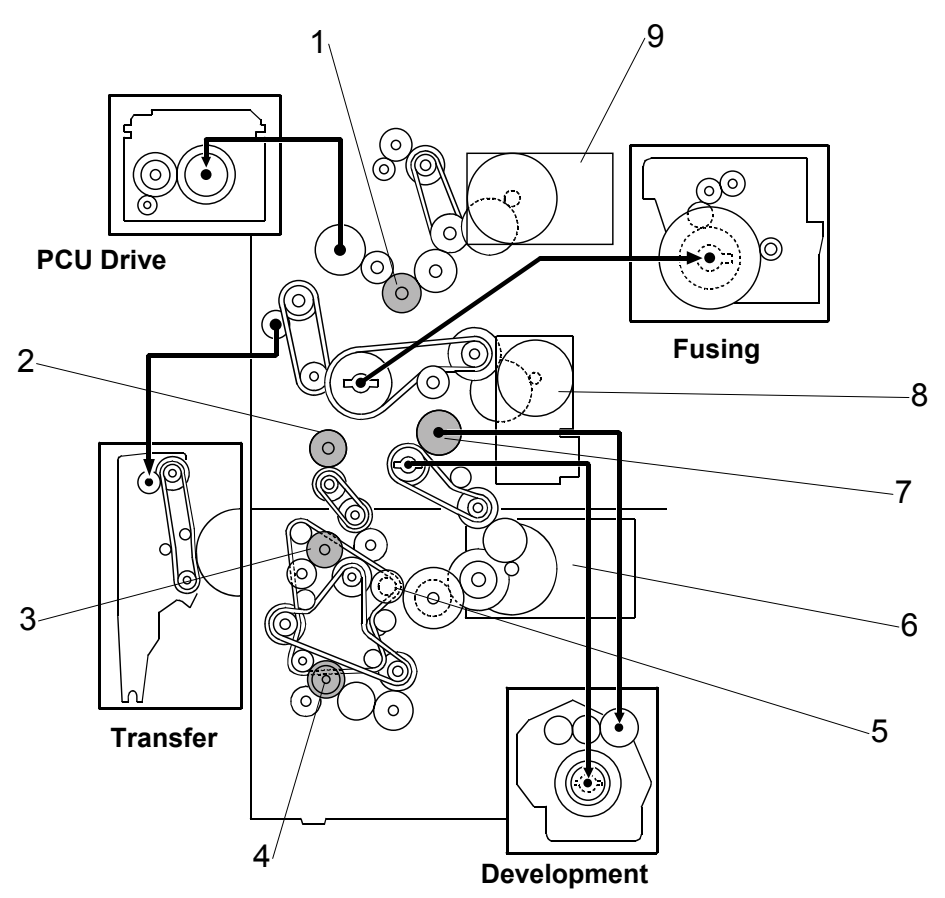

- 1 Transfer Belt Contact Clutch
- 2 Registration Clutch
- 3 Upper Paper Feed Clutch
- 4 Lower Paper Feed Clutch
- 5 Relay Clutch

- 6 Paper Feed/Development Motor
- 7 Development Clutch
- 8 Main Motor
- 9 Fusing/Exit Motor

In this machine, the development unit is provided with its own motor, separate from the main motor.

# 6.2 BOARD STRUCTURE

### 6.2.1 BLOCK DIAGRAM

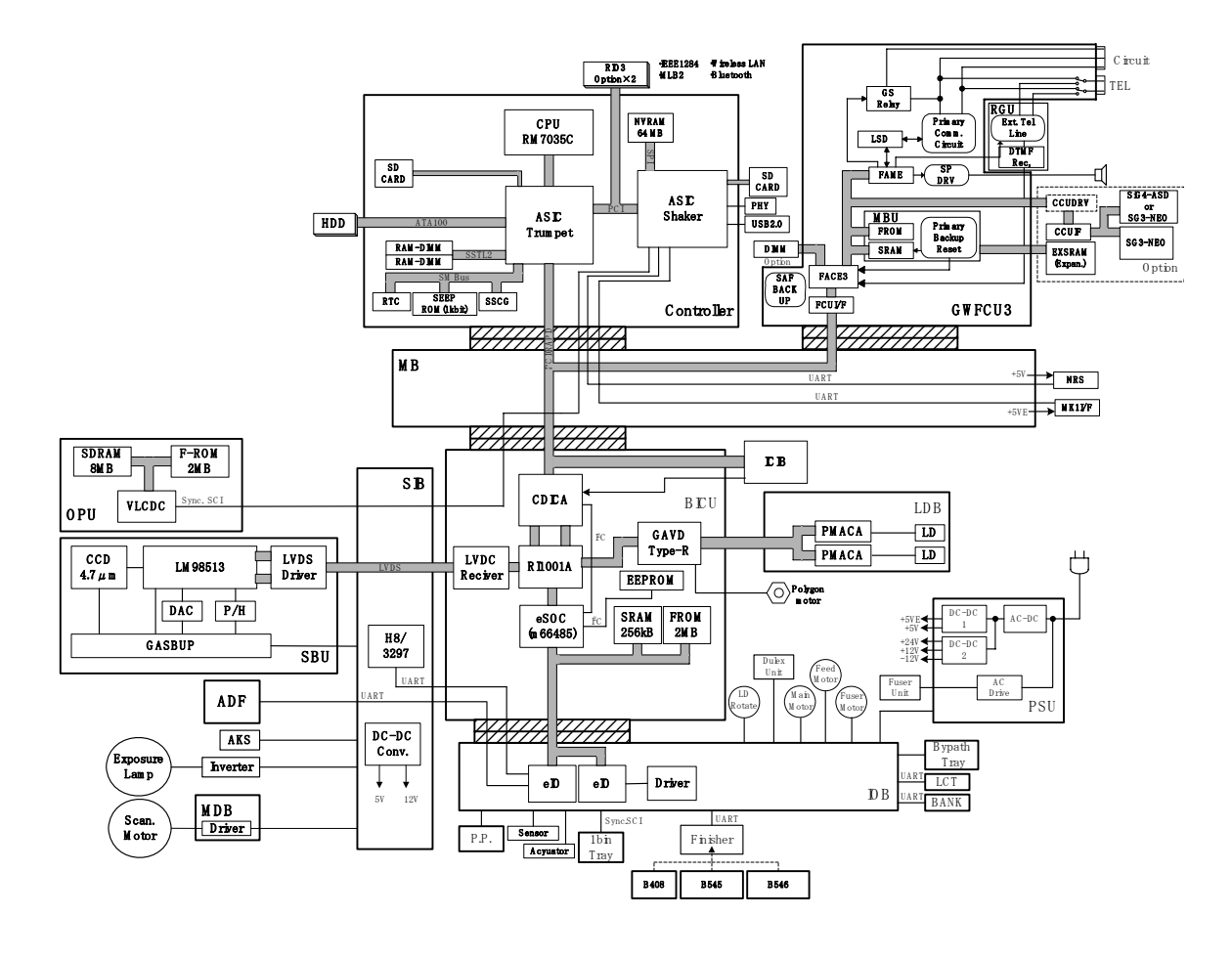

This machine uses the GW (Grand Workware) architecture, which allows the copier to be expanded as an MFP by installing simple modular components (SD cards) on the controller board. The BICU and FCU are connected to the controller via a PCI bus.

Detailed Descriptions **SBCU (Scanner and Base engine and Image Control Unit).** This is the engine control board. It controls the following functions.

- Engine sequence
- Timing control for peripherals
- Image processing, video control
- Scanner Motor

**Controller.** The GW Controller (05S) controls memory and all peripheral devices. The NCU (Network Control Unit) and USB 2.0 are built into this control board.

**FCU (Facsimile Control Unit)**. This option controls fax communications and fax features.

**ICIB (Copy Data Security Unit)**. This option provides copy protection of sensitive documents. Once a document is copied or printed with an RCPS or other printer driver that supports this function, the hard copy cannot be copied on a copier that supports hard copy protection.

**IOB (Input/Output Board).** The IOB uses the new el0 chips and handles the following functions.

- Drive control for the sensors, motors, and solenoids of the main unit
- PWM control for the high voltage supply board
- Serial interface with peripherals
- Fusing control
- Paper feed control

The IOB is located behind the rear covers for easy access. The same IOB is used for both the B291/B296 and B295/B297 but the DIP switches must be set correctly for each model. (**-3.19.2**)

**LDB (Laser Drive Board)**. Holds the laser diodes. The board and diodes are controlled by the GAVD Type-R mounted on the BICU not the LDB itself.

**MB** (Mother Board). Interfaces the BICU with controller and the optional FCU.

**OPU (Operation Panel Unit).** Controls operation panel and display.

**PSU (Power Supply Unit).** The improved PSU on this machine consumes less than 1 W when the machine is in the energy save (low power) mode.

**SBU (Sensor Board Unit).** Receives analog signals from the CCD (now encased in plastic, not ceramic) and converts them into digital signals.

**SIB (Scanner Interface Board).** Controls the scanner, and serves as the signal I/F board for the SBU and the OPU. The SIB passes signals between the BICU and the scanner unit components, and transmits video signals from the SBU to the BICU.

### 6.2.2 CONTROLLER

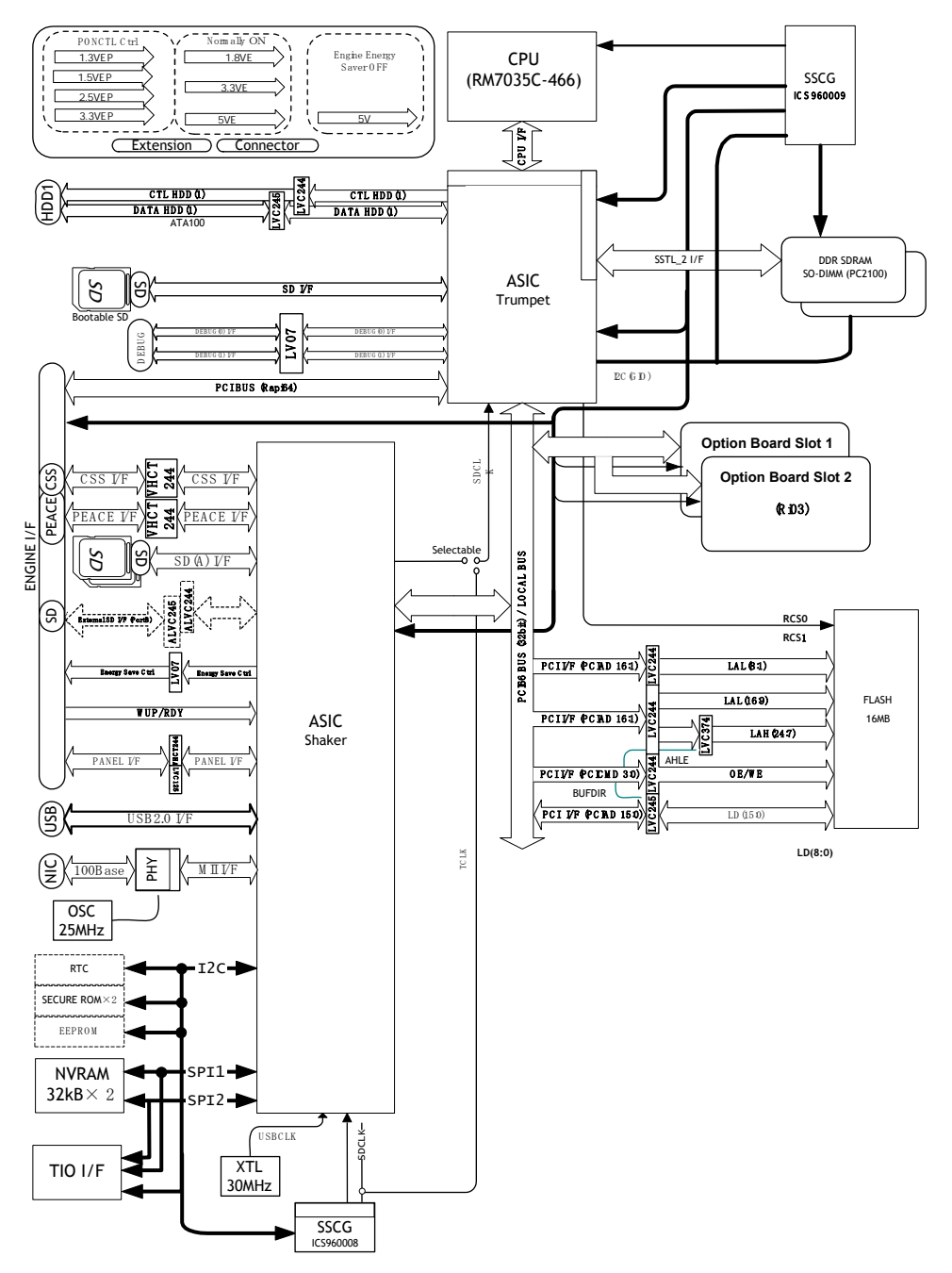

Detailed Descriptions

The controller controls all applications, including copier, printer, scanner, and fax applications. To add the optional printer, scanner, or fax applications, SD cards must be inserted in the SD card slots of the controller. The fax option, however, requires installation of an FCU.

**ASCI Trumpet**. Contains the dedicated GW controller chips of the shared resources (the CPU, memory, and HDD hardware) for the copying and printing functions.

- CPU (RM7035C-466) The central processing unit that controls the operation of the controller board.
- HDD. The interface for connection of the flat film cable connection to the HDD unit.
- **SD (Bootable C3).** Service slot for firmware version updates, moving applications to other SD cards, and downloading/uploading NVRAM contents.
- **DDR SDRAM**. The image memory for the printer function where image compression, image rotation and other operations are done.

**ASIC Shaker**. Controls the following functions: USB, Ethernet, PCI (optional boards for Bluetooth, FireWire, Wireless LAN, and Centronics), debug serial, I2C, applications on SD cards mounted in SD card slots C1 and C2, and the energy save features.

- SD. This is the interface for SD card slots C1 and C2.
- Board Option Slots 1, 2. Only one of the following options can be installed in either Slot 1 or Slot 2: IEEE1284 Interface Board B679 (Centronics), IEEE802.11b G813 (Wireless LAN), or Bluetooth Interface Unit B736. The following options can also be installed in either slot: File Format Converter B609 (MLB), and Key Browser Unit B720
- Flash ROM. Stores the program. Maximum capacity: 32 MB.
- **USB**. The interface for USB 2.0 devices. Supports both low-speed and highspeed modes. USB support is built-into the controller. No installation is required for the USB function. But, **SP5985 002** must be set to "1" to enable the network functions.
- NIB. The Ethernet interface connection. Network support is built-into the controller. No installation is required for the network function. But, **SP5985 001** must be set to "1" to enable the network functions.
- **EEPROM**. Stores the data for the SP code settings.
- **NVRAM**. The memory that stores the system configuration and other information.

**HDD:** A 3.5" HDD (more than 20 GB) can be connected using an IDE I/F. The hard disk is partitioned as shown below.

| Name  | Power OFF | Size (MB) | Files | Function                                                                                      | Comments                                                                                          |
|-------|-----------|-----------|-------|-----------------------------------------------------------------------------------------------|---------------------------------------------------------------------------------------------------|
| а     | Remains   | 256       | 256   | Object Area                                                                                   | ROM update, etc.                                                                                  |
| b     | Remains   | 256       |       | Swap Area                                                                                     | Debugging                                                                                         |
| d     | Remains   | 7900      | 3000  | Copy server, local<br>storage, print job<br>storage, document<br>storage                      | Document server application.                                                                      |
|       | Remains   | 1000      |       | Management (user stamps, etc.)                                                                | Stamps: 100 MB<br>Image Overlays: 900<br>MB                                                       |
|       | Erased    | 5370      | 100   | Electronic sorting                                                                            | imh management,<br>used for other<br>applications                                                 |
| е     | Remains   | 300       | 2500  | SAF Thumbnails                                                                                | SAF = Store and<br>Forward                                                                        |
| f     | Remains   | 500       | 6600  | Font download, form registration                                                              | Stored on HDD even<br>after cycling machine<br>off/on.                                            |
| g     | Remains   | 500       | 5000  | Job spooling area                                                                             | Spooling long print jobs                                                                          |
| h     | Remains   | 2000      | 1000  | LS thumbnails                                                                                 | MCS                                                                                               |
| i     | Remains   | 200       |       | SDK Log                                                                                       | SDK = Software<br>Development Kit                                                                 |
| j     | Remains   | 1000      | 10000 | For SDK                                                                                       | SDK                                                                                               |
| k     | Remains   | 200       | 50    | Job Log                                                                                       |                                                                                                   |
|       | Remains   | 150       | 30    | Fax, Debug Log                                                                                | SCS, Fax                                                                                          |
| m     | Remains   | 300       | 256   | Address Book (Local, Distribution, LADP)                                                      | UCS                                                                                               |
| n     | Remains   | 200       | 10    |                                                                                               | DCS                                                                                               |
| 0     | Remains   | 1002      | 16102 | Distribution History<br>(Application),<br>Temporary area for<br>emails, For email TX<br>(DCS) | 2 MB used<br>forDCS/Scanner<br>applications.                                                      |
| р     | Remains   | 500       | 10100 |                                                                                               |                                                                                                   |
| q     | Erased    | 500       | 1000  | Temporary storage area for printer.                                                           | For print jobs using<br>PDF, PCL, PS, RTIFF.<br>Jobs erased after<br>machine is cycled<br>off/on. |
| r     | Remains   | 30        | 1~2   | ROM update data                                                                               | This ROM data on the<br>HDD s used in the<br>rescue or recover<br>modes.                          |
| Total |           | 22.1 GB   |       |                                                                                               |                                                                                                   |

#### How the HDD Is Partitioned

Detailed Descriptions

#### BOARD STRUCTURE

| Application     | Capacity (MB) | Pages |
|-----------------|---------------|-------|
| Common Area     | 4415          | 1000  |
| Сору            | 400           | 200   |
| NFA             | 25            | 50    |
| Fax             | 256           | 1000  |
| Print Collating | 100           | 100   |
| Scanner         | 100           | 50    |
| Remote Fax      | 64            | 100   |
| Sample Print    |               |       |
| MCS Thumbnails  | 10            | 10    |
| Swapping        |               |       |
| Other           |               |       |

#### Allotment of Temporary Pages on the HDD

# 6.3 COPY PROCESS OVERVIEW

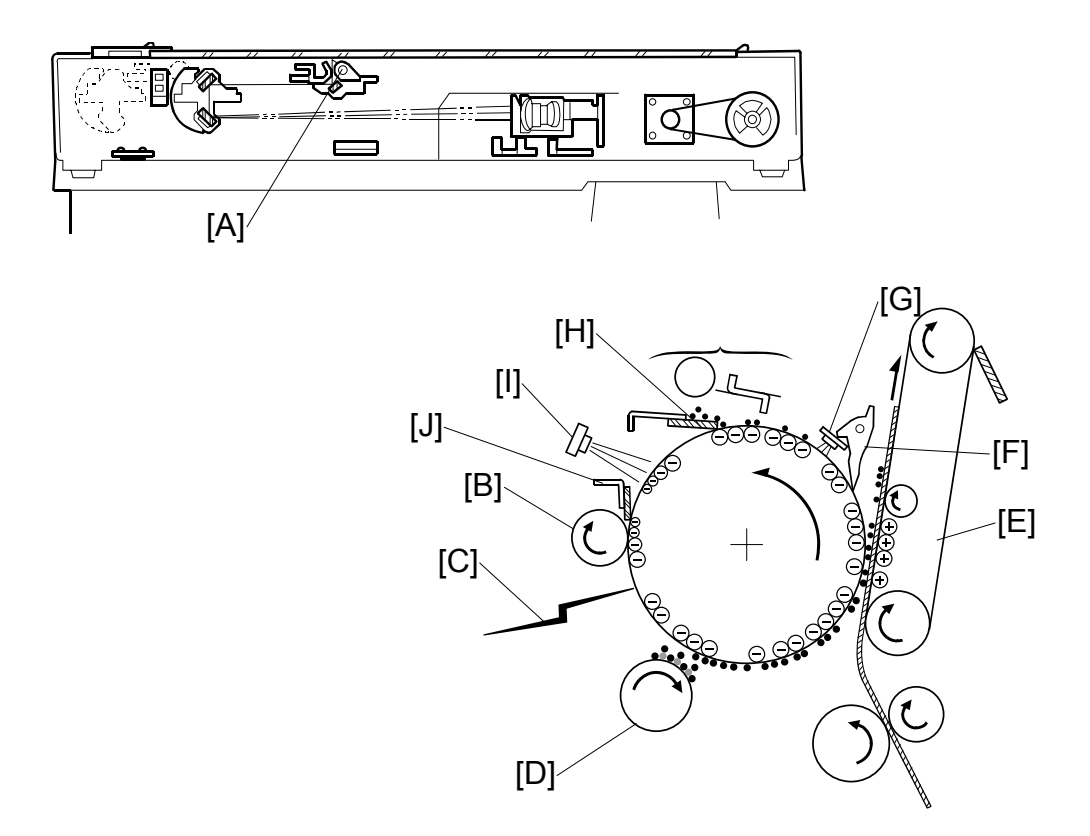

#### Exposure

The xenon lamp [A] exposes the original. The reflected light is passed to the CCD, where it is converted into analog data, processed, and stored in the memory. The data is retrieved and sent to the laser diode for printing

#### Drum charge

The charge roller [B] gives a negative charge to the organic photoconductive (OPC) drum. The charge remains on the surface of the drum because the OPC layer has a high electrical resistance in the dark.

#### Laser exposure

Processed data from the scanned original is retrieved from the memory and transferred to the drum by two laser beams [C], which form an electrostatic latent image on the drum surface. The amount of charge remaining as a latent image on the drum depends on the laser beam intensity, controlled by the BICU.

#### Development

The magnetic developer brush on the development roller [D] contacts the latent image on the drum. Toner particles are electro-statically attracted to the areas of the drum surface where the laser reduced the negative charge on the drum.

#### COPY PROCESS OVERVIEW

#### Image transfer

Paper is fed into the area between the drum surface and the transfer belt [E] at the proper time to align it with the image on the drum. The transfer bias roller applies a high positive charge to the reverse side of the paper through the transfer belt. This positive charge pulls the toner particles from the drum surface onto the paper while the paper is electro-statically attracted to the transfer belt.

#### Separation

Paper separates from the drum as a result of the electrical attraction between the paper and the transfer belt. Pick-off pawls [F] help separate the paper from the drum.

#### ID sensor

The ID sensor [G] measures the reflectivity of the pattern formed by the laser on the surface of the drum. This output signal is used for toner supply control and also measures the drum surface reflectivity, which is used for charge roller voltage control.

#### Cleaning

The drum cleaning blade [H] removes any toner remaining on the drum surface after the image is transferred to the paper.

#### Quenching

The light from the quenching lamp [I] electrically neutralizes the charge on the drum surface.

#### Cleaning

The 2nd drum cleaning blade [J] removes any remaining toner.

# 6.4 SCANNING

### 6.4.1 OVERVIEW

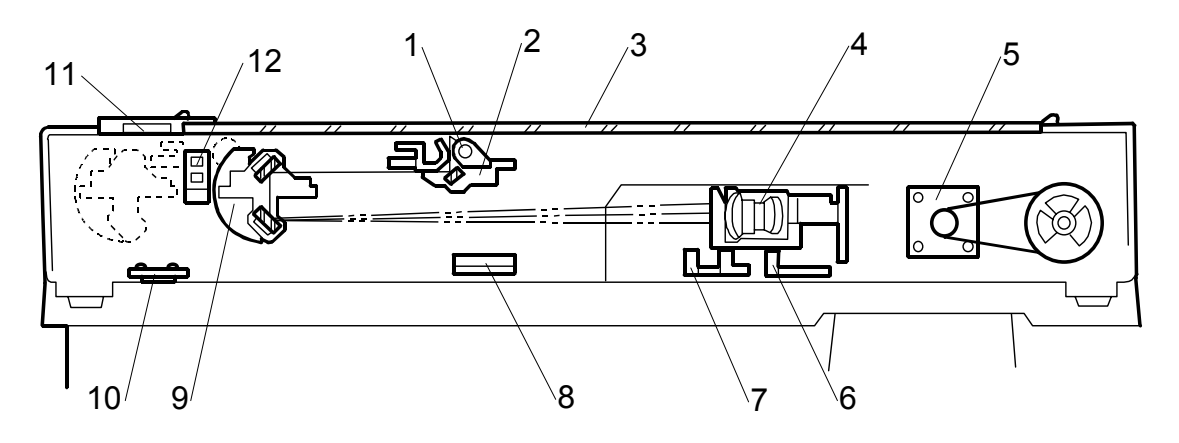

- 1 Exposure lamp
- 2 1st Scanner
- 3 Exposure glass
- 4 Lens block
- 5 Scanner drive motor
- 6 Original length sensor 3

- 7 Original length sensors 1, 2
- 8 Original width sensors
- 9 2nd Scanner
- 10 Anti-condensation heater (option)
- 11 Exposure glass (for document feeder)
- 12 Scanner HP sensor

The original is illuminated by the exposure lamp (a xenon lamp). The image is reflected onto a CCD (charge coupled device) on the lens block via the 1st, 2nd, and 3rd mirrors, and through the lens on the lens block.

The 1st scanner consists of the exposure lamp, a reflector, and the 1st mirror.

The exposure lamp is energized by a dc supply to avoid uneven light intensity while the 1st scanner moves in the sub scan direction (down the page). The entire exposure lamp surface is frosted to ensure even exposure in the main scan direction (across the page).

The light reflected by the reflector is of almost equal intensity in all directions, to reduce shadows on pasted originals.

When the optional optics anti-condensation heater is installed on the left side of the scanner, it turns on whenever the power cord is plugged in.

### 6.4.2 SCANNER DRIVE

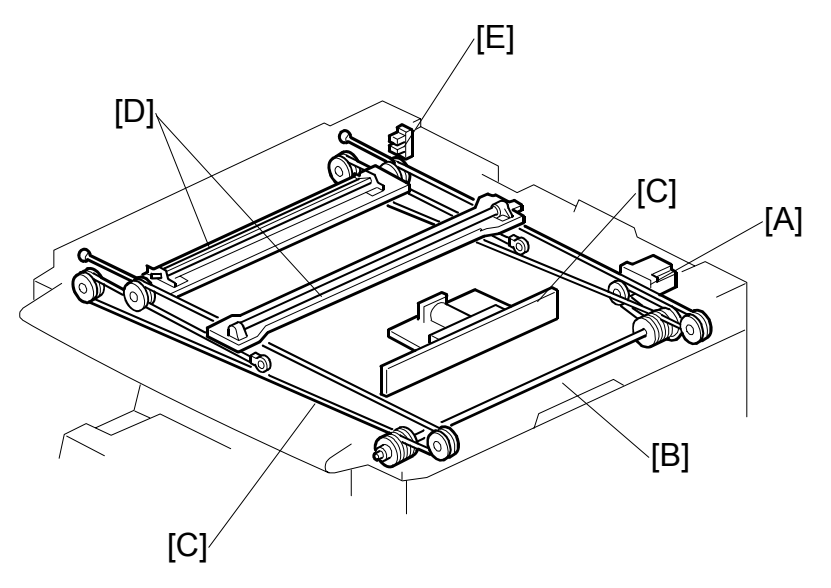

#### Book Mode

Scanner drive motor [A] and timing belt drive the scanner drive shaft [B]. The drive shaft drives the pulleys attached to the two scanner wires [C] (front and back). The scanner wires move the 1st and 2nd scanners [D] on their rails. The 2nd scanner speed is half that of the 1st scanner.

The scanner interface board (SIB) controls the scanner drive motor. In full size mode, the 1st scanner speed is 230 mm/s during scanning.

In reduction or enlargement mode, the scanning speed depends on the magnification ratio. The returning speed is always the same, whether in full size or magnification mode. The image length change in the sub scan direction is done by changing the scanner drive motor speed, and in the main scan direction it is done by image processing on the BICU board.

**NOTE:** Magnification in the sub-scan direction can be adjusted by changing the scanner drive motor speed using SP4-008.

#### ADF mode

The scanners are always kept at their home position (the scanner home position sensor [E] detects the 1st scanner) to scan the original. The ADF motor feeds the original through the ADF. In reduction/enlargement mode, the image length change in the sub-scan direction is done by changing the ADF motor speed. Magnification in the main scan direction is done in the BICU board, like for book mode.

**NOTE:** Magnification in the sub-scan direction can be adjusted by changing the ADF motor speed using SP6-017. In the main scan direction, it can be adjusted with SP2-909, like for book mode.

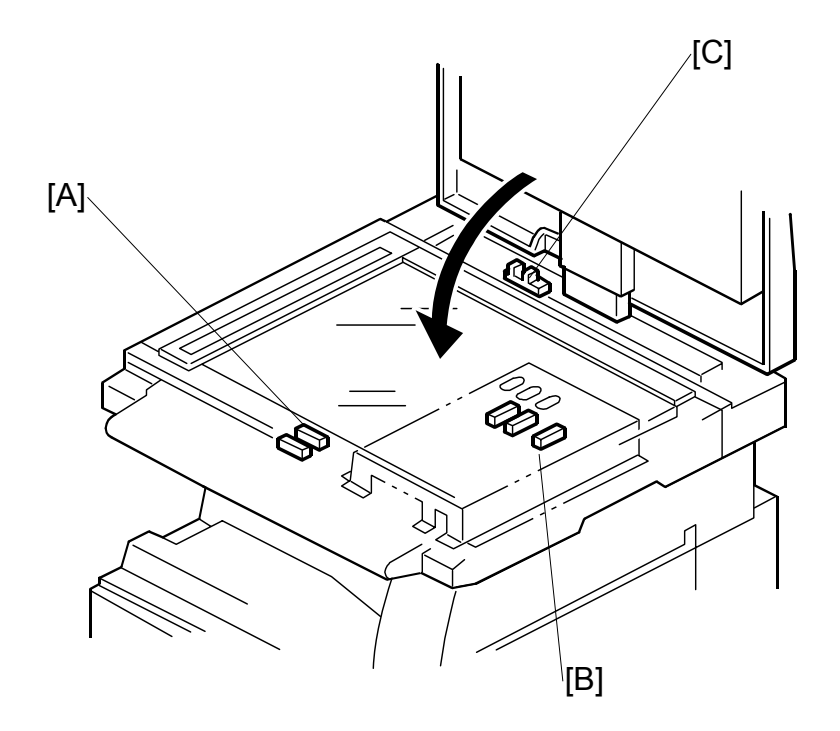

### 6.4.3 ORIGINAL SIZE DETECTION IN PLATEN MODE

The original width sensors [A] detect the original width, and the original length sensors [B] detect the original length. These reflective photo sensors are referred to collectively as the APS (Auto Paper Select) sensors.

While the power is on, these sensors are active and the original size data is always sent to the CPU. However, the CPU checks the data only when the platen cover sensor [C] is activated after the platen reaches about 15 cm above the exposure glass as it is closed. The main CPU detects the original size by the on/off signals received from the APS sensors.

**NOTE:** If the copy is made with the platen fully open, the main CPU determines the original size from the sensor outputs after the Start <sup>(\*)</sup> key is pressed.

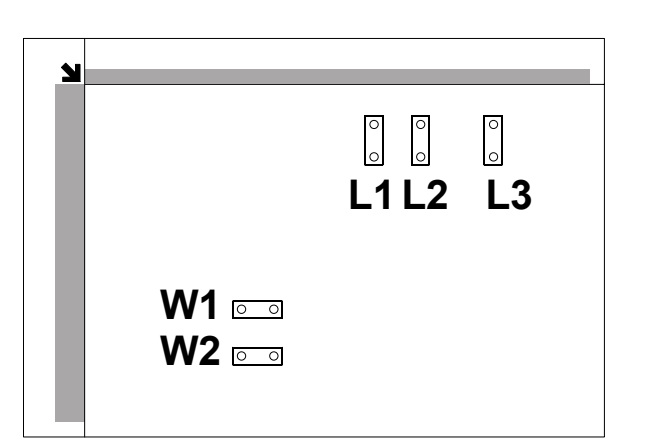

| Original Size |                          |    | Length Sensor |    |    | dth<br>Isor | SP4-301<br>display |
|---------------|--------------------------|----|---------------|----|----|-------------|--------------------|
| A4/A3 version | LT/DLT version           | L3 | L2            | L1 | W2 | W1          | aispiay            |
| A3            | 11" x 17"                | 0  | 0             | 0  | 0  | 0           | 00011111           |
| B4            | 10" x 14"                | 0  | 0             | 0  | Х  | 0           | 00011101           |
| F4            | 8.5" x 14" (8" x 13")    | 0  | 0             | 0  | Х  | Х           | 00011100           |
| A4-L          | 8.5" x 11"               | Х  | 0             | 0  | Х  | Х           | 00001100           |
| B5-L          |                          | Х  | Х             | 0  | Х  | Х           | 00000100           |
| A4-S          | 11" x 8.5"               | Х  | Х             | Х  | 0  | 0           | 00000011           |
| B5-S          |                          | Х  | Х             | Х  | Х  | 0           | 0000001            |
| A5-L, A5-S    | 5.5" x 8.5", 8.5" x 5.5" | Х  | Х             | Х  | Х  | Х           | 0000000            |

**NOTE:** L: Lengthwise, S: Sideways, O: Paper present X: Low

For other combinations, "CANNOT DETECT ORIG. SIZE" will be indicated on the operation panel display.

The above table shows the outputs of the sensors for each original size. This original size detection method eliminates the necessity for a pre-scan and increases the machine's productivity.

However, if the by-pass tray is used, note that the machine assumes that the copy paper is lengthwise (L). For example, if A4 sideways paper is placed on the by-pass tray, the machine assumes it is A3 paper and scans a full A3 area, disregarding the original size sensors.

# 6.5 IMAGE PROCESSING

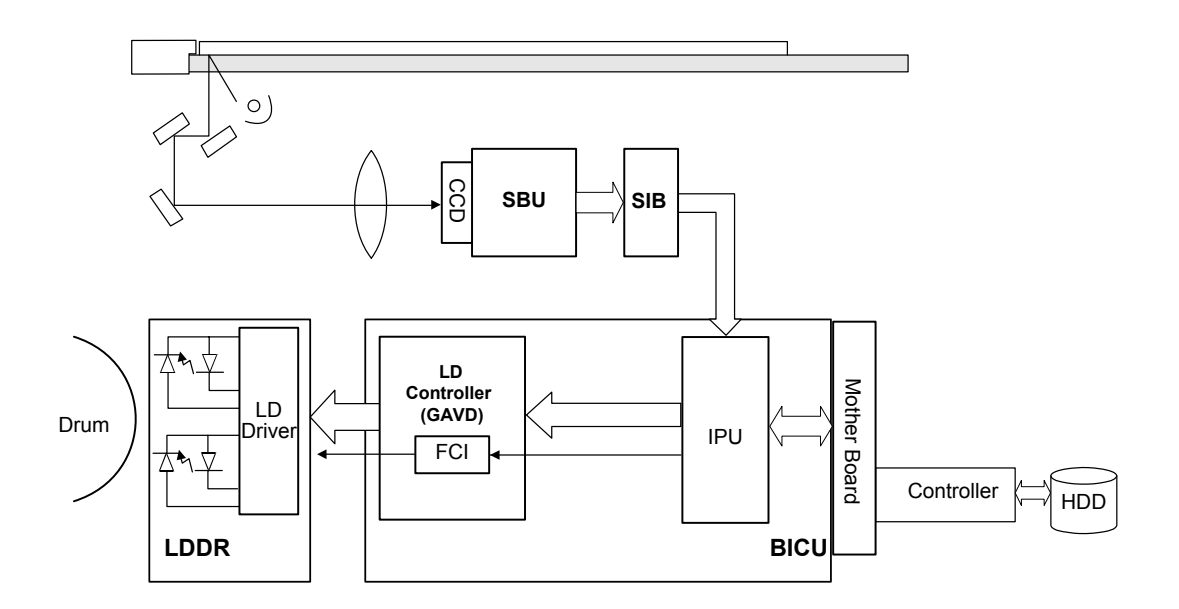

### 6.5.1 OVERVIEW

**SBU:** The SBU (Sensor Board Unit) converts the analog signal from the CCD to an 8-bit digital signal and sends it to the SIB.

**SIB:** Relays image signals and controls the scanner.

**BICU:** The BICU (Base Engine Image Control Unit) performs timing control and command control. The IPU on the BICU processes auto shading, filtering, magnification,  $\gamma$  correction, and gradation. The memory controller performs image compression, decompression, and memory address control (for binary picture processing mode only)

**LD Unit:** Performs dual channel multi-beam exposure, multiple exposure, and synchronous detection.

**Controller:** Performs dual channel multi-beam exposure, multiple exposure, and synchronous detection.

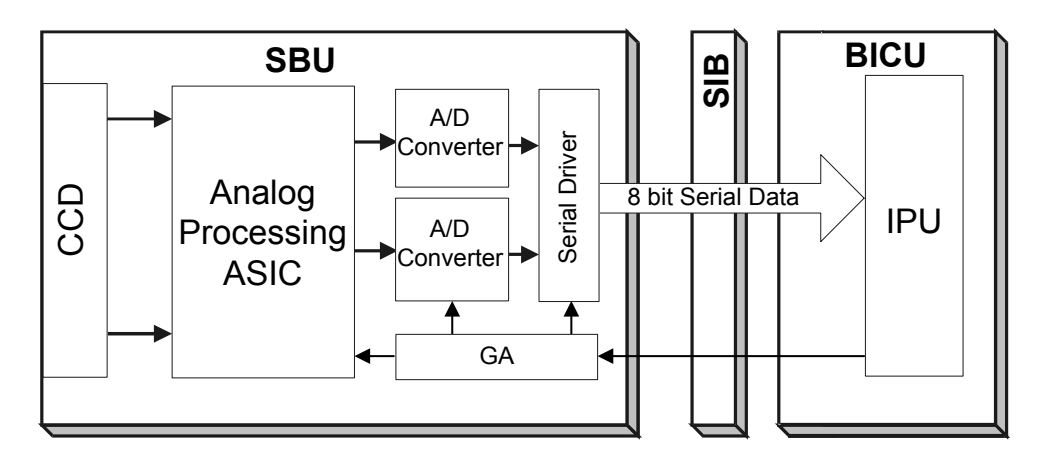

### 6.5.2 SBU (SENSOR BOARD UNIT)

The CCD converts the light reflected from the original into an analog signal. The CCD line has 7200 pixels at a resolution of 600 dpi.

The CCD has two output lines to the analog processing ASIC, one for handling odd and one for handling even pixels. The analog processing ASIC performs the following operations on the signals received from the CCD:

Z/C (Zero/Clamp): Adjusts the black level for even pixels to match the odd pixels.

**Signal composition:** Analog signals for odd and even pixels from the CCD are merged by a switching device.

**Signal amplification:** The analog signal is amplified by amplifiers in the AGC circuit. The maximum gains of the amplifiers are controlled by the CPU on the BICU board.

After the above processing, the analog signals are converted to 8-bit signals by the A/D converter. This gives a value for each pixel on a scale of 256 shades of gray. Then, this data goes to the BICU via the SIB.

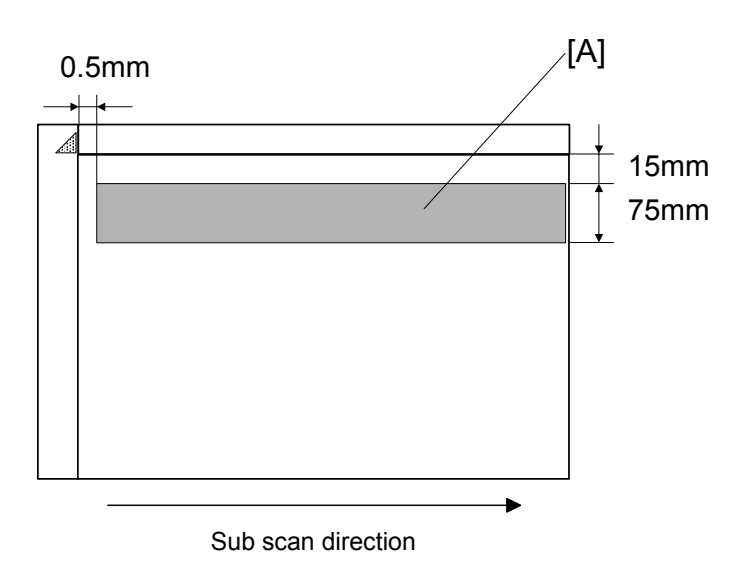

### 6.5.3 AUTO IMAGE DENSITY (ADS)

This mode prevents the background of an original from appearing on copies.

The copier scans the auto image density detection area [A]. This corresponds to a narrow strip at one end of the main scan line, as shown in the diagram. As the scanner scans down the page, the IPU on the BICU detects the peak white level for each scan line, within this narrow strip only. From this peak white level, the IPU determines the reference value for A/D conversion for the scan line. Then, the IPU sends the reference value to the A/D controller on the SBU.

When an original with a gray background is scanned, the density of the gray area is the peak white level density. Therefore, the original background will not appear on copies. Because peak level data is taken for each scan line, ADS corrects for any changes in background density down the page.

As with previous digital copiers, the user can select manual image density when selecting auto image density mode and the machine will use both settings when processing the original.

### 6.5.4 IPU (IMAGE PROCESSING UNIT)

#### Overview

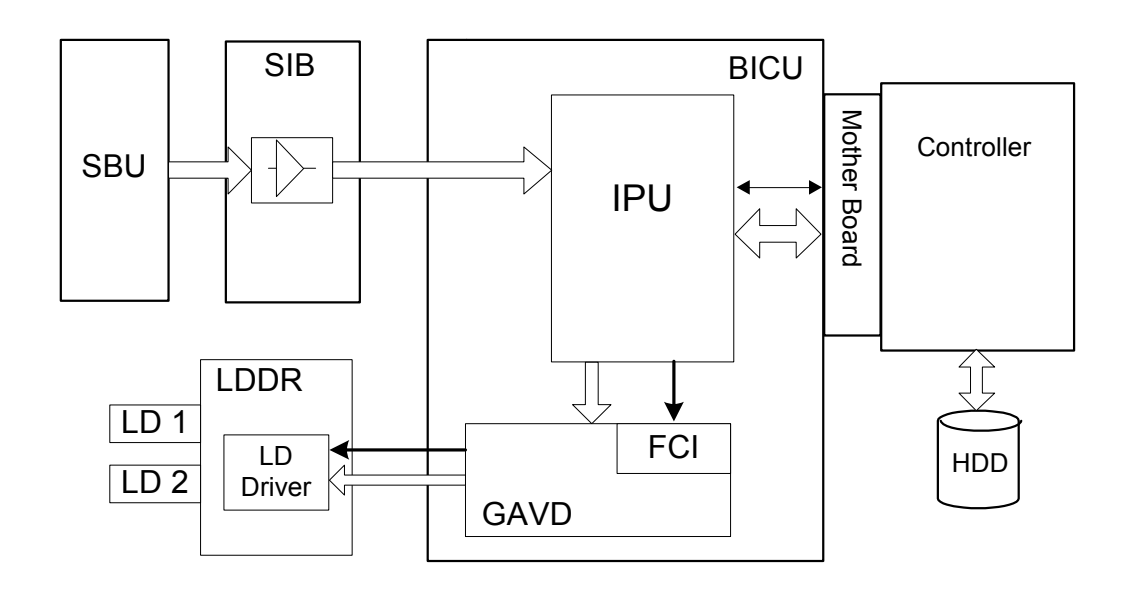

The image data from the SBU goes to the IPU (Image Processing Unit) IC on the BICU board, which carries out the following processes on the image data:

- 1. Auto shading
- 2. Filtering (MTF and smoothing)
- 3. Magnification
- 4.  $\gamma$  correction
- 5. Grayscale processing
- 6. Binary picture processing
- 7. Error diffusion
- 8. Dithering
- 9. Video path control
- 10. Test pattern generation

The image data then goes to the HDD.

### 6.5.5 IMAGE PROCESSING MODES

The user can select one of the following modes with the User Tools screen: Text, Text/Photo, Photo, Pale, Generation. Each of these modes has a range of different settings (e.g. Soft, Normal, Sharp, etc). For each mode, a Custom Setting options is also available. This Custom Setting holds the values selected with the SP modes, which can be adjusted to meet special requirements that cannot be covered by the standard settings.

To display this screen, press User Tools/Counter> Copier/Document Server Settings> General Features> Copy Quality.

|                                                            |                |        |               | 14NOY 2000 12:32 |  |  |  |  |
|------------------------------------------------------------|----------------|--------|---------------|------------------|--|--|--|--|
| Copy Quality Adjust guality for each type, then pressIOK1. |                |        |               |                  |  |  |  |  |
| ► Text                                                     | Soft           | Normal | Sharp         | Custom Setting   |  |  |  |  |
| ► Text/Photo                                               | Photo Priority | Normal | Text Priority | Custom Setting   |  |  |  |  |
| ► Photo                                                    | Print Photo    | Normal | Glossy Photo  | Custom Setting   |  |  |  |  |
| ► Pale                                                     | Soft           | Normal | Sharp         | Custom Setting   |  |  |  |  |
| <ul> <li>Generation Copy</li> </ul>                        | Soft           | Normal | Sharp         | Custom Setting   |  |  |  |  |
|                                                            |                |        |               | Cancel OK        |  |  |  |  |

| Mode            | Function                                                                                                    |
|-----------------|----------------------------------------------------------------------------------------------------|
| Text            | Best reproduction of text and sharp lines. Ignores background texture. (     pg. 6-24)                                     |
| Text/Photo      | Good reproduction of mixed text and photographs with accurate gray scaling, better than that achieved in the Text mode. (  |
| Photo           | Best possible reproduction of photographs. ( rg.6-26)                                                                      |
| Pale            | Reproduction similar to Text mode, but of lower contrast. Ideal for copying thin originals. ( pg.6-27)                     |
| Generation Copy | Attempts to achieve the best reproduction of copied originals, which have faded due to making copies of copies. ( pg.6-28) |

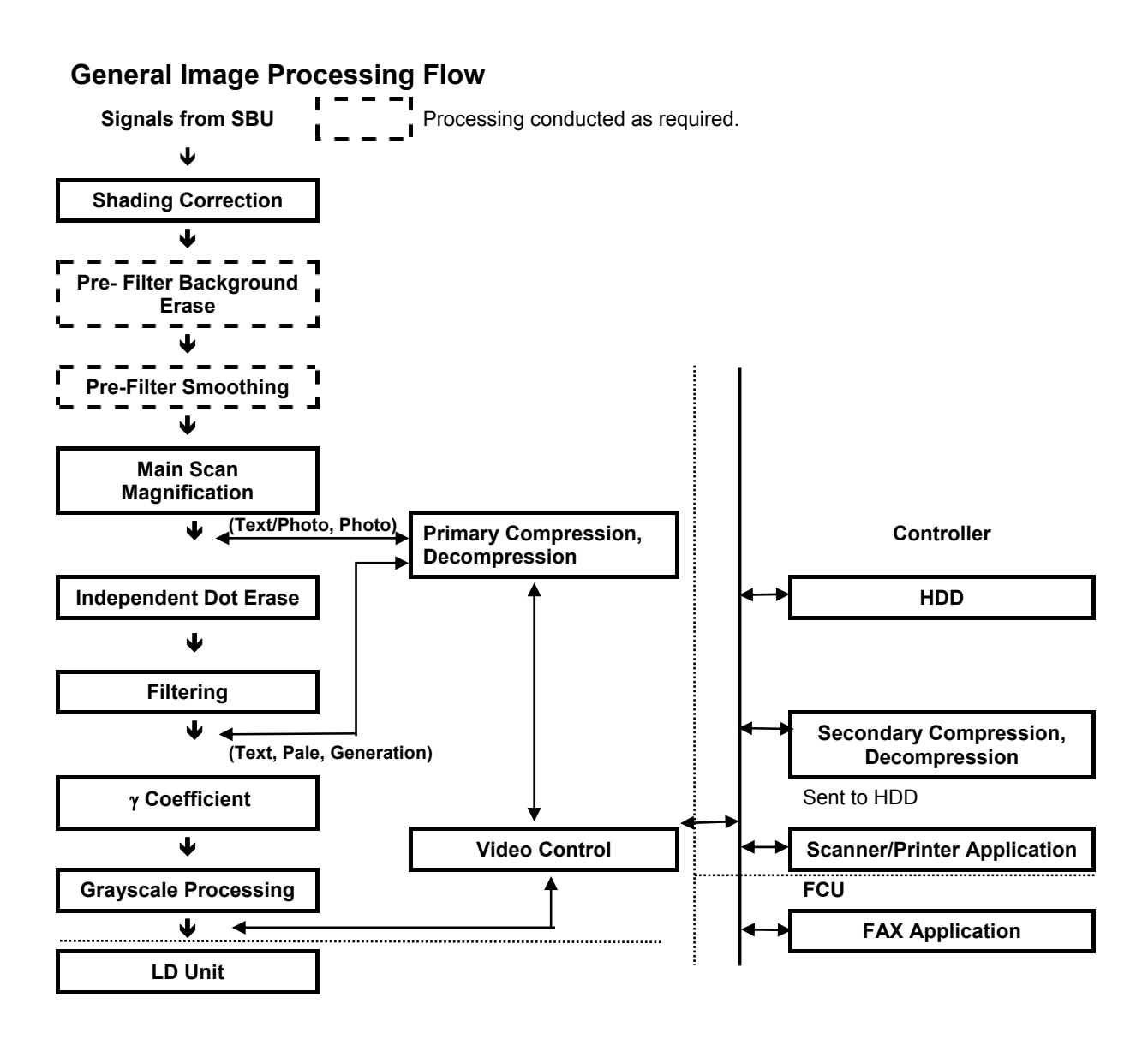

### 6.5.6 SUMMARY OF IMAGE PROCESSING FUNCTIONS

**Shading correction**: Compensates for the possible differences in the amount of light at the edges and center of a scanned image caused by the scanner lens, or scatter among pixels of the CCD.

**Pre-Filter Background erase:** Attempts to eliminate the heavy background texture from copies (newspaper print or documents printed on coarse paper). Elements below the selected threshold level are eliminated.

**Pre-Filter Smoothing:** Reproduces halftones while reducing the incidence of moiré which can occur as a result of compressing and then decompressing the image.

**Main scan magnification:** Adjusts magnification to the desired level by processing adjusting multiple, adjacent pixels in the direction of main scanning. Adjustment of magnification in the sub scan direction is done by changing the scanning speed.

**Independent dot erase:** Attempts to recognize and eliminate scattered, independent dots in copies. Processes only pixels of high density and eliminates those of low density.

**Filtering (MTF filter/smoothing):** Performs mainly edge enhancement with the MTF filter. Performs smoothing only in the Photo mode. The matrix size of the filter is 9 pixels x 7 lines.

**Gamma** ( $\gamma$ ) **coefficient:** Controls the image density for images processed with gray scaling. Copy density adjustment is achieved with special notch  $\gamma$  coefficient conversion. The best  $\gamma$  coefficient suited for the selected mode can be stored and adjusted as needed.

**Grayscale processing:** Performs reproduction of grayscales, using mainly error diffusion. (In the Photo mode, conducts processing with dithering.)

### 6.5.7 IMAGE PROCESSING STEPS AND RELATED SP MODES

#### Text Mode

The Text mode achieves quality reproduction of text and sharp lines and ignores background texture. Processing is conducted with a high resolution MTF filter; special processing with the  $\gamma$  coefficient prevents background reproduction and achieves the best reproduction of images with error diffusion. Because the Soft and Normal settings use a weak MTF filter, the quality of the image is improved with the elimination of moiré. The Sharp selection uses an MTF filter stronger than that of the Normal setting, thus increasing the sharpness of lines.

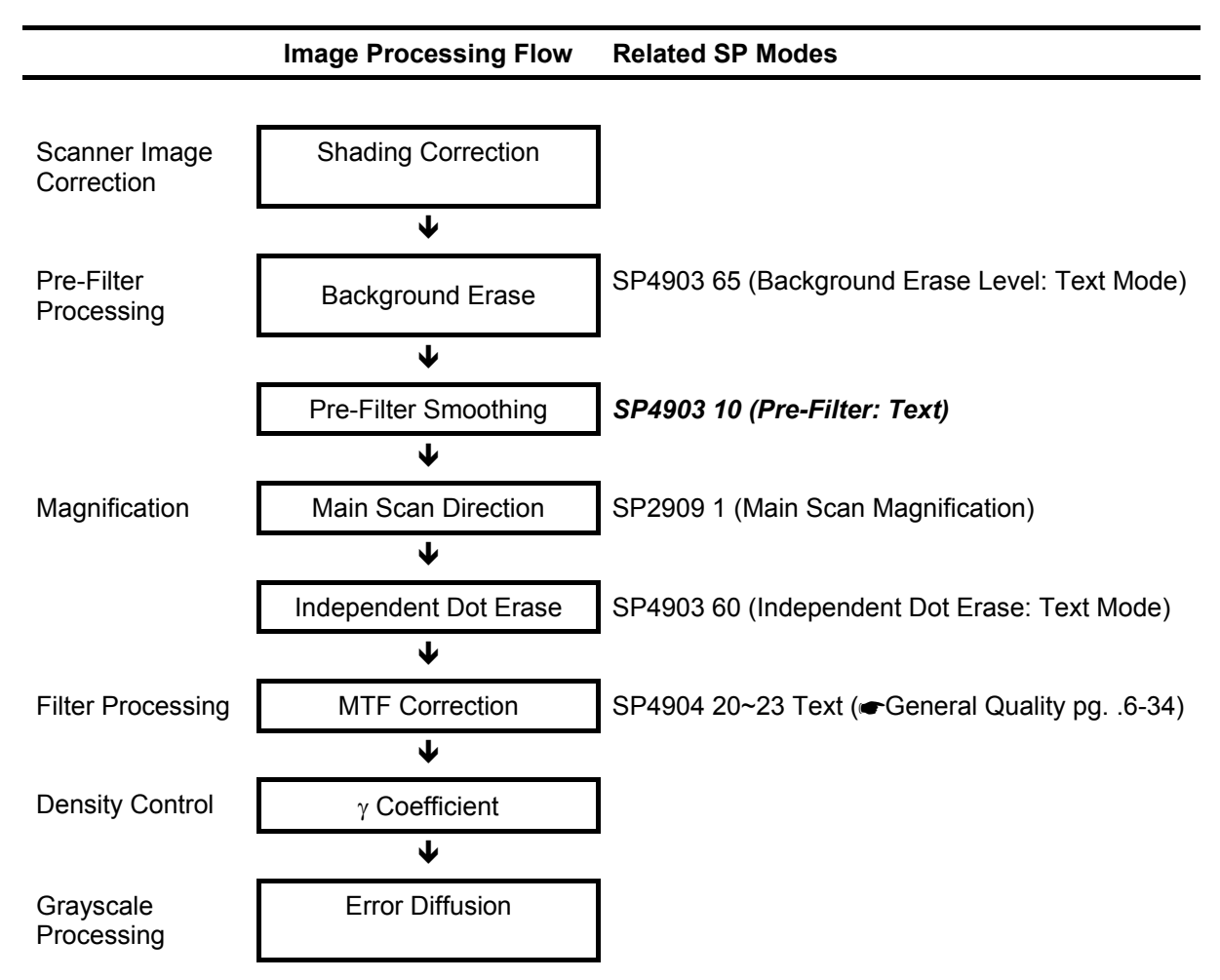

#### Text/Photo Mode

Text/Photo mode achieves high quality reproduction of pictures with accurate gray scaling. Processing is conducted with the special  $\gamma$  coefficient which reproduces a wide range of grayscale. Compared with the Text mode, text reproduced in the Text/Photo mode appears lighter and textured backgrounds could appear on copies, but the incidence of moiré is reduced with and edge detection filter. Because Photo Priority uses an MTF filter weaker than that of the Normal setting, the quality of the image is improved with the elimination of moiré. The Text Priority selection uses an MTF filter stronger than that of the Normal setting, thus increasing the sharpness of lines.

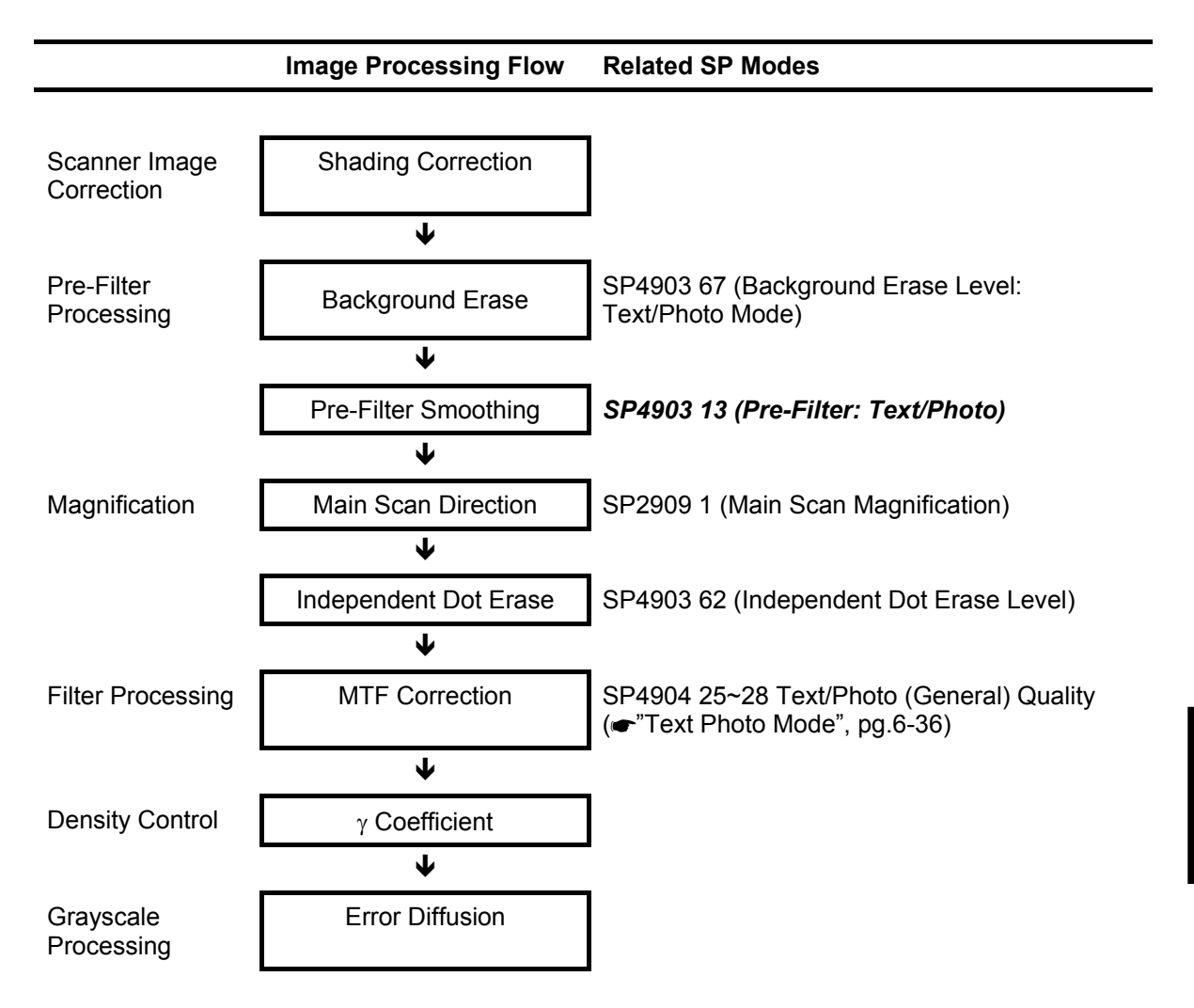

#### IMAGE PROCESSING

#### Photo Mode

Photo mode emphasizes grayscale processing to achieve the best possible reproduction of photographs and eliminate moiré by using the highest density and  $\gamma$  coefficient in the reproduction of grayscales and dithering. Print Photo performs smoothing and dithering for photos copied from magazines, newspapers, etc. The Normal selection uses a higher resolution setting and employs error diffusion but does not use smoothing to improve the appearance of text in photographs. Glossy photo paper employs MTF filter processing and error diffusion to copy glossy or matte photographs and achieves a low incidence of moiré, thus reproducing copies of photographs of high resolution.

For photo mode, the features used depend on which type of gray scale processing has been selected for Photo mode (either 'dithering and smoothing' or 'error diffusion and MTF'); this depends on the setting of SP 4904 001. Details are explained later in this section.

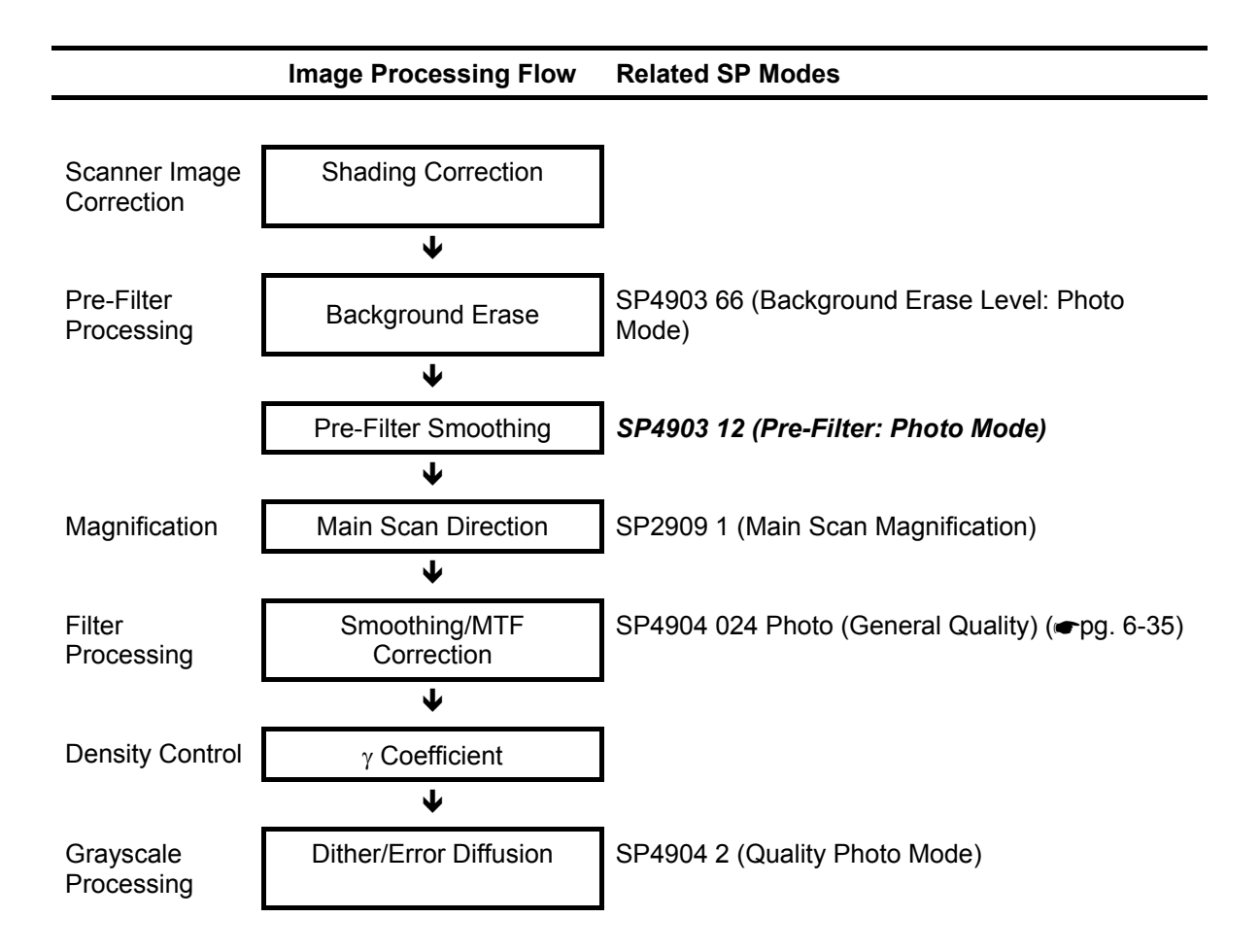

#### Pale (Low-Density Mode)

Pale achieves image quality comparable with Text mode, but of lower contrast. Pale employs an MTF filter stronger than that employed by the Text mode and uses a darker  $\gamma$  coefficient, thus increasing the incidence of copying textured backgrounds. Ideal for copying extremely thin originals. Soft employs an MTF filter weaker than Normal, thus achieving a softer image with less moiré. Sharp employs an MTF filter stronger than that of Normal, thus increasing the sharpness of lines.

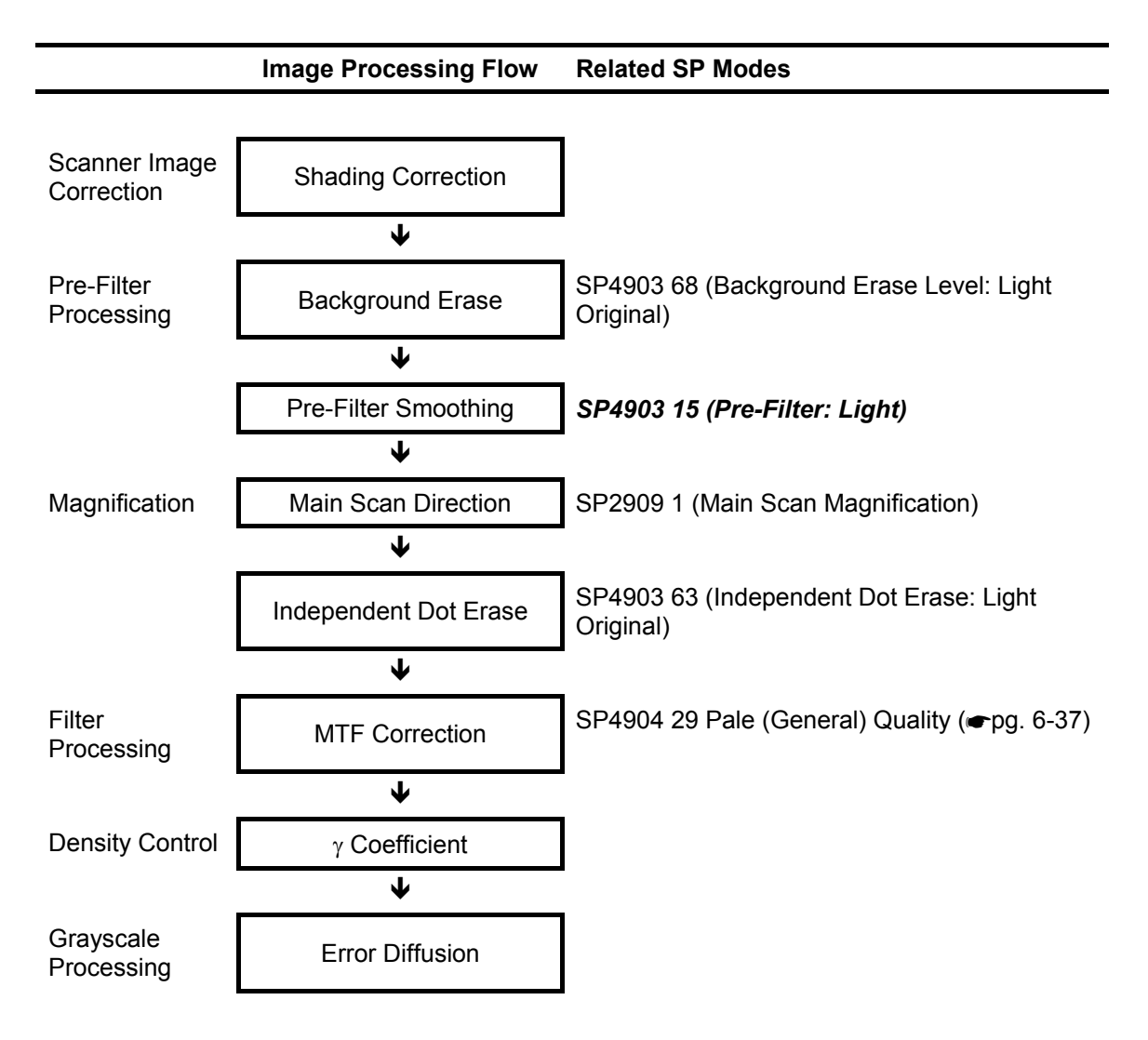

#### **Generation Copy Mode**

Generation Copy, based mainly on Text mode, aims to achieve the best reproduction of copied originals (so called "generation copies" or copies of copies). This mode 1) employs an MTF filter weaker than that of the Text mode to eliminate spurious dots, 2) uses the  $\gamma$  coefficient to smooth the image, and 3) uses generation processing to thicken thin lines. Soft employs an MTF filter weaker than the Normal setting to achieve a softer image with less moiré. Sharp employs an MTF filter stronger than that for Normal to emphasize lines for better image quality.

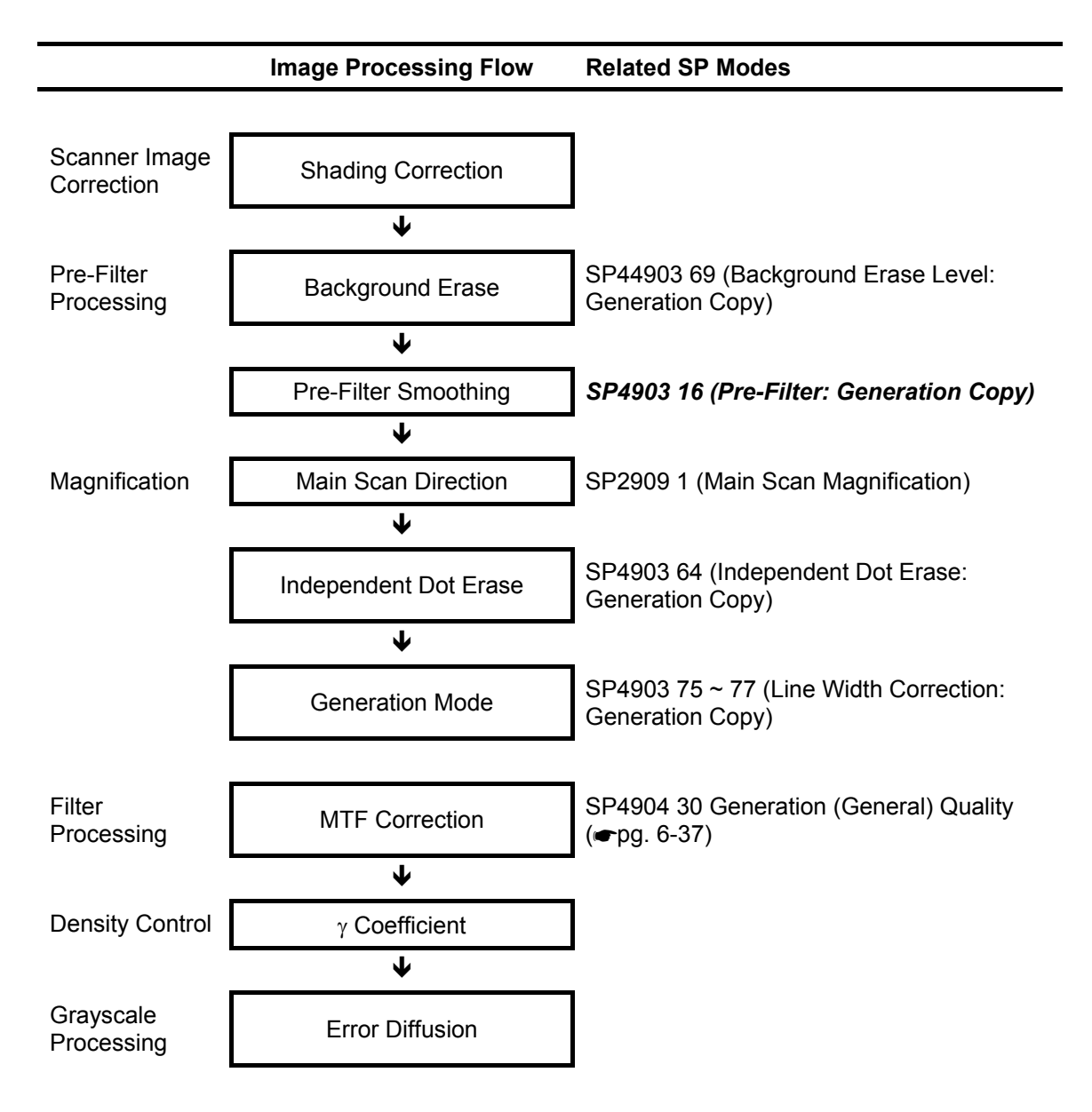

### 6.5.8 PRE-FILTERING

SP mode settings 4903 10  $\sim$  15 select pre-filters by changing the filter coefficient settings.

| Original<br>Mode | SP No.       | Default | Setting | Mag.       | Smoothing |
|------------------|--------------|---------|---------|------------|-----------|
| Text             | SP4903 10    | 0       | 0       | 25% ~ 400% | OFF       |
| Photo            | SP4903 12    | 0       | 1       | 25% ~ 50%  | Weak      |
| Text/Photo       | SP4903 13    | 0       | 2       | 25% ~ 50%  | Medium    |
| Pale             | SP4903 15    | 0       | 3       | 25% ~ 50%  | Strong    |
| Generation       | SP4903 16    | 0       | 4       | 25% ~ 99%  | Weak      |
|                  | $\downarrow$ |         | 5       | 25% ~ 99%  | Medium    |
| Range            | 0~9          |         | 6       | 25% ~ 99%  | Strong    |
|                  |              | •       | 7       | 25% ~ 400% | Weak      |
|                  |              |         | 8       | 25% ~ 400% | Medium    |
|                  |              |         | 9       | 25% ~ 400% | Strong    |

NOTE: An SP code number and name set in *bold italic* denotes an SSP (Special Service Program) mode. To access an SSP, enter the SP mode: press and hold down <sup>(#)</sup> on the 10-key pad then "Copy SP" on the touch-screen.

These SP mode settings are provided to reduce the incidence of moiré in the reproduction of images whose data signals have been compressed in the direction of the main scan. However, these SP adjustments can cause different effects in the reproduction of images depending on:

- Whether they contain areas shaded with dot screening (newspaper, magazine photos)
- Their reduction ratios.

These adjustments can also cause blurring in the reproduction of images that contain:

- Low density dots
- Low contrast text characters
- Fine lines

While filter processing is provided to reduce the incidence of moiré generated from digital signals, you must always pay attention to how these adjustments affect text characters and fine lines.

### 6.5.9 BACKGROUND ERASE

SP4903 65  $\sim$  69 cut the background from around images scanned from an original of rough texture such as a newspaper or parchment. The larger the setting done for this SP, the more background drops out from behind the image or text.

This SP mode setting for image processing executes separately from the ADS (Auto Density Setting) function that is performed in the SBU to set the peak white level for scanning to eliminate background.

For example, if this SP is set for "20", then the scanning data up to 20 is set to "0" and cut from the image. The range for this SP code adjustment is  $0 \sim 255$ . The recommended range for a normal document is  $0 \sim 60$ . An official document on rough texture paper would fall in the recommended range of  $120 \sim 160$ . The correct setting for any original will vary with the texture and quality of the background, but remember that selecting a higher numbers for this setting will eventually lower the quality of the document or cause unexpected results.

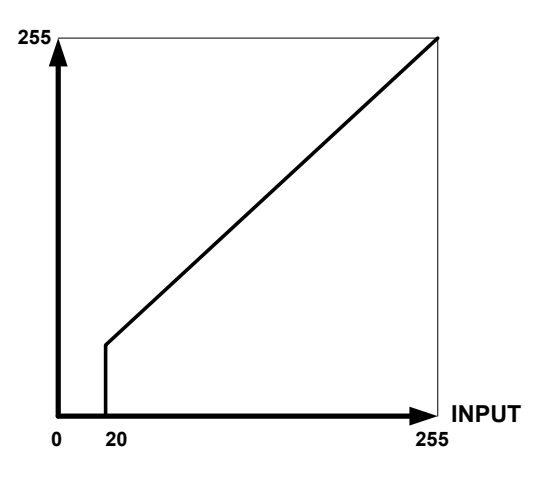

| Mode            | Background Erase Filter | Default | Range   |
|-----------------|-------------------------|---------|---------|
| Text            | SP4903 65               | 0       |         |
| Photo           | SP4903 66               | 0       |         |
| Text/Photo      | SP4903 67               | 0       | 0 ~ 255 |
| Pale            | SP4903 68               | 0       |         |
| Generation Copy | SP4903 69               | 0       |         |

**NOTE:** The "0" setting switches off the background erase filter.
# 6.5.10 INDEPENDENT DOT ERASE

Independent dot erase (set with the SP mode settings listed in the table below) remains in effect even when a "Custom Setting" is selected with the User Tools.

Independent dot erase targets for elimination random, irregular shaped black dots on the surface of the original that would otherwise appear in the copy after scanning and printing. The strength of the application of this feature can be adjusted for each mode.

The filter compares each pixel with the pixels around an area 7 pixels x 7 lines. If the sum of the pixels at the edges is smaller than the threshold value, the object pixel is changed to zero (white), depending on the strength of the SP mode setting. Setting a larger setting increases the number of dots erased, but if set too high, this SP can also remove small or fine text characters or even portions of large text characters.

| Mode            | Default   | Range |        |
|-----------------|-----------|-------|--------|
| Text            | SP4903 60 | 5     |        |
| Text/Photo      | SP4903 62 | 0     | 0 ~ 15 |
| Pale            | SP4903 63 | 0     | 0~15   |
| Generation Copy | SP4903 64 | 8     |        |

**NOTE:** The "0" setting switches off the filter.

# 6.5.11 LINE WIDTH CORRECTION

This section describes how to select a setting for line width correction (LWC) for the Generation Copy mode. LWC (Line Width Correction) can make lines thicker or thinner in generation copies.

#### SP4903 75 LWC: Generation Mode

| Setting | Effect                 |  |  |
|---------|------------------------|--|--|
| 0       | No correction          |  |  |
| 1       | Lighter lines          |  |  |
| 2       | Darker lines (Default) |  |  |
| 3       | Thick lines            |  |  |

SP4903 75 adjusts the thickness of lines in faint generation copies. Specifically, this adjustment affects the lines targeted for adjustment by:

- SP4903 76 (LWC Threshold (Main Scan): Generation Mode). Targets main scan, lines parallel to the direction of feed [A].
- SP4903 77 LWC Threshold (Sub Scan): Generation Mode). Targets sub scan, lines at right angles to the direction of feed [B].

For sharp thin lines, set SP4903 75 for a higher LWC setting, and for softer lines set a lower setting. For thick lines, select "3".

- To thin (or thicken) lines in the main scan direction, select an SP4903 75 setting larger (or smaller) than the setting for SP4903 76
- To thin (or thicken) lines in the sub scan direction select an SP4903 75 setting larger (or smaller) than the setting for SP4903 77.

However, remember that too large a setting can cause unexpected results in copied images.

| SP Mode                                              | Default | Range |
|------------------------------------------------------|---------|-------|
| SP4903 76 LWC Threshold (Main Scan): Generation Mode | 1       | 0~5   |
| SP4903 77 LWC Threshold (Sub Scan): Generation Mode  | 1       | 0.05  |

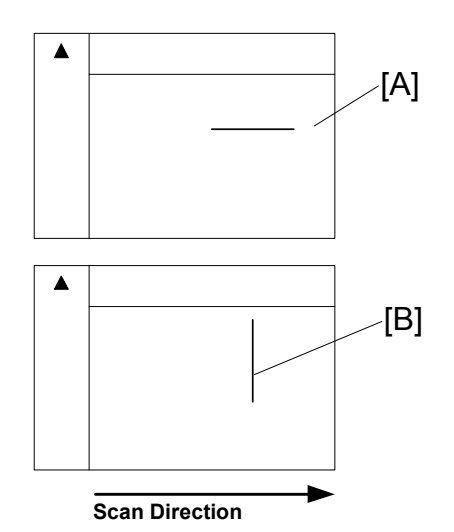

# 6.5.12 FILTERING

## Interactive SP Codes

### Overview

The tables in this section are for quick reference. For details about how each SP code operates and interacts with other SP settings, please refer to the sections that follow.

Many of the SP codes used for image processing adjustments are interactive in that they exist as master and slave SPs. Use the *master* SP codes for gross adjustment. If you need to fine adjust a master setting, set the master setting to "0" to access its *slave* SP codes.

**NOTE:** In the tables below, the master SP codes are set in **bold** type. The slave SP codes are indented and set in normal type.

Keep the following points in mind while you are using these SP codes:

- The slave SP codes cannot be accessed until the master SP is set to "0".
- For the slave SP code settings to take effect, the master SP code must remain set to "0".
- If the master SP code is reset to any value other than "0", then the slave SP codes are disabled and their adjustments have no effect on image processing.
- If a master SP code is provided with both a Strength and Level (coefficient) adjustment, adjust the Strength setting first to achieve the approximate effect that you want, and then do the Level adjustment.

#### **IMAGE PROCESSING**

#### Text Mode

Adjust the image for the Text mode with the four master settings within their allowed ranges (for ranges see Section "5. Service Tables". To fine adjust a master setting set it to "0" then perform the adjustments listed below.

| SP4904 020 = 0 | Text (General) Quality 25-64%             |
|----------------|-------------------------------------------|
| SP4903 020     | Main Scan Filter Level: Text 25%-64%      |
| SP4903 021     | Sub Scan Filter Level: Text 25%-64%       |
| SP4903 022     | Main Scan Filter Strength: Text 25%-64%   |
| SP4903 023     | Sub Scan Filter Strength: Text 25%-64%    |
| SP4904 021 = 0 | Text (General) Quality 65-154%            |
| SP4903 024     | Main Scan Filter Level: Text 65%-154%     |
| SP4903 025     | Sub Scan Filter Level: Text 65%-154%      |
| SP4903 026     | Main Scan Filter Strength: Text 65%-154%  |
| SP4903 027     | Sub Scan Filter Strength: Text 65%-154%   |
| SP4904 022 = 0 | Text (General) Quality 155-256%           |
| SP4903 028     | Main Scan Filter Level: Text 155%-256%    |
| SP4903 029     | Sub Scan Filter Level: Text 155%-256%     |
| SP4903 030     | Main Scan Filter Strength: Text 155%-256% |
| SP4903 031     | Sub Scan Filter Strength: Text 155%-256%  |
| SP4904 023 = 0 | Text (General) Quality 257%-400%          |
| SP4903 032     | Main Scan Filter Level: Text 257%-400%    |
| SP4903 033     | Sub Scan Filter Level: Text 257%-400%     |
| SP4903 034     | Main Scan Filter Strength: Text 257%-400% |
| SP4903 035     | Sub Scan Filter Strength: Text 257%-400%  |

## Photo Mode

### Dithering or Error Diffusion for Photo Mode

Use SP4904 001 to select either dithering or error diffusion to process image fills and halftones.

- **0:** Selects the dithering and smoothing filter.
- 1: Selects the error diffusion and MTF filter.

### Photo Mode Dithering: SP4904 001 = 0

If you select "0" for SP4904 001 to enable dithering halftones, only one SP code is available for fine adjusting dithering.

| SP4903 037 Smoothing Filter in Photo Mode |
|-------------------------------------------|
|-------------------------------------------|

### Photo Mode Error Diffusion: SP4904 001 = 1

If you select "1" for SP4904 001 to enable error diffusion, all the SP codes in the Mode tables below (Text Mode, Text/Photo Mode, etc.) are available for adjustment.

Use the *master* SP codes gross adjustment of the image processing mode after you have set SP4904 001 = 1 for error diffusion. If you need to fine adjust a master setting, set the master setting to "0" to access its slave SP codes.

Adjust the image for the Photo mode with the one master setting within its allowed range (for the range, see Section "5. Service Tables"). To fine adjust the master setting set it to "0" then perform the adjustments listed below.

| SP4904 024 = 0 | Photo (General Quality)             |
|----------------|-------------------------------------|
| SP4903 036     | Photo MTF (Edge)                    |
| SP4903 038     | Photo MTF (All)                     |
| SP4903 091     | Filter Strength: Photo (Edge)       |
| SP4903 092     | Filter Adj.: Photo (Edge Det.)      |
| SP4903 093     | Filter Adj.: Photo (Mag.%)          |
| SP4904 013     | Halftone Adjustment: Edge Detection |

NOTE: An SP code number and name set in *bold italic* denotes an SSP (Special Service Program) mode. To access an SSP, enter the SP mode: press and hold down (#) on the 10-key pad then "Copy SP" on the touch-screen.

#### IMAGE PROCESSING

#### Text/Photo Mode

Adjust the image for the Text/Photo mode with the four master settings within their allowed ranges (for ranges, see Section "5. Service Tables"). To fine adjust a master setting set it to "0" then perform the adjustments listed below.

| SP4904 025 = 0 | Text/Photo (General) Quality 25%-64%          |
|----------------|-----------------------------------------------|
| SP4903 039     | Text/Photo (Edge) Coefficient 25%-64%         |
| SP4903 040     | Text/Photo (All) Coefficient 25%-64%          |
| SP4903 079     | Filter Strength: Text/Photo (Edge) 25%-64%    |
| SP4903 080     | Filter Adj.: Text/Photo (Edge Det.) 25%-64%   |
| SP4903 081     | Filter Adj.: Text/Photo (Mag.%) 25%-64%       |
| SP4904 008     | Gray Adj: Text/Photo (Edge Det.) 25-64%       |
| SP4904 026 = 0 | Text/Photo (General) Quality 65%-154%         |
| SP4903 043     | Text/Photo (Edge) Coefficient 65%-154%        |
| SP4903 044     | Text/Photo (All) Coefficient 65%-154%         |
| SP4903 082     | Filter Strength: Text/Photo (Edge) 65%-154%   |
| SP4903 083     | Filter Adj.: Text/Photo (Edge Det.) 65-154%   |
| SP4903 084     | Filter Adj. Text/Photo (Mag.%) 65%-154%       |
| SP4904 009     | Gray Adj.: Text/Photo (Edge Det.) 65-154%     |
| SP4904 027 = 0 | Text/Photo (General Quality) 155%-256%        |
| SP4903 047     | Text/Photo (Edge) Coefficient 155%-256%       |
| SP4903 048     | Text/Photo (All) Coefficient 155%-256%        |
| SP4903 085     | Filter Strength: Text/Photo (Edge) 155%-256%  |
| SP4903 086     | Filter Adj.: Text/Photo (Edge Det.) 155%-256% |
| SP4903 087     | Filter Adj.; Text/Photo (Mag.%) 155%-256%     |
| SP4904 010     | Gray Adj.: Text/Photo (Edge Det.) 155-256%    |
| SP4904 028 = 0 | Text/Photo (General) Quality 257%-400%        |
| SP4903 051     | Text/Photo (Edge) Coefficient 257%-400%       |
| SP4903 052     | Text/Photo (All) Coefficient 257%-400%        |
| SP4903 088     | Filter Strength: Text/Photo (Edge) 257%-400%  |
| SP4903 089     | Filter Adj.: Text/Photo (Edge Det.) 257%-400% |
| SP4903 090     | Filter Adj.: Text/Photo (Mag.%) 257%-400%     |
| CD4004 044     | Gray Adi : Taxt/Photo (Edga Dat) 257-400%     |

NOTE: An SP code number and name set in *bold italic* denotes an SSP (Special Service Program) mode. To access an SSP, enter the SP mode: press and hold down <sup>(#)</sup> on the 10-key pad then "Copy SP" on the touch-screen.

Also, SP4904 007 adjusts the error diffusion process that is used in text/photo mode.

Gray adjustment: At areas defined as edges, error diffusion is done on text to create sharp lines to better define text characters, but in other areas, grayscale processing for photographs is done. Select a lower setting for better reproduction of photographs and a higher setting for sharper text. For details, refer to the SP table.

### Pale Mode

Adjust the image for the Pale mode with the one master setting within its allowed range (for range see Section "5. Service Tables". To fine adjust the master setting set it to "0" then perform the adjustments listed below.

| SP4904 029 = 0 | Pale (General) Quality          |
|----------------|---------------------------------|
| SP4903 055     | Filter Level: Light Original    |
| SP4903 056     | Filter Strength: Light Original |

#### **Generation Copy Mode**

Adjust the image for the Generation Copy mode with the one master setting within its allowed range (for range see Section "5. Service Tables". To fine adjust the master setting set it to "0" then perform the adjustments listed below.

| SP4904 030 = 0 | Generation (General) Quality     |
|----------------|----------------------------------|
| SP4903 057     | Filter Level: Generation Copy    |
| SP4903 058     | Filter Strength: Generation Copy |

SM

#### IMAGE PROCESSING

### Text Mode MTF Filter

This section describes how to select the MTF filter coefficient and filter strength for the Text mode. You can use the SP mode settings listed in the table below to adjust these items for scanning in Text mode:

- MTF filter coefficient for the main scan and sub scan
- MTF filter strength for the main scan and sub scan

| Text Mode   | Coefficient |            | Strength    |            |  |
|-------------|-------------|------------|-------------|------------|--|
| (Mag.)      | Main Scan . | Sub Scan . | Main Scan . | Sub Scan . |  |
| 25% ~ 64%   | SP4903 20   | SP4903 21  | SP4903 22   | SP4903 23  |  |
| 65% ~ 154%  | SP4903 24   | SP4903 25  | SP4903 26   | SP4903 27  |  |
| 155% ~ 256% | SP4903 28   | SP4903 29  | SP4903 30   | SP4903 31  |  |
| 257% ~ 400% | SP4903 32   | SP4903 33  | SP4903 34   | SP4903 35  |  |
| Ranges      | 0 ~ 15      | 0 ~ 13     | 0 ~ 7       | 0 ~ 7      |  |

Strengthening the MTF filter sharpens the edges of text characters and improves the appearance of low contrast text but can also cause moiré to appear in photos on the same original.

Conversely, weakening the MTF filter softens the edges of text characters and reduces the occurrence of moiré but low contrast characters may fade.

Strengthen or weaken the MTF filter for the Text mode only when necessary.

Adjustment of the MTF filter coefficient performs very fine level adjustment of the applied strength of the MTF filter. Adjustment of the MTF filter strength greatly affects the rate of the change applied to the image. Basically, you should first just the MTF filter strength in 1 step increments without adjusting the coefficient to achieve nearly the effect you want, and then use the coefficient settings for fine adjustment.

Coefficient and strength adjustments for main scan affect lines parallel to the direction of scanning [A].

Coefficient and strength adjustments for sub scan affect lines at right angles to the direction of scanning [B].

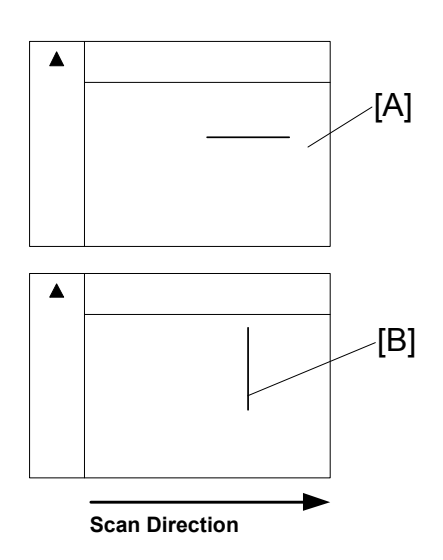

# Text/Photo, Photo Mode Filter

SP mode settings listed in Columns 2~4 below adjust the clarity of originals that contain text, thin lines, and photos; the SP codes of Columns 5~6 are intended to adjust the clarity of originals with text and thin lines or only photos.

| Mode, Mag.                 | Filter Setting:<br>Edge | Filter Setting:<br>All | Filter<br>Strength:<br>Edge | Filter Adj.:<br>Edge Det. | Filter Adj.:<br>Mag. |
|----------------------------|-------------------------|------------------------|-----------------------------|---------------------------|----------------------|
| Text/Photo<br>25 ~ 64%     | SP4903 39               | SP4903 40              | SP4903 79                   | SP4903 80                 | SP4903 81            |
| Text/Photo<br>65 ~ 154%    | SP4903 43               | SP4903 44              | SP4903 82                   | SP4903 83                 | SP4903 84            |
| Text/Photo<br>155 ~ 256%   | SP4903 47               | SP4903 48              | SP4903 85                   | SP4903 86                 | SP4903 87            |
| Text/Photo<br>257 ~ 400%   | SP4903 51               | SP4903 52              | SP4903 88                   | SP4903 89                 | SP4903 90            |
| Photo (Error<br>Diffusion) | SP4903 36               | SP4903 38              | SP4903 91                   | SP4903 92                 | SP4903 93            |
| Ranges                     | 0~7                     | 0~7                    | 0~3                         | 0~15                      | 0~15                 |

**NOTE:** The photo mode settings are only valid if SP 4904 001 is set to 1.

**NOTE:** An SP code number and name set in **bold italic** denotes an SSP (Special Service Program) mode. To access an SSP, enter the SP mode: press and hold down (#) on the 10-key pad then "Copy SP" on the touch-screen.

**Filter Setting: Edge (Column 2):** Provides filter processing of edges to improve the clarity of originals that contain text and lines. Selecting a larger value sharpens the clarity. However, increasing the value also increases the possibility of producing moiré in the image.

**Filter Setting: All (Column 3):** Provides filter processing for the overall image, not to improve just text, lines, or photographs, but to improve the image as a whole. This filter coefficient reduces the incidence of moiré in images that contain shaded areas created with dots. Increasing the value improves reproduction of low contrast text and lines. However, increasing the value also increases the possibility of producing moiré in the image.

**Filter Strength: Edge (Column 4):** Aims to increase the *strength* of the "Filter Setting: Edge" effect that processes edges to improve the clarity of originals that contain text and lines. Increasing this setting not only increases the strength of the effect and creates thicker text characters and lines, but can also cause moiré to appear in the image. On the other hand, decreasing this setting lessens the effect, creating thinner characters and lines and also reduces the incidence of moiré.

**Filter Adj.: Edge Detection (Column 5):** Broadens the *range* of the effect of the "Filter Setting Edge" SP. Lowering this setting broadens the range for edge filter processing and increases clarity. Also, using this SP together with "Filter Adj. Mag." below can sharpen edges to an extent that an abnormal looking image is created.

**Filter Adj.: Magnification (Column 6)**: Allows gradual adjustment of clarity in original images that contain varying degrees of clarity between text and lines, or between areas of the same image. Increasing these settings in large increments could easily cause moiré to appear in the images. These settings should always be changed in small increments.

Follow these general rules with these settings:

- Increasing the settings dramatically increases clarity but can also increase the incidence of moiré.
- Reducing the settings produces a smoother image, reduces the incidence of moiré, but also reduces the effect of the filters.
- Adjusting the "Filter Adj. Mag." SPs in combination with other settings can even produce abnormal images.

Also, SP4904 007 adjusts the error diffusion process that is used in text/photo mode.

### Pale, Generation Mode Filter

The SP mode settings listed in the table below are used to adjust MTF filter coefficient and strength for the Pale mode and Generation Copy modes.

| Mode            | Coefficient | Strength  |
|-----------------|-------------|-----------|
| Pale Mode       | SP4903 55   | SP4903 56 |
| Generation Copy | SP4903 57   | SP4903 58 |
| Ranges          | 0~6         | 0 ~ 7     |

Strengthening the MTF filter sharpens the edges of text characters and improves the appearance of low contrast text but can also cause moiré to appear in photos on the same original. Conversely, weakening the MTF filter softens the edges of text characters and reduces the occurrence of moiré but low contrast characters may fade.

Strengthen or weaken the MTF filter for the Text mode only when necessary.

Adjustment of the MTF filter coefficient performs very fine level adjustment of the applied strength of the MTF filter. Adjustment of the MTF filter strength greatly affects the rate of the change applied to the image. Basically, you should first just the MTF filter strength in 1 step increments without adjusting the coefficient to achieve the effect you want, and then use the coefficient settings for fine adjustment.

# Photo Mode Smoothing for Dithering

Strengthening this SP4903 37 (Smoothing Filter in Photo Mode) makes images smoother and reduces the occurrence of moiré but can also cause fading. Strengthen this setting only when necessary.

| NOTE: This s | setting is valid only if SP 49 | 01 001 is at 0 |
|--------------|--------------------------------|----------------|
| Si           | Range                          |                |
| SP4903 37 (S | moothing Filter in Photo Mode  | ) 0~7          |

## Photo Mode Grayscale

This SP mode adjustment sets how grayscales are processed when the user selects Photo mode on the operation panel.

## SP4904 1 Grayscale Photo Mode

| Setting | Description                                      |  |  |  |  |  |
|---------|--------------------------------------------------|--|--|--|--|--|
| 0       | Dithering and smoothing                          |  |  |  |  |  |
| 1       | Error diffusion, MTF filter correction for edges |  |  |  |  |  |

If "0" is selected, the image grayscales are processed with dithering and filter processing, just as they are processed with the "Print Photo" selection on the operation panel. In this case the filter processing means smoothing only. The filter coefficient for smoothing can be adjusted with SP4904 37 (Smoothing Filter in Photo Mode).

If "1" is selected, then the image grayscales are processed with error diffusion processing, just as they are processed with the "Normal" and "Glossy Photo" settings on the operation panel. The MTF filter applied is the same as that applied for the "Normal" setting.

To achieve better photo image quality with slightly less clarity in lines and text, select "0" for dithering. You can also adjust SP4904 2 to achieve better reproduction of photographs.

On the other hand, to achieve better clarity in text and lines, with a slight sacrifice in the quality grayscale and smoothness in photographs, select "1" for error diffusion. To improve the clarity of fine lines and text, you can also increase the strength of the MTF filter. However, increasing the strength of the filter can also increase the incidence of moiré in areas of newspaper, magazine, or other photographs created with dot screening.

#### IMAGE PROCESSING

## Photo Mode Image Quality

This section describes how to select a setting to improve image quality in the Photo mode with dithering in order to create an extremely smooth photo image.

Generally, a larger dithering matrix uses rougher dither pattern to reproduce a smoother gray image, but lowering the resolution can make text and lines more difficult to see. Conversely, a smaller dithering matrix uses a finer dithering pattern to reproduce a gray image of rougher texture, but raising the resolution can make text and lines easier to see.

| Setting | Dither Pattern    | Picture<br>Quality | Text<br>Quality | Processing Priority                        |
|---------|-------------------|--------------------|-----------------|--------------------------------------------|
| 0       | 8 x 8 (75 lines)  | High               | Low             | Dot screen areas                           |
| 1       | 8 x 8 (106 lines) | Highest            | Low             | Filled areas (highest priority)<br>Default |
| 2       | 6 x 6 (142 lines) | Medium             | Medium          | Filled areas                               |
| 3       | 4 x 4 (212 lines) | Low                | High            | Resolution                                 |

#### SP4904 002 Quality Photo Mode

For these dither adjustments to take effect, SP4904 1 (Grayscale Photo Mode) must be set to "0" to enable dithering.

Here are some general rules:

- If your main concern is reproducing legible text, use the smaller matrixes, but a smaller matrix could cause spurious lines to appear in images.
- When using the smallest matrix with setting "3" (4 x 4), you should switch off the smoothing filter for the Photo mode by setting SP4903 37 to "0".
- Use the largest dither matrix (setting "0") for originals that contain dot screening such as newspaper and magazine photographs.

# 6.5.13 OTHERS

## Vertical Black Line Correction

This section describes how to select a setting to correct vertical black lines. SP4904 5 (Special Text Density) adjusts the overall intensity of the image to eliminate vertical black lines in originals caused by documents scanned on a copy machine with dirty optics.

| SP Mode                       | Default | Range |
|-------------------------------|---------|-------|
| SP4904 5 Special Text Density | 0       | 0 ~ 7 |

Normally, the default setting (0) leaves this feature switched off.

Select a higher setting to increase the effect or a lower setting to decrease the effect. High density vertical black lines may require a higher setting, but a higher setting could cause the overall density of the copy to lower, or could cause low density areas to drop out completely.

**NOTE:** Generally, this SP code corrects most low density vertical black lines but may not be able to correct extremely dark or wide black lines.

## **Density Settings**

This section describes how to adjust the density settings for the Pale mode Generation Copy mode, and Text mode.

SP4904 3 is used to switch the density characteristics to binary digital processing for black and white originals to achieve better balance between text and images, correct shadows that appear around text in handwritten documents, to enhance documents written in pencil, or to achieve stark contrast when copying blueprints, building plans, etc.

#### SP4903 3 Density Setting for Low Density Original Mode

| Settings | Density Characteristics                    |
|----------|--------------------------------------------|
| 0        | Selects $\gamma$ normal density (Default). |
| 1        | Digitizes to near binary image.            |

SP4904 4 is used to switch between normal density and better reproduction of areas with graduated fill in originals copied in the Generation Copy mode. To improve the appearance of graduated fill areas of high density, set to "1" so the process can ignore black and more accurately reproduce areas with graduated fill. For example, the "1" setting is ideal for copying Generation Copy originals of medical charts that contain images of internal organs.

| Settings | Density Characteristics                                         |
|----------|-----------------------------------------------------------------|
| 0        | Selects normal density (Default) for Generation Copy originals. |
| 1        | Produces better gradation in fill areas of high density.        |

#### SP4904 4 Density Setting for Copied Original Mode

If "1" is selected for SP4904, the following SP mode settings may also need adjustment.

| SP No.    | Function                                | Recommended Setting       |
|-----------|-----------------------------------------|---------------------------|
| SP4903 57 | Filter Level: Generation Copy           | 4 (or change as required) |
| SP4903 58 | Filter Strength: Generation Copy        | 2 (or change as required) |
| SP4903 64 | Independent Dot Erase: Generation Copy  | 0 (OFF)                   |
| SP4903 69 | Background Erase Level: Generation Copy | 0 OFF                     |
| SP4903 75 | Line Width Correction: Generation Mode  | 0 (LWC OFF)               |

### ADS Level

This section shows you how to adjust the center notch for the ADS (Automatic Density Setting) level. The notches are not displayed during ADS adjustment. Of 7 steps (notches) the center notch is 4. This is the value adjusted with this SP code.

SP5106 6 (ADS Level Selection) selects the image density used in ADS mode. For example, if you set SP5106 66 to "2", pressing the Auto Image Density key toggles the display off and manual notch 2 is selected. This SP code is adjusted, if the customer cannot attain clean copies after performing automatic density adjustment.

This mode prevents the background of an original from appearing on copies.

The copier scans the auto image density detection area, a narrow strip at one end of the main scan line. As the scanner scans down the page, the IPU on the BICU detects the peak white level for each scan line in this narrow strip only. The IPU uses this peak white level as a reference value for analog-to-digital conversion of the scan line, then the IPU sends the reference value to the A/D controller on the SBU.

When an original with a gray background is scanned, for example, the density of the gray area becomes the peak white level density, so the original background will not appear on copies. Because peak level data is taken for each scan line, ADS corrects for any changes in background density down the page.

As with previous digital copiers, the user can select manual image density when selecting auto image density mode and the machine will use both settings when processing the original.

# 6.5.14 PRACTICAL APPLICATION OF SP MODES

## Solving Problems

This section describes some common problems that can be solved with SP code adjustments. This table lists the recommended settings; fine adjustments may be required for the actual type of originals that the customer is copying.

**NOTE:** To do the settings in the table below, first you must set the Master SP code to "0". (**•**"FILTERING", pg. 6-23~6-31)

| Job                                                                                                    | User Tool                                                                                                    | Custom Setting Adjustment                                                                                                    |  |  |  |
|----------------------------------------------------------------------------------------------------|----------------------------------------------------------------------------------------------------|----------------------------------------------------------------------------------------------------|--|--|--|
| Eliminate blue lines from graph<br>paper, or erase shadows caused<br>by originals that have been pasted<br>up for layout.                                            | <ul> <li>Lighten the image density for<br/>Text mode.</li> <li>Select "Soft" for Text mode<br/>(User Tools).</li> </ul>                 | <ul> <li>Increase the setting of<br/>SP4903 60 (Independent Dot<br/>Erase) to about 6 ~ 10.</li> <li>Increase the setting of<br/>SP4903 65 (Background<br/>Erase) to about 20 ~ 60.</li> </ul>                                                                                                    |  |  |  |
| Eliminate orange or other color<br>backgrounds from official<br>documents.                                                                                           |                                                                                                    | <ul> <li>Increase the setting of<br/>SP4903 60 (Independent Dot<br/>Erase) to about 10 ~ 15.</li> <li>Increase the setting of<br/>SP4903 65 (Background<br/>Erase) to about 120 ~ 160.</li> </ul>                                                                                                    |  |  |  |
| Reproduce blue lines of graph paper.                                                                                                    | <ul> <li>Darken the image density for<br/>Text/Photo mode.</li> <li>Select "Sharp" for the<br/>Text/Photo mode (User Tools).</li> </ul> |                                                                                                    |  |  |  |
| De-emphasize fine lines in jagged<br>valleys and reduce the occurrence<br>of moiré.                                                                                  | Select "Soft" for Text mode<br>(User Tools).                                                                                            | Weaken the MTF filters for Text<br>mode:<br>• SP4903 24, Main Scan: 9<br>• SP4903 25, Sub Scan: 13<br>• SP4903 26, Main Scan: 2<br>• SP4903 27, Sub Scan: 2                                                                                                    |  |  |  |
| Reduce the occurrence of moiré<br>when reducing the size of the<br>original for copying.                                                                             | <ul> <li>Select "Soft" for Text mode<br/>(User Tools).</li> </ul>                                                                       | <ul> <li>Weaken the MTF filters for Text<br/>mode reduction:</li> <li>SP4903 20, Main Scan: 14</li> <li>SP4903 21, Sub Scan: 13</li> <li>SP4903 22, Main Scan: 1</li> <li>SP4903 23, Sub Scan: 1</li> </ul>                                                                                                    |  |  |  |
| Reproduce areas of graduated fill<br>in high density originals in Photo<br>mode.                                                                                     | Select "Glossy Photo" for Photo mode (User Tools).                                                                                      |                                                                                                    |  |  |  |
| Sharpen text in Photo mode.                                                                                                    | <ul> <li>Select "Normal" or "Glossy<br/>Photo" for Photo mode (User<br/>Tools).</li> </ul>                                              | Set SP4904 1 to "1" to enable<br>error diffusion.<br>Strengthen the settings for the<br>Photo mode MTF filters<br>coefficients:<br>• SP4903 36: Select "3"<br>• SP4903 38: Select "1"                                                                                                    |  |  |  |
| Improve the appearance of<br>originals handwritten with pencil,<br>or make lighter copies of color<br>originals (invoices and other<br>commonly used business forms) | <ul> <li>Select "Sharp" for Pale mode<br/>(User Tools).</li> <li>Select "Sharp" for Text mode<br/>(User Tools).</li> </ul>              | <ul> <li>Strengthen the MTF filters for<br/>Pale mode:</li> <li>SP4903 55: Select "3"</li> <li>SP4903 56: Select "4"</li> <li>Strengthen the MTF filters for<br/>Text mode:</li> <li>SP4903 24: Set to "9".</li> <li>SP4903 25: Set to "13".</li> <li>SP4903 26: Set to "3".</li> <li>SP4903 27: Set to "3".</li> </ul> |  |  |  |

## **Recommended Settings for MTF Filters**

Text Mode

#### - Text Mode Filter Setting (25% ~ 64%) -

| MTF Strength                        | Strong | <b>←</b> |    |    | Default | _  | Weak |      |    |
|-------------------------------------|--------|----------|----|----|---------|----|------|------|----|
| Default Settings:                   |        | Sharp    |    |    | Normal  |    |      | Soft |    |
| SP4903 20 Main Filter Level: Text   | 15     | 14       | 12 | 10 | 9       | 9  | 14   | 10   | 9  |
| SP4903 21 Sub Filter Level: Text    | 13     | 13       | 12 | 12 | 13      | 10 | 13   | 13   | 10 |
| SP4903 22 Main Filter Strength      | 2      | 2        | 2  | 2  | 2       | 2  | 1    | 1    | 1  |
| SP4903 23 Sub Filter Strength: Text | 2      | 2        | 2  | 2  | 2       | 2  | 1    | 1    | 1  |

#### -Text Mode Filter Setting (65% ~ 154%) -

| MTF Strength                   |    | Strong |    | ← Default |        | t → |    | <b>&gt;</b> | Weak |
|--------------------------------|----|--------|----|-----------|--------|-----|----|-------------|------|
| Default Settings:              |    | Sharp  |    |           | Normal |     |    | Soft        |      |
| SP4903 24 Main Filter Level    | 9  | 9      | 15 | 14        | 12     | 10  | 9  | 14          | 11   |
| SP4903 25 Sub Filter Level     | 13 | 11     | 13 | 13        | 13     | 13  | 13 | 13          | 13   |
| SP4903 26 Main Filter Strength | 3  | 3      | 2  | 2         | 2      | 2   | 2  | 1           | 1    |
| SP4903 26 Sub Filter Strength  | 3  | 3      | 2  | 2         | 2      | 2   | 2  | 1           | 1    |

#### -Text Mode (155% ~ 256%) -

| MTF Strength                   | Strong | ←     |    | Default |        |    |    | Weak |    |
|--------------------------------|--------|-------|----|---------|--------|----|----|------|----|
| Default Settings:              |        | Sharp |    |         | Normal |    |    | Soft |    |
| SP4903 28 Main Filter Level    | 11     | 10    | 9  | 9       | 14     | 12 | 10 | 9    | 9  |
| SP4903 29 Sub Filter Level     | 13     | 13    | 13 | 10      | 13     | 13 | 13 | 13   | 10 |
| SP4903 30 Main Filter Strength | 3      | 3     | 3  | 3       | 2      | 2  | 2  | 2    | 2  |
| SP4903 31 Sub Filter Strength  | 3      | 3     | 3  | 3       | 2      | 2  | 2  | 2    | 2  |

#### -Text Mode (257% ~ 400%) -

| MTF Strength                   | Strong | ←     |    |    | Default |    |    | $\rightarrow$ |    |  |
|--------------------------------|--------|-------|----|----|---------|----|----|---------------|----|--|
| Default Settings:              |        | Sharp |    |    | Normal  |    |    | Soft          |    |  |
| SP4903 32 Main Filter Level    | 12     | 11    | 10 | 9  | 15      | 14 | 12 | 10            | 9  |  |
| SP4903 33 Sub Filter Level     | 13     | 13    | 13 | 13 | 13      | 13 | 13 | 13            | 13 |  |
| SP4903 34 Main Filter Strength | 3      | 3     | 3  | 3  | 2       | 2  | 2  | 2             | 2  |  |
| SP4903 35 Sub Filter Strength  | 3      | 3     | 3  | 3  | 2       | 2  | 2  | 2             | 2  |  |

## Pale Mode

| MTF Strength                                 | Strong ← |       | Default |   |        | $\rightarrow$ |   | Weak |   |
|----------------------------------------------|----------|-------|---------|---|--------|---------------|---|------|---|
| Default Settings:                            |          | Sharp |         |   | Normal |               |   | Soft |   |
| SP4903 55 Filter Level: Light<br>Original    | 5        | 4     | 3       | 2 | 6      | 4             | 3 | 2    | 6 |
| SP4903 56 Filter Strength:<br>Light Original | 4        | 4     | 4       | 4 | 3      | 3             | 3 | 3    | 2 |

# Generation Copy Mode

| MTF Strength                                 | Strong ← |       |   | Default |        |   | $\rightarrow$ |      | Weak |
|----------------------------------------------|----------|-------|---|---------|--------|---|---------------|------|------|
| Default Settings:                            |          | Sharp |   |         | Normal |   |               | Soft |      |
| SP4903 55 Filter Level: Light<br>Original    | 2        | 6     | 5 | 4       | 3      | 2 | 6             | 5    | 4    |
| SP4903 56 Filter Strength:<br>Light Original | 2        | 2     | 2 | 2       | 2      | 2 | 1             | 1    | 1    |

# 6.6 LASER EXPOSURE

# 6.6.1 OVERVIEW

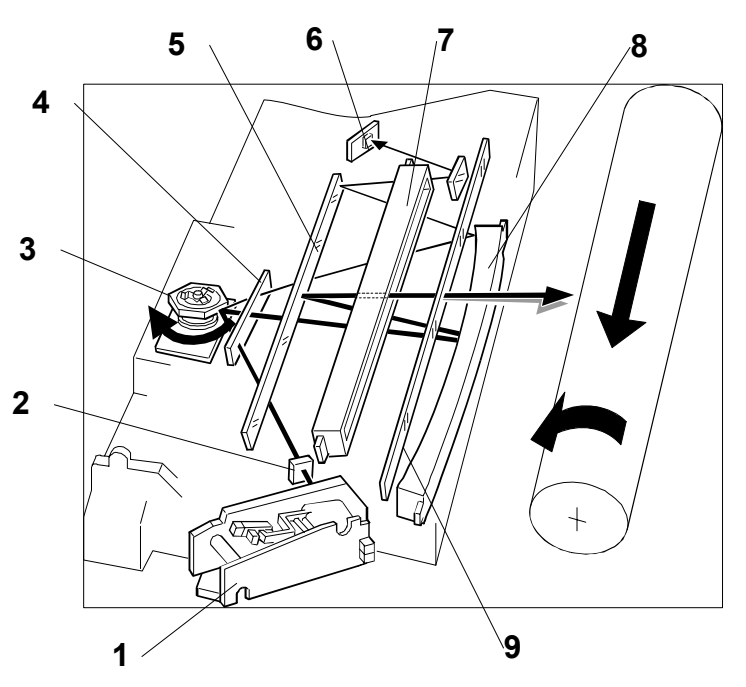

- 1 LD unit
- 2 Cylindrical lens
- 3 Polygonal mirror
- 4 Shield glass
- 5 Mirror

- 6 Synchronization detector
- 7 BTL (Barrel Toroidal Lens)
- 8 F-theta mirror
- 9 Toner shield glass

This machine uses two laser diodes to produce electrostatic images on an OPC drum. The laser diode unit converts image data from the BICU board into laser pulses, and the optical components direct these pulses to the drum. To produce a high quality copy image, these are 256 gradations for the laser power.

The output path from the laser diode to the drum is shown above. The LD unit outputs two laser beams to the polygon mirror through the cylindrical lens and the shield glass.

Each surface of the polygon mirror reflects two full main scan lines. The laser beams go to the F-theta mirror, mirror, and BTL (barrel toroidal lens). Then these laser beams go to the drum through the toner shield glass. The laser synchronization detector determines the main scan starting position.

**NOTE:** The front door and upper right door (transfer door) are equipped with safety switches that automatically shut down the laser unit when either door is opened.

# 6.6.2 AUTO POWER CONTROL (APC)

The LD driver on the LDDR drives the laser diode. Even if a constant electric current is applied to the laser diode, the intensity of the output light changes with the temperature. The intensity of the output decreases as the temperature increases.

In order to keep the output level constant, the LDDR monitors the electrical current passing through the photodiode (PD). Then it increases or decreases the current to the laser diode as necessary, comparing it with the reference level. This auto power control is done just after the machine is turned on and during printing while the laser diode is active.

The reference levels are adjusted on the production line. Do not touch the variable resistors on the LDDR in the field.

# 6.6.3 DUAL BEAM WRITING

This LD unit employs two laser diodes [A] (L1) and [B] (L2). Each face of the polygon mirror writes two main scan lines, and twelve main scans are produced when the polygon mirror rotates once. This reduces polygon motor rotation speed, reduces noise generated by the polygon motor, and reduces the frequency of the image data clock.

The two laser beams follow the path: collimating lenses [C] → prism [D] → polygon mirror [E]

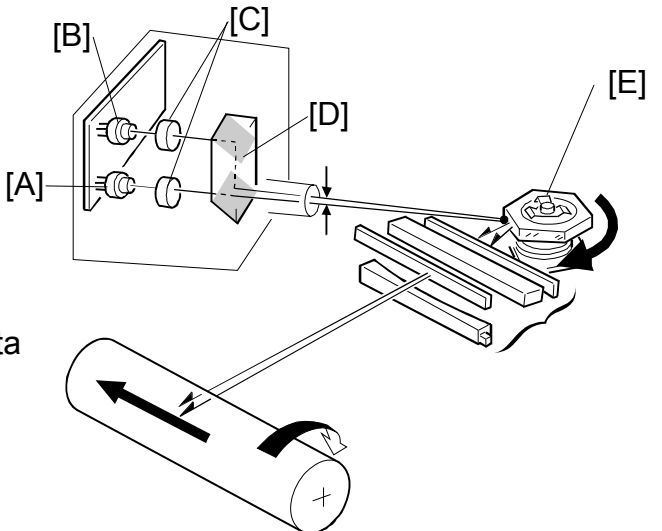

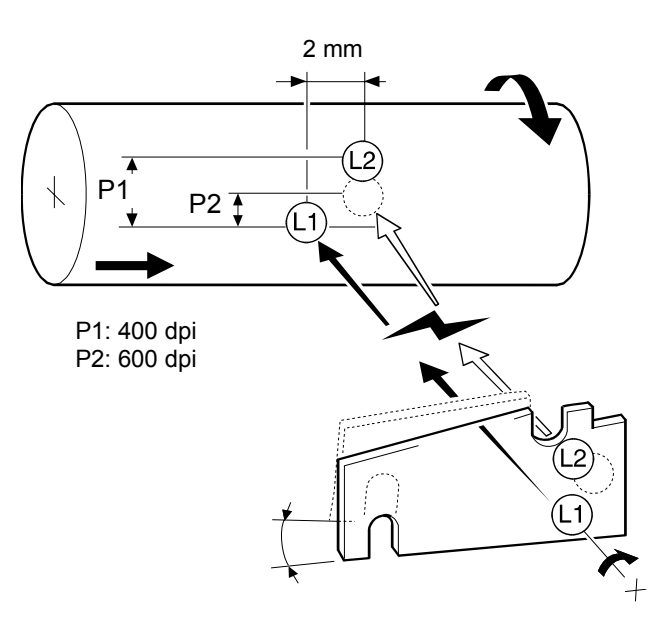

The two laser beams arrive on the drum surface about 2 mm apart in the main scan direction and about 0.06 mm apart (at 400 dpi) in the sub scan direction. The two-mm difference in the main scan direction allows the machine to detect the laser synchronization signal for each beam.

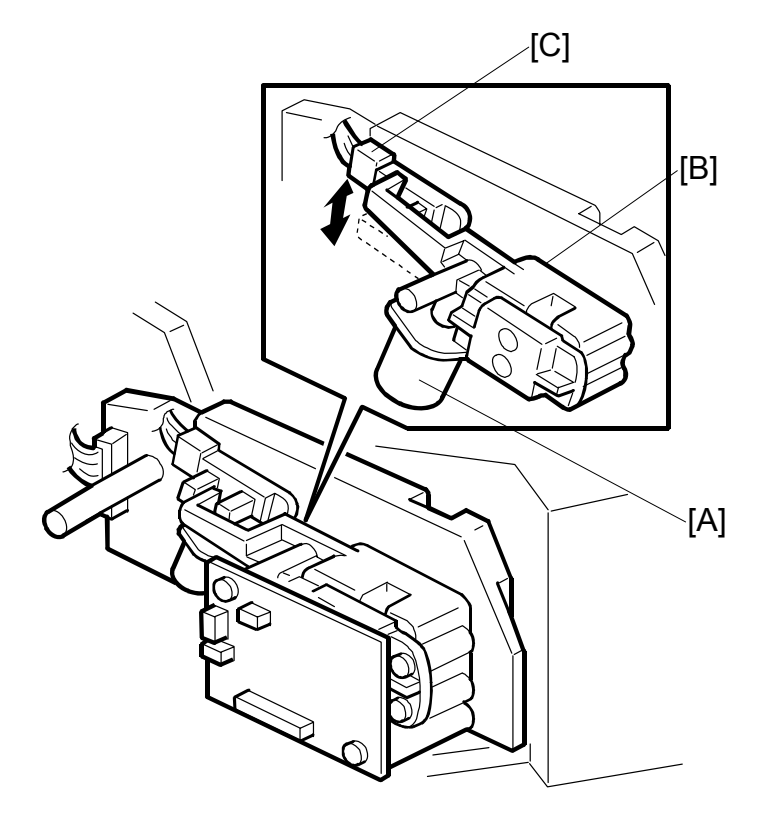

# 6.6.4 LASER BEAM PITCH CHANGE MECHANISM

The LD positioning motor [A] moves the LD unit housing [B] up and down and changes the position of L2 (L1 does not move).

Both LD unit positions are at fixed distances from the LD unit home position sensor [C].

Usually, the LD unit moves directly to the proper position. However, when the number of times that the resolution has changed reaches the value of SP2-109-5 (LD Beam Pitch Adjustment), the LD unit moves to the home position, and this re-calibrates the LD unit positioning mechanism.

Detailed Descriptions

# 6.6.5 LD SAFETY SWITCHES

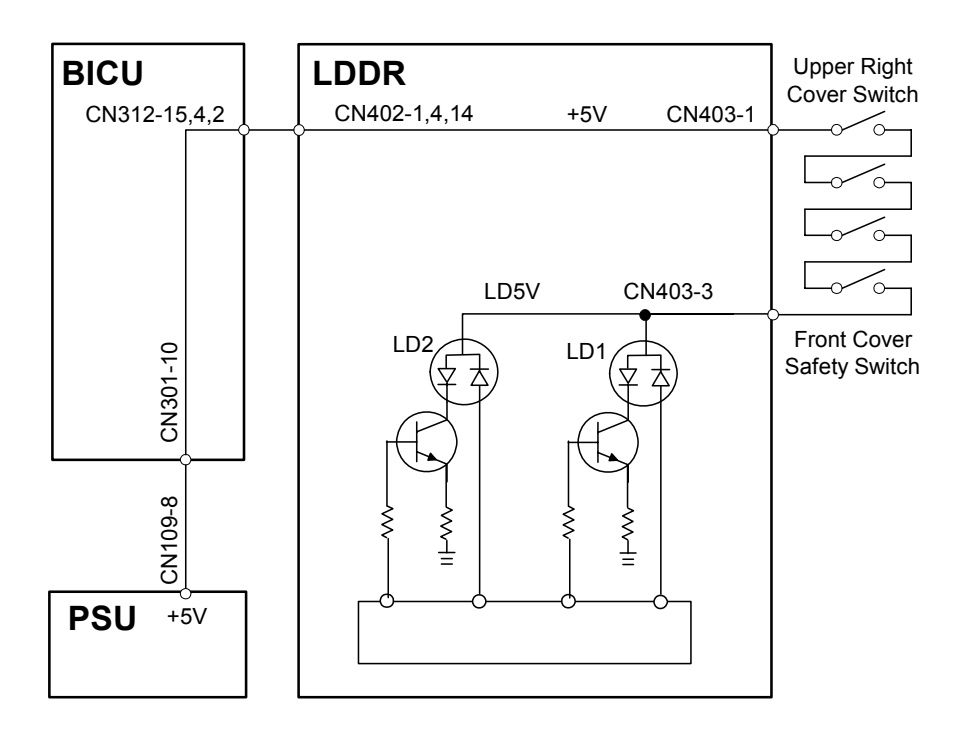

To ensure personal safety and to prevent the laser beam from inadvertently switching on during servicing, power to the laser diode is switched off when the front cover or upper right cover is opened. Four safety switches are installed in series on the LD5 V line from the power supply unit (PSU) via the BICU board.

# 6.7 PHOTOCONDUCTOR UNIT (PCU)

# 6.7.1 OVERVIEW

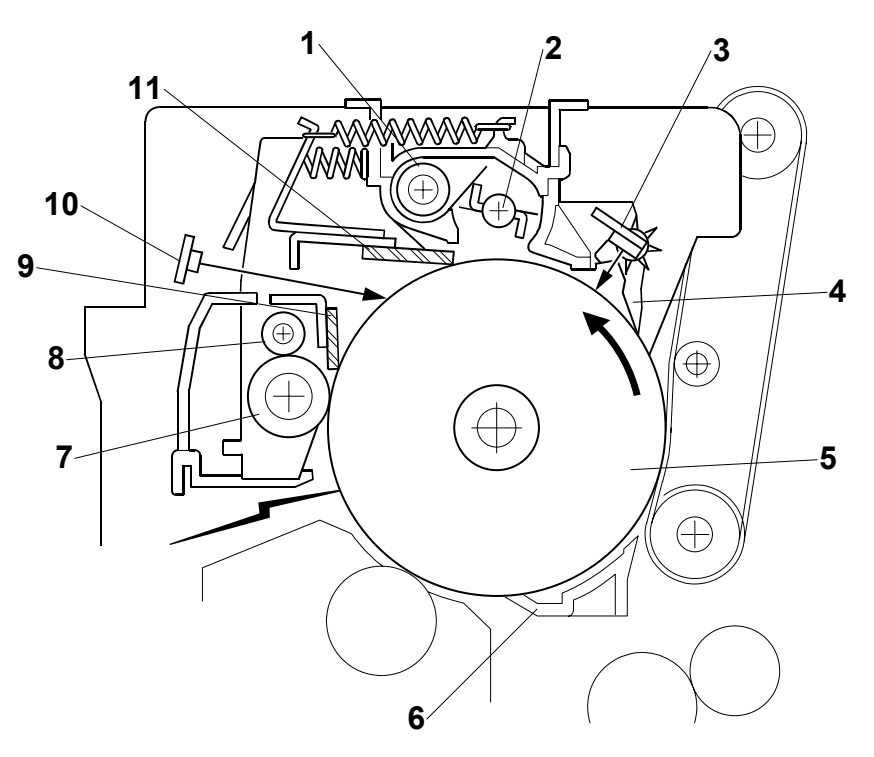

- 1. Toner Collection Coil
- 2. Toner Collection Plate
- 3. Image Density Sensor
- 4. Pick off Pawl
- 5. OPC Drum (\060 mm)
- 6. Transfer Entrance Guide

- 7. Charge Roller
- 8. Charge Roller Cleaning Roller
- 9. Drum Cleaning Blade 2
- 10. Quenching Lamp
- 11. Drum Cleaning Blade 1

6-53

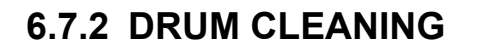

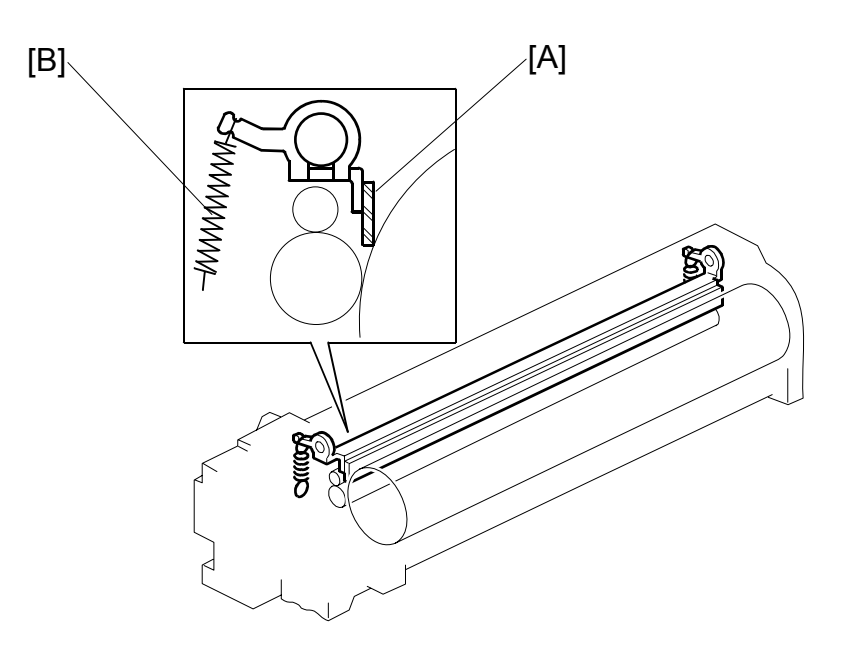

The PxP (Polyester Polymerization) toner of this machine is of much finer particle size so in addition to the stationary cleaning blade, mounted with two screws at the bottom of the PCU, an additional cleaning blade [A] has been added to increase the efficiency of drum cleaning.

The new cleaning blade is held in contact with the drum by two small springs [B] (one on each end) that keep the cleaning blade in contact with the drum. This cleaning blade is not a counter blade.

The tension of these springs has been reduced for this model in order to reduce the amount of pressure applied by the blade against the drum.

Every time the PCU is opened for replacement or cleaning, the spring closest to the front of the PCU must move in order to retract the cleaning blade away from the OPC drum. After cleaning or replacement, the spring must be returned to its original position to keep the blade in contact with the OPC drum for normal operation. For details, see Section "3 Replacement and Adjustment".

# 6.7.3 DRIVE MECHANISM

The drive from the main motor [A] is transmitted to the drum [B] through a series of gears, a timing belt [C], and the drum drive shaft [D].

The main motor has a drive controller, which outputs a motor lock signal when the rotation speed is out of the specified range. The flywheel [E] on the end of the drum drive shaft stabilizes the rotation speed (this prevents banding and jitter on copies).

# 6.7.4 DRUM PAWLS

The pick-off pawls [A], mounted in the holders [B] on the drum and in contact with the drum, strip the paper from the drum if it has not yet separated. The gears [C] are removable, and the positions of the holders can be adjusted.

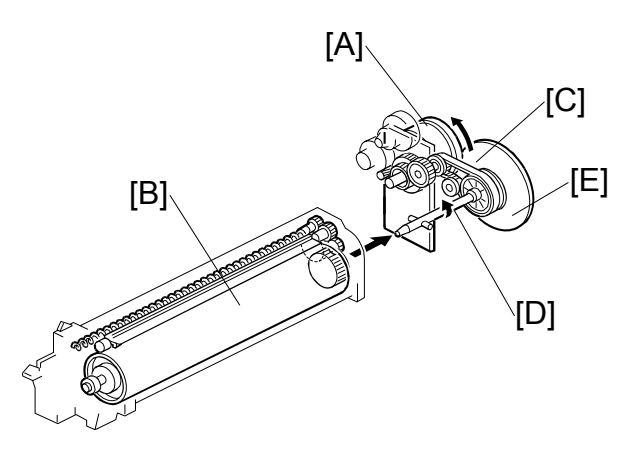

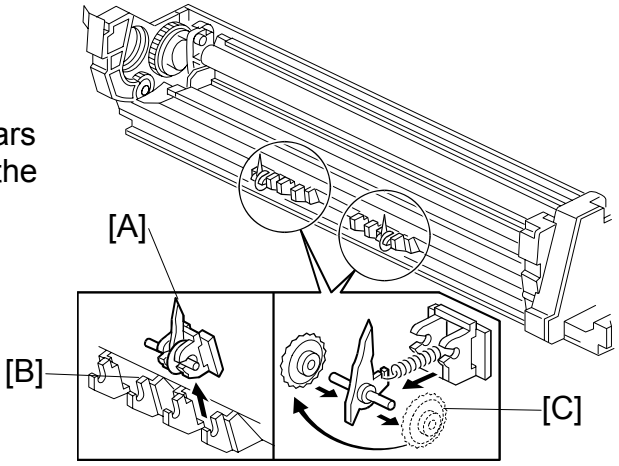

# 6.7.5 DRUM TONER SEALS

Seals have been added to the structure of the PCU (photoconductor unit) to prevent toner leakage.

# 6.8 DRUM CHARGE

# 6.8.1 OVERVIEW

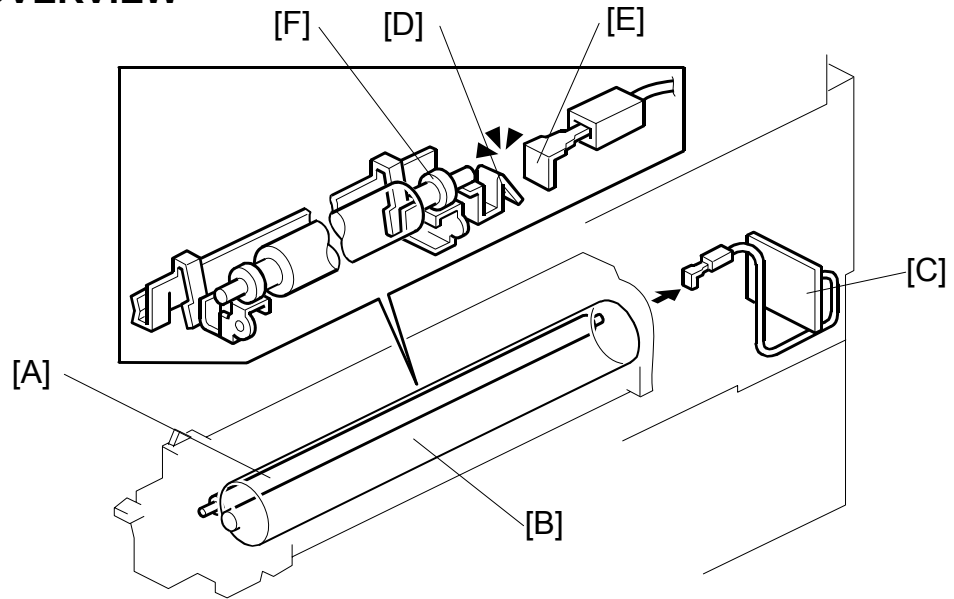

This copier uses a drum charge roller to charge the drum.

The drum charge roller [A] contacts the surface of the drum [B] to give it a negative charge. The high voltage supply board [C] supplies a negative dc voltage to the drum charge roller through the charge roller terminal [D], bias plate [E], and the rear roller bushing [F] to give the drum surface a negative charge of –850V.

# 6.8.2 CHARGE ROLLER VOLTAGE CORRECTION

## **Correction for Environmental Conditions**

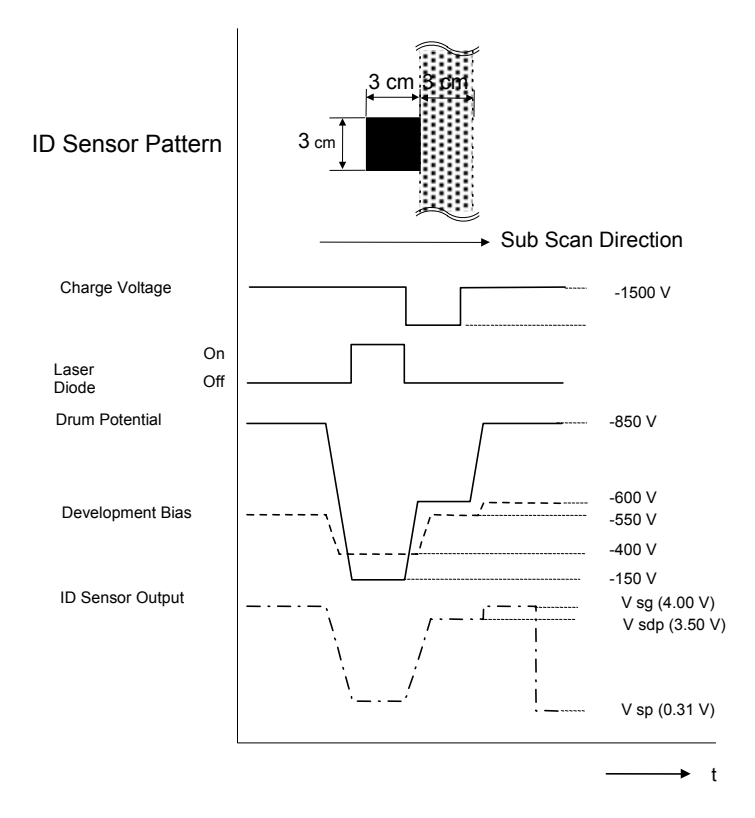

The voltage transferred from roller to drum could vary with the temperature and humidity around the drum charge roller. The lower the temperature or humidity, the higher the applied voltage required.

The ID sensor measures the effects of ambient conditions, and any small change in drum potential caused by changes in temperature/humidity is reflected in the amount of toner transferred to the drum.

This measurement is done immediately after the ID sensor pattern for toner density control. After creating ID sensor pattern another pattern is made. To do this, the LD switches off, the charge roller voltage drops, and the drum potential is reduced to - 600V. At the same time, development bias returns to -550V. The drum potential is now slightly higher than the development bias, so only a very small amount of toner transfers to the drum. The ID sensor measures the density of the second pattern and Vsdp, the output voltage, is compared with Vsg which was read from the bare drum at the same time.

# 6.8.3 CORRECTION FOR PAPER WIDTH AND THICKNESS

**NOTE:** This correction is done for the bypass tray only.

The by-pass tray can be used for non-standard paper narrower than sizes accepted by the paper trays. Thicker paper, OHP sheets, etc. can also be loaded in the by-pass tray but adjustments must be performed with the SP modes listed below in order to avoid jams and copy quality problems.

| SP Mode  | SP Name                       |                                       |
|----------|-------------------------------|---------------------------------------|
| SP2001 1 | Charge Roller Bias Adjustment | Width 216 - 297 mm (Default: -1450 V) |
| SP2309 1 | Paper Lower Width [a]         | Width limit (Default: 150 mm)         |
| SP2309 2 | Paper Upper Width [b]         | Width limit (Default: 216 mm)         |
| SP2914 1 | C-alpha                       | Adjust 10V/step (Default: 150 V)      |
| SP2914 2 | C-beta                        | Adjust 10V/step (Default: 0 V)        |

The way that these SP modes are used is shown below.

| 0 mm            | SP 23<br>Default:                               | 309 1<br>150 mm                   | SP 23<br>Default: 2              | 309 2<br>216 mm              | 297 mm                |  |  |
|-----------------|-------------------------------------------------|-----------------------------------|----------------------------------|------------------------------|-----------------------|--|--|
| SP200<br>Defaul | Voltage:<br>)1 1 + SP2914 1<br>t: -1500 + 150 V | Volt<br>SP2001 1 -<br>Default: -′ | age:<br>⊦ SP2914 2<br>I500 + 0 V | Volta<br>SP200<br>Default: - | ge:<br>)1 1<br>1500 V |  |  |

For example, with the default settings, if the paper width fed from the by-pass tray is 200 mm, the charge roller voltage will be -1500 + 0 V.

# 6.8.4 ID SENSOR PATTERN PRODUCTION TIMING

An ID sensor pattern is created after the main machine is powered on, and after finishing a job of 10 or more sheets.

The ID sensor pattern production interval can be adjusted with SP2-210 (ID Sensor Pattern Interval).

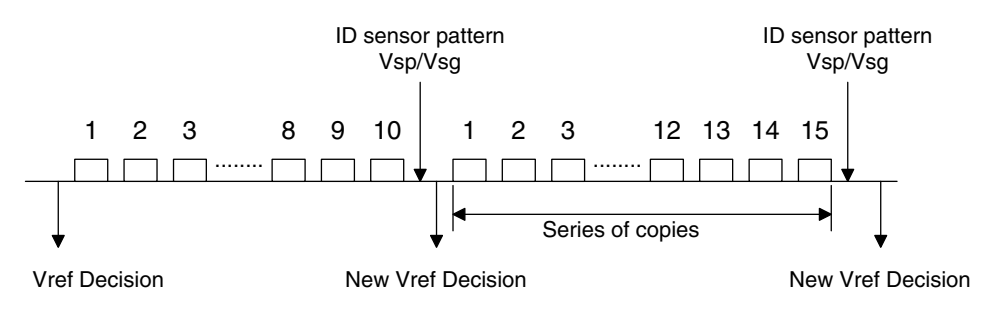

# 6.8.5 DRUM CHARGE ROLLER CLEANING

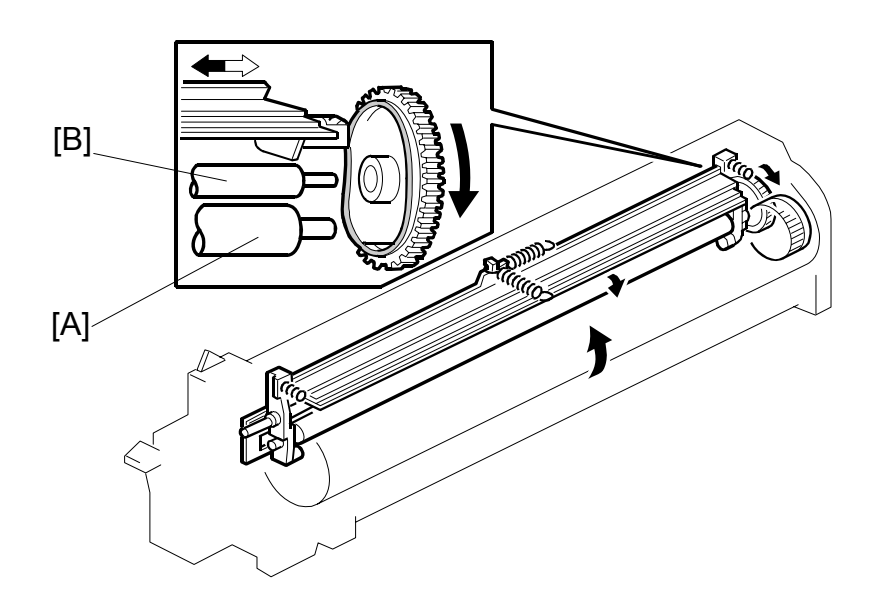

Detailed Description

The drum charge roller [A] (always in contact with the drum), gets dirty easily. The brush roller [B] remains in contact with the charger roller to clean the charge roller.

# 6.9 **DEVELOPMENT**

# 6.9.1 OVERVIEW

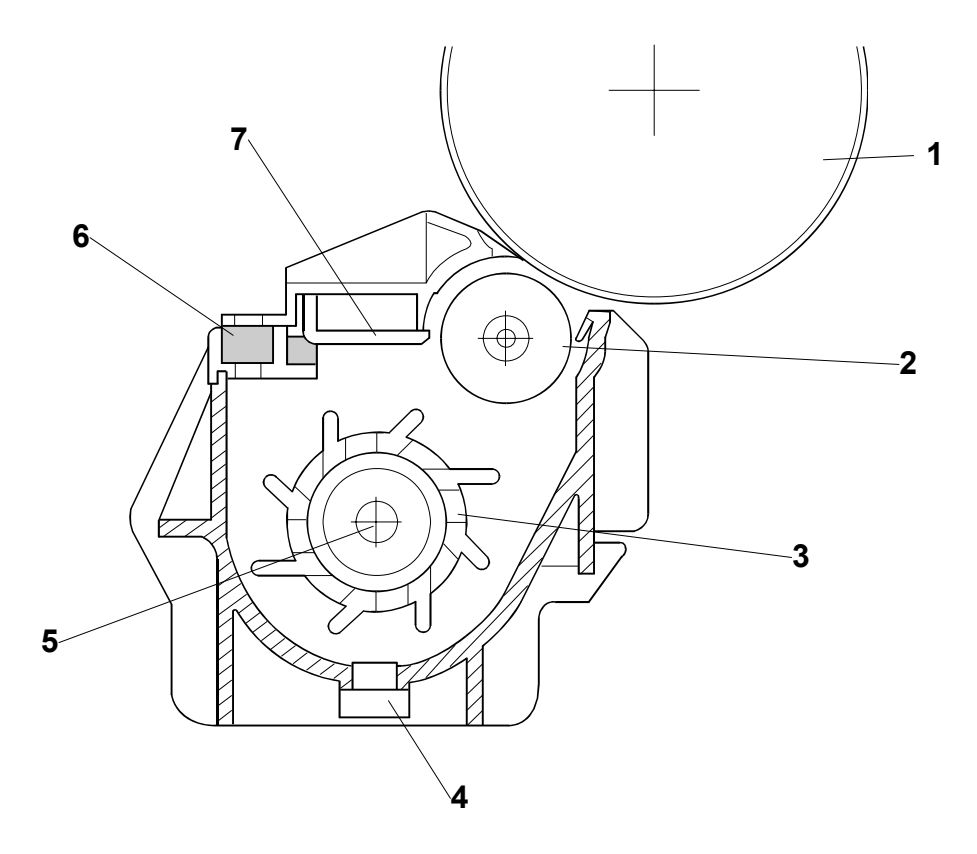

- 1 Drum
- 2 Development Roller
- 3 Paddle Roller
- 4 TD Sensor

- 5 Mixing Auger
- 6 Development Filter
- 7 Doctor Blade

# 6.9.2 DRIVE MECHANISM

The feed/development motor [A] drives the development roller [B] through the gears and the paddle roller gear [C].

The drive shaft engages and disengages the paddle roller gear when the development unit is inserted into and removed from the machine.

**NOTE:** The development drive gears are helical gears, quieter than normal gears.

# 6.9.3 DEVELOPER MIXING

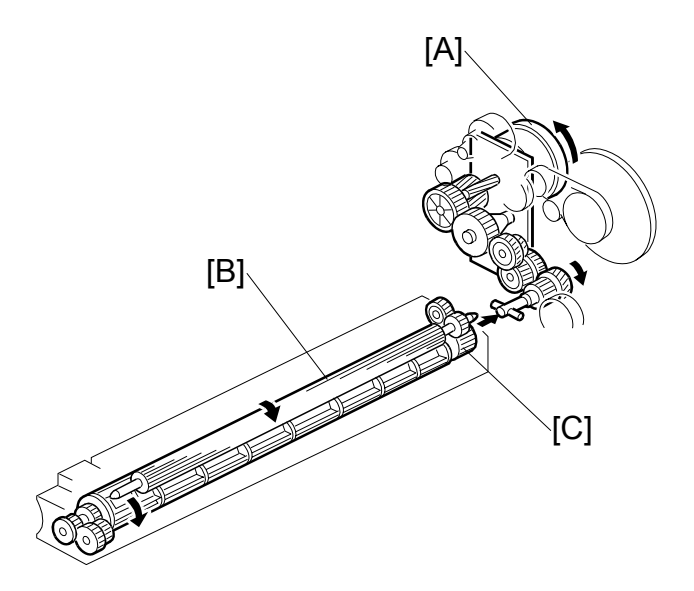

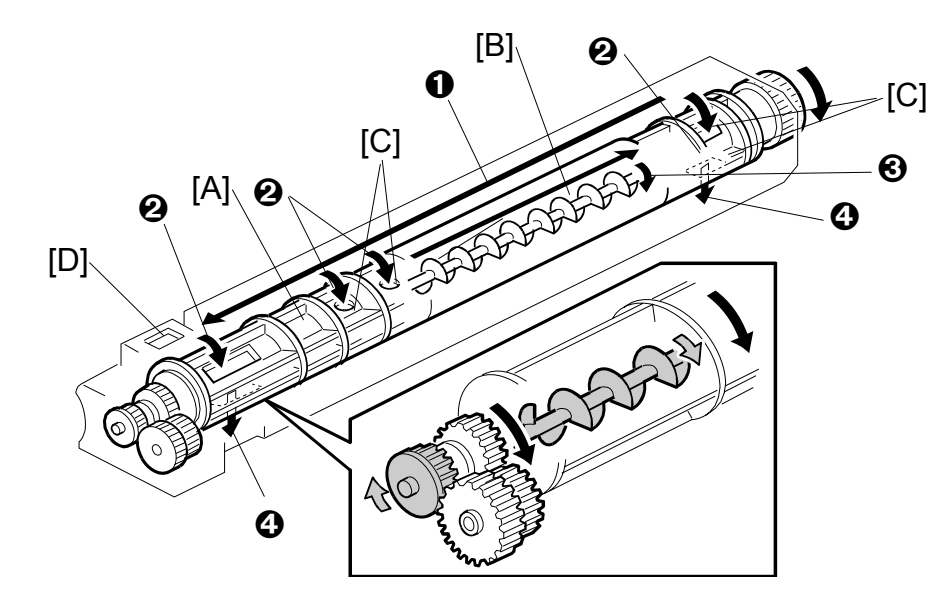

The dual mixing roller consists of the outer paddle [A] and the inner auger [B].

The outer paddle moves developer to the front **①** and supplies it to the development roller. Developer that spills off by the doctor blade **②** passes through the holes [C] in the outer paddle, and is transported to the rear **③** by the inner auger.

While the dual mixing roller is moving the developer, some developer also passes back to the development unit through the holes in the bottom of the paddle roller **④**. New toner from the toner bottle and recycled toner from the toner collection coil both enter the development unit at [D].

# 6.9.4 DEVELOPMENT BIAS

#### Mechanism

Black areas of the latent image are at a low negative charge (about -150 V) and white areas are at a high negative charge (about -950 V).

To attract negatively charged toner to the black areas of the latent image on the drum, the high voltage supply board [A] applies a bias of –560 volts to the development roller throughout the image development process. The bias is applied to the development roller shaft [B] through the bias terminal spring [C] and bias terminal [D].

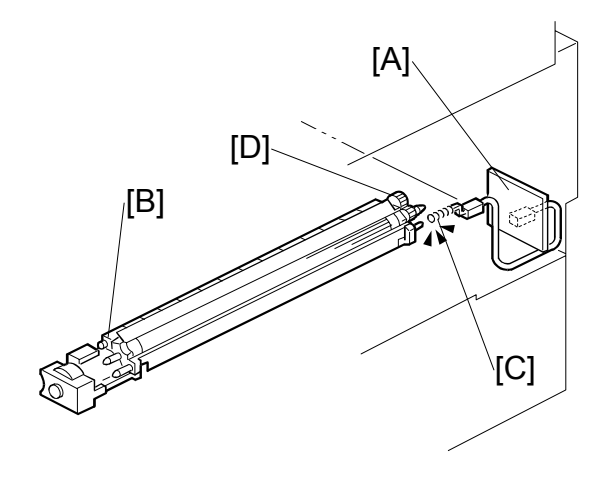

The development bias voltage (-560 V) can be adjusted with SP2-201 (Development Bias).

## Correction for paper width and thickness (by-pass tray only)

The by-pass tray can be used for non-standard paper narrow than sizes accepted by the paper trays. Thicker paper, OHP sheets, etc. can also be loaded in the bypass tray but adjustments must be performed with the SP modes listed below in order to avoid jams and misfeeds.

| SP Mode  | SP Name                               |                                     |
|----------|---------------------------------------|-------------------------------------|
| SP2201 1 | Development Bias                      | Width 216 - 297 mm (Default: -560V) |
| SP2309 1 | Paper Lower Width [a]                 | Width limit (Default: 150 mm)       |
| SP2309 2 | Paper Upper Width [b]                 | Width limit (Default: 216 mm)       |
| SP2914 3 | Process Control Setting (Bγ)          | Adjust 10V/step (Default: 200V)     |
| SP2914 4 | Process Control Setting (B $\delta$ ) | Adjust 10V/step (Default: 50V)      |

The way that these SP modes are used is shown below.

| 0 | mm                                | SP 2309 1<br>Default: 150 mm     |                        | SP 23<br>Default: 2                        | 809 2<br>216 mm                       | 297 mm |  |
|---|-----------------------------------|----------------------------------|------------------------|--------------------------------------------|---------------------------------------|--------|--|
|   | Volt<br>SP2201 1 -<br>Default: -5 | age:<br>⊦ SP2914 3<br>60 + 200 V | V<br>SP2201<br>Default | ′oltage:<br>1 + SP2914 4<br>t: -560 + 50 V | Voltage:<br>SP2201 1<br>Default: -560 | V      |  |

For example, with the default settings, if the paper width fed from the by-pass tray is 200 mm, the development bias voltage will be -560 + 50 V.

# 6.9.5 TONER SUPPLY

### Toner bottle replenishment mechanism

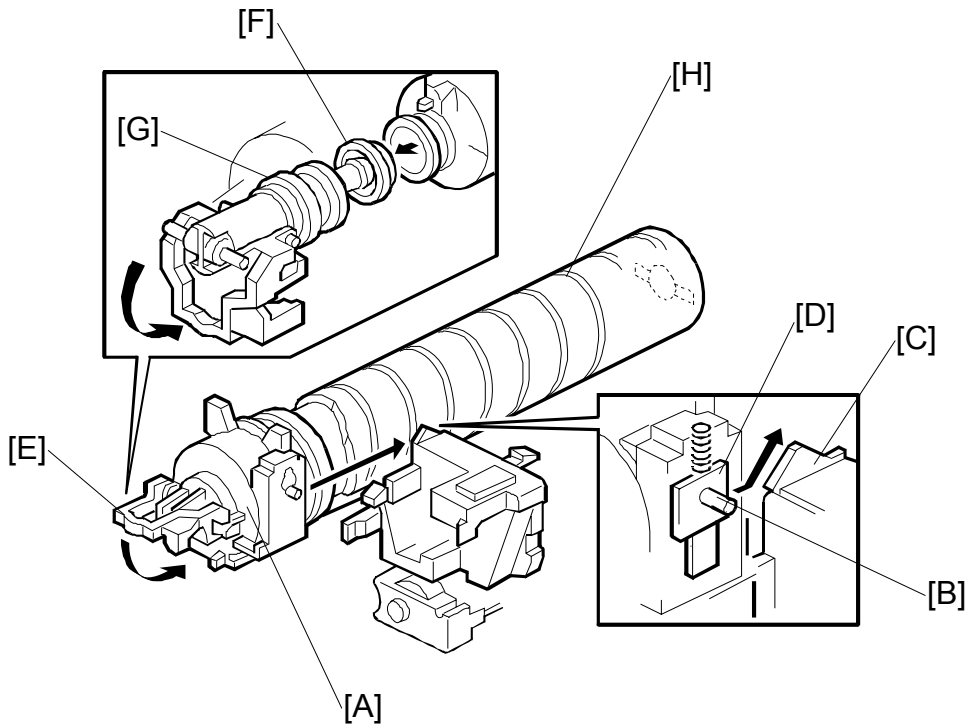

When the toner bottle is installed in the bottle holder [A], pin [B] slides up the side of the PCU [C], pulling out the toner shutter [D]. When the toner bottle holder lever [E] is returned to its original position, the cap [F] pulls away and is kept in place by the chuck [G].

The toner bottle holder lever [E] cannot be lowered:

- Until a toner bottle is installed in the holder. This prevents toner falling out of the holder unit as a result of lowering the handle with no toner bottle installed.
- Until the holder and bottle have been pushed into the machine completely and locked in place. Instruct the customer to always follow the bottle replacement instructions of the new decal attached to the toner bottle.

The toner bottle has a spiral groove [H], which rotates the bottle to move toner to the development unit. When the bottle holder unit is pulled out, the chuck [G] releases the toner bottle cap and the toner shutter [D] closes and blocks the opening.

#### DEVELOPMENT

## Toner supply mechanism

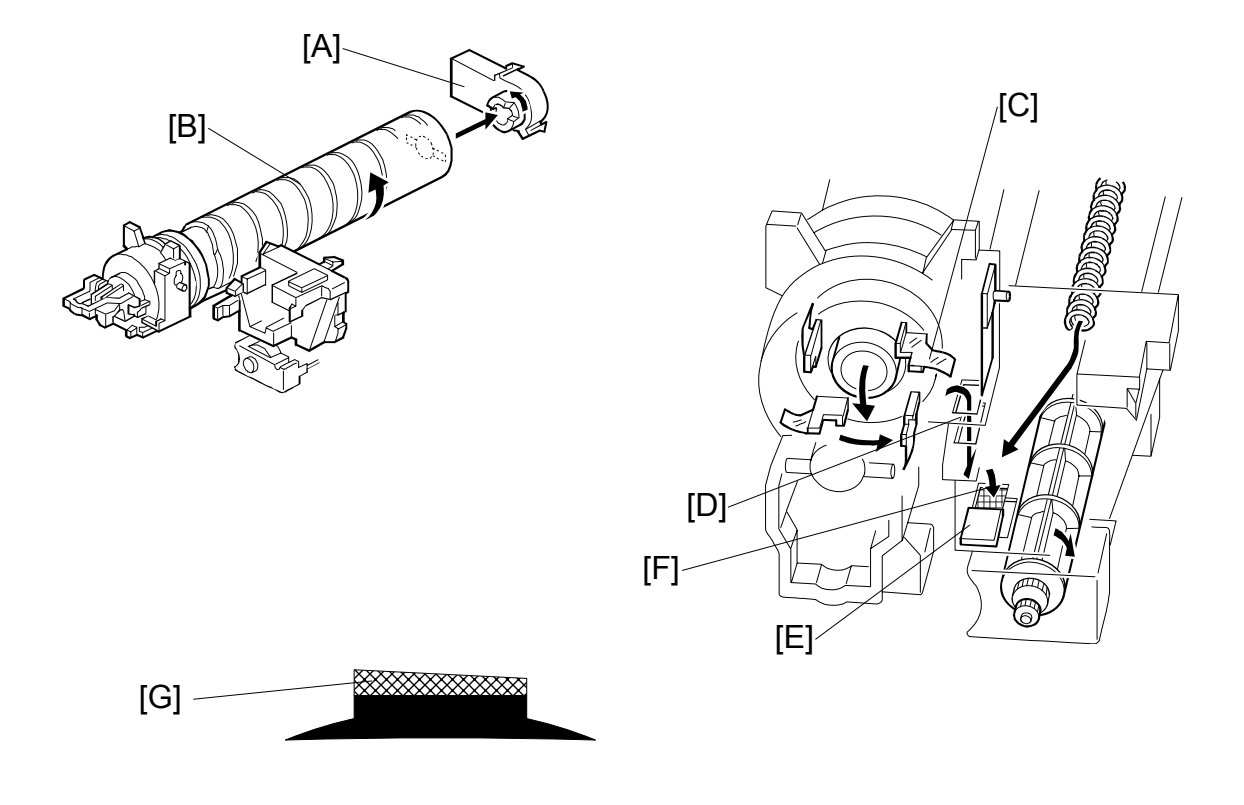

The toner supply motor [A] rotates the toner bottle [B] and the mylar blades [C]. Toner falls into the toner bottle holder, and the toner supply mylar blades [C] transfer the toner to slit [D]. Installing the PCU opens the shutter [E].

The toner falls into the development unit through the port [F].

The left side of the entrance seal [G] is higher than the right. This improves the efficiency of seal on the left side, especially when the PCU is removed.

## **Toner Scatter Prevention**

To reduce toner scattering, a velvet strip [A] extends across the length of the fusing unit,

Seals are attached at each end of the strip [B] and [C].

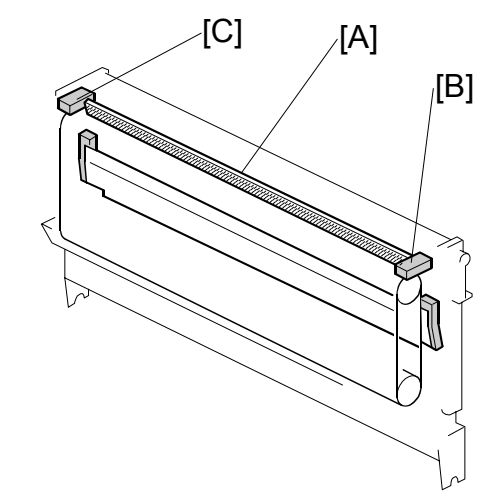

### **Toner density control**

There are two modes for controlling and maintaining constant toner supply: sensor control (both direct and indirect) and image pixel count control. The mode can be changed with SP2-208-1 (Toner Supply Mode).

**NOTE:** The factory setting is sensor control mode; image pixel count mode should only be used temporarily until a defective TD or ID sensor can be replaced.

### Sensor Control Mode

In the sensor control mode, the amount of toner required to print the page is calculated by the CPU; it adds up the image data value of each pixel and converts the sum to a value between 0 and 255. (255 would mean a completely black page.)

The machine must vary toner supply for each copy in order to maintain the correct amount of toner in the developer and to account for changes in drum reflectivity due to changes in temperature and humidity. The CPU uses data from the TD sensor and ID sensor to determine whether or not the toner supply motor should be switched on and to calculate how long it should remain on in order to supply more toner to the mixture in the development unit.

**TD Sensor**. When new developer of standard toner concentration is installed, namely 20 g of toner per 500 g of developer (4.0% by weight), the TD sensor must be set to its initial setting of 3.0V with SP2-801. This initial setting is used as the toner supply reference voltage or Vref. For every copy cycle, the TD sensor directly checks the toner density in the developer mixture, and after 10 copies these 10 readings are averaged and this value becomes TD sensor output voltage Vt(10).

The machine compares Vt(10) with Vref. If Vt(10) is greater than Vref, the toner concentration in the development unit judged to be low. When Vt(10) is detected to be greater than Vref 20 times, then this indicates that the toner concentration is consistently low, Vref is incremented by 0.1V, and the conditions are checked again. The result of this check determines the value of K, the toner supply rate coefficient, which is one of the factors that is used in the toner supply motor on-time calculation.

**ID Sensor**. In addition to comparing Vt(10) from the TD sensor and Vref, after every 10 copies the ID sensor, located at the lower right area of the drum, checks both the reflectivity (Vsg) and the pattern on the drum (Vsp), created by the laser diodes and charge roller. If the reflected light is too strong, this indicates that toner is low and toner is added to the development unit. (The frequency of these checks can be adjusted with SP2-210 (ID Sensor Pattern Interval).
#### Image Pixel Count Mode

This mode should only be used only as a temporary measure while waiting for replacement parts, such as a TD sensor. This mode controls the toner supply amount using the same method for determining the toner bottle motor on time. However, the values that were in effect when the toner density control mode was changed over to image pixel count mode with SP2-208-1 (Toner Supply Mode) remain in effect and cannot be changed.

### 6.9.6 TONER NEAR END/END DETECTION

#### Toner Near End

The machine triggers the toner near-end alert and starts to rotate the toner supply bottle when either of the following two conditions occur.

- The machine detects (1) the toner supply rate (amount of toner supplied per second set with SP2209 1) drops to 25, (2) the current output of the TD sensor (Vt) has dropped below the target value after 40 samples, and then (3) still fails to detect the target Vt after an additional 40 samples.
- The machine determines that the toner density is too light after it detects that (1) the difference between Vref (the TD sensor reference voltage) and the averaged density of the previous 10 copies is more than 0.2V, and (2) Vsp (the reflectivity of the ID sensor pattern) is greater than 0.7V.

#### Toner End

After the machine enters the toner near-mode, it will trigger the toner end alert if any of the conditions below continue to exist:

- TD sensor output does not reach the target value within 90 copies after the toner near-end alert ("90" is the default setting for SP2213).
- The ID sensor output from reading the ID sensor pattern (Vsp) is extremely low (light).
- The averaged TD sensor output Vt exceeds 0.15V.

### 6.9.7 TONER END RECOVERY

If the front door is opened and then closed while a toner near end/end condition exists, the machine will attempt to recover. When the front door is closed, the toner supply motor turns on to supply toner. The machine checks the TD sensor output 2 seconds after the main motor turns on (Vtp), and the sensor is checked again every 1 second (Vtp<sup>1</sup>)

The machine detects the toner concentration using Vref, Vt (10), Vtp, and Vtp<sup>1</sup>. If the toner concentration is still too low, the toner supply motor remains on for another 10 seconds while the machine checks Vt. If toner concentration is judged to be at the standard level, then the toner near end/end condition is cancelled and K (toner supply coefficient) is reset. If toner concentration has not reached the standard level, the toner supply motor rotates continuously until it does (maximum motor on time is 16 seconds) and then it will switch off.

#### 6.9.8 TONER SUPPLY WITH ABNORMAL SENSORS

The TD sensor is checked every copy. If the readings from the TD sensor become abnormal during a copy job, the machine holds the GAIN factor constant (GAIN is normally calculated from TD sensor readings) to allow toner supply to vary with only pixel count for the rest of the copy job. Then at the end of the copy job, an SC code is generated and the machine must be repaired.

The ID sensor is checked every 10 copies. If readings become abnormal, an SC code is generated and the machine must be repaired. If this happens during a copy job, Vref is not changed, the copy job is allowed to finish, and then the SC code is generated.

If spare parts are not available, the technician can use SP2-208-1 to temporarily put the machine in image pixel count mode. (
Chapter 5 Service Tables)

# 6.10 DRUM CLEANING AND TONER RECYCLING

# 6.10.1 DRUM CLEANING

This machine employs a counter blade system. After the image is transferred to paper, a cleaning blade [A] removes any toner remaining on the drum. The toner collection coil [B] carries scraped off toner to the toner collection plate [C].

The collar [D] on the cleaning blade bracket contacts the outer rim of cam gear [E], which moves the cleaning blade side to side. This side-to-side movement disperses accumulated toner to prevent early blade edge wear at one location.

The drum reverses about 5 mm after every print job to remove particles on the edge of the cleaning blade.

# 6.10.2 TONER RECYCLING

Toner collected by the toner collection coil [A] is transported to the opening [B]. This toner falls into the development unit with new toner coming from the toner bottle. The paddle roller [C] mixes the collected toner with the new toner.

**NOTE:** A screen filter [D) has been added to strain out paper dust and other foreign matter.

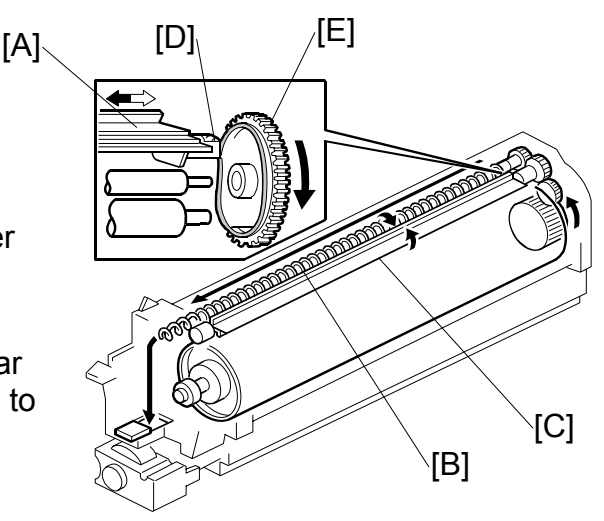

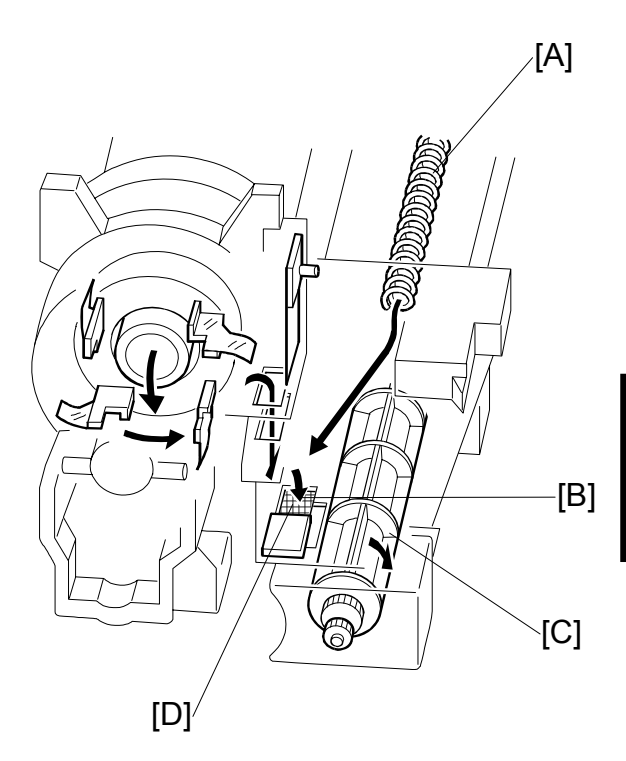

Detailed )escriptions

# 6.11 PAPER FEED 6.11.1 OVERVIEW

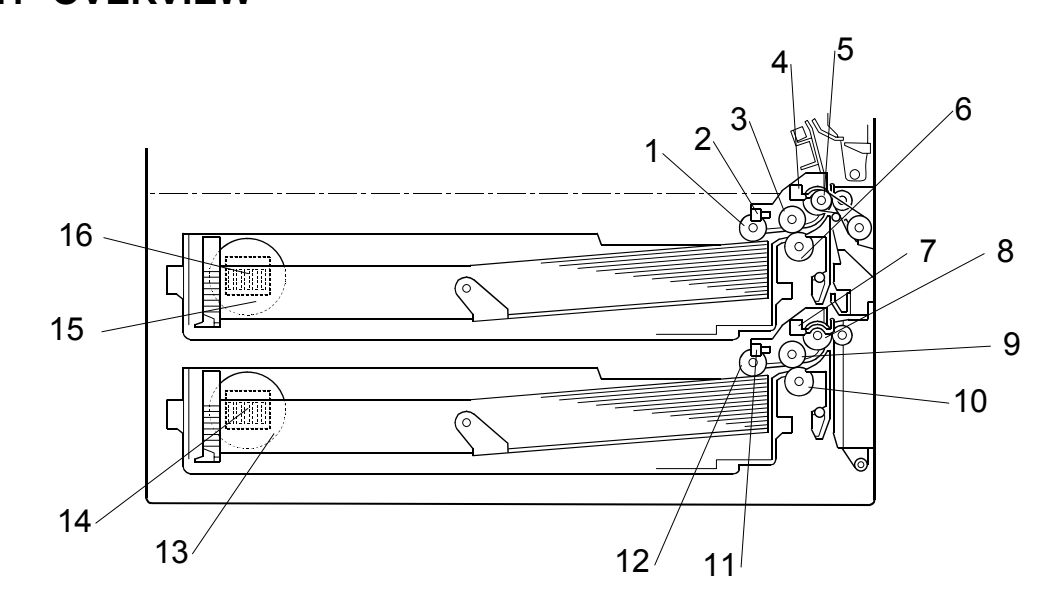

- 1 Upper pick-up roller
- 2 Upper paper height sensor
- 3 Upper paper feed roller
- 4 Upper relay sensor
- 5 Upper relay roller
- 6 Upper separation roller
- 7 Lower relay sensor
- 8 Lower relay roller

- 9 Lower paper feed roller
- 10 Lower separation roller
- 11 Lower paper height sensor
- 12 Lower pick-up roller
- 13 Lower paper size dial
- 14 Lower paper size switch
- 15 Upper paper size dial
- 16 Upper paper size switch

Each paper tray, which employs the FRR system, can hold 500 sheets. Two relay sensors, positioned above each set of relay rollers, detect paper jams. A selection dial allows you to select the setting for the size of the paper loaded in the tray.

PAPER FEED

## 6.11.2 PAPER FEED DRIVE

The feed/development motor [A] drives the pick-up and feed mechanism of both the upper and second paper feed stations through gears and the paper feed clutches [B].

When the paper feed clutch turns on, the pick-up roller, paper feed roller, and separation roller start rotating to feed the paper. The paper feed clutch stays on until shortly after the registration sensor [C] actuates.

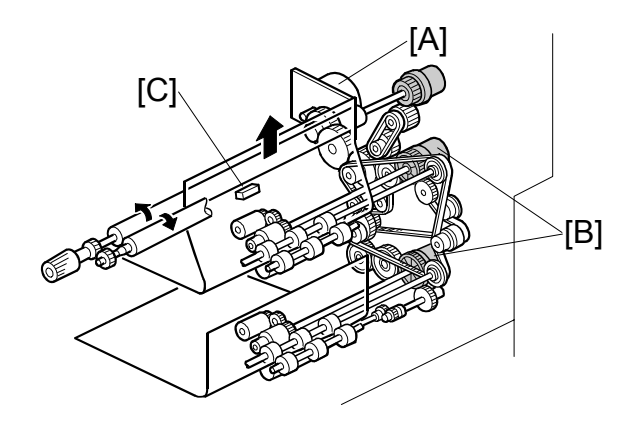

#### 6.11.3 PICK-UP AND SEPARATION ROLLER RELEASE MECHANISM

When the paper tray [A] is not inside the machine, the separation roller [B] is away from the paper feed roller [C] and the pick-up roller [D] stays in the upper position.

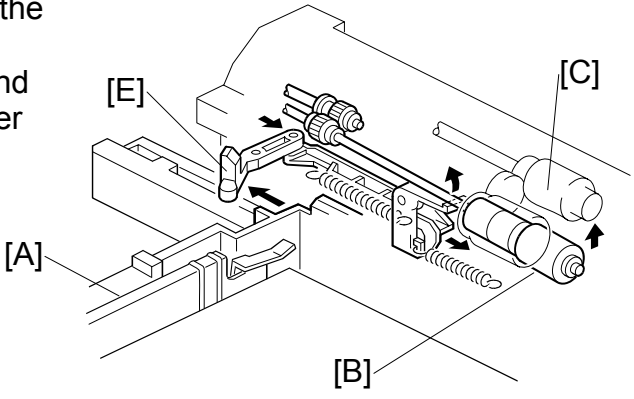

When the paper tray is set into the machine, it pushes the release lever [E]. This causes the pick-up roller [D] to go down and the separation roller [B] to move up and contact the paper feed roller.

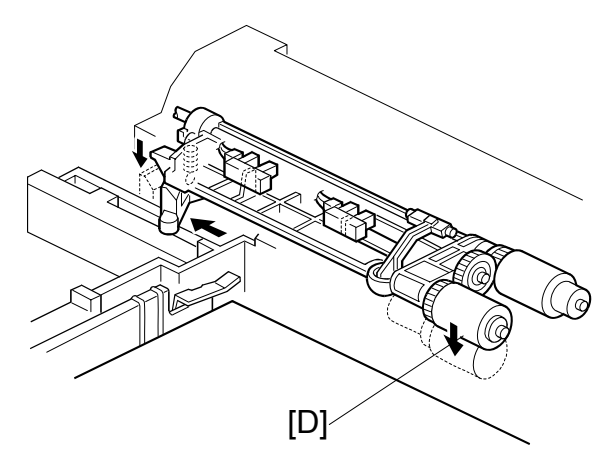

### 6.11.4 PAPER LIFT

The paper size switch [A] detects when the paper tray [B] is set in the machine, and the tray lift motor [C] rotates, and the coupling gear [D] on the tray lift motor engages the pin [E] on the lift arm shaft [F]. Then the tray lift arm [G] lifts the tray bottom plate [H].

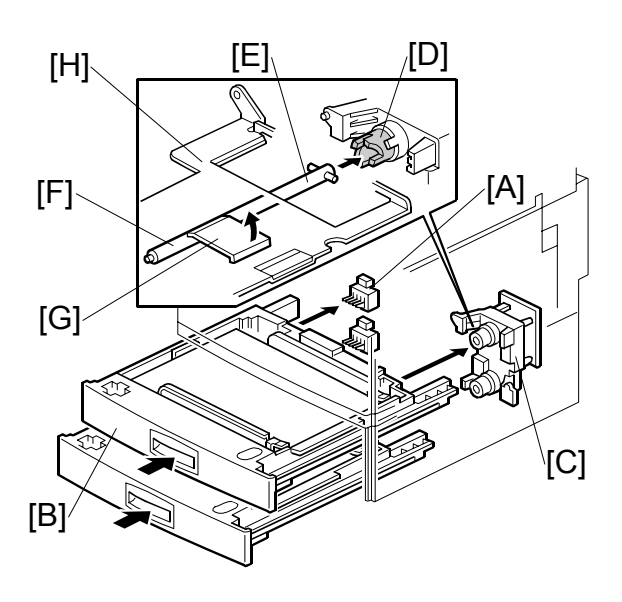

When the paper tray is set in the machine, the pick-up roller [I] lowers. When the top sheet of paper reaches the proper height for paper feed, the paper pushes up the pick-up roller, and the actuator [J] on the pick-up roller supporter activates the paper height sensor [K] to stop the tray lift motor.

After several paper feed cycles, the paper level gradually lowers and the paper height sensor is de-activated. The tray lift motor turns on again until this sensor is activated again.

When the paper tray is removed from the machine, the tray lift motor coupling gear disengages the pin on the lift arm shaft, and the tray bottom plate then drops under its own weight.

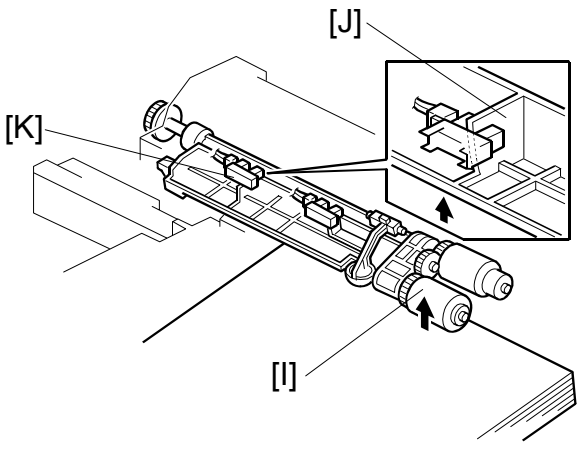

### 6.11.5 PAPER END DETECTION

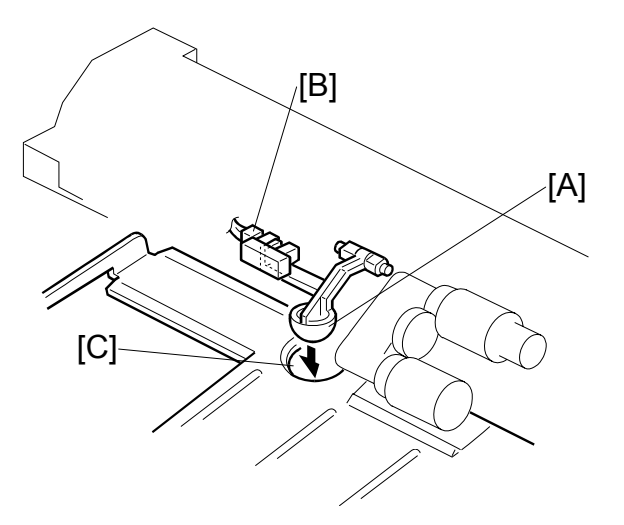

If there is paper in the paper tray, the paper end feeler [A] is raised by the paper stack, and the paper end sensor [B] is deactivates.

When the paper tray runs out of paper, the paper end feeler drops into the cutout [C] in the tray bottom plate and the paper end sensor is activated.

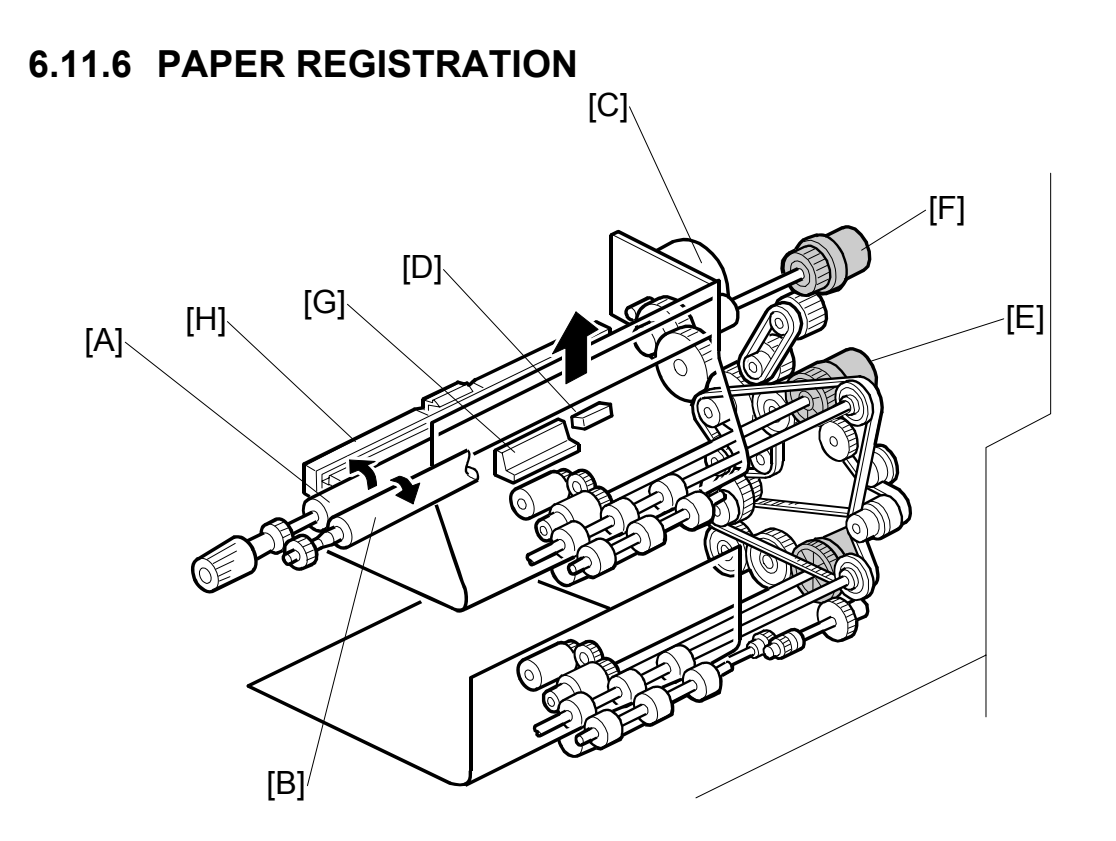

The registration drive roller [A] and idle roller [B] correct the skew of the paper to ensure that the leading edge of the paper is positioned correctly at the drum. The paper feed/development motor [C] drives the registration mechanism.

The registration sensor [D] is positioned just before the registration rollers. When the leading edge activates the registration sensor, the registration clutch is switched off and the registration rollers stop turning. However, the relay clutch [E] remains on slightly longer. This delay allows more time for the paper to press against the registration rollers and buckle slightly to correct any skew. The registration sensor also detects misfeeds.

Next, the registration clutch [F] actuates and the relay clutch at the correct time to align the paper with the image on the drum. The registration rollers then feed the paper to the image transfer section.

Two new dust blades have been added around the registration roller. The idle roller dust blade [G] cleans the registration idle roller. This dust blade has a small dust box that collects paper dust that must be emptied periodically.

The registration roller dust blade [H] cleans the registration roller. For details about how to remove and clean these new parts, see Section "3 Replacement and Adjustment".

## 6.11.7 PAPER SIZE DETECTION

The paper size switch includes four microswitches. Actuators behind the paper size dial actuate the sensors.

Each paper size has its own actuator, with a unique combination of notches. To determine the paper size, the CPU reads which switches the actuator has turned off.

The CPU disables paper feed from a tray if the paper size cannot be detected. If the paper size actuator is broken, or if there is no tray installed, the printer control board recognizes that the paper tray is not installed.

When the paper size actuator is at the "\* " mark, the paper tray can be set up to accommodate one of a wider range of paper sizes by using one of the user tools on the machine's operation panel.

| Мо                    | Paper Size Switch     |     |     |     |     |
|-----------------------|-----------------------|-----|-----|-----|-----|
| North America         | Europe/Asia           | 1   | 2   | 3   | 4   |
| 81/2" x 13" Portrait  | A3 Portrait           | ON  | ON  | OFF | ON  |
| A4 Landscape          | A4 Landscape          | ON  | ON  | ON  | ON  |
| A4 Portrait           | A4 Portrait           | ON  | OFF | ON  | ON  |
| 11" x 17" Portrait    | A5 Portrait           | OFF | OFF | ON  | ON  |
| 81/2" x 14" Portrait  | 8" x 13" Portrait     | ON  | OFF | OFF | OFF |
| 81/2" x 11" Portrait  | 81/2" x 11" Portrait  | ON  | ON  | OFF | OFF |
| 81/2" x 11" Landscape | 81/2" x 11" Landscape | ON  | OFF | ON  | OFF |
| *                     | *                     | ON  | ON  | ON  | OFF |

ON: Pushed OFF: Not Pushed

# 6.12 BY-PASS TRAY

## 6.12.1 OVERVIEW

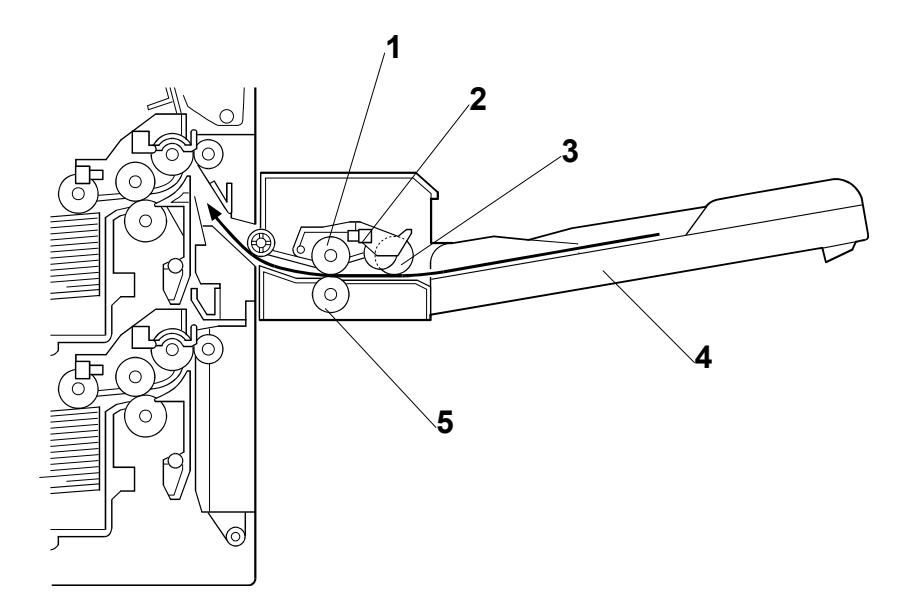

- 1 Paper feed roller
- 2 Paper end sensor
- 3 Pick-up roller
- 4 By-pass tray
- 5 Separation roller

### 6.12.2 BY-PASS TRAY OPERATION

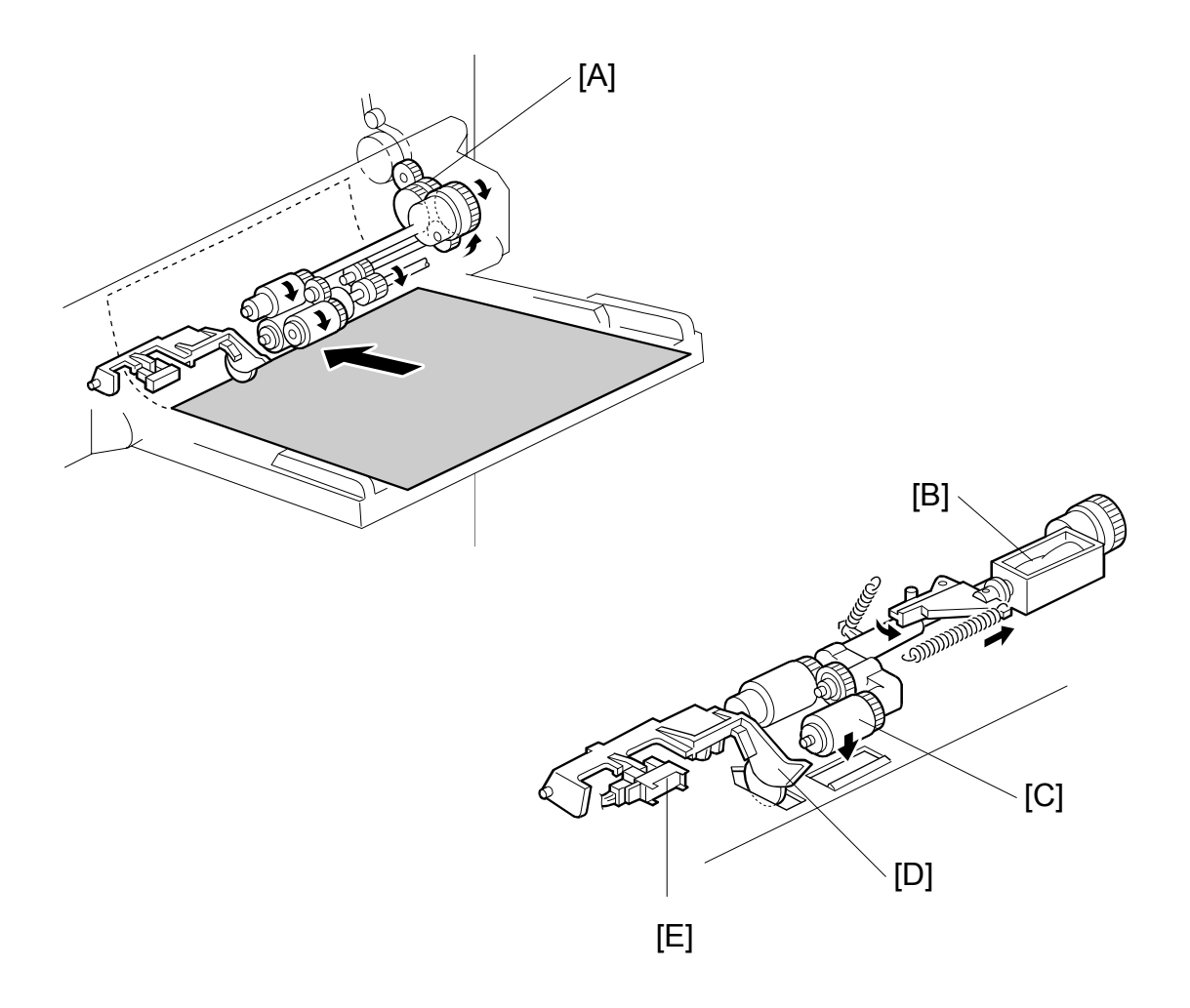

The by-pass unit is directly driven by the copier through gear [A].

When the print key is pressed, the pick-up solenoid [B] turns on and the pick-up roller [C] moves onto the paper. When the by-pass tray runs out of paper, the paper end feeler [D] drops into the cutout in the by-pass tray and the paper end sensor [E] is activated.

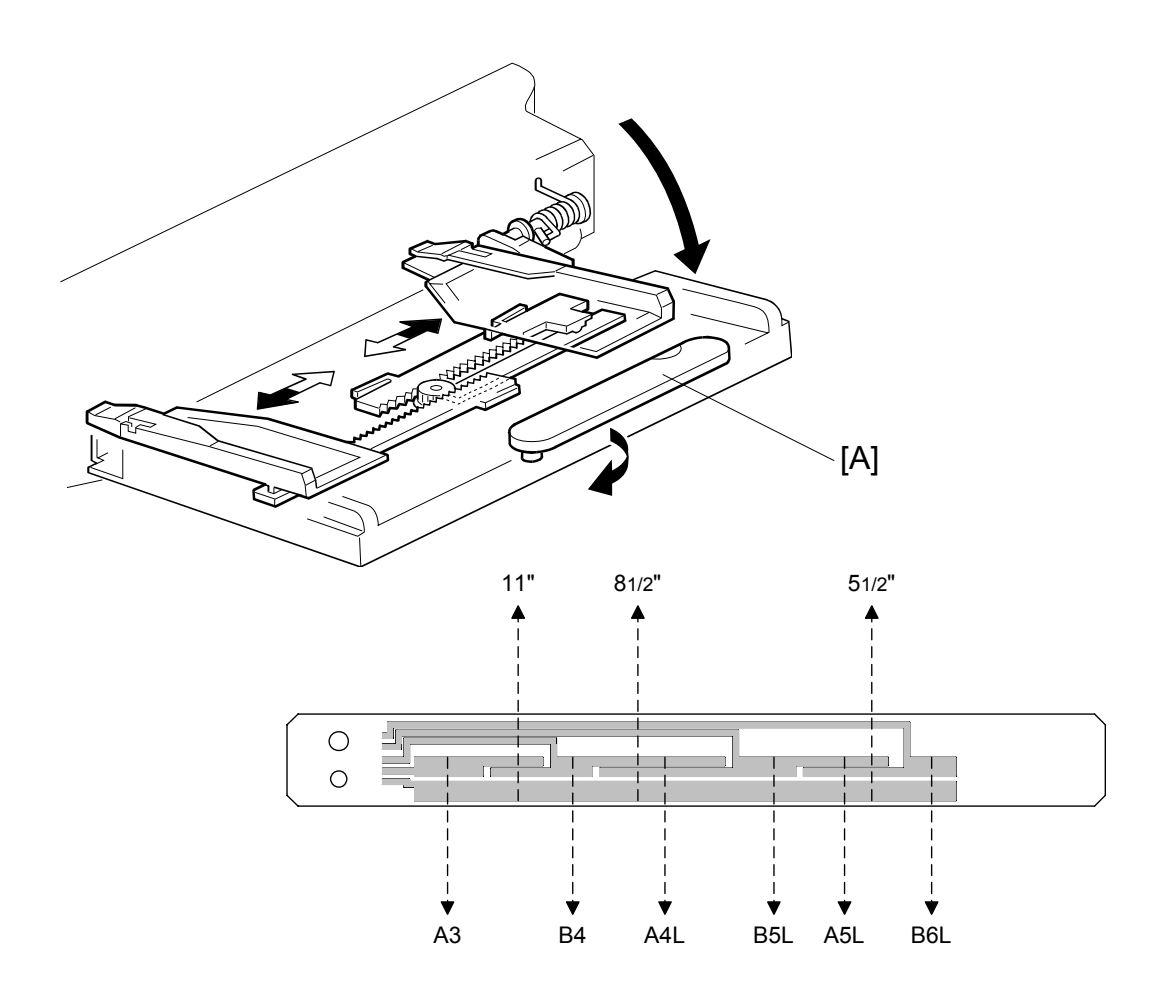

#### 6.12.3 BY-PASS PAPER SIZE DETECTION

The paper size sensor board [A] monitors the paper width.

The rear side fence is connected to the terminal plate. The pattern for each paper width is unique. Therefore, the copier determines which paper has been placed in the by-pass tray by the signal output from the board. However, the copier does not determine the paper length from the by-pass tray hardware.

# 6.13 DUPLEX UNIT

### 6.13.1 OVERVIEW

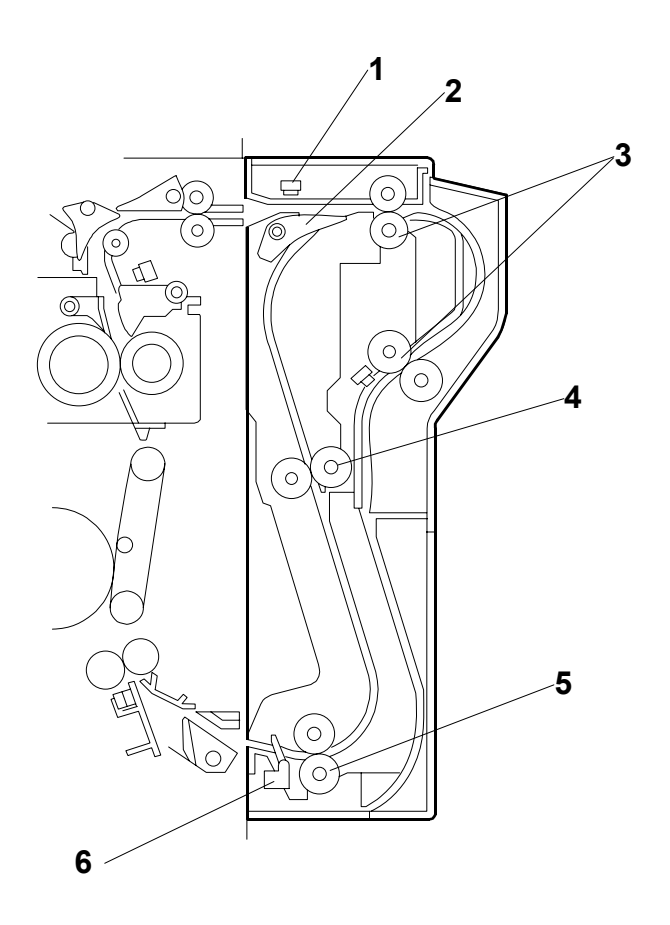

- 1 Entrance sensor
- 2 Inverter gate
- 3 Inverter roller
- Upper transport roller
- 5 Lower transport roller
- 6 Exit sensor

4

### 6.13.2 DUPLEX DRIVE LAYOUT

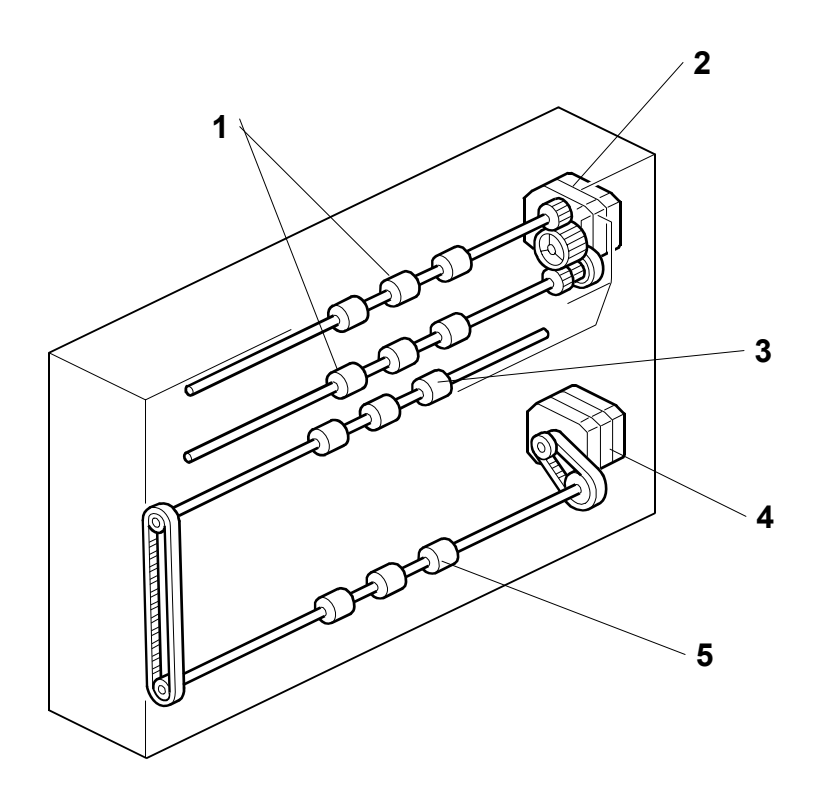

- 1 Inverter roller
- 2 Inverter motor
- 3 Upper transport roller
- 4 Transport motor
- 5 Lower transport roller

## 6.13.3 DUPLEX BASIC OPERATION

To increase the productivity of the duplex unit, copies are printed as follows.

#### Longer than A4 lengthwise/LT lengthwise

The duplex unit can store only one sheet of copy paper.

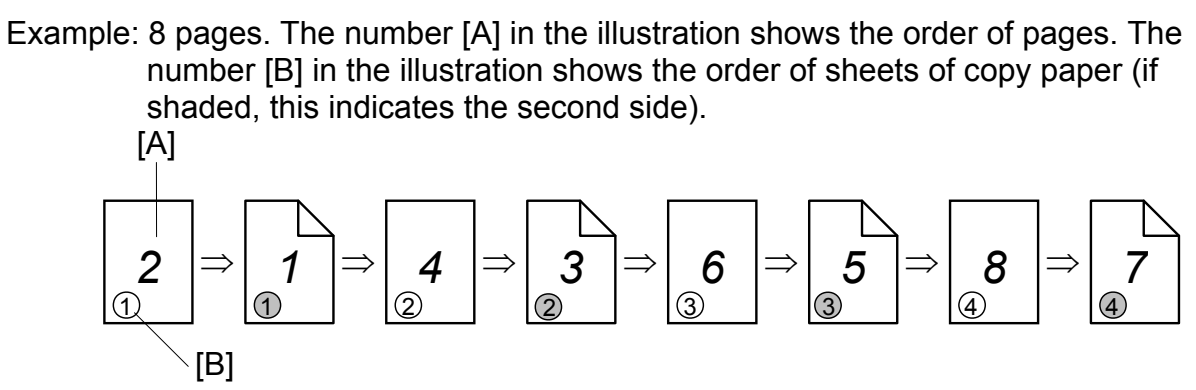

#### Up to A4 lengthwise/LT lengthwise

The duplex unit can store two sheets of copy paper

Example: 8 pages. The number [A] in the illustration shows the order of pages. The number [B] in the illustration shows the order of sheets of copy paper (if shaded, this indicates the second side).

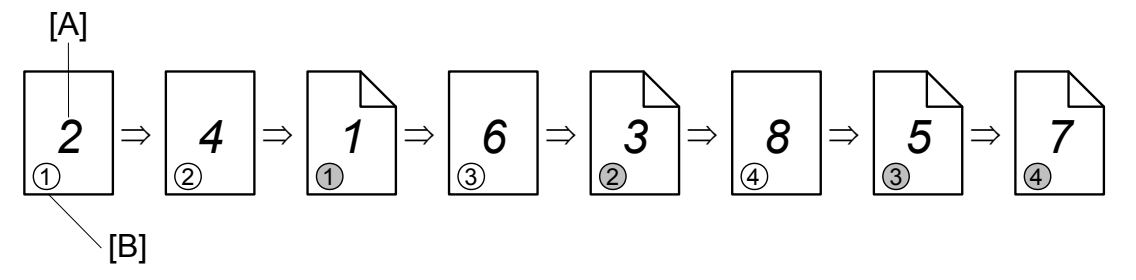

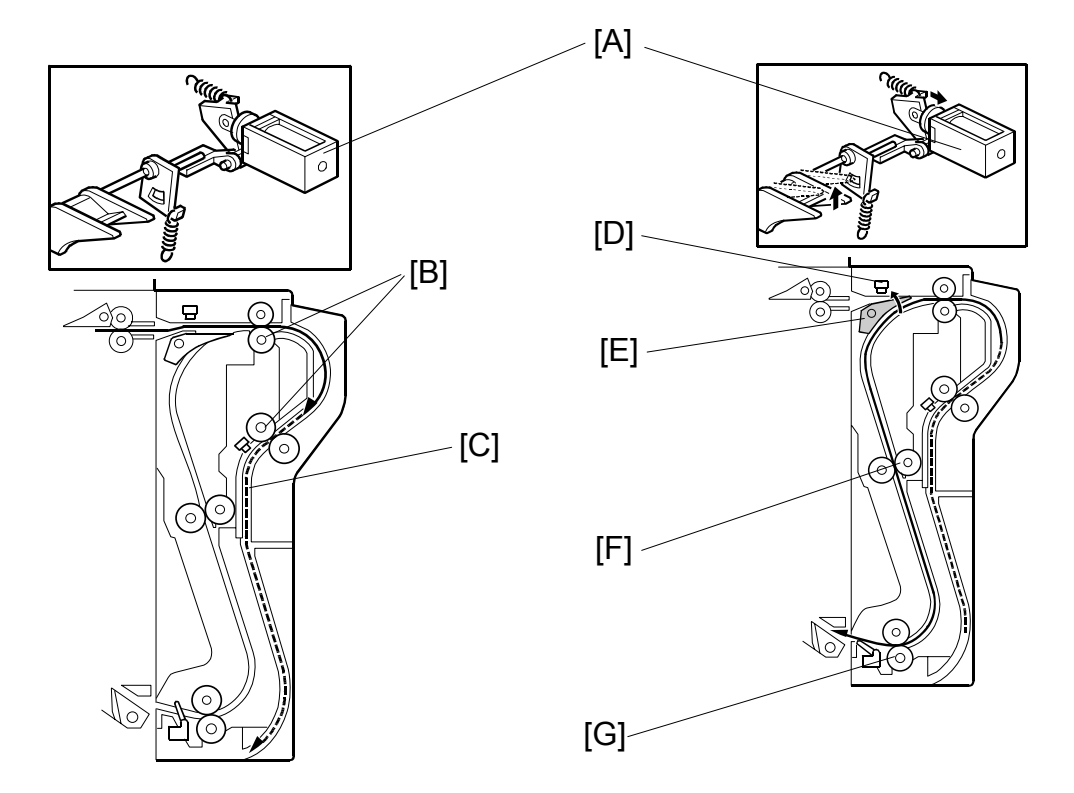

### 6.13.4 DUPLEX UNIT FEED IN AND EXIT MECHANISM

#### Feed-in

The inverter gate solenoid [A] stays off and the inverter rollers [B] rotate clockwise. A sheet of paper is sent to the inverter section [C].

**NOTE:** The cover guide has been eliminated in order to accommodate paper sizes longer than A4/LT in the reverse feed path which has been lengthened in the design of this machine.

#### Inversion and Exit

The inverter gate solenoid turns on and the inverter motor turns on in reverse shortly after the trailing edge of the paper passes through the entrance sensor [D]. As a result, the inverter gate [E] is opened and the inverter roller rotates counterclockwise. The paper is sent to the copier through the upper and lower transport rollers [F, G].

# 6.14 IMAGE TRANSFER AND PAPER SEPARATION

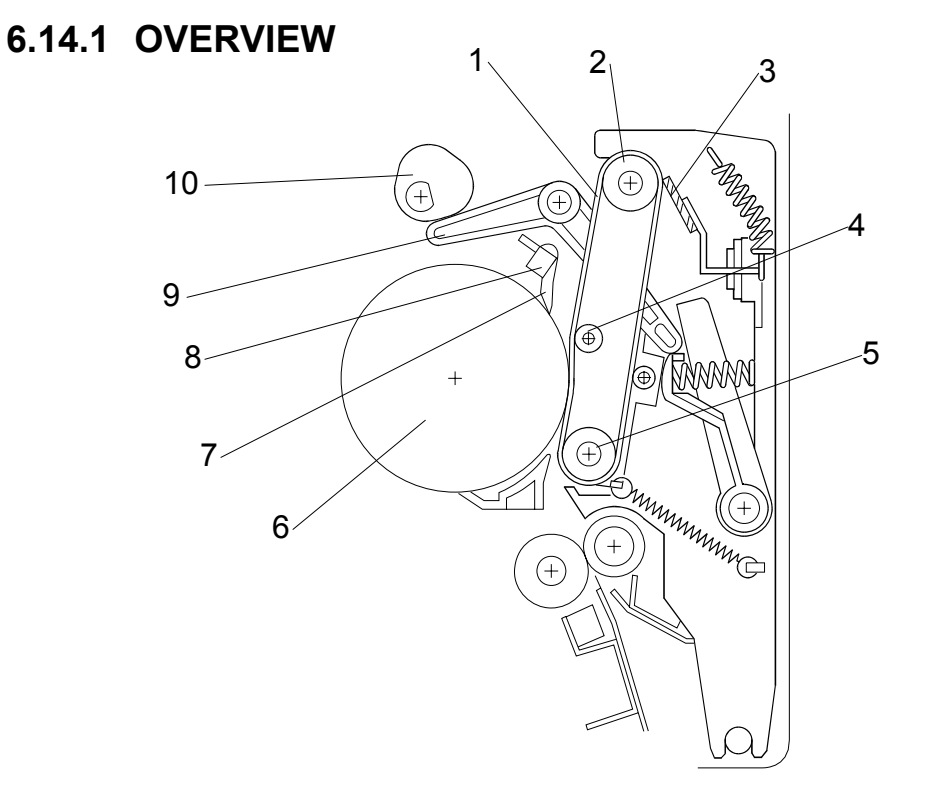

#### 1 Transfer belt

- 2 Drive roller
- 3 Transfer belt cleaning blade
- 4 Transfer roller
- 5 Idle roller

- 6 OPC
- 7 Pick-off pawls
- 8 ID sensor
- 9 Contact lever
- 10 Transfer belt contact clutch/cam

6-83

## 6.14.2 BELT DRIVE MECHANISM

After the main motor switches on during copying, the transfer belt contact clutch [A] switches on after a specified interval and the cam [F] makes a half-turn to raise the contact lever [E] and bring the transfer belt [D] into contact with the drum.

The actuator [C], on the same axis as the cam, and the transfer belt position sensor [B] detect whether the drum and transfer belt are in contact.

When the main motor is off, or when the ID sensor pattern is being measured, the transfer belt unit separates from the drum.

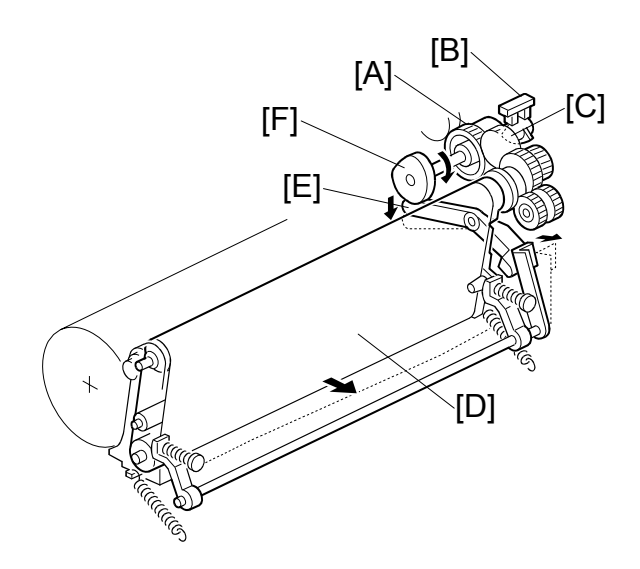

The ID sensor pattern must not be transferred to the belt. Also, the transfer belt and drum must not remain in contact for too long, to prevent contamination of the drum with oil or other foreign material from the transfer belt.

### 6.14.3 TRANSFER BELT UNIT CONTACT MECHANISM

The belt contact and release mechanism consists of the belt contact clutch [A], cam [B], and contact lever [C]. The belt contact clutch turns on and the cam attached to the clutch rotates half a complete rotation. The contact lever, riding on the cam, is lifted up and the springs [D] push the belt into contact with the drum.

The transfer belt position sensor [E] detects the home position of the cam (this is when the belt is away from the drum). The belt must be released from the drum between copy jobs in order to prevent the ID sensor pattern from being rubbed off and to prevent contamination of the drum from the surface of the belt.

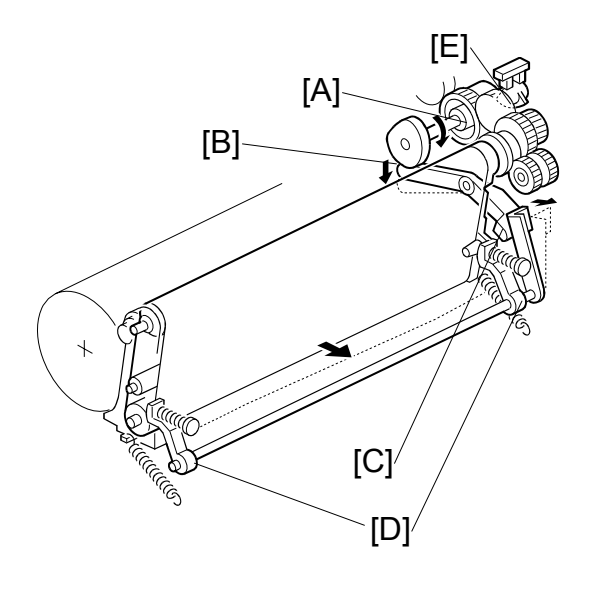

[B]

[A]

[C]

munuc

 $\oplus$ 

#### 6.14.4 IMAGE TRANSFER AND PAPER SEPARATION MECHANISM

When the registration clutch switches on to align the leading edge of the paper [A] with the image on the drum [B], the transfer belt is [C] is away from the drum.

At the designated time after the main motor switches on, the transfer belt contact clutch switches on and the transfer belt touches the drum.

When the paper enters the gap between the belt and the drum, the high voltage supply board [D] applies a high positive current to the belt to transfer the image to the paper.

After receiving the image from the drum, the paper is fed by the belt. The paper moves to the end of the transfer belt unit, where it separates from the belt as the belt curves away. Then the paper moves on to the fusing unit.

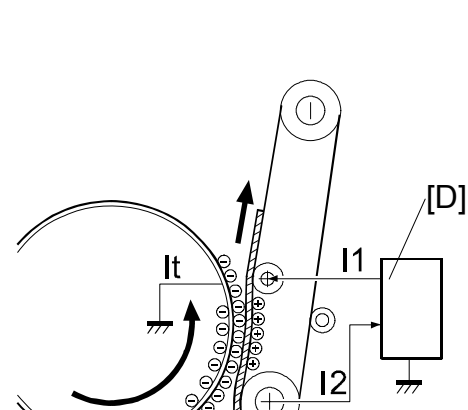

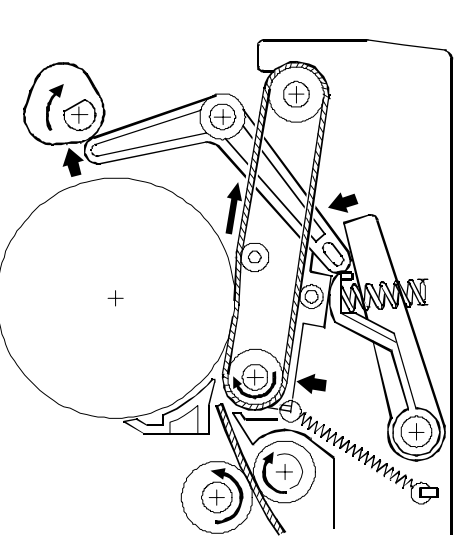

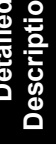

### 6.14.5 TRANSFER BELT CHARGE

Mechanism

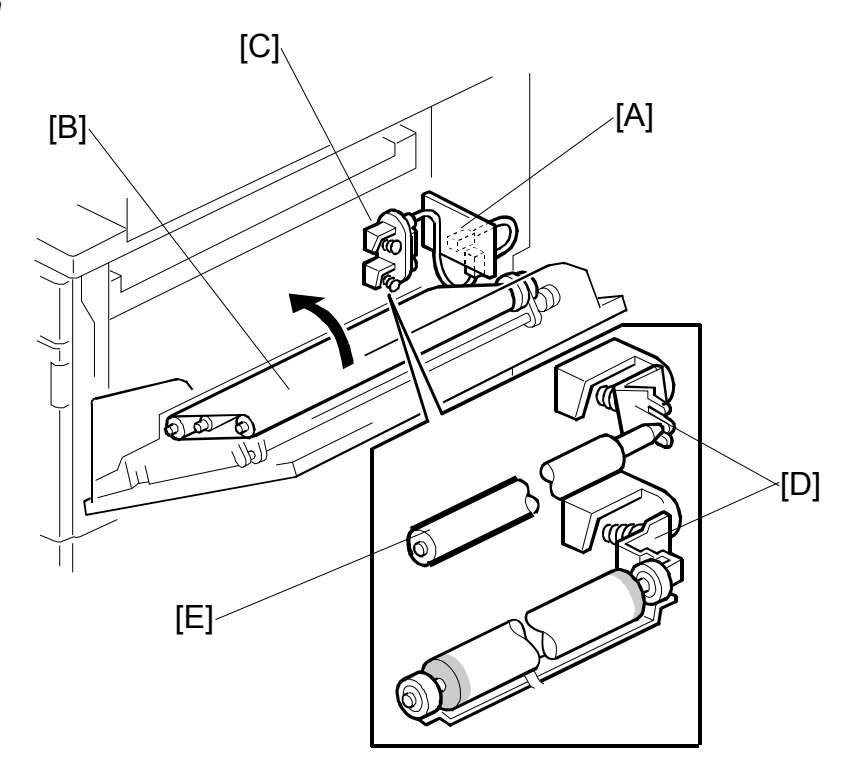

The high voltage supply board [A] applies a positive current to the transfer belt [B] through the terminal block [C], terminal plate [D], and the bias roller [E].

The high voltage supply board adjusts the current to the roller to keep a small but constant current flow to ground through the belt, paper, and drum. If this current is not kept constant, efficiency of toner transfer and paper separation will vary with paper thickness, type, environmental condition, or changes in transfer belt surface resistance.

#### Correction for paper width and thickness

A range of SP modes is available in order to adjust the machine so it can handle papers of non-standard size and thickness.

For paper width, there are two thresholds. The factory settings are 150 mm (5.9") and 216 mm (8.5"). Below 216 mm, the transfer current can be increased. By default, the current is multiplied by 1.2 for the main machine paper trays. For paper widths below 150 mm, the transfer current can be set higher, but by default it is kept the same as the current for paper widths below 216 mm. The higher current allows for the tendency of the current to flow directly from the transfer belt to the drum and not through the paper which could cause an insufficient amount of toner to transfer to narrow width paper.

Thick paper must be fed from the by-pass tray because SP modes are available only for the by-pass tray in order to accommodate thick paper. By default, the current for paper narrower than 216 mm is 1.5 times the normal current.

This illustration shows the SP modes, which control these currents. The base transfer current ('current' in the diagram) depends on SP 2-301. This is different for various parts of the image, and is different for the by-pass tray; see the next page for details.

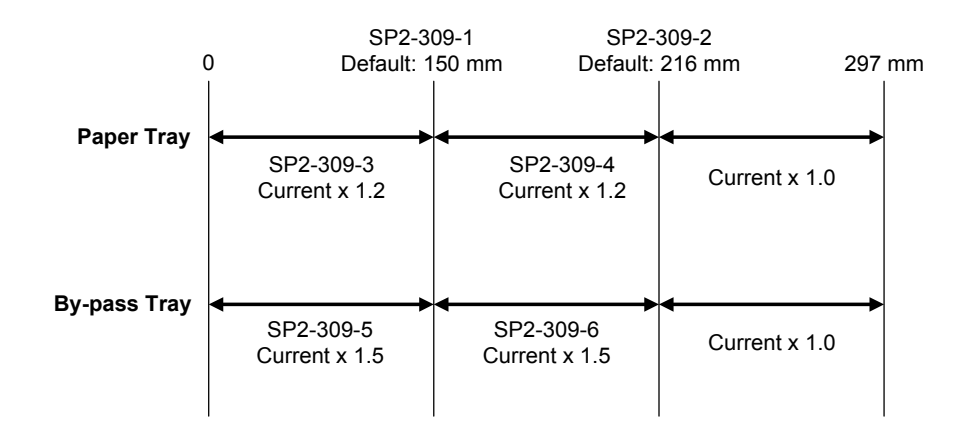

#### Currents applied to leading edge, image areas - by-pass feed

Transfer current can also be adjusted for the leading edge and the image area, and for by-pass feed. The timing for starting to apply leading edge current, for the switchover from leading edge current to image area current, and for switching off at the trailing edge can also be changed.

The table below lists the SP modes you can use to adjust these settings.

| SP2-301 Transfer Current Adjustment |              |                |                               |                                          |  |  |
|-------------------------------------|--------------|----------------|-------------------------------|------------------------------------------|--|--|
| Image Areas                         |              | SP2-301-1      |                               | 1st Side of Paper                        |  |  |
| SI                                  |              | SP2-301-2      |                               | 2nd Side of Paper                        |  |  |
| SP2-301-4                           |              | 4              | By-pass Feed (45 PPM)         |                                          |  |  |
|                                     | SP2-301-6    |                | 6                             | By-pass Feed (35 PPM)                    |  |  |
| Leading Edge Areas                  |              | SP2-301-3      |                               | Leading Edge                             |  |  |
|                                     |              | SP2-301-5      |                               | Leading Edge By-pass Feed (35 PPM)       |  |  |
|                                     |              | SP2-301-7      |                               | Leading Edge By-pass Feed (45 PPM)       |  |  |
| SP2-911 Transfer Current Timing     |              |                |                               |                                          |  |  |
| Timing                              | SP2-911-1 On |                | On                            | Timing (at leading edge)                 |  |  |
|                                     | SF           | SP2-911-2 Swit |                               | ritch Timing (from leading edge to image |  |  |
|                                     |              |                | area current                  |                                          |  |  |
|                                     | SF           | P2-911-3       | Off Timing (at trailing edge) |                                          |  |  |

#### 6.14.6 TRANSFER BELT CLEANING MECHANISM

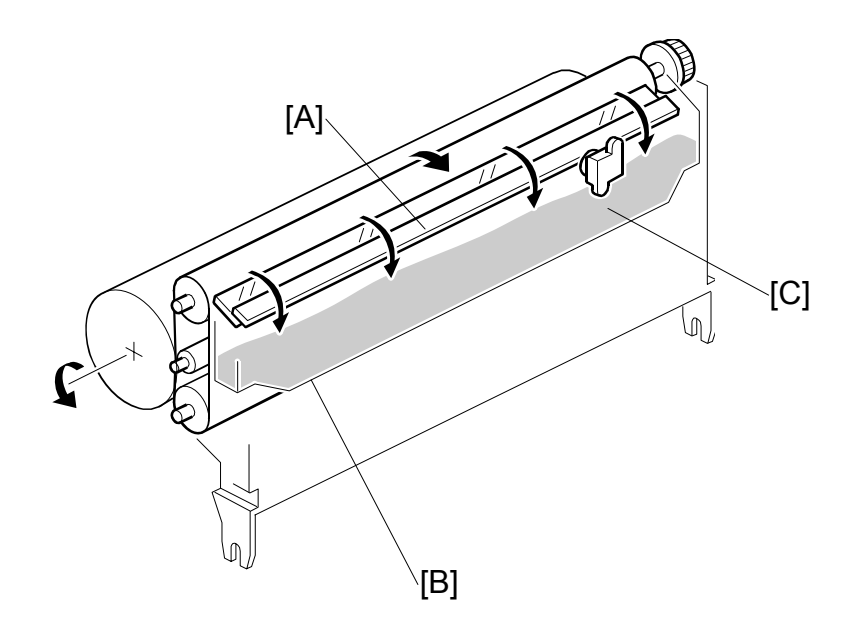

The cleaning blade [A], always in contact with the transfer belt, scrapes off toner and paper dust remaining on the transfer belt.

Scraped off toner and paper dust falls into the toner collection tank [B] in the transfer belt unit. This toner is not recycled. When the toner overflow sensor [C] detects toner overflow, the toner overflow indicator lights. Up to 999 copies can be made before the toner overflow condition shuts down the machine.

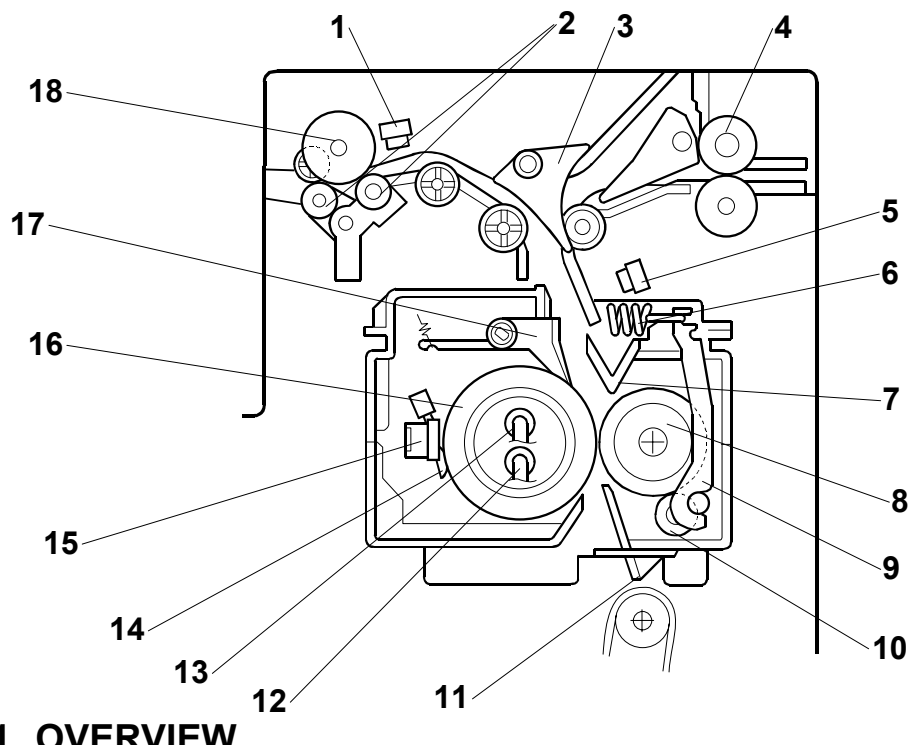

# 6.15 IMAGE FUSING AND PAPER EXIT

#### 6.15.1 OVERVIEW

- 1 Paper exit sensor
- 2 De-curler rollers
- 3 Junction gate
- 4 Idle roller (duplex unit)
- 5 Fusing unit exit sensor
- 6 Spring
- 7 Fusing exit guide plate
- 8 Pressure roller
- 9 Pressure arm

- 10 Cleaning roller
- 11 Entrance guide
- 12 Fusing lamp (center)
- 13 Fusing lamp (ends)
- 14 Thermistors (center/end)
- 15 Thermostats (center/end)
- 16 Hot roller
- 17 Hot roller strippers
- 18 Exit roller

# 6.15.2 FUSING DRIVE

The fusing exit motor [A] drives the fusing unit through the gears [B] and also drives the paper exit rollers [C] through a gear and a timing belt [D].

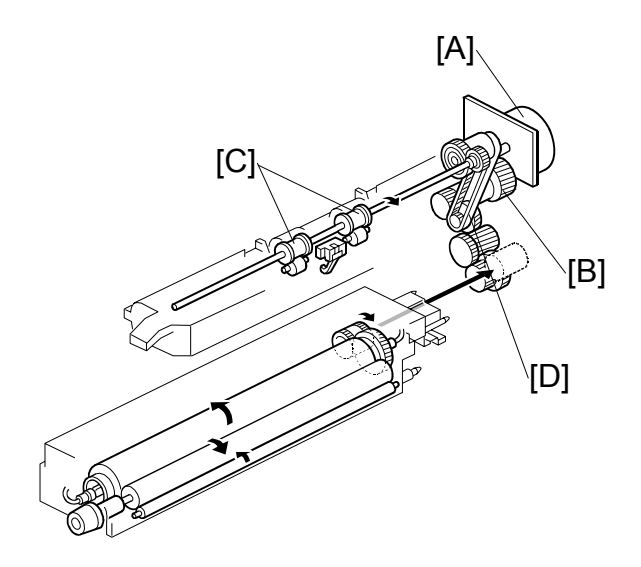

## 6.15.3 FUSING DRIVE RELEASE MECHANISM

The fusing unit drive release mechanism automatically disengages the fusing unit drive gear [A] when the right door [B] is opened.

When the right cover is opened, the actuator plate [C] pulls release wire [D]. The wire pulls the fusing drive gear bracket [E] and the fusing unit drive is disengaged.

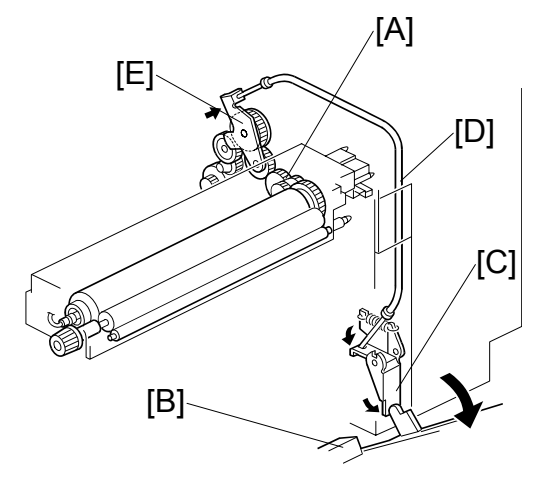

### 6.15.4 FUSING ENTRANCE GUIDE SHIFT MECHANISM

The entrance guide [A] has two holes on each side to adjust for paper thickness to prevent creasing. Normally, the left screw hole [B] on each side is used.

For *thin* paper, use screw holes [C] to move the entrance guide to the left. This setting allows more direct access to the gap between the hot and pressure rollers, and prevents thin paper from buckling against the hot roller which can cause blurring at the leading edge of the copy.

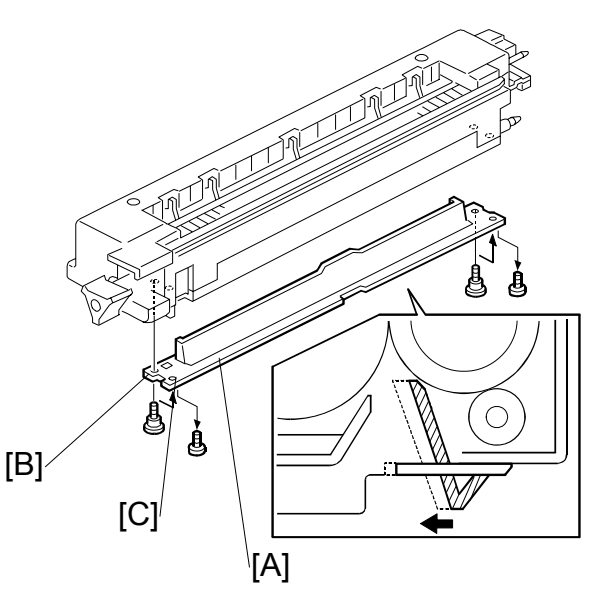

### 6.15.5 EXIT GUIDE PLATE AND DE-CURLER ROLLERS

The exit guide plate [A] also functions as a pressure roller stripper. The exit guide plate can be moved in order to remove jammed paper.

Stacking has been improved by mounting a face-curl correction mechanism at the paper exit roller.

Two de-curler rollers [B] and [C] have been added under the exit roller [D] to correct the curl that paper acquires during transport through the fusing unit.

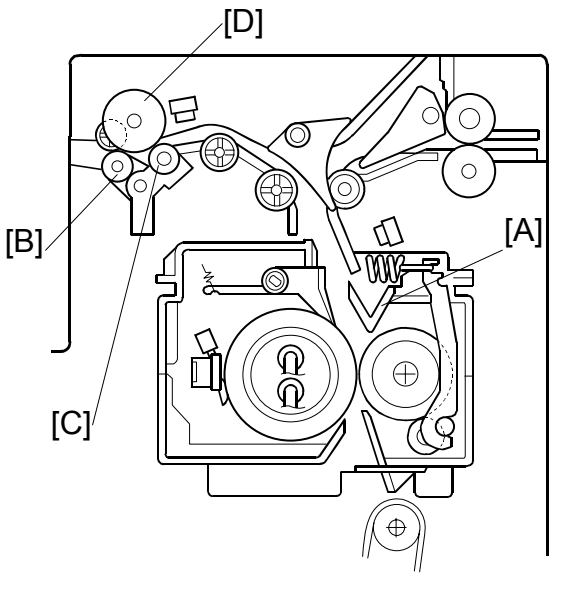

# 6.15.6 PRESSURE ROLLER

The pressure springs [A] apply constant pressure between the hot roller [B] and the pressure roller [C].

The applied pressure can be changed by adjusting the position of the pressure springs. The left position [D] is the normal setting. The right position [E] increases the pressure to prevent insufficient fusing by the fusing unit.

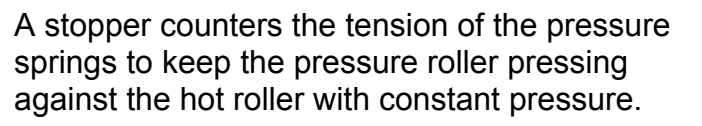

This prevents the pressure roller from flattening and increasing the width of the nip band as shown at [A]. This can lead to paper slippage and paper jams in the fusing unit.

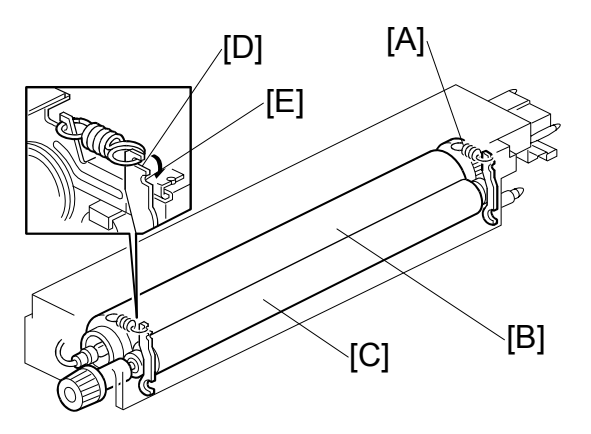

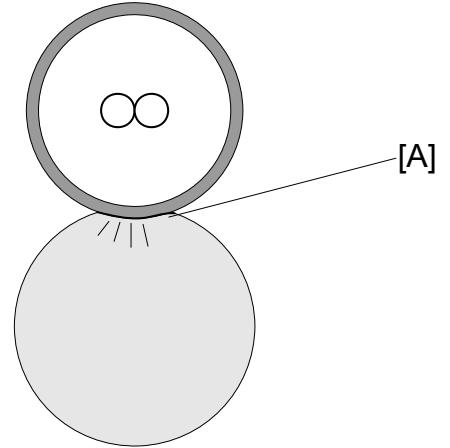

Until the machine is installed, two screws ● and ❷ maintain a gap between the pressure roller and hot roller.

This relieves pressure on the surface of the pressure roller and prevents it from becoming deformed during storage before the machine is shipped.

These screws are removed and discarded when the machine is installed.

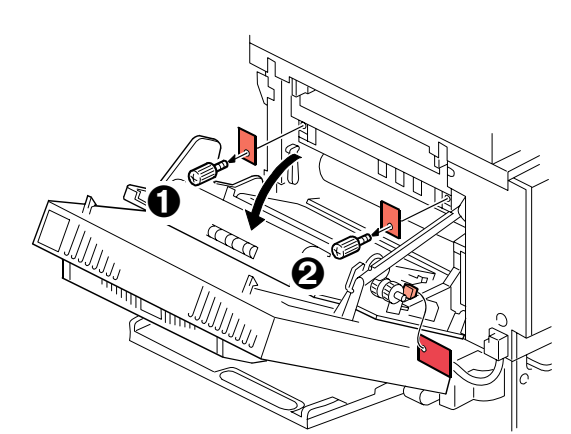

Detailed Descriptions

SM

### 6.15.7 CLEANING MECHANISM

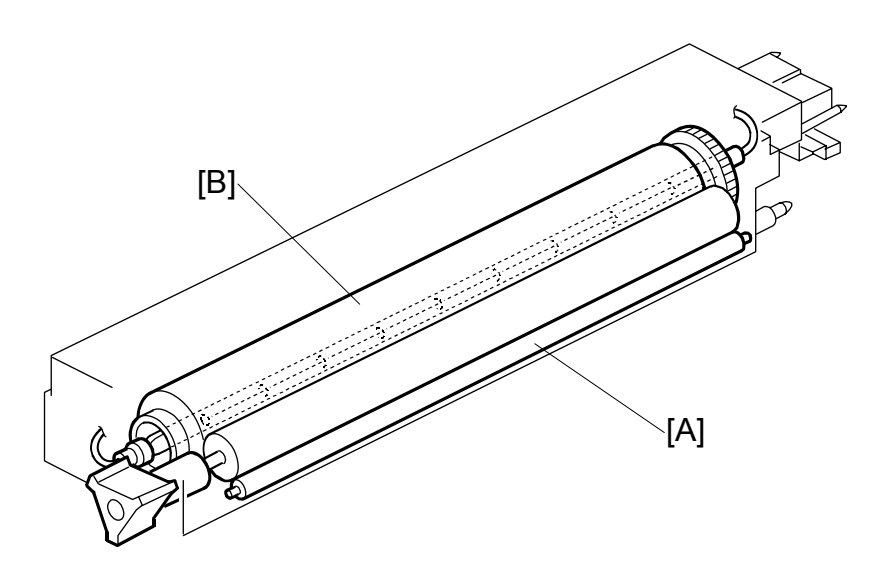

The cleaning roller [A], in constant contact with the pressure roller [B], collects toner and paper dust from the surface of the pressure roller.

Because the cleaning roller is metal, it can collect adhering matter better than the pressure roller, which is coated with Teflon.

# 6.15.8 HOT ROLLER STRIPPER CLEANING

Toner clinging to the hot roller strippers can cause black dots to appear on the back sides of copies. To ensure that the hot roller strippers are clean and not contaminated by old toner;

- The widths of the strippers have been reduced from 3 mm to 0.5 mm.
- The machine can be set so the fusing/exit motor switches on and rotates the drum freely for 5 sec. at the beginning of every job. This feature can be switched on with SP5959. The amount of time for free rotation can be adjusted with this SP code. Make sure that the customer understands that increasing this SP setting slows down the start of the job.
- The machine switches on the fusing/exit motor and rotates the drum after the job. The drum rotation sequence at the end of a job depends on the size of the job.

#### Small Jobs

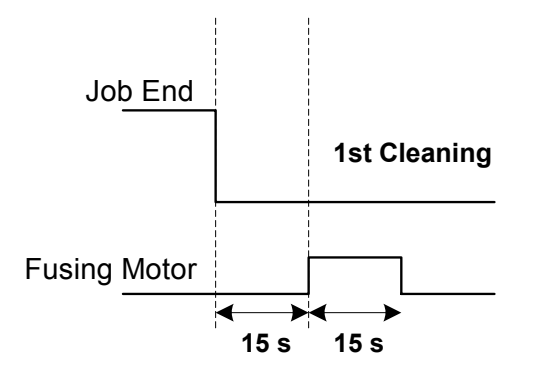

After the machine prints a total of **5 sheets** (five jobs of 1-sheet each for example, or a continues print of up to 29 pages), 15 sec. after the job ends the fusing/exit motor switches on for 15 sec. and then stops. This 15 sec. on/off cycle, called the "1st Cleaning" is done once.

Detailed Descriptions

#### **Medium Jobs**

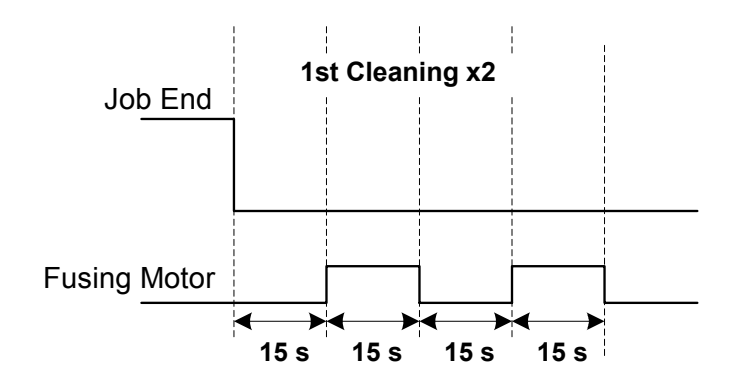

After the machine prints a job of **30 to 99 continuous pages**, the 1st Cleaning is done twice. (15 sec. after the job ends the fusing/exit motor switches on for 15 sec., pauses for 15 sec. then switches on again for 15 sec.)

#### Large Jobs

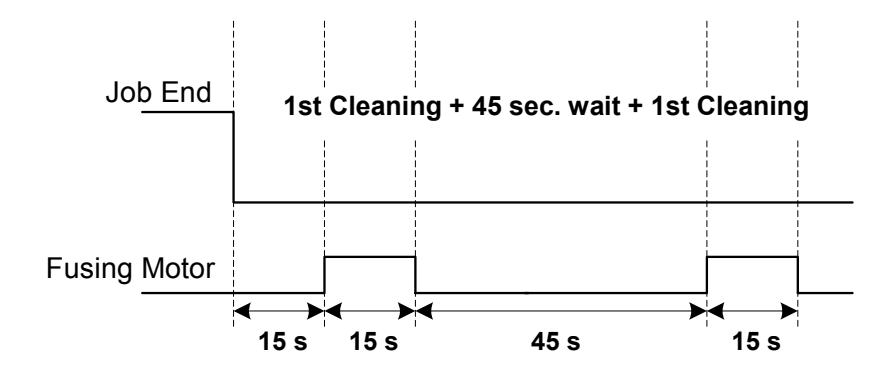

After the machine prints a job of over **100 continuous pages**, the 1st Cleaning is done, there is a pause of 45 sec. then the 1st cleaning is done again.

#### SP Settings for Post-Job Cleaning

The previous description of stripper cleaning with drum rotation after small, medium, and large print jobs is based on the default settings of SP3905. These settings can be adjusted.

These are the SP codes that control how cleaning is done at the end of a job.

| No.                                                | Name                                               | Function                                                                                                    |  |
|----------------------------------------------------|----------------------------------------------------|----------------------------------------------------------------------------------------------------|--|
| 3905 001                                           | Number Rotations                                   | Sets the number of times the 1st Cleaning is done. Default: <b>1</b>                                                                                                    |  |
| 3905 002                                           | Number of Pages                                    | Sets the number of pages (accumulative total)<br>to print before 1st Cleaning is done ("Small<br>Jobs" on previous page. Default: <b>5</b>                                                                                                    |  |
| 3905 003                                           | No. addtnl. sheets for 2nd<br>HR stripper cleaning | Sets the number of pages to print (continuous print job) before 1st Cleaning is done twice ("Medium Jobs" on previous page). Default: <b>30</b>                                                                                                    |  |
| 3905 004                                           | No. addtnl. sheets for 3rd<br>HR stripper cleaning | Sets the number of pages to print (continuous print job) before 1st Cleaning is done once, then done again after a 15 sec. interval ("Large Jobs" on previous page).(Default: <b>100</b>                                                                                                    |  |
| 3905 005                                           | No. addtnl. sheets for 3rd<br>HR stripper cleaning | Sets the number of times that the cycle for<br>SP3905 004 is repeated for "Large Jobs".<br>Default: 0. If set to "1", for example, the<br>cleaning sequence is repeated once.                                                                                                    |  |
| 3905 006 Job/HR stripper cleaning priority setting |                                                    | This SP determines what happens if a new job<br>starts while cleaning is in progress. Default: 0<br>(Off): If a new job starts while cleaning is in<br>progress, cleaning is canceled so the new job<br>can start. If you set this SP to "1", a new job<br>cannot start until cleaning has been completed. |  |

Here are some important points to keep in mind about hot roller stripper cleaning:

- If the machine switches to any of the energy saver modes (low power mode, etc.) while cleaning is in progress, the cleaning cycle will not be interrupted.
- The cleaning cycle is not interrupted by free rotation of the hot roller when the machine is getting ready to print.
- Opening the front door, however, while cleaning is in progress will stop a cleaning cycle.

### 6.15.9 FUSING TEMPERATURE CONTROL

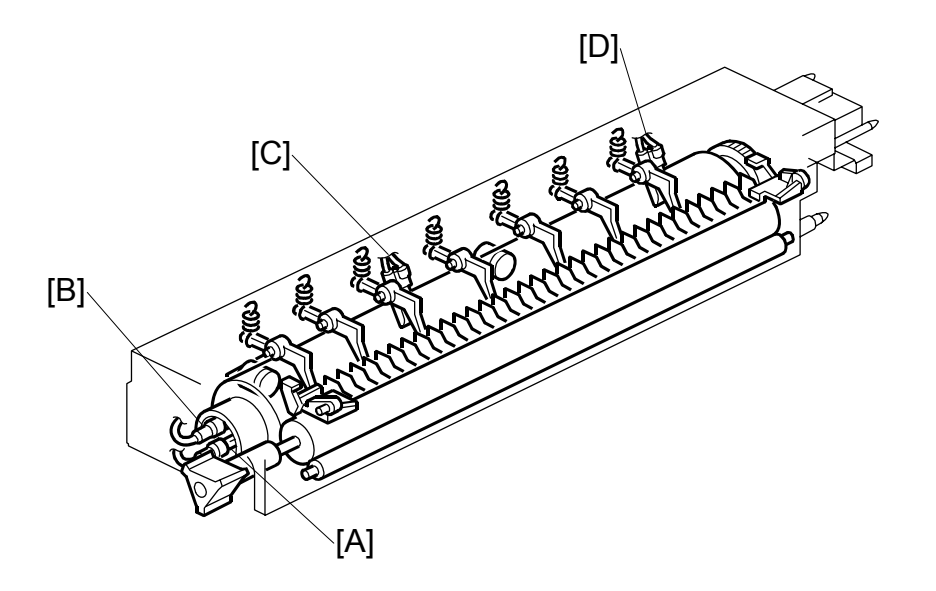

The fusing unit has two fusing lamps: the first fusing lamp (center: 650W) [A] heats the center of the fusing roller, and the second fusing lamp (ends: 650W) [B] heats both ends of the hot roller. This arrangement ensures even heat on all surfaces of the roller.

In order to control the temperature of the roller, two high response thermistors are attached to the unit, one near the center [C] and one at the end [D] of the hot roller.

#### Temperature Control

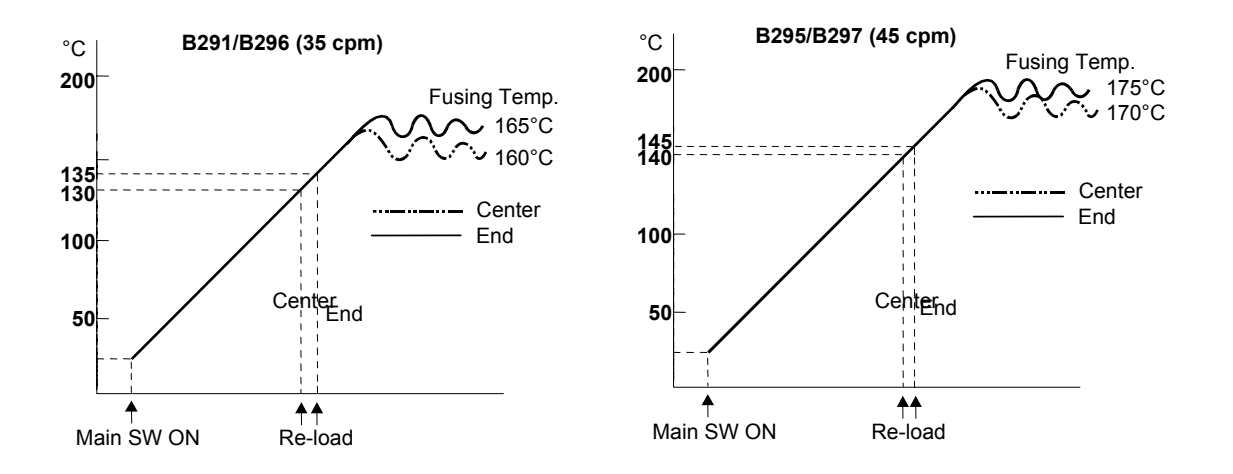

There are two types of temperature control:

- On/off control (Default)
- Phase control.

Either mode can be selected with SP1104 (Fusing Temperature Control).

After the machine is powered on, the CPU checks the ac frequency for 500 ms, in case phase control is selected later for the temperature control, and then switches on the fusing lamp.

As soon as both the center and end thermistors detect the print ready temperature (also known as the "re-load" temperature), the machine can operate. The "reload" temperature is  $3 \,^{\circ}$ C below the fusing temperature (this depends on the settings of SP1105 1~4, 7, 8). As soon as the thermistors detect the fusing temperature, the CPU switches the lamps off but frequently switches on/off again in order to maintain the fusing temperature.

The default temperatures of SP1105 for these models are set  $10 \sim 30$  degrees lower than the temperatures for the previous machines. Some new SP codes have been added and others removed. For details, see Section "5. Service Tables".

Descriptions

#### Fusing Idling Temperature

If copies are not sufficiently fused soon after the main power switch is turned on, fusing idling should be enabled with SP1103 1.

When fusing idling is enabled, it is done when the temperature reaches the print ready ("re-load") temperature. The re-load temperature can be adjusted with SP1105 5,6.

In the opposite case, even if fusing idling is disabled, it is done when the temperature at power-up  $\leq$  15  $^\circ C$ 

The fusing idling time is as follows.

| Temperature at   | Fusing Idling Mode |            |          |  |  |
|------------------|--------------------|------------|----------|--|--|
| power-on         | 0: Disabled        | 1: Enabled | SP1103 1 |  |  |
| 15 °C or less    | 30 s               | 30 s       | SP1103 2 |  |  |
| Higher than 15°C | Not done           | 30 s       |          |  |  |

## 6.15.10 CPM DOWN FOR THICK PAPER

When printing on thick paper the machine automatically controls and lowers the line speed to below 45 ppm to ensure sufficient heat to fuse the toner to the thicker paper.

- After switching from Normal to Thick Paper for printing, the machine halts temporarily and re-starts for 35 cpm running.
- If the previous job included stapling or other finisher processing, these settings remain in effect for the next job on thick paper after the line speed is adjusted.
- If the print job on thick paper does not include an image on the page (a cover), then the speed is not adjusted down from 45 cpm to 35 cpm.
  - **NOTE:** The previous machine automatically reduced line speed 30% (ppm down) for thick paper. In these models, however, the speed is reduced from 45 cpm to 35 cpm for the 45 cpm machine. This adjustment is performed automatically for the B295/B297 (45 cpm) machine only.

Note these other important points regarding cpm down for thick paper on the 45 cpm machine:

- When the line speed switches from 45 cpm to 35 cpm for thick paper, the transfer current changes to the settings specified with SP2301 (Transfer Current Adjustment). (For details, see Section "5. Service Tables".) Bias voltage, development and other settings are not affected.
- Fusing temperature adjustment switches on, but no operation can start until the machine reaches the temperature specified for the job.
- The ID sensor pattern is created and the line speed remains the same until the end of the job.
- The intensity of the LD unit is lowered evenly, 30 steps from its specified value.

## 6.15.11 OVERHEAT PROTECTION

If the hot roller temperature becomes greater than 250°C, the CPU cuts off the power to the fusing lamp, and SC543 (Fusing Overheat Error) will be displayed.

Even if the thermistor overheat protection fails, there is a thermostat in series with the common ground line of the fusing lamp. If the temperature of the thermostat reaches 199°C, the thermostat opens, removing power from the fusing lamp. At the same time, the copier stops operating. At this time, SC542 (Fusing Temperature Warm-up Error) will be displayed.

# 6.16 ENERGY SAVER MODES

# 6.16.1 OVERVIEW

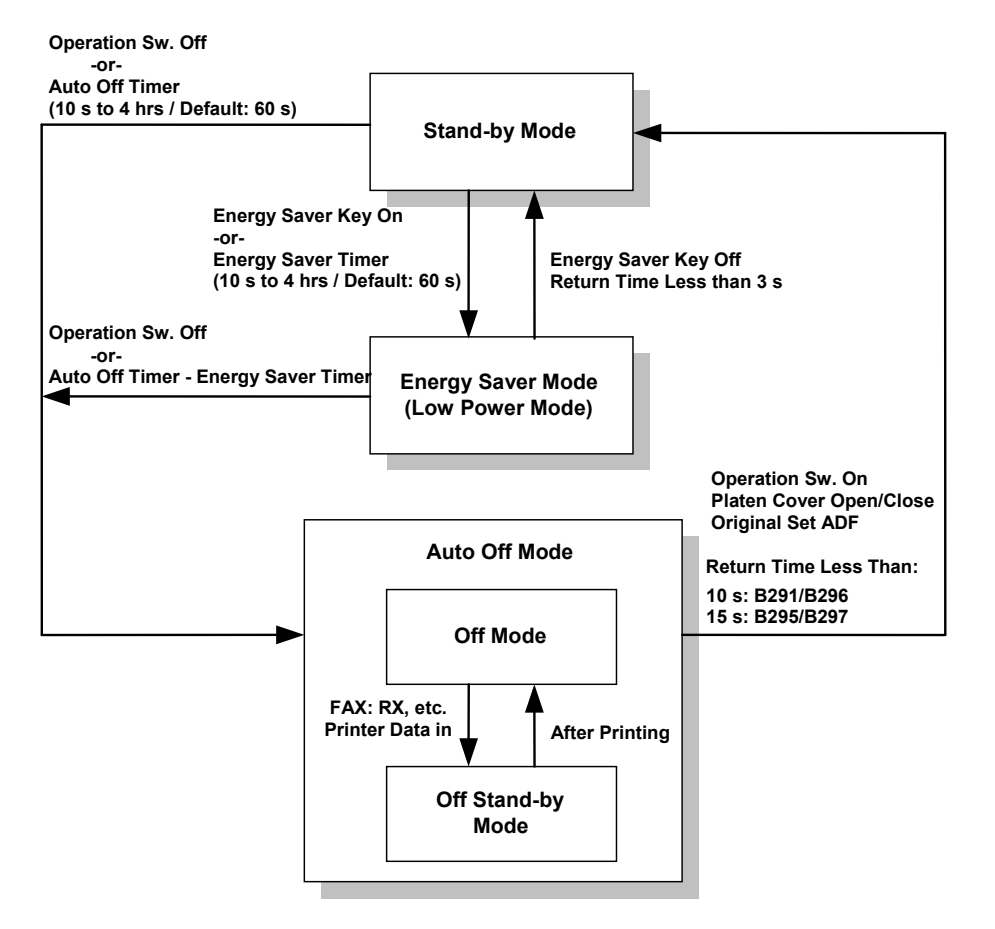

When the machine is not used, the energy saver function reduces power consumption by decreasing the fusing temperature.

This machine has two types of energy saver mode as follows.

- 1) Energy saver mode
- 2) Auto Off mode

These modes are controlled by the following UP and SP modes.

- Energy timer (UP mode)
- Auto off timer (UP mode)
- Auto off disabling (SP mode)
#### 6.16.2 ENERGY SAVER MODE

#### Entering the energy saver mode

The machine enters energy saver mode when one of the following is done.

- The Clear Mode/Energy Saver Key is held down for a second.
- The energy saver timer runs out after the end of a job.

#### What happens in energy saver mode

When the machine enters energy saver mode, the fusing lamp drops to a certain temperature, and the operation panel indicators are turned off except for the Energy Saver LED and the Power LED.

If the CPU receives the image print out command from an application (e. g. to print incoming fax data or to print data from a PC), the fusing temperature rises to print the data.

#### Return to stand-by mode

If one of the following is done, the machine returns to stand-by mode:

- The Clear Mode/Energy Saver Mode key is pressed
- Any key on the operation panel or touch panel screen is pressed
- An original is placed in the ADF
- The ADF is lifted
- A sheet of paper is placed in the by-pass feed table

The recovery time from energy saver mode is about 3 s.

| Mode            | Operation<br>Switch | Energy<br>Saver LED | Fusing Temp.                         | +24V | System +5V |
|-----------------|---------------------|---------------------|--------------------------------------|------|------------|
| Energy<br>Saver | On                  | On                  | B291/B296: 130°C<br>B295/B297: 150°C | On   | On         |

#### 6.16.3 AUTO OFF MODE

There are two Auto Off modes: Off Stand-by mode and Off mode. The difference between Off Stand-by mode and Off mode is the machine's condition when the machine enters Auto Off mode.

#### Entering off stand-by and off modes

The machine enters the Off Stand-by mode or Off mode when one of the following is done.

- The auto off timer runs out
- The operation switch is pressed to turn the power off

If one or more of the following conditions exits, the machine enters Off Stand-by mode. If none of these conditions exist, the machine enters Off Mode.

- Error or SC condition
- An optional G4 unit is installed
- Image data is stored in the memory
- During memory TX or polling RX
- The handset is off hook
- An original is in the ADF
- The ADF is open

#### Off Stand-by mode

The system +5V is still supplied to all components. When the machine detects a ringing signal or receives a stream of data for a print job, the +24V supply is activated and the machine automatically prints the incoming message or executes the print job.

#### Off Mode

The system +5V supply also turns off. However, +5VE (+5V for energy saver mode) is still activated. When the machine detects a ringing signal, off-hook signal, or receives a print job, the machine returns to the Off Stand-by mode and the system +5V and +24V supplies are activated.

#### Returning to stand-by mode

The machine returns to stand-by mode when the operation switch is pressed. The recovery time is about 10 s (B291/B296) or 15 s for the (B295/B297).

| Mode         | Operation<br>Switch | Energy<br>Saver<br>Mode | Fusing Lamp               | +24V | System<br>+5V | Note                |
|--------------|---------------------|-------------------------|---------------------------|------|---------------|---------------------|
| Off Stand-by | Off                 | Off                     | Off<br>(On when printing) | On   | On            |                     |
| Off          | Off                 | Off                     | Off                       | Off  | Off           | +5VE is<br>supplied |

# **SPECIFICATIONS**

# 7. SPECIFICATIONS

# 7.1 GENERAL SPECIFICATIONS

| Configuration          | Desktop                                                             |        |                                                                                                    |  |  |
|------------------------|---------------------------------------------------------------------|--------|----------------------------------------------------------------------------------------------------|--|--|
| Copy Process           | Dry electrostatic transfer system                                   |        |                                                                                                    |  |  |
| Original               | Sheet/Book                                                          |        |                                                                                                    |  |  |
| Original Size          | Maximum A3/11" x 17"                                                |        |                                                                                                    |  |  |
| Copy Paper Size        | Paper tray,<br>Duplex:                                              | A      | 3/11" × 17" - A5 SEF                                                                                                    |  |  |
|                        | By-pass tray:                                                       | A      | 3/11" × 17" - A6 SEF                                                                                                    |  |  |
|                        | Non-standard                                                        | W      | idth: 100 - 297 mm (3.9" – 11.7")                                                                                                    |  |  |
|                        | sizes:                                                              | Le     | ength: 148 - 432 mm (5.8" – 17.0")                                                                                                    |  |  |
| Copy Paper Weight      | Paper Tray/<br>Duplex:                                              | 64     | I - 105 g/m² (20 - 28 lb.)                                                                                                    |  |  |
|                        | By-pass:                                                            | 52     | 2 - 163 g/m <sup>2</sup> (16 – 44 lb.)                                                                                                    |  |  |
| Reproduction Ratios    | 7R5E:                                                               |        | etric version (%): 400, 200, 141, 122, 115,<br>93, 82, 75, 71, 65, 50, 25<br>ch version (%): 400, 200, 155, 129, 121, 93,<br>85, 78, 73, 65, 50, 25 |  |  |
|                        | Zoom:                                                               | 25     | 5 ~ 400% in 1% steps                                                                                                    |  |  |
| Copying Speed          | B291/B296:                                                          | 35     | 35 cpm A4, 81/2" x 11" LEF, 1-to-1 (ADF)                                                                                                    |  |  |
|                        | B295/B297:                                                          |        | 45 cpm, A4, 81/2" x 11" LEF, 1-to-1 (ADF)                                                                                                    |  |  |
| First Copy Time        | B291/B296:                                                          |        | 1 s, 1st Tray, A4/81/2" x 11" LEF                                                                                                    |  |  |
|                        | B295/B297:                                                          | 3.     | 5 s, 1st Tray, A4/81/2" x 11" LEF                                                                                                    |  |  |
| Warm-up Time           | B291/B296:                                                          |        | ess than 12.5 s (Basic), 15 s (MFP)                                                                                                    |  |  |
|                        | B295/B297:                                                          | Le     | Less than 12.5 s (Basic), 15 s (MFP)                                                                                                    |  |  |
| Continuous Copy        | 1~999 (operat                                                       | ion pa | nel entry)                                                                                                    |  |  |
| Paper Capacity         | 1,050 sheets<br>(500 sheets/tra                                     | ay x 2 | with 50 sheets in by-pass tray)                                                                                                    |  |  |
| Paper Output           | A4, 81/2" x 11"<br>smaller:                                         | and    | 500 sheets                                                                                                    |  |  |
|                        | B4 and larger:                                                      |        | 250 sheets                                                                                                    |  |  |
| Power Source           | North America                                                       | :      | 120V/60 Hz, More than 12.5 A                                                                                                    |  |  |
|                        | Europe/Asia:                                                        |        | 220 – 240 V/50, 60 Hz, More than 6.8 A                                                                                                    |  |  |
| Dimensions (w x d x h) | Without ADF                                                         | 670 r  | nm x 650 mm x 720 mm (26.3" x 25.6" x 28.3")                                                                                                    |  |  |
|                        | With ADF                                                            | 670 r  | nm x 650 mm x 870 mm (26.3" x 25.6" x 34.3")                                                                                                    |  |  |
| Weight                 | Less than 79 kg (174 lb.)                                           |        |                                                                                                    |  |  |
| Resolution             | 600 dpi (Scanning and Printing)                                     |        |                                                                                                    |  |  |
| Gradation              | 256 levels (Scanning and Printing)                                  |        |                                                                                                    |  |  |
| Original Archive       | More than 2,500 A4 pages for document server (ITU-T No. 4<br>Chart) |        |                                                                                                    |  |  |
| Toner Replenishment    | Cartridge exchange (630 g)                                          |        |                                                                                                    |  |  |
| Total Counter          | Electric counter                                                    |        |                                                                                                    |  |  |

Specifications

#### **Power Consumption**

#### Mainframe only

|               | B                           | 291/B296       | B295/B297                   |                |  |
|---------------|-----------------------------|----------------|-----------------------------|----------------|--|
| Copying       | Less than 1.3 kW            |                | Less than 1.3 kW            |                |  |
| Warm-up       | Less than 1.4 kW            |                | Less than 1.4 kW            |                |  |
| Stand-by      | NA                          | Less than 123W | NA                          | Less than 148W |  |
|               | EU, Asia                    | Less than 126W | EU, Asia                    | Less than 138W |  |
| Auto Off Mode | NA                          | Ave. 1.2W      | NA                          | Ave. 1.2W      |  |
|               | EU, Asia                    | Ave. 1.2W      | EU, Asia                    | Ave. 1.2W      |  |
| Maximum       | Less than 1.44 kW (NA)      |                | Less than 1.44 kW (NA)      |                |  |
|               | Less than 1.5 kW (ÈU, Ásia) |                | Less than 1.5 kW (EU, Asia) |                |  |

#### Full system (including options)

|               | E                      | 3291/B296       | B295/B297                   |                |  |
|---------------|------------------------|-----------------|-----------------------------|----------------|--|
| Copying       | Less than 1.4 kW       |                 | Less than 1.4 kW            |                |  |
| Warm-up       | Less than 1.3 kW       |                 | Less than 1.3 kW            |                |  |
| Stand-by      | NA                     | Less than 125W  | NA                          | Less than 159W |  |
|               | EU, Asia               | Less than 130W  | EU, Asia                    | Less than 149W |  |
| Auto Off Mode | NA                     | Ave. 8.5W       | NA                          | Ave. 8.5       |  |
|               | EU, Asia               | Ave. 8.5        | EU, Asia                    | Ave. 8.5       |  |
| Maximum       | Less than 1.44 kW (NA) |                 | Less than 1.44 kW (NA)      |                |  |
|               | Less than 1.           | 5 kW (EU, Asia) | Less than 1.5 kW (EU, Asia) |                |  |

#### Noise Emission:

| Mode     | Model     | Mainfra  | me Only | Fι       | III System |
|----------|-----------|----------|---------|----------|------------|
| Copying  | B291/B296 | NA       | 64.0    | NA       | 69.8       |
|          |           | EU, Asia | 65.0    | EU, Asia | 65.0       |
|          | B295/B297 | NA       | 67.0    | NA       | 70.9       |
|          |           | EU, Asia | 67.0    | EU, Asia | 67.0       |
| Stand-by | B291/B296 | NA       | 34.0    | NA       | 37.1       |
|          |           | EU, Asia | 34.0    | EU, Asia | 43.0       |
|          | B295/B297 | NA       | 34.0    | NA       | 37.1       |
|          |           | EU, Asia | 34.0    | EU, Asia | 34.0       |

NOTE: 1) The above measurements were made in accordance with ISO 7779.

2) Full system measurements include the ARDF, Finisher and LCT unit.

3) In the above stand-by condition, the polygonal mirror motor is not rotating.

### 7.2 MACHINE CONFIGURATION

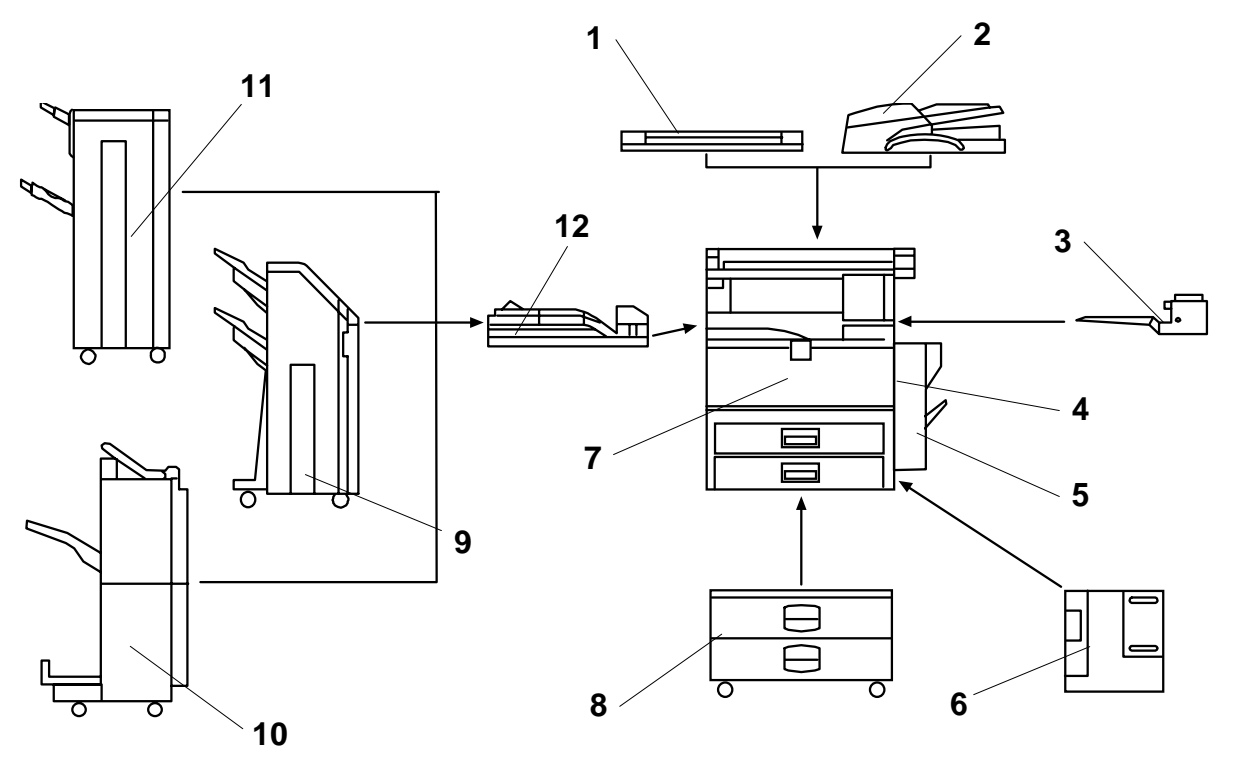

- 1. Platen cover
- 2. ARDF
- 3. One-bin tray
- 4. Duplex unit
- 5. By-pass tray
- 6. LCT (Large Capacity Tray)
- 7. Copier

- 8. Paper tray unit
- 9. Two-tray finisher (2 shift trays)
- 10. Booklet Finisher
- 11. 1000 Sheet Finisher (1 shift tray)
- 12. Bridge Unit

**NOTE:** The Bridge Unit is required for the optional finishers.

|          | Item                              | Key | Machine Code                     |
|----------|-----------------------------------|-----|----------------------------------|
|          | B291/B296                         |     | B291/B296                        |
|          | B295/B297                         |     | B295/B297                        |
|          | ARDF (See Note 1.)                | С   | B714                             |
|          | Platen Cover (See Note 1.)        | С   | G329                             |
|          | Paper Tray Unit                   | С   | B542                             |
|          | LCT (Large Capacity Tray)         | С   | B543                             |
|          | 1-Bin Tray                        | С   | B544                             |
|          | Bridge Unit                       | С   | B538                             |
|          | 1000-sheet Finisher (See Note 2.) | С   | B408                             |
| Copier   | Two-tray Finisher (See Note 2.)   | С   | B545                             |
|          | Booklet Finisher                  | С   | B546                             |
|          | Punch Unit (See Note 3.)          | С   | B377-11 (2/3-hole) US            |
|          | Punch Unit (See Note 3.)          | С   | B377-12 (2/4-hole) Metric        |
|          | Punch Unit (See Note 3.)          | С   | B377-13 (4-hole) Northern Europe |
|          | Key Counter Bracket               | С   | A674                             |
|          | User Account Enhance Unit         | С   | G395                             |
|          | PI Board Kit                      | С   | B669                             |
|          | Data Overwrite Security           | С   | B735                             |
|          | Copy Data Security Unit           | С   | B770                             |
|          | Scanner Accessibility Option      | U   | B815                             |
|          | Fax Option Type 3045              | U   | B779                             |
| Fax      | G3 Interface Unit                 | U   | B780                             |
| i ux     | SAF Memory                        | С   | G578                             |
|          | Handset (USA model only)          | C   | A646                             |
|          | Printer/Scanner Unit Type 4500    | U   | D315                             |
|          | Printer Unit                      | U   | D316                             |
|          | RPCS Printer Unit                 | U   | D317                             |
|          | Printer Upgrade Unit Type 4500    | U   | D319-11                          |
| Printer/ | Scanner Upgrade Unit              | U   | D319-21                          |
| Scanner  | PostScript3 Unit Type 4500        | U   | D319-00                          |
|          | IEEE 802.11b Wireless LAN         | С   | G813                             |
|          | Bluetooth                         | C   | D826                             |
|          | Memory Unit 256 MB                | С   | G818                             |
|          | File Format Converter             | С   | B609                             |

Key: Symbol: U: Unique option, C: Option also used with other products

**NOTE:** 1) The ARDF and platen cover cannot be installed together.

2) The finishers require the paper tray unit and bridge unit.

3) The punch unit requires the two-tray finisher.

# 7.3 OPTIONAL EQUIPMENT

### ARDF (B714)

| Original Size:              | Normal Original Mode: A3 to B6, DLT to HLT<br>Duplex Original Mode: A3 to B5, DLT to HLT               |
|-----------------------------|----------------------------------------------------------------------------------------------------|
| Original Weight:            | Normal Original Mode: 40 ~ 128 g/m² (11 ~ 34 lb.)<br>Duplex Original Mode: 52 ~ 105 g/m² (14 ~ 28 lb.) |
| Table Capacity:             | 80 sheets (80 g/m <sup>2</sup> , 20 lb.)                                                               |
| Original Standard Position: | Rear left corner                                                                                       |
| Separation:                 | Feed belt and separation roller                                                                        |
| Original Transport:         | Roller transport                                                                                       |
| Original Feed Order:        | From the top original                                                                                  |
| Reproduction Range:         | 30 ~ 200% (Sub scan direction only)                                                                    |
| Power Source:               | DC 24V, 5V from the copier                                                                             |
| Power Consumption:          | Less than 60 W                                                                                         |
| Dimensions (W × D × H):     | 570 mm x 518 mm x 150 mm (22.4" x 20.4" x 5.9")                                                        |
| Weight:                     | 12 kg                                                                                                  |

#### PAPER TRAY UNIT (B542)

| Paper Size:             | A5 SEF to A3 SEF<br>51/2" x 81/2" SEF to 11" x 17" SEF                                                                            |
|-------------------------|----------------------------------------------------------------------------------------------------|
| Paper Weight:           | 64 g/m <sup>2</sup> ~ 105 g/m <sup>2</sup> (20 lb. ~ 28 lb.)                                                                      |
| Tray Capacity:          | 500 sheets (80 g/m <sup>2</sup> , 20 lb. )                                                                                        |
| Paper Feed System:      | FRR                                                                                                    |
| Paper Height Detection: | 4 steps (100%, 70%, 30%, Near end)                                                                                                |
| Power Source:           | 24 Vdc, 5 Vdc (from the copier)<br>120 Vac: 115 V version (from the copier)<br>220 ~ 240 Vac: 224/240 V version (from the copier) |
| Power Consumption:      | 50 W                                                                                                    |
| Weight:                 | Less than 25 kg (55.1 lb.)                                                                                                    |
| Size (W x D x H):       | 540 mm x 600 mm x 270 mm (21.3" x 23.6" x 10.6")                                                                                  |

#### ONE-BIN TRAY (B544)

| Paper Size:        | A5 SEE to A3 SEE                                |
|--------------------|-------------------------------------------------|
| Faper Size.        |                                                 |
|                    | 51/2 X61/2 SEF 10 11 X17 SEF                    |
| Paper Weight:      | 60 g/m² ~ 105 g/m² (16 lb. ~ 28 lb.)            |
| Tray Capacity:     | 125 sheets (80 g/m <sup>2</sup> , 20 lb.)       |
| Power Source:      | 5 Vdc, 24 Vdc (from copier)                     |
| Power Consumption: | 15 W                                            |
| Weight:            | Less than 4 kg (8.8 lb.)                        |
| Size (W x D x H):  | 470 mm x 565 mm x 140 mm (18.5" x 22.2" x 5.5") |

#### 1000 Sheet Finisher (B408)

| Upper Tray                                                                                 |                                                                                                    |                             |                          |              |  |
|--------------------------------------------------------------------------------------------|----------------------------------------------------------------------------------------------------|-----------------------------|--------------------------|--------------|--|
| Paper Size                                                                                 | A3 to A6<br>11" x 17" to 51/2" x 81/2"                                                                                                    |                             |                          |              |  |
| Paper Weight                                                                               | 60 to 157 g/m2 (16 to 42 lb.)                                                                                                    |                             |                          |              |  |
| Paper Capacity                                                                             | 250 sheets, A4, 81/2" x 11" or sm                                                                                                    | aller, 80 g                 | /m <sup>2</sup> (20 lb.) |              |  |
| Lower Tray                                                                                 |                                                                                                    |                             |                          |              |  |
| Paper Size                                                                                 | Staple Mode Off:<br>A3 to B5, 11" x 17" to 51/2" x 81/2"<br>Staple Mode On:<br>A3, B4, A4, B5, 11" x 17" to 81/2" x 11"                                                                                                    |                             |                          |              |  |
| Paper Weight                                                                               | Staple Mode Off: 60 to 15                                                                                                    | 7 g/m² (16                  | ~ 43 lb.)                |              |  |
|                                                                                            | Staple Mode On: 64 to 90                                                                                                    | g/m² (17 ~                  | ~ 24 lb.)                |              |  |
| Stapler Capacity                                                                           | 30 sheets (A3, B4, 11" x 17", 81/2<br>50 sheets (A4, B5, 81/2" x 11")                                                                                                    | 2" x 14"                    |                          |              |  |
| Paper Capacity                                                                             | Staple Mode Off:<br>1,000 sheets, A4, 81/2" x 11" or smaller, 80 g/m <sup>2</sup> (20 lb.)<br>500 sheets, A3, B4, 11" x 17", 81/2" x 14", 80 g/m <sup>2</sup> (20 lb.)                                                        |                             |                          |              |  |
|                                                                                            | Staple Mode On:<br>80 g/m2 (20 lb.)<br>Number of Sets                                                                                                    |                             |                          |              |  |
|                                                                                            | Set Size                                                                                                    | 2 to 9                      | 10 to                    | o 50         |  |
|                                                                                            | Size                                                                                                    | 2.000                       | 10 to 30                 | 31 to 50     |  |
|                                                                                            | A4, 81/2"x14" LEF                                                                                                    | 100                         | 100 to 20                | 100 to 20    |  |
|                                                                                            |                                                                                                    |                             |                          |              |  |
|                                                                                            | A4, 81/2"x11" SEF, B5                                                                                                    | 100                         | 50 to 10                 | 50 to 10     |  |
|                                                                                            | A4, 81/2"x11" SEF, B5<br>A3, B4, 11"x17", 81/2"x14"                                                                                                    | 100<br>50                   | 50 to 10<br>50 to 10     | 50 to 10<br> |  |
| Staple Positions                                                                           | A4, 81/2"x11" SEF, B5<br>A3, B4, 11"x17", 81/2"x14"<br>1 Staple: 2 positions (Front, Real<br>2 Staples: 2 positions (Upper, Le                                                                                                | 100<br>50<br>r)<br>ft       | 50 to 10<br>50 to 10     | 50 to 10<br> |  |
| Staple Positions<br>Staple<br>Replenishment                                                | A4, 81/2"x11" SEF, B5<br>A3, B4, 11"x17", 81/2"x14"<br>1 Staple: 2 positions (Front, Real<br>2 Staples: 2 positions (Upper, Le<br>Cartridge (5,000 staples/cartridge                                                          | 100<br>50<br>r)<br>ft<br>∋) | 50 to 10<br>50 to 10     | 50 to 10<br> |  |
| Staple Positions<br>Staple<br>Replenishment<br>Power Source                                | A4, 81/2"x11" SEF, B5<br>A3, B4, 11"x17", 81/2"x14"<br>1 Staple: 2 positions (Front, Real<br>2 Staples: 2 positions (Upper, Le<br>Cartridge (5,000 staples/cartridge<br>DC 24 V, 5V (from copier)                             | 100<br>50<br>r)<br>ft<br>∋) | 50 to 10<br>50 to 10     | 50 to 10<br> |  |
| Staple Positions<br>Staple<br>Replenishment<br>Power Source<br>Power Consumption           | A4, 81/2"x11" SEF, B5<br>A3, B4, 11"x17", 81/2"x14"<br>1 Staple: 2 positions (Front, Rear<br>2 Staples: 2 positions (Upper, Le<br>Cartridge (5,000 staples/cartridge<br>DC 24 V, 5V (from copier)<br>50 W                     | 100<br>50<br>r)<br>ft<br>e) | 50 to 10<br>50 to 10     | 50 to 10<br> |  |
| Staple Positions<br>Staple<br>Replenishment<br>Power Source<br>Power Consumption<br>Weight | A4, 81/2"x11" SEF, B5<br>A3, B4, 11"x17", 81/2"x14"<br>1 Staple: 2 positions (Front, Real<br>2 Staples: 2 positions (Upper, Le<br>Cartridge (5,000 staples/cartridge<br>DC 24 V, 5V (from copier)<br>50 W<br>25 kg (55.2 lb.) | 100<br>50<br>r)<br>ft<br>∋) | 50 to 10<br>50 to 10     | 50 to 10<br> |  |

**TWO-TRAY FINISHER (B545) NOTE:** The punch unit is an option for this machine.

| Paper Size            | Normal/Shift Mode:                                                                                     |
|-----------------------|----------------------------------------------------------------------------------------------------|
|                       | A3 to A5/DLT to HLT                                                                                    |
|                       | (A6L in no shift mode and no staple mode)                                                              |
|                       | Staple Mode:                                                                                           |
|                       | A3 to B5/DLT to LT                                                                                     |
|                       |                                                                                                    |
|                       | 2 Holes: A3 to A5/DLT to LT                                                                            |
|                       | 4 Holes (Europe/Asia) · A3 to A5/ DLT to HLT                                                           |
|                       | 4 Holes (North Europe): A3 to B5/DLT to LT                                                             |
| Paper Weight          | Normal/Shift Mode:                                                                                     |
|                       | 52 g/m² ~ 163 g/m² (14 ~ 43 lb.)                                                                       |
|                       | Staple Mode:                                                                                           |
|                       | 64 g/m² ~ 90 g/m² (17 ~ 23 lb.)                                                                        |
|                       | Punch mode (All types):                                                                                |
|                       | $52 \text{ g/m}^2 \sim 163 \text{ g/m}^2 (14 \sim 43 \text{ lb.})$                                     |
| Tray Paper Capacity   | Upper I ray:<br>$500 \text{ sharts} (A40 = A50/(150 - 00 \text{ s/m}^2 - 00 \text{ lb})$               |
|                       | 500 sheets (A45 ~ A55/L I S, 80 g/m <sup>-</sup> , 20 lb.)                                             |
|                       | 250 sheets (A3 ~ A4L/DL1 ~ L1L, 80 g/m , 20 lb.)<br>100 sheets (A5L/HLT, 80 g/m <sup>2</sup> , 20 lb.) |
|                       | Lower Tray (Multi tray Staple Mode):                                                                   |
|                       | $1500 \text{ sheets } (\Delta 4 \text{S/I} \text{ TS} 80 \text{ g/m}^2 20 \text{ lb})$                 |
|                       | 750 sheets (A3 ~ B5/DLT ~ LTL 80 $g/m^2$ 20 lb.)                                                       |
|                       | 500 sheets (A5S, 80 g/m <sup>2</sup> , 20 lb.)                                                         |
|                       | 100 sheets (A5L/HLT, 80 g/m <sup>2</sup> , 20 lb.)                                                     |
|                       | Lower Tray (Normal Mode):                                                                              |
|                       | 2000 sheets (A4S/LTS, 80 g/m <sup>2</sup> , 20 lb.)                                                    |
|                       | 750 sheets (A3 ~ B5/DLT ~ LTL, 80 g/m <sup>2</sup> , 20 lb.)                                           |
|                       | 500 sheets (A5S, 80 g/m², 20 lb.)                                                                      |
|                       | 100 sheets (A5L/HLT, 80 g/m <sup>2</sup> , 20 lb.)                                                     |
| Stapler Tray Capacity | No Mixed Original Mode:                                                                                |
|                       | 50 sheets (A4 ~ B5/LT, 80 g/m², 20 lb.)                                                                |
|                       | 30 sheets (A3 ~ B4/DLT ~ LG, 80 g/m², 20 lb.)                                                          |
|                       | Mixed Original Mode:                                                                                   |
|                       | 30  sheets                                                                                             |
| Stanle Position       | (A45/A3, B55/B4, L15/DL1, 80 g/m <sup>-</sup> , 20 lb.)                                                |
|                       | 1 staple: 3 positions (Front Rear Rear-Slant)                                                          |
|                       | 2 staple: 1 position                                                                                   |
| Staple Replenishment  | Cartridge (5,000 staples)                                                                              |
| Power Source          | 24 Vdc (from copier)                                                                                   |
| Power Consumption     | 60 W                                                                                                   |
| Weight                | Less than 53 kg (116.8 lb.) (without punch unit)                                                       |
| _                     | Less than 55 kg (121.3 lb.) (with punch unit)                                                          |
| Size (W x D x H)      | 680 mm x 620 mm x 1030 mm                                                                              |
|                       | (26.8" x 24.4" x 40.6")                                                                                |

### **Booklet Finisher (B546)**

| Paper Size      | Tray                    |        | Modes                       | Sizes                                                    |                                           |           |
|-----------------|-------------------------|--------|-----------------------------|----------------------------------------------------------|-------------------------------------------|-----------|
| Proof tray      |                         | ,      |                             | A3 to A5, DLT to HLT                                     |                                           |           |
|                 | No                      |        | ple mode                    | A3 to A5, DLT to HLT                                     |                                           |           |
|                 | S<br>M<br>Shift<br>tray | Staple | Rear                        | A4 SEF, LG SEF, LT SEF                                   |                                           |           |
|                 |                         | Mode   | Front/Slant                 | A3 SEF, A4 LEF/SEF, B4<br>LEF, DLT SEF, LG SEF, I        | SEF, B5<br>_T LEF/SEF                     |           |
|                 |                         | tray   |                             | Rear/Slant                                               | A3 SEF, A4 LEF, B4 SEF<br>DLT SEF, LT LEF | , B5 LEF, |
|                 |                         |        | 2 Staple                    | A3 SEF, A4, LEF, B4 SEF<br>DLT SEF, LT LEF               | , B5 LEF,                                 |           |
|                 | Booklet<br>tray         | Staple | Mode                        | A3 SEF, A4 SEF, B4 SEF<br>LT SEF                         | , DLT SEF,                                |           |
|                 |                         |        |                             |                                                          |                                           |           |
| Paper Weight    | Тгау                    |        | y                           | Weight                                                   |                                           |           |
|                 | Stack mode              |        |                             | 52 g/m <sup>2</sup> to 163 g/m <sup>2</sup> , 14 to      | 42 lb                                     |           |
|                 | Staple mode             |        |                             | 64 g/m <sup>2</sup> to 80 g/m <sup>2</sup> , 17 to 2     | 21 lb                                     |           |
|                 | Saddle stitch mode      |        | de                          | 64 g/m <sup>2</sup> to 80 g/m <sup>2</sup> , 17 to 21 lb |                                           |           |
|                 |                         |        |                             | 64 g/m <sup>2</sup> to 128 g/m <sup>2</sup> , 17 to      | 34 lb                                     |           |
|                 |                         |        |                             | (Cover sneet only)                                       |                                           |           |
| Dener Conceitut | Tree                    |        | Madaa                       | Dener eize                                               | Compositur                                |           |
| Paper Capacity  | Ira                     | y      | wodes                       |                                                          |                                           |           |
|                 | Proof trav              |        |                             | shorter                                                  | 150 sheets                                |           |
|                 | ,,                      | ortray |                             |                                                          | A4 SEF, LT SEF or<br>longer               | 75 sheets |
|                 |                         |        | Ne stanla                   | A4 LEF, LT LEF or shorter                                | 1000<br>sheets                            |           |
|                 |                         |        | No staple                   | A4 SEF, LT SEF or longer                                 | 500 sheet                                 |           |
|                 | Shift tray              | Staple | A4 LEF, LT LEF or shorter   | 750<br>sheets, or<br>30 sets * <sup>2</sup>              |                                           |           |
|                 |                         |        | A4 SEF, LT SEF or<br>longer | 500<br>sheets, or<br>30 sets * <sup>2</sup>              |                                           |           |
|                 | Booklet tray            |        | 1-5 sheets                  | 25 sets                                                  |                                           |           |
|                 |                         |        | 6-10 sheets                 | 15 sets                                                  |                                           |           |
|                 |                         |        |                             | 11-15 sheets                                             | 10 sets                                   |           |

\*1: 80 g/m<sup>2</sup>, 20 lb
\*2: Setting DIP SW 3 No. 5 to ON releases the 30 set limit.

| Staple Capacity      | Modes                                                               | Paper size                | Total capacity |
|----------------------|---------------------------------------------------------------------|---------------------------|----------------|
|                      | Stanlo                                                              | A4 LEF, LT LEF or shorter | 50 sheets      |
|                      | Staple                                                              | A4 SEF, LT SEF or longer  | 30 sheets      |
|                      | Saddle stitch                                                       |                           | 15 sheets      |
| Staple Position      | Staple mode: 4 positions                                            |                           |                |
|                      | 1 staple: 3 positions (Rear, Front/Slant, Rear/Slant)               |                           |                |
|                      | 2 staples: 1 position                                               |                           |                |
|                      | Saddle stitch mode: 2 positions, 2 staples (center), fixed position |                           |                |
| Staple Replenishment | Cartridge                                                           |                           |                |
|                      | Staple: 5000 staples                                                |                           |                |
|                      | Saddle stitch: 2000 staples                                         |                           |                |
| Power Source         | 24 Vdc (from co                                                     | opier)                    |                |
| Power Consumption    | Less than 170 W                                                     |                           |                |
| Dimensions           | 689 x 603 x 1055 mm                                                 |                           |                |
| (w x d x h)          | 27.1 x 23.7 x 41.5 in.                                              |                           |                |
| Weight:              | 49 kg (107.8 lb.)                                                   |                           |                |

<sup>\*1</sup>: 80 g/m<sup>2</sup>, 20 lb

## **BRIDGE UNIT (B538)**

| Paper Size   | Standard sizes<br>A6 lengthwise to A3<br>HLT to DLT<br>Non-standard sizes<br>Width: 100 to 305 mm<br>Length: 148 to 432 mm |  |
|--------------|----------------------------------------------------------------------------------------------------|--|
| Paper Weight | 52 g/m <sup>2</sup> ~ 135 g/m <sup>2</sup> , 16 lb. ~ 42 lb.                                                               |  |

# LCT (B543)

| Paper Size                | A4 (S)/LT (S)                                                |  |
|---------------------------|--------------------------------------------------------------|--|
| Paper Weight              | 60 g/m <sup>2</sup> ~ 105 g/m <sup>2</sup> , 16 lb. ~ 28 lb. |  |
| Tray Capacity             | 1500 sheets (80 g/m <sup>2</sup> , 20lb.)                    |  |
| Remaining Paper Detection | 5 steps (100%, 75%, 50%, 25%, Near end)                      |  |
| Power Source              | 24 Vdc, 5 Vdc (from copier)                                  |  |
| Power Consumption         | 40 W                                                         |  |
| Weight                    | Less than 17 kg (37.5 lb.)                                   |  |
| Size (W x D x H)          | 390 mm x 500 mm x 390 mm<br>(15.4" x 19.7" x 15.4")          |  |

Specifications

# PUNCH UNIT B377

# PUNCH UNIT B377 TABLE OF CONTENTS

| 1. | REPLACEMENT AND ADJUSTMENT    | 1 |
|----|-------------------------------|---|
|    | 1.1 PUNCH POSITION ADJUSTMENT | 1 |
| 2. | DETAILS                       | 2 |
|    | 2.1 PUNCH DRIVE MECHANISM     | 2 |
|    | 2.2 PUNCH WASTE COLLECTION    | 4 |

# 1. REPLACEMENT AND ADJUSTMENT

#### **1.1 PUNCH POSITION ADJUSTMENT**

To adjust the position of the punch holes in the paper feed direction, use SP6113 (Punch Hole Adjustment).

The punch position can be adjusted by up to 4 mm using combinations of the 3 spacers provided with the finisher. To adjust the horizontal position of the holes, use the spacers provided with the punch unit.

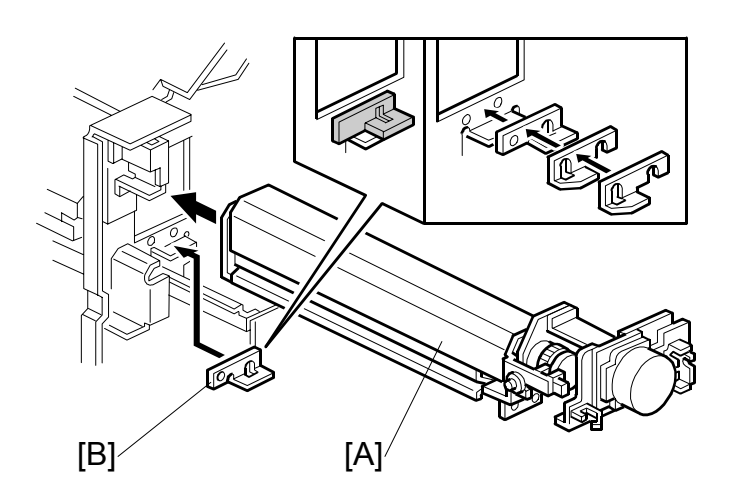

- 1. Rear cover ( 🖗 x 4)
- 2. Punch unit [A] (斧 x 3, ⊑╝ x 5)
- 3. Spacers [B]

# 2. DETAILS

The punch unit punches holes in printed sheets, one by one. The punch unit is provided with a new punch mechanism to improve the accuracy of punching.**NOTE:** The illustrations below show the unit for Europe for 2/4 hole punching. The North American unit has five holes for 2/3 hole punching.

### 2.1 PUNCH DRIVE MECHANISM

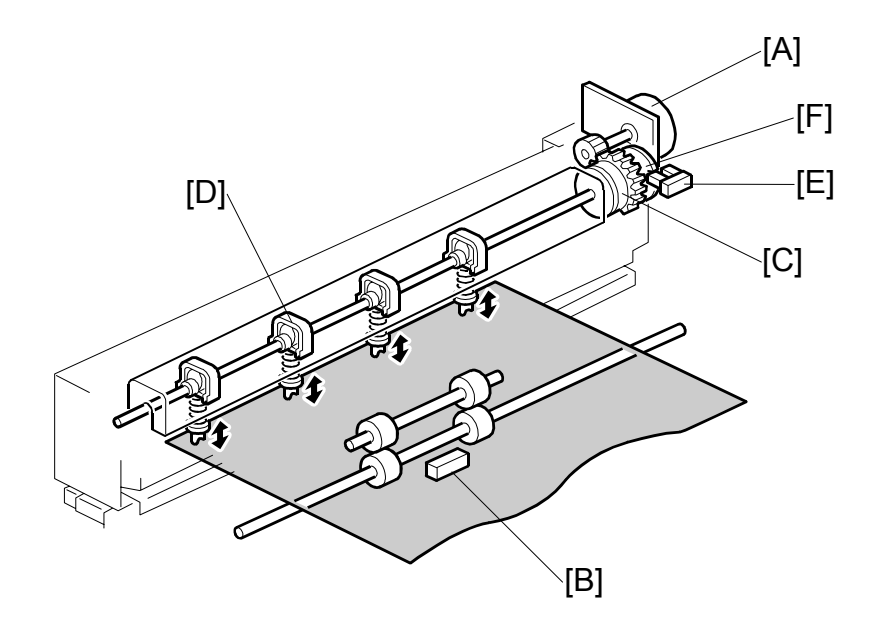

The punch motor [A] drives the punch mechanism. At the correct time after the trailing edge of the paper passes the finisher entrance sensor [B], the punch motor turns on and the paper stops. The punch clutch [C] turns and drives the punch heads [D].

The punch HP sensor [E] detects the home position for the actuator. The punch unit switches off when the cut-out in the punch shaft disk [F] enters the punch HP sensor.

**NOTE:** SP6113 (Punch Hole Adjustment) adjusts the punch hole position in the sub scan direction for two holes (001 2-Hole) or for three holes (002 3-Hole). Use the spacers provided with the punch unit to adjust the position of the punch in the main scan direction. For details, refer to the installation of the punch unit in section "1. Installation").

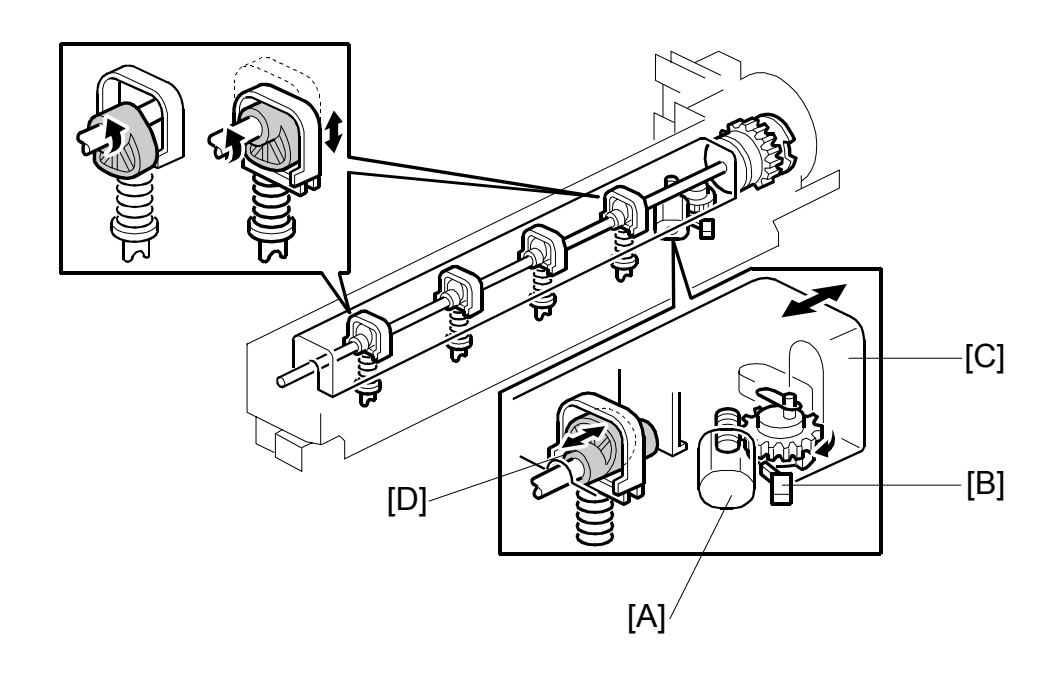

When the finisher has received the command that changes the number of punch holes for the job, the punch hole motor [A] turns on until the actuator disk changes the status of the punch hole switch [B] (until it switches on or off). This indicates that the cover [C] and the punch cam [D] have moved to one side or the other to determine which punchers are used. PUNCH WASTE COLLECTION

#### 2.2 PUNCH WASTE COLLECTION

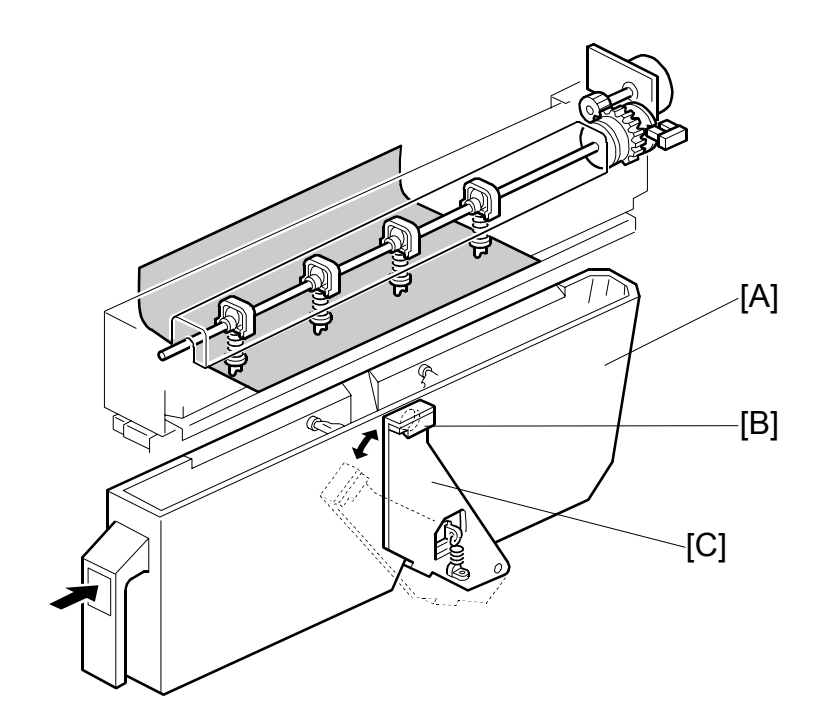

Waste punchouts are collected in the punch waste hopper [A] below the punch unit inside the finisher.

When the top of the punchout waste in the hopper reaches and actuates the hopper sensor [B], a message will be displayed on the operation panel after the current job is completed.

This sensor also detects whether the punch waste hopper is installed. When the waste hopper is taken out, the arm [C] moves down and this will actuate the sensor and display a message in the operation panel. This message is the same as for the hopper full condition.

# 1000-SHEET FINISHER B408

# **1000-SHEET FINISHER B408** TABLE OF CONTENTS

| 1. REPLACEMENT AND ADJUSTMENT                                                                                                    | 1                                                                                                    |
|----------------------------------------------------------------------------------------------------|----------------------------------------------------------------------------------------------------|
| 1.1 MAIN PCB                                                                                                    | 1                                                                                                    |
| 1.2 STAPLER UNIT                                                                                                    | 2                                                                                                    |
| 1.3 MOTORS                                                                                                    | 3                                                                                                    |
| 1.3.1 SHIFT MOTOR                                                                                                    | 3                                                                                                    |
| 1.3.2 STAPLER MOTOR                                                                                                    | 3                                                                                                    |
| 1.3.3 UPPER TRANSPORT MOTOR AND EXIT MOTOR                                                                                                    | 4                                                                                                    |
| 1.3.4 LOWER TRANSPORT MOTOR                                                                                                    | 4                                                                                                    |
| 1.4 MOTORS AND SENSORS                                                                                                    | 5                                                                                                    |
| 1.4.1 PREPARATION                                                                                                    | 5                                                                                                    |
| 1.4.2 STACK HEIGHT SENSOR                                                                                                    | 6                                                                                                    |
| 1.4.3 STAPLER TRAY PAPER SENSOR                                                                                                    | 6                                                                                                    |
| 1.4.4 LOWER TRAY LIFT MOTOR                                                                                                    | 7                                                                                                    |
| 1.4.5 STACK FEED-OUT MOTOR                                                                                                    | 7                                                                                                    |
| 2 TROUBLESHOOTING                                                                                                    | 8                                                                                                    |
| 2.1 JAM DETECTION                                                                                                    |                                                                                                    |
|                                                                                                    |                                                                                                    |
| 3. SERVICE TABLES                                                                                                    | 9                                                                                                    |
|                                                                                                    |                                                                                                    |
| 3.1 DIP SWITCH SETTINGS                                                                                                    | 9                                                                                                    |
| 3.1 DIP SWITCH SETTINGS                                                                                                    | 9<br><b>10</b>                                                                                          |
| <ul> <li>3.1 DIP SWITCH SETTINGS</li> <li>4. DETAILED DESCRIPTIONS</li></ul>                                                                                                    | 9<br>                                                                                                   |
| <ul> <li>3.1 DIP SWITCH SETTINGS</li></ul>                                                                                                    | 9<br>                                                                                                   |
| <ul> <li>3.1 DIP SWITCH SETTINGS</li></ul>                                                                                                    | 9<br>10<br>11<br>13                                                                                     |
| <ul> <li>3.1 DIP SWITCH SETTINGS</li></ul>                                                                                                    | 9<br>10<br>11<br>13<br>15                                                                               |
| <ul> <li>3.1 DIP SWITCH SETTINGS</li></ul>                                                                                                    | 9<br>10<br>11<br>13<br>15<br>16                                                                         |
| <ul> <li>3.1 DIP SWITCH SETTINGS</li></ul>                                                                                                    | 9<br>10<br>11<br>13<br>15<br>16<br>16                                                                   |
| <ul> <li>3.1 DIP SWITCH SETTINGS</li> <li>4.1 GENERAL LAYOUT</li> <li>4.2 ELECTRICAL COMPONENT LAYOUT</li> <li>4.3 ELECTRICAL COMPONENT DESCRIPTION</li> <li>4.4 DRIVE LAYOUT</li> <li>4.5 JUNCTION GATES</li> <li>Upper Tray Mode</li> <li>Sort/Stack Mode</li> </ul>                                                                                                    | 9<br>10<br>11<br>13<br>15<br>16<br>16<br>16                                                             |
| <ul> <li>3.1 DIP SWITCH SETTINGS</li></ul>                                                                                                    | 9<br>10<br>11<br>13<br>15<br>16<br>16<br>16<br>16<br>16                                                 |
| <ul> <li>3.1 DIP SWITCH SETTINGS</li></ul>                                                                                                    | 9<br>10<br>11<br>13<br>15<br>16<br>16<br>16<br>16<br>16<br>17                                           |
| <ul> <li>3.1 DIP SWITCH SETTINGS</li></ul>                                                                                                    | 9<br>10<br>11<br>13<br>15<br>16<br>16<br>16<br>16<br>16<br>17<br>18                                     |
| <ul> <li>3.1 DIP SWITCH SETTINGS</li> <li>4.1 GENERAL LAYOUT</li> <li>4.2 ELECTRICAL COMPONENT LAYOUT</li> <li>4.3 ELECTRICAL COMPONENT DESCRIPTION</li> <li>4.4 DRIVE LAYOUT</li> <li>4.5 JUNCTION GATES</li> <li>Upper Tray Mode</li> <li>Sort/Stack Mode</li> <li>Staple Mode</li> <li>4.6 UPPER TRAY</li> <li>4.7 LOWER TRAY UP/DOWN MECHANISMS</li> <li>4.8 PAPER SHIFT MECHANISM</li> </ul>                                                                                                    | 9<br>10<br>11<br>13<br>15<br>16<br>16<br>16<br>16<br>16<br>17<br>18<br>19                               |
| <ul> <li>3.1 DIP SWITCH SETTINGS</li> <li>4.1 GENERAL LAYOUT</li> <li>4.2 ELECTRICAL COMPONENT LAYOUT</li> <li>4.3 ELECTRICAL COMPONENT DESCRIPTION</li> <li>4.4 DRIVE LAYOUT</li> <li>4.5 JUNCTION GATES</li> <li>Upper Tray Mode</li> <li>Sort/Stack Mode</li> <li>Staple Mode</li> <li>4.6 UPPER TRAY</li> <li>4.7 LOWER TRAY UP/DOWN MECHANISMS</li> <li>4.8 PAPER SHIFT MECHANISM</li> <li>4.9 JOGGER UNIT PAPER POSITIONING MECHANISM</li> </ul>                                                                                                    | 9<br>10<br>11<br>13<br>13<br>15<br>16<br>16<br>16<br>16<br>16<br>16<br>17<br>18<br>19<br>19             |
| <ul> <li>3.1 DIP SWITCH SETTINGS</li> <li>4.1 GENERAL LAYOUT</li> <li>4.2 ELECTRICAL COMPONENT LAYOUT</li> <li>4.3 ELECTRICAL COMPONENT DESCRIPTION</li> <li>4.4 DRIVE LAYOUT</li> <li>4.5 JUNCTION GATES</li> <li>Upper Tray Mode</li> <li>Sort/Stack Mode</li> <li>Staple Mode</li> <li>4.6 UPPER TRAY</li> <li>4.7 LOWER TRAY UP/DOWN MECHANISMS</li> <li>4.8 PAPER SHIFT MECHANISM</li> <li>4.9 JOGGER UNIT PAPER POSITIONING MECHANISM</li> <li>4.10 EXIT GUIDE PLATE</li> </ul>                                                                                |                                                                                                    |
| <ul> <li>3.1 DIP SWITCH SETTINGS</li> <li>4.1 GENERAL LAYOUT</li> <li>4.2 ELECTRICAL COMPONENT LAYOUT</li> <li>4.3 ELECTRICAL COMPONENT DESCRIPTION</li> <li>4.4 DRIVE LAYOUT</li> <li>4.5 JUNCTION GATES</li> <li>Upper Tray Mode</li> <li>Sort/Stack Mode</li> <li>Staple Mode</li> <li>4.6 UPPER TRAY</li> <li>4.7 LOWER TRAY UP/DOWN MECHANISMS</li> <li>4.8 PAPER SHIFT MECHANISM</li> <li>4.9 JOGGER UNIT PAPER POSITIONING MECHANISM.</li> <li>4.10 EXIT GUIDE PLATE</li> <li>4.11 STAPLER MECHANISM</li> </ul>                                               | 9<br>10<br>11<br>13<br>15<br>16<br>16<br>16<br>16<br>16<br>16<br>17<br>18<br>19<br>19<br>20<br>21<br>22 |
| <ul> <li>3.1 DIP SWITCH SETTINGS</li> <li>4.1 GENERAL LAYOUT</li> <li>4.2 ELECTRICAL COMPONENT LAYOUT</li> <li>4.3 ELECTRICAL COMPONENT DESCRIPTION</li> <li>4.4 DRIVE LAYOUT</li> <li>4.5 JUNCTION GATES</li> <li>Upper Tray Mode</li> <li>Sort/Stack Mode</li> <li>Staple Mode</li> <li>4.6 UPPER TRAY</li> <li>4.7 LOWER TRAY UP/DOWN MECHANISMS</li> <li>4.8 PAPER SHIFT MECHANISM</li> <li>4.9 JOGGER UNIT PAPER POSITIONING MECHANISM.</li> <li>4.10 EXIT GUIDE PLATE</li> <li>4.11 STAPLER MECHANISM</li> <li>4.12 STAPLER UNIT MOVEMENT MECHANISM</li> </ul> | 9<br>10<br>11<br>13<br>15<br>16<br>16<br>16<br>16<br>16<br>17<br>18<br>19<br>20<br>21<br>22<br>23       |

# 1. REPLACEMENT AND ADJUSTMENT

#### 

Turn off the main power switch and unplug the machine before beginning any of the procedures in this section.

**NOTE:** This manual uses the following symbols.

← : See or Refer to  $\hat{\mathscr{F}}$  : Screws  $\blacksquare \forall$  : Connector  $\langle N \rangle$  : Clip ring  $\mathbb{C}$  : E-ring

#### 1.1 MAIN PCB

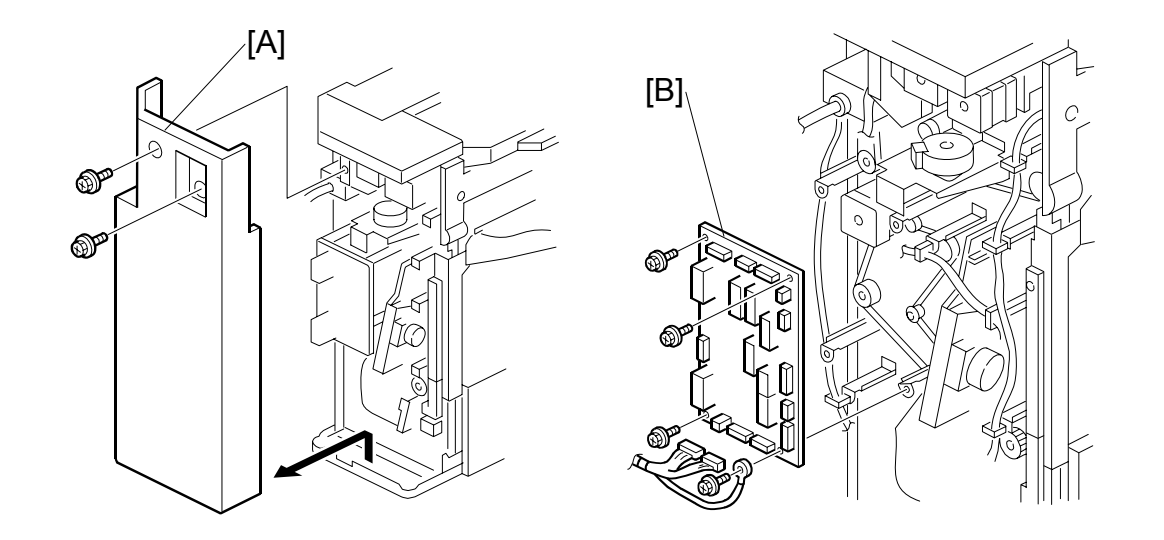

Finish B408

- 1. Rear cover [A] (🖗 x 2)
- 2. Main PCB [B] (곍 x 4, All ຢ)

### 1.2 STAPLER UNIT

- 1. Side cover [A] ( 🖗 x 2)
- 2. Open exit guide plate [B]
- 3. Upper side cover [C] ( $\hat{\mathscr{F}} \times 2$ )

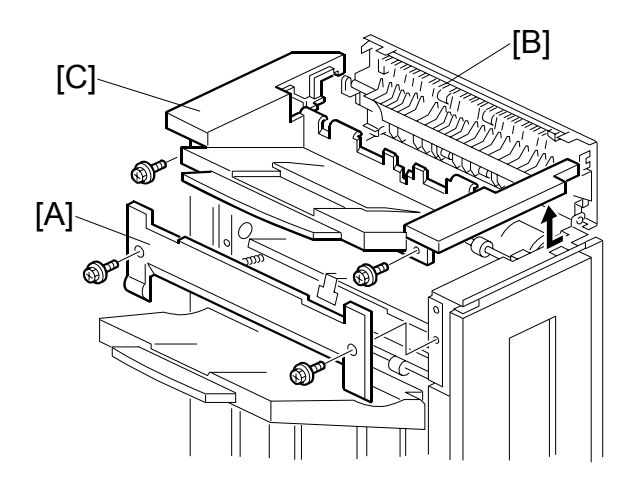

- 4. Front cover support plate [D] ( $\hat{\beta}^{2} \times 1$ )
- 5. Front cover [E]
- 6. Front inner cover [F] ( $\hat{\mathscr{F}} \times 2$ )

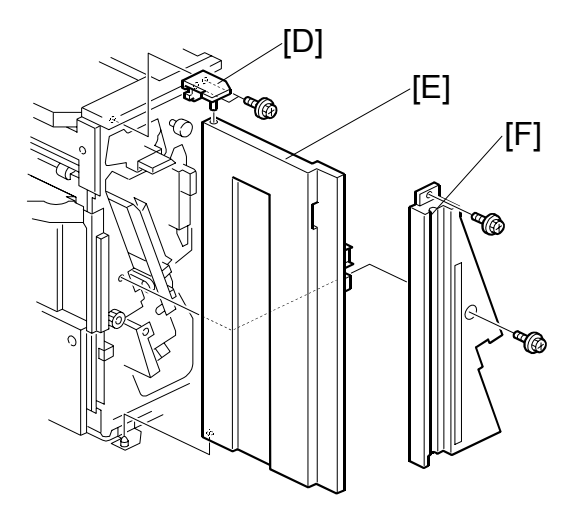

- 7. Harness [G]
- 8. Unhook the spring [H]
- 9. Turn the stapler unit [I] and take it out.
- 10. Bracket [J] (🖗 x 2)

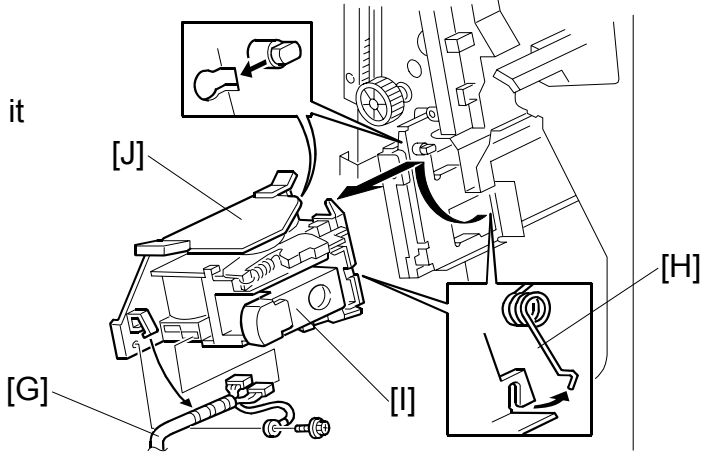

# 1.3 MOTORS

#### 1.3.1 SHIFT MOTOR

- 1. Rear cover (**•**1.1)
- 2. Shift motor [A] (곍 x 2, ☜ x 1)

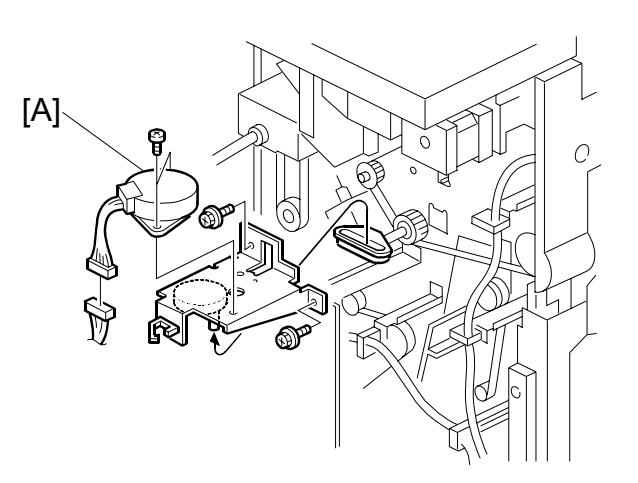

#### **1.3.2 STAPLER MOTOR**

- 1. Rear cover (**•**1.1)
- 2. Stapler motor [A] (ℰ x 2, ⊑ x 1)

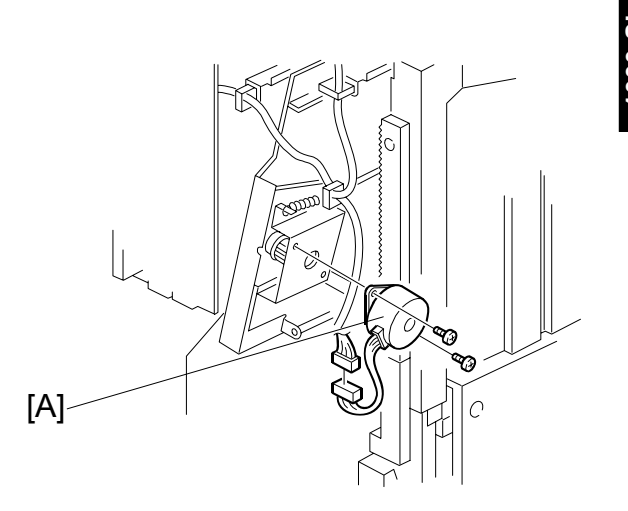

MOTORS

#### **1.3.3 UPPER TRANSPORT MOTOR AND EXIT MOTOR**

- 1. Rear cover (**•**1.1)
- 2. Motor assembly [A] (ℰ x 4, ⊑ x 2)
- 3. Upper transport motor [B] ( & x 4)
- 4. Exit motor [C] (ℰ x 4)

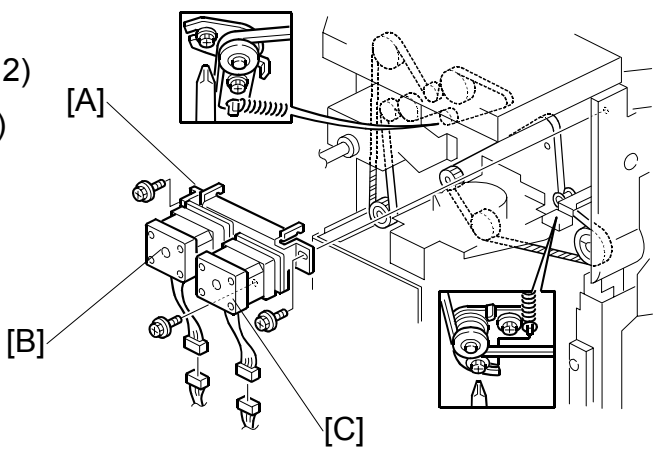

#### **1.3.4 LOWER TRANSPORT MOTOR**

- 1. Main PCB (**•**1.1)

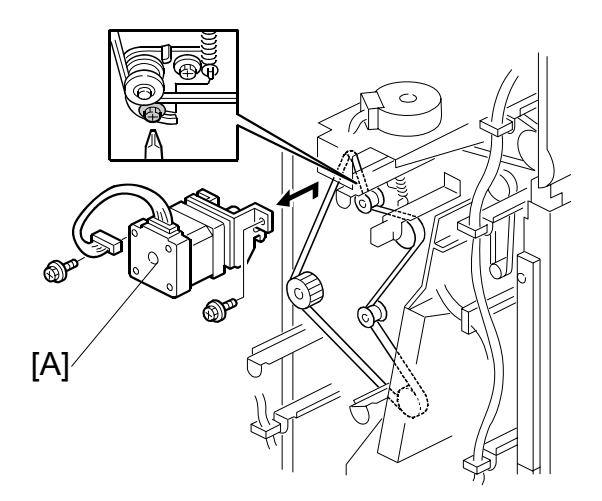

#### MOTORS AND SENSORS

### **1.4 MOTORS AND SENSORS**

#### **1.4.1 PREPARATION**

- 1. Front cover and inner cover (•1.2)
- 2. Upper side cover [A] ( $\hat{\mathscr{F}} \times 2$ )
- 3. Upper tray [B] (∦ x 1)

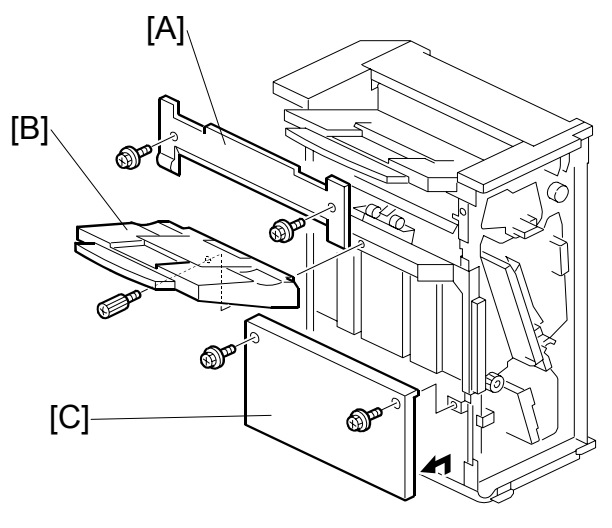

- 4. Lower side cover [C] ( $\hat{P} \times 2$ )
- 5. Loosen the 2 screws [D].
- 6. Lower the lower tray guide plate [E].

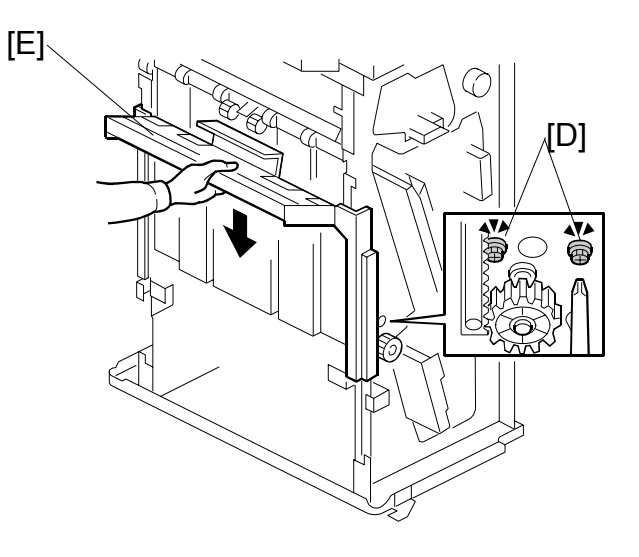

540

7. Guide plate [F] ( 🖗 x 4)

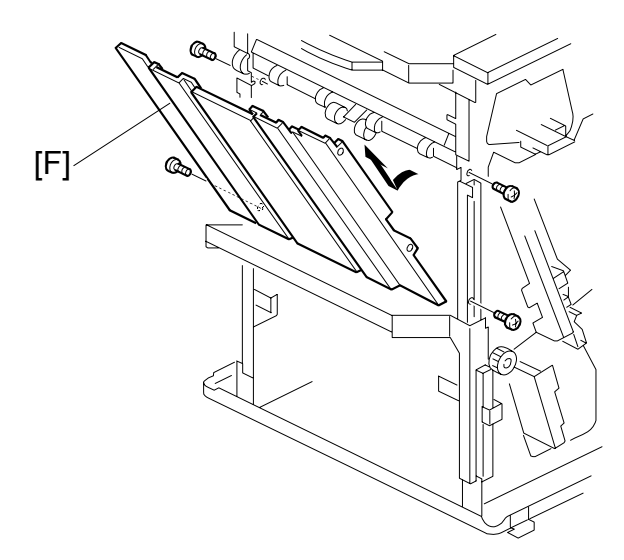

#### 1.4.2 STACK HEIGHT SENSOR

- Stack height sensor assembly [A] ( x 1)
- 2. Stack height sensor [B] (ﷺ x 1)

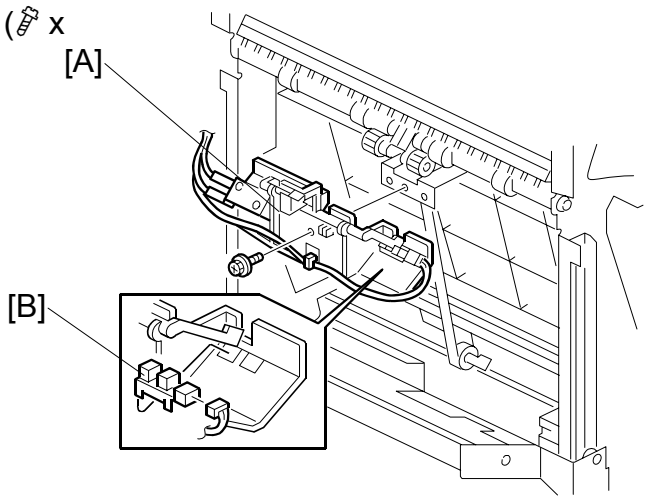

#### 1.4.3 STAPLER TRAY PAPER SENSOR

1. Stapler tray paper sensor [A] ( I w 1)

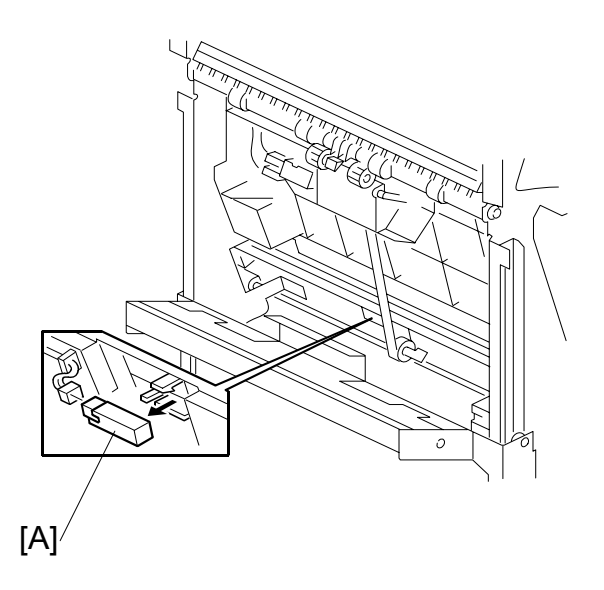

#### MOTORS AND SENSORS

#### 1.4.4 LOWER TRAY LIFT MOTOR

1. Lower tray lift motor [A] (ℰ x 2, ≅ x 1)

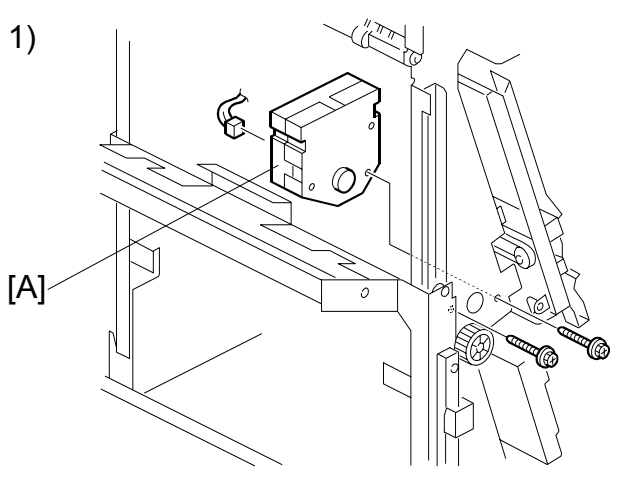

#### 1.4.5 STACK FEED-OUT MOTOR

1. Stack feed-out motor [A] (ℰ x 2, ≅ x 1)

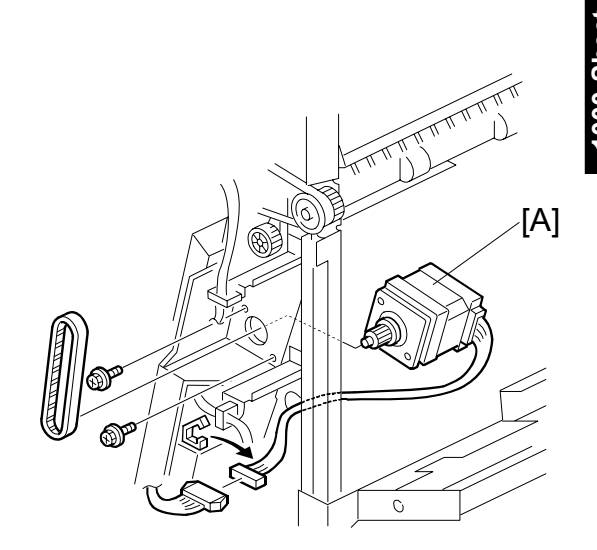

000-Sneet Finisher B408

# 2. TROUBLESHOOTING

# 2.1 JAM DETECTION

| Mode  |        | lam                                        | Content                                                                                                    |  |
|-------|--------|--------------------------------------------|----------------------------------------------------------------------------------------------------|--|
| Shift | Staple | Jan                                        | ooment                                                                                                    |  |
| ~     | ~      | Entrance sensor:<br>On check               | The entrance sensor does not turn on<br>within the normal time after the main<br>machine exit sensor turns on           |  |
| ~     | ~      | Entrance sensor:<br>Off check              | The entrance sensor does not turn off within the normal time after it turns on.                                         |  |
| ~     |        | Lower tray exit sensor:<br>On check        | The lower tray exit sensor does not turn<br>on within the normal time after the<br>entrance sensor turns off.           |  |
| ~     |        | Tray exit sensor:<br>Off check             | The tray exit sensor does not turn off within the normal time after it turns on.                                        |  |
|       | ~      | Stapler tray entrance sensor:<br>On check  | The stapler tray entrance sensor does<br>not switch on within the normal time<br>after the entrance sensor switched on. |  |
|       | ~      | Stapler tray entrance sensor:<br>Off check | The staple tray entrance sensor does<br>not turn off within the normal time after it<br>turns on.                       |  |
|       | ~      | Lower tray exit sensor:<br>On check        | The lower exit sensor does not turn on after the feed-out pawl feeds out the outputs.                                   |  |
|       | ~      | Lower tray exit sensor:<br>Off check       | The lower exit sensor turns on when the feed-out pawl returns to its home position after feeding out the outputs.       |  |
## 3. SERVICE TABLES

### 3.1 DIP SWITCH SETTINGS

The DIP switches should not be set to any combination other than those listed in the table below.

| SW100<br>1 2 |   | Description   |
|--------------|---|---------------|
|              |   |               |
| 1            | 0 | Packing mode. |

- Before packing the machine, do the following: Set switch 1 to 1 then back to zero. The lower tray moves to the lowest position. Then turn off the main switch.
- After unpacking the machine, do the following: After turning the main switch back on, the lower tray returns to home position automatically.

**GENERAL LAYOUT** 

### 4. DETAILED DESCRIPTIONS

### 4.1 GENERAL LAYOUT

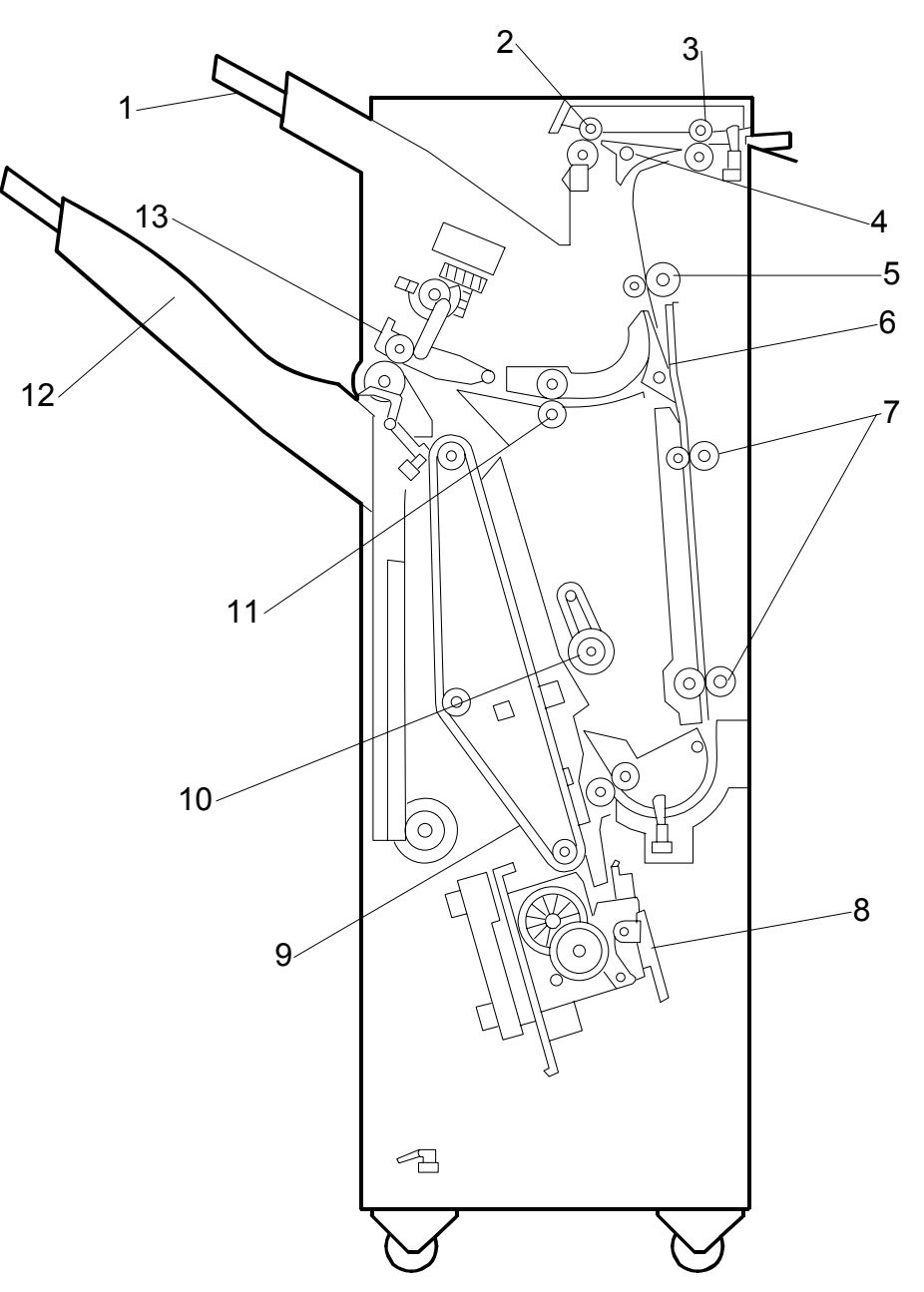

- 1. Upper Tray
- 2. Upper Tray Exit Roller
- 3. Entrance Roller
- 4. Tray Junction Gate
- 5. Upper Transport Roller
- 6. Stapler Junction Gate
- 7. Lower Transport Rollers

- 8. Stapler
- 9. Stack Feed-out Belt
- 10. Positioning Roller
- 11. Shift Roller
- 12. Lower Tray
- 13. Lower Tray Exit Roller

## 4.2 ELECTRICAL COMPONENT LAYOUT

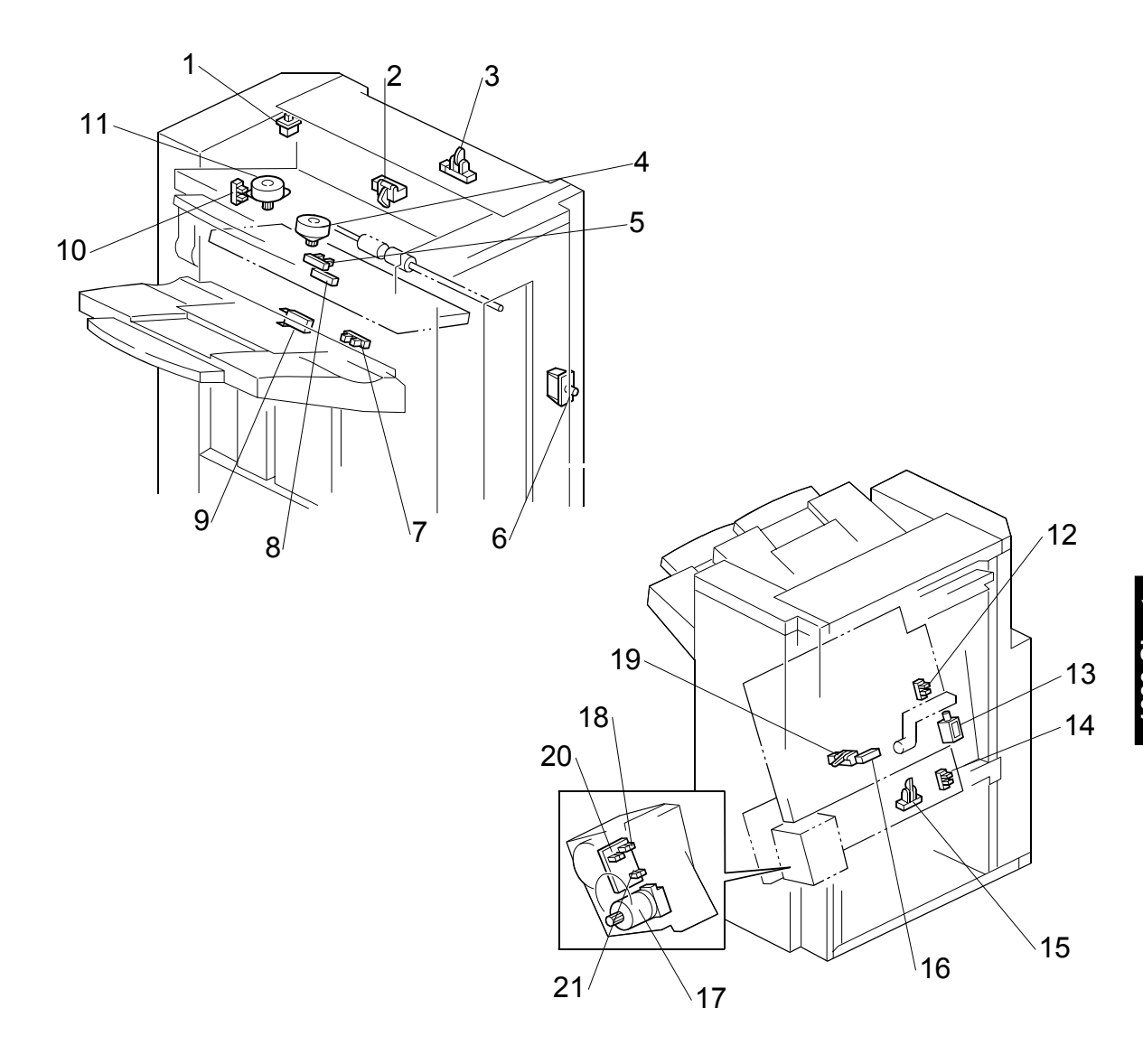

Finisher B408

- 1. Upper Cover Switch
- 2. Paper Limit Sensor
- 3. Entrance Sensor
- 4. Exit Guide Plate Motor
- 5. Exit Guide Plate HP Sensor
- 6. Front Door Safety Switch
- 7. Stack Height Sensor
- 8. Lower Tray Exit Sensor
- 9. Lower Tray Upper Limit Switch
- 10. Shift HP Sensor
- 11. Shift Motor

- 12. Jogger Fence HP Sensor
- 13. Positioning Roller Solenoid
- 14. Stapler HP Sensor
- 15. Stapler Tray Entrance Sensor
- 16. Stapler Tray Paper Sensor
- 17. Stapler Hammer Motor
- 18. Staple Sheet Sensor
- 19. Stack Feed-out Belt HP Sensor
- 20. Stapler Rotation HP Sensor
- 21. Staple Sensor

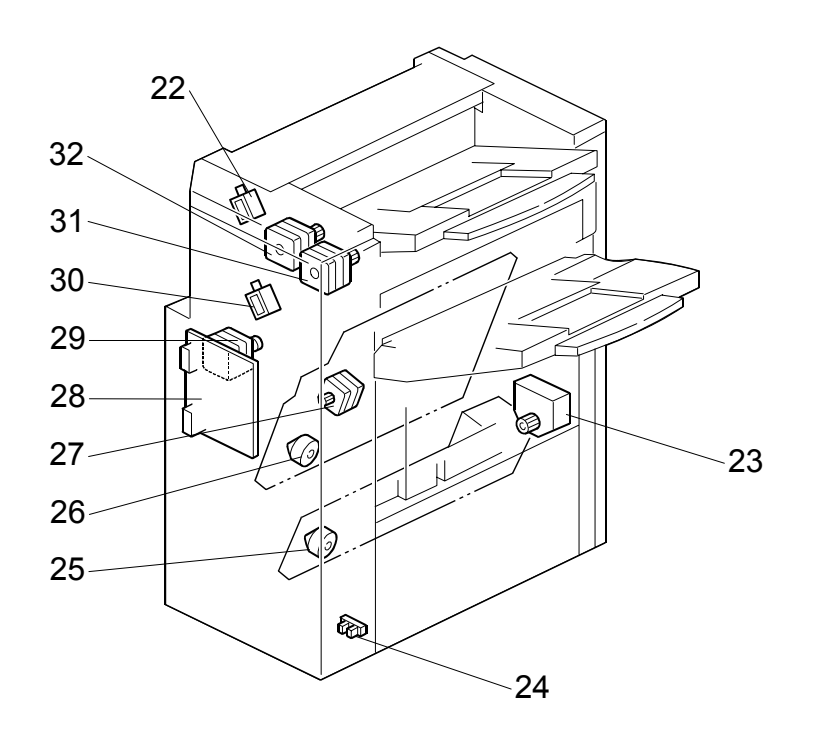

- 22. Tray Junction Gate Solenoid
- 23. Lower Tray Lift Motor
- 24. Lower Tray Lower Limit Sensor
- 25. Stapler Motor
- 26. Jogger Fence Motor
- 27. Stack Feed-out Motor
- 28. Main Board
- 29. Lower Transport Motor
- 30. Stapler Junction Gate Solenoid
- 31. Exit Motor
- 32. Upper Transport Motor

## 4.3 ELECTRICAL COMPONENT DESCRIPTION

| Symbol    | Name                      | Function                                                               | Index No. |  |
|-----------|---------------------------|------------------------------------------------------------------------|-----------|--|
| Motors    |                           |                                                                        |           |  |
| M1        | Upper<br>Transport        | Drives the entrance roller and upper transport rollers.                | 32        |  |
| M2        | Lower<br>Transport        | Drives the lower transport rollers and the positioning roller.         | 29        |  |
| M3        | Jogger Fence              | Drives the jogger fences.                                              | 26        |  |
| M4        | Staple Hammer             | Drives the staple hammer.                                              | 17        |  |
| M5        | Stack Feed-out            | Drives the stack feed-out belt.                                        | 27        |  |
| M6        | Exit Guide Plate          | Opens and closes the exit guide plate.                                 | 4         |  |
| M7        | Exit                      | Drives the exit roller.                                                | 31        |  |
| M8        | Lower Tray Lift           | Moves the lower tray up or down.                                       | 23        |  |
| M9        | Shift                     | Moves the shift roller from side to side.                              | 11        |  |
| M10       | Stapler                   | Moves the stapler unit from side to side.                              | 25        |  |
|           |                           |                                                                        |           |  |
| Sensors   |                           |                                                                        |           |  |
| S1        | Entrance                  | Detects copy paper entering the finisher and checks for misfeeds.      | 3         |  |
| S2        | Paper Limit               | Detects when the paper stack height in the upper tray is at its limit. | 2         |  |
| S3        | Jogger Fence<br>HP        | Detects when the jogger fence is at home position.                     | 12        |  |
| S4        | Shift HP                  | Detects when the shift roller is at home position.                     | 10        |  |
| S5        | Stack Feed-out<br>Belt HP | Detects when the stack feed-out belt is at home position.              | 19        |  |
| S6        | Stapler HP                | Detects when the stapler is at home position.                          | 14        |  |
| S7        | Exit Guide Plate<br>HP    | Detects when the exit guide plate is at home position.                 | 5         |  |
| S8        | Stapler Tray<br>Entrance  | Detects copy paper entering the stapler tray and checks for misfeeds.  | 15        |  |
| S9        | Lower Tray Exit           | Checks for misfeeds.                                                   | 8         |  |
| S10       | Stack Height              | Detects the top of the copy paper stack.                               | 7         |  |
| S11       | Lower Tray<br>Lower Limit | Detects when the lower tray is at its lower limit position.            | 24        |  |
| S12       | Stapler Tray<br>Paper     | Detects when there is copy paper in the stapler tray.                  | 16        |  |
| S13       | Staple Sheet              | Detects the leading edge of the staple sheet.                          | 18        |  |
| S14       | Stapler Rotation HP       | Detects when the staple hammer is at home position.                    | 20        |  |
| S15       | Staple                    | Detects whether there are staples in the staple cartridge.             | 21        |  |
| Solenoids | 1                         |                                                                        |           |  |
| SOL1      | Tray Junction<br>Gate     | Drives the tray junction gate.                                         | 22        |  |
| SOL2      | Stapler Junction Gate     | Drives the stapler junction gate.                                      | 30        |  |

#### ELECTRICAL COMPONENT DESCRIPTION

| Symbol                                      | Name                                                  | Function                                                        | Index No. |
|---------------------------------------------|-------------------------------------------------------|-----------------------------------------------------------------|-----------|
| SOL3                                        | 3 Positioning Moves the positioning roller.<br>Roller |                                                                 | 13        |
|                                             |                                                       |                                                                 |           |
| Switches                                    |                                                       |                                                                 |           |
| SW1                                         | Lower Tray<br>Upper Limit                             | Detects when the lower tray is at its upper limit position.     | 9         |
| SW2 Front Door<br>Safety<br>SW3 Upper Cover |                                                       | Cuts the dc power when the front door is opened.                | 6         |
|                                             |                                                       | Cuts the dc power when the upper cover is opened.               | 1         |
|                                             |                                                       |                                                                 |           |
| PCBs                                        |                                                       |                                                                 |           |
| PCB1                                        | Main                                                  | Controls the finisher and communicates with the copier/printer. | 28        |
|                                             |                                                       |                                                                 |           |

### 4.4 DRIVE LAYOUT

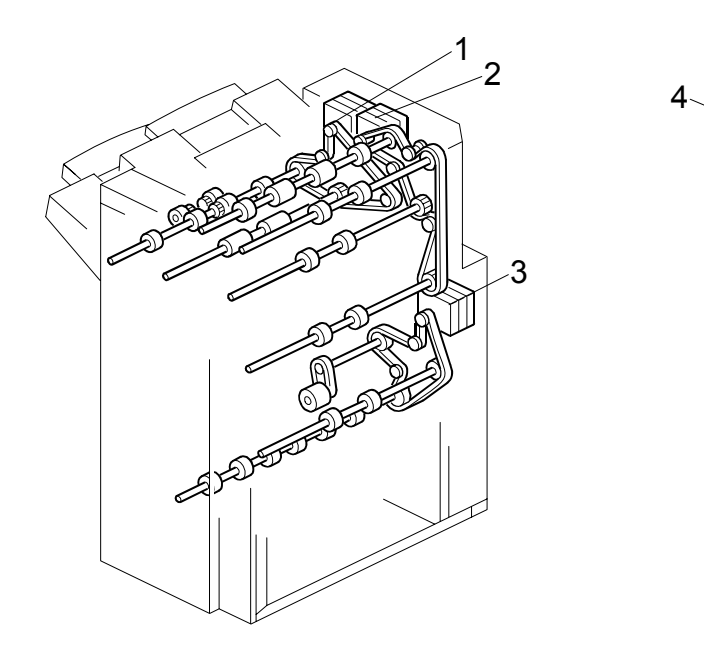

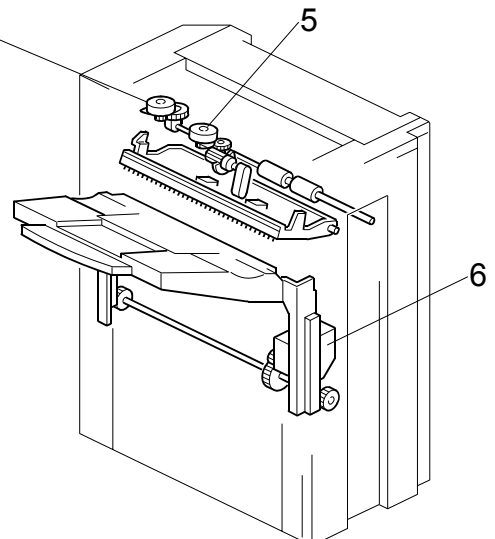

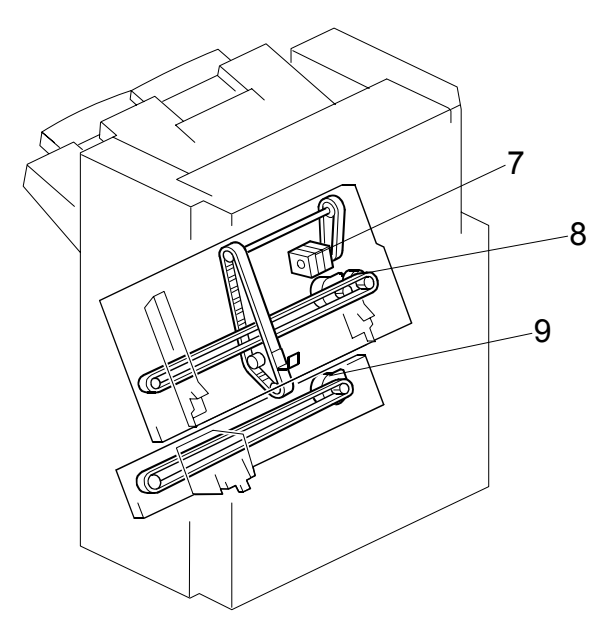

- 1. Exit Motor
- 2. Upper Transport Motor
- 3. Lower Transport Motor
- 4. Shift Motor
- 5. Exit Guide Plate Motor

- 6. Lower Tray Lift Motor
- 7. Stack Feed-out Motor
- 8. Jogger Motor
- 9. Stapler Motor

### 4.5 JUNCTION GATES

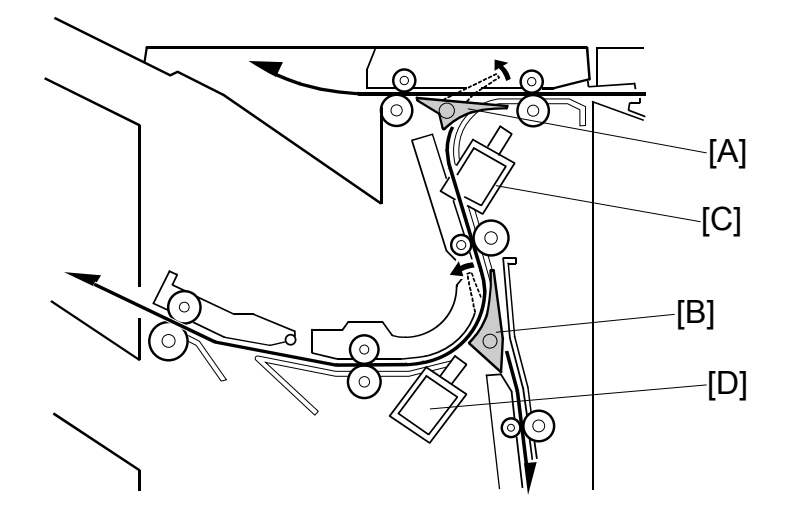

Depending on the finishing mode, the copies are directed up, straight through, or down by the combination of the tray junction gate [A] and stapler junction gate [B]. These gates are controlled by the tray junction gate solenoid [C] and stapler junction gate solenoid [D].

#### **Upper Tray Mode**

The tray junction gate solenoid remains off. The copies go up to the upper tray.

#### Sort/Stack Mode

The tray junction gate solenoid turns on and the stapler junction gate solenoid remains off. The copies are sent to the lower tray directly.

#### Staple Mode

The tray junction gate solenoid and the stapler junction gate solenoid both turn on.

The copies go down to the jogger unit.

### 4.6 UPPER TRAY

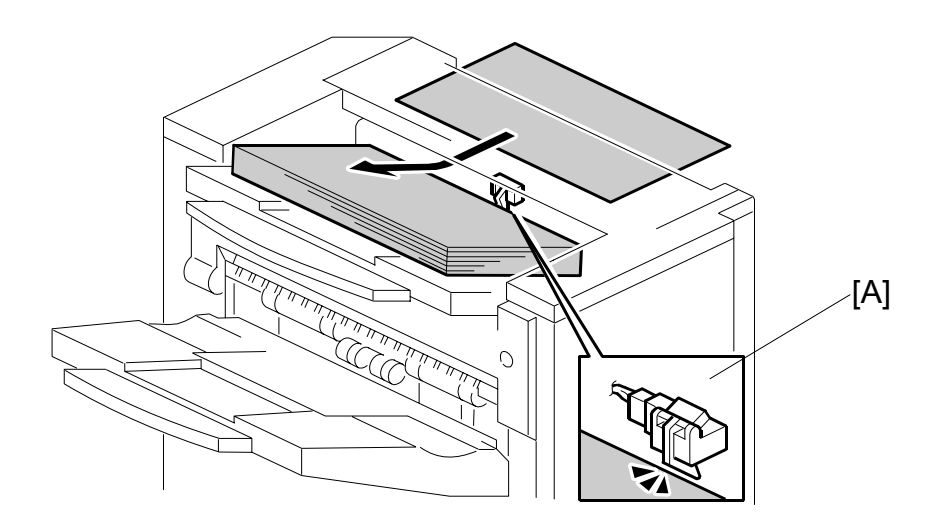

When the paper limit sensor [A] switches on during feed-out for each of three consecutive sheets of paper, paper overflow is detected.

| ÷. | 5.  |   |    |
|----|-----|---|----|
|    | 5   | e | ~  |
| Ì  | 5   |   | ö  |
| 6  |     | Ë | 24 |
|    | 2 8 |   |    |
| Ę  |     |   |    |
|    |     |   |    |

### 4.7 LOWER TRAY UP/DOWN MECHANISMS

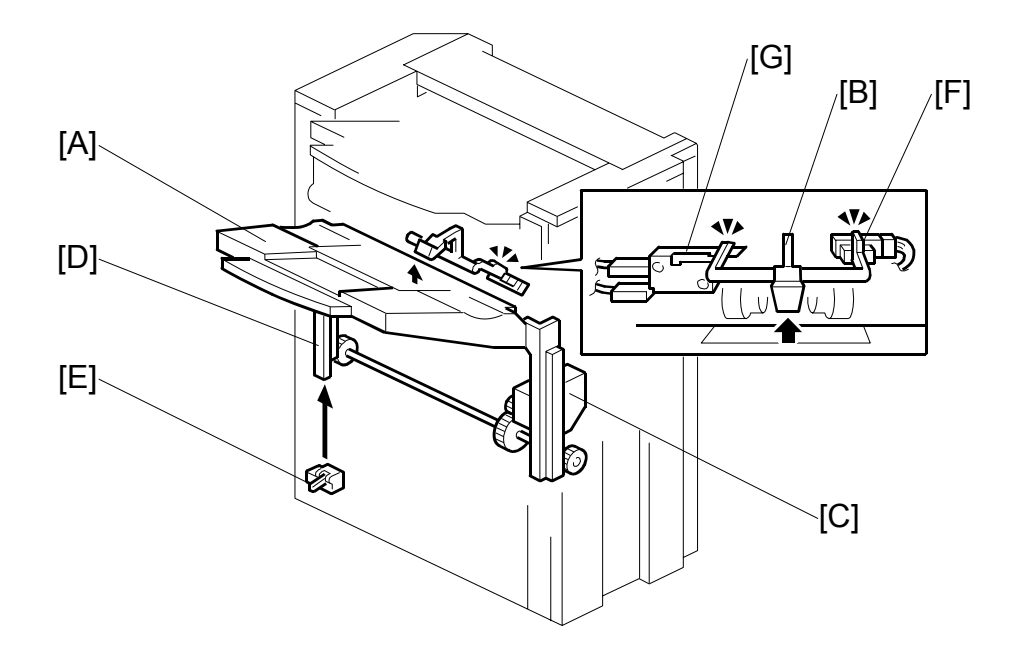

The vertical position of the lower tray [A] depends on the height of the copied paper stack on the lower tray. The stack height sensor feeler [B] contacts the top of the stack, and the lower tray lift motor [C] controls the tray height.

When the lower tray reaches its lowest possible position, the actuator [D] turns on the lower tray lower limit sensor [E], and copying stops.

#### Tray Up

When the copy paper on the tray is removed, the stack height sensor [F] turns off and the tray lifts up. Then, the tray stops when the sensor turns on again (the tray pushes up the feeler).

If the stack height sensor fails, the lower tray upper limit switch [G] detects the tray and stops the motor. This is a safety measure against stack height sensor failure.

#### Sort/Stack Mode (Tray Down)

Every five sheets of paper, the tray goes down until the sensor turns off again. Then, it goes up until the sensor is on again.

#### Staple Mode (Tray Down)

After a stapled copy is fed out, the tray goes up for 220 ms and stops for 300 ms. Then, it goes down for 1 second, waits for 500 ms, then goes up until the sensor turns on.

### 4.8 PAPER SHIFT MECHANISM

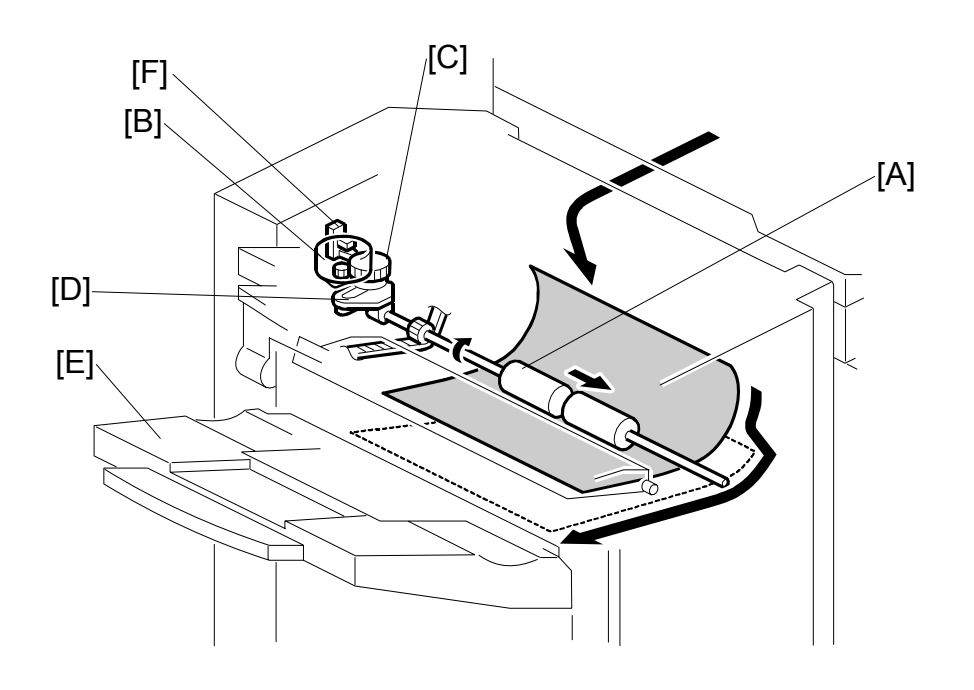

In the sort/stack mode, the shift roller [A] moves from side to side to separate the sets of copies.

The horizontal position of the shift roller is controlled by the shift motor [B] and the shift gear disk [C]. After the trailing edge of the copy passes the upper transport roller, the shift motor turns on, driving the shift gear disk and the link [D].

After the paper is delivered to the lower tray [E], the shift roller moves to its home position, which is detected by the shift HP sensor [F]. Then, when the trailing edge of the next copy passes the upper transport roller, the shift roller shifts again. This operation is done every sheet.

When the trailing edge of each page in the next set of copies passes the upper transport roller, the shift roller shifts in the opposite direction.

### 4.9 JOGGER UNIT PAPER POSITIONING MECHANISM

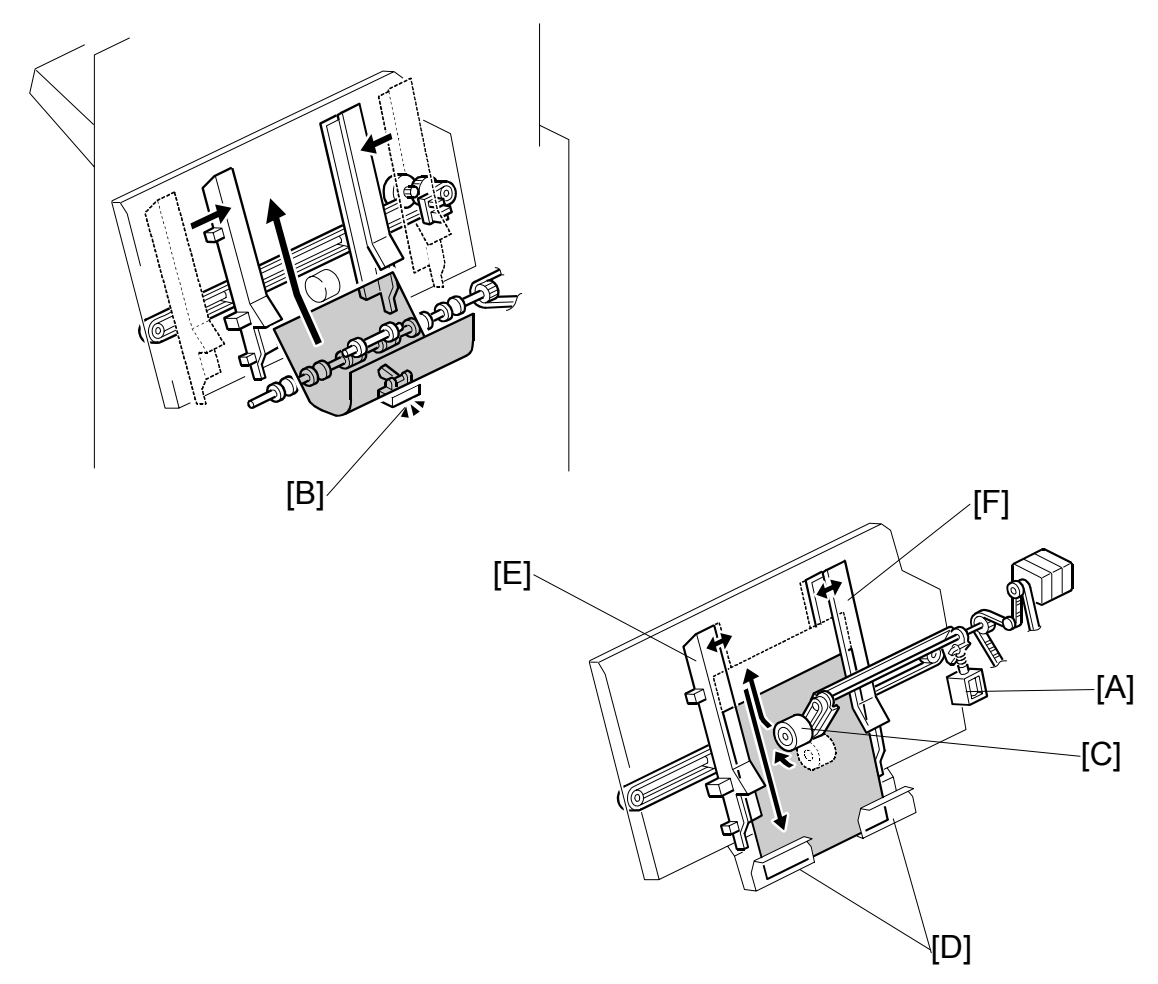

In staple mode, each sheet of copy paper is vertically and horizontally aligned when it arrives in the jogger unit.

For the vertical paper alignment, the positioning roller solenoid [A] turns on shortly after the stapler tray entrance sensor [B] turns off, and the positioning roller [C] pushes the copy against the bottom of the stack stopper [D].

For the horizontal paper alignment, the jogger front fence [E] and the rear fence [F] move to the waiting position, which is 18 mm away from the side of the paper. When aligning the paper vertically, the jogger fence moves in 14 mm from the waiting position. After the vertical position has been aligned, the jogger fence pushes the paper 4 mm against the rear fence to align the paper horizontally. Then the jogger fence moves back to the previous position.

### 4.10 EXIT GUIDE PLATE

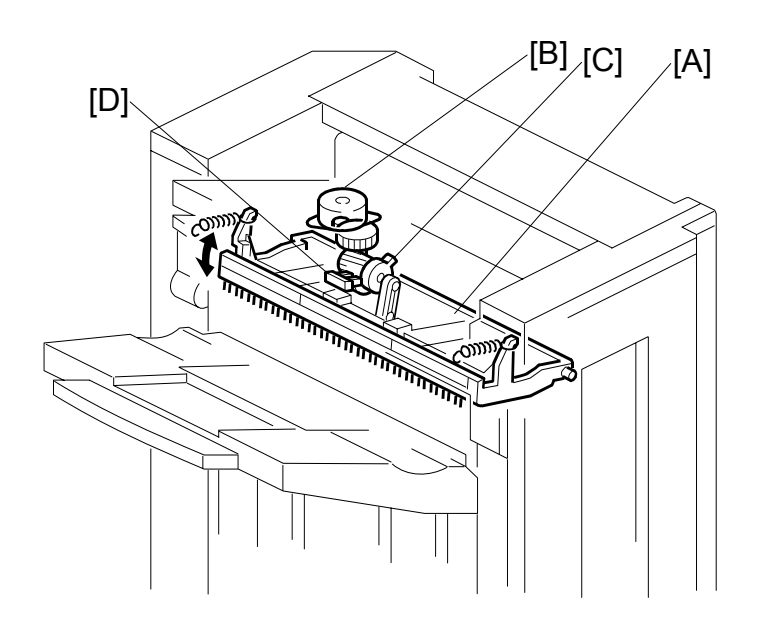

When stacking a large size of paper (such as A3, DLT) in the jogger unit, the leading edge of the paper reaches the exit rollers. To prevent the paper from running into the exit rollers and not being aligned correctly, the exit guide plate [A] is moved up to make a gap between the exit rollers. This operation is done for all paper sizes, but is only needed for the larger sizes.

The exit guide plate motor [B] and exit roller release cam [C] control the exit guide plate movement. When the exit guide plate motor starts, the cam turns and the exit guide plate moves up. When stapling is finished, the exit guide plate motor turns on again to close the exit guide plate. When the exit guide plate HP sensor [D] turns on, the motor stops.

### 4.11 STAPLER MECHANISM

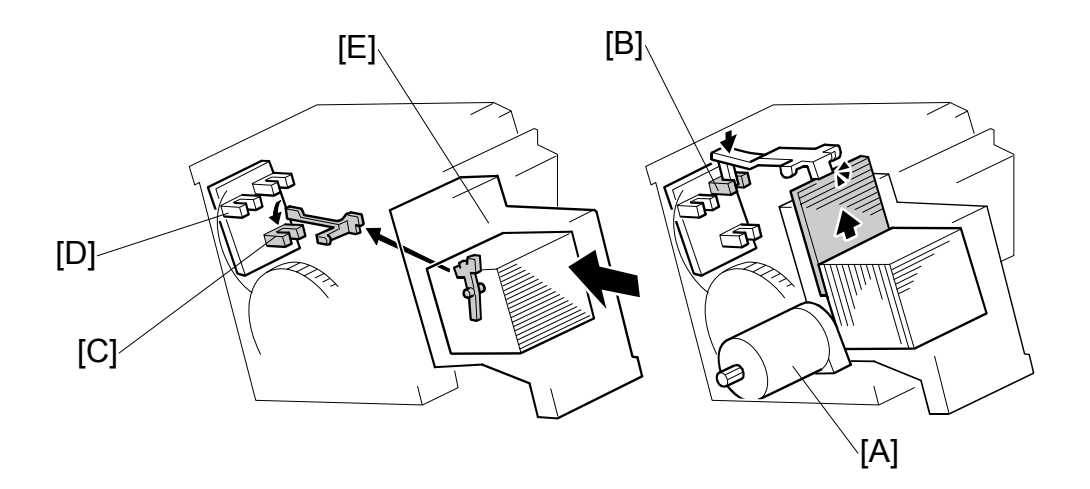

The staple hammer motor [A] drives the staple hammer.

The staple sheet sensor [B] detects the leading edge of the staple sheet at the stapling position to prevent the hammer from operating if there are no staples at the stapling position.

If there is no staple cartridge in the stapler unit or no staples in the staple cartridge, staple end is indicated on the operation panel. The stapler sensor [C] detects this.

The stapler rotation HP sensor [D] checks whether the staple hammer mechanism returns to home position after each stack has been stapled.

When excessive load is applied to the staple hammer motor, the copier detects a staple jam. When a staple jam has occurred, the jammed staple is inside the staple cartridge [E]. Therefore, the jammed staple can be removed easily after pulling out the staple cartridge.

### 4.12 STAPLER UNIT MOVEMENT MECHANISM

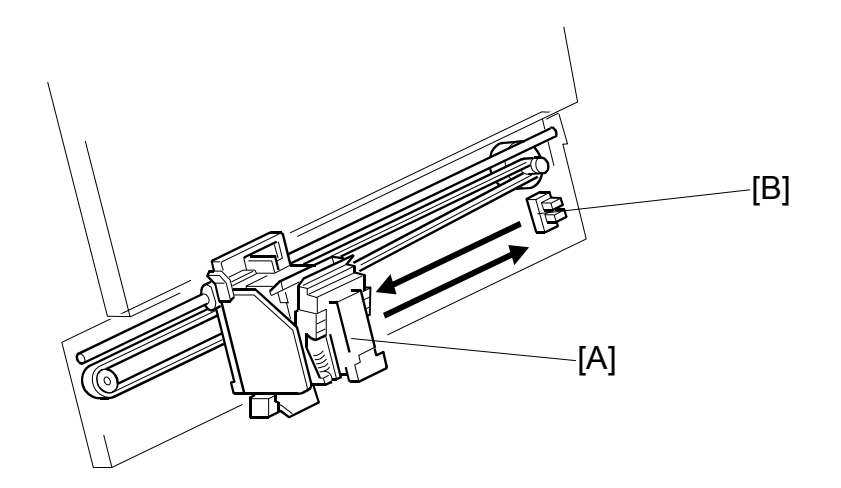

The stapler motor moves the stapler [A] from side to side. After the start key is pressed, the stapler moves from its home position to the stapling position.

If two-staple-position mode is selected, the stapler moves to the front stapling position first, then moves to the rear stapling position. However, for the next copy set, it staples in the reverse order (at the rear side first, then at the front side).

After the job is completed, the stapler moves back to its home position. The stapler HP sensor [B] detects this.

### 4.13 PAPER FEED-OUT MECHANISM

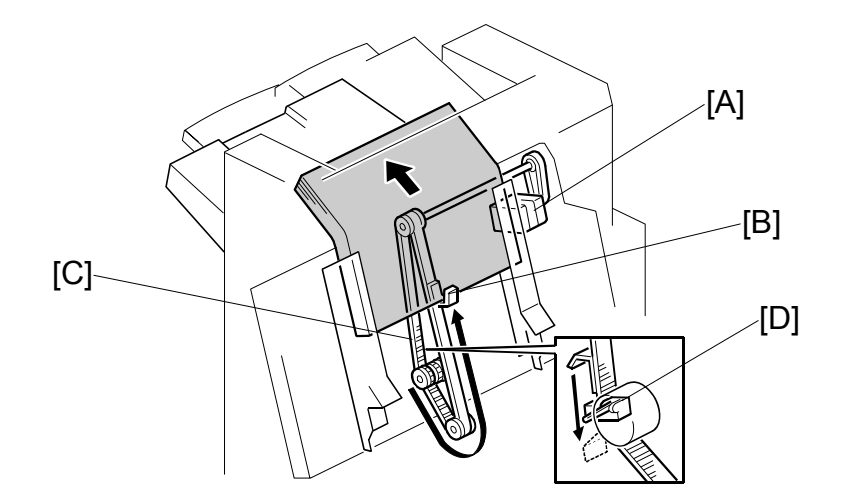

After the copies have been stapled, the stack feed-out motor [A] starts. The pawl [B] on the stack feed-out belt [C] transports the set of stapled copies up and feeds it to the shift roller. The shift roller takes over stack feed-out after the leading edge reaches this roller.

Just before the stapled stack passes through the lower tray exit sensor, the stack-feed-out motor turns off until the shift rollers have completely fed the stack out to the lower tray. Then, the stack-feed-out motor turns on again until the pawl [B] actuates the stack feed-out belt home position sensor [D].

# BRIDGE UNIT B538

# **BRIDGE UNIT B538**

## **TABLE OF CONTENTS**

| 1.1 SPECIFICATIONS                   | 1        |
|--------------------------------------|----------|
|                                      | 2        |
| 1.2 MECHANICAL COMPONENT LAYOUT      |          |
| 1.3 ELECTRICAL COMPONENT LAYOUT      | 3        |
| 1.4 ELECTRICAL COMPONENT DESCRIPTION | 3        |
| 1.5 DRIVE LAYOUT                     | 4        |
|                                      | 5        |
| Z. DETAILED DESCRIPTION              | <b>ɔ</b> |
| 2.1 JUNCTION GATE MECHANISM          | 5        |
| 3 REPLACEMENT AND ADJUSTMENT         | 6        |
| 3.1 EXIT SENSOR REPLACEMENT          | 6        |

# 1. OVERALL MACHINE INFORMATION

## 1.1 SPECIFICATIONS

| Paper Size:   | Standard sizes<br>A6 lengthwise to A3                     |
|---------------|-----------------------------------------------------------|
|               | HLT to DLT                                                |
|               | Non-standard sizes                                        |
|               | Width: 100 to 305 mm                                      |
|               | Length: 148 to 432 mm                                     |
| Paper Weight: | $52 \text{ g/m}^2 \sim 135 \text{ g/m}^2$ , 16 lb ~ 42 lb |

Bridge Unit B538

### **1.2 MECHANICAL COMPONENT LAYOUT**

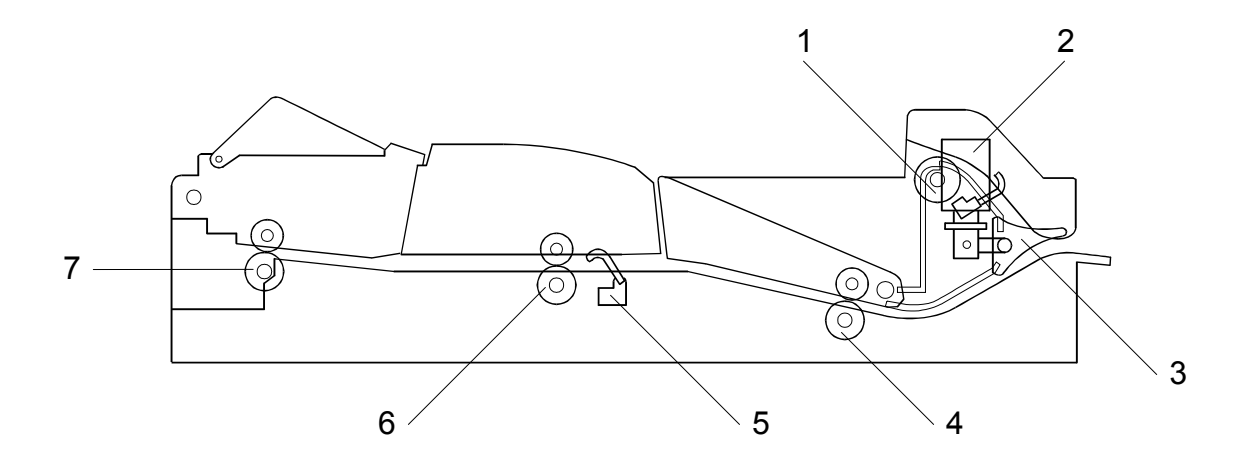

- 1. Upper Exit Roller
- 2. Junction Gate Solenoid
- 3. Junction Gate
- 4. 1st Transport Roller

- 5. Relay Sensor
- 6. 2nd Transport Roller
- 7. Left Exit Roller

### **1.3 ELECTRICAL COMPONENT LAYOUT**

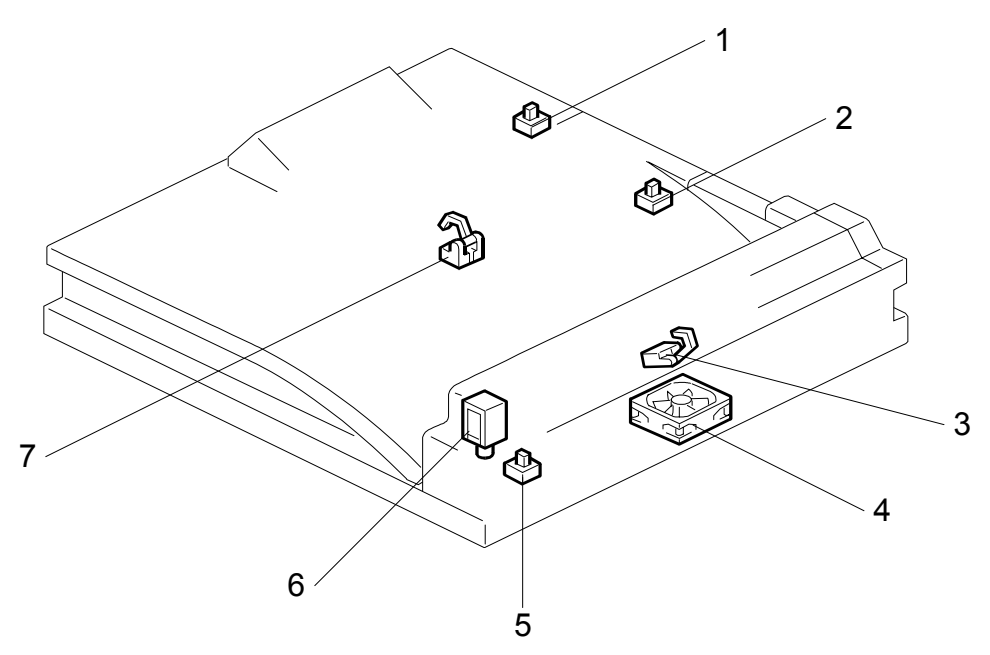

- 1. Left Guide Switch
- 2. Right Guide Switch
- 3. Tray Exit Sensor
- 4. Cooling Fan Motor

- 5. Tray Exit Unit Switch
- 6. Junction Gate Solenoid
- 7. Relay Sensor

### 1.4 ELECTRICAL COMPONENT DESCRIPTION

| Symbol    | Name           | Function                                                               | Index No. |  |
|-----------|----------------|------------------------------------------------------------------------|-----------|--|
| Motors    |                |                                                                        |           |  |
| M1        | Cooling Fan    | Cools the transport unit.                                              | 4         |  |
| Sensors   |                |                                                                        |           |  |
| S1        | Tray Exit      | Checks for misfeeds.                                                   | 3         |  |
| S2        | Relay          | Checks for misfeeds.                                                   | 7         |  |
| Switches  |                |                                                                        |           |  |
| SW1       | Tray Exit Unit | Detects when the tray exit unit is opened.                             | 5         |  |
| SW2       | Right Guide    | Detects when the right guide is opened.                                | 2         |  |
| SW3       | Left Guide     | Detects when the left guide is opened.                                 | 1         |  |
| Solenoids |                |                                                                        |           |  |
| SOL1      | Junction Gate  | Moves the junction gate to direct the paper to the upper or left tray. | 6         |  |
|           |                |                                                                        |           |  |

3ridge Unit B538

### 1.5 DRIVE LAYOUT

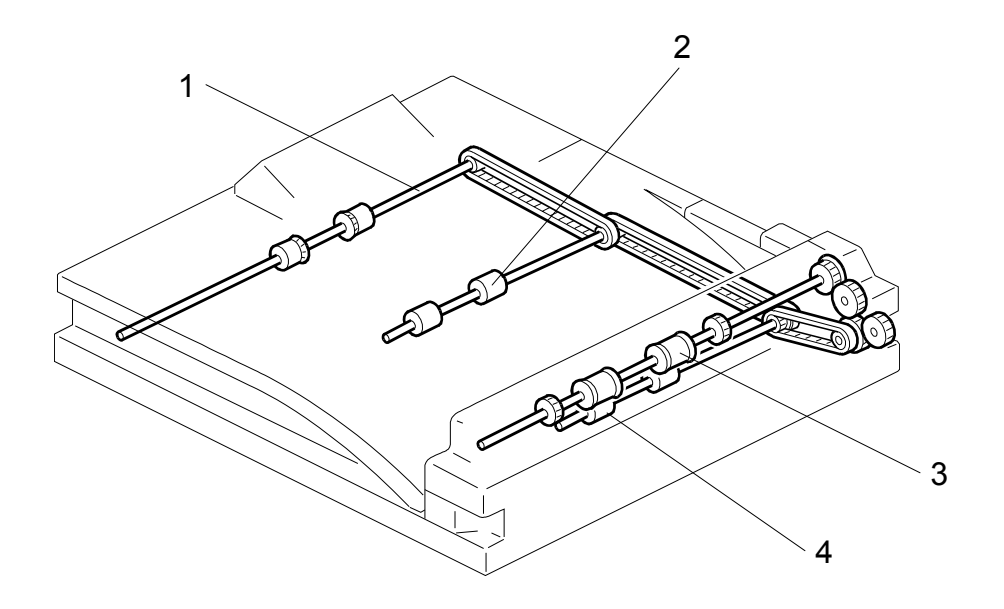

- 1. Left Exit Roller
- 2. 2nd Transport Roller
- 3. Upper Exit Roller
- 4. 1st Transport Roller

# 2. DETAILED DESCRIPTION

### 2.1 JUNCTION GATE MECHANISM

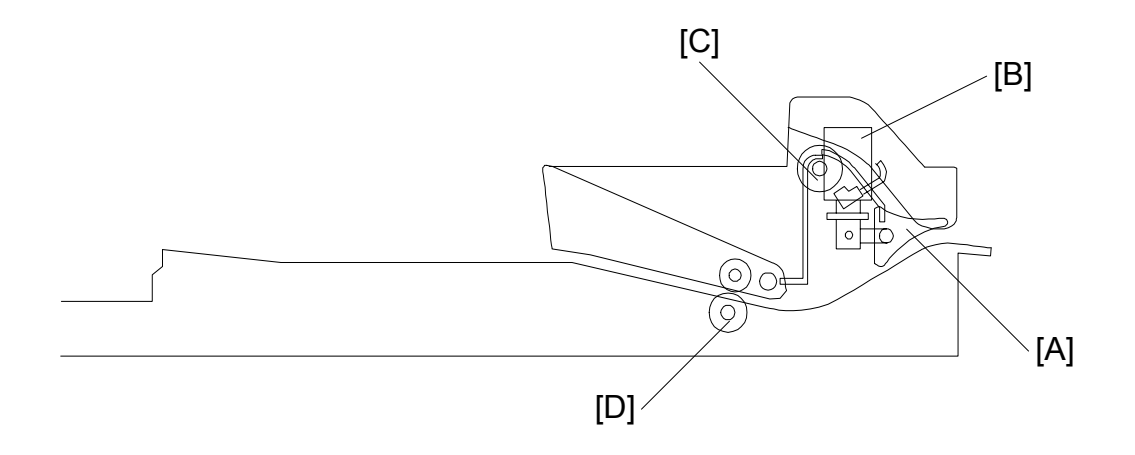

Depending on the selected mode, the copies are directed up or down by the junction gate [A], which is controlled by the junction gate solenoid [B].

When the upper tray is selected, the junction gate solenoid turns on and the paper is sent to the upper tray through the upper exit roller [C].

When the left tray or the finisher is selected, the junction gate stays off and the paper is sent to the left tray or the finisher through the transport rollers [D] and the left exit roller.

EXIT SENSOR REPLACEMENT

### 3. REPLACEMENT AND ADJUSTMENT

### 3.1 EXIT SENSOR REPLACEMENT

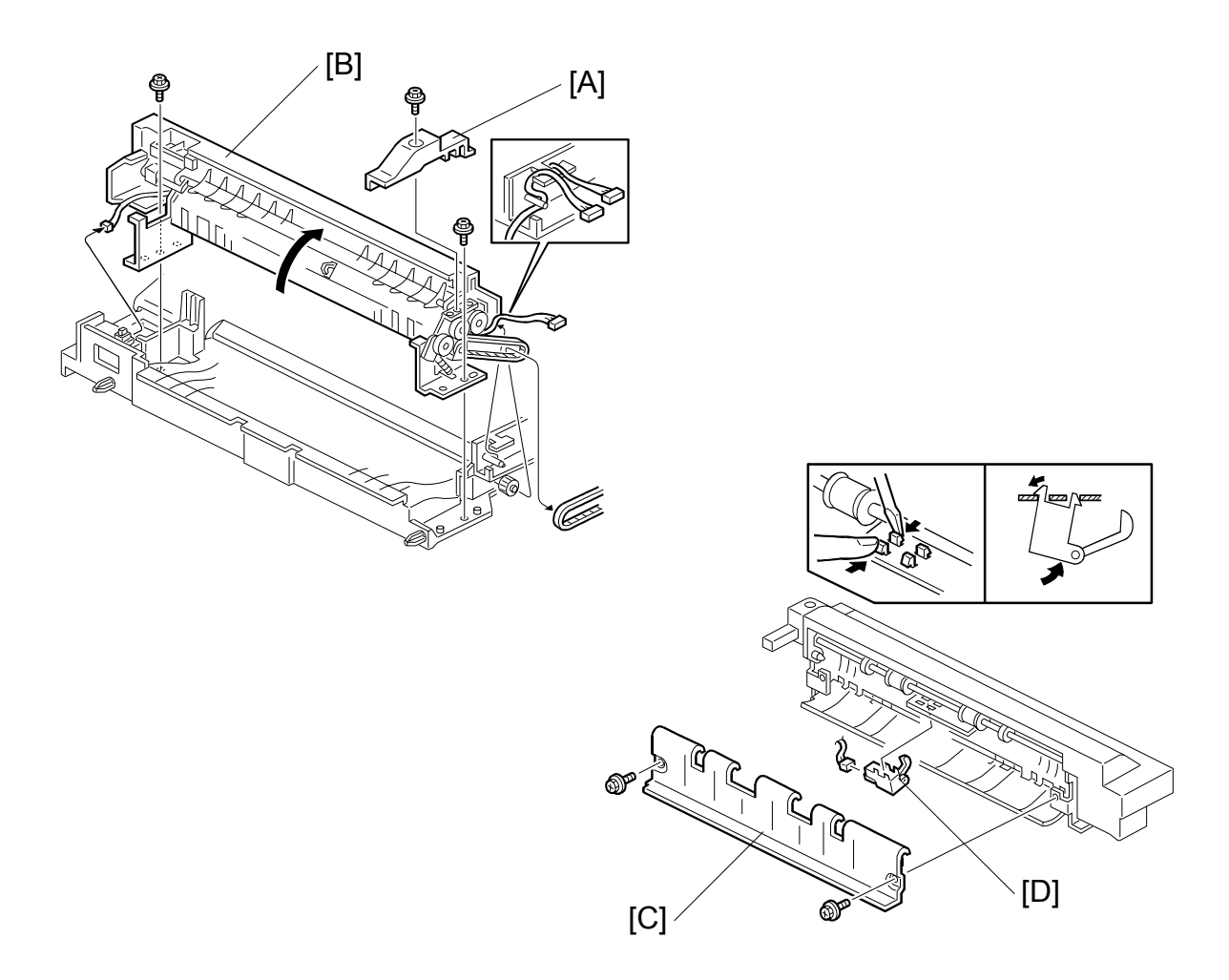

- 1. Remove the whole unit from the copier.
- 2. Remove the rear upper cover [A] (1 screw).
- 3. Remove the upper cover unit [B] (2 screws, 2 connectors).
- 4. Remove the exit guide plate [C] (2 screws).
- 5. Replace the exit sensor [D] (1 connector).

# PAPER TRAY UNIT B542

# PAPER TRAY UNIT B542 TABLE OF CONTENTS

| 1.       | RE                                                                                           |                                                                                                    | .1                                                                   |
|----------|----------------------------------------------------------------------------------------------|----------------------------------------------------------------------------------------------------|----------------------------------------------------------------------|
|          | 1.1                                                                                          | COVER REPLACEMENT                                                                                                    |                                                                      |
|          |                                                                                              | Right Cover                                                                                                    | ]<br>                                                                |
|          | 10                                                                                           |                                                                                                    | 1                                                                    |
|          | 1.2                                                                                          |                                                                                                    |                                                                      |
|          |                                                                                              | 1.2.1 PAPER FEED, SEPARATION, AND PICK-UP ROLLERS                                                                                                    |                                                                      |
|          |                                                                                              | Pick-up Roller                                                                                                    |                                                                      |
|          |                                                                                              | Paper Feed Roller                                                                                                    | ∠                                                                    |
|          | 12                                                                                           |                                                                                                    |                                                                      |
|          | 1.0                                                                                          |                                                                                                    |                                                                      |
|          | 1.4                                                                                          |                                                                                                    | 4                                                                    |
|          | 1.5                                                                                          | Linner Paper Feed Unit                                                                                                    |                                                                      |
|          |                                                                                              | Lower Paper Feed Unit                                                                                                    |                                                                      |
|          | 16                                                                                           | PAPER END TRAY LIET AND RELAY SENSOR REPLACEMENT                                                                                                    | 7                                                                    |
|          | 1.0                                                                                          | Paper End Sensor                                                                                                    | 7                                                                    |
|          |                                                                                              | Trav Lift Sensor                                                                                                    | 7                                                                    |
|          |                                                                                              | Relay Sensor                                                                                                    | 7                                                                    |
|          |                                                                                              |                                                                                                    |                                                                      |
|          |                                                                                              |                                                                                                    |                                                                      |
| 2.       | SE                                                                                           | ERVICE TABLES                                                                                                    | .8                                                                   |
| 2.       | <b>SE</b><br>2.1                                                                             | ERVICE TABLES                                                                                                    | <b>.8</b>                                                            |
| 2.       | <b>SE</b><br>2.1<br>2.2                                                                      | ERVICE TABLES<br>DIP SWITCHES<br>test points                                                                                                    | 8<br>8                                                               |
| 2.       | <b>SE</b><br>2.1<br>2.2<br>2.3                                                               | ERVICE TABLES<br>DIP SWITCHES<br>test points<br>switches                                                                                                    | 8<br>8                                                               |
| 2.       | <b>SE</b><br>2.1<br>2.2<br>2.3<br>2.4                                                        | ERVICE TABLES<br>DIP SWITCHES<br>test points<br>switches<br>fuses                                                                                                    | 8<br>8<br>8                                                          |
| 2.       | <b>SE</b><br>2.1<br>2.2<br>2.3<br>2.4                                                        | ERVICE TABLES<br>DIP SWITCHES<br>test points<br>switches<br>fuses                                                                                                    | 8<br>8<br>8                                                          |
| 2.<br>3. | 2.1<br>2.2<br>2.3<br>2.4                                                                     | ERVICE TABLES.<br>DIP SWITCHES.<br>test points<br>switches.<br>fuses.<br>ETAILED DESCRIPTIONS                                                                                                    | 8<br>8<br>8<br>8                                                     |
| 2.<br>3. | 2.1<br>2.2<br>2.3<br>2.4<br>DE<br>3.1                                                        | ERVICE TABLES<br>DIP SWITCHES<br>test points<br>switches<br>fuses<br>ETAILED DESCRIPTIONS<br>MECHANICAL COMPONENT LAYOUT                                                                                                    | 8<br>8<br>8<br>8<br>8                                                |
| 2.<br>3. | SE<br>2.1<br>2.2<br>2.3<br>2.4<br>DE<br>3.1<br>3.2                                           | ERVICE TABLES.   DIP SWITCHES.   test points.   switches.   fuses.   ETAILED DESCRIPTIONS   MECHANICAL COMPONENT LAYOUT   ELECTRICAL COMPONENT LAYOUT.                                                                                                    | 8<br>8<br>8<br>8<br>9<br>10                                          |
| 2.       | SE<br>2.1<br>2.2<br>2.3<br>2.4<br>DE<br>3.1<br>3.2<br>3.3                                    | ERVICE TABLES.<br>DIP SWITCHES.<br>test points.<br>switches.<br>fuses.<br>ETAILED DESCRIPTIONS<br>MECHANICAL COMPONENT LAYOUT.<br>ELECTRICAL COMPONENT LAYOUT.<br>ELECTRICAL COMPONENT DESCRIPTION.                                                                                                    | 8<br>8<br>8<br>8<br>8<br>9<br>10                                     |
| 2.       | SE<br>2.1<br>2.2<br>2.3<br>2.4<br><b>DE</b><br>3.1<br>3.2<br>3.3<br>3.4                      | ERVICE TABLES.<br>DIP SWITCHES.<br>test points<br>switches.<br>fuses.<br>ETAILED DESCRIPTIONS<br>MECHANICAL COMPONENT LAYOUT<br>ELECTRICAL COMPONENT LAYOUT.<br>ELECTRICAL COMPONENT DESCRIPTION.<br>DRIVE LAYOUT.                                                                                                    | 8<br>8<br>8<br>8<br>9<br>10<br>11<br>12                              |
| 2.       | SE<br>2.1<br>2.2<br>2.3<br>2.4<br>DE<br>3.1<br>3.2<br>3.3<br>3.4<br>3.5                      | <b>ERVICE TABLES</b> DIP SWITCHES   test points   switches   fuses <b>ETAILED DESCRIPTIONS</b> MECHANICAL COMPONENT LAYOUT   ELECTRICAL COMPONENT LAYOUT   ELECTRICAL COMPONENT DESCRIPTION   DRIVE LAYOUT   Pick-up and separation roller release mechanism                                                                                                | <b>.8</b><br>8<br>8<br>9<br>10<br>11<br>12<br>13                     |
| 2.       | SE<br>2.1<br>2.2<br>2.3<br>2.4<br><b>DE</b><br>3.1<br>3.2<br>3.3<br>3.4<br>3.5<br>3.6        | <b>ERVICE TABLES</b> DIP SWITCHES   test points   switches   fuses <b>ETAILED DESCRIPTIONS</b> MECHANICAL COMPONENT LAYOUT   ELECTRICAL COMPONENT LAYOUT   ELECTRICAL COMPONENT DESCRIPTION   DRIVE LAYOUT   Pick-up and separation roller release mechanism   Paper lift mechanism                                                                         | 8<br>8<br>8<br>8<br>9<br>10<br>11<br>12<br>13<br>14                  |
| 2.       | SE<br>2.1<br>2.2<br>2.3<br>2.4<br>3.1<br>3.2<br>3.3<br>3.4<br>3.5<br>3.6<br>3.7              | <b>ERVICE TABLES</b> DIP SWITCHES   test points   switches   fuses <b>ETAILED DESCRIPTIONS</b> MECHANICAL COMPONENT LAYOUT   ELECTRICAL COMPONENT LAYOUT   ELECTRICAL COMPONENT LAYOUT   ELECTRICAL COMPONENT DESCRIPTION   DRIVE LAYOUT   Pick-up and separation roller release mechanism   Paper lift mechanism   Paper end detection                     | <b></b> 8<br>8<br>8<br><b></b> 9<br>10<br>11<br>12<br>13<br>14<br>16 |
| 2.       | SE<br>2.1<br>2.2<br>2.3<br>2.4<br>DE<br>3.1<br>3.2<br>3.3<br>3.4<br>3.5<br>3.6<br>3.7<br>3.8 | <b>ERVICE TABLES</b> DIP SWITCHES   test points   switches   fuses <b>ETAILED DESCRIPTIONS</b> MECHANICAL COMPONENT LAYOUT   ELECTRICAL COMPONENT LAYOUT   ELECTRICAL COMPONENT LAYOUT   DRIVE LAYOUT   Pick-up and separation roller release mechanism   Paper lift mechanism   Paper end detection   Paper Height Detection                               | <b>.8</b><br>8<br>8<br><b>.9</b><br>11<br>12<br>13<br>14<br>16<br>17 |
| 2.       | SE<br>2.1<br>2.2<br>2.3<br>2.4<br>3.1<br>3.2<br>3.3<br>3.4<br>3.5<br>3.6<br>3.7<br>3.8       | ERVICE TABLES.   DIP SWITCHES.   test points   switches.   fuses   ETAILED DESCRIPTIONS   MECHANICAL COMPONENT LAYOUT   ELECTRICAL COMPONENT LAYOUT   ELECTRICAL COMPONENT LAYOUT   ELECTRICAL COMPONENT DESCRIPTION   DRIVE LAYOUT   Pick-up and separation roller release mechanism   Paper lift mechanism   Paper end detection   Paper Height Detection | 8<br>8<br>9<br>10<br>11<br>12<br>13<br>14<br>16<br>17                |

# 1. OVERALL MACHINE INFORMATION

## 1.1 SPECIFICATIONS

| Paper Size:             | A5 lengthwise to A3<br>HLT lengthwise to DLT                                                                                      |
|-------------------------|----------------------------------------------------------------------------------------------------|
| Paper Weight:           | 60 g/m² ~ 105 g/m², 16 lb ~ 28 lb                                                                                                 |
| Tray Capacity:          | 500 sheets (80 g/m², 20 lb ) x 2                                                                                                  |
| Paper Feed System:      | FRR (Feed and Reverse Roller)                                                                                                    |
| Paper Height Detection: | 4 steps (100%, 70%, 30%, Near end)                                                                                                |
| Power Source:           | 24 Vdc, 5 Vdc (from the copier)<br>120 Vac: 115 V version (from the copier)<br>220 ~ 240 Vac: 224/240 V version (from the copier) |
| Power Consumption:      | 50 W                                                                                                    |
| Weight:                 | 25 kg                                                                                                    |
| Size (W x D x H):       | 540 mm x 600 mm x 270 mm                                                                                                    |
|                         |                                                                                                    |

# Paper Tray Unit B542

### **1.2 MECHANICAL COMPONENT LAYOUT**

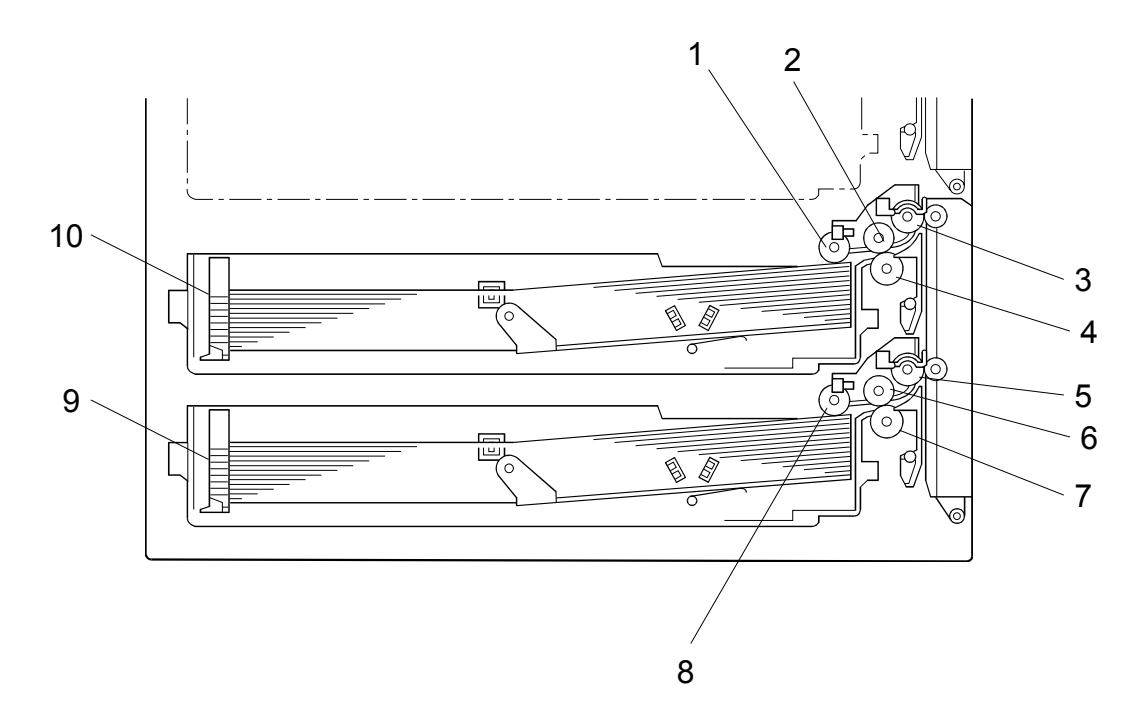

- 1. Upper Pick-up Roller
- 2. Upper Paper Feed Roller
- 3. Upper Relay Roller
- 4. Upper Separation Roller
- 5. Lower Relay Roller

- 6. Lower Paper Feed Roller
- 7. Lower Separation Roller
- 8. Lower Pick-up Roller
- 9. Lower Tray
- 10. Upper Tray

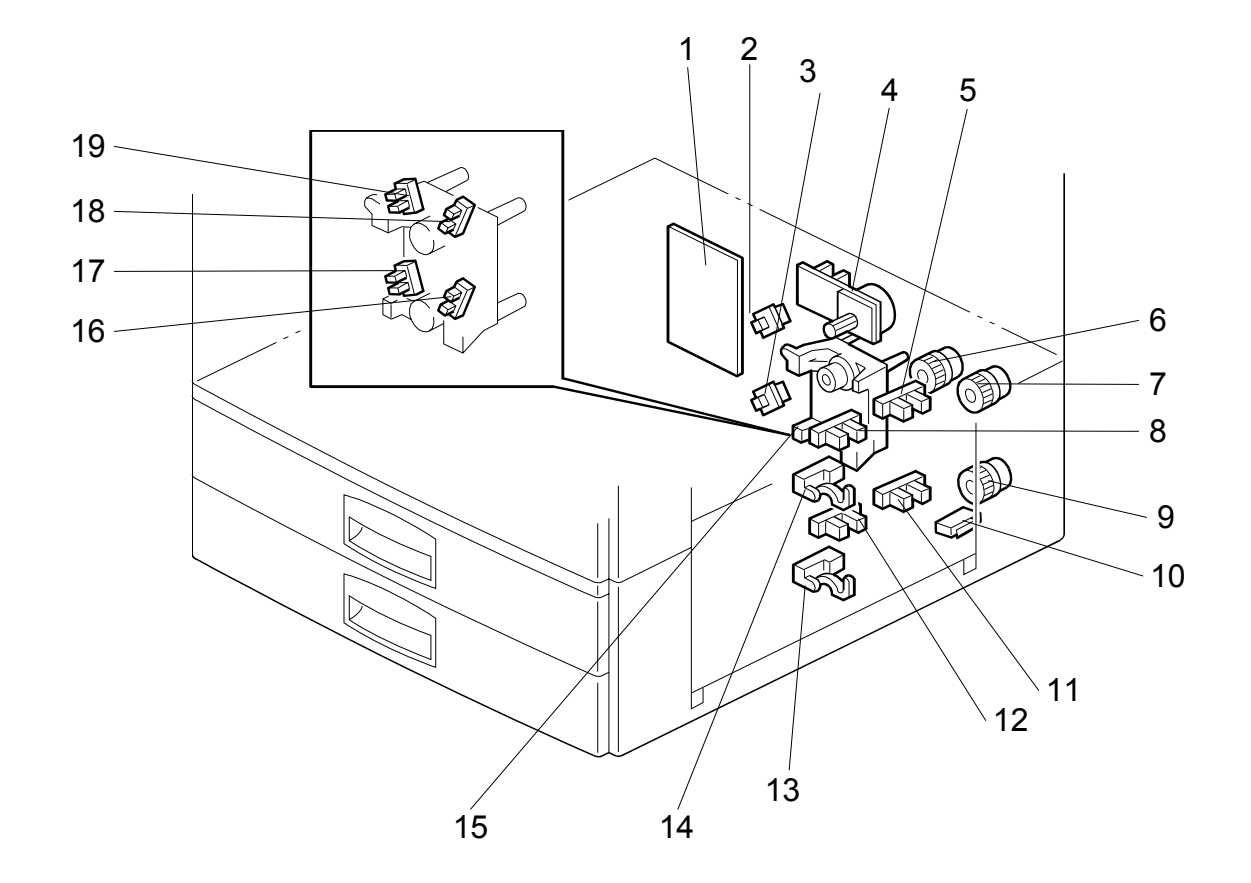

### **1.3 ELECTRICAL COMPONENT LAYOUT**

- 1. Main Board
- 2. Upper Tray Switch
- 3. Lower Tray Switch
- 4. Tray Motor
- 5. Upper Lift Sensor
- 6. Relay Clutch
- 7. Upper Paper Feed Clutch
- 8. Tray Lift Motor
- 9. Lower Paper Feed Clutch
- 10. Vertical Guide Switch

- 11. Lower Lift Sensor
- 12. Lower Paper End Sensor
- 13. Lower Relay Sensor
- 14. Upper Relay Sensor
- 15. Upper Paper End Sensor
- 16. Lower Paper Height 2 Sensor
- 17. Lower Paper Height 1 Sensor
- 18. Upper Paper Height 2 Sensor
- 19. Upper Paper Height 1 Sensor

### **1.4 ELECTRICAL COMPONENT DESCRIPTION**

| Symbol   | Name                    | Function                                                                                            | Index No. |  |  |
|----------|-------------------------|----------------------------------------------------------------------------------------------------|-----------|--|--|
| Motors   |                         |                                                                                                    |           |  |  |
| M1       | Tray                    | Drives all rollers.                                                                                 | 4         |  |  |
| M2       | Tray Lift               | Lifts the upper and lower tray bottom plates (there are two motors in this unit, one for each tray. | 15        |  |  |
|          |                         |                                                                                                    |           |  |  |
| Sensors  | llanar lift             | Detects when the nener in the unner tray is at                                                      |           |  |  |
| S1       |                         | the correct feed height.                                                                            | 5         |  |  |
| S2       | Lower Lift              | Detects when the paper in the lower tray is at the correct feed height.                             | 11        |  |  |
| S3       | Upper Paper<br>End      | Informs the copier when the upper tray runs out of paper.                                           | 15        |  |  |
| S4       | Lower Paper<br>End      | Informs the copier when the lower tray runs out of paper.                                           | 12        |  |  |
| S5       | Upper Relay             | Detects misfeeds.                                                                                   | 14        |  |  |
| S6       | Lower Relay             | Detects misfeeds.                                                                                   | 13        |  |  |
| S7       | Upper Paper<br>Height 1 | Detects the amount of paper in the upper tray.                                                      | 17        |  |  |
| S8       | Upper Paper<br>Height 2 | Detects the amount of paper in the upper tray.                                                      | 16        |  |  |
| S9       | Lower Paper<br>Height 1 | Detects the amount of paper in the lower tray.                                                      | 19        |  |  |
| S10      | Lower Paper<br>Height 2 | Detects the amount of paper in the lower tray.                                                      | 18        |  |  |
| Switches |                         |                                                                                                    |           |  |  |
| SW1      | Upper Tray              | Informs the copier when the upper tray is set in the machine.                                       | 2         |  |  |
| SW2      | Lower Tray              | Informs the copier when the lower tray is set in the machine.                                       | 3         |  |  |
| SW3      | Vertical Guide          | Detects whether the vertical guide is opened or not.                                                | 10        |  |  |
|          |                         |                                                                                                    |           |  |  |
| Magnetic | Clutches                | T                                                                                                   |           |  |  |
| MC1      | Upper Paper<br>Feed     | Starts paper feed from the upper tray.                                                              | 7         |  |  |
| MC2      | Lower Paper<br>Feed     | Starts paper feed from the lower tray.                                                              | 9         |  |  |
| MC3      | Relay                   | Drives the transport rollers.                                                                       | 6         |  |  |
|          |                         |                                                                                                    |           |  |  |
| PCBs     |                         |                                                                                                    |           |  |  |
| PCB1     | Main                    | Controls the paper tray unit and communicates with copier.                                          | 1         |  |  |
|          |                         |                                                                                                    |           |  |  |

### 1.5 DRIVE LAYOUT

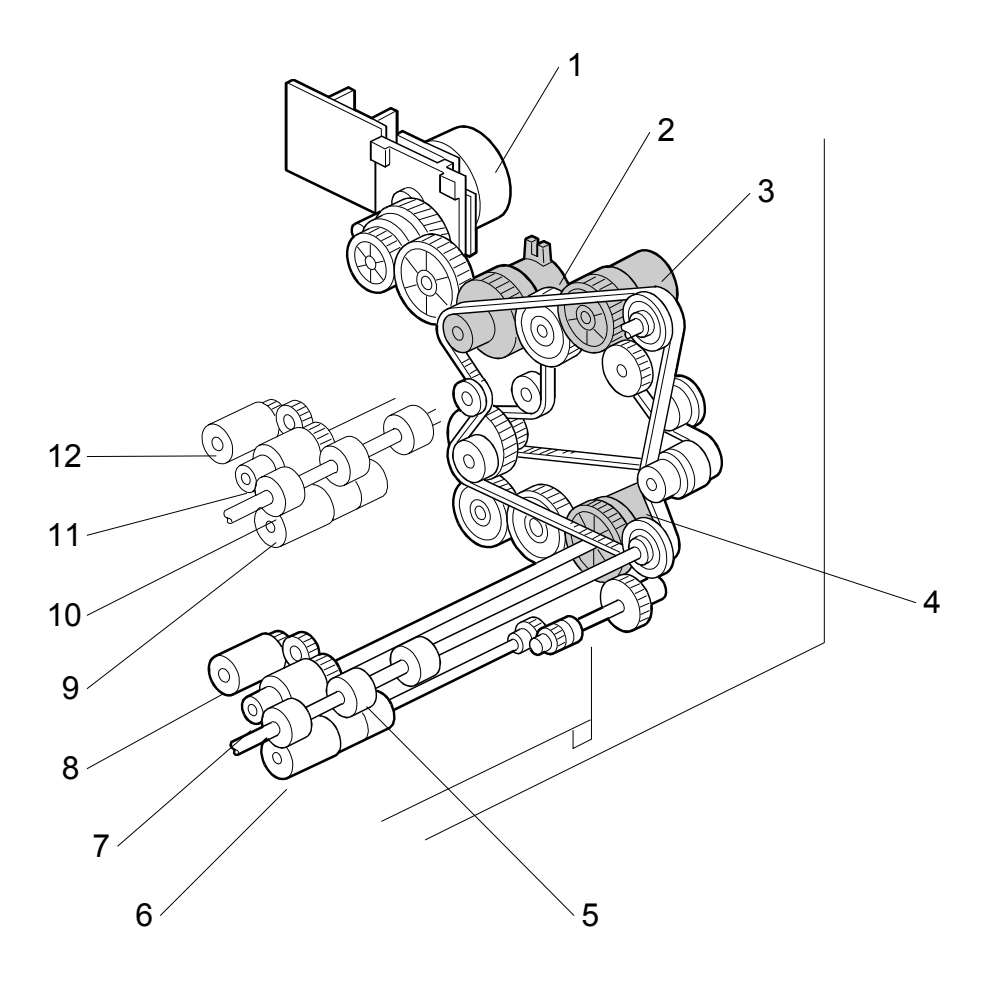

- 1. Tray Motor
- 2. Relay Clutch
- 3. Upper Paper Feed Clutch
- 4. Lower Paper Feed Clutch
- 5. Lower Relay Roller
- 6. Lower Separation Roller

- 7. Lower Paper Feed Roller
- 8. Lower Pick-up Roller
- 9. Upper Separation Roller
- 10. Upper Relay Roller
- 11. Upper Paper Feed Roller
- 12. Upper Pick-up Roller

### 2. DETAILED DESCRIPTIONS

#### 2.1 PICK-UP AND SEPARATION ROLLER RELEASE MECHANISM

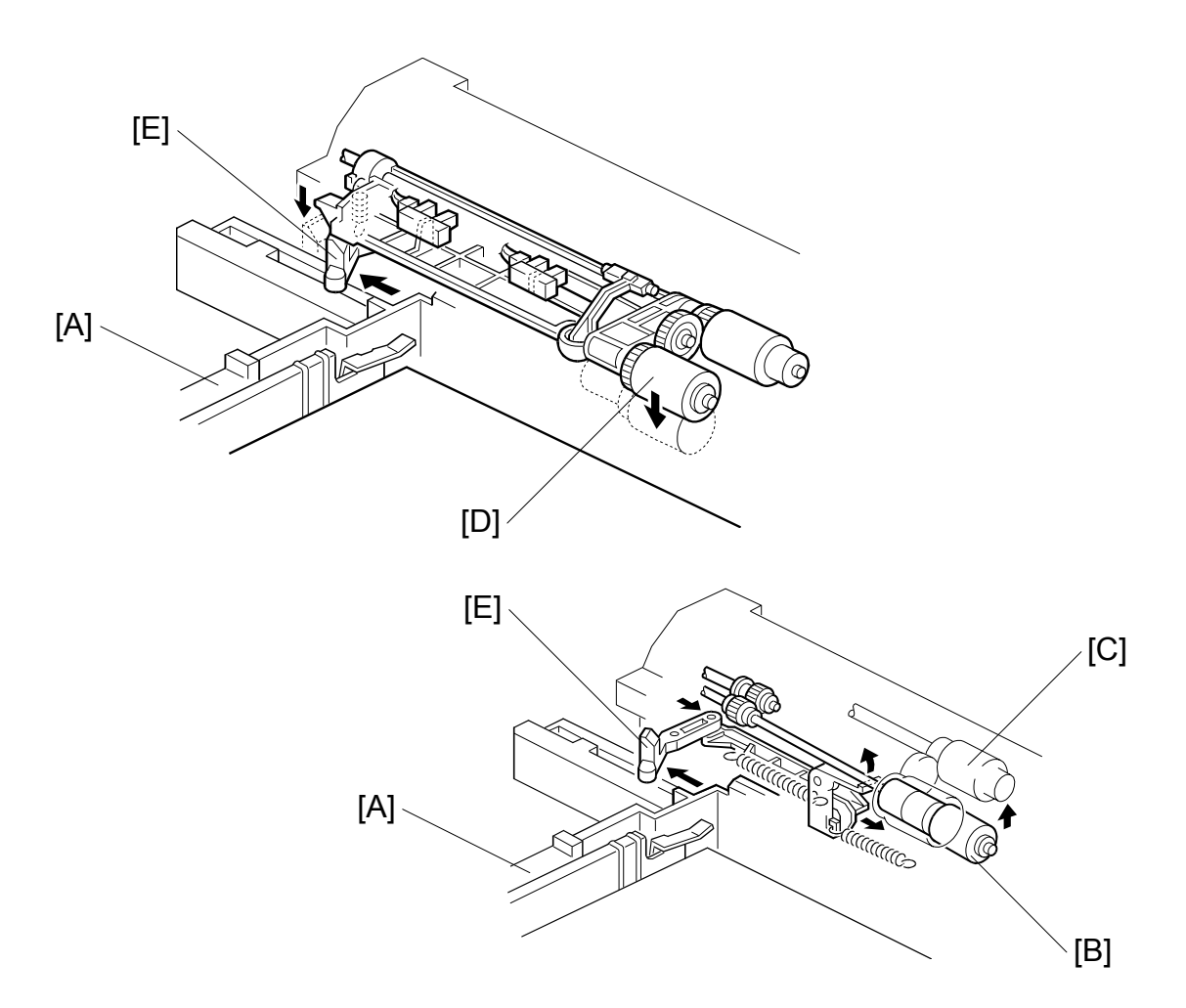

When the paper tray [A] is not inside the paper tray unit, the separation roller [B] is away from the paper feed roller [C], and the pick-up roller [D] stays in the upper position.

When the paper tray is put into the paper tray unit, it pushes the release lever [E]. This causes the pick-up roller to move down (top diagram) and the separation roller to move into contact with the paper feed roller (bottom diagram).
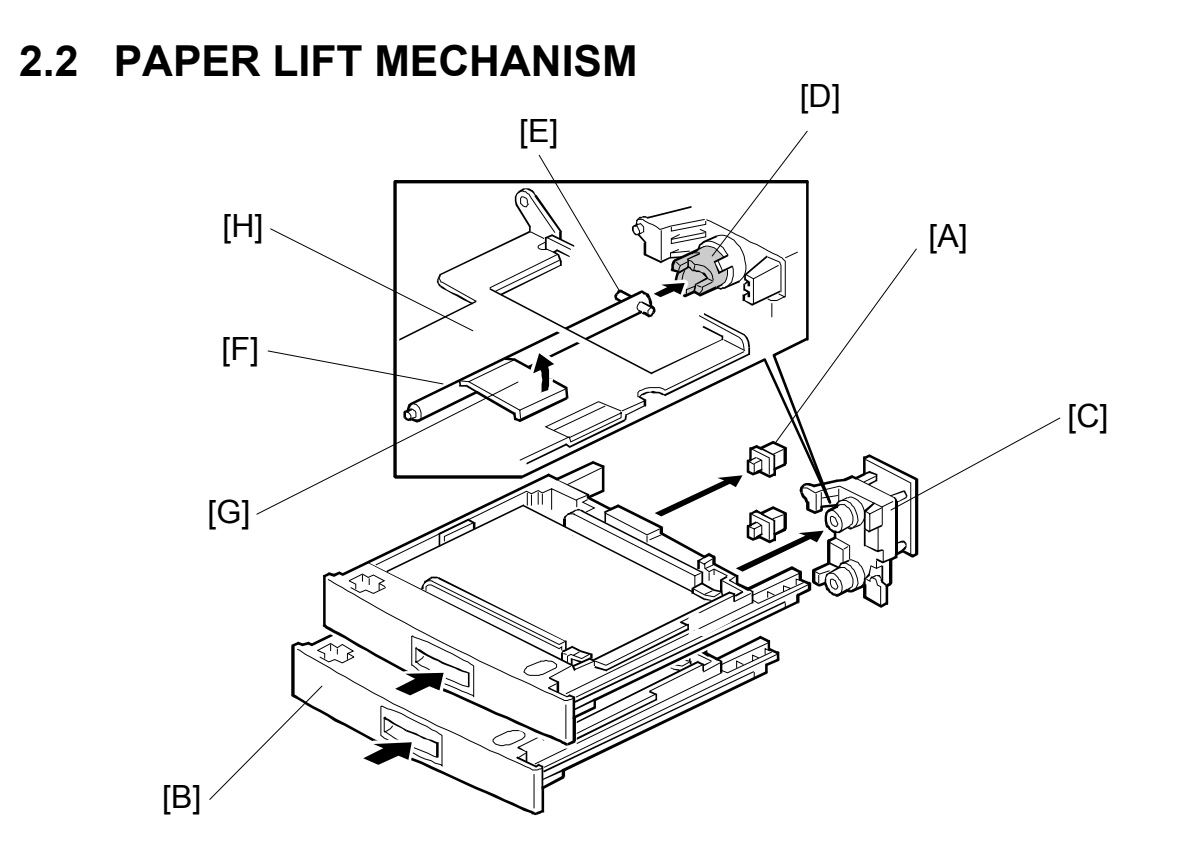

The paper tray switch [A] detects when the paper tray [B] is placed in the machine. When the machine detects that the paper tray is in the machine, the tray lift motor [C] rotates and the coupling gear [D] on the tray lift motor engages the pin [E] on the lift arm shaft [F]. Then the tray lift arm [G] lifts the tray bottom plate [H].

#### PAPER LIFT MECHANISM

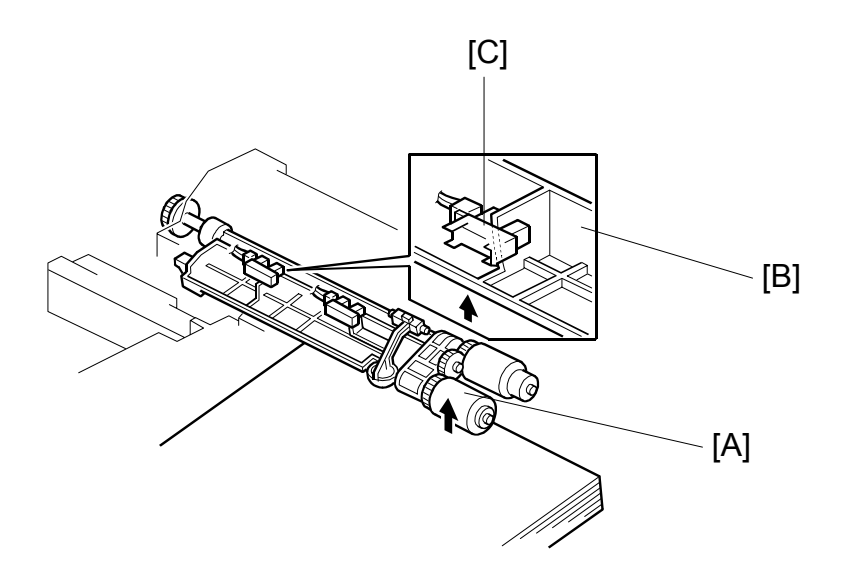

When the paper tray is placed in the machine, the pick-up roller [A] lowers. When the top sheet of paper reaches the proper height for paper feed, the paper pushes up the pick-up roller, and the actuator [B] on the pick-up roller supporter activates the lift sensor [C] to stop the tray lift motor.

After several paper feed cycles, the paper level gradually lowers and the lift sensor is de-activated. The tray lift motor turns on again until this sensor is activated again.

When the tray is drawn out of the machine, the tray lift motor coupling gear disengages the pin on the lift arm shaft, and the tray bottom plate then drops under its own weight.

## 2.3 PAPER END DETECTION

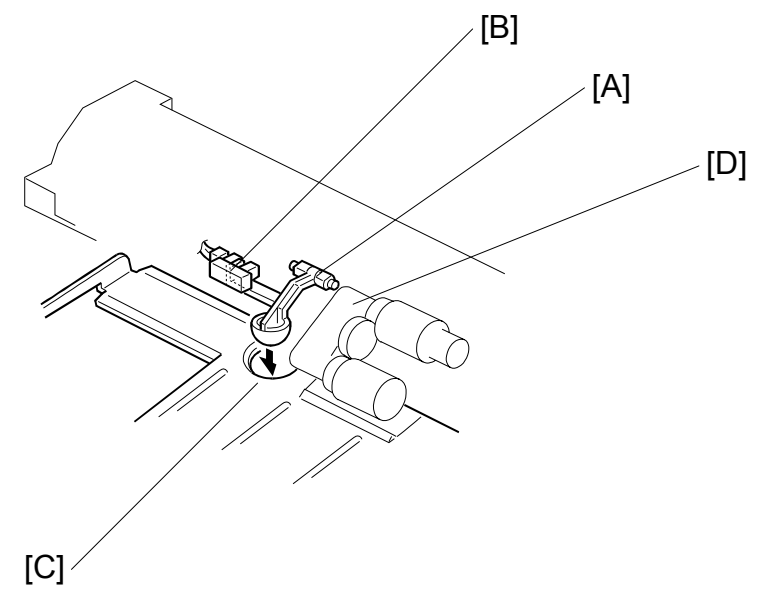

If there is some paper in the paper tray, the paper end feeler [A] is raised by the paper stack and the paper end sensor [B] is deactivated.

When the paper tray runs out of paper, the paper end feeler drops into the cutout [C] in the tray bottom plate and the paper end sensor is activated.

When the paper tray is drawn out, the paper end feeler is lifted up by the pick-up roller supporter [D].

SM

## 2.4 PAPER HEIGHT DETECTION

The amount of paper in the tray is detected by the combination of two paper height sensors, [A] and [B].

When the amount of 2 paper decreases, the bottom plate pressure lever [C] moves up and the actuator [D] which is mounted on the same drive shaft as the pressure lever rotates.

The following combination of sensor signals is sent to the copier.

| Amount of<br>Paper | Paper Height<br>Sensor 1 | Paper Height<br>Sensor 2 |
|--------------------|--------------------------|--------------------------|
| Full               | OFF                      | ON                       |
| Near Full          | ON                       | ON                       |
| Near End 1         | ON                       | OFF                      |
| Near End 2         | OFF                      | OFF                      |

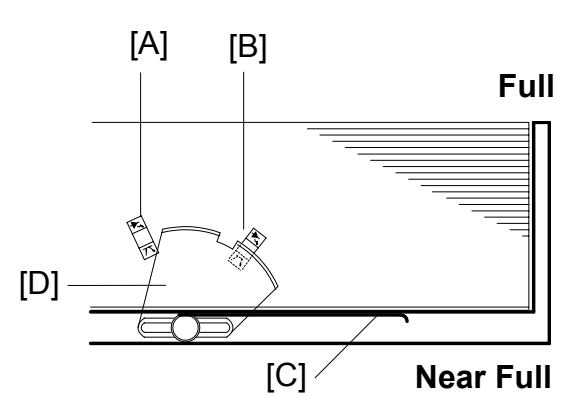

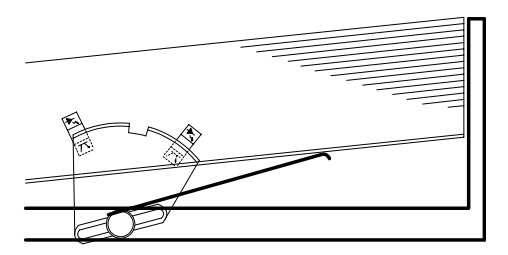

Near End 1

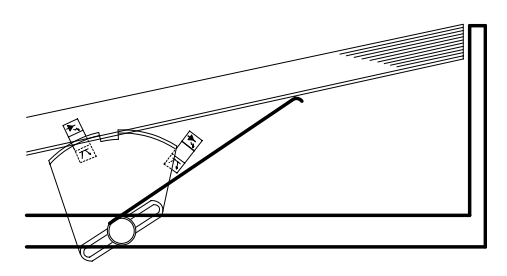

#### Near End 2

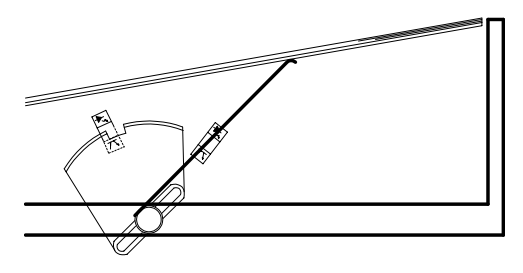

## 3. SERVICE TABLES

### 3.1 DIP SWITCHES

| DPS101 |   |   |   |   |   |   |   | Description                                           |  |
|--------|---|---|---|---|---|---|---|-------------------------------------------------------|--|
| 1      | 2 | 3 | 4 | 5 | 6 | 7 | 8 | Description                                           |  |
| 0      | 0 | 0 | 0 | 0 | 0 | 0 | 0 | Default                                               |  |
| 0      | 0 | 0 | 0 | 0 | 0 | 0 | 1 | Free run, feed from upper tray                        |  |
| 0      | 0 | 0 | 0 | 0 | 0 | 1 | 1 | Free run, feed from lower tray                        |  |
| 0      | 0 | 0 | 0 | 0 | 1 | 0 | 1 | Free run, feed from upper and lower trays alternately |  |

Paper Tray Unit B542

#### **NOTE:** 1) Do not use any other settings.

2) To do the free run, proceed as follows:

1. Remove the paper from the tray (this is because the machine has no jam detection).

- 2. Set DPS101 for the required free run as shown above.
- 3. Turn the main power switch off, wait a few seconds, then switch on.
- 4. Press SW101 to start the free run.
- 5. To stop the free run, press SW102.

### 3.2 TEST POINTS

| No.   | Label  | Monitored Signal    |
|-------|--------|---------------------|
| TP100 | (24 V) | +24 V               |
| TP101 | (GND)  | Ground              |
| TP103 | (TXD)  | TXD to the copier   |
| TP104 | (RXD)  | RXD from the copier |
| TP105 | (5 V)  | +5 V                |
| TP106 | (GND)  | Ground              |

## 3.3 SWITCHES

| No.   | Function            |
|-------|---------------------|
| SW101 | Starts the free run |
| SW102 | Stops the free run  |

## 3.4 FUSES

| No.   | Function                |  |  |  |  |  |
|-------|-------------------------|--|--|--|--|--|
| FU101 | Protects the 24 V line. |  |  |  |  |  |

## 4. REPLACEMENT AND ADJUSTMENT

## 4.1 COVER REPLACEMENT

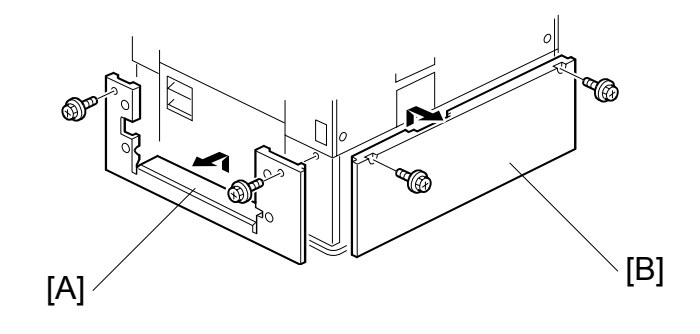

#### Right Cover

1. Remove the right cover [A] (2 screws).

#### Rear Cover

1. Remove the rear cover [B] (2 screws).

## 4.2 ROLLER REPLACEMENT

## 4.2.1 PAPER FEED, SEPARATION, AND PICK-UP ROLLERS

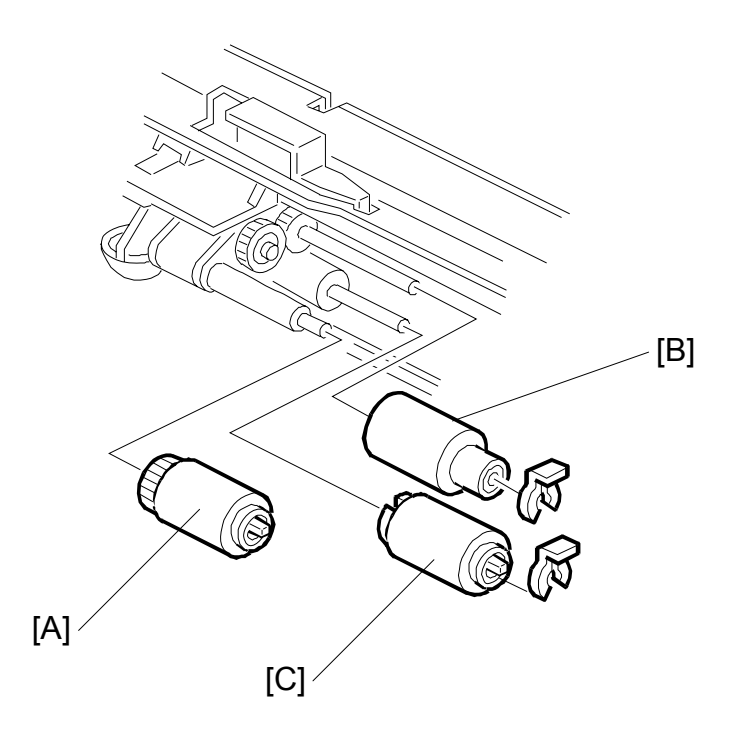

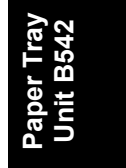

1. Remove the paper tray.

#### Pick-up Roller

2. Replace the pick-up roller [A].

#### Paper Feed Roller

2. Replace the paper feed roller [B] (1 snap ring).

#### Separation Roller

2. Replace the separation roller [C] (1 snap ring).

TRAY MOTOR REPLACEMENT

## 4.3 TRAY MOTOR REPLACEMENT

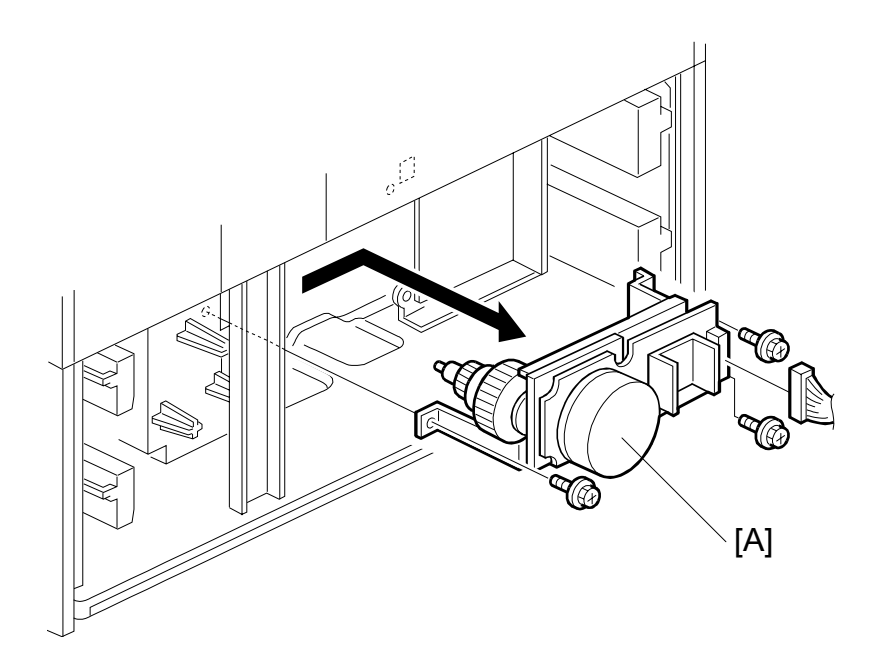

- 1. Remove the rear cover.
- 2. Remove the tray motor [A] (1 connector, 3 screws).

## 4.4 PAPER FEED AND RELAY CLUTCH REPLACEMENT

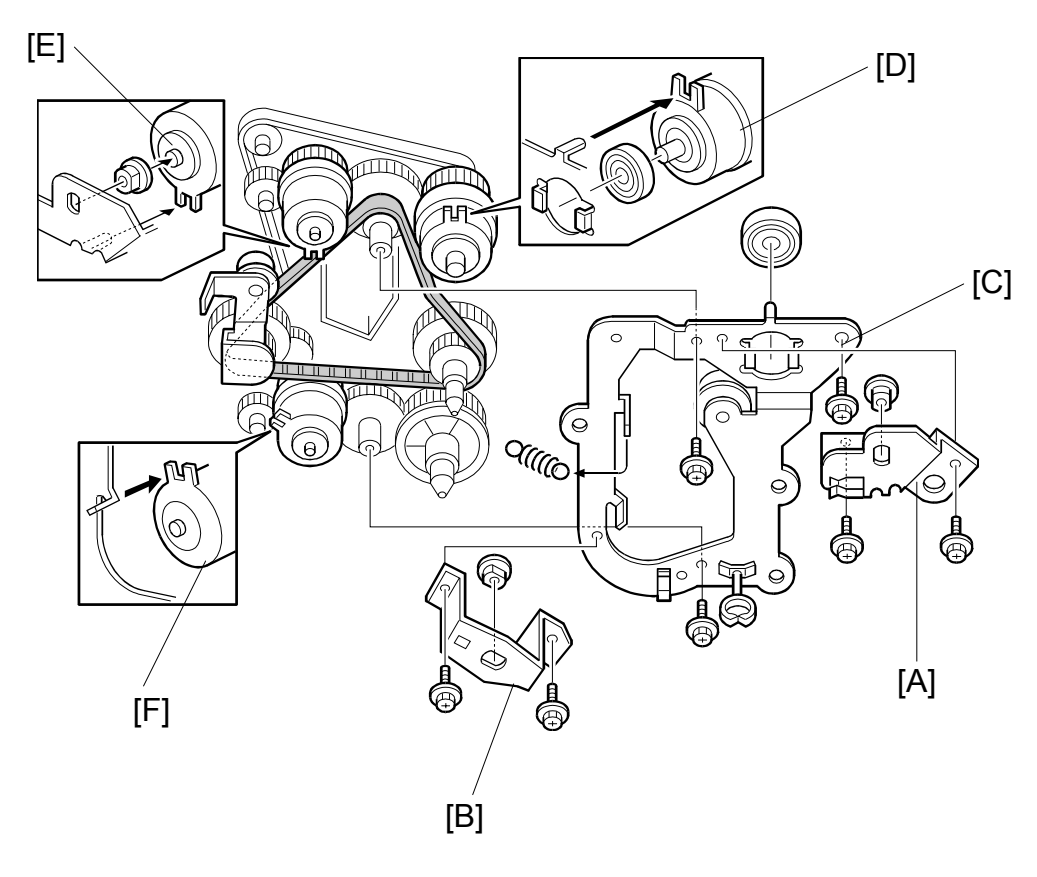

Paper Tray Unit B542

- 1. Remove the rear cover.
- 2. Remove the upper paper feed clutch holder [A] (2 screws).
- 3. Remove the lower paper feed clutch holder [B] (2 screws).
- 4. Remove the gear holder [C] (3 screws, 1 spring, 1 bearing).
- 5. Replace the relay clutch [D] (1 connector).
- 6. Replace the upper feed clutch [E] (1 bushing, 1 connector).
- 7. Replace the lower feed clutch [F] (1 connector).

PAPER FEED UNIT REPLACEMENT

## 4.5 PAPER FEED UNIT REPLACEMENT

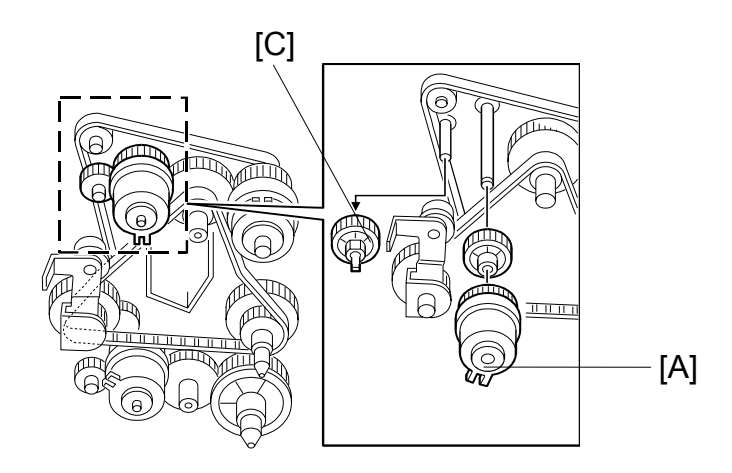

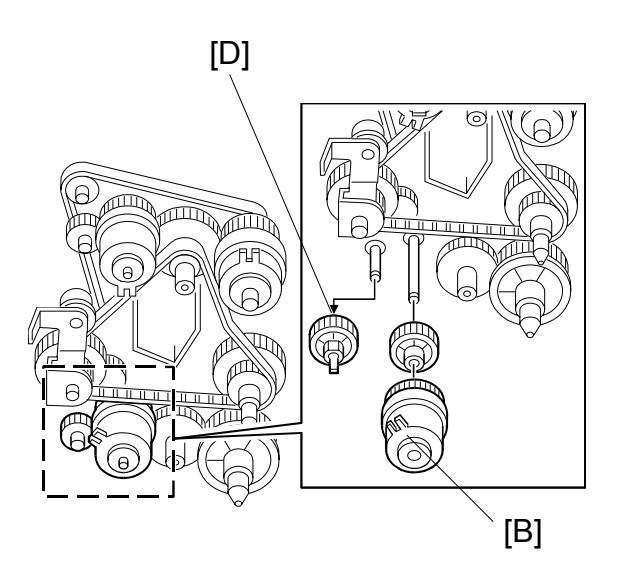

- 1. Remove the rear cover.
- 2. Remove the upper and lower paper feed clutch holder.
- 3. Remove the gear holder.
- 4. Remove the upper feed clutch [A] or lower feed clutch [B].
- 5. Remove the upper or lower gear [C, D].

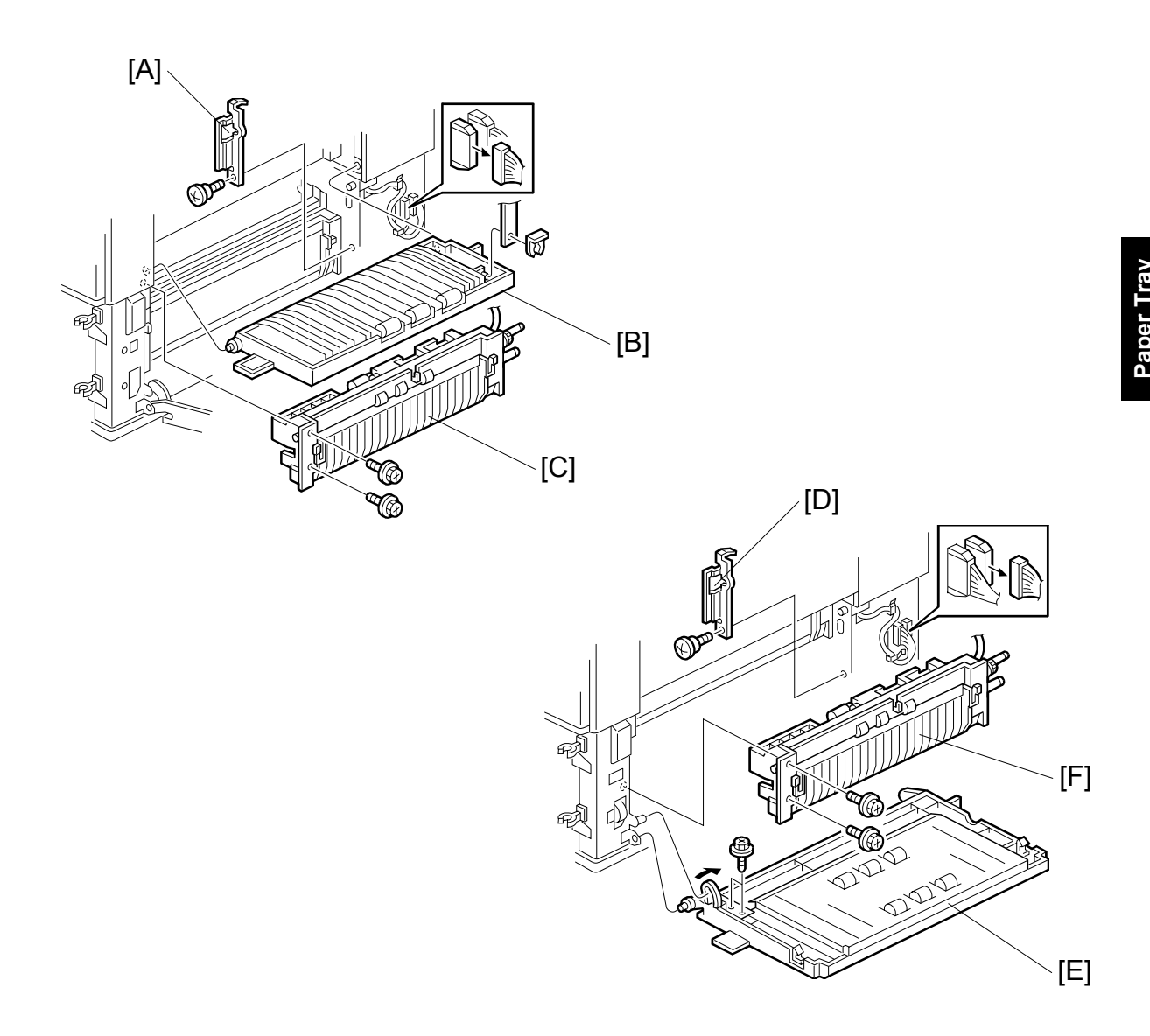

#### **Upper Paper Feed Unit**

- 6. Remove the docking bracket [A] (1 screw).
- 7. Remove the vertical transport cover [B] of the copier (1 snap ring).
- 8. Remove the upper paper feed unit [C] (2 screws, 1 connector).

#### Lower Paper Feed Unit

- 6. Remove the docking bracket [D] (1 screw).
- 7. Remove the vertical transport guide [E] (2 screws).
- 8. Remove the lower paper feed unit [F] (2 screws, 1 connector).

#### 4.6 PAPER END, TRAY LIFT, AND RELAY SENSOR REPLACEMENT [C]

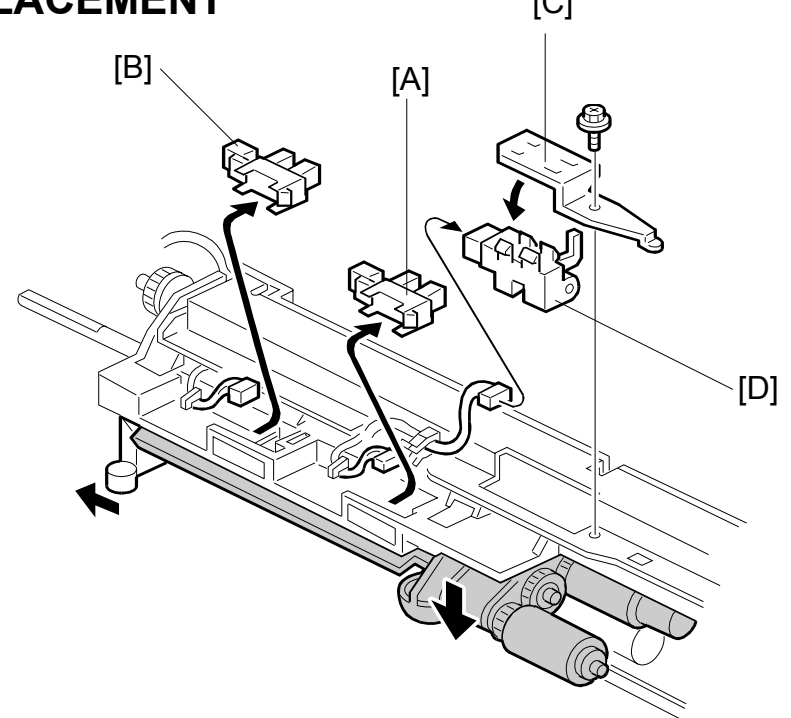

1. Remove the paper feed unit.

#### Paper End Sensor

2. Replace the paper end sensor [A] (1 connector).

#### Tray Lift Sensor

2. Replace the tray lift sensor [B] (1 connector).

#### **Relay Sensor**

- 2. Remove the sensor bracket [C] (1 screw).
- 3. Replace the relay sensor [D] (1 connector).

# B543 LARGE CAPACITY TRAY RT45

# LARGE CAPACITY TRAY RT45 B543 TABLE OF CONTENTS

|    | ٥                                     | VERALL MACHINE INFORMATION                                                                                                    | 1                                                                                            |
|----|---------------------------------------|----------------------------------------------------------------------------------------------------|----------------------------------------------------------------------------------------------|
|    | 1.1                                   | SPECIFICATIONS                                                                                                    | 1                                                                                            |
|    | 1.2                                   | MECHANICAL COMPONENT LAYOUT                                                                                                    | 2                                                                                            |
|    | 1.3                                   | ELECTRICAL COMPONENT LAYOUT                                                                                                    | 3                                                                                            |
|    | 1.4                                   | ELECTRICAL COMPONENT DESCRIPTION                                                                                                    | 4                                                                                            |
|    | 1.5                                   | DRIVE LAYOUT                                                                                                    | 5                                                                                            |
| 2. | DE                                    | ETAILED DESCRIPTIONS                                                                                                    | 6                                                                                            |
|    | 2.1                                   | PAPER FEED MECHANISM                                                                                                    | 6                                                                                            |
|    | 2.2                                   | TRAY LIFT AND PaPER HEIGHT DETECTION MECHANISM                                                                                                    | 7                                                                                            |
|    |                                       | Tray lifting conditions                                                                                                    | 7                                                                                            |
|    |                                       | Tray lowering conditions                                                                                                    | 7                                                                                            |
|    | 2.3                                   | TRAY UNIT SLIDE MECHANISM                                                                                                    | 8                                                                                            |
| 3  | SF                                    | ERVICE TABLES                                                                                                    | 9                                                                                            |
| Ο. | 3.1                                   | DIP SWITCHES                                                                                                    | 9                                                                                            |
|    | 3.2                                   | test points                                                                                                    | 9                                                                                            |
|    | 3.3                                   | switches                                                                                                    | 9                                                                                            |
|    | 3.4                                   | fuses                                                                                                    | 9                                                                                            |
|    | ••••                                  |                                                                                                    |                                                                                              |
|    |                                       |                                                                                                    |                                                                                              |
| 4. | RE                                    | EPLACEMENT AND ADJUSTMENT                                                                                                    | 10                                                                                           |
| 4. | <b>R</b> E<br>4.1                     | EPLACEMENT AND ADJUSTMENT                                                                                                    | <b>10</b>                                                                                    |
| 4. | <b>RE</b><br>4.1                      | EPLACEMENT AND ADJUSTMENT<br>COVER REPLACEMENT<br>Tray Cover                                                                                                    | 10<br>10<br>10                                                                               |
| 4. | <b>RE</b><br>4.1                      | EPLACEMENT AND ADJUSTMENT<br>COVER REPLACEMENT<br>Tray Cover<br>Front Cover                                                                                                    | 10<br>10<br>10<br>10                                                                         |
| 4. | <b>RE</b><br>4.1                      | EPLACEMENT AND ADJUSTMENT<br>COVER REPLACEMENT<br>Tray Cover<br>Front Cover<br>Rear Cover                                                                                                    | 10<br>10<br>10<br>10<br>10                                                                   |
| 4. | <b>RE</b><br>4.1                      | EPLACEMENT AND ADJUSTMENT<br>COVER REPLACEMENT<br>Tray Cover<br>Front Cover<br>Rear Cover<br>Right Lower Cover                                                                                                    | 10<br>10<br>10<br>10<br>10<br>10                                                             |
| 4. | <b>RE</b><br>4.1                      | EPLACEMENT AND ADJUSTMENT<br>COVER REPLACEMENT<br>Tray Cover<br>Front Cover<br>Rear Cover<br>Right Lower Cover<br>Upper Cover                                                                                                    | 10<br>10<br>10<br>10<br>10<br>10<br>10                                                       |
| 4. | <b>RE</b><br>4.1                      | EPLACEMENT AND ADJUSTMENT<br>COVER REPLACEMENT<br>Tray Cover<br>Front Cover<br>Rear Cover<br>Right Lower Cover<br>Upper Cover<br>ROLLER REPLACEMENT                                                                                                    | 10<br>10<br>10<br>10<br>10<br>10<br>10<br>11                                                 |
| 4. | <b>RE</b><br>4.1                      | EPLACEMENT AND ADJUSTMENT<br>COVER REPLACEMENT<br>Tray Cover<br>Front Cover<br>Rear Cover<br>Right Lower Cover<br>Upper Cover<br>ROLLER REPLACEMENT<br>4.2.1 PAPER FEED, SEPARATION, AND PICK-UP rollerS                                                                                                    | 10<br>10<br>10<br>10<br>10<br>10<br>10<br>11<br>11                                           |
| 4. | <b>RE</b><br>4.1<br>4.2               | EPLACEMENT AND ADJUSTMENT<br>COVER REPLACEMENT<br>Tray Cover<br>Front Cover<br>Rear Cover<br>Right Lower Cover<br>Upper Cover<br>ROLLER REPLACEMENT<br>4.2.1 PAPER FEED, SEPARATION, AND PICK-UP rollerS<br>Pick-up Roller                                                                                                    | 10<br>10<br>10<br>10<br>10<br>10<br>11<br>11<br>11                                           |
| 4. | <b>RE</b><br>4.1                      | EPLACEMENT AND ADJUSTMENT<br>COVER REPLACEMENT<br>Tray Cover<br>Front Cover<br>Rear Cover<br>Right Lower Cover<br>Upper Cover<br>ROLLER REPLACEMENT<br>4.2.1 PAPER FEED, SEPARATION, AND PICK-UP rollerS<br>Pick-up Roller<br>Paper Feed Roller                                                                                                    | 10<br>10<br>10<br>10<br>10<br>10<br>11<br>11<br>11<br>11                                     |
| 4. | <b>RE</b><br>4.1<br>4.2               | EPLACEMENT AND ADJUSTMENT<br>COVER REPLACEMENT<br>Tray Cover<br>Front Cover<br>Rear Cover<br>Night Lower Cover<br>Upper Cover<br>ROLLER REPLACEMENT<br>4.2.1 PAPER FEED, SEPARATION, AND PICK-UP rollerS<br>Pick-up Roller<br>Paper Feed Roller<br>Separation Roller                                                                                                    | 10<br>10<br>10<br>10<br>10<br>10<br>11<br>11<br>11<br>11<br>11                               |
| 4. | <b>RE</b><br>4.1<br>4.2<br>4.3        | EPLACEMENT AND ADJUSTMENT<br>COVER REPLACEMENT<br>Tray Cover<br>Front Cover<br>Rear Cover<br>Right Lower Cover<br>Upper Cover<br>ROLLER REPLACEMENT<br>4.2.1 PAPER FEED, SEPARATION, AND PICK-UP rollerS<br>Pick-up Roller<br>Paper Feed Roller<br>Separation Roller<br>TRAY LIFT AND PAPER END SENSOR REPLACEMENT                                                                        | 10<br>10<br>10<br>10<br>10<br>10<br>11<br>11<br>11<br>11<br>11<br>11                         |
| 4. | <b>RE</b><br>4.1<br>4.2<br>4.3        | EPLACEMENT AND ADJUSTMENT<br>COVER REPLACEMENT                                                                                                    | 10<br>10<br>10<br>10<br>10<br>10<br>11<br>11<br>11<br>11<br>11<br>12<br>12                   |
| 4. | <b>RE</b><br>4.1<br>4.2<br>4.3        | EPLACEMENT AND ADJUSTMENT                                                                                                    | 10<br>10<br>10<br>10<br>10<br>10<br>11<br>11<br>11<br>11<br>11<br>12<br>12<br>12             |
| 4. | <b>RE</b><br>4.1<br>4.2<br>4.3<br>4.4 | EPLACEMENT AND ADJUSTMENT<br>COVER REPLACEMENT<br>Tray Cover<br>Front Cover<br>Rear Cover<br>Right Lower Cover<br>Upper Cover<br>ROLLER REPLACEMENT<br>4.2.1 PAPER FEED, SEPARATION, AND PICK-UP rollerS.<br>Pick-up Roller<br>Paper Feed Roller<br>Separation Roller<br>TRAY LIFT AND PAPER END SENSOR REPLACEMENT.<br>Tray Lift Sensor<br>Paper End Sensor<br>RELAY SENSOR REPLACEMENT. | 10<br>10<br>10<br>10<br>10<br>10<br>11<br>11<br>11<br>11<br>11<br>12<br>12<br>12<br>12<br>13 |

i

# 1. OVERALL MACHINE INFORMATION

# 1.1 SPECIFICATIONS

| Paper Size:                | A4 sideways/LT sideways                 |
|----------------------------|-----------------------------------------|
| Paper Weight:              | 60 g/m² ~ 105 g/m², 16 lb ~ 28 lb       |
| Tray Capacity:             | 1500 sheets (80 g/m², 20lb)             |
| Remaining Paper Detection: | 5 steps (100%, 75%, 50%, 25%, Near end) |
| Power Source:              | 24 Vdc, 5 Vdc (from copier)             |
| Power Consumption:         | 40 W                                    |
| Weight:                    | 17 kg                                   |
| Size (W x D x H):          | 390 mm x 500 mm x 390 mm                |

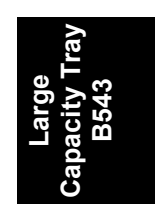

MECHANICAL COMPONENT LAYOUT

## **1.2 MECHANICAL COMPONENT LAYOUT**

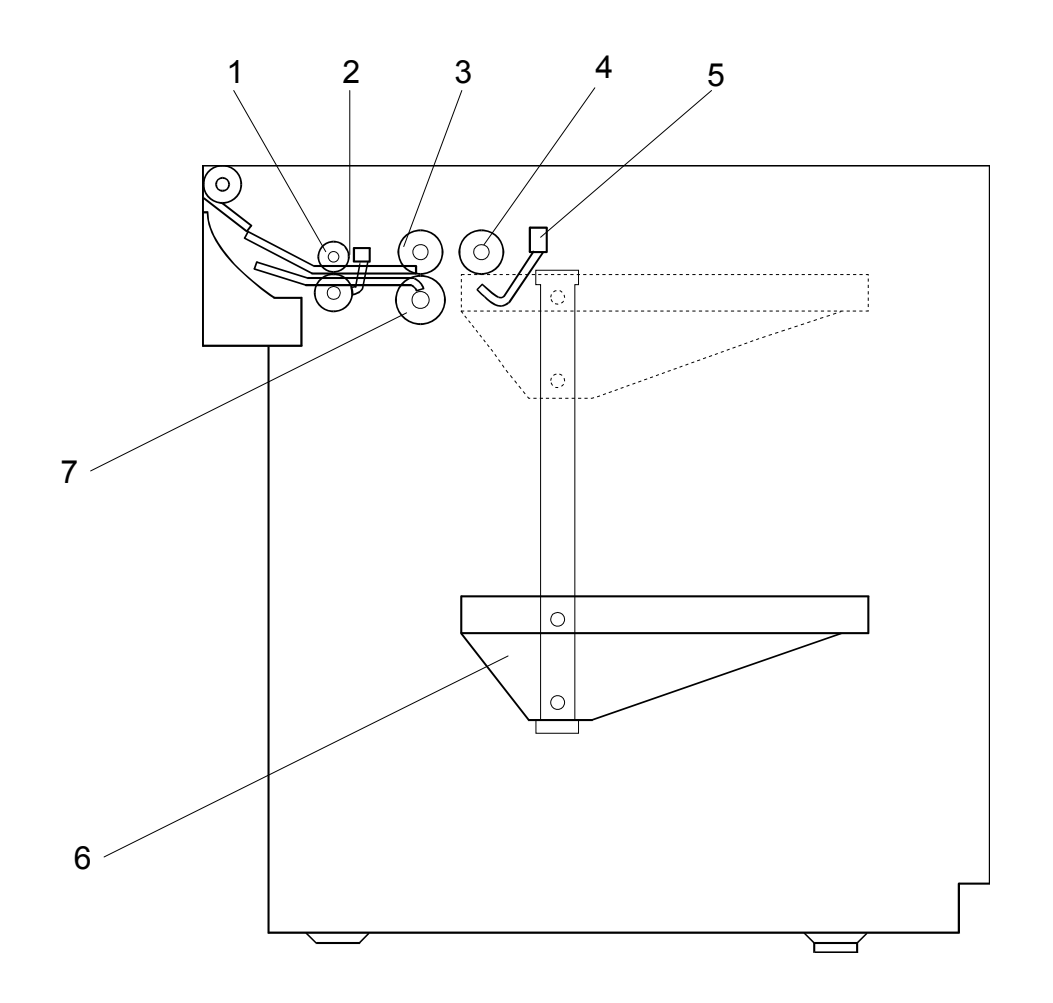

- 1. Relay Roller
- 2. Relay Sensor
- 3. Paper Feed Roller
- 4. Pick-up Roller

- 5. Paper End Sensor
- 6. Paper Tray
- 7. Separation Roller

## **1.3 ELECTRICAL COMPONENT LAYOUT**

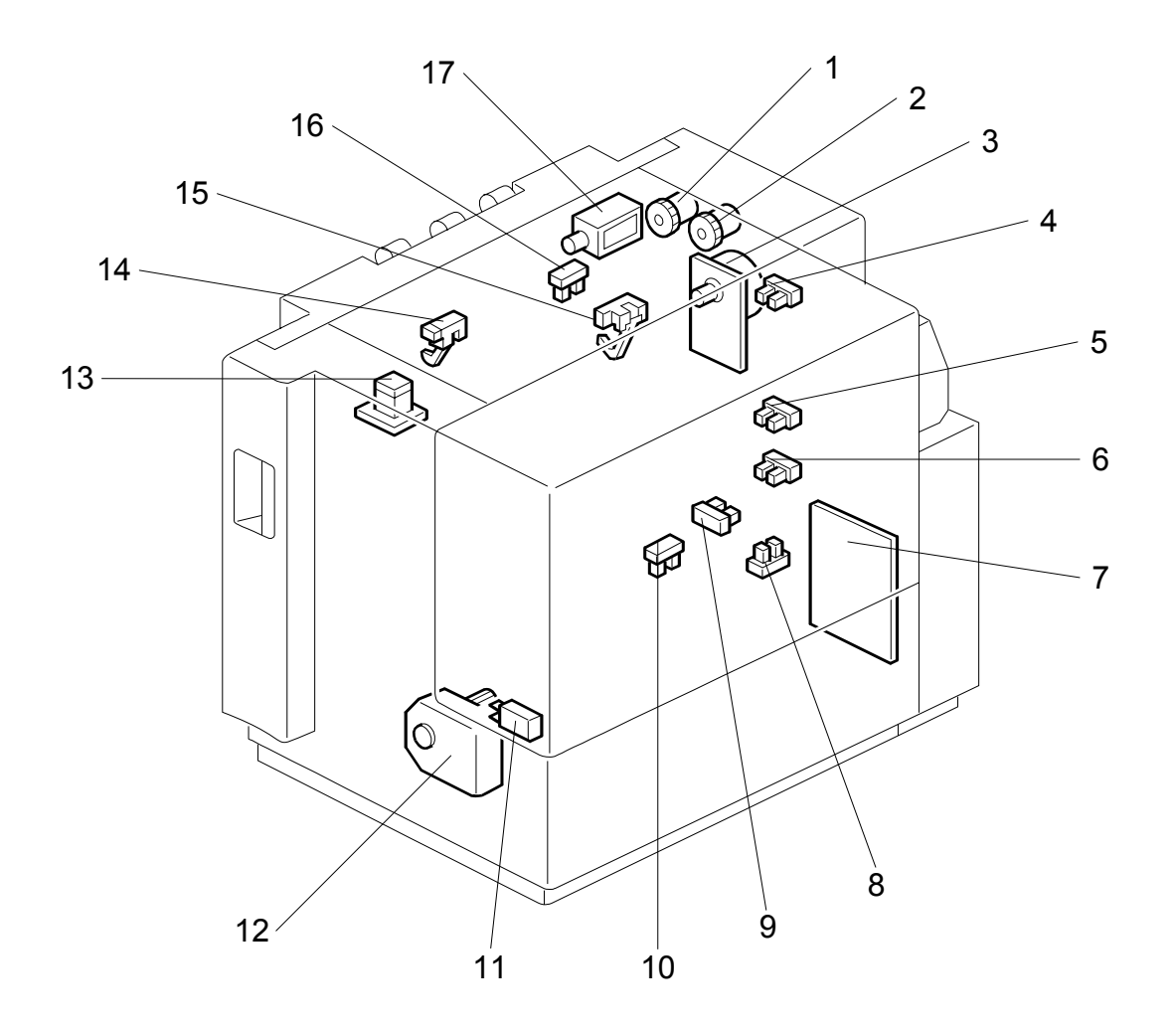

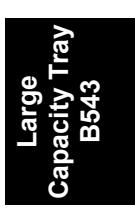

- 1. Relay Clutch
- 2. Paper Feed Clutch
- 3. LCT Motor
- 4. Paper Height 1 Sensor
- 5. Paper Height 2 Sensor
- 6. Paper Height 3 Sensor
- 7. Main Board
- 8. Side Fence Position Sensor
- 9. Lower Limit Sensor

- 10. LCT Set Sensor
- 11. Tray Cover Switch
- 12. Lift Motor
- 13. Down Switch
- 14. Relay Sensor
- 15. Paper End Sensor
- 16. Lift Sensor
- 17. Pick-up Solenoid

## **1.4 ELECTRICAL COMPONENT DESCRIPTION**

| Symbol    | Name                   | Function                                                                   | Index No. |
|-----------|------------------------|----------------------------------------------------------------------------|-----------|
| Motors    |                        |                                                                            |           |
| M1        | LCT                    | Drives all rollers.                                                        | 3         |
| M2        | Lift                   | Drives the paper tray up or down.                                          | 12        |
|           |                        |                                                                            |           |
| Sensors   |                        |                                                                            |           |
| S1        | Paper End              | Informs the copier when the paper has run out.                             | 15        |
| S2        | Relay                  | Detects the copy paper coming to the relay roller and checks for misfeeds. | 14        |
| S3        | Lift                   | Detects when the paper is at the correct paper feed height.                | 16        |
| S4        | Lower Limit            | Detects when the tray is completely lowered, to stop the LCT motor.        | 9         |
| S5        | Paper Height 1         | Detects the paper height.                                                  | 4         |
| S6        | Paper Height 2         | Detects the paper height.                                                  | 5         |
| S7        | Paper Height 3         | Detects the paper height.                                                  | 6         |
| S8        | LCT Set                | Detects whether the LCT is correctly set or not.                           | 10        |
| S9        | Side Fence<br>Position | Detects when the side fence is set at the A4 size position.                | 8         |
| Switches  |                        |                                                                            |           |
| SW1       | Tray Cover             | Stops the LCT lift motor when the tray cover is opened.                    | 11        |
| SW2       | Down                   | Lowers the LCT bottom plate if pressed by the user.                        | 13        |
|           |                        |                                                                            |           |
| Solenoids | <b>;</b>               |                                                                            |           |
| SOL1      | Pick-up                | Controls up-down movement of the pick-up roller.                           | 17        |
| <b></b>   |                        |                                                                            |           |
| Magnetic  | Clutches               |                                                                            | -         |
| MC1       | Paper Feed             | Drives the paper feed roller.                                              | 2         |
| MC2       | Relay                  | Drives the relay roller.                                                   | 1         |
| DCBo      |                        |                                                                            |           |
| FUD5      | Main                   | Controls the LCT and communicates with the                                 |           |
| PCB1      |                        | copier.                                                                    | 7         |
|           |                        |                                                                            |           |

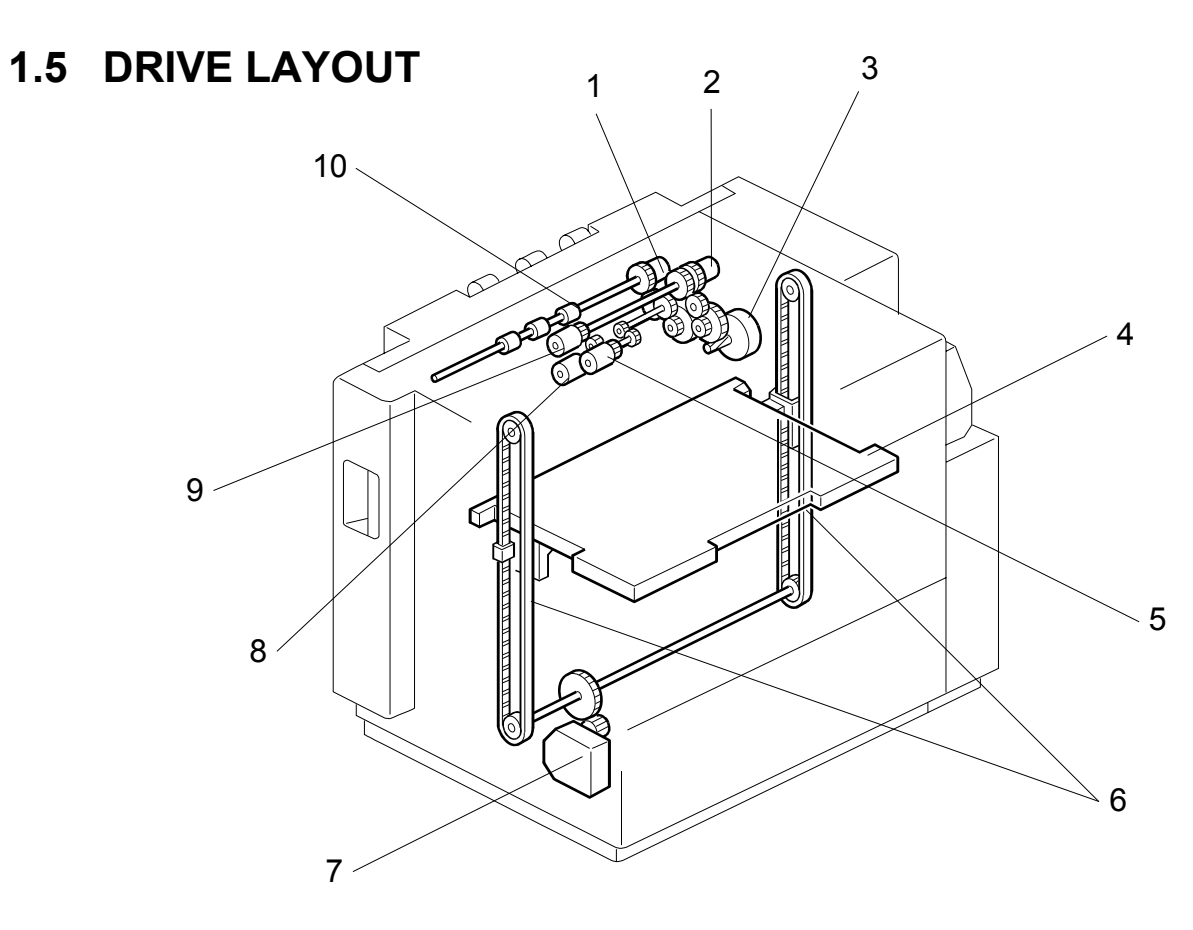

- 1. Relay Clutch
- 2. Paper Feed Clutch
- 3. LCT Motor
- 4. Tray Bottom Plate
- 5. Pick-up Roller

- 6. Tray Drive Belts
- 7. Lift Motor
- 8. Separation Roller
- 9. Paper Feed Roller
- 10. Relay Roller

# 2. DETAILED DESCRIPTIONS

### 2.1 PAPER FEED MECHANISM

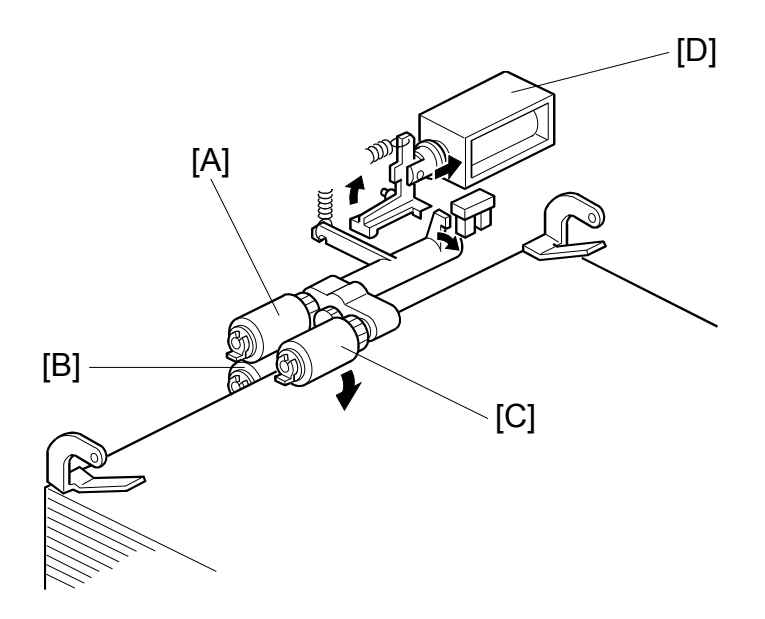

This machine uses the FRR (Feed and Reverse Roller) paper feed system (paper feed roller [A], separation roller [B], pick-up roller [C]).

When the start key is pressed, the pick-up solenoid [D] energizes and the pick-up roller touches the paper.

#### 2.2 TRAY LIFT AND PAPER HEIGHT DETECTION MECHANISM

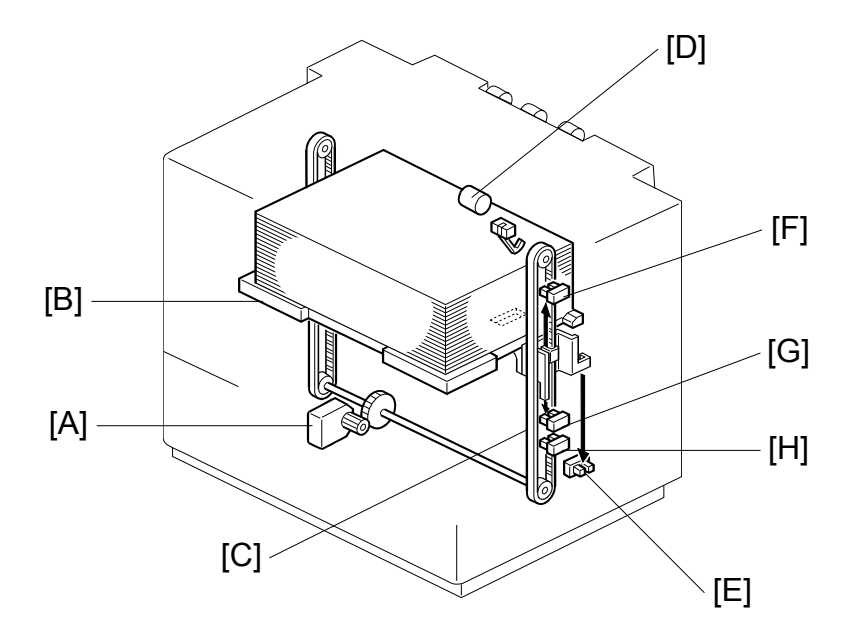

Large Capacity Tray B543

The lift motor [A] controls the vertical position of the tray bottom plate [B] through gears and timing belts [C].

#### Tray lifting conditions

When the tray lift sensor [D] turns off in the following conditions, the tray lift motor raises the tray bottom plate until the tray lift sensor [D] turns on again.

- Just after the main switch is turned on
- During copying
- · Just after the tray cover is closed
- Just after leaving the energy saving mode

#### Tray lowering conditions

In the following conditions, the lift motor lowers the tray bottom plate until the lower limit [E] sensor turns on.

- Just after the paper end sensor turns on
- Just after the down switch is pressed by the user

The amount of the paper in the tray is detected by combination of high/low outputs from three sensors (paper height sensor 1 [F], 2 [G], and 3 [H].)

| Amount of paper | Paper Height<br>Sensor 1 | Paper Height<br>Sensor 2 | Paper Height<br>Sensor 3 |
|-----------------|--------------------------|--------------------------|--------------------------|
| Near end        | On (High)                | Off (Low)                | Off (Low)                |
| 25%             | Off (Low)                | On (High)                | Off (Low)                |
| 50%             | Off (Low)                | On (High)                | On (High)                |
| 75%             | Off (Low)                | Off (Low)                | On (High)                |
| 100%            | Off (Low)                | Off (Low)                | Off (Low)                |

## 2.3 TRAY UNIT SLIDE MECHANISM

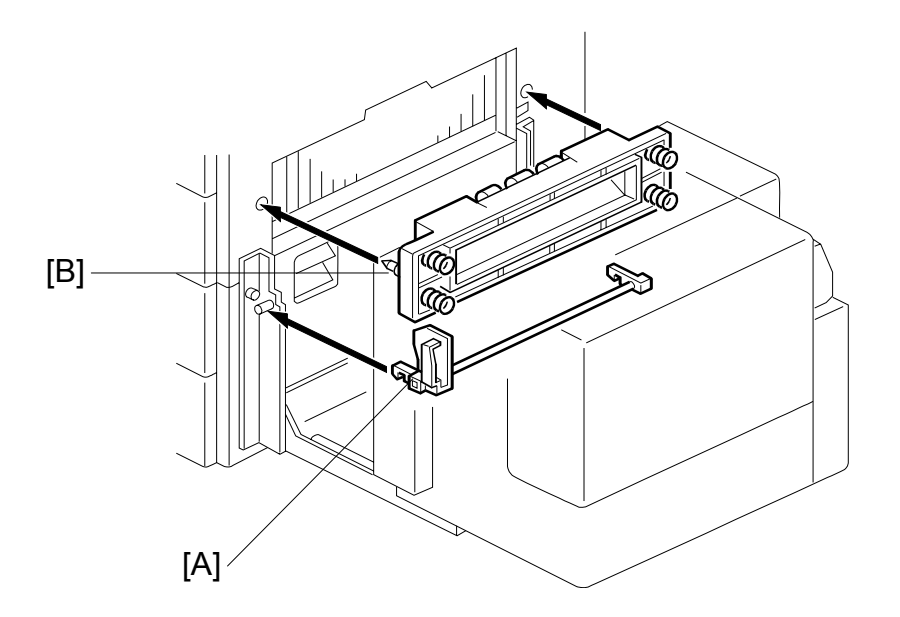

When there is a paper jam between the copier and the LCT, the user releases the lock lever [A] and can slide the LCT away from the copier to remove the jammed paper.

When sliding the LCT back into position, the LCT is secured against the copier in the correct position by the docking pins [B] on the LCT.

## 3. SERVICE TABLES

#### 3.1 DIP SWITCHES

|   | DPS101 |   |   |   |   |   |   | Description |
|---|--------|---|---|---|---|---|---|-------------|
| 1 | 2      | 3 | 4 | 5 | 6 | 7 | 8 | Description |
| 1 | 0      | 0 | 0 | 0 | 0 | 0 | 0 | Default     |
| 1 | 0      | 0 | 0 | 0 | 0 | 0 | 1 | Free run    |

**NOTE:** 1) Do not use any other settings.

2) To do the free run, proceed as follows:

1. Remove the paper from the LCT (this is because the machine has no jam detection).

2. Set DPS101 for the free run as shown above.

- 3. Turn the main switch off, wait a few seconds, then switch back on.
- 4. Press SW101 to start the free run.
- 5. To stop the free run, press SW102.

## 3.2 TEST POINTS

| No.   | Label  | Monitored Signal    |
|-------|--------|---------------------|
| TP100 | (24 V) | +24 V               |
| TP101 | (GND)  | Ground              |
| TP103 | (TXD)  | TXD to the copier   |
| TP104 | (RXD)  | RXD from the copier |
| TP105 | (5 V)  | +5 V                |
| TP106 | (GND)  | Ground              |

## 3.3 SWITCHES

| No.   | Function            |
|-------|---------------------|
| SW101 | Starts the free run |
| SW102 | Stops the free run  |

### 3.4 FUSES

| No.   | Function                |
|-------|-------------------------|
| FU101 | Protects the 24 V line. |

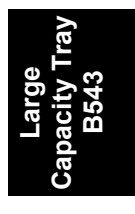

## 4. REPLACEMENT AND ADJUSTMENT

### 4.1 COVER REPLACEMENT

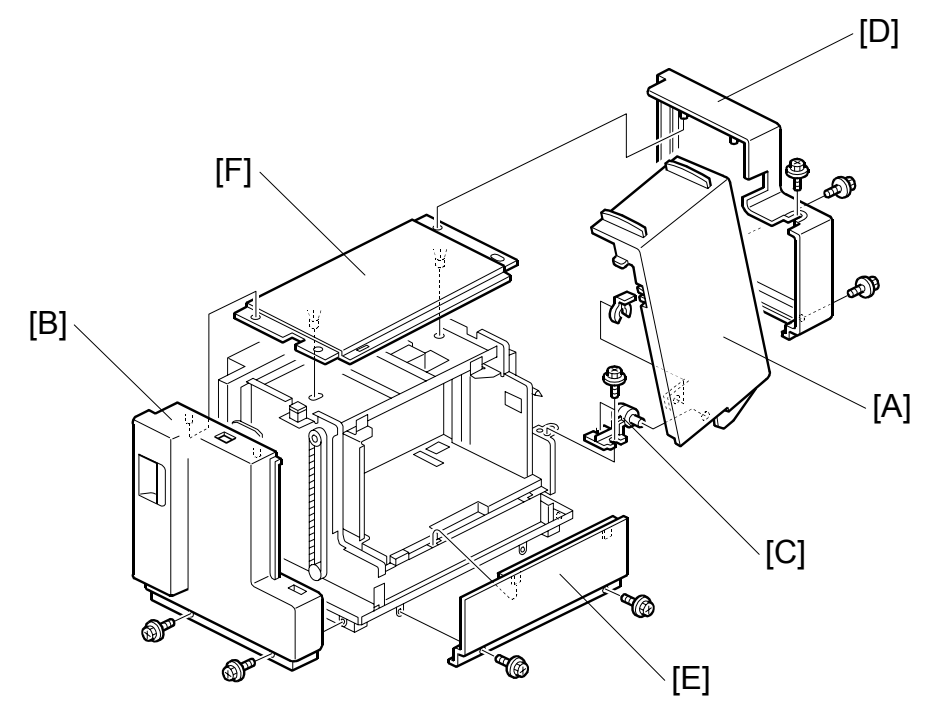

#### Tray Cover

1. Remove the tray cover [A] (1 snap ring).

#### Front Cover

1. Remove the front cover [B] (2 screws).

#### **Rear Cover**

- 1. Remove the tray cover.
- 2. Remove the cover hinge [C] (2 screws).
- 3. Remove the rear cover [D] (3 screws).

#### Right Lower Cover

1. Remove the right lower cover [E] (2 screws).

#### **Upper Cover**

- 1. Remove the front cover.
- 2. Remove the rear cover.
- 3. Remove the upper cover [F].

## 4.2 ROLLER REPLACEMENT

#### 4.2.1 PAPER FEED, SEPARATION, AND PICK-UP ROLLERS

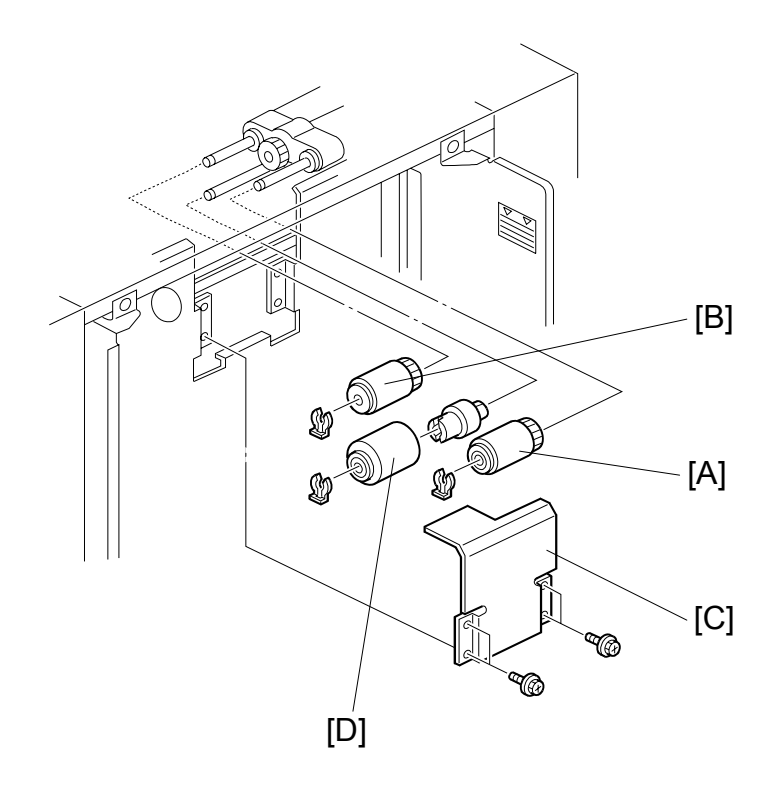

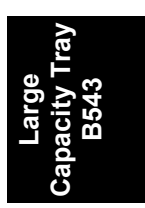

- 1. Push the down switch to lower the tray bottom plate until it reaches its lowest position.
- 2. Open the tray cover.

#### Pick-up Roller

3. Replace the pick-up roller [A] (1 snap ring).

#### Paper Feed Roller

3. Replace the paper feed roller [B] (1 snap ring).

#### Separation Roller

- 3. Remove the guide plate [C] (2 screws).
- 4. Replace the separation roller [D] (1 snap ring).

## 4.3 TRAY LIFT AND PAPER END SENSOR REPLACEMENT

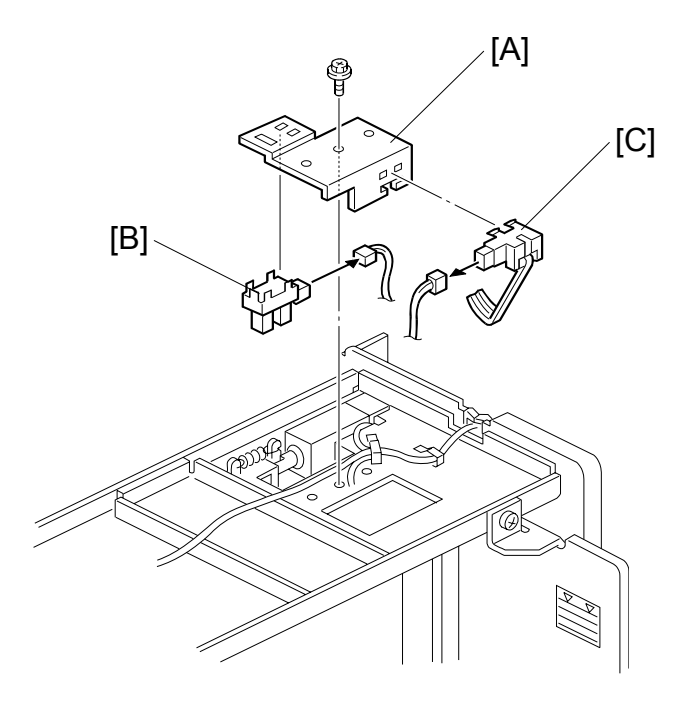

- 1. Remove the front and rear cover.
- 2. Remove the upper cover.
- 3. Remove the sensor bracket [A] (1 screw).

#### Tray Lift Sensor

3. Replace the tray lift sensor [B] (1 connector).

#### Paper End Sensor

3. Replace the paper end sensor [C] (1 connector).

# 4.4 RELAY SENSOR REPLACEMENT

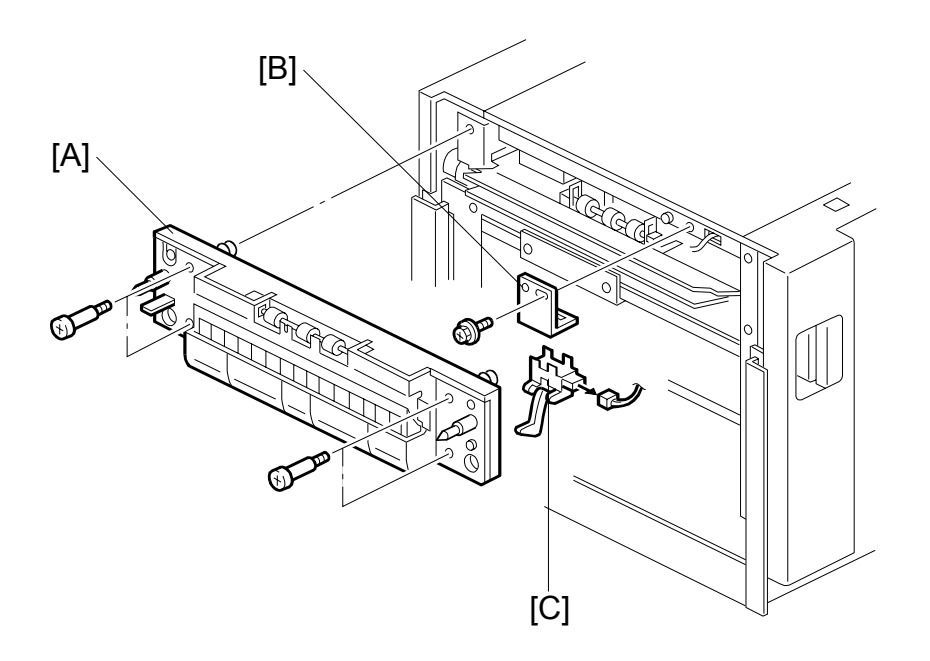

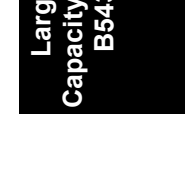

- 1. Pull out the LCT.
- 2. Remove the joint guide [A] (4 screws).
- 3. Remove the sensor bracket [B] (1 screw).
- 4. Replace the relay sensor [C] (1 connector).

SIDE FENCE POSITION CHANGE

## 4.5 SIDE FENCE POSITION CHANGE

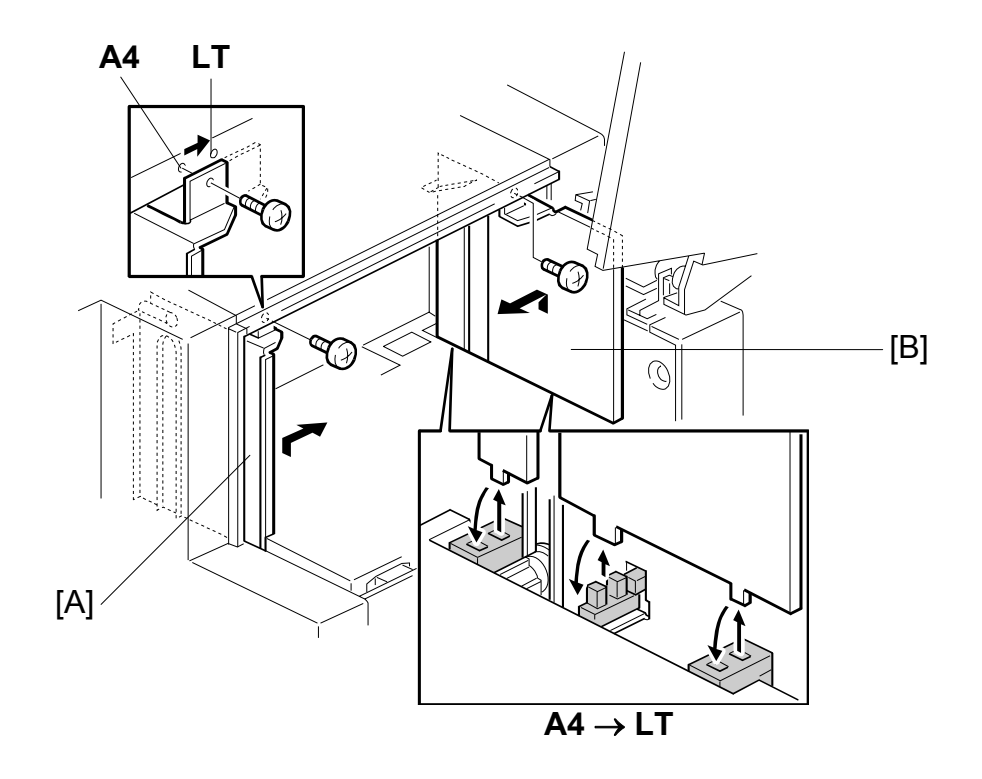

- 1. Push the down switch to lower the tray bottom plate until it reaches its lowest position.
- 2. Remove the tray cover.
- 3. Remove the front and rear side fences [A, B] (1 screw each).
- 4. Install the side fences in the correct position.

# 1-BIN TRAY B544

# 1-BIN TRAY B544

# **TABLE OF CONTENTS**

| 1. | OVERALL MACHINE INFORMATION                                                                                                    | 1                                 |
|----|----------------------------------------------------------------------------------------------------|-----------------------------------|
|    | 1.1 SPECIFICATIONS                                                                                                    | . 1                               |
|    | 1.2 MECHANICAL COMPONENT AND DRIVE LAYOUT                                                                                                    | 2                                 |
|    | 1.3 ELECTRICAL COMPONENT LAYOUT                                                                                                    | .3                                |
|    | 1.4 ELECTRICAL COMPONENT DESCRIPTION                                                                                                    | .3                                |
|    |                                                                                                    |                                   |
| 2. | DETAILED DESCRIPTIONS                                                                                                    | 4                                 |
|    | 2.1 BASICS OPERATION                                                                                                    | 4                                 |
|    |                                                                                                    |                                   |
|    |                                                                                                    |                                   |
| 3. | REPLACEMENT AND ADJUSTMENT                                                                                                    | 5                                 |
| 3. | <b>REPLACEMENT AND ADJUSTMENT</b>                                                                                                    | <b>5</b>                          |
| 3. | <b>REPLACEMENT AND ADJUSTMENT</b> 3.1 COVER REMOVAL   Front Cover                                                                                                    | <b>5</b><br>5                     |
| 3. | <b>REPLACEMENT AND ADJUSTMENT</b> 3.1 COVER REMOVAL   Front Cover   Upper Cover                                                                                                    | <b>5</b><br>.5<br>.5              |
| 3. | <b>REPLACEMENT AND ADJUSTMENT</b> 3.1 COVER REMOVAL   Front Cover   Upper Cover   Rear Cover                                                                                                    | <b>5</b><br>5<br>5<br>5<br>5<br>5 |
| 3. | REPLACEMENT AND ADJUSTMENT   3.1 COVER REMOVAL   Front Cover   Upper Cover   Rear Cover   3.2 PAPER SENSOR REPLACEMENT                                                                                          | <b>5</b> 5 5 5 5 6                |
| 3. | REPLACEMENT AND ADJUSTMENT   3.1 COVER REMOVAL   Front Cover   Upper Cover   Rear Cover   3.2 PAPER SENSOR REPLACEMENT   3.3 ENTRANCE AND PAPER LIMIT SENSOR REPLACEMENT                                        | <b>5</b> 55567                    |
| 3. | REPLACEMENT AND ADJUSTMENT   3.1 COVER REMOVAL   Front Cover   Upper Cover   Rear Cover   3.2 PAPER SENSOR REPLACEMENT   3.3 ENTRANCE AND PAPER LIMIT SENSOR REPLACEMENT   Paper Limit Sensor                   | 5555677                           |
| 3. | REPLACEMENT AND ADJUSTMENT   3.1 COVER REMOVAL   Front Cover   Upper Cover   Rear Cover   3.2 PAPER SENSOR REPLACEMENT   3.3 ENTRANCE AND PAPER LIMIT SENSOR REPLACEMENT   Paper Limit Sensor   Entrance Sensor | <b>5</b> .5 .5 .5 .6 .7 .7 .7     |

# 1. OVERALL MACHINE INFORMATION

# 1.1 SPECIFICATIONS

| Paper Size:        | A5 lengthwise to A3<br>HLT to DLT |  |
|--------------------|-----------------------------------|--|
| Paper Weight:      | 60 g/m² ~ 105 g/m², 16 lb ~ 28 lb |  |
| Tray Capacity:     | 125 sheets (80 g/m², 20 lb)       |  |
| Power Source:      | 5 Vdc, 24 Vdc (from copier)       |  |
| Power Consumption: | 15 W                              |  |
| Weight:            | 4 kg                              |  |
| Size (W x D x H):  | 470 mm x 550 mm x 110 mm          |  |

1 Bin Tray B544

1

## 1.2 MECHANICAL COMPONENT AND DRIVE LAYOUT

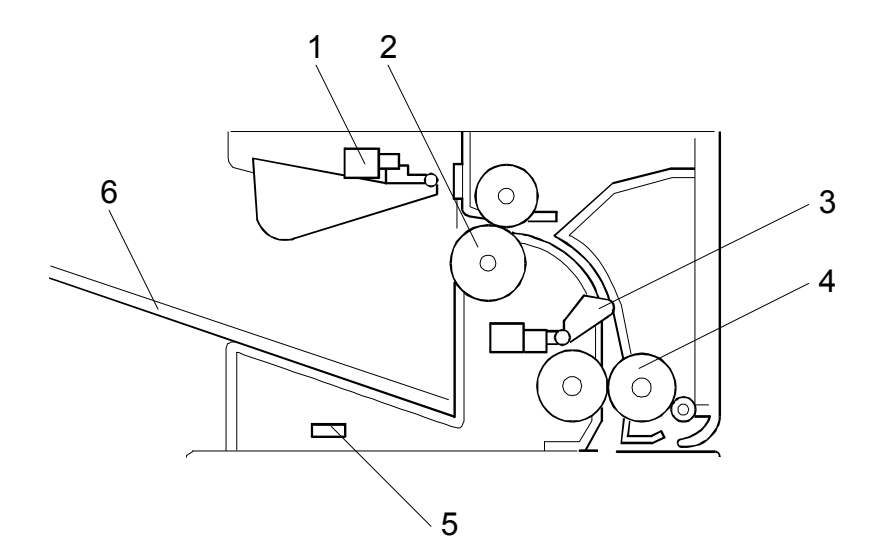

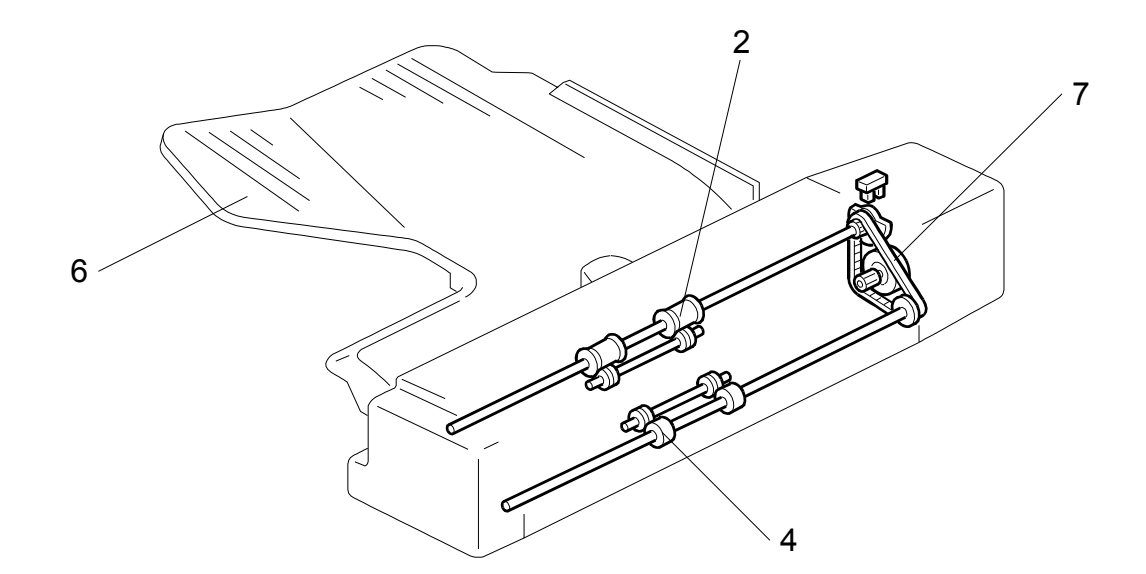

- 1. Paper Limit Sensor
- 2. Exit Roller
- 3. Entrance Sensor
- 4. Entrance Roller

- 5. Paper Sensor
- 6. Paper Tray
- 7. Tray Motor
### 1.3 ELECTRICAL COMPONENT LAYOUT

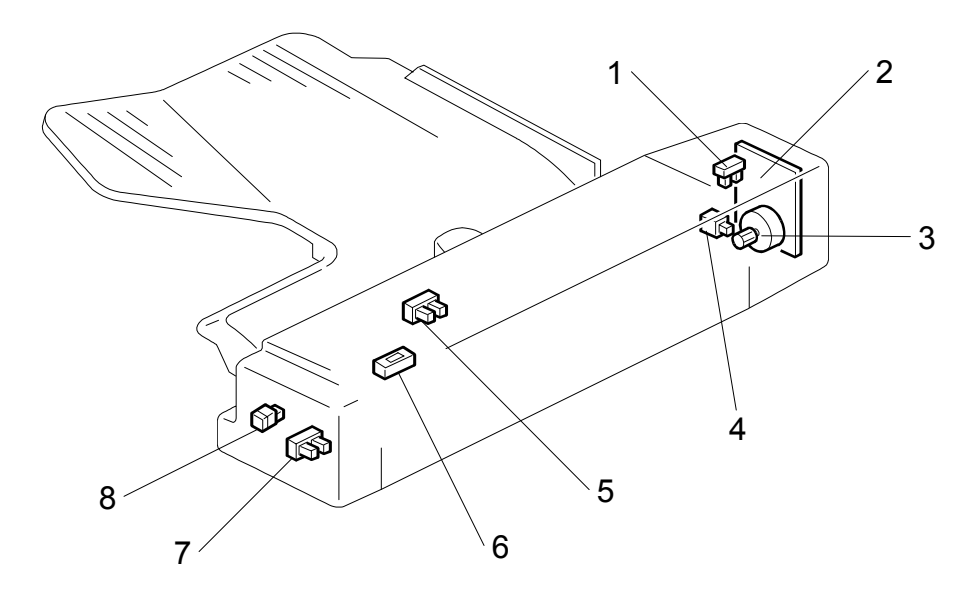

- 1. Motor Lock Sensor
- 2. Main Board
- 3. Tray Motor
- 4. Right Cover Switch

- 5. Paper Limit Sensor
- 6. Paper Sensor
- 7. Entrance Sensor
- 8. Paper Indicator

### **1.4 ELECTRICAL COMPONENT DESCRIPTION**

| Symbol   | Name                                                            | Function                                        | Index No. |  |  |
|----------|-----------------------------------------------------------------|-------------------------------------------------|-----------|--|--|
| Motors   |                                                                 |                                                 |           |  |  |
| M1       | Tray                                                            | Drives the entrance and exit rollers.           | 3         |  |  |
|          |                                                                 |                                                 |           |  |  |
| Sensors  |                                                                 |                                                 |           |  |  |
| S1       | Entrance                                                        | Checks for misfeeds.                            | 7         |  |  |
| S2       | Paper Limit                                                     | Detects the paper stack limit in the tray.      |           |  |  |
| S3       | Paper                                                           | per Detects whether there is paper in the tray. |           |  |  |
| S4       | Motor Lock                                                      | ock Detects whether the tray motor is turning.  |           |  |  |
|          |                                                                 |                                                 |           |  |  |
| Switches |                                                                 |                                                 |           |  |  |
| SW1      | Right Cover                                                     | Detects whether the right cover is opened.      | 4         |  |  |
|          |                                                                 |                                                 |           |  |  |
| PCBs     |                                                                 |                                                 |           |  |  |
| PCB1     | Main                                                            | Controls the 1-bin tray and communicates        | 2         |  |  |
| TODI     |                                                                 | with the copier.                                | 2         |  |  |
|          |                                                                 |                                                 |           |  |  |
| LEDs     |                                                                 |                                                 |           |  |  |
| LED1     | LED1 Paper Indicator Indicates when there is paper in the tray. |                                                 | 8         |  |  |
|          |                                                                 |                                                 |           |  |  |

Bin Tray B544 **BASIC OPERATION** 

### 2. DETAILED DESCRIPTIONS

### 2.1 BASIC OPERATION

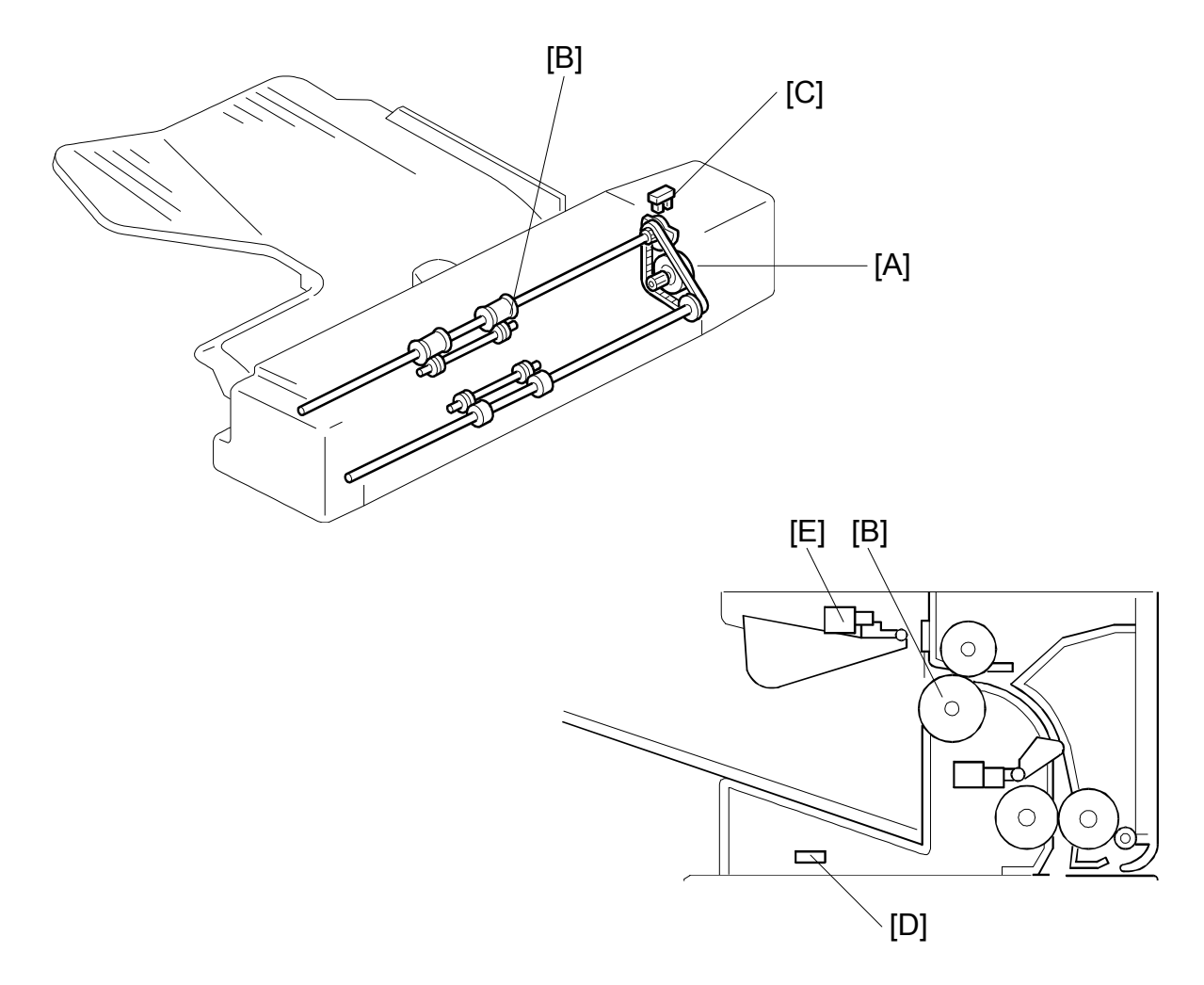

When the leading edge of the first sheet of copy paper reaches the copier's hot roller, the tray motor [A] starts and turns off approximately 0.5 s after the trailing edge of the paper passes through the exit rollers [B].

The tray lock sensor [C] checks whether the tray motor rotates or not. When the tray lock sensor does not generate pulses for 300 ms while the tray motor is on, the copier will stop and display an SC code.

The paper sensor [D] checks whether there is paper in the tray or not. The paper sensor turns on when paper is stacked in the tray, and the paper indicator is turned on.

The paper limit sensor [E] detects when the tray is full. While a sheet of copy paper is passing this sensor, the sensor feeler is always pushed up by the paper. When the paper limit sensor stays on for more than the expected time (based on the copy speed and paper size), the copier indicates that the tray is full.

### 3. REPLACEMENT AND ADJUSTMENT

### 3.1 COVER REMOVAL

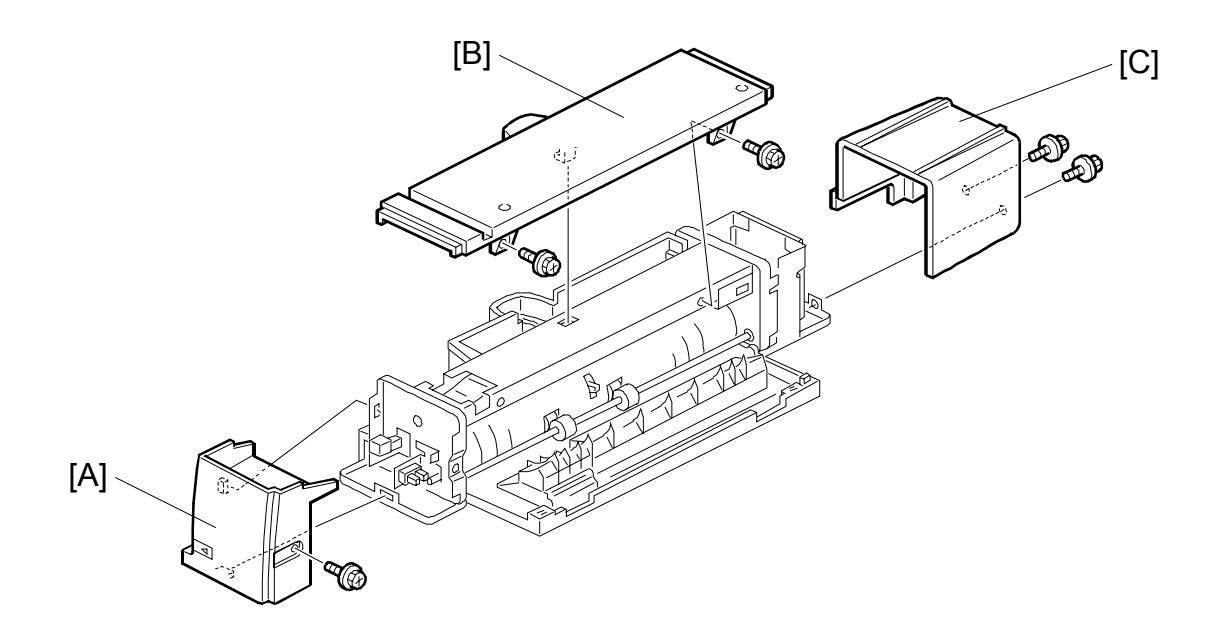

#### Front Cover

- 1. Remove the scanner unit if it is at the front.
- 2. Remove the front cover [A] (1 screw).

#### **Upper Cover**

- 1. Remove the scanner unit.
- 2. Remove the upper cover [B] (2 screws).

#### **Rear Cover**

- 1. Remove the scanner unit.
- 2. Remove the rear cover [C] (2 screws).

1 Bin Tray B544 PAPER SENSOR REPLACEMENT

### 3.2 PAPER SENSOR REPLACEMENT

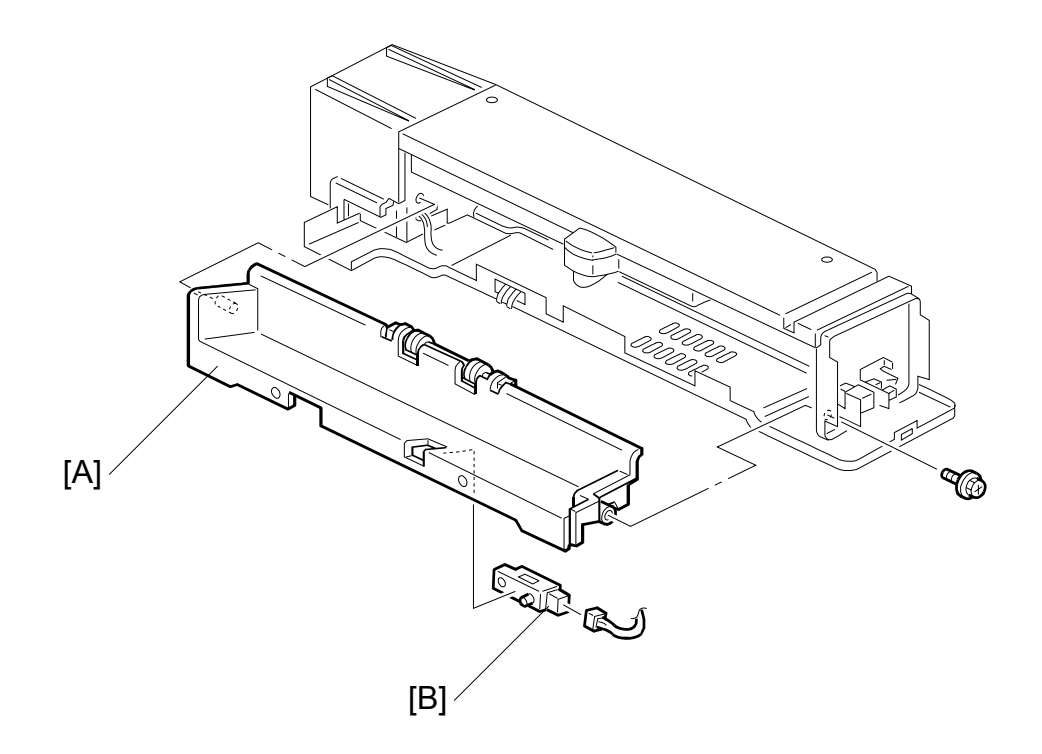

- 1. Remove the front cover.
- 2. Remove the exit guide plate [A] (1 screw).
- 3. Replace the paper sensor [B] (1 connector).

### 3.3 ENTRANCE AND PAPER LIMIT SENSOR REPLACEMENT

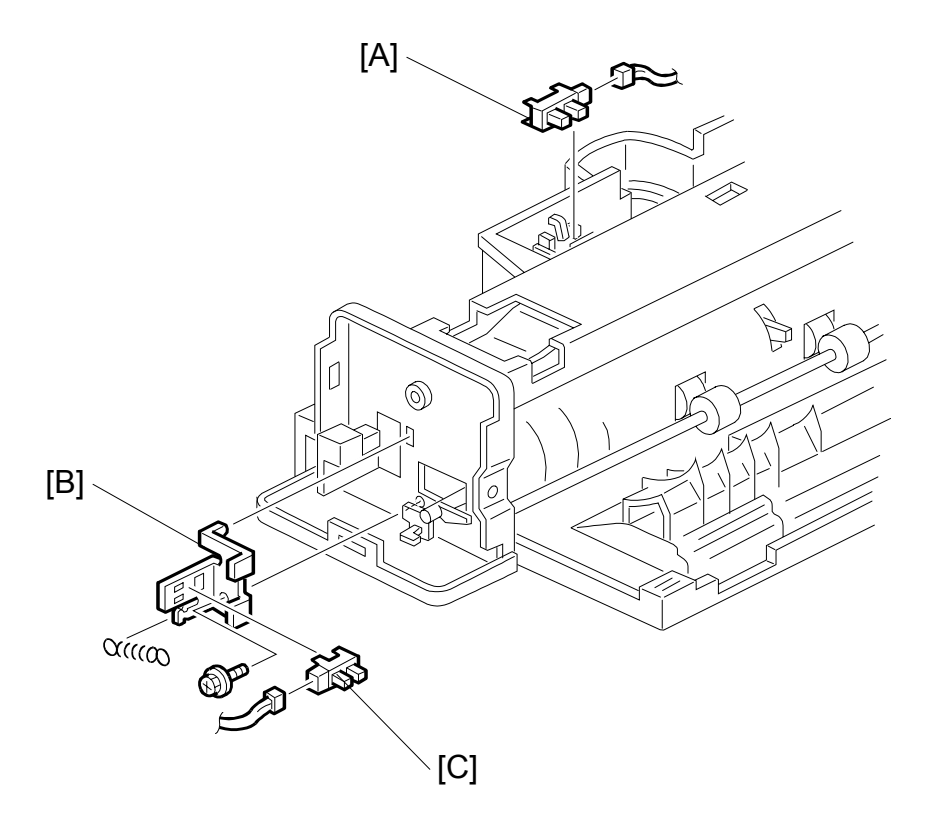

1. Remove the front and upper covers.

#### Paper Limit Sensor

2. Replace the paper limit sensor [A] (1 connector).

#### **Entrance Sensor**

- 2. Remove the sensor bracket [B] (1 screw, 1 spring).
- 3. Replace the entrance sensor [C] (1 connector).

1 Bin Tray B544

# TWO-TRAY FINISHER B545

# **TWO-TRAY FINISHER B545**

### TABLE OF CONTENTS

| 1. | REPLACEMENT AND ADJUSTMENT                               | . 1        |
|----|----------------------------------------------------------|------------|
|    | 1.1 COVERS                                               | 1          |
|    | 1.1.1 EXTERNAL COVERS                                    | 1          |
|    | 1.1.2 INNER COVER                                        | 1          |
|    | 1.2 POSITIONING ROLLER                                   | 2          |
|    | 1.3 TRAY 1 EXIT SENSOR                                   | 2          |
|    | 1.4 ENTRANCE SENSOR/STAPLER TRAY ENTRANCE SENSOR         | 3          |
|    | 1.5 STAPLER TRAY                                         | 3          |
|    | 1.6 UPPER STACK HEIGHT SENSORS/TRAY 1 UPPER LIMIT SWITCH | 4          |
|    | 1.7 EXIT GUIDE PLATE MOTOR                               | 5          |
|    | 1.8 LIFT MOTORS                                          | 5          |
|    | 1.9 LOWER EXIT SENSOR                                    | 7          |
|    | 1.10 LOWER STACK HEIGHT SENSORS                          | 8          |
|    | 1.11 TRAY 2 SHUNT POSITION SENSOR                        | 8          |
|    | 1.12 STAPLER UNIT                                        | 9          |
|    | 1.13 STAPLER ROTATION HP SENSOR                          | 9          |
|    | 1.14 TRAY 1 INTERIOR                                     | 10         |
|    | 1.14.1 TRAY 1 COVERS                                     | 10         |
|    | tray Shift Sensors and tray release sensor               | 11         |
|    | 1.14.3 TRAY 1 SHIFT MOTOR                                | 11         |
|    | 1.14.4 BACK FENCE LOCK CLUICH                            | 11         |
|    | 1.15 FINISHER MAIN BOARD                                 | 12         |
|    | 1.16 PUNCH HOLE POSITION ADJUSTMENT                      | 12         |
| 2  | TROUBLESHOOTING                                          | 13         |
|    | 2.1 TIMING CHARTS                                        | 13         |
|    | 2.1.1 A4(S)/LT(S) SHIFT MODE WITH PUNCH – TRAY 1         | 13         |
|    | 2.1.2 A4(S)/LT(S) SHIFT MODE WITH PUNCH – TRAY 2         | 14         |
|    | 2.1.3 A4(S)/LT(S) STAPLE MODE WITH PUNCH                 | 15         |
|    | 2.2 JAM DETECTION                                        | 16         |
|    |                                                          |            |
| 3. | SERVICE TABLES                                           | 17         |
|    | 3.1 DIP SWITCH SETTINGS                                  | 17         |
|    | 3.2 TEST POINTS                                          | 17         |
|    | 3.3 FUSES                                                | 17         |
| 4  |                                                          | 10         |
| 4. |                                                          | 10<br>10   |
|    |                                                          | 10<br>10   |
|    |                                                          | 19         |
|    |                                                          | 20<br>21   |
|    |                                                          | ∠ I<br>21  |
|    |                                                          | <b>∠</b> I |

| Tray 1 (Upper Tray)                         | 21 |
|---------------------------------------------|----|
| TRAY 2 (LOWER TRAY)                         | 23 |
| 4.5.1 TRAY 1                                | 23 |
| Introduction                                | 23 |
| Normal and sort/stack modes                 | 23 |
| Staple mode                                 | 24 |
| Tray 1 release mechanism                    | 25 |
| 4.5.2 TRAY 2                                | 27 |
| 4.5.3 PRE-STACK MECHANISM                   | 28 |
| 4.6 JOGGER UNIT PAPER POSITIONING MECHANISM | 29 |
| Vertical Paper Alignment                    | 29 |
| Horizontal Paper Alignment                  | 29 |
| 4.7 STAPLER MECHANISM                       | 30 |
| 4.7.1 STAPLER MOVEMENT                      | 30 |
| Stapler Rotation                            | 30 |
| Side-to-Side Movement                       | 30 |
| 4.7.2 STAPLER                               | 31 |
| 4.7.3 FEED OUT AND TRANSPORT                | 32 |
| 4.8 PUNCH UNIT (OPTIONAL)                   | 33 |
| 4.8.1 PUNCH DRIVE MECHANISM                 | 33 |
| 4.8.2 PUNCH WASTE COLLECTION                | 34 |

#### **REPLACEMENT AND ADJUSTMENT** 1.

### 1.1 COVERS

### **1.1.1 EXTERNAL COVERS**

- If the shift tray below is blocking the screw hole, remove the shift tray.
- 2. Bracket [B] ( 3 x1)
- 3. Front door [C]
- 4. Rear cover [D] (𝔅 x4)

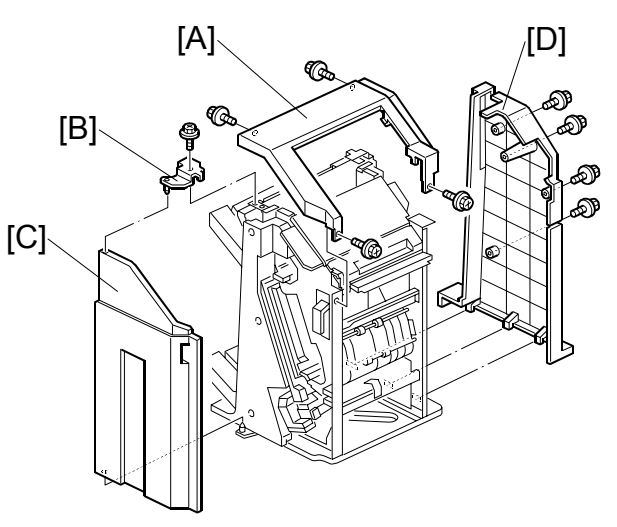

### **1.1.2 INNER COVER**

- 1. Front cover ( 1.1.1)
- 2. Inner cover [A] ( 🖗 x3, tabs [B] x3)

1

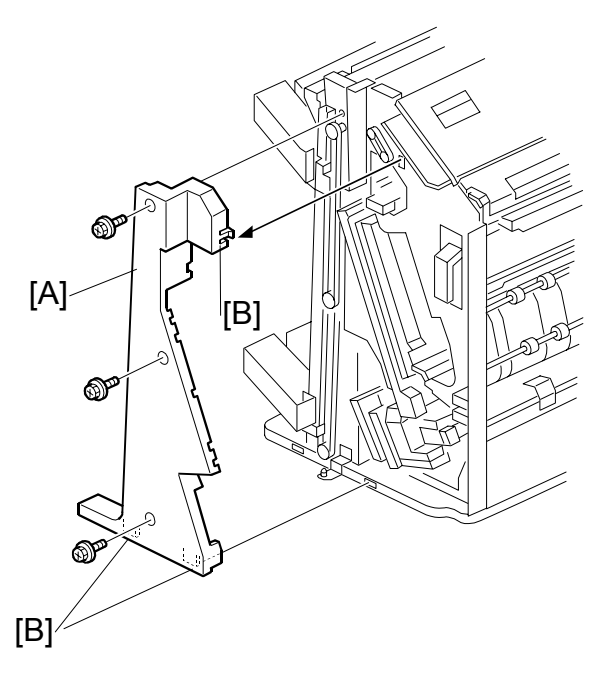

B545

### **1.2 POSITIONING ROLLER**

- 1. Open the front door.
- 2. Positioning roller [A] ( x1)
- 3. Belt [B]

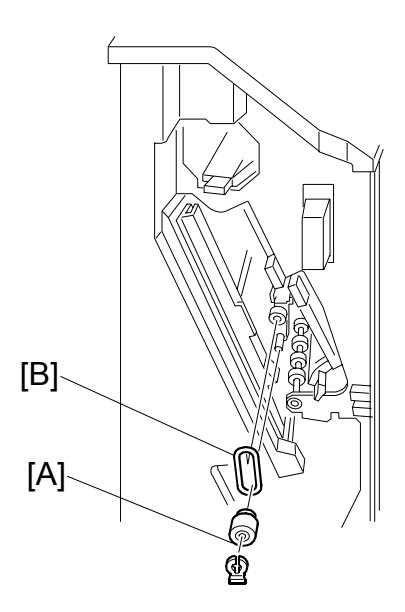

### 1.3 TRAY 1 EXIT SENSOR

- 1. Top cover (🖝 1.1.1)
- 2. Open transport door [A]
- 3. Bracket [B] (ℰ x1, (⊑<sup>IJ</sup> x1)
- 4. Tray 1 exit sensor [C]

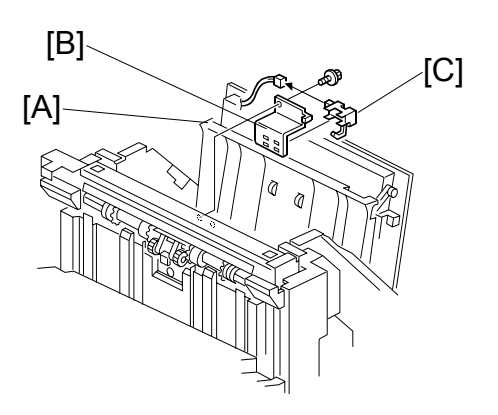

### 1.4 ENTRANCE SENSOR/STAPLER TRAY ENTRANCE SENSOR

- 2. Entrance sensor [B] ( 2 x1)
- 4. Stapler tray entrance sensor [D]

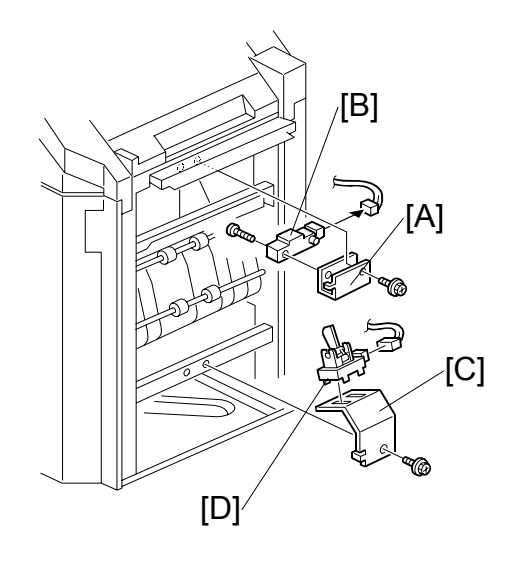

### 1.5 STAPLER TRAY

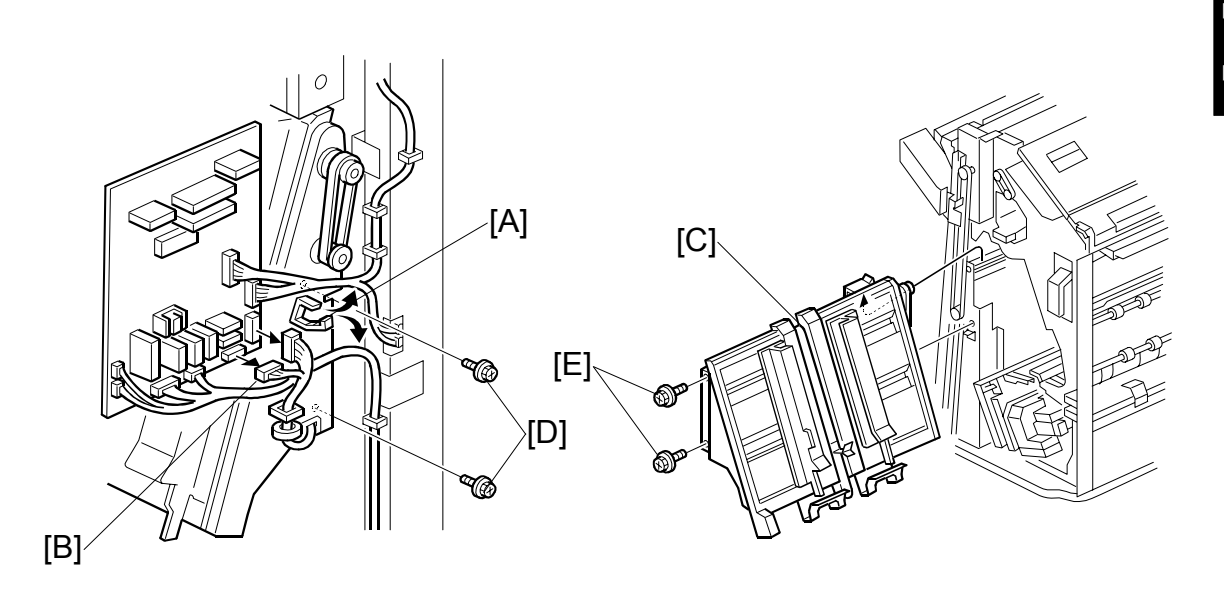

- 1. External covers, front door, inner cover (
  1.1.1, 1.1.2)
- 2. Two clamps [A]
- 3. Harnesses [B] (≅<sup>IJ</sup> x8)
- 4. Stapler tray [C] ( 🖗 x2 [D], 🖗 x2 [E])

At the front of the finisher, pull the stapler tray toward you and lift it out.

### 1.6 UPPER STACK HEIGHT SENSORS/TRAY 1 UPPER LIMIT SWITCH

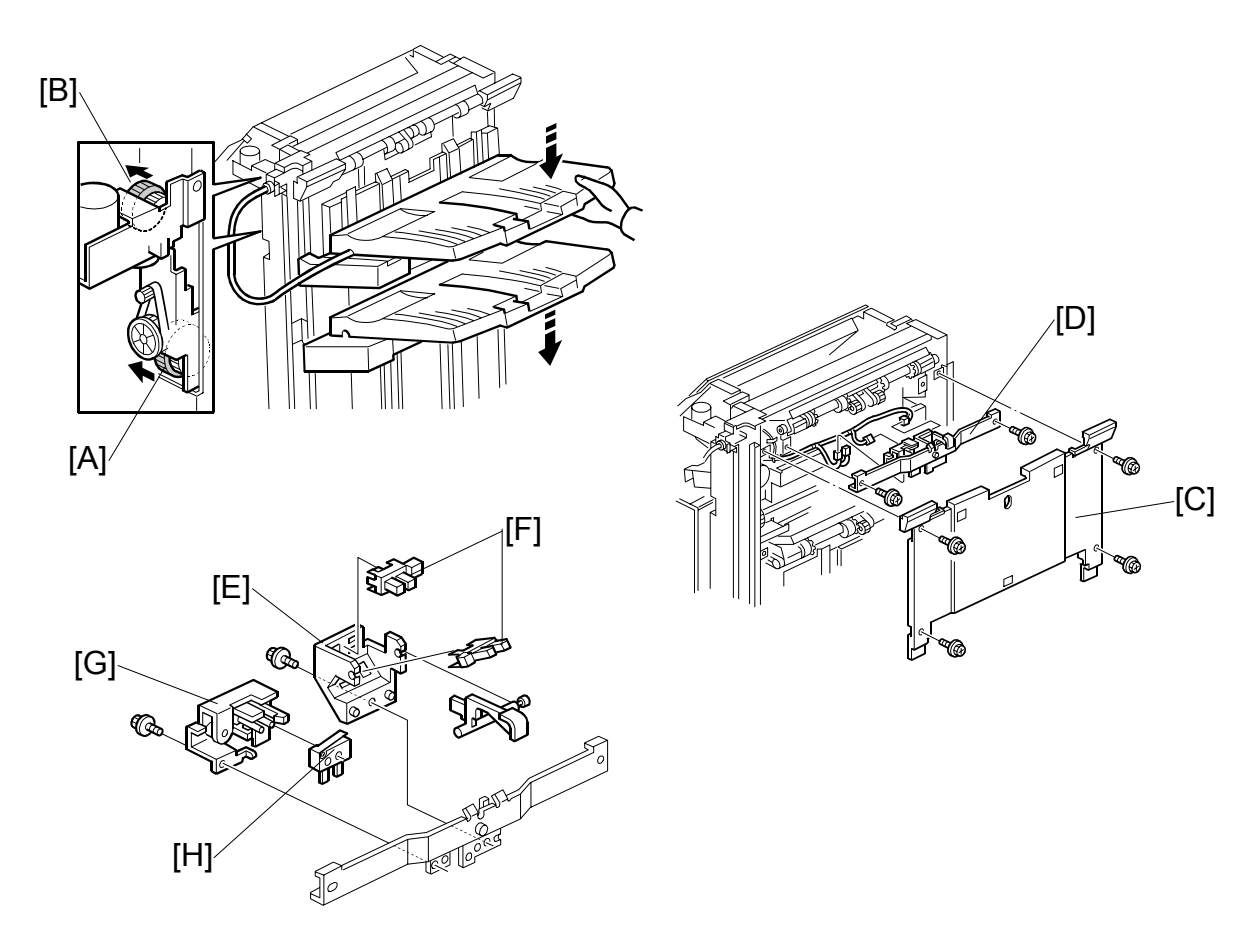

- 1. External covers ( 1.1.1)
- 2. Place one hand under tray 2 (the lower tray), press in on the gear [A] to release the tray, and then support it with your hand as it descends.
- 3. Place one hand under tray 1 (the upper tray), press in on the gear [B] to release the tray, and then support it with your hand as it descends.
- 4. Tray 1 back fence [C] (<sup>2</sup>/<sub>8</sub> x4)
- 5. Sensor stay [D] (ℱ x2, (⊑ x4)
- 6. Plastic bracket [E] ( 3 x1)
- 7. Stack height sensors [F]
- 8. Metal bracket [G] ( x1)
- 9. Upper limit switch [H]

#### EXIT GUIDE PLATE MOTOR

### 1.7 EXIT GUIDE PLATE MOTOR

- 1. Tray 1 back fence ( 1.6)
- 2. Exit guide plate motor [A] (ℰ x2, ⊑ x1)

Disengage the shaft of the exit guide plate motor from the ring.

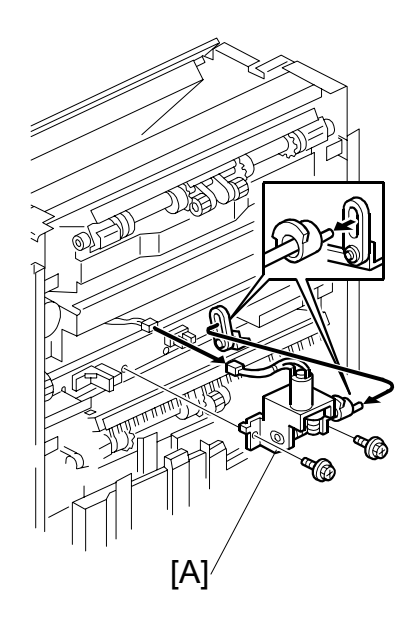

### 1.8 LIFT MOTORS

- 1. Top cover and rear cover (
   1.1.1)
- 2. Tray 1 back fence [A] ( 1.6)
- 3. Sensor stay [B] ( 🕅 x4)

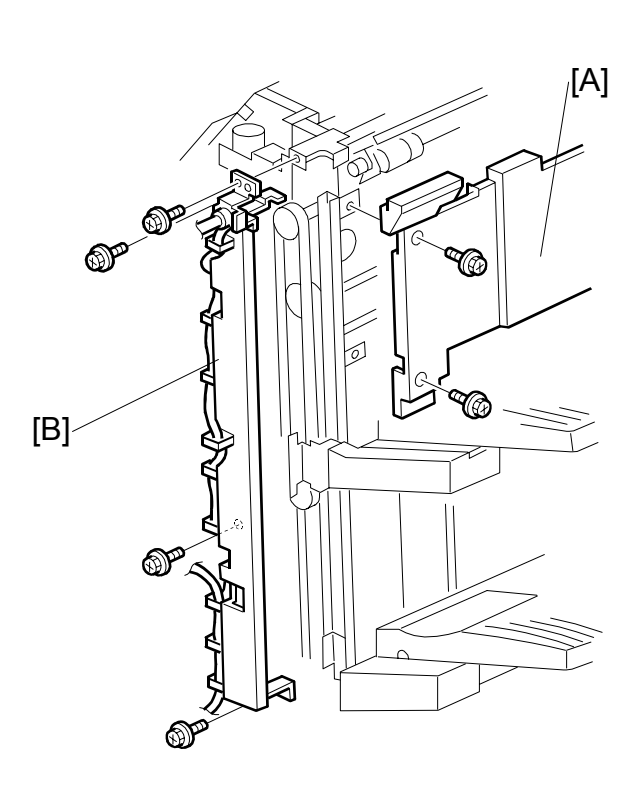

#### rwo-rray Finisher B545

LIFT MOTORS

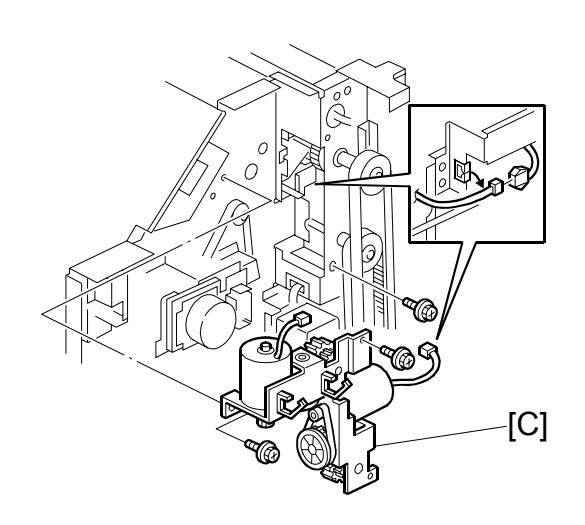

- 5. Tray 1 lift motor [D] ( $\hat{\beta}^{2}$  x2, drive belt)
- 6. Tray 2 lift motor [E] (ℰ x2, drive belt)

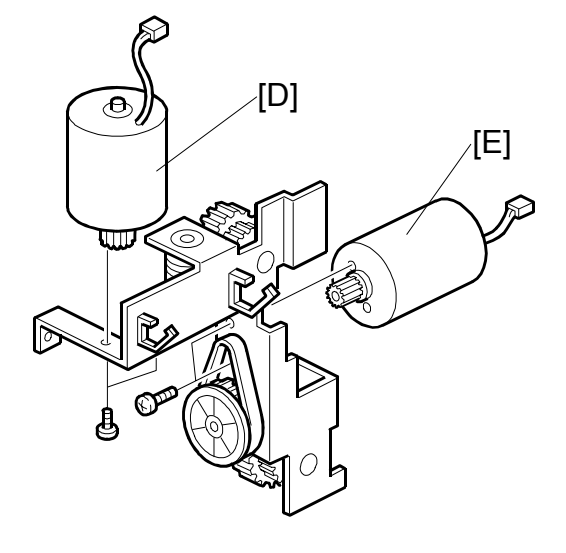

## 1.9 LOWER EXIT SENSOR

- Front door, external and internal covers. (
   1.1)
- 2. Exit guide plate motor (🖝 1.7)
- 3. Guide plate [A] ( ( x1)

Pull the shaft toward you through the round hole.

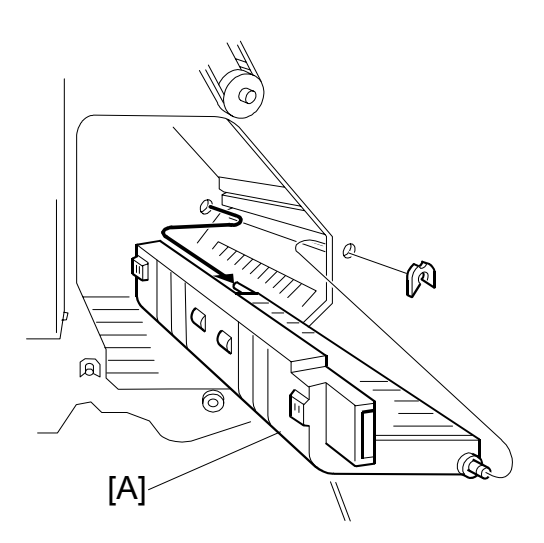

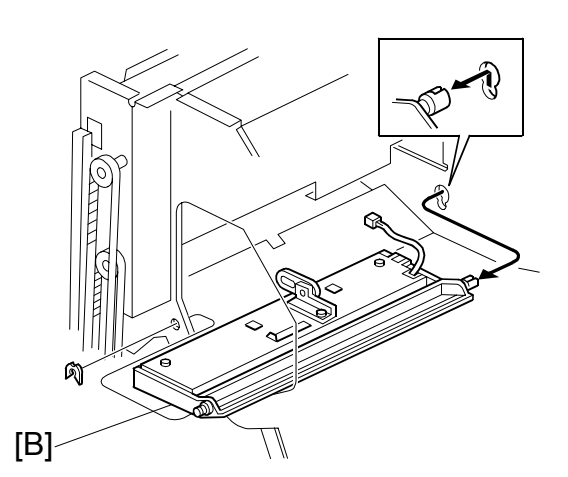

Two-Tray Finisher B545

- 5. Anti-static brush [C] ( 2 x2)
- 6. Bracket guide exit [D] ( 2 x2)

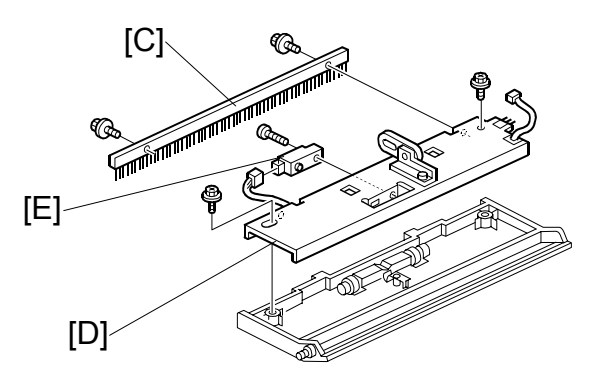

### **1.10 LOWER STACK HEIGHT SENSORS**

- 1. Stapler tray ( 1.5)
- 3. Bracket [B] ( 🖗 x1 )
- 4. Feeler [C]
- 5. Lower stack height sensors [D]

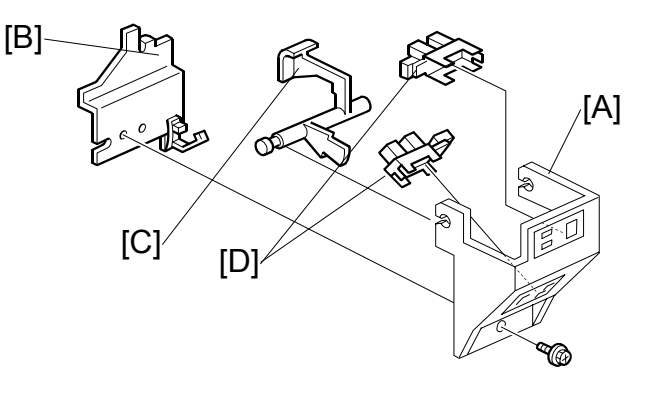

### **1.11 TRAY 2 SHUNT POSITION SENSOR**

- 1. Stapler tray ( 1.5)
- 3. Tray 2 position shunt sensor [B] ( 🖗 x1)

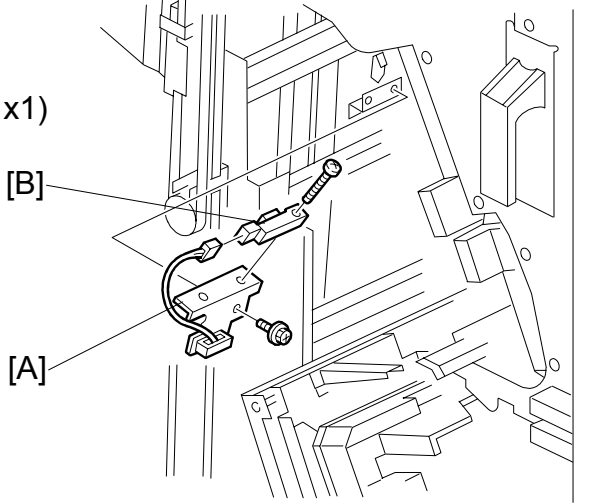

STAPLER UNIT

### **1.12 STAPLER UNIT**

- 1. Open the front door

Hold the stapler holder [B] with one hand as you remove the stapler. Do not twist or rotate the stapler bracket as you remove it.

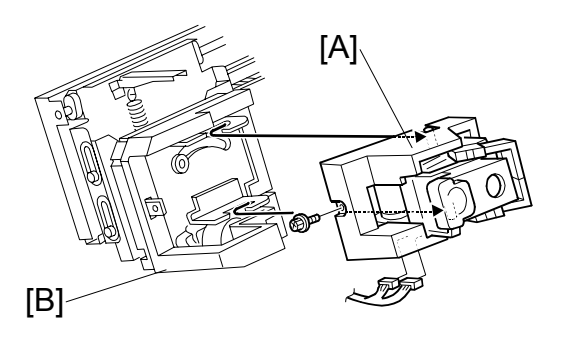

### **1.13 STAPLER ROTATION HP SENSOR**

- 1. Stapler unit ( 1.12)
- 2. Carefully rotate the stapler holder [A].
- 3. Stapler cover [B] (<sup>2</sup>/<sub>8</sub> x1)
- 5. Stapler rotation HP sensor [D]

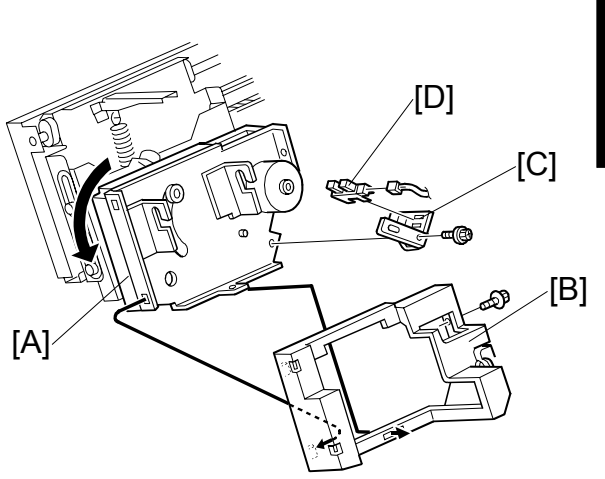

Fwo-Tray Finisher B545 **TRAY 1 INTERIOR** 

### **1.14 TRAY 1 INTERIOR**

### 1.14.1 TRAY 1 COVERS

- 1. Tray 1 [A] (🖗 x1)
- 2. Rear tray cover [B] ( 🖗 x1)
- 3. Front tray cover [C] ( x1)
- 4. Bottom tray cover [D] ( $\hat{\mathscr{F}} x2$ )

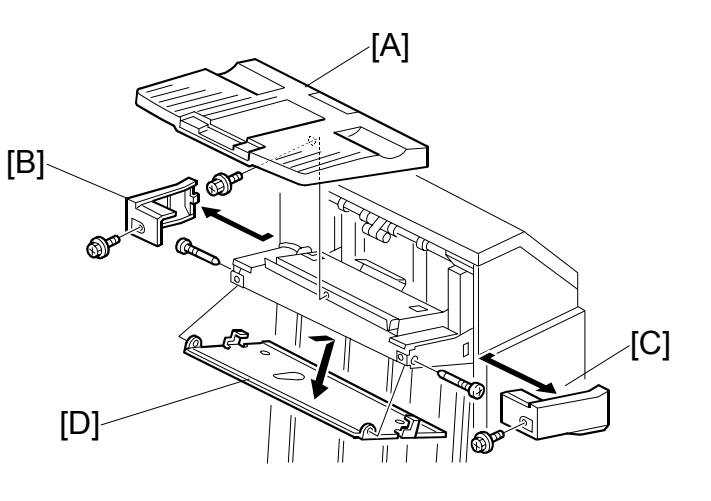

5. Bottom bracket [E] ( 2 x3)

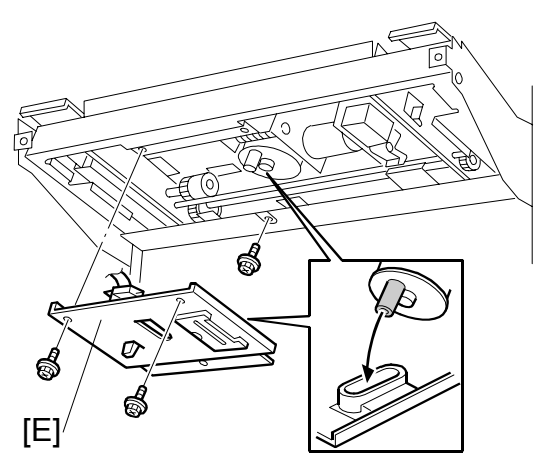

### 1.14.2 TRAY SHIFT SENSORS AND TRAY RELEASE SENSOR

- 1. Tray 1 covers ( 1.14.1)
- 3. Tray shift sensors [B] ( x1 each).
- 4. Tray release sensor [C] (<sup>™</sup> x1)

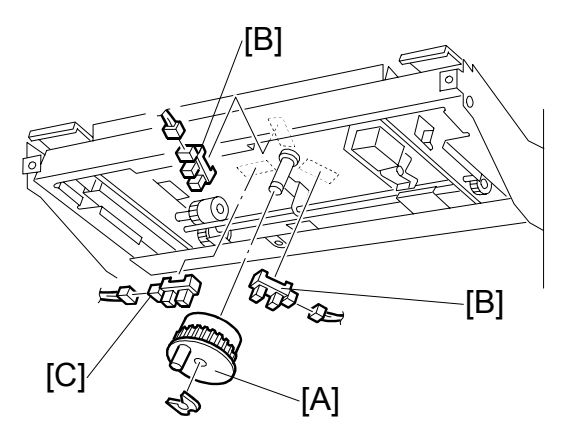

### 1.14.3 TRAY 1 SHIFT MOTOR

- 1. Tray 1 covers ( 1.14.1)
- 2. Motor bracket [A] (ℰ x3, ≅ x1)
- 3. Tray 1 shift motor [B] (<sup>2</sup>/<sub>8</sub> x3, belt x1)

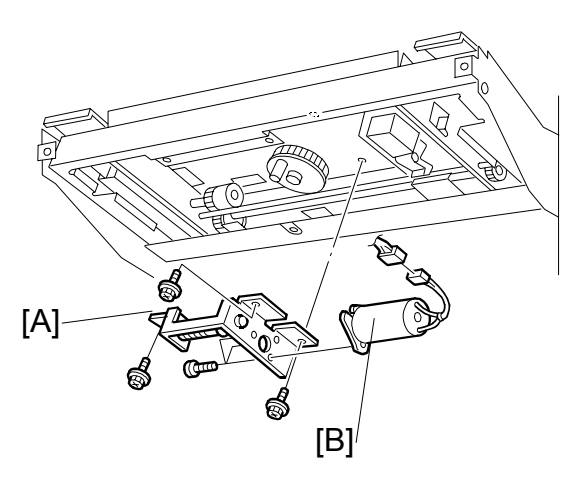

#### Two-Tray Finisher B545

### 1.14.4 BACK FENCE LOCK CLUTCH

- 1. Tray 1 covers ( 1.14.1)

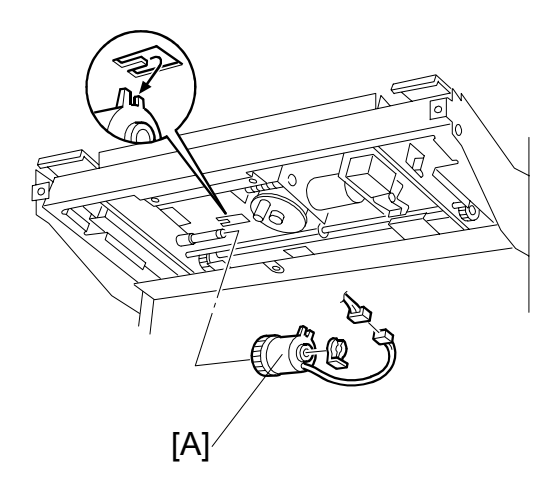

FINISHER MAIN BOARD

### **1.15 FINISHER MAIN BOARD**

- 1. Rear cover ( 1.1.1)
- 2. Main PCB [A] (ℱ x 6, All 💷)

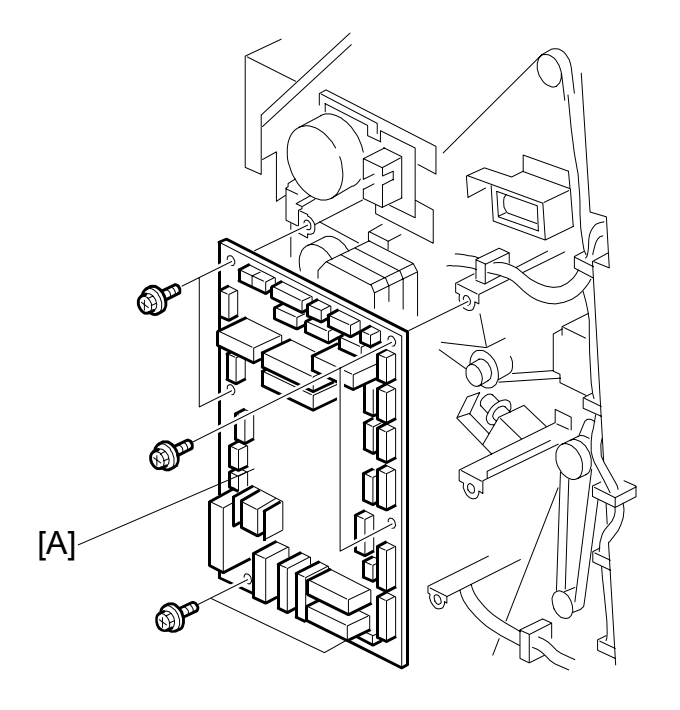

### **1.16 PUNCH HOLE POSITION ADJUSTMENT**

To adjust the position of the punch holes in the paper feed direction, use the appropriate SP mode.

To adjust the horizontal position of the holes, use the spacers provided with the punch unit.

- 1. Rear cover ( 1.1.1)
- 2. Punch unit [A] (곍 x3, ☜ x5)
- 3. Spacers [B]

The punch position can be adjusted by up to 4 mm using combinations of the 3 spacers provided with the finisher.

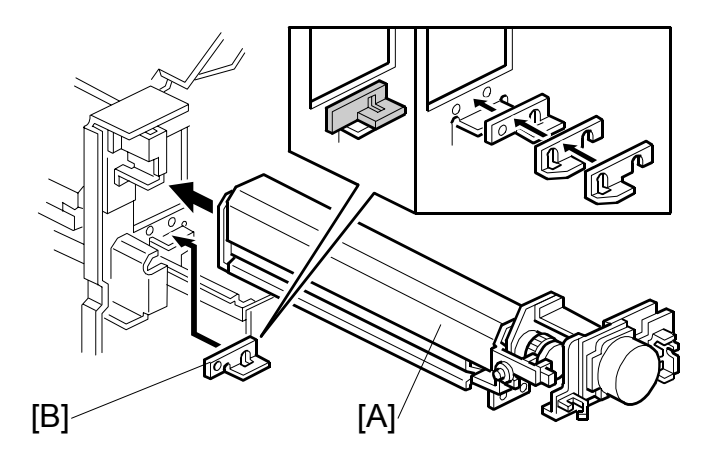

### 2. TROUBLESHOOTING

### 2.1 TIMING CHARTS

### 2.1.1 A4(S)/LT(S) SHIFT MODE WITH PUNCH – TRAY 1

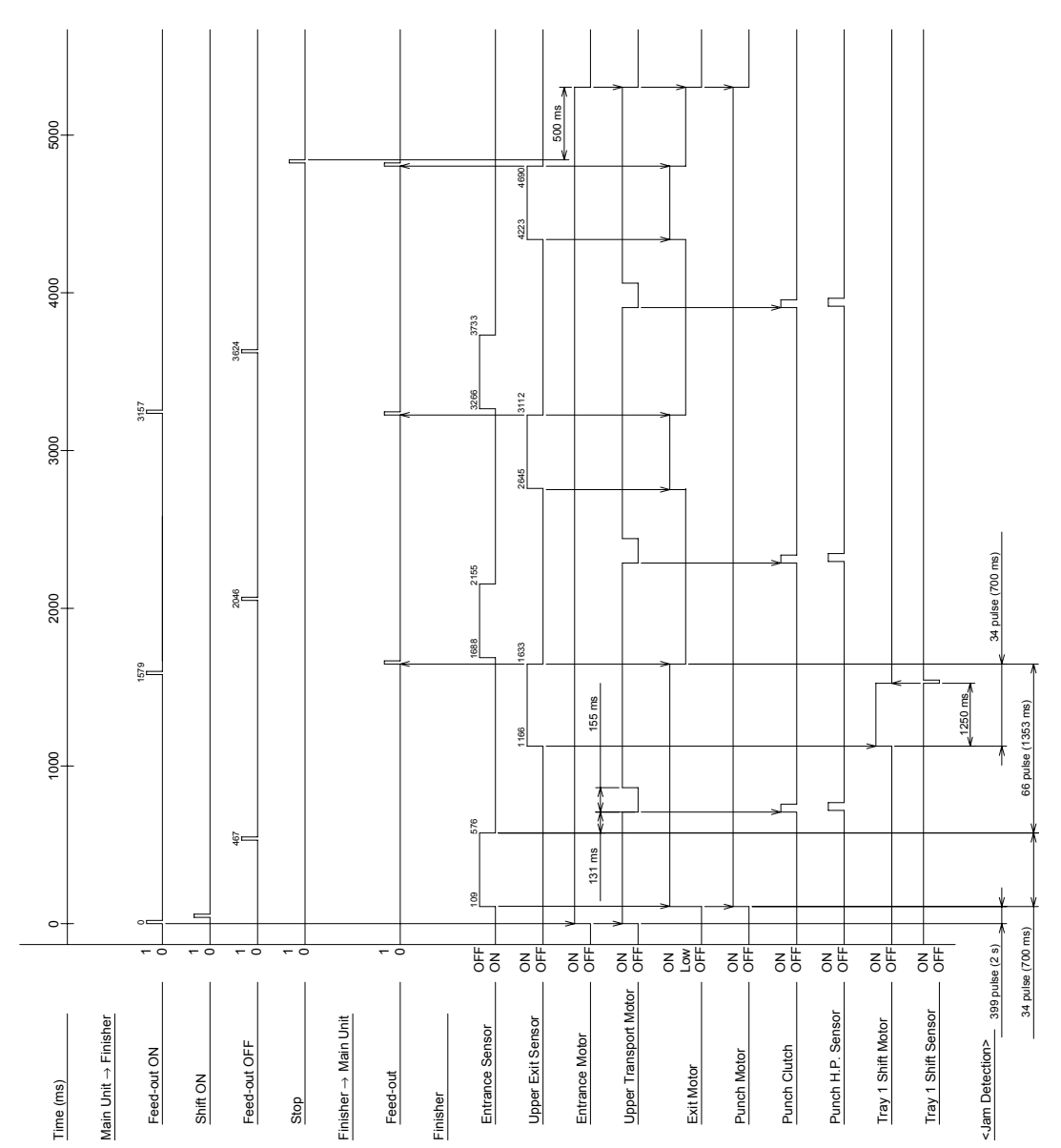

### Finisher B545

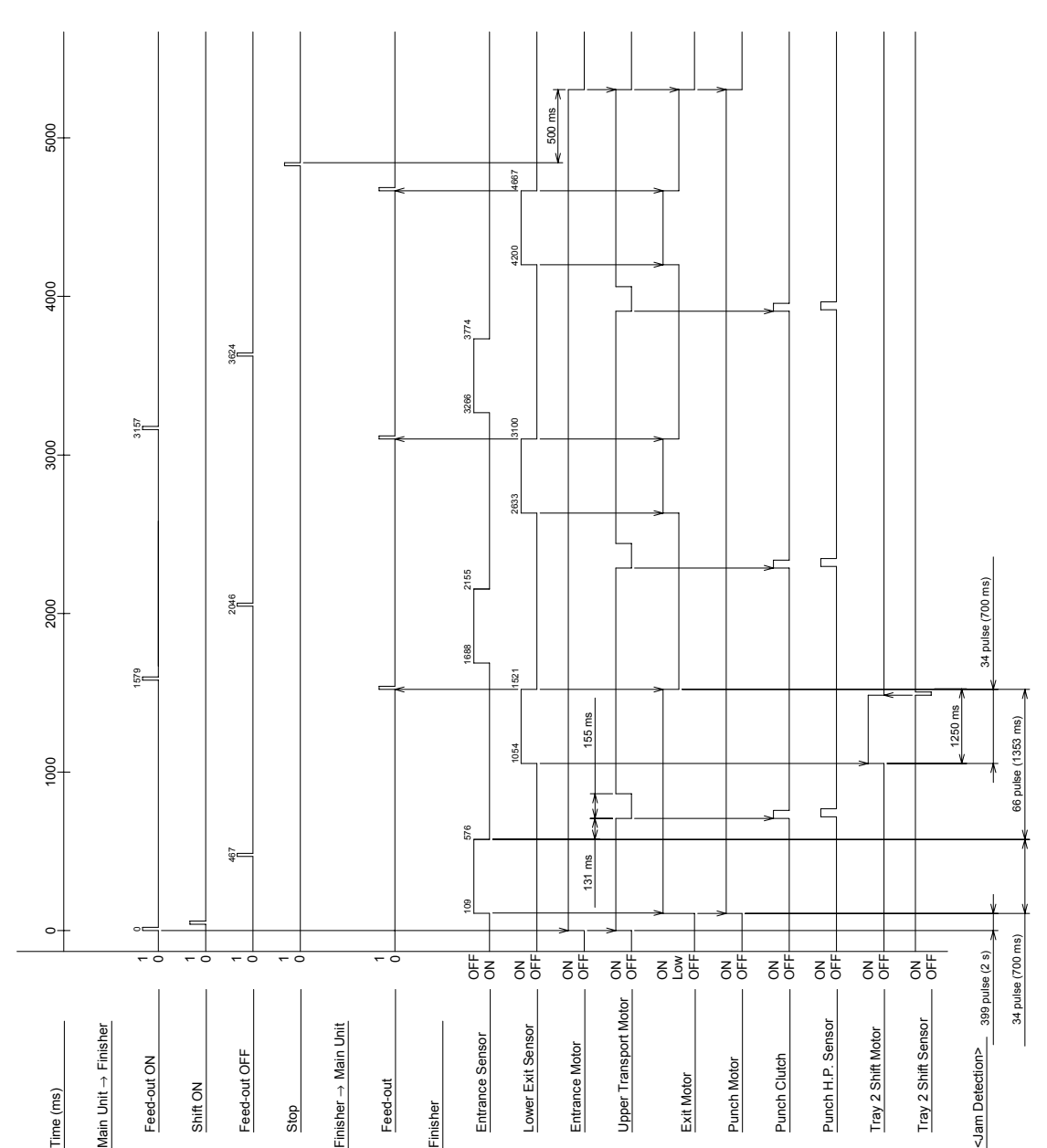

### 2.1.2 A4(S)/LT(S) SHIFT MODE WITH PUNCH – TRAY 2

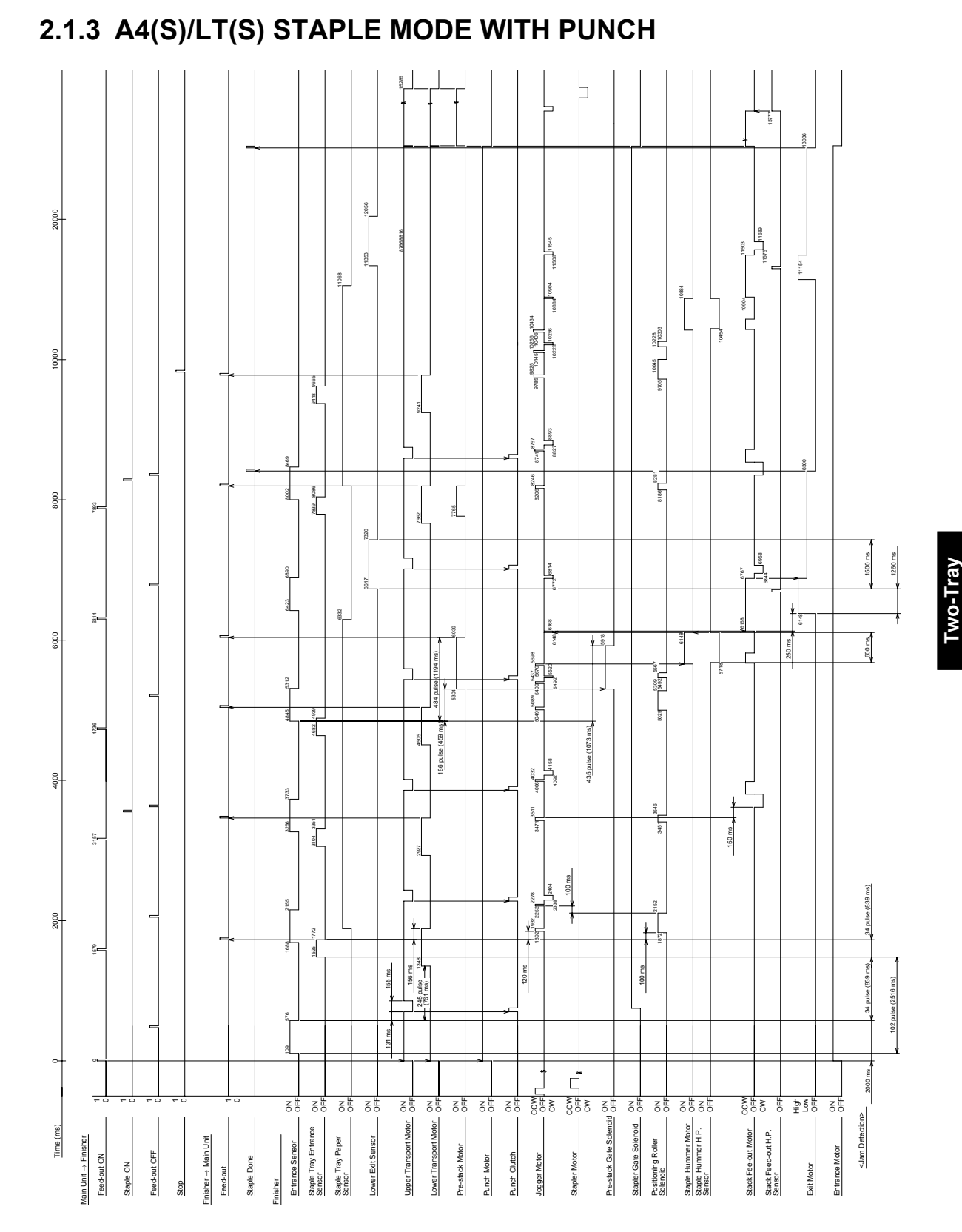

### Finisher B545

### 2.2 JAM DETECTION

| Mode  |        | lam                                           | Content                                                                                                    |  |  |
|-------|--------|-----------------------------------------------|----------------------------------------------------------------------------------------------------|--|--|
| Shift | Staple | Jan                                           | Content                                                                                                    |  |  |
| ~     | ~      | Entrance sensor:<br>On check                  | The entrance sensor does not turn on within 399 pulse after the main machine exit sensor turns off. <sup>*1</sup>                |  |  |
| ~     | ~      | Entrance sensor:<br>Off check                 | The entrance sensor does not turn off within 34 pulse after it turns on. <sup>*1</sup>                                           |  |  |
| ~     |        | Tray exit sensor:<br>On check                 | The tray exit sensor does not turn on within 66 pulse after the entrance sensor turns off.                                       |  |  |
| ~     |        | Tray exit sensor:<br>Off check                | The tray exit sensor does not turn off within 66 pulse after the tray exit sensor turns on.                                      |  |  |
|       | ~      | Stapler tray<br>entrance sensor:<br>On check  | The stapler tray entrance sensor does not switch on within 102 pulses after the entrance sensor switched off.* <sup>1</sup>      |  |  |
|       | ~      | Stapler tray<br>entrance sensor:<br>Off check | The staple tray entrance sensor does not turn off within 34 pulse after the stapler tray entrance sensor turns on.* <sup>1</sup> |  |  |
|       | ✓<br>  | Lower tray exit<br>sensor:<br>On check        | The lower exit sensor does not on within 1260 ms after the stack feed-out motor turns on.                                        |  |  |
|       | ~      | Lower tray exit<br>sensor:<br>Off check       | The lower exit sensor does not off within 1500 ms after it turns on.                                                             |  |  |

<sup>\*1</sup> Counted by entrance motor pulses because timing differs for feed out.

### 3. SERVICE TABLES

### 3.1 DIP SWITCH SETTINGS

The DIP switches should not be set to any combination other than those described in the table below.

| DPS101 |   |   | Mode | Description       |                     |  |
|--------|---|---|------|-------------------|---------------------|--|
| 1      | 2 | 3 | 4    | Wode              | Description         |  |
| 0      | 0 | 0 | 0    | Default.          |                     |  |
| 1      | 1 | 1 | 0    | Free run.         | No paper.           |  |
| 0      | 0 | 0 | 1    | Factory shipping. | See the note below. |  |

To position the shift trays for shipping, on the finisher main board set DIP SW4 ON, cycle the main machine power off and on, then set DIP SW4 OFF. The shift trays move automatically to the shipping position. After unpacking the machine again and switching on, turn all DIP switches off to put the machine into factory default mode.

### 3.2 TEST POINTS

| No.   | Label | Monitored Signal         |  |
|-------|-------|--------------------------|--|
| TP101 | GND   | Ground                   |  |
| TP102 | 5V    | 5V                       |  |
| TP103 | RXD   | Received command data    |  |
| TP104 | TXD   | Transmitted command data |  |

### 3.3 FUSES

| No.   | Function       |
|-------|----------------|
| FU101 | Protects 24 V. |

### 4. DETAILED DESCRIPTIONS

### 4.1 GENERAL LAYOUT

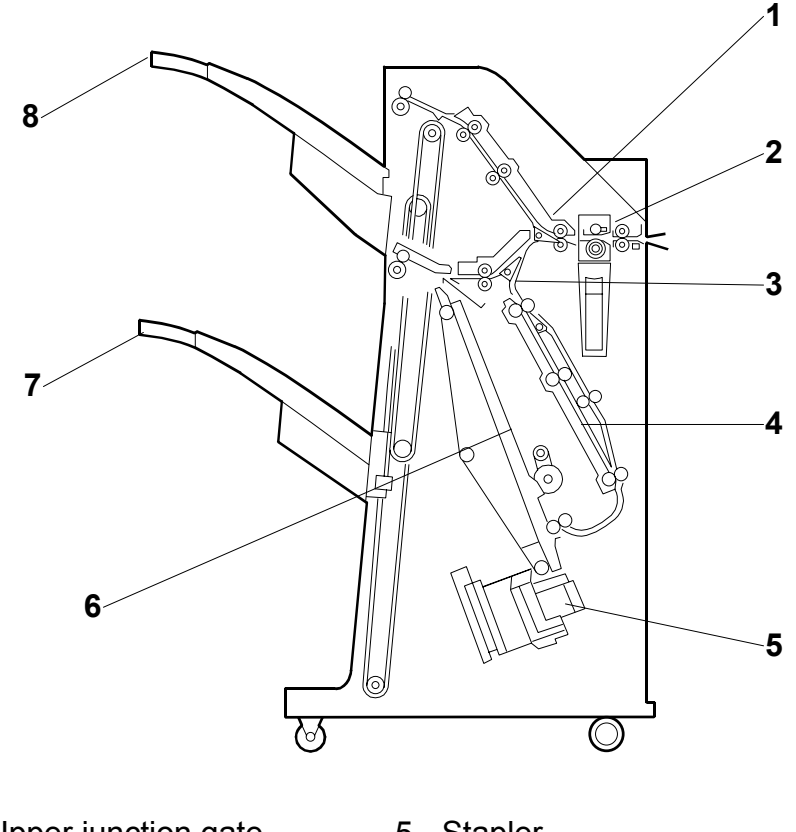

| I | Opper junction gate   | Э | Stapler      |
|---|-----------------------|---|--------------|
| 2 | Punch unit (option)   | 6 | Stapler tray |
| 3 | Stapler junction gate | 7 | Tray 2       |

4 Pre-stack tray 8 Tray 1

**Tray junction gate:** Directs paper either to the upper or lower exit. In staple mode, the stack always goes out to the lower exit.

Stapler junction gate: Directs paper either to the lower exit or to the stapler tray.

**Pre-stack tray:** When stapling multiple copies (A4 S, LT S, B5 S only) in the staple mode, the first sheet of the second copy waits here for the next sheet to feed while the previous stack is stapled. After the second copy is fed, the first and second sheets are fed together to the pre-stack tray. This delay allows enough time for the previous stack to be stapled without interrupting paper feed.

**Shift trays:** Tray 1 (upper) and tray 2 (lower) shift side to side in the sort mode, and raise and lower to receive ejected copies.

**Stapler tray jogger:** Employs positioning rollers and jogger fences to align stacks for stapling.

Punch unit. Punches holes in stacked copies.

### 4.2 DRIVE LAYOUT

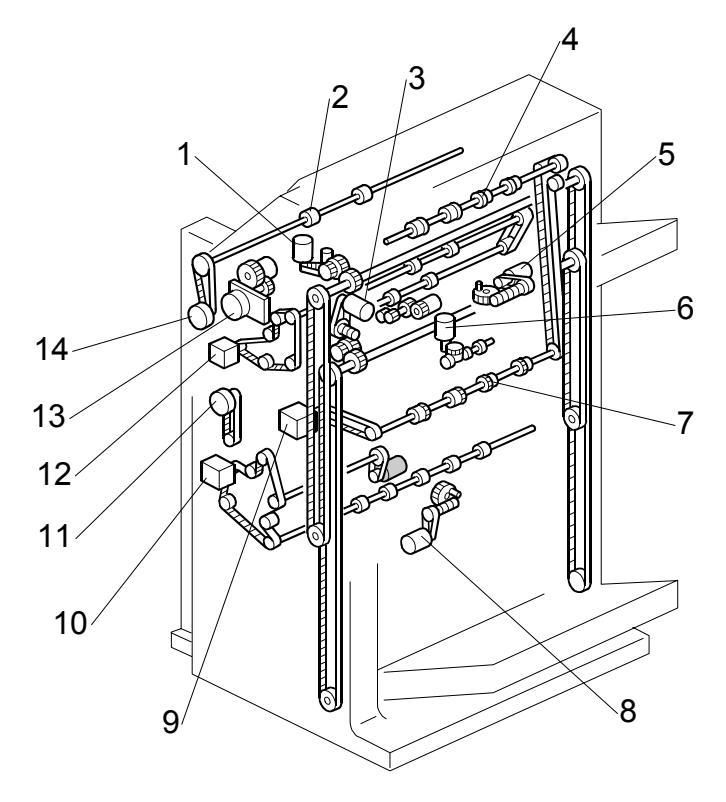

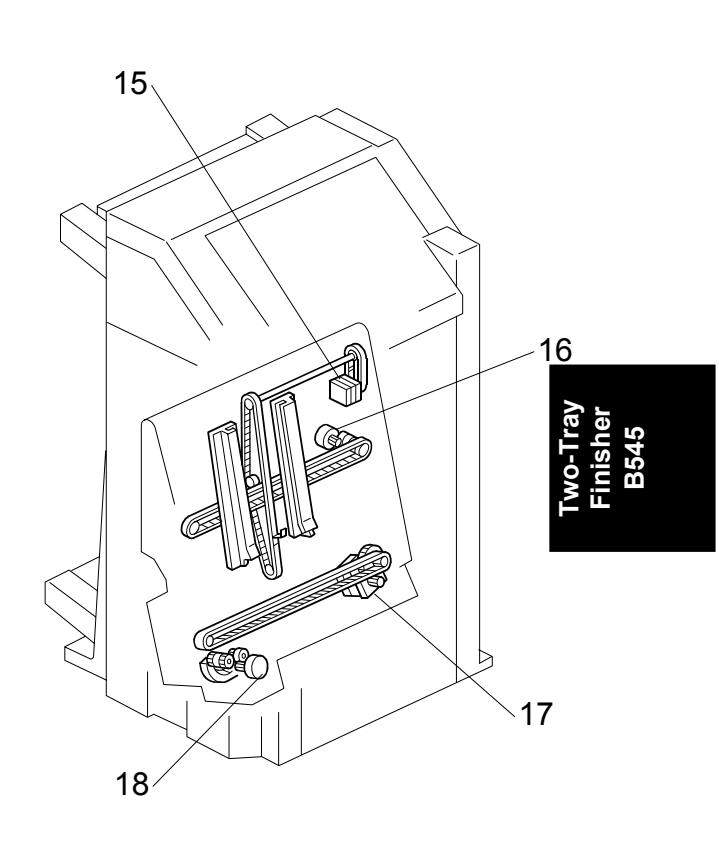

- 1. Tray 1 lift motor
- 2. Entrance roller
- 3. Tray 2 lift motor
- 4. Upper exit roller
- 5. Tray 1 shift motor
- 6. Exit guide plate motor
- 7. Lower exit roller
- 8. Tray 2 shift motor
- 9. Exit motor

- 10. Lower transport motor
- 11. Pre-stack motor
- 12. Upper transport motor
- 13. Punch motor
- 14. Entrance motor
- 15. Stack feed-out motor
- 16. Jogger motor
- 17. Stapler motor
- 18. Stapler rotation motor

### 4.3 JUNCTION GATES

The two junction gates can direct paper to three destinations.

In sort/stack mode for tray 1, the tray junction solenoid [A] is on, and the copies go to the upper exit  $[A]_{\setminus}$  (tray 1 is at the upper exit for sort/stack mode).

In sort/stack mode for tray 2, both the tray junction gate solenoid [A] and stapler junction gate solenoid [B] are off, and copies go to the lower exit.

In staple mode, the tray junction solenoid [A] is off and the stapler junction gate solenoid [B] is on, and copies go to the stapler tray.

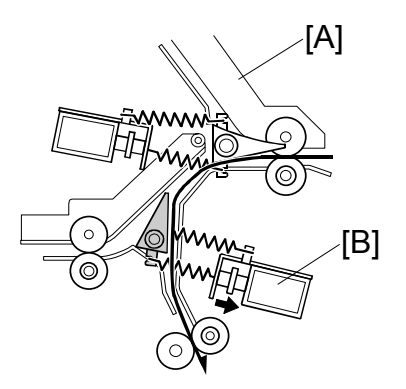

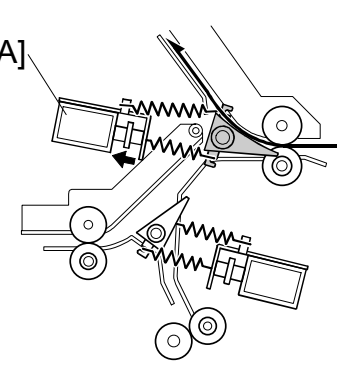

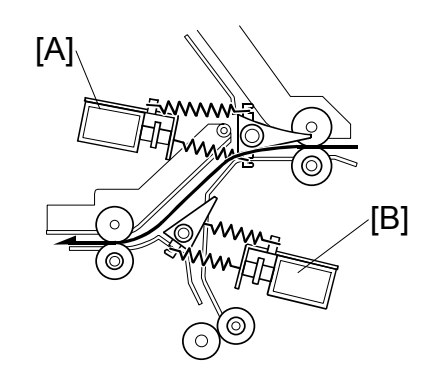

### 4.4 TRAY SHIFTING

#### 4.4.1 TRAY SHIFT MECHANISMS

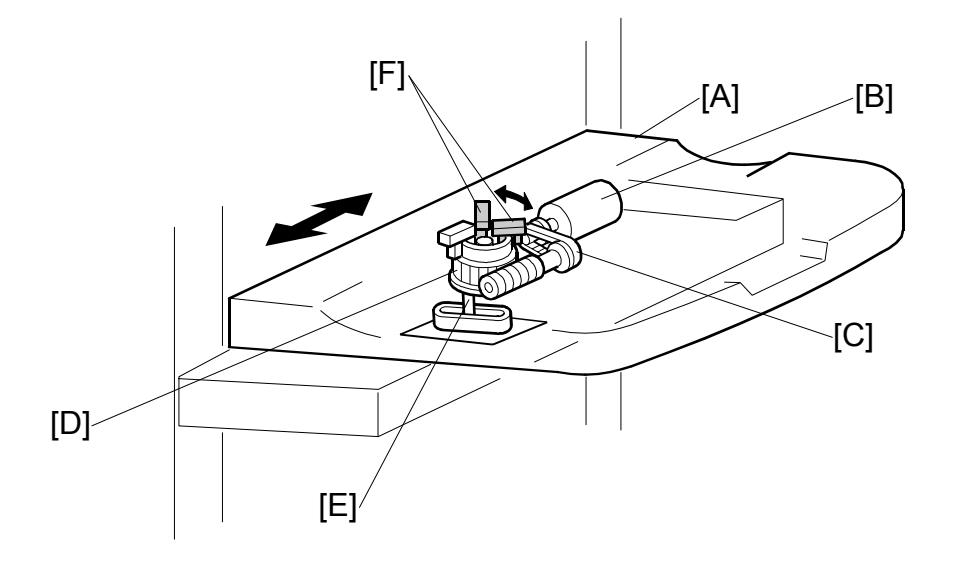

### Tray 1 (Upper Tray)

In sort/stack mode, tray 1 [A] moves from side to side to separate the printed sets.

The tray 1 shift motor [B], inside the shift tray, controls the horizontal position of tray 1 through the timing belt [C] and gear disk [D].

After one print set is delivered to tray 1, the shift motor turns on, driving the gear disk and the arm [E], and the tray drive unit moves to one side.

Two shift sensors [F] detect when to stop this side-to-side movement. There is a cut-out in the gear disk. The shift tray moves in one direction until one of the shift sensors detects the cut-out. Then the shift tray stops.

The next set of prints is then delivered, and the gear disk is turned in the opposite direction until the other shift sensor is activated.

### Tray 2 (Lower Tray)

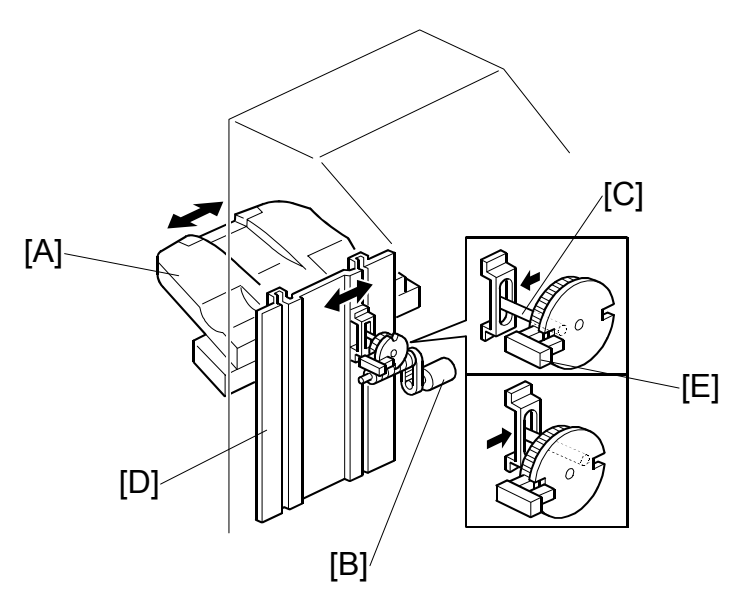

In sort/stack mode, tray 2 [A] moves from side to side to separate the sets of prints.

The shift mechanism for tray 2 is similar to that used for tray 1. However, when the tray 2 shift motor [B] turns on, the arm [D] moves the entire end fence [C] from side to side (not just the tray).

After the gear disk has turned 180 degrees, the cut-out in the gear disk enters the tray half-turn sensor [E], and the motor stops. When the next set of prints is delivered, the motor turns on again, and moves the tray back to its previous position.

### 4.5 TRAY UP/DOWN MECHANISMS

### 4.5.1 TRAY 1

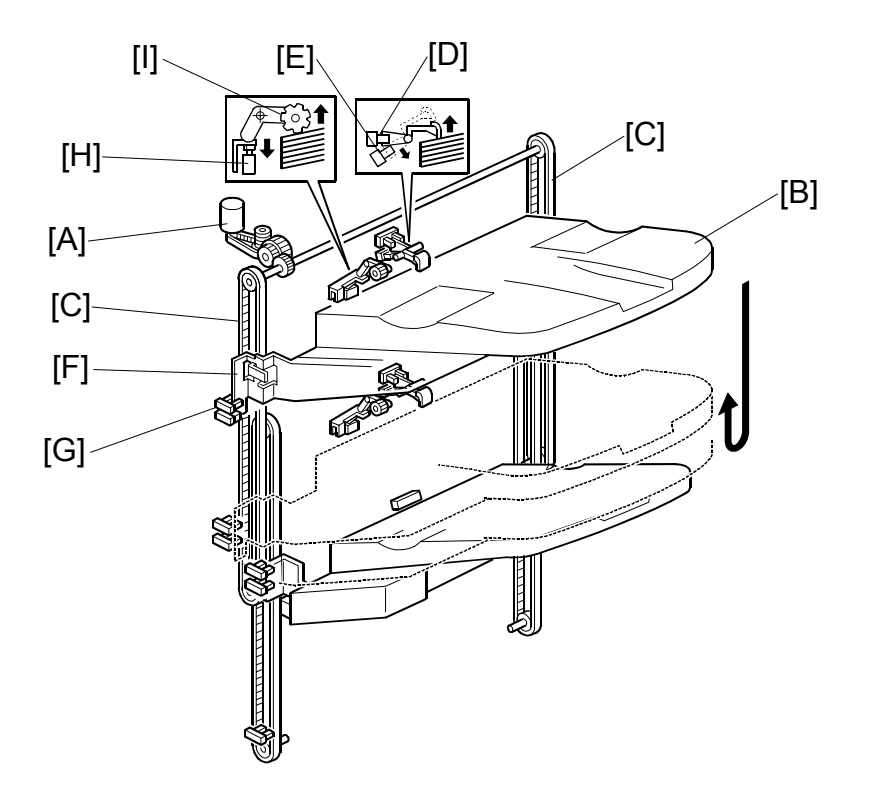

#### Introduction

The tray 1 lift motor [A] controls the vertical position of tray 1 [B] through gears and timing belts [C].

#### Normal and sort/stack modes

When the main switch is turned on, the tray is initialized at the upper position. To do this, the tray is moved up until upper stack height sensor 1 [D] is de-actuated.

During printing, if upper stack height sensor 2 [E] is actuated, the tray 1 lift motor lowers the tray for a specified time.

When the tray lowers during printing, the actuator [F] will pass through the tray 1 overflow sensor [G]. When the actuator drops below the sensor (to deactivate the sensor), the machine detects that the paper stack height has exceeded a certain limit.

The upper limit switch for tray 1 [H] prevents the drive gear from being damaged if the upper stack height sensor 1 should fail. If the tray is raised to the tray positioning roller [I], the switch will automatically cut the power to the tray 1 lift motor.

#### TRAY UP/DOWN MECHANISMS

#### Staple mode

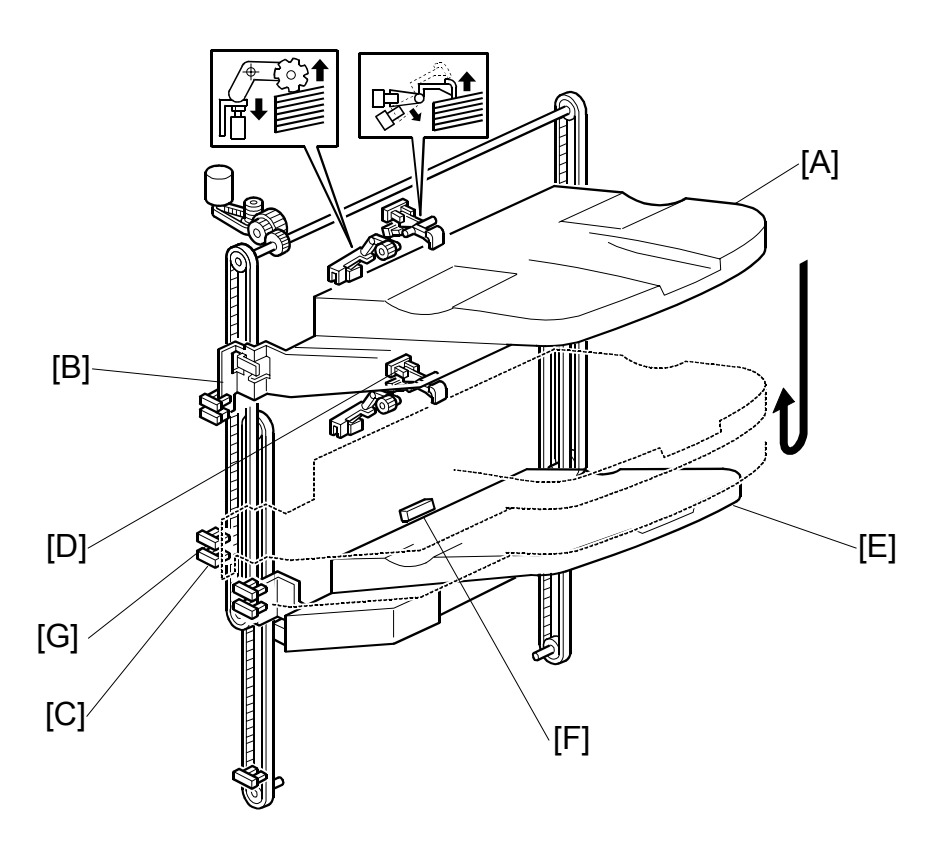

In staple mode, stapled stacks can be delivered to either tray, but they can only go to the lower exit. So, if tray 1 is selected, tray 1 [A] moves down to the lower paper exit.

Tray 1 lowers until the actuator [B] enters the tray 1 lower limit sensor [C]. Tray 1 then lifts up until lower stack height sensor 1 [D] is activated.

When tray 1 is moved down to the lower exit, tray 2 must be moved down out of the way. So, tray 2 [E] is also lowered until the tray 2 shunt position sensor [F] detects tray 2 (or the top of the paper stack in tray 2).

The method of paper height detection is the same as for the upper exit area.

When the tray lowers during printing, the actuator will enter the tray 1 overflow 2 sensor [G]. When this happens, the machine detects that the paper stack height has exceeded the overflow limit.

#### TRAY UP/DOWN MECHANISMS

#### Tray 1 release mechanism

When tray 1 is selected for staple mode, tray 1 must be moved down to the lower paper exit. However, to move past the [I sensors at the lower exit, the tray must be moved away from the finisher.

To do this, the tray 1 shift motor turns until the cut-out in the gear disk enters the tray release sensor [A]. At this time, the arm [B] has reached position [C], and is pushing against the plate [D], in towards the finisher. However, the plate is fixed, so the tray moves out away from the finisher.

Then, the tray 1 shift motor stops, then the tray 1 lift motor lowers tray 1.

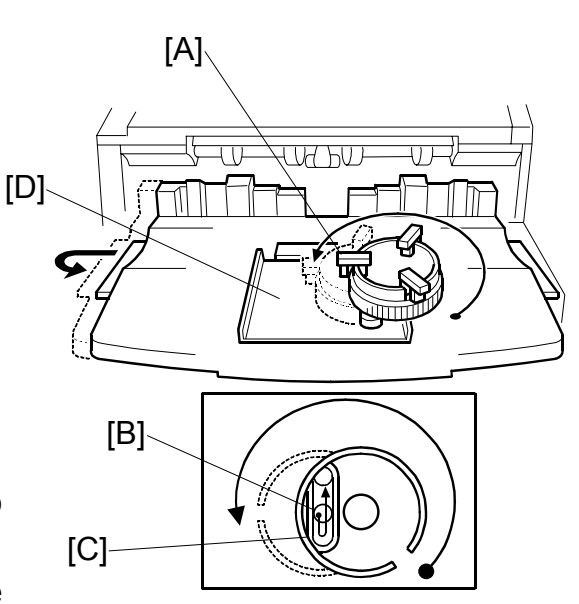

When the tray 1 lower limit sensor is activated (as described on the previous page), the tray has moved past the sensors at the lower exit. The tray 1 shift motor turns on again until the gear disk activates the tray shift sensor [E]. This moves the tray back against the finisher.

Next, tray 1 lifts until the finisher detects that the tray is at the correct height.

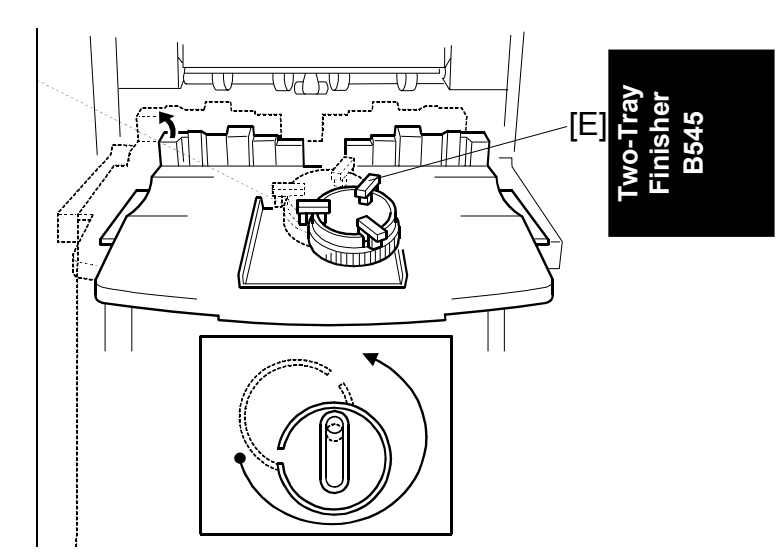

#### TRAY UP/DOWN MECHANISMS

When tray 1 is at the lower exit, the tray lock solenoid [F] is on, and the lever [G] locks the tray. This prevents the user from moving the tray out of position (the first tray has some play when it is at the lower position).

Before tray 1 goes back to the upper exit area, the tray lock solenoid [F] turns off to unlock the tray. In addition, the back fence lock clutch [H] turns on to hold the back fence [I]. This prevents the springs inside the back fence from suddenly contracting (these springs normally keep the tray steady during side-to-side shift).

Then, tray 1 is released and it moves up to the upper exit area.

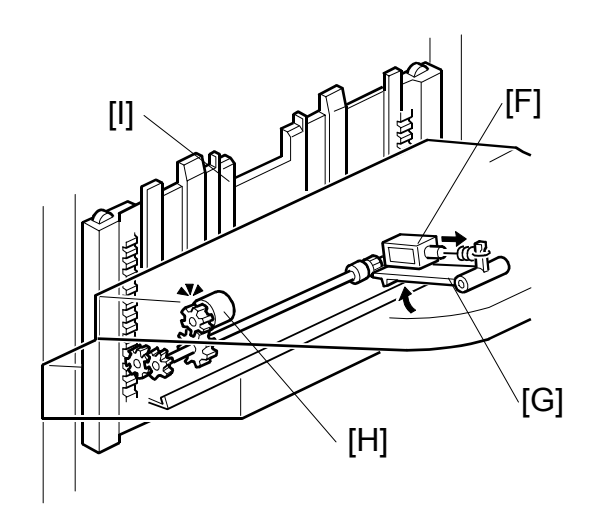
#### 4.5.2 TRAY 2

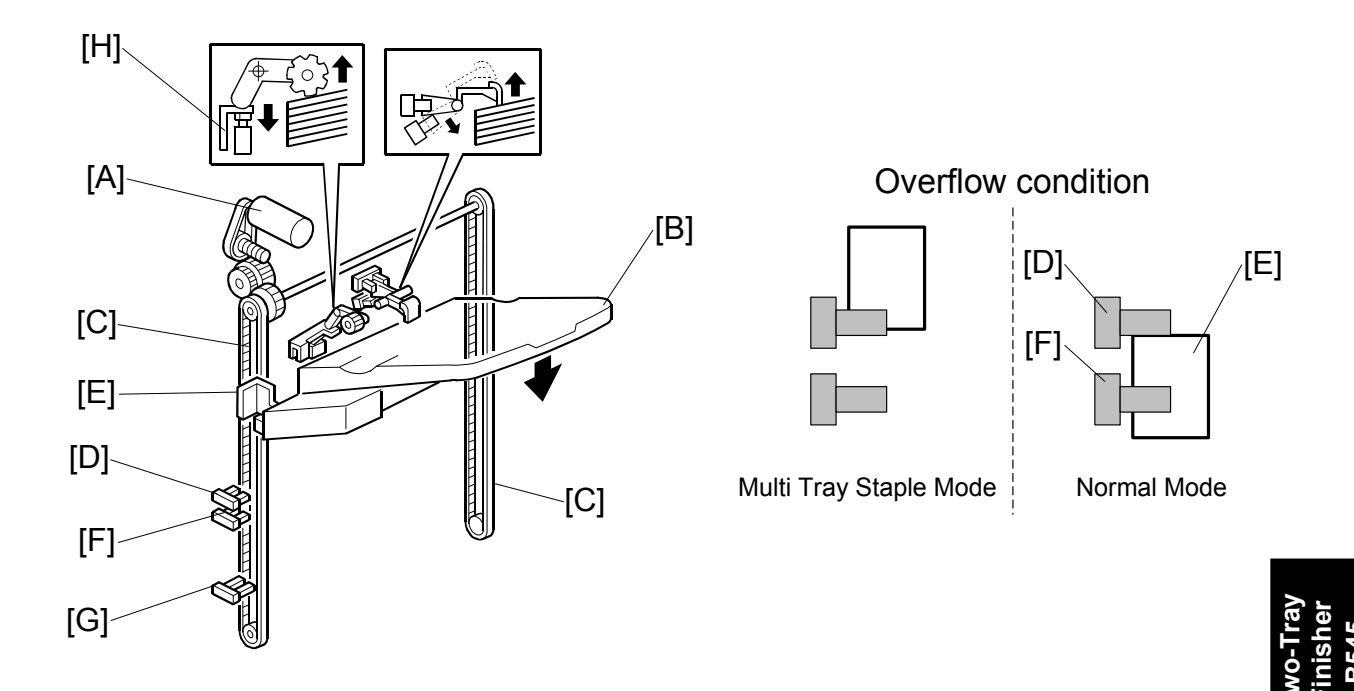

The tray 2 lift motor [A] controls the vertical position of tray 2 [B] through gears and timing belts [C].

The paper height detection is the same as for tray 1.

When the tray lowers during printing, the tray is judged to be overflowing when the tray 2 overflow sensor 1 [D] is off and the tray 2 overflow sensor-2 [F] is on (see 'Normal Mode' in the above diagram).

In the multi-tray staple mode (selected by the service technician), the machine detects that the paper stack height has exceeded the overflow limit when the actuator [E] enters the tray 2 overflow 1 sensor [D].

The lower limit sensor [G] for tray 2 detects when tray 2 is at its lowest limit and stops the tray 2 lift motor.

The function of the tray 2 upper limit switch [H] is the same as for tray 1.

#### 4.5.3 PRE-STACK MECHANISM

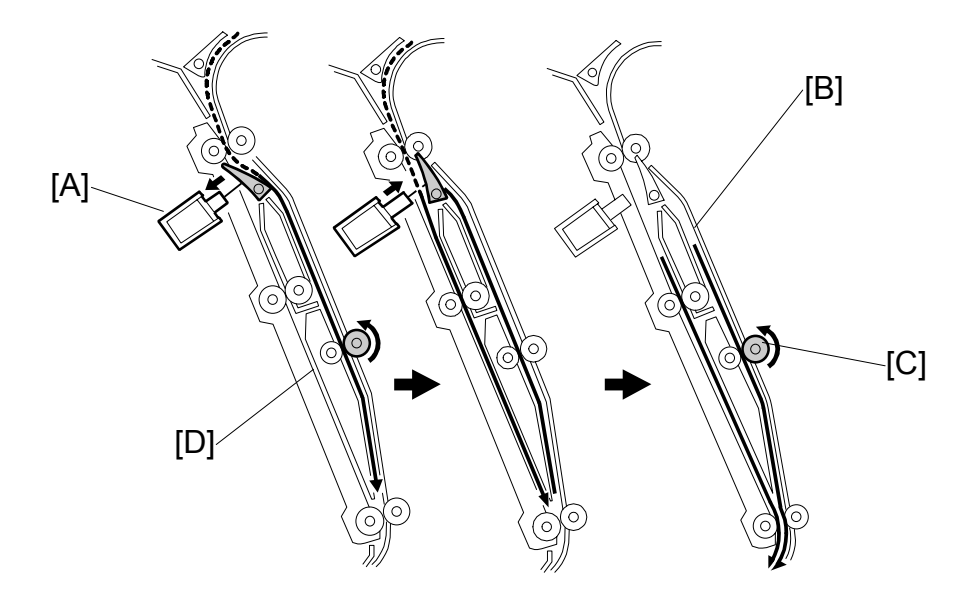

This feature is available only when using A4 L, LT L, and B5 L.

During stapling, the main machine must wait. This mechanism reduces the wait by holding the first two sheets of a job while the previous job is still being stapled. It only works during the second and subsequent sets of a multi-set print job.

The pre-stack junction gate solenoid [A] switches on after the first sheet activates the entrance sensor. This directs the sheet to the pre-stack tray [B].

The pre-stack feed roller [C] stops for a specified time after the trailing edge of the paper has passed through the entrance sensor and stops the paper from leaving the pre-stack tray.

At the same time, the pre-stack junction gate solenoid switches off, and the second sheet is sent to the paper guide [D]. The pre-stack feed roller (controlled by the pre-stack motor) starts to rotate again for a specified time after the trailing edge of the second page has been passed through the entrance sensor, and then both sheets are sent to the stapler tray together.

# 4.6 JOGGER UNIT PAPER POSITIONING MECHANISM

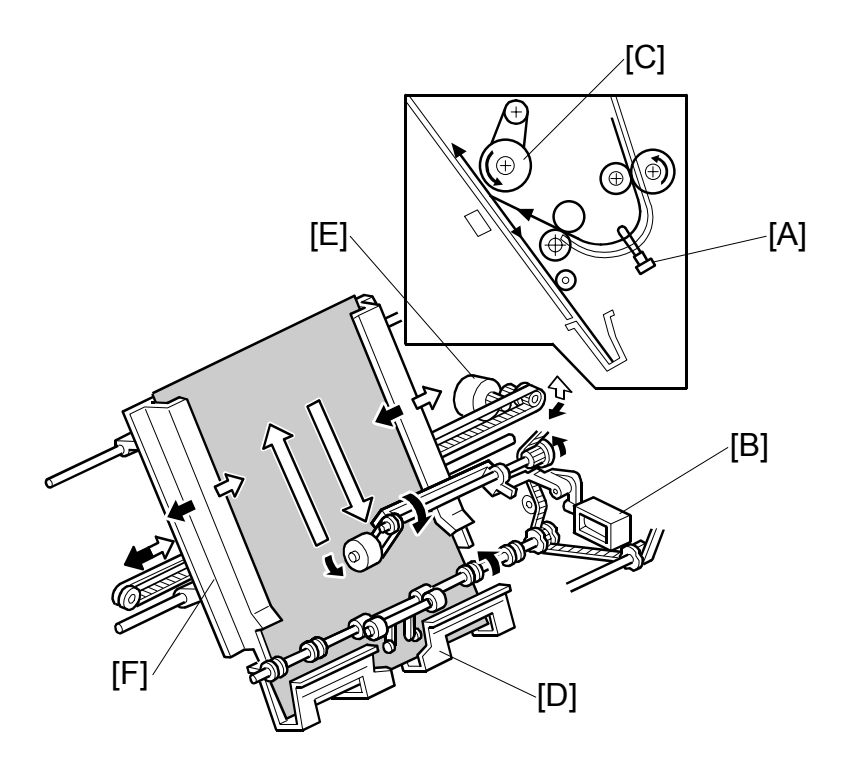

In staple mode, each sheet of copy paper is vertically and horizontally aligned when it arrives in the stapler tray.

#### Vertical Paper Alignment

After the trailing edge of the paper passes the stapler tray entrance sensor [A], the positioning roller solenoid [B] is energized for a specified time to push the positioning roller [C] into contact with the paper.

The positioning roller rotates to push the paper back and align the trailing edge of the paper against the stack stopper [D].

#### Horizontal Paper Alignment

When the start key is pressed, the jogger motor [E] turns on and the jogger fences [F] move to the waiting position, which is 8 mm wider on both sides than the selected paper.

When the trailing edge of the paper passes the stapler tray entrance sensor, the jogger motor turns on to move the jogger fences 5 mm towards the paper. After a short time, the jogger motor turns on again for the horizontal paper alignment then returns to the waiting position.

## 4.7 STAPLER MECHANISM

#### 4.7.1 STAPLER MOVEMENT

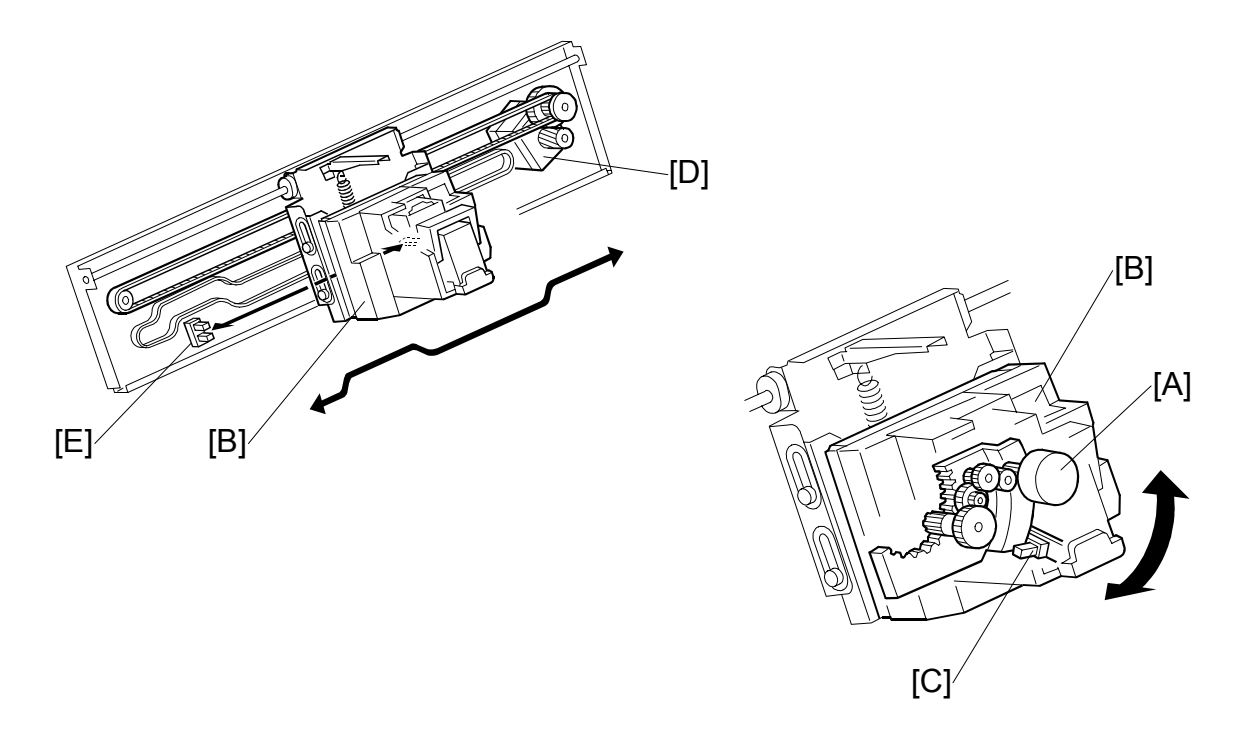

The stapler can be moved from side to side or rotated according to the requirements of the selected stapling mode.

#### Stapler Rotation

After the start key is pressed, the stapler rotation motor [A] rotates the staple unit [B] until the stapler rotation HP sensor [C] is activated. Then, the stapler moves from front to rear of the finisher.

When oblique stapling at one position has been selected, after the stapler moves to the stapling position, the stapler rotation motor rotates the stapler 45 degrees (clockwise) at the stapling position before the stapler fires.

#### Side-to-Side Movement

The stapler motor [D] moves the stapler from side to side. After the start key is pressed, the stapler moves from its home position to the stapling position.

The amount of movement required to reach the stapling position is determined by the size of the selected paper. If the two-staple mode is selected, the stapler moves to the front stapling position first, and then moves to the rear stapling position. However, for the next print set, it staples in the reverse order.

After the stapling job is finished, the stapler returns to its home position, determined by the stapler HP sensor [E].

#### 4.7.2 STAPLER

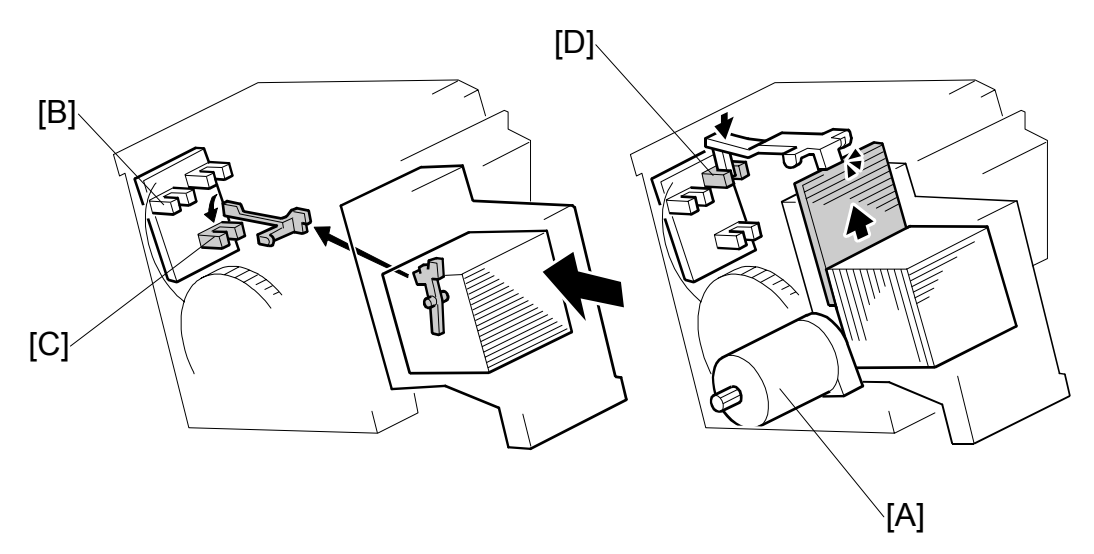

The staple hammer is driven by the stapler hammer motor [A] inside the stapler.

As soon as the paper stack is aligned, the staple hammer motor starts. When stapling is finished, the staple hammer HP sensor [B] is turned on, and the staple hammer motor then stops.

The staple end sensor [C] detects the staple end condition and whether the staple cartridge is installed or not. If a stapler cassette is not installed, or after the stapler cassette runs out of staples, a message is displayed in the operation panel. If this condition is detected during a print job, the indicator will appear, but the print job will not stop.

The staple position sensor [D] detects if there is a staple sheet at the stapling position. After a new staple cartridge is installed, the staple hammer motor turns on to transfer the staple sheet until the staple position sensor is activated by the staple sheet.

If a staple jam occurs and overloads the motor, this causes a staple jam message to appear on the operation panel.

#### 4.7.3 FEED OUT AND TRANSPORT

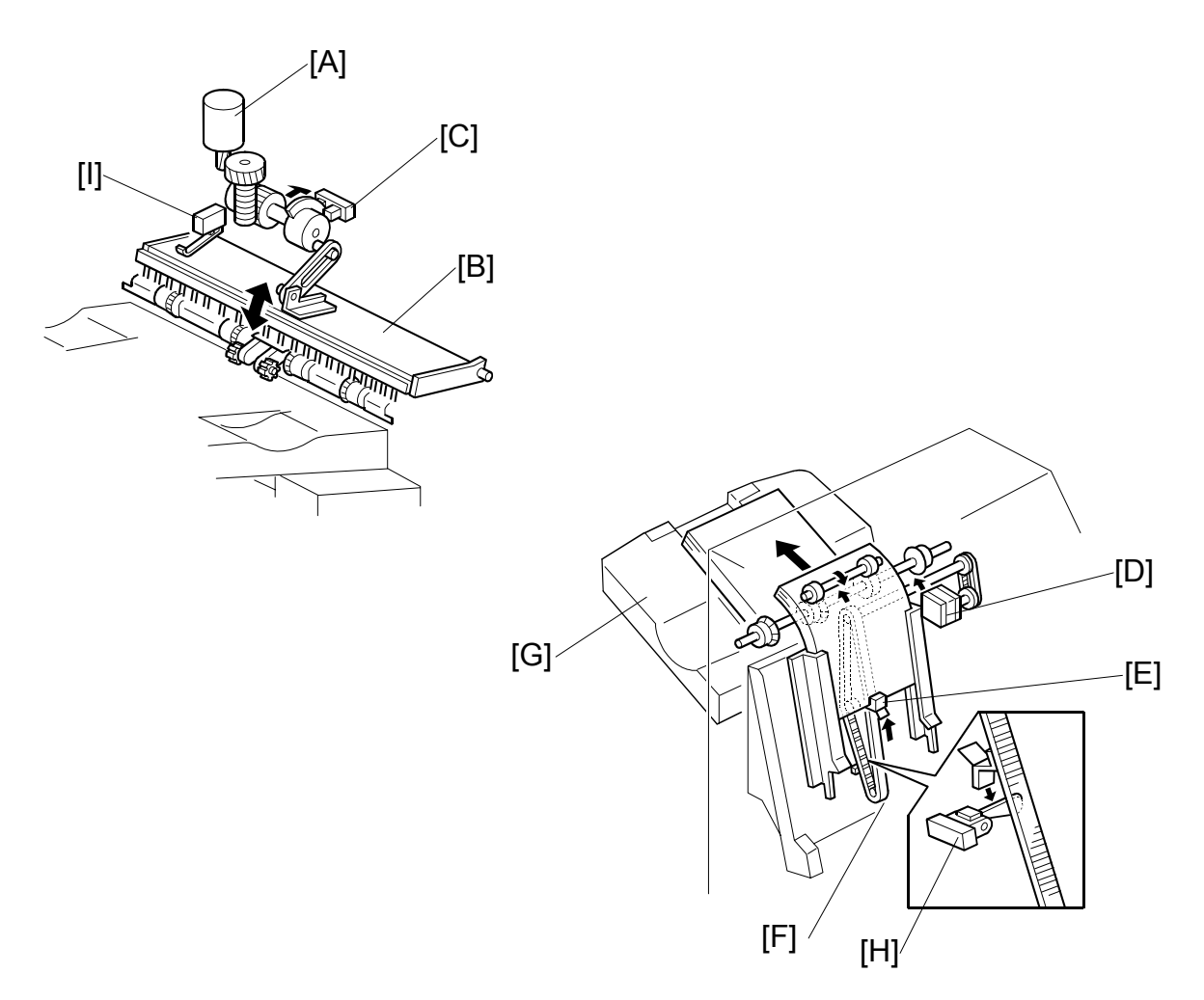

When stapling starts, the exit guide plate motor [A] switches on and opens the exit guide plate [B], so that the stapled stack can exit to the tray. The exit guide plate sensor [C] detects when to switch off the exit guide plate motor.

After the prints have been stapled, the stack feed-out motor [D] starts. The pawl [E] on the stack feed out belt [F] lifts the stapled set and feeds it to the tray [G].

The exit guide plate closes at a specified interval after the stapled prints have started to feed out. Then the exit roller takes over the stack feed-out. The stack feed-out motor turns off when the pawl actuates the stack feed-out belt home position sensor [H].

When tray 1 is passing this area on its way back up to the upper exit, the exit guide safety switch [I] cuts power to the tray lift motor if the guide is opened too far. This prevents damage to the user's fingers if they are inside the lower exit when the tray is moving up.

# 4.8 PUNCH UNIT (OPTIONAL)

The punch unit punches holes in printed sheets, one by one. The punch unit is provided with a new punch mechanism to improve the accuracy of punching.

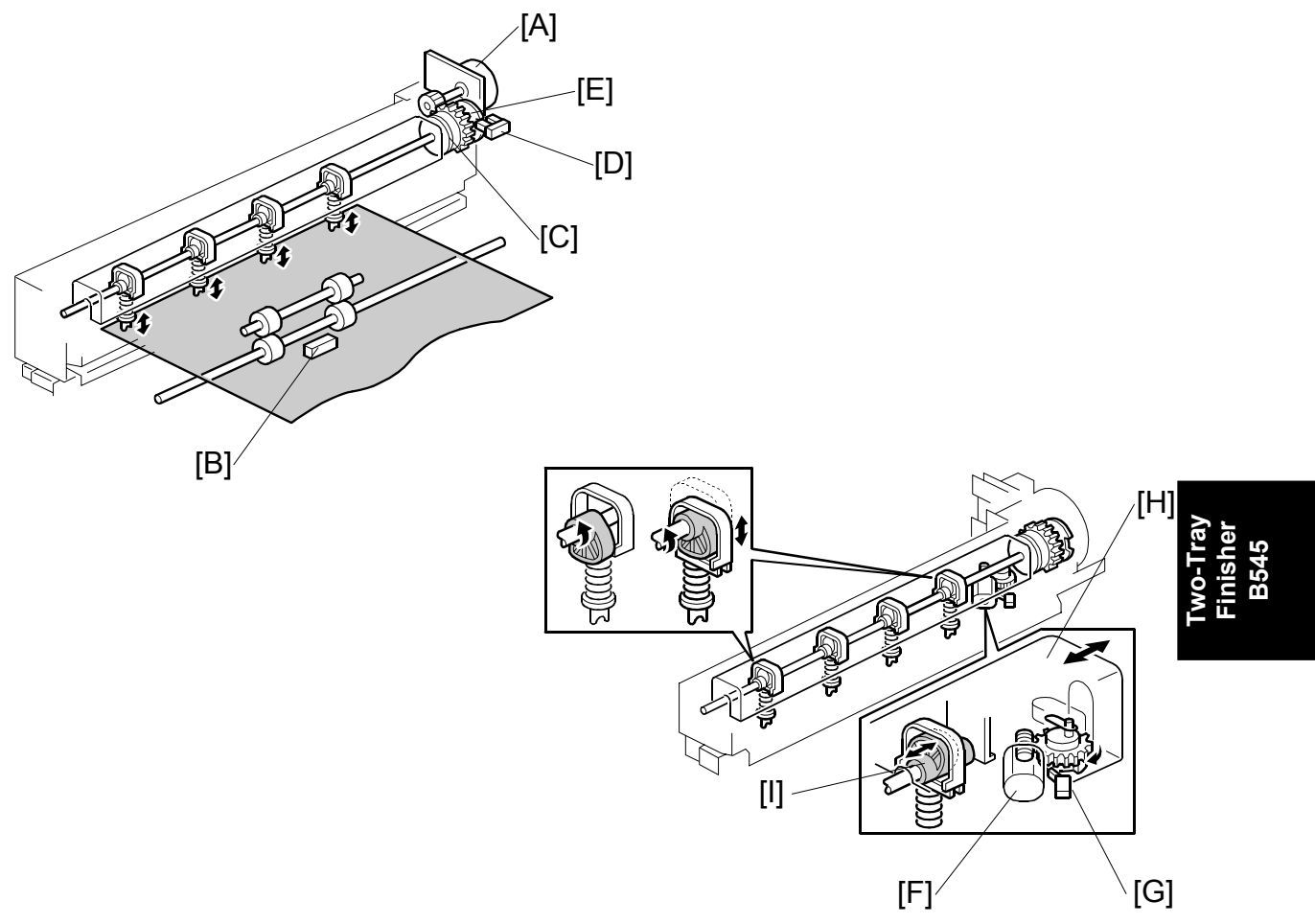

#### 4.8.1 PUNCH DRIVE MECHANISM

The punch drive mechanism is driven by the punch motor [A]. Each sheet is positioned and punched by pressure from above. A certain time after the trailing edge of the paper passes through the finisher entrance sensor [B], the punch motor turns on and the paper stops. Then the punch clutch [C] turns on to make the punch holes.

The home position is detected by the punch HP sensor [D]. When the cut-out in the punch shaft disk [E] enters the punch HP sensor, the punch clutch turns off.

When the finisher has received the command that changes the number of punch holes, the punch hole motor [F] turns on until the disk changes the status of the punch hole switch [G] (until it switches on or off). This indicates that the cover [H] and the punch cam [I] have moved to one side or the other to change the number of holes.

#### 4.8.2 PUNCH WASTE COLLECTION

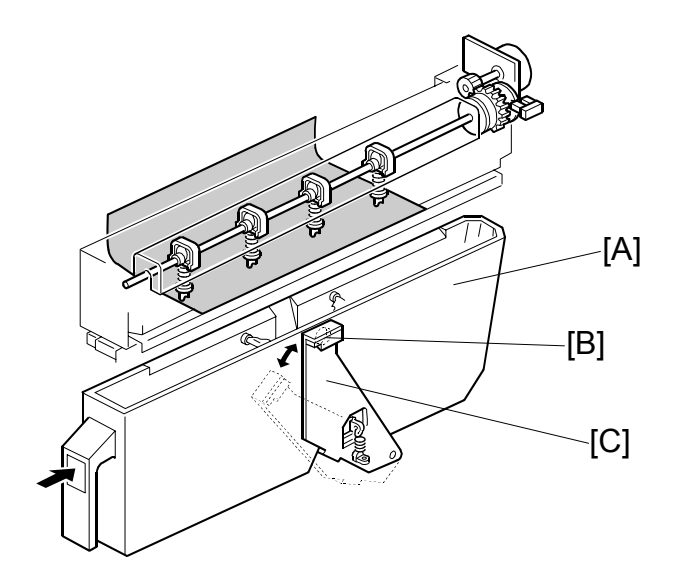

Waste punchouts are collected in the punch waste hopper [A] below the punch unit inside the finisher.

When the top of the punchout waste in the hopper reaches and actuates the hopper sensor [B], a message will be displayed on the operation panel after the current job is completed.

This sensor also detects whether the punch waste hopper is installed. When the waste hopper is taken out, the arm [C] moves down and this will actuate the sensor and display a message in the operation panel. This message is the same as for the hopper full condition.

# BOOKLET FINISHER B546

# BOOKLET FINISHER B546 TABLE OF CONTENTS

| 1. | OVERALL MACHINE INFORMATION                      | 1  |
|----|--------------------------------------------------|----|
|    | 1.1 MECHANICAL COMPONENT LAYOUT                  | 1  |
|    |                                                  |    |
| 2. | DETAILED DESCRIPTIONS                            | 2  |
|    | 2.1 JUNCTION GATE MECHANISM                      | 2  |
|    | 2.1.1 SHIFT TRAY MODE                            | 2  |
|    | A4/LT sideways or shorter                        | 2  |
|    | Longer than A4 sideways                          | 2  |
|    | 2.1.2 PROOF TRAY MODE                            | 3  |
|    | 2.1.3 BOOKLET STITCH MODE                        | 3  |
|    | 2.2 PRE-STACK MECHANISM                          | 4  |
|    | 2.3 PAPER SHIFT MECHANISM                        | 5  |
|    | 2.4 PAPER POSITIONING MECHANISM                  | 6  |
|    | 2.5 STAPLER UNIT MOVEMENT MECHANISM              | 7  |
|    | 2.5.1 DRIVE                                      | 7  |
|    | 2.5.2 MOVEMENT                                   | 7  |
|    | Front and Rear Stapling                          | 7  |
|    | Tow-position Stapling                            | 7  |
|    | 2.6 STAPLER                                      | 8  |
|    | 2.7 SHIFT TRAY MECHANISM                         | 9  |
|    | 2.8 BOOKLET UNIT GATE MECHANISM                  | 10 |
|    | 2.9 RELAY ROLLER AND POSITIONING PLATE MECHANISM | 12 |
|    | 2.10 POSITIONING ROLLER MECHANISM                | 13 |
|    | 2.11 BOOKLET UNIT JOGGER MOVEMENT MECHANISM      | 14 |
|    | 2.12 BOOKLET STAPLER UNIT                        | 15 |
|    | 2.13 PAPER FOLDER MECHANISM                      | 16 |
| _  |                                                  |    |
| 3. | REPLACEMENT AND ADJUSTMENT                       | 18 |
|    | 3.1 REMOVAL                                      | 18 |
|    | 3.1.1 UPPER DOOR                                 | 18 |
|    | 3.1.2 UPPER REAR COVER                           | 19 |
|    | 3.1.3 LOWER REAR COVER                           | 19 |
|    | 3.1.4 TOP COVER                                  | 20 |
|    | 3.1.5 UPPER INNER COVER                          | 20 |
|    | 3.1.6 SHIFT TRAY UNIT                            | 21 |
|    | 3.1.7 UPPER SHIFT GUIDE                          | 22 |
|    | 3.1.8 LOWER SHIFT GUIDE                          | 22 |
|    | 3.1.9 EXIT UNIT                                  | 23 |
|    | 3.1.10 BUFFER ROLLER UNIT                        | 24 |
|    | 3.1.11 STAPLER                                   | 25 |
|    | 3.1.12 FINISHER BOARD                            | 26 |
|    | 3.1.13 BOOKLET UNIT                              | 27 |

| S |
|---|
| 2 |
| 2 |
| 3 |
| 4 |
| 4 |
| 5 |
| 7 |
| 7 |
| 8 |
| 9 |
| 9 |
| 0 |
| 1 |
| 2 |
|   |

# 1. OVERALL MACHINE INFORMATION

## **1.1 MECHANICAL COMPONENT LAYOUT**

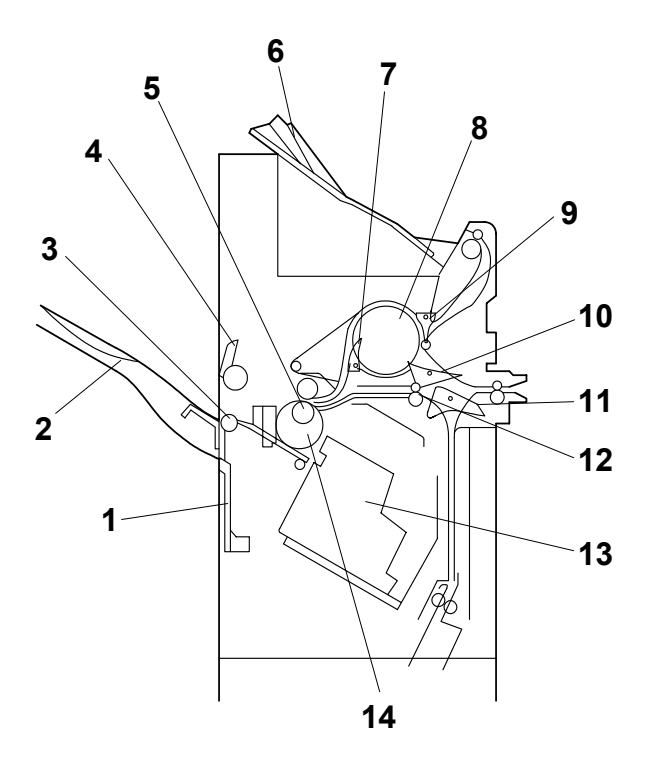

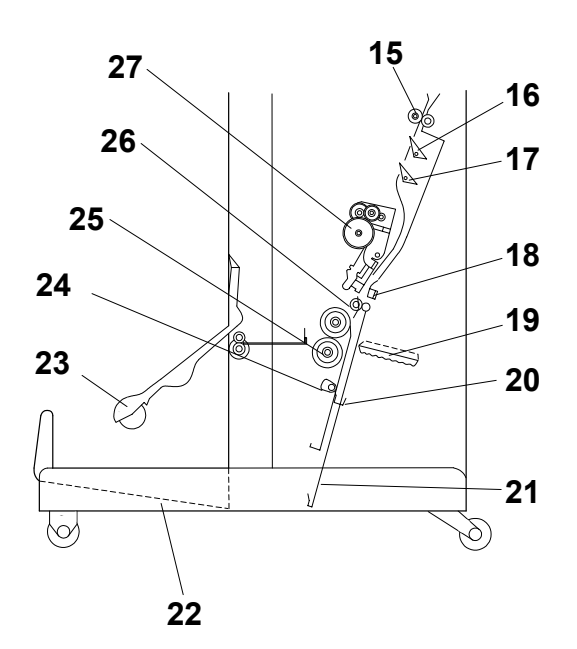

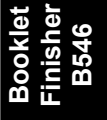

- 1. Shutter
- 2. Shift Tray
- 3. Lower Exit Roller
- 4. Upper Exit Guide
- 5. 2nd Transport Roller
- 6. Proof Tray
- 7. Buffer Roller Exit Gate
- 8. Buffer Roller
- 9. Proof Tray Gate
- 10. Buffer Roller Entrance Gate
- 11. Booklet Gate
- 12. 1st Transport Roller
- 13. Stapler Unit
- 14. Transport Belt

- 15. Booklet Unit Entrance Roller
- 16. 1st Booklet Unit Gate
- 17. 2nd Booklet Unit Gate
- 18. Anvil
- 19. Folder Plate
- 20. Positioning Plate
- 21. Shutter Guide
- 22. Booklet Tray
- 23. Exit Guide
- 24. Positioning Roller
- 25. Folder Roller
- 26. Relay Roller
- 27. Booklet Stapler Unit

# 2. DETAILED DESCRIPTIONS

#### 2.1 JUNCTION GATE MECHANISM

#### 2.1.1 SHIFT TRAY MODE

A4/LT sideways or shorter

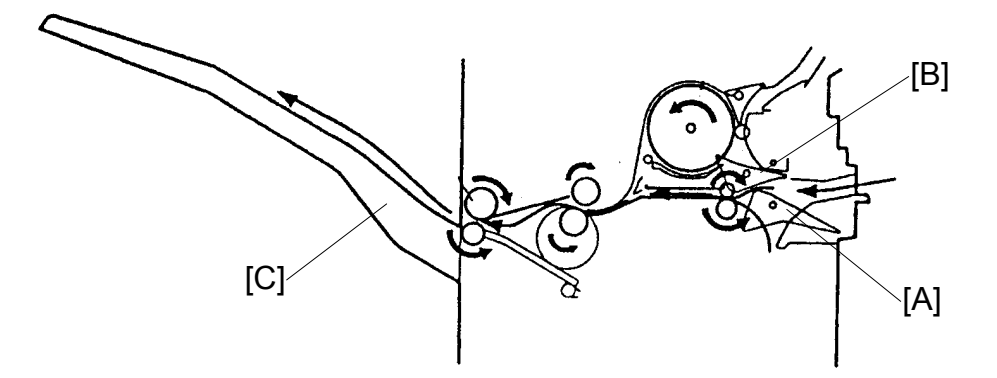

The booklet gate [A] and buffer roller entrance gate [B] are closed and the copy paper goes directly to the shift tray [C].

#### Longer than A4 sideways

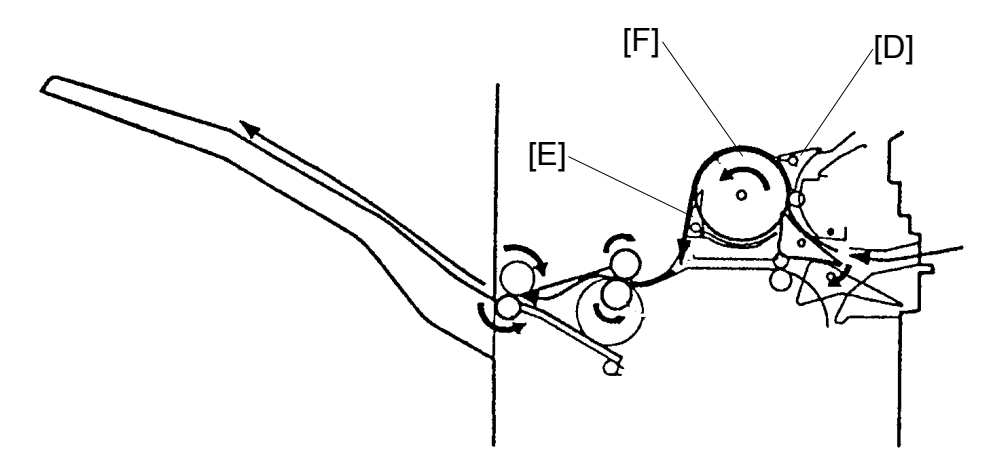

The booklet gate, proof tray gate [D], and buffer roller exit gate [E] are closed, and the buffer roller entrance gate is opened. The copy paper passes through the buffer roller [F]. This paper path creates a distance between copies.

#### 2.1.2 PROOF TRAY MODE

The booklet gate [A] is closed. The buffer roller entrance gate [B] and proof tray gate [C] are opened. The copy paper goes to the proof tray [D].

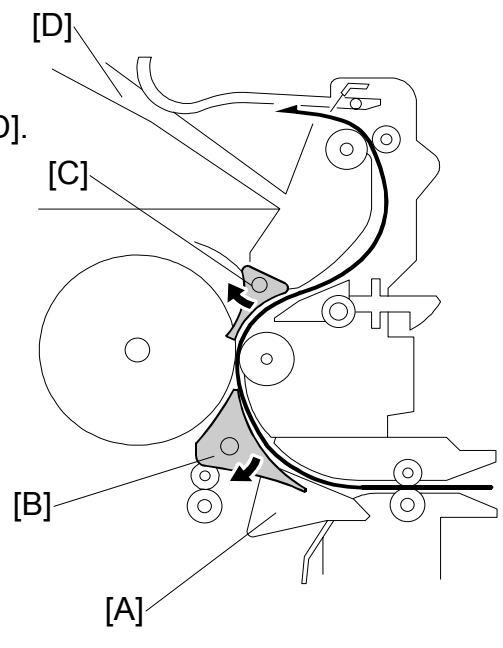

#### 2.1.3 BOOKLET STITCH MODE

The booklet gate is opened and the copy paper goes to the booklet unit.

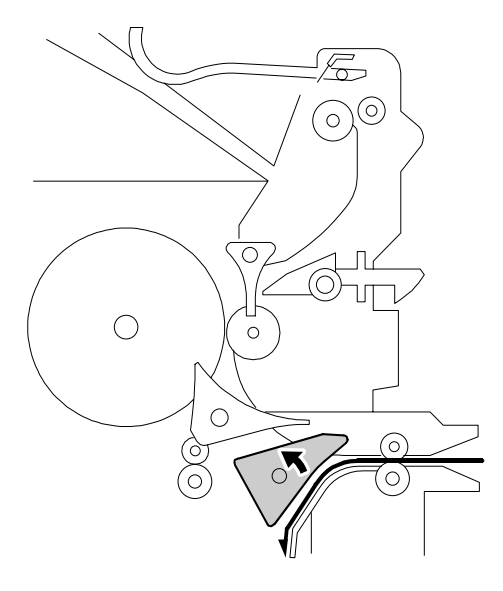

#### Booklet Finisher B546

#### 2.2 PRE-STACK MECHANISM

This mechanism improves productivity in staple mode and shift mode.

During stapling, the copier has to wait. This mechanism reduces the wait by holding the first two sheets of a job while the previous job is still being stapled. It only works during the second and subsequent sets of a multi-set copy job.

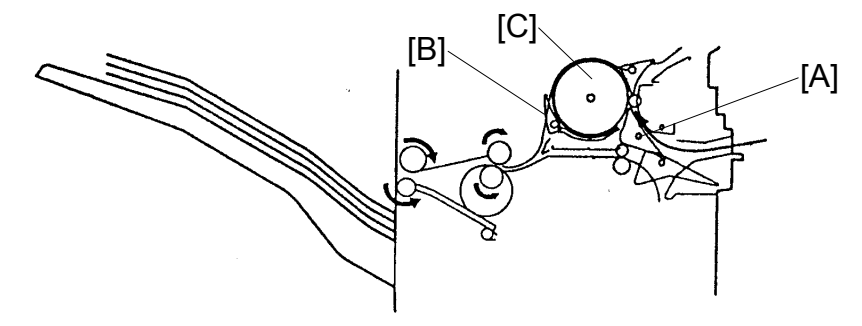

The buffer roller entrance gate [A] and buffer roller exit gate [B] are opened. Then, the 1st sheet of paper goes around the buffer roller [C].

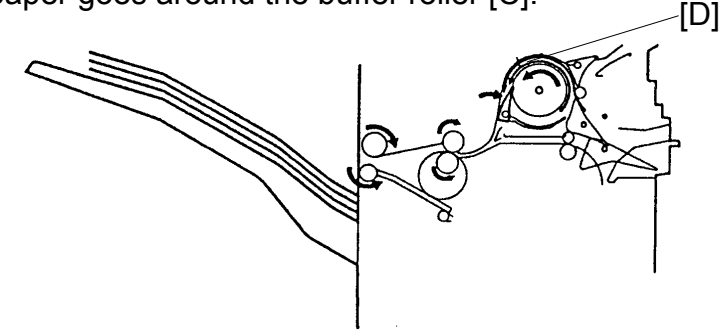

When the 2nd copy [D] comes to the buffer roller, the buffer roller exit gate is closed. The two sheets of paper go to the shift tray [E] or staple tray [F].

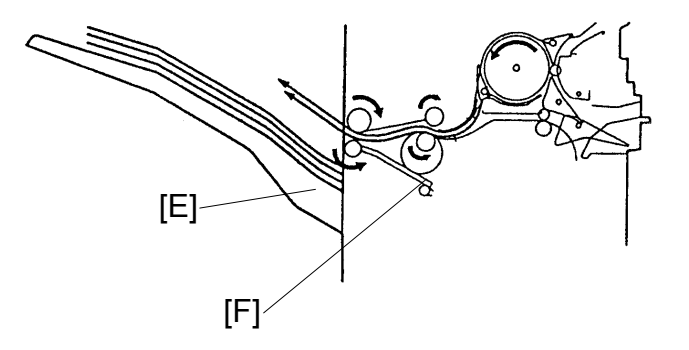

#### 2.3 PAPER SHIFT MECHANISM

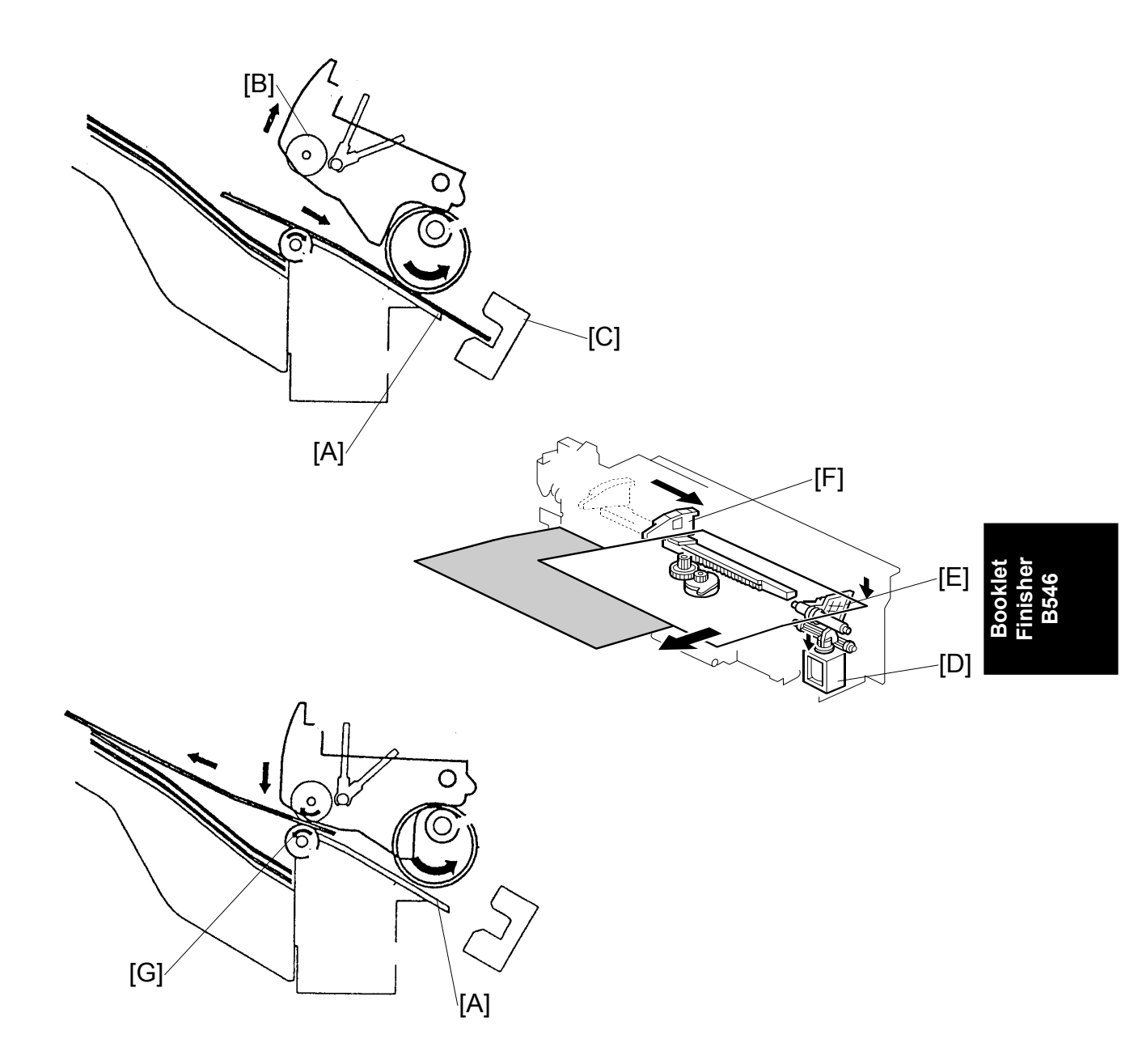

In sort and stack mode, only the 1st sheet of copy paper from the 2nd set is shifted to the front to separate each set of copies.

When the copy paper comes into the staple tray [A], the upper exit guide [B] (which contains the upper exit roller) opens. The paper switches back to the stopper [C]. Then the front guide release solenoid [D] turns on and the front guide [E] is released, the shift motor moves jogger fence [F] to the front, and the copy paper shifts to the front by 30 mm.

After copy paper has been shifted, the upper exit guide closes and the lower exit roller [G] turns in the opposite direction to feed out the copy paper.

#### 2.4 PAPER POSITIONING MECHANISM

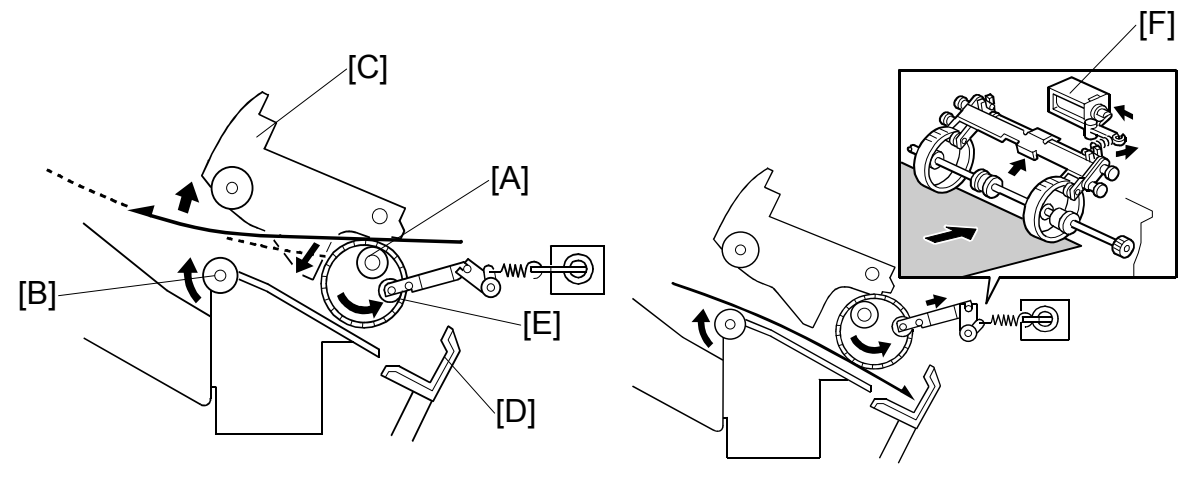

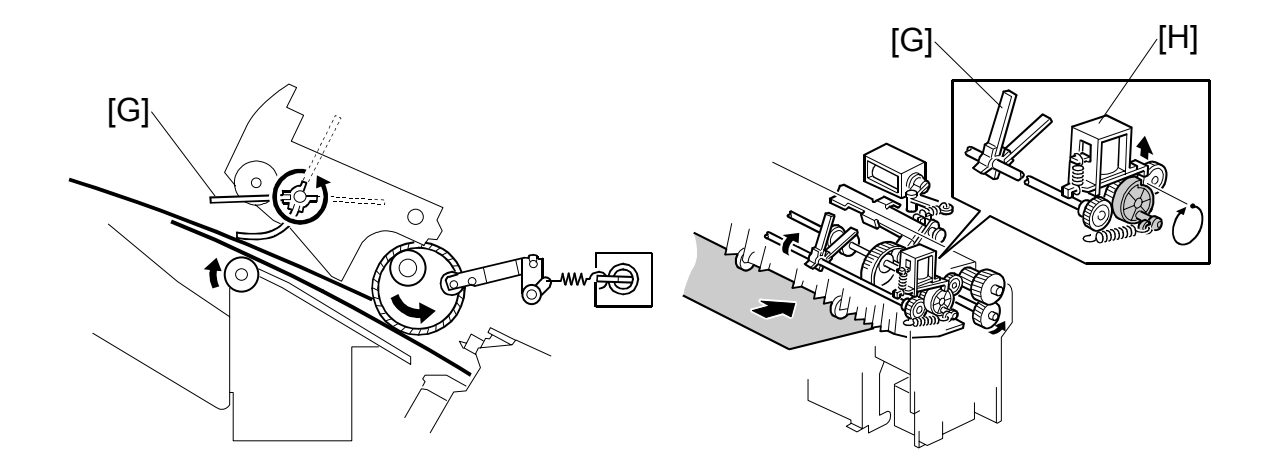

When the trailing edge of the 1st copy paper passes the 2nd transport roller [A], the lower exit roller [B] stops and turns reverse. At the same time, the upper guide plate motor turns on and opens the upper exit guide [C]. The copy paper is sent to the stopper [D] by the lower exit roller and feed belt [E], and it is aligned the by jogger motor.

The feed belt solenoid [F] turns on to move the feed belt to the stopper. This function prevents excessive buckling of the paper between belt and stopper.

The paddles [G] send the paper to the stopper starting from the 2nd copy paper. When the trailing edge of the 2nd copy paper passes the 2nd transport roller, the paddle solenoid [H] turns on and the drive from the transport roller transmits to the paddle shaft.

# 2.5 STAPLER UNIT MOVEMENT MECHANISM

#### 2.5.1 DRIVE

The stapler motor [A] drives the stapler unit drive gear [B] via a timing belt. The stapler unit guide has a rack gear [C]. The stapler unit moves along the rack gear via the stapler unit [D] drive gear.

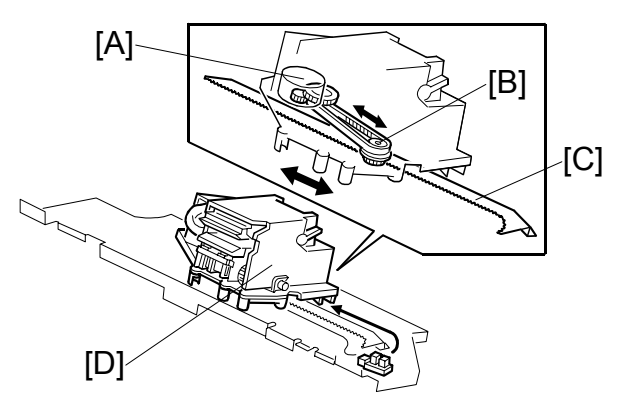

#### 2.5.2 MOVEMENT

#### Front and Rear Stapling

When the print key is pressed, the stapler unit moves to the center. The stapler unit moves to the front (or rear) stapling position when the copy paper comes into the finisher and stays until the copy job finishes. It returns to home position when the job is finished.

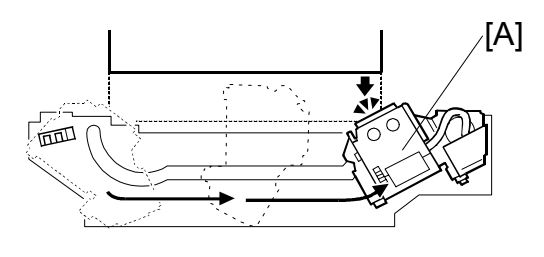

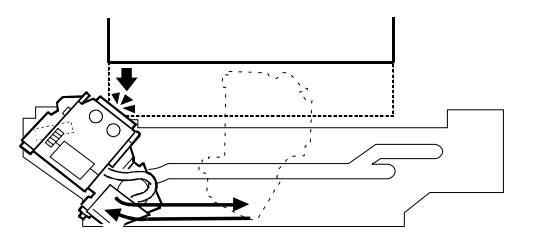

#### **Two-position Stapling**

When the print key is pressed, the stapler unit moves to the center. The stapler unit moves to the rear stapling position first and moves to the front stapling position when stapling. Then it goes back to the center until the copy job finishes. It returns to home position when the job is finished.

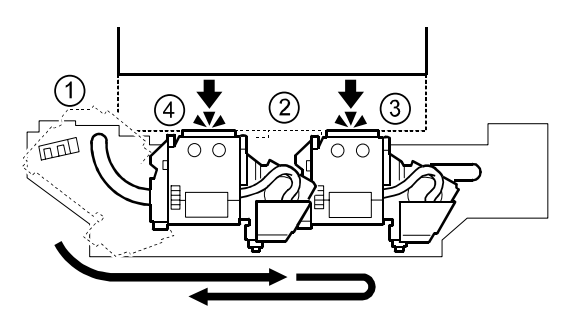

#### 2.6 STAPLER

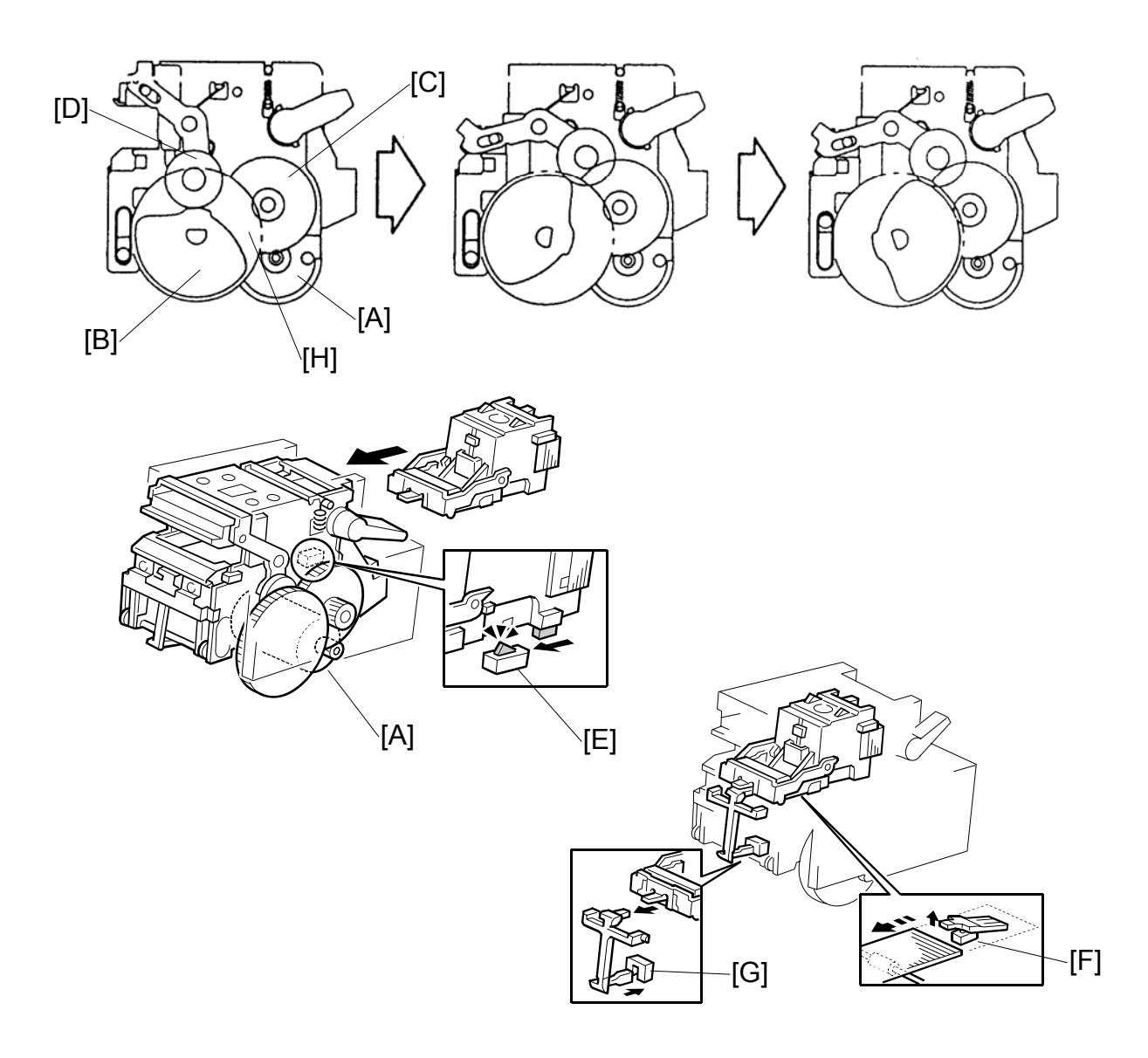

The staple hammer motor [A] drives the cam [B] via 2 gears [C, D] and the guide roller on the staple hammer moves on the cam [H]. When the guide roller moves to the highest position on the cam, the copy paper is stapled.

The stapler unit contains the cartridge set switch [E], staple end switch [F] and staple position sensor [G].

The staple position sensor detects whether the staple sheet has come to the staple unit or not.

## 2.7 SHIFT TRAY MECHANISM

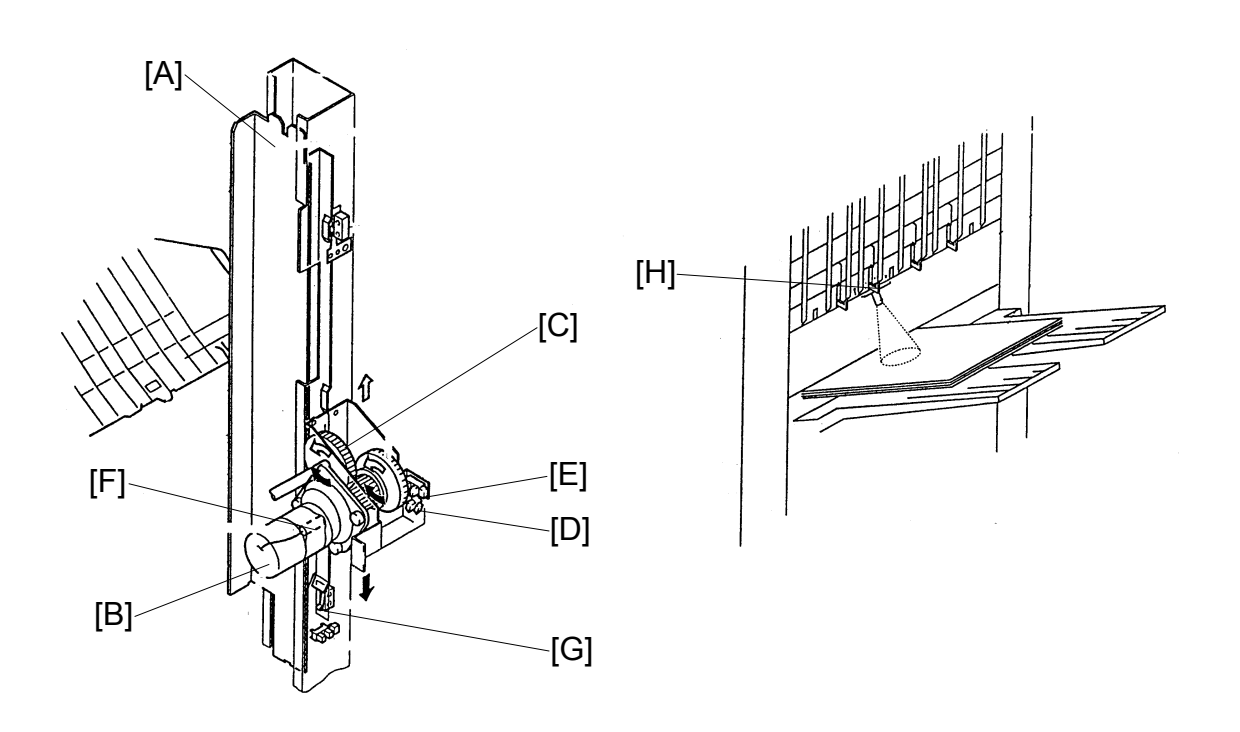

The guide gear [A] on which the shift tray is mounted is driven by the lift motor [B] via gear [C].

The finisher board detects the direction of the motor rotation and motor position using the lift motor sensors 1 [D] and 2 [E].

The lift motor contains a thermoswitch [F]. When it detects 73.5° C, the finisher board stops the lift motor until its temperature reaches approximately 40° C.

The shutter position switch [G] cuts the lift motor power for safety when the upper exit guide plate opens.

The shift tray height sensor [H] detects the distance between the sensor and the top of the copy paper on the shift tray.

## 2.8 BOOKLET UNIT GATE MECHANISM

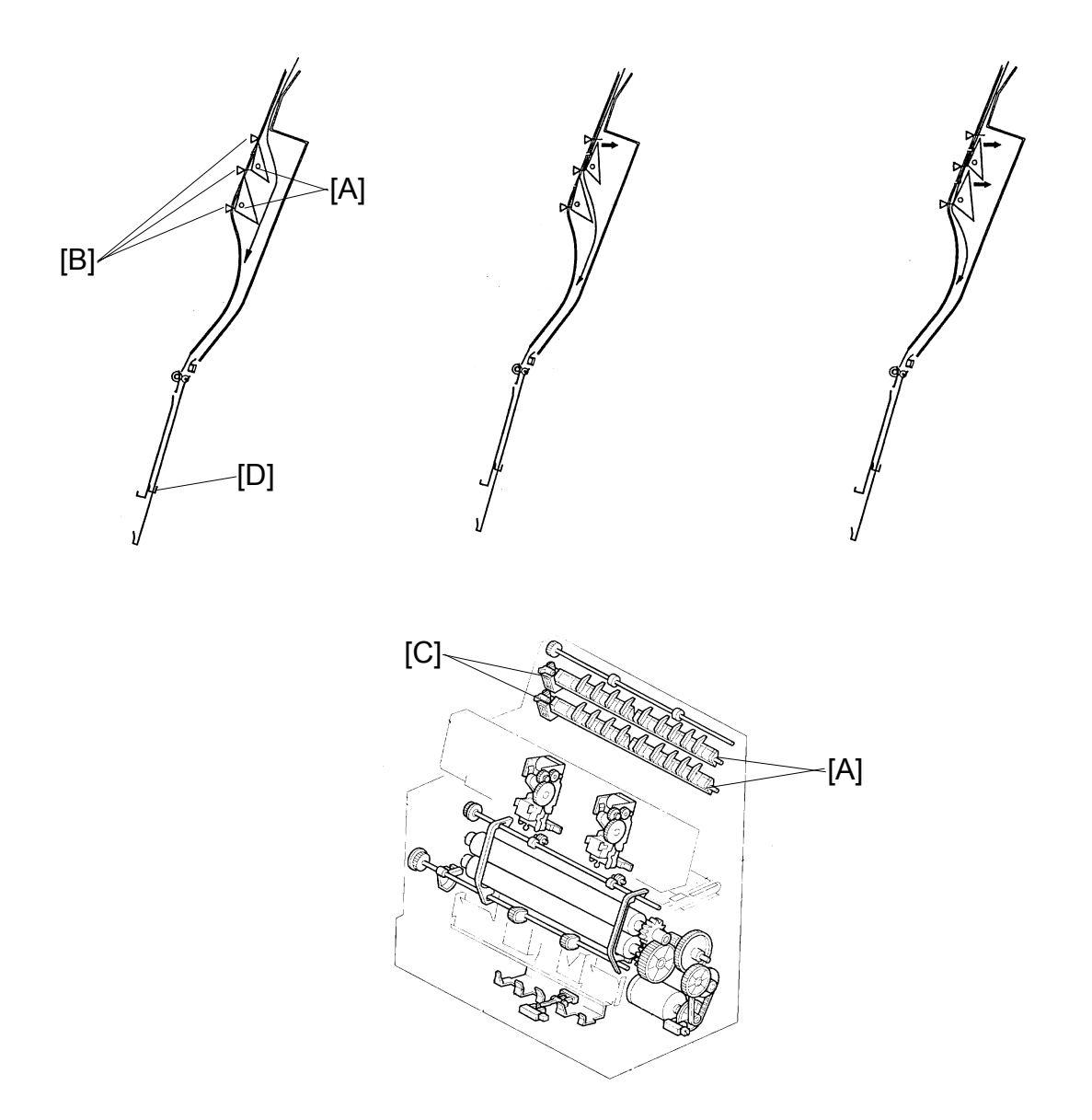

There are two junction gates [A] and three paper sensors [B] at the entrance area of the booklet unit.

Depending on paper size, the appropriate gate solenoid(s) [C] are energized to close the gate(s) in order to transport paper to the positioning plate [D] through a suitable paper path.

This is done for the following reasons:

- To detect the trailing edge of paper with the correct sensor.
- To prevent the leading edge of the next sheet from hitting the trailing edge of the previous sheets on the positioning plate.

#### BOOKLET UNIT GATE MECHANISM

|                     | A3, 11" x 17" | B4, 11" x 14" | A4, 81/2" x 11" |
|---------------------|---------------|---------------|-----------------|
| 1st Solenoid (Gate) | OFF (Opened)  | ON (Closed)   | ON (Closed)     |
| 2nd Solenoid (Gate) | OFF (Opened)  | OFF (Opened)  | ON (Closed)     |

The following tables show the relation between paper sizes and solenoids/sensors:

|                        | A3, 11" x 17" | B4, 11" x 14" | A4, 81/2" x 11" |
|------------------------|---------------|---------------|-----------------|
| Trailing Edge Sensor 1 | ON            | ON            | ON              |
| Trailing Edge Sensor 2 | OFF           | ON            | ON              |
| Trailing Edge Sensor 3 | OFF           | OFF           | ON              |

# 2.9 RELAY ROLLER AND POSITIONING PLATE MECHANISM

When the first sheet of paper comes to the booklet unit, the booklet transport motor turns on to drive the relay roller [A]. The two relay rollers are out of contact with each other before the paper comes. When the leading edge of the paper passes trailing edge sensor 1, the relay roller solenoid is energized to make the two relay rollers contact each other to transport the paper to the positioning plate [B]. When the trailing edge of the paper passes last, the relay roller solenoid is de-energized. This solenoid on/off cycle is done for each sheet of paper.

Before paper comes, the positioning plate moves up from the home position to a position that is suitable for the selected paper size in order that the middle of the paper just comes to the stapling position.

The positioning plate motor drives the positioning plate using pulse counts.

Only when the first sheet of paper reaches the positioning plate, the positioning plate sensor [C] detects the paper.

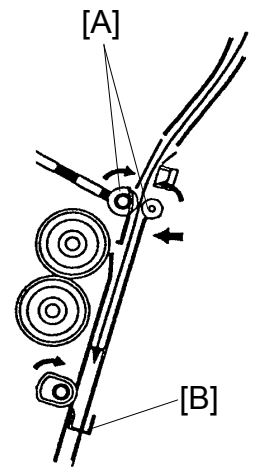

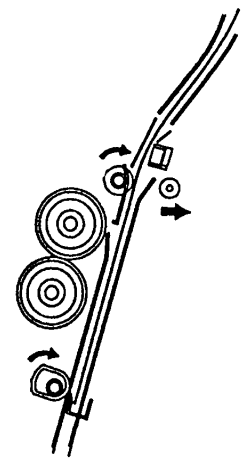

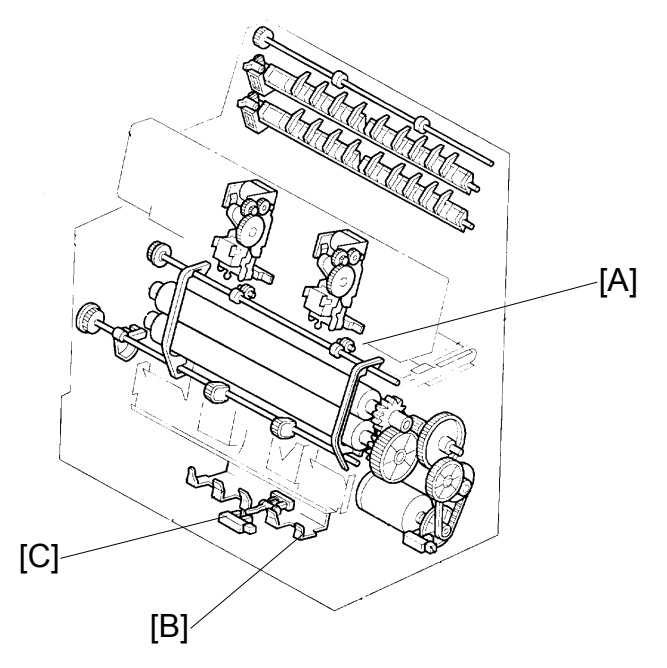

# 2.10 POSITIONING ROLLER MECHANISM

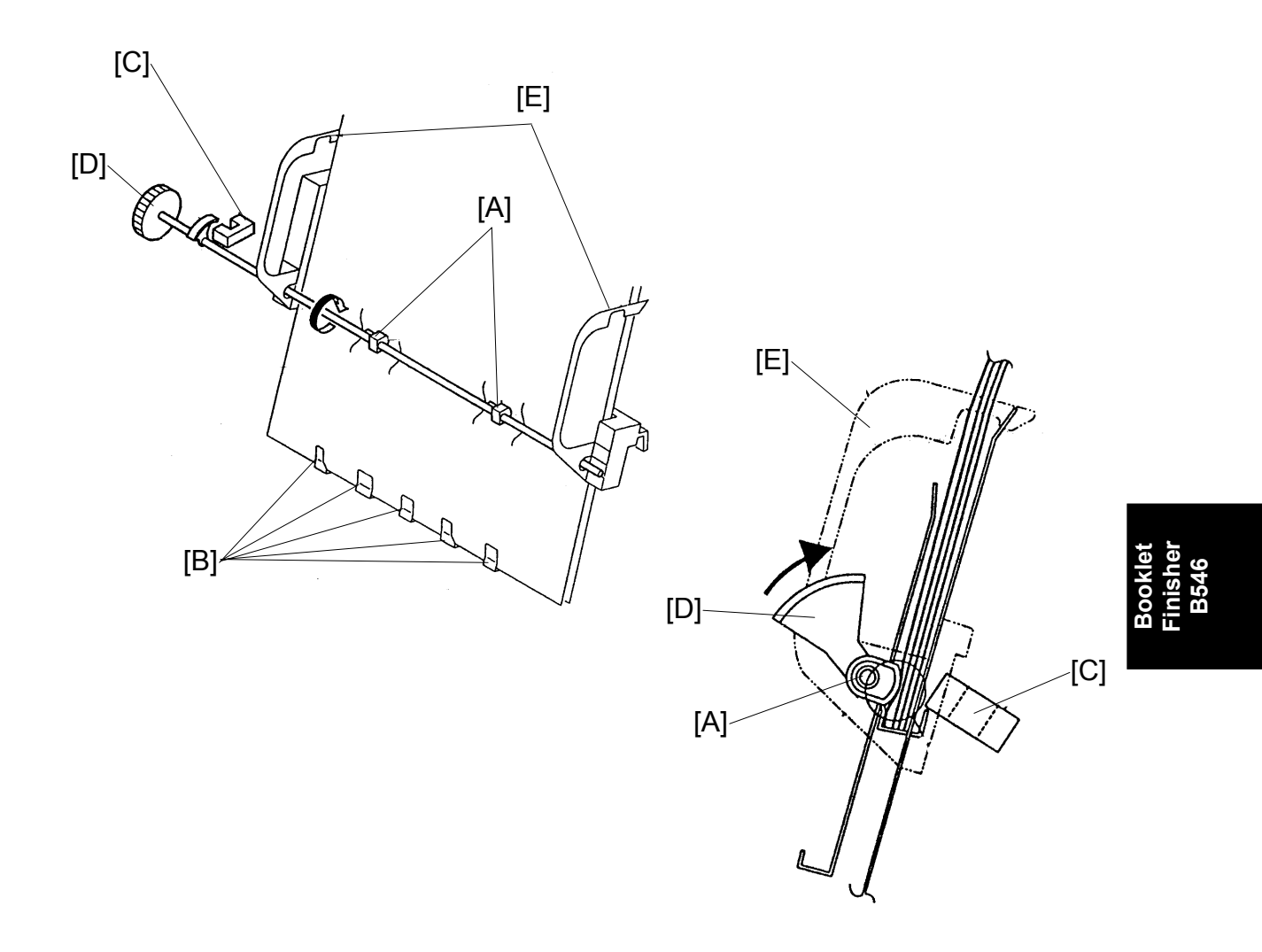

The booklet transport motor also drives the positioning roller [A] to vertically align paper against the positioning plate [B].

The positioning roller is not round but elliptical in shape so that it moves away from the paper while the paper is being horizontally aligned.

The positioning roller sensor [C] detects the actuator [D] on the roller shaft to determine the rotation of the positioning roller. When the sensor is de-actuated, the roller is away from the paper and the jogger fences [E] start moving.

## 2.11 BOOKLET UNIT JOGGER MOVEMENT MECHANISM

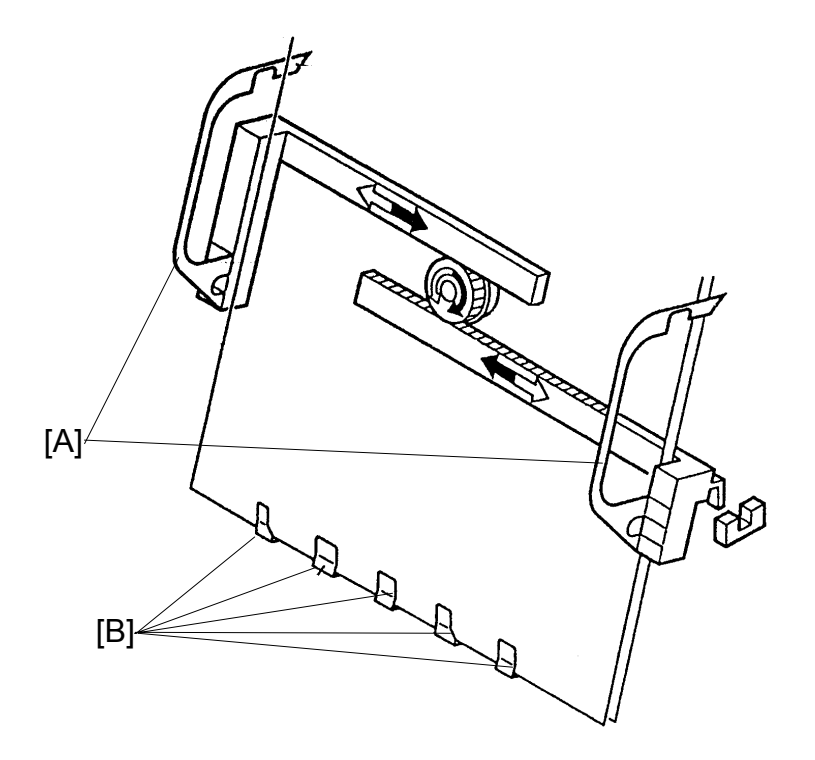

When the start key is pressed, the booklet jogger motor turns on to move the jogger fences [A] to the waiting positions that are 10 mm from each of the paper side edges.

Each time a sheet of paper reaches the positioning plate [B], the jogger fences move toward the paper to align the paper once. The fences move back a short distance and move forward again the paper to align for the second time. Then, the fences go back to the waiting position.

When the last sheet is aligned, the fences stay at the aligning positions during stapling.

#### 2.12 BOOKLET STAPLER UNIT

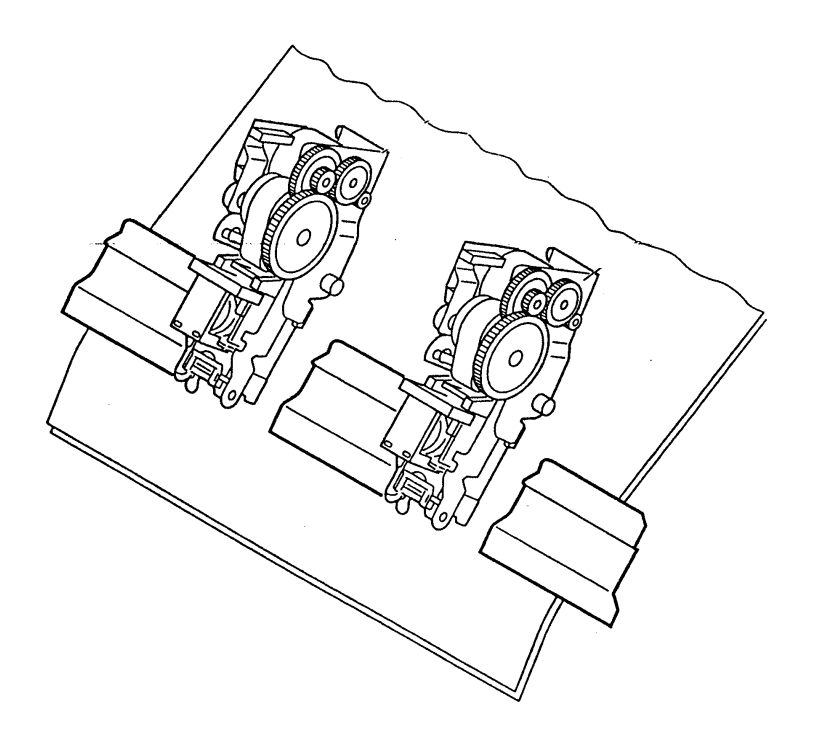

There are two staplers whose positions are fixed.

When the jogger fences finish aligning the last sheet, the jogger fences stay at the aligning positions and stapling starts. The two staplers do not operate at the same time, the rear stapler operates first, then the front one. This is for the following reasons:

- To prevent paper from becoming waved in the area between the two stapled positions.
- To minimize necessary electric power.

The staple hammer HP switch in each stapler detects a stapling cycle and the staple end sensor detects the presence of staples in the cartridge.

The stapler unit, including the two staplers, can be pulled out to enable staple cartridge replacement or jam removal. The stapler unit set sensor detects when the stapler unit is back in the right position.

## 2.13 PAPER FOLDER MECHANISM

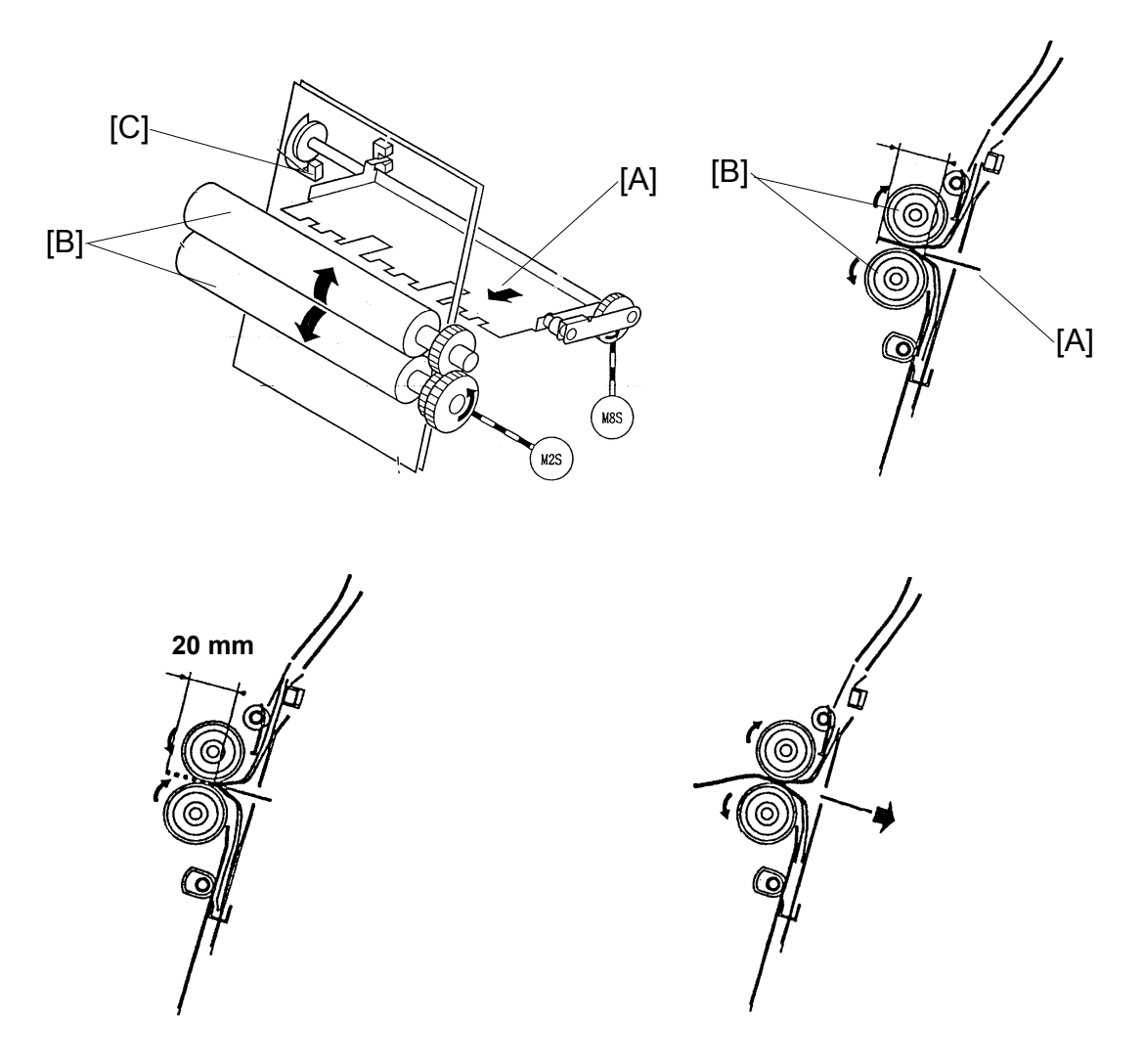

The positioning plate moves down from the stapling position to a position such that the middle of the paper just comes to the folding position. It depends on the paper size.

At the same time, the shutter guide motor moves the shutter guide, which is covering the folder rollers to prevent paper arriving at the positioning plate from being caught by the rollers, down to the home position.

Shortly after that, the folder plate motor and the folder roller motor start rotating. The folder plate [A] moves to push the middle of the stapled sheets of paper toward the folder rollers [B] until the folder plate return sensor [C] is de-actuated. Then, the folder plate comes back to the home position.

After that, the folder rollers and booklet exit roller feed the paper to the booklet tray.

In the case of 10 sheets or more of A4 or 81/2" x 11" paper, folding is done twice for 20 mm of the leading edge to fold the paper more firmly.

When the leading edge of the folded paper passes 20 mm from the folder rollers, the folder roller motor reverses to feed the paper back 20 mm. During this action, the folder plate stays at the return position.

Then, the folder roller motor rotates forward again to feed the set of papers out and the folder plate goes back to the home position.

REMOVAL

# 3. REPLACEMENT AND ADJUSTMENT

#### 3.1 REMOVAL

#### 3.1.1 UPPER DOOR

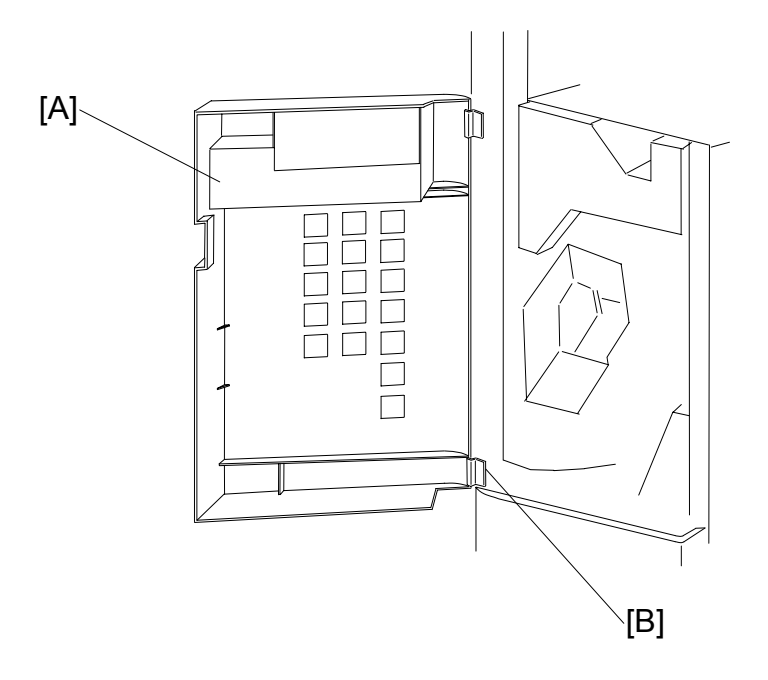

- 1. Open the upper door [A].
- 2. Remove the lower hinge [B] ( $\hat{\mathscr{F}} x1$ ).
- 3. Push up the upper door and remove it.

#### 3.1.2 UPPER REAR COVER

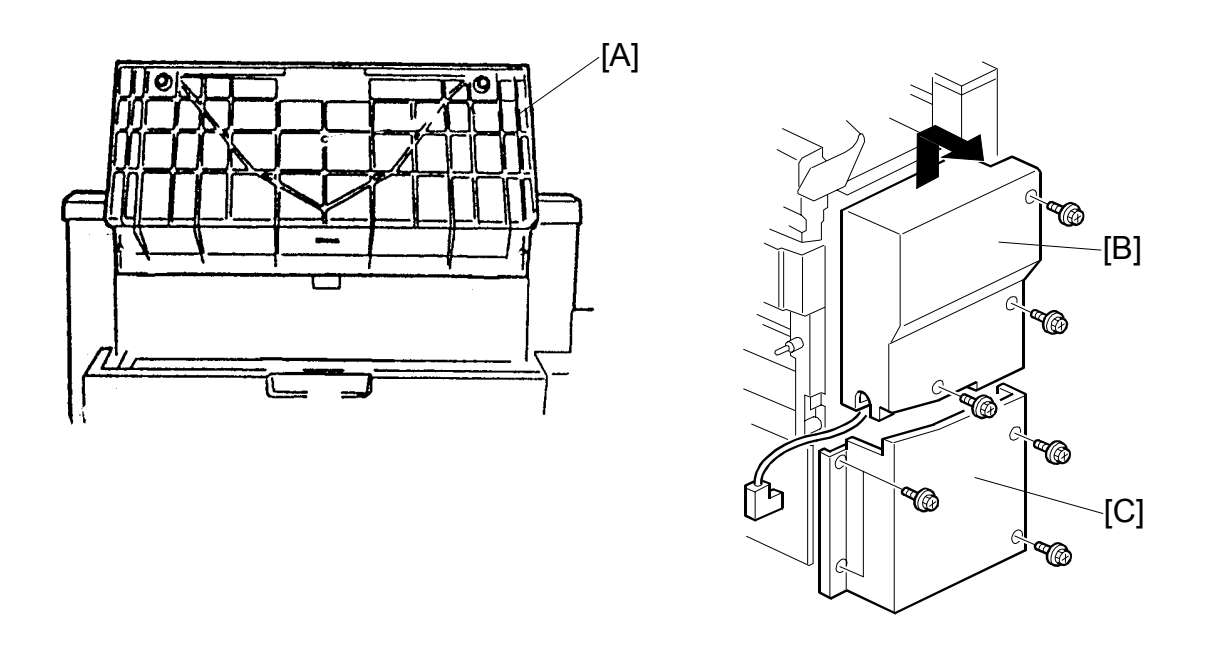

1. Hold up the proof tray and open the top cover [A].

2. Unhook the upper rear cover [B] and remove it ( $\hat{\mathscr{F}} \times 3$ ).

#### 3.1.3 LOWER REAR COVER

1. Remove the lower rear cover [C] ( $\hat{\beta}^{3} x4$ ).

REMOVAL

#### 3.1.4 TOP COVER

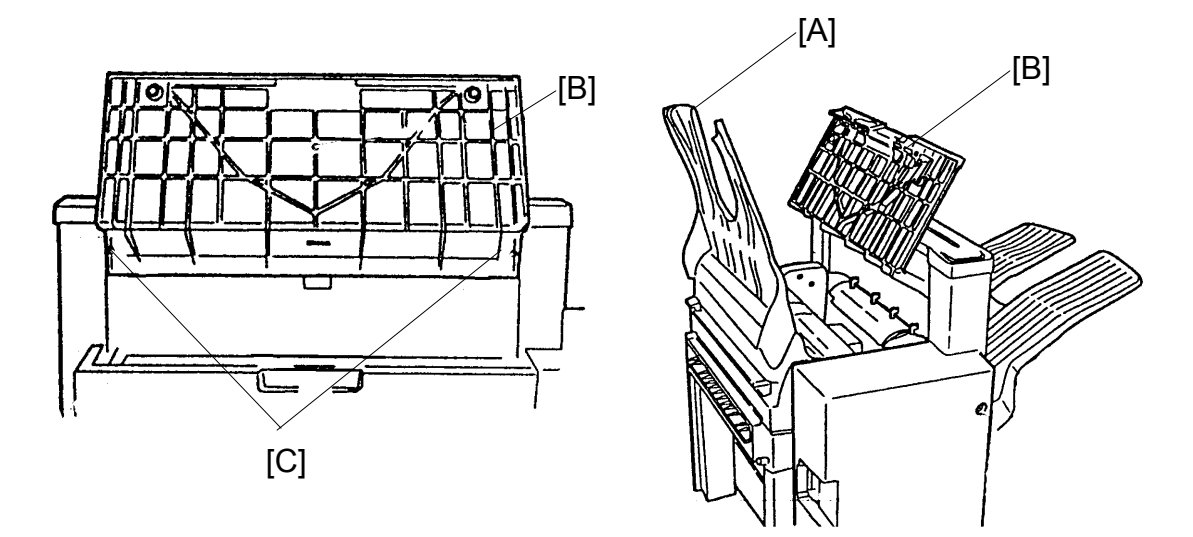

- 1. Hold up the upper tray [A] and open the top cover [B].
- 2. Push the hooks [C] of the top cover and remove it.

#### 3.1.5 UPPER INNER COVER

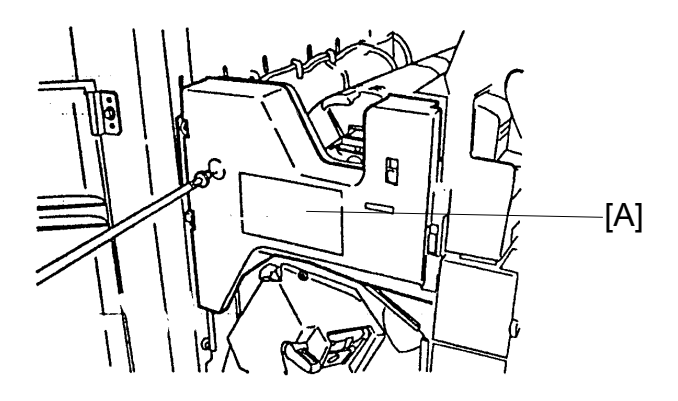

- 1. Open the upper door.
- 2. Remove the upper inner cover [A] ( $\hat{\mathscr{F}} \times 1$ ).

#### 3.1.6 SHIFT TRAY UNIT

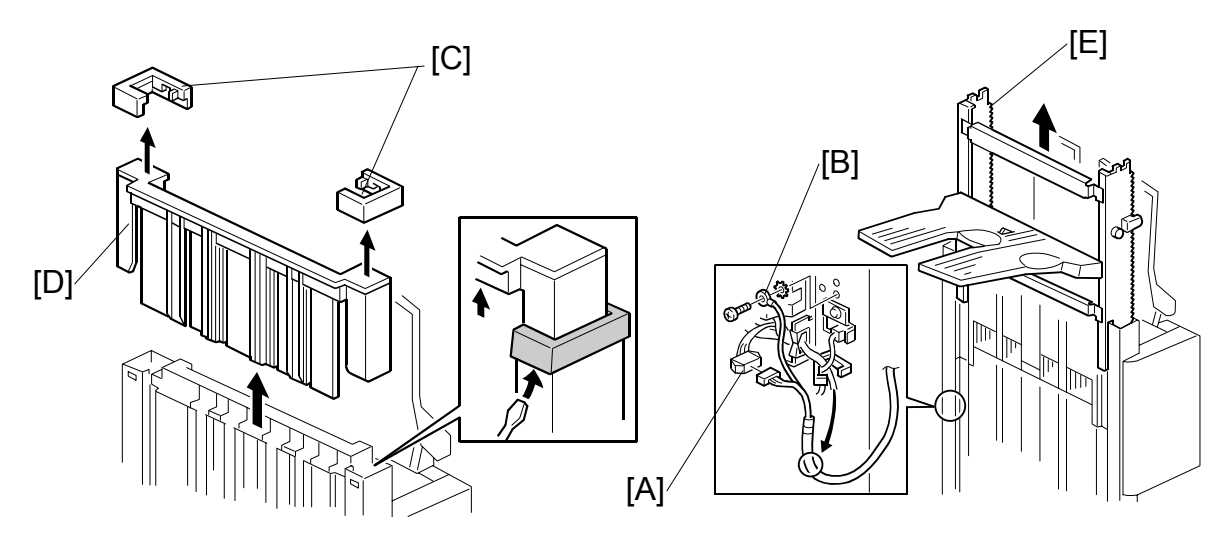

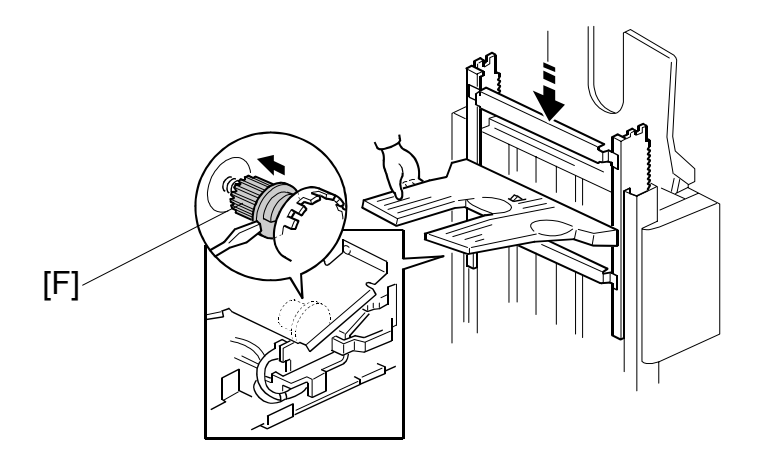

- 1. Remove the upper and lower rear covers.
- Disconnect the connector [A] and remove the grounding wire [B] (<sup>2</sup>/<sub>ℓ</sub> x 1).
- 3. Unhook the two stoppers [C] and remove them.
- 4. Remove the slide guide [D] by pulling it up.
- Remove the shift tray unit [E] by pulling it up.
   NOTE: When reinstalling the shift tray unit, release the clutch gear [F] of the tray lift motor by carefully inserting a screwdriver.

Booklet Finisher B546

#### 3.1.7 UPPER SHIFT GUIDE

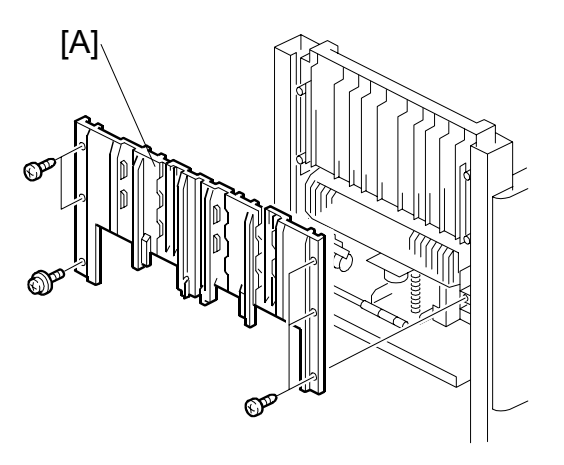

- 1. Remove the slide guide and shift the shift tray unit down by releasing the clutch gear of the tray lift motor (see Shift Tray Unit Removal).
- 2. Remove the upper shift guide [A] ( $\mathscr{F} \times 6 (5 \times M4, 1 \times M3)$ ).

#### 3.1.8 LOWER SHIFT GUIDE

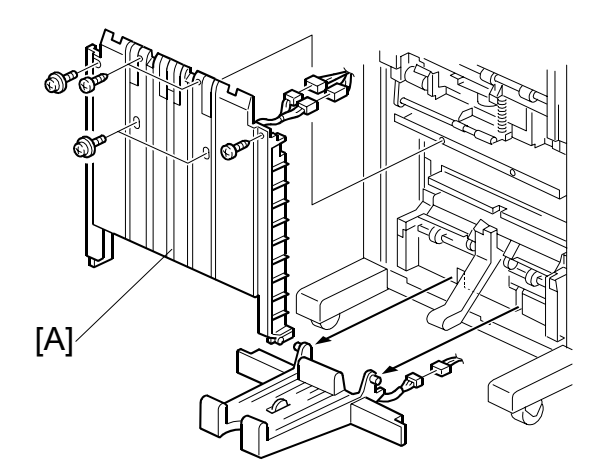

- 1. Remove the shift tray unit.
- 2. Remove the lower shift guide [A] ( I x 2, ⅔ x 6 (3 x M4, 3 x M3)).

#### REMOVAL

#### **3.1.9 EXIT UNIT**

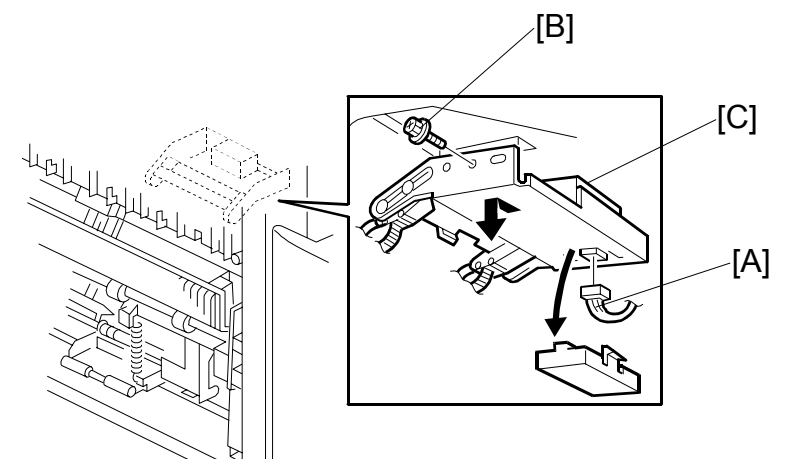

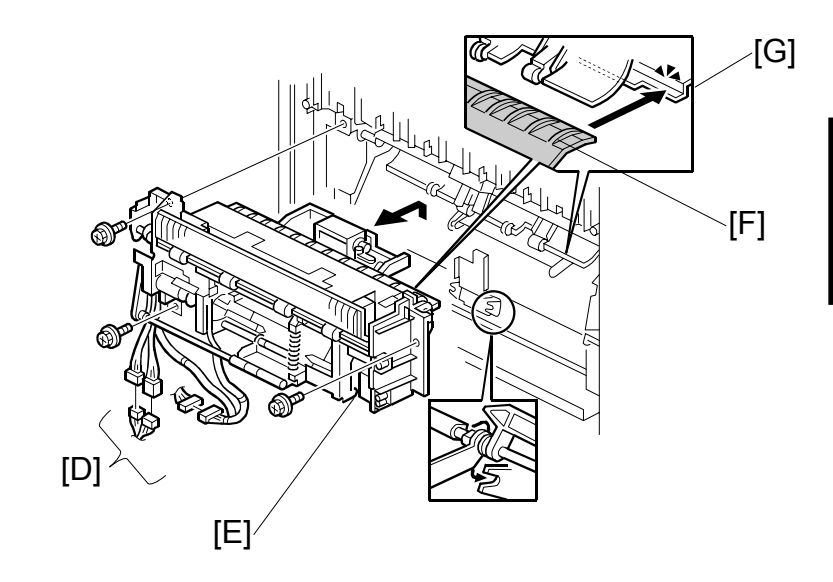

1. Remove the shift tray unit, and the upper and lower shift guides.

- 2. Disconnect the connector [A] and remove the screw [B] that secures the transport belt unit [C].
- 3. Disconnect [D] (⊑<sup>IJ</sup> x4).
- 4. Hold up the exit unit [E] and remove it with the transport belt unit (𝔅 x 3, 1 clamp).
  NOTE: When installing the exit unit, make sure to position the exit unit guide plate (black) [F] over the transport guide plate [G].

23

#### 3.1.10 BUFFER ROLLER UNIT

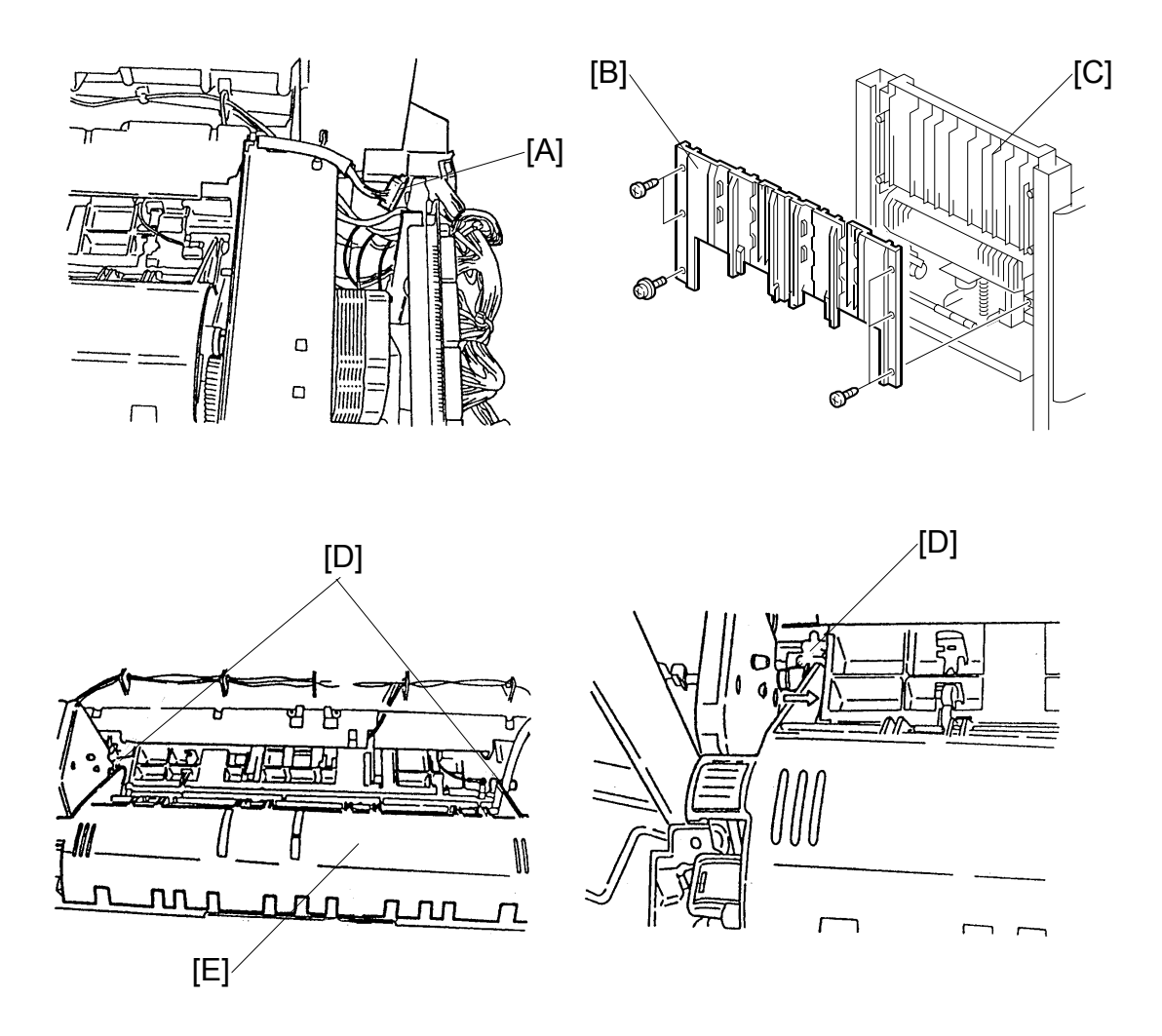

- 1. Remove the upper rear cover and the top cover.
- 2. Disconnect the connector [A].
- 3. Remove the upper shift guide [B] ( $\hat{\mathscr{F}} \times 6$ ) and the guide holder [C] ( $\hat{\mathscr{F}} \times 2$ ).
- 4. Unhook the shafts [D], and remove the buffer roller unit [E] (2 clamps).
### 3.1.11 STAPLER

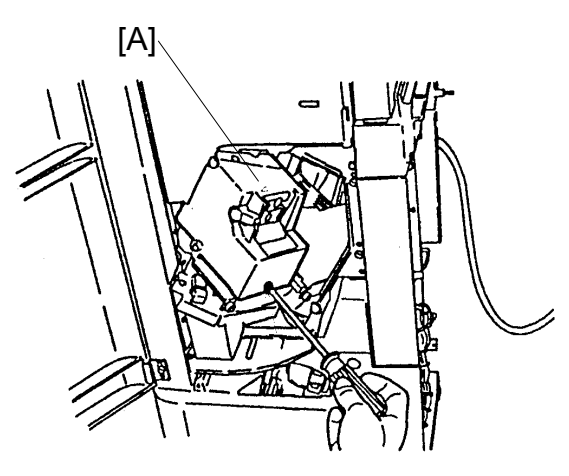

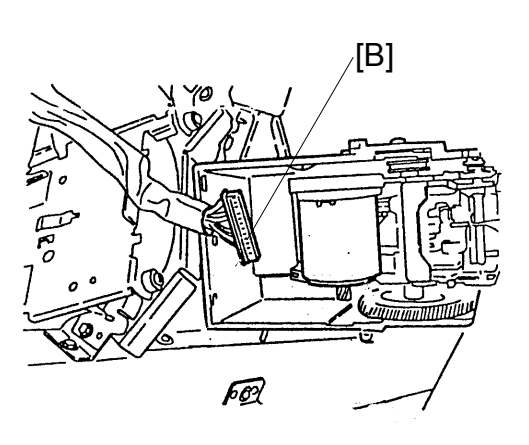

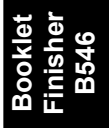

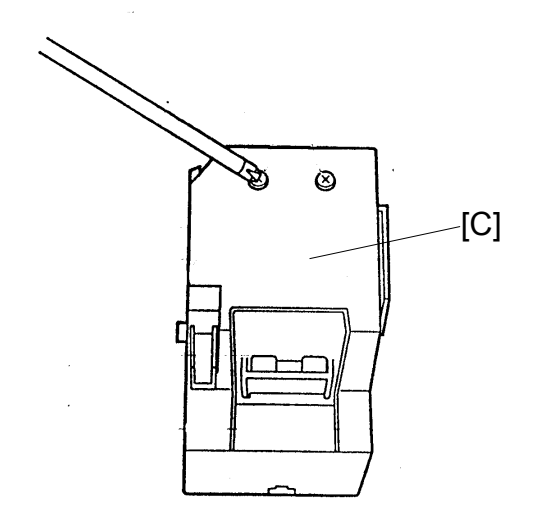

- 1. Open the upper front door.
- 2. Slide the stapler [A] towards the front.
- 3. Remove the stapler (ℰ x 1, ≅<sup>⊥</sup> x 1 [B]).
- 4. Remove the cover [C] from the stapler ( $\hat{\mathscr{F}} \times 2$ ).

### 3.1.12 FINISHER BOARD

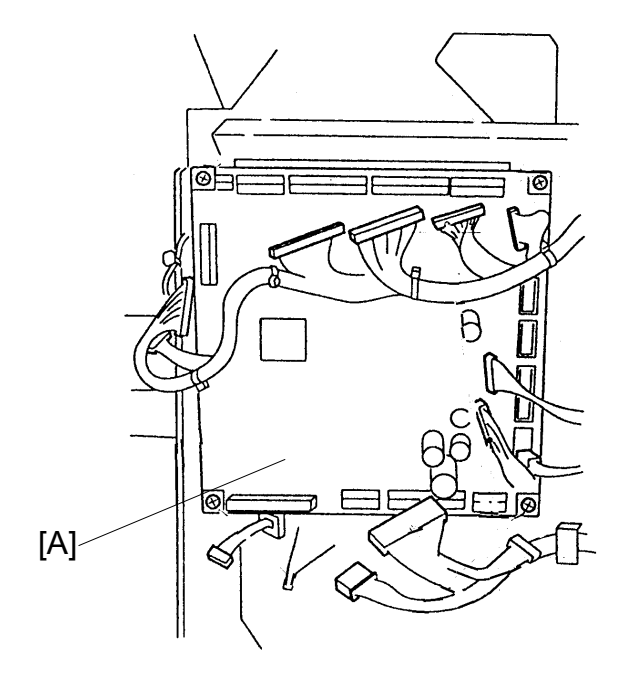

- 1. Remove the upper rear cover.
- 2. Remove the finisher board [A] ( $\mathscr{F} \times 4$ ,  $\mathfrak{V} \times 19$ ).
- 3. Do the following adjustments after replacing the board:
  - Shift tray height
  - Jogger fence position
  - Stapling position
- 4. If you need to release the setting for the maximum number of stacks allowed on the shift tray in the staple mode, set DIP S3 No.5 to ON.

### 3.1.13 BOOKLET UNIT

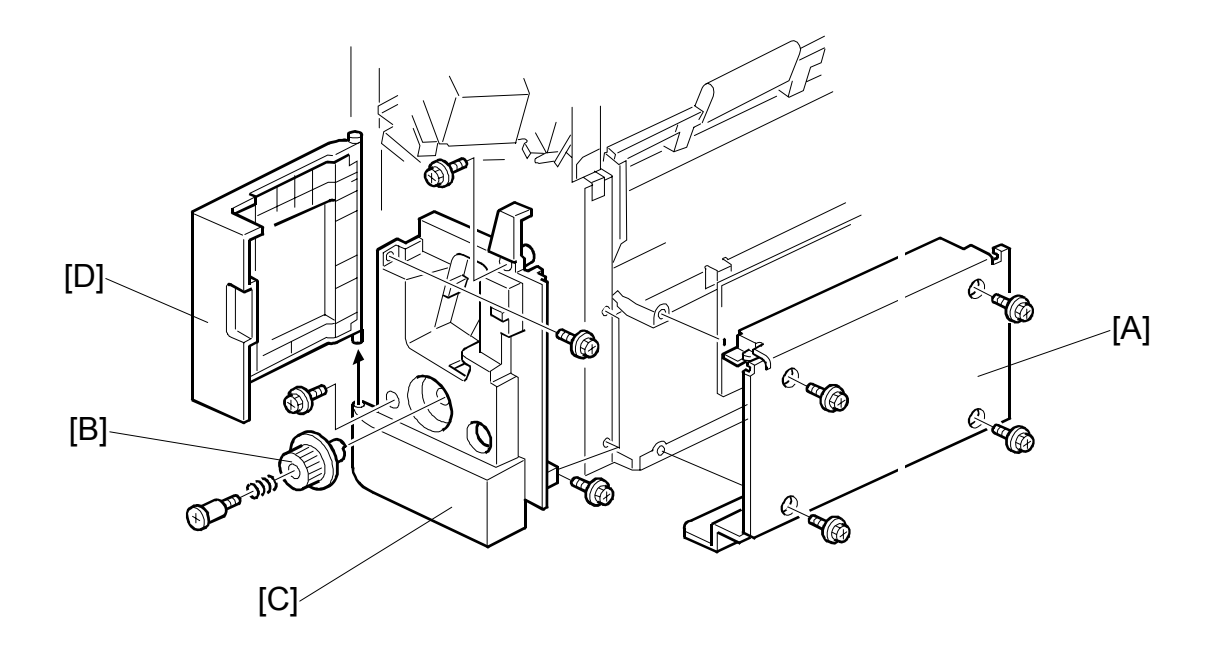

- 1. Remove the following items.
  - Upper and lower rear covers.
  - Shift tray unit.
  - Lower shift guide.
- 2. Remove the lower right cover [A] ( $\hat{\mathscr{F}} \times 4$ ).
- 3. Remove the folder roller knob [B] ( $\hat{\beta}^{2} \times 1$  stepped).
- 4. Remove the lower inner cover [C] and lower door [D] ( $\hat{\not{F}} \times 5$ ).

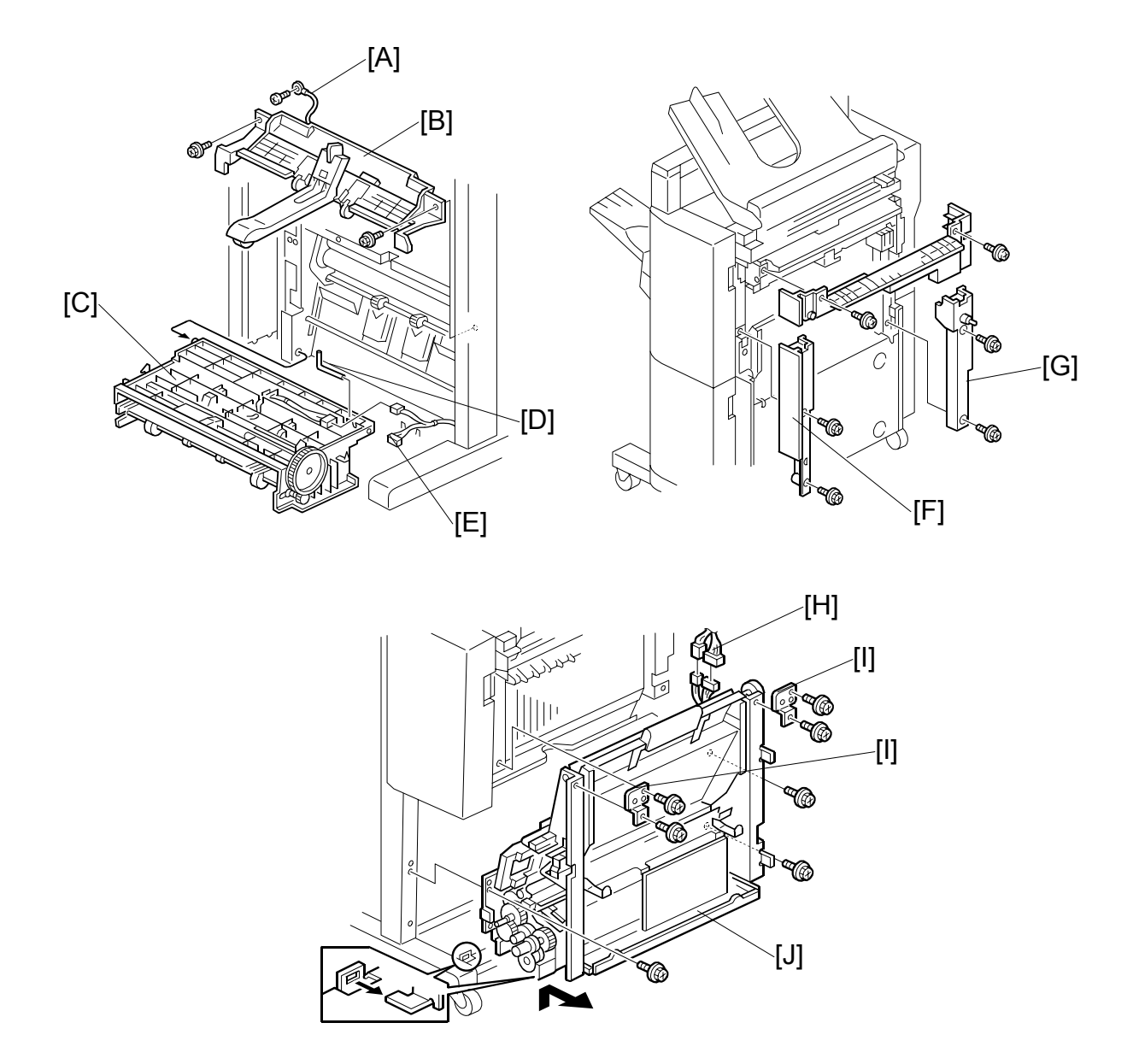

- 5. Remove the grounding wire [A] ( $\hat{\beta}$  x 1) and upper booklet exit guide [B] ( $\hat{\beta}$  x 2).
- 6. Open the lower booklet exit guide [C] and remove it (1 L-pin [D], 🗊 x 2 [E]).
- 7. Remove the right front and right rear covers [F, G] ( $\hat{\mathscr{F}}$  x 2 ea.).
- 8. Disconnect the two connectors [H].
- 9. Remove the two joints [I] and then pull out the booklet unit [J] from the right side ( $\hat{\not}$  x 3).

### 3.1.14 FOLDER ROLLERS

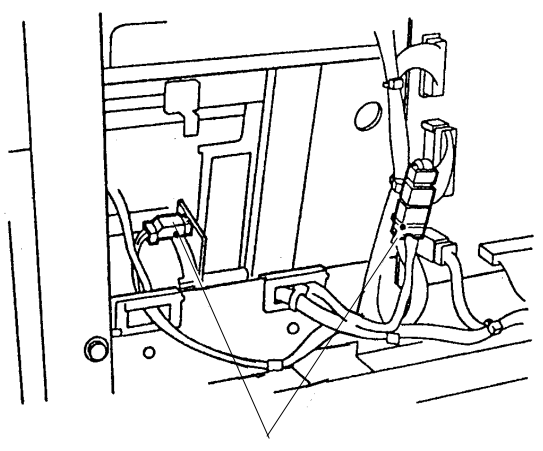

[B]

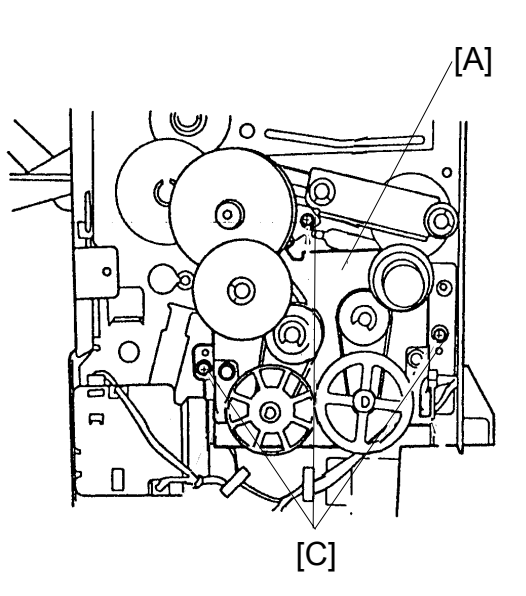

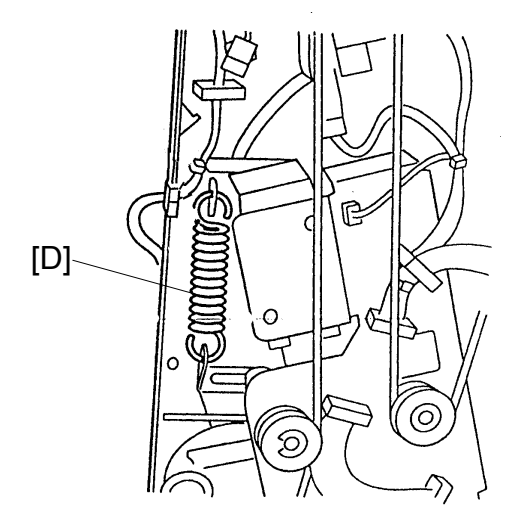

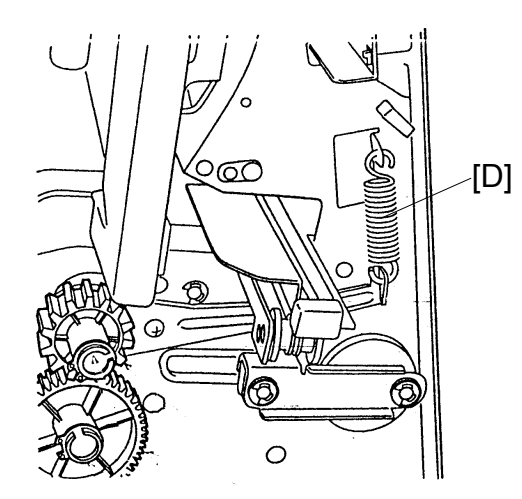

Booklet Finisher B546

- 1. Remove the booklet unit
- 2. Remove the drive unit [A] ( I → x 4) [B], ( → x 3), [C]).
- 3. Remove the front and rear tension springs [D].

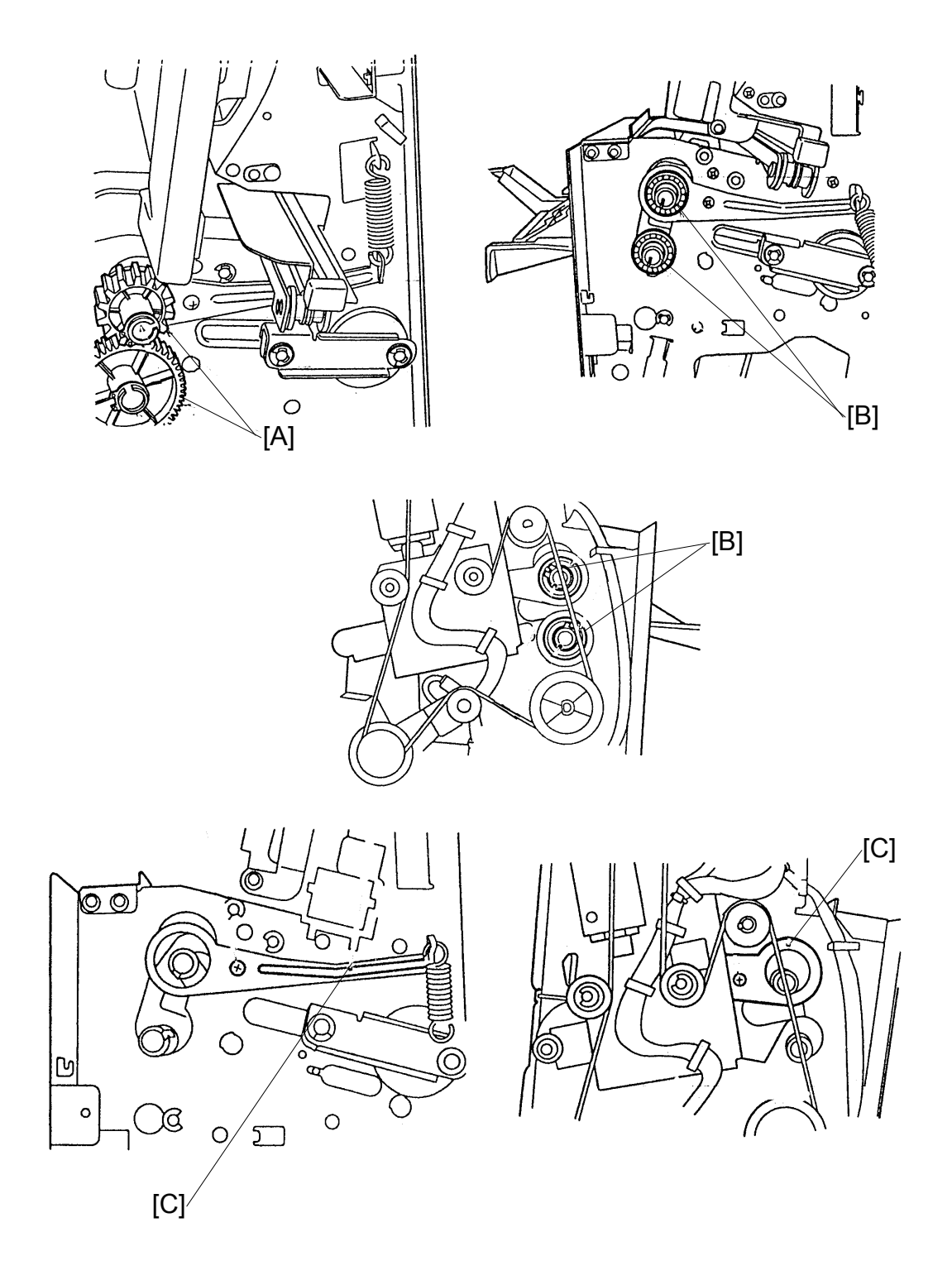

- 4. Remove the gears [A] and ball bearings [B] (4 C-rings).
- 5. Remove the front and rear tighteners [C] ( $\mathscr{F} \times 1$  stepped ea.).

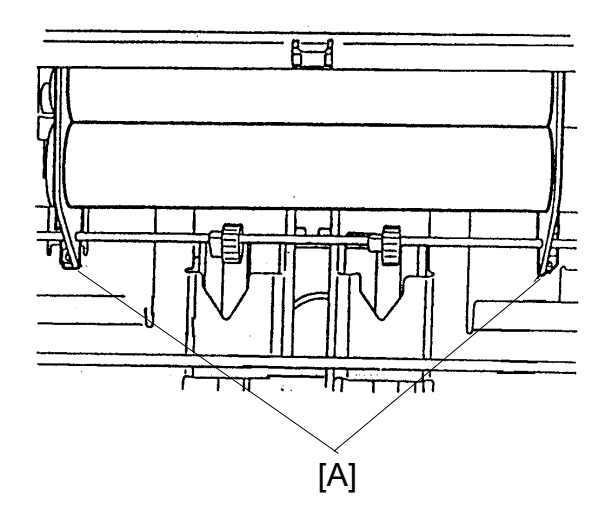

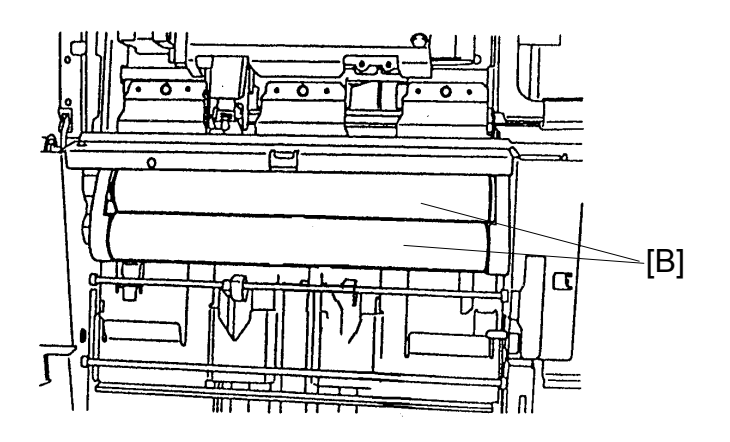

Booklet Finisher B546

- 6. Remove the jogger plates [A] ( $\mathscr{F} \times 1 \text{ ea.}$ ).
- 7. Slide the folder rollers [B] to the front and remove them.

### 3.1.15 FOLDER PLATE

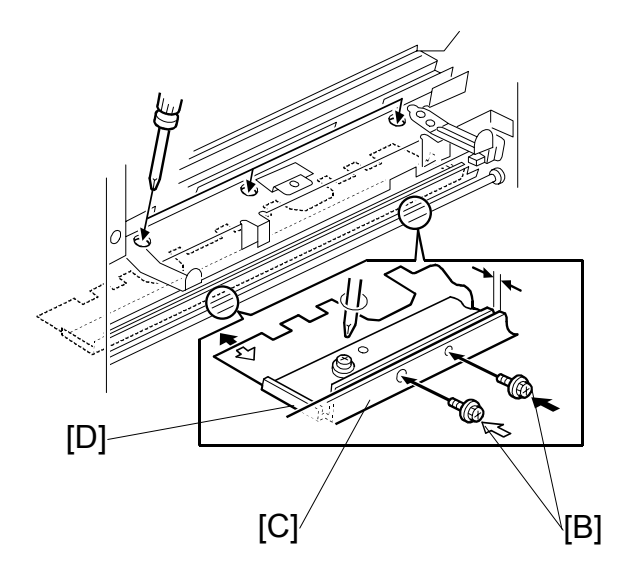

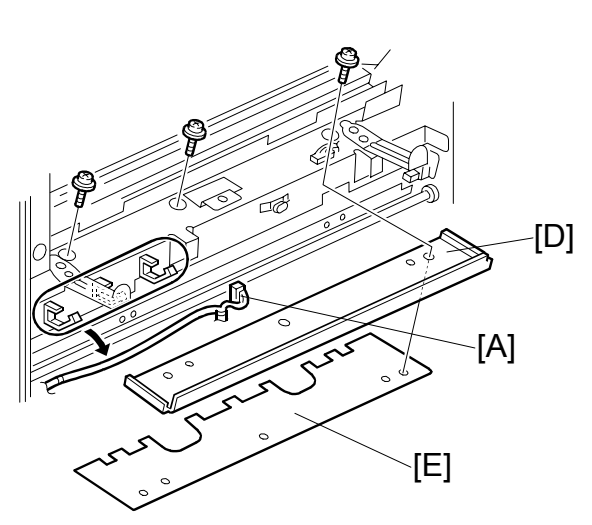

#### Removal

- 1. Remove the following items
  - Lower right cover
  - Folder roller knob
  - Lower door and lower inner cover
  - Booklet board
- 2. Release the harness [A] from the clamps.
- 3. Insert two positioning screws [B] in the holes provided in the folder table [C].
- 4. Tighten the screws until the ends touch the securing plate [D] for the folder plate.
- 5. Remove the folder plate [E] and the securing plate ( $\hat{\mathscr{F}} \times 3$ ).

#### Reinstalling

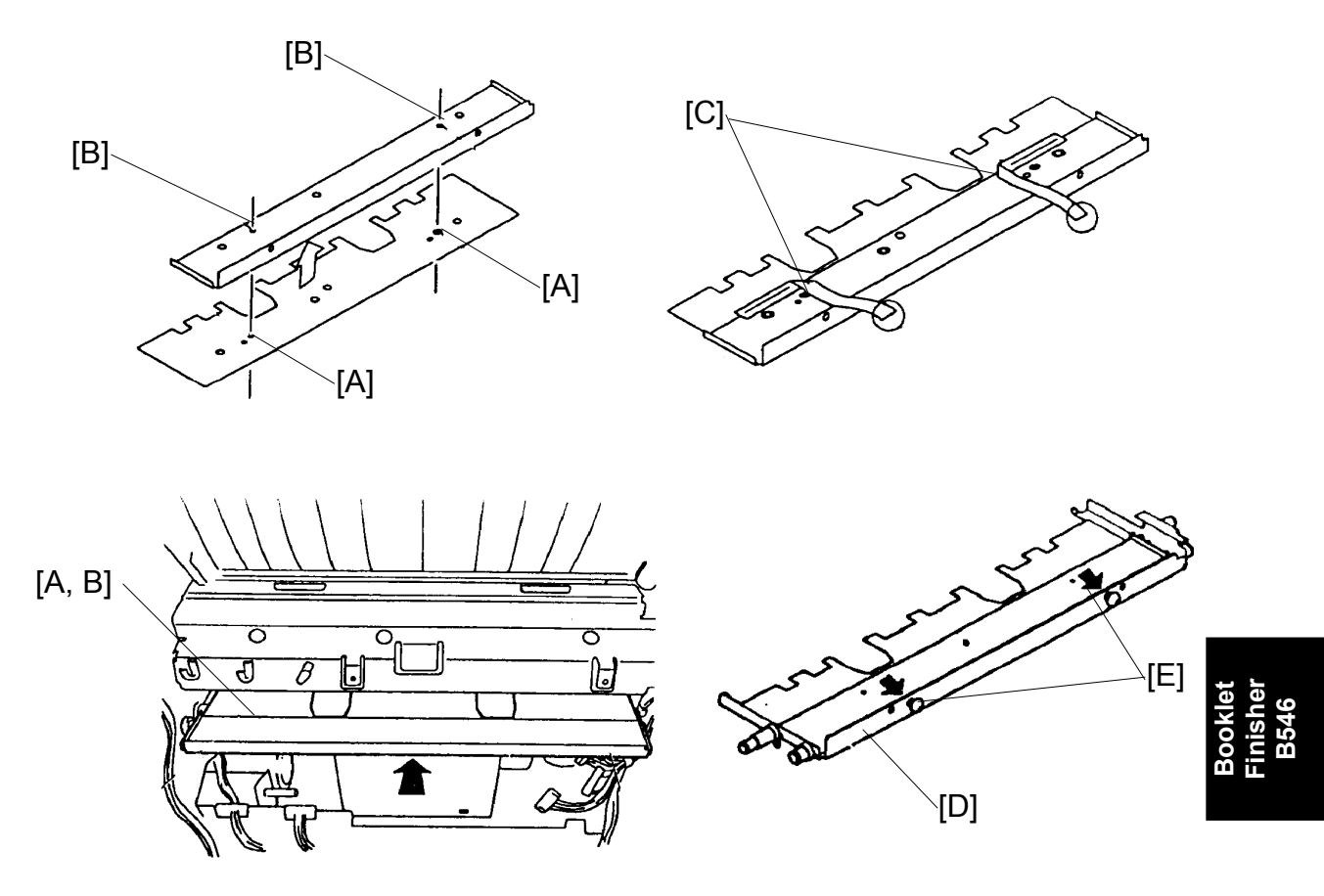

1. Line up the two small holes [A] in the folder plate with the two small protrusions on the bottom of the securing plate [B]. Then, push the two protrusions through the holes.

Note: Be sure that the three screw holes are also lined up.

- Temporarily fix the two plates together by attaching two strips of electrical tape [C] along the line where they meet (see the illustration).
   NOTE: 1) Be sure to fold the two strips back toward you so that they can
  - **NOTE:** 1) Be sure to fold the two strips back toward you so that they can easily be removed.
    - 2) Be careful not to attach the tape too close to the three screw holes.
- 4. Remove the two strips of tape.

REMOVAL

### 3.1.16 BOOKLET STAPLER UNIT

#### Removal

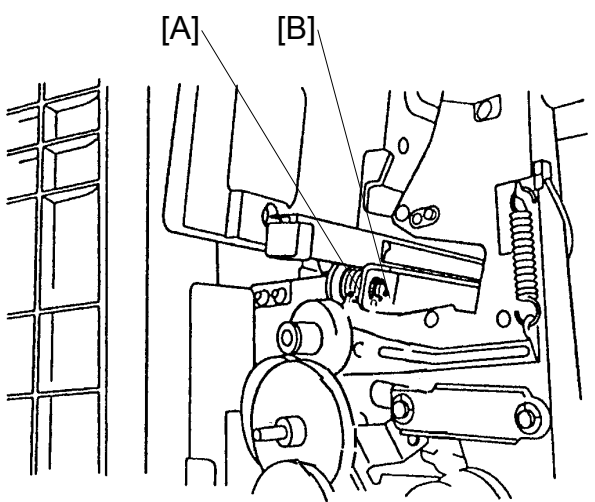

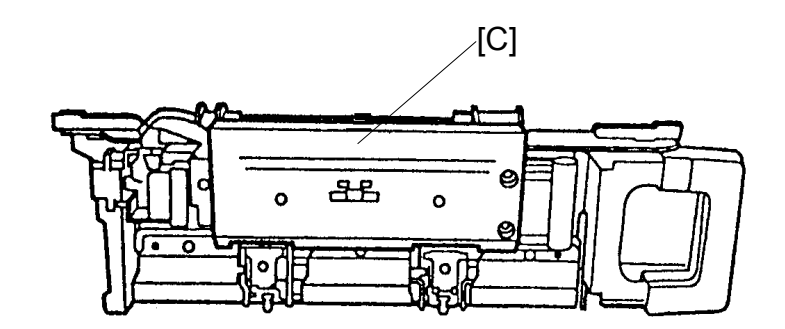

- 1. Remove the lower door and inner cover.
- 2. Remove the guide roller [A] and shaft [B] (1 E-ring).
- 3. Pull out the booklet stapler unit [C].

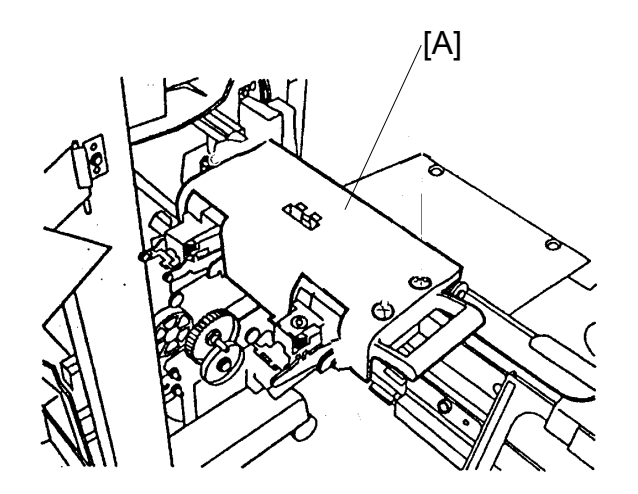

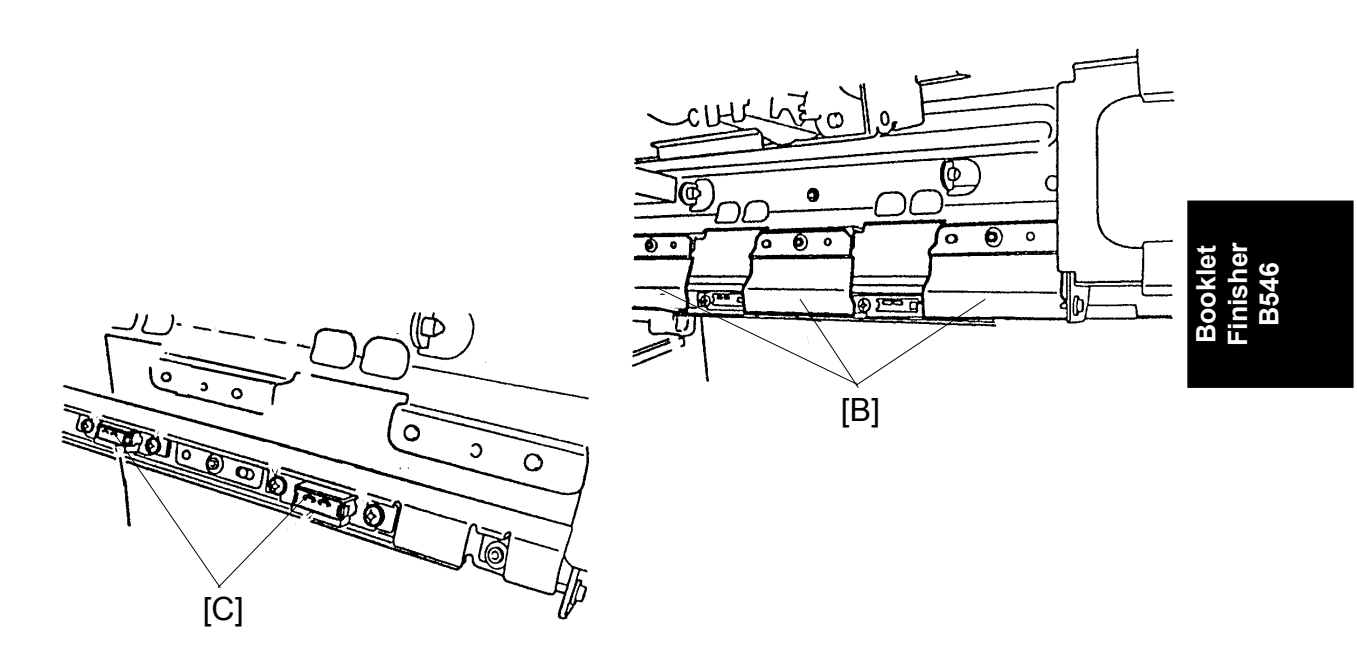

### Adjustment

- 1. Remove the booklet stapler cover [A] ( $\hat{\mathscr{F}} \times 3$ ).
- 2. Remove the three paper guides [B] ( $\hat{\mathscr{F}} \times 1 \text{ ea.}$ ).
- 3. Loosen the two screws on each of the anvils [C].

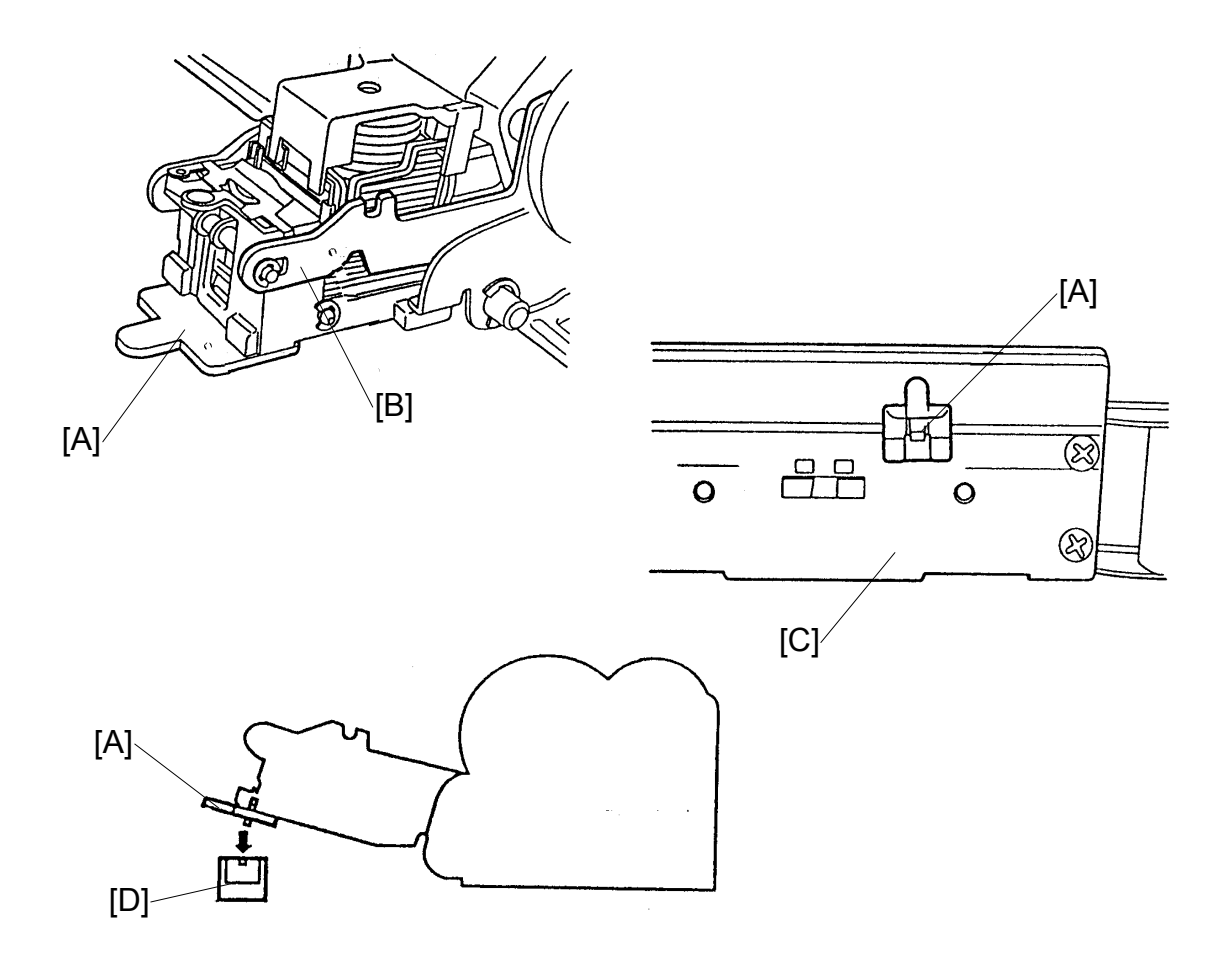

- 4. Insert the anvil positioning plate [A] into the staple slot of the stapler [B]. **NOTE:** The anvil positioning plate is stored in the booklet stapler cover [C].
- 5. Rotate the gear to move down the stapler. Then align the anvil positioning plate and the anvil [D]. Then secure the anvils ( $\Im x 2 ea.$ ).

### 3.1.17 BOOKLET BOARD

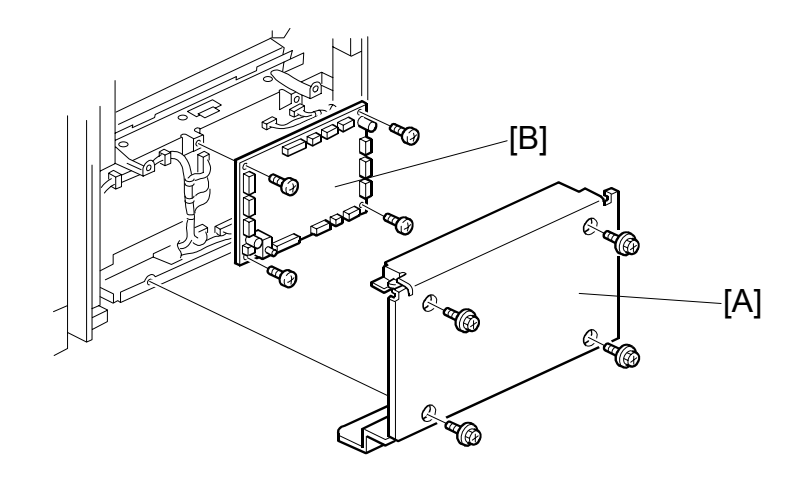

- 1. Remove the lower right cover [A] ( $\hat{\not}$  x 4).
- Remove the booklet board [B] ( x 4, 14).
   NOTE: After replacing the board, adjust the booklet stapling position.

### 3.1.18 POSITIONING PLATE UNIT

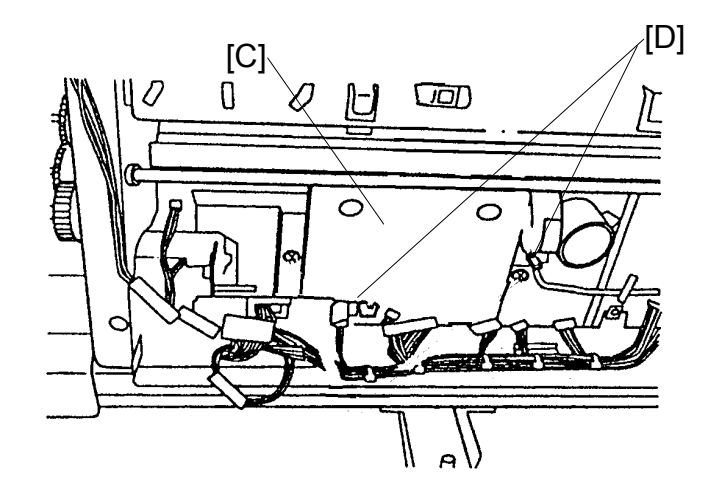

- 1. Remove the booklet board ( $\mathscr{F} \times 4$ ,  $\mathfrak{V} \times 14$ ).

### 3.1.19 1ST AND 2ND BOOKLET UNIT GATES

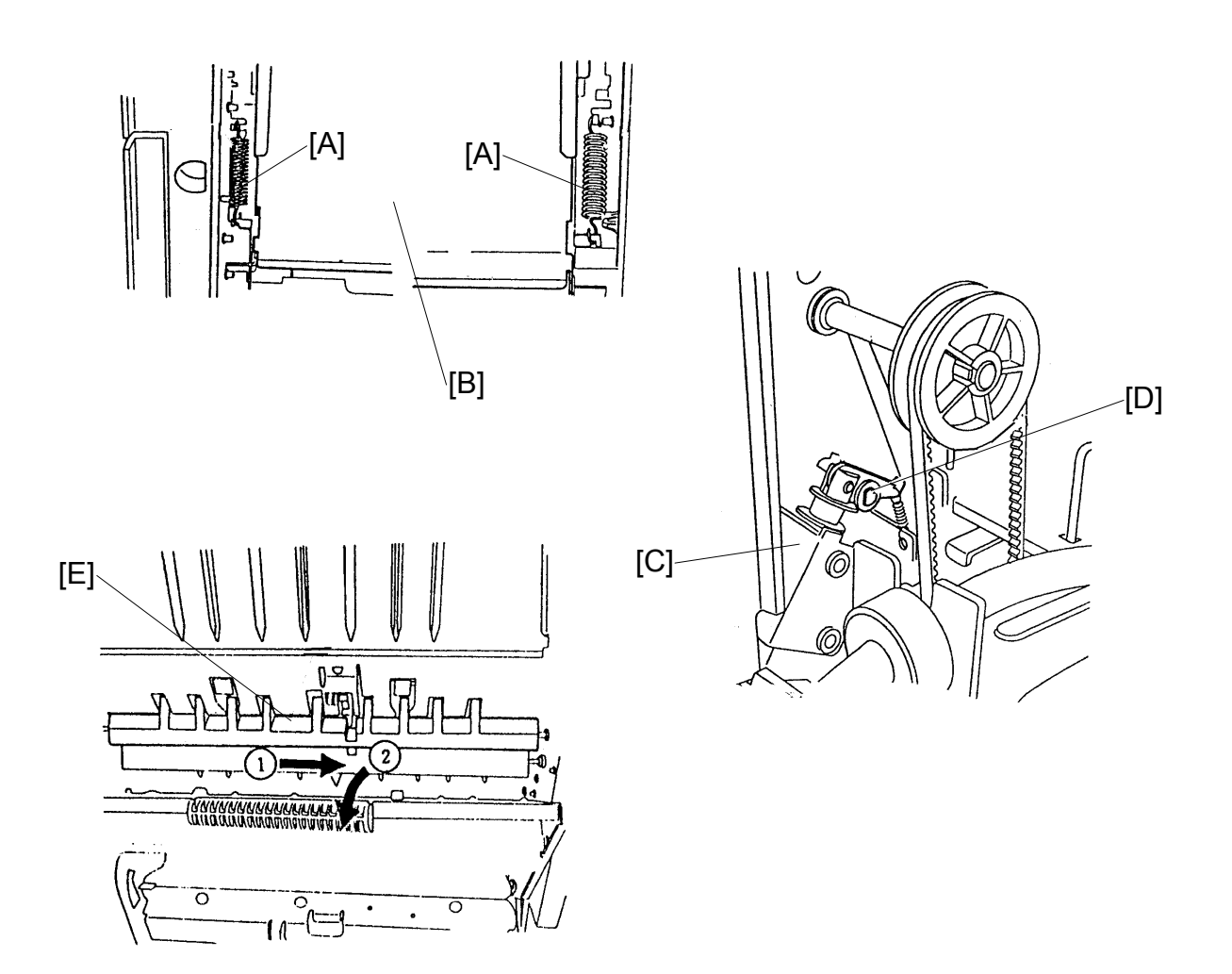

- 1. Remove the upper and lower rear covers.
- 2. Release the two tension springs [A] of the booklet entrance guide [B].
- 3. Remove the booklet unit gate solenoids [C] ( $\hat{\beta}^{x} \times 1$ , 1 spring each).
- 4. Pull out the link of the solenoid [D].
- 5. Remove the booklet unit gates [E].

# 3.2 ADJUSTMENT

### 3.2.1 SHIFT TRAY HEIGHT

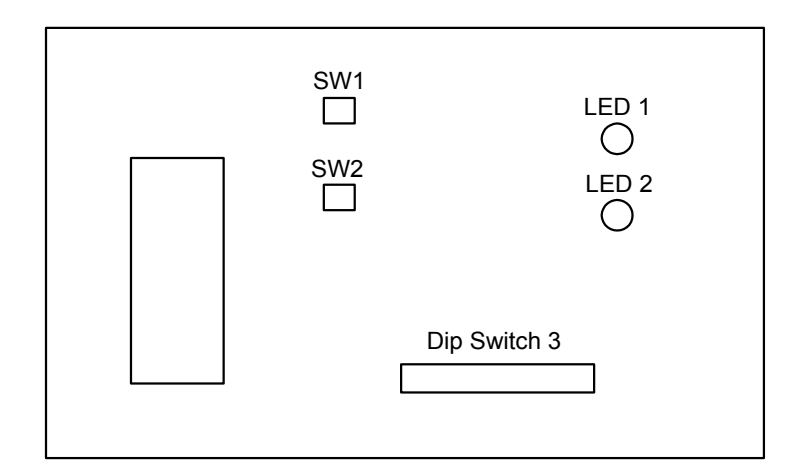

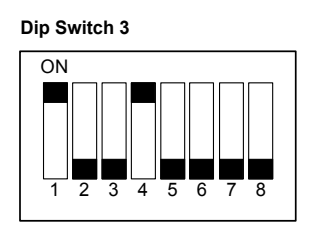

After replacing the finisher board or shift tray height sensor, always do this adjustment.

- 1. Remove the upper rear cover.
- 2. Turn on dip switches 3 -1 and -4 on the finisher board.
- 3. Put blank paper (A4/81/2" x 11") on the shift tray.
- 4. Press switch 1 (SW1) on the finisher board. The finisher automatically adjusts the shift tray height when switch 1 is pressed.
  - After performing the adjustment, the shift tray will return to home position.
  - During the adjustment, LED 1 flashes. After performing the adjustment, LED 1 turns on and remains on.
  - If the automatic adjustment fails, the finisher stops and LED 1 turns off.
- 5. Turn off dip switches 3 -1 and -4, then turn off the copier main switch.

### 3.2.2 JOGGER FENCE POSITION

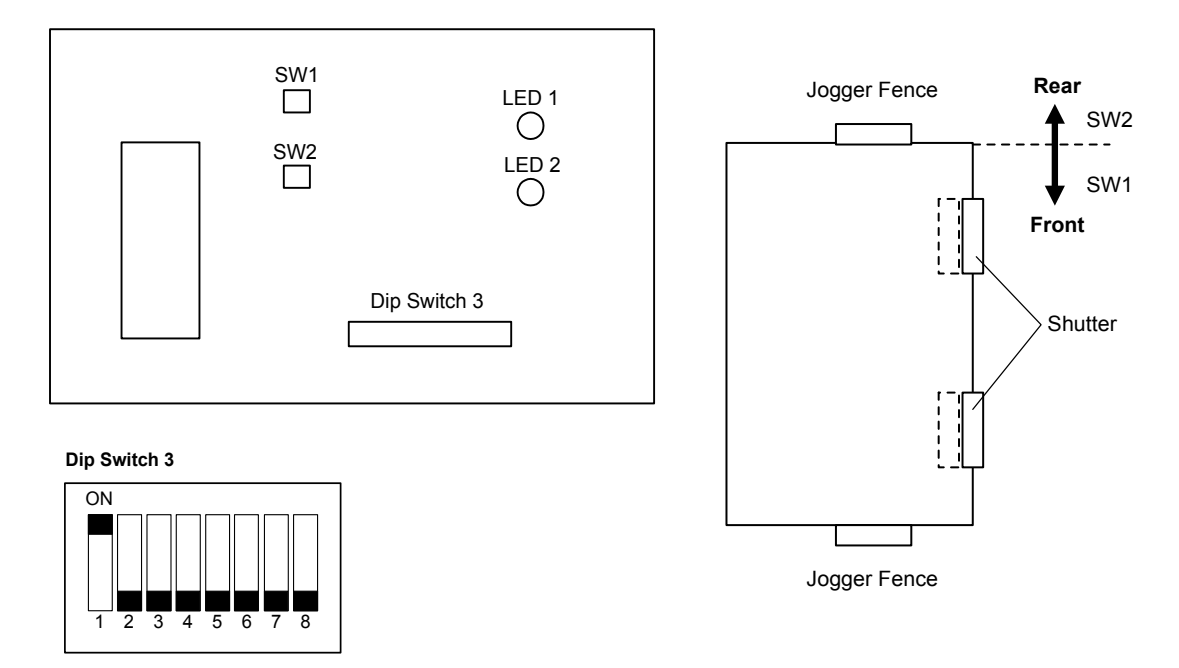

After replacing the finisher board or if a paper alignment fault occurs, do this adjustment.

Doing this adjustment once will affect all paper sizes.

- 1. Remove the upper rear cover.
- 2. Turn on dip switch 3-1 on the finisher board.
- Press the following switch on the finisher board. Using A4: Switch 1 (SW1) Using 81/2" x 11": Switch 2 (SW2)
  - After pressing the switch, the upper exit unit will open and the jogger fences will move to the A4 or 81/2" x 11" position.
- 4. Place 10 sheets of A4/81/2" x 11" paper between the jogger fences and push them until they touch the shutters.
- 5. Adjust the jogger fence position by pressing switch 1 or 2.
  - Switch 1: Move to the front (0.35 mm/press)
  - Switch 2: Move to the rear (0.35 mm/press)
- 6. Press switches 1 and 2 simultaneously to store the adjustment data.
  - After pressing the switches, the upper exit unit will close.
- 7. Turn off dip switch 3-1, then turn off the copier main switch.

### 3.2.3 STAPLING POSITION

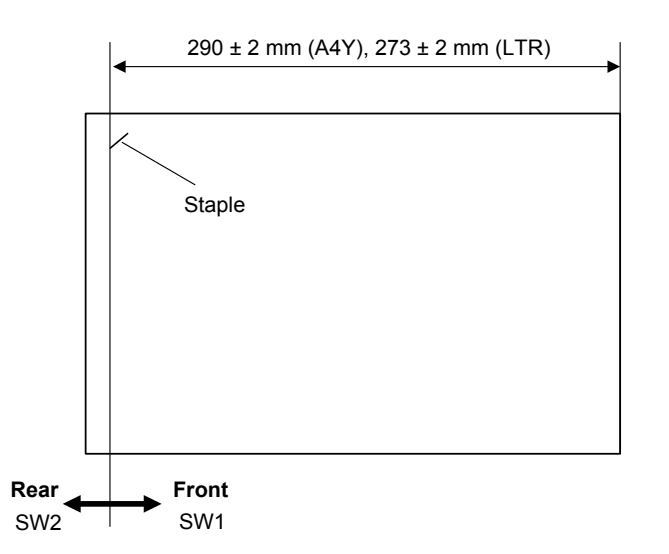

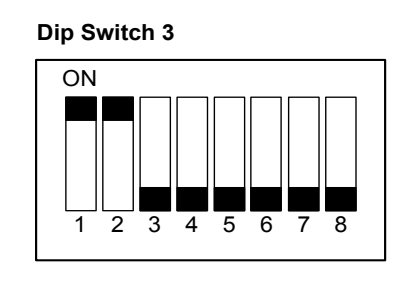

After replacing the finisher board, do this adjustment. Doing this adjustment once will affect all paper sizes and all stapling positions.

- 1. Remove the upper rear cover.
- 2. Turn on dip switches 3 -1 and -2 on the finisher board.
- Press the following switch on the finisher board. Using A4: Switch 1 (SW1) Using 81/2" x 11": Switch 2 (SW2)
  - After pressing the switch, the upper exit unit will open and the transport belt will rotate.
- 4. Within five seconds after pressing the switch, place one sheet of A4/81/2" x 11" paper between the jogger fences and push it until it touches the shutter. When the staple tray paper sensor detects the paper, the stapler will staple (rear, 1 point).
- 5. Take out the stapled paper manually and check the staple position.
   Staple position: Good → Turn off dip switches 3 -1 and -2 to end the procedure.
   Staple position: No good → Change the staple position by doing the

following steps.

- Adjust the staple position by pressing switch 1 or 2. Switch 1: Move the front (0.3 mm/press) Switch 2: Move to the rear (0.3 mm/press)
- 7. Press switches 1 and 2 simultaneously to store the adjustment data. After pressing the switches, check the staple position again.
- 8. Turn off dip switches 3 -1 and -2, then turn off the copier main switch.

### 3.2.4 BOOKLET STAPLING POSITION

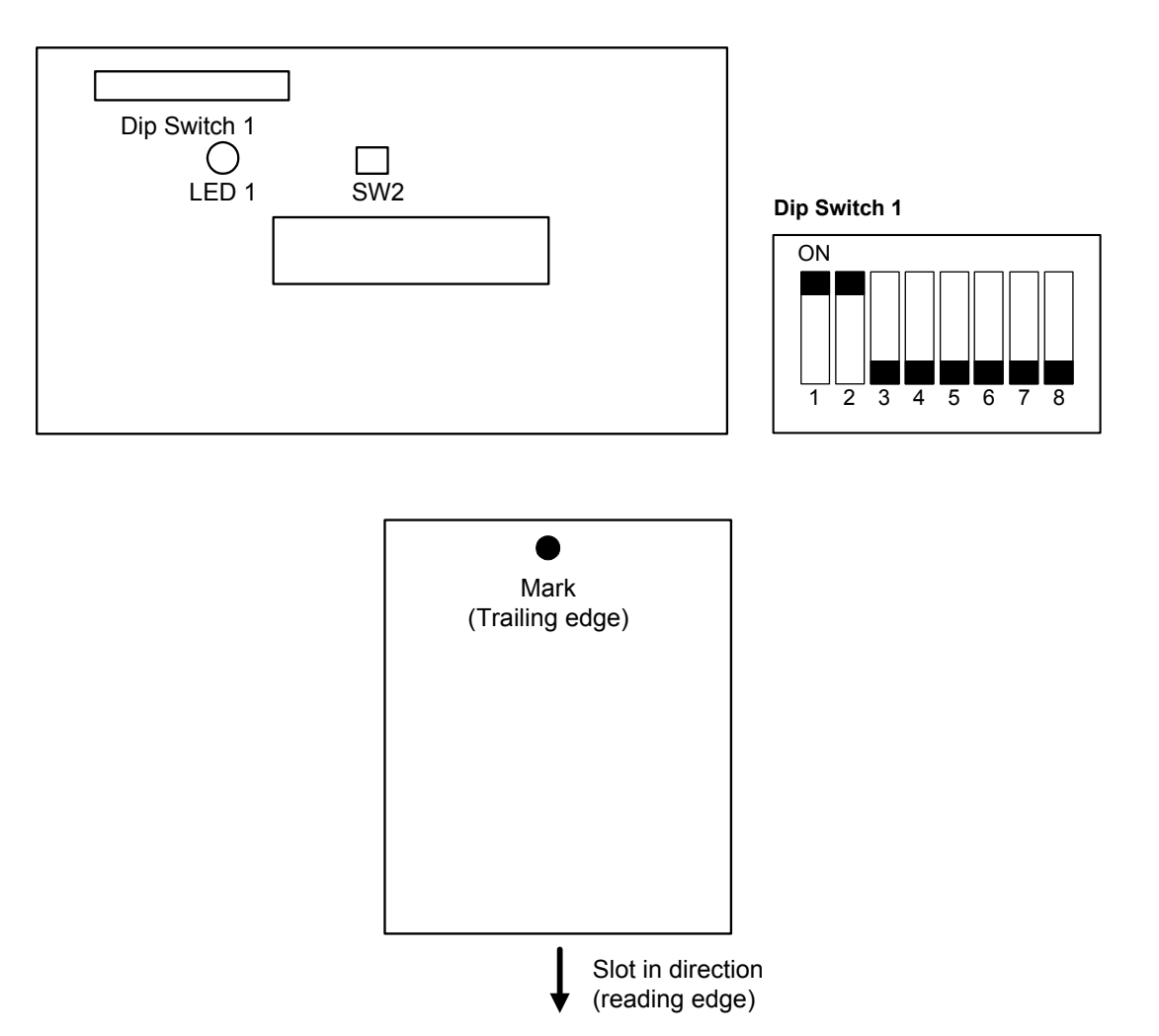

After replacing the booklet board, dip switches 1 -6, -7, -8 on the new board must be set up the same way as on the old board.

- 1. Remove the lower right cover and lower rear cover.
- 2. Turn on dip switches 1 -1 and -2 on the booklet board.
- 3. Tape the actuators of the booklet entrance guide sensor (S42) and the booklet entrance guide safety switch (SW11), so that S42 and SW11 remain actuated.
- 4. Press switch 2 (SW2) on the booklet board.
  - After pressing the switch, the booklet transport motor (M10) will start to rotate.
- 5. Put a mark on the trailing edge of some A3/11" x 17" paper (two sheets).

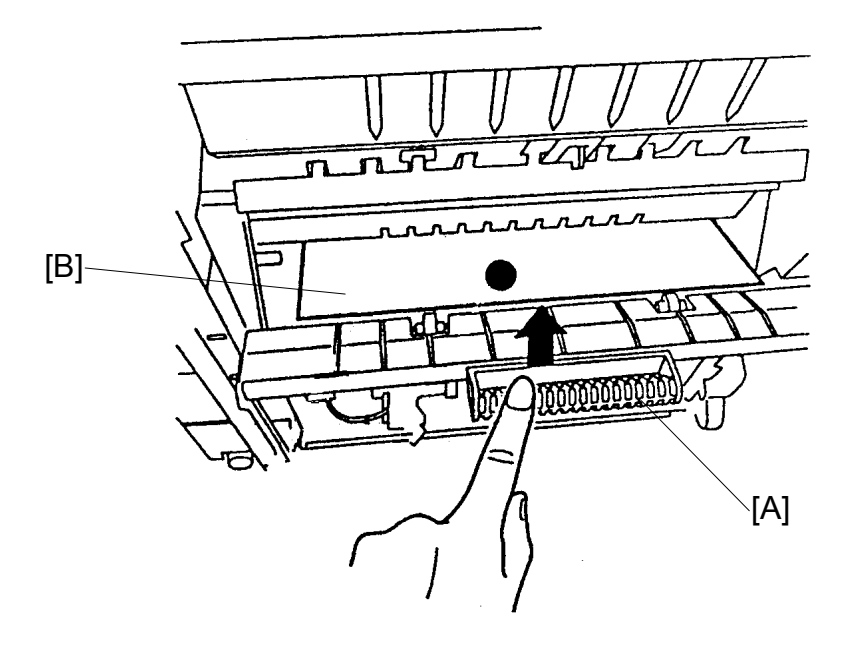

- 6. Open the booklet entrance guide [A], then slide in the two sheets of paper [B] until their leading edges touch the positioning plate.
- 7. Press switch 2 on the booklet board.
  - The booklet finisher makes a booklet automatically.

Booklet Finisher B546

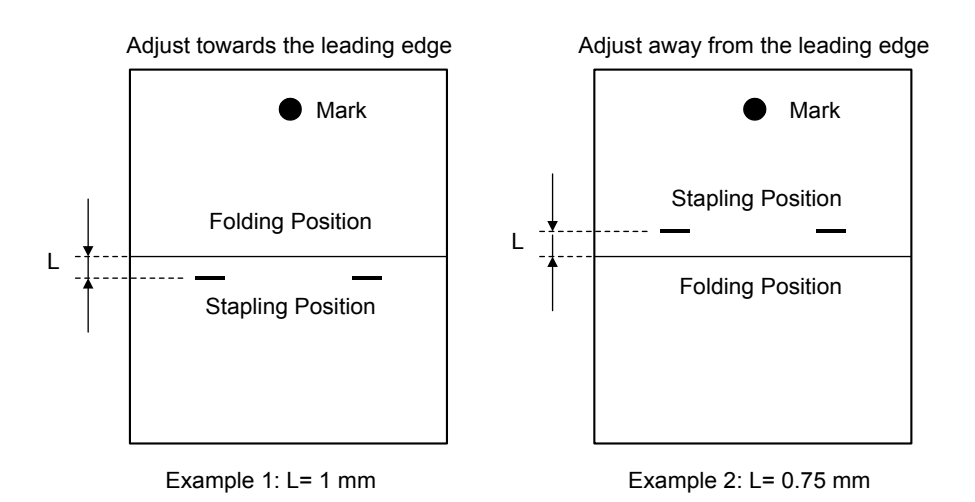

| Dip switch 1 -6, -7, -8 setting |     |     | Adjustment      |
|---------------------------------|-----|-----|-----------------|
| -6                              | -7  | -8  | (0.25 mm/ step) |
| OFF                             | ON  | ON  | +3              |
| OFF                             | ON  | OFF | +2              |
| OFF                             | OFF | ON  | +1              |
| OFF                             | OFF | OFF | 0               |
| ON                              | OFF | ON  | -1              |
| ON                              | ON  | OFF | -2              |
| ON                              | ON  | ON  | -3              |
| ON                              | OFF | OFF | Do not use      |

- 8. Measure the distance (L) between the stapling position and the folder position.
- Adjust the stapling position with dip switches 1 -6, -7, -8. Inputting a lower value than the current setting moves the stapling position towards the leading edge. Adjusting by 1 step moves the stapling position 0.25 mm.

#### Example 1:

To move the stapling position 1 mm towards the leading edge. If dip switch 1 is currently set to +2, set the dip switch to reflect -2 (this moves the stapling position 4 steps towards the leading edge).

#### Example 2:

To move the stapling position 0.75 mm away from the leading edge. If dip switch 1 is currently set to -1, set the dip switch to reflect +2 (this move,s the stapling position 3 steps away from the leading edge).

10. Turn off dip switched 1-1 and -2, then turn off the copier main switch.

# AUTO REVERSE DOCUMENT FEEDER B714

# ARDF B714 TABLE OF CONTENTS

| 1. |                                                                   | 1         |
|----|-------------------------------------------------------------------|-----------|
|    | 1.1 COVERS                                                        | 1<br>2    |
|    | 1.3 ORIGINAL PICK-UP ROLLER                                       | 2         |
|    | 1.4 ORIGINAL FEED BELT                                            | 3         |
|    | 1.5 SKEW CORRECTION/INTERVAL/ REGISTRATION/ORIGINAL WIDTH SENSORS | 4         |
|    | 1.6 ORIGINAL LENGTH SENSORS                                       | 5         |
|    | 1.7 SEPARATION ROLLER                                             | 5         |
|    | 1.8 INVERTER /ORIGINAL SET SENSORS                                | 6         |
|    | 1.9 PICK-UP MOTOR/ORIGINAL STOPPER HP SENSOR/PICK-UP HP           | G         |
|    |                                                                   | 0<br>7    |
|    | 1 11 FEED MOTOR SKEW CORRECTION ROLLER CLUTCH                     | /         |
|    | 1.12 EXIT SENSOR                                                  | 9         |
|    | 1.13 STAMP SOLENOID                                               | 9         |
|    | 1.14 CONTROLLER BOARD                                             | 9         |
| •  |                                                                   |           |
| 2. |                                                                   | 10        |
|    |                                                                   | .10       |
|    | 2.1.1 A4(3)/L1(3) SINGLE-SIDED ORIGINAL MODE                      | . 10      |
|    | 2.2. JAM DETECTION                                                | 12        |
|    |                                                                   |           |
| 3. | SERVICE TABLES                                                    | 13        |
|    | 3.1 DIP SWITCHES                                                  | . 13      |
|    | 3.2 TEST POINTS                                                   | .13       |
|    | 3.3 FUSES                                                         | .13       |
| 4  | DETAILED DESCRIPTIONS                                             | 14        |
| т. | 4 1 MAIN COMPONENTS                                               | 14        |
|    | 4.2 DRIVE LAYOUT                                                  | .15       |
|    | 4.3 ORIGINAL SIZE DETECTION                                       | . 16      |
|    | 4.3.1 BASIC MECHANISM                                             | . 16      |
|    | 4.3.2 MIXED ORIGINAL SIZE MODE                                    | .18       |
|    | 4.4 ORIGINAL FEED-IN MECHANISM                                    | . 19      |
|    |                                                                   | . 19      |
|    |                                                                   | .20       |
|    | 4.4.5 ORIGINAL TRANSPORT AND EXIT                                 | .20<br>21 |
|    | 4.5.1 SINGLE-SIDED ORIGINALS                                      | .21       |
|    | 4.5.2 DOUBLE-SIDED ORIGINALS                                      | .22       |
|    | 4.6 STAMP                                                         | .23       |

COVERS

# 1. REPLACEMENT AND ADJUSTMENT

# 1.1 COVERS

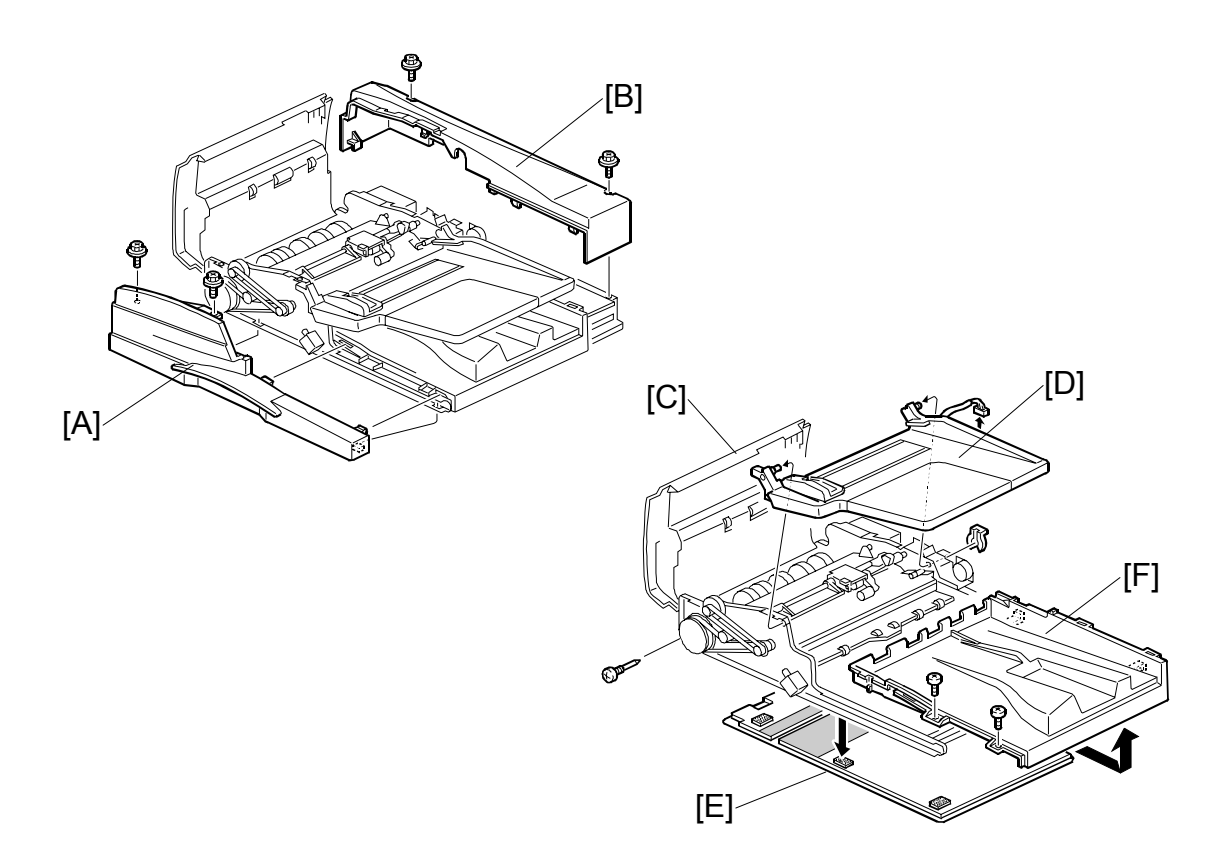

- [A]: Front cover ( $\hat{\beta} \times 2$ )
- [B]: Rear cover ( x 2)
- [C]: Top cover (🖗 x 1, 🗊 x 2)
- [D]: Original tray (ﷺ x 1, ∅ x 1)
- [E]: Platen sheet (Velcro pads)
- [F]: Original exit tray ( $\hat{\beta}$  x 2). Slide to the right and then pull out.

#### 

The hinge of the ARDF is spring-loaded and becomes much lighter with all the covers removed. After removing all the covers, lay a heavy book on the front right corner of the ARDF to prevent it from springing up unexpectedly.

1

# 1.2 ORIGINAL FEED UNIT

Open the top cover.

[A]: Original feed unit Press it toward you on its shaft to release and lift out.

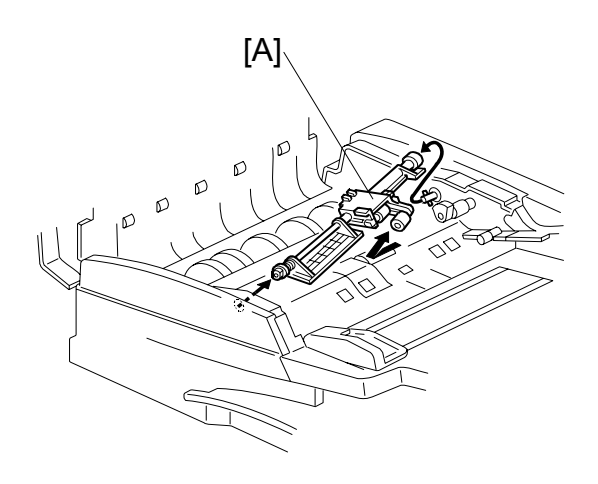

# **1.3 ORIGINAL PICK-UP ROLLER**

Original feed unit ( 1.2) [A]: Pick-up roller ( 1.2)

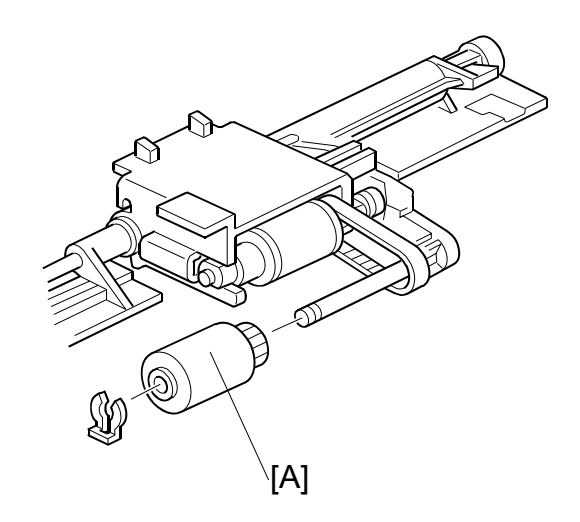

# 1.4 ORIGINAL FEED BELT

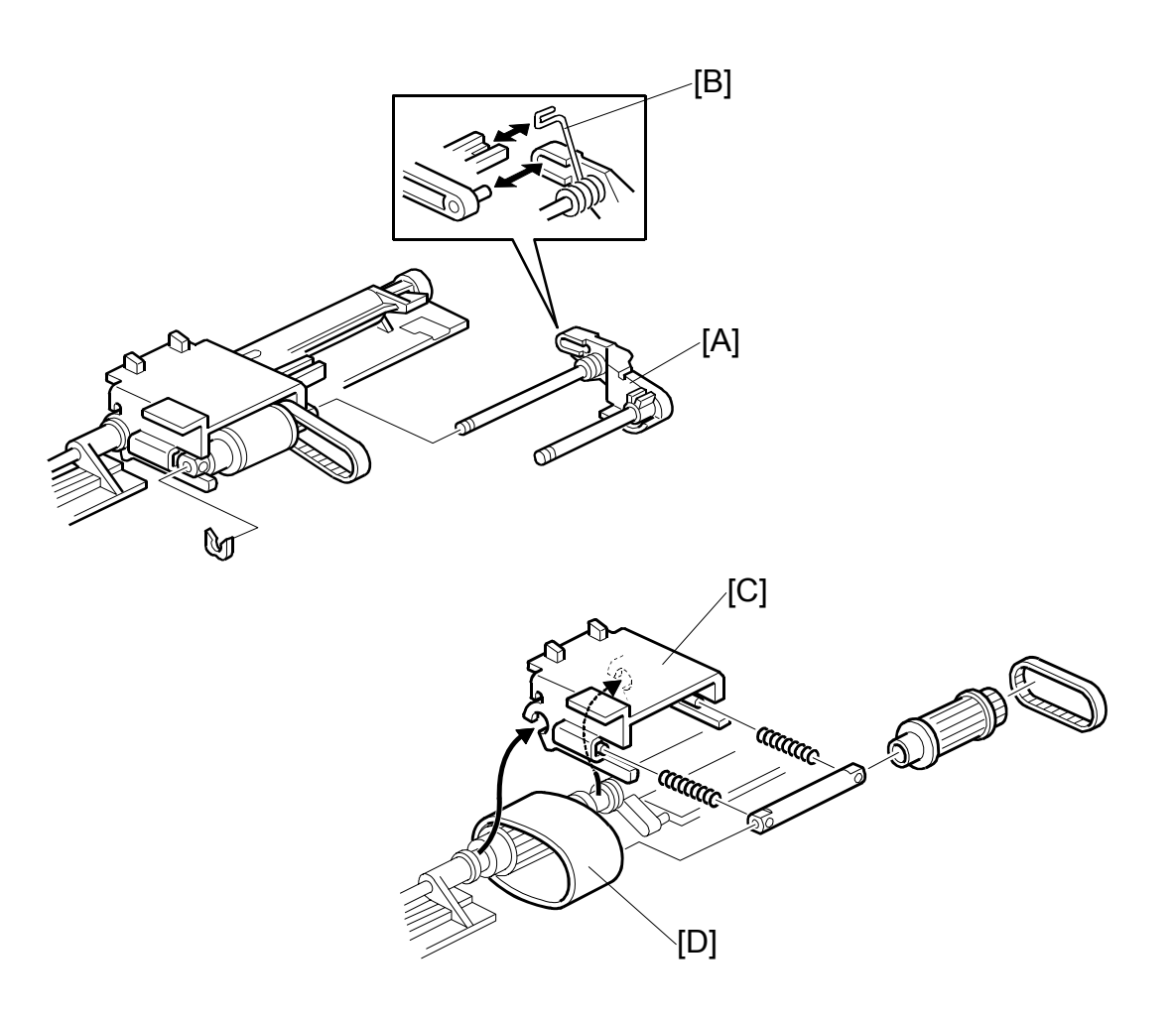

Original feed unit and original pick-up roller (
 1.2, 1.3)

- [A]: Shaft (() x 1)
  - **NOTE:** Before removing the shaft, note carefully the positioning of the spring [B]. This must be reset during re-installation.
- [C]: Feed belt cover (Timing belt, gear, shaft, springs x 2) **NOTE:** Do not lose the springs.
- [D]: Original feed belt

SKEW CORRECTION/INTERVAL/ REGISTRATION/ORIGINAL WIDTH SENSORS

# 1.5 SKEW CORRECTION/INTERVAL/ REGISTRATION/ORIGINAL WIDTH SENSORS

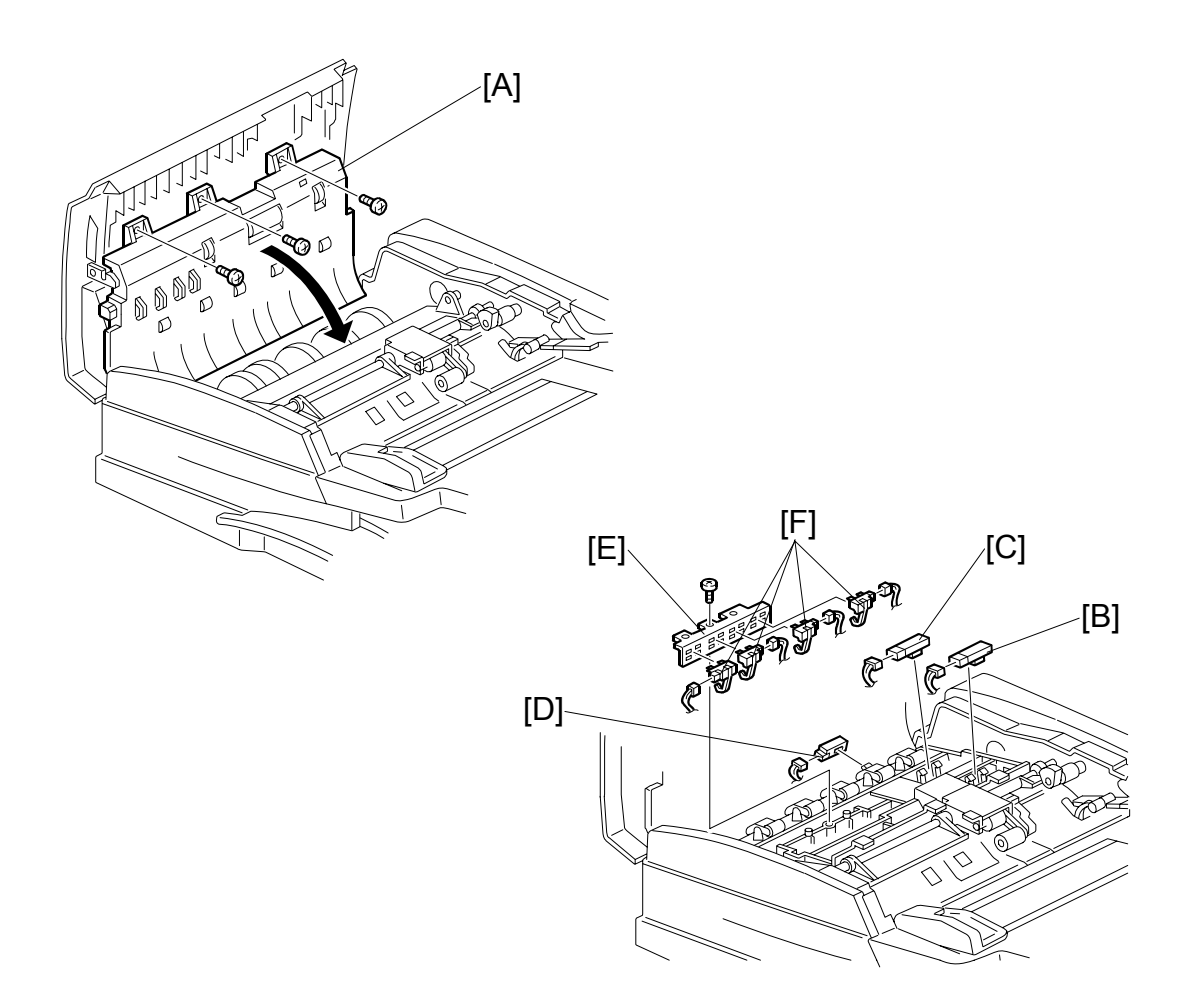

Open the top cover.

- [A]: Upper original guide ( $\hat{\mathscr{F}} \times 3$ ).
- [B]: Skew correction sensor (⊑ x 1)
- [C]: Interval sensor (⊑ x 1)
- [D]: Registration sensor ( x 1)
- [E]: Original width sensor bracket ( 🖗 x 1, 🗊 x 4)
- [F]: Original width sensors

# **1.6 ORIGINAL LENGTH SENSORS**

Raise the original table.

- [A]: Lower cover of original tray ( $\hat{\mathscr{F}} \times 4$ )
- [B]: Original length sensor-1 (⊑ x 1)
- [C]: Original length sensor-2 ( 🗐 x 1)

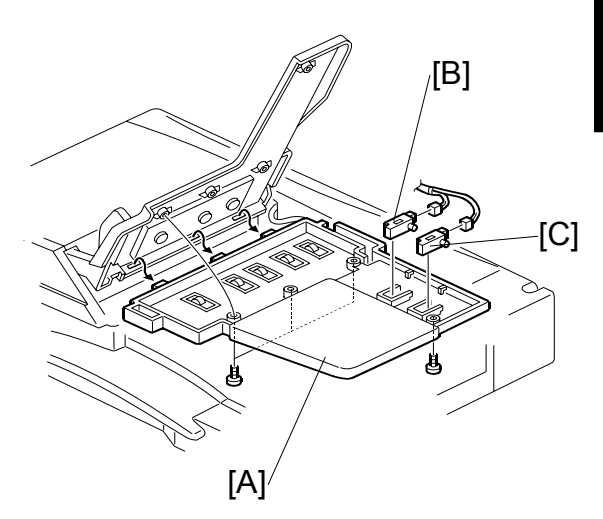

# **1.7 SEPARATION ROLLER**

Original feed unit (
1.2)

- [A]: Separation roller cover
- [B]: Separation roller (() x 1)

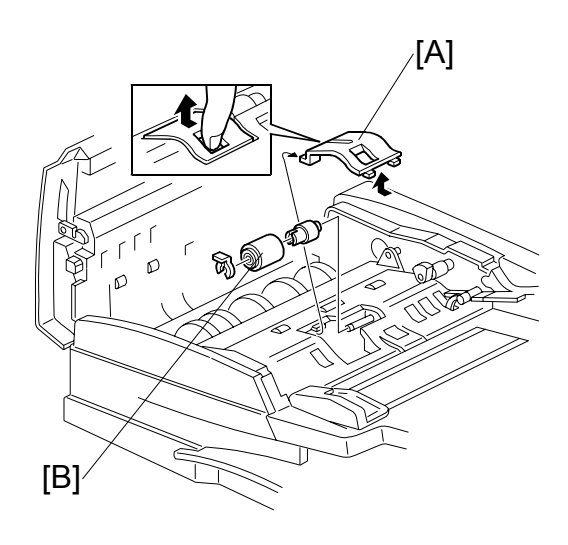

# 1.8 INVERTER /ORIGINAL SET SENSORS

Rear cover. (
1.1)

[A]: Lower the original stopper by rotating the pick-up motor

Original feed unit ( 1.2)

[B]: Feed guide plate (𝔅<sup>3</sup> x 4, stepped screw)

**NOTE**: Raise the original tray before you re-install the paper feed guide.

Separation roller, torque limiter ( $\bigcirc$  x 1) ( $\clubsuit$  1.7)

- [C]: Bracket (<sup>2</sup>/<sub>2</sub> x 1, ⊑<sup>1</sup>/<sub>2</sub> x 1)
- [D]: Inverter sensor ( $\hat{\mathscr{F}} \times 1$ )
- [E]: Original set sensor (⊑<sup>IJ</sup> x 1)

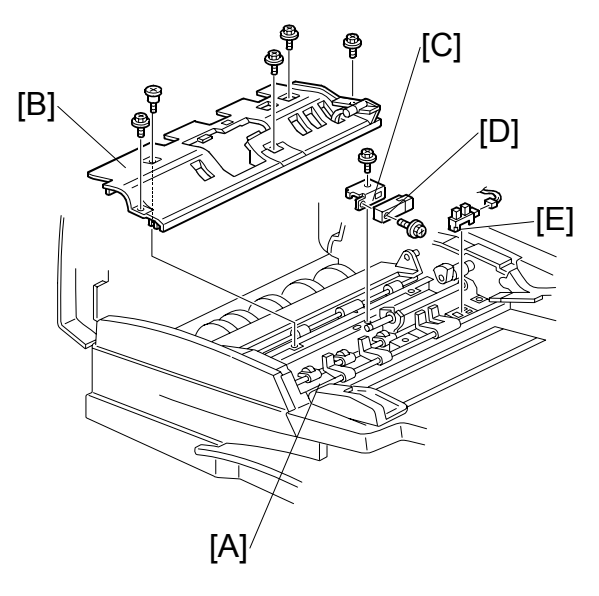

### 1.9 PICK-UP MOTOR/ORIGINAL STOPPER HP SENSOR/PICK-UP HP SENSOR

Rear cover ( 1.1)

- [A]: Pick-up motor (ﷺ x 1, ⅔ x 2, Timing belt)
- [B]: Sensor bracket (ビジx 2, デx 1)
- [C]: Pick-up HP sensor
- [D]: Original stopper HP sensor

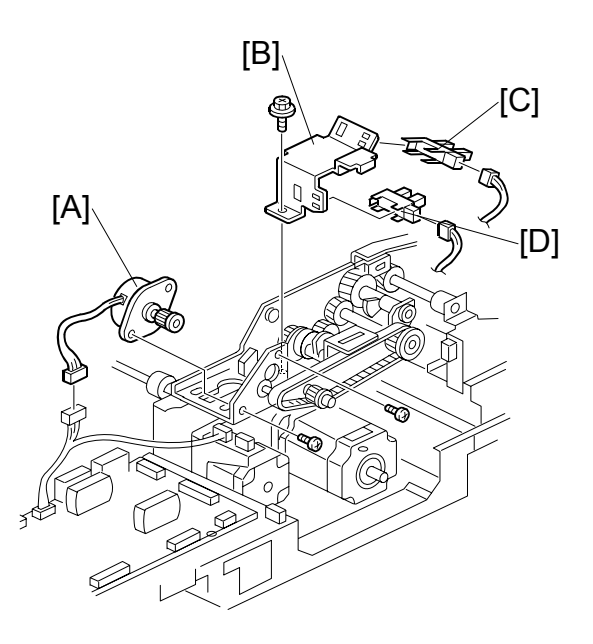

# **1.10 TRANSPORT MOTOR AND INVERTER MOTOR**

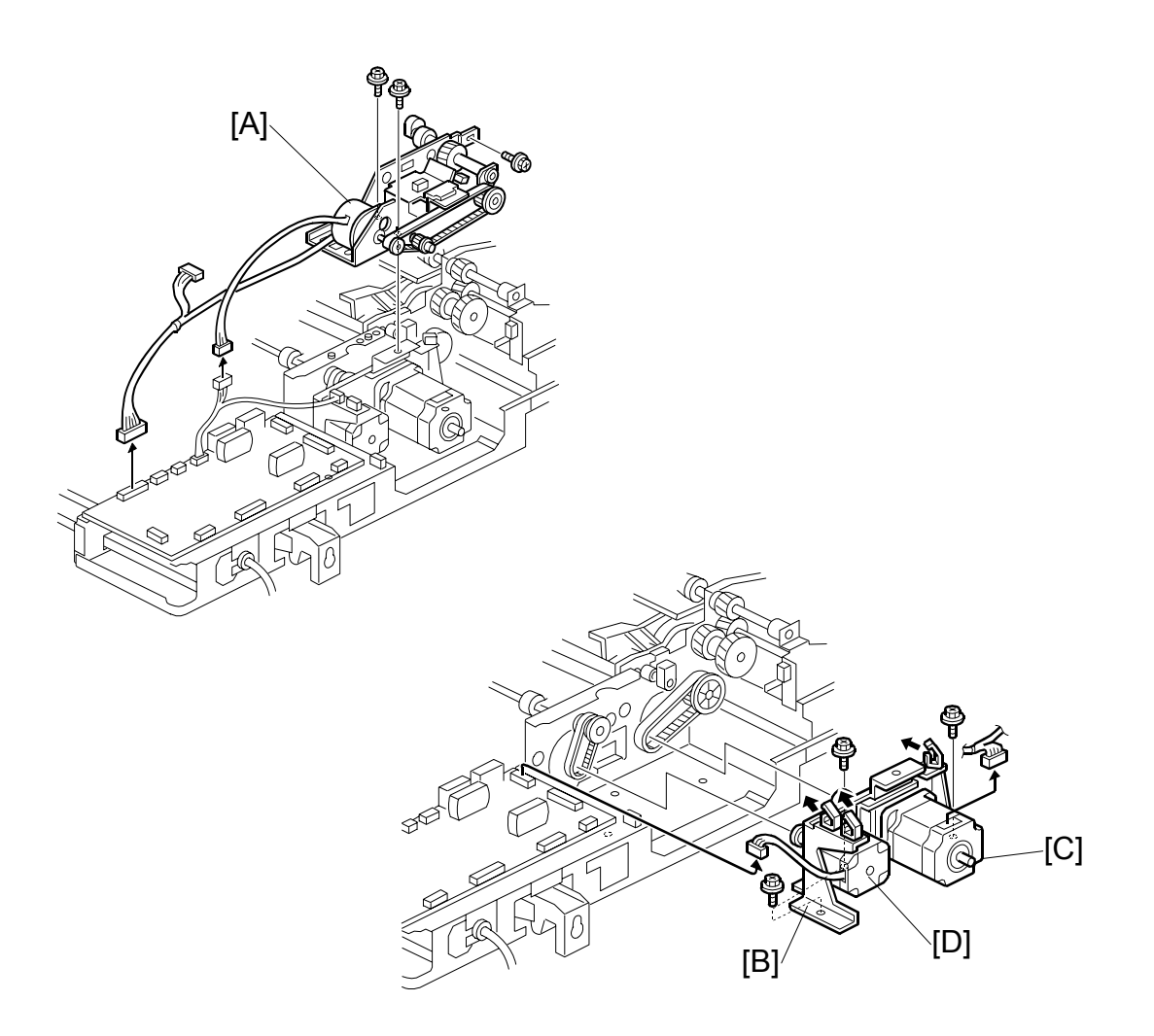

Rear cover ( 1.1)

- [A]: Pick-up roller assembly ( $(\bigcirc x 1, \ {\baselineskip} x 3, \ {\baselineskip} x 3)$ [B]: Motor bracket ( $\ {\baselineskip} x 3, \ {\baselineskip} x 2, \ {\baselineskip} x 2)$
- [C]: Transport motor ( $\hat{\beta} \times 2$ , Spring x 1) [D]: Inverter motor ( $\hat{\beta} \times 2$ )

### **1.11 FEED MOTOR, SKEW CORRECTION ROLLER** CLUTCH

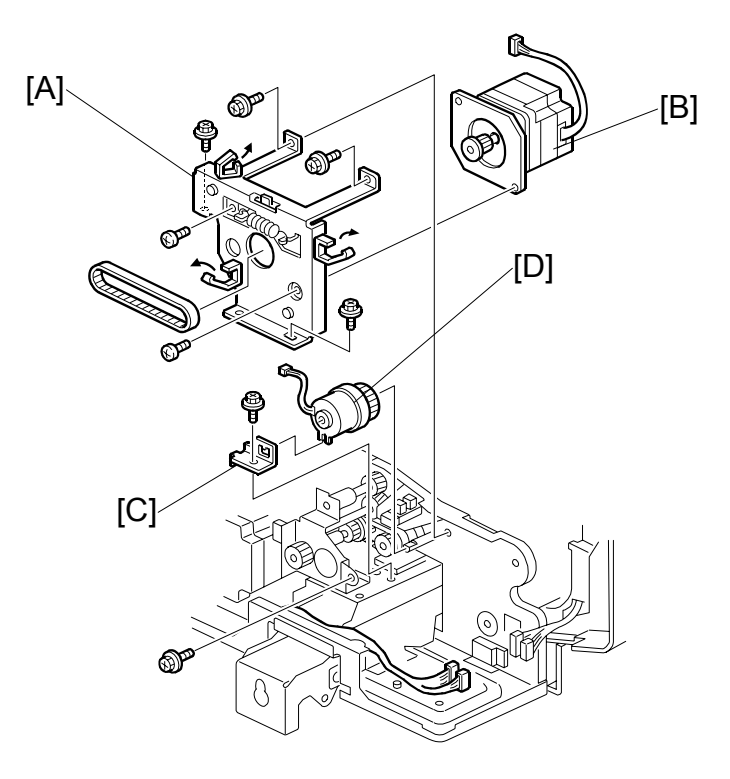

Rear cover ( 1.1)

- [A]: Motor bracket ( $\hat{\beta}$  x 5,  $\mathbb{E} \mathbb{P}$  x 1) [B]: Feed motor ( $\hat{\beta}$  x 2)
- [C]: Clutch stopper ( $\hat{F} \times 1$ )
- [D]: Skew correction roller clutch (🖾 x 1)

# **1.12 EXIT SENSOR**

Open the ARDF.

- [A]: Pull the platen sheet off halfway.
- [B]: Open the exit guide plate.
- [C]: Exit guide plate cover ( $\hat{\mathscr{F}} \times 2$ )

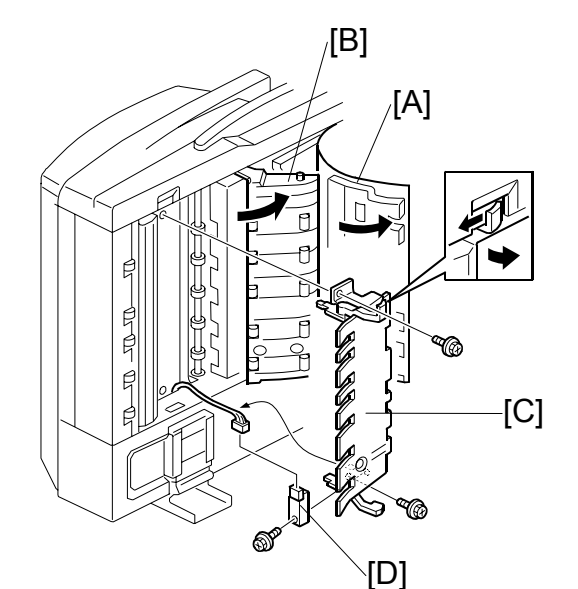

# Auto Reverse Document Feeder B714

# **1.13 STAMP SOLENOID**

Rear cover ( 1.1)

Open exit guide plate (🖝 1.12)

- [A]: Exit guide plate cover ( $\hat{\beta}^2 \times 1$ )
- [B]: Stamp solenoid (곍 x 1, ⊑ x 1)

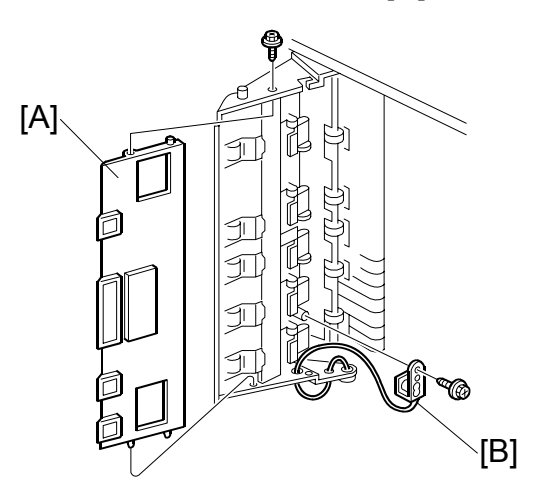

# **1.14 CONTROLLER BOARD**

Rear cover (☞ 1.1) [A]: Controller board (斧 x 4, all ⊑╝)

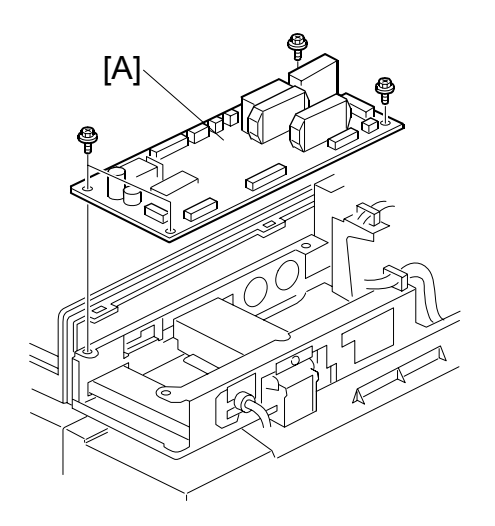

# 2. TROUBLESHOOTING

# 2.1 TIMING CHARTS

### 2.1.1 A4(S)/LT(S) SINGLE-SIDED ORIGINAL MODE

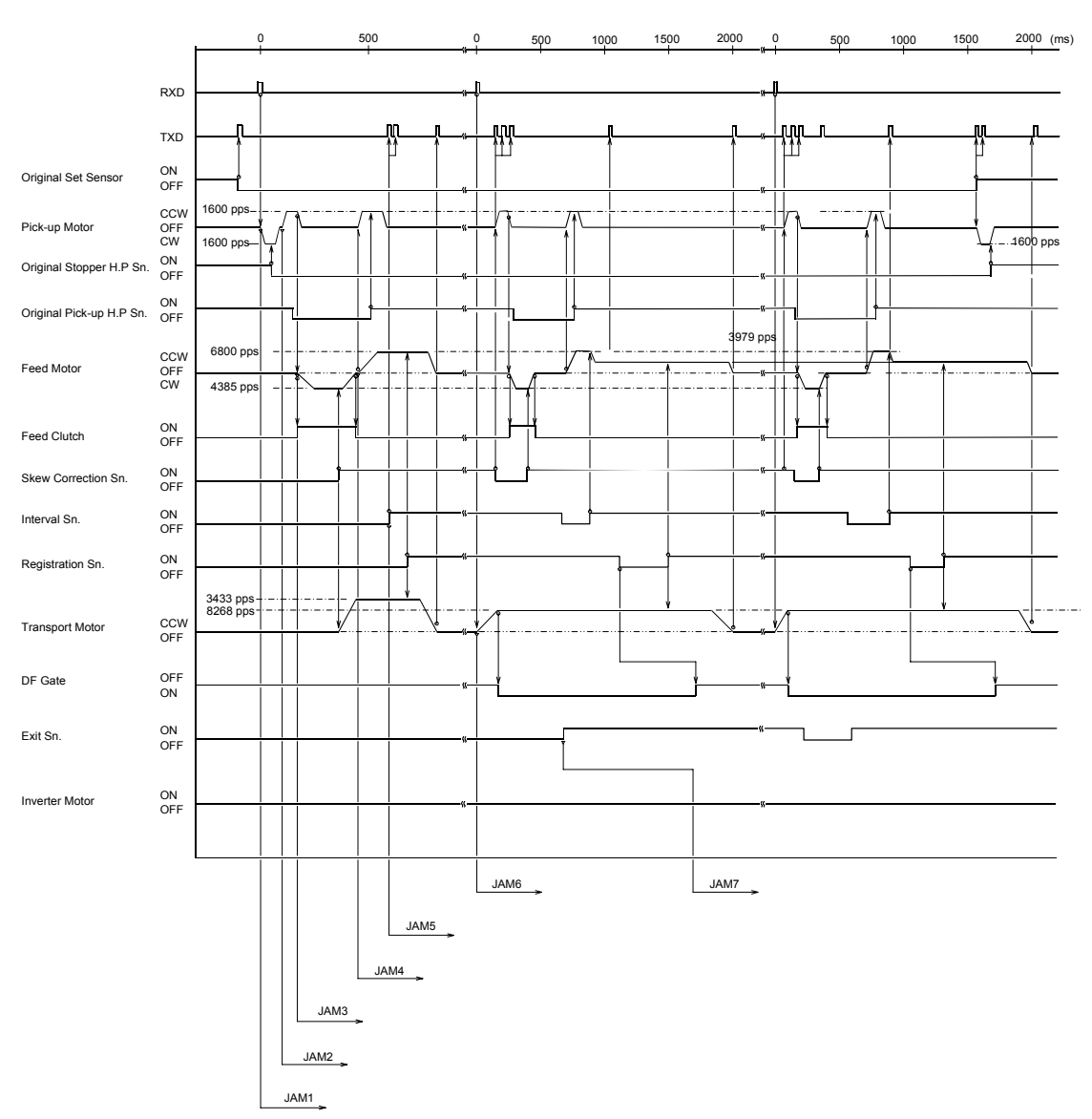

### TIMING CHARTS

### 2.1.2 A4(S)/LT(S) DOUBLE-SIDED ORIGINAL MODE

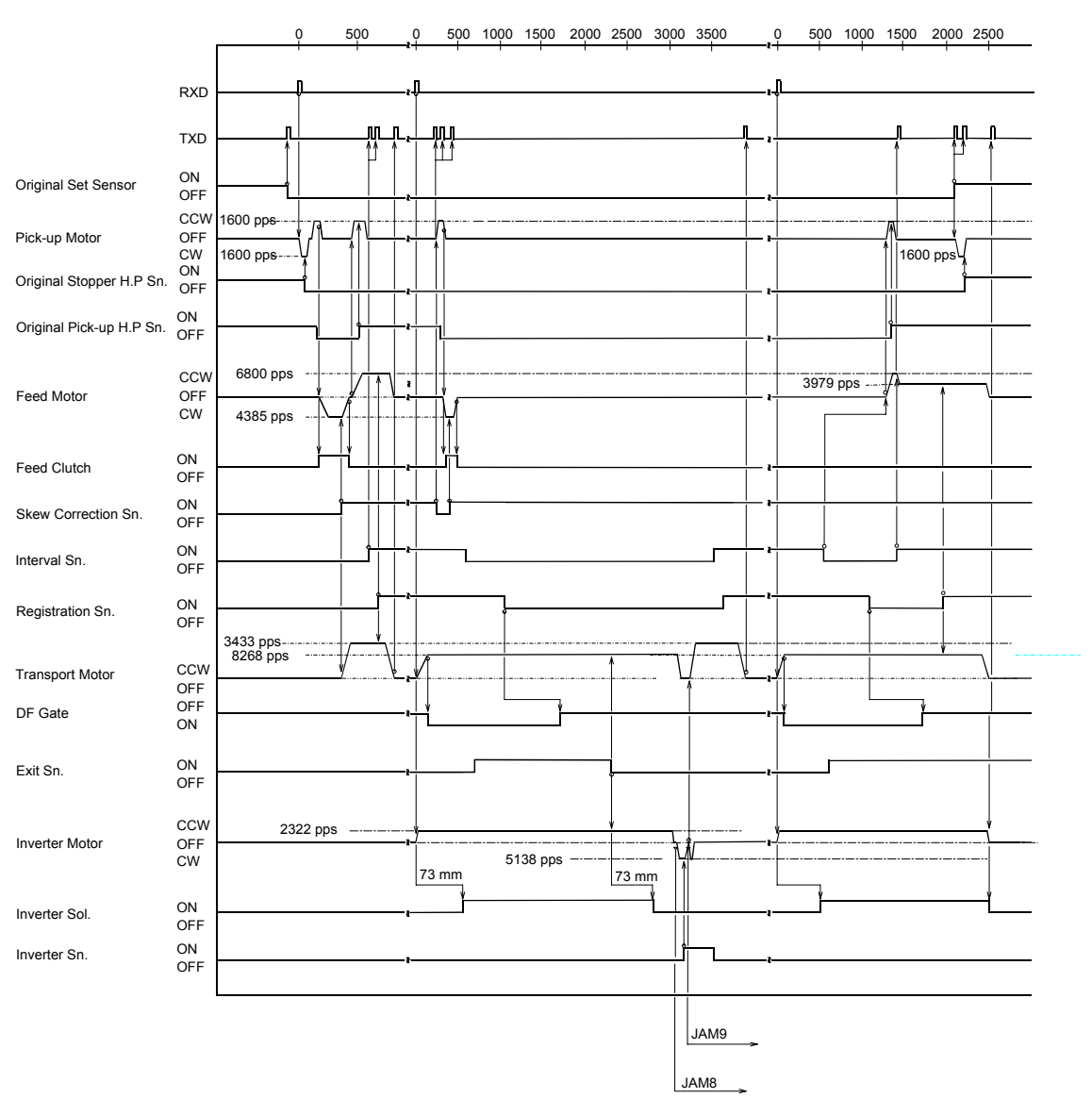

uto Reverse Document eeder B714

# 2.2 JAM DETECTION

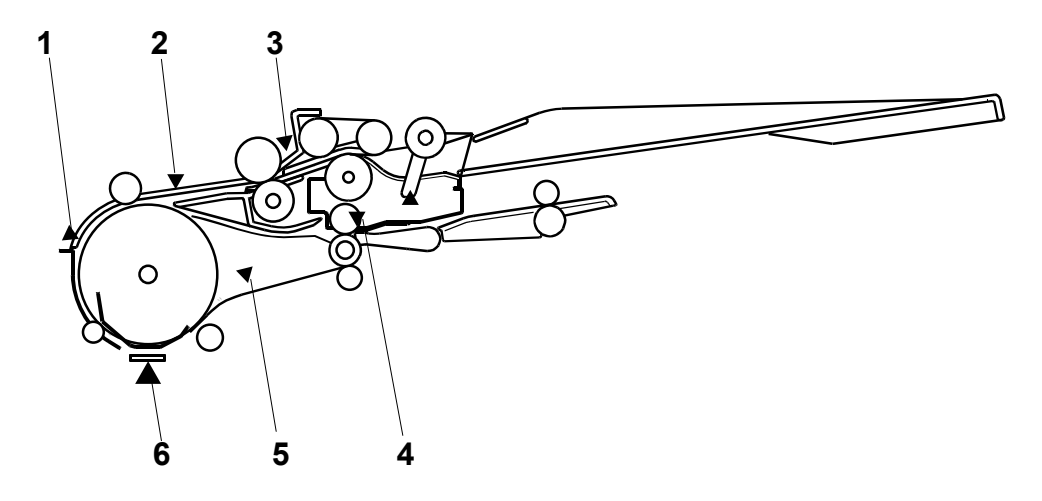

- 1. Registration sensor
- 2. Interval sensor
- 3. Skew correction sensor
- 4. Inverter sensor
- 5. Exit sensor
- 6. Scanning position

| Jam Site                              | Cause                                                                                                    |
|---------------------------------------|----------------------------------------------------------------------------------------------------|
| Original stopper HP<br>sensor (Jam 1) | Original stopper home position could not be detected within 1000 ms after the pick-up motor switched on and started rotating counter-clockwise. |
| Pick-up HP sensor<br>(Jam 2)          | Pick-up roller home position could not be detected within 1000 ms after the pick-up motor switched on and started rotating clockwise.           |
| Skew correction sensor jam (Jam 3)    | The skew correction sensor does not turn on after the feed motor has fed the original 185 mm.                                                   |
| Transport jam<br>(Jam 4)              | The interval sensor does not turn on after the feed motor has fed the original 141 mm.                                                          |
| Registration sensor<br>(Jam 5)        | The registration sensor does not turn on after the interval sensor turned on and the original has been fed 117 mm.                              |
| Exit jam (Jam 6)                      | The exit sensor does not turn on after the transport motor has fed the original 124 mm.                                                         |
| Exit jam (Jam 7)                      | The exit sensor does not turn off after the exit sensor turned on and the original has been fed 294 mm.                                         |
| Inverter sensor jam<br>(Jam 8)        | The inverter sensor does not turn on after the inverter motor has fed the original 100 mm.                                                      |
| Interval sensor jam<br>(Jam 9)        | The interval sensor does not turn on after the inverter motor has fed the original 339 mm.                                                      |
# 3. SERVICE TABLES

# 3.1 DIP SWITCHES

| DPS101 |   |   |   | Description                                                      |  |
|--------|---|---|---|------------------------------------------------------------------|--|
| 1      | 2 | 3 | 4 | Description                                                      |  |
| 0      | 0 | 0 | 0 | Normal operating mode, with/without stamp.                       |  |
| 0      | 0 | 0 | 1 | Not used                                                         |  |
| 0      | 0 | 1 | 0 | Not used                                                         |  |
| 0      | 0 | 1 | 1 | Not used                                                         |  |
| 0      | 1 | 0 | 0 | Feed motor rotation (pull-out mode) 6800 pps (1-2 phase)         |  |
| 0      | 1 | 0 | 1 | Feed motor rotation (feed mode) 4385 pps (1-2 phase)             |  |
| 0      | 1 | 1 | 0 | Transport motor rotation 8268 pps (2W1-2 phase)                  |  |
| 0      | 1 | 1 | 1 | Inverter motor rotation 7720 pps (1-2 phase)                     |  |
| 1      | 0 | 0 | 0 | Free run: one-sided original 100% (color mode)                   |  |
| 1      | 0 | 0 | 1 | Free run: one-sided original 200% (color mode)                   |  |
| 1      | 0 | 1 | 0 | Free run: one-sided original 32% (color mode)                    |  |
| 1      | 0 | 1 | 1 | Free run: one-sided original 100% (b/w mode)                     |  |
| 1      | 1 | 0 | 0 | Free run: two-sided original 100% (color mode)                   |  |
| 1      | 1 | 0 | 1 | Free run: two-sided original 100% (b/w mode)                     |  |
| 1      | 1 | 1 | 0 | Free run: one-sided (fax mode) 48% (b/w mode)                    |  |
| 1      | 1 | 1 | 1 | Free run: one-sided (mixed original size mode) 100% (color mode) |  |

# 3.2 TEST POINTS

| No.   | Label | Monitored Signal    |
|-------|-------|---------------------|
| TP100 | (GND) | Ground              |
| TP101 | (Vcc) | +5V                 |
| TP103 | (TXD) | TXD to the copier   |
| TP104 | (RXD) | RXD from the copier |

# 3.3 FUSES

| No.   | Function                |
|-------|-------------------------|
| FU101 | Protects the 24 V line. |

# 4. DETAILED DESCRIPTIONS

## 4.1 MAIN COMPONENTS

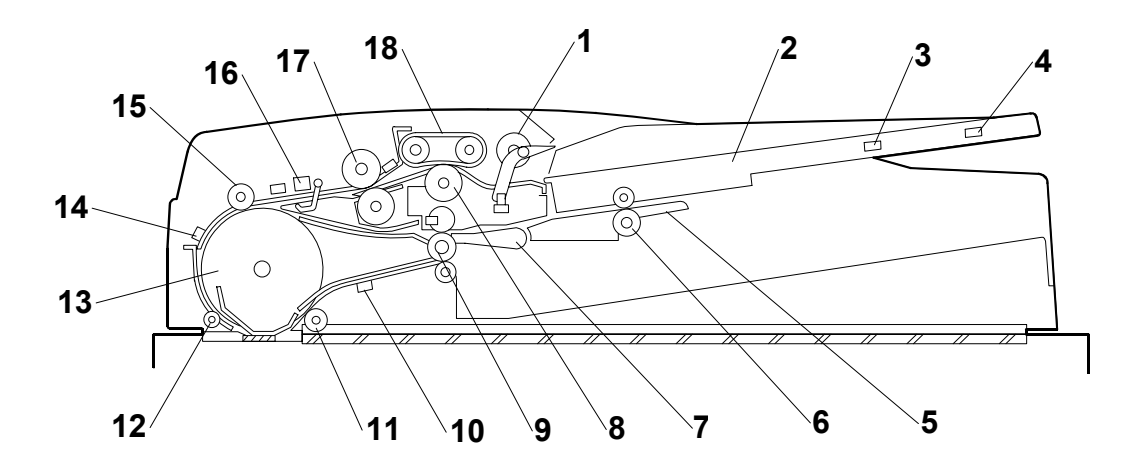

- 1 Pick-up roller
- 2 Original tray
- 3 Original length sensor 1
- 4 Original length sensor 2
- 5 Reverse table
- 6 Inverter roller
- 7 Junction gate
- 8 Separation roller
- 9 Exit roller

- 10 Exit sensor
- 11 Idle roller 3
- 12 Idle roller 2
- 13 Transport roller
- 14 Registration sensor
- 15 Idle roller 1
- 16 Original width sensor
- 17 Skew correction roller
- 18 Feed belt

Pick-up Mechanism: Picks up the originals for scanning.

**Feed/Separation Mechanism:** Comprised of the feed belt and separation roller, feeds and separates the originals, and corrects skew.

**Original Size Detection Sensors:** Comprised of 4 width sensors and 2 length sensors, detect the sizes of the originals.

**Original Transport Mechanism:** Comprised of the transport roller, ADF exposure glass, and exit roller.

Original Reverse/Exit Mechanism: Exit/junction gate.

#### DRIVE LAYOUT

# 4.2 DRIVE LAYOUT

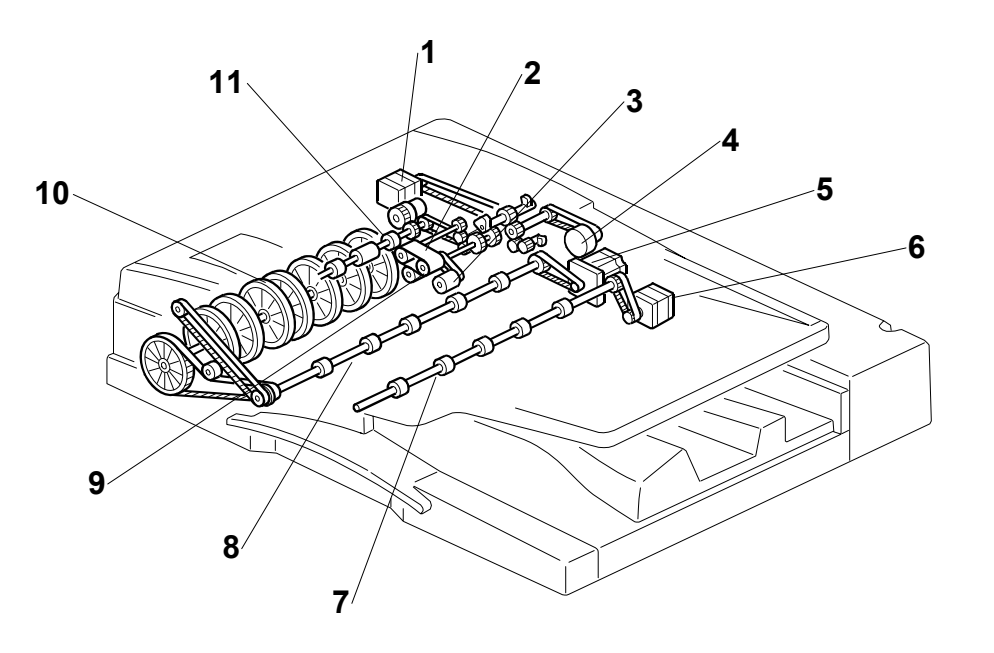

- 1 Feed motor
- 2 Feed belt
- 3 Pick-up roller
- 4 Pick-up motor
- 5 Transport motor
- 6 Inverter motor

- 7 Inverter roller
- 8 Exit roller
- 9 Separation roller
- 10 Transport roller
- 11 Skew correction roller

Auto Reverse Document Feeder B714 **ORIGINAL SIZE DETECTION** 

## 4.3 ORIGINAL SIZE DETECTION

#### 4.3.1 BASIC MECHANISM

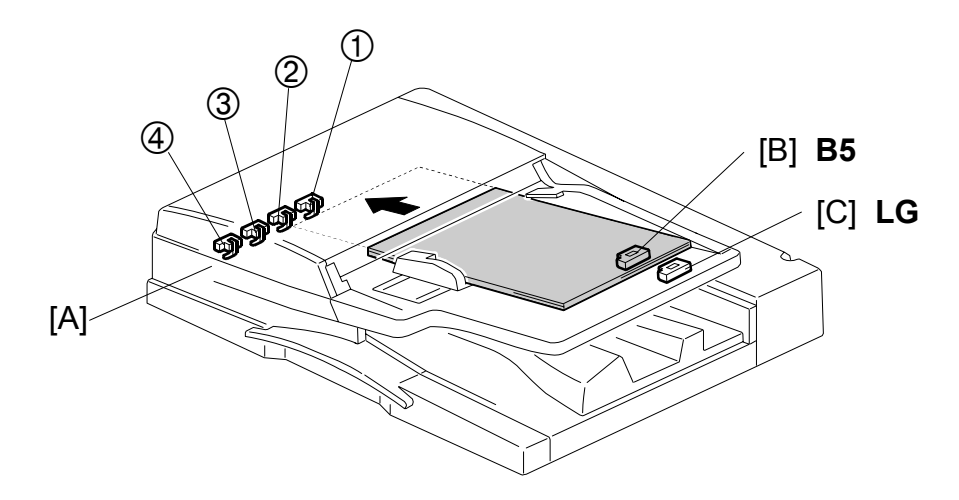

The original size is detected by four original width sensors [A] and two original length sensors, [B] and [C].

The machine determines the original width when the leading edge of the original activates the registration sensor.

The ARDF detects the original size by combining the readings of the four width sensors and two length sensors, as shown in the table on the next page.

| Size (Width y Length)             | Width Sensor |    |    |    | Length Sensor |    |
|-----------------------------------|--------------|----|----|----|---------------|----|
| Size (width x Length)             | 1            | 2  | 3  | 4  | B5            | LG |
| A3 L* <sup>1</sup> (297 x 420 mm) | ON           | ON | ON | ON | ON            | ON |
| B4 L (257 x 364 mm)               | ON           | ON | -  | -  | ON            | ON |
| A4 L (210 x 297 mm)               | ON           | -  | -  | -  | ON            | -  |
| A4 S <sup>*2</sup> (297 x 210 mm) | ON           | ON | ON | ON | -             | -  |
| B5 L (182 x 257 mm)               | -            | -  | -  | -  | ON            | -  |
| B5 S (257 x 182 mm)               | ON           | ON | -  | -  | -             | -  |
| A5 L (148 x 210 mm)               | -            | -  | -  | -  | -             | -  |
| A5 S (210 x 148 mm)               | ON           | -  | -  | -  | -             | -  |
| B6 L (128 x 182 mm)               | -            | -  | -  | -  | -             | -  |
| B6 S (182 x 128 mm)               | -            | -  | -  | -  | -             | -  |
| DLT L (11" x 17")                 | ON           | ON | ON | -  | ON            | ON |
| 11" x 15" L                       | ON           | ON | ON | -  | ON            | ON |
| 10" x 14" L                       | ON           | ON | -  | -  | ON            | ON |
| LG L (81/2" x 14")                | ON           | -  | -  | -  | ON            | ON |
| F4 L (81/2" x 13")                | ON           | -  | -  | -  | ON            | ON |
| F L (8" x 13")                    | ON           | -  | -  | -  | ON            | ON |
| LT L (8.5" x 11")                 | ON           | -  | -  | -  | ON            | -  |
| LT S (11" x 8.5")                 | ON           | ON | ON | -  | -             | -  |
| 71/4" x 101/2" L                  | -            | -  | -  | -  | ON            | -  |
| 101/2" x 71/4" S                  | ON           | ON | ON | -  | -             | -  |
| 8" x 10" L                        | ON           | -  | -  | -  | ON            | -  |
| HLT L 51/2" x 81/2"               | -            | -  | -  | -  | -             | -  |
| HLT S 81/2" x 51/2"               | ON           | -  | -  | -  | -             | -  |
| 267 x 390 mm                      | ON           | ON | ON | -  | ON            | ON |
| 195 x 267 mm                      | ON           | -  | -  | -  | ON            | -  |
| 267 x 195 mm                      | ON           | ON | ON | -  | -             | -  |

\*<sup>1</sup> L: Lengthways
 \*<sup>2</sup> S: Sideways
 ON: Paper present

## 4.3.2 MIXED ORIGINAL SIZE MODE

This section explains what happens when the user selects mixed original size mode.

Because this ADF is a sheet-through document feeder, the method for original document width detection is the same as when the originals are the same size, but the document length detection method is different. Therefore, the scanning speed is slightly slower.

#### **Document length detection**

From when the registration sensor switches on until the interval sensor switches off, the CPU counts the transport motor pulses. The number of pulses determines the length of the original.

#### Feed-in cycle

When the original size for the copy modes listed below cannot be determined, the image cannot be correctly scaled (reduced or enlarged) or processed until the document length has been accurately detected. The length must be determined before the image is scanned.

Auto Reduce/Enlarge Centering Erase Center/Border Booklet Image Repeat

An original follows this path during transport:

- 1. Document length detection → Scanning glass → Inverter table
- 2. Inverter table  $\rightarrow$  Scanning glass  $\rightarrow$  Inverter table (restores original order)
- 3. Inverter table  $\rightarrow$  Scanning glass (image scanned)  $\rightarrow$  Exit tray

#### Normal feed-in

In a copy mode other than those listed above, when the rate of reduction/enlargement has been determined, the originals are scanned normally. In order to store the scanned images, a large area of memory (the detected document width x 432 mm) is prepared. Next, only the portion of the image up to the detected document length is read from memory and printed.

[H]

## 4.4 ORIGINAL FEED-IN MECHANISM

## 4.4.1 PICK-UP AND SEPARATION

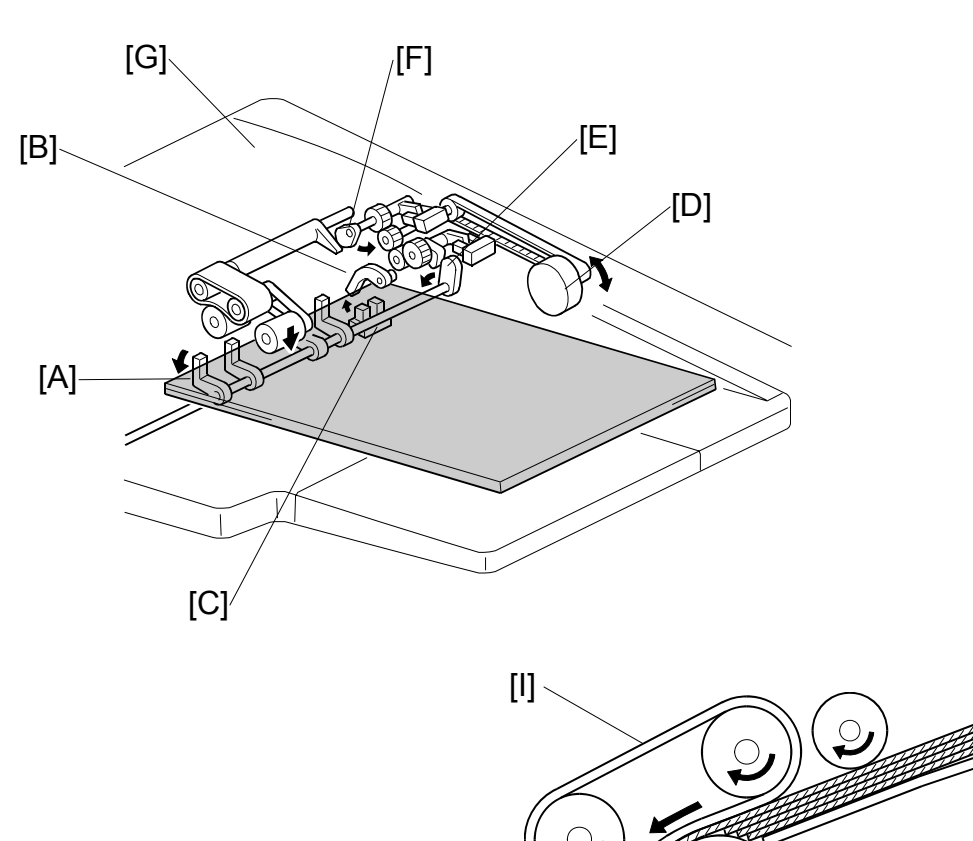

When the original is put on the original table, it contacts the original stopper [A] and pushes the actuator [B] out of the original set sensor [C].

When Start (\*) is pressed, the pick-up motor [D] turns on and the original stopper cam [E] rotates. The original stopper lowers and releases the original.

Next, the pick-up roller cam [F] lowers the pick-up roller, and then the feed motor [G (at this location but not shown in the drawing)] turns on to feed the top sheet of paper. After being fed from the pick-up roller, the top sheet is separated from the stack by the separation roller [H] and the feed belt [I].

## 4.4.2 ORIGINAL SKEW CORRECTION

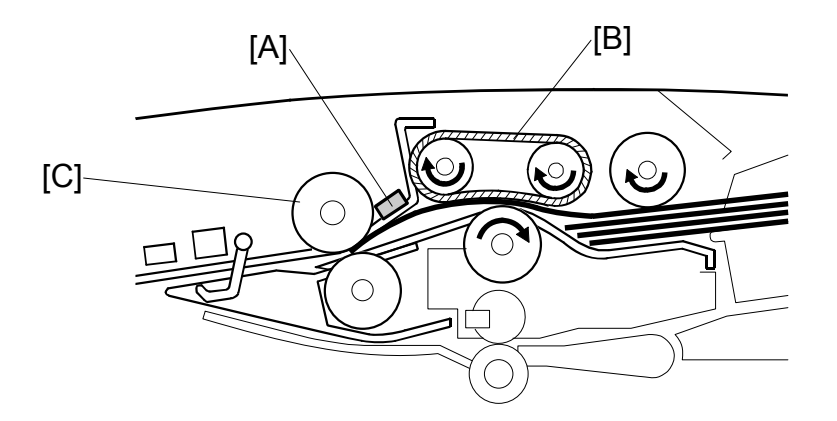

This mechanism is the same as the skew correction used by the registration roller in the main machine.

The feed motor and the skew correction clutch control the skew correction roller. Immediately after separation, the skew correction sensor [A] detects the leading edge of the original. The feed belt [B] moves the paper slightly until it presses against the skew correction roller [C] and buckles slightly to correct any skew.

## 4.4.3 REDUCING THE INTERVAL BETWEEN PAGES

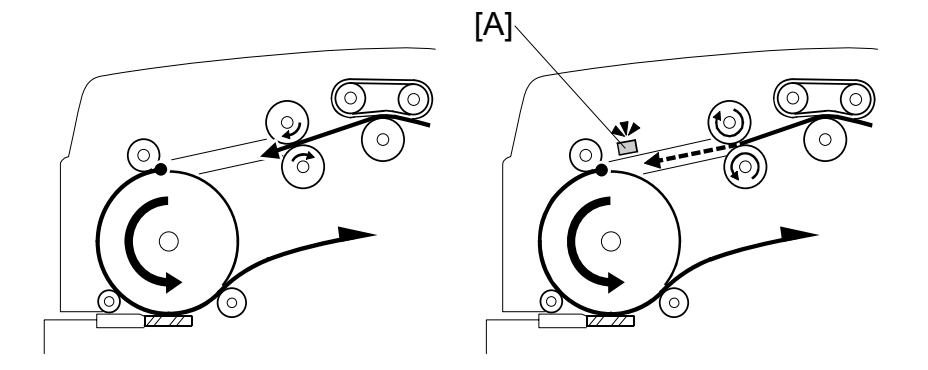

After performing skew correction, the feed motor runs at a speed higher than its original speed in order for the next original to catch up to the one ahead of it. This reduces the gap between the leading edge of the next original with the trailing edge of the one ahead.

When the leading edge of the original activates the interval sensor [A], the feed motor slows to match the speed of paper transport.

#### ORIGINAL TRANSPORT AND EXIT

# 4.5 ORIGINAL TRANSPORT AND EXIT 4.5.1 SINGLE-SIDED ORIGINALS

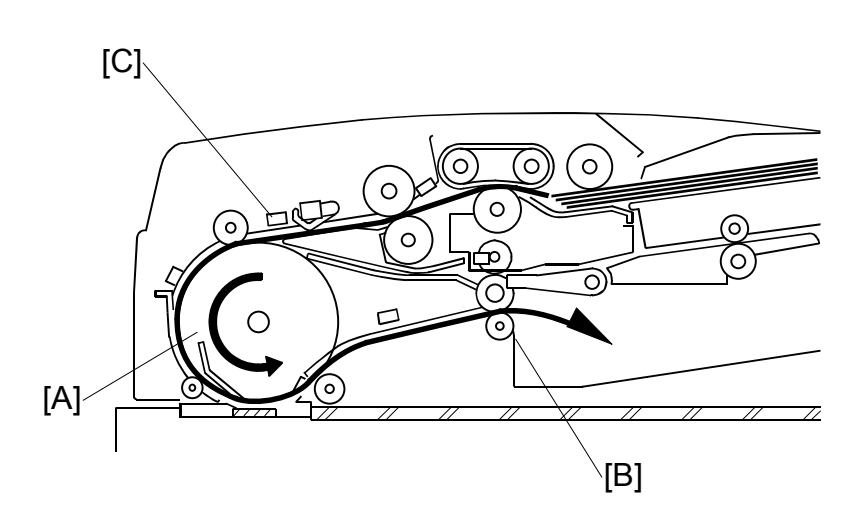

The transport motor drives the transport roller [A] and the exit roller [B]. When the leading edge of the original activates the interval sensor [C], the transport motor rotates the transport roller. The transport roller then feeds the original through scanning area. After scanning, the original is fed out by the exit roller to the exit tray.

## 4.5.2 DOUBLE-SIDED ORIGINALS

Shortly after the transport motor has been turned on, the inverter solenoid is activated and junction gate [A] opens. The original is then scanned and transported towards the reverse table [B].

Shortly after the original exit sensor [C] detects the trailing edge of the original, the inverter solenoid turns off and the junction gate [D] closes.

Next, the inverter motor turns on and the inverter roller [E] starts rotating to feed the original from the reverse table.

Then the original is fed to the transport roller and the scanning area [F] (where the reverse side is scanned).

After scanning the reverse side of the original, the original is then sent to the reverse table [G] a second time and turned over. This ensures that the double-sided original will be properly stacked in the correct order, front side down, in the original exit tray [H].

22

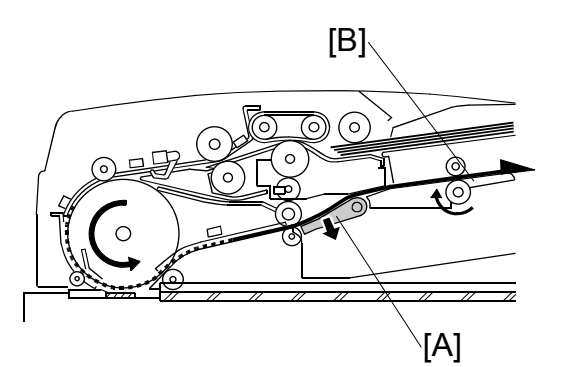

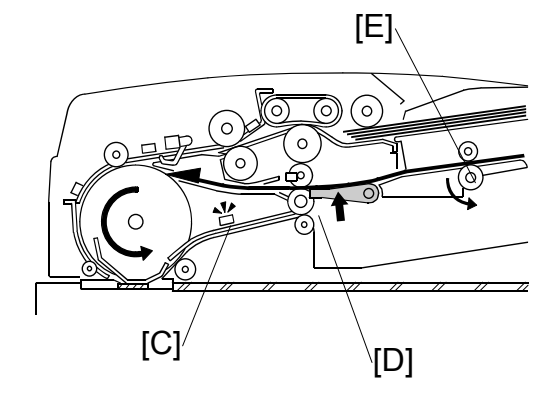

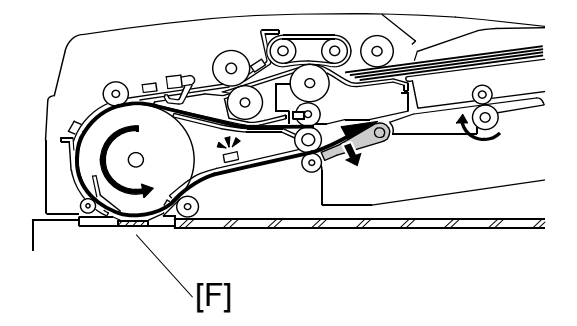

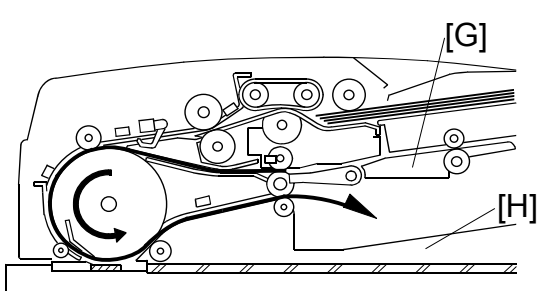

#### STAMP

## 4.6 STAMP

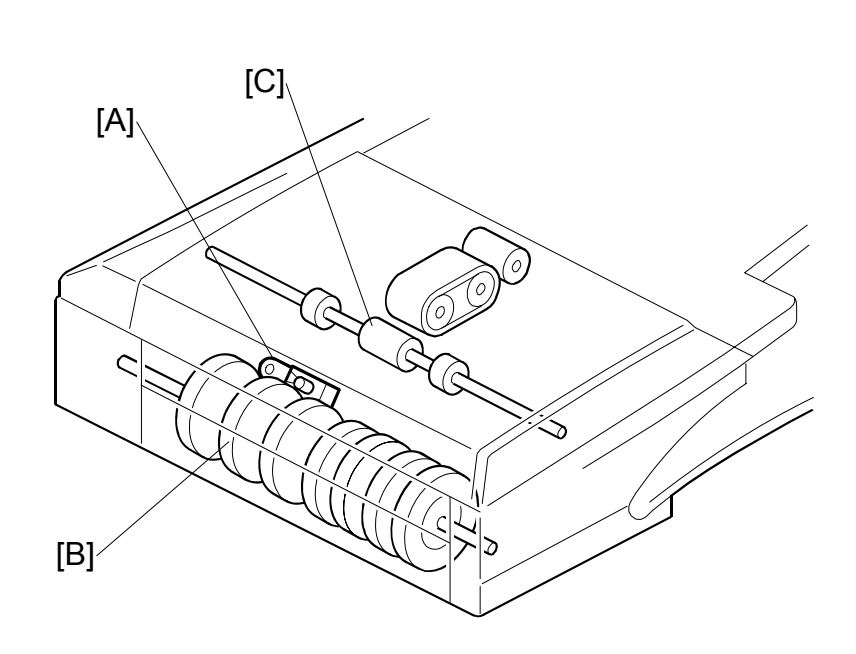

**NOTE:** This function is only for fax mode.

The stamp [A] is located between the transport roller [B] and the exit roller [C].

When the original reaches the stamp, the transport motor stops and the stamp solenoid turns on if the page is sent successfully (immediate transmission) or stored successfully (memory transmission). After stamping, the ARDF feed motor re-starts to feed out the document.

**NOTE:** The position of the stamp can be adjusted with the Stamp Position Adjustment SP mode.

# FAX OPTION B779

#### Conventions Used in this Manual

This manual uses several symbols.

| Symbol                         | What it means            |
|--------------------------------|--------------------------|
| •                              | Refer to section number  |
| AD                             | See Core Tech Manual for |
|                                | details                  |
| <u>A</u>                       | Screw                    |
| e P                            | Connector                |
| ŝ                              | E-ring                   |
| $\langle \overline{O} \rangle$ | Clip ring                |
| £3                             | Clamp                    |

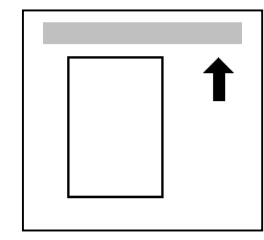

Lengthwise, SEF (Short Edge Feed)

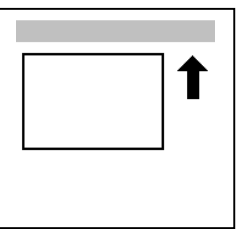

Sideways, LEF (Long Edge Feed)

#### Cautions, Notes, etc.

The following headings provide special information:

#### 

FAILURE TO OBEY WARNING INFORMATION COULD RESULT IN SERIOUS INJURY OR DEATH.

#### 

Obey these guidelines to ensure safe operation and prevent minor injuries.

#### Important

• Obey these guidelines to avoid problems such as misfeeds, damage to originals, loss of valuable data and to prevent damage to the machine.

#### IMPORTANT

- ALWAYS OBEY THESE GUIDELINES TO AVOID SERIOUS PROBLEMS SUCH AS MISFEEDS, DAMAGE TO ORIGINALS, LOSS OF VALUABLE DATA AND TO PREVENT DAMAGE TO THE MACHINE. BOLD IS ADDED FOR EMPHASIS.
- **NOTE:** This information provides tips and advice about how to best service the machine.

## **1.1 CAUTIONS AND WARNINGS**

#### 

- 1. Never install telephone wiring during a lightning storm.
- 2. Never install telephone jacks in wet locations unless the jack is specifically designed for wet locations.
- 3. Never touch uninsulated telephone wires or terminals unless the telephone line has been disconnected at the network interface.
- 4. Use caution when installing or modifying telephone lines.
- 5. Avoid using a telephone (other than a cordless type) during an electrical storm. There may be remote risk of electric shock from lightning.
- 6. Do not use a telephone or cellular phone to report a gas leak in the vicinity of the leak.

#### 

- 1. Before installing the fax unit, switch off the main switch, and disconnect the power cord.
- 2. The fax unit contains a lithium battery. The danger of explosion exists if a battery of this type is incorrectly replaced. Replace only with the same or an equivalent type recommended by the manufacturer. Discard batteries in accordance with the manufacturer's instructions and local regulations.

#### NOTE FOR AUSTRALIA

Unit must be connected to Telecommunication Network through a line cord which meets the requirements of ACA Technical Standard TS008.

# FAX OPTION B779 TABLE OF CONTENTS

| 1. INSTALLATION                       | 1   |
|---------------------------------------|-----|
| 1.1 ACCESSORY CHECK                   | 1   |
| 1.2 FAX OPTION INSTALLATION PROCEDURE | 2   |
| 1.3 G3 INTERFACE UNIT TYPE 3045       | 6   |
| 1.3.1 ACCESSORY CHECK                 | 6   |
| 1.3.2 INSTALLATION: ONE G3 BOARD      | 7   |
| 1.3.3 INSTALLATION: TWO G3 BOARDS     | 8   |
|                                       |     |
| 2. TROUBLESHOOTING                    | 9   |
| 2.1 ERROR CODES                       | 9   |
| 2.2 IFAX TROUBLESHOOTING              | 21  |
| 2.3 IP-FAX TROUBLESHOOTING            | 24  |
| IP-Fax Transmission                   | 24  |
| IP-Fax Reception                      | 27  |
| 2.4 FAX SC CODES                      |     |
| 2.4.1 OVERVIEW                        |     |
| 2.4.2 SC1201                          |     |
| 2.4.3 FAX SC CODE TABLE               |     |
|                                       |     |
| 3. SERVICE TABLES                     | 31  |
| 3.1 SERVICE PROGRAM MODE              |     |
| 3.2 BIT SWITCHES                      |     |
| 3.2.1 SYSTEM SWITCHES                 |     |
| 3.2.2 I-FAX SWITCHES                  |     |
| 3.2.3 PRINTER SWITCHES                |     |
| 3.2.4 COMMUNICATION SWITCHES          |     |
| 3.2.5 G3 SWITCHES                     | 67  |
| 3.2.6 G3-2/3 SWITCHES                 | 73  |
| 3.2.7 G4 INTERNAL SWITCHES            | 79  |
| 3.2.8 G4 PARAMETER SWITCHES           | 79  |
| 3.2.9 IP FAX SWITCHES                 | 79  |
| 3.3 NCU PARAMETERS                    |     |
| 3.4 DEDICATED TRANSMISSION PARAMETERS |     |
| 3.4.1 PROGRAMMING PROCEDURE           |     |
| 3.4.2 PARAMETERS                      |     |
| Fax Parameters                        |     |
| E-mail Parameters                     |     |
| 3.5 SERVICE RAM ADDRESSES             |     |
|                                       |     |
| 4. DETAILS                            | 110 |
| 4.1 OVERVIEW                          |     |
| 4.2 BOARDS                            |     |
|                                       |     |

|    | 4.2.1 FCU                                            | 111 |
|----|------------------------------------------------------|-----|
|    | 4.2.2 MBU                                            | 112 |
|    | 4.2.3 SG3 BOARD                                      | 113 |
|    | 4.3 VIDEO DATA PATH                                  | 114 |
|    | 4.3.1 TRANSMISSION                                   | 114 |
|    | Memory Transmission and Parallel Memory Transmission | 115 |
|    | Immediate Transmission                               | 115 |
|    | JBIG Transmission                                    | 115 |
|    | Adjustments                                          | 115 |
|    | 4.3.2 RECEPTION                                      | 116 |
|    | 4.4 FAX COMMUNICATION FEATURES                       | 117 |
|    | 4.4.1 MULTI-PORT                                     | 117 |
|    | 4.4.2 DOCUMENT SERVER                                | 118 |
|    | 4.4.3 INTERNET MAIL COMMUNICATION                    | 119 |
|    | Mail Transmission                                    | 119 |
|    | Mail Reception                                       | 121 |
|    | Handling Mail Reception Errors                       | 123 |
|    | Secure Internet Reception                            | 123 |
|    | F Mail Optiona (Sub TX Mada)                         | 124 |
|    | E-Mail Options (Sub TX Mode)                         | 125 |
|    | How the Subject Differs According to Mail Type       | 125 |
|    | Subjects Displayed on the PC                         | 125 |
|    | F_mail Messages                                      | 125 |
|    | Message Disposition Notification (MDN)               | 120 |
|    | Handling Reports                                     | 128 |
|    | 4.5 IP-FAX                                           | 129 |
|    | What is IP-FAX?                                      | 129 |
|    | T.38 Packet Format                                   | 129 |
|    |                                                      |     |
| 5. | . SPECIFICATIONS                                     | 130 |
|    | 5.1 GENERAL SPECIFICATIONS                           | 130 |
|    | 5.2 CAPABILITIES OF PROGRAMMABLE ITEMS               | 131 |
|    | 5.3 IFAX SPECIFICATIONS                              | 132 |
|    | 5.4 IP-FAX SPECIFICATIONS                            | 133 |
|    | 5.5 FAX UNIT CONFIGURATION                           | 134 |

Qtv

# 1. INSTALLATION

# 1.1 ACCESSORY CHECK

Check the accessories and their quantities against the following list:

## Description

|    | •                           |   |
|----|-----------------------------|---|
| 1. | . Fax Unit B779 (FCU Board) | 1 |
| 2. | Stamp Cartridge             | 1 |
| 3. | Super G3 Label              | 1 |
| 4. | Serial Number Tape          | 1 |
| 5. | Cable                       | 1 |
| 6. | Facsimile Keytops           | 2 |
| 7. | Copy Keytops                | 2 |
| 8. | Printed Plate               | 1 |

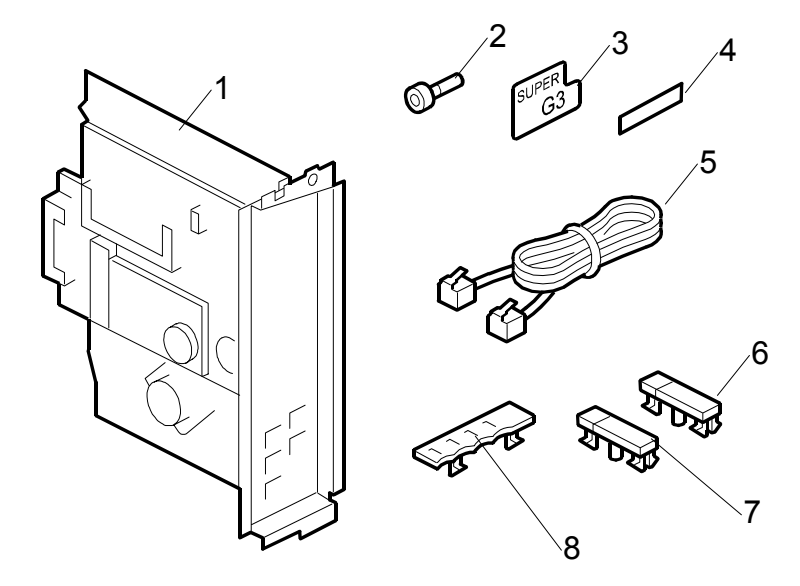

#### Important

- The installation procedure of the previous model required the removal of knockouts from the rear lower cover of the machine.
- The rear lower covers of the previous model and this model are identical in that both covers contain these knockouts.
- However, removal of these knockouts on the rear lower cover is not required with this installation.

# **1.2 FAX OPTION INSTALLATION PROCEDURE**

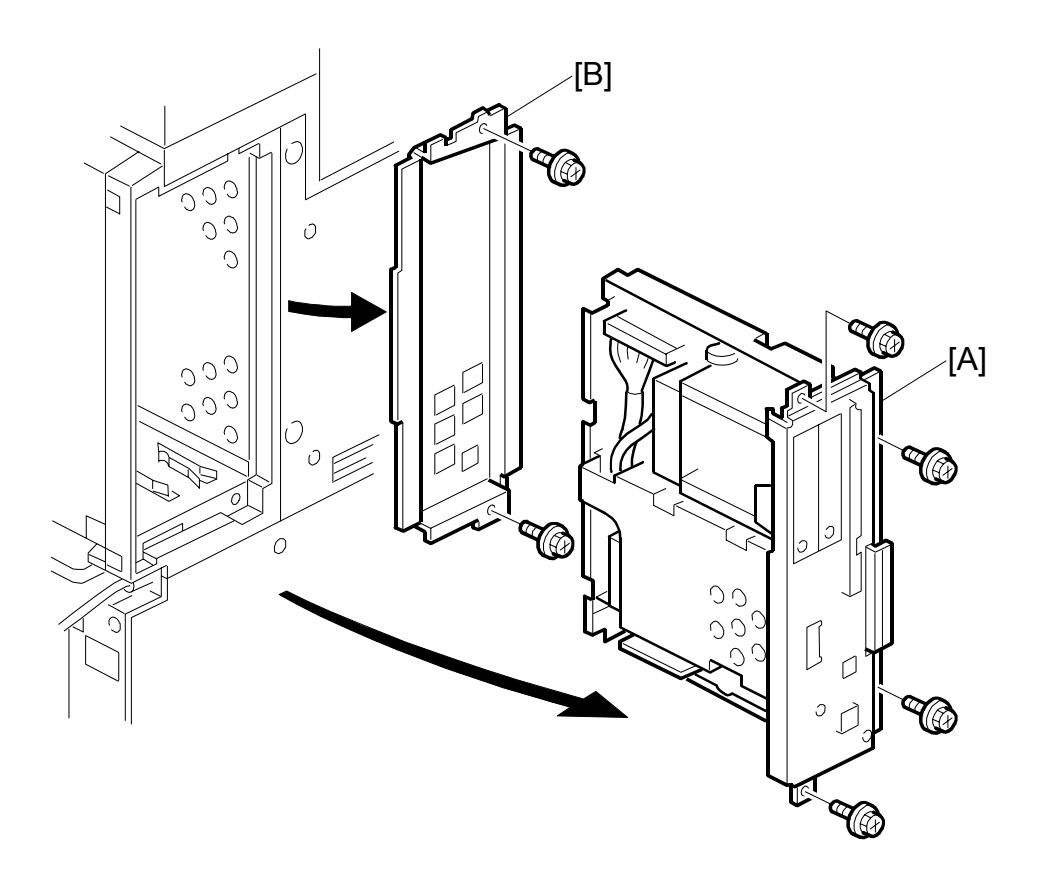

## 

Before installation:

- 1. If there is a printer option in the machine, print out all data in the printer buffer.
- 2. Push the operation switch to put the machine in standby mode. Make sure the power LED is off, turn the main switch off, and then disconnect the power cord and the network cable.

**NOTE:** This installation procedure uses the following symbols.  $\widehat{\mathscr{F}}$ : Screws

- 1. After removing the accessories from the box, read the serial number on the box and write it on the serial number tape provided.
- 2. Attach the serial number tape near the serial number plate of the mainframe.
- 3. Remove the controller unit [A] ( $\hat{\mathscr{F}} \times 2$ )
- 4. Remove the cover [B] ( $\hat{P} \times 2$ )

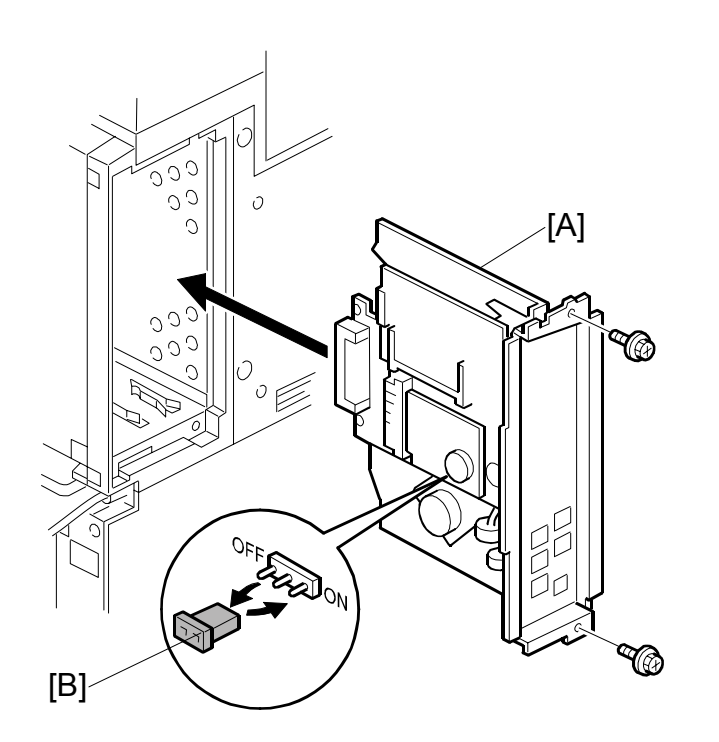

- 5. Remove the jumper [B] (set to OFF) and set it to ON.
- 6. If you are going to install one or two G3 Interface Units do this now.
  - If you are installing one G3 board, go to page 1-7.
  - If you are installing two G3 boards, go to page **1-8**.
- 7. After installing the G3 board, slide the FCU board [A] into the right slot of the expansion box.
- Fasten the board with the screws (<sup>2</sup>/<sub>ℓ</sub> x2).
   NOTE: Make sure that the MBU is seated correctly. The machine will issue SC819, SC820 if it is not seated correctly.
- 9. Re-install the controller board.

#### FAX OPTION INSTALLATION PROCEDURE

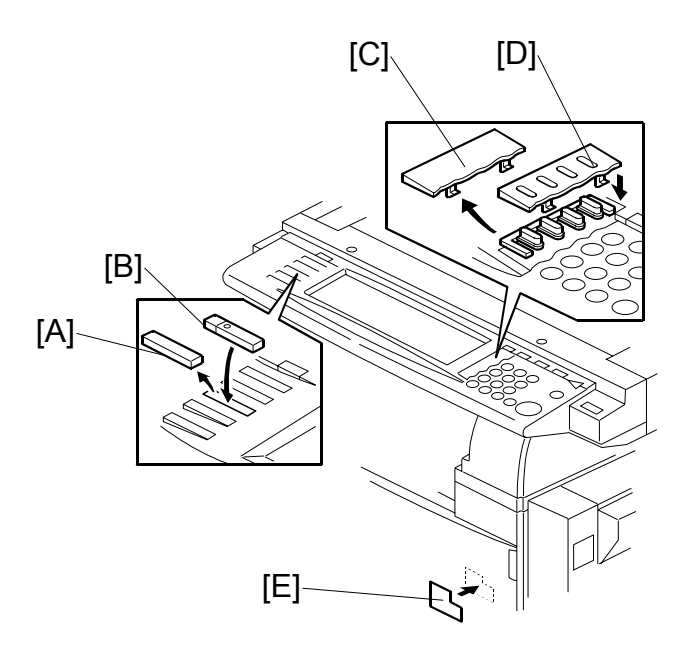

- 10. Remove dummy keytop [A] and replace it with the Facsimile keytop [B]
- 11. Remove the blank plate [C] and replace it with the printed plate [D]
- 12. Attach the Super G3 decal [E].

#### FAX OPTION INSTALLATION PROCEDURE

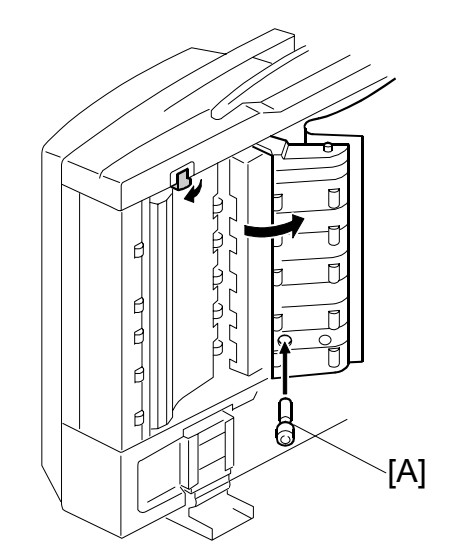

- 13. Reattach the covers.
- 14. If the ARDF is installed, raise the ARDF and insert the stamp cartridge [A].
- 15. Connect the telephone line to the "LINE" jack at the rear of the machine. **NOTE:** The copier must be connected to a properly grounded socket outlet.
- 16. Plug in the machine and turn on the main power switch.

#### Important

- After you turn the machine on, if you see a message that tells you the SRAM has been formatted due to a problem with SRAM, turn the machine off and on again to clear the message.
- 17. Enter the User Tools mode and set date and time.
- 18. Do SP3102 and enter the serial number for the fax unit.
  - **NOTE:** This is the serial number that you wrote on the plate and attached near the serial number plate of the mainframe in Steps 1 and 2.

# 1.3 G3 INTERFACE UNIT TYPE 3045

## **1.3.1 ACCESSORY CHECK**

## Description

| 1. G3 Board                   | 1 |
|-------------------------------|---|
| 2. RJ-45 Connector Bracket    | 1 |
| 3. RJ-45 Connector with Cable | 1 |
| 4. Flat Film Connector        | 1 |
| 5. Screws                     | 8 |
| 6. Cable                      | 1 |
| 7. Clamps                     | 2 |
| 8. CCUIF                      |   |

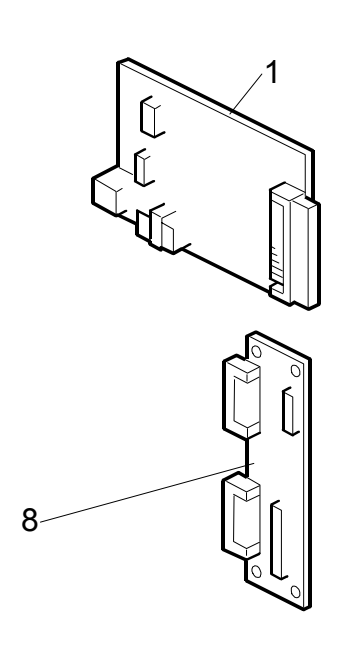

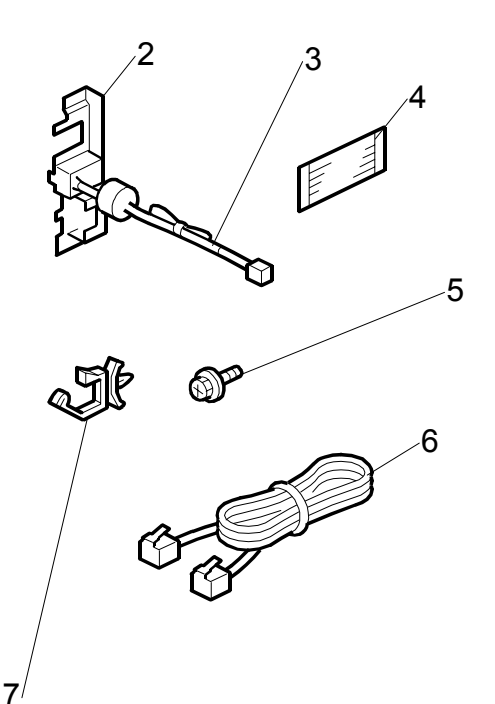

## 1.3.2 INSTALLATION: ONE G3 BOARD

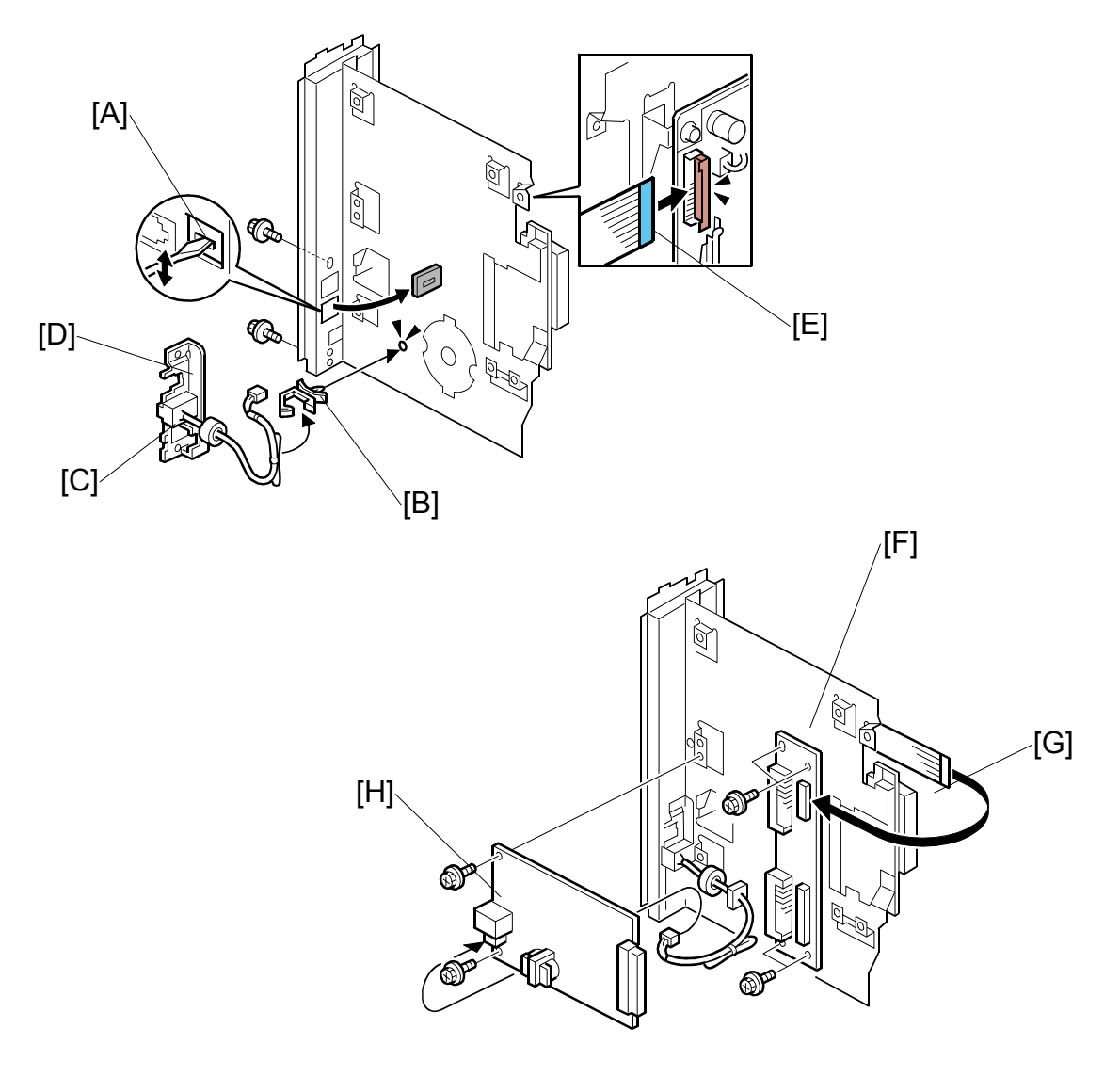

- 1. Remove the knockout [A].
- 2. Attach the clamp [B] (B x1).
- 3. Attach the head of the RJ-45 connector [C] to the bracket [D].
- 4. Set the bracket [D] and fasten it. ( $\hat{\mathscr{F}} \times 2$ ).
- 5. Attach one end of the flat film connector [E].
- 6. Attach the CCUIF [F] ( 2 x4)
- 7. Attach the other end of the flat film connector [G] to the CCUIF.
- 8. Attach the G3 board [H] (<sup>[]</sup> x2, <sup>[</sup>→ x1, <sup>[</sup>→ x2).
- 9. Return to page 3 and complete the installation.

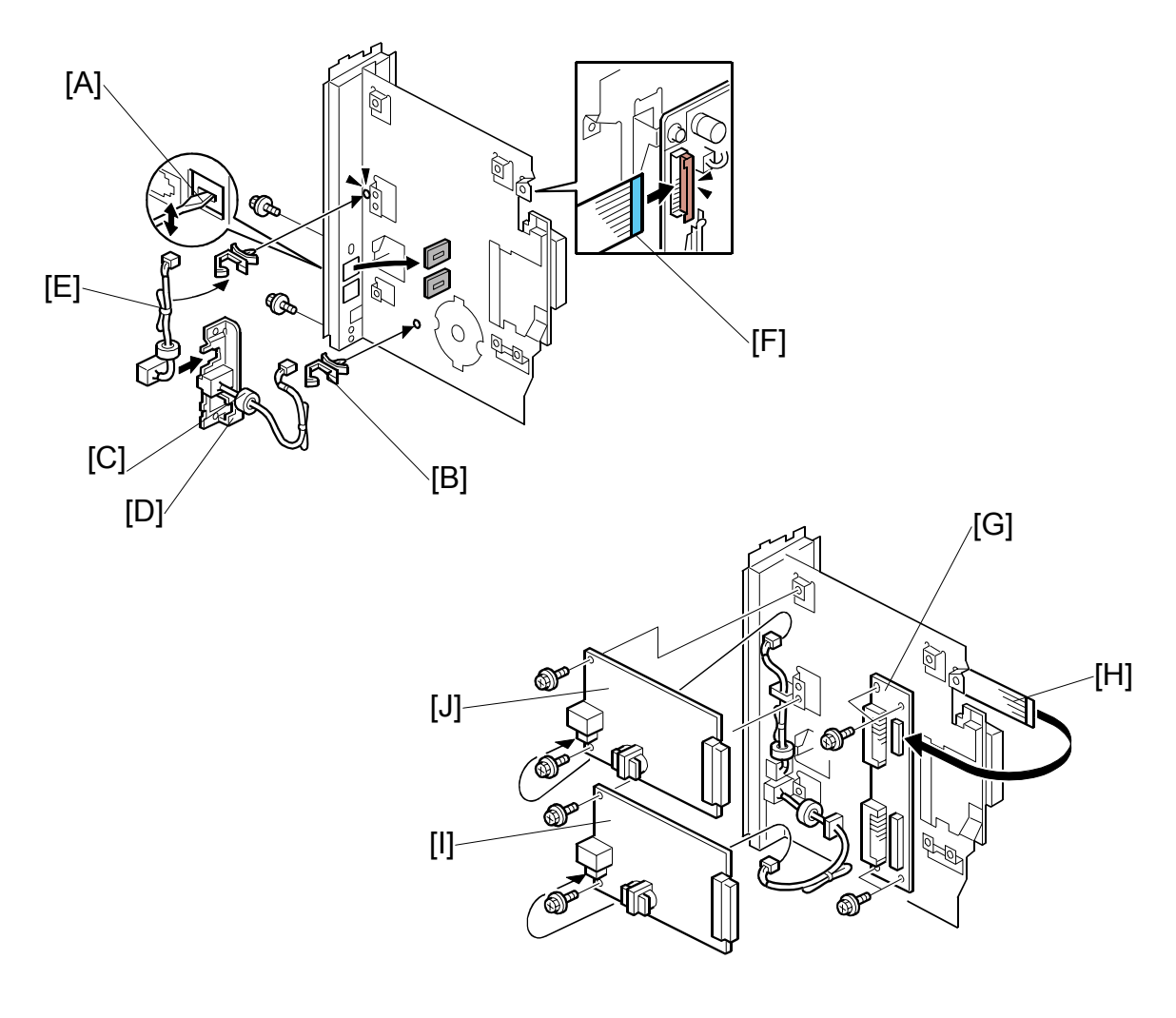

## 1.3.3 INSTALLATION: TWO G3 BOARDS

- 1. Remove the two knockouts [A].
- 2. Attach the clamps [B] (B x1).
- 3. For the lower board:
  - Attach the head of the RJ-45 connector [C] to the bracket [D].
- 4. For the upper board, set the second RJ-45 connector [E] in the bracket. **NOTE:** Cut the band [E] before connecting.
- 5. Attach one end of the flat film connector [F].
- 6. Attach the CCUIF [G] ( 🕅 x4)
- 7. Attach the other end of the flat film connector [H] to the CCUIF.
- 8. Attach the lower G3 board [I] (☞ x2, 🖗 x1, 🖗 x2).
- 9. Attach the upper G3 Board [J] (≅ x2, 🛱 x1, 🖗 x2).
- 10. Return to page 3 and complete the installation.

# 2. TROUBLESHOOTING

# 2.1 ERROR CODES

If an error code occurs, retry the communication. If the same problem occurs, try to fix the problem as suggested below. Note that some error codes appear only in the error code display and on the service report.

| Code | Meaning                             | Suggested Cause/Action                                                                    |
|------|-------------------------------------|-------------------------------------------------------------------------------------------|
| 0-00 | DIS/NSF not detected within         | Check the line connection.                                                                |
|      | 40 s of Start being pressed         | <ul> <li>Check the NCU - FCU connectors.</li> </ul>                                       |
|      |                                     | • The machine at the other end may be                                                     |
|      |                                     | incompatible.                                                                             |
|      |                                     | Replace the NCU or FCU.                                                                   |
|      |                                     | Check for DIS/NSF with an oscilloscope.                                                   |
|      |                                     | • If the rx signal is weak, there may be a bad line.                                      |
| 0-01 | DCN received unexpectedly           | <ul> <li>The other party is out of paper or has a jammed printer.</li> </ul>              |
|      |                                     | <ul> <li>The other party pressed Stop during<br/>communication.</li> </ul>                |
| 0-03 | Incompatible modem at the other end | The other terminal is incompatible.                                                       |
| 0-04 | CFR or FTT not received             | Check the line connection.                                                                |
|      | after modem training                | <ul> <li>Check the NCU - FCU connectors.</li> </ul>                                       |
|      |                                     | <ul> <li>Try changing the tx level and/or cable equalizer settings.</li> </ul>            |
|      |                                     | <ul> <li>Replace the FCU or NCU.</li> </ul>                                               |
|      |                                     | <ul> <li>The other terminal may be faulty; try sending to<br/>another machine.</li> </ul> |
|      |                                     | <ul> <li>If the rx signal is weak or defective, there may be<br/>a bad line.</li> </ul>   |
|      |                                     | Cross reference                                                                           |
|      |                                     | <ul> <li>Tx level - NCU Parameter 01 (PSTN)</li> </ul>                                    |
|      |                                     | <ul> <li>Cable equalizer - G3 Switch 07 (PSTN)</li> </ul>                                 |
|      |                                     | <ul> <li>Dedicated Tx parameters - Section 4</li> </ul>                                   |
| 0-05 | Unsuccessful after modem            | Check the line connection.                                                                |
|      | training at 2400 bps                | <ul> <li>Check the NCU - FCU connectors.</li> </ul>                                       |
|      |                                     | • Try adjusting the tx level and/or cable equalizer.                                      |
|      |                                     | <ul> <li>Replace the FCU or NCU.</li> </ul>                                               |
|      |                                     | Check for line problems.                                                                  |
|      |                                     | Cross reference                                                                           |
|      |                                     | • See error code 0-04.                                                                    |

| Code | Meaning                     | Suggested Cause/Action                                                                      |
|------|-----------------------------|---------------------------------------------------------------------------------------------|
| 0-06 | The other terminal did not  | Check the line connection.                                                                  |
|      | reply to DCS                | <ul> <li>Check the FCU - NCU connectors.</li> </ul>                                         |
|      |                             | <ul> <li>Try adjusting the tx level and/or cable equalizer<br/>settings</li> </ul>          |
|      |                             | Replace the NCU or ECU                                                                      |
|      |                             | • The other end may be defective or incompatible:                                           |
|      |                             | try sending to another machine.                                                             |
|      |                             | Check for line problems.                                                                    |
|      |                             | Cross reference                                                                             |
|      |                             | See error code 0-04.                                                                        |
| 0-07 | No post-message response    | Check the line connection.                                                                  |
|      | from the other end after a  | <ul> <li>Check the FCU - NCU connectors.</li> </ul>                                         |
|      | page was sent               | <ul> <li>Replace the NCU or FCU.</li> </ul>                                                 |
|      |                             | <ul> <li>The other end may have jammed or run out of<br/>paper</li> </ul>                   |
|      |                             | <ul> <li>The other end user may have disconnected the</li> </ul>                            |
|      |                             | Call.                                                                                       |
|      |                             | Check for a bad line.     The other and may be defective: the conding to                    |
|      |                             | <ul> <li>The other end may be delective, it y sending to<br/>another machine.</li> </ul>    |
| 0-08 | The other end sent RTN or   | Check the line connection.                                                                  |
|      | PIN after receiving a page, | <ul> <li>Check the FCU - NCU connectors.</li> </ul>                                         |
|      | many errors                 | <ul> <li>Replace the NCU or FCU.</li> </ul>                                                 |
|      |                             | <ul> <li>The other end may have jammed, or run out of<br/>paper or memory space.</li> </ul> |
|      |                             | <ul> <li>Try adjusting the tx level and/or cable equalizer<br/>settings</li> </ul>          |
|      |                             | <ul> <li>The other end may have a defective</li> </ul>                                      |
|      |                             | modem/NCU/FCU; try sending to another machine                                               |
|      |                             | Check for line problems and noise.                                                          |
|      |                             | Cross reference                                                                             |
|      |                             | <ul> <li>Tx level - NCU Parameter 01 (PSTN)</li> </ul>                                      |
|      |                             | Cable equalizer - G3 Switch 07 (PSTN)                                                       |
|      |                             | <ul> <li>Dedicated Tx parameters - Section 4</li> </ul>                                     |
| 0-14 | Non-standard post message   | Check the FCU - NCU connectors.                                                             |
|      | response code received      | Incompatible or defective remote terminal; try                                              |
|      |                             | sending to another machine.                                                                 |
|      |                             | Noisy line: resend.                                                                         |
|      |                             | <ul> <li>Try adjusting the tx level and/or cable equalizer settings.</li> </ul>             |
|      |                             | <ul> <li>Replace the NCU or FCU.</li> </ul>                                                 |
|      |                             | Cross reference                                                                             |
|      |                             | See error code 0-08.                                                                        |

| Code | Meaning                                            | Suggested Cause/Action                                                                                              |
|------|----------------------------------------------------|----------------------------------------------------------------------------------------------------|
| 0-15 | The other terminal is not                          | The other terminal is not capable of accepting the                                                                  |
|      | capable of specific                                | following functions, or the other terminal's memory                                                                 |
|      | functions.                                         | is full.                                                                                                    |
|      |                                                    | Confidential rx                                                                                                    |
|      |                                                    | Iranster function                                                                                                   |
| 0.16 | CED or ETT not detected                            | SEP/SUB/PWD/SID     Chack the line connection                                                                       |
| 0-16 | after modem training in                            | Check the line connection.     Check the FCLL NGL connectors                                                        |
|      | confidential or transfer mode                      | Check the FCU - NCU connectors.     Benlage the NCU or ECU                                                          |
|      |                                                    | • Replace the NCO of FCO.                                                                                           |
|      |                                                    | settings.                                                                                                    |
|      |                                                    | • The other end may have disconnected, or it may be defective; try calling another machine.                         |
|      |                                                    | <ul> <li>If the rx signal level is too low, there may be a line<br/>problem.</li> </ul>                             |
|      |                                                    | Cross reference                                                                                                    |
|      |                                                    | • See error code 0-08.                                                                                              |
| 0-20 | Facsimile data not received                        | Check the line connection.                                                                                          |
|      | within 6 s of retraining                           | <ul> <li>Check the FCU - NCU connectors.</li> </ul>                                                                 |
|      |                                                    | Replace the NCU or FCU.                                                                                             |
|      |                                                    | Check for line problems.                                                                                            |
|      |                                                    | <ul> <li>Try calling another fax machine.</li> </ul>                                                                |
|      |                                                    | <ul> <li>Try adjusting the reconstruction time for the first<br/>line and/or rx cable equalizer setting.</li> </ul> |
|      |                                                    | Cross reference                                                                                                    |
|      |                                                    | Reconstruction time - G3 Switch 0A, bit 6                                                                           |
|      |                                                    | Rx cable equalizer - G3 Switch 07 (PSTN)                                                                            |
| 0-21 | EOL signal (end-of-line)<br>from the other end not | Check the connections between the FCU, NCU, & line                                                                  |
|      | received within 5 s of the                         | Check for line noise or other line problems                                                                         |
|      | previous EOL signal                                | Replace the NCU or FCU.                                                                                             |
|      |                                                    | The remote machine may be defective or may have disconnected                                                        |
|      |                                                    | Cross reference                                                                                                    |
|      |                                                    | Maximum interval between FOLs and between                                                                           |
|      |                                                    | ECM frames - G3 Bit Switch 0A, bit 4                                                                                |
| 0-22 | The signal from the other                          | Check the line connection.                                                                                          |
|      | end was interrupted for                            | <ul> <li>Check the FCU - NCU connectors.</li> </ul>                                                                 |
|      | more than the acceptable                           | Replace the NCU or FCU.                                                                                             |
|      | (default: 200 ms)                                  | Defective remote terminal.                                                                                          |
|      |                                                    | Check for line noise or other line problems.                                                                        |
|      |                                                    | <ul> <li>Try adjusting the acceptable modem carrier drop time.</li> </ul>                                           |
|      |                                                    | Cross reference                                                                                                    |
|      |                                                    | Acceptable modem carrier drop time - G3 Switch                                                                      |
|      |                                                    | 0A, bits 0 and 1                                                                                                    |

Fax Option B779

| Code | Meaning                                                                                                    | Suggested Cause/Action                                                                                                    |
|------|----------------------------------------------------------------------------------------------------|----------------------------------------------------------------------------------------------------|
| 0-23 | Too many errors during reception                                                                                               | <ul> <li>Check the line connection.</li> <li>Check the FCU - NCU connectors.</li> <li>Replace the NCU or FCU.</li> <li>Defective remote terminal.</li> <li>Check for line noise or other line problems.</li> <li>Try asking the other end to adjust their tx level.</li> <li>Try adjusting the rx cable equalizer setting and/or rx error criteria.</li> <li>Cross reference</li> <li>Rx cable equalizer - G3 Switch 07 (PSTN)</li> <li>Rx error criteria - Communication Switch 02, bits 0 and 1</li> </ul> |
| 0-30 | The other terminal did not<br>reply to NSS(A) in AI short<br>protocol mode                                                     | <ul> <li>Check the line connection.</li> <li>Check the FCU - NCU connectors.</li> <li>Try adjusting the tx level and/or cable equalizer settings.</li> <li>The other terminal may not be compatible.</li> <li>Cross reference</li> <li>Dedicated tx parameters - Section 4</li> </ul>                                                                                                    |
| 0-32 | The other terminal sent a DCS, which contained functions that the receiving machine cannot handle.                             | <ul><li>Check the protocol dump list.</li><li>Ask the other party to contact the manufacturer.</li></ul>                                                                                                    |
| 0-52 | Polarity changed during<br>communication                                                                                       | Check the line connection.     Retry communication.                                                                                                    |
| 0-55 | FCE does not detect the SG3-V34.                                                                                               | <ul> <li>FCU firmware or board defective.</li> <li>SG3-V34 firmware or board defective.</li> </ul>                                                                                                    |
| 0-56 | The stored message data exceeds the capacity of the mailbox in the SG3-V34.                                                    | SG3-V34 firmware or board defective.                                                                                                    |
| 0-70 | The communication mode<br>specified in CM/JM was not<br>available<br>(V.8 calling and called<br>terminal)                      | <ul> <li>The other terminal did not have a compatible communication mode (e.g., the other terminal was a V.34 data modem and not a fax modem.)</li> <li>A polling tx file was not ready at the other terminal when polling rx was initiated from the calling terminal.</li> </ul>                                                                                                    |
| 0-74 | The calling terminal fell back<br>to T.30 mode, because it<br>could not detect ANSam<br>after sending CI.                      | <ul> <li>The calling terminal could not detect ANSam due to noise, etc.</li> <li>ANSam was too short to detect.</li> <li>Check the line connection and condition.</li> <li>Try making a call to another V.8/V.34 fax.</li> </ul>                                                                                                    |
| 0-75 | The called terminal fell back<br>to T.30 mode, because it<br>could not detect a CM in<br>response to ANSam<br>(ANSam timeout). | <ul> <li>The terminal could not detect ANSam.</li> <li>Check the line connection and condition.</li> <li>Try receiving a call from another V.8/V.34 fax.</li> </ul>                                                                                                    |

| Code | Meaning                                                                                                    | Suggested Cause/Action                                                                                                    |
|------|----------------------------------------------------------------------------------------------------|----------------------------------------------------------------------------------------------------|
| 0-76 | The calling terminal fell back<br>to T.30 mode, because it<br>could not detect a JM in<br>response to a CM<br>(CM timeout).                                       | <ul> <li>The called terminal could not detect a CM due to noise, etc.</li> <li>Check the line connection and condition.</li> <li>Try making a call to another V.8/V.34 fax.</li> </ul>                                                                                     |
| 0-77 | The called terminal fell back<br>to T.30 mode, because it<br>could not detect a CJ in<br>response to JM<br>(JM timeout).                                          | <ul> <li>The calling terminal could not detect a JM due to noise, etc.</li> <li>A network that has narrow bandwidth cannot pass JM to the other end.</li> <li>Check the line connection and condition.</li> <li>Try receiving a call from another V.8/V.34 fax.</li> </ul> |
| 0-79 | The called terminal detected<br>CI while waiting for a V.21<br>signal.                                                                                            | Check for line noise or other line problems.<br>If this error occurs, the called terminal falls back to<br>T.30 mode.                                                                                                    |
| 0-80 | The line was disconnected due to a timeout in V.34 phase 2 – line probing.                                                                                        | <ul> <li>The guard timer expired while starting these<br/>phases. Serious noise, narrow bandwidth, or low<br/>signal level can cause these errors.</li> </ul>                                                                                                    |
| 0-81 | The line was disconnected<br>due to a timeout in V.34<br>phase 3 – equalizer training.                                                                            | <ul> <li>If these errors happen at the transmitting terminal:</li> <li>Try making a call at a later time.</li> <li>Try using V.17 or a slower modem using</li> </ul>                                                                                                    |
| 0-82 | The line was disconnected<br>due to a timeout in the V.34<br>phase 4 – control channel<br>start-up.                                                               | <ul> <li>dedicated tx parameters.</li> <li>Try increasing the tx level.</li> <li>Try adjusting the tx cable equalizer setting.</li> </ul>                                                                                                    |
| 0-83 | The line was disconnected<br>due to a timeout in the V.34<br>control channel restart<br>sequence.                                                                 | <ul> <li>Try adjusting the rx cable equalizer setting.</li> <li>Try increasing the tx level.</li> <li>Try using V.17 or a slower modem if the same error is frequent when receiving from multiple senders.</li> </ul>                                                      |
| 0-84 | The line was disconnected<br>due to abnormal signaling in<br>V.34 phase 4 – control<br>channel start-up.                                                          | <ul> <li>The signal did not stop within 10 s.</li> <li>Turn off the machine, then turn it back on.</li> <li>If the same error is frequent, replace the FCU.</li> </ul>                                                                                                    |
| 0-85 | The line was disconnected due to abnormal signaling in V.34 control channel restart.                                                                              | <ul> <li>The signal did not stop within 10 s.</li> <li>Turn off the machine, then turn it back on.</li> <li>If the same error is frequent, replace the FCU.</li> </ul>                                                                                                    |
| 0-86 | The line was disconnected<br>because the other terminal<br>requested a data rate using<br>MPh that was not available<br>in the currently selected<br>symbol rate. | <ul><li>The other terminal was incompatible.</li><li>Ask the other party to contact the manufacturer.</li></ul>                                                                                                    |
| 0-87 | The control channel started after an unsuccessful primary channel.                                                                                                | <ul> <li>The receiving terminal restarted the control<br/>channel because data reception in the primary<br/>channel was not successful.</li> <li>This does not result in an error communication.</li> </ul>                                                                |
| 0-88 | The line was disconnected<br>because PPR was<br>transmitted/received 9<br>(default) times within the<br>same ECM frame.                                           | <ul> <li>Try using a lower data rate at the start.</li> <li>Try adjusting the cable equalizer setting.</li> </ul>                                                                                                    |

| Code | Meaning                                                                                               | Suggested Cause/Action                                                                    |
|------|----------------------------------------------------------------------------------------------------|-------------------------------------------------------------------------------------------|
| 2-11 | Only one V.21 connection                                                                              | Replace the FCU.                                                                          |
| 0.10 | flag was received                                                                                     |                                                                                           |
| 2-12 | Modem clock irregularity                                                                              | Replace the FCU.                                                                          |
| 2-13 | Modem initialization error                                                                            | • Turn off the machine, then turn it back on.                                             |
|      |                                                                                                    | Update the modem ROM.                                                                     |
| 0.00 | IDIC comprossion or                                                                                   | Replace the FCU.  Turn off the machine, then turn it hash on                              |
| 2-23 |                                                                                                    | <ul> <li>I urn oπ the machine, then turn it back on.</li> </ul>                           |
|      |                                                                                                    | • Replace the EXFUNC board if the error is frequent.                                      |
| 2-24 | JBIG ASIC error                                                                                       | <ul> <li>Turn off the machine, then turn it back on.</li> </ul>                           |
|      |                                                                                                    | <ul> <li>Replace the EXFUNC board if the error is<br/>frequent.</li> </ul>                |
| 2-25 | JBIG data reconstruction                                                                              | <ul> <li>JBIG data error</li> </ul>                                                       |
|      | error (BIH error)                                                                                     | <ul> <li>Check the sender's JBIG function.</li> </ul>                                     |
| 2-26 | JBIG data reconstruction<br>error (Float marker error)                                                | Update the MBU ROM.                                                                       |
| 2-27 | JBIG data reconstruction<br>error (End marker error)                                                  |                                                                                           |
| 2-28 | JBIG data reconstruction<br>error (Timeout)                                                           |                                                                                           |
| 2-29 | JBIG trailing edge maker                                                                              | FCU defective                                                                             |
|      | error                                                                                                 | <ul> <li>Check the destination device.</li> </ul>                                         |
| 2-50 | The machine resets itself for a fatal FCU system error                                                | <ul> <li>If this is frequent, update the ROM, or replace the FCU.</li> </ul>              |
| 2-51 | The machine resets itself<br>because of a fatal<br>communication error                                | <ul> <li>If this is frequent, update the ROM, or replace the FCU.</li> </ul>              |
| 2-53 | Snd msg() in the manual<br>task is an error because the<br>mailbox for the operation<br>task is full. | • The user did the same operation many times, and this gave too much load to the machine. |
| 4-01 | Line current was cut                                                                                  | Check the line connector.                                                                 |
|      |                                                                                                    | <ul> <li>Check the connection between FCU and NCU.</li> </ul>                             |
|      |                                                                                                    | Check for line problems.                                                                  |
|      |                                                                                                    | <ul> <li>Replace the FCU or the NCU.</li> </ul>                                           |
| 4-10 | Communication failed                                                                                  | Get the ID Codes the same and/or the CSIs                                                 |
|      | because of an ID Code                                                                                 | programmed correctly, then resend.                                                        |
|      | or Tel. No /CSI mismatch                                                                              | • The machine at the other end may be defective.                                          |
|      | (Protection against Wrong                                                                             |                                                                                           |
|      | Connections)                                                                                          |                                                                                           |
| 5-10 | DCR timer expired                                                                                     | Replace the FCU.                                                                          |
| 5-20 | Storage impossible because                                                                            | <ul> <li>Temporary memory shortage.</li> </ul>                                            |
| E 04 | of a lack of memory                                                                                   | • Test the SAF memory.                                                                    |
| 5-21 | iviemory overtiow                                                                                     | Replace the FCU or optional EXMEM board                                                   |
| 5-23 | Print data error when                                                                                 | Test the SAF memory.                                                                      |
|      | printing a substitute rx of                                                                           | • Ask the other end to resend the message.                                                |
|      |                                                                                                    | Replace the FCU or optional EXMEM board.                                                  |
| 5-25 | SAF file access error                                                                                 | <ul> <li>Replace the FCU or EXMEM board.</li> </ul>                                       |

| Code  | Meaning                               | Suggested Cause/Action                                                                    |
|-------|---------------------------------------|-------------------------------------------------------------------------------------------|
| 6-00  | G3 ECM - T1 time out                  | <ul> <li>Try adjusting the rx cable equalizer.</li> </ul>                                 |
|       | during reception of facsimile         | <ul> <li>Replace the FCU or NCU.</li> </ul>                                               |
| 6.01  |                                       |                                                                                           |
| 0-01  | Was received                          |                                                                                           |
| 6-02  | G3 ECM - EOR was                      |                                                                                           |
|       | received                              |                                                                                           |
| 6-04  | G3 ECM - RTC not detected             | Check the line connection.                                                                |
|       |                                       | <ul> <li>Check connections from the NCU to the FCU.</li> </ul>                            |
|       |                                       | Check for a bad line or defective remote terminal.                                        |
|       |                                       | Replace the FCU or NCU.                                                                   |
| 6-05  | G3 ECM - facsimile data               | Check the line connection.                                                                |
|       | frame not received within 18          | <ul> <li>Check connections from the NCU to the FCU.</li> </ul>                            |
|       | line fail                             | Check for a bad line or defective remote terminal.                                        |
|       |                                       | Replace the FCU or NCU.                                                                   |
|       |                                       | • I ry adjusting the rx cable equalizer                                                   |
|       |                                       | Cross reference                                                                           |
| 6-06  | C3 ECM - coding/decoding              | Rx cable equalizer - G3 Switch 07 (F31N)                                                  |
| 0-00  | error                                 | <ul> <li>Delective FCO.</li> <li>The other terminal may be defective</li> </ul>           |
| 6-08  | G3 ECM - PIP/PIN received             | The other end pressed Stop during                                                         |
| 0.00  | in reply to PPS.NULL                  | communication.                                                                            |
|       |                                       | The other terminal may be defective.                                                      |
| 6-09  | G3 ECM - ERR received                 | Check for a noisy line.                                                                   |
|       |                                       | Adjust the tx levels of the communicating                                                 |
|       |                                       | machines.                                                                                 |
|       |                                       | See code 6-05.                                                                            |
| 6-10  | G3 ECM - error frames still           | Check for line noise.                                                                     |
|       | after all communication               | Adjust the tx level (use NCU parameter 01 or the dedicated ty parameter for that address) |
|       | attempts at 2400 bps                  | dedicated to parameter for that address).                                                 |
|       |                                       | Check the line connection.     Defective remote terminal                                  |
| 6-21  | V 21 flag detected during             | The other terminal may be defective or                                                    |
| 021   | high speed modem                      | incompatible.                                                                             |
|       | communication                         |                                                                                           |
| 6-22  | The machine resets the                | Check for line noise.                                                                     |
|       | sequence because of an                | <ul> <li>If the same error occurs frequently, replace the</li> </ul>                      |
|       | ADNORMAI NANGSNAKE IN THE             | FCU.                                                                                      |
| 0.00  |                                       | Detective remote terminal.                                                                |
| 6-99  | v.∠i signai not stopped<br>within 6 s | Replace the FCU.                                                                          |
| 13-17 | SIP user name registration            | Double registration of the SIP user name.                                                 |
|       | error                                 | Capacity for user-name registration in the SIP                                            |
|       |                                       | server is not sufficient.                                                                 |
| 13-18 | SIP server access error               | Incorrect initial setting for the SIP server.                                             |
|       |                                       | Defective SIP server.                                                                     |

| Code  | Meaning                             | Suggested Cause/Action                                                                                         |
|-------|-------------------------------------|----------------------------------------------------------------------------------------------------|
| 14-00 | SMTP Send Error                     | Error occurred during sending to the SMTP server.                                                              |
|       |                                     | example the mail address of the system                                                                         |
|       |                                     | administrator is not registered.                                                                               |
| 14-01 | SMTP Connection Failed              | Failed to connect to the SMTP server (timeout)                                                                 |
|       |                                     | because the server could not be found.                                                                         |
|       |                                     | The PC is not ready to transfer files.                                                                         |
|       |                                     | <ul> <li>SMTP server not functioning correctly.</li> </ul>                                                     |
|       |                                     | The DNS IP address is not registered.                                                                          |
|       |                                     | Network not operating correctly.                                                                               |
|       |                                     | Destination folder selection not correct.                                                                      |
| 14-02 | No Service by SMTP<br>Service (421) | SMTP server operating incorrectly, or the destination for direct SMTP sending is not correct.                  |
|       |                                     | Contact the system administrator and check that     the SMTP server has the correct settings and               |
|       |                                     | operates correctly.                                                                                            |
|       |                                     | Contact the system administrator for direct SMTP                                                               |
|       |                                     | sending and check the sending destination.                                                                     |
| 14-03 | Access to SMTP Server               | Failed to access the SMTP server because the                                                                   |
|       | Denied (450)                        | Access is defied.                                                                                              |
|       |                                     | • Simp server operating incorrectly. Contact the system administrator to determine if there is a               |
|       |                                     | problem with the SMTP server and to check that                                                                 |
|       |                                     | the SMTP server settings are correct.                                                                          |
|       |                                     | <ul> <li>Folder send destination is incorrect. Contact the</li> </ul>                                          |
|       |                                     | system administrator to determine that the SMTP                                                                |
|       |                                     | Powies settings incorrect. Confirm that the user                                                               |
|       |                                     | <ul> <li>Device settings incorrect. Commit that the user<br/>name and password settings are correct</li> </ul> |
|       |                                     | Direct SMTP destination incorrect. Contact the                                                                 |
|       |                                     | system administrator to determine if there is a                                                                |
|       |                                     | problem at the destination at that the settings at                                                             |
|       |                                     | the destination are correct.                                                                                   |
| 14-04 | Access to SMTP Server               | <ul> <li>SMTP server operating incorrectly</li> </ul>                                                          |
|       |                                     | Direct SMTP sending not operating correctly                                                                    |
| 14-05 | SMTP Server HDD Full<br>(452)       | on the server is full.                                                                                         |
|       |                                     | Insufficient free space on the HDD of the SMTP                                                                 |
|       |                                     | server. Contact the system administrator and                                                                   |
|       |                                     | check the amount of space remaining on the SMTP server HDD.                                                    |
|       |                                     | Insufficient free space on the HDD where the                                                                   |
|       |                                     | destination folder is located. Contact the system                                                              |
|       |                                     | remaining on the HDD where the target folder is                                                                |
|       |                                     | located.                                                                                                    |
|       |                                     | Insufficient free space on the HDD at the target                                                               |
|       |                                     | destination for SMTP direct sending. Contact the                                                               |
|       |                                     | system administrator and check the amount of                                                                   |
|       |                                     | system administrator and check the amount of space remaining on the target HDD.                                |

| Code  | Meaning                                  | Suggested Cause/Action                                                                                                    |
|-------|------------------------------------------|----------------------------------------------------------------------------------------------------|
| 14-06 | User Not Found on SMTP                   | The designated user does not exist.                                                                                                    |
|       | Server (551)                             | <ul> <li>The designated user does not exist on the SMTP server.</li> </ul>                                                                                                    |
|       |                                          | <ul> <li>The designated address is not for use with direct<br/>SMTP sending.</li> </ul>                                                                                            |
| 14-07 | Data Send to SMTP Server<br>Failed (4XX) | Failed to access the SMTP server because the transmission failed.                                                                                                    |
|       |                                          | <ul> <li>PC not operating correctly.</li> </ul>                                                                                                    |
|       |                                          | SMTP server operating incorrectly                                                                                                    |
|       |                                          | Network not operating correctly.                                                                                                    |
|       |                                          | <ul> <li>Destination folder setting incorrect.</li> </ul>                                                                                                    |
|       |                                          | Direct SMTP sending not operating correctly.                                                                                                    |
| 14-08 | Data Send to SMTP Server<br>Failed (5XX) | Failed to access the SMTP server because the transmission failed.                                                                                                    |
|       |                                          | <ul> <li>SMTP server operating incorrectly</li> </ul>                                                                                                    |
|       |                                          | Destination folder setting incorrect.                                                                                                    |
|       |                                          | • Direct SMTP sending not operating correctly.                                                                                                    |
|       |                                          | Software application error.                                                                                                    |
| 14-09 | Authorization Failed for                 | POP-Before-SMTP or SMTP authorization failed.                                                                                                    |
| 11.10 | Addresses Eveneded                       | Incorrect setting for file transfer                                                                                                    |
| 14-10 |                                          | for the SMTP server.                                                                                                    |
| 14-11 | Buffer Full                              | The send buffer is full so the transmission could not<br>be completed. Buffer is full due to using Scan-to-<br>Email while the buffer is being used send mail at the<br>same time. |
| 14-12 | Data Size Too Large                      | Transmission was cancelled because the detected size of the file was too large.                                                                                                    |
| 14-13 | Send Cancelled                           | Processing is interrupted because the user pressed Stop.                                                                                                    |
| 14-30 | MCS File Creation Failed                 | Failed to create the MCS file because:                                                                                                    |
|       |                                          | The number of files created with other<br>applications on the Document Server has<br>exceeded the limit.                                                                           |
|       |                                          | HDD is full or not operating correctly.                                                                                                    |
| 44.04 |                                          | Software error.                                                                                                    |
| 14-31 | UFS File Creation Falled                 | UFS file could not be created:                                                                                                    |
|       |                                          | Not enough space in UFS area to handle both     Seen to Email and IEAX transmission                                                                                                |
|       |                                          | BDD full or not operating correctly                                                                                                    |
|       |                                          | Software error                                                                                                    |
| 14-32 | Cancelled the Mail Due to                | Fror detected with NFAX and send was cancelled                                                                                                    |
| 1102  | Error Detected by NFAX                   | due to a software error.                                                                                                    |
| 14-33 | No Mail Address For the                  | Neither the mail address of the machine nor the mail                                                                                                    |
|       | Machine                                  | address of the network administrator is registered.                                                                                                    |
| 14-34 | Address designated in the                | Operational error in normal mail sending or direct                                                                                                    |
|       | domain for SMTP sending                  | SMTP sending.                                                                                                    |
|       | does not exist                           | • Check the address selected in the address book for SMTP sending.                                                                                                    |
|       |                                          | Check the domain selection.                                                                                                    |

| Code  | Meaning                       | Suggested Cause/Action                                                                          |
|-------|-------------------------------|-------------------------------------------------------------------------------------------------|
| 14-50 | Mail Job Task Error           | Due to an FCU mail job task error, the send was                                                 |
|       |                               | cancelled:                                                                                      |
|       |                               | <ul> <li>Address book was being edited during creation of<br/>the notification mail.</li> </ul> |
|       |                               | Software error.                                                                                 |
| 14-51 | UCS Destination Download      | Not even one return notification can be downloaded:                                             |
|       | Error                         | <ul> <li>The address book was being edited.</li> </ul>                                          |
|       |                               | <ul> <li>The number for the specified destination does not</li> </ul>                           |
|       |                               | exist (it was deleted or edited after the job was                                               |
| 14-60 | Sond Cancel Failed            | Createu).<br>The cancel operation by the user failed to cancel the                              |
| 14-00 |                               | send operation.                                                                                 |
| 14-61 | Notification Mail Send Failed | All addresses for return notification mail failed.                                              |
|       | for All Destinations          |                                                                                                 |
| 15-01 | POP3/IMAP4 Server Not         | At startup, the system detected that the IP address                                             |
|       | Registered                    | of the POP3/IMAP4 server has not been registered                                                |
|       |                               | in the machine.                                                                                 |
| 15-02 | POP3/IMAP4 Mail Account       | The POP3/IMAP4 mail account has not been                                                        |
| 45.02 | Information Not Registered    | registered.                                                                                     |
| 15-03 | Mall Address Not Registered   | The mail address has not been registered.                                                       |
| 15-10 |                               | Effor other than 15-11 to 15-10.                                                                |
| 10-11 | Connection Endi               | found                                                                                           |
|       |                               | <ul> <li>The IP address for DNS or POP3/IMAP4 server is</li> </ul>                              |
|       |                               | not stored in the machine.                                                                      |
|       |                               | <ul> <li>The DNS IP address is not registered.</li> </ul>                                       |
|       |                               | <ul> <li>Network not operating correctly.</li> </ul>                                            |
| 15-12 | Authorization Error           | POP3/IMAP4 send authorization failed:                                                           |
|       |                               | <ul> <li>Incorrect IFAX user name or password.</li> </ul>                                       |
|       |                               | Access was attempted by another device, such as                                                 |
|       |                               |                                                                                                 |
| 15.13 | Pagaiya Ruffer Full           | POP3/IMAP4 Settings Incorrect.                                                                  |
| 10-10 |                               | cannot be received due to insufficient buffer space.                                            |
|       |                               | The buffer is being used for mail send or Scan-to-                                              |
|       |                               | Email.                                                                                          |
| 15-14 | Mail Header Format Error      | The mail header is not standard format. For                                                     |
|       |                               | example, the Date line description is incorrect.                                                |
| 15-15 | Mail Divide Error             | The e-mail is not in standard format. There is no                                               |
|       |                               | boundary between parts of the e-mail, including the                                             |
| 15-16 | Mail Size Receive Error       | The mail cannot be received because it is too large                                             |
| 15-17 | Receive Timeout               | May occur during manual receiving only because                                                  |
|       |                               | the network is not operating correctly.                                                         |
| 15-18 | Incomplete Mail Received      | Only one portion of the mail was received.                                                      |
| 15-31 | Final Destination for         | The format of the final destination for the transfer                                            |
|       | Transfer Request Reception    | request was incorrect.                                                                          |
|       | Format Error                  |                                                                                                 |
| Code   | Meaning                            | Suggested Cause/Action                                                                                                    |  |
|--------|------------------------------------|----------------------------------------------------------------------------------------------------|--|
| 15-39  | Send/Delivery Destination<br>Error | The transmission cannot be delivered to the final destination:                                                                                                    |  |
|        |                                    | Destination file format is incorrect.                                                                                                    |  |
|        |                                    | <ul> <li>Could not create the destination for the file transmission.</li> </ul>                                                                                                   |  |
| 15-41  | SMTP Receive Error                 | Reception rejected because the transaction exceeded the limit for the "Auth. E-mail RX" setting.                                                                                  |  |
| 15-42  | Off Ramp Gateway Error             | The delivery destination address was specified with Off Ramp Gateway OFF.                                                                                                    |  |
| 15-43  | Address Format Error               | Format error in the address of the Off Ramp Gateway.                                                                                                    |  |
| 15-44  | Addresses Over                     | The number of addresses for the Off Ramp<br>Gateway exceeded the limit of 30.                                                                                                    |  |
| 15-61  | Attachment File Format<br>Error    | The attached file is not TIFF format.                                                                                                    |  |
| 15-62  | TIFF File Compatibility Error      | Could not receive transmission due to:<br>Resolution error                                                                                                    |  |
|        |                                    | • Image of resolution greater than 200 dpi without extended memory.                                                                                                    |  |
|        |                                    | Resolution is not supported.                                                                                                    |  |
|        |                                    | Page size error                                                                                                    |  |
|        |                                    | • The page size was larger than A3.                                                                                                    |  |
|        |                                    | Compression error                                                                                                    |  |
|        |                                    | <ul> <li>File was compressed with other than MH, MR, or<br/>MMR.</li> </ul>                                                                                                    |  |
| 15-63  | TIFF Parameter Error               | The TIFF file sent as the attachment could not be received because the TIFF header is incorrect:                                                                                  |  |
|        |                                    | <ul><li>The TIFF file attachment is a type not supported.</li><li>The TIFF file attachment is corrupted.</li></ul>                                                                |  |
|        |                                    | Software error.                                                                                                    |  |
| 15-64  | TIFF Decompression Error           | The file received as an attachment caused the TIFF decompression error:                                                                                                    |  |
|        |                                    | • The TIFF format of the attachment is corrupted.                                                                                                    |  |
|        |                                    | Software error.                                                                                                    |  |
| 15-71  | Not Binary Image Data              | The file could not be received because the                                                                                                    |  |
| 15_73  | MDN Status Error                   | Could not find the Disposition line in the header of                                                                                                    |  |
| 10 / 0 |                                    | the Return Receipt, or there is a problem with the firmware.                                                                                                    |  |
| 15-74  | MSDN Message ID Error              | Could not find the Original Message ID line in the header of the Return Receipt, or there is a problem with the firmware.                                                         |  |
| 15-80  | Mail Job Task Read Error           | Could not receive the transmission because the                                                                                                    |  |
|        |                                    | destination buffer is full and the destination could<br>not be created (this error may occur when receiving<br>a transfer request or a request for notification of<br>reception). |  |

| Code  | Meaning                                                                            | Suggested Cause/Action                                                                                                    |
|-------|------------------------------------------------------------------------------------|----------------------------------------------------------------------------------------------------|
| 15-81 | Repeated Destination<br>Registration Error                                         | Could not repeat receive the transmission because<br>the destination buffer is full and the destination<br>could not be created (this error may occur when<br>receiving a transfer request or a request for<br>notification of reception).                               |
| 15-91 | Send Registration Error                                                            | <ul> <li>Could not receive the file for transfer to the final destination:</li> <li>The format of the final destination or the transfer destination is incorrect.</li> <li>Destinations are full so the final and transfer destinations could not be created.</li> </ul> |
| 15-92 | Memory Overflow                                                                    | Transmission could not be received because memory overflowed during the transaction.                                                                                                    |
| 15-93 | Memory Access Error                                                                | Transaction could not complete due to a malfunction of SAF memory.                                                                                                    |
| 15-94 | Incorrect ID Code                                                                  | The machine rejected an incoming e-mail for transfer request, because the ID code in the incoming e-mail did not match the ID code registered in the machine.                                                                                                    |
| 15-95 | Transfer Station Function                                                          | The machine rejected an incoming e-mail for transfer because the transfer function was unavailable.                                                                                                    |
| 22-00 | Original length exceeded the maximum scan length                                   | Divide the original into more than one page.<br>Check the resolution used for scanning. Lower the<br>scan resolution if possible.<br>Add optional page memory.                                                                                                    |
| 22-01 | Memory overflow while receiving                                                    | Wait for the files in the queue to be sent.<br>Delete unnecessary files from memory.<br>Transfer the substitute reception files to an another<br>fax machine, if the machine's printer is busy or out<br>of order.<br>Add an optional SAF memory card or hard disk.      |
| 22-02 | Tx or rx job stalled due to line disconnection at the other end                    | The job started normally but did not finish normally;<br>data may or may not have been received fully.<br>Restart the machine.                                                                                                    |
| 22-04 | The machine cannot store received data in the SAF                                  | <ul><li>Update the ROM</li><li>Replace the FCU.</li></ul>                                                                                                    |
| 22-05 | No G3 parameter confirmation answer                                                | Defective FCU board or firmware.                                                                                                    |
| 23-00 | Data read timeout during<br>construction                                           | Restart the machine.<br>Replace the FCU                                                                                                    |
| 25-00 | The machine software<br>resets itself after a fatal<br>transmission error occurred | <ul><li>Update the ROM</li><li>Replace the FCU.</li></ul>                                                                                                    |
| F0-xx | V.34 modem error                                                                   | Replace the FCU.                                                                                                    |
| F6-xx | SG3-V34 modem error                                                                | <ul> <li>Update the SG3-V34 modem ROM.</li> <li>Replace the SG3-V34 board.</li> <li>Check for line noise or other line problems.</li> </ul>                                                                                                    |
|       |                                                                                    | <ul> <li>Iry communicating another V.8/V.34 fax.</li> </ul>                                                                                                    |

# 2.2 IFAX TROUBLESHOOTING

Use the following procedures to determine whether the machine or another part of the network is causing the problem.

| Communication<br>Route                   | ltem                                                | Action                                                                                                    | Remarks                                                                                                    |
|------------------------------------------|-----------------------------------------------------|----------------------------------------------------------------------------------------------------|----------------------------------------------------------------------------------------------------|
| Conoral I AN                             | 1. Connection with the LAN                          | <ul> <li>Check that the LAN cable is connected to the machine.</li> <li>Check that the LEDs on the hub are lit.</li> </ul> |                                                                                                    |
|                                          | 2. LAN activity                                     | <ul> <li>Check that other<br/>devices connected to<br/>the LAN can<br/>communicate through<br/>the LAN.</li> </ul>         |                                                                                                    |
|                                          | 1. Network settings on<br>the PC                    | <ul> <li>Check the network<br/>settings on the PC.</li> </ul>                                                              | <ul> <li>Is the IP address<br/>registered in the<br/>TCP/IP properties in<br/>the network setup<br/>correct? Check the IP<br/>address with the<br/>administrator of the<br/>network.</li> </ul> |
| Between IFAX<br>and PC                   | 2. Check that PC can<br>connect with the<br>machine | <ul> <li>Use the "ping"<br/>command on the PC<br/>to contact the<br/>machine.</li> </ul>                                   | <ul> <li>At the MS-DOS<br/>prompt, type ping then<br/>the IP address of the<br/>machine, then press<br/>Enter.</li> </ul>                                                                       |
|                                          | 3. LAN settings in the machine                      | <ul> <li>Check the LAN parameters</li> <li>Check if there is an IP address conflict with other PCs.</li> </ul>             | <ul> <li>Use the "Network"<br/>function in the User<br/>Tools.</li> <li>If there is an IP<br/>address conflict,<br/>inform the<br/>administrator.</li> </ul>                                    |
| Between<br>machine and e-<br>mail server | 1.LAN settings in the machine                       | <ul> <li>Check the LAN<br/>parameters</li> <li>Check if there is an<br/>IP address conflict<br/>with other PCs.</li> </ul> | <ul> <li>Use the "Network"<br/>function in the User<br/>Tools.</li> <li>If there is an IP<br/>address conflict,<br/>inform the<br/>administrator.</li> </ul>                                    |

#### IFAX TROUBLESHOOTING

| Communication<br>Route                   | ltem                              | Action                                                                                                    | Remarks                                                                                                    |
|------------------------------------------|-----------------------------------|----------------------------------------------------------------------------------------------------|----------------------------------------------------------------------------------------------------|
| Potwoon                                  | 2.E-mail account on<br>the server | <ul> <li>Make sure that the machine can log into the e-mail server.</li> <li>Check that the account and password stored in the server are the same as in the machine.</li> </ul> | <ul> <li>Ask the administrator to check.</li> </ul>                                                                                                    |
| machine and e-<br>mail server            | 3. E-mail server                  | <ul> <li>Make sure that the<br/>client devices which<br/>have an account in<br/>the server can<br/>send/receive e-mail.</li> </ul>                                               | <ul> <li>Ask the administrator<br/>to check.</li> <li>Send a test e-mail<br/>with the machine's<br/>own number as the<br/>destination. The<br/>machine receives the<br/>returned e-mail if the<br/>communication is<br/>performed<br/>successfully.</li> </ul> |
|                                          | 1.E-mail account on<br>the Server | <ul> <li>Make sure that the PC can log into the e-mail server.</li> <li>Check that the account and password stored in the server are the same as in the machine.</li> </ul>      | <ul> <li>Ask the administrator to check.</li> </ul>                                                                                                    |
| Between e-mail<br>server and<br>internet | 2.E-mail server                   | <ul> <li>Make sure that the<br/>client devices which<br/>have an account in<br/>the server can<br/>send/receive e-mail.</li> </ul>                                               | <ul> <li>Ask the administrator<br/>to check.</li> <li>Send a test e-mail<br/>with the machine's<br/>own number as the<br/>destination. The<br/>machine receives the<br/>returned e-mail if the<br/>communication is<br/>performed<br/>successfully.</li> </ul> |
|                                          | 3. Destination e-mail<br>address  | Make sure that the e-<br>mail address is actually<br>used.<br>Check that the e-mail<br>address contains no<br>incorrect characters<br>such as spaces.                            |                                                                                                    |

#### IFAX TROUBLESHOOTING

| Communication<br>Route                   | ltem                                                                     | Action                                                                                                    | Remarks                                                                   |
|------------------------------------------|--------------------------------------------------------------------------|----------------------------------------------------------------------------------------------------|---------------------------------------------------------------------------|
| Between e-mail<br>server and<br>internet | 4. Router settings                                                       | Use the "ping" command<br>to contact the router.<br>Check that other devices<br>connected to the router<br>can sent data over the<br>router.                                                          | <ul> <li>Ask the administrator<br/>of the server to<br/>check.</li> </ul> |
| Between e-mail<br>server and<br>internet | 1. Error message by<br>e-mail from the<br>network of the<br>destination. | <ul> <li>Check whether e-mail<br/>can be sent to<br/>another address on<br/>the same network,<br/>using the application<br/>e-mail software.</li> <li>Check the error e-<br/>mail message.</li> </ul> | <ul> <li>Inform the<br/>administrator of the<br/>LAN.</li> </ul>          |

Fax Option B779

# 2.3 IP-FAX TROUBLESHOOTING

#### **IP-Fax Transmission**

Cannot send by IP Address/Host Name

| Che | eck Point                                            | Action                                                                       |
|-----|------------------------------------------------------|------------------------------------------------------------------------------|
| 1   | LAN cable connected?                                 | Check the LAN cable connection.                                              |
| 2   | Specified IP address/host name correct?              | Check the IP address/host name.                                              |
| 3   | Firewall/NAT is installed?                           | Cannot breach the firewall. Send by using another method (Fax, Internet Fax) |
| 4   | Transmission sent manually?                          | Manual sending not supported.                                                |
| 5   | IP address of local machine registered?              | Register the IP address.                                                     |
| 6   | Remote terminal port number setting other than 1720? | Send by specifying the port number.                                          |
| 7   | Specified port number correct?                       | Confirm the port number of the remote fax.                                   |
| 8   | DNS server registered when host name specified?      | Contact the network administrator.                                           |
| 9   | Remote fax a T.38 terminal?                          | Check whether the remote fax is a T38 terminal.                              |
| 10  | Remote fax switched off or busy?                     | Check that the remote fax is switched on.                                    |
| 11  | Network bandwidth too narrow?                        | Request the network administrator to increase the bandwidth.                 |
|     |                                                      | Raise the delay level.                                                       |
|     |                                                      | IPFAX SW 01 Bit 0 to 3                                                       |
|     |                                                      | IP-Fax bandwidth is the same as the DCS speed. Set IP-Fax SW00 Bit 6 to 1.   |
| 12  | Remote fax cancelled transmission?                   | Check whether the remote fax cancelled the transmission.                     |

| Che | eck Point                                                        | Action                                                                     |  |  |  |
|-----|------------------------------------------------------------------|----------------------------------------------------------------------------|--|--|--|
| 1   | LAN cable connected?                                             | Check the LAN cable connection.                                            |  |  |  |
| 2   | VoIP Gateway T.38 standard?                                      | Contact the network administrator.                                         |  |  |  |
| 3   | VoIP Gateway installed correctly?                                | Contact the network administrator.                                         |  |  |  |
| 4   | VoIP Gateway power switched on?                                  | Contact the network administrator.                                         |  |  |  |
| 5   | Is the IP address/host name of the specified<br>Gateway correct? | Check the IP address/host name.                                            |  |  |  |
| 6   | Number of the specified fax correct?                             | Check the remote fax number.                                               |  |  |  |
| 7   | Firewall/NAT is installed?                                       | Cannot breach the firewall. Send by using                                  |  |  |  |
|     |                                                                  | another method (Fax, Internet Fax)                                         |  |  |  |
| 8   | Transmission sent manually?                                      | Manual sending not supported.                                              |  |  |  |
| 9   | IP address of local fax registered?                              | Register the IP address.                                                   |  |  |  |
| 10  | DNS registered when host name specified?                         | Contact the network administrator.                                         |  |  |  |
| 11  | Remote fax a G3 fax?                                             | Check that the remote fax is a G3 fax.                                     |  |  |  |
| 12  | G3 fax is connected to VoIP gateway?                             | Check that G3 fax is connected.                                            |  |  |  |
| 13  | Remote G3 fax turned on?                                         | Check that G3 fax is switched on.                                          |  |  |  |
| 14  | Network bandwidth too narrow?                                    | Request the network administrator to increase the bandwidth.               |  |  |  |
|     |                                                                  | Raise the network delay level.<br>IPFAX SW 01 Bit 0 to 3                   |  |  |  |
|     |                                                                  | IP-Fax bandwidth is the same as the DCS speed. Set IP-Fax SW00 Bit 6 to 1. |  |  |  |

#### Cannot send via VoIP Gateway

#### **IP-FAX TROUBLESHOOTING**

#### Cannot send by Alias Fax number.

| Che | eck Point                                   | Action                                      |
|-----|---------------------------------------------|---------------------------------------------|
| 1   | LAN cable connected?                        | Check the LAN cable connection.             |
| 2   | Number of specified Alias fax correct?      | Confirm the Alias of the remote fax.        |
|     |                                             | Error Code: 13-14                           |
| 3   | Firewall/NAT installed?                     | Cannot breach the firewall. Send by using   |
|     |                                             | another method (Fax, internet Fax)          |
| 4   | I ransmission sent manually?                | Manual sending not supported.               |
| 5   | Gatekeeper installed correctly?             | Contact the network administrator.          |
| 6   | Gatekeeper power switched on?               | Contact the network administrator.          |
| 7   | IP address/host name of Gatekeeper correct? | Check the IP address/host name.             |
| 8   | DNS server registered when Gatekeeper host  | Contact the network administrator.          |
|     | name specified?                             |                                             |
| 9   | Enable H.323 SW is set to on?               | Check the settings.                         |
|     |                                             | See User Parameter SW 34 Bit 0              |
| 10  | IP address of local fax registered?         | Register the IP address of the local fax.   |
| 11  | Alias number of local fax registered?       | Register the Alias number of the local fax. |
| 12  | Remote fax registered in Gatekeeper?        | Contact the network administrator.          |
| 13  | Remote fax a T.38 terminal?                 | Check whether the remote fax is a T38       |
|     |                                             | terminal.                                   |
| 14  | Remote fax switched off or busy?            | Contact the network administrator.          |
| 15  | Network bandwidth too narrow?               | Request the system administrator to         |
|     |                                             | increase the bandwidth.                     |
|     |                                             | Raise the delay level.                      |
|     |                                             | IPFAX SW 01 Bit 0 to 3                      |
|     |                                             | Lower the modem transmission baud rate.     |
|     |                                             | IPFAX SW 05                                 |
| 16  | Remote fax cancelled transmission?          | Check whether the remote fax cancelled      |
|     |                                             | the transmission.                           |

### **IP-Fax Reception**

### Cannot receive by IP Address/Host name.

| Check Point |                                                                | Action                                                                                                    |  |
|-------------|----------------------------------------------------------------|----------------------------------------------------------------------------------------------------|--|
| 1           | LAN cable connected?                                           | Check the LAN cable connection.                                                                                                    |  |
| 2           | Firewall/NAT is installed?                                     | Cannot breach the firewall. Send by using another method (Fax, Internet Fax)                                                        |  |
| 3           | IP address of local fax registered?                            | Register the IP address.                                                                                                    |  |
| 4           | Port number specified at remote sender fax (if required)?      | Request the sender to specify the port number.                                                                                      |  |
| 5           | Specified port number correct (if required)?                   | Request the sender to check the port number.                                                                                        |  |
| 6           | DNS server registered when host name specified on sender side? | Contact the network administrator.<br><b>Note</b> : The sender machine displays this error code if the sender fax is a Ricoh model. |  |
| 7           | Network bandwidth too narrow?                                  | Request the system administrator to increase the bandwidth.                                                                         |  |
|             |                                                                | Lower the start modem reception baud rate on<br>the receiving side.<br>IPFAX SW06                                                   |  |
| 8           | Remote fax cancelled transmission?                             | Check whether the remote fax cancelled the transmission.                                                                            |  |

### Cannot receive by VoIP Gateway.

| Check Point |                                                                             | Action                                                                                                 |
|-------------|-----------------------------------------------------------------------------|----------------------------------------------------------------------------------------------------|
| 1           | LAN cable connected?                                                        | Check the LAN cable connection.                                                                        |
| 2           | Firewall/NAT is installed?                                                  | Cannot breach the firewall. Request the remote fax to send by using another method (Fax, Internet Fax) |
| 3           | VoIP Gateway installed correctly?                                           | Contact the network administrator.                                                                     |
| 4           | VoIP Gateway power switched on?                                             | Contact the network administrator.                                                                     |
| 5           | IP address/host name of specified VoIP<br>Gateway correct on sender's side? | Request the remote fax to check the IP address/host name.                                              |
| 6           | DNS server registered when host name<br>specified on sender side?           | Contact the network administrator.                                                                     |
| 7           | Network bandwidth too narrow?                                               | Request the network administrator to increase the bandwidth.                                           |
| 8           | G3 fax connected?                                                           | Check that G3 fax is connected.                                                                        |
| 9           | G3 fax power switched on?                                                   | Check that G3 fax is switched on.                                                                      |

#### **IP-FAX TROUBLESHOOTING**

| Che | eck Point                                                                   | Action                                                                                                    |  |
|-----|-----------------------------------------------------------------------------|----------------------------------------------------------------------------------------------------|--|
| 1   | LAN cable connected?                                                        | Check the LAN cable connection.                                                                                                    |  |
| 2   | Firewall/NAT is installed?                                                  | Cannot the breach firewall. Request the remote fax to send by using another method (Fax, Internet Fax)                                 |  |
| 3   | Gatekeeper installed correctly?                                             | Contact the network administrator.<br><b>Note</b> : The sender machine displays this error code when the sender fax is a Ricoh model.  |  |
| 4   | Power to Gatekeeper switched on?                                            | Contact the network administrator.<br><b>Note</b> : The sender machine displays this error code when the sender fax is a Ricoh model.  |  |
| 5   | IP address/host name of Gatekeeper correct on the sender's side?            | Request the sender to check the IP<br>address/host name.                                                                               |  |
|     |                                                                             | code when the sender fax is a Ricoh model.                                                                                             |  |
| 6   | DNS server registered when Gatekeeper host name specified on sender's side? | Contact the network administrator.<br><b>Note</b> : The sender machine displays this error code when the sender fax is a Ricoh model.  |  |
| 7   | Enable H.323 SW is set to on?                                               | Request the sender to check the settings.<br>User Parameter SW 34 Bit 0<br><b>Note</b> : Only if the remote sender fax is a Ricoh fax. |  |
| 8   | Local fax IP address registered?                                            | Register the IP address.                                                                                                    |  |
| 9   | Local fax Alias number registered?                                          | Register the Alias number.                                                                                                    |  |
| 10  | Network bandwidth too narrow?                                               | Request the system administrator to increase the bandwidth.                                                                            |  |
|     |                                                                             | Lower the start modem reception baud rate on the receiving side.<br>IPFAX SW06                                                         |  |
| 11  | Remote fax cancelled transmission?                                          | Check whether the remote fax cancelled the transmission.                                                                               |  |
| 12  | Local fax registered in Gatekeeper?                                         | Contact the network administrator.<br><b>Note</b> : The sender machine displays this error code when the sender fax is a Ricoh model.  |  |

#### Cannot receive by Alias Fax number.

# 2.4 FAX SC CODES

### 2.4.1 OVERVIEW

When the FCU detects a Fax SC Code condition, it resets itself automatically (default setting). This initializes the FCU without erasing files in the SAF memory or resetting the switches.

For details on Fax SC Codes 1201, refer to the following sections.

If bit 7 of System Switch 1F is changed to "1", when the FCU detects a Fax SC Code condition, it displays the code on the display and stops working until the fax unit is initialized using one of the following methods:

Hold down the "7" and "9" keys for more than 10 s.

Turn off the main power switch and turn it back on.

### 2.4.2 SC1201

When the FCU detects an unrecoverable error in the SRAM, which requires a complete SRAM initialization, the fax unit displays this SC Code and stops. There is no way to recover from this error condition without a complete SRAM initialization (all the user and service programmed data will be erased).

The possible causes are:

- SRAM backup battery defect, or SW1 on the MBU is at the "OFF" position.
- The SRAM on the MBU has a physical defect.
- SD card connection was loose.

# 2.4.3 FAX SC CODE TABLE

| SC Code | Description                       | Suggested<br>Action      | Sys Switch<br>1F bit 7 = 0 | Sys Switch<br>1F bit 7 = 1 |
|---------|-----------------------------------|--------------------------|----------------------------|----------------------------|
| 1001    | FCU error                         | Initialize the fax unit. | Automatic<br>reset         | SC Code<br>display         |
| 1201    | Unrecoverable FCU -<br>SRAM error | Refer to section 2.4.2.  | "Service Call"<br>display  |                            |
| 1299    | Software error                    | Initialize the fax unit. | Automatic                  |                            |
| 1305    |                                   |                          | reset                      |                            |
| 1310    |                                   |                          |                            |                            |
| 1311    |                                   |                          |                            |                            |
| 1312    |                                   |                          |                            |                            |
| 1401    |                                   |                          |                            |                            |
| 1405    |                                   |                          |                            |                            |

# 3. SERVICE TABLES

#### 

Never turn off the main power switch when the power LED is lit or flashing. To avoid damaging the hard disk or memory, press the operation power switch to switch the power off, wait for the power LED to go off, and then switch the main power switch off.

**NOTE:** The main power LED (<u>\*</u>•) lights or flashes while the platen cover or ARDF is open, while the main machine is communicating with a facsimile or the network server, or while the machine is accessing the hard disk or memory for reading or writing data.

# 3.1 SERVICE PROGRAM MODE

| 1   | Mode               | No.      | Function                                                                                                    |
|-----|--------------------|----------|----------------------------------------------------------------------------------------------------|
| 101 | System Switch      |          |                                                                                                    |
|     | 001 – 032          | 00 – 1F  | Change the bit switches for system settings<br>for the fax option<br>Section 3.2 Bit Switches                      |
| 102 | Ifax Switch        |          |                                                                                                    |
|     | 001 – 016          | 00 – 0F  | Change the bit switches for internet fax settings for the fax option <ul> <li>Section 3.2 Bit Switches</li> </ul>  |
| 103 | Printer Switch     |          |                                                                                                    |
|     | 001 – 016          | 00 – 0F  | Change the bit switches for printer settings<br>for the fax option<br>Section 3.2 Bit Switches                     |
| 104 | Communication Sw   | ritch    |                                                                                                    |
|     | 001 – 032          | 00 – 1F  | Change the bit switches for communication settings for the fax option <ul> <li>Section 3.2 Bit Switches</li> </ul> |
| 105 | G3-1 Switch        |          |                                                                                                    |
|     | 001 – 016          | 00 – 0F  | Change the bit switches for the protocol settings of the standard G3 board<br>Section 3.2 Bit Switches             |
| 106 | G3-2 Switch        |          |                                                                                                    |
|     | 001 – 016          | 00 – 0F  | Change the bit switches for the protocol settings of the optional G3 board<br>Section 3.2 Bit Switches             |
| 107 | G3-3 Switch        |          |                                                                                                    |
|     | 001 – 016          | 00 – 0F  | Change the bit switches for the protocol settings of the optional G3 board<br>Section 3.2 Bit Switches             |
| 108 | G4 Internal Switch | <b>r</b> |                                                                                                    |
|     | 001 – 032          | 00 – 1F  | Not used (Do not change the bit switches)                                                                          |

#### SP1-XXX (Bit Switches) - Section 3.2 Bit Switches

| 109 | G4 Parameter Switch |         |                                                                                    |
|-----|---------------------|---------|------------------------------------------------------------------------------------|
|     | 001 – 016           | 00 – 0F | Not used (Do not change the bit switches)                                          |
| 111 | IP fax Switch       |         |                                                                                    |
|     | 001 – 016           | 00 – 0F | Change the bit switches for optional IP fax parameters<br>Section 3.2 Bit Switches |

# SP2-XXX (RAM Data)

| 2   |                     | Mode No.         | Function                                                                       |
|-----|---------------------|------------------|--------------------------------------------------------------------------------|
| 101 | RAM Read/\          | Vrite            |                                                                                |
|     | 001                 |                  | Change RAM data for the fax board directly.                                    |
|     |                     |                  | Section 3.5 Service RAM Addresses                                              |
| 102 | Memory Dur          | np               |                                                                                |
|     | 001                 | G3-1 Memory Dump | Print out RAM data for the fax board.<br>Contemporary Service RAM Addresses    |
| 102 | 002                 | G3-2 Memory Dump | Print out RAM data for the optional SG3 board.                                 |
|     | 003                 | G3-3 Memory Dump | Print out RAM data for the optional SG3 board.                                 |
|     | 004                 | G4 Memory Dump   | Print out RAM data for the SiG4 board.                                         |
| 103 | G3-1 NCU Parameters |                  | ·                                                                              |
|     | 001 – 023           | CC, 01 – 22      | NCU parameter settings for the standard<br>G3 board.                           |
| 104 | G3-2 NCU Parameters |                  |                                                                                |
|     | 001 – 023           | CC, 01 – 22      | NCU parameter settings for the optional G3 board.   Section 3.3 NCU Parameters |
| 105 | G3-3 NCU F          | Parameters       |                                                                                |
|     | 001 – 023           | CC, 01 – 22      | NCU parameter settings for the optional G3 board.  Section 3.3 NCU Parameters  |

## SP3-XXX (Tel Line Settings)

| 3   |                      | Mode No.           | Function                                                                                                    |
|-----|----------------------|--------------------|----------------------------------------------------------------------------------------------------|
| 101 | Service Station      | on                 |                                                                                                    |
|     | 001                  | Fax Number         | Enter the fax number of the service station.                                                                                                    |
|     | 002                  | Select Line        | Select the line type.                                                                                                    |
| 102 | Serial Numbe         | er                 |                                                                                                    |
|     | 000                  |                    | Enter the fax unit's serial number.                                                                                                    |
| 103 | PSTN-1 Port Settings |                    |                                                                                                    |
|     | 001                  | Select Line        | Select the line type setting for the G3-1 line.<br>If the machine is installed on a PABX line,<br>select "PABX", "PABX(GND)" or<br>"PABX(FLASH)". |
|     | 002                  | PSTN Access Number | Enter the PSTN access number for the G3-1 line.                                                                                                   |

| 3   |              | Mode No.                   | Function                                                                                                    |
|-----|--------------|----------------------------|----------------------------------------------------------------------------------------------------|
|     | 003          | Memory Lock<br>Disabled    | If the customer does not want to receive transmissions using Memory Lock on this line, turn this SP on.                                      |
| 104 | PSTN-2 Port  | Settings                   |                                                                                                    |
|     | 001          | Select Line                | Select the line setting for the G3-2 line. If<br>the machine is installed on a PABX line,<br>select "PABX", "PABX(GND)" or<br>"PABX(FLASH)". |
|     | 002          | PSTN Access Number         | Enter the PSTN access number for the G3-<br>2 line.                                                                                          |
|     | 003          | Memory Lock<br>Disabled    | If the customer does not want to receive<br>transmissions using Memory Lock on this<br>line, change this SP to on.                           |
|     | 004          | Transmission<br>Disabled   | If you turn this SP on, the machine does not send any fax messages on the G3-2 line.                                                         |
| 105 | PSTN-3 Port  | Settings                   |                                                                                                    |
|     | 001          | Select Line                | Select the line setting for the G3-3 line. If<br>the machine is installed on a PABX line,<br>select "PABX", "PABX(GND)" or<br>"PABX(FLASH)". |
|     | 002          | PSTN Access Number         | Enter the PSTN access number for the G3-<br>3 line.                                                                                          |
|     | 003          | Memory Lock<br>Disabled    | If the customer does not want to receive<br>transmissions using Memory Lock on this<br>line, change this SP to on.                           |
|     | 004          | Transmission<br>Disabled   | If you turn this SP on, the machine does not send any fax messages on the G3-3 line.                                                         |
| 106 | ISDN Port Se | ettings                    |                                                                                                    |
|     | 001          | Select Line                | Not used (Do not change the bit switches)                                                                                                    |
|     | 002          | PSTN Access Number         |                                                                                                    |
|     | 003          | Memory Lock<br>Disabled    |                                                                                                    |
|     | 004          | Transmission<br>Disabled   |                                                                                                    |
| 107 | IPFAX Port S | Settings                   |                                                                                                    |
|     | 001          | H323 Port                  |                                                                                                    |
|     | 002          | SIP Port                   |                                                                                                    |
|     | 003          | RAS Port                   |                                                                                                    |
|     | 004          | Gatekeeper port            |                                                                                                    |
|     | 005          | T.38 Port                  |                                                                                                    |
|     | 006          | SIP Server Port            |                                                                                                    |
|     | 007          | IPFAX Protocol<br>Priority | Select "H323" or "SIP".                                                                                                    |
| 201 | FAX SW       |                            |                                                                                                    |
|     | 001 – 032    | 00 – 1F                    |                                                                                                    |

| 4   |     | Mode No.           | Function                                  |
|-----|-----|--------------------|-------------------------------------------|
| 101 | 001 | FCU ROM Version    | Displays the FCU ROM version.             |
| 102 | 001 | Error Codes        | Displays the latest 64 fax error codes.   |
| 103 | 001 | G3-1 ROM Version   | Displays the G3-1 modem version.          |
| 104 | 001 | G3-2 ROM Version   | Displays the G3-2 modem version.          |
| 105 | 001 | G3-3 ROM Version   | Displays the G3-3 modem version.          |
| 106 | 001 | G4 ROM Version     | Not used (Do not change the bit switches) |
| 107 | 001 | Charge ROM Version | Not used (Do not change the bit switches) |

## SP4-XXX (ROM Versions)

### SP5-XXX (Initializing)

| 5   |                  | Mode No.           | Function                                         |
|-----|------------------|--------------------|--------------------------------------------------|
| 101 | Initialize SRA   | ЪМ                 |                                                  |
|     | 000              |                    | Initializes the bit switches and user            |
|     |                  |                    | the SAF memory, and clock.                       |
| 102 | Erase All File   | es                 |                                                  |
|     | 000              |                    | Erases all files stored in the SAF memory.       |
| 103 | Reset Bit Sw     | vitches            |                                                  |
|     | 000              |                    | Resets the bit switches and user                 |
|     |                  |                    | parameters.                                      |
| 104 | Factory setting  | ng                 | -                                                |
|     | 000              |                    | Resets the bit switches and user                 |
|     |                  |                    | parameters, user data in the SRAM and            |
|     |                  |                    | files in the SAF memory.                         |
| 105 | Initialize All E | Bit Switches       |                                                  |
|     | 000              |                    | Initializes all the current bit switch settings. |
| 106 | Initialize Sec   | urity Bit Switches |                                                  |
|     | 000              |                    | Initializes only the security bit switches. If   |
|     |                  |                    | you select automatic output/display for the      |
|     |                  |                    | user parameter switches, the security            |
|     |                  |                    | settings are initialized.                        |

# SP6-XXX (Reports)

| 6   |             | Mode No.             | Function                                   |
|-----|-------------|----------------------|--------------------------------------------|
| 101 | System Para | ameter List          |                                            |
|     | 000         |                      | Touch the "ON" button to print the system  |
|     |             |                      | parameter list.                            |
| 102 | Service Mon | itor Report          | -                                          |
|     | 000         |                      | Touch the "ON" button to print the service |
|     |             |                      | monitor report.                            |
| 103 | G3 Protocol | Dump List            |                                            |
|     | 001         | G3 All               | Prints the protocol dump list of all       |
|     |             | Communications       | communications for all G3 lines.           |
|     | 002         | G3-1 (All            | Prints the protocol dump list of all       |
|     |             | Communications)      | communications for the G3-1 line.          |
| 103 | 003         | G3-1                 | Prints the protocol dump list of the last  |
|     |             | (1 Communication)    | communication for the G3-1 line.           |
|     | 004         | G3-2                 | Prints the protocol dump list of all       |
|     |             | (All Communications) | communications for the G3-2 line.          |
|     | 005         | G3-2                 | Prints the protocol dump list of the last  |
|     |             | (1 Communication)    | communication for the G3-2 line.           |
|     | 006         | G3-3                 | Prints the protocol dump list of all       |
|     |             | (All Communications) | communications for the G3-3 line.          |
|     | 007         | G3-3                 | Prints the protocol dump list of the last  |
|     |             | (1 Communication)    | communication for the G3-3 line.           |
| 104 | G4 Protocol | Dump List            |                                            |
|     | 001         | Dch + Bch 1          | Not used (Do not change the bit switches)  |

| 6   |                 | Mode No.           | Function                                          |
|-----|-----------------|--------------------|---------------------------------------------------|
| -   | 002             | Dch                |                                                   |
|     | 003             | Bch 1 Link Layer   |                                                   |
|     | 004             | Dch Link Layer     |                                                   |
|     | 005             | Dch +Bch 2         |                                                   |
|     | 006             | Bch 2 Link Layer   |                                                   |
|     |                 |                    |                                                   |
| 405 |                 | L                  |                                                   |
| 105 | All Flies print | t out              | Drinte aut all the user files in the OAE          |
|     | 000             |                    | Prints out all the user files in the SAF          |
|     |                 |                    | <b>NOTE:</b> Do not use this function, unless the |
|     |                 |                    | customer is having trouble printing               |
|     |                 |                    | confidential messages or recovering               |
|     |                 |                    | files stored using the memory lock                |
|     |                 |                    | feature.                                          |
| 106 | Journal Print   | out                | •                                                 |
|     | 001             | All Journals       | The machine prints all the communication          |
|     |                 |                    | records on the report.                            |
|     | 002             | Specified Date     | The machine prints all communication              |
|     |                 |                    | records after the specified date.                 |
| 107 | Log List Prin   | t out              |                                                   |
|     | 001             | All log files      | These log print out functions are for             |
|     | 002             | Printer            | designer use only.                                |
|     | 003             | SC/TRAP Stored     |                                                   |
|     | 004             | Decompression      |                                                   |
|     | 005             | Scanner            |                                                   |
|     | 006             | JOB/SAF            |                                                   |
|     | 007             | Reconstruction     |                                                   |
|     | 008             | JBIG               | 4                                                 |
|     | 009             | Fax Driver         | 4                                                 |
|     | 010             | G3CCU              | 4                                                 |
|     | 011             | Fax Job            |                                                   |
|     | 012             | CCU                | 4                                                 |
|     | 013             | Scanner Condition  |                                                   |
| 108 | IP Protocol E   | Dump List          |                                                   |
|     | 001             | All Communications | Prints the protocol dump list of all              |
|     | 000             | 4.0                | Communications for the IP fax line.               |
|     | 002             | 1 Communication    | communication for the IP fax line.                |

## SP7-XXX (Test Modes)

These are the test modes for PTT approval.

| 7   | Function                         |
|-----|----------------------------------|
| 101 |                                  |
| 101 |                                  |
| 102 | G3-1 DTMF Tests                  |
| 103 |                                  |
| 104 | G3-1 V34 (S2400baud)             |
| 105 | G3-1 V34 (S2800baud)             |
| 106 | G3-1 V34 (S3000baud)             |
| 107 | G3-1 V34 (S3200baud)             |
| 108 | G3-1 V34 (S3429baud)             |
| 109 | Recorded Message Test            |
| 110 | G3-2 Modem Tests                 |
| 111 | G3-2 DTMF Tests                  |
| 112 | G3-2 V34 (S2400baud)             |
| 113 | G3-2 V34 (S2800baud)             |
| 114 | G3-2 V34 (S3000baud)             |
| 115 | G3-2 V34 (S3200baud)             |
| 116 | G3-2 V34 (S3429baud)             |
| 117 | G3-3 Modem Tests                 |
| 118 | G3-3 DTMF Tests                  |
| 119 | G3-3 V34 (S2400baud)             |
| 120 | G3-3 V34 (S2800baud)             |
| 121 | G3-3 V34 (S3000baud)             |
| 122 | G3-3 V34 (S3200baud)             |
| 123 | G3-3 V34 (S3429baud)             |
| 124 | IG3-1 Modem Tests - Not used     |
| 125 | IG3-1 DTMF Tests - Not used      |
| 126 | IG3-1 V34 (S2400baud) - Not used |
| 127 | IG3-1 V34 (S2800baud) - Not used |
| 128 | IG3-1 V34 (S3000baud) - Not used |
| 129 | IG3-1 V34 (S3200baud) - Not used |
| 130 | IG3-1 V34 (S3429baud) - Not used |
| 131 | IG3-2 Modem Tests - Not used     |
| 132 | IG3-2 DTMF Tests - Not used      |
| 133 | IG3-2 V34 (S2400baud) - Not used |
| 134 | IG3-2 V34 (S2800baud) - Not used |
| 135 | IG3-2 V34 (S3000baud) - Not used |
| 136 | IG3-2 V34 (S3200baud) - Not used |
| 137 | IG3-2 V34 (S3429baud) - Not used |

# SP9-XXX (Design Switch Mode)

| 9   | Mode            | e No. | Function |
|-----|-----------------|-------|----------|
| 702 | Design Switch D | )FU   |          |

# 3.2 BIT SWITCHES

### 

Do not adjust a bit switch or use a setting that is described as "Not used", as this may cause the machine to malfunction or to operate in a manner that is not accepted by local regulations. Such bits are for use only in other areas, such as Japan.

**NOTE:** Default settings for bit switches are not listed in this manual. Refer to the System Parameter List printed by the machine.

#### 3.2.1 SYSTEM SWITCHES

| Syst | em Switch 00                                                                                                    | SP No. 1-101-001                                                                                                    |  |
|------|----------------------------------------------------------------------------------------------------|----------------------------------------------------------------------------------------------------|--|
| No   | FUNCTION                                                                                                    | COMMENTS                                                                                                    |  |
| 0    | Dedicated transmission<br>parameter programming<br><b>0:</b> Disabled <b>1:</b> Enabled                                                                                                    | Set this bit to 1 before changing any dedicated transmission parameters.<br>Reset this bit to 0 after programming dedicated transmission parameters. |  |
| 1    | Not used                                                                                                    | Do not change                                                                                                    |  |
| 2    | Technical data printout on the<br>Journal<br>0: Disabled<br>1: Enabled                                                                                                    | 1: Instead of the personal name, the following data are listed on the Journal for each G3 communication.                                             |  |
|      | e.g. 0000 32V34 288/264                                                                                                    | L0100 03 04                                                                                                    |  |
|      | (1) (2)(3) (4) (5)                                                                                                    | (6) (7) (8)                                                                                                    |  |
|      | (1): EQM value (Line quality da                                                                                                    | ata). A larger number means more errors.                                                                                                    |  |
|      | (2): Symbol rate (V.34 only)                                                                                                    |                                                                                                    |  |
|      | (3): Final modern type used                                                                                                    | anla 200 maana 20 0 khaa)                                                                                                    |  |
|      | (4): Starting data rate (for exam                                                                                                    | npie, 288 means 28.8 kbps)                                                                                                    |  |
|      | <ul> <li>(5): Final data rate</li> <li>(6): Rx revel (refer to the note after this table for how to read the rx level)</li> <li>(7): Total number of error lines that occurred during non-ECM reception.</li> <li>(8): Total number of burst error lines that occurred during non-ECM reception.</li> <li>Note:</li> <li>EQM and rx level are fixed at "FFFF" in tx mode.</li> </ul> |                                                                                                    |  |
|      |                                                                                                    |                                                                                                    |  |
|      | The seventh and eighth numbers are fixed at "00" for transmission records an                                                                                                    |                                                                                                    |  |
|      | ECM reception records.                                                                                                    |                                                                                                    |  |
| 2    | Rx level calculation                                                                                                    |                                                                                                    |  |
|      | Example: 0000 32 V34 288/264 L <u>01 00</u> 03 04                                                                                                    |                                                                                                    |  |
|      | The four-digit hexadecimal value (N) after "L" indicates the rx level.<br>The <u>high</u> byte is given first, followed by the <u>low</u> byte. Divide the decimal value of N by 16 to get the rx level.                                                                                                    |                                                                                                    |  |
|      | In the above example, the decim So, the actual rx level is 256/-16                                                                                                    | al value of N (= 0100 [H]) is 256.<br>= -16 dB                                                                                                    |  |
| 3    | Not used                                                                                                    | Do not change this setting.                                                                                                    |  |

| System Switch 00 |                                                                                        | SP No. 1-101-001                                                                                                    |
|------------------|----------------------------------------------------------------------------------------|----------------------------------------------------------------------------------------------------|
| No               | FUNCTION                                                                               | COMMENTS                                                                                                    |
| 4                | Line error mark print<br>0: OFF, 1: ON (print)                                         | When "1" is selected, a line error mark is printed on the printout if a line error occurs during reception.                                                                                                    |
| 5                | G3/G4 communication<br>parameter display<br>0: Disabled<br>1: Enabled                  | This is a fault-finding aid. The LCD shows the key parameters (see below). This is normally disabled because it cancels the CSI display for the user. Be sure to reset this bit to 0 after testing.                                                                                                    |
| 6                | Protocol dump list output after<br>each communication<br><b>0:</b> Off<br><b>1:</b> On | This is only used for communication<br>troubleshooting. It shows the content of the<br>transmitted facsimile protocol signals. Always reset<br>this bit to 0 after finishing testing.<br>If system switch 09 bit 6 is at "1", the list is only<br>printed if there was an error during the<br>communication. |
| 7                | Not used                                                                               | Do not change the setting.                                                                                                    |

#### **G3** Communication Parameters

| Modem rate       | 336: 33600 bps 168: 16800 bps                                  |  |  |
|------------------|----------------------------------------------------------------|--|--|
|                  | 312: 31200 bps 144: 14400 bps                                  |  |  |
|                  | 288: 28800 bps 120: 12000 bps                                  |  |  |
|                  | 264: 26400 bps 96: 9600 bps                                    |  |  |
|                  | 240: 24000 bps 72: 7200 bps                                    |  |  |
|                  | 216: 21600 bps 48: 4800 bps                                    |  |  |
|                  | 192: 19200 bps 24: 2400 bps                                    |  |  |
| Resolution       | S: Standard (8 x 3.85 dots/mm)                                 |  |  |
|                  | D: Detail (8 x 7.7 dots/mm)                                    |  |  |
|                  | F: Fine (8 x 15.4 dots/mm)                                     |  |  |
|                  | SF: Superfine (16 x 15.4 dots/mm)                              |  |  |
|                  | 21: Standard (200 x 100 dpi)                                   |  |  |
|                  | 22: Detail (200 x 200 dpi)                                     |  |  |
|                  | 44: Superfine (400 x 400 dpi)                                  |  |  |
| Compression mode | MMR: MMR compression                                           |  |  |
|                  | MR: MR compression                                             |  |  |
|                  | MH: MH compression                                             |  |  |
|                  | JBO: JBIG compression (Optional mode)                          |  |  |
|                  | JBB: JBIG compression (Basic mode)                             |  |  |
| Communication    | ECM: With ECM                                                  |  |  |
| mode             | NML: With no ECM                                               |  |  |
| Width and        | A4: A4 (8.3"), no reduction                                    |  |  |
| reduction        | B4: B4 (10.1"), no reduction                                   |  |  |
|                  | A3: A3 (11.7"), no reduction                                   |  |  |
| I/O rate         | 0: 0 ms/line 10: 10 ms/line                                    |  |  |
|                  | 25: 2.5 ms/line 20: 20 ms/line                                 |  |  |
|                  | 5: 5 ms/line 40: 40 ms/line                                    |  |  |
|                  | Note:                                                          |  |  |
|                  | "40" is displayed while receiving a fax message using AI short |  |  |
|                  | protocol.                                                      |  |  |

System Switch 01 - Not used (Do not change the factory settings.)

| Syst | System Switch 02               |          |                   | SP No. 1-101-003                                     |
|------|--------------------------------|----------|-------------------|------------------------------------------------------|
| No   |                                | FUNCTION |                   | COMMENTS                                             |
| 0    | Not used                       |          |                   | Do not change these settings.                        |
| 2    | Force after transmission stall |          | ransmission stall | With this setting on, the machine resets itself      |
|      | 0: Off                         |          |                   | automatically if a transmission stalls and fails to  |
|      | 1: On                          |          |                   | complete the job.                                    |
| 3    | Not us                         | ed       |                   | Do not change these settings.                        |
| 4    | File ret                       | entio    | n time            | 1: A file that had a communication error will not be |
|      | 0: Dep                         | ends     | on User Parameter | erased unless the communication is successful.       |
|      | 24 [                           | 18(H)    | )]                |                                                      |
|      | 1: NO I                        | imit     |                   |                                                      |
| 5    | Not used                       |          |                   | Do not change this setting.                          |
| 6-7  | Memory read/write by RDS       |          | d/write by RDS    | (0,0): All RDS systems are always locked out.        |
|      | Bit 7                          | 6        | Setting           | (0,1), (1,0): Normally, RDS systems are locked out,  |
|      | 0                              | 0        | Always disabled   | but the user can temporarily switch RDS on to allow  |
|      | 0                              | 1        | User selectable   | RDS operations to take place. RDS will               |
|      | 1                              | 0        | User selectable   | automatically be locked out again after a certain    |
|      | 1                              | 1        | Always enabled    | time, which is stored in System Switch 03. Note that |
|      |                                |          |                   | if an RDS operation takes place, RDS will not switch |
|      |                                |          |                   | off until this time limit has expired.               |
|      |                                |          |                   | (1,1): At any time, an RDS system can access the     |
|      |                                |          |                   | machine.                                             |

| Syst    | em Switch 03                                               | SP No. 1-101-004                                                            |
|---------|------------------------------------------------------------|-----------------------------------------------------------------------------|
| No      | FUNCTION                                                   | COMMENTS                                                                    |
| 0       | Length of time that RDS is                                 | 00 - 99 hours (BCD).                                                        |
| t0<br>7 | temporarily switched on when bits 6 and 7 of System Switch | This setting is only valid if bits 6 and 7 of System                        |
|         | 02 are set to "User selectable"                            | Switch 02 are set to "User selectable".<br>The default setting is 24 hours. |

| System Switch 04 |                                                                                               | SP No. 1-101-005                                                                                                    |
|------------------|-----------------------------------------------------------------------------------------------|----------------------------------------------------------------------------------------------------|
| No               | FUNCTION                                                                                      | COMMENTS                                                                                                    |
| 0-2              | Not used                                                                                      | Do not change these settings.                                                                                                    |
| 3                | Printing dedicated tx<br>parameters on Quick/Speed<br>Dial Lists<br>0: Disabled<br>1: Enabled | 1: Each Quick/Speed dial number on the list is<br>printed with the dedicated tx parameters (10 bytes<br>each).<br>The first 10 bytes of data are the programmed<br>dedicated tx parameters; 34 bytes of data are<br>printed (the other 24 bytes have no use for service<br>technicians). |
| 4-7              | Not used                                                                                      | Do not change these settings.                                                                                                    |

System Switch 05 - Not used (Do not change the factory settings.)

| System Switch 06 |                                                  | SP No. 1-101-007                                                                                                    |
|------------------|--------------------------------------------------|----------------------------------------------------------------------------------------------------|
| No               | FUNCTION                                         | COMMENTS                                                                                                    |
| 0<br>to<br>7     | Margin setting for Create<br>Margin Transmission | 71 to 99 (BCD) %. This setting determines the reduction ratio when the user uses the Create Margin Transmission feature. Default setting:1001 0011 (93%) |

System Switch 07 - Not used (Do not change the factory settings.)System Switch 08 - Not used (Do not change the factory settings.)

| Syst | em Switch 09                                                                                                    | SP No. 1-101-010                                                                                                    |
|------|----------------------------------------------------------------------------------------------------|----------------------------------------------------------------------------------------------------|
| No   | FUNCTION                                                                                                    | COMMENTS                                                                                                    |
| 0    | Addition of image data from<br>confidential transmissions on<br>the transmission result report<br><b>0:</b> Disabled <b>1:</b> Enabled                                                      | If this feature is enabled, the top half of the first<br>page of confidential messages will be printed on<br>transmission result reports.                                                                                                    |
| 1    | Inclusion of communications on<br>the Journal when no image<br>data was exchanged.<br><b>0:</b> Disabled <b>1:</b> Enabled                                                                  | <ul> <li>0: Communications that reached phase C (message tx/rx) of the T.30 protocol are listed on the Journal.</li> <li>1: Communications that reached phase A (call setup) of T.30 protocol are listed on the Journal. This will include telephone calls.</li> </ul> |
| 2    | Automatic error report printout<br><b>0:</b> Disabled <b>1:</b> Enabled                                                                                                    | <ul> <li>0: Error reports will not be printed.</li> <li>1: Error reports will be printed automatically after failed communications.</li> </ul>                                                                                                    |
| 3    | Printing of the error code on the<br>error report<br><b>0:</b> No <b>1:</b> Yes                                                                                                    | <b>1:</b> Error codes are printed on the error reports.                                                                                                    |
| 4    | Not used                                                                                                    | Do not change this setting.                                                                                                    |
| 5    | Power failure report<br><b>0:</b> Disabled <b>1:</b> Enabled                                                                                                    | <b>1:</b> A power failure report will be automatically printed after the power is switched on if a fax message disappeared from the memory when the power was turned off last.                                                                                         |
| 6    | Conditions for printing the<br>protocol dump list<br><b>0:</b> Print for all communications<br><b>1:</b> Print only when there is a<br>communication error                                  | <ul><li>This switch becomes effective only when system switch 00 bit 6 is set to 1.</li><li>1: Set this bit to 1 when you wish to print a protocol dump list only for communications with errors.</li></ul>                                                            |
| 7    | Priority given to various types<br>of remote terminal ID when<br>printing reports<br><b>0:</b> RTI > CSI > Dial label > Tel.<br>number<br><b>1:</b> Dial label > Tel. number ><br>RTI > CSI | <ul><li>This bit determines which set of priorities the machine uses when listing remote terminal names on reports.</li><li>Dial Label: The name stored, by the user, for the Quick/Speed Dial number.</li></ul>                                                       |

Fax Option B779

| Syst | em Switch 0A                                                                                                    | SP No. 1-101-011                                                                                                    |
|------|----------------------------------------------------------------------------------------------------|----------------------------------------------------------------------------------------------------|
| No   | FUNCTION                                                                                                    | COMMENTS                                                                                                    |
| 0    | Automatic port selection<br><b>0</b> : Disabled, <b>1</b> : Enabled                                              | When "1" is selected, a suitable port is automatically selected if the selected port is not used.                                                                                                    |
| 1-2  | Not used                                                                                                    | Do not change these settings.                                                                                                    |
| 3    | Continuous polling reception<br><b>0:</b> Disabled <b>1:</b> Enabled                                             | This feature allows a series of stations to be polled<br>in a continuous cycle. This will continue until the<br>polling reception file is erased.<br>The dialing interval is the same as memory<br>transmission.                                                                                                    |
| 4    | Dialing on the ten-key pad<br>when the external telephone is<br>off-hook<br><b>0:</b> Disabled <b>1:</b> Enabled | <ul> <li>0: Prevents dialing from the ten-key pad while the external telephone is off-hook. Use this setting when the external telephone is not by the machine, or if a wireless telephone is connected as an external telephone.</li> <li>1: The user can dial on the machine's ten-key pad when the handset is off-hook.</li> </ul> |
| 5    | On hook dial<br><b>0:</b> Disabled <b>1:</b> Enabled                                                             | 0: On hook dial is disabled.                                                                                                    |
| 6-7  | Not used                                                                                                    | Do not change the factory settings                                                                                                    |

| System Switch 0B - Not used (Do not change the factory settings.) |
|-------------------------------------------------------------------|
| System Switch 0C - Not used (Do not change the factory settings.) |
| System Switch 0D - Not used (Do not change the factory settings.) |

| System Switch 0E |                                                                                                    | SP No. 1-101-015                                                                                                    |
|------------------|----------------------------------------------------------------------------------------------------|----------------------------------------------------------------------------------------------------|
| No               | FUNCTION                                                                                                    | COMMENTS                                                                                                    |
| 0-1              | Not used                                                                                                    | Do not change the settings.                                                                                                    |
| 2                | Enable/disable for direct<br>sending selection<br>0: Direct sending off<br>1: Direct sending on                                                                     | Direct sending cannot operate when the capture<br>function is on during sending. Setting this switch to<br>"1" enables direct sending without capture. Setting<br>this switch to "0" masks the direct sending function<br>on the operation panel so it cannot be selected.                                                                              |
| 3                | Action when the external<br>handset goes off-hook<br><b>0:</b> Manual tx and rx operation<br><b>1:</b> Memory tx and rx operation<br>(the display remains the same) | <ul> <li>0: Manual tx and rx are possible while the external handset is off-hook. However, memory tx is not possible.</li> <li>1: The display stays in standby mode even when the external handset is used, so that other people can use the machine for memory tx operation. Note that manual tx and rx are not possible with this setting.</li> </ul> |
| 4-7              | Not used                                                                                                    | Do not change these settings.                                                                                                    |

| Syst    | em Switch 0F                      |                   | SP No. 1-101-016                                                                          |
|---------|-----------------------------------|-------------------|-------------------------------------------------------------------------------------------|
| No      | FUI                               | NCTION            | COMMENTS                                                                                  |
| 0<br>to | Country/area co<br>settings (Hex) | de for functional | This country/area code determines the factory settings of bit switches and RAM addresses. |
| 7       | 00: France                        | 11: USA           | However, it has no effect on the NCU parameter                                            |
|         | 01: Germany                       | 12: Asia          | settings and communication parameter RAM                                                  |
|         | 02: UK                            | 13: Japan         | addresses.                                                                                |
|         | 03: Italy                         | 14: Hong Kong     | Cross reference                                                                           |
|         | 04: Austria                       | 15: South Africa  | NCU country code:                                                                         |
|         | 05: Belgium                       | 16: Australia     | SP No. 2-103-001 for G3-1                                                                 |
|         | 06: Denmark                       | 17: New Zealand   | SP No. 2-104-001 for G3-2                                                                 |
|         | 07: Finland                       | 18: Singapore     | SP No. 2-105-001 for G3-3                                                                 |
|         | 08: Ireland                       | 19: Malaysia      |                                                                                           |
|         | 09: Norway                        | 1A: China         |                                                                                           |
|         | 0A: Sweden                        | 1B: Taiwan        |                                                                                           |
|         | 0B: Switz.                        | 1C: Korea         |                                                                                           |
|         | 0C: Portugal                      | 20: Turkey        |                                                                                           |
|         | 0D: Holland                       | 21: Greece        |                                                                                           |
|         | 0E: Spain                         | 22: Hungary       |                                                                                           |
|         | 0F: Israel                        | 23: Czech         |                                                                                           |
|         | 10:                               | 24: Poland        |                                                                                           |

| Syst | em Switch 10                 | SP No. 1-101-017                |
|------|------------------------------|---------------------------------|
| No   | FUNCTION                     | COMMENTS                        |
| 0    | Threshold memory level for   | Threshold = N x 128 KB + 256 KB |
| to   | parallel memory transmission | N can be between 00 - FF(H)     |
| 7    |                              | Default setting: 02(H) = 512 KB |

| Syst | em Switch 11                                                                                                    | SP No. 1-101-018                                                                                                    |
|------|----------------------------------------------------------------------------------------------------|----------------------------------------------------------------------------------------------------|
| No   | FUNCTION                                                                                                    | COMMENTS                                                                                                    |
| 0    | <ul> <li>TTI printing position</li> <li><b>0:</b> Superimposed on the page data</li> <li><b>1:</b> Printed before the data leading edge</li> </ul>       | Change this bit to 1 if the TTI overprints information<br>that the customer considers to be important (G3<br>transmissions). |
| 1    | TSI (G3) printing position<br><b>0</b> : Superimposed on the page<br>data<br><b>1</b> : Printed before the data<br>leading edge                          | Change this bit to 1 if the TSI (G3) overprints information that the customer considers to be important.                     |
| 2    | Not used                                                                                                    | Do not change the factory settings.                                                                                          |
| 3    | TTI used for broadcasting<br><b>0:</b> The TTIs selected for each<br>Quick/Speed dial are used<br><b>1:</b> The same TTI is used for all<br>destinations | 1: The TTI (TTI_1 or TTI_2) which is selected for all destinations during broadcasting.                                      |
| 4-7  | Not used                                                                                                    | Do not change the factory settings.                                                                                          |

| System Switch 12 |                                                  | SP No. 1-101-019                                                                                                    |
|------------------|--------------------------------------------------|----------------------------------------------------------------------------------------------------|
| No               | FUNCTION                                         | COMMENTS                                                                                                    |
| 0<br>to<br>7     | TTI printing position in the main scan direction | TTI: 08 to 92 (BCD) mm<br>Input even numbers only.<br>This setting determines the print start position for<br>the TTI from the left edge of the paper. If the TTI is<br>moved too far to the right, it may overwrite the file<br>number which is on the top right of the page. On an<br>A4 page, if the TTI is moved over by more than 50<br>mm, it may overwrite the page number. |

System Switch 13 - Not used (do not change these settings)System Switch 14 - Not used (do not change these settings)

| Syst | em Sw                                                                | vitch                                                             | 15                                                                                                    | SP No. 1-101-022                                                                                                    |
|------|----------------------------------------------------------------------|-------------------------------------------------------------------|----------------------------------------------------------------------------------------------------|----------------------------------------------------------------------------------------------------|
| No   |                                                                      |                                                                   | FUNCTION                                                                                                    | COMMENTS                                                                                                    |
| 0    | Not u                                                                | sed                                                               |                                                                                                    | Do not change the settings.                                                                                                    |
| 1    | Going<br>mode<br>0: En<br>1: Dis                                     | g into<br>auto<br>ableo<br>able                                   | o the Energy Saver<br>omatically<br>d<br>d                                                                                                 | 1: The machine will restart from the Energy Saver<br>mode quickly, because the +5V power supply is<br>active even in the Energy Saver mode.                                                                                                    |
| 2-3  | Not u                                                                | sed                                                               |                                                                                                    | Do not change these settings.                                                                                                    |
| 4-5  | Interv<br>mach<br>Saver<br>pendi<br><b>Bit 5</b><br>0<br>0<br>1<br>1 | ral fo<br>ine f<br>r mor<br>ng tr<br><b>4</b><br>0<br>1<br>0<br>1 | r preventing the<br>rom entering Energy<br>de if there is a<br>ansmission file.<br><b>Setting</b><br>1 min<br>30 min<br>1 hour<br>24 hours | If there is a file waiting for transmission, the machine<br>does not go to Energy Saver mode during the<br>selected period.<br>After transmitting the file, if there is no file waiting for<br>transmission, the machine goes to the Energy Saver<br>mode. |
| 6-7  | Not u                                                                | sed                                                               |                                                                                                    | Do not change                                                                                                    |

| System Switch 16 |                                                                                                    | SP No. 1-101-023                                                                                                    |
|------------------|----------------------------------------------------------------------------------------------------|----------------------------------------------------------------------------------------------------|
| No               | FUNCTION                                                                                                | COMMENTS                                                                                                    |
| 0                | Parallel Broadcasting<br>0: Disabled<br>1: Enabled                                                      | 1: The machine sends messages simultaneously using all available ports during broadcasting.                                             |
| 1                | Priority setting for the G3 line.<br><b>0</b> : PSTN-1 > PSTN-2 or 3<br><b>1</b> : PSTN-2 or 3 > PSTN-1 | This function allows the user to select the default G3 line type. The optional SG3 unit(s) are required to use the PSTN-2 or 3 setting. |
| 2-7              | Not used                                                                                                | Do not change these settings.                                                                                                    |

 System Switch 17 - Not used (do not change these settings)

 System Switch 18 - Not used (do not change these settings)

| Syst | em Switch 19                                                                                                   | SP No. 1-101-026                                                                                                    |
|------|----------------------------------------------------------------------------------------------------|----------------------------------------------------------------------------------------------------|
| No   | FUNCTION                                                                                                    | COMMENTS                                                                                                    |
| 0-5  | Not used                                                                                                    | Do not change the settings.                                                                                                    |
| 6    | Extended scanner page<br>memory after memory option<br>is installed<br><b>0:</b> Disabled<br><b>1:</b> Enabled | <ul> <li>0: After installing the memory expansion option, the scanner page memory is extended to 4 MB from 2 MB.</li> <li>1: If this bit is set to 1 after installing the memory expansion option, the scanner page memory is extended to 12 MB. But the SAF memory decreases to 18 MB.</li> </ul> |
| 7    | Special Original mode<br><b>0:</b> Disabled<br><b>1:</b> Enabled                                               | 1: If the customer frequently wishes to transmit a form<br>or letterhead which has a colored or printed<br>background, change this bit to "1". "Original 1" and<br>"Original 2" can be selected in addition to the "Text",<br>"Text/Photo" and "Photo" modes.                                      |

| Syst | System Switch 1A                                                        |                                                                                                    |  |
|------|-------------------------------------------------------------------------|----------------------------------------------------------------------------------------------------|--|
| No.  | FUNCTION                                                                | COMMENTS                                                                                                    |  |
| 0-7  | LS RX memory capacity<br>threshold setting<br>00-FF (0-1020 Kbyte: Hex) | Sets the value to x4KB. When the amount of<br>available memory drops below this setting, RX<br>documents are printed to conserve memory.<br>Initial setting 0x80 (512 KB) |  |

| System Switch 1B - Not used (do not change these settings) | ٦ |
|------------------------------------------------------------|---|
| System Switch 1C - Not used (do not change these settings) |   |

| Syst | em Switch 1D                             | SP No. 1-101-030                                           |
|------|------------------------------------------|------------------------------------------------------------|
| No   | FUNCTION                                 | COMMENTS                                                   |
| 0    | RTI/CSI/CPS code display                 | 0: RTI, CSI, CPS codes are displayed on the top line       |
|      | <b>0:</b> Enable                         | of the LCD panel during communication.                     |
|      | 1: Disable                               | 1: Codes are switched off (no display)                     |
| 1    | Not used                                 | Do not change this setting.                                |
| 2    | Destination telephone number             | When "1" is selected, the destination telephone            |
|      | display limitation                       | number display is limited and redial is disabled.          |
|      | 0: OFF, 1: ON                            |                                                            |
| 3-7  | Not used                                 | Do not change these settings.                              |
|      |                                          |                                                            |
| Syst | em Switch 1E                             | SP No. 1-101-031                                           |
| NO   | FUNCTION                                 | COMMENTS                                                   |
| 0    | Communication after the                  | <b>0</b> : When this switch is on and the journal history  |
|      | Journal data storage area has            | becomes full, the next report prints. If the journal       |
|      | become full                              | nistory is not deleted, the next transmission cannot       |
|      |                                          | communication records before the machine can               |
|      |                                          | nrint them                                                 |
|      |                                          | <b>1</b> : If the buffer memory of the communication       |
|      |                                          | records for the Journal is full fax communications         |
|      |                                          | are still possible. But the machine will overwrite the     |
|      |                                          | oldest communication records.                              |
|      |                                          | <b>Note:</b> This setting is effective only when Automatic |
|      |                                          | Journal printout is enabled but the machine cannot         |
|      |                                          | print the report (e.g., no paper).                         |
| 1    | Action when the SAF memory               | <b>0:</b> If the SAF memory becomes full during scanning,  |
|      | has become full during                   | the successfully scanned pages are transmitted.            |
|      | scanning                                 | 1: If the SAF memory becomes full during scanning,         |
|      | <b>0:</b> The current page is erased.    | the file is erased and no pages are transmitted.           |
|      | <b>1:</b> The entire file is erased.     |                                                            |
|      |                                          | This bit switch is ignored for parallel memory             |
|      |                                          | transmission.                                              |
| 2    | RTI/CSI display priority                 | This bit determines which identifier, RTI or CSI, is       |
|      | 0: RTI 1: CSI                            | displayed on the LCD while the machine is                  |
| _    |                                          | communicating in G3 non-standard mode.                     |
| 3    | File No. printing                        | <b>1:</b> File numbers are not printed on any reports.     |
|      |                                          |                                                            |
| A    | 1. Disabled                              | If outborized recention is enabled but the uper hea        |
| 4    | Action when authorized                   | i authorized reception is enabled but the user has         |
|      | authorized RTIs/CSIs are <b>not</b>      | machine will not be able to receive any fax                |
|      | vet programmed                           | messages                                                   |
|      | Jerpiogrammed                            | If the customer wishes to receive messages from            |
|      | <b>0</b> . All fax reception is disabled | any sender that includes an RTI or CSL and to block        |
|      | 1: Faxes can be received if the          | messages from senders that do not include an RTI           |
|      | sender has an RTI or CSI                 | or CSI, change this bit to "1", then enable                |
|      |                                          | Authorized Reception.                                      |
|      |                                          | Otherwise, keep this bit at "0 (default setting)".         |
| 5-7  | Not used                                 | Do not change the settings                                 |

| System Switch 1F |                                                                                                    | SP No. 1-101-032                                                                                                    |
|------------------|----------------------------------------------------------------------------------------------------|----------------------------------------------------------------------------------------------------|
| No               | FUNCTION                                                                                                    | COMMENTS                                                                                                    |
| 0                | Not used                                                                                                    | Do not change the settings.                                                                                                    |
| 1                | Report printout after an original<br>jam during SAF storage or if<br>the SAF memory fills up<br>0: Enabled<br>1: Disabled | <ul> <li><b>0:</b> When an original jams, or the SAF memory overflows during scanning, a report will be printed. Change this bit to "1" if the customer does not want to have a report in these cases.</li> <li>Memory tx – Memory storage report Parallel memory tx – Transmission result report</li> </ul> |
| 2                | Not used                                                                                                    | Do not change the settings.                                                                                                    |
| 3                | Received fax print start timing<br>(G3 reception)<br>0: After receiving each page<br>1: After receiving all pages         | <ul> <li>0: The machine prints each page immediately after the machine receives it.</li> <li>1: The machine prints the complete message after the machine receives all the pages in the memory.</li> </ul>                                                                                                   |
| 4-6              | Not used                                                                                                    | Do not change the factory settings.                                                                                                    |
| 7                | Action when a fax SC has<br>occurred<br><b>0:</b> Automatic reset<br><b>1:</b> Fax unit stops                             | <ul> <li>0: When the fax unit detects a fax SC code other than SC1201 and SC1207, the fax unit automatically resets itself.</li> <li>1: When the fax unit detects any fax SC code, the fax unit stops.</li> <li>Cross Reference</li> <li>Fax SC codes - See "Troubleshooting"</li> </ul>                     |

Fax Option B779

## 3.2.2 I-Fax Switches

| I-fax Switch 00 |                                         | SP No. 1-102-001                                                                                                    |
|-----------------|-----------------------------------------|----------------------------------------------------------------------------------------------------|
| No              | FUNCTION                                | COMMENTS                                                                                                    |
|                 | Original Width of TX<br>Attachment File | This setting sets the maximum size of the original that the destination can receive. (Bits 3~7 are reserved for future use or not used.)                                                                                                    |
| 0               | A4                                      | 0: Off (not selected), 1: On (selected)                                                                                                    |
| 1               | B4                                      | If more than one of these three bits is set to "1", the                                                                                                    |
| 2               | A3                                      | larger size has priority. For example, if both Bit 2                                                                                                    |
| 3-6             | Reserved                                | and Bit 1 are set to "1" then the maximum size is                                                                                                    |
| 7               | Not used                                | As (BIL2).<br>When mail is sent, there is no negotiation with the<br>receiving machine at the destination, so the sending<br>machine cannot make a selection for the receiving<br>capabilities (original width setting) of the receiving<br>machine. The original width selected with this switch<br>is used as the RX machine's original width setting,<br>and the original is reduced to this size before<br>sending. The default is A4.<br>If the width selected with this switch is higher than<br>the receiving machine can accept, the machine<br>detects this and this causes an error. |

| I-fax Switch 01 SP No. 1-102 |                                                                                                    |                                                         |  |
|------------------------------|----------------------------------------------------------------------------------------------------|---------------------------------------------------------|--|
| No                           | FUNCTION                                                                                                    | COMMENTS                                                |  |
|                              | Original Line Resolution of TX                                                                                                    | These settings set the maximum resolution of the        |  |
|                              | Attachment File                                                                                                    | original that the destination can receive.              |  |
| 0                            | 200x100 Standard                                                                                                    | 0: Not selected                                         |  |
| 1                            | 200x200 Detail                                                                                                    | 1: Selected                                             |  |
| 2                            | 200x400 Fine                                                                                                    | If more than one of these three bits is set to "1", the |  |
| 3                            | 300 x 300 Reserve                                                                                                    | higher resolution has priority. For example, if both    |  |
| 4                            | 400 x 400 Super Fine                                                                                                    | Bit 0 and Bit 2 are set to "1" then the resolution is   |  |
| 5                            | 600 x 600 Reserve                                                                                                    | Set 101 Bit 2 200 X 400.                                |  |
| 6                            | Reserve                                                                                                    |                                                         |  |
| 7                            | mm/inch                                                                                                    |                                                         |  |
|                              | This setting selects mm/inch conversion for mail transmission.                                                                                                    |                                                         |  |
|                              | 0: Off (No conversion), 1: On (Conversion)                                                                                                    |                                                         |  |
|                              | When on (set to "1"), the machine converts millimeters to inches for sending mail.                                                                                                    |                                                         |  |
|                              | There is no switch for converting inches to millimeters.                                                                                                    |                                                         |  |
|                              | <b>NOTE:</b> Unlike G3 fax transmissions which can negotiate between sender and receiver to determine the setting, mail cannot negotiate between terminals; the mm/inch selection is determined by the sender fax. |                                                         |  |
|                              | When this switch is Off (0):                                                                                                    |                                                         |  |
|                              | Images scanned in inches are                                                                                                    | sent in inches.                                         |  |
|                              | <ul> <li>Images scanned in mm are se</li> </ul>                                                                                                    | nt in mm.                                               |  |
|                              | <ul> <li>Images received in inches are</li> </ul>                                                                                                    | transmitted in inches.                                  |  |
|                              | <ul> <li>Images received in mm are transmitted in mm.</li> <li>When this switch is On (1):</li> </ul>                                                                                                    |                                                         |  |
|                              | when this switch is Off (1).                                                                                                    |                                                         |  |
|                              | <ul> <li>Images scanned in mm are co</li> </ul>                                                                                                    | nverted to inches                                       |  |
|                              | <ul> <li>Images received in inches are</li> </ul>                                                                                                    | transmitted in inches.                                  |  |
|                              | <ul> <li>Images received in mm are co</li> </ul>                                                                                                    | nverted to inches.                                      |  |

Fax Option B779

| I-fax | Switch 02                                                                              | SP No. 1-102-003                                      |  |
|-------|----------------------------------------------------------------------------------------|-------------------------------------------------------|--|
| No    | FUNCTION                                                                               | COMMENTS                                              |  |
| 0     | RX Text Mail Header Processing                                                         |                                                       |  |
|       | This setting determines whether                                                        | the header information is printed with text e-mails   |  |
|       | when they are received.                                                                |                                                       |  |
|       | 0: Prints only text mail.                                                              |                                                       |  |
|       | 1: Prints mail header information                                                      | attached to text mail.                                |  |
|       | • When a text mail is received w                                                       | ith this switch On (1), the "From" address and        |  |
|       | "Subject" address are printed a                                                        | as header information.                                |  |
|       | <ul> <li>when a mail with only binary of<br/>setting is ignored and no head</li> </ul> | ata is received (a TIFF-F file, for example), this    |  |
|       | setting is ignored and no nead                                                         | er is printeu.                                        |  |
| 1     | Output from Attached Document                                                          | at E-mail TX Error                                    |  |
|       | This setting determines whether                                                        | only the first page or all pages of an e-mail         |  |
|       | attachment are printed at the sen                                                      | ding station when a transmission error occurs. This   |  |
|       | allows the customer to see which                                                       | documents have not reached their intended             |  |
|       | destinations if sent to the wrong e                                                    | e-mail addresses, for example.                        |  |
|       | 0: Prints 1st page only.                                                               |                                                       |  |
|       | 1: Prints all pages.                                                                   |                                                       |  |
| 2-3   | Text String for Return Receipt                                                         |                                                       |  |
|       | I his setting determines the text s                                                    | tring output for the Return Receipt that confirms the |  |
|       |                                                                                        | any at the destination.                               |  |
|       | 00: "Dispatched"                                                                       |                                                       |  |
|       | Sends from PC mail a request for a Return Receipt. Receives the Return Receipt with    |                                                       |  |
|       | "dispatched" in the 2nd part:                                                          |                                                       |  |
|       | Disposition: Automatic-action/MDN-send automatically; <u>dispatched</u>                |                                                       |  |
|       | The "dispatched" string is included in the Subject string.                             |                                                       |  |
|       | 01: "Displayed"                                                                        |                                                       |  |
|       | Sends from PC mail a request for a Return Receipt. Receives the Return Receipt with    |                                                       |  |
|       | "displayed" in the 2nd part:                                                           |                                                       |  |
|       | Disposition: Automatic                                                                 | in the Subject string                                 |  |
|       | 10: Reserved                                                                           | in the Subject string.                                |  |
|       | 11: Reserved                                                                           |                                                       |  |
|       | <b>NOTE:</b> A mail requesting a Retu                                                  | rn Receipt sent from an IFAX with this switch set to  |  |
|       | "00" (for "dispatched") red                                                            | ceived by Microsoft Outlook 2000 may cause an error.  |  |
|       | If any setting other than "                                                            | displayed" (01) causes a problem, change the setting  |  |
|       | to "01" to enable normal                                                               | sending of the Return Receipt.                        |  |
| 4     | Media accept feature                                                                   |                                                       |  |
|       | This setting adds or does not add                                                      | I the media accept feature to the answer mail to      |  |
|       | confirm a reception.                                                                   |                                                       |  |
|       | U. Does not add the media accep                                                        | to the answer mail                                    |  |
|       | NOTE: Use this bit switch if a pro                                                     | to the allower Illall.                                |  |
|       | mail, which contains the                                                               | media accept feature field.                           |  |
| 5-6   | Not Used                                                                               |                                                       |  |

| 7 | Image Resolution of RX Text Mail                                                            |  |  |
|---|---------------------------------------------------------------------------------------------|--|--|
|   | This setting determines the image resolution of the received mail.                          |  |  |
|   | 0: 200 x 200                                                                                |  |  |
|   | 1: 400 x 400                                                                                |  |  |
|   | <b>NOTE:</b> The "1" setting requires installation of the Function Upgrade Card in order to |  |  |
|   | have enough SAF (Store and Forward) memory to receive images at 400 x                       |  |  |
|   | 400 resolution.                                                                             |  |  |

| I-fax | Switch 03                                                                                         | SP No. 1-102-004                                         |  |
|-------|---------------------------------------------------------------------------------------------------|----------------------------------------------------------|--|
| No    | FUNCTION                                                                                          | COMMENTS                                                 |  |
| 0     | Original Output at Transfer Station                                                               |                                                          |  |
|       | This setting determines whether the original is output at the transfer station when it is         |                                                          |  |
|       | received from the sender that initiated the transfer transmission. This feature is the            |                                                          |  |
|       | same as for G3 transfer transmis                                                                  | sions.                                                   |  |
|       | 0: Received original not output a                                                                 | at the transfer station.                                 |  |
|       | 1: Received original output. The                                                                  | original is printed after the transfer station has       |  |
|       | transferred it to the destination                                                                 | is, so its output confirms that the original has been    |  |
| 1     | Transfer Popult Popult                                                                            |                                                          |  |
| •     | This setting determines when a T                                                                  | ransfer Result Report is generated and returned to       |  |
|       | the transfer requestor                                                                            | Tansier result report is generated and returned to       |  |
|       | 0. Returns the report after each t                                                                | ransfer                                                  |  |
|       | 1: Returns the report only if an e                                                                | rror occurred during transfer.                           |  |
| 2     | Destination Error Handling for Reception Transfer Request                                         |                                                          |  |
|       | This setting restricts transfer transmission based on whether the final destinations are          |                                                          |  |
|       | correct or not.                                                                                   |                                                          |  |
|       | 0: The transfer station transmits to correct destinations only (addresses with no errors in them) |                                                          |  |
|       | 1: If any address has an error in it, the transfer station transfers no transmissions and         |                                                          |  |
|       | returns a transfer transmission failure report to the requestor that initiated the                |                                                          |  |
|       | transfer.                                                                                         |                                                          |  |
|       | There is no negotiation between the transfer initiator and the transfer station to                |                                                          |  |
|       | determine whether the final destination addresses are correct or not. This setting                |                                                          |  |
|       | determines whether or not the tra                                                                 | inster station transfers the transmissions if there is a |  |
| 2     | mistake in even one of the final d                                                                | estination addresses.                                    |  |
| 3     | Polling ID Check for Reception of                                                                 | Transfer Request                                         |  |
|       | to ensure that the polling IDs mat                                                                | the poining to s or incoming transmissions are checked   |  |
|       | 0. Receives and transfers only m                                                                  | pessages that have matching polling IDs                  |  |
|       | 1: Receives and transfers all me                                                                  | ssages, even if the polling IDs do not match.            |  |
| 4-7   | Not Used                                                                                          |                                                          |  |

| I-fax | Switch 04                                                                                                    | SP No. 1-102-005                                                                                                    |  |
|-------|----------------------------------------------------------------------------------------------------|----------------------------------------------------------------------------------------------------|--|
| No    | FUNCTION                                                                                                    | COMMENTS                                                                                                    |  |
| 0     | Subject for Delivery TX/Memory                                                                                                    | Transfer                                                                                                    |  |
|       | This setting determines whether the RTI/CSI registered on this machine or the RTI/CSI of the originator is used in the subject lines of transferred documents.            |                                                                                                    |  |
|       | 0: Puts the RTI/CSI of the originator in the Subject line. If this is used, either the RTI or CSI is used. Only one of these can be received for use in the subject line. |                                                                                                    |  |
|       | When this switch is used to trans<br>Subject line that indicates where<br>automatically the destination fold                                                              | fer and deliver mail to a PC, the information in the<br>the transmission originated can be used to determine<br>er for each e-mail. |  |
| 1     | Subject corresponding to mail po<br>0: Standard subject                                                                                                    | st database                                                                                                    |  |
|       | The standard subject is replaced by the mail post database subject in the following three cases:                                                                          |                                                                                                    |  |
|       | 1) When the service technician s                                                                                                    | ets the service (software) switch.                                                                                                  |  |
|       | 2) When memory sending or deli                                                                                                    | very specified by F code is applied by the SMTP                                                                                     |  |
|       | server                                                                                                    |                                                                                                    |  |
|       | 3) With relay broadcasting (1st si                                                                                                    | age without the Schmidt 4 function).                                                                                                |  |
|       | Note: This switch does not apply                                                                                                    | for condition 3) when the RX system is set up for                                                                                   |  |
|       | using FOL (to prevent problems)                                                                                                    | when receiving transmissions).                                                                                                    |  |
| 2-7   | Not Used                                                                                                    |                                                                                                    |  |

| I-fax Switch 05 |                                                                                                    | SP No. 1-102-006                                                                                                    |
|-----------------|----------------------------------------------------------------------------------------------------|----------------------------------------------------------------------------------------------------|
| No              | FUNCTION                                                                                                    | COMMENTS                                                                                                    |
| 0               | Mail Addresses of SMTP Broadc                                                                                                    | ast Recipients                                                                                                    |
|                 | Determines whether the e-mail a<br>transmissions broadcasted using<br>For example:<br>"1st destination + Total number of<br>to 9 destinations.<br>0: Not recorded<br>1: Recorded | ddresses of the destinations that receive<br>SMTP protocol are recorded in the Journal.<br>of destinations: 9" in the Journal indicates a broadcast |
| 1-7             | Not Used                                                                                                    |                                                                                                    |

| I-fax Switch 06 - Not used (do not change the settings) | SP No. 1-102-007 |
|---------------------------------------------------------|------------------|
| I-fax Switch 07 - Not used (do not change the settings) | SP No. 1-102-008 |

| I-fax Switch 08 |                                                                                                    | SP No. 1-102-009                                   |
|-----------------|----------------------------------------------------------------------------------------------------|----------------------------------------------------|
| No              | FUNCTION                                                                                                    | COMMENTS                                           |
| 0-7             | Memory Threshold for POP Mail                                                                                                    | Reception                                          |
|                 | This setting determines the amount of SAF (Store and Forward) memory. (SAF stores fax messages to send later for transmission to more than one location, and also holds incoming messages if they cannot be printed.) When the amount of SAF memory available falls below this setting, mail can no longer be received; received mail is then stored on the mail server. |                                                    |
|                 | 00-FF (0 to 1024 KB: HEX)<br><b>NOTE:</b> The hexadecimal numbe<br>amount of memory.                                                                                                    | r you enter is multiplied by 4 KB to determine the |

| I-fax Switch 09 |                     | SP No. 1-102-010                                                                                                    |
|-----------------|---------------------|----------------------------------------------------------------------------------------------------|
| No              | FUNCTION            | COMMENTS                                                                                                    |
| 0-3             | Not used            | Do not change the settings                                                                                             |
| 4-7             | Restrict TX Retries | This setting determines the number of retries when connection and transmission fails due to errors.<br>01-F (1-15 Hex) |

| I-fax Switch 0A - Not used (do not change the settings) | SP No. 1-102-011 |
|---------------------------------------------------------|------------------|
| I-fax Switch 0B - Not used (do not change the settings) | SP No. 1-102-012 |
| I-fax Switch 0C - Not used (do not change the settings) | SP No. 1-102-013 |
| I-fax Switch 0D - Not used (do not change the settings) | SP No. 1-102-014 |
| I-fax Switch 0E - Not used (do not change the settings) | SP No. 1-102-015 |

| I-fax Switch 0F |                                                                                                    | SP No. 1-102-016                                |
|-----------------|----------------------------------------------------------------------------------------------------|-------------------------------------------------|
| No              | FUNCTION                                                                                               | COMMENTS                                        |
| 0               | Delivery Method for SMTP RX Files                                                                      |                                                 |
|                 | This setting determines whether files received with SMTP protocol are delivered or output immediately. |                                                 |
|                 | 0: Off. Files received via SMTP are output immediately without delivery.                               |                                                 |
|                 | 1: On. Files received via SMTP a                                                                       | re delivered immediately to their destinations. |
| 1-7             | Not used                                                                                               |                                                 |

## 3.2.3 Printer Switches

| Printer Switch 00 |                                                                                                    | SP No. 1-103-001                                                                                                    |
|-------------------|----------------------------------------------------------------------------------------------------|----------------------------------------------------------------------------------------------------|
| No                | FUNCTION                                                                                                    | COMMENTS                                                                                                    |
| 0                 | Select page separation marks<br><b>0</b> : Off<br><b>1</b> : On                                                   | <ul> <li>0: If a 2 page RX transmission is split, [*] is printed<br/>in the bottom right corner of the 1st page and only a<br/>[2] is printed in the upper right corner of the 2nd<br/>page.</li> <li>1: If a 2 page RX transmission is split into two<br/>pages, for example, [*] [2] is printed in the bottom<br/>right corner of the 1st page and only a [2] is printed<br/>in the upper right corner of the 2nd page.</li> <li>Note: This helps the user to identify pages that have<br/>been split because the size of the paper is smaller<br/>than the size of the document received. (When A5 is<br/>used to print an A4 size document, for example.)</li> </ul> |
| 1                 | Repetition of data when the<br>received page is longer than<br>the printer paper<br><b>0:</b> Off<br><b>1:</b> On | <ul> <li>1: Default. 10 mm of the trailing edge of the previous page are repeated at the top of the next page.</li> <li>0: The next page continues from where the previous page stopped without any repeated text.</li> </ul>                                                                                                    |
| 2                 | Prints the date and time on<br>received fax messages<br><b>0:</b> Disabled<br><b>1:</b> Enabled                   | <ul> <li>This switch is only effective when user parameter 02</li> <li>bit 2 (printing the received date and time on received fax messages) is enabled.</li> <li>1: The machine prints the received and printed date and time at the bottom of each received page.</li> </ul>                                                                                                    |
| 3-7               | Not used                                                                                                    | Do not change the settings.                                                                                                    |

| Print | ter Switch 01                                                                                                    | SP No. 1-103-002                                                                                                    |
|-------|----------------------------------------------------------------------------------------------------|----------------------------------------------------------------------------------------------------|
| No    | FUNCTION                                                                                                    | COMMENTS                                                                                                    |
| 0-2   | Not used                                                                                                    | Do not change the settings.                                                                                                    |
| 3-4   | Maximum print width used in<br>the setup protocol<br>Bit 4 3 Setting<br>0 0 Not used<br>0 1 A3<br>1 0 B4<br>1 1 A4       | These bits are only effective when bit 7 of printer switch 01 is "1".                                                                                                    |
| 5-6   | Not used                                                                                                    | Do not change the settings.                                                                                                    |
| 7     | Received message width<br>restriction in the protocol signal<br>to the sender<br><b>0:</b> Disabled<br><b>1:</b> Enabled | <ul> <li>0: The machine informs the transmitting machine of the print width depending on the paper size available from the paper feed stations.</li> <li>Refer to the table on the next page for how the machine chooses the paper width used in the setup protocol (NSF/DIS).</li> <li>1: The machine informs the transmitting machine of the fixed paper width which is specified by bits 3 and 4 above.</li> </ul> |
# Relationship between available paper sizes and printer width used in the setup protocol

| Available Paper Size           | Printer width used in the Protocol (NSF/DIS) |
|--------------------------------|----------------------------------------------|
| A4 or 8.5" x 11"               | 297 mm width                                 |
| B5                             | 256 mm width                                 |
| A5 or 8.5" x 5.5"              | 216 mm width                                 |
| No paper available (Paper end) | 216 mm width                                 |

| Print | ter Switch 02                                                                 | SP No. 1-103-003                                                                                                    |
|-------|-------------------------------------------------------------------------------|----------------------------------------------------------------------------------------------------|
| No    | FUNCTION                                                                      | COMMENTS                                                                                                    |
| 0     | 1st paper feed station usage for<br>fax printing<br>0: Enabled<br>1: Disabled | <ul><li>0: The paper feed station can be used to print fax messages and reports.</li><li>1: The specified paper feed station will not be used</li></ul>   |
| 1     | 2nd paper feed station usage<br>for fax printing<br>0: Enabled<br>1: Disabled | for printing fax messages and reports.<br><b>Note:</b> Do not disable usage for a paper feed station<br>which has been specified by User Parameter Switch |
| 2     | 3rd paper feed station usage<br>for fax printing<br>0: Enabled<br>1: Disabled | OF (15), or which is used for the Specified Cassette Selection feature.                                                                                   |
| 3     | 4th paper feed station usage<br>for fax printing<br>0: Enabled<br>1: Disabled |                                                                                                    |
| 4     | LCT usage for fax printing<br><b>0:</b> Enabled<br><b>1:</b> Disabled         |                                                                                                    |
| 5-7   | Not used                                                                      | Do not change the settings.                                                                                                    |

| Print        | er Switch 03                                                                                                  | SP No. 1-103-004                                                                                                    |
|--------------|----------------------------------------------------------------------------------------------------|----------------------------------------------------------------------------------------------------|
| No           | FUNCTION                                                                                                    | COMMENTS                                                                                                    |
| 0            | Length reduction of received<br>data<br>0: Disabled<br>1: Enabled                                             | <ul> <li>0: Incoming pages are printed without length reduction.</li> <li>(Page separation threshold: Printer Switch 03, bits 4 to 7)</li> <li>1: Incoming page length is reduced when printing.</li> <li>(Maximum reducible length: Printer Switches 04, bits 0 to 4)</li> </ul>                                                                                                    |
| 1-3          | Not used                                                                                                    | Do not change the settings                                                                                                    |
| 4<br>to<br>7 | Page separation setting when<br>sub scan compression is<br>forbidden<br>00-0F (0-15 mm: Hex)<br>Default: 6 mm | <ul> <li>Page separation threshold (with reduction disabled with switch 03-0 above).</li> <li>For example, if this setting is set to "10", and A4 is the selected paper size:</li> <li>If the received document is 10 mm or less longer than A4, then the 10 mm are cut and only 1 page prints.</li> <li>If the received document is 10 mm longer than A4, then the document is split into 2 pages.</li> </ul> |

| Print | rinter Switch 04                                                                                                    |             |             |             |             |                         | SP No. 1-103-005                                    |  |  |
|-------|----------------------------------------------------------------------------------------------------|-------------|-------------|-------------|-------------|-------------------------|-----------------------------------------------------|--|--|
| No    |                                                                                                    |             | F           | UN          | СТ          | ION                     | COMMENTS                                            |  |  |
| 0     | Maximum reducible length when                                                                                                    |             |             |             |             | le length when          | length reduction is enabled with switch 03-0 above. |  |  |
| to    | <pre><maximum length="" reducible=""> = <paper l<="" pre=""></paper></maximum></pre>                                                                                                    |             |             |             |             | ble length> = <         | Paper length> + (N x 5mm)                           |  |  |
| 4     | "N" is                                                                                                    | the         | e de        | ecir        | nal         | value of the bir        | nary setting of bits 0 to 4.                        |  |  |
|       | Bit 4<br>0<br>0                                                                                                    | 3<br>0<br>0 | 2<br>0<br>0 | 1<br>0<br>0 | 0<br>0<br>1 | Setting<br>0 mm<br>5 mm |                                                     |  |  |
|       | 0                                                                                                    | 0           | 1           | 0           | 0           | 20 mm (defau            | It setting)                                         |  |  |
|       | 1                                                                                                    | 1           | 1           | 1           | 1           | 155 mm                  |                                                     |  |  |
|       | For A5 sideways and B5 sideways paper                                                                                                    |             |             |             |             |                         |                                                     |  |  |
|       | <pre></pre> Additional and a second of a paper length $> + 0.75 \times (N \times 5mm)$                                                                                                    |             |             |             |             |                         |                                                     |  |  |
| 5     | Length of the duplicated image on the next page, when page separation has taken                                                                                                    |             |             |             |             |                         |                                                     |  |  |
| 6     | place.                                                                                                    |             |             |             |             |                         |                                                     |  |  |
|       | $\begin{pmatrix} 0 \\ 0 \end{pmatrix} = 4 \text{ mm} \begin{pmatrix} 1 \\ 0 \end{pmatrix} = 10 \text{ mm} \begin{pmatrix} 0 \\ 1 \end{pmatrix} = 15 \text{ mm} \begin{pmatrix} 1 \\ 1 \end{pmatrix} = \text{Not used}$ |             |             |             |             |                         |                                                     |  |  |
| 7     | Not u                                                                                                    | sec         | 1.          |             |             |                         | Do not change the setting.                          |  |  |

#### Printer Switch 05 - Not used (do not change the settings)

| Print | ter Switch 06                                                                                                    | SP No. 1-103-007                                                            |
|-------|----------------------------------------------------------------------------------------------------|-----------------------------------------------------------------------------|
| No    | FUNCTION                                                                                                    | COMMENTS                                                                    |
| 0     | <ul> <li>Printing while a paper cassette is pulled out, when the Just Size Printing feature is enabled.</li> <li>0: Printing will not start</li> <li>1: Printing will start if another cassette has a suitable size of paper, based on the paper size selection priority tables.</li> </ul> | <b>Cross reference</b><br>Just size printing on/off – User switch 05, bit 5 |
| 1-7   | Not used.                                                                                                    | Do not change the settings.                                                 |

| Print | ter Switch 07                                                                                                    | SP No. 1-103-008                                                                                           |
|-------|----------------------------------------------------------------------------------------------------|----------------------------------------------------------------------------------------------------|
| No    | FUNCTION                                                                                                    | COMMENTS                                                                                                   |
| 0     | Reduction for Journal printing                                                                                                    | 1: The Journal is reduced to 91% to ensure that                                                            |
|       | <b>0:</b> Off                                                                                                    | there is enough space in the left margin for punch                                                         |
|       | <b>1:</b> On                                                                                                    | holes or staples.                                                                                          |
| 2-3   | Not used.                                                                                                    | Do not change the settings.                                                                                |
| 4     | List of destinations in the<br>Communication Failure Report<br>for broadcasting<br><b>0</b> : All destinations<br><b>1</b> : Only destinations where<br>communication failure occurred | 1: Only destinations where communication failure occurred are printed on the Communication Failure Report. |
| 5-7   | Not used.                                                                                                    | Do not change the settings.                                                                                |

| Printer Switch 08 - Not used (do not change the settings) |  |
|-----------------------------------------------------------|--|
| Printer Switch 09 - Not used (do not change the settings) |  |
| Printer Switch 0A - Not used (do not change the settings) |  |
| Printer Switch 0B - Not used (do not change the settings) |  |
| Printer Switch 0C - Not used (do not change the settings) |  |
| Printer Switch 0D - Not used (do not change the settings) |  |

| Print        | ter Sw                                                 | itch 0l                                          | E                                                                                                    | SP No. 1-103-015                                                                                                    |
|--------------|--------------------------------------------------------|--------------------------------------------------|----------------------------------------------------------------------------------------------------|----------------------------------------------------------------------------------------------------|
| No           |                                                        | FL                                               | JNCTION                                                                                                    | COMMENTS                                                                                                    |
| 0            | Pape<br><b>0</b> : Wi<br><b>1:</b> Le                  | r size s<br>dth<br>ngth                          | selection priority                                                                                                 | <ul> <li>0: A paper size that has the same width as the received data is selected first.</li> <li>1: A paper size which has enough length to print all the received lines without reduction is selected first.</li> </ul>                                                                              |
| 1            | Pape<br>printin<br><b>0:</b> 8.5<br><b>1:</b> A4       | r size s<br>ng A4<br>5" x 11<br>· size           | selected for<br>width fax data<br>" size                                                                           | This switch determines which paper size is selected<br>for printing A4 width fax data, when the machine has<br>both A4 and 8.5" x 11" size paper.                                                                                                    |
| 2            | Page<br><b>0</b> : En<br><b>1:</b> Dis                 | separ<br>abled<br>sabled                         | ation                                                                                                    | <ul> <li>1: If all paper sizes in the machine require page separation to print a received fax message, the machine does not print the message (Substitute Reception is used).</li> <li>After a larger size of paper is set in a cassette, the machine automatically prints the fax message.</li> </ul> |
| 3<br>to<br>4 | Printi<br>repor<br><b>Bit 4</b><br>0<br>0<br>1<br>1    | ng the<br>ts<br><b>Bit 3</b><br>0<br>1<br>0<br>1 | sample image on<br>Setting<br>The upper half<br>only<br>50% reduction<br>in sub-scan only<br>Same size<br>Not used | "Same size" means the sample image is printed at<br>100%, even if page separation occurs.<br>User Parameter Switch 19 (13H) bit 4 must be set to<br>"0" to enable this switch.<br>Refer to Detailed Section Descriptions for more on<br>this feature.                                                  |
| 5-6          | Not u                                                  | ised                                             |                                                                                                    | Do not change the settings.                                                                                                    |
| 7            | Equa<br>amor<br>(Page<br><b>0:</b> En<br><b>1:</b> Dis | lizing t<br>ng sepa<br>e Sepa<br>abled<br>sabled | he reduction ratio<br>arated pages<br>iration)                                                                     | <ul> <li>0: When page separation has taken place, all the pages are reduced with the same reduction ratio.</li> <li>1: Only the last page is reduced to fit the selected paper size when page separation has taken place. Other pages are printed without reduction.</li> </ul>                        |

| Print | er Switch 0F  |                  | SP No. 1-103-016                                    |
|-------|---------------|------------------|-----------------------------------------------------|
| No    | FU            | UNCTION          | COMMENTS                                            |
| 0     | Smoothing f   | eature           | (0, 0) (0, 1): Disable smoothing if the machine     |
| to    | Bit 1 Bit 0   | Setting          | receives halftone images from other manufacturers   |
| 1     | 0 0           | Disabled         | fax machines frequently.                            |
|       | 0 1           | Disabled         |                                                     |
|       | 1 0           | Enabled          |                                                     |
|       | 1 1           | Not used         |                                                     |
| 2     | Duplex print  | ing              | 1: The machine always prints received fax           |
|       | 0: Disabled   |                  | messages in duplex printing mode:                   |
|       | 1: Enabled    |                  |                                                     |
| 3     | Binding dire  | ction for Duplex | 0: Sets the binding for the left edge of the stack. |
|       | printing      |                  | 1: Sets the binding for the top of the stack.       |
|       | 0: Left bindi | ng               |                                                     |
|       | 1: Top bindi  | ng               |                                                     |
| 4-7   | Not used      |                  | Do not change the settings.                         |

### 3.2.4 COMMUNICATION SWITCHES

| Com          | munication Switch 00                                                                                                    | SP No. 1-104-001                                                                                                    |
|--------------|----------------------------------------------------------------------------------------------------|----------------------------------------------------------------------------------------------------|
| No           | FUNCTION                                                                                                    | COMMENTS                                                                                                    |
| 0<br>to<br>1 | Compression modes availablein receive modeBit 10Modes00MH only01MH/MR                                                                   | These bits determine the compression capabilities<br>to be declared in phase B (handshaking) of the T.30<br>protocol.                                                                            |
|              | 1 0 MH/MR/MMR<br>1 1 MH/MR/MMR/<br>JBIG                                                                                                 |                                                                                                    |
| 2<br>to<br>3 | Compression modes available<br>in transmit mode<br>Bit 3 2 Modes<br>0 0 MH only<br>0 1 MH/MR<br>1 0 MH/MR/MMR<br>1 1 MH/MR/MMR/<br>JBIG | These bits determine the compression capabilities<br>to be used in the transmission and to be declared in<br>phase B (handshaking) of the T.30 protocol.                                         |
| 4            | Not used                                                                                                    | Do not change the settings.                                                                                                    |
| 5            | JBIG compression method:<br>Reception<br><b>0</b> : Only basic supported<br><b>1</b> : Basic and optional both<br>supported             | Change the setting when communication problems occur using JBIG compression.                                                                                                    |
| 6            | JBIG compression method:<br>Transmission<br><b>0</b> : Basic mode priority<br><b>1</b> : Optional mode priority                         | Change the setting when communication problems occur using JBIG compression.                                                                                                    |
| 7            | Closed network (reception)<br>0: Disabled<br>1: Enabled                                                                                 | 1: Reception will not go ahead if the polling ID code<br>of the remote terminal does not match the polling ID<br>code of the local terminal. This function is only<br>available in NSF/NSS mode. |

⁼ax Option B779

| Com          | munica                                                                                           | ation S                                  | Switch 01                                                                       | SP No. 1-104-002                                                                                                    |
|--------------|--------------------------------------------------------------------------------------------------|------------------------------------------|---------------------------------------------------------------------------------|----------------------------------------------------------------------------------------------------|
| No           |                                                                                                  | FL                                       | JNCTION                                                                         | COMMENTS                                                                                                    |
| 0            | ECM<br>0: Off                                                                                    | <b>1</b> : On                            |                                                                                 | If this bit is set to 0, ECM is switched off for all communications.<br>In addition, V.8 protocol and JBIG compression are switched off automatically.                                                                                                    |
| 1            | Not us                                                                                           | ed                                       |                                                                                 | Do not change the setting.                                                                                                    |
| 2<br>to<br>3 | Wrong<br>metho<br>Bit 3<br>0<br>1<br>1                                                           | i conn<br>d<br>Bit 2<br>0<br>1<br>0<br>1 | ection prevention<br>2 Setting<br>None<br>8 digit CSI<br>4 digit CSI<br>CSI/RTI | <ul> <li>(0,1) - The machine will disconnect the line without sending a fax message, if the last 8 digits of the received CSI do not match the last 8 digits of the dialed telephone number. This does not work when manually dialed.</li> <li>(1,0) - The same as above, except that only the last 4 digits are compared.</li> <li>(1,1) - The machine will disconnect the line without sending a fax message, if the other end does not identify itself with an RTI or CSI.</li> <li>(0,0) - Nothing is checked; transmission will always go ahead.</li> </ul> |
| 4.5          | Nation                                                                                           |                                          |                                                                                 | done from the external telephone.                                                                                                    |
| 4-5          | INOT US                                                                                          | ea                                       | intolate and a law official                                                     | Do not change the setting.                                                                                                    |
| 6<br>to<br>7 | Maximum printable page length<br>available<br>Bit 7 6 Setting<br>0 0 No limit<br>0 1 B4 (364 mm) |                                          |                                                                                 | The setting determined by these bits is informed to<br>the transmitting terminal in the pre-message<br>protocol exchange (in the DIS/NSF frames).                                                                                                    |
|              | 1<br>1                                                                                           | 0<br>1                                   | A4 (297 mm)<br>Not used                                                         |                                                                                                    |

| Com | munication Switch 02                                                                                                    |                                                                                                    | SP No. 1-104-003                                                                                                    |
|-----|----------------------------------------------------------------------------------------------------|----------------------------------------------------------------------------------------------------|----------------------------------------------------------------------------------------------------|
| No  | FUNCTION                                                                                                    |                                                                                                    | COMMENTS                                                                                                    |
| 0   | G3 Burst error threshold<br><b>0:</b> Low <b>1:</b> High                                                                                 | If there are<br>received parsend a nega<br>threshold varsend are as f<br>100 dpi<br>200 dpi<br>300 dpi<br>400 dpi | more consecutive error lines in the<br>ge than the threshold, the machine will<br>ative response. The Low and High<br>alues depend on the sub-scan resolution,<br>ollows.<br>$6(L) \rightarrow 12(H)$<br>$12(L) \rightarrow 24(H)$<br>$18(L) \rightarrow 36(H)$<br>$24(L) \rightarrow 48(H)$ |
| 1   | Acceptable total error line ratio<br><b>0:</b> 5% <b>1:</b> 10%                                                                          | If the error li<br>acceptable                                                                                     | ne ratio for a page exceeds the ratio, RTN will be sent to the other end.                                                                                                    |
| 2   | Treatment of pages received<br>with errors during G3 reception<br><b>0:</b> Deleted from memory<br>without printing<br><b>1:</b> Printed | 0: Pages re                                                                                                    | ceived with errors are not printed.                                                                                                    |

#### **BIT SWITCHES**

| Com | munication Switch 02                                                                                                    | SP No. 1-104-003                                                                                                    |
|-----|----------------------------------------------------------------------------------------------------|----------------------------------------------------------------------------------------------------|
| No  | FUNCTION                                                                                                    | COMMENTS                                                                                                    |
| 3   | Hang-up decision when a<br>negative code (RTN or PIN) is<br>received during G3 immediate<br>transmission<br><b>0:</b> No hang-up, <b>1:</b> Hang-up | <ul> <li>0: The next page will be sent even if RTN or PIN is received.</li> <li>1: The machine will send DCN and hang up if it receives RTN or PIN.</li> </ul> |
|     |                                                                                                    | This bit is ignored for memory transmissions or if ECM is being used.                                                                                          |
| 4-7 | Not used                                                                                                    | Do not change the settings.                                                                                                    |

| Communication Switch 03 |                         | SP No. 1-104-004                                |
|-------------------------|-------------------------|-------------------------------------------------|
| No                      | FUNCTION                | COMMENTS                                        |
| 0                       | Maximum number of page  | 00 - FF (Hex) times.                            |
| to                      | retransmissions in a G3 | This setting is not used if ECM is switched on. |
| 7                       | memory transmission     | Default setting - 03(H)                         |

| Communication Switch 04 - Not used (do not change the settings) |
|-----------------------------------------------------------------|
| Communication Switch 05 - Not used (do not change the settings) |
| Communication Switch 06 - Not used (do not change the settings) |
| Communication Switch 07 - Not used (do not change the settings) |
| Communication Switch 08 - Not used (do not change the settings) |
| Communication Switch 09 - Not used (do not change the settings) |

| Com | munication Switch 0A                                                                                                    | SP No. 1-104-011                                                                                                    |
|-----|----------------------------------------------------------------------------------------------------|----------------------------------------------------------------------------------------------------|
| No  | FUNCTION                                                                                                    | COMMENTS                                                                                                    |
| 0   | Point of resumption of memory<br>transmission upon redialing<br><b>0</b> : From the error page<br><b>1</b> : From page 1 | <ul> <li>0: The transmission begins from the page where transmission failed the previous time.</li> <li>1: Transmission begins from the first page, using normal memory transmission.</li> </ul> |
| 1-7 | Not used                                                                                                    | Do not change the settings.                                                                                                    |

| Com | munication Switch 0B                                                                                                    | SP No. 1-104-012                                                                                                    |
|-----|----------------------------------------------------------------------------------------------------|----------------------------------------------------------------------------------------------------|
| No  | FUNCTION                                                                                                    | COMMENTS                                                                                                    |
| 0   | Use of Economy Transmission<br>during a Transfer operation to<br>end receivers<br><b>0:</b> Disabled <b>1:</b> Enabled<br>Use of Economy Transmission                                        | These bits determine whether the machine uses the<br>Economy Transmission feature when it is carrying<br>out a Transfer operation as a Transfer Station.                                                                                                    |
|     | during a Transfer operation to<br>the Next Transfer Stations<br><b>0:</b> Disabled <b>1:</b> Enabled                                                                                         |                                                                                                    |
| 2   | Use of Label Insertion for the<br>End Receivers in a Transfer<br>operation<br><b>0:</b> Disabled <b>1:</b> Enabled                                                                           | This bit determines whether the machine uses the Label Insertion feature when it is carrying out a Transfer operation as a Transfer Station.                                                                                                    |
| 3   | Conditions required for<br>Transfer Result Report<br>transmission<br><b>0:</b> Always transmitted<br><b>1:</b> Only transmitted if there was<br>an error                                     | <ul> <li>0: When acting as a Transfer Station, the machine will always send a Transfer Result Report back to the Requesting Station after completing the Transfer Request, even if there were no problems.</li> <li>1: The machine will only send back a Transfer Result Report if there were errors during communication, meaning one or more of the End Receivers could not be contacted.</li> </ul>                                                                                                    |
| 4   | Printout of the message when<br>acting as a Transfer Station<br><b>0:</b> Disabled <b>1:</b> Enabled                                                                                         | When the machine is acting as a Transfer Station,<br>this bit determines whether the machine prints the<br>fax message coming in from the Requesting<br>Terminal.                                                                                                    |
| 5   | Action when there is no fax<br>number in the programmed<br>Quick/Speed dials which meets<br>the requesting terminal's own<br>fax number<br>0: Transfer is disabled<br>1: Transfer is enabled | After the machine receives a transfer request, the machine compares the last N digits of the requesting terminal's own fax number with all the Quick/Speed dials programmed in the machine. (N is the number programmed in communication switch OC.)<br><b>0:</b> If there is no matching number programmed in the machine, the machine rejects the transfer request.<br><b>1:</b> Even if there is no matching number programmed in the machine, the machine accepts the transfer request. The result report will be printed at the transfer terminal, but will not be sent back to the |
| 6-7 | Not used                                                                                                    | Do not change the settings.                                                                                                    |

| Com          | munication Switch 0C                                                                                                    | SP No. 1-104-013                                                                                                    |
|--------------|----------------------------------------------------------------------------------------------------|----------------------------------------------------------------------------------------------------|
| No           | FUNCTION                                                                                                    | COMMENTS                                                                                                    |
| 0<br>to<br>4 | Number of digits compared to<br>find the requester's fax number<br>from the programmed<br>Quick/Speed Dials when acting<br>as a Transfer Station | 00 – 1F (0 to 31 digits)<br>After the machine receives a transfer request, the<br>machine compares the own telephone number sent<br>from the Requesting Terminal with all Quick/Speed<br>Dials programmed in the machine, starting from<br>Quick Dial 01 to the end of the Speed Dials.<br>This number determines how many digits from the<br>end of the telephone numbers the machine<br>compares.<br>If it is set to 00, the machine will send the report to<br>the first Quick/Speed Dial that the machine<br>compared. If Quick Dial 01 is programmed, the<br>machine will send the report to Quick 01. If Quick<br>Dial 01 through 04 are not programmed and Quick<br>Dial 05 is programmed, the machine will send the<br>report to Quick 05.<br>Default setting – 05(H) = 5 digits |
| 5-7          | Not used                                                                                                    | Do not change the settings.                                                                                                    |

| Com | munication Switch 0D                               | SP No. 1-104-014                                                                                                    |
|-----|----------------------------------------------------|----------------------------------------------------------------------------------------------------|
| No  | FUNCTION                                           | COMMENTS                                                                                                    |
| 0   | The available memory                               | 00 to FF (Hex), unit = 4 kbytes                                                                                                    |
| to  | threshold, below which ringing                     | (e.g., 06(H) = 24 kbytes)                                                                                                    |
| 7   | detection (and therefore reception into memory) is | One page is about 24 kbytes.                                                                                                    |
|     | disabled                                           | The machine refers to this setting before each fax<br>reception. If the amount of remaining memory is<br>below this threshold, the machine cannot receive<br>any fax messages.<br>If this setting is kept at 0, the machine will detect<br>ringing signals and go into receive mode even if<br>there is no memory available. This will result in<br>communication failure. |

| Com          | munication Switch 0E                                | SP No. 1-104-015                                                                                                    |
|--------------|-----------------------------------------------------|----------------------------------------------------------------------------------------------------|
| No           | FUNCTION                                            | COMMENTS                                                                                                    |
| 0<br>to<br>7 | Minimum interval between automatic dialing attempts | 06 to FF (Hex), unit = 2 s<br>(e.g., 06(H) = 12 s)<br>This value is the minimum time that the machine<br>waits before it dials the next destination. |

**Communication Switch 0F** – Not used (do not change the settings.)

| Com          | munication Switch 10                                                                     | SP No. 1-104-017    |
|--------------|------------------------------------------------------------------------------------------|---------------------|
| No           | FUNCTION                                                                                 | COMMENTS            |
| 0<br>to<br>7 | Memory transmission:<br>Maximum number of dialing<br>attempts to the same<br>destination | 01 – FE (Hex) times |

**Communication Switch 11** – Not used (do not change the settings.)

| Com | munication Switch 12            | SP No. 1-104-019      |  |  |
|-----|---------------------------------|-----------------------|--|--|
| No  | o FUNCTION COMMENTS             |                       |  |  |
| 0   | Memory transmission: Interval   | 01 – FF (Hex) minutes |  |  |
| to  | between dialing attempts to the |                       |  |  |
| 7   | same destination                |                       |  |  |

**Communication Switch 13** – Not used (do not change the settings.)

| Com          | Communication Switch 14                                                              |                        |                             | SP No. 1-104-021                                                                                                    |
|--------------|--------------------------------------------------------------------------------------|------------------------|-----------------------------|----------------------------------------------------------------------------------------------------|
| No           | FUNCTION                                                                             |                        | CTION                       | COMMENTS                                                                                                    |
| 0            | Inch-to-mm conversion during<br>transmission<br><b>0:</b> Disabled <b>1:</b> Enabled |                        |                             | <ul> <li>0: In immediate transmission, data scanned in inch format are transmitted without conversion. In memory transmission, data stored in the SAF memory in mm format are transmitted without conversion.</li> <li>Note: When storing the scanned data into SAF memory, the fax unit always converts the data into mm format.</li> <li>1: The machine converts the scanned data or stored data in the SAF memory to the format which was specified in the set-up protocol (DIS/NSF) before transmission.</li> </ul> |
| 1-5          | Not us                                                                               | ed                     |                             | Do not change the factory settings.                                                                                                    |
| 6<br>to<br>7 | Available unit of resolution in which fax messages are received                      |                        | f resolution in<br>ages are | For the best performance, do not change the factory settings.                                                                                                    |
|              | <b>Bit 7</b><br>0<br>0                                                               | <b>Bit 6</b><br>0<br>1 | <b>Unit</b><br>mm<br>inch   | The setting determined by these bits is informed to<br>the transmitting terminal in the pre-message<br>protocol exchange (in the DIS/NSF frames).                                                                                                    |
|              | 1                                                                                    | 0                      | mm and inch<br>(default)    |                                                                                                    |
|              | T T                                                                                  | Ĩ                      | NOT USED                    |                                                                                                    |

**Communication Switch 15** – Not used (do not change the settings)

| Communication Switch 16 |                                                             | SP No. 1-104-023                                                                                                    |
|-------------------------|-------------------------------------------------------------|----------------------------------------------------------------------------------------------------|
| No                      | FUNCTION                                                    | COMMENTS                                                                                                    |
| 0                       | Not used                                                    | Do not change the settings.                                                                                                    |
| 1                       | Optional G3 unit (G3-2)<br>0: Not installed<br>1: Installed | Change this bit to 1 when installing the first optional G3 unit.                                                                                            |
| 2                       | Not used                                                    |                                                                                                    |
| 3                       | Select PSTN connection<br>0: Off<br>1: On                   | This switch enables the G3-2.<br>0: Off, no connection<br>1: Recognizes and enables G3-2.<br>This switch can be used only after G3-2 has been<br>installed. |
| 4-7                     | Not used                                                    | Do not change the settings.                                                                                                    |

| Com | munication Switch 17          | SP No. 1-104-024                                          |
|-----|-------------------------------|-----------------------------------------------------------|
| No  | FUNCTION                      | COMMENTS                                                  |
| 0   | SEP reception                 | <b>0:</b> Polling transmission to another maker's machine |
|     | 0: Disabled                   | using the SEP (Selective Polling) signal is disabled.     |
|     | 1: Enabled                    |                                                           |
| 1   | SUB reception                 | 0: Confidential reception to another maker's              |
|     | 0: Disabled                   | machine using the SUB (Sub-address) signal is             |
|     | 1: Enabled                    | disabled.                                                 |
| 2   | PWD reception                 | 0: Disables features that require PWD (Password)          |
|     | 0: Disabled                   | signal reception.                                         |
|     | 1: Enabled                    |                                                           |
| 3-6 | Not used                      | Do not change the settings.                               |
| 7   | Action when there is no box   | Change this setting when the customer requires.           |
|     | with an F-code that matches   |                                                           |
|     | the received SUB code         |                                                           |
|     | 0: Disconnect the line        |                                                           |
|     | 1: Receive the message        |                                                           |
|     | (using normal reception mode) |                                                           |

| Communication Switch 18 - Not used (do not change the settings) |  |
|-----------------------------------------------------------------|--|
| Communication Switch 19 - Not used (do not change the settings) |  |
| Communication Switch 1A - Not used (do not change the settings) |  |

| Com          | munication Switch 1B                                                             | SP No. 1-104-028                                                                                                    |
|--------------|----------------------------------------------------------------------------------|----------------------------------------------------------------------------------------------------|
| No           | FUNCTION                                                                         | COMMENTS                                                                                                    |
| 0<br>to<br>7 | Extension access code (0 to 7)<br>to turn V.8 protocol On/Off<br>0: On<br>1: Off | If the PABX does not support V.8/V.34 protocol<br>procedure, set this bit to "1" to disable V.8.<br><b>Example:</b> If "0" is the PSTN access code, set bit 0<br>to 1. When the machine detects "0" as the first<br>dialed number, it automatically disables V.8<br>protocol. (Alternatively, if "3" is the PSTN access<br>code, set bit 3 to 1.) |

| Com     | munication Switch 1C                              | SP No. 1-104-029                                                                                                    |
|---------|---------------------------------------------------|----------------------------------------------------------------------------------------------------|
| No      | FUNCTION                                          | COMMENTS                                                                                                    |
| 0       | Extension access code (8 and                      | Refer to communication switch 1B.                                                                                                    |
| to<br>1 | 9) to turn V.8 protocol On/Off<br>0: On<br>1: Off | <b>Example:</b> If "8" is the PSTN access code, set bit 0 to 1. When the machine detects "8" as the first dialed number, it automatically disables V.8 protocol. (If "9" is the PSTN access code, use bit 1.) |
| 2-7     | Not used                                          | Do not change the settings.                                                                                                    |

| Communication Switch 1D - Not used (do not change the settings) |
|-----------------------------------------------------------------|
| Communication Switch 1E - Not used (do not change the settings) |
| Communication Switch 1F - Not used (do not change the settings) |

### 3.2.5 G3 SWITCHES

| G3 Switch 00 |                        |                     |               | SP No. 1-105-001                                    |
|--------------|------------------------|---------------------|---------------|-----------------------------------------------------|
| No           | FUNCTION               |                     |               | COMMENTS                                            |
| 0            | Monito                 | or speak            | er during     | (0, 0): The monitor speaker is disabled all through |
| 1            | comm                   | unicatio            | n (tx and rx) | the communication.                                  |
|              | Bit 1                  | Bit 1 Bit 0 Setting |               | (0, 1): The monitor speaker is on up to phase B in  |
|              | 0                      | 0                   | Disabled      | the T.30 protocol.                                  |
|              | 0                      | 1                   | Up to Phase B | (1, 0): Used for testing. The monitor speaker is on |
|              | 1                      | 0                   | All the time  | all through the communication. Make sure that you   |
|              | 1                      | 1                   | Not used      | reset these bits after testing.                     |
| 2            | Monito                 | or speak            | er during     | 1: The monitor speaker is enabled during memory     |
|              | memory transmission    |                     |               | transmission.                                       |
|              | 0: Disabled 1: Enabled |                     |               |                                                     |
| 3-7          | Not us                 | ed                  |               | Do not change the settings.                         |

| G3 S | witch 01                                                                 | SP No. 1-105-002                                                                                                    |
|------|--------------------------------------------------------------------------|----------------------------------------------------------------------------------------------------|
| No   | FUNCTION                                                                 | COMMENTS                                                                                                    |
| 0    | Not used                                                                 | Do not change the settings.                                                                                                    |
| 1    | Select V.8 protocol for manual<br>RX function<br>0: No<br>1: Yes         | This switch switches the V.8 protocol for manual receiving off and on.                                                                                                    |
| 2-3  | Not used                                                                 | Do not change the settings.                                                                                                    |
| 4    | DIS frame length<br><b>0:</b> 10 bytes <b>1:</b> 4 bytes                 | 1: The bytes in the DIS frame after the 4th byte will<br>not be transmitted (set to 1 if there are<br>communication problems with PC-based faxes<br>which cannot receive the extended DIS frames). |
| 5    | Not used                                                                 | Do not change the setting.                                                                                                    |
| 6    | Forbid CED/AMsam output<br><b>0:</b> Off<br><b>1:</b> On (Forbid output) | Do not change this setting (Default: 0: Off), unless communication problem is caused by a CED or ANSam transmission.                                                                               |
| 7    | Not used                                                                 | Do not change the setting.                                                                                                    |

| G3 S | witch 02                                                                                              | SP No. 1-105-003                                                                                                    |
|------|----------------------------------------------------------------------------------------------------|----------------------------------------------------------------------------------------------------|
| No   | FUNCTION                                                                                              | COMMENTS                                                                                                    |
| 0    | G3 protocol mode used<br><b>0</b> : Standard and non-standard<br><b>1</b> : Standard only             | Change this bit to 1 only when the other end can<br>only communicate with machines that send T.30-<br>standard frames only.<br><b>1:</b> Disables NSF/NSS signals (these are used in<br>non-standard mode communication)                                                         |
| 1-4  | Not used                                                                                              | Do not change the settings.                                                                                                    |
| 5    | Use of modem rate history for<br>transmission using<br>Quick/Speed Dials<br>0: Disabled<br>1: Enabled | <ul> <li>0: Communications using Quick/Speed Dials always start from the highest modem rate.</li> <li>1: The machine refers to the modem rate history for communications with the same machine when determining the most suitable rate for the current communication.</li> </ul> |
| 6    | Not Used                                                                                              | Do not change the settings.                                                                                                    |

| G3 S | witch 02               | SP No. 1-105-003                             |
|------|------------------------|----------------------------------------------|
| 7    | Short preamble         | Refer to Appendix B in the Group 3 Facsimile |
|      | 0: Disabled 1: Enabled | Manual for details about Short Preamble.     |

| G3 S | witch 03                                                                                                    | SP No. 1-105-004                                                                                                    |
|------|----------------------------------------------------------------------------------------------------|----------------------------------------------------------------------------------------------------|
| No   | FUNCTION                                                                                                    | COMMENTS                                                                                                    |
| 0    | DIS detection number<br>(Echo countermeasure)<br>0: 1<br>1: 2                                                                                | <ul> <li>0: The machine will hang up if it receives the same DIS frame twice.</li> <li>1: Before sending DCS, the machine will wait for the second DIS which is caused by echo on the line.</li> </ul>                                                                                                    |
| 1    | Not Used                                                                                                    | Do not change the settings.                                                                                                    |
| 2    | V.8 protocol<br>0: Disabled<br>1: Enabled                                                                                                    | <ul> <li>0: V.8/V.34 communications will not be possible.</li> <li>Note:</li> <li>Do not set to 0 unless the line condition is always bad enough to slow down the data rate to 14.4 kbps or lower.</li> </ul>                                                                                                    |
| 3    | ECM frame size<br>0: 256 bytes<br>1: 64 bytes                                                                                                | Keep this bit at "0" in most cases.                                                                                                    |
| 4    | CTC transmission conditions<br><b>0</b> : After one PPR signal<br>received<br><b>1</b> : After four PPR signals<br>received (ITU-T standard) | <ul> <li>0: When using ECM in non-standard (NSF/NSS) mode, the machine sends a CTC to drop back the modem rate after receiving a PPR, if the following condition is met in communications at 14.4, 12.0, 9.6, and 7.2 kbps.</li> <li>√NTransmit≤NRe send</li> <li>NTransmit- Number of transmitted frames NResend- Number of frames to be retransmitted</li> <li>1: When using ECM, the machine sends a CTC to drop back the modem rate after receiving four PPRs.</li> <li>PPR, CTC: These are ECM protocol signals.</li> <li>This bit is not effective in V.34 communications.</li> </ul> |
| 5    | Modem rate used for the next<br>page after receiving a negative<br>code (RTN or PIN)<br><b>0:</b> No change <b>1:</b> Fallback               | <b>1:</b> The machine's tx modem rate will fall back before sending the next page if a negative code is received. This bit is ignored if ECM is being used.                                                                                                    |
| 6    | Not Used                                                                                                    | Do not change the settings                                                                                                    |
| 7    | Select detection of reverse<br>polarity in ringing<br>0: Off<br>1: On                                                                        | This switch is used to prevent reverse polarity in ringing on the phone line (applied to PSTN-G3 ringing). Do not change this setting<br>0: No detection $\rightarrow$ Outside Japan<br>1: Detection $\rightarrow$ Inside Japan only                                                                                                    |

| G3 S         | witch 04                           | SP No. 1-105-005                                                                                                    |
|--------------|------------------------------------|----------------------------------------------------------------------------------------------------|
| No           | FUNCTION                           | COMMENTS                                                                                                    |
| 0<br>to<br>3 | Training error detection threshold | 0 - F (Hex); 0 - 15 bits<br>If the number of error bits in the received TCF is<br>below this threshold, the machine informs the<br>sender that training has succeeded. |
| 4-7          | Not used                           | Do not change the settings.                                                                                                    |

| G3 S | witch 05                        | SP No. 1-105-006                                        |
|------|---------------------------------|---------------------------------------------------------|
| No   | FUNCTION                        | COMMENTS                                                |
| 0    | Initial Tx modem rate           | These bits set the initial starting modem rate for      |
| to   | Bit 3 2 1 0 Setting (bps)       | transmission.                                           |
| 3    | 0 0 0 1 2.4 k                   |                                                         |
|      | 0 0 1 0 4.8 k                   | Use the dedicated transmission parameters if you        |
|      | 0 0 1 1 7.2 k                   | need to change this for specific receivers.             |
|      | 0 1 0 0 9.6 k                   |                                                         |
|      | 0 1 0 1 12.0 k                  | If a modem rate 14.4 kbps or slower is selected, V.8    |
|      | 0 1 1 0 14.4 k                  | protocol should be disabled manually.                   |
|      | 0 1 1 1 16.8 k                  |                                                         |
|      | 1 0 0 0 19.2 k                  | Cross reference                                         |
|      | 1 0 0 1 21.6 k                  | V.8 protocol on/off - G3 switch 03, bit2                |
|      | 1 0 1 0 24.0 k                  |                                                         |
|      | 1 0 1 1 26.4 k                  |                                                         |
|      | 1 1 0 0 28.8 k                  |                                                         |
|      | 1 1 0 1 31.2 k                  |                                                         |
|      | 1 1 1 0 33.6 k                  |                                                         |
| -    | Other settings - Not used       |                                                         |
| 4    | Initial modem type for 9.6 k or | These bits set the initial modem type for 9.6 and 7.2   |
| to   | 7.2 kbps.                       | kbps, if the initial modem rate is set at these speeds. |
| 5    | Bit 5 Bit 4 Setting             |                                                         |
|      | 0 0 V.29                        |                                                         |
|      | 0 1 V.17                        |                                                         |
|      | 1 0 V.34                        |                                                         |
|      | 1 1 Not used                    |                                                         |
| 6-7  | Not used                        | Do not change the settings.                             |

| G3 Switch 06 |         |                       |      |      |                | SP No. 1-105-007                                      |
|--------------|---------|-----------------------|------|------|----------------|-------------------------------------------------------|
| No           |         |                       | F    | UN   | CTION          | COMMENTS                                              |
| 0            | Initial | Initial Rx modem rate |      |      |                | These bits set the initial starting modem rate for    |
| to           | Bit 3   | 2                     | 1    | 0    | Setting (bps)  | reception.                                            |
| 3            | 0       | 0                     | 0    | 1    | 2.4 k          |                                                       |
|              | 0       | 0                     | 1    | 0    | 4.8 k          | Use a lower setting if high speeds pose problems      |
|              | 0       | 0                     | 1    | 1    | 7.2 k          | during reception.                                     |
|              | 0       | 1                     | 0    | 0    | 9.6 k          |                                                       |
|              | 0       | 1                     | 0    | 1    | 12.0 k         | If a modem rate 14.4 kbps or slower is selected, V.8  |
|              | 0       | 1                     | 1    | 0    | 14.4 k         | protocol should be disabled manually.                 |
|              | 0       | 1                     | 1    | 1    | 16.8 k         |                                                       |
|              | 1       | 0                     | 0    | 0    | 19.2 k         | Cross reference                                       |
|              | 1       | 0                     | 0    | 1    | 21.6 k         | V.8 protocol on/off - G3 switch 03, bit2              |
|              | 1       | 0                     | 1    | 0    | 24.0 k         |                                                       |
|              | 1       | 0                     | 1    | 1    | 26.4 k         |                                                       |
|              | 1       | 1                     | 0    | 0    | 28.8 k         |                                                       |
|              | 1       | 1                     | 0    | 1    | 31.2 k         |                                                       |
|              | 1       | 1                     | 1    | 0    | 33.6 k         |                                                       |
|              | Othe    | ° se                  | ttin | gs   | - Not used     |                                                       |
| 4            | Mode    | em t                  | type | es a | available for  | The setting of these bits is used to inform the       |
| to           | recep   | otior                 | า    |      |                | transmitting terminal of the available modem type for |
| 7            | Bit 7   | 6                     | 5    | 4    | Setting        | the machine in receive mode.                          |
|              | 0       | 0                     | 0    | 1    | V.27ter        |                                                       |
|              | 0       | 0                     | 1    | 0    | V.27ter, V.29  | If V.34 is not selected, V.8 protocol must be         |
|              | 0       | 0                     | 1    | 1    | V.27ter, V.29  | disabled manually.                                    |
|              |         |                       |      |      | V.33           |                                                       |
|              | 0       | 1                     | 0    | 0    | V.27ter, V.29, | Cross reference                                       |
|              |         |                       | _    |      | V.17/V.33      | V.8 protocol on/off - G3 switch 03, bit2              |
|              | 0       | 1                     | 0    | 1    | V.27ter, V.29, |                                                       |
|              |         |                       |      |      | V.17/V33,      |                                                       |
|              |         |                       |      |      | V.34           |                                                       |
|              | Othe    | r se                  | ttin | gs   | - Not used     |                                                       |

| G3 Switch 07 |                      |          |         | SP No. 1-105-008                                                                     |
|--------------|----------------------|----------|---------|--------------------------------------------------------------------------------------|
| No           | FUNCTION             |          |         | COMMENTS                                                                             |
| 0            | PSTN cable equalizer |          |         | Use a higher setting if there is signal loss at higher                               |
| to           | (tx mo               | ode: Int | ernal)  | frequencies because of the length of wire between                                    |
| 1            | Bit 1                | Bit 0    | Setting | the modem and the telephone exchange.                                                |
|              | 0                    | 0        | None    | Use the dedicated transmission parameters for                                        |
|              | 0                    | 1        | Low     | specific receivers.                                                                  |
|              | 1                    | 0        | Medium  |                                                                                      |
|              | 1                    | 1        | High    | Also, try using the cable equalizer if one or more of the following symptoms occurs. |
|              |                      |          |         | Communication error                                                                  |
|              |                      |          |         | Modem rate fallback occurs frequently.                                               |
|              |                      |          |         |                                                                                      |
|              |                      |          |         | <b>Note:</b> This setting is not effective in V.34 communications.                   |

#### **BIT SWITCHES**

| G3 SI        | vitch 07                                                                                                    | SP No. 1-105-008                                                                                                    |
|--------------|----------------------------------------------------------------------------------------------------|----------------------------------------------------------------------------------------------------|
| No           | FUNCTION                                                                                                    | COMMENTS                                                                                                    |
| 2<br>to<br>3 | PSTN cable equalizer<br>(rx mode: Internal)<br>Bit 3 Bit 2 Setting<br>0 0 None<br>0 1 Low<br>1 0 Medium<br>1 1 High | <ul> <li>Use a higher setting if there is signal loss at higher frequencies because of the length of wire between the modem and the telephone exchange.</li> <li>Also, try using the cable equalizer if one or more of the following symptoms occurs.</li> <li>Communication error with error codes such as 0-20, 0-23, etc.</li> <li>Modem rate fallback occurs frequently.</li> </ul> |
|              |                                                                                                    | <b>Note:</b> This setting is not effective in V.34 communications.                                                                                                    |
| 4            | PSTN cable equalizer<br>(V.8/V.17 rx mode: External)<br><b>0</b> : Disabled<br><b>1</b> : Enabled                   | Keep this bit at "1".                                                                                                    |
| 5-7          | Not used                                                                                                    | Do not change the settings.                                                                                                    |

G3 Switch 08 - Not used (do not change the settings)G3 Switch 09 - Not used (do not change the settings)

| G3 Sw | vitch 0A                                                                                              | SP No. 1-105-011                                                                                                    |
|-------|----------------------------------------------------------------------------------------------------|----------------------------------------------------------------------------------------------------|
| No    | FUNCTION                                                                                              | COMMENTS                                                                                                    |
| 1     | Maximum allowable carrier drop during image data                                                      | These bits set the acceptable modem carrier drop time.                                                                                                    |
|       | reception Bit 1 Bit 0 Value (ms)                                                                      | Try using a longer setting if error code 0-22 is frequent.                                                                                                    |
|       | 0 0 200<br>0 1 400<br>1 0 800                                                                         |                                                                                                    |
|       | 1 1 Not used                                                                                          |                                                                                                    |
| 2     | Select cancellation of high-<br>speed RX if carrier signal lost<br>while receiving<br>0: Off<br>1: On | This switch setting determines if high-speed receiving ends if the carrier signal is lost when receiving during non-ECM mode                                                                               |
| 3     | Not used                                                                                              | Do not change the settings                                                                                                    |
| 4     | Maximum allowable frame<br>interval during image data<br>reception.<br><b>0:</b> 5 s <b>1:</b> 13 s   | This bit set the maximum interval between EOL<br>(end-of-line) signals and the maximum interval<br>between ECM frames from the other end.<br>Try using a longer setting if error code 0-21 is<br>frequent. |
| 5     | Not used                                                                                              | Do not change the settings.                                                                                                    |

Fax Option B779

| G3 Sv | vitch 0A                                                                                    | SP No. 1-105-011                                                                                                    |
|-------|---------------------------------------------------------------------------------------------|----------------------------------------------------------------------------------------------------|
| No    | FUNCTION                                                                                    | COMMENTS                                                                                                    |
| 6     | Reconstruction time for the<br>first line in receive mode<br><b>0</b> : 6 s <b>1</b> : 12 s | When the sending terminal is controlled by a computer, there may be a delay in receiving page data after the local machine accepts set-up data and sends CFR. This is outside the T.30 recommendation. But, if this delay occurs, set this bit to 1 to give the sending machine more time to send data.<br>Refer to error code 0-20.<br>ITU-T T.30 recommendation: The first line should come within 5 s of CFR. |
| 7     | Not used                                                                                    | Do not change the settings.                                                                                                    |

G3 Switch 0B Not used (do not change the settings).

G3 Switch 0C Not used (do not change the settings).

G3 Switch 0D Not used (do not change the settings).

#### G3 Switch 0E

| G3 Switch 0E SP No 1-1 |                                                                                                    |                                                 |  |  |  |
|------------------------|----------------------------------------------------------------------------------------------------|-------------------------------------------------|--|--|--|
| 0-7                    | Set CNG send time interval                                                                                 |                                                 |  |  |  |
|                        | Some machines on the receiving side may not be able to automatically switch the 3-<br>second CNG interval. |                                                 |  |  |  |
|                        | High order bit                                                                                             | 3000-2250ms: 3000-50xNms                        |  |  |  |
|                        |                                                                                                    | 3000 – 50 x Nms 0F (3000 ms) ≤ N ≤ FF (2250 ms) |  |  |  |
|                        | Low order bit                                                                                              | 00-0E(3000-3700ms: 3000+50xNms                  |  |  |  |
|                        |                                                                                                    | 3000 – 50 x Nms 0F (3000 ms) ≤ N ≤ 0F (3700 ms) |  |  |  |

| G3 S | Switch 0F                                                                                                    | SP No. 1-105-016                                                                                                    |
|------|----------------------------------------------------------------------------------------------------|----------------------------------------------------------------------------------------------------|
| No   | FUNCTION                                                                                                    | COMMENTS                                                                                                    |
| 0    | Alarm when an error occurred<br>in Phase C or later<br><b>0</b> : Disabled<br><b>1</b> : Enabled                   | If the customer wants to hear an alarm after each error communication, change this bit to "1".                             |
| 1    | Alarm when the handset is off-<br>hook at the end of<br>communication<br><b>0</b> : Disabled<br><b>1</b> : Enabled | If the customer wants to hear an alarm if the handset is off-hook at the end of fax communication, change this bit to "1". |
| 2-7  | Not used                                                                                                    | Do not change the settings.                                                                                                |

### 3.2.6 G3-2/3 SWITCHES

These switches require an optional G3 interface unit. G3-3 switches are the same as for G3-2 switches.

| G3-2 Switch 00 |                                                  |          |                     | SP No. 1-106-001                                                       |
|----------------|--------------------------------------------------|----------|---------------------|------------------------------------------------------------------------|
| No             |                                                  | FUN      |                     | COMMENTS                                                               |
| 0-1            | Monitor speaker during communication (tx and rx) |          |                     | (0, 0): The monitor speaker is disabled all through the communication. |
|                | Bit 1                                            | Bit 0    | Setting<br>Disabled | (0, 1): The monitor speaker is on up to phase B in                     |
|                | 0                                                | 1        | Up to Phase B       | (1, 0): Used for testing. The monitor speaker is on                    |
|                | 1                                                | 0        | All the time        | all through the communication. Make sure that you                      |
|                | 1                                                | 1        | Not used            | reset these bits after testing.                                        |
| 2              | Monito                                           | or speak | er during           | 1: The monitor speaker is enabled during memory                        |
|                | memo                                             | ry trans | mission             | transmission.                                                          |
|                | 0: Disa                                          | abled 1: | Enabled             |                                                                        |
| 3-7            | Not us                                           | ed       |                     | Do not change the settings.                                            |

| G3-2 | Switch 01                                                                | SP No. 1-106-002                                                                                                    |
|------|--------------------------------------------------------------------------|----------------------------------------------------------------------------------------------------|
| No   | FUNCTION                                                                 | COMMENTS                                                                                                    |
| 0-3  | Not used                                                                 | Do not change the settings.                                                                                                    |
| 4    | DIS frame length<br><b>0:</b> 10 bytes <b>1:</b> 4 bytes                 | 1: The bytes in the DIS frame after the 4th byte will<br>not be transmitted (set to 1 if there are<br>communication problems with PC-based faxes<br>which cannot receive the extended DIS frames). |
| 5    | Not used                                                                 | Do not change the setting.                                                                                                    |
| 6    | Forbid CED/AMsam output<br><b>0:</b> Off<br><b>1:</b> On (Forbid output) | Do not change this setting, unless the communication problem is caused by a CED or ANSam transmission.                                                                                             |
| 7    | Not used                                                                 | Do not change the setting.                                                                                                    |

| G3-2 | Switch 02                                                                                             | SP No. 1-106-003                                                                                                    |
|------|----------------------------------------------------------------------------------------------------|----------------------------------------------------------------------------------------------------|
| No   | FUNCTION                                                                                              | COMMENTS                                                                                                    |
| 0    | G3 protocol mode used<br><b>0</b> : Standard and non-standard<br><b>1</b> : Standard only             | <ul> <li>Change this bit to 1 only when the other end can only communicate with machines that send T.30-standard frames only.</li> <li>1: Disables NSF/NSS signals (these are used in non-standard mode communication)</li> </ul>                                                |
| 1-4  | Not used                                                                                              | Do not change the settings.                                                                                                    |
| 5    | Use of modem rate history for<br>transmission using<br>Quick/Speed Dials<br>0: Disabled<br>1: Enabled | <ul> <li>0: Communications using Quick/Speed Dials always start from the highest modem rate.</li> <li>1: The machine refers to the modem rate history for communications with the same machine when determining the most suitable rate for the current communication.</li> </ul> |
| 6    | Not used                                                                                              | Do not change the settings.                                                                                                    |
| 7    | Short preamble <b>0:</b> Disabled <b>1:</b> Enabled                                                   | Refer to Appendix B in the Group 3 Facsimile<br>Manual for details about Short Preamble.                                                                                                    |

| G3-2 | Switch 03                                                     | SP No. 1-106-004                                                                                                    |
|------|---------------------------------------------------------------|----------------------------------------------------------------------------------------------------|
| No   | FUNCTION                                                      | COMMENTS                                                                                                    |
| 0    | DIS detection number<br>(Echo countermeasure)<br>0: 1<br>1: 2 | <ul> <li>0: The machine will hang up if it receives the same DIS frame twice.</li> <li>1: Before sending DCS, the machine will wait for the second DIS which is caused by echo on the line.</li> </ul>        |
| 1    | Not used                                                      | Do not change the settings.                                                                                                    |
| 2    | V.8 protocol<br>0: Disabled<br>1: Enabled                     | <ul> <li>0: V.8/V.34 communications will not be possible.</li> <li>Note:</li> <li>Do not set to 0 unless the line condition is always bad enough to slow down the data rate to 14.4 kbps or lower.</li> </ul> |
| 3    | ECM frame size<br><b>0:</b> 256 bytes<br><b>1:</b> 64 bytes   | Keep this bit at "0" in most cases.                                                                                                    |

| G3-2 | Switch 03                                                                                                    | SP No. 1-106-004                                                                                                    |
|------|----------------------------------------------------------------------------------------------------|----------------------------------------------------------------------------------------------------|
| No   | FUNCTION                                                                                                    | COMMENTS                                                                                                    |
| 4    | CTC transmission conditions<br><b>0:</b> After one PPR signal<br>received<br><b>1:</b> After four PPR signals<br>received (ITU-T standard) | <b>0:</b> When using ECM in non-standard (NSF/NSS) mode, the machine sends a CTC to drop back the modem rate after receiving a PPR, if the following condition is met in communications at 14.4, 12.0, 9.6, and 7.2 kbps.      |
|      |                                                                                                    | √NTransmit≤NResend                                                                                                    |
|      |                                                                                                    | NTransmit- Number of transmitted frames<br>NResend- Number of frames to be retransmitted                                                                                                    |
|      |                                                                                                    | <b>1:</b> When using ECM, the machine sends a CTC to drop back the modem rate after receiving four PPRs.                                                                                                    |
|      |                                                                                                    | PPR, CTC: These are ECM protocol signals.                                                                                                    |
|      |                                                                                                    | This bit is not effective in V.34 communications.                                                                                                    |
| 5    | Modem rate used for the next<br>page after receiving a negative<br>code (RTN or PIN)<br><b>0:</b> No change <b>1:</b> Fallback             | 1: The machine's tx modem rate will fall back before sending the next page if a negative code is received. This bit is ignored if ECM is being used.                                                                           |
| 6    | Not used                                                                                                    | Do not change the settings.                                                                                                    |
| 7    | Select detection of reverse<br>polarity in ringing<br>0: Off<br>1: On                                                                      | This switch is used to prevent reverse polarity in ringing on the phone line (applied to PSTN-G3 ringing). Do not change this setting 0: No detection $\rightarrow$ Outside Japan 1: Detection $\rightarrow$ Inside Japan only |

| G3-2         | Switch 04                          | SP No. 1-106-005                                                                                                    |
|--------------|------------------------------------|----------------------------------------------------------------------------------------------------|
| No           | FUNCTION                           | COMMENTS                                                                                                    |
| 0<br>to<br>3 | Training error detection threshold | 0 - F (Hex); 0 - 15 bits<br>If the number of error bits in the received TCF is<br>below this threshold, the machine informs the<br>sender that training has succeeded. |
| 4-7          | Not used                           | Do not change the settings.                                                                                                    |

| G3-2 | Switch                | n 0 | 5     |                                                         |                  | SP No. 1-106-006                                      |
|------|-----------------------|-----|-------|---------------------------------------------------------|------------------|-------------------------------------------------------|
| No   |                       |     | Fl    | JNO                                                     | CTION            | COMMENTS                                              |
| 0    | Initial Tx modem rate |     |       |                                                         | n rate           | These bits set the initial starting modem rate for    |
| to   | Bit 3                 | 2   | 1     | 0                                                       | Setting (bps)    | transmission.                                         |
| 3    | 0                     | 0   | 0     | 1                                                       | 2.4 k            |                                                       |
|      | 0                     | 0   | 1     | 0                                                       | 4.8 k            | Use the dedicated transmission parameters if you      |
|      | 0                     | 0   | 1     | 1                                                       | 7.2 k            | need to change this for specific receivers.           |
|      | 0                     | 1   | 0     | 0                                                       | 9.6 k            |                                                       |
|      | 0                     | 1   | 0     | 1                                                       | 12.0 k           | If a modem rate 14.4 kbps or slower is selected, V.8  |
|      | 0                     | 1   | 1     | 0                                                       | 14.4 k           | protocol should be disabled manually.                 |
|      | 0                     | 1   | 1     | 1                                                       | 16.8 k           |                                                       |
|      | 1                     | 0   | 0     | 0                                                       | 19.2 k           | Cross reference                                       |
|      | 1                     | 0   | 0     | 1                                                       | 21.6 k           | V.8 protocol on/off - SG3 switch 03, bit2             |
|      | 1                     | 0   | 1     | 0                                                       | 24.0 k           |                                                       |
|      | 1                     | 0   | 1     | 1                                                       | 26.4 k           |                                                       |
|      | 1                     | 1   | 0     | 0                                                       | 28.8 k           |                                                       |
|      | 1                     | 1   | 0     | 1                                                       | 31.2 k           |                                                       |
|      | 1                     | 1   | 1     | 0                                                       | 33.6 k           |                                                       |
|      | Other                 | set | tting | gs -                                                    | Not used         |                                                       |
| 4    | Initial               | mo  | der   | m ty                                                    | /pe for 9.6 k or | These bits set the initial modem type for 9.6 and 7.2 |
| to   | 7.2 kbps.             |     | _     | kbps, if the initial modem rate is set at these speeds. |                  |                                                       |
| 5    | Bit 5                 | E   | Bit - | 4                                                       | Setting          |                                                       |
|      | 0                     |     | 0     |                                                         | V.29             |                                                       |
|      | 0                     |     | 1     |                                                         | V.17             |                                                       |
|      | 1                     |     | 0     |                                                         | V.34             |                                                       |
|      | 1                     |     | 1     |                                                         | Not used         |                                                       |
| 6-7  | Not us                | sed |       |                                                         |                  | Do not change the settings.                           |

| G3-2 | Switcl  | n 0 | 6    |      |               | SP No. 1-106-007                                     |
|------|---------|-----|------|------|---------------|------------------------------------------------------|
| No   |         |     | Fl   | JNO  | CTION         | COMMENTS                                             |
| 0    | Initial | Rx  | mc   | dei  | m rate        | These bits set the initial starting modem rate for   |
| to   | Bit 3   | 2   | 1    | 0    | Setting (bps) | reception.                                           |
| 3    | 0       | 0   | 0    | 1    | 2.4 k         |                                                      |
|      | 0       | 0   | 1    | 0    | 4.8 k         | Use a lower setting if high speeds pose problems     |
|      | 0       | 0   | 1    | 1    | 7.2 k         | during reception.                                    |
|      | 0       | 1   | 0    | 0    | 9.6 k         |                                                      |
|      | 0       | 1   | 0    | 1    | 12.0 k        | If a modem rate 14.4 kbps or slower is selected, V.8 |
|      | 0       | 1   | 1    | 0    | 14.4 k        | protocol should be disabled manually.                |
|      | 0       | 1   | 1    | 1    | 16.8 k        |                                                      |
|      | 1       | 0   | 0    | 0    | 19.2 k        | Cross reference                                      |
|      | 1       | 0   | 0    | 1    | 21.6 k        | V.8 protocol on/off - SG3 switch 03, bit2            |
|      | 1       | 0   | 1    | 0    | 24.0 k        |                                                      |
|      | 1       | 0   | 1    | 1    | 26.4 k        |                                                      |
|      | 1       | 1   | 0    | 0    | 28.8 k        |                                                      |
|      | 1       | 1   | 0    | 1    | 31.2 k        |                                                      |
|      | 1       | 1   | 1    | 0    | 33.6 k        |                                                      |
|      | Other   | set | ting | gs - | Not used      |                                                      |

| G3-2 Switch 06 |                           |     |       |      |                | SP No. 1-106-007                                      |
|----------------|---------------------------|-----|-------|------|----------------|-------------------------------------------------------|
| No             |                           |     | Fl    | JNC  | CTION          | COMMENTS                                              |
| 4              | Modem types available for |     |       |      |                | The setting of these bits is used to inform the       |
| to             | recept                    | ion | l I   |      |                | transmitting terminal of the available modem type for |
| 7              | Bit 7                     | 6   | 5     | 4    | Setting        | the machine in receive mode.                          |
|                | 0                         | 0   | 0     | 1    | V.27ter        |                                                       |
|                | 0                         | 0   | 1     | 0    | V.27ter, V.29  | If V.34 is not selected, V.8 protocol must be         |
|                | 0                         | 0   | 1     | 1    | V.27ter, V.29  | disabled manually.                                    |
|                |                           |     |       |      | V.33           |                                                       |
|                | 0                         | 1   | 0     | 0    | V.27ter, V.29, | Cross reference                                       |
|                |                           |     |       |      | V.17/V.33      | V 8 protocol on/off - SG3 switch 03 bit2              |
|                | 0                         | 1   | 0     | 1    | V.27ter, V.29, |                                                       |
|                |                           |     |       |      | V.17/V33,      |                                                       |
|                |                           |     |       |      | V.34           |                                                       |
|                | Other                     | set | tting | gs - | Not used       |                                                       |

| G3-2         | Switch 07                                                                                                    | SP No. 1-106-008                                                                                                    |
|--------------|----------------------------------------------------------------------------------------------------|----------------------------------------------------------------------------------------------------|
| No           | FUNCTION                                                                                                    | COMMENTS                                                                                                    |
| 0<br>to<br>1 | PSTN cable equalizer<br>(tx mode: Internal)<br>Bit 1 Bit 0 Setting<br>0 0 None<br>0 1 Low<br>1 0 Medium<br>1 1 High | <ul> <li>Use a higher setting if there is signal loss at higher frequencies because of the length of wire between the modem and the telephone exchange.</li> <li>Use the dedicated transmission parameters for specific receivers.</li> <li>Also, try using the cable equalizer if one or more of the following symptoms occurs.</li> <li>Communication error</li> <li>Modem rate fallback occurs frequently.</li> </ul>                                     |
|              |                                                                                                    | communications.                                                                                                    |
| 2<br>to<br>3 | PSTN cable equalizer<br>(rx mode: Internal)<br>Bit 3 Bit 2 Setting<br>0 0 None<br>0 1 Low<br>1 0 Medium<br>1 1 High | <ul> <li>Use a higher setting if there is signal loss at higher frequencies because of the length of wire between the modem and the telephone exchange.</li> <li>Also, try using the cable equalizer if one or more of the following symptoms occurs.</li> <li>Communication error with error codes such as 0-20, 0-23, etc.</li> <li>Modem rate fallback occurs frequently.</li> <li>Note: This setting is not effective in V.34 communications.</li> </ul> |
| 4            | PSTN cable equalizer<br>(V.8/V.17 rx mode: External)<br><b>0</b> : Disabled                                         | Keep this bit at "1".                                                                                                    |
| <b>- -</b>   | 1: Enabled                                                                                                    | Do not observe the patting of                                                                                                    |
| 5-7          | NOT USED                                                                                                    | Do not change the settings.                                                                                                    |

| G3-2 Switch 08 - Not used (do not change the settings) |  |
|--------------------------------------------------------|--|
| G3-2 Switch 09 - Not used (do not change the settings) |  |

| G3-2   | Switch 0A                                                                                                    |                                                                                                    | SP No. 1-106-011                                                                                                    |
|--------|----------------------------------------------------------------------------------------------------|----------------------------------------------------------------------------------------------------|----------------------------------------------------------------------------------------------------|
| No     | FUNCTION                                                                                                    |                                                                                                    | COMMENTS                                                                                                    |
| 0<br>1 | Maximum allowable carri<br>drop during image data<br>reception                                                                                                    | These bits set t<br>time.<br>Try using a long                                                                                                    | he acceptable modem carrier drop                                                                                                    |
|        | Bit 1         Bit 0         Value (           0         0         200           0         1         400           1         0         800           1         1         Not use | ) frequent.                                                                                                    |                                                                                                    |
| 2      | Select cancellation of hig<br>speed RX if carrier signa<br>while receiving<br>0: Off<br>1: On                                                                                   | This switch sett<br>receiving ends<br>receiving during                                                                                                    | ing determines if high-speed<br>if the carrier signal is lost when<br>g non-ECM mode                                                                                                    |
| 3      | Not used                                                                                                    | Do not change                                                                                                    | the settings.                                                                                                    |
| 4      | Maximum allowable fram<br>interval during image dat<br>reception.<br><b>0:</b> 5 s <b>1:</b> 13 s                                                                               | This bit set the<br>(end-of-line) sig<br>between ECM f<br>Try using a long<br>frequent.                                                                                                    | maximum interval between EOL<br>gnals and the maximum interval<br>frames from the other end.<br>ger setting if error code 0-21 is                                                                                                    |
| 5      | Not used                                                                                                    | Do not change                                                                                                    | the settings.                                                                                                    |
| 6      | Reconstruction time for the line in receive mode<br><b>0:</b> 6 s <b>1:</b> 12 s                                                                                                | irst When the send<br>computer, there<br>data after the lo<br>sends CFR. Th<br>recommendation<br>bit to 1 to give t<br>send data.<br>Refer to error c<br>ITU-T T.30 reco<br>come within 5 s | ing terminal is controlled by a<br>e may be a delay in receiving page<br>ocal machine accepts set-up data and<br>is is outside the T.30<br>on. But, if this delay occurs, set this<br>he sending machine more time to<br>ode 0-20.<br>ommendation: The first line should<br>a of CFR. |
| 7      | Not used                                                                                                    | Do not change                                                                                                    | the settings.                                                                                                    |

| G3-2 Switch 0B- Not used (do not change the settings)  |
|--------------------------------------------------------|
| G3-2 Switch 0C- Not used (do not change the settings)  |
| G3-2 Switch 0D - Not used (do not change the settings) |
| G3-2 Switch 0E - Not used (do not change the settings) |
| G3-2 Switch 0F - Not used (do not change the settings) |

### 3.2.7 G4 INTERNAL SWITCHES

The G4 internal switches (SW00 to 1F) are displayed but do not change these settings.

### 3.2.8 G4 PARAMETER SWITCHES

The G4 parameter switches (SW00 to 0F) are displayed but do not change these settings.

### 3.2.9 IP FAX SWITCHES

| IP Fax | Switch 00                                   | SP No. 1-111-001                                |
|--------|---------------------------------------------|-------------------------------------------------|
| No.    | FUNCTION                                    | COMMENTS                                        |
| 0      | Not used                                    | Do not change this setting.                     |
| 1      | IP Fax Transport                            | Selects TCP or UDP protocol for IP-Fax          |
|        | <b>0</b> : TCP, 1: UDP                      |                                                 |
| 2      | IP Fax single port selection                | Selects single data port.                       |
| -      | <b>0</b> : OFF, 1: ON (enable)              |                                                 |
|        | IP Fax double ports (single data            | Selects whether IP-Fax uses a double port.      |
| 3      | port) selection                             |                                                 |
|        | <b>0</b> : OFF, 1: ON (enable)              |                                                 |
| 4      | IP Fax Gatekeeper                           | Enables/disables the gatekeeper for IP-Fax.     |
|        | <b>0</b> : OFF, 1: ON (enable)              |                                                 |
| 5      | IP Fax 130 bit signal reverse               | Reverses the T30 bit signal.                    |
|        | <b>0</b> : LSB first, 1: MSB first          |                                                 |
|        | IP Fax max bit rate setting                 | When "0" is selected, the max bit rate does     |
| 6      |                                             | Not affect the value of the DIS/DCS.            |
|        |                                             | the value of the DIS/DCS                        |
|        | IP Fax received telephone number            | When "0" is selected fax data is received       |
|        | confirmation                                | without checking the telephone number.          |
|        | <b>0</b> : No confirmation, 1: Confirmation | When "1" is selected, fax data is received only |
| 7      |                                             | when confirming that the telephone number       |
|        |                                             | from the sender matches the registered          |
|        |                                             | telephone number in this machine. If this       |
|        |                                             | confirmation fails, the line is disconnected.   |

| Switch 01                                    |                                                                                                    |                                                                                                    |                                                                                                    |                                                                                                    | SP N                                                                                                    | lo. 1-111-00                                                                                                    | 2                                                                                                    |  |
|----------------------------------------------|----------------------------------------------------------------------------------------------------|----------------------------------------------------------------------------------------------------|----------------------------------------------------------------------------------------------------|----------------------------------------------------------------------------------------------------|----------------------------------------------------------------------------------------------------|----------------------------------------------------------------------------------------------------|----------------------------------------------------------------------------------------------------|--|
| FUNCTION                                     |                                                                                                    |                                                                                                    | C                                                                                                    | OMME                                                                                                    | NTS                                                                                                    |                                                                                                    |                                                                                                    |  |
| IP Fax delay level setting                   |                                                                                                    |                                                                                                    |                                                                                                    |                                                                                                    |                                                                                                    |                                                                                                    |                                                                                                    |  |
| Selects the acceptable delay level.          |                                                                                                    | Bit 3                                                                                                    | Bit 2                                                                                                    | Bit 1                                                                                                    | Bit 0                                                                                                    |                                                                                                    |                                                                                                    |  |
| Level 0 is the highest quality               |                                                                                                    | 0                                                                                                    | 0                                                                                                    | 0                                                                                                    | 0                                                                                                    | Level 0                                                                                                    |                                                                                                    |  |
| Default is "0000" (level 0).                 |                                                                                                    | 0                                                                                                    | 0                                                                                                    | 0                                                                                                    | 1                                                                                                    | Level 1                                                                                                    |                                                                                                    |  |
|                                              |                                                                                                    | 0                                                                                                    | 0                                                                                                    | 1                                                                                                    | 0                                                                                                    | Level 2                                                                                                    |                                                                                                    |  |
|                                              |                                                                                                    | 0                                                                                                    | 0                                                                                                    | 1                                                                                                    | 1                                                                                                    | Level 3                                                                                                    |                                                                                                    |  |
|                                              |                                                                                                    |                                                                                                    |                                                                                                    |                                                                                                    |                                                                                                    | •                                                                                                    |                                                                                                    |  |
| IP Fax preamble wait time setting            | Se                                                                                                    | lects the                                                                                                    | e pream                                                                                                    | ble wait                                                                                                    | t time.                                                                                                    |                                                                                                    |                                                                                                    |  |
| [00 to 0f]                                   |                                                                                                    |                                                                                                    |                                                                                                    |                                                                                                    |                                                                                                    |                                                                                                    |                                                                                                    |  |
| There are 16 values in this 4-bit binary swi |                                                                                                    |                                                                                                    |                                                                                                    |                                                                                                    |                                                                                                    |                                                                                                    |                                                                                                    |  |
|                                              | cor                                                                                                    | combination.                                                                                                    |                                                                                                    |                                                                                                    |                                                                                                    |                                                                                                    |                                                                                                    |  |
|                                              | Wa                                                                                                    | Waiting time: set value level x 100 ms                                                                                                    |                                                                                                    |                                                                                                    |                                                                                                    |                                                                                                    |                                                                                                    |  |
|                                              | Ма                                                                                                    | Max: 0f (1500 ms) Min: 00 (No wait time)                                                                                                    |                                                                                                    |                                                                                                    |                                                                                                    |                                                                                                    |                                                                                                    |  |
|                                              | The                                                                                                    | The default is "0000" (00H)                                                                                                    |                                                                                                    |                                                                                                    |                                                                                                    |                                                                                                    |                                                                                                    |  |
|                                              | Switch 01         FUNCTION         IP Fax delay level setting         Selects the acceptable delay level.         Level 0 is the highest quality         Default is "0000" (level 0).         IP Fax preamble wait time setting | Switch 01         FUNCTION       I         IP Fax delay level setting       Selects the acceptable delay level.         Level 0 is the highest quality       Default is "0000" (level 0).         IP Fax preamble wait time setting       Set [00]         IP Fax preamble wait time setting       Ma         The corr       Ma         The corr       Ma | Switch 01         FUNCTION         IP Fax delay level setting         Selects the acceptable delay level.         Level 0 is the highest quality         Default is "0000" (level 0).         IP Fax preamble wait time setting         Selects the combination         Waiting time         Max: 0f (14)         The default | Switch 01       FUNCTION       C         IP Fax delay level setting       Selects the acceptable delay level.       Bit 3       Bit 2         Level 0 is the highest quality       0       0       0         Default is "0000" (level 0).       0       0       0         IP Fax preamble wait time setting       Selects the pream       [00 to 0f]         IP Fax preamble wait time setting       Selects the pream       [00 to 0f]         There are 16 value combination.       Waiting time: set value combination.         Waiting time: set value combination.       Max: 0f (1500 ms)         The default is "000       The default is "000 | Switch 01       COMME         IP Fax delay level setting       Selects the acceptable delay level.         Level 0 is the highest quality       0         Default is "0000" (level 0).       0         IP Fax preamble wait time setting       Selects the preamble wait filme setting         IP Fax preamble wait time setting       Selects the preamble wait filme setting         IP Fax preamble wait time setting       Selects the preamble wait filme setting         IP Fax preamble wait time setting       Selects the preamble wait filme setting         IP Fax preamble wait time setting       Selects the preamble wait filme setting         IP Fax preamble wait time setting       Selects the preamble wait filme setting         IP Fax preamble wait time setting       Selects the preamble wait filme setting         IP Fax preamble wait time setting       Selects the preamble wait filme setting         IP Fax preamble wait time setting       Selects the preamble wait filme setting         IP Fax preamble wait time setting       Selects the preamble wait filme setting         IP Fax preamble wait time setting       Selects the preamble wait filme setting         IP Fax preamble wait time setting       Selects the preamble wait filme setting         IP Fax preamble wait time setting       Selects the preamble wait filme setting         IP Fax preamble wait time setting       Selects the preamble wait fi | Switch 01SP NFUNCTIONCOMMENTSIP Fax delay level setting<br>Selects the acceptable delay level.<br>Level 0 is the highest quality<br>Default is "0000" (level 0).Bit 3<br>0Bit 2<br>0Bit 1<br>0Bit 0<br>000000000010001000011IP Fax preamble wait time settingSelects the preamble wait time.<br>[00 to 0f]<br>There are 16 values in this 4-bit k<br>combination.<br>Waiting time: set value level x 10Max: 0f (1500 ms) Min: 00 (No wa<br>The default is "0000" (00H). | Switch 01       SP No. 1-111-00         FUNCTION       COMMENTS         IP Fax delay level setting       Selects the acceptable delay level.         Level 0 is the highest quality       0       0       0         Default is "0000" (level 0).       0       0       1       Level 0         IP Fax preamble wait time setting       Selects the preamble wait time.       [00 to 0f]       1       1       Level 3         IP Fax preamble wait time setting       Selects the preamble wait time.       [00 to 0f]       1       1       Level 3         IP Fax preamble wait time setting       Max: 0f (1500 ms) Min: 00 (No wait time)       Max: 0f (1500 ms) Min: 00 (No wait time)       The default is "0000" (00H). |  |

| IP Fax | Switch 02                                                                                                    | SP No. 1-111-003                                                                                                    |
|--------|----------------------------------------------------------------------------------------------------|----------------------------------------------------------------------------------------------------|
| No.    | FUNCTION                                                                                                    | COMMENTS                                                                                                    |
| 0      | <ul><li>IP Fax bit signal reverse setting</li><li><b>0</b>: Maker code setting</li><li>1: Internal bit switch setting</li></ul> | <ul> <li>When "0" is selected, the bit signal reverse<br/>method is decided by the maker code.</li> <li>When "1" is selected, the bit signal reverse<br/>method is decided by the internal bit switch.</li> <li><b>NOTE:</b> When communicating between IP Fax<br/>devices, LSB first is selected.)</li> </ul> |
| 1      | IP Fax transmission speed setting<br><b>0</b> : Modem speed<br>1: No limitation                                                 | Selects the transmit speed for IP Fax communication.                                                                                                    |
| 2      | SIP transport setting<br>0: TCP<br>1: UDP                                                                                       | This bit switch sets the transport that has<br>priority for receiving IP Fax data.<br>This function is activated only when the<br>sender has both TCP and UDP.                                                                                                    |
| 3-7    | Not used                                                                                                    | Do not change these settings.                                                                                                    |

| IP Fax | Switch 03                         | SP No. 1-111-004                             |
|--------|-----------------------------------|----------------------------------------------|
| No.    | FUNCTION                          | COMMENTS                                     |
| 0      | Effective field limitation for G3 | Limits the effective field for standard G3   |
|        | standard function information     | function information.                        |
|        | <b>0</b> : OFF, 1: 4byte (DIS)    |                                              |
| 1      | Switching between G3 standard     | Enables/disables switching between G3        |
|        | and G3 non standard               | standard and G3 non-standard.                |
|        | 0: Enable switching               |                                              |
|        | 1: G3 standard only               |                                              |
| 2      | AI modem rate function            | Enables/disables the AI modem rate.          |
|        | 0: OFF, <b>1</b> : ON (enable)    |                                              |
| 3      | ECM frame size selection at       | Selects the ECM frame size for sending.      |
|        | transmitting                      |                                              |
|        | <b>0</b> : 256byte, 1: 64byte     |                                              |
| 4      | DIS detection times for echo      | Sets the number of times for DIS to detect   |
|        | prevention                        | echoes.                                      |
|        | <b>0</b> : 1 time, 1: 2 times     |                                              |
| 5      | CTC transmission selection        | When "0" is selected, the transmission       |
|        | 0: PPRx1                          | condition is decided by error frame numbers. |
|        | 1: PPRx4                          | When "1" is selected, the transmission       |
|        |                                   | condition is based on the ITU-T method.      |
| 6      | Shift down setting at receiving   | Selects whether to shift down when negative  |
|        | negative code                     | codes are received.                          |
|        | <b>0</b> : OFF, 1: ON             |                                              |
| 7      | Not used                          | Do not change this setting.                  |

| IP Fax | Switch 04           | SP No. 1-111-005                    |
|--------|---------------------|-------------------------------------|
| No.    | FUNCTION            | COMMENTS                            |
| 0      | TCF error threshold | Sets the TCF error threshold level. |
| 1      |                     | [00 to 0f]                          |
| 2      |                     | The default is "1111" (0fH).        |
| 3      |                     |                                     |
| 4-7    | Not used            | Do not change these settings.       |

| IP Fax | IP Fax Switch 05 SP No. 1-111-006 |            |                |           |                   |                        |
|--------|-----------------------------------|------------|----------------|-----------|-------------------|------------------------|
| No.    |                                   | FU         | NCTION         |           |                   | COMMENTS               |
| 0_3    | Modem                             | bit rate   | setting for tr | ansmissio | on                |                        |
| 0-0    | Sets the                          | e moder    | n bit rate for | transmise | sion. The default | is "0110" (14.4K bps). |
|        | Bit 4                             | Bit 3      | Bit 2          | Bit 1     |                   |                        |
|        | 0                                 | 0          | 0              | 1         | 2400 bps          |                        |
|        | 0                                 | 0          | 1              | 0         | 4800 bps          |                        |
|        | 0                                 | 0          | 1              | 1         | 7200 bps          |                        |
|        | 0                                 | 1          | 0              | 0         | 9600 bps          |                        |
|        | 0                                 | 1          | 0              | 1         | 12.0 Kbps         |                        |
|        | 0                                 | 1          | 1              | 0         | 14.4 Kbps         |                        |
|        | 0                                 | 1          | 1              | 1         | 16.8 Kbps         |                        |
|        | 1                                 | 0          | 0              | 0         | 19.2 Kbps         |                        |
|        | 1                                 | 0          | 0              | 1         | 21.6 Kbps         |                        |
|        | 1                                 | 0          | 1              | 0         | 24.0 Kbps         |                        |
|        | 1                                 | 0          | 1              | 1         | 26.4 Kbps         |                        |
|        | 1                                 | 1          | 0              | 0         | 28.8 Kbps         |                        |
|        | 1                                 | 1          | 0              | 1         | 31.2 Kbps         |                        |
|        | 1                                 | 1          | 1              | 0         | 33.6 Kbps         |                        |
|        | Modem                             | setting    | for transmis   | sion      |                   | _                      |
| 4-5    | Sets the                          | e moder    | n for transm   | ission.   |                   |                        |
|        | The def                           | fault is " | 00" (V29).     |           |                   |                        |
|        | Bit 5                             | Bit 4      |                |           |                   |                        |
|        | 0                                 | 0          | V29            |           |                   |                        |
|        | 0                                 | 1          | V17            |           |                   |                        |
|        | 1                                 | 0          | V34            |           |                   |                        |
|        | 1                                 | 1          | Not used       |           |                   |                        |
| 6-7    | Not use                           | ed         |                |           | Do not change     | these settings.        |

| IP Fax | S S                                                                                                    | witch 06  | ;          |          | SP No. 1-111-007 |                                                     |
|--------|----------------------------------------------------------------------------------------------------|-----------|------------|----------|------------------|-----------------------------------------------------|
| No.    | FUNCTION                                                                                                    |           |            | TION     |                  | COMMENTS                                            |
|        | Modem bit rate setting for reception<br>Sets the modem bit rate for reception. The default is "0110" (14.4K bps). |           |            |          |                  | otion<br>eption. The default is "0110" (14.4K bps). |
|        |                                                                                                    | Bit 7     | Bit 6      | Bit 5    | Bit 4            |                                                     |
|        |                                                                                                    | 0         | 0          | 0        | 1                | V27ter                                              |
| 0-3    |                                                                                                    | 0         | 0          | 1        | 0                | V27ter, V29                                         |
|        |                                                                                                    | 0         | 0          | 1        | 1                | V27ter, V29, V33 (invalid)                          |
|        |                                                                                                    | 0         | 1          | 0        | 0                | V27ter, V29, V17                                    |
|        |                                                                                                    | 0         | 1          | 0        | 1                | V27ter, V29, V17, V34                               |
|        |                                                                                                    |           |            |          |                  |                                                     |
|        | M                                                                                                    | odem se   | etting for | r recept | ion              |                                                     |
|        | S                                                                                                    | ets the r | nodem t    | ype for  | recepti          | tion. The default is "0100" (V2/ter, V29, V17).     |
|        |                                                                                                    | Bit 3     | Bit 1      | Bit 1    |                  |                                                     |
|        |                                                                                                    | 0         | 0          | 1        | V27              | 7ter                                                |
| 4-7    |                                                                                                    | 0         | 1          | 0        | V27              | 7ter, V29                                           |
|        |                                                                                                    | 0         | 1          | 1        | Not              | t used                                              |
|        |                                                                                                    | 1         | 0          | 0        | V27              | 7ter, V29, V17                                      |
|        |                                                                                                    | 1         | 0          | 1        | V27              | 7ter, V29, V17,                                     |
|        |                                                                                                    |           |            |          | V34              | 4                                                   |

| IP Fax | Switch 07                                  | SP No. 1-111-008                                |
|--------|--------------------------------------------|-------------------------------------------------|
| No.    | FUNCTION                                   | COMMENTS                                        |
| 0      | TSI information                            | Adds or does not add TSI information to         |
|        | <b>0</b> : Not added, 1: Added             | NSS(S).                                         |
| 1      | DCN transmission setting at T1             | Transmits or does not transmit DCN at T1        |
|        | timeout                                    | timeout.                                        |
|        | <b>0</b> : Not transmitted, 1: Transmitted |                                                 |
| 2      | Not used                                   | Do not change this setting.                     |
| 3      | Hang up setting at DIS reception           | Sets whether the machine disconnects after      |
|        | disabled                                   | DIS reception.                                  |
|        | <b>0</b> : No hang up                      |                                                 |
|        | 1: Hang up after transmitting DCN          |                                                 |
| 4      | Number of times for training               | Selects the number of times training is done at |
|        | <b>0</b> : 1 time, 1: 2 times              | the same bit rate.                              |
| 5      | Space CSI transmission setting at          | When "0" is selected, frame data is enabled.    |
|        | no CSI registration                        | When "1" is selected, the transmitted data is   |
|        | <b>0</b> : Not transmitted, 1: Transmitted | all spaces.                                     |
| 6-7    | Not used                                   | Do not change these settings.                   |

| IP Fax | IP Fax Switch 08 SP No. 1-111-009        |              |           |          |              |        |  |
|--------|------------------------------------------|--------------|-----------|----------|--------------|--------|--|
| No.    | FUNCTION                                 |              |           | COMM     | ENTS         |        |  |
| 0-1    | T1 timer adjustment                      | ſ            | Bit 1     | Bit 0    |              |        |  |
|        | Adjusts the T1 timer.                    | ŀ            | 0         | 0        | 35 sec       |        |  |
|        | The default is "00" (35 seconds).        | -            | 0         | 1        | 40 sec       |        |  |
|        |                                          | F            | 1         | 0        | 50 sec       |        |  |
|        |                                          |              | 1         | 1        | 60 sec       |        |  |
| 2-3    | T4 timer adjustment                      | <u> </u>     | D:4 0     | Dit 0    |              | 1      |  |
|        | Adjust the T4 timer                      |              | BIT 3     | Bit 2    |              |        |  |
|        | The default is "00" (2 seconds)          |              | 0         | 0        | 3 sec        |        |  |
|        | The default is 00 (5 seconds).           |              | 0         | 1        | 3.5 sec      |        |  |
|        |                                          |              | 1         | 0        | 4 sec        |        |  |
|        |                                          |              | 1         | 1        | 5 sec        |        |  |
| 4-5    | T0 timer adjustment                      |              |           |          |              |        |  |
|        | Bit 5 Bit 4                              |              |           |          |              |        |  |
|        | 0 0 <b>75 sec</b>                        |              |           |          |              |        |  |
|        | 0 1 120 sec                              |              |           |          |              |        |  |
|        | 1 0 180 sec                              |              |           |          |              |        |  |
|        | 1 1 240 sec                              |              |           |          |              |        |  |
|        | Adjusts the fail safe timer. This timer  | sets the in  | terval b  | etween   | "setup" da   | ta     |  |
|        | transmission and T.38 phase decisio      | n. If your d | estinati  | on retu  | n is late or | the    |  |
|        | network or G3 fax return is late, adjust | st the long  | er interv | val time | r.           | · ···• |  |
|        | The default is "00" (75 seconds)         |              |           |          |              |        |  |
| 6-7    | Not used                                 | Do not ch    | ange t    | hese se  | ttinas.      |        |  |

## 3.3 NCU PARAMETERS

The following tables give the RAM addresses and the parameter calculation units that the machine uses for ringing signal detection and automatic dialing. The factory settings for each country are also given. Most of these must be changed by RAM read/write (SP2-102), but some can be changed using NCU Parameter programming (SP2-103, 104 and 105); if SP2-103, 104 and 105 can be used, this will be indicated in the Remarks column. The RAM is programmed in hex code unless (BCD) is included in the Unit column.

**NOTE:** The following addresses describe settings for the standard NCU. Change the fourth digit from "5" to "6" (e.g. 680500 to 680600) for the settings for the first optional G3 interface unit and from "5" to "7" (e.g. 680700) for the settings for the second optional G3 interface unit.

| Address | Fi               | unction               | Unit              | Remarks                        |  |
|---------|------------------|-----------------------|-------------------|--------------------------------|--|
| 680500  | Country/Area co  | ode for NCU           |                   |                                |  |
|         | parameters       |                       |                   |                                |  |
|         | Use the Hex val  | ue to program the cou | intry/area code o | directly into this address, or |  |
|         | use the decimal  | )1                    |                   |                                |  |
|         | Country/Area     | Decimal Hex           |                   |                                |  |
|         | France           | 00 00                 | Hong              | Kong 20 14                     |  |
|         | Germany          | 01 01                 | South             | Africa 21 15                   |  |
|         | UK               | 02 02                 | Austra            | lia 22 16                      |  |
|         | Italy            | 03 03                 | New Z             | ealand 23 17                   |  |
|         | Austria          | 04 04                 | Singap            | oore 24 18                     |  |
|         | Denmark          |                       | Chipa             | 26 1A                          |  |
|         | Finland          | 00 00                 | Taiwar            | 20 IA<br>1 27 1B               |  |
|         | Ireland          | 08 08                 | Korea             | 28 1C                          |  |
|         | Norway           | 09 09                 | Greece            | e 33 21                        |  |
|         | Sweden           | 10 0A                 | Turkey            | / 32 20                        |  |
|         | Switzerland      | 11 0B                 | Greece            | e 33 21                        |  |
|         | Portugal         | 12 OC                 | Hunga             | ry 34 22                       |  |
|         | Holland          | 13 0D                 | Czech             | 35 23                          |  |
|         | Spain            | 14 UE<br>15 OE        | Polanc            | 30 24                          |  |
|         | USA              | 15 UF<br>17 11        |                   |                                |  |
|         | Asia             | 18 12                 |                   |                                |  |
|         |                  |                       |                   |                                |  |
| 680501  | Line current det | ection time           | 20 ms             | Line current detection is      |  |
| 680502  | Line current wai | t time                | _                 | disabled.                      |  |
| 680503  | Line current dro | p detect time         |                   | detected if 680501             |  |
|         |                  |                       |                   | contains FF.                   |  |
| 680504  | PSTN dial tone   | frequency upper limit | Hz (BCD)          | If both addresses contain      |  |
|         | (high byte)      |                       |                   | FF(H), tone detection is       |  |
| 680505  | PSTN dial tone   | frequency upper limit |                   | disabled.                      |  |
| 680506  | (IOW Dyte)       | frequency lower limit |                   | If both addresses contain      |  |
| 000000  | (high byte)      |                       |                   | FF(H), tone detection is       |  |
| 680507  | PSTN dial tone   | frequency lower limit | -                 | disabled.                      |  |
|         | (low byte)       |                       |                   |                                |  |
| 680508  | PSTN dial tone   | detection time        | 20 ms             | If 680508 contains FF(H),      |  |
| 680509  | PSTN dial tone   | reset time (LOW)      | _                 | the machine pauses for         |  |
| 68050A  | PSTN dial tone   | reset time (HIGH)     |                   |                                |  |
| 68050B  | PSTN dial tone   | continuous tone time  | _                 | 00030D / 00030E).              |  |
| 68050C  | PSTN dial tone   | permissible drop time |                   | Italy: See Note 2.             |  |
| 68050D  | PSTN wait inter  | val (LOW)             |                   |                                |  |
| 68050E  | PSTN wait inter  | val (HIGH)            |                   |                                |  |
| 68050F  | PSTN ring-back   | tone detection time   | 20 ms             | Detection is disabled if       |  |
| 000540  |                  | topo off data sting   | 20.770            | this contains FF.              |  |
| 680510  | time             | tone of detection     | 20 ms             |                                |  |
|         |                  |                       | 1                 |                                |  |

#### NCU PARAMETERS

| Address | Function                                                                        | Unit                                  | Remarks                                                            |
|---------|---------------------------------------------------------------------------------|---------------------------------------|--------------------------------------------------------------------|
| 680511  | PSTN detection time for silent period                                           | 20 ms                                 |                                                                    |
| 000540  | after ring-back tone detected (LOW)                                             | 00.000                                |                                                                    |
| 680512  | after ring-back tone detected (HIGH)                                            | 20 ms                                 |                                                                    |
| 680513  | PSTN busy tone frequency upper<br>limit (high byte)                             | Hz (BCD)                              | If both addresses contain<br>FF(H), tone detection is<br>disabled. |
| 680514  | PSTN busy tone frequency upper                                                  |                                       |                                                                    |
| 000011  | limit (low byte)                                                                |                                       |                                                                    |
| 680515  | PSTN busy tone frequency lower                                                  | Hz (BCD)                              | If both addresses contain<br>EE(H) tone detection is               |
| 680516  | PSTN busy tone frequency lower<br>limit (low byte)                              |                                       | disabled.                                                          |
| 680517  | PABX dial tone frequency upper limit (high byte)                                | Hz (BCD)                              | If both addresses contain FF(H), tone detection is                 |
| 680518  | PABX dial tone frequency upper limit (low byte)                                 | •                                     | disabled.                                                          |
| 680519  | PABX dial tone frequency lower limit<br>(high byte)                             | Hz (BCD)                              | If both addresses contain<br>FF(H), tone detection is<br>disabled  |
| 68051A  | PABX dial tone frequency lower limit (low byte)                                 |                                       |                                                                    |
| 68051B  | PABX dial tone detection time                                                   | 20 ms                                 | If 68051B contains FF,                                             |
| 68051C  | PABX dial tone reset time (LOW)                                                 |                                       | the machine pauses for<br>the pause time (680520 /<br>680521).     |
| 68051D  | PABX dial tone reset time (HIGH)                                                |                                       |                                                                    |
| 68051E  | PABX dial tone continuous tone time                                             |                                       |                                                                    |
| 68051F  | PABX dial tone permissible drop time                                            |                                       |                                                                    |
| 680520  | PABX wait interval (LOW)                                                        |                                       |                                                                    |
| 680521  | PABX wait interval (HIGH)                                                       |                                       |                                                                    |
| 680522  | PABX ringback tone detection time                                               | 20 ms                                 | If both addresses contain                                          |
| 680523  | PABX ringback tone off detection time                                           | 20 ms FF(H), tone detection disabled. |                                                                    |
| 680524  | PABX detection time for silent period after ringback tone detected              | 20 ms                                 | If both addresses contain FF(H), tone detection is                 |
|         |                                                                                 |                                       | disabled.                                                          |
| 680525  | PABX detection time for silent<br>period after ringback tone detected<br>(HIGH) | 20 ms                                 |                                                                    |
| 680526  | PABX busy tone frequency upper<br>limit (high byte)                             | Hz (BCD)                              | If both addresses contain FF(H), tone detection is                 |
| 680527  | PABX busy tone frequency upper<br>limit (low byte)                              |                                       | disabled.                                                          |
| 680528  | PABX busy tone frequency lower                                                  | Hz (BCD)                              | If both addresses contain                                          |
| 600500  |                                                                                 |                                       | rr(n), tone detection is                                           |
| 680529  | limit (low byte)                                                                |                                       |                                                                    |
| 68052A  | Busy tone ON time: range 1                                                      | 20 ms                                 |                                                                    |
| 68052B  | Busy tone OFF time: range 1                                                     | ]                                     |                                                                    |
| 68052C  | Busy tone ON time: range 2                                                      | ]                                     |                                                                    |
| 68052D  | Busy tone OFF time: range 2                                                     | ]                                     |                                                                    |
| 68052E  | Busy tone ON time: range 3                                                      |                                       |                                                                    |

| Address | Function                                                                                                    | Unit        | Remarks                                            |  |  |  |
|---------|----------------------------------------------------------------------------------------------------|-------------|----------------------------------------------------|--|--|--|
| 68052F  | Busy tone OFF time: range 3                                                                                                    | 20 ms       |                                                    |  |  |  |
| 680530  | Busy tone ON time: range 4                                                                                                    | ne: range 4 |                                                    |  |  |  |
| 680531  | Busy tone OFF time: range 4                                                                                                    |             |                                                    |  |  |  |
| 680532  | Busy tone continuous tone detection time                                                                                                    |             |                                                    |  |  |  |
| 680533  | Busy tone signal state time tolerance for all ranges, and number of cycles required for detection (a setting of 4 cycles means that ON-OFF-ON or OFF-ON-OFF must be detected twice).      |             |                                                    |  |  |  |
|         | Tolerance (±)         Bit       1       0         0       0       75% Bits 2 and 3 mu         0       1       50% be kept at 0.         1       0       25%         1       1       12.5% | ist always  | detection                                          |  |  |  |
| 680534  | International dial tone frequency                                                                                                    | Hz (BCD)    | If both addresses contain                          |  |  |  |
| 680535  | International dial tone frequency<br>upper limit (low byte)                                                                                                    |             | disabled.                                          |  |  |  |
| 680536  | International dial tone frequency lower limit (high byte)                                                                                                    | Hz (BCD)    | If both addresses contain FF(H), tone detection is |  |  |  |
| 680537  | International dial tone frequency lower limit (low byte)                                                                                                    |             | disabled.                                          |  |  |  |
| 680538  | International dial tone detection time                                                                                                    | 20 ms       | If 680538 contains FF,                             |  |  |  |
| 680539  | International dial tone reset time (LOW)                                                                                                    |             | the machine pauses for<br>the pause time (68053D / |  |  |  |
| 68053A  | International dial tone reset time<br>(HIGH)                                                                                                    |             | 68053E).                                           |  |  |  |
| 68053B  | International dial tone continuous tone time                                                                                                    |             | Belgium: See Note 2.                               |  |  |  |
| 68053C  | International dial tone permissible drop time                                                                                                    |             |                                                    |  |  |  |
| 68053D  | International dial wait interval (LOW)                                                                                                    |             |                                                    |  |  |  |
| 68053E  | International dial wait interval (HIGH)                                                                                                    |             |                                                    |  |  |  |
| 68053F  | Country dial tone upper frequency limit (HIGH)                                                                                                    | Hz (BCD)    | If both addresses contain FF(H), tone detection is |  |  |  |
| 680540  | Country dial tone upper frequency limit (LOW)                                                                                                    |             | disabled.                                          |  |  |  |
| 680541  | Country dial tone lower frequency limit (HIGH)                                                                                                    |             | If both addresses contain FF(H), tone detection is |  |  |  |
| 680542  | Country dial tone lower frequency limit (LOW)                                                                                                    |             | disabled.                                          |  |  |  |
| 680543  | Country dial tone detection time                                                                                                    | 20 ms       | If 680543 contains FF,                             |  |  |  |
| 680544  | Country dial tone reset time (LOW)                                                                                                    |             | the machine pauses for                             |  |  |  |
| 680545  | Country dial tone reset time (HIGH)                                                                                                    |             | the pause time (680548 / 680549).                  |  |  |  |
| 680546  | Country dial tone continuous tone time                                                                                                    |             |                                                    |  |  |  |

#### NCU PARAMETERS

| Address | Function                                                                                                   | Unit                 | Remarks                                                                                                    |
|---------|----------------------------------------------------------------------------------------------------|----------------------|----------------------------------------------------------------------------------------------------|
| 680547  | Country dial tone permissible drop time                                                                    | 20 ms                |                                                                                                    |
| 680548  | Country dial wait interval (LOW)                                                                           | ]                    |                                                                                                    |
| 680549  | Country dial wait interval (HIGH)                                                                          |                      |                                                                                                    |
| 68054A  | Time between opening or closing the DO relay and opening the OHDI relay                                    | 1 ms                 | See Notes 3, 6 and 8.<br>SP2-103-012 (parameter 11).                                                                                               |
| 68054B  | Break time for pulse dialing                                                                               | 1 ms                 | See Note 3.<br>SP2-103-013 (parameter 12).                                                                                                    |
| 68054C  | Make time for pulse dialing                                                                                | 1 ms                 | See Note 3.<br>SP2-103-014 (parameter 13).                                                                                                    |
| 68054D  | Time between final OHDI relay<br>closure and DO relay opening or<br>closing                                | 1 ms                 | See Notes 3, 6 and 8.<br>SP2-103-015 (parameter<br>14).<br>This parameter is only<br>valid in Europe.                                              |
| 68054E  | Minimum pause between dialed digits (pulse dial mode)                                                      | 20 ms                | See Note 3 and 8. SP2-<br>103-016 (parameter 15).                                                                                                  |
| 68054F  | Time waited when a pause is<br>entered at the operation panel                                              |                      | SP2-103-017 (parameter 16). See Note 3.                                                                                                    |
| 680550  | DTMF tone on time                                                                                          | 1 ms                 | SP2-103-018 (parameter 17).                                                                                                    |
| 680551  | DTMF tone off time                                                                                         |                      | SP2-103-019 (parameter 18).                                                                                                    |
| 680552  | Tone attenuation level of DTMF signals while dialing                                                       | -N x 0.5 –3.5<br>dBm | SP2-103-020 (parameter<br>19).<br>See Note 5.                                                                                                    |
| 680553  | Tone attenuation value difference<br>between high frequency tone and<br>low frequency tone in DTMF signals | -dBm x 0.5           | SP2-103-021 (parameter<br>20).<br>The setting must be less<br>than –5dBm, and should<br>not exceed the setting at<br>680552h above.<br>See Note 5. |
| 680554  | PSTN: DTMF tone attenuation level after dialing                                                            | -N x 0.5 –3.5<br>dBm | SP2-103-022 (parameter 21). See Note 5.                                                                                                    |
| 680555  | ISDN: DTMF tone attenuation level<br>after dialing                                                         | -dBm x 0.5           | See Note 5                                                                                                    |
| 680556  | Not used                                                                                                   |                      | Do not change the settings.                                                                                                    |
| 680557  | Time between 68054Dh (NCU<br>parameter 14) and 68054Eh (NCU<br>parameter 15)                               | 1 ms                 | This parameter takes<br>effect when the country<br>code is set to France.                                                                          |
| 680558  | Not used                                                                                                   |                      | Do not change the setting.                                                                                                    |
| 680559  | Grounding time (ground start mode)                                                                         | 20 ms                | The Gs relay is closed for this interval.                                                                                                    |
| 68055A  | Break time (flash start mode)                                                                              | 1 ms                 | The OHDI relay is open for this interval.                                                                                                    |

| Address      | Function                              | Unit              | Remarks                        |
|--------------|---------------------------------------|-------------------|--------------------------------|
| 68055B       | International dial access code (High) | BCD               | For a code of 100:             |
| 68055C       | International dial access code (Low)  |                   | 68055B - F1                    |
|              |                                       |                   | 68055C - 00                    |
| 68055D       | PSTN access pause time                | 20 ms             | This time is waited for        |
|              |                                       |                   | each pause input after         |
|              |                                       |                   | the PSTN access code. If       |
|              |                                       |                   | this address contains          |
|              |                                       |                   | FF[H], the pause time          |
|              |                                       |                   | is used                        |
|              |                                       |                   | Do not set a number            |
|              |                                       |                   | more than 7 in the UK.         |
| 68055E       | Progress tone detection level, and    | Bit 7 Bit 6 Bit 5 | 5 dBm                          |
|              | cadence detection enable flags        | 0 0 0             | -25.0                          |
|              |                                       | 0 0 1             | -35.0                          |
|              |                                       | 0 1 0             | -30.0                          |
|              |                                       | 1 0 0             | -40.0                          |
|              |                                       | 1 1 0             | -49.0                          |
|              |                                       | Bits 2 0 - Se     | e Note 2                       |
| 68055E       | Notused                               |                   | Do not change the              |
| to           |                                       |                   | settings.                      |
| 680564       |                                       |                   | eet                            |
| 680565       | Long distance call prefix (HIGH)      | BCD               | For a code of 0:               |
| 680566       | Long distance call prefix (LOW)       | BCD               | 680565 - FF                    |
| 000507       |                                       |                   | 680566 - FF                    |
| 680567       | Not used                              |                   | Do not change the              |
| 10<br>680571 |                                       |                   | settings.                      |
| 680572       | Acceptable ringing signal frequency:  | 1000/ N           | SP2-103-003 (parameter         |
| 000072       | range 1. upper limit                  | (Hz).             | 02).                           |
| 680573       | Acceptable ringing signal frequency:  |                   | SP2-103-004 (parameter         |
|              | range 1, lower limit                  |                   | 03).                           |
| 680574       | Acceptable ringing signal frequency:  |                   | SP2-103-005 (parameter         |
|              | range 2, upper limit                  |                   | 04).                           |
| 680575       | Acceptable ringing signal frequency:  |                   | SP2-103-006 (parameter         |
|              | range 2, lower limit                  |                   | 05).                           |
| 680576       | Number of rings until a call is       | 1                 | SP2-103-007 (parameter         |
|              | detected                              |                   | 06).                           |
|              |                                       |                   | The setting must not be        |
| 000577       |                                       |                   | zero.                          |
| 680577       | ivinimum required length of the first | ∠u ms             |                                |
|              |                                       |                   | 5P2-103-008 (parameter         |
| 680578       | Minimum required length of the        | 20 ms             | 07).<br>SP2-103-000 (parameter |
| 000070       | second and subsequent rings           | 20 1115           | 08).                           |
| 680579       | Ringing signal detection reset time   | 20 ms             | SP2-103-010 (parameter         |
|              | (LOW)                                 |                   | 09).                           |
| 68057A       | Ringing signal detection reset time   | 1                 | SP2-103-011 (parameter         |
|              | (HIĞH)                                |                   | 10).                           |
#### NCU PARAMETERS

| Address | Function                                  | Unit                | Remarks                   |
|---------|-------------------------------------------|---------------------|---------------------------|
| 68057B  | Not used                                  |                     | Do not change the         |
| to      |                                           |                     | settings.                 |
| 680580  |                                           |                     |                           |
| 680581  | Interval between dialing the last digit   | 20 ms               | Factory setting: 500 ms   |
|         | and switching the Oh relay over to        |                     |                           |
|         | the external telephone when dialing       |                     |                           |
|         | from the operation panel in handset       |                     |                           |
| 600500  | Dite 0 and 1                              | an time             |                           |
| 000002  | Bit 1 0 Setting                           |                     |                           |
|         | 0 0 200 ms                                |                     |                           |
|         | 0 1 800 ms                                |                     |                           |
|         | Other Not used                            |                     |                           |
|         |                                           |                     |                           |
|         | Bits 2 and 3 - Handset on-hook detect     | on time             |                           |
|         | Bit 3 2 Setting                           |                     |                           |
|         | 0 0 200 ms                                |                     |                           |
|         | 0 1 800 ms                                |                     |                           |
|         | Other Not used                            |                     |                           |
|         | Bits 4 to 7 - Not used                    |                     |                           |
| 680583  | Not used                                  |                     | Do not change the         |
| to      |                                           |                     | settings.                 |
| 6805A0  |                                           |                     | _                         |
| 6805A1  | Acceptable CED detection frequency        | BCD (Hz)            | If both addresses contain |
|         | upper limit (high byte)                   |                     | FF(H), tone detection is  |
| 6805A2  | Acceptable CED detection frequency        |                     | disabled.                 |
|         | upper limit (low byte)                    |                     |                           |
| 6805A3  | Acceptable CED detection frequency        | BCD (Hz)            | If both addresses contain |
|         | lower limit (high byte)                   |                     | FF(H), tone detection is  |
| 6805A4  | Acceptable CED detection frequency        |                     | disabled.                 |
| 000545  |                                           | 20                  | Feeters eetting: 200 me   |
| 6805A5  | CED detection time                        | 20 ms               | Factory setting: 200 ms   |
| 000540  | Assessments and a strategy for succession | $\pm 20 \text{ ms}$ |                           |
| 6805A6  | Acceptable CNG detection frequency        | BCD (HZ)            | FE(H) topo dotoction is   |
| 690547  | Acceptable CNC detection frequency        |                     | disabled                  |
| 0005A7  | upper limit (low byte)                    |                     |                           |
| 680548  | Acceptable CNG detection frequency        | BCD (Hz)            | If both addresses contain |
| 000070  | lower limit (high byte)                   |                     | FE(H) tone detection is   |
| 680549  | Acceptable CNG detection frequency        |                     | disabled.                 |
|         | lower limit (low byte)                    |                     |                           |
| 6805AA  | Not used                                  |                     | Do not change the         |
|         |                                           |                     | setting.                  |
| 6805AB  | CNG on time                               | 20 ms               | Factory setting: 500 ms   |
| 6805AC  | CNG off time                              | 20 ms               | Factory setting: 3000 ms  |
| 6805AD  | Number of CNG cycles required for         |                     | The data is coded in the  |
|         | detection                                 |                     | same way as address       |
|         |                                           |                     | 680533.                   |
| 6805AE  | Not used                                  |                     | Do not change the         |
|         |                                           |                     | settings.                 |

| Address                | Function                                                                                                 | Unit                          | Remarks                                                                                                    |
|------------------------|----------------------------------------------------------------------------------------------------|-------------------------------|----------------------------------------------------------------------------------------------------|
| 6805AF                 | Acceptable AI short protocol tone<br>(800Hz) detection frequency upper<br>limit (high byte)              | Hz (BCD)                      | If both addresses contain FF(H), tone detection is disabled.                                                                                                    |
| 6805B0                 | Acceptable AI short protocol tone<br>(800Hz) detection frequency upper<br>limit (low byte)               |                               |                                                                                                    |
| 6805B1                 | Acceptable AI short protocol tone<br>(800Hz) detection frequency lower<br>limit (high byte)              | Hz(BCD)                       | If both addresses contain FF(H), tone detection is disabled.                                                                                                    |
| 6805B2                 | Acceptable AI short protocol tone<br>(800Hz) detection frequency lower<br>limit (low byte)               |                               |                                                                                                    |
| 6805B3                 | Detection time for 800 Hz AI short<br>protocol tone                                                      | 20 ms                         | Factory setting: 360 ms                                                                                                    |
| 6805B4                 | PSTN: Tx level from the modem                                                                            | -N – 3 dBm                    | SP2-103-002 (parameter 01).                                                                                                    |
| 6805B5                 | PSTN: 1100 Hz tone transmission level                                                                    | - N 6805B4 - 0<br>See Note 7. | 0.5N 6805B5 –3.5 (dB)                                                                                                    |
| 6805B6                 | PSTN: 2100 Hz tone transmission level                                                                    | - N6805B4 - 0<br>See Note 7.  | .5N 6805B6 –3 (dB)                                                                                                    |
| 6805B7                 | PABX: Tx level from the modem                                                                            | - dBm                         |                                                                                                    |
| 6805B8                 | PABX: 1100 Hz tone transmission level                                                                    | - N 6805B7 - (                | D.5N 6805B8 (dB)                                                                                                    |
| 6805B9                 | PABX: 2100 Hz tone transmission level                                                                    | - N 6805B7 - (                | 0.5N 6805B9 (dB)                                                                                                    |
| 6805BD                 | Modem turn-on level (incoming<br>signal detection level)                                                 | -37-0.5N<br>(dBm)             |                                                                                                    |
| 6805BE<br>to<br>6805C6 | Not used                                                                                                 |                               | Do not change the settings.                                                                                                    |
| 6805C7                 | Bits 0 to $3 - Not$ used.<br>Bit $4 - V.34$ protocol dump <b>0:</b> Simple.<br>Bits 5 to $7 - Not$ used. | , <b>1:</b> Detailed (de      | efault)                                                                                                    |
| 6805C8<br>to<br>6805D9 | Not used                                                                                                 |                               | Do not change the settings.                                                                                                    |
| 6805DA                 | T.30 T1 timer                                                                                            | 1 s                           |                                                                                                    |
| 6805E0<br>bit 3        | Maximum wait time for post<br>message                                                                    | 0: 12 s<br>1: 30 s            | 1: Maximum wait time for<br>post message<br>(EOP/EOM/MPS) can be<br>changed to 30 s.<br>Change this bit to "1" if<br>communication errors<br>occur frequently during<br>V.17 reception. |

#### Rev. 10/2006

#### NCU PARAMETERS

|               | 6805E3  | Voltage setting to detect off-hoo                       |            |           |            | k for                                              | <b>0</b> : Auto         | Do not change these    |
|---------------|---------|---------------------------------------------------------|------------|-----------|------------|----------------------------------------------------|-------------------------|------------------------|
|               |         | voltage/DP detection for an                             |            |           | or an      |                                                    | 1: Fixed V              | settings               |
|               |         | externa                                                 | ally conne | ected lir | ıe.        |                                                    |                         |                        |
|               |         | Here is                                                 | a summ     | ary of t  | he fixed v | oltage                                             | settings (1:            |                        |
|               |         | Fixed)                                                  | for an ex  | ternally  | connecte   | ed line.                                           |                         |                        |
|               |         | Bit 7                                                   | Bit 6      | Bit 5     | Bit 4      |                                                    |                         |                        |
|               |         | 0                                                       | 0          | 0         | 0          | Not u                                              | ised                    |                        |
|               |         | 0                                                       | 0          | 0         | 1          | 2.75                                               | V                       |                        |
|               |         | 0                                                       | 0          | 1         | 0          | 5.5 V                                              | ,                       |                        |
|               |         | 1                                                       | 0          | 0         | 0          | 22 V                                               |                         |                        |
|               |         | 1                                                       | 1          | 1         | 1          | 41.25                                              | 5 V                     |                        |
| $\Rightarrow$ | 6805E4  | Thresh                                                  | old for ri | ng level  |            | Char                                               | ige bit 2 to <b>1</b>   |                        |
|               | bit 2   |                                                         |            |           |            | This will increase the threshold for ringing level |                         |                        |
|               |         |                                                         |            |           |            | detec                                              | ction.                  |                        |
| $\rightarrow$ | 6805E4  | On-Hoo                                                  | ok imped   | lance le  | vel        | Char                                               | ige bit 3 0 to <b>1</b> |                        |
|               | bit 3   |                                                         |            |           | This       | will decrease the or                               | hook impedance          |                        |
| 、             |         |                                                         |            |           |            | level                                              |                         |                        |
| $\Rightarrow$ | 6805E5  | Selection of positive and                               |            |           | d          | Bit 0=                                             | = 0: Automatically ju   | ldged                  |
|               | bits    | negative sides of the signal waveform for incoming call |            |           | gnal       | Bit 0= 1: Manually select to use either positive   |                         | to use either positive |
|               | 0 and 1 |                                                         |            |           | call       | or negative side                                   |                         |                        |
|               |         | detectio                                                | on         |           |            | Bit 1=                                             | = 0: Use positive sid   | le of waveform         |
|               |         |                                                         |            |           |            | Bit 1=                                             | = 1: Use negative si    | de of waveform         |

# NOTES

- 1. If a setting is not required, store FF in the address.
- 2. Italy and Belgium only

RAM address 68055E: the lower four bits have the following meaning. Bit 2 - 1: International dial tone cadence detection enabled (Belgium) Bit 1 - Not used Bit 0 - 1: PSTN dial tone cadence detection enabled (Italy)

If bit 0 or bit 2 is set to 1, the functions of the following RAM addresses are changed.

680508 (if bit 0 = 1) or 680538 (if bit 2 = 1): tolerance for on or off state duration (%), and number of cycles required for detection, coded as in address 680533.

68050B (if bit 0 = 1) or 68053B (if bit 2 = 1): on time, hex code (unit = 20 ms) 68050C (if bit 0 = 1) or 68053C (if bit 2 = 1): off time, hex code (unit = 20 ms)

- 3. Pulse dial parameters (addresses 68054A to 68054F) are the values for 10 pps. If 20 pps is used, the machine automatically compensates.
- 4. The first ring may not be detected until 1 to 2.5 wavelengths after the time specified by this parameter.
- 5. The calculated level must be between 0 and 10. The attenuation levels calculated from RAM data are: High frequency tone:  $-0.5 \times N_{680552/680554} - 3.5 \text{ dBm}$   $-0.5 \times N_{680555} \text{ dBm}$ Low frequency tone:  $-0.5 \times (N_{680552/680554} + N_{680553}) - 3.5 \text{ dBm}$  $-0.5 \times (N_{680555} + N_{680553}) \text{ dBm}$

**NOTE:** N<sub>680552</sub>, for example, means the value stored in address 680552(H)

- 68054A: Europe Between Ds opening and Di opening, France Between Ds closing and Di opening
   68054D: Europe Between Ds closing and Di closing, France Between Ds opening and Di closing
- 7. Tone signals which frequency is lower than 1500Hz (e.g., 800Hz tone for Al short protocol) refer to the setting at 6805B5h. Tones which frequency is higher than 1500Hz refer to the setting at 6805B6h.
- 8. 68054A, 68054D, 68054E: The actual inter-digit pause (pulse dial mode) is the sum of the period specified by the RAM addresses 68054A, 68054D, and 68054E.

# 3.4 DEDICATED TRANSMISSION PARAMETERS

There are two sets of transmission parameters: iFax and E-mail

Each Quick Dial Key and Speed Dial Code has eight bytes of programmable parameters allocated to it. If transmissions to a particular machine often experience problems, store that terminal's fax number as a Quick Dial or Speed Dial, and adjust the parameters allocated to that number.

The programming procedure will be explained first. Then, the eight bytes will be described.

# 3.4.1 PROGRAMMING PROCEDURE

- 1. Set the bit 0 of System Bit Switch 00 to 1.
- 2. Enter Address Book Management mode ([User Tools]> System Settings> Key Operator> Address Book Management).
- 3. Press "Program/Change/Delete Quick Dial".
- 4. Select the address book that you want to program.
- 5. For the fax parameter, select "Fax Dest.", for the E-mail parameter, select "E-mail", then press "Start". Make sure that the LED of the Start button lights green.
- 6. The settings for the switch 00 are now displayed. Press the bit number that you wish to change.
- 7. To scroll through the parameter switches, either:
- Select the next switch: press "Next" or Select the previous switch: "Prev." until the correct switch is displayed. Then go back to step 6.
- 9. After the setting is changed, press "OK".
- 10. After finishing, reset bit 0 of System Bit Switch 00 to 0.

# 3.4.2 PARAMETERS

# Fax Parameters

The initial settings of the following fax parameters are all FF(H) - all the parameters are disabled.

| Switch 00                                                                                     |
|-----------------------------------------------------------------------------------------------|
| Switch bu                                                                                     |
| FUNCTION AND COMMENTS                                                                         |
| ITU-T T1 time (for PSTN G3 mode)                                                              |
| If the connection time to a particular terminal is longer than the NCU parameter setting,     |
| adjust this byte. The T1 time is the value stored in this byte (in hex code), multiplied by 1 |
| second.                                                                                       |
| Range:                                                                                        |
| 0 to 120 s (00h to 78h)                                                                       |
| FFh - The local NCU parameter factory setting is used.                                        |
| Do not program a value between 79h and FEh.                                                   |

| Switch 01    |                                                                                                    |                                                                                                    |  |  |  |  |
|--------------|----------------------------------------------------------------------------------------------------|----------------------------------------------------------------------------------------------------|--|--|--|--|
| No           | FUNCTION                                                                                                    | COMMENTS                                                                                                    |  |  |  |  |
| 0<br>to<br>4 | Tx level<br>Bit 4 3 2 1 0 Setting<br>0 0 0 0 0 0 0<br>0 0 0 0 1 -1<br>0 0 0 1 0 -2<br>0 0 0 1 1 -3<br>0 0 1 0 0 -4<br>: | If communication with a particular remote terminal<br>often contains errors, the signal level may be<br>inappropriate. Adjust the Tx level for<br>communications with that terminal until the results<br>are better.<br>If the setting is "Disabled", the NCU parameter 01<br>setting is used.                                                                                                    |  |  |  |  |
|              | 0 1 1 1 1 -15<br>1 1 1 1 1 Disabled                                                                                     | Note: Do not use settings other than listed on the left.                                                                                                    |  |  |  |  |
| 5<br>to<br>7 | Cable equalizer<br>Bit 7 6 5 Setting<br>0 0 0 None<br>0 0 1 Low<br>0 1 0 Medium<br>0 1 1 High<br>1 1 1 Disabled         | <ul> <li>Use a higher setting if there is signal loss at higher frequencies because of the length of wire between the modem and the telephone exchange when calling the number stored in this Quick/Speed Dial.</li> <li>Also, try using the cable equalizer if one or more of the following symptoms occurs.</li> <li>Communication error with error codes such as 0-20, 0-23, etc.</li> <li>Modem rate fallback occurs frequently.</li> <li>Note: Do not use settings other than listed on the left.</li> <li>If the setting is "Disabled", the bit switch setting is used.</li> </ul> |  |  |  |  |

| 0   |    |
|-----|----|
| l   |    |
| Б   | ς, |
| -   |    |
| C   |    |
| ~   | m  |
|     |    |
| (D) |    |
| ш., |    |

| Swit | ch 02     |      |     |     |               |                                                           |
|------|-----------|------|-----|-----|---------------|-----------------------------------------------------------|
| No   |           |      | FU  | NC  | TION          | COMMENTS                                                  |
| 0    | Initial T | x n  | noc | lem | n rate        | If training with a particular remote terminal always      |
| to   | Bit3      | 2    | 1   | 0   | Setting (bps) | takes too long, the initial modem rate may be too         |
| 3    | 0         | 0    | 0   | 0   | Not used      | high. Reduce the initial Tx modem rate using these        |
|      | 0         | 0    | 0   | 1   | 2,400         | bits.                                                     |
|      | 0         | 0    | 1   | 0   | 4,800         |                                                           |
|      | 0         | 0    | 1   | 1   | 7,200         | For the settings 14.4 or kbps slower, Switch 04 bit 4     |
|      | 0         | 1    | 0   | 0   | 9,600         | must be changed to U.                                     |
|      | 0         | 1    | 1   | 1   | 12,000        | Note: Do not use acttings other than listed on the        |
|      | 0         | 1    | 1   | 1   | 14,400        | <b>Note:</b> Do not use settings other than instea on the |
|      | 1         | 0    | 0   | 0   | 10,000        | is used                                                   |
|      | 1         | 0    | 0   | 1   | 21 600        |                                                           |
|      | 1         | 0    | 1   | 0   | 24,000        |                                                           |
|      | 1         | 0    | 1   | 1   | 26,400        |                                                           |
|      | 1         | 1    | 0   | 0   | 28.800        |                                                           |
|      | 1         | 1    | 0   | 1   | 31,200        |                                                           |
|      | 1         | 1    | 1   | 0   | 33,600        |                                                           |
|      | 1         | 1    | 1   | 1   | Disabled      |                                                           |
|      |           |      |     |     |               |                                                           |
|      | Other s   | sett | ing | s:  | Not used      |                                                           |
| 4-7  | Not use   | ed   |     |     |               | Do not change the settings.                               |

| Switch 03 |                       |         |                  |                                                         |  |
|-----------|-----------------------|---------|------------------|---------------------------------------------------------|--|
| No        |                       | FUN     | ICTION           | COMMENTS                                                |  |
| 0         | Inch-m                | nm conv | ersion before tx | The machine uses inch-based resolutions for             |  |
| 1         | Bit 1                 | Bit 0   | Setting          | scanning. If "inch only" is selected, the printed copy  |  |
|           | 0                     | 0       | Inch-mm          | may be slightly distorted at the other end if that      |  |
|           |                       |         | conversion       | machine uses mm-based resolutions.                      |  |
|           |                       |         | available        |                                                         |  |
|           | 0                     | 1       | Inch only        | If the setting is "Disabled", the bit switch setting is |  |
|           | 1                     | 0       | Not used         | used.                                                   |  |
|           | 1                     | 1       | Disabled         |                                                         |  |
| 2         | DIS/N                 | SF dete | ction method     | (0, 1): Use this setting if echoes on the line are      |  |
| to        | Bit 3                 | Bit 2   | Setting          | interfering with the set-up protocol at the start of    |  |
| 3         | 0                     | 0       | First DIS or     | transmission. The machine will then wait for the        |  |
|           | •                     | 4       | NSF              | second DIS or NSF before sending DCS or NSS.            |  |
|           | 0                     | 1       | Second DIS or    |                                                         |  |
|           | 4                     | 0       | NSF              | If the setting is "Disabled", the bit switch setting is |  |
|           | 1                     | 0       | Not used         | used.                                                   |  |
|           |                       | 1       | Disabled         |                                                         |  |
| 4         | 4 V.8 protocol        |         |                  | If transmissions to a specific destination always end   |  |
|           | 0: Off<br>1: Disabled |         |                  | at a lower modem rate (14,400 bps or lower),            |  |
|           | 1: Disa               | abled   |                  | disable V.8 protocol so as not to use V.34 protocol.    |  |
|           |                       |         |                  | <b>U:</b> V.34 communication will not be possible.      |  |
|           |                       |         |                  | If the setting is "Disabled", the bit switch setting is |  |
|           |                       |         |                  | used.                                                   |  |

#### DEDICATED TRANSMISSION PARAMETERS

| Swit   | Switch 03                     |                                        |                                                                   |                                                                                                    |  |  |
|--------|-------------------------------|----------------------------------------|-------------------------------------------------------------------|----------------------------------------------------------------------------------------------------|--|--|
| No     |                               | FUN                                    | ICTION                                                            | COMMENTS                                                                                                    |  |  |
| 5      | Comp<br>in tran               | ression<br>smit mo<br>only             | modes available<br>de                                             | This bit determines the capabilities that are informed<br>to the other terminal during transmission.<br>If the setting is "Disabled" the bit switch setting is                                                                                                    |  |  |
|        | 1: Disa                       | abled                                  |                                                                   | used.                                                                                                    |  |  |
| 6<br>7 | ECM c<br>Bit 7<br>0<br>1<br>1 | during tr<br>Bit 6<br>0<br>1<br>0<br>1 | ansmission<br><b>Setting</b><br>Off<br>On<br>Not used<br>Disabled | For example, if ECM is switched on but is not<br>wanted when sending to a particular terminal, use<br>the (0, 0) setting.<br>Note that V.8/V.34 protocol and JBIG compression<br>are automatically disabled if ECM is disabled.<br>If the setting is "Disabled", the bit switch setting is<br>used. |  |  |

| Switch 04 - Not used (do not change the settings) |
|---------------------------------------------------|
| Switch 05 - Not used (do not change the settings) |
| Switch 06 - Not used (do not change the settings) |
| Switch 07 - Not used (do not change the settings) |
| Switch 08 - Not used (do not change the settings) |
| Switch 09 - Not used (do not change the settings) |

# E-mail Parameters

The initial settings of the following e-mail parameters are all "0" (all parameters disabled).

| Switch | 00                                 |                                                         |
|--------|------------------------------------|---------------------------------------------------------|
| No     | FUNCTION                           | COMMENTS                                                |
| 00     | HM Compression mode                | Switches HM compression on and off for files attached   |
|        | for e-mail attachments             | to e-mails for sending.                                 |
|        | <b>0</b> : Off                     |                                                         |
|        | 1: On                              |                                                         |
| 01     | HR Compression mode                | Switches HR compression on and off for files attached   |
|        | for e-mail attachments             | to e-mails for sending.                                 |
|        | <b>0</b> : Off                     |                                                         |
|        | 1: On                              |                                                         |
| 02     | MMR Compression mode               | Switches MMR compression on and off for files           |
|        | for e-mail attachments             | attached to e-mails for sending.                        |
|        | <b>0</b> : Off                     |                                                         |
|        | 1: On                              |                                                         |
| 03-06  | Not used                           | Do not change these settings.                           |
| 07     | Designates the bits to             | The "0" selection (default) references the settings for |
|        | reference for compression          | Bits 00, 01, 02 above. The "1" selection ignores the    |
|        | method of e-mail                   | selections of Bits 00, 01, 02.                          |
|        | attachments                        |                                                         |
|        | <b>0</b> : Registered (Bit 0 to 6) |                                                         |
|        | 1: No registration.                |                                                         |

| Switch | Switch 01                               |                                                         |  |  |  |  |  |
|--------|-----------------------------------------|---------------------------------------------------------|--|--|--|--|--|
| No     | FUNCTION                                | COMMENTS                                                |  |  |  |  |  |
| 00     | Original width of e-mail                | Sets the original width of the e-mail attachment as A4. |  |  |  |  |  |
|        | <b>0</b> : Off                          |                                                         |  |  |  |  |  |
|        | 1: On                                   |                                                         |  |  |  |  |  |
| 01     | Original width of e-mail attachment: B4 | Sets the original width of the e-mail attachment as B4. |  |  |  |  |  |
|        | <b>0</b> : Off                          |                                                         |  |  |  |  |  |
|        | 1: On                                   |                                                         |  |  |  |  |  |
| 02     | Original width of e-mail                | Sets the original width of the e-mail attachment as A3. |  |  |  |  |  |
|        | attachment: A3                          |                                                         |  |  |  |  |  |
|        | <b>0</b> : Off                          |                                                         |  |  |  |  |  |
|        | 1: On                                   |                                                         |  |  |  |  |  |
| 03-06  | Not used                                | Do not change these settings.                           |  |  |  |  |  |
| 07     | Designates the bits to                  | The "0" selection (default) references the settings for |  |  |  |  |  |
|        | reference for original size             | Bits 00, 01, 02 above. The "1" selection ignores the    |  |  |  |  |  |
|        | of e-mail attachments                   | selections of Bits 00, 01, 02.                          |  |  |  |  |  |
|        | 0: Registered (Bit 0 to 6)              |                                                         |  |  |  |  |  |
|        | 1: No registration.                     |                                                         |  |  |  |  |  |

| Switch | 02                                                                                                    |                                                                                                    |
|--------|----------------------------------------------------------------------------------------------------|----------------------------------------------------------------------------------------------------|
| No     | FUNCTION                                                                                                    | COMMENTS                                                                                                    |
| 00     | Line resolution of e-mail<br>attachment: 200 x 100<br><b>0</b> : Off<br>1: On                                                               | Sets the line resolution of the e-mail attachment as 200 x100.                                                                                            |
| 01     | Line resolution of e-mail<br>attachment: 200 x 200<br><b>0</b> : Off<br>1: On                                                               | Sets the line resolution of the e-mail attachment as 200 x 200.                                                                                           |
| 02     | Line resolution of e-mail<br>attachment: 200 x 400<br><b>0</b> : Off<br>1: On                                                               | Sets the line resolution of the e-mail attachment as 200 x 400.                                                                                           |
| 03     | Not used                                                                                                    | Do not change these settings.                                                                                                    |
| 04     | Line resolution of e-mail<br>attachment: 400 x 400<br><b>0</b> : Off<br>1: On                                                               | Sets the line resolution of the e-mail attachment as 400 x 400.                                                                                           |
| 05-06  | Not used                                                                                                    | Do not change these settings.                                                                                                    |
| 07     | Designates the bits to<br>reference for original size<br>of e-mail attachments<br><b>0</b> : Registered (Bit 0 to 6)<br>1: No registration. | The "0" selection (default) references the settings for<br>Bits 00, 01, 02, 04 above. The "1" selection ignores<br>the selections of Bits 00, 01, 02, 04. |

| Switch 03 - Not used (do not change the settings) |
|---------------------------------------------------|
| Switch 04 - Not used (do not change the settings) |
| Switch 05 - Not used (do not change the settings) |
| Switch 06 - Not used (do not change the settings) |
| Switch 07 - Not used (do not change the settings) |
| Switch 08 - Not used (do not change the settings) |
| Switch 09 - Not used (do not change the settings) |

# 3.5 SERVICE RAM ADDRESSES

# 

Do not change the settings which are marked as "Not used" or "Read only."

# 680001 to 680004(H) - ROM version (Read only)

680001(H) - Revision number (BCD) 680002(H) - Year (BCD) 680003(H) - Month (BCD) 680004(H) - Day (BCD)

680006 to 680015(H) - Machine's serial number (16 digits - ASCII)

680018(H) - Total program checksum (low) 680019(H) - Total program checksum (high)

680020 to 68003F(H) - System bit switches 680050 to 68005F(H) - Printer bit switches 680060 to 68007F(H) - Communication bit switches 680080 to 68008F(H) - G3 bit switches 680090 to 68009F(H) - G3-2 bit switches 6800A0 to 6800AF(H) - G3-3 bit switches 6800D0(H) - User parameter switch 00 (SWUER\_00) : Not used 6800D1(H) - User parameter switch 01 (SWUSR\_01) : Not used

# 6800D2(H) - User parameter switch 02 (SWUSR\_02)

Bit 0: Forwarding mark printing on forwarded messages 0: Disabled, 1: Enabled Bit 1: Center mark printing on received copies

(This switch is not printed on the user parameter list.)

- 0: Disabled, 1: Enabled
- Bit 2: Reception time printing
- (This switch is not printed on the user parameter list.)
  - 0: Disabled, 1: Enabled
- Bit 3: TSI print on received messages 0: Disabled, 1: Enabled
- Bit 4: Checkered mark printing
- (This switch is not printed on the user parameter list.)
  - 0: Disabled, 1: Enabled
- Bit 5: Not used
- Bit 6: Not used
- Bit 7: Not used

# 6800D3(H) - User parameter switch 03 (SWUSR\_03: Automatic report printout)

Bit 0: Transmission result report (memory transmissions) 0: Off, 1: On

Bit 1: Not used

Bit 2: Memory storage report 0: Off, 1: On

Bit 3: Polling reserve report (polling reception) 0: Off, 1: On

Bit 4: Polling result report (polling reception) 0: Off, 1: On

- Bit 5: Transmission result report (immediate transmissions) 0: Off, 1: On
- Bit 6: Polling clear report 0: Off, 1: On

Bit 7: Journal 0: Off, 1: On

# 6800D4(H) - User parameter switch 04 (SWUSR\_04: Automatic report printout)

Bit 0: Automatic confidential reception report output 0: Off, 1: On

- Bit 1: Automatic communication failure report and transfer result report output 0: Off, 1: On
- Bits 2 to 3: Not used

Bit 4: Indicates the parties 0: Not indicated, 1: Indicated

- Bit 5: Include sender's name on reports 0: Off, 1: On
- Bit 6: Not used

Bit 7: Inclusion of a sample image on reports 0: Off, 1: On

#### 6800D5(H) - User parameter switch 05 (SWUSR\_05)

Bit 0: Substitute reception when the base copier is in an SC condition

0: Enabled, 1: Disabled

Bits 1 and 2: Condition for substitute rx when the machine cannot print messages (Paper end, toner end, jam, and during night mode)

- Bit 2 1 Setting
  - 0 0 The machine receives all the fax messages.
  - 0 1 The machine receives the fax messages with RTI or CSI.
  - 1 0 The machine receives the fax messages with the same ID code.
  - 1 1 The machine does not receive anything.
- Bit 3: Not used
- Bit 4: Not used
- Bit 5: Just size printing 0: Off, 1: On
- Bit 6: Not used

Bit 7: Add paper display when a cassette is empty 0: Off, 1: On

#### 6800D6(H) - User parameter switch 06 (SWUSR\_06)

Bits 0 to 5: Not used

Bit 6: Scan sequence in Book transmission

0: Left page then right page, 1: Right page then left page Bit 7: Not used

#### 6800D7(H) - User parameter switch 07 (SWUSR\_07)

Bits 0 and 1: Not used

Bit 2: Parallel memory transmission 0: Off, 1: On

Bits 3 to 7: Not used

# 6800D8(H) - User parameter switch 08 (SWUSR\_08)

Bits 0 and 1: Not used.

- Bit 2: Authorized reception
  - 0: Only faxes from senders whose RTIs/CSIs are specified for this feature are accepted.
  - 1: Only faxes from senders whose RTIs/CSIs are not specified for this feature are accepted.

Bits 3 to 7: Not used.

#### 6800D9(H) - User parameter switch 09 (SWUSR\_09) : Not used

#### 6800DA(H) - User parameter switch 10 (SWUSR\_0A)

Bit 0: Not used

Bit 1: 2 into 1 0: Off, 1: On

- Bit 2: Not used
- Bit 3: Page reduction 0: Off, 1: On

Bit 4: Not used

Bit 5: Reception file printout 0: Disabled, 1: Enabled

Bit 6: Use both e-mail notification and printed reports to confirm the transmission results 0: Off, 1: On

#### 6800DB(H) - User parameter switch 11 (SWUSR\_0B)

Bit 0: Not used

Bit 1: Not used

Bits 2 to 5: Not used

Bit 6: Printout of messages received while acting as a forwarding station 0: Off, 1: On

Bit 7: Polling Standby duration 0: Once, 1: No limit

#### 6800DC(H) - User parameter switch 12 (SWUSR\_0C): Not used

6800DD(H) - User parameter switch 13 (SWUSR\_0D): Not used

#### 6800DE(H) - User parameter switch 14 (SWUSR\_0E)

Bit 0: Message printout while the machine is in Night Printing mode 0: On, 1: Off Bit 1: Maximum document length detection

0: Double letter, 1: Longer than double-letter (well log) – up to 1,200 mm Bit 2: Batch transmission 0: Off, 1: On

Bit 3: Fax mode settings, such as resolution, before a mode key (Copy/Fax/Printer /Scanner) is pressed

0: Not cleared, 1: Cleared

Bits 4 to 6: Not used

Bit 7: Manual service call (sends the system parameter list to the service station) 0: Off, 1: On

# 6800DF(H) - User parameter switch 15 (SWUSR\_0F)

(This switch is not printed on the user parameter list.)

Bits 0, 1 and 2: Cassette for fax printout

- Bit 2 1 0 Setting
  - 0 0 1 1st paper feed station
  - 0 1 0 2nd paper feed station
  - 0 1 1 3rd paper feed station
  - 1 0 0 4th paper feed station
  - 1 0 1 LCT

Other settings Not used

Bits 3 and 4: Not used

Bit 5: Using the cassette specified by bits 0, 1 and 2 above only 0: On, 1: Off Bits 6 and 7: Not used

#### 6800E1(H) – User parameter switch 17 (SWUSR\_11)

Bit 0: IFAX Group Destination Selection/Release Method

- 0 Priority Select Mode Select the priority destination according to input mode. The Group button reflects either email or fax input mode. Released as soon as the entry mode is selected, regardless of the current entry mode.
- 1 All Select Mode Acquires all registered members regardless of entry mode. If both email and fax are registered, both are selected. The Group button reflects either email or fax input mode. All registered members are released, regardless of the entry mode. If both email/fax are registered, both are released.

Bits 0 and 1: Not used

Bit 2: Paper size selection priority for an A4 size fax message when A4/LT size paper is not available.

0: A3 has priority, 1: B4 has priority

Bits 3 to 7: Not used

#### 6800E1(H) – User parameter switch 17 (SWUSR\_11)

Bits 0 and 1: Not used

Bit 2: Inclusion of the "Add" button when a sequence of Quick/Speed dials is selected for broadcasting

0:Not needed, 1: Needed

Bits 3 to 6: Not used

Bit 7: Press "Start" key without an original when using the on hook dial or the external telephone,

0: displays "Cannot detect original size".

1: Receives fax messages.

#### 6800E2(H) - User parameter switch 18 (SWUSR\_12)

| Bit 0: TTI date        | 0: Off, 1: On |
|------------------------|---------------|
| Bit 1: TTI sender      | 0: Off, 1: On |
| Bit 2: TTI file number | 0: Off, 1: On |
| Bit 3: TTI page number | 0: Off, 1: On |
| Bit 4 to 7: Not used   |               |

# 6800E3(H) - User parameter switch 19 (SWUSR\_13)

Bit 0: Offset sort function for the fax (only using the shift tray on the 1,000 sheet finisher)

0: Disabled, 1: Enabled

Bit 1: Journal format

0: The Journal is separated into transmissions and receptions

1: The Journal is separated into G3-1, G3-2, and G3-3 communications

Bit 2: Action when the paper cassette that was selected by the specified cassette selection feature becomes empty.

(This switch is not printed on the user parameter list.)

- 0: The machine will not print any received files until paper is added.
- 1: The machine will use other cassettes to print received files that are not specified by this feature.

Bit 3: 90° image rotation during B5 portrait Tx

(This switch is not printed on the user parameter list.)

0: Off, 1: On

Bit 4: Reduction of sample images on reports to 50% in the main scan and subscan directions. (This switch is not printed on the user parameter list.)

0: Technician adjustment (printer switch 0E bits 3 and 4), 1: 50% reduction Bit 5: Use of 45 size paper for reports

Bit 5: Use of A5 size paper for reports

(This switch is not printed on the user parameter list.)

0: Off, 1: On

Bits 6 and 7: Not used

#### 6800E4(H) - User parameter switch 20 (SWUSR\_14)

Bit 0: Automatic printing of the LAN fax result report

0: Off, 1: On

Bit 1: Not used.

Bits 2 to 5: Store documents in memory which could not be printed from PC fax (LAN fax) driver

| 5 | 4                | 3                               | 2                                                    | Setting                                              |
|---|------------------|---------------------------------|------------------------------------------------------|------------------------------------------------------|
| 0 | 0                | 0                               | 0                                                    | 0 min.                                               |
| 0 | 0                | 0                               | 1                                                    | 1 min.                                               |
|   |                  | Û                               |                                                      | $\hat{\Gamma}$                                       |
| 1 | 1                | 1                               | 0                                                    | 14 min.                                              |
| 1 | 1                | 1                               | 1                                                    | 15 min.                                              |
|   | 5<br>0<br>0<br>1 | 5 4<br>0 0<br>0 0<br>1 1<br>1 1 | $\begin{array}{cccccccccccccccccccccccccccccccccccc$ | $\begin{array}{cccccccccccccccccccccccccccccccccccc$ |

Bits 6 and 7: Not used.

# 6800E5(H) - User parameter switch 21 (SWUSR\_15)

Bit 0: Print results of sending reception notice request message 0: Disabled (print only when error occurs), 1: Enabled

- Bit 1: Respond to e-mail reception acknowledgment request 0: Disabled, 1: Enabled
- Bit 2: Not used
- Bit 3: File format for forwarded folders 0: TIFF, 1:PDF
- Bit 4: Transmit Journal by E-mail 0: Disabled, 1: Enabled
- Bit 5: Not used
- Bit 6: Network error display 0: Displayed, 1: Not displayed
- Bit 7: Transmit error mail notification 0: Enabled, 1: Disabled

SERVICE RAM ADDRESSES

# 6800E6(H) - User parameter switch 22 (SWUSR\_16)

(This switch is not printed on the user parameter list.) Bit 0: Dial tone detection (PSTN 1) 0: Disabled, 1: Enabled Bit 1: Dial tone detection (PSTN 2) 0: Disabled, 1: Enabled Bit 2: Dial tone detection (PSTN 3) 0: Disabled, 1: Enabled Bits 3 to 7: Not used

#### 6800E7(H) - User parameter switch 23 (SWUSR\_17) : Not used

#### 6800E8(H) - User parameter switch 24 (SWUSR\_18)

Bits 0 and 1: File retention time (Cross reference: System switch 02 bit 4)

| 1     | 0     | Setting                   |
|-------|-------|---------------------------|
| 0     | 0     | File retention impossible |
| 0     | 1     | 24 hours                  |
| 1     | 0     | File retention impossible |
| 1     | 1     | 72 hours                  |
| 7. No | hasut |                           |

Bits 2 to 7: Not used

#### 6800E9(H) - User parameter switch 25 (SWUSR\_19)

Bit 0 and 1: Not used

Bit 2: Auto switching 0: Fax, 1: Telephone

Bit 3: Not used

Bit

Bit 4: RDS operation

0: Not acceptable

1: Acceptable for the limit specified by system switch 03

**NOTE:** This bit is only effective when RDS operation can be selected by the user (see system switch 02).

Bits 5 to 7: Not used

#### 6800EA(H) to 6800EF(H) - User parameter switch 26 to 31 (SWUSR\_1A to 1F) : Not used

#### 6800F0(H) - User parameter switch 32 (SWUSR\_20)

Bit 0: Quotation priority for a destination when there is no destination of the specified type

0: Paper output priority

- Priority order
- 1. IP-fax destination, 2. Fax Number, 3. E-mail address, 4. Folder
- 1: Electric putout order

Priority order

1. E-mail address, 2. Folder, 3. IP-fax destination, 4. Fax number Bits 1 to 7: Not used

6800F1(H) - User parameter switch 33 (SWUSR\_21): Not used

#### 6800F2(H) - User parameter switch 34 (SWUSR\_22)

Bit 0: SIP server used with IP-Fax 0: Disabled, 1: Enabled Bit 1: Gatekeeper server used with IP-Fax 0: Disabled, 1: Enabled

680100 to 68010F(H) - G4 Parameter Switches – Not used 680110 to 68012F(H) - G4 Internal Switches – Not used 680170 to 68017F(H) - IFAX Switches 680180 to 68018F(H) - IP-FAX Switches 680190 to 6801AF(H) - Service station's fax number (SP3-101) 6801B0 to 6801B9(H) - Own fax PABX extension number 6801BA to 6801C3(H) - Own fax number (PSTN) 6801C4 to 6801D7(H) - Own fax number (ISDN G4) - Not used 6801D8 to 6801E3(H) - The first subscriber number (ISDN G3) - Not used 6801E4 to 6801EF(H) - The second subscriber number (ISDN G3) - Not used 6801F0 to 6801FB(H) - The first subscriber number (ISDN G4) – Not used 6801FC to 680207(H) - The second subscriber number (ISDN G4) - Not used 680208 to 68021B(H) - PSTN-1 RTI (Max. 20 characters - ASCII) - See the following note. 68021C to 68022F(H) - PSTN-2 RTI (Max. 20 characters - ASCII) - See the following note. 680230 to 680246(H) - PSTN-3 RTI (Max. 20 characters - ASCII) - See the following note. 680247 to 680286(H) - TTI 1 (Max. 64 characters - ASCII) - See the following note. 680287 to 6802C6(H) - TTI 2 (Max. 64 characters - ASCII) - See following note. 6802C7 to 680306(H) - TTI 3 (Max. 64 characters - ASCII) - See following note. 680307 to 68031A(H) - PSTN-1 CSI (Max. 20 characters - ASCII) 68031B to 68032E(H) - PSTN-2 CSI (Max.20 characters - ASCII) 68032F to 680342(H) - PSTN-3 CSI (Max.20 characters - ASCII) 680343(H) - Number of PSTN-1 CSI characters (Hex) 680344(H) - Number of PSTN-2 CSI characters (Hex) 680345(H) Number of PSTN-3 CSI characters (Hex)-**NOTE:** If the number of characters is less than the maximum (20 for RTI, 64 for TTI), add a stop code (00[H]) after the last character. 680380 to 680387(H) - Last power off time (Read only) 680380(H) - 01(H) - 24-hour clock, 00(H) - 12-hour clock (AM), 02(H) - 12-hour clock (PM) 680381(H) - Year (BCD) 680382(H) - Month (BCD) 680383(H) - Day (BCD) 680384(H) - Hour 680385(H) - Minute 680386(H) - Second 680387(H) - 00: Monday, 01: Tuesday, 02: Wednesday, ......, 06: Sunday **680394(H)** - Optional equipment (Read only – Do not change the settings) Bit 0: Page Memory 0: Not installed, 1: Installed Bit 1: SAF Memory 0: Not installed, 1: Installed Bits 2 to 7: Not used 680395(H) - Optional equipment (Read only – Do not change the settings) Bits 0 to 3: Not used Bit 4: G3-2 0: Not installed, 1: Installed 0: Not installed, 1: Installed Bit 5: G3-3 Bit 6 and 7: Not used

SERVICE RAM ADDRESSES

680406 to 68040A – Option G3 board (G3-2) ROM information (Read only) 680406(H) - Suffix (BCD) 680407(H) - Version (BCD) 680408(H) - Year (BCD) 680409(H) - Month (BCD) 68040A(H) - Day (BCD) 68040B to 68040F – Option G3 board (G3-3) ROM information (Read only) 68040B(H) - Suffix (BCD) 68040C(H) - Version (BCD) 68040D(H) - Year (BCD) 68040E(H) - Month (BCD) 68040F(H) - Day (BCD) 680410(H) - G3-1 Modem ROM version (Read only) 680412(H) - G3-2 Modem ROM version (Read only) 680414(H) - G3-3 Modem ROM version (Read only) 680420(H) - Number of multiple sets print (Read only) 680476(H) - Time for economy transmission (hour in 24h clock format - BCD) 680477(H) - Time for economy transmission (minute - BCD) 680492(H) - Transmission monitor volume 00 - 07(H) 680493(H) - Reception monitor volume 00 - 07(H) 680494(H) - On-hook monitor volume 00 - 07(H) 680495(H) - Dialing monitor volume 00 - 07(H) 680496(H) - Buzzer volume 00 - 07(H) 680497(H) - Beeper volume 00 - 07(H) 69ED04 to 69F003(H) - SIP server address (Read only) 69ED04(H) - Proxy server - Main (Max. 128 characters - ASCII) 69ED84(H) - Proxy server - Sub (Max. 128 characters - ASCII) 69EE04(H) - Redirect server - Main (Max. 128 characters - ASCII) 69EE04(H) - Redirect server - Sub (Max. 128 characters - ASCII) 69EF04(H) - Registrar server - Main (Max. 128 characters - ASCII) 69EF04(H) - Registrar server - Sub (Max. 128 characters - ASCII) 69F004(H) - Gatekeeper server address - Main (Max. 128 characters - ASCII) 69F084(H) - Gatekeeper server address - Sub (Max. 128 characters - ASCII) 69F104(H) - Arias Number (Max. 128 characters - ASCII) 69F184(H) - SIP user name (Max. 128 characters - ASCII) 69F204(H) - Gateway address information (Max. 128 characters - ASCII) 6A0DC0(H) - Stand-by port number for H.232 connection 6A0DC2(H) - Stand-by port number for SIP connection 6A0DC4(H) - RAS port number 6A0DC6(H) - Gatekeeper port number 6A0DC8(H) - Port number of data waiting for T.38 6A0DCA(H) - Port number of SIP server 6A0DCC(H) - Priority for SIP and H.323 0: H.323, 1: SIP 6A0DCD(H) - SIP function 0: Disabled, 1: Enabled 6A0DCE(H) - H.323 function 0: Disabled, 1: Enabled

6A0DD0(H) - RAS/SIP back-up server: IP address (Max. 128 characters- ASCII)

- 6A0E54(H) RAS back-up server: gatekeeper address Main
  - (Max. 128 characters- ASCII)
- 6A0ED4(H) RAS back-up server: gatekeeper address Sub (Max. 128 characters- ASCII)
- 6A0F54(H) SIP back-up server: registrar server address Main (Max. 128 characters- ASCII)
- 6A0FD4(H) SIP back-up server: registrar server address Sub (Max. 128 characters- ASCII)
- 6A1054(H) RAS back-up server: Arias number (Max. 128 characters- ASCII)
- 6A10D4(H) RAS back-up server: Stand-by port number for H.232 connection
- 6A10D6(H) RAS back-up server: RAS port number
- **6BEBFE(H)** Dial tone detection frequency Upper limit (High) Defaults: NA: 06, EU: 06, ASIA: 06
- **6BEBFF(H)** Dial tone detection frequency Upper Limit (Low) Defaults: NA: 50, EU: 50, ASIA: 50
- **6BEC00(H)** Dial tone detection frequency Lower Limit (High) Defaults: NA: 03, EU: 02, ASIA: 02
- 6BEC01(H) Dial tone detection frequency Lower Limit (Low) Defaults: NA: 60, EU: 90, ASIA: 90
- 6BEC02(H) –Dial tone detection waiting time (20 ms) Defaults: NA: 64, EU 64, ASIA: 64
- 6BEC03 to 6BEC04 Dial tone detection monitoring time (20 ms) Defaults

| Area | 6BEC03 | 6BEC04 |  |
|------|--------|--------|--|
| NA   | F4     | 01     |  |
| EU   | F4     | 01     |  |
| ASIA | F4     | 01     |  |

- 6BEC05(H) Dial tone detect judge time (20 ms) Defaults: NA: 64, EU: 1B, ASIA: 32
- 6BEC06(H) Dial tone disconnect permission time (20 ms) Defaults: NA: 11, EU: 0F, ASIA: 11

# 4. DETAILS

# 4.1 OVERVIEW

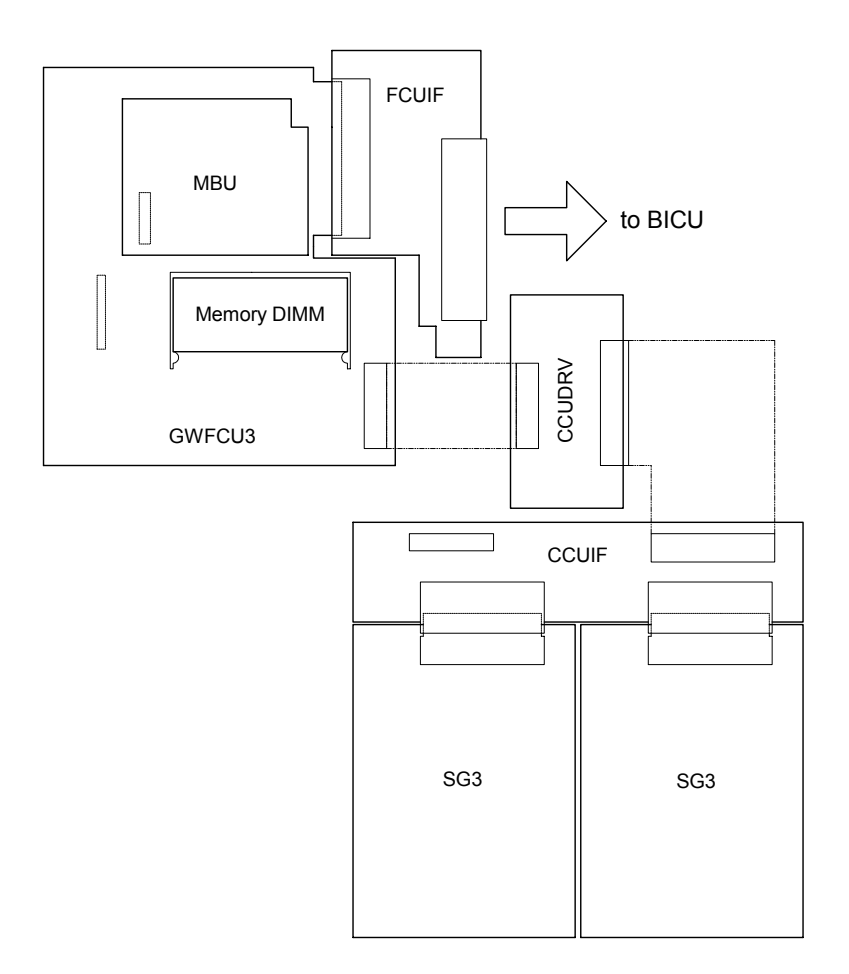

The basic fax unit consists of two PCBs: an FCU and an MBU.

The FCU controls all the fax communications and fax features, in cooperation with the controller board. The MBU contains the ROM and SRAM. Also, the FCU has an NCU circuit.

# Fax Options:

- 1. Extra G3 Interface option: This provides one more analog line interface. This allows full dual access. Two extra G3 interface options can be installed.
- 2. Memory Expansion: This expands the SAF memory and the page memory (used for image rotation); without this expansion, the page memory is not big enough for image rotation at 400 dpi, so transmission at 400 dpi is not possible.

# BOARDS

# 4.2 BOARDS

# 4.2.1 FCU

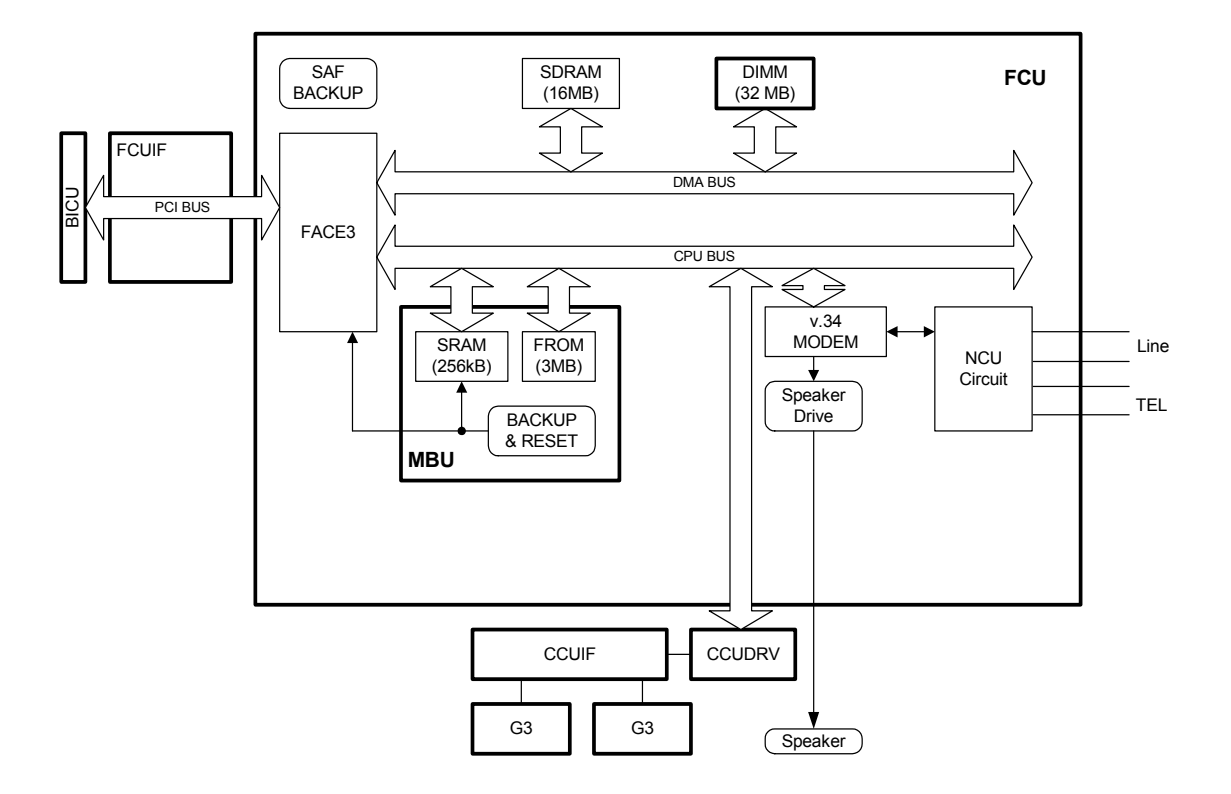

The FCU (Facsimile Control Unit) controls fax communications, the video interface to the base copier's engine, and all the fax options.

# FACE3 (Fax Application Control Engine)

- CPU
- Data compression and reconstruction (DCR)
- DMA control
- Clock generation
- DRAM backup control

# Modem (FAME)

• V.34, V33, V17, V.29, V.27ter, V.21, and V.8

<sup>=</sup>ax Optior B779

# DRAM

- The 16 MB of DRAM is shared as follows. SAF memory : 4MB Working memory : 4MB Page memory : 8MB
- The SAF memory is backed up by a rechargeable battery.

# Memory back-up

• A Rechargeable battery backs up the SAF memory (DRAM) for 1 hour.

# 4.2.2 MBU

On this board, the flash ROM contains the FCU firmware, and the SRAM contains the system data and user parameters. Even if the FCU is changed, the system data and user parameters are kept on the MBU board.

# ROM

 3MB flash ROMs for system software storage 2MB (16bit x 1MB) + 1MB (16bit x 512K)

#### **SRAM**

• The 256 KB SRAM for system and user parameter storage is backed up by a lithium battery.

#### Memory back-up

• A lithium battery backs up the system parameters and programmed items in the SRAM, in case the base copier's main switch is turned off.

#### Switches

| Item | Description                              |
|------|------------------------------------------|
| SW1  | Switches the SRAM backup battery on/off. |

#### BOARDS

# 4.2.3 SG3 BOARD

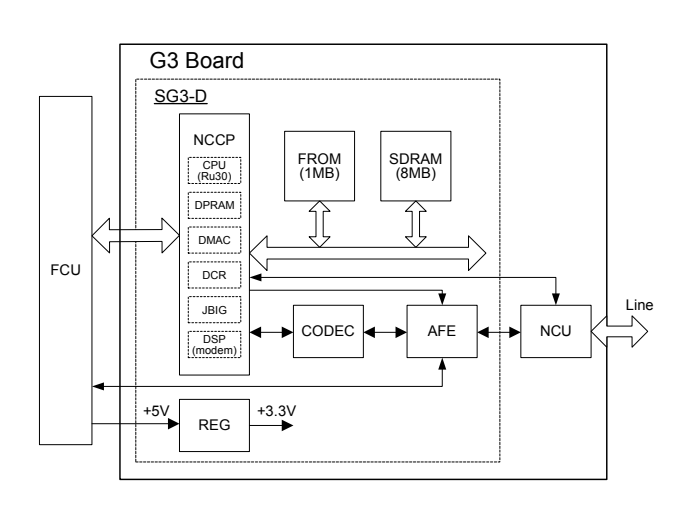

The SG3 board allows up to three simultaneous communications when used in combination with the FCU and optional G3 boards. The NCU is on the same board as the common SG-3 board. This makes the total board structure smaller. But, the specifications of the SG3 board do not change.

#### NCCP (New Communication Control Processor)

- Controls the SG3 board.
- CPU (RU30)
- DPRAM (Dual Port RAM): Handshaking with the FCU is done through this block.
- DMA controller
- JBIG
- DSP V34 modem (RL5T892): Includes the DTMF Receiver function
- DCR for MH, MR, MMR, and JBIG compression and decompression

# FROM

• 1Mbyte flash ROM for SG3 software storage and modem software storage

# **SDRAM**

4Mbyte DRAM shared between ECM buffer, line buffer, and working memory

# AFE (Analog Front End)

Analog processing

# CODEC (COder-DECoder)

• A/D & D/A conversions for modem

# REG

• Generates +3.3 V from the +5V from the FCU

VIDEO DATA PATH

# 4.3 VIDEO DATA PATH

# 4.3.1 TRANSMISSION

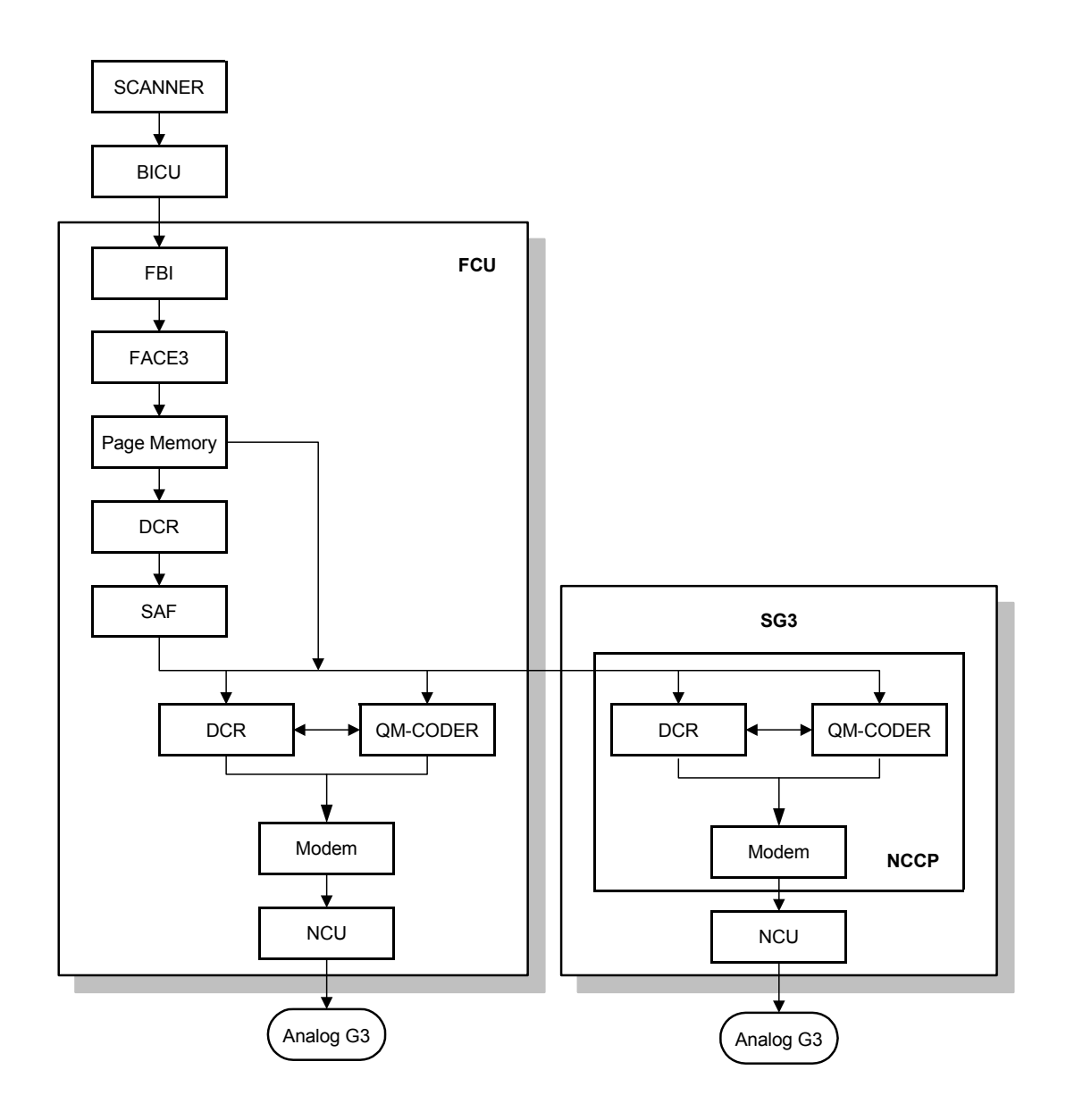

# Memory Transmission and Parallel Memory Transmission

The base copier's scanner scans the original at the selected resolution in inch format. The BICU processes the data and transfers it to the FCU.

**NOTE:** When scanning a fax original, the BICU uses the MTF, independent dot erase and thresholding parameter settings programmed in the fax unit's scanner bit switches, not the copier's SP modes.

Then, the FCU converts the data to mm format, and compresses the data in MMR or raw format to store it in the SAF memory. If image rotation will be done, the image is rotated in page memory before compression.

At the time of transmission, the FCU decompresses the stored data, then recompresses and/or reduces the data if necessary for transmission. The NCU transmits the data to the line.

# Immediate Transmission

The base copier's scanner scans the original at the resolution agreed with the receiving terminal. The BICU video processes the data and transfers it to the FCU.

**NOTE:** When scanning a fax original, the BICU uses the MTF, independent dot erase and thresholding parameter settings programmed in the fax unit's scanner bit switches, not the copier's SP modes.

Then the FCU stores the data in page memory, and compresses the data for transmission. The NCU transmits the data to the line.

# JBIG Transmission

- **Memory transmission:** If the receiver has JBIG compression, the data goes from the DCR to the QM-Coder. Then the NCU transmits the data to the line. When an optional G3 unit (SG3) is installed and PSTN2 is selected as the line type, JBIG compression is available, but only for the PSTN-2 line.
- Immediate transmission: If the receiver has JBIG compression, the data goes from the page memory to the QM-Coder. Then the NCU transmits the data to the line. When an optional G3 unit (SG3) is installed and PSTN2 is selected as the line type, JBIG compression is available, but only for the PSTN-2 line.

# Adjustments

 Priority for the line used for G3 transmissions (PSTN 1/PSTN 2 or 3): System switch 16 bit 1

# 4.3.2 RECEPTION

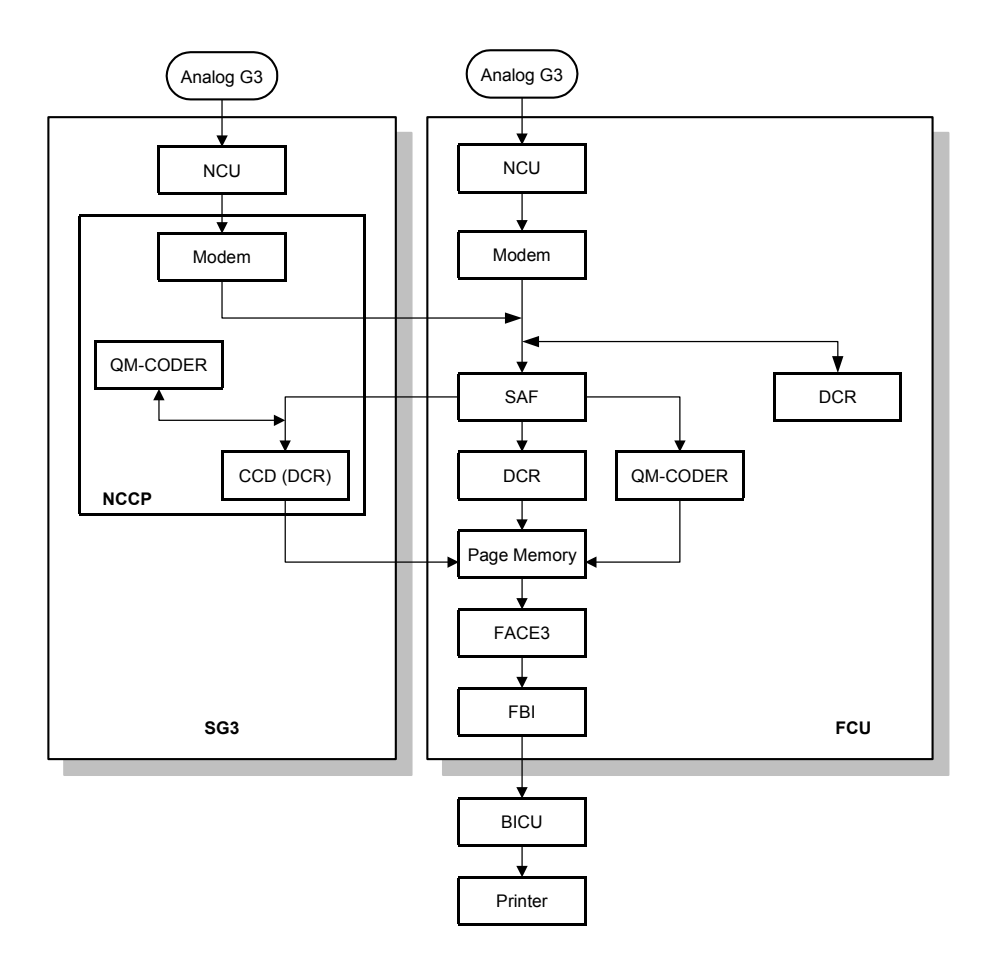

First, the FCU stores the incoming data from either an analog line to the SAF memory. (The data goes to the FACE3 at the same time, and is checked for error lines/frames.)

The FCU then decompresses the data and transfers it to page memory. If image rotation will be done, the image is rotated in the page memory. The data is transferred to the BICU.

If the optional G3 unit is installed, the line that the message comes in on depends on the telephone number dialed by the other party (the optional G3 unit has a different telephone number from the main fax board).

# **JBIG Reception**

When data compressed with JBIG comes in on PSTN-1 (the standard analog line), the data is sent to the QM-CODER for decompression. Then the data is stored in the page memory, and transferred to the BICU.

When data compressed with JBIG comes in on PSTN-2 (optional extra analog line), the data is sent to the QM-CODER on the SG3 board for decompression.

# 4.4 FAX COMMUNICATION FEATURES

# 4.4.1 MULTI-PORT

When the optional extra G3 Interface Unit is installed, communication can take place at the same time through the two or three lines at once.

| Option                           | Available Line Type | Available protocol<br>Combinations |
|----------------------------------|---------------------|------------------------------------|
| Standard only                    | PSTN                | G3                                 |
| Extra G3 Interface Unit (single) | PSTN + PSTN         | G3 + G3                            |
| Extra G3 Interface Unit (double) | PSTN + PSTN +PSTN   | G3 + G3 +G3                        |

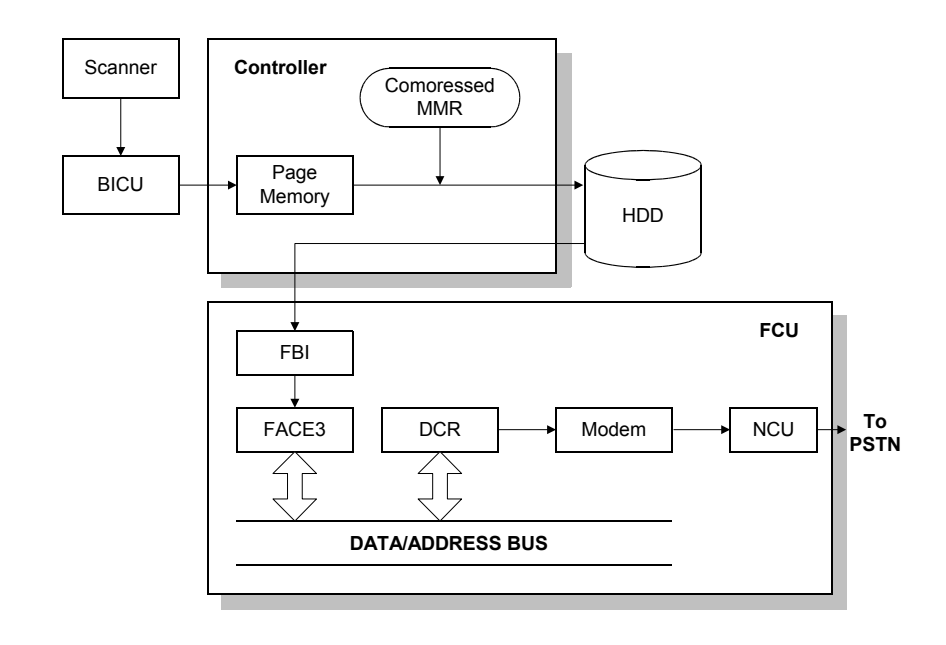

# 4.4.2 DOCUMENT SERVER

The base copier's scanner scans the original at the selected resolution. The BICU video processes the data and transfers it to the controller board.

Then the controller stores the data in the page memory for the copier function, and compresses the data in MMR (by software) to store it in the HDD. If image rotation will be done, the image is rotated in the page memory before compression.

For transmission, the stored image data is transferred to the FCU. The FCU decompresses the image data, then recompresses and/or reduces the data if necessary for transmission. the NCU transmits the data to the line.

The documents can be stored in the HDD (Document Server) from the fax application. The stored documents in the document sever can be used for the fax transmission in many times. More than one document and the scanned document can be combined into one file and then the file can be transmitted.

- When using the document server, the SAF memory is not used.
- The document is compressed with MMR and stored.
- Up to 9,000 pages can be stored. (1 file: Up to 1,000 pages) from the fax application.
- Only stored documents from the fax application can be transmitted.
- Scanned documents are given a name automatically, such as "FAX001". But it is possible to change the file name, user name and password.
- Up to 30 files can be selected at once.

**NOTE:** 1) The compression method of the fax application is different from the copy application. The storing time is longer than the copier storing.

2) When selecting "Print 1st page", the stored document will be reduced to A4 size.

# 4.4.3 INTERNET MAIL COMMUNICATION

# Mail Transmission

This machine supports T.37 full mode. (ITU-, RFC232). The difference between T.37 simple mode and full mode is as follows.

| Function                   | T.37 Simple Mode                | T.37 Full Mode                                                                                                    |
|----------------------------|---------------------------------|----------------------------------------------------------------------------------------------------|
| Resolution                 | 200 x 100                       | 200 x100                                                                                                    |
|                            | 200 x 200                       | 200 x 200                                                                                                    |
|                            |                                 | 200 x 400                                                                                                    |
|                            |                                 | 400 x 400 (if available)                                                                                                    |
| RX Paper Width             | A4                              | A4, B4, A3                                                                                                    |
| RX Data Compression Method | MH                              | MH (default), MR, MMR,                                                                                                    |
| Signals                    | Image data<br>transmission only | Image data transmission,<br>exchange of capability<br>information between the two<br>terminals, and<br>acknowledgement of receipt of<br>fax messages |

#### Data Formats

The scanned data is converted into a TIFF-F formatted file.

The fields of the e-mail and their contents are as follows:

| Field                     | Content                                                                                  |  |
|---------------------------|------------------------------------------------------------------------------------------|--|
| From                      | Mail address of the sender                                                               |  |
| Reply To                  | Destination requested for reply                                                          |  |
| То                        | Mail address of the destination                                                          |  |
| Bcc                       | Backup mail address                                                                      |  |
| Subject                   | From CSI or RTI (Fax Message No. xxxx)                                                   |  |
| Content Type              | Multipart/mixed                                                                          |  |
|                           | Attached files: image/tiff                                                               |  |
| Content Transfer Encoding | Base 64, 7-bit, 8-bit, Quoted Printable                                                  |  |
| Message Body              | MIME-converted TIFF-F (MIME standards specify how files are attached to e-mail messages) |  |

# **Direct SMTP Transmission**

Internet Fax documents can be sent directly to their destinations without going through the SMTP server. (Internet Faxes normally transmit via the SMTP server.)

For example:

e-mail address: gts@ricoh.co.jp

SMTP server address: gts.abcd.com

In this case this feature destination e-mail address (gts@ricoh.co.jp) is read as the SMTP server address "gts.abcd.com" and the transmissions bypass the SMTP server.

# Selectable Options

These options are available for selection:

- With the default settings, the scan resolution can be either standard or detail. Inch-mm conversion before TX depends on IFAX SW01 Bit 7. Detail resolution will be used if Super Fine resolution is selected, unless Fine resolution is enabled with IFAX SW01.
- The requirements for originals (document size, scan width, and memory capacity) are the same as for G3 fax memory tx.
- The default compression is TIFF-F format.
- IFAX SW00: Acceptable paper widths for sending
- IFAX SW09: Maximum number of attempts to the same destination

#### Secure Internet Transmission

• SMTP Authentication:

User Tools> System Settings> File Transfer> SMTP Authentication

• POP Before SMTP:

User Tools> System Settings> File Transfer> POP Before SMTP

# Mail Reception

This machine supports three types of e-mail reception:

- POP3 (Post Office Protocol Ver. 3.)
- IMAP4 (Internet Messaging Access Protocol)
- SMTP (Simple Mail Transfer Protocol)

For details: Core Technology Manual – Facsimile Processes – Faxing from a PC – Internet/LAN Fax Boards – Mail Reception

# **POP3/IMAP4** Mail Reception Procedure

The machine automatically picks up e-mail from the server at an interval which is adjustable in the range 2 to 1440 min. in 1-minute steps:

User Tools> System Settings> File Transfer> E-mail Reception Interval

# **SMTP** Reception

- The IFAX must be registered as an SMTP server in the MX record of the DNS server, and the address of the received mail must specify the IFAX.
- Enable SMTP reception:

User Tools> System Settings> File Transfer> Reception Protocol

Even if the MX record on the DNS server includes the IFAX, mail cannot be received with SMTP until SMTP reception is enabled:

However, if SMTP reception is selected and the machine is not registered in the MX record of the DNS server, then either IMAP4 or POP3 is used, depending on the setting:

User Tools> System Settings> File Transfer> Reception Protocol

# Mail Delivery Conditions: Transferring Mail Received With SMTP

1) The machine must be set up for SMTP mail delivery:

User Tools> Facsimile Features> E-mail Settings> SMTP RX File Delivery Settings

- If the user wishes to limit this feature so that the machine will only deliver mail from designated senders, the machine's "Auth. E-mail RX" feature must be set (User Tools> Facsimile Features> E-mail Settings> SMTP RX File Delivery Settings).
- 3) If the "SMTP RX File Delivery Setting" is set to 0 to prohibit SMTP receiving, and if there is mail designated for delivery, then the machine responds with an error. (User Tools> Facsimile Features> E-mail Settings> SMTP RX File Delivery Settings)
- 4) If the quick dial, speed dial, or group dial entry is incorrect, the mail transmission is lost, and the IFAX issues an error to the SMTP server and outputs an error report.

#### FAX COMMUNICATION FEATURES

#### Auth. E-mail RX

In order to limit access to mail delivery with IFAX, the addresses of senders must be limited using the Access Limit Entry. Only one entry can be registered.

1) Access Limit Entry

For example, to limit access to @IFAX.ricoh.co.jp:

| gts@IFAX.ricoh.co.jp | Matches and is delivered.            |
|----------------------|--------------------------------------|
| gts@IFAX.abcde.co.jp | Does not match and is not delivered. |
| IFAX@ricoh.co.jp     | Does not match and is not delivered. |

- 2) Conditions
  - The length of the Access Limit Entry is limited to 127 characters.
  - If the Access Limit Entry address and the mail address of the incoming mail do not match, the incoming mail is discarded and not delivered, and the SMTP server responds with an error. However, in this case an error report is not output.
  - If the Access Limit Entry address is not registered, and if the incoming mail specifies a delivery destination, then the mail is delivered unconditionally.

# Handling Mail Reception Errors

# Abnormal files

When an error of this type occurs, the machine stops receiving and commands the server to erase the message. Then the machine prints an error report and sends information about the error by e-mail to the sender address (specified in the "From" or "Reply-to" field of the message). If there is an incomplete received message in the machine memory, it will be erased.

The machine prints an error message when it fails to send the receive error notification after a certain number of attempts.

The following types of files are judged to be abnormal if one or more of the following are detected:

1. Unsupported MIME headers.

# Supported types of MIME header

| Header                    | Supported Types                                                                               |
|---------------------------|-----------------------------------------------------------------------------------------------|
| Content-Type              | Multipart/mixed, text/plain, message/rfc822 Image/tiff                                        |
| Charset                   | US-ASCII, ISO 8859 X. Other types cannot be handled, and some garbage may appear in the data. |
| Content-Transfer-Encoding | Base 64, 7-bit, 8-bit, Quoted Printable                                                       |

- 2. MIME decoding errors
- 3. File format not recognized as TIFF-F format
- 4. Resolution, document size, or compression type cannot be accepted

# Remaining SAF capacity error

The machine calls the server but does not receive e-mail if the remaining SAF capacity is less than a certain value (the value depends on IFAX Switch 08. The e-mail will be received when the SAF capacity increases (for example, after substitute reception files have been printed). The error handling method for this type of error is the same as for "Abnormal files".

If the capacity of the SAF memory drops to zero during reception, the machine operates in the same way as when receiving an abnormal file (refer to "Abnormal files" above).

# Secure Internet Reception

To enable password encryption and higher level security:

User Tools> System Settings> File Transfer> POP3/IMAP4 Settings> Encryption (set to "On")

#### FAX COMMUNICATION FEATURES

# Transfer Request: Request by Mail

For details: Core Technology Manual – Facsimile Processes – Faxing from a PC – Internet/LAN Fax Boards – Transfer Request

| Field                     | Content                                                                          |
|---------------------------|----------------------------------------------------------------------------------|
| From                      | E-mail address of the requesting terminal                                        |
| То                        | Destination address (Transfer Station address)                                   |
| Bcc                       | Backup mail address                                                              |
| Subject                   | From TSI (Fax Message No. xxxx)                                                  |
| Content-Type              | Multipart/mixed<br>Text/Plain (for a text part), image/tiff (for attached files) |
| Content-Transfer-Encoding | Base 64, 7-Bit, 8-bit, Quoted Printable                                          |
| Mail body (text part)     | RELAY-ID-: xxxx (xxxx: 4 digits for an ID code)<br>RELAY: #01#*X#**01            |
| Message body              | MIME-converted TIFF-F.                                                           |

The fields of the e-mail and their contents are as follows:

# E-Mail Options (Sub TX Mode)

The following features are available as options for mail sending: entering a subject, designating the level of importance, confirming reception of the mail.

# Subject and Level of Importance

You can enter a subject message with: Sub TX Mode> E-mail Options

The Subject entry for the mail being sent is limited to 64 characters. The subject can also be prefixed with an "Urgent" or "High" notation.

| Mail Type                                                                  | 1    |                                                            | 2                                              | 3                                                                                                |  |
|----------------------------------------------------------------------------|------|------------------------------------------------------------|------------------------------------------------|--------------------------------------------------------------------------------------------------|--|
| Subject Entry                                                              |      | Entry Condition                                            |                                                |                                                                                                  |  |
|                                                                            |      | 1. "CSI" ("RTI")                                           |                                                | Fax Message No.                                                                                  |  |
| No Subject<br>Entry                                                        |      | 2. "RTI"                                                   | CSI not registered                             | +                                                                                                |  |
|                                                                            |      | 3. "CSI"                                                   | RTI not registered                             | File No.                                                                                         |  |
|                                                                            |      | 4. None                                                    | CSI, RTI not registered                        |                                                                                                  |  |
|                                                                            | From | 1. "CSI" ("RTI")                                           |                                                | Normal:                                                                                          |  |
| Confirmation of Reception                                                  |      | 2. "RTI"                                                   | CSI not registered                             | Return Receipt<br>(dispatched).<br>You can select<br>"displayed" with IFAX<br>SW02 Bits 2 and 3. |  |
|                                                                            |      | 3. "CSI"                                                   | RTI not registered                             | Error:<br>Return Receipt<br>(processed/error)                                                    |  |
|                                                                            |      | 4. None                                                    | CSI, RTI not registered                        |                                                                                                  |  |
| Mail delivery,<br>memory<br>transfer,<br>SMTP<br>receiving and<br>delivery | From | RTI or CSI of<br>the station<br>designated for<br>delivery | Mail delivery                                  | Fax Message No. + File<br>Number                                                                 |  |
|                                                                            |      | RTI or CSI of<br>sender                                    | Mail sending from G3 memory                    |                                                                                                  |  |
|                                                                            |      | Mail address<br>of sender                                  | Memory sending                                 |                                                                                                  |  |
|                                                                            |      | Mail address<br>of sender                                  | SMTP receiving and delivery (Off Ramp Gateway) |                                                                                                  |  |
| Mail error notification                                                    |      | Error Message No. xxxx From CSI (RTI)                      |                                                |                                                                                                  |  |

How the Subject Differs According to Mail Type

Items 1 2 3 of the table above are in the Subject.

# Subjects Displayed on the PC

| Sender 🔺         | Date .     | - Size -   | Subject              | <b>_</b> |
|------------------|------------|------------|----------------------|----------|
| <br>Substation 2 | 04/25/2002 | 1,513      | Parts List           |          |
| Substation 2     | 04/26/2002 | 1,147      | Specifications       |          |
| 🔺 Main Station 🛛 | 05/09/2002 | 33,551     | 📾 [Urgent] Memo 2041 |          |
|                  | :          | 21,624,288 |                      |          |
|                  |            |            |                      | -        |

#### FAX COMMUNICATION FEATURES

# E-mail Messages

After entering the subject, you can enter a message with:

Sub TX Mode> E-mail Options

An e-mail message (up to 5 lines) can be pre-registered with:

User Tools> System Settings> File Transfer> Program/Change/Delete E-mail Message

#### **Limitations on Entries**

| Item            | Maximum       |
|-----------------|---------------|
| Number of Lines | 5 lines       |
| Line Length     | 80 characters |
| Name Length     | 20 characters |
### Message Disposition Notification (MDN)

For details: Core Technology Manual – Facsimile Processes – Faxing from a PC – Internet/LAN Fax Boards – E-mail Options

The network system administrator can confirm whether a sent mail has been received correctly or not. This confirmation is done in four steps.

1. Send request for confirmation of mail reception. To enable or disable this request (known as MDN):

Sub TX Mode> E-mail Options

- 2. Mail reception (receive confirmation request)
- 3. Send confirmation of mail reception
- 4. Receive confirmation of mail reception

The other party's machine will not respond to the request unless the two conditions below are met:

- The other party's machine must be set up to respond to the confirmation request.
- The other party's machine must support MDN (Message Disposition Notification).

- Setting up the Receiving Party -

The receiving party will respond to the confirmation request if:

- The "Disposition Notification To" field is in the received mail header (automatically inserted in the 4th line in the upper table on the previous page, if MDN is enabled), and
- Sending the disposition notification must be enabled (User Parameter Setting SW21 (15 [H]) Bit 1 for this model). The content of the response is as follows:

| Normal reception:    | "Return Receipt (dispatched)" in the Subject line      |
|----------------------|--------------------------------------------------------|
| IFAX SW02 (Bit 2, 3) | "Return Receipt (displayed)" in the Subject line       |
| Error:               | "Return Receipt (processed/error)" in the Subject line |

### Handling Reports

1. Sending a Request for a Return Receipt by Mail

After the mail sender transmits a request for a return receipt, the mail sender's journal is annotated with two hyphens (--) in the Result column and a "Q" in the Mode column.

2. Mail Receipt (Request for Receipt Confirmation) and Sending Mail Receipt Response

After the mail receiver sends a response to the request for a return receipt, the mail receiver's journal is annotated with two hyphens (--) in the Result column and an "A" in the Mode column.

- 3. Receiving the Return Receipt Mail
  - After the mail sender receives a return receipt, the information in the mail sender's journal about the receipt request is replaced, i.e. the journal is annotated with "OK" in the Result column.
  - When the return receipt reports an error, the journal is annotated with an "E" in the Result column.
  - The arrival of the return receipt is not recorded in the journal as a separate communication. Its arrival is only reported by the presence of "OK" or "E" in the Result column.
  - If the mail address used by the sender specifies a mailing list (i.e., a Group destination; the machine sends the mail to more than one location. See "How to set up Mail Delivery"), the Result column of the Journal is updated every time a return receipt is received. For example, if the mailing list was to 5 destinations, the Result column indicates the result of the communication with the 5<sup>th</sup> destination only. The results of the communications to the first 4 destinations are not shown.

Exceptions:

If one of the communications had an error, the Result column will indicate E, even if subsequent communications were OK.

If two of the communications had an error, the Journal will indicate the destination for the first error only.

### **Report Sample**

| DATE   | TIME  | ADDRESS                     | MODE       | TIME    | PAGE | RESULT |
|--------|-------|-----------------------------|------------|---------|------|--------|
| MAY. 5 | 10:15 | fuser_01@dom1g. ricoh. co.  | Mail SM    | 0'09"   | 2    |        |
|        | 10:16 | fuser_01@domlg. ricoh. co.  | Mail SMQ   | 0'05"   | 1    |        |
|        | 10:17 | s_tadashi@dom1g. ricoh. co. | . Mail SMQ | 0'09"   | 2    | OK     |
|        | 10:19 | m_masataka@dom1g. ricoh. co | o. Mail SM | A 0'05" | 1    |        |
|        |       |                             |            |         |      |        |

# 4.5 IP-FAX

### What is IP-FAX?

For details: Core Technology Manual – Facsimile Processes – Faxing from a PC – Internet/LAN Fax Boards – IP-FAX

### T.38 Packet Format

TCP is selected by default for this machine, but you can change this to UDP with IPFAX SW 00 Bit 1.

**UDP Related Switches** 

| IP-Fa | x Switch 01                                                                                                    |                                                                                                    |
|-------|----------------------------------------------------------------------------------------------------|----------------------------------------------------------------------------------------------------|
| No.   | FUNCTION                                                                                                    | COMMENTS                                                                                                    |
| 0-3   | Select IP FAX Delay Level<br>Bit 3 2 1 0 Setting<br>0 0 0 0 Level 0<br>0 0 0 1 Level 1<br>0 0 1 0 Level 2<br>0 0 1 1 Level 3 | Raise the level by selecting a higher setting if too<br>many transmission errors are occurring on the<br>network.If TCP/UDP is enabled on the network, raise this<br>setting on the T.30 machine. Increasing the delay<br>time allows the recovery of more lost packets.If only UDP is enabled, increase the number of<br>redundant packets.Level 1~2:3 Redundant packetsLevel 3:4 Redundant packets |
| 4-7   | Not used.                                                                                                    | Do not change these settings.                                                                                                    |

### Settings

User parameter switch 34 (22[H]), bit 0 IP-Fax Gate Keeper usage 0: No, 1: Yes

IP Fax Switches: Various IP-FAX settings (see the bit switch table)

# 5. SPECIFICATIONS

### 5.1 GENERAL SPECIFICATIONS

| Туре:              | Desktop type transceiver                                                                                                    |
|--------------------|----------------------------------------------------------------------------------------------------|
| Circuit:           | PSTN (max. 3ch.)<br>PABX                                                                                                    |
| Connection:        | Direct couple                                                                                                    |
| Original Size:     | Book (Face down)<br>Maximum Length: 432 mm [17 ins]<br>Maximum Width: 297 mm [11.7 ins]<br>ARDF (Face up)<br>(Single-sided document)<br>Length: 128 - 1200 mm [5.0 - 47.2 ins]<br>Width: 105 - 297 mm [4.1 - 11.7 inch] |
|                    | (Double-sided document)<br>Length: 128 - 432 mm [5.0 - 17 inch]<br>Width: 105 - 297 mm [4.1 - 11.7 inch]                                                                                                    |
| Scanning Method:   | Flat bed, with CCD                                                                                                    |
| Resolution:        | G3<br>8 x 3.85 lines/mm (Standard)<br>8 x 7.7 lines/mm (Detail)<br>8 x 15.4 line/mm (Fine) Note1<br>16 x15.4 line/mm (Super Fine) See Note 1<br>200 x 100 dpi (Standard)                                                |
|                    | 200 x 100 dpi (Standard)<br>200 x 200 dpi (Detail)<br>400 x 400 dpi (Super Fine) See Note 1                                                                                                    |
|                    | <b>NOTE:</b> 1. Optional Expansion Memory required                                                                                                    |
| Transmission Time: | G3: 3 s at 28800 bps; Measured with G3 ECM using memory for an ITU-T #1 test document (Slerexe letter) at standard resolution                                                                                           |
| Data Compression:  | MH, MR, MMR<br>JBIG                                                                                                    |
| Protocol:          | Group 3 with ECM                                                                                                    |
| Modulation:        | V.34, V.33, V.17 (TCM), V.29 (QAM),<br>V.27ter (PHM), V.8, V.21 (FM)                                                                                                    |
| Data Rate:         | G3: 33600/31200/28800/26400/24000/21600/<br>19200/16800/14400/12000/9600/7200/4800/2400 bps<br>Automatic fallback                                                                                                    |

| I/O Rate:        | With ECM: 0 ms/line<br>Without ECM: 2.5, 5, 10, 20, or 40 ms/line                                                                                  |
|------------------|----------------------------------------------------------------------------------------------------|
| Memory Capacity: | ECM: 128 KB                                                                                                    |
|                  | SAF<br>Standard: 4 MB<br>With optional Expansion Memory: 28 MB (4 MB+ 24<br>MB)                                                                    |
|                  | Page Memory<br>Standard: 4 MB (Print: 2 MB + Scanner: 2 MB)<br>With optional Expansion Memory: 12 MB (4 MB + 8 MB)<br>(Print 8 MB + Scanner: 4 MB) |

### 5.2 CAPABILITIES OF PROGRAMMABLE ITEMS

The following table shows how the capabilities of each programmable item will change after the optional Fax Function Upgrade Unit is installed.

| Item                                             | Standard |
|--------------------------------------------------|----------|
| Quick Dial                                       | 2000     |
| Groups                                           | 100      |
| Destination per Group                            | 500      |
| Destinations dialed from the ten-key pad overall | 500      |
| Programs                                         | 100      |
| Auto Document                                    | 6        |
| Communication records for Journal stored in the  | 200      |
| memory                                           |          |
| Specific Senders                                 | 30       |

The following table shows how the capabilities of the document memory will change after the optional Fax Function Upgrade Unit and the Expansion Memory are installed.

|                                                        | Without the<br>Expansion Memory | With the Expansion<br>Memory |
|--------------------------------------------------------|---------------------------------|------------------------------|
| Memory Transmission file                               | 400                             | 400                          |
| Maximum number of<br>page for memory<br>transmission   | 1000                            | 1000                         |
| Memory capacity for<br>memory transmission<br>( Note1) | 320                             | 2240                         |

**NOTE:** Measured using an ITU-T #1 test document (Slerexe letter) at the standard resolution, the auto image density mode and the Text mode.

### 5.3 IFAX SPECIFICATIONS

### Connectivity

Local area network Ethernet 100base-Tx/10base-T IEEE1394 (IP over 1394) IEEE802.11b (wireless LAN)

### Resolution

Main scan: 400 dpi, 200 dpi Sub scan: 400 dpi, 200 dpi, 100 dpi

**NOTE:** To use 400 dpi, IFAX SW01 Bit 4 must be set to "1".

### **Transmission Time**

1 s (through a LAN to the server) Condition: ITU-T #1 test document (Selerexe Letter) MTF correction: OFF TTI: None Resolution: 200 x 100 dpi Communication speed: 10 Mbps Correspondent device: E-mail server Line conditions: No terminal access

#### **Document Size**

Maximum message width is A4/LT. **Note**: To use B4 and A3 width, IFAX SW00 Bit 1 (B4) and/or Bit 2 (A3) must be set to "1".

#### **E-mail File Format**

Single/multi-part MIME conversion Image: TIFF-F (MH, MR, MMR)

### Protocol

Transmission: SMTP, TCP/IP Reception: POP3, SMTP, IMAP4, TCP/IP

#### Data rate

100 Mbps(100base-Tx) 10 Mbps (10base-T)

#### Authentication method

SMTP-AUTH POP before SMTP A-POP

#### Remark

The machine must be set up as an email client before installation. Any client PCs connected to the machine through a LAN must also be e-mail clients, or some features will not work (e.g. Autorouting).

# 5.4 IP-FAX SPECIFICATIONS

| Network:                      | LAN: Local Area Network<br>Ethernet/10base-T, 100base-TX,<br>IEEE1394 (IP over 1394),<br>IEEE802.11b (wireless LAN)                                                                                                    |
|-------------------------------|----------------------------------------------------------------------------------------------------|
| Scan line density:            | 8 x 3.85 lines/mm, 200x100dpi (standard character),<br>8 x 7.7lines/mm, 200x200dpi (detail character),<br>8 x 15.4lines/mm (fine character: optional expansion<br>memory required),<br>16 x 15.4lines/mm, 400x400dpi (super fine<br>character: optional expansion memory required) |
| Original size:                | Maximum A3 or 11"x 17" (DLT)                                                                                                    |
| Maximum scanning size:        | Standard: A3, 297mm x 432mm<br>Irregular: 297mm x 1200mm                                                                                                    |
| Transmission protocol:        | Recommended: T.38 Annex protocol,<br>TCP, UDP/IP communication                                                                                                    |
| Compatible machines:          | IP-Fax compatible machines                                                                                                    |
| IP-Fax transmission function: | Specify IP address and send fax to an IP-Fax compatible fax through a network.                                                                                                    |
|                               | Also capable of sending fax from a G3 fax connected to the public telephone lines via a VoIP gateway.                                                                                                    |
| IP-Fax reception function:    | Receive a fax sent from an IP-Fax compatible fax through a network.                                                                                                    |
|                               | Also capable of receiving fax from a G3 fax connected the public telephone lines via a VoIP gateway.                                                                                                    |

# 5.5 FAX UNIT CONFIGURATION

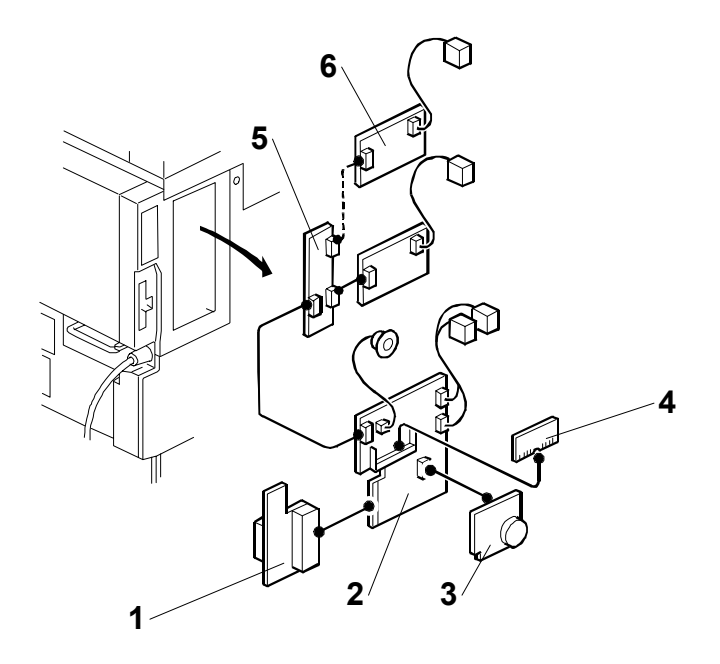

| Component         | Code | No.  | Remarks                         |
|-------------------|------|------|---------------------------------|
| FCU               |      | 2    |                                 |
| MBU               | B799 | 3    | Included with fax unit          |
| FCU Interface     |      | 1    |                                 |
|                   |      |      |                                 |
| Interface Board   | B780 | 5    | Included with optional G3 unit. |
| G3 Board          |      | 6    |                                 |
| Expansion Memory  | G578 | 4    | Common with B180.               |
| Handset Type 1018 |      | A646 | Common with B003, B079          |
| Marker Type 30    | H903 |      | Refill for stamp ink.           |

# D315

# **PRINTER/SCANNER OPTION**

### Conventions Used in this Manual

This manual uses several symbols.

| Symbol                         | What it means                    |
|--------------------------------|----------------------------------|
| •                              | Refer to section number          |
| CT                             | See Core Tech Manual for details |
| €T∎                            | Screw                            |
| Ę                              | Connector                        |
| ŝ                              | E-ring                           |
| $\langle \overline{0} \rangle$ | Clip ring                        |
| - A                            | Clamp                            |

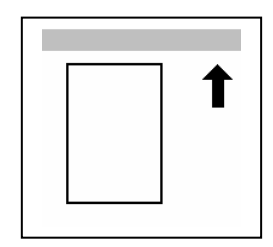

Lengthwise, SEF (Short Edge Feed)

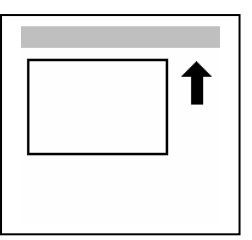

Sideways, LEF (Long Edge Feed)

### Cautions, Notes, etc.

The following headings provide special information:

### 

FAILURE TO OBEY WARNING INFORMATION COULD RESULT IN SERIOUS INJURY OR DEATH.

### 

Obey these guidelines to ensure safe operation and prevent minor injuries.

Important

• Obey these guidelines to avoid problems such as misfeeds, damage to originals, loss of valuable data and to prevent damage to the machine.

Important

- Always obey these guidelines to avoid serious problems such as misfeeds, damage to originals, loss of valuable data and to prevent damage to the machine. bold is added for emphasis.
- **NOTE:** This information provides tips and advice about how to best service the machine.

# D315 PRINTER/SCANNER OPTION TABLE OF CONTENTS

| 1. INSTALLATION                                | 1  |
|------------------------------------------------|----|
| 1.1 OVERVIEW                                   | 1  |
| Printer/Scanner Options                        | 1  |
| Other Options                                  | 1  |
| Board, SD Card Slots                           | 2  |
| Board Slots                                    | 3  |
| 1.2 PRINTER AND P/S OPTIONS                    | 4  |
| 1.2.1 OVERVIEW                                 | 4  |
| 1.2.2 KIT CONTENTS                             | 6  |
| 1.2.3 PRINTER/SCANNER INSTALLATION             | 7  |
| Paper Limit Sensor Installation                | 9  |
| Paper Sensor Installation                      | 10 |
| 1.2.4 PRINTER ENHANCE. SCANNER ENHANCE OPTIONS |    |
| Accessory Check                                |    |
| Installation (Application Merge)               |    |
| Important Notes About SD Cards                 |    |
| 1.2.5 APPLICATION MERGE MAPS                   |    |
| SD Application Merge Maps                      |    |
| Basic or Fax                                   |    |
| Printer Function                               |    |
| Fax/Printer                                    |    |
| Scanner/Fax/Printer                            |    |
| 1.3 OTHER OPTIONS                              |    |
| 1.3.1 IEEE 1284 (B679)                         |    |
| 1.3.2 IEEE 802.11B INTERFACE KIT (G813)        |    |
| 1.3.3 BLUETOOTH UNIT 3245 (B826)               |    |
| 1 3 4 POSTSCRIPT 3 UNIT (D319)                 | 20 |
| 1.3.5 FILE FORMAT CONVERTER (B609).            |    |
| 1.4 CHECK ALL CONNECTIONS                      |    |
|                                                |    |
| 2. SERVICE TABLES                              | 23 |
| 2 1 PRINTER SERVICE TABLE                      | 23 |
| 2.2 SCANNER SERVICE TABLE                      | 24 |
|                                                |    |
| 3. DETAILS                                     | 25 |
| 31 OVERVIEW                                    | 25 |
|                                                |    |
| 4. SPECIFICATIONS                              | 26 |
| 4.1 SYSTEM COMPONENTS                          | 26 |
| 4.2 SPECIFICATIONS                             | 27 |
| 4.2.1 PRINTER CONTROLLER (GENERAL)             | 27 |
| 4.2.2 USB SPECIFICATIONS                       | 28 |
| 4.2.3 IEEE 802.11B SPECIFICATIONS              | 28 |

| 4.2.4 BLUETOOTH SPECIFICATIONS | 28 |
|--------------------------------|----|
| 4.2.5 SCANNER SPECIFICATIONS   | 29 |
| 4.2.6 SOFTWARE ACCESSORIES     | 29 |
| PRINTER                        | 29 |
| Printer Drivers                | 29 |
| SCANNER                        | 30 |

# 1. INSTALLATION

### 1.1 OVERVIEW

This section describes the installation procedures for printer, scanner, and other options for B291/B295/B296/B297 Series machines.

### **Printer/Scanner Options**

The options listed in the table below are for B291/B295/B296/B297 machines only.

| No.  | ltem                             | SD Card<br>Slot | Merge Options                            |
|------|----------------------------------|-----------------|------------------------------------------|
| D315 | Printer/Scanner Unit Type 4500   | C1              | DOS                                      |
| D317 | RPCS Printer Unit Type 4500      | C1              | DOS, Scanner Enhance, Printer<br>Enhance |
| D319 | PostScript3 Unit Type 4500       | C2              | None                                     |
| D319 | Printer Enhance Option Type 4500 |                 | Merge: C3 → C1                           |
| D319 | Scanner Enhance Option Type 4500 | Merge: C3 → C1  |                                          |
|      | Network Enhance Kit Type 4500P   | C1              | Merge: C3 → C1                           |

### **Other Options**

The options listed in the table below are used both B195/B198/B264/B265 Series machines as well as B291/B295/B296/B297 Series machines.

| No.  | ltem                                | Slots                                    |
|------|-------------------------------------|------------------------------------------|
| B609 | File Format Converter Type B        | Board Slot 1 or 2.                       |
| B826 | Bluetooth Interface Unit Type 3245  | Board Slot 1 or 2. Only one of these     |
| G813 | IEEE 802.11b Interface Unit Type H  | boards can be installed at one time.     |
| B679 | IEEE 1284 Interface Board Type A    |                                          |
| B735 | Data Overwrite Security Unit Type D | SD card slot C1, or merge to SD Slot C1. |
| B720 | Browser Unit Type A                 | SD card slot C3 (Install, then remove)   |
| G818 | Memory Unit Type E 256 MB           | Controller Board                         |

### NOTE:

- IEEE1394 (FireWire) can be used with the B195/B198/B264/B265 Series machines only. (The B291/B295/B296/B297 Series machines do not support the use of this option.
- For more details about merging applications from SD card slot C3 to C1, see page 11.

### Board, SD Card Slots

The machine controller box has two board slots and three SD card slots. Make sure that each board and SD card is put in the correct slot.

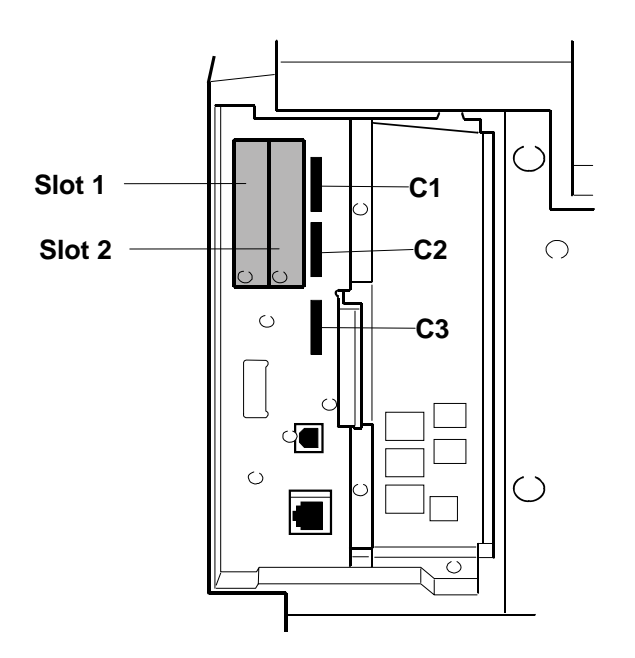

The names of the slots for the boards and SD cards are embossed on the face of the controller plate.

#### Slot 1, Slot 2

The optional boards are inserted here (see the next page).

| Slot | SD Card                                                                                                    |
|------|----------------------------------------------------------------------------------------------------|
| C1   | RPCS Printer Unit                                                                                                    |
|      | -or-                                                                                                    |
|      | Printer Unit                                                                                                    |
|      | -or-                                                                                                    |
|      | Printer/Scanner Unit                                                                                                    |
|      | -or-                                                                                                    |
|      | Data Overwrite Security (if no printer unit is installed; if a printer or printer/scanner                                   |
|      | card is installed, you can merge the DOS card with either card).                                                            |
| C2   | PostScript3                                                                                                    |
| C3   | Service slot for firmware version updates, moving applications to other SD cards, and downloading/uploading NVRAM contents. |

### **Board Slots**

Two slots are available for the following boards:

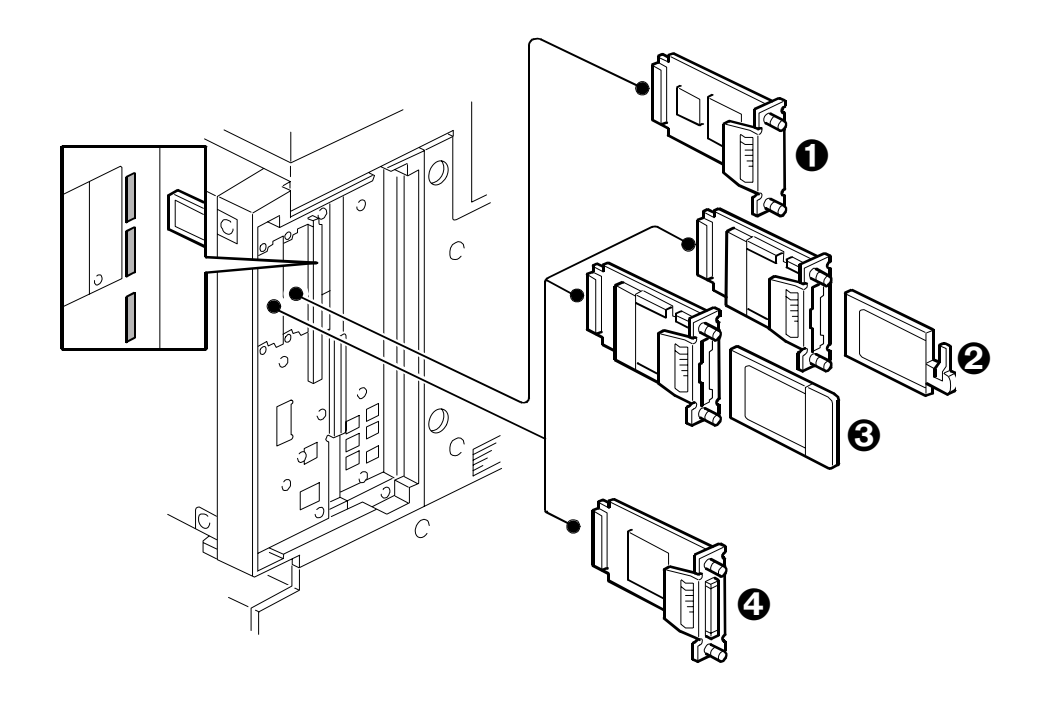

| Slot   | Board                                                    |
|--------|----------------------------------------------------------|
| 1 or 2 | • File Format Converter B609 (MLB)                       |
| 1 or 2 | Bluetooth Interface Unit B736* <sup>1</sup>              |
| 1 or 2 | ❸ IEEE802.11b G813 – Wireless LAN* <sup>1</sup>          |
| 1 or 2 | IEEE1284 Interface Board B679 – Centronics* <sup>1</sup> |
| 4      |                                                          |

\*<sup>1</sup> Only one of these boards can be installed at one time.

## **1.2 PRINTER AND P/S OPTIONS**

### 1.2.1 OVERVIEW

This section describes the installation of the following items:

- RPCS Printer Unit
- Printer/Scanner Unit
- 256 Memory. Optional memory is required for each unit.
- Printer Enhance Option
- Scanner Enhance Option
- Network Enhance Option

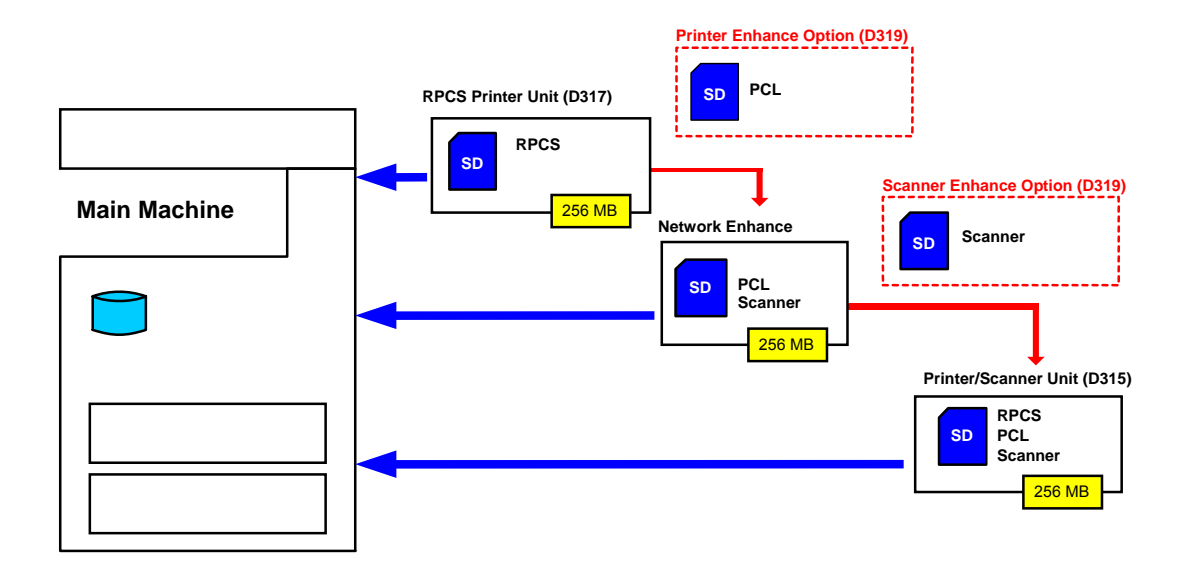

The three main units are:

- **RPCS Printer Unit Type 4500**. For customers who require only basic copying and printing and the RPCS printer language. The 256 MB memory is required.
- **Printer/Scanner Unit Type 4500**. For customers who require the full range of DS features (advanced scanning and printing features such as "scan-to" solutions, virtual mailboxes, PCL, etc.). The 256 MB memory unit is required.

### **Separate Options**

There are two separate options not provided with the kits: 256 MB memory and PS3.

- **256 MB memory**. Not provided with any option. However, every unit (RPCS Printer Unit, P/S unit) requires installation of the 256 MB memory.
- **PostScript 3 Unit**. The PS3 option can be used with the RPCS Printer Unit, or the Printer/Scanner Unit.

### **Enhance Options**

There are two enhance options:

- **Printer Enhance Option Type 4500**. Updates the RPCS Printer Unit by adding PCL.
- Scanner Enhance Option Type 4500. Updates the RPCS Printer Unit by adding the advanced scanning features.
- Network Enhance Option Type 4500P. Updates the RPCS Printer Unit by adding PCL and scanning features.

### 1.2.2 KIT CONTENTS

Check the accessories and their quantities against the list below and the illustration on the next page. This is a common list for all the kits.

#### **Common Accessory Table**

This common accessory table lists all the items of the following units and options for the B291/B295/B296/B297 Series machines:

- RPCS: RPCS Printer Unit
- P/S: Printer/Scanner Unit
- PEO: Printer Enhance Unit
- SEO: Scanner Enhance Unit
- NEO: Network Enhance Unit

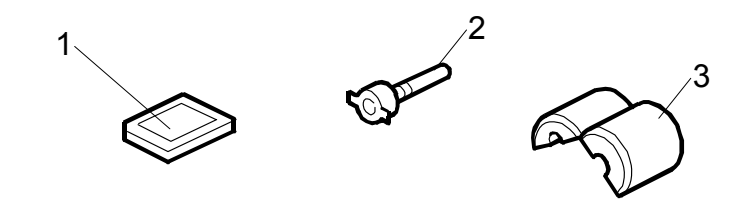

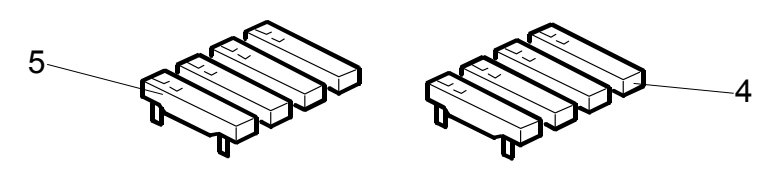

|    | Description                 | Otv | Kit Contents |     |     |     |     |  |
|----|-----------------------------|-----|--------------|-----|-----|-----|-----|--|
|    | Description                 | QLY | RPCS         | NEO | P/S | PEO | SEO |  |
|    | 256 MB Memory* <sup>1</sup> | 1   | Yes          | No  | Yes | No  | No  |  |
| 1. | SD Card                     | 1   | Yes          | Yes | Yes | Yes | Yes |  |
| 2. | Stamp Cartridge             | 1   | No           | Yes | Yes | No  | Yes |  |
| 3. | Ferrite Core                | 1   | No           | Yes | Yes | Yes | Yes |  |
| 4. | NA Keytop Set* <sup>3</sup> | 1   | Yes          | Yes | Yes | Yes | Yes |  |
| 5. | EU Keytop Set* <sup>3</sup> | 1   | Yes          | Yes | Yes | Yes |     |  |

\*1 The 256 Memory is a separate option and it is not provided in the kits. However, one memory unit is required for the installation of every print unit.

\*3 The number of keytops provided varies:

| Kit                  |      | Keytor          |         |         |
|----------------------|------|-----------------|---------|---------|
|                      | Сору | Document Server | Printer | Scanner |
| RPCS Unit            | 1    |                 | 1       |         |
| Network Enhance Unit | 1    | 1               | 1       | 1       |
| Printer/Scanner Unit | 1    | 1               | 1       | 1       |
| Printer Enhance Unit |      | 1               |         |         |
| Scanner Enhance Unit |      |                 |         | 1       |

### **1.2.3 PRINTER/SCANNER INSTALLATION**

### 

TURN OFF THE MAIN POWER SWITCH AND DISCONNECT THE POWER SUPPLY CORD.

- 1. Remove the controller cover ( $\hat{\mathscr{F}} x2$ ).
- 2. Remove controller board [A] ( $\hat{\beta}^{3} x4$ ).

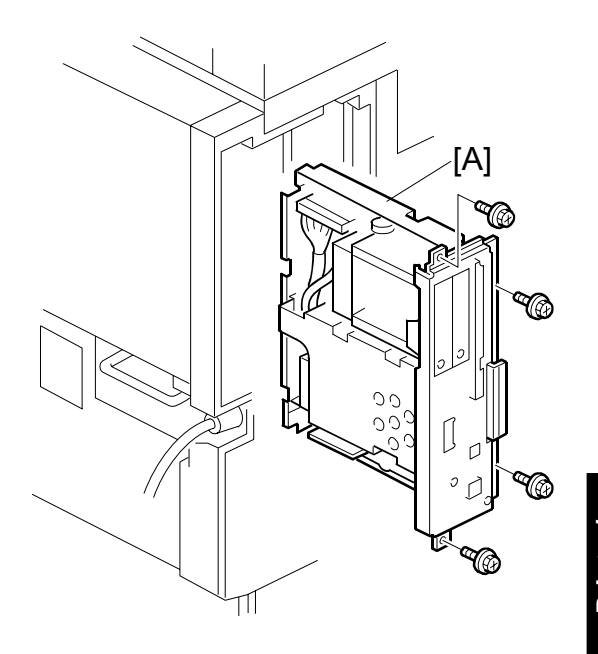

Printer/ Scanner Uni D315

- 3. Install the 256 MB memory DIMM [A].
- 4. Reinstall the controller board.

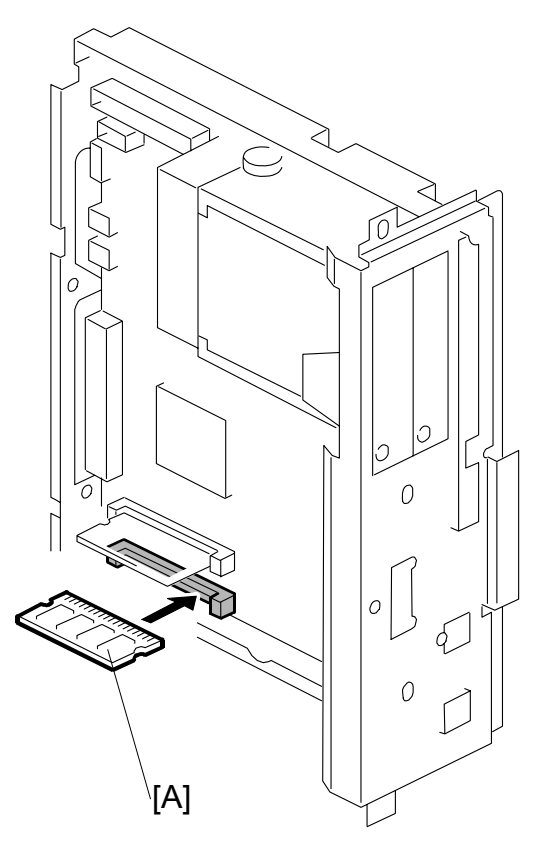

- Remove the SD card slot cover [A] (𝔅 x1).
- 6. Insert the Printer/Scanner SD card [B] in SD card slot **C1.**
- 7. Reattach the covers.
- 8. Connect the LAN cable to the "NIC" connection.
- 9. Connect the USB cable to the "USB" connection.
- 10. Remove the 1st, 2nd, 4th, and 5th blank key tops.

**NOTE**: The 3rd blank keytop from the top is reserved for the "Fax" keytop. Do not remove it at this time.

- 11. Replace the blank keytops:
  - O Copy
  - Occument Server
  - OPrinter
  - O Scanner
- 12. Connect the machine's power cord and turn the main power switch on.
- 13. Enable the NIB and/or USB function.
  - To enable the NIB function, enter the SP mode and set SP5985-001 (On Board NIC) to "1" (Enable).
  - To enable the USB function, enter the SP mode and set SP5985-002 (On Board USB) to "1" (Enable).

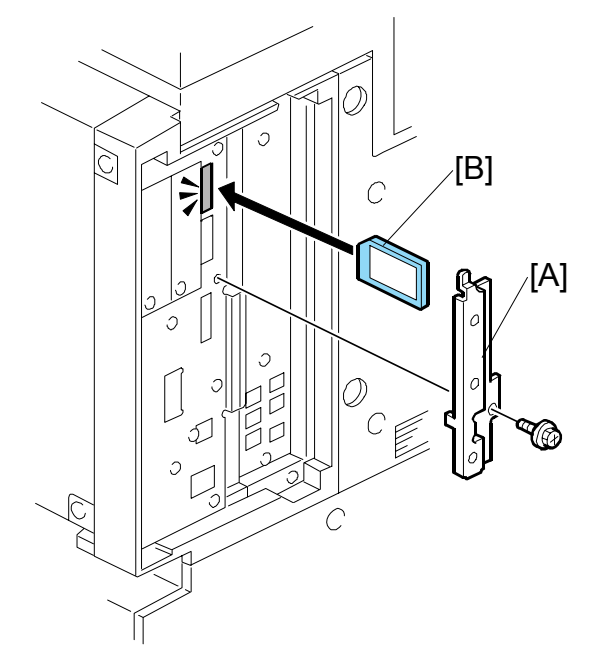

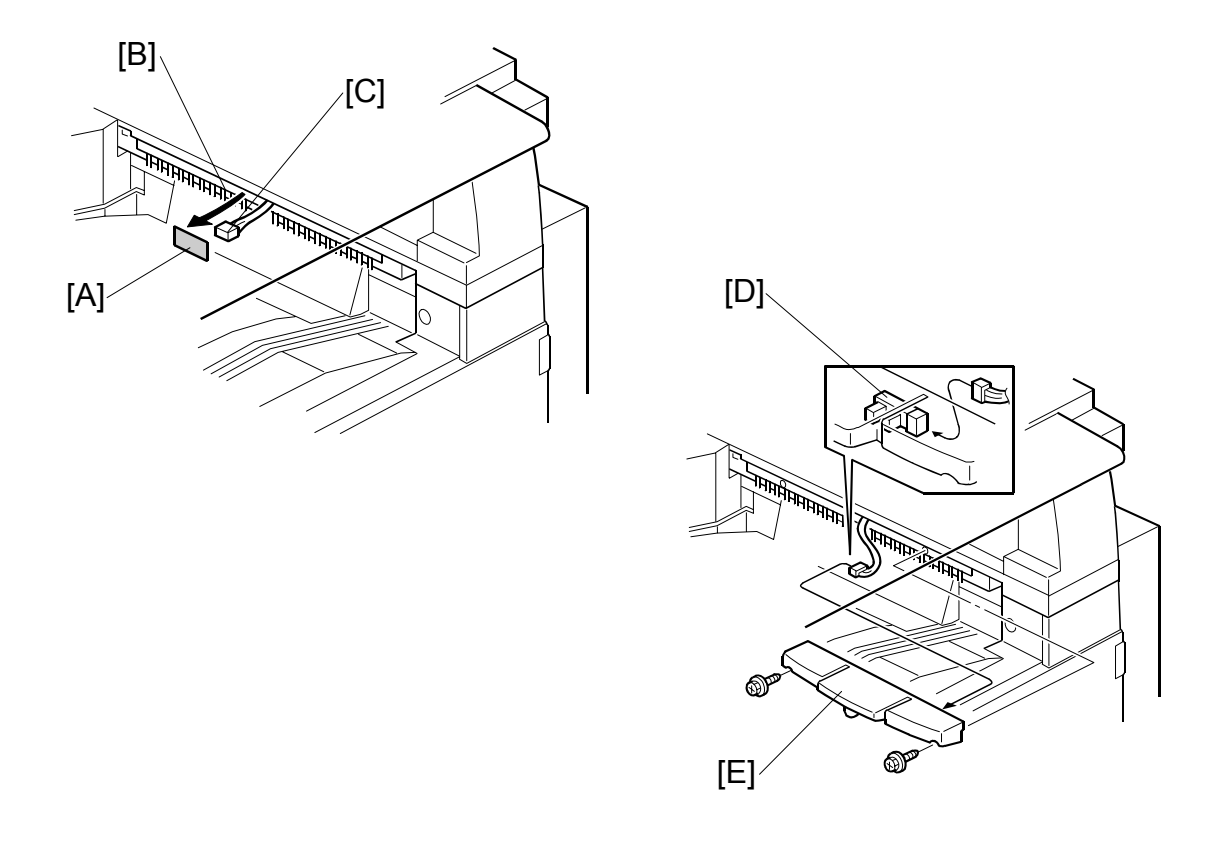

### Paper Limit Sensor Installation

- **NOTE:** If the optional bridge unit is installed, you cannot install the paper limit sensor. Proceed to the *Paper Sensor Installation* (next page).
- 1. Peel off the black tape [A] from the anti-static brush [B], then pull out the cable [C].
- 2. Connect the cable to the sensor [D].

**NOTE:** Push the connector into the hole so it is not visible.

3. Install the paper limit sensor unit [E] ( $\hat{\not}$  x 2).

#### PRINTER AND P/S OPTIONS

### Paper Sensor Installation

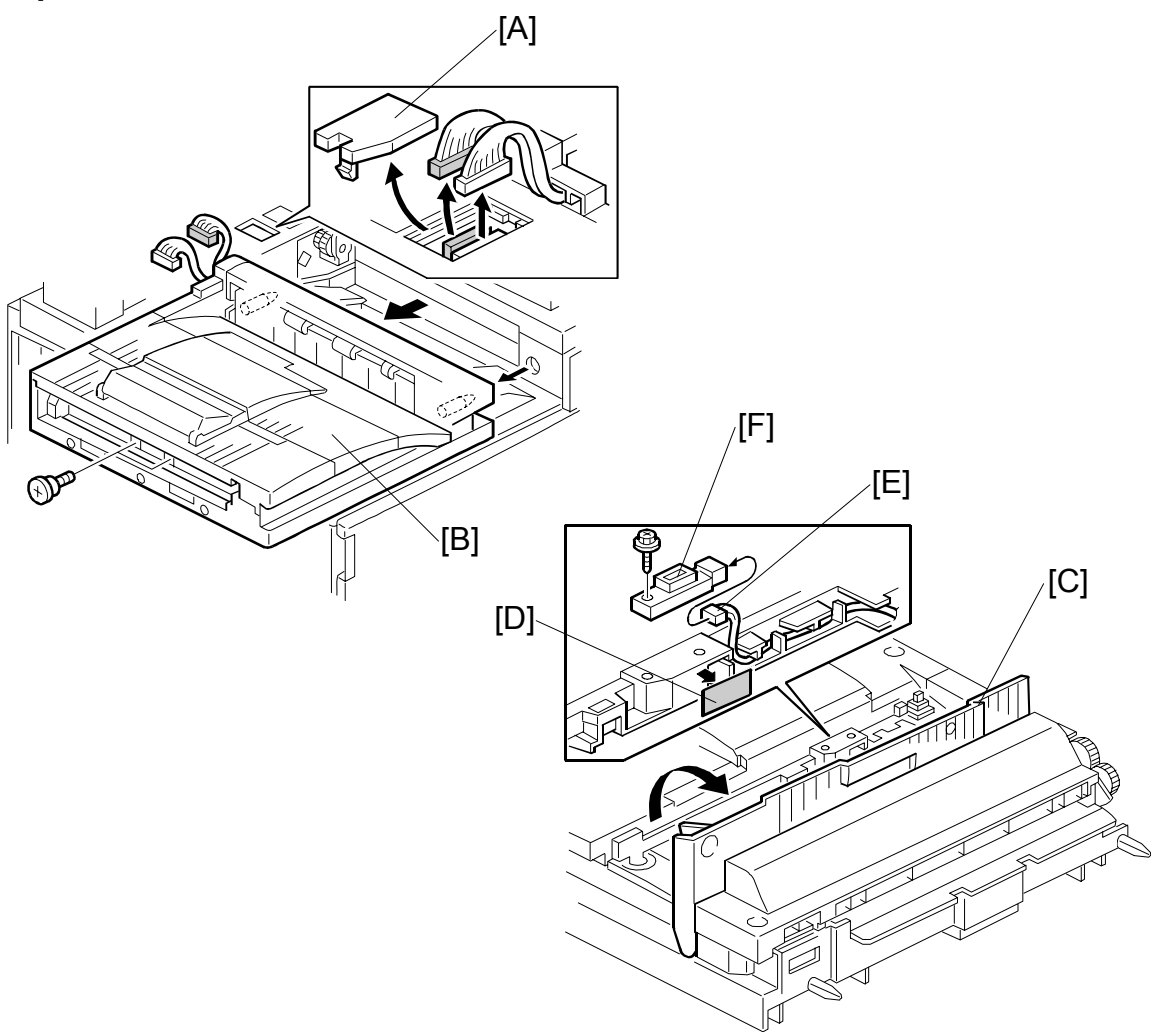

- **NOTE:** Install the paper sensor only if the optional Bridge Unit has been installed. If the bridge unit is not installed, install the Paper Limit Sensor Installation (previous page).
- 1. Remove the connector cover [A] and bridge unit [B] ( $\hat{k} \ge 2$ ,  $\forall = x = 2$ ).
- 2. Open the right cover [C] of the bridge unit and peel off the black tape [D]
- 3. Pull out the connector [E].
- 4. Install the paper sensor [F] ( $\mathscr{F} \times 1$ ,  $\mathfrak{V} \times 1$ ) then reinstall the bridge unit.

### **1.2.4 PRINTER ENHANCE, SCANNER ENHANCE OPTIONS**

### Accessory Check

Refer to the "Common Accessory Table" on page 6.

### Installation (Application Merge)

The installation of the printer enhance option and scanner enhance option is done with **SP5873 001 (Application Merge)**.

### NOTE:

- If you are going to update the RPCS unit with both the printer and scanner enhance options, the order of execution is not important.
- For more details about merging more than one application with SD card in slot C1, refer to the merge maps (r pg.13).
- 1. Turn off the copier.
- 2. Remove the SD card slot cover ( $\hat{\mathscr{F}} x1$ ).
- 3. Confirm that the RPCS Printer Unit SD card is in SD card Slot C1.
- 4. Put the option SD Card (Printer Enhance Option or Scanner Enhance Option) in SD card slot **C3**.
- 5. Open the front door.
- 6. Turn the copier on.
- 7. Go into the SP mode and select SP5873 001.
- 8. Touch "Execute".
- 9. Read the instructions on the display and touch "Execute" to start.
- 10. When the display tells you copying is completed, touch "Exit", then turn the copier off.
- 11. Remove the option SD card from C3.
- 12. Close the front cover and turn the copier on.
- 13. Go into the User Tools mode and confirm that update was successful. User Tools> System Settings> Administrator Tools> Firmware Version> Next
- 14. Turn the copier off again, and then reattach the SD card slot cover.
- 15. Return the copied SD card to the customer for safekeeping, or tape it to the faceplate of the controller.

#### PRINTER AND P/S OPTIONS

### To undo an option update

- 1. Turn the main switch off.
- 2. Confirm that the RPCS Printer Unit SD card is in SD card Slot C1.
- 3. Put the original option SD card (Printer Enhance Option or Scanner Enhance Option) in SD card slot **C3**.
- 4. Turn the main switch on.
- 5. Go into the SP mode and do SP5873-002 (Undo Exec).
- 6. Follow the messages on the operation panel to complete the procedure.
- 7. Turn the main switch off.
- 8. Remove the option SD card from Slot C3..
- 9. Turn the main switch on.
- 10. Go into the User Tools mode and confirm that undo was successful. User Tools> System Settings> Administrator Tools> Firmware Version> Next
- 11. Turn the copier off again, then reattach the SD card slot cover.

#### Important Notes About SD Cards

Here are some basic rules about merging applications on SD cards.

- The data necessary for authentication is transferred with the application program to the target SD card.
- The SD card is the only evidence that the customer is licensed to use the application program. The service technician may occasionally need to check the SD card and its data to solve problems. SD cards must be stored in a safe location at the work site.
- Once the merge is completed, the SD card from which the application was copied cannot be used again, but the customer must keep the card to serve as proof of purchase.
- An SD card from which an application has been moved to another SD card can be restored to full operation with **SP5873 002** (Undo).
- Before storing the card from which an application has been copied, label it carefully so that you can identify it easily if you need to do the undo procedure later.

### **1.2.5 APPLICATION MERGE MAPS**

### SD Application Merge Maps

The tables below map all the possible configurations for the installation of the SD card options.

This is the key for the abbreviations in the tables.

| RPCS | RPCS Printer Unit Type 4500       |
|------|-----------------------------------|
| P/S  | Printer/Scanner Unit Type 4500    |
| PEO  | Printer Enhance Option Type 4500  |
| SEO  | Scanner Enhance Option Type 4500  |
| NEO  | Network Enhance Option Type 4500P |
| DOS  | Data Overwrite Security Type D    |
| PS3  | PostScript 3 Unit Type 4500       |

#### How to Read the Tables

The shaded areas in the "Slot 1" rows indicate which applications must be merged with the underlined SD cards. The merge operation must be done with SP5873.

| C1 | <u>RPCS</u>  | RPCS Printer Unit SD card must reside in C1.                                                                                                    |
|----|--------------|----------------------------------------------------------------------------------------------------|
|    | ↑PEO<br>↑SEO | The Printer Enhance Option (PEO), Scanner Enhance Option (SEO), or Network Enhance Option (NEO) must be merged with the RPCS SD card in C1 using <b>SP5873 001</b> .             |
|    |              | <b>Important</b> : Where 2 or more merge operations are required with <b>SP5873 001</b> , the merges can be done in any order.                                                   |
| C2 | PS3          | The PostScript 3 Unit must reside in C2.                                                                                                    |
| C3 |              | Reserved for firmware update and application merge. During the merge execution with <b>SP5873 001</b> , the application on the SD card in C3 is copied to the SD card in Slot 1. |

Printer/ Scanner Uni D315

#### PRINTER AND P/S OPTIONS

#### **Basic or Fax**

| C1 | DOS |
|----|-----|
| C2 |     |
| C3 |     |

### **Printer Function**

#### **Printer Function or Fax/Printer**

|          | 1                               | 2                               | 3                                | 4                   | 5                        | 6                         | 7                                |
|----------|---------------------------------|---------------------------------|----------------------------------|---------------------|--------------------------|---------------------------|----------------------------------|
| C1       | RPCS                            | RPCS                            | RPCS                             | <u>RPCS</u><br>↑DOS | <u>RPCS</u><br>↑DOS      | <u>RPCS</u><br>↑DOS       | <u>RPCS</u><br>↑PEO              |
| -        |                                 |                                 |                                  |                     |                          |                           |                                  |
| C2       |                                 | PS3                             | PEO                              |                     | PS3                      | PEO                       |                                  |
| C3       |                                 |                                 |                                  |                     |                          |                           |                                  |
|          |                                 |                                 |                                  |                     |                          |                           |                                  |
|          | 8                               | 9                               | 10                               | 11                  | 12                       | 13                        | 14                               |
| C1       | 8<br><u>RPCS</u><br>↑PEO        | 9<br>↑DOS<br>PEO                | 10<br><u>RPCS</u><br>↑DOS<br>PEO | 11<br>RPCS          | 12<br>RPCS<br>NEO        | 13<br>RPCS<br>↑DOS        | 14<br>RPCS<br>↑DOS<br>NEO        |
| C1<br>C2 | 8<br><u>RPCS</u><br>↑PEO<br>PS3 | 9<br><u>RPCS</u><br>↑DOS<br>PEO | 10<br>RPCS<br>↑DOS<br>PEO<br>PS3 | RPCS                | 12<br>RPCS<br>NEO<br>PS3 | 13<br>RPCS<br>↑DOS<br>NEO | 14<br>RPCS<br>↑DOS<br>NEO<br>PS3 |

**Note**: In configurations 3 and 6 above, note that the print enhance option (PEO) may reside in C2 if the PS3 option is not used.

### Scanner/Fax/Printer

|    | 1                           | 2                           | 3                           | 4                                   | 5                                   |
|----|-----------------------------|-----------------------------|-----------------------------|-------------------------------------|-------------------------------------|
| C1 | P/S                         | P/S                         | ≜ <u>P/S</u><br>↑DOS        | ≜ <u>P/S</u><br>↑DOS                | <u>RPCS</u><br>↑PEO<br>↑SEO         |
| C2 |                             | PS3                         |                             | PS3                                 |                                     |
| C3 |                             |                             |                             |                                     |                                     |
|    | 6                           | 7                           | 8                           | 9                                   | 10                                  |
| C1 | <u>RPCS</u><br>↑PEO<br>↑SEO | <u>RPCS</u><br>↑DOS<br>↑SEO | <u>RPCS</u><br>↑DOS<br>↑SEO | <u>RPCS</u><br>↑PEO<br>↑DOS<br>↑SEO | <u>RPCS</u><br>↑PEO<br>↑DOS<br>↑SEO |
| C2 | PS3                         |                             | PS3                         |                                     | PS3                                 |
| C3 |                             |                             |                             |                                     |                                     |

Q'ty

# **1.3 OTHER OPTIONS**

### 1.3.1 IEEE 1284 (B679)

### Accessories

Check the accessories and their quantities against the following list:

### Description

1. IEEE 1284 Interface Board B679..... 1

**CAUTION** TURN OFF THE MAIN POWER SWITCH AND DISCONNECT THE POWER SUPPLY CORD.

**NOTE:** You can only install one of these network interfaces: IEEE 802.11b (Wireless LAN), IEEE1284 (Parallel/Centronics), or Bluetooth.

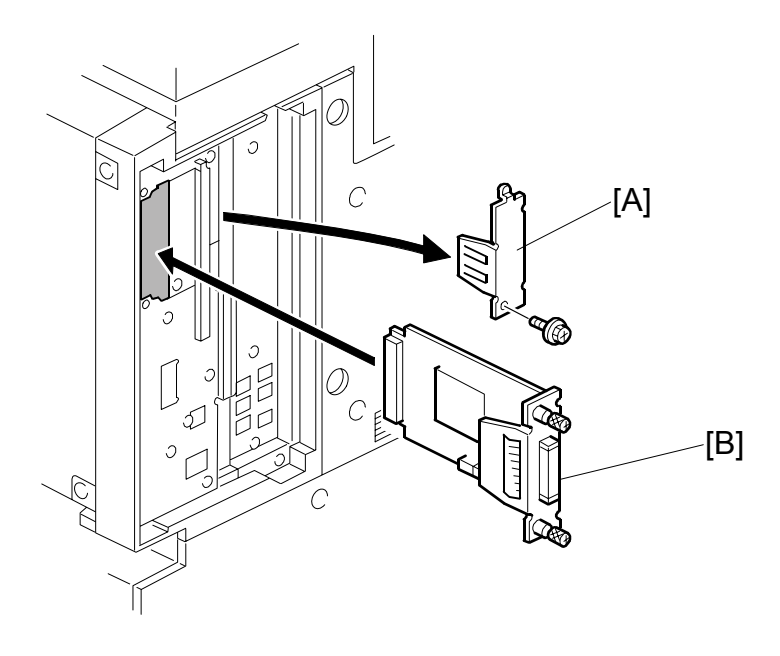

- 1. Remove the cover [A] of board **Slot 1 or 2** ( $\beta$  x1)
- Install the interface board [B] ( x2 knob screws)
   NOTE: Use a screwdriver to tighten the knob-screws. Do not tighten manually, because this can disconnect the board.
- 3. Reattach the cover ( $\hat{\mathscr{F}} x1$ )

### 1.3.2 IEEE 802.11B INTERFACE KIT (G813)

### Accessories

Check the accessories and their quantities against the following list:

#### Description

- 1. IEEE 802.11b Board ......1
- 2. PCI Card ......1
- 3. Cap ......1

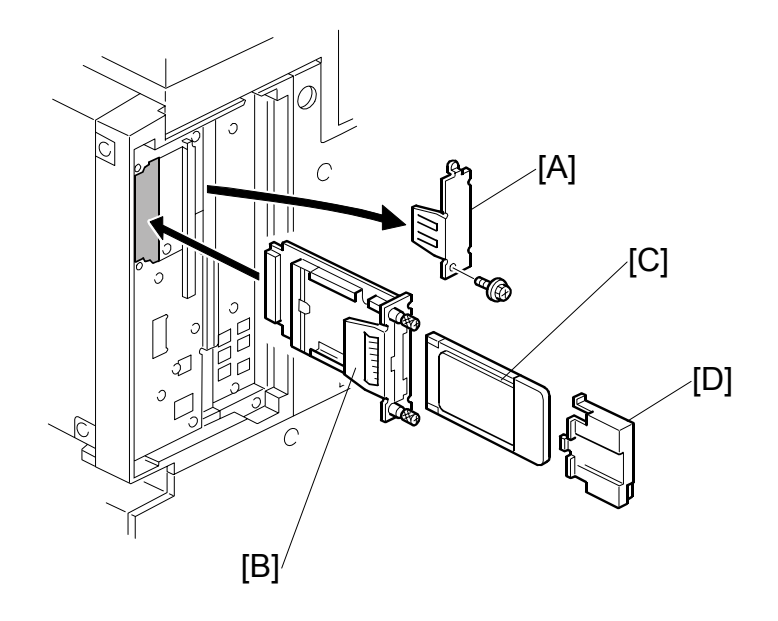

Q'ty

### 

TURN OFF THE MAIN POWER SWITCH AND DISCONNECT THE POWER SUPPLY CORD.

- **NOTE:** You can only install one of these network interfaces: IEEE 802.11b (Wireless LAN), IEEE1284 (Parallel/Centronics), or Bluetooth.
- 1. Remove the cover [A] of board Slot 1 or 2 ( x1)
- Attach the interface board [B] to the controller board (<sup>2</sup>/<sub>ℓ</sub> x1 knob screw).
   NOTE: Use a screwdriver to tighten the knob-screws. Do not tighten manually, because this can disconnect the board.
- 3. With the printed side facing the front of the machine, insert the interface card [C] board.
- 4. Attach the antenna cap [D].

### UP Mode Settings for Wireless LAN

Enter the UP mode. Then do the procedure below to perform the initial interface settings for IEEE 802.11b. These settings take effect every time the machine is powered on.

**NOTE:** You cannot use the wireless LAN if you use Ethernet.

- 1. Press the "User Tools/Counter" key.
- On the touch panel, press "System Settings".
   NOTE: The Network I/F (default: Ethernet) must be set for either Ethernet or wireless LAN.
- 3. Select "Interface Settings"  $\rightarrow$  "Network" (tab)  $\rightarrow$  "Network I/F Setting"
- 4. Press "IEEE 802.11b". Only the wireless LAN options show.
- 5. **Communication Mode**. Select either "802.11 Ad hoc", "Ad hoc" or "Infrastructure".
- 6. SSID Setting. Enter the SSID setting. (The setting is case sensitive.)
- Channel. You need this setting when Ad Hoc Mode is selected. Range: 1 ~ 14 (default: 11)
   NOTE: The allowed range for the channel settings may vary for different countries.
- 8. **WEP (Encryption) Setting**. The WEP (Wired Equivalent Privacy) setting is designed to protect wireless data transmission. The same WEP key is required on the receiving side in order to unlock encoded data. There are 64 bit and 128 bit WEP keys.

WEP:

Selects "Active" or "Inactive". ("Inactive" is default.)

Range of Allowed Settings:

64 bit 10 characters

128 bit 26 characters

- Transmission Speed. Press the Next button to show more settings. Then select the transmission speed for the mode: Auto, 11 Mbps, 5.5 Mbps, 2 Mbps, 1 Mbps (default: Auto). This setting should match the distance between the closest machine or access point. This depends on which mode is selected. NOTE: For the Ad Hoc Mode, this is the distance between the machine and the
  - closest PC in the network. For the Infrastructure Mode, this is the distance between the machine and the distance between the machine and the closest access point.

| 11 Mbps  | 140 m (153 yd.) |
|----------|-----------------|
| 5.5 Mbps | 200 m (219 yd.) |
| 2 Mbps   | 270 m (295 yd.) |
| 1 Mbps   | 400 m (437 yd.) |

#### OTHER OPTIONS

- 10. Press "Return to Default" to initialize the wireless LAN settings. Press "Yes" to initialize the following settings:
  - Transmission mode
  - Channel
  - Transmission Speed
  - WEP
  - SSID
  - WEP Key

### SP Mode Settings for IEEE 802.11b Wireless LAN

The following SP commands and UP modes can be set for IEEE 802.11b

| SP No.   | Name           | Function                                                                              |
|----------|----------------|---------------------------------------------------------------------------------------|
| 5840 006 | Channel MAX    | Sets the maximum range of the channel settings for the country.                       |
| 5840 007 | Channel MIN    | Sets the minimum range of the channels settings allowed for your country.             |
| 5840 011 | WEP Key Select | Used to select the WEP key (Default: 00).                                             |
| UP mode  | Name           | Function                                                                              |
|          | SSID           | Used to confirm the current SSID setting.                                             |
|          | WEP Key        | Used to confirm the current WEP key setting.                                          |
|          | WEP Mode       | Used to show the maximum length of the string that can be used for the WEP Key entry. |

Q'ty

### 1.3.3 BLUETOOTH UNIT 3245 (B826)

### Accessories

Check the accessories and their quantities against the following list:

### Description

- 1. Bluetooth Unit B736..... 1

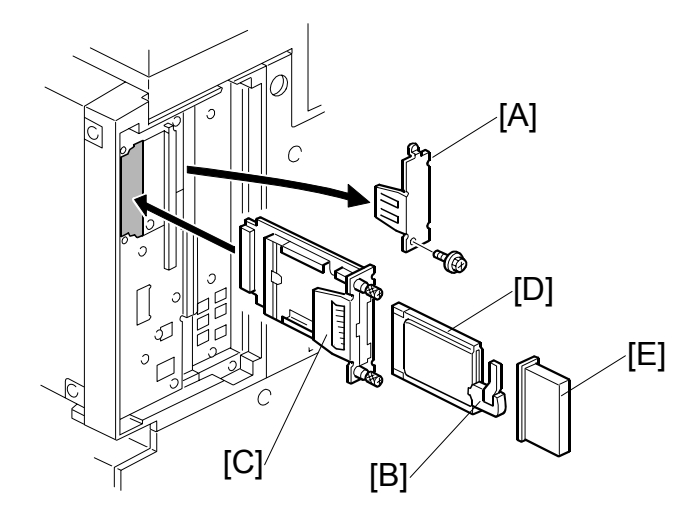

### Pri Scanr D

### 

TURN OFF THE MAIN POWER SWITCH AND DISCONNECT THE POWER SUPPLY CORD.

- **NOTE:** You can only install one of these network interfaces: IEEE 802.11b (Wireless LAN), IEEE1284 (Parallel/Centronics), or Bluetooth.
- 1. Remove the cover [A] of board **Slot 1 or 2** ( $\mathscr{F}$  x1).
- Attach the conductive tape [B] to the Bluetooth card.
   Important: Attach the tape to the card on the side of the card <u>opposite</u> to the position shown at [B]
- 3. Attach the interface board [C] to the controller board ( $\hat{\beta}^2 x^2$  knob screws).

**NOTE:** Use a screwdriver to tighten the knob-screws. Do not tighten manually, because this can disconnect the board.

- 4. Install the Bluetooth card [D] in the slot in the Bluetooth unit.
- 5. Attach the antenna cap [E].

### 1.3.4 POSTSCRIPT 3 UNIT (D319)

### Accessories

Check the accessories and their quantities against the following list:

#### Description

- 1. PostScript 3 Emulation SD Card ......1
- 2. Decal......1

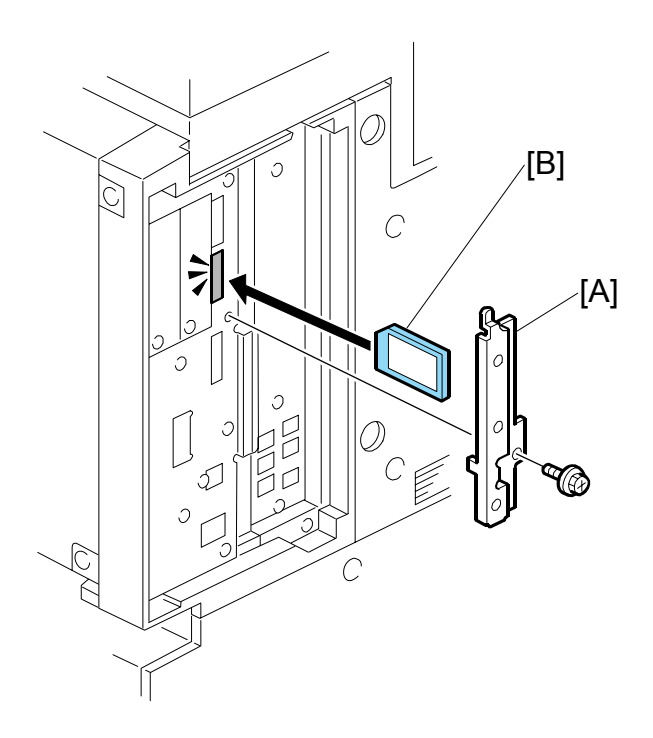

Q'ty

### 

TURN OFF THE MAIN POWER SWITCH AND DISCONNECT THE POWER SUPPLY CORD.

- 1. Remove the cover [A] ( $\hat{\beta}$  x1).
- 2. With the printed side of the SD card [B] facing the rear of the machine, install the SD card in SD card slot **C2**.
- 3. Reattach the cover ( $\hat{\mathscr{F}} x1$ ).
- 4. Attach the "Adobe PostScript 3" decal to the front cover.

Q'ty

### 1.3.5 FILE FORMAT CONVERTER (B609)

### Accessories

Check the accessories and their quantities against the following list:

### Description

1. File Format Converter Board ..... 1

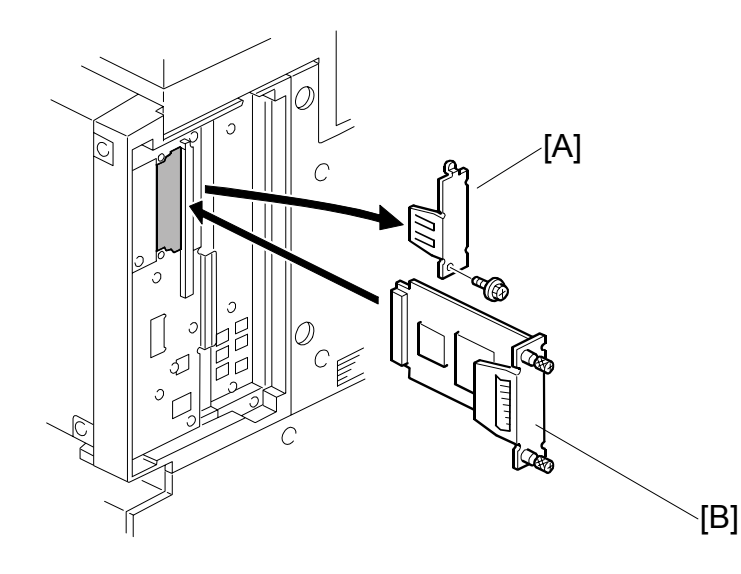

### 

TURN OFF THE MAIN POWER SWITCH AND DISCONNECT THE POWER SUPPLY CORD.

- 1. Remove the cover [A] of Board **Slot 1 or 2** ( $\hat{\beta}^2 x 1$ ).
- Install the board [B] ( x2 knob screws).
   NOTE: Use a screwdriver to tighten the knob-screw. Do not tighten manually, because this can disconnect the board.
- 3. Reattach the cover ( $\hat{\mathscr{F}} x1$ ).

### Important:

• This option also requires installation of the Printer/Scanner Unit D315.

# **1.4 CHECK ALL CONNECTIONS**

- 1. Plug in the power cord and turn on the main switch.
- 2. Enter the printer user mode and print the configuration page. User Tools> Printer Settings> List Test Print> Config. Page
  - **NOTE:** The same data can also be printed by executing SP1-004 Print Summary. All installed options are listed in the "System Reference" column.
## 2. SERVICE TABLES

## 2.1 PRINTER SERVICE TABLE

| SP   |          | Number/Bit SW |     | Initial                          |
|------|----------|---------------|-----|----------------------------------|
| 1001 | Bit Swit | ch            |     |                                  |
|      | 001      | Bit SW 1      | 00H | Adjusts the bit switch settings. |
|      | 002      | Bit SW 2      | 00H | Note: These bit switches are     |
|      | 003      | Bit SW 3      | 00H | currently not used               |
|      | 004      | Bit SW 4      | 00H |                                  |
|      | 005      | Bit SW 5      | 00H |                                  |
|      | 006      | Bit SW 6      | 00H |                                  |
|      | 007      | Bit SW 7      | 00H |                                  |
|      | 008      | Bit SW 8      | 00H |                                  |

| 1003 | Clear s            | etting                    |                                         |
|------|--------------------|---------------------------|-----------------------------------------|
|      | 001                | Initialize Printer System | Initializes the settings in the printer |
|      |                    |                           | leature settings of OF mode.            |
|      | 002                | Clear CSS Counter         | DFU                                     |
|      | 003                | Delete Program            | DFU                                     |
| 1004 | Print Summary      |                           | Prints the printer summary sheet.       |
| 1005 | Display Version.   |                           | Displays the version of the controller  |
|      |                    |                           | firmware.                               |
| 1006 | Sample/Proof Print |                           | [0~1/ <b>0</b> /1]                      |
|      |                    |                           | 0: Link with Doc. Server                |
|      |                    |                           | 1: Enable                               |

| 7910 | PDL Part No. Information |     |            | Returns a text string for the version. |           |     |
|------|--------------------------|-----|------------|----------------------------------------|-----------|-----|
|      | RPCS                     | 150 | R55        | 156                                    | PDF       | 162 |
|      | PS                       | 151 | RTIFF      | 157                                    | BMLinks   | 163 |
|      | RPDL                     | 152 | PCL        | 156                                    | PICTBRIDG | 164 |
|      |                          |     |            |                                        | E         |     |
|      | R98                      | 153 | PCLXL      | 159                                    | FONT      | 180 |
|      | R16                      | 154 | MSIS       | 160                                    | FONT1     | 181 |
|      | RPGL                     | 155 | MSIS (OPT) | 161                                    | FONT2     | 182 |

| 7911 | PDL Version Information |     |            | Returns a text string for the version. |           |     |
|------|-------------------------|-----|------------|----------------------------------------|-----------|-----|
|      | RPCS                    | 150 | R55        | 156                                    | PDF       | 162 |
|      | PS                      | 151 | RTIFF      | 157                                    | BMLinks   | 163 |
|      | RPDL                    | 152 | PCL        | 156                                    | PICTBRIDG | 164 |
|      |                         |     |            |                                        | E         |     |
|      | R98                     | 153 | PCLXL      | 159                                    | FONT      | 180 |
|      | R16                     | 154 | MSIS       | 160                                    | FONT1     | 181 |
|      | RPGL                    | 155 | MSIS (OPT) | 161                                    | FONT2     | 182 |

## 2.2 SCANNER SERVICE TABLE

| SP   | Number/Name        | Function/[Setting]                       |
|------|--------------------|------------------------------------------|
| 1004 | Compression Type   | Selects the compression type for binary  |
|      |                    | picture processing.                      |
|      |                    | [1-3 <b>/1/</b> 1]                       |
|      |                    | 1: MH, 2: MR, 3: MMR                     |
| 1005 | Erase Margin       | Creates an erase margin for all edges of |
|      |                    | the scanned image.                       |
|      |                    | If the machine has scanned the edge of   |
|      |                    | the original, create a margin.           |
|      |                    | [0 – 5 <b>/0/</b> 1mm]                   |
| 1009 | Forbid Using TWAIN | Sets the system not to use the network   |
|      |                    | TWAIN scanner driver.                    |
|      |                    | <b>0</b> : Not forbidden (can use TWAIN) |
|      |                    | 1: Forbid using TWAIN driver.            |

| SP   | Number/Name                                                         | Function/[Setting]                              |  |
|------|---------------------------------------------------------------------|-------------------------------------------------|--|
| 2021 | Compression level (grayscale)                                       |                                                 |  |
|      | These SP codes set the compression ra                               | atio for the grayscale processing mode that can |  |
|      | be selected with the notch settings on the                          | ne operation panel.                             |  |
|      | Range: 5 (lowest ratio) $\leftarrow \rightarrow$ 95 (highest ratio) |                                                 |  |
| 1    | Level 3 (Middle I-Qual)                                             | [5~95/ <b>40</b> /1/step]                       |  |
| 2    | Level 2 (High I-Qual)                                               | [5~95/ <b>50</b> /1/step]                       |  |
| 3    | Level 4 (Low I-Qual)                                                | [5~95/ <b>30</b> /1/step]                       |  |
| 4    | Level 1 (Highest I-Qual)                                            | [5~95/ <b>60</b> /1/step]                       |  |
| 5    | Level 5 (Lowest I-Qual)                                             | [5~95/ <b>20</b> /1/step]                       |  |

### **Compression Notch Assignment**

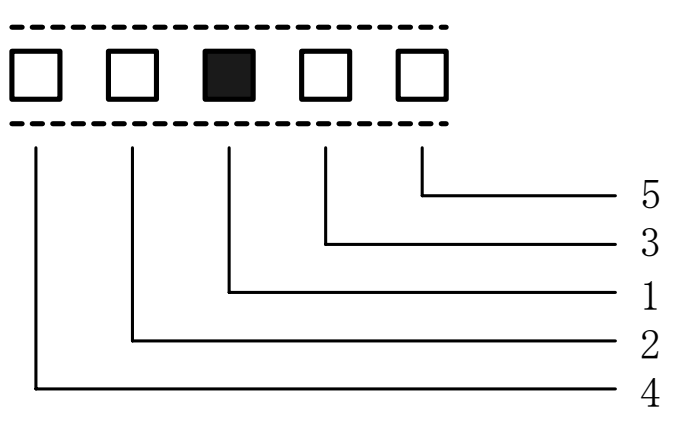

# 3. DETAILS

## 3.1 OVERVIEW

#### Enhanced and New Printer Features Table for the B291/B295/B296/B297.

The features enhanced for the previous series apply to the B291/B295/B296/B297 as well.

| Feature      | Status   | Description                                                                                                    |
|--------------|----------|----------------------------------------------------------------------------------------------------|
| Sample Print | Enhanced | Outputs a single hard copy of the document so it can be<br>checked for errors or irregularities. If the sample copy<br>looks acceptable, the user can enter a number to print<br>additional copies. This feature can be used before<br>setting up large copy jobs. |
| Locked Print | Enhanced | Printing a document requires a password entry. This feature is useful for protecting sensitive information.                                                                                                    |
| Hold Print   | New      | Documents are stored on the printer HDD (similar to a locked print) but printing does not require a password entry.                                                                                                    |
| Stored Print | New      | Documents are stored on the printer HDD and printed<br>as needed. This is useful for documents that are printed<br>frequently (applications, catalogs, etc.)                                                                                                    |

### **Printer Features Comparison Table**

| Model                  | Feature         | Storage<br>Capacity | Sort<br>by<br>User<br>ID | Multiple File<br>Print/Delete | Save at<br>Power<br>Off | File<br>Password          | Save<br>After<br>Printing |
|------------------------|-----------------|---------------------|--------------------------|-------------------------------|-------------------------|---------------------------|---------------------------|
| B135/B138              | Sample<br>Print | 30* <sup>1</sup>    | No                       | No                            | No                      | Yes (4-digit)             | No                        |
|                        | Locked<br>Print |                     | No                       | No                            | No                      | NO                        | No                        |
| B264/B265              | Sample<br>Print | 100* <sup>1</sup>   | Yes                      | Yes                           | Yes                     | Yes (4-8<br>digits)       | No                        |
| B291/B295<br>B296/B297 | Locked<br>Print |                     | Yes                      | Yes                           | Yes                     | No                        | No                        |
|                        | Hold<br>Print   |                     | Yes                      | Yes                           | Yes                     | No                        | No                        |
|                        | Stored<br>Print |                     | Yes                      | Yes                           | Yes                     | Optional (4-<br>8 digits) | Yes                       |

\*<sup>1</sup> Total number of files (includes all job types).

#### **SPECIFICATIONS** 4.

## 4.1 SYSTEM COMPONENTS

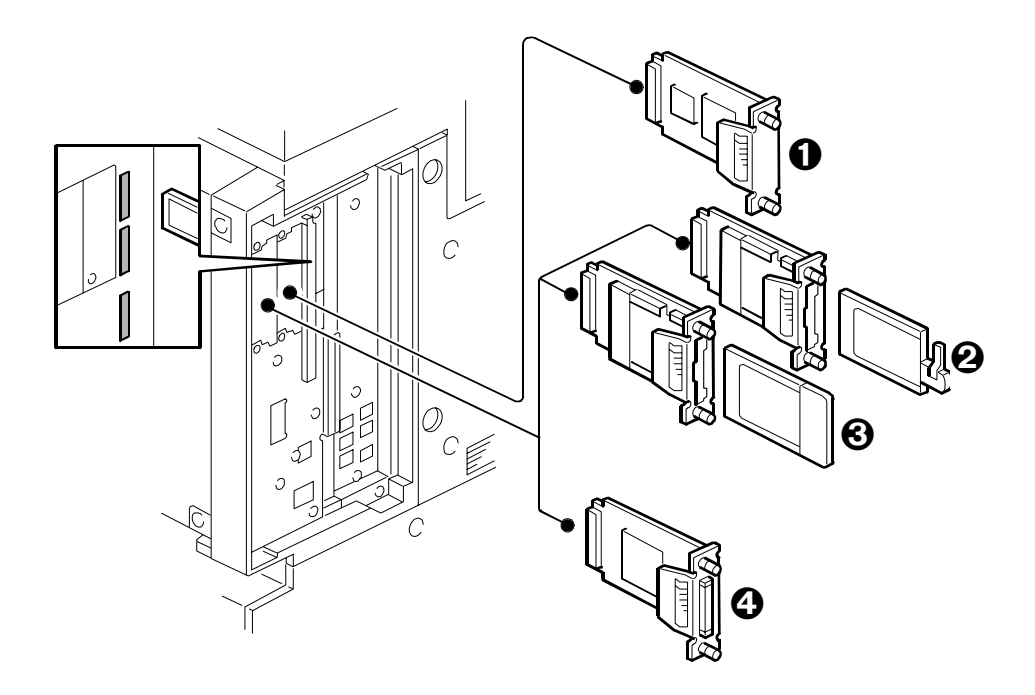

| No. | ltem                                     | Code | Remarks                     |
|-----|------------------------------------------|------|-----------------------------|
| 0   | File Format Converter (MLB)              | B609 | Slot 1 or 2                 |
| 0   | Bluetooth Interface Unit*1               | B826 |                             |
| €   | IEEE802.11b – Wireless LAN* <sup>1</sup> | G813 |                             |
| 0   | IEEE1284 Interface Board – Centronics*1  | B679 |                             |
|     | Memory 256 MB                            | G818 |                             |
|     | USB 2.0                                  |      | Built into controller board |
|     | NIB Network Interface                    |      |                             |
|     | PostScript 3* <sup>2</sup>               | D319 | SD Card (C2)                |
|     | Printer Scanner Unit                     | D315 | SD Card (C1)                |
|     | RPCS Printer Unit                        | D317 | SP Card(C1)                 |

**\***1

Only one of these boards can be installed at one time. If both PS3 and DOS (Data Overwrite Security B735) are required, DOS must be \*2 moved to the Printer/Scanner, or RPCS Printer SD card with SP5878 1.

## 4.2 SPECIFICATIONS

## 4.2.1 PRINTER CONTROLLER (GENERAL)

| Printing Speed:                                                                                                    | Maximum 35 ppm (A4/LT LEF) B291/B296<br>Maximum 45 ppm (A4/LT LEF): B295/B297                 |                                                                       |  |  |
|----------------------------------------------------------------------------------------------------|-----------------------------------------------------------------------------------------------|-----------------------------------------------------------------------|--|--|
| Printer Languages:                                                                                                    | PCLXL/PCL5e<br>PostScript 3<br>RPCS (Refined Printing Command Stream - an original Ricoh PDL) |                                                                       |  |  |
| Resolution (Driver):                                                                                                    | RPCS                                                                                          | 200/600 dpi                                                           |  |  |
|                                                                                                    | PS3                                                                                           | 600 dpi                                                               |  |  |
|                                                                                                    | PCL5e 300/600 dpi                                                                             |                                                                       |  |  |
| PCLXL 600 dpi                                                                                                    |                                                                                               | 600 dpi                                                               |  |  |
| Resident Fonts:                                                                                                    | PCL                                                                                           | TrueType: 10, Intellifont: 35, International: 13, Bitmap: 1           |  |  |
|                                                                                                    | PS3                                                                                           | Option fonts PS3                                                      |  |  |
| Connectivity                                                                                                    | Std.                                                                                          | RJ-45 network port (100BASE-TX, 10BASE-T), USB 2.0                    |  |  |
|                                                                                                    | Option                                                                                        | IEEE802.11b (Wireless LAN), Bluetooth, IEEE1284 (Centronics Parallel) |  |  |
| Network Protocols TCP/IP, IPX/SPX, SMB (NetBIOS over TCP/IP), AppleTalk (Auto Switching)                                                           |                                                                                               |                                                                       |  |  |
| RAM: Maximum 384 MB (Resident 128 MB + Additional 256 MB)<br><b>Note</b> : Additional 256 MB is required for all printer/scanner unit and printer. |                                                                                               |                                                                       |  |  |

Printer/ Scanner Un D315

### 4.2.2 USB SPECIFICATIONS

USB connectivity is built into the controller.

| Interface  | USB 1.1, USB 2.0                                                  |
|------------|-------------------------------------------------------------------|
| Data rates | 480 Mbps (high speed), 12 Mbps (full speed), 1.5 Mbps (low speed) |
|            | High speed mode is only supported by USB 2.0.                     |

## 4.2.3 IEEE 802.11B SPECIFICATIONS

| Standard applied        | IEEE802.11b                                                                |                 |  |
|-------------------------|----------------------------------------------------------------------------|-----------------|--|
| Data transmission rates | Speed Distance                                                             |                 |  |
|                         | 11 Mbps                                                                    | 140 m (153 yd.) |  |
|                         | 5.5 Mbps                                                                   | 200 m (219 yd.) |  |
|                         | 2 Mbps                                                                     | 270 m (295 yd.) |  |
|                         | 1 Mbps                                                                     | 400 m (437 yd.) |  |
| Network protocols       | TCP/IP, Apple Talk, NetBEUI, IPX/SPX, SMB                                  |                 |  |
| Bandwidth               | 2.4GHz<br>(divided over 14 channels, 2400 to 2497 MHz for each<br>channel) |                 |  |

### 4.2.4 BLUETOOTH SPECIFICATIONS

| Transmission Specifications | Based on Bluetooth V1.1                                                                       |
|-----------------------------|-----------------------------------------------------------------------------------------------|
| Data Transfer Speed         | 1 Mbps                                                                                        |
| Profile                     | Hard Copy Cable Replacement Profile (HCRP),<br>Serial Port Profile (SPP), BIP                 |
| Distance Between Devices    | 10 m (The maximum distance when using outdoors, otherwise depends on the office environment.) |

## 4.2.5 SCANNER SPECIFICATIONS

| Standard Scanner Resolution:         | Main scan/Sub scan 600 dpi                                                                    |                                                                                                    |  |
|--------------------------------------|-----------------------------------------------------------------------------------------------|----------------------------------------------------------------------------------------------------|--|
| Scanning Speed                       | 52 ipm, E-mail/Scan-to-Folder/Network Delivery Scanner (A4 LEF, Text 200 dpi, MH Compression) |                                                                                                    |  |
| Available scanning Resolution Range: | 100 ~ 1200 dpi;                                                                               | When used as a Network TWAIN scanner.                                                                     |  |
|                                      | 100, 200, 300, 400,<br>600 dpi;                                                               | When used as a network delivery scanner,<br>Scan-to-Folder, Scan-to-Email, or<br>Document Server storage. |  |
| Grayscales:                          | 8 bits/pixel                                                                                  |                                                                                                    |  |
| Interface:                           | Ethernet 10/100BASE TX, Wireless LAN 802.11b                                                  |                                                                                                    |  |
| Compression Method:                  | MH, MR, MMR (Binary Picture Processing)<br>JPEG (Grayscale Processing)                        |                                                                                                    |  |
| Video Memory Capacity:               | 384 MB                                                                                        |                                                                                                    |  |
| Image Storage Capacity:              | Number of originals per file: Maximum 1,000 pages                                             |                                                                                                    |  |
|                                      | Maximum of files: 3000 files                                                                  |                                                                                                    |  |
| Max. Storage on Doc. Svr.            | 9,000 pages (B&W (ITUT No. 1/200 dpi MMR)                                                     |                                                                                                    |  |

### 4.2.6 SOFTWARE ACCESSORIES

### PRINTER

The printer drivers and utility software are provided on one CD-ROM. An auto-run installer allows you to select which components to install.

#### **Printer Drivers**

| Printer<br>Language | Windows<br>95/98/Me | Windows<br>NT4.0 | Windows 2000, XP,<br>Server 2003 | Macintosh |
|---------------------|---------------------|------------------|----------------------------------|-----------|
| PCL 6               | Yes                 | Yes              | Yes                              | No        |
| PCL 5e              | Yes                 | Yes              | Yes                              | No        |
| PS3                 | Yes                 | Yes              | Yes                              | Yes       |
| RPCS                | Yes                 | Yes              | Yes                              | No        |

- **NOTE:** 1) The printer drivers for Windows NT 4.0 are only for the Intel x86 platform. There is no Windows NT 4.0 printer driver for the PowerPC, Alpha, or MIPS platforms.
  - 2) The PS3 drivers are all genuine AdobePS drivers, except for Windows 2000/XP/Server 2003, which uses Microsoft PS. A PPD file for each operating system is provided with the driver.

Printer/ Scanner Uni D315

#### **Utility Software**

| Software                                                                                     | Description                                                                                                    |
|----------------------------------------------------------------------------------------------|----------------------------------------------------------------------------------------------------|
| Agfa Monotype Font Manager 2000 (Win<br>95/98/Me, NT4, 2000)                                 | A font management utility with screen fonts for the printer.                                                                                 |
| Smart Device Monitor for Admin (Win<br>95/98/Me, NT4, 2000/XP/Server 2003)                   | A printer management utility for network administrators. NIB setup utilities are also available.                                             |
| DeskTopBinder – SmartDeviceMonitor for<br>Client (Win 95/98/Me, NT4,<br>2000/XP/Server 2003) | A printer management utility for client users.<br>Peer-to-peer printing utility and<br>parallel/recovery printing functions are<br>included. |
| LAN-Fax M7 Driver (Win 95/98/Me, NT4, 2000/XP)                                               | This driver allows use of the LAN-Fax<br>functions by installing the LAN-Fax driver,<br>Address Book, and LAN-Fax Cover Sheet<br>Editor.     |
| PS Utility for Mac                                                                           | This software provides several convenient functions for printing from Macintosh clients.                                                     |
| Acrobat Reader                                                                               | A utility that allows reading PDF files.                                                                                                    |

#### SCANNER

The scanner driver and utility software are provided on one CD-ROM.

#### **Scanner Driver**

Network Twain Driver for Win95/98/Me/NT4/2000/XP/Server 2003

### **Scanner Utilities**

• DeskTopBinder Lite for 2000/XP/Server 2003